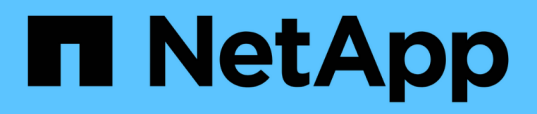

# Documentação do switch para sistemas de hardware ONTAP

Cluster and storage switches

NetApp December 12, 2024

This PDF was generated from https://docs.netapp.com/pt-br/ontap-systems-switches/index.html on December 12, 2024. Always check docs.netapp.com for the latest.

# Índice

| Documentação do switch para sistemas de hardware ONTAP            |
|-------------------------------------------------------------------|
| Comece agora                                                      |
| O que há de novo para switches                                    |
| Saiba mais sobre Cluster, Storage e switches compartilhados       |
| Comece a trabalhar com Cluster, Storage e switches compartilhados |
| Interrutores do cluster                                           |
| BES-53248 com suporte Broadcom. 7                                 |
| Cisco Nexus 9336C-FX2                                             |
| NVIDIA SN2100                                                     |
| Interrutores de armazenamento                                     |
| Cisco Nexus 9336C-FX2                                             |
| NVIDIA SN2100                                                     |
| Switches compartilhados                                           |
| Cisco Nexus 9336C-FX2                                             |
| Monitorar a integridade do interrutor                             |
| Visão geral do monitor de integridade do interrutor               |
| Configurar o monitoramento de integridade do switch               |
| Verifique a integridade do interrutor 744                         |
| Recolha de registos                                               |
| Switches de fim de disponibilidade                                |
| Término da disponibilidade                                        |
| Cisco Nexus 3232C                                                 |
| Cisco Nexus 3132Q-V                                               |
| Cisco Nexus 92300YC                                               |
| NetApp CN1610                                                     |
| Avisos legais                                                     |
| Direitos de autor                                                 |
| Marcas comerciais                                                 |
| Patentes                                                          |
| Política de privacidade 1387                                      |

# Documentação do switch para sistemas de hardware ONTAP

# Comece agora

# O que há de novo para switches

Saiba mais sobre os novos switches para sistemas FAS e AFF. Para obter informações adicionais sobre o interrutor, consulte "NetApp Hardware Universe".

# Novo suporte do interrutor

| Interrutores                                                                                                    | Descrição                                                                                                    | Disponível a partir do início |
|----------------------------------------------------------------------------------------------------|----------------------------------------------------------------------------------------------------|-------------------------------|
| Switch NVIDIA de 16<br>portas 100GbE (X190006-<br>PE e X190006-PI)                                              | Suporte a switch de interconexão de<br>cluster e switch de storage NVIDIA<br>SN2100, incluindo suporte para<br>configurações IP MetroCluster.                                                                                            | ONTAP 9.10,1                  |
| Switch Cisco de 36 portas<br>100GbE (X190200-CS-PE<br>e X190200-CS-PI)                                          | Dá suporte a uma infraestrutura<br>compartilhada (cluster, HA e storage<br>conectado a switch) no mesmo par de<br>switches Cisco Nexus 9336C-FX2,<br>incluindo suporte para configurações IP<br>MetroCluster.                            | ONTAP 9.9,1                   |
| Switch de 36 portas<br>100GbE Cisco (X190200-<br>CS-PE e X190200-CS-<br>PI), (X190210-FE-PE e<br>X190210-FE-PI) | Switch de interconexão de cluster Cisco<br>Nexus 9336C-FX2X compatível com<br>switch de storage e switch de storage<br>para sistemas de storage AFF e ASA,<br>bem como para conectividade de dados<br>de front-end.                      | ONTAP 9,8                     |
| Switch Broadcom BES-<br>53248 (X190005 e<br>X190005R)                                                           | Suporte para switch de interconexão de<br>cluster BES-53248 Broadcom para<br>controladores AFF/FAS com portas<br>10/25GbE e 40/100GbE.                                                                                                   | ONTAP 9,8                     |
| Switch Cisco de 36 portas<br>100GbE (X190200) e<br>switch Cisco de 32 portas<br>100GbE (X190100 e<br>X190100R)  | Suporte ao switch de storage Cisco<br>Nexus 3232C para conectar<br>compartimentos de unidade NVMe<br>NS224 sistemas de storage AFF e ASA:<br>• AFF A800/AFF ASA A800<br>• AFF A700/AFF ASA A700<br>• AFF A400/AFF ASA A400<br>• AFF A320 | ONTAP 9,8                     |

# Saiba mais sobre Cluster, Storage e switches compartilhados

O NetApp oferece cluster, storage e switches compartilhados que fornecem comunicações internas com a capacidade de mover dados e interfaces de rede sem interrupções pelo cluster.

Os switches "front-end" fornecem conectividade ao storage de host, enquanto os switches de cluster "backend" fornecem conexões entre duas ou mais controladoras NetApp.

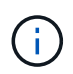

Somente switches de back-end validados pela NetApp (solicitados pela NetApp) são compatíveis.

## Interrutores do cluster

Os switches de cluster permitem que você crie clusters do ONTAP com mais de dois nós. Os switches de cluster compatíveis com NetApp incluem:

- Broadcom BES-53248
- Cisco Nexus 9336C-FX2
- NVIDIA SN2100

### Interrutores de armazenamento

Os switches de armazenamento permitem rotear dados entre servidores e matrizes de armazenamento em uma rede de Área de armazenamento (SAN). Os switches de storage compatíveis com NetApp incluem:

- Cisco Nexus 9336C-FX2
- NVIDIA SN2100

## Switches compartilhados

Os switches compartilhados permitem combinar a funcionalidade de cluster e armazenamento em uma configuração de switch compartilhado, suportando o uso de cluster compartilhado e RCFs de armazenamento. O switch compartilhado suportado pelo NetApp é:

Cisco Nexus 9336C-FX2

### Término da disponibilidade

Os seguintes switches de storage não estão mais disponíveis para compra, mas ainda são compatíveis:

- Cisco Nexus 3232C
- Cisco Nexus 3132Q-V
- Cisco Nexus 92300YC
- NetApp CN1610

# Comece a trabalhar com Cluster, Storage e switches compartilhados

Para começar a funcionar com cluster, armazenamento e switches compartilhados, você instala componentes de hardware e configura o switch.

A implantação do switch envolve o seguinte fluxo de trabalho.

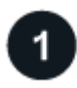

#### Instalar controladores AFF/FAS

Instale os controladores AFF/FAS no rack ou gabinete. Acesse as instruções de instalação e configuração do modelo da plataforma AFF/FAS.

| Sistemas AFF | Sistemas FAS |  |
|--------------|--------------|--|
| • "AFF C190" | • "FAS500f"  |  |
| • "AFF A220" | • "FAS8300"  |  |
| • "AFF A250" | • "FAS8700"  |  |
| • "AFF A400" | • "FAS9000"  |  |
| • "AFF A700" | • "FAS9500"  |  |
| • "AFF A800" |              |  |
| • "AFF A900" |              |  |
|              |              |  |

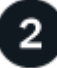

#### Instale o material de fixação do interrutor

Instale seus switches no rack ou gabinete. Acesse as instruções a seguir para o modelo do switch.

| Interrutores do cluster                                          | Interrutores de armazenamento                                    | Switches compartilhados                                          |
|------------------------------------------------------------------|------------------------------------------------------------------|------------------------------------------------------------------|
| <ul> <li>"Instale o interrutor BES-<br/>53248"</li> </ul>        | <ul> <li>"Instale o switch Cisco<br/>Nexus 9336C-FX2"</li> </ul> | <ul> <li>"Instale o switch Cisco<br/>Nexus 9336C-FX2"</li> </ul> |
| <ul> <li>"Instale o switch Cisco<br/>Nexus 9336C-FX2"</li> </ul> | <ul> <li>"Instale o interrutor NVIDIA<br/>SN2100"</li> </ul>     |                                                                  |
| <ul> <li>"Instale o interrutor NVIDIA<br/>SN2100"</li> </ul>     |                                                                  |                                                                  |

3

#### Ligue os interrutores aos controladores

As instruções de instalação e configuração do AFF/FAS incluem instruções para o cabeamento das portas da controladora ao switch. No entanto, se você precisar de listas de cabos e transcetores suportados e informações detalhadas sobre as portas do host para o switch, acesse as instruções a seguir para o modelo do switch.

| Interrutores do cluster                                     | Interrutores de armazenamento                               | Switches compartilhados                                     |
|-------------------------------------------------------------|-------------------------------------------------------------|-------------------------------------------------------------|
| <ul> <li>"Interrutor BES-53248 do<br/>cabo"</li> </ul>      | <ul> <li>"Cabo Cisco switch Nexus<br/>9336C-FX2"</li> </ul> | <ul> <li>"Cabo Cisco switch Nexus<br/>9336C-FX2"</li> </ul> |
| <ul> <li>"Cabo Cisco switch Nexus<br/>9336C-FX2"</li> </ul> | <ul> <li>"Interrutor do cabo NVIDIA<br/>SN2100"</li> </ul>  |                                                             |
| <ul> <li>"Interrutor do cabo NVIDIA<br/>SN2100"</li> </ul>  |                                                             |                                                             |

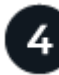

## Configure o interrutor

Execute uma configuração inicial de seus switches. Acesse as instruções a seguir para o modelo do switch.

| Interrutores do cluster                                             | Interrutores de armazenamento                                       | Switches compartilhados                                             |
|---------------------------------------------------------------------|---------------------------------------------------------------------|---------------------------------------------------------------------|
| <ul> <li>"Configure o switch BES-<br/>53248"</li> </ul>             | <ul> <li>"Configurar o switch Cisco<br/>Nexus 9336C-FX2"</li> </ul> | <ul> <li>"Configurar o switch Cisco<br/>Nexus 9336C-FX2"</li> </ul> |
| <ul> <li>"Configurar o switch Cisco<br/>Nexus 9336C-FX2"</li> </ul> | <ul> <li>"Configure o switch NVIDIA<br/>SN2100"</li> </ul>          |                                                                     |
| <ul> <li>"Configure o switch NVIDIA<br/>SN2100"</li> </ul>          |                                                                     |                                                                     |

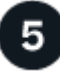

## Instale o software do interrutor

Para instalar e configurar o software no switch, siga o fluxo de trabalho de instalação do software para o modelo do switch.

| Interrutores do cluster                                                                                                    | Interrutores de armazenamento                                                                                             | Switches compartilhados                                                               |
|----------------------------------------------------------------------------------------------------|----------------------------------------------------------------------------------------------------|---------------------------------------------------------------------------------------|
| <ul> <li>"Instale o software para os<br/>switches BES-53248"</li> <li>"Instale o software para o<br/>switch Cisco Nexus 9336C-</li> </ul> | <ul> <li>"Instale o software para o<br/>switch Cisco Nexus 9336C-<br/>FX2"</li> <li>"Instale o software para o</li> </ul> | <ul> <li>"Instale o software para o<br/>switch Cisco Nexus 9336C-<br/>FX2"</li> </ul> |
| <ul><li>FX2"</li><li>• "Instale o software para o</li></ul>                                                                               | switch NVIDIA SN2100"                                                                                                    |                                                                                       |
| switch NVIDIA SN2100"                                                                                                    |                                                                                                    |                                                                                       |

6

## Conclua a configuração do sistema

Depois de configurar os switches e instalar o software necessário, acesse as instruções de instalação e configuração do modelo da plataforma AFF/FAS para concluir a configuração do sistema.

| Sistemas AFF | Sistemas FAS |  |
|--------------|--------------|--|
| • "AFF C190" | • "FAS500f"  |  |
| • "AFF A220" | • "FAS8300"  |  |
| • "AFF A250" | • "FAS8700"  |  |
| • "AFF A400" | • "FAS9000"  |  |
| • "AFF A700" | • "FAS9500"  |  |
| • "AFF A800" |              |  |
| • "AFF A900" |              |  |
|              |              |  |

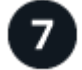

# Concluir a configuração do ONTAP

Depois de instalar e configurar os controladores e switches AFF/FAS, você deve concluir a configuração do storage no ONTAP. Acesse as instruções a seguir de acordo com a configuração de implantação.

- Para implantações do ONTAP, "Configurar o ONTAP" consulte .
- Para implantações do ONTAP com MetroCluster, "Configure o MetroCluster com o ONTAP" consulte .

# Interrutores do cluster

# BES-53248 com suporte Broadcom

# Visão geral

#### Visão geral da instalação e configuração dos switches BES-53248

O BES-53248 é um switch bare metal projetado para funcionar em clusters ONTAP que variam de dois a 24 nós.

#### Visão geral da configuração inicial

Para configurar inicialmente um switch de cluster BES-53248 em sistemas que executam o ONTAP, siga estas etapas:

1. "Instale o hardware do switch do cluster BES-53248".

As instruções estão disponíveis no Guia de instalação do comutador de cluster BES-53248 compatível com a Broadcom\_.

2. "Configure o switch do cluster BES-53248".

Execute uma configuração inicial do switch do cluster BES-53248.

3. "Instale o software EFOS".

Faça o download e instale o software do sistema operacional de malha Ethernet (EFOS) no switch de cluster BES-53248.

4. "Instalar licenças para switches de cluster BES-53248".

Opcionalmente, adicione novas portas comprando e instalando mais licenças. O modelo base do switch é licenciado para 16 10GbE ou 25GbE portas e duas portas 100GbE.

5. "Instalar o ficheiro de configuração de referência (RCF)".

Instale ou atualize o RCF no switch de cluster BES-53248 e, em seguida, verifique as portas para uma licença adicional após a aplicação do RCF.

6. "Ative o SSH nos switches de cluster BES-53248".

Se você usar os recursos do Monitor de integridade do comutador Ethernet (CSHM) e da coleção de logs, ative o SSH nos switches.

#### Informações adicionais

Antes de iniciar a instalação ou manutenção, certifique-se de rever o seguinte:

- "Requisitos de configuração"
- "Componentes e números de peça"
- "Documentação necessária"

#### Requisitos de configuração para switches de cluster BES-53248

Para instalação e manutenção do switch BES-53248, certifique-se de rever os requisitos de suporte e configuração do EFOS e ONTAP.

#### Suporte a EFOS e ONTAP

Consulte "NetApp Hardware Universe" e "Matriz de compatibilidade de switches Broadcom" para obter informações de compatibilidade EFOS e ONTAP com os switches BES-53248. O suporte para EFOS e ONTAP pode variar de acordo com o tipo de máquina específico do switch BES-53248. Para obter detalhes sobre todos os tipos de máquinas de comutação BES-52348, "Componentes e números de peça para comutadores de cluster BES-53248" consulte .

#### Requisitos de configuração

Para configurar um cluster, é necessário o número e o tipo apropriados de cabos e conetores de cabos para os switches do cluster. Dependendo do tipo de switch de cluster que você está configurando inicialmente, você precisa se conetar à porta do console do switch com o cabo de console incluído.

#### Atribuições de portas do switch de cluster

Você pode usar a tabela de atribuições de portas de switch de cluster BES-53248 com suporte da Broadcom como guia para configurar seu cluster.

| Portas do switch | Utilização de portas                                                                    |
|------------------|-----------------------------------------------------------------------------------------|
| 01-16            | Nós de porta de cluster 10/25GbE, configuração base                                     |
| 17-48            | Nós de porta de cluster 10/25GbE, com licenças                                          |
| 49-54            | Nós de porta de cluster 40/100GbE, com licenças, adicionados da direita para a esquerda |
| 55-56            | 100GbE portas ISL (Inter-Switch Link) de cluster, configuração base                     |

Consulte o "Hardware Universe" para obter mais informações sobre portas do switch.

#### Restrição de velocidade do grupo de portas

- Nos switches de cluster BES-53248, as portas 48 10/25GbE (37/SFP mais) são combinadas em 12 grupos de 4 portas da seguinte forma: Portas 1-33, 36-25, 28-29, 20-21, 24-13, 16-17, 8-9, 12-32, 4-5, SFP28-40, 41-44 e 45-48.
- A velocidade da porta SFP28/SFP deve ser a mesma (10GbE ou 25GbE) em todas as portas do grupo de 4 portas.

#### **Requisitos adicionais**

- Se você comprar licenças adicionais, consulte "Ative as portas de licenças recentes" para obter detalhes sobre como ativá-las.
- Se o SSH estiver ativo, você deve reativá-lo manualmente depois de executar o comando erase startup-config e reiniciar o switch.

#### Componentes e números de peça para comutadores de cluster BES-53248

Para instalação e manutenção do comutador BES-53248, certifique-se de que lê a lista de componentes e números de peça.

A tabela a seguir lista o número de peça, a descrição e as versões mínimas EFOS e ONTAP para os componentes do switch de cluster BES-53248, incluindo detalhes do kit de trilho de montagem em rack.

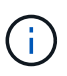

É necessária uma versão EFOS mínima de **3.10.0.3** para os números de peça **X190005-B** e **X190005R-B**.

| Número de peça          | Descrição                                                                     | Versão mínima do<br>EFOS | Versão mínima do<br>ONTAP |
|-------------------------|-------------------------------------------------------------------------------|--------------------------|---------------------------|
| X190005-B               | BES-53248-B/IX8, CLSW, 16PT10/25GB,<br>PTSX (PTSX - escape lateral da porta)  | 3.10.0.3                 | 9,8                       |
| Х190005R-В              | BES-53248-B/IX8, CLSW, 16PT10/25GB,<br>PSIN (PSIN - Entrada lateral da porta) | 3.10.0.3                 | 9,8                       |
| X190005                 | BES-53248, CLSW, 16PT10/25GB, PTSX,<br>BRDCM SUPP                             | 3.4.4.6                  | 9.5P8                     |
| X190005R                | BES-53248, CLSW, 16PT10/25GB, PSIN,<br>SUPP BRDCM                             | 3.4.4.6                  | 9.5P8                     |
| X-RAIL-4POST-<br>190005 | Kit de calha de montagem em rack Ozeki<br>4 POST 19"                          | N/A.                     | N/A.                      |

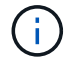

Observe as seguintes informações em relação aos tipos de máquina:

| Tipo de máquina | Versão mínima do EFOS |
|-----------------|-----------------------|
| BES-53248A1     | 3.4.4.6               |
| BES-53248A2     | 3.10.0.3              |
| BES-53248A3     | 3.10.0.3              |

Você pode determinar seu tipo de máquina específico usando o comando: show version

#### Requisitos de documentação para switches de cluster BES-53248

Para instalação e manutenção do switch BES-53248, certifique-se de revisar a documentação específica do switch e do controlador.

#### Documentação da Broadcom

Para configurar o switch de cluster BES-53248, você precisa dos seguintes documentos disponíveis no site de suporte da Broadcom: "Linha de produtos Broadcom Ethernet Switch"

| Título do documento                          | Descrição                                                                                                    |
|----------------------------------------------|----------------------------------------------------------------------------------------------------|
| <i>Guia do Administrador do EFOS v3,4.3</i>  | Fornece exemplos de como usar o switch BES-53248 em uma rede típica.                                                        |
| EFOS CLI Command Reference v3,4.3            | Descreve os comandos de interface de linha de comando (CLI) que você usa para visualizar e configurar o software BES-53248. |
| <i>Guia de Introdução do EFOS<br/>v3,4.3</i> | Fornece informações detalhadas sobre o switch BES-53248.                                                                    |
| <i>Guia de Referência SNMP EFOS v3,4.3</i>   | Fornece exemplos de como usar o switch BES-53248 em uma rede típica.                                                        |

| Título do documento                                                     | Descrição                                                                                                    |
|-------------------------------------------------------------------------|----------------------------------------------------------------------------------------------------|
| Parâmetros e valores de escala do<br>EFOS v3,4.3                        | Descreve os parâmetros de escala padrão com os quais o software<br>EFOS é fornecido e validado nas plataformas suportadas.                             |
| EFOS Especificações funcionais<br>v3,4.3                                | Descreve as especificações do software EFOS nas plataformas suportadas.                                                                                |
| Notas de Lançamento do EFOS<br>v3,4.3                                   | Fornece informações específicas sobre o software BES-53248.                                                                                            |
| <i>Matriz de compatibilidade de rede<br/>e gerenciamento de cluster</i> | Fornece informações sobre compatibilidade de rede. A matriz está disponível no site de download do switch BES-53248 em "Switches de cluster Broadcom". |

#### Documentação de sistemas ONTAP e artigos de KB

Para configurar um sistema ONTAP, você precisa dos seguintes documentos no site de suporte da NetApp em "mysupport.NetApp.com" ou no site da base de conhecimento (KB) em "kb.NetApp.com".

| Nome                                                                                                   | Descrição                                                                                                    |
|----------------------------------------------------------------------------------------------------|----------------------------------------------------------------------------------------------------|
| "NetApp Hardware Universe"                                                                             | Descreve os requisitos de energia e local para todo o hardware NetApp,<br>incluindo gabinetes de sistema, e fornece informações sobre os<br>conetores e opções de cabos relevantes a serem usados juntamente<br>com seus números de peça. |
| Instruções de instalação e<br>configuração específicas do<br>controlador                               | Descreve como instalar hardware NetApp.                                                                                                    |
| ONTAP 9                                                                                                | Fornece informações detalhadas sobre todos os aspetos da versão do ONTAP 9.                                                                                                    |
| Como adicionar licenciamento de<br>porta adicional para o switch BES-<br>53248 compatível com Broadcom | Fornece informações detalhadas sobre a adição de licenças de porta.<br>Vá para "Artigo da KB" .                                                                                                    |

## Instale o hardware

#### Instale o hardware do switch do cluster BES-53248

Para instalar o hardware BES-53248, consulte a documentação da Broadcom.

#### Passos

- 1. Reveja o "requisitos de configuração".
- 2. Siga as instruções na "Guia de instalação do comutador de cluster BES-53248 compatível com Broadcom".

#### O que se segue?

"Configure o interrutor".

#### Configure o switch do cluster BES-53248

Siga estas etapas para executar uma configuração inicial do switch do cluster BES-53248.

#### Antes de começar

- O hardware está instalado, conforme descrito em "Instale o hardware".
- Você revisou o seguinte:
  - "Requisitos de configuração"
  - "Componentes e números de peça"
  - "Requisitos de documentação"

#### Sobre os exemplos

Os exemplos nos procedimentos de configuração usam a seguinte nomenclatura de switch e nó:

- Os nomes dos switches NetApp são cs1 e cs2. A atualização começa no segundo switch, CS2.
- Os nomes de LIF do cluster são node1\_clus1 e node1\_clus2 para node1 node2\_clus1 e e node2\_clus2 node2.
- O nome do IPspace é Cluster.
- O cluster1::> prompt indica o nome do cluster.
- As portas de cluster em cada nó são nomeadas e e0a e0b. Consulte a "NetApp Hardware Universe" para obter as portas de cluster reais suportadas na sua plataforma.
- Os ISLs (links interswitches) suportados para os switches NetApp são as portas 0/55 e 0/56.
- As conexões de nó suportadas para os switches NetApp são as portas 0/1 a 0/16 com licenciamento padrão.
- Os exemplos usam dois nós, mas você pode ter até 24 nós em um cluster.

#### Passos

- 1. Conete a porta serial a um host ou porta serial.
- Conete a porta de gerenciamento (a porta chave RJ-45 no lado esquerdo do switch) à mesma rede onde o servidor TFTP está localizado.
- 3. No console, defina as configurações de série do lado do host:
  - 115200 baud
  - 8 bits de dados
  - 1 bit de paragem
  - paridade: nenhuma
  - controle de fluxo: nenhum
- 4. Faça login no switch como admin e pressione Enter quando for solicitada uma senha. O nome padrão do switch é routing. No prompt, digite enable. Isso lhe dá acesso ao modo EXEC privilegiado para configuração de switch.

```
User: admin
Password:
(Routing) > enable
Password:
(Routing) #
```

5. Altere o nome do switch para CS2.

```
(Routing) # hostname cs2
(cs2) #
```

 Para definir um endereço IP estático, use os serviceport protocol comandos, network protocol e, serviceport ip conforme mostrado no exemplo.

A porta de serviço está definida para usar DHCP por padrão. O endereço IP, a máscara de sub-rede e o endereço de gateway padrão são atribuídos automaticamente.

(cs2) # serviceport protocol none (cs2) # network protocol none (cs2) # serviceport ip ipaddr netmask gateway

7. Verifique os resultados usando o comando:

show serviceport

#### Mostrar exemplo

8. Configure o domínio e o servidor de nomes:

```
ip domain name <domain_name>
ip name server <server_name>
```

```
(cs2) # configure
(cs2) (Config) # ip domain name company.com
(cs2) (Config) # ip name server 10.10.99.1 10.10.99.2
(cs2) (Config) # exit
(cs2) #
```

9. Configure o servidor NTP.

EFOS 3.10.0.3 e posterior

Configure o fuso horário e a sincronização de horário (NTP):

```
sntp server <server_name>
clock
```

```
(cs2) # configure
(cs2) (Config) # ntp server 10.99.99.5
(cs2) (Config) # clock timezone -7
(cs2) (Config) # exit
(cs2) #
```

#### EFOS 3.9.0.2 e anteriores

Configure o fuso horário e a sincronização de horário (SNTP):

```
sntp client mode <client_mode>
sntp server <server_name>
clock
```

```
(cs2) # configure
(cs2) (Config) # sntp client mode unicast
(cs2) (Config) # sntp server 10.99.99.5
(cs2) (Config) # clock timezone -7
(cs2) (Config) # exit
(cs2) #
```

1. Configure a hora manualmente se você não configurou um servidor NTP na etapa anterior.

#### EFOS 3.10.0.3 e posterior

Configure a hora manualmente.

clock

```
(cs2)# configure
(cs2) (Config)# clock summer-time recurring 1 sun mar 02:00 1 sun nov
02:00 offset 60 zone EST
(cs2) (Config)# clock timezone -5 zone EST
(cs2) (Config)# clock set 07:00:00
(cs2) (Config)# clock set 10/20/2023
(cs2) (Config)# show clock
07:00:11 EST(UTC-5:00) Oct 20 2023
No time source
(cs2) (Config)# exit
(cs2)#
```

#### EFOS 3.9.0.2 e anteriores

Configure a hora manualmente.

clock

```
(cs2) # configure
(cs2) (Config) # no sntp client mode
(cs2) (Config) # clock summer-time recurring 1 sun mar 02:00 1 sun nov
02:00 offset 60 zone EST
(cs2) (Config) # clock timezone -5 zone EST
(cs2) (Config) # clock set 07:00:00
(cs2) (Config) # clock set 10/20/2023
(cs2) (Config) # show clock
07:00:11 EST(UTC-5:00) Oct 20 2023
No time source
(cs2) (Config) # exit
(cs2) #
```

1. Salve a configuração em execução na configuração de inicialização:

```
(cs2)# write memory
This operation may take a few minutes.
Management interfaces will not be available during this time.
Are you sure you want to save? (y/n) y
Config file 'startup-config' created successfully.
Configuration Saved!
```

#### O que se segue?

"Instale o software EFOS"

### Configure o software

#### Fluxo de trabalho de instalação de software para switches BES-53248

Para instalar e configurar inicialmente o software para um switch de cluster BES-53248, siga estas etapas:

#### 1. "Instale o software EFOS".

Faça o download e instale o software do sistema operacional de malha Ethernet (EFOS) no switch de cluster BES-53248.

2. "Instalar licenças para switches de cluster BES-53248".

Opcionalmente, adicione novas portas comprando e instalando mais licenças. O modelo base do switch é licenciado para 16 10GbE ou 25GbE portas e duas portas 100GbE.

3. "Instalar o ficheiro de configuração de referência (RCF)".

Instale ou atualize o RCF no switch de cluster BES-53248 e, em seguida, verifique as portas para uma licença adicional após a aplicação do RCF.

4. "Ative o SSH nos switches de cluster BES-53248".

Se você usar os recursos do Monitor de integridade do comutador Ethernet (CSHM) e da coleção de logs, ative o SSH nos switches.

#### Instale o software EFOS

Siga estas etapas para instalar o software do sistema operacional de malha Ethernet (EFOS) no switch de cluster BES-53248.

O software EFOS inclui um conjunto de funcionalidades de rede avançadas e protocolos para o desenvolvimento de sistemas de infra-estrutura Ethernet e IP. Esta arquitetura de software é adequada para qualquer dispositivo organizacional de rede usando aplicativos que exigem inspeção ou separação de pacotes minuciosa.

#### Prepare-se para a instalação

#### Antes de começar

- Este procedimento só é adequado para novas instalações.
- Faça o download do software Broadcom EFOS aplicável para seus switches de cluster a partir "Suporte ao comutador Ethernet Broadcom" do site.
- · Certifique-se de que o "O comutador de cluster BES-53248 está configurado".

#### Instale o software

Utilize um dos seguintes métodos para instalar o software EFOS:

- Método 1: Instale o EFOS. Use para a maioria dos casos.
- Método 2: Instalar o EFOS no modo ONIE. Use se uma versão do EFOS for compatível com FIPS e a outra versão do EFOS não for compatível com FIPS.

#### Método 1: Instale o EFOS

Execute as seguintes etapas para instalar o software EFOS.

#### Passos

- 1. Faça login na porta do console serial do switch ou conete-se com SSH.
- Use o ping comando para verificar a conetividade com o servidor que hospeda EFOS, licenças e o arquivo RCF.

#### Mostrar exemplo

Este exemplo verifica se o switch está conetado ao servidor no endereço IP 172.19.2.1:

```
(cs2)# ping 172.19.2.1
Pinging 172.19.2.1 with 0 bytes of data:
Reply From 172.19.2.1: icmp_seq = 0. time= 5910 usec.
```

3. Transfira o ficheiro de imagem para o interrutor.

Verifique a tabela a seguir para obter informações sobre protocolos de cópia suportados:

| Protocolo                                              | * Pré-requisito*                                          |
|--------------------------------------------------------|-----------------------------------------------------------|
| Protocolo de transferência de ficheiros trivial (TFTP) | Nenhum                                                    |
| Protocolo de transferência de ficheiros SSH (SFTP)     | Seu pacote de software deve suportar gerenciamento seguro |

| FTP                             | Palavra-passe necessária                                                                                                    |
|---------------------------------|----------------------------------------------------------------------------------------------------|
| XMODEM                          | Nenhum                                                                                                    |
| YMODEM                          | Nenhum                                                                                                    |
| ZMODEM                          | Nenhum                                                                                                    |
| Protocolo de cópia segura (SCP) | Seu pacote de software deve suportar gerenciamento seguro                                                                                |
| НТТР                            | Transferências de arquivos baseadas em CLI<br>suportadas em plataformas selecionadas quando<br>um utilitário WGET nativo está disponível |
| HTTPS                           | Transferências de arquivos baseadas em CLI<br>suportadas em plataformas selecionadas quando<br>um utilitário WGET nativo está disponível |

Copiar o arquivo de imagem para a imagem ativa significa que, quando você reiniciar, essa imagem estabelece a versão do EFOS em execução. A imagem anterior permanece disponível como cópia de segurança.

#### Mostrar exemplo

| <pre>(cs2)# copy sftp://root@172.19.2.1//tmp/EFOS-3.<br/>Remote Password:**</pre>                                              | 10.0.3.stk active                                                   |
|----------------------------------------------------------------------------------------------------|---------------------------------------------------------------------|
| Mode<br>Set Server IP<br>Path<br>Filename<br>Data Type.<br>Destination Filename.                                               | SFTP<br>172.19.2.1<br>//tmp/<br>EFOS-3.10.0.3.stk<br>Code<br>active |
| Management access will be blocked for the durat Are you sure you want to start? (y/n) $\mathbf{y}$ SFTP Code transfer starting | ion of the transfer                                                 |
| File transfer operation completed successfully.                                                                                |                                                                     |

4. Apresentar as imagens de arranque para a configuração ativa e de cópia de segurança:

show bootvar

```
(cs2)# show bootvar
Image Descriptions
active :
backup :
Images currently available on Flash
unit active backup current-active next-active
1 3.7.0.4 3.7.0.4 3.7.0.4 3.7.0.4 3.10.0.3
```

#### 5. Reinicie o switch:

#### reload

#### Mostrar exemplo

```
(cs2)# reload
The system has unsaved changes.
Would you like to save them now? (y/n) y
Config file 'startup-config' created successfully .
Configuration Saved!
System will now restart!
```

6. Inicie sessão novamente e verifique a nova versão do software EFOS:

```
show version
```

```
(cs2) # show version
Switch: 1
System Description..... BES-53248A1,
3.10.0.3, Linux 4.4.211-28a6fe76, 2016.05.00.04
Machine Type..... BES-53248A1,
Machine Model..... BES-53248
Serial Number..... OTFCU38260023
Maintenance Level..... A
Manufacturer..... 0xbc00
Burned In MAC Address..... D8:C4:97:71:0F:40
Software Version...... 3.10.0.3
Operating System..... Linux 4.4.211-
28a6fe76
Network Processing Device..... BCM56873 A0
CPLD Version..... 0xff040c03
Additional Packages..... BGP-4
..... QOS
..... Multicast
..... IPv6
..... Routing
 ..... Data Center
..... Open Api
..... Prototype Open API
```

- 7. Conclua a instalação. Siga estes cinco passos para reconfigurar o interrutor:
  - a. "Instalar licenças"
  - b. "Instale o ficheiro RCF"
  - c. "Ativar SSH"
  - d. "Ativar a coleção de registos"
  - e. "Configure o SNMPv3 para monitoramento"
- 8. Repita os passos 1 a 7 no interrutor de parceiro.

#### Método 2: Instalar o EFOS no modo ONIE

Pode executar as seguintes etapas se uma versão do EFOS for compatível com FIPS e a outra versão do EFOS não for compatível com FIPS. Estas etapas podem ser usadas para instalar a imagem EFOS 3,7.x.x não compatível com FIPS do ONIE se o switch não inicializar.

#### Passos

- 1. Conete-se a um console conetado à porta serial do switch.
- 2. Inicialize o switch no modo de instalação ONIE.

Durante a inicialização, selecione ONIE quando você vir o prompt.

#### Mostrar exemplo

| +     |  |
|-------|--|
| -+    |  |
| EFOS  |  |
| I     |  |
| *ONIE |  |
|       |  |
|       |  |
|       |  |
|       |  |
|       |  |
|       |  |
|       |  |
|       |  |
|       |  |
|       |  |
|       |  |
|       |  |
|       |  |
|       |  |
|       |  |
|       |  |
|       |  |
|       |  |
|       |  |
|       |  |
|       |  |
|       |  |
| ·     |  |
| -+    |  |
|       |  |

Depois de selecionar ONIE, o switch carrega e apresenta várias opções. Selecione Instalar os.

```
_____
+-
-+
|*ONIE: Install OS
| ONIE: Rescue
| ONIE: Uninstall OS
| ONIE: Update ONIE
| ONIE: Embed ONIE
| DIAG: Diagnostic Mode
| DIAG: Burn-In Mode
+-
                _____
-+
```

O switch inicializa no modo de instalação ONIE.

3. Pare a descoberta ONIE e configure a interface Ethernet.

Quando a seguinte mensagem for exibida, pressione Enter para chamar o console ONIE:

```
Please press Enter to activate this console. Info: eth0: Checking
link... up.
ONIE:/ #
```

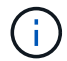

A descoberta ONIE continua e as mensagens são impressas no console.

```
Stop the ONIE discovery
ONIE:/ # onie-discovery-stop
discover: installer mode detected.
Stopping: discover... done.
ONIE:/ #
```

4. Configure a interface Ethernet da porta de gerenciamento do switch e adicione a rota usando ifconfig eth0 <ipAddress> netmask <netmask> up e. route add default gw <gatewayAddress>

```
ONIE:/ # ifconfig eth0 10.10.10.10 netmask 255.255.255.0 up
ONIE:/ # route add default gw 10.10.10.1
```

5. Verifique se o servidor que hospeda o arquivo de instalação ONIE está acessível:

ping

Mostrar exemplo

```
ONIE:/ # ping 50.50.50.50
PING 50.50.50.50 (50.50.50): 56 data bytes
64 bytes from 50.50.50.50: seq=0 ttl=255 time=0.429 ms
64 bytes from 50.50.50.50: seq=1 ttl=255 time=0.595 ms
64 bytes from 50.50.50.50: seq=2 ttl=255 time=0.369 ms
^C
--- 50.50.50.50 ping statistics ---
3 packets transmitted, 3 packets received, 0% packet loss
round-trip min/avg/max = 0.369/0.464/0.595 ms
ONIE:/ #
```

6. Instale o novo software do interrutor:

ONIE:/ # onie-nos-install http://50.50.50.50/Software/onie-installer-x86 64

O software instala e, em seguida, reinicia o interrutor. Deixe o switch reiniciar normalmente para a nova versão do EFOS.

7. Faça login e verifique se o novo software do switch está instalado:

show bootvar

Mostrar exemplo

- 8. Conclua a instalação. O switch reinicializa sem nenhuma configuração aplicada e redefine para os padrões de fábrica. Siga estes seis passos para reconfigurar o interrutor:
  - a. "Configure o interrutor"
  - b. "Instalar licenças"
  - c. "Instale o ficheiro RCF"
  - d. "Ativar SSH"

#### e. "Ativar a coleção de registos"

- f. "Configure o SNMPv3 para monitoramento"
- 9. Repita os passos 1 a 8 no interrutor de parceiro.

#### Instale o ficheiro de configuração de referência (RCF) e o ficheiro de licença

A partir do EFOS 3.12.0.1, pode instalar o ficheiro de configuração de referência (RCF) e o ficheiro de licença depois de configurar o comutador de cluster BES-53248.

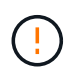

Todas as portas são configuradas quando você instala o RCF, mas você precisa instalar sua licença para ativar as portas configuradas.

#### **Rever os requisitos**

#### Antes de começar

Verifique se os seguintes itens estão em vigor:

- Um backup atual da configuração do switch.
- Um cluster totalmente funcional (sem erros nos logs ou problemas semelhantes).
- O RCF atual, disponível na "Switches de cluster Broadcom" página.
- Uma configuração de inicialização no RCF que reflete as imagens de inicialização desejadas, necessária se você estiver instalando apenas o EFOS e mantendo sua versão atual do RCF. Se você precisar alterar a configuração de inicialização para refletir as imagens de inicialização atuais, você deve fazê-lo antes de reaplicar o RCF para que a versão correta seja instanciada em futuras reinicializações.
- Uma conexão de console ao switch, necessária ao instalar o RCF a partir de um estado padrão de fábrica. Esse requisito é opcional se você tiver usado o artigo da base de dados de Conhecimento "Como limpar a configuração em um switch de interconexão Broadcom, mantendo a conetividade remota" para limpar a configuração de antemão.

#### Documentação sugerida

Consulte a tabela de compatibilidade do switch para as versões ONTAP e RCF suportadas. Consulte a "Baixar o software EFOS" página. Note que pode haver dependências de comando entre a sintaxe de comando no RCF e aquela encontrada em versões do EFOS.

#### Instale o ficheiro de configuração

#### Sobre os exemplos

Os exemplos deste procedimento utilizam a seguinte nomenclatura de switch e nó:

- Os nomes dos dois switches BES-53248 são CS1 e CS2.
- Os nomes dos nós são cluster1-01, cluster1-02, cluster1-03 e cluster1-04.
- Os nomes de LIF do cluster são cluster1-01\_clus1, cluster1-01\_clus2, cluster1-03\_clus2, cluster1-03\_clus1, cluster1-02\_clus2, cluster1-02\_clus1, cluster1-04\_clus1 e cluster1-04\_clus2.
- O cluster1::\*> prompt indica o nome do cluster.
- Os exemplos neste procedimento usam quatro nós. Esses nós usam duas portas de interconexão de cluster 10GbE e0a e e0b. Consulte "Hardware Universe" para verificar as portas de cluster corretas nas suas plataformas.

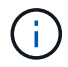

As saídas de comando podem variar dependendo de diferentes versões do ONTAP.

#### Sobre esta tarefa

O procedimento requer o uso de comandos ONTAP e comandos Broadcom switch; os comandos ONTAP são usados, a menos que indicado de outra forma.

Não é necessária qualquer ligação entre interrutores (ISL) operacional durante este procedimento. Isso é feito por design porque as alterações na versão do RCF podem afetar temporariamente a conetividade do ISL. Para garantir operações de cluster sem interrupções, o procedimento a seguir migra todas as LIFs de cluster para o switch de parceiro operacional enquanto executa as etapas no switch de destino.

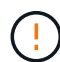

Antes de instalar uma nova versão de software de switch e RCFs, use o artigo da base de dados de Conhecimento "Como limpar a configuração em um switch de interconexão Broadcom, mantendo a conetividade remota". Se você precisar apagar completamente as configurações do switch, então você precisa executar a configuração básica novamente. Você deve estar conetado ao switch usando o console serial porque uma eliminação completa da configuração redefine a configuração da rede de gerenciamento.

#### Passo 1: Prepare-se para a instalação

 Se o AutoSupport estiver ativado neste cluster, suprimir a criação automática de casos invocando uma mensagem AutoSupport:

system node autosupport invoke -node \* -type all -message MAINT=xh

onde x é a duração da janela de manutenção em horas.

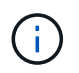

A mensagem AutoSupport notifica o suporte técnico desta tarefa de manutenção para que a criação automática de casos seja suprimida durante a janela de manutenção.

O seguinte comando suprime a criação automática de casos por duas horas:

```
cluster1::*> system node autosupport invoke -node \* -type all -message
MAINT=2h
```

2. Altere o nível de privilégio para avançado, inserindo y quando solicitado a continuar:

set -privilege advanced

É apresentado o aviso avançado (\*>).

3. Exiba as portas do cluster em cada nó conetado aos switches do cluster:

network device-discovery show

Mostrar exemplo

```
cluster1::*> network device-discovery show
Node/
          Local Discovered
Protocol
          Port Device (LLDP: ChassisID) Interface
Platform
_____
                                           _____
cluster1-01/cdp
                                         0/2
           e0a
                                                          BES-
                 cs1
53248
                                         0/2
           e0b
                 cs2
                                                          BES-
53248
cluster1-02/cdp
                                         0/1
                                                         BES-
           e0a
                 cs1
53248
                                         0/1
           e0b
                 cs2
                                                          BES-
53248
cluster1-03/cdp
                                         0/4
           e0a
                 cs1
                                                          BES-
53248
                                         0/4
                                                          BES-
           e0b
                 cs2
53248
cluster1-04/cdp
                                         0/3
           e0a
                 cs1
                                                          BES-
53248
                                         0/3
           e0b
                 cs2
                                                          BES-
53248
cluster1::*>
```

- 4. Verifique o status administrativo e operacional de cada porta de cluster.
  - a. Verifique se todas as portas do cluster estão ativas com um status de integridade:

network port show -role cluster

```
cluster1::*> network port show -role cluster
Node: cluster1-01
Ignore
                                 Speed(Mbps)
Health Health
Port IPspace Broadcast Domain Link MTU Admin/Oper
Status Status
_____ ____
e0a Cluster Cluster up 9000 auto/100000
healthy false
eOb Cluster Cluster up 9000 auto/100000
healthy false
Node: cluster1-02
Ignore
                                 Speed(Mbps)
Health Health
Port IPspace Broadcast Domain Link MTU Admin/Oper
Status Status
_____ ____
     Cluster Cluster up 9000 auto/100000
e0a
healthy false
eOb Cluster Cluster up 9000 auto/100000
healthy false
8 entries were displayed.
Node: cluster1-03
 Ignore
                                 Speed(Mbps)
Health Health
Port IPspace Broadcast Domain Link MTU Admin/Oper
Status Status
_____ ____
e0a
     Cluster Cluster up 9000 auto/10000
healthy false
eOb Cluster Cluster up 9000 auto/10000
healthy false
```

b. Verifique se todas as interfaces de cluster (LIFs) estão na porta inicial:

```
network interface show -role cluster
```

Mostrar exemplo

```
cluster1::*> network interface show -role cluster
        Logical
                       Status Network
        Current Is
Current
Vserver Interface Admin/Oper Address/Mask Node
Port Home
_____ ____
----- -----
Cluster
      cluster1-01_clus1 up/up 169.254.3.4/23
cluster1-01 e0a true
        cluster1-01_clus2 up/up 169.254.3.5/23
cluster1-01 eOb true
        cluster1-02 clus1 up/up 169.254.3.8/23
cluster1-02 eOa true
        cluster1-02_clus2_up/up 169.254.3.9/23
cluster1-02 e0b true
        cluster1-03 clus1 up/up 169.254.1.3/23
cluster1-03 e0a true
        cluster1-03_clus2_up/up 169.254.1.1/23
cluster1-03 eOb true
        cluster1-04 clus1 up/up 169.254.1.6/23
cluster1-04 e0a true
        cluster1-04_clus2_up/up 169.254.1.7/23
cluster1-04 e0b true
```

5. Verifique se o cluster exibe informações para ambos os switches do cluster.

#### **ONTAP 9 F.8 e mais tarde**

A partir de ONTAP 9.8, use o comando:

system switch ethernet show -is-monitoring-enabled-operational true

cluster1::\*> system switch ethernet show -is-monitoring-enabled -operational true Switch Туре Address Model \_\_\_\_\_ \_\_\_\_\_ cluster-network 10.228.143.200 BEScs1 53248 Serial Number: QTWCU22510008 Is Monitored: true Reason: None Software Version: 3.10.0.3 Version Source: CDP/ISDP cluster-network 10.228.143.202 BEScs2 53248 Serial Number: QTWCU22510009 Is Monitored: true Reason: None Software Version: 3.10.0.3 Version Source: CDP/ISDP cluster1::\*>

#### **ONTAP 9 F.7 e anteriores**

Para o ONTAP 9.7 e versões anteriores, use o comando:

```
system cluster-switch show -is-monitoring-enabled-operational true
```

cluster1::\*> system cluster-switch show -is-monitoring-enabled -operational true Switch Address Model Туре \_\_\_\_\_ \_\_\_\_\_ \_\_\_\_ \_\_\_\_ \_\_\_\_\_ cs1 cluster-network 10.228.143.200 BES-53248 Serial Number: QTWCU22510008 Is Monitored: true Reason: None Software Version: 3.10.0.3 Version Source: CDP/ISDP cluster-network 10.228.143.202 BEScs2 53248 Serial Number: QTWCU22510009 Is Monitored: true Reason: None Software Version: 3.10.0.3 Version Source: CDP/ISDP cluster1::\*>

1. Desativar reversão automática nos LIFs do cluster.

network interface modify -vserver Cluster -lif \* -auto-revert false

#### Etapa 2: Configurar portas

1. No switch CS2, confirme a lista de portas que estão conetadas aos nós no cluster.

show isdp neighbor

2. No switch de cluster CS2, encerre as portas conetadas às portas de cluster dos nós. Por exemplo, se as portas 0/1 a 0/16 estiverem conetadas a nós ONTAP:

```
(cs2) > enable
(cs2) # configure
(cs2) (Config) # interface 0/1-0/16
(cs2) (Interface 0/1-0/16) # shutdown
(cs2) (Interface 0/1-0/16) # exit
(cs2) (Config) #
```

3. Verifique se os LIFs de cluster migraram para as portas hospedadas no switch de cluster CS1. Isso pode levar alguns segundos.

```
network interface show -role cluster
```

#### Mostrar exemplo

| cluster1::*> | > network interface<br>Logical | <b>e show -rol</b> e<br>Status | <b>e cluster</b><br>Network | Current |
|--------------|--------------------------------|--------------------------------|-----------------------------|---------|
| Current Is   | 5                              |                                |                             |         |
| Vserver      | Interface                      | Admin/Oper                     | Address/Mask                | Node    |
| Port Home    | Э                              |                                |                             |         |
|              |                                |                                |                             |         |
|              |                                |                                |                             |         |
| Cluster      |                                |                                |                             |         |
|              | cluster1-01_clus1              | up/up                          | 169.254.3.4/23              |         |
| cluster1-01  | e0a true                       |                                |                             |         |
|              | cluster1-01_clus2              | up/up                          | 169.254.3.5/23              |         |
| cluster1-01  | e0a false                      | ,                              |                             |         |
|              | cluster1-02_clus1              | up/up                          | 169.254.3.8/23              |         |
| cluster1-02  | e0a true                       | ,                              |                             |         |
|              | cluster1-02_clus2              | up/up                          | 169.254.3.9/23              |         |
| cluster1-02  | eUa false                      | ,                              |                             |         |
| 1 1 00       | cluster1-03_clus1              | up/up                          | 169.254.1.3/23              |         |
| cluster1-03  | eUa true                       |                                | 1.00 0.00 1 1/00            |         |
| -1           | cluster1-03_clus2              | up/up                          | 169.254.1.1/23              |         |
| cluster1-03  | eva raise                      |                                | 100 054 1 0/00              |         |
|              | cluster1-04_clus1              | up/up                          | 109.234.1.0/23              |         |
| ciusteri-04  | eva true                       |                                | 160 254 1 7/22              |         |
| aluatori 04  | cluster1-04_clus2              | up/up                          | 109.234.1.//23              |         |
| cluster1-04  | eva Ialse                      |                                |                             |         |
| clusterl::*. | >                              |                                |                             |         |

4. Verifique se o cluster está em bom estado:

cluster show

| cluster1::*> cluste | <b>r show</b><br>Health | Eligibility | Epsilon |
|---------------------|-------------------------|-------------|---------|
| cluster1-01         | true                    | true        | false   |
| cluster1-02         | true                    | true        | false   |
| cluster1-03         | true                    | true        | true    |

5. Se você ainda não fez isso, salve a configuração atual do switch copiando a saída do seguinte comando para um arquivo de log:

show running-config

6. Limpe a configuração no interrutor CS2 e execute uma configuração básica.

Ao atualizar ou aplicar um novo RCF, você deve apagar as configurações do switch e executar a configuração básica. Você deve estar conetado ao switch usando o console serial para apagar as configurações do switch. Esse requisito é opcional se você tiver usado o artigo da base de dados de Conhecimento "Como limpar a configuração em um switch de interconexão Broadcom, mantendo a conetividade remota" para limpar a configuração de antemão.

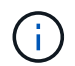

Limpar a configuração não exclui licenças.

a. SSH para o switch.

Só prossiga quando todas as LIFs do cluster tiverem sido removidas das portas do switch e o switch estiver preparado para que a configuração seja apagada.

b. Entrar no modo de privilégio:

```
(cs2)> enable
(cs2)#
```

c. Copie e cole os seguintes comandos para remover a configuração RCF anterior (dependendo da versão RCF anterior usada, alguns comandos podem gerar um erro se uma configuração específica não estiver presente):
```
clear config interface 0/1-0/56
У
clear config interface lag 1
У
configure
deleteport 1/1 all
no policy-map CLUSTER
no policy-map WRED 25G
no policy-map WRED 100G
no class-map CLUSTER
no class-map HA
no class-map RDMA
no classofservice dot1p-mapping
no random-detect queue-parms 0
no random-detect queue-parms 1
no random-detect queue-parms 2
no random-detect queue-parms 3
no random-detect queue-parms 4
no random-detect queue-parms 5
no random-detect queue-parms 6
no random-detect queue-parms 7
no cos-queue min-bandwidth
no cos-queue random-detect 0
no cos-queue random-detect 1
no cos-queue random-detect 2
no cos-queue random-detect 3
no cos-queue random-detect 4
no cos-queue random-detect 5
no cos-queue random-detect 6
no cos-queue random-detect 7
exit
vlan database
no vlan 17
no vlan 18
exit
```

d. Salve a configuração em execução na configuração de inicialização:

```
(cs2)# write memory
This operation may take a few minutes.
Management interfaces will not be available during this time.
Are you sure you want to save? (y/n) y
Config file 'startup-config' created successfully.
Configuration Saved!
```

e. Execute uma reinicialização do switch:

```
(cs2)# reload Are you sure you would like to reset the system? (y/n) {\bf y}
```

- f. Faça login no switch novamente usando SSH para concluir a instalação do RCF.
- 7. Grave todas as personalizações que foram feitas no RCF anterior e aplique-as ao novo RCF. Por exemplo, definir velocidades de porta ou o modo FEC de codificação forçada.
- 8. Copie o RCF para o flash de inicialização do switch CS2 usando um dos seguintes protocolos de transferência: FTP, HTTP, TFTP, SFTP ou SCP.

Este exemplo mostra HTTP sendo usado para copiar um RCF para o flash de inicialização no switch CS2:

```
(cs2) # copy http://<ip-to-webserver>/path/to/BES-53248-RCF-v1.12-
Cluster-HA.txt nvram:reference-config
Mode..... HTTP
Set Server IP..... 172.19.2.1
Path..... <ip-to-
webserver>/path/to/
Filename..... BES-53248-RCF-v1.12-
Cluster-HA.txt
Data Type..... Unknown
Management access will be blocked for the duration of the transfer
Are you sure you want to start? (y/n) y
File transfer in progress.
Management access will be blocked for the duration of the transfer.
Please wait...
HTTP Unknown file type transfer starting...
Validating configuration script
. . . . .
. . . .
Configuration script validated.
File transfer operation completed successfully.
```

9. Verifique se o script foi baixado e salvo sob o nome do arquivo que você deu:

script list

10. Aplique o script ao switch:

script apply

```
(cs2)# script apply reference-config.scr
Are you sure you want to apply the configuration script? (y/n) y
The system has unsaved changes.
Would you like to save them now? (y/n) y
Config file 'startup-config' created successfully.
Configuration Saved!
...
Configuration script 'reference-config.scr' applied.
```

11. Instale o ficheiro de licença.

```
(cs2) # copy http://<ip-to-webserver>/path/to/BES-53248-LIC.dat
nvram:license-key 1
Mode..... HTTP
Set Server IP..... 172.19.2.1
Path..... <ip-to-
webserver>/path/to/
Filename..... BES-53248-LIC.dat
Data Type..... license
Management access will be blocked for the duration of the transfer
Are you sure you want to start? (y/n) y
File transfer in progress. Management access will be blocked for the
duration of the transfer.
Please wait...
License Key transfer operation completed successfully.
System reboot is required.
(cs2) # write memory
This operation may take a few minutes.
Management interfaces will not be available during this time.
Are you sure you want to save? (y/n) y
Config file 'startup-config' created successfully.
Configuration Saved!
(cs2) # reload
Are you sure you would like to reset the system? (y/n) y
. . .
. . .
```

12. Examine a saída do banner a partir do show clibanner comando. Você deve ler e seguir estas instruções para verificar a configuração e o funcionamento corretos do switch.

```
(cs2) # show clibanner
Banner Message configured :
_____
BES-53248 Reference Configuration File v1.12 for Cluster/HA/RDMA
Switch : BES-53248
Filename : BES-53248-RCF-v1.12-Cluster.txt
Date : 11-04-2024
Version : v1.12
Port Usage:
Ports 01 - 16: 10/25GbE Cluster Node Ports, base config
Ports 17 - 48: 10/25GbE Cluster Node Ports, with licenses
Ports 49 - 54: 40/100GbE Cluster Node Ports, with licenses, added
right to left
Ports 55 - 56: 100GbE Cluster ISL Ports, base config
NOTE:
- The 48 SFP28/SFP+ ports are organized into 4-port groups in terms
of port speed:
 Ports 1-4, 5-8, 9-12, 13-16, 17-20, 21-24, 25-28, 29-32, 33-36,
37-40, 41-44, 45-48
  The port speed should be the same (10GbE or 25GbE) across all
ports in a 4-port group
- If additional licenses are purchased, follow the 'Additional Node
Ports
 activated with Licenses' section for instructions
- If SSH is active, it will have to be re-enabled manually after
'erase startup-config'
  command has been executed and the switch rebooted"
```

13. No switch, verifique se as portas licenciadas adicionais aparecem depois que o RCF é aplicado:

show port all | exclude Detach

| (cs2)                | )# show port             | all   exc | lude Detach |          |        |        |
|----------------------|--------------------------|-----------|-------------|----------|--------|--------|
|                      |                          | Admin     | Physical    | Physical | Link   | Link   |
| LACP<br>Intf<br>Mode | Actor<br>Type<br>Timeout | Mode      | Mode        | Status   | Status | Trap   |
|                      |                          |           |             |          |        |        |
| 0/1<br>Enabi         | le long                  | Enable    | Auto        |          | Down   | Enable |
| 0/2<br>Enabi         | le long                  | Enable    | Auto        |          | Down   | Enable |
| 0/3<br>Enabi         | le long                  | Enable    | Auto        |          | Down   | Enable |
| 0/4<br>Enabi         | le long                  | Enable    | Auto        |          | Down   | Enable |
| 0/5<br>Enabi         | le long                  | Enable    | Auto        |          | Down   | Enable |
| 0/6<br>Enabi         | le long                  | Enable    | Auto        |          | Down   | Enable |
| 0/7<br>Enabi         | le long                  | Enable    | Auto        |          | Down   | Enable |
| U/8<br>Enabi         | le long                  | Enable    | Auto        |          | Down   | Enable |
| 0/9<br>Enabi         | le long                  | Enable    | Auto        |          | Down   | Enable |
| Enabi<br>0/11        | le long                  | Enable    | Auto        |          | Down   | Enable |
| Enab<br>0/12         | le long                  | Enable    | Auto        |          | Down   | Enable |
| Enab:<br>0/13        | le long                  | Enable    | Auto        |          | Down   | Enable |
| Enab]<br>0/14        | le long                  | Enable    | Auto        |          | Down   | Enable |
| Enab:<br>0/15        | le long                  | Enable    | Auto        |          | Down   | Enable |
| Enab:<br>0/16        | le long                  | Enable    | Auto        |          | Down   | Enable |
| Enab:<br>0/49        | le long                  | Enable    | 40G Full    |          | Down   | Enable |
| Enab:<br>0/50        | le long                  | Enable    | 40G Full    |          | Down   | Enable |
| Enab                 | le long                  |           |             |          |        |        |

| 0/51        | Enable | 100G Full | Down | Enable |
|-------------|--------|-----------|------|--------|
| Enable long |        |           |      |        |
| 0/52        | Enable | 100G Full | Down | Enable |
| Enable long |        |           |      |        |
| 0/53        | Enable | 100G Full | Down | Enable |
| Enable long |        |           |      |        |
| 0/54        | Enable | 100G Full | Down | Enable |
| Enable long |        |           |      |        |
| 0/55        | Enable | 100G Full | Down | Enable |
| Enable long |        |           |      |        |
| 0/56        | Enable | 100G Full | Down | Enable |
| Enable long |        |           |      |        |
|             |        |           |      |        |

14. No switch, verifique se suas alterações foram feitas:

show running-config

## (cs2) # show running-config

15. Salve a configuração em execução para que ela se torne a configuração de inicialização quando você reiniciar o switch:

write memory

```
(cs2)# write memory
This operation may take a few minutes.
Management interfaces will not be available during this time.
Are you sure you want to save? (y/n) y
Config file 'startup-config' created successfully.
Configuration Saved!
```

16. Reinicie o switch e verifique se a configuração em execução está correta:

reload

```
(cs2)# reload
Are you sure you would like to reset the system? (y/n) y
System will now restart!
```

17. No switch de cluster CS2, abra as portas conetadas às portas de cluster dos nós. Por exemplo, se as portas 0/1 a 0/16 estiverem conetadas a nós ONTAP:

```
(cs2)> enable
(cs2) # configure
(cs2) (Config) # interface 0/1-0/16
(cs2) (Interface 0/1-0/16) # no shutdown
(cs2) (Interface 0/1-0/16) # exit
(cs2) (Config) #
```

18. Verifique as portas no switch CS2:

show interfaces status all | exclude Detach

```
Mostrar exemplo
```

```
(cs1) # show interfaces status all | exclude Detach
                              Physical Physical
                        Link
Media
        Flow
Port
       Name
                       State Mode
                                       Status
                                                Туре
Control
       VLAN
_____ ____
----- ----- -----
•
0/16 10/25GbE Node Port Down Auto
Inactive
        Trunk
0/17 10/25GbE Node Port Down Auto
Inactive
        Trunk
0/18 10/25GbE Node Port Up 25G Full 25G Full
25GBase-SR Inactive Trunk
0/19 10/25GbE Node Port Up 25G Full 25G Full
25GBase-SR Inactive Trunk
•
0/50 40/100GbE Node Port Down Auto
        Trunk
Inactive
0/51 40/100GbE Node Port Down Auto
Inactive
        Trunk
      40/100GbE Node Port Down Auto
0/52
        Trunk
Inactive
      40/100GbE Node Port Down Auto
0/53
Inactive
        Trunk
0/54
     40/100GbE Node Port Down Auto
        Trunk
Inactive
      Cluster ISL Port Up
0/55
                                      100G Full
                             Auto
       Inactive Trunk
Copper
0/56
       Cluster ISL Port Up
                             Auto
                                      100G Full
Copper
       Inactive Trunk
```

19. Verifique a integridade das portas de cluster no cluster.

a. Verifique se as portas e0b estão ativas e íntegras em todos os nós do cluster:

```
network port show -role cluster
```

```
cluster1::*> network port show -role cluster
Node: cluster1-01
Ignore
                                 Speed(Mbps)
Health Health
Port IPspace Broadcast Domain Link MTU Admin/Oper
Status Status
_____ ___
e0a Cluster Cluster up 9000 auto/10000
healthy false
eOb Cluster Cluster up 9000 auto/10000
healthy false
Node: cluster1-02
Ignore
                                 Speed (Mbps)
Health Health
Port IPspace Broadcast Domain Link MTU Admin/Oper
Status Status
----- ---- -----
_____ _
e0a Cluster Cluster up 9000 auto/10000
healthy false
eOb Cluster Cluster up 9000 auto/10000
healthy false
Node: cluster1-03
Ignore
                                 Speed(Mbps)
Health Health
Port IPspace Broadcast Domain Link MTU Admin/Oper
Status Status
_____ ____
e0a Cluster Cluster up 9000 auto/100000
healthy false
eOb Cluster Cluster up 9000 auto/100000
healthy false
```

b. Verifique a integridade do switch a partir do cluster:

```
network device-discovery show -protocol cdp
```

Mostrar exemplo

```
cluster1::*> network device-discovery show -protocol cdp
Node/
         Local Discovered
Protocol
        Port Device (LLDP: ChassisID) Interface
Platform
_____
cluster1-01/cdp
                                    0/2
         e0a cs1
BES-53248
        e0b cs2
                                    0/2
BES-53248
cluster01-2/cdp
                                    0/1
         e0a
               cs1
BES-53248
                                    0/1
         e0b
               cs2
BES-53248
cluster01-3/cdp
                                    0/4
         e0a
              cs1
BES-53248
               cs2
                                    0/4
        e0b
BES-53248
cluster1-04/cdp
                                    0/3
         e0a
               cs1
BES-53248
                                    0/2
        e0b
               cs2
BES-53248
```

20. Verifique se o cluster exibe informações para ambos os switches do cluster.

#### **ONTAP 9 F.8 e mais tarde**

A partir de ONTAP 9.8, use o comando:

system switch ethernet show -is-monitoring-enabled-operational true

cluster1::\*> system switch ethernet show -is-monitoring-enabled -operational true Switch Туре Address Model \_\_\_\_\_ \_\_\_\_\_ cluster-network 10.228.143.200 BEScs1 53248 Serial Number: QTWCU22510008 Is Monitored: true Reason: None Software Version: 3.10.0.3 Version Source: CDP/ISDP cluster-network 10.228.143.202 BEScs2 53248 Serial Number: QTWCU22510009 Is Monitored: true Reason: None Software Version: 3.10.0.3 Version Source: CDP/ISDP cluster1::\*>

# **ONTAP 9 F.7 e anteriores**

Para o ONTAP 9.7 e versões anteriores, use o comando:

system cluster-switch show -is-monitoring-enabled-operational true

cluster1::\*> system cluster-switch show -is-monitoring-enabled -operational true Switch Туре Address Model \_\_\_\_\_ \_\_\_\_\_ cluster-network 10.228.143.200 BEScs1 53248 Serial Number: QTWCU22510008 Is Monitored: true Reason: None Software Version: 3.10.0.3 Version Source: CDP/ISDP cluster-network 10.228.143.202 BEScs2 53248 Serial Number: QTWCU22510009 Is Monitored: true Reason: None Software Version: 3.10.0.3 Version Source: CDP/ISDP cluster1::\*>

1. no switch de cluster CS1, encerre as portas conetadas às portas de cluster dos nós.

O exemplo a seguir usa a saída de exemplo de interface:

```
(cs1)> enable
(cs1) # configure
(cs1) (Config) # interface 0/1-0/16
(cs1) (Interface 0/1-0/16) # shutdown
```

2. Verifique se os LIFs de cluster migraram para as portas hospedadas no switch CS2. Isso pode levar alguns segundos.

network interface show -role cluster

cluster1::\*> network interface show -role cluster Logical Status Network Current Current Is Vserver Interface Admin/Oper Address/Mask Node Port Home \_\_\_\_\_ \_\_\_\_ ----- -----Cluster cluster1-01 clus1 up/up 169.254.3.4/23 cluster1-01 e0a false cluster1-01\_clus2 up/up 169.254.3.5/23 eOb true cluster1-01 cluster1-02 clus1 up/up 169.254.3.8/23 e0a false cluster1-02 cluster1-02\_clus2\_up/up 169.254.3.9/23 e0b true cluster1-02 cluster1-03 clus1 up/up 169.254.1.3/23 cluster1-03 e0a false

3. Verifique se o cluster está em bom estado:

cluster1-03 eOb true

cluster1-04 e0a false

eOb true

cluster show

cluster1-04
cluster1::\*>

## Mostrar exemplo

```
cluster1::*> cluster show
Node
             Health Eligibility Epsilon
_____ _____
cluster1-01
                            false
             true
                  true
cluster1-02
                  true
             true
                            false
cluster1-03
             true
                            true
                  true
cluster1-04 true true false
```

cluster1-03 clus2 up/up 169.254.1.1/23

cluster1-04 clus1 up/up 169.254.1.6/23

cluster1-04 clus2 up/up 169.254.1.7/23

4. Repita os passos 4 a 19 no interrutor CS1.

5. Ativar a reversão automática nos LIFs do cluster:

```
network interface modify -vserver Cluster -lif * -auto-revert true
```

 Interrutor de reinicialização CS1. Isso aciona os LIFs de cluster para reverter para suas portas residenciais. Você pode ignorar os eventos de "portas de cluster para baixo" relatados nos nós enquanto o switch é reinicializado.

```
(cs1)# reload
The system has unsaved changes.
Would you like to save them now? (y/n) y
Config file 'startup-config' created successfully.
Configuration Saved! System will now restart!
```

#### Etapa 3: Verifique a configuração

1. No switch CS1, verifique se as portas do switch conetadas às portas do cluster estão up:

show interfaces status all | exclude Detach

```
Mostrar exemplo
```

```
(cs1) # show interfaces status all | exclude Detach
                       Link Physical Physical
Media
       Flow
Port
      Name
                      State Mode Status Type
Control VLAN
_____ ____
----- ------ ------
•
0/16 10/25GbE Node Port Down Auto
Inactive Trunk
0/17 10/25GbE Node Port Down Auto
       Trunk
Inactive
0/18 10/25GbE Node Port Up 25G Full 25G Full
25GBase-SR Inactive Trunk
0/19 10/25GbE Node Port Up 25G Full 25G Full
25GBase-SR Inactive Trunk
•
0/50 40/100GbE Node Port Down Auto
Inactive
       Trunk
0/51 40/100GbE Node Port Down Auto
Inactive
       Trunk
    40/100GbE Node Port Down Auto
0/52
       Trunk
Inactive
      40/100GbE Node Port Down Auto
0/53
Inactive
       Trunk
0/54
    40/100GbE Node Port Down Auto
       Trunk
Inactive
0/55 Cluster ISL Port Up Auto 100G Full
       Inactive Trunk
Copper
0/56
      Cluster ISL Port Up
                            Auto 100G Full
Copper
       Inactive Trunk
```

2. Verifique se o ISL entre os interrutores CS1 e CS2 está funcional:

```
show port-channel 1/1
```

```
(cs1) # show port-channel 1/1
Local Interface..... 1/1
Channel Name..... Cluster-ISL
Link State..... Up
Admin Mode..... Enabled
Type..... Dynamic
Port-channel Min-links..... 1
Load Balance Option..... 7
(Enhanced hashing mode)
Mbr
    Device/
             Port
                  Port
Ports Timeout
             Speed
                  Active
----- ------ ------
0/55
    actor/long Auto
                   True
    partner/long
0/56
    actor/long Auto
                   True
    partner/long
```

3. Verifique se os LIFs do cluster reverteram para sua porta inicial:

network interface show -role cluster

Mostrar exemplo

```
cluster1::*> network interface show -role cluster
       Logical
                     Status Network
                                          Current
Current Is
Vserver Interface Admin/Oper Address/Mask Node
Port Home
----- ----
Cluster
     cluster1-01_clus1 up/up 169.254.3.4/23
cluster1-01 e0a true
       cluster1-01_clus2 up/up 169.254.3.5/23
             e0b true
cluster1-01
       cluster1-02 clus1 up/up 169.254.3.8/23
             e0a true
cluster1-02
       cluster1-02_clus2_up/up 169.254.3.9/23
             e0b true
cluster1-02
       cluster1-03 clus1 up/up 169.254.1.3/23
cluster1-03
             e0a true
       cluster1-03_clus2_up/up 169.254.1.1/23
             e0b true
cluster1-03
       cluster1-04 clus1 up/up 169.254.1.6/23
cluster1-04
             e0a true
       cluster1-04_clus2_up/up 169.254.1.7/23
          e0b true
cluster1-04
```

4. Verifique se o cluster está em bom estado:

cluster show

#### Mostrar exemplo

| cluster1::*> <b>cluster</b><br>Node | <b>show</b><br>Health | Eligibility | Epsilon |
|-------------------------------------|-----------------------|-------------|---------|
|                                     |                       |             |         |
| cluster1-01                         | true                  | true        | false   |
| cluster1-02                         | true                  | true        | false   |
| cluster1-03                         | true                  | true        | true    |
| cluster1-04                         | true                  | true        | false   |
|                                     |                       |             |         |

5. Verifique a conectividade das interfaces de cluster remotas:

### **ONTAP 9.9,1 e posterior**

Você pode usar o network interface check cluster-connectivity comando para iniciar uma verificação de acessibilidade para conetividade de cluster e, em seguida, exibir os detalhes:

```
network interface check cluster-connectivity start {\bf e} network interface check cluster-connectivity show
```

cluster1::\*> network interface check cluster-connectivity start

**NOTA:** espere alguns segundos antes de executar o show comando para exibir os detalhes.

| <pre>cluster1::*&gt; network interface check cluster-connectivity show</pre> |          |          |        |                   |                   |  |  |  |
|------------------------------------------------------------------------------|----------|----------|--------|-------------------|-------------------|--|--|--|
|                                                                              |          |          |        | Source            | Destination       |  |  |  |
| Packet                                                                       |          |          |        |                   |                   |  |  |  |
| Node                                                                         | Date     |          |        | LIF               | LIF               |  |  |  |
| Loss                                                                         |          |          |        |                   |                   |  |  |  |
|                                                                              |          |          |        |                   |                   |  |  |  |
|                                                                              |          |          |        |                   |                   |  |  |  |
| cluster                                                                      | 1-01     |          |        |                   |                   |  |  |  |
|                                                                              | 3/5/2022 | 19:21:18 | -06:00 | cluster1-01_clus2 | cluster01-        |  |  |  |
| 02_clus                                                                      | sl none  |          |        |                   |                   |  |  |  |
|                                                                              | 3/5/2022 | 19:21:20 | -06:00 | cluster1-01_clus2 | cluster01-        |  |  |  |
| 02_clus                                                                      | s2 none  |          |        |                   |                   |  |  |  |
|                                                                              |          |          |        |                   |                   |  |  |  |
| cluster                                                                      | 1-02     |          |        |                   |                   |  |  |  |
|                                                                              | 3/5/2022 | 19:21:18 | -06:00 | cluster1-02_clus2 | cluster1-02_clus1 |  |  |  |
| none                                                                         |          |          |        |                   |                   |  |  |  |
|                                                                              | 3/5/2022 | 19:21:20 | -06:00 | cluster1-02_clus2 | cluster1-02_clus2 |  |  |  |
| none                                                                         |          |          |        |                   |                   |  |  |  |

#### Todos os lançamentos do ONTAP

Para todas as versões do ONTAP, você também pode usar o cluster ping-cluster -node <name> comando para verificar a conetividade:

```
cluster ping-cluster -node <name>
```

```
cluster1::*> cluster ping-cluster -node local
Host is cluster1-03
Getting addresses from network interface table ...
Cluster cluster1-03 clus1 169.254.1.3 cluster1-03 e0a
Cluster cluster1-03 clus2 169.254.1.1 cluster1-03 eOb
Cluster cluster1-04 clus1 169.254.1.6 cluster1-04 e0a
Cluster cluster1-04 clus2 169.254.1.7 cluster1-04 e0b
Cluster cluster1-01 clus1 169.254.3.4 cluster1-01 e0a
Cluster cluster1-01 clus2 169.254.3.5 cluster1-01 e0b
Cluster cluster1-02 clus1 169.254.3.8 cluster1-02 e0a
Cluster cluster1-02 clus2 169.254.3.9 cluster1-02 e0b
Local = 169.254.1.3 \ 169.254.1.1
Remote = 169.254.1.6 169.254.1.7 169.254.3.4 169.254.3.5 169.254.3.8
169.254.3.9
Cluster Vserver Id = 4294967293
Ping status:
. . . . . . . . . . . .
Basic connectivity succeeds on 12 path(s)
Basic connectivity fails on 0 path(s)
Detected 9000 byte MTU on 12 path(s):
 Local 169.254.1.3 to Remote 169.254.1.6
 Local 169.254.1.3 to Remote 169.254.1.7
 Local 169.254.1.3 to Remote 169.254.3.4
 Local 169.254.1.3 to Remote 169.254.3.5
 Local 169.254.1.3 to Remote 169.254.3.8
 Local 169.254.1.3 to Remote 169.254.3.9
 Local 169.254.1.1 to Remote 169.254.1.6
 Local 169.254.1.1 to Remote 169.254.1.7
 Local 169.254.1.1 to Remote 169.254.3.4
 Local 169.254.1.1 to Remote 169.254.3.5
 Local 169.254.1.1 to Remote 169.254.3.8
 Local 169.254.1.1 to Remote 169.254.3.9
Larger than PMTU communication succeeds on 12 path(s)
RPC status:
6 paths up, 0 paths down (tcp check)
6 paths up, 0 paths down (udp check)
```

1. Altere o nível de privilégio de volta para admin:

```
set -privilege admin
```

2. Se você suprimiu a criação automática de casos, reative-a invocando uma mensagem AutoSupport:

### O que se segue?

"Ativar SSH".

## Instalar licenças para switches de cluster BES-53248

O modelo base de switch de cluster BES-53248 é licenciado para portas 16 10GbE ou 25GbE e duas portas 100GbE. Você pode adicionar novas portas comprando mais licenças.

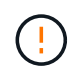

Para o EFOS 3,12 e posterior, siga as etapas de instalação em "Instale o ficheiro de configuração de referência (RCF) e o ficheiro de licença".

### Reveja as licenças disponíveis

As seguintes licenças estão disponíveis para uso no switch de cluster BES-53248:

| Tipo de licença                  | Detalhes da licença                                                  | Versão de firmware suportada |
|----------------------------------|----------------------------------------------------------------------|------------------------------|
| SW-BES-<br>53248A2-8P-2P         | Chave de licença Broadcom 8PT-<br>10G25G e 2PT-40G100G,<br>X190005/R | EFOS 3.4.4.6 e posterior     |
| SW-BES-<br>53248A2-8P-<br>1025G  | Chave de licença Broadcom 8<br>porta 10G25G, X190005/R               | EFOS 3.4.4.6 e posterior     |
| SW-<br>BES53248A2-<br>6P-40-100G | Chave de licença Broadcom 6<br>porta 40G100G, X190005/R              | EFOS 3.4.4.6 e posterior     |

#### Licenças legadas

A tabela a seguir lista as licenças legadas que estavam disponíveis para uso no switch de cluster BES-53248:

| Tipo de licença                   | Detalhes da licença                                        | Versão de firmware suportada |
|-----------------------------------|------------------------------------------------------------|------------------------------|
| SW-BES-<br>53248A1-G1-8P-<br>LIC  | Chave de licença Broadcom 8P 10-<br>25,2P40-100, X190005/R | EFOS 3.4.3.3 e posterior     |
| SW-BES-<br>53248A1-G1-<br>16P-LIC | Chave de licença Broadcom 16P<br>10-25,4P40-100, X190005/R | EFOS 3.4.3.3 e posterior     |

| Tipo de licença                   | Detalhes da licença                                        | Versão de firmware suportada |
|-----------------------------------|------------------------------------------------------------|------------------------------|
| SW-BES-<br>53248A1-G1-<br>24P-LIC | Chave de licença Broadcom 24P<br>10-25,6P40-100, X190005/R | EFOS 3.4.3.3 e posterior     |
| SW-BES54248-<br>40-100G-LIC       | Chave de licença Broadcom 6Port<br>40G100G, X190005/R      | EFOS 3.4.4.6 e posterior     |
| SW-BES53248-<br>8P-10G25G-LIC     | Chave de licença Broadcom 8Port<br>10G25G, X190005/R       | EFOS 3.4.4.6 e posterior     |
| SW-BES53248-<br>16P-1025G-LIC     | Chave de licença Broadcom 16Port<br>10G25G, X190005/R      | EFOS 3.4.4.6 e posterior     |
| SW-BES53248-<br>24P-1025G-LIC     | Chave de licença Broadcom 24Port<br>10G25G, X190005/R      | EFOS 3.4.4.6 e posterior     |

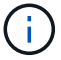

Não é necessária uma licença para a configuração base.

## Instalar ficheiros de licença

Siga estas etapas para instalar licenças para switches de cluster BES-53248.

### Passos

- 1. Conete o switch de cluster à rede de gerenciamento.
- 2. Use o ping comando para verificar a conetividade com o servidor que hospeda EFOS, licenças e o arquivo RCF.

### Mostrar exemplo

Este exemplo verifica se o switch está conetado ao servidor no endereço IP 172.19.2.1:

```
(cs2)# ping 172.19.2.1
Pinging 172.19.2.1 with 0 bytes of data:
Reply From 172.19.2.1: icmp_seq = 0. time= 5910 usec.
```

3. Verifique a utilização atual da licença no interrutor CS2:

show license

```
(cs2)# show license
Reboot needed..... No
Number of active licenses..... 0
License Index License Type Status
.....
No license file found.
```

4. Instale o ficheiro de licença.

Repita esta etapa para carregar mais licenças e usar diferentes números de índice de chave.

Mostrar exemplo

O exemplo a seguir usa SFTP para copiar um arquivo de licença para um índice de chave 1.

5. Exiba todas as informações atuais da licença e observe o status da licença antes que o switch CS2 seja reinicializado:

show license

6. Exibir todas as portas licenciadas:

```
show port all | exclude Detach
```

As portas dos arquivos de licença adicionais não são exibidas até que o switch seja reinicializado.

| Mode    | Mode                                                                                                    | Status                                                                                                    | Status                                                                                                    | Trap                                                                                                    | Modo                                                                                                    |
|---------|----------------------------------------------------------------------------------------------------|----------------------------------------------------------------------------------------------------|----------------------------------------------------------------------------------------------------|----------------------------------------------------------------------------------------------------|----------------------------------------------------------------------------------------------------|
| Mode    | Mode                                                                                                    | Status                                                                                                    | Status                                                                                                    | Trap                                                                                                    | MAAAA                                                                                                    |
|         |                                                                                                    |                                                                                                    |                                                                                                    |                                                                                                    | Mode                                                                                                    |
| Dicable |                                                                                                    |                                                                                                    |                                                                                                    |                                                                                                    |                                                                                                    |
| Dicabla |                                                                                                    |                                                                                                    |                                                                                                    |                                                                                                    |                                                                                                    |
| DISADIE | Auto                                                                                                    |                                                                                                    | Down                                                                                                    | Enable                                                                                                    |                                                                                                    |
|         | <b>_</b> .                                                                                                    |                                                                                                    | _                                                                                                    |                                                                                                    |                                                                                                    |
| Disable | Auto                                                                                                    |                                                                                                    | Down                                                                                                    | Enable                                                                                                    |                                                                                                    |
| Disable | Auto                                                                                                    |                                                                                                    | Down                                                                                                    | Enable                                                                                                    |                                                                                                    |
|         |                                                                                                    |                                                                                                    |                                                                                                    |                                                                                                    |                                                                                                    |
| Disable | Auto                                                                                                    |                                                                                                    | Down                                                                                                    | Enable                                                                                                    |                                                                                                    |
|         |                                                                                                    |                                                                                                    |                                                                                                    |                                                                                                    |                                                                                                    |
| Disable | Auto                                                                                                    |                                                                                                    | Down                                                                                                    | Enable                                                                                                    |                                                                                                    |
| Disable | Auto                                                                                                    |                                                                                                    | Down                                                                                                    | Enable                                                                                                    |                                                                                                    |
| DIBUDIC | 11400                                                                                                    |                                                                                                    | DOWII                                                                                                    | LIIGDIC                                                                                                    |                                                                                                    |
| Disable | Auto                                                                                                    |                                                                                                    | Down                                                                                                    | Enable                                                                                                    |                                                                                                    |
|         |                                                                                                    |                                                                                                    |                                                                                                    |                                                                                                    |                                                                                                    |
| Disable | Auto                                                                                                    |                                                                                                    | Down                                                                                                    | Enable                                                                                                    |                                                                                                    |
| Disable | Auto                                                                                                    |                                                                                                    | Down                                                                                                    | Enable                                                                                                    |                                                                                                    |
| DISUDIC | 11400                                                                                                    |                                                                                                    | DOWII                                                                                                    | LIIGDIC                                                                                                    |                                                                                                    |
| Disable | Auto                                                                                                    |                                                                                                    | Down                                                                                                    | Enable                                                                                                    |                                                                                                    |
|         |                                                                                                    |                                                                                                    |                                                                                                    |                                                                                                    |                                                                                                    |
| Disable | Auto                                                                                                    |                                                                                                    | Down                                                                                                    | Enable                                                                                                    |                                                                                                    |
| Disable | Auto                                                                                                    |                                                                                                    | Down                                                                                                    | Enable                                                                                                    |                                                                                                    |
| DISUDIC | 11400                                                                                                    |                                                                                                    | DOWII                                                                                                    | LIIGDIC                                                                                                    |                                                                                                    |
| Disable | Auto                                                                                                    |                                                                                                    | Down                                                                                                    | Enable                                                                                                    |                                                                                                    |
|         |                                                                                                    |                                                                                                    |                                                                                                    |                                                                                                    |                                                                                                    |
| Disable | Auto                                                                                                    |                                                                                                    | Down                                                                                                    | Enable                                                                                                    |                                                                                                    |
| Disable | λu±0                                                                                                    |                                                                                                    | Down                                                                                                    | Fnable                                                                                                    |                                                                                                    |
| DISADIE | AULO                                                                                                    |                                                                                                    | DOWII                                                                                                    | Ellapte                                                                                                    |                                                                                                    |
| Disable | Auto                                                                                                    |                                                                                                    | Down                                                                                                    | Enable                                                                                                    |                                                                                                    |
|         |                                                                                                    |                                                                                                    |                                                                                                    |                                                                                                    |                                                                                                    |
| Disable | Auto                                                                                                    |                                                                                                    | Down                                                                                                    | Enable                                                                                                    |                                                                                                    |
| Dicable | 7,11+ 0                                                                                                    |                                                                                                    | Derm                                                                                                    | Frahla                                                                                                    |                                                                                                    |
| DISADIE | AULO                                                                                                    |                                                                                                    | DOMU                                                                                                    | впарте                                                                                                    |                                                                                                    |
|         | Disable<br>Disable<br>Disable<br>Disable<br>Disable<br>Disable<br>Disable<br>Disable<br>Disable<br>Disable<br>Disable<br>Disable | DisableAutoDisableAutoDisableAutoDisableAutoDisableAutoDisableAutoDisableAutoDisableAutoDisableAutoDisableAutoDisableAutoDisableAutoDisableAutoDisableAutoDisableAutoDisableAutoDisableAutoDisableAutoDisableAuto | DisableAutoDisableAutoDisableAutoDisableAutoDisableAutoDisableAutoDisableAutoDisableAutoDisableAutoDisableAutoDisableAutoDisableAutoDisableAutoDisableAutoDisableAutoDisableAutoDisableAutoDisableAutoDisableAutoDisableAutoDisableAuto | DisableAutoDownDisableAutoDown | DisableAutoDownEnableDisableAutoDownEnable </td |

7. Reinicie o switch:

reload

Mostrar exemplo

(cs2) # **reload** 

```
The system has unsaved changes.
Would you like to save them now? (y/n) y
Config file 'startup-config' created successfully .
Configuration Saved!
Are you sure you would like to reset the system? (y/n) y
```

8. Verifique se a nova licença está ativa e observe que a licença foi aplicada:

show license

Mostrar exemplo

9. Verifique se todas as novas portas estão disponíveis:

show port all | exclude Detach

|                   |      | Admin    | Physical      | Physical | Link   | Link    | LACP |
|-------------------|------|----------|---------------|----------|--------|---------|------|
| Actor             |      | -        | 1             | 1        |        |         | -    |
| Intf              | Туре | Mode     | Mode          | Status   | Status | Trap    | Mode |
| Timeout           |      |          |               |          |        | -       |      |
|                   |      |          |               |          |        |         |      |
|                   |      |          |               |          |        |         |      |
| 0/1               |      | Disable  | Auto          |          | Down   | Enable  |      |
| Enable lo         | ong  |          |               |          |        |         |      |
| 0/2               |      | Disable  | Auto          |          | Down   | Enable  |      |
| Enable lo         | ong  |          |               |          |        |         |      |
| 0/3               |      | Disable  | Auto          |          | Down   | Enable  |      |
| Enable lo         | ong  |          |               |          |        |         |      |
| 0/4               |      | Disable  | Auto          |          | Down   | Enable  |      |
| Enable lo         | ong  |          |               |          |        |         |      |
| 0/5               |      | Disable  | Auto          |          | Down   | Enable  |      |
| Enable lo         | ong  |          |               |          |        |         |      |
| 0/6               |      | Disable  | Auto          |          | Down   | Enable  |      |
| Enable lo         | ong  |          |               |          |        |         |      |
| 0/7               |      | Disable  | Auto          |          | Down   | Enable  |      |
| Enable lo         | ong  |          |               |          |        |         |      |
| 0/8               |      | Disable  | Auto          |          | Down   | Enable  |      |
| Enable lo         | ong  |          |               |          |        |         |      |
| 0/9               |      | Disable  | Auto          |          | Down   | Enable  |      |
| Enable lo         | ong  |          |               |          | _      |         |      |
| 0/10              |      | Disable  | Auto          |          | Down   | Enable  |      |
| Enable lo         | ong  | <u>.</u> |               |          | -      | - 11    |      |
| 0/11              |      | Disable  | Auto          |          | Down   | Enable  |      |
| Enable lo         | ong  |          | 7             |          | 5      | - 11    |      |
| U/IZ              |      | Disable  | Auto          |          | Down   | Enable  |      |
| Enable IC         | ong  | Dicchlo  |               |          | Deres  | Trable  |      |
| U/IS              |      | DISADIE  | AULO          |          | DOWN   | Enable  |      |
|                   | Jiig | Diashla  | 7.11+ 0       |          | Dourn  | Enchlo  |      |
| U/14<br>Enchlo la | ana  | DISADIE  | AULO          |          | DOWII  | Ellable |      |
| 0/15              | JIIg | Disable  | <b>A</b> 11+0 |          | Down   | Fnahlo  |      |
| Enable lo         | ana  | DISADIC  | Auco          |          | DOWII  | BHADIC  |      |
| 0/16              | Jiig | Disable  | Auto          |          | Down   | Enable  |      |
| Enable lo         | na   | DIGUDIC  | 11400         |          | DOWII  | LIIGDIC |      |
| 0/49              | 9    | Disable  | 100G Full     |          | Down   | Enable  |      |
| Enable lo         | ona  |          |               |          |        |         |      |
| 0/50              | 2    | Disable  | 100G Full     |          | Down   | Enable  |      |
| Enable lo         | ong  |          |               |          |        |         |      |

(cs2) # show port all | exclude Detach

| 0/51                | Disable      | 100G Full | Down  | Enable |
|---------------------|--------------|-----------|-------|--------|
| Enable long         |              |           |       |        |
| 0/52                | Disable      | 100G Full | Down  | Enable |
| Enable long         |              |           |       |        |
| 0/53                | Disable      | 100G Full | Down  | Enable |
| Enable long         |              |           |       |        |
| 0/54                | Disable      | 100G Full | Down  | Enable |
| Enable long         | <b>D'</b> 11 | 1000 - 11 | 5     |        |
| U/55                | Disable      | loog Full | Down  | Enable |
| Enable long         | Dicable      | 1000 En11 | Derm  | Enchlo |
| U/JU<br>Enable long | DISADIE      | 100G Full | DOWII | парте  |
| Enable Tong         |              |           |       |        |
|                     |              |           |       |        |

Ao instalar licenças adicionais, você deve configurar as novas interfaces manualmente. Não volte a aplicar um RCF a um interrutor de produção em funcionamento existente.

## Solucionar problemas de instalação

Quando surgirem problemas ao instalar uma licença, execute os seguintes comandos de depuração antes de executar o copy comando novamente.

Depurar comandos para usar: debug transfer E. debug license

## Mostrar exemplo

(cs2)# debug transfer
Debug transfer output is enabled.
(cs2)# debug license
Enabled capability licensing debugging.

Quando você executa o copy comando com debug transfer as opções e debug license ativadas, a saída do log é retornada.

```
transfer.c(3083):Transfer process key or certificate file type = 43
transfer.c(3229):Transfer process key/certificate cmd = cp
/mnt/download//license.dat.1 /mnt/fastpath/ >/dev/null 2>&1CAPABILITY
LICENSING :
Fri Sep 11 13:41:32 2020: License file with index 1 added.
CAPABILITY LICENSING : Fri Sep 11 13:41:32 2020: Validating hash value
29de5e9a8af3e510f1f16764a13e8273922d3537d3f13c9c3d445c72a180a2e6.
CAPABILITY LICENSING : Fri Sep 11 13:41:32 2020: Parsing JSON buffer {
  "license": {
    "header": {
      "version": "1.0",
      "license-key": "964B-2D37-4E52-BA14",
      "serial-number": "QTFCU38290012",
      "model": "BES-53248"
  },
  "description": "",
  "ports": "0+6"
  }
}.
CAPABILITY LICENSING : Fri Sep 11 13:41:32 2020: License data does not
contain 'features' field.
CAPABILITY LICENSING : Fri Sep 11 13:41:32 2020: Serial number
OTFCU38290012 matched.
CAPABILITY LICENSING : Fri Sep 11 13:41:32 2020: Model BES-53248
matched.
CAPABILITY LICENSING : Fri Sep 11 13:41:32 2020: Feature not found in
license file with index = 1.
CAPABILITY LICENSING : Fri Sep 11 13:41:32 2020: Applying license file
1.
```

Verifique o seguinte na saída de depuração:

- Verifique se o número de série corresponde: Serial number QTFCU38290012 matched.
- Verifique se o modelo do interrutor corresponde: Model BES-53248 matched.
- Verifique se o índice de licença especificado não foi usado anteriormente. Quando um índice de licença já é usado, o seguinte erro é retornado: License file /mnt/download//license.dat.1 already exists.
- Uma licença de porta não é uma licença de recurso. Portanto, a seguinte declaração é esperada: Feature not found in license file with index = 1.

Use o copy comando para fazer backup de licenças de porta para o servidor:

```
(cs2) # copy nvram:license-key 1
scp://<UserName>@<IP_address>/saved_license_1.dat
```

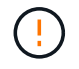

Se você precisar fazer o downgrade do software do switch da versão 3,4.4,6, as licenças serão removidas. Este é o comportamento esperado.

Você deve instalar uma licença mais antiga apropriada antes de reverter para uma versão mais antiga do software.

### Ative portas recém-licenciadas

Para ativar portas recém-licenciadas, você precisa editar a versão mais recente do RCF e descomentar os detalhes da porta aplicável.

A licença padrão ativa as portas 0/1 a 0/16 e 0/55 a 0/56 enquanto as portas recém-licenciadas estarão entre as portas 0/17 a 0/54, dependendo do tipo e do número de licenças disponíveis. Por exemplo, para ativar a licença SW-BES54248-40-100g-LIC, você deve descomentar a seguinte seção no RCF:

```
! 2-port or 6-port 40/100GbE node port license block
interface 0/49
no shutdown
description "40/100GbE Node Port"
!speed 100G full-duplex
speed 40G full-duplex
service-policy in WRED 100G
spanning-tree edgeport
mtu 9216
switchport mode trunk
datacenter-bridging
priority-flow-control mode on
priority-flow-control priority 5 no-drop
exit
exit
1
interface 0/50
no shutdown
description "40/100GbE Node Port"
!speed 100G full-duplex
speed 40G full-duplex
service-policy in WRED 100G
spanning-tree edgeport
mtu 9216
switchport mode trunk
datacenter-bridging
priority-flow-control mode on
priority-flow-control priority 5 no-drop
exit
exit
1
interface 0/51
no shutdown
description "40/100GbE Node Port"
speed 100G full-duplex
!speed 40G full-duplex
service-policy in WRED 100G
spanning-tree edgeport
mtu 9216
switchport mode trunk
```

```
datacenter-bridging
priority-flow-control mode on
priority-flow-control priority 5 no-drop
exit
exit
1
interface 0/52
no shutdown
description "40/100GbE Node Port"
speed 100G full-duplex
!speed 40G full-duplex
service-policy in WRED 100G
spanning-tree edgeport
mtu 9216
switchport mode trunk
datacenter-bridging
priority-flow-control mode on
priority-flow-control priority 5 no-drop
exit
exit
1
interface 0/53
no shutdown
description "40/100GbE Node Port"
speed 100G full-duplex
!speed 40G full-duplex
service-policy in WRED 100G
spanning-tree edgeport
mtu 9216
switchport mode trunk
datacenter-bridging
priority-flow-control mode on
priority-flow-control priority 5 no-drop
exit
exit
!
interface 0/54
no shutdown
description "40/100GbE Node Port"
speed 100G full-duplex
!speed 40G full-duplex
service-policy in WRED 100G
spanning-tree edgeport
mtu 9216
switchport mode trunk
datacenter-bridging
```

```
priority-flow-control mode on
priority-flow-control priority 5 no-drop
exit
exit
!
.
.
```

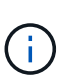

Para portas de alta velocidade entre 0/49 e 0/54 inclusive, descomente cada porta, mas apenas descomente uma linha **speed** no RCF para cada uma dessas portas, seja: **Speed 100g full-duplex** ou **speed 40G full-duplex** como mostrado no exemplo. Para portas de baixa velocidade entre 0/17 e 0/48 inclusive, descomente toda a seção de 8 portas quando uma licença apropriada tiver sido ativada.

## O que se segue?

"Instalar o ficheiro de configuração de referência (RCF)" ou "Atualize o RCF".

# Instalar o ficheiro de configuração de referência (RCF)

Pode instalar o ficheiro de configuração de referência (RCF) depois de configurar a central de cluster BES-53248 e depois de aplicar as novas licenças.

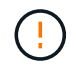

Para o EFOS 3,12 e posterior, siga as etapas de instalação em "Instale o ficheiro de configuração de referência (RCF) e o ficheiro de licença".

### **Rever os requisitos**

#### Antes de começar

Verifique se os seguintes itens estão em vigor:

- Um backup atual da configuração do switch.
- Um cluster totalmente funcional (sem erros nos logs ou problemas semelhantes).
- O arquivo RCF atual, disponível na "Switches de cluster Broadcom" página.
- Uma configuração de inicialização no RCF que reflete as imagens de inicialização desejadas, necessária se você estiver instalando apenas o EFOS e mantendo sua versão atual do RCF. Se você precisar alterar a configuração de inicialização para refletir as imagens de inicialização atuais, você deve fazê-lo antes de reaplicar o RCF para que a versão correta seja instanciada em futuras reinicializações.
- Uma conexão de console ao switch, necessária ao instalar o RCF a partir de um estado padrão de fábrica. Esse requisito é opcional se você tiver usado o artigo da base de dados de Conhecimento "Como limpar a configuração em um switch de interconexão Broadcom, mantendo a conetividade remota" para limpar a configuração de antemão.

## Documentação sugerida

Consulte a tabela de compatibilidade do switch para as versões ONTAP e RCF suportadas. Consulte a "Baixar o software EFOS" página. Note que pode haver dependências de comando entre a sintaxe de comando no RCF e aquela encontrada em versões do EFOS.
## Instale o ficheiro de configuração

## Sobre os exemplos

Os exemplos deste procedimento utilizam a seguinte nomenclatura de switch e nó:

- Os nomes dos dois switches BES-53248 são CS1 e CS2.
- Os nomes dos nós são cluster1-01, cluster1-02, cluster1-03 e cluster1-04.
- Os nomes de LIF do cluster são cluster1-01\_clus1, cluster1-01\_clus2, cluster1-03\_clus2, cluster1-03\_clus1, cluster1-02\_clus2, cluster1-02\_clus1, cluster1-04\_clus1 e cluster1-04\_clus2.
- O cluster1::\*> prompt indica o nome do cluster.
- Os exemplos neste procedimento usam quatro nós. Esses nós usam duas portas de interconexão de cluster 10GbE e0a e e0b. Consulte "Hardware Universe" para verificar as portas de cluster corretas nas suas plataformas.

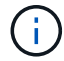

As saídas de comando podem variar dependendo de diferentes versões do ONTAP.

# Sobre esta tarefa

O procedimento requer o uso de comandos ONTAP e comandos Broadcom switch; os comandos ONTAP são usados, a menos que indicado de outra forma.

Não é necessária qualquer ligação entre interrutores (ISL) operacional durante este procedimento. Isso é feito por design porque as alterações na versão do RCF podem afetar temporariamente a conetividade do ISL. Para garantir operações de cluster sem interrupções, o procedimento a seguir migra todas as LIFs de cluster para o switch de parceiro operacional enquanto executa as etapas no switch de destino.

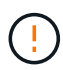

Antes de instalar uma nova versão de software de switch e RCFs, use o artigo da base de dados de Conhecimento "Como limpar a configuração em um switch de interconexão Broadcom, mantendo a conetividade remota" . Se você precisar apagar completamente as configurações do switch, então você precisa executar a configuração básica novamente. Você deve estar conetado ao switch usando o console serial porque uma eliminação completa da configuração redefine a configuração da rede de gerenciamento.

# Passo 1: Prepare-se para a instalação

1. Se o AutoSupport estiver ativado neste cluster, suprimir a criação automática de casos invocando uma mensagem AutoSupport:

```
system node autosupport invoke -node * -type all -message MAINT=xh
```

onde x é a duração da janela de manutenção em horas.

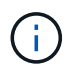

A mensagem AutoSupport notifica o suporte técnico desta tarefa de manutenção para que a criação automática de casos seja suprimida durante a janela de manutenção.

O seguinte comando suprime a criação automática de casos por duas horas:

```
cluster1::*> system node autosupport invoke -node \* -type all -message MAINT=2h
```

2. Altere o nível de privilégio para avançado, inserindo **y** quando solicitado a continuar:

set -privilege advanced

- É apresentado o aviso avançado (\*>).
- 3. Exiba as portas do cluster em cada nó conetado aos switches do cluster:

network device-discovery show

Mostrar exemplo

```
cluster1::*> network device-discovery show
Node/
          Local Discovered
Protocol
          Port Device (LLDP: ChassisID) Interface
Platform
_____
                                           _____
cluster1-01/cdp
                                         0/2
           e0a
                                                          BES-
                 cs1
53248
                                         0/2
           e0b
                 cs2
                                                          BES-
53248
cluster1-02/cdp
                                         0/1
                                                          BES-
           e0a
                 cs1
53248
                                         0/1
           e0b
                 cs2
                                                          BES-
53248
cluster1-03/cdp
                                         0/4
           e0a
                 cs1
                                                          BES-
53248
                                         0/4
                                                          BES-
           e0b
                 cs2
53248
cluster1-04/cdp
                                         0/3
           e0a
                 cs1
                                                          BES-
53248
                                         0/3
           e0b
                 cs2
                                                          BES-
53248
cluster1::*>
```

- 4. Verifique o status administrativo e operacional de cada porta de cluster.
  - a. Verifique se todas as portas do cluster estão ativas com um status de integridade:

network port show -role cluster

```
cluster1::*> network port show -role cluster
Node: cluster1-01
Ignore
                                 Speed(Mbps)
Health Health
Port IPspace Broadcast Domain Link MTU Admin/Oper
Status Status
_____ ____
e0a Cluster Cluster up 9000 auto/100000
healthy false
eOb Cluster Cluster up 9000 auto/100000
healthy false
Node: cluster1-02
Ignore
                                 Speed(Mbps)
Health Health
Port IPspace Broadcast Domain Link MTU Admin/Oper
Status Status
_____ ____
     Cluster Cluster up 9000 auto/100000
e0a
healthy false
eOb Cluster Cluster up 9000 auto/100000
healthy false
8 entries were displayed.
Node: cluster1-03
 Ignore
                                 Speed(Mbps)
Health Health
Port IPspace Broadcast Domain Link MTU Admin/Oper
Status Status
_____ ____
e0a
     Cluster Cluster up 9000 auto/10000
healthy false
eOb Cluster Cluster up 9000 auto/10000
healthy false
```

b. Verifique se todas as interfaces de cluster (LIFs) estão na porta inicial:

```
network interface show -role cluster
```

Mostrar exemplo

```
cluster1::*> network interface show -role cluster
        Logical
                       Status Network
        Current Is
Current
Vserver Interface Admin/Oper Address/Mask Node
Port Home
_____ ____
----- -----
Cluster
      cluster1-01_clus1 up/up 169.254.3.4/23
cluster1-01 e0a true
        cluster1-01_clus2 up/up 169.254.3.5/23
cluster1-01 e0b true
        cluster1-02 clus1 up/up 169.254.3.8/23
cluster1-02 e0a true
        cluster1-02_clus2_up/up 169.254.3.9/23
cluster1-02 e0b true
        cluster1-03 clus1 up/up 169.254.1.3/23
cluster1-03 e0a true
        cluster1-03_clus2_up/up 169.254.1.1/23
cluster1-03 eOb true
        cluster1-04 clus1 up/up 169.254.1.6/23
cluster1-04 e0a true
        cluster1-04_clus2_up/up 169.254.1.7/23
cluster1-04 e0b true
```

5. Verifique se o cluster exibe informações para ambos os switches do cluster.

## **ONTAP 9 F.8 e mais tarde**

A partir de ONTAP 9.8, use o comando:

system switch ethernet show -is-monitoring-enabled-operational true

cluster1::\*> system switch ethernet show -is-monitoring-enabled -operational true Switch Туре Address Model \_\_\_\_\_ \_\_\_\_\_ cluster-network 10.228.143.200 BEScs1 53248 Serial Number: QTWCU22510008 Is Monitored: true Reason: None Software Version: 3.10.0.3 Version Source: CDP/ISDP cluster-network 10.228.143.202 BEScs2 53248 Serial Number: QTWCU22510009 Is Monitored: true Reason: None Software Version: 3.10.0.3 Version Source: CDP/ISDP cluster1::\*>

# **ONTAP 9 F.7 e anteriores**

Para o ONTAP 9.7 e versões anteriores, use o comando:

```
system cluster-switch show -is-monitoring-enabled-operational true
```

cluster1::\*> system cluster-switch show -is-monitoring-enabled -operational true Switch Address Model Туре \_\_\_\_\_ \_\_\_\_\_ \_\_\_\_ \_\_\_\_ \_\_\_\_\_ cs1 cluster-network 10.228.143.200 BES-53248 Serial Number: QTWCU22510008 Is Monitored: true Reason: None Software Version: 3.10.0.3 Version Source: CDP/ISDP cluster-network 10.228.143.202 BEScs2 53248 Serial Number: QTWCU22510009 Is Monitored: true Reason: None Software Version: 3.10.0.3 Version Source: CDP/ISDP cluster1::\*>

1. Desativar reversão automática nos LIFs do cluster.

network interface modify -vserver Cluster -lif \* -auto-revert false

## Etapa 2: Configurar portas

1. No switch CS2, confirme a lista de portas que estão conetadas aos nós no cluster.

show isdp neighbor

2. No switch de cluster CS2, encerre as portas conetadas às portas de cluster dos nós. Por exemplo, se as portas 0/1 a 0/16 estiverem conetadas a nós ONTAP:

```
(cs2) > enable
(cs2) # configure
(cs2) (Config) # interface 0/1-0/16
(cs2) (Interface 0/1-0/16) # shutdown
(cs2) (Interface 0/1-0/16) # exit
(cs2) (Config) #
```

3. Verifique se os LIFs de cluster migraram para as portas hospedadas no switch de cluster CS1. Isso pode levar alguns segundos.

```
network interface show -role cluster
```

## Mostrar exemplo

| <pre>cluster1::*&gt; network interface show -role cluster</pre> |                   |            |                |         |  |
|-----------------------------------------------------------------|-------------------|------------|----------------|---------|--|
|                                                                 | Logical           | Status     | Network        | Current |  |
| Current Is                                                      |                   |            |                |         |  |
| Vserver                                                         | Interface         | Admin/Oper | Address/Mask   | Node    |  |
| Port Home                                                       | e                 |            |                |         |  |
|                                                                 |                   |            |                |         |  |
|                                                                 |                   |            |                |         |  |
| Cluster                                                         |                   |            |                |         |  |
|                                                                 | cluster1-01_clus1 | up/up      | 169.254.3.4/23 |         |  |
| cluster1-01                                                     | e0a true          |            |                |         |  |
|                                                                 | cluster1-01_clus2 | up/up      | 169.254.3.5/23 |         |  |
| cluster1-01                                                     | e0a false         |            |                |         |  |
|                                                                 | cluster1-02_clus1 | up/up      | 169.254.3.8/23 |         |  |
| cluster1-02                                                     | e0a true          |            |                |         |  |
|                                                                 | cluster1-02_clus2 | up/up      | 169.254.3.9/23 |         |  |
| cluster1-02                                                     | e0a false         |            |                |         |  |
|                                                                 | cluster1-03_clus1 | up/up      | 169.254.1.3/23 |         |  |
| cluster1-03                                                     | e0a true          |            |                |         |  |
|                                                                 | cluster1-03_clus2 | up/up      | 169.254.1.1/23 |         |  |
| cluster1-03                                                     | e0a false         |            |                |         |  |
|                                                                 | cluster1-04_clus1 | up/up      | 169.254.1.6/23 |         |  |
| cluster1-04                                                     | e0a true          |            |                |         |  |
|                                                                 | cluster1-04_clus2 | up/up      | 169.254.1.7/23 |         |  |
| cluster1-04                                                     | e0a false         |            |                |         |  |
| cluster1::*>                                                    |                   |            |                |         |  |
|                                                                 |                   |            |                |         |  |

4. Verifique se o cluster está em bom estado:

cluster show

| cluster1-01truetruefalsecluster1-02truetruefalsecluster1-03truetruetrue | cluster1::*> o<br>Node                    | <b>cluster show</b><br>Health | Eligibility                  | Epsilon                |
|-------------------------------------------------------------------------|-------------------------------------------|-------------------------------|------------------------------|------------------------|
|                                                                         | cluster1-01<br>cluster1-02<br>cluster1-03 | true<br>true<br>true<br>true  | true<br>true<br>true<br>true | false<br>false<br>true |

5. Se você ainda não fez isso, salve a configuração atual do switch copiando a saída do seguinte comando para um arquivo de log:

show running-config

6. Limpe a configuração no interrutor CS2 e execute uma configuração básica.

Ao atualizar ou aplicar um novo RCF, você deve apagar as configurações do switch e executar a configuração básica. Você deve estar conetado ao switch usando o console serial para apagar as configurações do switch. Esse requisito é opcional se você tiver usado o artigo da base de dados de Conhecimento "Como limpar a configuração em um switch de interconexão Broadcom, mantendo a conetividade remota" para limpar a configuração de antemão.

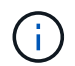

Limpar a configuração não exclui licenças.

a. SSH para o switch.

Só prossiga quando todas as LIFs do cluster tiverem sido removidas das portas do switch e o switch estiver preparado para que a configuração seja apagada.

b. Entrar no modo de privilégio:

```
(cs2)> enable
(cs2)#
```

c. Copie e cole os seguintes comandos para remover a configuração RCF anterior (dependendo da versão RCF anterior usada, alguns comandos podem gerar um erro se uma configuração específica não estiver presente):

```
clear config interface 0/1-0/56
У
clear config interface lag 1
У
configure
deleteport 1/1 all
no policy-map CLUSTER
no policy-map WRED 25G
no policy-map WRED 100G
no class-map CLUSTER
no class-map HA
no class-map RDMA
no classofservice dot1p-mapping
no random-detect queue-parms 0
no random-detect queue-parms 1
no random-detect queue-parms 2
no random-detect queue-parms 3
no random-detect queue-parms 4
no random-detect queue-parms 5
no random-detect queue-parms 6
no random-detect queue-parms 7
no cos-queue min-bandwidth
no cos-queue random-detect 0
no cos-queue random-detect 1
no cos-queue random-detect 2
no cos-queue random-detect 3
no cos-queue random-detect 4
no cos-queue random-detect 5
no cos-queue random-detect 6
no cos-queue random-detect 7
exit
vlan database
no vlan 17
no vlan 18
exit
```

d. Salve a configuração em execução na configuração de inicialização:

```
(cs2)# write memory
This operation may take a few minutes.
Management interfaces will not be available during this time.
Are you sure you want to save? (y/n) y
Config file 'startup-config' created successfully.
Configuration Saved!
```

e. Execute uma reinicialização do switch:

```
(cs2) # reload Are you sure you would like to reset the system? (y/n) {\bf y}
```

- f. Faça login no switch novamente usando SSH para concluir a instalação do RCF.
- 7. Observe o seguinte:
  - a. Se tiverem sido instaladas licenças de porta adicionais no switch, você deverá modificar o RCF para configurar as portas licenciadas adicionais. "Ative portas recém-licenciadas"Consulte para obter detalhes.
  - b. Grave todas as personalizações que foram feitas no RCF anterior e aplique-as ao novo RCF. Por exemplo, definir velocidades de porta ou o modo FEC de codificação forçada.

### EFOS versão 3,12.x e posterior

1. Copie o RCF para o flash de inicialização do switch CS2 usando um dos seguintes protocolos de transferência: FTP, TFTP, SFTP ou SCP.

Este exemplo mostra que o SFTP está sendo usado para copiar um RCF para o flash de inicialização no switch CS2:

1. Verifique se o script foi baixado e salvo sob o nome do arquivo que você deu:

script list

2. Aplique o script ao switch:

script apply

```
(cs2)# script apply reference-config.scr
Are you sure you want to apply the configuration script? (y/n) y
The system has unsaved changes.
Would you like to save them now? (y/n) y
Config file 'startup-config' created successfully.
Configuration Saved!
Configuration script 'BES-53248_RCF_v1.9-Cluster-HA.scr' applied.
```

## Todas as outras versões do EFOS

1. Copie o RCF para o flash de inicialização do switch CS2 usando um dos seguintes protocolos de transferência: FTP, TFTP, SFTP ou SCP.

Este exemplo mostra que o SFTP está sendo usado para copiar um RCF para o flash de inicialização no switch CS2:

| (cs2) # copy sftp://172.19.2.1/tmp/BES-53248_RCF_v1.9-Cluster-HA.txt |  |  |  |  |  |
|----------------------------------------------------------------------|--|--|--|--|--|
| nvram:script BES-53248_RCF_v1.9-Cluster-HA.scr                       |  |  |  |  |  |
| Remote Password:**                                                   |  |  |  |  |  |
| Mode SFTP                                                            |  |  |  |  |  |
| Set Server IP 172.19.2.1                                             |  |  |  |  |  |
| Path//tmp/                                                           |  |  |  |  |  |
| Filename BES-53248_RCF_v1.9-                                         |  |  |  |  |  |
| Cluster-HA.txt                                                       |  |  |  |  |  |
| Data Type Config Script                                              |  |  |  |  |  |
| Destination Filename BES-53248_RCF_v1.9-                             |  |  |  |  |  |
| Cluster-HA.scr                                                       |  |  |  |  |  |
| Management access will be blocked for the duration of the transfer   |  |  |  |  |  |
| Are you sure you want to start? (y/n) ${f y}$                        |  |  |  |  |  |
| SFTP Code transfer starting                                          |  |  |  |  |  |
| File transfer operation completed successfully.                      |  |  |  |  |  |

1. Verifique se o script foi baixado e salvo no nome do arquivo que você deu:

script list

```
(cs2) # script list
```

1 configuration script(s) found.

2. Aplique o script ao switch:

script apply

```
(cs2)# script apply BES-53248_RCF_v1.9-Cluster-HA.scr
Are you sure you want to apply the configuration script? (y/n) y
The system has unsaved changes.
Would you like to save them now? (y/n) y
Config file 'startup-config' created successfully.
Configuration Saved!
Configuration script 'BES-53248_RCF_v1.9-Cluster-HA.scr' applied.
```

1. Examine a saída do banner a partir do show clibanner comando. Você deve ler e seguir estas instruções para verificar a configuração e o funcionamento corretos do switch.

```
(cs2) # show clibanner
Banner Message configured :
_____
BES-53248 Reference Configuration File v1.9 for Cluster/HA/RDMA
Switch : BES-53248
Filename : BES-53248-RCF-v1.9-Cluster.txt
Date : 10-26-2022
Version : v1.9
Port Usage:
Ports 01 - 16: 10/25GbE Cluster Node Ports, base config
Ports 17 - 48: 10/25GbE Cluster Node Ports, with licenses
Ports 49 - 54: 40/100GbE Cluster Node Ports, with licenses, added
right to left
Ports 55 - 56: 100GbE Cluster ISL Ports, base config
NOTE:
- The 48 SFP28/SFP+ ports are organized into 4-port groups in terms
of port
speed:
Ports 1-4, 5-8, 9-12, 13-16, 17-20, 21-24, 25-28, 29-32, 33-36, 37-
40, 41-44,
45-48
The port speed should be the same (10GbE or 25GbE) across all ports
in a 4-port
group
- If additional licenses are purchased, follow the 'Additional Node
Ports
activated with Licenses' section for instructions
- If SSH is active, it will have to be re-enabled manually after
'erase
startup-config'
command has been executed and the switch rebooted
```

2. No switch, verifique se as portas licenciadas adicionais aparecem depois que o RCF é aplicado:

show port all | exclude Detach

87

Enable long

| (cs2)#               | show port                | all   exc | lude Detach |          |        |        |
|----------------------|--------------------------|-----------|-------------|----------|--------|--------|
|                      |                          | Admin     | Physical    | Physical | Link   | Link   |
| LACP<br>Intf<br>Mode | Actor<br>Type<br>Timeout | Mode      | Mode        | Status   | Status | Trap   |
|                      |                          |           |             |          |        |        |
| 0/1<br>Enable        | long                     | Enable    | Auto        |          | Down   | Enable |
| 0/2                  | -                        | Enable    | Auto        |          | Down   | Enable |
| Enable<br>0/3        | long                     | Enable    | Auto        |          | Down   | Enable |
| Enable<br>0/4        | long                     | Enable    | Auto        |          | Down   | Enable |
| 0/5<br>Enable        | long                     | Enable    | Auto        |          | Down   | Enable |
| 0/6<br>Enable        | long                     | Enable    | Auto        |          | Down   | Enable |
| 0/7<br>Enable        | long                     | Enable    | Auto        |          | Down   | Enable |
| 0/8<br>Enable        | long                     | Enable    | Auto        |          | Down   | Enable |
| 0/9                  | long                     | Enable    | Auto        |          | Down   | Enable |
| 0/10                 | long                     | Enable    | Auto        |          | Down   | Enable |
| 0/11                 | TOUR                     | Enable    | Auto        |          | Down   | Enable |
| Enable<br>0/12       | long                     | Enable    | Auto        |          | Down   | Enable |
| D/13                 | long                     | Enable    | Auto        |          | Down   | Enable |
| 0/14                 | Long                     | Enable    | Auto        |          | Down   | Enable |
| 0/15                 | long                     | Enable    | Auto        |          | Down   | Enable |
| 0/16                 | long                     | Enable    | Auto        |          | Down   | Enable |
| 0/49                 | long                     | Enable    | 40G Full    |          | Down   | Enable |
| 0/50                 | 10119                    | Enable    | 40G Full    |          | Down   | Enable |

| 0/51        | Enable | 100G Full | Down | Enable |
|-------------|--------|-----------|------|--------|
| Enable long |        |           |      |        |
| 0/52        | Enable | 100G Full | Down | Enable |
| Enable long |        |           |      |        |
| 0/53        | Enable | 100G Full | Down | Enable |
| Enable long |        |           |      |        |
| 0/54        | Enable | 100G Full | Down | Enable |
| Enable long |        |           |      |        |
| 0/55        | Enable | 100G Full | Down | Enable |
| Enable long |        |           |      |        |
| 0/56        | Enable | 100G Full | Down | Enable |
| Enable long |        |           |      |        |
|             |        |           |      |        |

3. Verifique no switch se suas alterações foram feitas:

show running-config

# (cs2) # show running-config

 Salve a configuração em execução para que ela se torne a configuração de inicialização quando você reiniciar o switch:

write memory

```
(cs2)# write memory
This operation may take a few minutes.
Management interfaces will not be available during this time.
Are you sure you want to save? (y/n) y
Config file 'startup-config' created successfully.
Configuration Saved!
```

5. Reinicie o switch e verifique se a configuração em execução está correta:

reload

```
(cs2)# reload
Are you sure you would like to reset the system? (y/n) y
System will now restart!
```

6. No switch de cluster CS2, abra as portas conetadas às portas de cluster dos nós. Por exemplo, se as portas 0/1 a 0/16 estiverem conetadas a nós ONTAP:

```
(cs2)> enable
(cs2) # configure
(cs2) (Config) # interface 0/1-0/16
(cs2) (Interface 0/1-0/16) # no shutdown
(cs2) (Interface 0/1-0/16) # exit
(cs2) (Config) #
```

7. Verifique as portas no switch CS2:

show interfaces status all | exclude Detach

```
Mostrar exemplo
```

```
(cs1) # show interfaces status all | exclude Detach
                              Physical Physical
                        Link
Media
        Flow
Port
       Name
                       State Mode
                                       Status
                                                Туре
Control
       VLAN
_____ ____
----- ------ -----
•
0/16 10/25GbE Node Port Down Auto
Inactive
        Trunk
0/17 10/25GbE Node Port Down Auto
Inactive
        Trunk
0/18 10/25GbE Node Port Up 25G Full 25G Full
25GBase-SR Inactive Trunk
0/19 10/25GbE Node Port Up 25G Full 25G Full
25GBase-SR Inactive Trunk
•
0/50 40/100GbE Node Port Down Auto
        Trunk
Inactive
0/51 40/100GbE Node Port Down Auto
Inactive
        Trunk
0/52
      40/100GbE Node Port Down Auto
        Trunk
Inactive
      40/100GbE Node Port Down Auto
0/53
Inactive
        Trunk
0/54
     40/100GbE Node Port Down Auto
        Trunk
Inactive
      Cluster ISL Port Up
0/55
                                      100G Full
                             Auto
       Inactive Trunk
Copper
0/56
       Cluster ISL Port Up
                             Auto
                                      100G Full
Copper
       Inactive Trunk
```

- 8. Verifique a integridade das portas de cluster no cluster.
  - a. Verifique se as portas e0b estão ativas e íntegras em todos os nós do cluster:

```
network port show -role cluster
```

Mostrar exemplo

```
cluster1::*> network port show -role cluster
Node: cluster1-01
Ignore
                                 Speed(Mbps)
Health Health
Port IPspace Broadcast Domain Link MTU Admin/Oper
Status Status
_____ ___
e0a Cluster Cluster up 9000 auto/10000
healthy false
eOb Cluster Cluster up 9000 auto/10000
healthy false
Node: cluster1-02
Ignore
                                 Speed (Mbps)
Health Health
Port IPspace Broadcast Domain Link MTU Admin/Oper
Status Status
----- ---- -----
_____ _
e0a Cluster Cluster up 9000 auto/10000
healthy false
eOb Cluster Cluster up 9000 auto/10000
healthy false
Node: cluster1-03
Ignore
                                 Speed(Mbps)
Health Health
Port IPspace Broadcast Domain Link MTU Admin/Oper
Status Status
_____ ____
e0a Cluster Cluster up 9000 auto/100000
healthy false
eOb Cluster Cluster up 9000 auto/100000
healthy false
```

b. Verifique a integridade do switch a partir do cluster:

```
network device-discovery show -protocol cdp
```

Mostrar exemplo

```
cluster1::*> network device-discovery show -protocol cdp
Node/
        Local Discovered
        Port Device (LLDP: ChassisID) Interface
Protocol
Platform
_____
cluster1-01/cdp
                                    0/2
        e0a cs1
BES-53248
        e0b cs2
                                    0/2
BES-53248
cluster01-2/cdp
                                    0/1
         e0a
               cs1
BES-53248
                                    0/1
         e0b
               cs2
BES-53248
cluster01-3/cdp
                                    0/4
         e0a cs1
BES-53248
                                    0/4
        e0b
               cs2
BES-53248
cluster1-04/cdp
                                    0/3
         e0a
               cs1
BES-53248
                                    0/2
        e0b
               cs2
BES-53248
```

9. Verifique se o cluster exibe informações para ambos os switches do cluster.

## **ONTAP 9 F.8 e mais tarde**

A partir de ONTAP 9.8, use o comando:

system switch ethernet show -is-monitoring-enabled-operational true

cluster1::\*> system switch ethernet show -is-monitoring-enabled -operational true Switch Туре Address Model \_\_\_\_\_ \_\_\_\_\_ cluster-network 10.228.143.200 BEScs1 53248 Serial Number: QTWCU22510008 Is Monitored: true Reason: None Software Version: 3.10.0.3 Version Source: CDP/ISDP cluster-network 10.228.143.202 BEScs2 53248 Serial Number: QTWCU22510009 Is Monitored: true Reason: None Software Version: 3.10.0.3 Version Source: CDP/ISDP cluster1::\*>

# **ONTAP 9 F.7 e anteriores**

Para o ONTAP 9.7 e versões anteriores, use o comando:

```
system cluster-switch show -is-monitoring-enabled-operational true
```

cluster1::\*> system cluster-switch show -is-monitoring-enabled -operational true Switch Туре Address Model \_\_\_\_\_ \_\_\_\_\_ cluster-network 10.228.143.200 BEScs1 53248 Serial Number: QTWCU22510008 Is Monitored: true Reason: None Software Version: 3.10.0.3 Version Source: CDP/ISDP cluster-network 10.228.143.202 BEScs2 53248 Serial Number: QTWCU22510009 Is Monitored: true Reason: None Software Version: 3.10.0.3 Version Source: CDP/ISDP cluster1::\*>

1. no switch de cluster CS1, encerre as portas conetadas às portas de cluster dos nós.

O exemplo a seguir usa a saída de exemplo de interface:

```
(cs1)> enable
(cs1) # configure
(cs1) (Config) # interface 0/1-0/16
(cs1) (Interface 0/1-0/16) # shutdown
```

2. Verifique se os LIFs de cluster migraram para as portas hospedadas no switch CS2. Isso pode levar alguns segundos.

network interface show -role cluster

cluster1::\*> network interface show -role cluster Logical Status Network Current Is Vserver Interface Admin/Oper Address/Mask Node Port Home \_\_\_\_\_ \_\_\_\_ ----- -----Cluster cluster1-01 clus1 up/up 169.254.3.4/23 cluster1-01 e0a false cluster1-01\_clus2 up/up 169.254.3.5/23 e0b true cluster1-01 cluster1-02 clus1 up/up 169.254.3.8/23 e0a false cluster1-02 cluster1-02\_clus2\_up/up 169.254.3.9/23 e0b true cluster1-02 cluster1-03 clus1 up/up 169.254.1.3/23 cluster1-03 e0a false

Current

3. Verifique se o cluster está em bom estado:

cluster1-04 cluster1::\*>

cluster1-03 eOb true

cluster1-04 e0a false

eOb true

cluster show

## Mostrar exemplo

```
cluster1::*> cluster show
Node
             Health Eligibility Epsilon
_____ _____
cluster1-01
                            false
             true
                  true
cluster1-02
                  true
             true
                            false
cluster1-03
             true
                  true
                            true
cluster1-04 true true false
```

cluster1-03 clus2 up/up 169.254.1.1/23

cluster1-04 clus1 up/up 169.254.1.6/23

cluster1-04 clus2 up/up 169.254.1.7/23

4. Repita os passos 4 a 19 no interrutor CS1.

5. Ativar a reversão automática nos LIFs do cluster:

```
network interface modify -vserver Cluster -lif * -auto-revert true
```

 Interrutor de reinicialização CS1. Isso aciona os LIFs de cluster para reverter para suas portas residenciais. Você pode ignorar os eventos de "portas de cluster para baixo" relatados nos nós enquanto o switch é reinicializado.

```
(cs1)# reload
The system has unsaved changes.
Would you like to save them now? (y/n) y
Config file 'startup-config' created successfully.
Configuration Saved! System will now restart!
```

### Etapa 3: Verifique a configuração

1. No switch CS1, verifique se as portas do switch conetadas às portas do cluster estão up:

show interfaces status all | exclude Detach

```
Mostrar exemplo
```

```
(cs1) # show interfaces status all | exclude Detach
                       Link Physical Physical
Media
       Flow
Port
      Name
                      State Mode Status Type
Control VLAN
_____ ____
----- ------ -----
•
0/16 10/25GbE Node Port Down Auto
Inactive Trunk
0/17 10/25GbE Node Port Down Auto
Inactive
       Trunk
0/18 10/25GbE Node Port Up 25G Full 25G Full
25GBase-SR Inactive Trunk
0/19 10/25GbE Node Port Up 25G Full 25G Full
25GBase-SR Inactive Trunk
•
0/50 40/100GbE Node Port Down Auto
Inactive
       Trunk
0/51 40/100GbE Node Port Down Auto
Inactive
       Trunk
    40/100GbE Node Port Down Auto
0/52
       Trunk
Inactive
      40/100GbE Node Port Down Auto
0/53
Inactive
       Trunk
0/54
    40/100GbE Node Port Down Auto
       Trunk
Inactive
0/55 Cluster ISL Port Up Auto 100G Full
       Inactive Trunk
Copper
      Cluster ISL Port Up
                            Auto 100G Full
0/56
Copper
       Inactive Trunk
```

2. Verifique se o ISL entre os interrutores CS1 e CS2 está funcional:

```
show port-channel 1/1
```

```
(cs1) # show port-channel 1/1
Local Interface..... 1/1
Channel Name..... Cluster-ISL
Link State..... Up
Admin Mode..... Enabled
Type..... Dynamic
Port-channel Min-links..... 1
Load Balance Option..... 7
(Enhanced hashing mode)
Mbr
    Device/
             Port
                  Port
Ports Timeout
             Speed
                  Active
----- ------ ------
0/55
    actor/long Auto
                   True
    partner/long
0/56
    actor/long Auto
                  True
    partner/long
```

3. Verifique se os LIFs do cluster reverteram para sua porta inicial:

network interface show -role cluster

Mostrar exemplo

```
cluster1::*> network interface show -role cluster
       Logical
                     Status Network
                                          Current
Current Is
Vserver Interface Admin/Oper Address/Mask Node
Port Home
----- ----
Cluster
     cluster1-01_clus1 up/up 169.254.3.4/23
cluster1-01 e0a true
       cluster1-01_clus2 up/up 169.254.3.5/23
             e0b true
cluster1-01
       cluster1-02 clus1 up/up 169.254.3.8/23
cluster1-02
             e0a true
       cluster1-02_clus2_up/up 169.254.3.9/23
             e0b true
cluster1-02
       cluster1-03 clus1 up/up 169.254.1.3/23
cluster1-03
             e0a true
       cluster1-03_clus2_up/up 169.254.1.1/23
             e0b true
cluster1-03
       cluster1-04 clus1 up/up 169.254.1.6/23
cluster1-04
             e0a true
       cluster1-04_clus2_up/up 169.254.1.7/23
          eOb true
cluster1-04
```

4. Verifique se o cluster está em bom estado:

cluster show

#### Mostrar exemplo

| cluster1::*> <b>cluster</b><br>Node | <b>show</b><br>Health | Eligibility | Epsilon |
|-------------------------------------|-----------------------|-------------|---------|
|                                     |                       |             |         |
| cluster1-01                         | true                  | true        | false   |
| cluster1-02                         | true                  | true        | false   |
| cluster1-03                         | true                  | true        | true    |
| cluster1-04                         | true                  | true        | false   |
|                                     |                       |             |         |

5. Verifique a conectividade das interfaces de cluster remotas:

## **ONTAP 9.9,1 e posterior**

Você pode usar o network interface check cluster-connectivity comando para iniciar uma verificação de acessibilidade para conetividade de cluster e, em seguida, exibir os detalhes:

```
network interface check cluster-connectivity start {\bf e} network interface check cluster-connectivity show
```

cluster1::\*> network interface check cluster-connectivity start

**NOTA:** espere alguns segundos antes de executar o show comando para exibir os detalhes.

| <pre>cluster1::*&gt; network interface check cluster-connectivity show</pre> |                   |                   |  |  |  |
|------------------------------------------------------------------------------|-------------------|-------------------|--|--|--|
|                                                                              | Source            | Destination       |  |  |  |
| Packet                                                                       |                   |                   |  |  |  |
| Node Date                                                                    | LIF               | LIF               |  |  |  |
| Loss                                                                         |                   |                   |  |  |  |
|                                                                              |                   | -                 |  |  |  |
|                                                                              |                   |                   |  |  |  |
| cluster1-01                                                                  |                   |                   |  |  |  |
| 3/5/2022 19:21:18 -06:00                                                     | cluster1-01_clus2 | cluster01-        |  |  |  |
| 02_clus1 none                                                                |                   |                   |  |  |  |
| 3/5/2022 19:21:20 -06:00                                                     | cluster1-01_clus2 | cluster01-        |  |  |  |
| 02_clus2 none                                                                |                   |                   |  |  |  |
|                                                                              |                   |                   |  |  |  |
| cluster1-02                                                                  |                   |                   |  |  |  |
| 3/5/2022 19:21:18 -06:00                                                     | cluster1-02_clus2 | cluster1-02_clus1 |  |  |  |
| none                                                                         |                   |                   |  |  |  |
| 3/5/2022 19:21:20 -06:00                                                     | cluster1-02_clus2 | cluster1-02_clus2 |  |  |  |
| none                                                                         |                   |                   |  |  |  |

## Todos os lançamentos do ONTAP

Para todas as versões do ONTAP, você também pode usar o cluster ping-cluster -node <name> comando para verificar a conetividade:

```
cluster ping-cluster -node <name>
```

```
cluster1::*> cluster ping-cluster -node local
Host is cluster1-03
Getting addresses from network interface table ...
Cluster cluster1-03 clus1 169.254.1.3 cluster1-03 e0a
Cluster cluster1-03 clus2 169.254.1.1 cluster1-03 eOb
Cluster cluster1-04 clus1 169.254.1.6 cluster1-04 e0a
Cluster cluster1-04 clus2 169.254.1.7 cluster1-04 e0b
Cluster cluster1-01 clus1 169.254.3.4 cluster1-01 e0a
Cluster cluster1-01 clus2 169.254.3.5 cluster1-01 e0b
Cluster cluster1-02 clus1 169.254.3.8 cluster1-02 e0a
Cluster cluster1-02 clus2 169.254.3.9 cluster1-02 e0b
Local = 169.254.1.3 \ 169.254.1.1
Remote = 169.254.1.6 169.254.1.7 169.254.3.4 169.254.3.5 169.254.3.8
169.254.3.9
Cluster Vserver Id = 4294967293
Ping status:
. . . . . . . . . . . .
Basic connectivity succeeds on 12 path(s)
Basic connectivity fails on 0 path(s)
Detected 9000 byte MTU on 12 path(s):
 Local 169.254.1.3 to Remote 169.254.1.6
 Local 169.254.1.3 to Remote 169.254.1.7
 Local 169.254.1.3 to Remote 169.254.3.4
 Local 169.254.1.3 to Remote 169.254.3.5
 Local 169.254.1.3 to Remote 169.254.3.8
 Local 169.254.1.3 to Remote 169.254.3.9
 Local 169.254.1.1 to Remote 169.254.1.6
 Local 169.254.1.1 to Remote 169.254.1.7
 Local 169.254.1.1 to Remote 169.254.3.4
 Local 169.254.1.1 to Remote 169.254.3.5
 Local 169.254.1.1 to Remote 169.254.3.8
 Local 169.254.1.1 to Remote 169.254.3.9
Larger than PMTU communication succeeds on 12 path(s)
RPC status:
6 paths up, 0 paths down (tcp check)
6 paths up, 0 paths down (udp check)
```

1. Altere o nível de privilégio de volta para admin:

```
set -privilege admin
```

2. Se você suprimiu a criação automática de casos, reative-a invocando uma mensagem AutoSupport:

## O que se segue?

"Ativar SSH".

## Ative o SSH nos switches de cluster BES-53248

Se você estiver usando os recursos do Monitor de integridade do comutador Ethernet (CSHM) e da coleção de logs, será necessário gerar as chaves SSH e, em seguida, ativar o SSH nos switches do cluster.

# Passos

1. Verifique se o SSH está desativado:

show ip ssh

### Mostrar exemplo

# 2. Gerar as chaves SSH:

crypto key generate

```
(switch) # config
(switch) (Config) # crypto key generate rsa
Do you want to overwrite the existing RSA keys? (y/n): y
(switch) (Config) # crypto key generate dsa
Do you want to overwrite the existing DSA keys? (y/n): y
(switch) (Config) # crypto key generate ecdsa 521
Do you want to overwrite the existing ECDSA keys? (y/n): \mathbf{y}
(switch) (Config) # aaa authorization commands "noCmdAuthList" none
(switch) (Config) # exit
(switch) # ip ssh server enable
(switch) # ip scp server enable
(switch) # ip ssh pubkey-auth
(switch) # write mem
This operation may take a few minutes.
Management interfaces will not be available during this time.
Are you sure you want to save? (y/n) y
Config file 'startup-config' created successfully.
Configuration Saved!
```

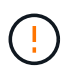

Certifique-se de que o SSH está desativado antes de modificar as chaves, caso contrário, um aviso é relatado no switch.

3. Encripte as chaves SSH (apenas para o modo FIPS):

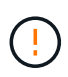

No modo FIPS, as chaves devem ser criptografadas com uma senha para segurança. Na ausência de uma chave criptografada, o aplicativo não inicia. As chaves são criadas e criptografadas usando os seguintes comandos:

```
(switch) configure
(switch) (Config) # crypto key encrypt write rsa passphrase
<passphase>
The key will be encrypted and saved on NVRAM.
This will result in saving all existing configuration also.
Do you want to continue? (y/n): y
Config file 'startup-config' created successfully.
(switch) (Config) # crypto key encrypt write dsa passphrase
<passphase>
The key will be encrypted and saved on NVRAM.
This will result in saving all existing configuration also.
Do you want to continue? (y/n): y
Config file 'startup-config' created successfully.
(switch) (Config) # crypto key encrypt write ecdsa passphrase
<passphase>
The key will be encrypted and saved on NVRAM.
This will result in saving all existing configuration also.
Do you want to continue? (y/n): y
Config file 'startup-config' created successfully.
(switch) (Config) # end
(switch) # write memory
This operation may take a few minutes.
Management interfaces will not be available during this time.
Are you sure you want to save? (y/n) y
Config file 'startup-config' created successfully.
Configuration Saved!
```

## 4. Reinicie o switch:

reload

5. Verifique se o SSH está ativado:

show ip ssh

# Mostrar exemplo

# O que se segue?

"Configurar o monitoramento de integridade do switch".

# Interrutor de atualização

# Visão geral do processo de atualização para switches de cluster BES-53248

Siga estas etapas para atualizar o software EFOS e os arquivos de configuração de referência (RCFs) em switches de cluster Broadcom BES-54328, conforme aplicável.

# 1. "Atualize sua versão EFOS"

Faça o download e instale o software do sistema operacional de malha Ethernet (EFOS) no switch de cluster BES-53248.

2. "Atualize sua versão RCF"

Atualize o RCF no switch de cluster BES-53248 e verifique as portas para obter uma licença adicional depois que o RCF for aplicado.

3. "Verifique a rede do cluster ONTAP após a atualização"

Verifique a integridade da rede do cluster ONTAP após uma atualização do software EFOS ou RCF para switches de cluster BES-53248.
## Atualize o software EFOS

# Siga estes passos para atualizar o software EFOS no switch de cluster BES-53248.

O software EFOS inclui um conjunto de funcionalidades de rede avançadas e protocolos para o desenvolvimento de sistemas de infra-estrutura Ethernet e IP. Esta arquitetura de software é adequada para qualquer dispositivo organizacional de rede usando aplicativos que exigem inspeção ou separação de pacotes minuciosa.

### Prepare-se para a atualização

### Antes de começar

- Faça o download do software Broadcom EFOS aplicável para seus switches de cluster a partir "Suporte ao comutador Ethernet Broadcom" do site.
- Reveja as seguintes notas sobre as versões do EFOS.

## Observe o seguinte:

- Ao atualizar do EFOS 3,4.x.x para o EFOS 3,7.x.x ou posterior, o switch deve estar executando o EFOS 3.4.4.6 (ou versão 3,4.x.x posterior). Se você estiver executando uma versão antes disso, atualize o switch para EFOS 3.4.4.6 (ou versão posterior 3,4.x.x) primeiro, então atualize o switch para EFOS 3,7.x.x ou posterior.
- A configuração para o EFOS 3,4.x.x e 3,7.x.x ou posterior é diferente. Alterar a versão do EFOS de 3,4.x.x para 3,7.x.x ou posterior, ou vice-versa, requer que o switch seja redefinido para os padrões de fábrica e os arquivos RCF para que a versão do EFOS correspondente seja (re)aplicada. Este procedimento requer acesso através da porta do console serial.
- A partir da versão 3,7.x.x do EFOS ou posterior, uma versão não compatível com FIPS e compatível com FIPS está disponível. Diferentes etapas se aplicam ao passar de uma versão não compatível com FIPS para uma versão compatível com FIPS ou vice-versa. Alterar o EFOS de uma versão não compatível com FIPS para uma versão compatível com FIPS ou vice-versa redefinirá o switch para os padrões de fábrica. Este procedimento requer acesso através da porta do console serial.

| Procedimento                                                                        | Versão atual do EFOS | Nova versão EFOS | Passos de alto nível                                                                                                    |
|-------------------------------------------------------------------------------------|----------------------|------------------|----------------------------------------------------------------------------------------------------|
| Etapas para atualizar o<br>EFOS entre duas versões<br>(não) compatíveis com<br>FIPS | 3.4.x.x              | 3.4.x.x          | Atualize a nova imagem<br>EFOS usando Método 1:<br>Atualizar o EFOSo . As<br>informações de<br>configuração e licença<br>são mantidas. |

| 3.4.4.6 (ou posterior<br>3,4.x.x)                                                                                                    | 3,7.x.x ou posterior não<br>compatível com FIPS                                                                                                    | Atualize o EFOS Método<br>1: Atualizar o<br>EFOSusando o . Redefina<br>o switch para os padrões<br>de fábrica e aplique o<br>arquivo RCF para EFOS<br>3,7.x.x ou posterior. | 3,7.x.x ou posterior não<br>compatível com FIPS                                                                                                    |  |
|----------------------------------------------------------------------------------------------------|----------------------------------------------------------------------------------------------------|----------------------------------------------------------------------------------------------------|----------------------------------------------------------------------------------------------------|--|
| 3.4.4.6 (ou posterior<br>3,4.x.x)                                                                                                    | Downgrade EFOS usando<br>Método 1: Atualizar o<br>EFOS. Redefina o switch<br>para os padrões de<br>fábrica e aplique o<br>arquivo RCF para EFOS<br>3,4.x.x | 3,7.x.x ou posterior não<br>compatível com FIPS                                                                                                    |                                                                                                    |  |
| Atualize a nova imagem<br>EFOS usando Método 1:<br>Atualizar o EFOSo . As<br>informações de<br>configuração e licença<br>são mantidas. | 3,7.x.x ou posterior<br>compatível com FIPS                                                                                                    | 3,7.x.x ou posterior<br>compatível com FIPS                                                                                                    | Atualize a nova imagem<br>EFOS usando Método 1:<br>Atualizar o EFOSo . As<br>informações de<br>configuração e licença<br>são mantidas.                                                                    |  |
| Passos para atualizar<br>para/a partir de uma<br>versão EFOS compatível<br>com FIPS                                                    | Não compatível com FIPS                                                                                                    | Compatível com FIPS                                                                                                    | Atualização da imagem<br>EFOS usando Método 2:<br>Atualizar o EFOS usando<br>a instalação do sistema<br>operacional ONIEo . A<br>configuração do switch e<br>as informações da licença<br>serão perdidas. |  |

Para verificar se sua versão do EFOS é compatível com FIPS ou não compatível com FIPS, use o show fips status comando. Nos exemplos a seguir, **IP\_switch\_A1** está usando EFOS compatível com FIPS e **IP\_switch\_A2** está usando EFOS não compatível com FIPS.

• Switch IP\_switch\_A1 (EFOS compativel com FIPS):

```
IP switch al # show fips status
```

(i)

System running in FIPS mode

• Switch IP\_switch\_A2 (EFOS não compatível com FIPS):

### Atualize o software

Use um dos seguintes métodos:

- Método 1: Atualizar o EFOS. Use para a maioria dos casos (consulte a tabela acima).
- Método 2: Atualizar o EFOS usando a instalação do sistema operacional ONIE. Use se uma versão do EFOS for compatível com FIPS e a outra versão do EFOS não for compatível com FIPS.

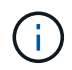

Atualize o EFOS em um switch de cada vez para garantir a operação contínua da rede de cluster.

## Método 1: Atualizar o EFOS

Execute os seguintes passos para atualizar o software EFOS.

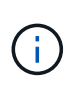

Observe que depois de atualizar os switches de cluster BES-53248 do EFOS 3,3.x.x ou 3,4.x.x para o EFOS 3.7.0.4 ou 3,8.0,2, os ISLs (Inter-Switch Links) e o canal de porta estão marcados no estado **para baixo**. Veja este artigo da KB: "Falha na atualização do NDU do comutador de cluster BES-53248 para o EFOS 3.7.0.4 e posterior" Para mais detalhes.

## Passos

- 1. Conete o switch de cluster BES-53248 à rede de gerenciamento.
- Use o ping comando para verificar a conetividade com o servidor que hospeda EFOS, licenças e o arquivo RCF.

Este exemplo verifica se o switch está conetado ao servidor no endereço IP 172.19.2.1:

```
(cs2)# ping 172.19.2.1
Pinging 172.19.2.1 with 0 bytes of data:
Reply From 172.19.2.1: icmp seq = 0. time= 5910 usec.
```

3. Desative a reversão automática nos LIFs do cluster.

```
network interface modify -vserver Cluster -lif * -auto-revert false
```

4. Apresentar as imagens de arranque para a configuração ativa e de cópia de segurança:

show bootvar

Mostrar exemplo

```
(cs2)# show bootvar
Image Descriptions
active :
backup :
Images currently available on Flash
unit active backup current-active next-active
1 3.7.0.4 3.4.4.6 3.7.0.4 3.7.0.4
```

5. Faça uma cópia de segurança da imagem ativa atual no CS2:

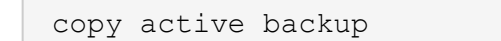

```
(cs2) # copy active backup
Copying active to backup
Management access will be blocked for the duration of the operation
Copy operation successful
(cs2) # show bootvar
Image Descriptions
active :
backup :
Images currently available on Flash
_____
unit active backup current-active next-active
_____
      3.7.0.4 3.4.4.6 3.7.0.4
  1
                                      3.7.0.4
(cs2)#
```

6. Verifique a versão em execução do software EFOS:

show version

```
(cs2) # show version
Switch: 1
System Description..... BES-53248A1,
3.7.0.4, Linux 4.4.117-ceeeb99d, 2016.05.00.05
Machine Type..... BES-53248A1
Machine Model..... BES-53248
Serial Number..... QTFCU38260014
Maintenance Level..... A
Manufacturer..... 0xbc00
Burned In MAC Address..... D8:C4:97:71:12:3D
Software Version..... 3.7.0.4
Operating System..... Linux 4.4.117-
ceeeb99d
Network Processing Device..... BCM56873 A0
CPLD Version..... 0xff040c03
Additional Packages..... BGP-4
.....QOS
..... Multicast
..... IPv6
..... Routing
 ..... Data Center
 ..... Open Api
 ..... Prototype Open API
```

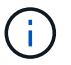

Se tiver instalado quaisquer licenças, reveja o respetivo estado.

7. Transfira o ficheiro de imagem para o interrutor.

Copiar o arquivo de imagem para a imagem ativa significa que, quando você reiniciar, essa imagem estabelece a versão do EFOS em execução. A imagem anterior permanece disponível como cópia de segurança.

8. Apresentar as imagens de arranque para a configuração ativa e de cópia de segurança:

show bootvar

#### Mostrar exemplo

```
(cs2)# show bootvar
Image Descriptions
active :
backup :
Images currently available on Flash
unit active backup current-active next-active
1 3.7.0.4 3.7.0.4 3.7.0.4 3.10.0.3
```

#### 9. Reinicie o switch:

reload

```
(cs2)# reload
The system has unsaved changes.
Would you like to save them now? (y/n) y
Config file 'startup-config' created successfully.
Configuration Saved!
System will now restart!
```

10. Inicie sessão novamente e verifique a nova versão do software EFOS:

show version

#### Mostrar exemplo

| (cs2)# <b>show version</b>                                                            |                                               |
|---------------------------------------------------------------------------------------|-----------------------------------------------|
| Switch: 1                                                                             |                                               |
| System Description<br>3.10.0.3, Linux 4.4.211-28a6fe76, 2016.05.00.04<br>Machine Type | BES-53248A1,<br>BES-53248A1,                  |
| Machine Model<br>Serial Number<br>Maintenance Level                                   | BES-53248<br>QTFCU38260023<br>A               |
| Manufacturer<br>Burned In MAC Address<br>Software Version                             | 0xbc00<br>D8:C4:97:71:0F:40<br>3.10.0.3       |
| Operating System<br>28a6fe76<br>Network Processing Device                             | Linux 4.4.211-<br>BCM56873 A0                 |
| CPLD Version                                                                          | 0xff040c03                                    |
| Additional Packages                                                                   | BGP-4<br>QOS<br>Multicast                     |
| ••••••                                                                                | IPv6<br>Routing                               |
| •••••••••••••••••••••••••••••••••••••••                                               | Data Center<br>OpEN API<br>Prototype Open API |
|                                                                                       | - 211                                         |

- 11. Repita os passos 5 a 10 no interrutor CS1.
- 12. Ative a reversão automática nos LIFs do cluster.

```
network interface modify -vserver Cluster -lif * -auto-revert true
```

13. Verifique se os LIFs do cluster reverteram para sua porta inicial:

network interface show -role Cluster

Para obter mais detalhes, "Reverter um LIF para sua porta inicial" consulte .

### Método 2: Atualizar o EFOS usando a instalação do sistema operacional ONIE

Pode executar as seguintes etapas se uma versão do EFOS for compatível com FIPS e a outra versão do EFOS não for compatível com FIPS. Estas etapas podem ser usadas para atualizar a imagem EFOS 3,7.x.x não compatível com FIPS ou FIPS do ONIE se o switch não inicializar.

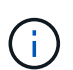

Esta funcionalidade só está disponível para EFOS 3,7.x.x ou posterior não compatível com FIPS.

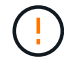

Se você atualizar o EFOS usando a instalação do ONIE os, a configuração será redefinida para os padrões de fábrica e as licenças serão excluídas. Você deve configurar o switch e instalar licenças e um RCF suportado para retornar o switch à operação normal.

#### Passos

1. Desative a reversão automática nos LIFs do cluster.

network interface modify -vserver Cluster -lif \* -auto-revert false

2. Inicialize o switch no modo de instalação ONIE.

Durante o arranque, selecione ONIE quando vir o aviso:

| +      | + |
|--------|---|
| EFOS   | I |
| *ONIE  |   |
|        | 1 |
| I      | 1 |
|        | I |
|        |   |
|        |   |
|        |   |
|        |   |
|        | 1 |
|        | 1 |
| ·<br>+ | + |
|        |   |

Depois de selecionar ONIE, o switch carrega e apresenta várias opções. Selecione Instalar os.

O switch inicializa no modo de instalação ONIE.

3. Pare a descoberta ONIE e configure a interface Ethernet.

Quando a seguinte mensagem for exibida, pressione Enter para chamar o console ONIE:

```
Please press Enter to activate this console. Info: eth0: Checking
link... up.
ONIE:/ #
```

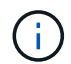

A descoberta ONIE continua e as mensagens são impressas no console.

```
Stop the ONIE discovery
ONIE:/ # onie-discovery-stop
discover: installer mode detected.
Stopping: discover... done.
ONIE:/ #
```

4. Configure a interface Ethernet e adicione a rota utilizando ifconfig eth0 <ipAddress> netmask <netmask> up e. route add default gw <gatewayAddress>

```
ONIE:/ # ifconfig eth0 10.10.10.10 netmask 255.255.255.0 up
ONIE:/ # route add default gw 10.10.10.1
```

5. Verifique se o servidor que hospeda o arquivo de instalação ONIE está acessível:

ping

#### Mostrar exemplo

```
ONIE:/ # ping 50.50.50.50
PING 50.50.50.50 (50.50.50): 56 data bytes
64 bytes from 50.50.50.50: seq=0 ttl=255 time=0.429 ms
64 bytes from 50.50.50.50: seq=1 ttl=255 time=0.595 ms
64 bytes from 50.50.50.50: seq=2 ttl=255 time=0.369 ms
^C
--- 50.50.50.50 ping statistics ---
3 packets transmitted, 3 packets received, 0% packet loss
round-trip min/avg/max = 0.369/0.464/0.595 ms
ONIE:/ #
```

6. Instale o novo software do interrutor:

```
ONIE:/ # onie-nos-install http://50.50.50.50/Software/onie-installer-x86 64
```

O software instala e, em seguida, reinicia o interrutor. Deixe o switch reiniciar normalmente para a nova versão do EFOS.

7. Verifique se o novo software do switch está instalado:

show bootvar

Mostrar exemplo

- 8. Conclua a instalação. O switch reinicializa sem nenhuma configuração aplicada e redefine para os padrões de fábrica. Execute as seguintes etapas para reconfigurar o switch:
  - a. "Instalar licenças"
  - b. "Instale o RCF"
  - c. "Ativar SSH"
  - d. "Ativar a coleção de registos"

## e. "Configure o SNMPv3 para monitoramento"

- 9. Repita os passos 2 a 8 no interrutor CS1.
- 10. Ative a reversão automática nos LIFs do cluster.

network interface modify -vserver Cluster -lif \* -auto-revert true

11. Verifique se os LIFs do cluster reverteram para sua porta inicial:

network interface show -role Cluster

Para obter mais detalhes, "Reverter um LIF para sua porta inicial" consulte .

## Atualizar o ficheiro de configuração de referência (RCF)

Você pode atualizar o RCF (Reference Configuration File) após atualizar o EFOS do switch de cluster BES-53248 e depois de aplicar novas licenças.

## O que você vai precisar

- Um backup atual da configuração do switch.
- Um cluster totalmente funcional (sem erros nos logs ou problemas semelhantes).
- O arquivo RCF atual, disponível na "Switches de cluster Broadcom" página.
- Uma configuração de inicialização no RCF que reflete as imagens de inicialização desejadas, necessária se você estiver instalando apenas o EFOS e mantendo sua versão atual do RCF. Se você precisar alterar a configuração de inicialização para refletir as imagens de inicialização atuais, você deve fazê-lo antes de reaplicar o RCF para que a versão correta seja instanciada em futuras reinicializações.
- Uma conexão de console ao switch, necessária ao instalar o RCF a partir de um estado padrão de fábrica. Esse requisito é opcional se você tiver usado o artigo da base de dados de Conhecimento "Como limpar a configuração em um switch de interconexão Broadcom, mantendo a conetividade remota"para limpar a configuração de antemão.

## Documentação sugerida

- Consulte a tabela de compatibilidade do switch para as versões ONTAP e RCF suportadas. Consulte a "Baixar o software EFOS" página. Note que pode haver dependências de comando entre a sintaxe de comando no RCF e aquela encontrada em versões do EFOS.
- Consulte os guias de software e atualização apropriados disponíveis no "Broadcom" site para obter a documentação completa sobre os procedimentos de atualização e downgrade do switch BES-53248.

## Sobre os exemplos

Os exemplos deste procedimento utilizam a seguinte nomenclatura de switch e nó:

- Os nomes dos dois switches BES-53248 são CS1 e CS2.
- Os nomes dos nós são cluster1-01, cluster1-02, cluster1-03 e cluster1-04.
- Os nomes de LIF do cluster são cluster1-01\_clus1, cluster1-01\_clus2, cluster1-03\_clus2, cluster1-03\_clus1, cluster1-02\_clus2, cluster1-02\_clus1, cluster1-04\_clus1 e cluster1-04\_clus2.

- O cluster1::\*> prompt indica o nome do cluster.
- Os exemplos neste procedimento usam quatro nós. Esses nós usam duas portas de interconexão de cluster 10GbE e0a e e0b. Consulte "Hardware Universe" para verificar as portas de cluster corretas nas suas plataformas.

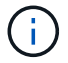

As saídas de comando podem variar dependendo de diferentes versões do ONTAP.

## Sobre esta tarefa

O procedimento requer o uso de comandos ONTAP e comandos Broadcom switch; os comandos ONTAP são usados, a menos que indicado de outra forma.

Não é necessária qualquer ligação entre interrutores (ISL) operacional durante este procedimento. Isso é feito por design porque as alterações na versão do RCF podem afetar temporariamente a conetividade do ISL. Para garantir operações de cluster sem interrupções, o procedimento a seguir migra todas as LIFs de cluster para o switch de parceiro operacional enquanto executa as etapas no switch de destino.

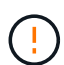

Antes de instalar uma nova versão de software de switch e RCFs, use o artigo da base de dados de Conhecimento "Como limpar a configuração em um switch de interconexão Broadcom, mantendo a conetividade remota". Se você precisar apagar completamente as configurações do switch, então você precisará executar a configuração básica novamente. Você deve estar conetado ao switch usando o console serial, já que uma eliminação completa da configuração redefine a configuração da rede de gerenciamento.

### Passo 1: Prepare-se para a atualização

1. Se o AutoSupport estiver ativado neste cluster, suprimir a criação automática de casos invocando uma mensagem AutoSupport:

```
system node autosupport invoke -node * -type all -message MAINT=xh
```

onde x é a duração da janela de manutenção em horas.

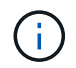

A mensagem AutoSupport notifica o suporte técnico desta tarefa de manutenção para que a criação automática de casos seja suprimida durante a janela de manutenção.

O seguinte comando suprime a criação automática de casos por duas horas:

```
system node autosupport invoke -node * -type all -message MAINT=2h
```

2. Altere o nível de privilégio para avançado, inserindo y quando solicitado a continuar:

set -privilege advanced

É apresentado o aviso avançado (\*>).

3. Exiba as portas do cluster em cada nó conetado aos switches do cluster:

## Mostrar exemplo

| <pre>cluster1::*&gt; network device-discovery show</pre> |       |                          |           |      |  |
|----------------------------------------------------------|-------|--------------------------|-----------|------|--|
| Node/                                                    | Local | Discovered               |           |      |  |
| Protocol                                                 | Port  | Device (LLDP: ChassisID) | Interface |      |  |
| Platform                                                 |       |                          |           |      |  |
|                                                          |       |                          |           |      |  |
|                                                          |       |                          |           |      |  |
| cluster1-01                                              | /cdp  |                          |           |      |  |
|                                                          | e0a   | cs1                      | 0/2       | BES- |  |
| 53248                                                    |       |                          |           |      |  |
|                                                          | e0b   | cs2                      | 0/2       | BES- |  |
| 53248                                                    |       |                          |           |      |  |
| cluster1-02                                              | /cdp  |                          |           |      |  |
|                                                          | e0a   | cs1                      | 0/1       | BES- |  |
| 53248                                                    |       |                          |           |      |  |
|                                                          | e0b   | cs2                      | 0/1       | BES- |  |
| 53248                                                    |       |                          |           |      |  |
| cluster1-03                                              | /cdp  |                          |           |      |  |
|                                                          | e0a   | cs1                      | 0/4       | BES- |  |
| 53248                                                    |       |                          |           |      |  |
|                                                          | e0b   | cs2                      | 0/4       | BES- |  |
| 53248                                                    |       |                          |           |      |  |
| cluster1-04                                              | /cdp  |                          |           |      |  |
|                                                          | e0a   | cs1                      | 0/3       | BES- |  |
| 53248                                                    |       |                          |           |      |  |
|                                                          | e0b   | cs2                      | 0/3       | BES- |  |
| 53248                                                    |       |                          |           |      |  |
| cluster1::*                                              | >     |                          |           |      |  |

- 4. Verifique o status administrativo e operacional de cada porta de cluster.
  - a. Verifique se todas as portas do cluster estão ativas com um status de integridade:

network port show -role cluster

```
cluster1::*> network port show -role cluster
Node: cluster1-01
Ignore
                                 Speed(Mbps)
Health Health
Port IPspace Broadcast Domain Link MTU Admin/Oper
Status Status
_____ ____
e0a Cluster Cluster up 9000 auto/100000
healthy false
eOb Cluster Cluster up 9000 auto/100000
healthy false
Node: cluster1-02
Ignore
                                 Speed(Mbps)
Health Health
Port IPspace Broadcast Domain Link MTU Admin/Oper
Status Status
_____ ____
     Cluster Cluster up 9000 auto/100000
e0a
healthy false
eOb Cluster Cluster up 9000 auto/100000
healthy false
8 entries were displayed.
Node: cluster1-03
 Ignore
                                 Speed(Mbps)
Health Health
Port IPspace Broadcast Domain Link MTU Admin/Oper
Status Status
_____ ____
     Cluster Cluster up 9000 auto/10000
e0a
healthy false
eOb Cluster Cluster up 9000 auto/10000
healthy false
```

b. Verifique se todas as interfaces de cluster (LIFs) estão na porta inicial:

```
network interface show -role cluster
```

Mostrar exemplo

```
cluster1::*> network interface show -role cluster
        Logical
                       Status Network
        Current Is
Current
Vserver Interface Admin/Oper Address/Mask Node
Port Home
_____ ____
----- -----
Cluster
      cluster1-01_clus1 up/up 169.254.3.4/23
cluster1-01 e0a true
        cluster1-01_clus2 up/up 169.254.3.5/23
cluster1-01 e0b true
        cluster1-02 clus1 up/up 169.254.3.8/23
cluster1-02 e0a true
        cluster1-02_clus2_up/up 169.254.3.9/23
cluster1-02 e0b true
        cluster1-03 clus1 up/up 169.254.1.3/23
cluster1-03 e0a true
        cluster1-03_clus2_up/up 169.254.1.1/23
cluster1-03 eOb true
        cluster1-04 clus1 up/up 169.254.1.6/23
cluster1-04 e0a true
        cluster1-04_clus2 up/up 169.254.1.7/23
cluster1-04 e0b true
```

5. Verifique se o cluster exibe informações para ambos os switches do cluster.

#### **ONTAP 9 F.8 e mais tarde**

A partir de ONTAP 9.8, use o comando:

system switch ethernet show -is-monitoring-enabled-operational true

cluster1::\*> system switch ethernet show -is-monitoring-enabled -operational true Switch Туре Address Model \_\_\_\_\_ \_\_\_\_\_ cluster-network 10.228.143.200 BEScs1 53248 Serial Number: QTWCU22510008 Is Monitored: true Reason: None Software Version: 3.10.0.3 Version Source: CDP/ISDP cluster-network 10.228.143.202 BEScs2 53248 Serial Number: QTWCU22510009 Is Monitored: true Reason: None Software Version: 3.10.0.3 Version Source: CDP/ISDP cluster1::\*>

## **ONTAP 9 F.7 e anteriores**

Para o ONTAP 9.7 e versões anteriores, use o comando:

```
system cluster-switch show -is-monitoring-enabled-operational true
```

cluster1::\*> system cluster-switch show -is-monitoring-enabled -operational true Switch Address Model Туре \_\_\_\_\_ \_\_\_\_\_ \_\_\_\_\_ cs1 cluster-network 10.228.143.200 BES-53248 Serial Number: QTWCU22510008 Is Monitored: true Reason: None Software Version: 3.10.0.3 Version Source: CDP/ISDP cluster-network 10.228.143.202 BEScs2 53248 Serial Number: QTWCU22510009 Is Monitored: true Reason: None Software Version: 3.10.0.3 Version Source: CDP/ISDP cluster1::\*>

1. Desativar reversão automática nos LIFs do cluster.

network interface modify -vserver Cluster -lif \* -auto-revert false

#### Etapa 2: Configurar portas

1. No switch CS2, confirme a lista de portas que estão conetadas aos nós no cluster.

show isdp neighbor

 No switch CS2, encerre as portas conetadas às portas do cluster dos nós. Por exemplo, se as portas 0/1 a 0/16 estiverem conetadas a nós ONTAP:

```
(cs2)> enable
(cs2) # configure
(cs2) (Config) # interface 0/1-0/16
(cs2) (Interface 0/1-0/16) # shutdown
(cs2) (Interface 0/1-0/16) # exit
(cs2) (Config) #
```

3. Verifique se os LIFs de cluster migraram para as portas hospedadas no switch de cluster CS1. Isso pode levar alguns segundos.

```
network interface show -role cluster
```

### Mostrar exemplo

|             | Logical           | Status     | Network        | Current |
|-------------|-------------------|------------|----------------|---------|
| Current Is  |                   |            |                |         |
| Vserver     | Interface         | Admin/Oper | Address/Mask   | Node    |
| Port Home   | e                 |            |                |         |
|             |                   |            |                |         |
|             |                   |            |                |         |
| Cluster     |                   |            |                |         |
|             | cluster1-01_clus1 | up/up      | 169.254.3.4/23 |         |
| cluster1-01 | e0a true          |            |                |         |
|             | cluster1-01_clus2 | up/up      | 169.254.3.5/23 |         |
| cluster1-01 | e0a false         |            |                |         |
|             | cluster1-02_clus1 | up/up      | 169.254.3.8/23 |         |
| cluster1-02 | e0a true          |            |                |         |
|             | cluster1-02_clus2 | up/up      | 169.254.3.9/23 |         |
| cluster1-02 | e0a false         |            |                |         |
|             | cluster1-03_clus1 | up/up      | 169.254.1.3/23 |         |
| cluster1-03 | e0a true          |            |                |         |
|             | cluster1-03_clus2 | up/up      | 169.254.1.1/23 |         |
| cluster1-03 | e0a false         |            |                |         |
|             | cluster1-04_clus1 | up/up      | 169.254.1.6/23 |         |
| cluster1-04 | e0a true          |            |                |         |
|             | cluster1-04_clus2 | up/up      | 169.254.1.7/23 |         |
| cluster1-04 | e0a false         |            |                |         |

4. Verifique se o cluster está em bom estado:

cluster show

| cluster1::*> cluste | <b>r show</b><br>Health | Eligibility | Epsilon |
|---------------------|-------------------------|-------------|---------|
| cluster1-01         | true                    | true        | false   |
| cluster1-02         | true                    | true        | false   |
| cluster1-03         | true                    | true        | true    |

5. Se você ainda não fez isso, salve a configuração atual do switch copiando a saída do seguinte comando para um arquivo de log:

show running-config

6. Limpe a configuração no interrutor CS2 e execute uma configuração básica.

Ao atualizar ou aplicar um novo RCF, você deve apagar as configurações do switch e executar a configuração básica. Você deve estar conetado ao switch usando o console serial para apagar as configurações do switch. Esse requisito é opcional se você tiver usado o artigo da base de dados de Conhecimento "Como limpar a configuração em um switch de interconexão Broadcom, mantendo a conetividade remota" para limpar a configuração de antemão.

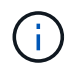

Limpar a configuração não exclui licenças.

a. SSH para o switch.

Só prossiga quando todas as LIFs do cluster tiverem sido removidas das portas do switch e o switch estiver preparado para que a configuração seja apagada.

b. Entrar no modo de privilégio:

```
(cs2)> enable
(cs2)#
```

c. Copie e cole os seguintes comandos para remover a configuração RCF anterior (dependendo da versão RCF anterior usada, alguns comandos podem gerar um erro se uma configuração específica não estiver presente):

```
clear config interface 0/1-0/56
У
clear config interface lag 1
V
configure
deleteport 1/1 all
no policy-map CLUSTER
no policy-map WRED 25G
no policy-map WRED 100G
no class-map CLUSTER
no class-map HA
no class-map RDMA
no classofservice dot1p-mapping
no random-detect queue-parms 0
no random-detect queue-parms 1
no random-detect queue-parms 2
no random-detect queue-parms 3
no random-detect queue-parms 4
no random-detect queue-parms 5
no random-detect queue-parms 6
no random-detect queue-parms 7
no cos-queue min-bandwidth
no cos-queue random-detect 0
no cos-queue random-detect 1
no cos-queue random-detect 2
no cos-queue random-detect 3
no cos-queue random-detect 4
no cos-queue random-detect 5
no cos-queue random-detect 6
no cos-queue random-detect 7
exit
vlan database
no vlan 17
no vlan 18
exit
show-running-config
```

d. Salve a configuração em execução na configuração de inicialização:

write memory

```
(cs2)# write memory
This operation may take a few minutes.
Management interfaces will not be available during this time.
Are you sure you want to save? (y/n) y
Config file 'startup-config' created successfully.
Configuration Saved!
```

e. Execute uma reinicialização do switch:

reload

```
(cs2) # reload Are you sure you would like to reset the system? (y/n) {\bf y}
```

- 7. Observe o seguinte:
  - a. Se tiverem sido instaladas licenças de porta adicionais no switch, você deverá modificar o RCF para configurar as portas licenciadas adicionais. "Ative portas recém-licenciadas"Consulte para obter detalhes.
  - b. Grave todas as personalizações que foram feitas no RCF anterior e aplique-as ao novo RCF. Por exemplo, definir velocidades de porta ou o modo FEC de codificação forçada.
- 8. Copie o RCF para o flash de inicialização do switch CS2 usando um dos seguintes protocolos de transferência: FTP, TFTP, SFTP ou SCP.

Este exemplo mostra que o SFTP está sendo usado para copiar um RCF para o flash de inicialização no switch CS2:

9. Verifique se o script foi baixado e salvo no nome do arquivo que você deu:

## script list

#### Mostrar exemplo

(cs2)# script list
Configuration Script Name Size(Bytes) Date of
Modification
BES-53248\_RCF\_v1.9-Cluster-HA.scr 2241 2020 09 30
05:41:00
1 configuration script(s) found.

10. Aplique o script ao switch:

script apply

```
(cs2)# script apply BES-53248_RCF_v1.9-Cluster-HA.scr
Are you sure you want to apply the configuration script? (y/n) y
The system has unsaved changes.
Would you like to save them now? (y/n) y
Config file 'startup-config' created successfully.
Configuration Saved!
Configuration script 'BES-53248_RCF_v1.9-Cluster-HA.scr' applied.
```

11. Examine a saída do banner a partir do show clibanner comando. Você deve ler e seguir estas instruções para garantir a configuração e o funcionamento corretos do switch.

show clibanner

```
(cs2) # show clibanner
Banner Message configured :
_____
BES-53248 Reference Configuration File v1.9 for Cluster/HA/RDMA
Switch : BES-53248
Filename : BES-53248-RCF-v1.9-Cluster.txt
Date : 10-26-2022
Version : v1.9
Port Usage:
Ports 01 - 16: 10/25GbE Cluster Node Ports, base config
Ports 17 - 48: 10/25GbE Cluster Node Ports, with licenses
Ports 49 - 54: 40/100GbE Cluster Node Ports, with licenses, added
right to left
Ports 55 - 56: 100GbE Cluster ISL Ports, base config
NOTE:
- The 48 SFP28/SFP+ ports are organized into 4-port groups in terms
of port
speed:
Ports 1-4, 5-8, 9-12, 13-16, 17-20, 21-24, 25-28, 29-32, 33-36, 37-
40, 41-44,
45-48
The port speed should be the same (10GbE or 25GbE) across all ports
in a 4-port
group
- If additional licenses are purchased, follow the 'Additional Node
Ports
activated with Licenses' section for instructions
- If SSH is active, it will have to be re-enabled manually after
'erase
startup-config'
command has been executed and the switch rebooted
```

12. No switch, verifique se as portas licenciadas adicionais aparecem depois que o RCF é aplicado:

show port all | exclude Detach

Enable long

| (cs2)#         | show port | all   excl | lude Detach  |          |        |            |
|----------------|-----------|------------|--------------|----------|--------|------------|
|                |           | Admin      | Physical     | Physical | Link   | Link       |
| LACP           | Actor     |            |              |          |        |            |
| Intf           | Туре      | Mode       | Mode         | Status   | Status | Trap       |
| Mode           | Timeout   |            |              |          |        |            |
|                |           |            |              |          |        |            |
| 0/1            |           | Enable     | Auto         |          | Down   | Enable     |
| Enable         | long      |            |              |          |        |            |
| 0/2            |           | Enable     | Auto         |          | Down   | Enable     |
| Enable         | long      |            |              |          |        |            |
| 0/3            |           | Enable     | Auto         |          | Down   | Enable     |
| Enable         | long      |            |              |          |        |            |
| 0/4            |           | Enable     | Auto         |          | Down   | Enable     |
| Enable         | long      |            |              |          |        |            |
| 0/5            |           | Enable     | Auto         |          | Down   | Enable     |
| Enable         | long      |            |              |          | _      |            |
| 0/6            | 7         | Enable     | Auto         |          | Down   | Enable     |
| Enable         | Long      | Trable     | <b>D</b> + c |          | Deces  | Turalala   |
| U//            | long      | Enable     | AULO         |          | DOWN   | впарте     |
|                | TOUR      | Fnahlo     | Auto         |          | Down   | Fnahlo     |
| Enable         | long      | Ellabie    | Auco         |          | DOWII  | BIIADIC    |
| 0/9            | Tolld     | Enable     | Auto         |          | Down   | Enable     |
| Enable         | long      |            | 114.00       |          | 2000   | 2110.0 2 0 |
| 0/10           | 5         | Enable     | Auto         |          | Down   | Enable     |
| Enable         | long      |            |              |          |        |            |
| 0/11           |           | Enable     | Auto         |          | Down   | Enable     |
| Enable         | long      |            |              |          |        |            |
| 0/12           |           | Enable     | Auto         |          | Down   | Enable     |
| Enable         | long      |            |              |          |        |            |
| 0/13           |           | Enable     | Auto         |          | Down   | Enable     |
| Enable         | long      |            |              |          |        |            |
| 0/14           |           | Enable     | Auto         |          | Down   | Enable     |
| Enable         | long      |            |              |          |        |            |
| 0/15           |           | Enable     | Auto         |          | Down   | Enable     |
| Enable         | long      |            |              |          |        |            |
| 0/16           |           | Enable     | Auto         |          | Down   | Enable     |
| Enable         | long      |            |              |          | Davi   | Du al l    |
| U/49<br>Epoble | long      | Enable     | 40G FULL     |          | Down   | Enable     |
|                | TOLIA     | Frahla     | 10C E111     |          | Down   | Enchlo     |
| 0/50           |           | Ellapte    | HUG FULL     |          | DOWII  | Ellapte    |

| 0/51        | Enable | 100G Full | Down | Enable |
|-------------|--------|-----------|------|--------|
| Enable long |        |           |      |        |
| 0/52        | Enable | 100G Full | Down | Enable |
| Enable long |        |           |      |        |
| 0/53        | Enable | 100G Full | Down | Enable |
| Enable long |        |           |      |        |
| 0/54        | Enable | 100G Full | Down | Enable |
| Enable long |        |           |      |        |
| 0/55        | Enable | 100G Full | Down | Enable |
| Enable long |        |           |      |        |
| 0/56        | Enable | 100G Full | Down | Enable |
| Enable long |        |           |      |        |
|             |        |           |      |        |

13. Verifique no switch se suas alterações foram feitas.

```
show running config
```

14. Salve a configuração em execução para que ela se torne a configuração de inicialização quando você reiniciar o switch:

write memory

Mostrar exemplo

(cs2)# write memory This operation may take a few minutes. Management interfaces will not be available during this time. Are you sure you want to save? (y/n) y Config file 'startup-config' created successfully. Configuration Saved!

15. Reinicie o switch e verifique se a configuração em execução está correta.

reload

```
(cs2)# reload
Are you sure you would like to reset the system? (y/n) y
System will now restart!
```

16. No switch de cluster CS2, abra as portas conetadas às portas de cluster dos nós.

```
(cs2)> enable
(cs2) # configure
(cs2) (Config) # interface 0/1-0/16
(cs2) (Interface 0/1-0/16) # no shutdown
(cs2) (Config) # exit
```

17. Salve a configuração em execução na configuração de inicialização:

write memory

### Mostrar exemplo

(cs2)# write memory
This operation may take a few minutes.
Management interfaces will not be available during this time.
Are you sure you want to save? (y/n) y
Config file 'startup-config' created successfully.
Configuration Saved!

18. Verifique as portas no switch CS2:

show interfaces status all | exclude Detach

```
Mostrar exemplo
```

```
(cs1) # show interfaces status all | exclude Detach
                              Physical
                        Link
                                       Physical
Media
        Flow
Port
                        State Mode
       Name
                                       Status
                                                 Туре
Control
       VLAN
_____ ____
----- ------ -----
•
0/16 10/25GbE Node Port Down Auto
        Trunk
Inactive
0/17 10/25GbE Node Port Down Auto
Inactive
        Trunk
0/18 10/25GbE Node Port Up 25G Full 25G Full
25GBase-SR Inactive Trunk
0/19 10/25GbE Node Port Up 25G Full 25G Full
25GBase-SR Inactive Trunk
•
0/50 40/100GbE Node Port Down Auto
        Trunk
Inactive
     40/100GbE Node Port Down Auto
0/51
Inactive
        Trunk
      40/100GbE Node Port Down Auto
0/52
        Trunk
Inactive
0/53
      40/100GbE Node Port Down Auto
Inactive
        Trunk
0/54
      40/100GbE Node Port Down Auto
        Trunk
Inactive
      Cluster ISL Port Up
0/55
                                      100G Full
                             Auto
        Inactive Trunk
Copper
0/56
       Cluster ISL Port Up
                              Auto
                                       100G Full
Copper
        Inactive
                 Trunk
```

- 19. Verifique a integridade das portas de cluster no cluster.
  - a. Verifique se as portas e0b estão ativas e íntegras em todos os nós do cluster:

```
network port show -role cluster
```

```
cluster1::*> network port show -role cluster
Node: cluster1-01
Ignore
                                 Speed(Mbps)
Health Health
Port IPspace Broadcast Domain Link MTU Admin/Oper
Status Status
_____ ___
e0a Cluster Cluster up 9000 auto/10000
healthy false
eOb Cluster Cluster up 9000 auto/10000
healthy false
Node: cluster1-02
Ignore
                                 Speed (Mbps)
Health Health
Port IPspace Broadcast Domain Link MTU Admin/Oper
Status Status
----- ---- -----
_____ _
e0a Cluster Cluster up 9000 auto/10000
healthy false
eOb Cluster Cluster up 9000 auto/10000
healthy false
Node: cluster1-03
Ignore
                                 Speed(Mbps)
Health Health
Port IPspace Broadcast Domain Link MTU Admin/Oper
Status Status
_____ ____
e0a Cluster Cluster up 9000 auto/100000
healthy false
eOb Cluster Cluster up 9000 auto/100000
healthy false
```

b. Verifique a integridade do switch a partir do cluster:

```
network device-discovery show
```

Mostrar exemplo

```
cluster1::*> network device-discovery show -protocol cdp
Node/
        Local Discovered
        Port Device (LLDP: ChassisID) Interface
Protocol
Platform
_____
cluster1-01/cdp
                                   0/2
        e0a cs1
BES-53248
       e0b cs2
                                   0/2
BES-53248
cluster01-2/cdp
                                   0/1
         e0a
              cs1
BES-53248
                                   0/1
         e0b
              cs2
BES-53248
cluster01-3/cdp
                                   0/4
         e0a cs1
BES-53248
                                   0/4
        e0b
               cs2
BES-53248
cluster1-04/cdp
                                   0/3
         e0a
              cs1
BES-53248
                                   0/2
       e0b
              cs2
BES-53248
```

20. Verifique se o cluster exibe informações para ambos os switches do cluster.

#### **ONTAP 9 F.8 e mais tarde**

A partir de ONTAP 9.8, use o comando:

system switch ethernet show -is-monitoring-enabled-operational true

cluster1::\*> system switch ethernet show -is-monitoring-enabled -operational true Switch Туре Address Model \_\_\_\_\_ \_\_\_\_\_ cluster-network 10.228.143.200 BEScs1 53248 Serial Number: QTWCU22510008 Is Monitored: true Reason: None Software Version: 3.10.0.3 Version Source: CDP/ISDP cluster-network 10.228.143.202 BEScs2 53248 Serial Number: QTWCU22510009 Is Monitored: true Reason: None Software Version: 3.10.0.3 Version Source: CDP/ISDP cluster1::\*>

## **ONTAP 9 F.7 e anteriores**

Para o ONTAP 9.7 e versões anteriores, use o comando:

```
system cluster-switch show -is-monitoring-enabled-operational true
```

cluster1::\*> system cluster-switch show -is-monitoring-enabled -operational true Switch Туре Address Model \_\_\_\_\_ ------\_\_\_\_\_ cluster-network 10.228.143.200 BEScs1 53248 Serial Number: QTWCU22510008 Is Monitored: true Reason: None Software Version: 3.10.0.3 Version Source: CDP/ISDP cluster-network 10.228.143.202 BEScs2 53248 Serial Number: QTWCU22510009 Is Monitored: true Reason: None Software Version: 3.10.0.3 Version Source: CDP/ISDP cluster1::\*>

- 1. repita os passos 1 a 20 no interrutor CS1.
- 2. Ativar a reversão automática nos LIFs do cluster:

```
network interface modify -vserver Cluster -lif * -auto-revert true
```

3. . Verifique se os LIFs do cluster reverteram para sua porta inicial:

```
network interface show -role Cluster
```

Para obter mais detalhes, "Reverter um LIF para sua porta inicial" consulte .

## Etapa 3: Verifique a configuração

1. No switch CS1, verifique se as portas do switch conetadas às portas do cluster estão up:

show interfaces status all
```
Mostrar exemplo
```

```
(cs1) # show interfaces status all | exclude Detach
                       Link Physical Physical
Media
       Flow
Port
                      State Mode Status Type
      Name
Control VLAN
_____ ____
_____ ____
•
0/16 10/25GbE Node Port Down Auto
       Trunk
Inactive
0/17 10/25GbE Node Port Down Auto
Inactive
       Trunk
0/18 10/25GbE Node Port Up 25G Full 25G Full
25GBase-SR Inactive Trunk
0/19 10/25GbE Node Port Up 25G Full 25G Full
25GBase-SR Inactive Trunk
•
0/50 40/100GbE Node Port Down Auto
Inactive
       Trunk
0/51 40/100GbE Node Port Down Auto
Inactive
       Trunk
     40/100GbE Node Port Down Auto
0/52
Inactive
       Trunk
0/53
      40/100GbE Node Port Down Auto
Inactive
       Trunk
0/54
     40/100GbE Node Port Down Auto
       Trunk
Inactive
0/55
      Cluster ISL Port Up Auto 100G Full
       Inactive Trunk
Copper
0/56
      Cluster ISL Port Up
                            Auto
                                     100G Full
Copper
       Inactive Trunk
```

2. Verifique se o ISL entre os interrutores CS1 e CS2 está funcional:

```
show port-channel 1/1
```

```
(cs1) # show port-channel 1/1
Local Interface..... 1/1
Channel Name..... Cluster-ISL
Link State..... Up
Admin Mode..... Enabled
Type..... Dynamic
Port-channel Min-links..... 1
Load Balance Option..... 7
(Enhanced hashing mode)
    Device/
Mbr
            Port
                  Port
Ports Timeout
             Speed
                  Active
----- ------ ------
0/55
    actor/long Auto
                   True
    partner/long
0/56
    actor/long Auto True
    partner/long
```

3. Verifique se os LIFs do cluster reverteram para sua porta inicial:

network interface show -role cluster

Mostrar exemplo

```
cluster1::*> network interface show -role cluster
        Logical
                     Status Network
                                            Current
Current Is
Vserver Interface Admin/Oper Address/Mask Node
Port Home
_____ ____
----- ----
Cluster
     cluster1-01_clus1 up/up 169.254.3.4/23
cluster1-01 e0a true
       cluster1-01_clus2 up/up 169.254.3.5/23
             e0b true
cluster1-01
       cluster1-02 clus1 up/up 169.254.3.8/23
             e0a true
cluster1-02
       cluster1-02_clus2_up/up 169.254.3.9/23
             e0b true
cluster1-02
       cluster1-03 clus1 up/up 169.254.1.3/23
cluster1-03
             e0a true
       cluster1-03 clus2 up/up 169.254.1.1/23
             e0b true
cluster1-03
       cluster1-04 clus1 up/up 169.254.1.6/23
             e0a true
cluster1-04
       cluster1-04_clus2 up/up 169.254.1.7/23
          eOb true
cluster1-04
```

4. Verifique se o cluster está em bom estado:

cluster show

#### Mostrar exemplo

| cluster1::*> cluster | show   |             |         |
|----------------------|--------|-------------|---------|
| Node                 | Health | Eligibility | Epsilon |
|                      |        |             |         |
| cluster1-01          | true   | true        | false   |
| cluster1-02          | true   | true        | false   |
| cluster1-03          | true   | true        | true    |
| cluster1-04          | true   | true        | false   |
|                      |        |             |         |

5. Verifique a conectividade das interfaces de cluster remotas:

#### **ONTAP 9.9,1 e posterior**

Você pode usar o network interface check cluster-connectivity comando para iniciar uma verificação de acessibilidade para conetividade de cluster e, em seguida, exibir os detalhes:

```
network interface check cluster-connectivity start {\bf e} network interface check cluster-connectivity show
```

cluster1::\*> network interface check cluster-connectivity start

**NOTA:** espere alguns segundos antes de executar o show comando para exibir os detalhes.

| cluster1::*> network interface check cluster-connectivity show |                   |                   |  |  |  |  |
|----------------------------------------------------------------|-------------------|-------------------|--|--|--|--|
|                                                                | Source            | Destination       |  |  |  |  |
| Packet                                                         |                   |                   |  |  |  |  |
| Node Date                                                      | LIF               | LIF               |  |  |  |  |
| Loss                                                           |                   |                   |  |  |  |  |
|                                                                |                   |                   |  |  |  |  |
|                                                                |                   |                   |  |  |  |  |
| cluster1-01                                                    |                   |                   |  |  |  |  |
| 3/5/2022 19:21:18 -06:00                                       | cluster1-01_clus2 | cluster01-        |  |  |  |  |
| 02_clus1 none                                                  |                   |                   |  |  |  |  |
| 3/5/2022 19:21:20 -06:00                                       | cluster1-01_clus2 | cluster01-        |  |  |  |  |
| 02_clus2 none                                                  |                   |                   |  |  |  |  |
|                                                                |                   |                   |  |  |  |  |
| cluster1-02                                                    |                   |                   |  |  |  |  |
| 3/5/2022 19:21:18 -06:00                                       | cluster1-02_clus2 | cluster1-02_clus1 |  |  |  |  |
| none                                                           |                   |                   |  |  |  |  |
| 3/5/2022 19:21:20 -06:00                                       | cluster1-02_clus2 | cluster1-02_clus2 |  |  |  |  |
| none                                                           |                   |                   |  |  |  |  |

#### Todos os lançamentos do ONTAP

Para todas as versões do ONTAP, você também pode usar o cluster ping-cluster -node <name> comando para verificar a conetividade:

```
cluster ping-cluster -node <name>
```

```
cluster1::*> cluster ping-cluster -node local
Host is cluster1-03
Getting addresses from network interface table ...
Cluster cluster1-03 clus1 169.254.1.3 cluster1-03 e0a
Cluster cluster1-03 clus2 169.254.1.1 cluster1-03 eOb
Cluster cluster1-04 clus1 169.254.1.6 cluster1-04 e0a
Cluster cluster1-04 clus2 169.254.1.7 cluster1-04 e0b
Cluster cluster1-01 clus1 169.254.3.4 cluster1-01 e0a
Cluster cluster1-01 clus2 169.254.3.5 cluster1-01 e0b
Cluster cluster1-02 clus1 169.254.3.8 cluster1-02 e0a
Cluster cluster1-02 clus2 169.254.3.9 cluster1-02 e0b
Local = 169.254.1.3 \ 169.254.1.1
Remote = 169.254.1.6 169.254.1.7 169.254.3.4 169.254.3.5 169.254.3.8
169.254.3.9
Cluster Vserver Id = 4294967293
Ping status:
. . . . . . . . . . . .
Basic connectivity succeeds on 12 path(s)
Basic connectivity fails on 0 path(s)
Detected 9000 byte MTU on 12 path(s):
 Local 169.254.1.3 to Remote 169.254.1.6
 Local 169.254.1.3 to Remote 169.254.1.7
 Local 169.254.1.3 to Remote 169.254.3.4
 Local 169.254.1.3 to Remote 169.254.3.5
 Local 169.254.1.3 to Remote 169.254.3.8
 Local 169.254.1.3 to Remote 169.254.3.9
 Local 169.254.1.1 to Remote 169.254.1.6
 Local 169.254.1.1 to Remote 169.254.1.7
 Local 169.254.1.1 to Remote 169.254.3.4
 Local 169.254.1.1 to Remote 169.254.3.5
 Local 169.254.1.1 to Remote 169.254.3.8
 Local 169.254.1.1 to Remote 169.254.3.9
Larger than PMTU communication succeeds on 12 path(s)
RPC status:
6 paths up, 0 paths down (tcp check)
6 paths up, 0 paths down (udp check)
```

1. altere o nível de privilégio de volta para admin:

```
set -privilege admin
```

2. Se você suprimiu a criação automática de casos, reative-a invocando uma mensagem AutoSupport:

# Verifique a rede do cluster ONTAP após uma atualização do software EFOS ou RCF dos switches do cluster BES-53248

Você pode usar os seguintes comandos para verificar a integridade da rede de cluster ONTAP após uma atualização do software EFOS ou RCF para switches de cluster BES-53248.

## Passos

1. Exiba informações sobre as portas de rede no cluster usando o comando:

```
network port show -ipspace Cluster
```

Link tem de ter o valor up e Health Status tem de ser healthy.

O exemplo a seguir mostra a saída do comando:

```
cluster1::> network port show -ipspace Cluster
Node: node1
Ignore
                                 Speed(Mbps) Health
Health
Port IPspace Broadcast Domain Link MTU Admin/Oper Status
Status
_____ _____
e0a Cluster Cluster up 9000 auto/10000 healthy
false
eOb Cluster Cluster up 9000 auto/10000 healthy
false
Node: node2
Ignore
                                 Speed(Mbps) Health
Health
Port IPspace Broadcast Domain Link MTU Admin/Oper Status
Status
_____ _____
_____
e0a Cluster Cluster up 9000 auto/10000 healthy
false
eOb Cluster Cluster up 9000 auto/10000 healthy
false
```

2. Para cada LIF, verifique se Is Home está true e Status Admin/Oper está up em ambos os nós, usando o comando:

network interface show -vserver Cluster

```
Mostrar exemplo
```

```
cluster1::> network interface show -vserver Cluster
        Logical Status Network Current
Current Is
Vserver Interface Admin/Oper Address/Mask Node
Port Home
_____ ____
_____ ___
Cluster
        node1_clus1 up/up 169.254.217.125/16 node1
e0a
     true
        nodel clus2 up/up 169.254.205.88/16 nodel
e0b
     true
         node2 clus1 up/up 169.254.252.125/16 node2
e0a
     true
         node2 clus2 up/up 169.254.110.131/16 node2
e0b
     true
```

3. Verifique se o Health Status de cada nó true está usando o comando:

cluster show

Mostrar exemplo

| cluster1::> cluster | show         |              |                |
|---------------------|--------------|--------------|----------------|
| Node                | Health       | Eligibility  | Epsilon        |
| nodel<br>node2      | true<br>true | true<br>true | false<br>false |

# O que se segue?

"Configurar o monitoramento de integridade do switch".

# **Migrar switches**

# Migre os switches de cluster CN1610 para os switches de cluster BES-53248

Para migrar os switches de cluster CN1610 em um cluster para switches de cluster BES-53248 compatíveis com Broadcom, revise os requisitos de migração e siga o procedimento de migração. Os seguintes switches de cluster são suportados:

- CN1610
- BES-53248

# Rever os requisitos

Verifique se sua configuração atende aos seguintes requisitos:

- Algumas das portas nos switches BES-53248 estão configuradas para serem executadas em 10GbE.
- A conectividade 10GbE dos nós para os switches de cluster BES-53248 foi planejada, migrada e documentada.
- O cluster está totalmente funcionando (não deve haver erros nos logs ou problemas semelhantes).
- A personalização inicial dos switches BES-53248 está concluída, de modo que:
  - Os switches BES-53248 estão executando a versão mais recente recomendada do software EFOS.
  - · Os ficheiros de configuração de referência (RCFs) foram aplicados aos comutadores.
  - Qualquer personalização de site, como DNS, NTP, SMTP, SNMP e SSH, é configurada nos novos switches.

# Conexões de nós

Os switches do cluster suportam as seguintes conexões de nós:

- NetApp CN1610: Portas de 0/1 a 0/12 (10GbE)
- BES-53248: Portas 0/1-0/16 (10GbE/25GbE)

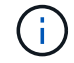

Portas adicionais podem ser ativadas comprando licenças de porta.

# Portas ISL

Os interrutores do grupo de instrumentos utilizam as seguintes portas ISL (Inter-Switch Link):

- NetApp CN1610: Portas de 0/13 a 0/16 (10GbE)
- BES-53248: Portas 0/55-0/56 (100GbE)

O "*NetApp Hardware Universe*" contém informações sobre compatibilidade com ONTAP, firmware EFOS suportado e cabeamento para switches de cluster BES-53248.

# Cablagem ISL

O cabeamento ISL apropriado é o seguinte:

- \* Início: \* Para CN1610 a CN1610 (SFP para SFP), quatro cabos de fibra ótica SFP ou cobre de conexão direta.
- **Final:** para BES-53248 a BES-53248 (QSFP28 a QSFP28), dois transcetores óticos QSFP28/fibra ou cabos de conexão direta de cobre.

#### Migrar os switches

Siga este procedimento para migrar os switches do cluster CN1610 para os switches do cluster BES-53248.

#### Sobre os exemplos

Os exemplos deste procedimento utilizam a seguinte nomenclatura de switch e nó:

- Os exemplos usam dois nós, cada um implantando duas portas de interconexão de cluster de 10 GbE: e0a E e0b.
- As saídas de comando podem variar dependendo de diferentes versões do software ONTAP.
- Os CN1610 interrutores a substituir são CL1 e CL2.
- Os interrutores BES-53248 para substituir os interrutores CN1610 são cs1 e cs2.
- Os nós são nodel e node2.
- O interrutor CL2 é substituído primeiro pelo CS2, seguido pelo CL1 pelo CS1.
- Os switches BES-53248 são pré-carregados com as versões suportadas do Reference Configuration File (RCF) e do Ethernet Fabric os (EFOS) com cabos ISL ligados nas portas 55 e 56.
- Os nomes de LIF do cluster são node1\_clus1 e node1\_clus2 para node1 node2\_clus1 e e node2 clus2 node2.

#### Sobre esta tarefa

Este procedimento abrange o seguinte cenário:

- O cluster começa com dois nós conetados a dois switches de cluster CN1610.
- O interrutor CN1610 CL2 é substituído pelo interrutor BES-53248 CS2:
  - Encerre as portas para os nós de cluster. Todas as portas devem ser fechadas simultaneamente para evitar a instabilidade do cluster.
  - Desconete os cabos de todas as portas do cluster em todos os nós conetados ao CL2 e, em seguida, use os cabos suportados para reconetar as portas ao novo switch de cluster CS2.
- O interrutor CN1610 CL1 é substituído pelo interrutor BES-53248 CS1:
  - Encerre as portas para os nós de cluster. Todas as portas devem ser fechadas simultaneamente para evitar a instabilidade do cluster.
  - Desconete os cabos de todas as portas do cluster em todos os nós conetados ao CL1 e, em seguida, use os cabos suportados para reconetar as portas ao novo switch de cluster CS1.

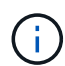

Não é necessária qualquer ligação entre interrutores (ISL) operacional durante este procedimento. Isso é feito por design porque as alterações na versão do RCF podem afetar temporariamente a conetividade do ISL. Para garantir operações de cluster sem interrupções, o procedimento a seguir migra todas as LIFs de cluster para o switch de parceiro operacional enquanto executa as etapas no switch de destino.

#### Passo 1: Prepare-se para a migração

1. Se o AutoSupport estiver ativado neste cluster, suprimir a criação automática de casos invocando uma mensagem AutoSupport:

system node autosupport invoke -node \* -type all -message MAINT=xh

onde x é a duração da janela de manutenção em horas.

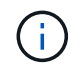

A mensagem AutoSupport notifica o suporte técnico desta tarefa de manutenção para que a criação automática de casos seja suprimida durante a janela de manutenção.

O seguinte comando suprime a criação automática de casos por duas horas:

```
cluster1::*> system node autosupport invoke -node * -type all -message
MAINT=2h
```

2. Altere o nível de privilégio para avançado, inserindo y quando solicitado a continuar:

set -privilege advanced

É apresentado o aviso avançado (\*>).

# Etapa 2: Configurar portas e cabeamento

1. Nos novos switches, confirme se o ISL está cabeado e funcionando corretamente entre os switches CS1 e CS2:

show port-channel

O exemplo a seguir mostra que as portas ISL são up no switch CS1:

```
(cs1) # show port-channel 1/1
Local Interface..... 1/1
Channel Name..... Cluster-ISL
Link State..... Up
Admin Mode..... Enabled
Type..... Dynamic
Port channel Min-links..... 1
Load Balance Option..... 7
(Enhanced hashing mode)
Mbr Device/ Port Port
Ports Timeout
                  Active
           Speed
_____ ____
0/55 actor/long 100G Full True
   partner/long
0/56 actor/long 100G Full True
   partner/long
(cs1) #
```

O exemplo a seguir mostra que as portas ISL são up no switch CS2:

(cs2) # show port-channel 1/1 Local Interface..... 1/1 Channel Name..... Cluster-ISL Link State..... Up Admin Mode..... Enabled Type..... Dynamic Port channel Min-links..... 1 Load Balance Option..... 7 (Enhanced hashing mode) Mbr Device/ Port Port Ports Timeout Speed Active ----- ------ ------ ------0/55 actor/long 100G Full True partner/long 0/56 actor/long 100G Full True partner/long

2. Exiba as portas de cluster em cada nó conetado aos switches de cluster existentes:

#### Mostrar exemplo

O exemplo a seguir mostra quantas interfaces de interconexão de cluster foram configuradas em cada nó para cada switch de interconexão de cluster:

| cluster1::*> network device-discovery show -protocol cdp |       |               |            |           |  |  |
|----------------------------------------------------------|-------|---------------|------------|-----------|--|--|
| Node/                                                    | LOCAL | Discovered    |            |           |  |  |
| Protocol                                                 | Port  | Device (LLDP: | ChassisID) | Interface |  |  |
| Platform                                                 |       |               |            |           |  |  |
|                                                          |       |               |            |           |  |  |
|                                                          |       |               |            |           |  |  |
| node2                                                    | /cdp  |               |            |           |  |  |
|                                                          | e0a   | CL1           |            | 0/2       |  |  |
| CN1610                                                   |       |               |            |           |  |  |
|                                                          | e0b   | CL2           |            | 0/2       |  |  |
| CN1610                                                   |       |               |            |           |  |  |
| node1                                                    | /cdp  |               |            |           |  |  |
|                                                          | e0a   | CL1           |            | 0/1       |  |  |
| CN1610                                                   |       |               |            |           |  |  |
|                                                          | e0b   | CL2           |            | 0/1       |  |  |
| CN1610                                                   |       |               |            |           |  |  |
|                                                          |       |               |            |           |  |  |

- 3. Determine o status administrativo ou operacional de cada interface de cluster.
  - a. Verifique se todas as portas do cluster estão up com healthy um status:

network port show -ipspace Cluster

Mostrar exemplo

```
cluster1::*> network port show -ipspace Cluster
Node: node1
Ignore
                                Speed(Mbps)
Health Health
Port IPspace Broadcast Domain Link MTU Admin/Oper
Status Status
_____ _
e0a Cluster Cluster up 9000 auto/10000
healthy false
eOb Cluster Cluster up 9000 auto/10000
healthy false
Node: node2
Ignore
                                Speed(Mbps)
Health Health
Port IPspace Broadcast Domain Link MTU Admin/Oper
Status Status
_____ _
     Cluster Cluster up 9000 auto/10000
e0a
healthy false
eOb Cluster Cluster up 9000 auto/10000
healthy false
```

b. Verifique se todas as interfaces de cluster (LIFs) estão em suas portas iniciais:

network interface show -vserver Cluster

```
Mostrar exemplo
```

```
cluster1::*> network interface show -vserver Cluster
        Logical Status Network Current
Current Is
Vserver Interface Admin/Oper Address/Mask Node
Port Home
_____ ____
Cluster
       node1_clus1 up/up 169.254.209.69/16 node1
e0a
     true
        nodel clus2 up/up 169.254.49.125/16 nodel
e0b
     true
        node2_clus1 up/up 169.254.47.194/16 node2
e0a
     true
        node2 clus2 up/up 169.254.19.183/16 node2
e0b
     true
```

4. Verifique se o cluster exibe informações para ambos os switches do cluster:

# ONTAP 9 F.8 e mais tarde

A partir de ONTAP 9.8, use o comando: system switch ethernet show -is-monitoring -enabled-operational true

| <pre>cluster1::*&gt; system switch ethernet show -is-monitoring-enabled -operational true</pre> |          |                 |             |        |  |  |
|-------------------------------------------------------------------------------------------------|----------|-----------------|-------------|--------|--|--|
| Switch                                                                                          |          | Туре            | Address     | Model  |  |  |
| CL1                                                                                             |          | cluster-network | 10.10.1.101 | CN1610 |  |  |
| Serial Number:                                                                                  | 01234567 |                 |             |        |  |  |
| Is Monitored:<br>Reason:                                                                        | true     |                 |             |        |  |  |
| Software Version:                                                                               | 1.3.0.3  |                 |             |        |  |  |
| Version Source:                                                                                 | ISDP     |                 |             |        |  |  |
| CL2                                                                                             |          | cluster-network | 10.10.1.102 | CN1610 |  |  |
| Serial Number:                                                                                  | 01234568 |                 |             |        |  |  |
| Is Monitored:                                                                                   | true     |                 |             |        |  |  |
| Reason:                                                                                         |          |                 |             |        |  |  |
| Software Version:                                                                               | 1.3.0.3  |                 |             |        |  |  |
| Version Source:                                                                                 | ISDP     |                 |             |        |  |  |
| <pre>cluster1::*&gt;</pre>                                                                      |          |                 |             |        |  |  |

# ONTAP 9 F.7 e anteriores

Para o ONTAP 9.7 e versões anteriores, use o comando: system cluster-switch show -is -monitoring-enabled-operational true

```
cluster1::*> system cluster-switch show -is-monitoring-enabled
-operational true
Switch
                          Type
                                         Address
                                                     Model
_____
                          _____ ____
CL1
                          cluster-network 10.10.1.101 CN1610
    Serial Number: 01234567
     Is Monitored: true
          Reason:
 Software Version: 1.3.0.3
   Version Source: ISDP
CL2
                          cluster-network 10.10.1.102 CN1610
    Serial Number: 01234568
     Is Monitored: true
          Reason:
 Software Version: 1.3.0.3
   Version Source: ISDP
cluster1::*>
```

1. Desativar reversão automática nos LIFs do cluster.

```
cluster1::*> network interface modify -vserver Cluster -lif * -auto
-revert false
```

2. No switch de cluster CL2, encerre as portas conetadas às portas de cluster dos nós para fazer failover das LIFs de cluster:

```
(CL2) # configure
(CL2) (Config) # interface 0/1-0/16
(CL2) (Interface 0/1-0/16) # shutdown
(CL2) (Interface 0/1-0/16) # exit
(CL2) (Config) # exit
(CL2) #
```

3. Verifique se as LIFs de cluster falharam para as portas hospedadas no switch de cluster CL1. Isso pode levar alguns segundos.

network interface show -vserver Cluster

Mostrar exemplo

```
cluster1::*> network interface show -vserver Cluster
        Logical Status Network
                                    Current
Current Is
Vserver Interface Admin/Oper Address/Mask Node
Port Home
_____
_____ ___
Cluster
     nodel clus1 up/up 169.254.209.69/16 node1
e0a
    true
        nodel clus2 up/up 169.254.49.125/16 nodel
e0a
    false
        node2 clus1 up/up 169.254.47.194/16 node2
e0a true
        node2_clus2_up/up 169.254.19.183/16_node2
e0a false
```

4. Verifique se o cluster está em bom estado:

cluster show

#### Mostrar exemplo

- 5. Mova todos os cabos de conexão do nó do cluster do antigo switch CL2 para o novo switch CS2.
- 6. Confirme a integridade das conexões de rede movidas para CS2:

network port show -ipspace Cluster

```
cluster1::*> network port show -ipspace Cluster
Node: node1
Ignore
                                 Speed(Mbps) Health
Health
     IPspace Broadcast Domain Link MTU Admin/Oper Status
Port
Status
_____ _
e0a
     Cluster Cluster up 9000 auto/10000
healthy false
     Cluster Cluster up 9000 auto/10000
e0b
healthy false
Node: node2
Ignore
                                 Speed(Mbps) Health
Health
Port
    IPspace Broadcast Domain Link MTU Admin/Oper Status
Status
_____ _
e0a
      Cluster Cluster up 9000 auto/10000
healthy false
e0b
    Cluster Cluster up 9000 auto/10000
healthy false
```

Todas as portas de cluster que foram movidas devem ser up.

7. Verifique as informações do vizinho nas portas do cluster:

network device-discovery show -protocol cdp

| cluster1::*> network device-discovery show -protocol cdp |      |                          |           |      |  |  |
|----------------------------------------------------------|------|--------------------------|-----------|------|--|--|
| Protocol<br>Platform                                     | Port | Device (LLDP: ChassisID) | Interface |      |  |  |
|                                                          |      |                          |           |      |  |  |
| node2                                                    | /cdp |                          |           |      |  |  |
|                                                          | e0a  | CL1                      | 0/2       |      |  |  |
| CN1610                                                   |      |                          |           |      |  |  |
|                                                          | e0b  | cs2                      | 0/2       | BES- |  |  |
| 53248                                                    |      |                          |           |      |  |  |
| nodel                                                    | /cdp |                          |           |      |  |  |
|                                                          | e0a  | CL1                      | 0/1       |      |  |  |
| CN1610                                                   |      |                          |           |      |  |  |
|                                                          | e0b  | cs2                      | 0/1       | BES- |  |  |
| 53248                                                    |      |                          |           |      |  |  |

8. Confirme se as conexões da porta do switch estão em bom estado do ponto de vista do switch CS2:

```
cs2# show port all
cs2# show isdp neighbors
```

9. No switch de cluster CL1, encerre as portas conetadas às portas de cluster dos nós para fazer failover das LIFs de cluster:

```
(CL1) # configure
(CL1) (Config) # interface 0/1-0/16
(CL1) (Interface 0/1-0/16) # shutdown
(CL1) (Interface 0/13-0/16) # exit
(CL1) (Config) # exit
(CL1) #
```

Todos os LIFs de cluster fazem failover para o switch CS2.

10. Verifique se as LIFs de cluster falharam para as portas hospedadas no switch CS2. Isso pode levar alguns segundos:

network interface show -vserver Cluster

Mostrar exemplo

```
cluster1::*> network interface show -vserver Cluster
         Logical Status
                          Network
                                         Current
Current Is
Vserver Interface Admin/Oper Address/Mask Node
Port Home
_____ ____
                                            _____
_____ ___
Cluster
        nodel clus1 up/up 169.254.209.69/16 node1
e0b
     false
        nodel clus2 up/up 169.254.49.125/16 nodel
e0b
     true
        node2 clus1 up/up 169.254.47.194/16 node2
eOb false
         node2_clus2_up/up 169.254.19.183/16_node2
e0b
      true
```

11. Verifique se o cluster está em bom estado:

cluster show

Mostrar exemplo

cluster1::\*> cluster show Node Health Eligibility Epsilon ----- ----- ------ -----node1 true true false node2 true true false

- 12. Mova os cabos de conexão do nó do cluster de CL1 para o novo switch CS1.
- 13. Confirme a integridade das conexões de rede movidas para CS1:

network port show -ipspace Cluster

```
cluster1::*> network port show -ipspace Cluster
Node: node1
Ignore
                                 Speed(Mbps) Health
Health
Port IPspace Broadcast Domain Link MTU Admin/Oper Status
Status
_____ _
e0a
     Cluster Cluster up 9000 auto/10000
healthy false
eOb Cluster Cluster up 9000 auto/10000
healthy false
Node: node2
Ignore
                                 Speed(Mbps) Health
Health
Port IPspace Broadcast Domain Link MTU Admin/Oper Status
Status
_____ _
e0a
     Cluster Cluster up 9000 auto/10000
healthy false
eOb Cluster Cluster up 9000 auto/10000
healthy false
```

Todas as portas de cluster que foram movidas devem ser up.

14. Verifique as informações do vizinho nas portas do cluster:

```
network device-discovery show
```

| cluster1::*> <b>network device-discovery show -protocol cdp</b> |      |                          |           |      |  |
|-----------------------------------------------------------------|------|--------------------------|-----------|------|--|
| Protocol<br>Platform                                            | Port | Device (LLDP: ChassisID) | Interface |      |  |
|                                                                 |      |                          |           |      |  |
| nodel                                                           | /cdp |                          |           |      |  |
|                                                                 | e0a  | csl                      | 0/1       | BES- |  |
| 53248                                                           |      |                          |           |      |  |
|                                                                 | e0b  | cs2                      | 0/1       | BES- |  |
| 53248                                                           |      |                          |           |      |  |
| node2                                                           | /cdp |                          |           |      |  |
|                                                                 | e0a  | cs1                      | 0/2       | BES- |  |
| 53248                                                           |      |                          |           |      |  |
|                                                                 | e0b  | cs2                      | 0/2       | BES- |  |
| 53248                                                           |      |                          |           |      |  |

15. Confirme se as conexões da porta do switch estão em bom estado do ponto de vista do switch CS1:

```
cs1# show port all
cs1# show isdp neighbors
```

16. Verifique se o ISL entre CS1 e CS2 ainda está operacional:

show port-channel

O exemplo a seguir mostra que as portas ISL são up no switch CS1:

```
(cs1) # show port-channel 1/1
Local Interface..... 1/1
Channel Name..... Cluster-ISL
Link State..... Up
Admin Mode..... Enabled
Type..... Dynamic
Port channel Min-links..... 1
Load Balance Option..... 7
(Enhanced hashing mode)
Mbr Device/ Port Port
                  Active
Ports Timeout
           Speed
_____ ____
0/55 actor/long 100G Full True
   partner/long
0/56 actor/long 100G Full True
   partner/long
(cs1) #
```

O exemplo a seguir mostra que as portas ISL são up no switch CS2:

(cs2) # show port-channel 1/1 Local Interface..... 1/1 Channel Name..... Cluster-ISL Link State..... Up Admin Mode..... Enabled Type..... Dynamic Port channel Min-links..... 1 Load Balance Option..... 7 (Enhanced hashing mode) Mbr Device/ Port Port Ports Timeout Speed Active ----- ------ ------ ------0/55 actor/long 100G Full True partner/long 0/56 actor/long 100G Full True partner/long

17. Exclua os switches CN1610 substituídos da tabela de switches do cluster, se eles não forem removidos

#### ONTAP 9 F.8 e mais tarde

A partir de ONTAP 9.8, use o comando: system switch ethernet delete -device *device-name* 

cluster::\*> system switch ethernet delete -device CL1
cluster::\*> system switch ethernet delete -device CL2

#### **ONTAP 9 F.7 e anteriores**

Para o ONTAP 9.7 e versões anteriores, use o comando: system cluster-switch delete -device device-name

```
cluster::*> system cluster-switch delete -device CL1
cluster::*> system cluster-switch delete -device CL2
```

## Etapa 3: Verifique a configuração

1. Ative a reversão automática nos LIFs do cluster.

```
cluster1::*> network interface modify -vserver Cluster -lif * -auto
-revert true
```

2. Verifique se os LIFs de cluster reverteram para suas portas residenciais (isso pode levar um minuto):

network interface show -vserver Cluster

Se os LIFs de cluster não tiverem revertido para sua porta inicial, reverta-os manualmente:

network interface revert -vserver Cluster -lif \*

3. Verifique se o cluster está em bom estado:

cluster show

4. Verifique a conectividade das interfaces de cluster remotas:

#### **ONTAP 9.9,1 e posterior**

Você pode usar o network interface check cluster-connectivity comando para iniciar uma verificação de acessibilidade para conetividade de cluster e, em seguida, exibir os detalhes:

```
network interface check cluster-connectivity start {\bf e} network interface check cluster-connectivity show
```

cluster1::\*> network interface check cluster-connectivity start

**NOTA:** espere alguns segundos antes de executar o show comando para exibir os detalhes.

| <pre>cluster1::*&gt; network interface check cluster-connectivity show</pre> |          |          |        |             |             |  |
|------------------------------------------------------------------------------|----------|----------|--------|-------------|-------------|--|
|                                                                              |          |          |        | Source      | Destination |  |
| Packet                                                                       |          |          |        |             |             |  |
| Node                                                                         | Date     |          |        | LIF         | LIF         |  |
| Loss                                                                         |          |          |        |             |             |  |
|                                                                              |          |          |        |             |             |  |
|                                                                              |          |          |        |             |             |  |
| nodel                                                                        |          |          |        |             |             |  |
|                                                                              | 3/5/2022 | 19:21:18 | -06:00 | node1_clus2 | node2_clus1 |  |
| none                                                                         |          |          |        |             |             |  |
|                                                                              | 3/5/2022 | 19:21:20 | -06:00 | node1_clus2 | node2_clus2 |  |
| none                                                                         |          |          |        |             |             |  |
|                                                                              |          |          |        |             |             |  |
| node2                                                                        |          |          |        |             |             |  |
|                                                                              | 3/5/2022 | 19:21:18 | -06:00 | node2_clus2 | nodel_clus1 |  |
| none                                                                         | 0/5/0000 | 10 01 00 |        |             |             |  |
|                                                                              | 3/5/2022 | 19:21:20 | -06:00 | node2_clus2 | nodel_clus2 |  |
| none                                                                         |          |          |        |             |             |  |

#### Todos os lançamentos do ONTAP

Para todas as versões do ONTAP, você também pode usar o cluster ping-cluster -node <name> comando para verificar a conetividade:

```
cluster ping-cluster -node <name>
```

```
cluster1::*> cluster ping-cluster -node node2
Host is node2
Getting addresses from network interface table...
Cluster nodel clus1 169.254.209.69 nodel
                                              e0a
Cluster nodel clus2 169.254.49.125 nodel
                                              e0b
Cluster node2 clus1 169.254.47.194 node2
                                              e0a
Cluster node2 clus2 169.254.19.183 node2
                                              e0b
Local = 169.254.47.194 169.254.19.183
Remote = 169.254.209.69 169.254.49.125
Cluster Vserver Id = 4294967293
Ping status:
. . . .
Basic connectivity succeeds on 4 path(s)
Basic connectivity fails on 0 path(s)
. . . . . . . . . . . . . . . .
Detected 9000 byte MTU on 4 path(s):
    Local 169.254.19.183 to Remote 169.254.209.69
    Local 169.254.19.183 to Remote 169.254.49.125
    Local 169.254.47.194 to Remote 169.254.209.69
    Local 169.254.47.194 to Remote 169.254.49.125
Larger than PMTU communication succeeds on 4 path(s)
RPC status:
2 paths up, 0 paths down (tcp check)
2 paths up, 0 paths down (udp check)
```

1. se você suprimiu a criação automática de casos, reative-a invocando uma mensagem AutoSupport:

system node autosupport invoke -node \* -type all -message MAINT=END

cluster::\*> system node autosupport invoke -node \* -type all -message
MAINT=END

#### O que se segue?

"Configurar o monitoramento de integridade do switch".

## Migrar para um ambiente de cluster comutado do NetApp

Se você tiver um ambiente de cluster *sem switch* de dois nós existente, poderá migrar para um ambiente de cluster *comutado* de dois nós usando switches de cluster BES-53248 compatíveis com Broadcom, o que permite que você escale além de dois nós no cluster.

O processo de migração funciona para todas as portas de nós de cluster que usam portas óticas ou Twinax, mas não é suportado neste switch se os nós estiverem usando portas 10GBASEBASE-T RJ45 integradas

para as portas de rede do cluster.

#### Rever os requisitos

Revise os requisitos a seguir para o ambiente de cluster.

- Esteja ciente de que a maioria dos sistemas requer duas portas de rede de cluster dedicadas em cada controlador.
- Certifique-se de que o switch de cluster BES-53248 está configurado como descrito em "Substitua os requisitos" antes de iniciar este processo de migração.
- Para a configuração sem switch de dois nós, certifique-se de que:
  - A configuração sem switch de dois nós está corretamente configurada e funcionando.
  - Os nós estão executando o ONTAP 9.5P8 e posterior. O suporte para portas de cluster de 40/100 GbE começa com o firmware EFOS versão 3.4.4.6 e posterior.
  - Todas as portas de cluster estão no estado up.
  - Todas as interfaces lógicas de cluster (LIFs) estão no estado up e em suas portas domésticas.
- Para a configuração do switch de cluster BES-53248 compatível com Broadcom, certifique-se de que:
  - · O comutador de cluster BES-53248 está totalmente funcional em ambos os interrutores.
  - Ambos os switches têm conetividade de rede de gerenciamento.
  - · Existe acesso à consola aos interrutores do cluster.
  - · As conexões de switch nó a nó BES-53248 e switch a switch estão usando cabos Twinax ou fibra.

O "*NetApp Hardware Universe*" contém informações sobre compatibilidade com ONTAP, firmware EFOS suportado e cabeamento para switches BES-53248.

- Os cabos ISL (Inter-Switch Link) são conetados às portas 0/55 e 0/56 em ambos os switches BES-53248.
- A personalização inicial de ambos os switches BES-53248 está concluída, de modo que:
  - · Os switches BES-53248 estão executando a versão mais recente do software.
  - Os switches BES-53248 têm licenças de porta opcionais instaladas, se compradas.
  - Os arquivos de configuração de referência (RCFs) são aplicados aos switches.
- Qualquer personalização de site (SMTP, SNMP e SSH) é configurada nos novos switches.

#### Restrições de velocidade do grupo de portas

- As portas 48 10/25GbE (SFP28/SFP) são combinadas em 12 grupos de 4 portas da seguinte forma: Portas 1-33, 36-32, 28-29, 25-21, 24-20, 16-17, 13-9, 12-8, 4-5, 37-40, 41-44 e 45-48.
- A velocidade da porta SFP28/SFP deve ser a mesma (10GbE ou 25GbE) em todas as portas do grupo de 4 portas.
- Se as velocidades em um grupo de 4 portas forem diferentes, as portas do switch não funcionarão corretamente.

#### Migrar para o ambiente de cluster

#### Sobre os exemplos

Os exemplos deste procedimento utilizam a seguinte nomenclatura de nó e switch de cluster:

• Os nomes dos switches BES-53248 são cs1 e cs2.

- Os nomes dos SVMs do cluster são node1 e node2.
- Os nomes dos LIFs são node1\_clus1 e node1\_clus2 no nó 1 e node2\_clus1 e node2\_clus2 no nó 2, respetivamente.
- O cluster1::\*> prompt indica o nome do cluster.
- As portas do cluster usadas neste procedimento são e0a e e0b.

O "*NetApp Hardware Universe*" contém as informações mais recentes sobre as portas de cluster reais para as suas plataformas.

## Passo 1: Prepare-se para a migração

1. Se o AutoSupport estiver ativado neste cluster, suprimir a criação automática de casos invocando uma mensagem AutoSupport:

```
system node autosupport invoke -node * -type all -message MAINT=xh
```

onde x é a duração da janela de manutenção em horas.

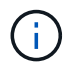

A mensagem AutoSupport notifica o suporte técnico desta tarefa de manutenção para que a criação automática de casos seja suprimida durante a janela de manutenção.

O seguinte comando suprime a criação automática de casos por duas horas:

```
cluster1::*> system node autosupport invoke -node \* -type all -message MAINT=2h
```

2. Altere o nível de privilégio para avançado, inserindo y quando solicitado a continuar:

set -privilege advanced

(`\*>`É apresentado o aviso avançado ).

#### Etapa 2: Configurar portas e cabeamento

1. Desative todas as portas ativadas voltadas para o nó (não portas ISL) nos novos switches de cluster CS1 e CS2.

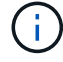

Não deve desativar as portas ISL.

O exemplo a seguir mostra que as portas 1 a 16 voltadas para o nó estão desativadas no switch CS1:

```
(cs1) # configure
(cs1) (Config) # interface 0/1-0/16
(cs1) (Interface 0/1-0/16) # shutdown
(cs1) (Interface 0/1-0/16) # exit
(cs1) (Config) # exit
```

2. Verifique se o ISL e as portas físicas no ISL entre os dois switches BES-53248 CS1 e CS2 estão ativos:

show port-channel

O exemplo a seguir mostra que as portas ISL estão acima no interrutor CS1:

```
(cs1) # show port-channel 1/1
Local Interface..... 1/1
Channel Name..... Cluster-ISL
Link State..... Up
Admin Mode..... Enabled
Type..... Dynamic
Port channel Min-links..... 1
Load Balance Option..... 7
(Enhanced hashing mode)
Mbr Device/ Port Port
Ports Timeout
            Speed
                  Active
_____ ____
0/55 actor/long
            100G Full True
   partner/long
0/56 actor/long 100G Full True
    partner/long
(cs1) #
```

O exemplo a seguir mostra que as portas ISL estão acima no interrutor CS2:

(cs2) # show port-channel 1/1 Local Interface..... 1/1 Channel Name..... Cluster-ISL Link State..... Up Admin Mode..... Enabled Type..... Dynamic Port channel Min-links..... 1 Load Balance Option..... 7 (Enhanced hashing mode) Mbr Device/ Port Port Ports Timeout Speed Active ----- ------ ------ ------0/55 actor/long 100G Full True partner/long 0/56 actor/long 100G Full True partner/long

3. Exibir a lista de dispositivos vizinhos:

Este comando fornece informações sobre os dispositivos que estão conetados ao sistema.

#### Mostrar exemplo

O exemplo a seguir lista os dispositivos vizinhos no switch CS1:

O exemplo a seguir lista os dispositivos vizinhos no switch CS2:

4. Verifique se todas as portas do cluster estão ativas:

network port show -ipspace Cluster

```
cluster1::*> network port show -ipspace Cluster
Node: node1
                               Speed(Mbps) Health
Port IPspace Broadcast Domain Link MTU Admin/Oper Status
_____
eOa Cluster Cluster up 9000 auto/10000
healthy
eOb Cluster Cluster up 9000 auto/10000
healthy
Node: node2
                               Speed(Mbps) Health
Port IPspace Broadcast Domain Link MTU Admin/Oper Status
_____
eOa Cluster Cluster up 9000 auto/10000
healthy
eOb Cluster Cluster up 9000 auto/10000
healthy
```

5. Verifique se todas as LIFs de cluster estão ativas e operacionais:

network interface show -vserver Cluster

```
cluster1::*> network interface show -vserver Cluster
         Logical Status
                           Network
                                         Current
Current Is
         Interface Admin/Oper Address/Mask
Vserver
                                      Node
Port
     Home
_____ ____
_____ ____
Cluster
         nodel clus1 up/up 169.254.209.69/16 node1
e0a
      true
                            169.254.49.125/16 node1
         nodel clus2 up/up
e0b
      true
                            169.254.47.194/16 node2
         node2 clus1 up/up
e0a
      true
         node2 clus2 up/up
                            169.254.19.183/16 node2
e0b
      true
```

6. Desative a reversão automática nos LIFs do cluster.

```
cluster1::*> network interface modify -vserver Cluster -lif * -auto
-revert false
```

7. Desconete o cabo da porta de cluster e0a no node1 e conete o e0a à porta 1 no switch de cluster CS1, usando o cabeamento apropriado suportado pelos switches BES-53248.

O "NetApp Hardware Universe" contém mais informações sobre cabeamento.

- 8. Desconete o cabo da porta de cluster e0a no node2 e conete o e0a à porta 2 no switch de cluster CS1, usando o cabeamento apropriado suportado pelos switches BES-53248.
- 9. Habilite todas as portas voltadas para o nó no switch de cluster CS1.

O exemplo a seguir mostra que as portas 1 a 16 estão ativadas no switch CS1:

```
(cs1) # configure
(cs1) (Config) # interface 0/1-0/16
(cs1) (Interface 0/1-0/16) # no shutdown
(cs1) (Interface 0/1-0/16) # exit
(cs1) (Config) # exit
```

10. Verifique se todas as portas do cluster estão ativas:

#### Mostrar exemplo

```
cluster1::*> network port show -ipspace Cluster
Node: node1
Ignore
                                 Speed(Mbps) Health
Health
Port IPspace Broadcast Domain Link MTU Admin/Oper Status
Status
_____ ____
eOa Cluster Cluster up 9000 auto/10000
healthy false
   Cluster Cluster up 9000 auto/10000
e0b
healthy false
Node: node2
Ignore
                                 Speed(Mbps) Health
Health
Port IPspace Broadcast Domain Link MTU Admin/Oper Status
Status
_____ _
e0a Cluster Cluster up 9000 auto/10000
healthy false
e0b
    Cluster Cluster up 9000 auto/10000
healthy false
```

11. Verifique se todas as LIFs de cluster estão ativas e operacionais:

network interface show -vserver Cluster

```
cluster1::*> network interface show -vserver Cluster
      Logical Status
                        Network
                                       Current
Current Is
Vserver Interface Admin/Oper Address/Mask Node Port
Home
_____ ____
_____ ___
Cluster
      nodel clus1 up/up 169.254.209.69/16 node1
                                                 e0a
false
      nodel clus2 up/up 169.254.49.125/16 nodel
                                                 e0b
true
      node2 clus1 up/up 169.254.47.194/16 node2
                                                 e0a
false
      node2 clus2 up/up 169.254.19.183/16 node2
                                                 e0b
true
```

12. Exibir informações sobre o status dos nós no cluster:

cluster show

#### Mostrar exemplo

O exemplo a seguir exibe informações sobre a integridade e a elegibilidade dos nós no cluster:

```
cluster1::*> cluster show
```

| Node  | Health | Eligibility | Epsilon |
|-------|--------|-------------|---------|
| node1 | true   | true        | false   |
| node2 | true   | true        | false   |

- 13. Desconete o cabo da porta de cluster e0b no node1 e conete o e0b à porta 1 no switch de cluster CS2, usando o cabeamento apropriado suportado pelos switches BES-53248.
- 14. Desconete o cabo da porta de cluster e0b no node2 e conete o e0b à porta 2 no switch de cluster CS2, usando o cabeamento apropriado suportado pelos switches BES-53248.
- 15. Habilite todas as portas voltadas para o nó no switch de cluster CS2.

O exemplo a seguir mostra que as portas 1 a 16 estão ativadas no switch CS2:
```
(cs2) # configure
(cs2) (Config) # interface 0/1-0/16
(cs2) (Interface 0/1-0/16) # no shutdown
(cs2) (Interface 0/1-0/16) # exit
(cs2) (Config) # exit
```

16. Verifique se todas as portas do cluster estão ativas:

network port show -ipspace Cluster

#### Mostrar exemplo

```
cluster1::*> network port show -ipspace Cluster
Node: node1
Ignore
                                   Speed(Mbps) Health
Health
Port IPspace Broadcast Domain Link MTU Admin/Oper Status
Status
_____ _
eOa Cluster Cluster up 9000 auto/10000
healthy false
    Cluster Cluster up 9000 auto/10000
e0b
healthy false
Node: node2
Ignore
                                   Speed(Mbps) Health
Health
Port IPspace Broadcast Domain Link MTU Admin/Oper Status
Status
----- ---- ----- ----- ---- ---- ----
_____ _
e0a Cluster Cluster up 9000 auto/10000
healthy false
eOb Cluster Cluster up 9000 auto/10000
healthy false
```

## Etapa 3: Verifique a configuração

1. Ative a reversão automática nos LIFs do cluster.

cluster1::\*> network interface modify -vserver Cluster -lif \* -auto
-revert true

2. Verifique se os LIFs de cluster reverteram para suas portas residenciais (isso pode levar um minuto):

network interface show -vserver Cluster

Se os LIFs de cluster não tiverem revertido para sua porta inicial, reverta-os manualmente:

```
network interface revert -vserver Cluster -lif *
```

3. Verifique se todas as interfaces são exibidas true para Is Home:

network interface show -vserver Cluster

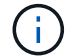

Isso pode levar vários minutos para ser concluído.

#### Mostrar exemplo

| cluster1::*> network interface show -vserver Cluster |             |            |                   |         |      |  |  |  |  |
|------------------------------------------------------|-------------|------------|-------------------|---------|------|--|--|--|--|
|                                                      | Logical     | Status     | Network           | Current |      |  |  |  |  |
| Current I                                            | Current Is  |            |                   |         |      |  |  |  |  |
| Vserver                                              | Interface   | Admin/Oper | Address/Mask      | Node    | Port |  |  |  |  |
| Home                                                 |             |            |                   |         |      |  |  |  |  |
|                                                      |             |            |                   |         |      |  |  |  |  |
|                                                      |             |            |                   |         |      |  |  |  |  |
| Cluster                                              |             |            |                   |         |      |  |  |  |  |
|                                                      | node1_clus1 | up/up      | 169.254.209.69/16 | nodel   | e0a  |  |  |  |  |
| true                                                 |             |            |                   |         |      |  |  |  |  |
|                                                      | node1_clus2 | up/up      | 169.254.49.125/16 | node1   | e0b  |  |  |  |  |
| true                                                 |             |            |                   |         |      |  |  |  |  |
|                                                      | node2_clus1 | up/up      | 169.254.47.194/16 | node2   | e0a  |  |  |  |  |
| true                                                 |             |            |                   |         |      |  |  |  |  |
|                                                      | node2_clus2 | up/up      | 169.254.19.183/16 | node2   | e0b  |  |  |  |  |
| true                                                 |             |            |                   |         |      |  |  |  |  |
|                                                      |             |            |                   |         |      |  |  |  |  |

4. Verifique se ambos os nós têm uma conexão com cada switch:

show isdp neighbors

O exemplo a seguir mostra os resultados apropriados para ambos os switches:

```
(cs1) # show isdp neighbors
Capability Codes: R - Router, T - Trans Bridge, B - Source Route
Bridge,
             S - Switch, H - Host, I - IGMP, r - Repeater
Device ID Intf Holdtime Capability Platform -- Port
ID
_____
                          Н
node1
          0/1
                   175
                                             e0a
                                    FAS2750
node2
          0/2
                   157
                          Н
                                    FAS2750
                                             e0a
          0/55
                   178
                          R
                                    BES-53248
                                             0/55
cs2
         0/56 178 R
cs2
                                    BES-53248
                                             0/56
(cs2) # show isdp neighbors
Capability Codes: R - Router, T - Trans Bridge, B - Source Route
Bridge,
            S - Switch, H - Host, I - IGMP, r - Repeater
         Intf Holdtime Capability Platform Port
Device ID
ID
_____ ____
_____
                    137
node1
       0/1
                                             e0b
                           Η
                                    FAS2750
          0/2
                   179
node2
                          Η
                                    FAS2750
                                             e0b
          0/55
cs1
                   175
                           R
                                    BES-53248
                                             0/55
          0/56
                    175
                           R
                                    BES-53248
                                             0/56
cs1
```

5. Exiba informações sobre os dispositivos de rede descobertos no cluster:

network device-discovery show -protocol cdp

| cluster1::<br>Node/  | *> <b>netwo</b><br>Local | rk device-discovery show -<br>Discovered | protocol cdp |      |
|----------------------|--------------------------|------------------------------------------|--------------|------|
| Protocol<br>Platform | Port<br>                 | Device (LLDP: ChassisID)                 | Interface    |      |
|                      |                          |                                          |              |      |
| node2                | /cdp                     |                                          |              |      |
|                      | e0a                      | csl                                      | 0/2          | BES- |
| 53248                |                          |                                          |              |      |
|                      | eOb                      | cs2                                      | 0/2          | BES- |
| 53248                |                          |                                          |              |      |
| nodel                | /cdp                     |                                          |              |      |
|                      | e0a                      | cs1                                      | 0/1          | BES- |
| 53248                |                          |                                          |              |      |
|                      | e0b                      | cs2                                      | 0/1          | BES- |
| 53248                |                          |                                          |              |      |

6. Verifique se as definições estão desativadas:

network options switchless-cluster show

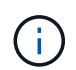

Pode demorar vários minutos para o comando ser concluído. Aguarde até que o anúncio "3 minutos de duração expire".

A false saída no exemplo a seguir mostra que as configurações estão desativadas:

cluster1::\*> network options switchless-cluster show
Enable Switchless Cluster: false

7. Verifique o status dos membros do nó no cluster:

```
cluster show
```

O exemplo a seguir mostra informações sobre a integridade e a elegibilidade dos nós no cluster:

```
cluster1::*> cluster show
Node Health Eligibility Epsilon
node1 true true false
node2 true true false
```

8. Verifique a conectividade das interfaces de cluster remotas:

## **ONTAP 9.9,1 e posterior**

Você pode usar o network interface check cluster-connectivity comando para iniciar uma verificação de acessibilidade para conetividade de cluster e, em seguida, exibir os detalhes:

```
network interface check cluster-connectivity start {\bf e} network interface check cluster-connectivity show
```

cluster1::\*> network interface check cluster-connectivity start

**NOTA:** espere alguns segundos antes de executar o show comando para exibir os detalhes.

| <pre>cluster1::*&gt; network interface check cluster-connectivity show</pre> |          |          |        |             |             |  |  |
|------------------------------------------------------------------------------|----------|----------|--------|-------------|-------------|--|--|
|                                                                              |          |          |        | Source      | Destination |  |  |
| Packet                                                                       |          |          |        |             |             |  |  |
| Node                                                                         | Date     |          |        | LIF         | LIF         |  |  |
| Loss                                                                         |          |          |        |             |             |  |  |
|                                                                              |          |          |        |             |             |  |  |
|                                                                              |          |          |        |             |             |  |  |
| node1                                                                        |          |          |        |             |             |  |  |
|                                                                              | 3/5/2022 | 19:21:18 | -06:00 | node1_clus2 | node2_clus1 |  |  |
| none                                                                         |          |          |        |             |             |  |  |
|                                                                              | 3/5/2022 | 19:21:20 | -06:00 | node1_clus2 | node2_clus2 |  |  |
| none                                                                         |          |          |        |             |             |  |  |
|                                                                              |          |          |        |             |             |  |  |
| node2                                                                        |          |          |        |             |             |  |  |
|                                                                              | 3/5/2022 | 19:21:18 | -06:00 | node2_clus2 | nodel_clus1 |  |  |
| none                                                                         |          |          |        |             |             |  |  |
|                                                                              | 3/5/2022 | 19:21:20 | -06:00 | node2_clus2 | nodel_clus2 |  |  |
| none                                                                         |          |          |        |             |             |  |  |

#### Todos os lançamentos do ONTAP

Para todas as versões do ONTAP, você também pode usar o cluster ping-cluster -node <name> comando para verificar a conetividade:

```
cluster ping-cluster -node <name>
```

```
cluster1::*> cluster ping-cluster -node node2
Host is node2
Getting addresses from network interface table ...
Cluster nodel clus1 169.254.209.69 node1
                                              e0a
Cluster nodel clus2 169.254.49.125 nodel
                                              e0b
Cluster node2 clus1 169.254.47.194 node2
                                             e0a
Cluster node2 clus2 169.254.19.183 node2
                                              e0b
Local = 169.254.47.194 169.254.19.183
Remote = 169.254.209.69 169.254.49.125
Cluster Vserver Id = 4294967293
Ping status:
. . . .
Basic connectivity succeeds on 4 path(s)
Basic connectivity fails on 0 path(s)
. . . . . . . . . . . . . . . .
Detected 9000 byte MTU on 4 path(s):
    Local 169.254.19.183 to Remote 169.254.209.69
    Local 169.254.19.183 to Remote 169.254.49.125
    Local 169.254.47.194 to Remote 169.254.209.69
    Local 169.254.47.194 to Remote 169.254.49.125
Larger than PMTU communication succeeds on 4 path(s)
RPC status:
2 paths up, 0 paths down (tcp check)
2 paths up, 0 paths down (udp check)
```

1. altere o nível de privilégio de volta para admin:

set -privilege admin

2. Se você suprimiu a criação automática de casos, reative-a invocando uma mensagem AutoSupport:

system node autosupport invoke -node \* -type all -message MAINT=END

Mostrar exemplo

```
cluster1::*> system node autosupport invoke -node \* -type all
-message MAINT=END
```

Para obter mais informações, consulte: "Artigo da KB do NetApp: Como suprimir a criação automática de casos durante janelas de manutenção programada"

#### O que se segue?

"Configurar o monitoramento de integridade do switch".

## Substitua os interrutores

## Requisitos de substituição

Antes de substituir o interrutor, certifique-se de que estão reunidas as seguintes condições no ambiente atual e no interrutor de substituição.

## Infraestrutura de cluster e rede existentes

Certifique-se de que:

- O cluster existente é verificado como completamente funcional, com pelo menos um switch de cluster totalmente conetado.
- Todas as portas de cluster são up.
- Todas as interfaces lógicas de cluster (LIFs) são administrativamente e operacionalmente **up** e em suas portas domésticas.
- O comando ONTAP cluster ping-cluster -node nodel deve indicar que as configurações, basic connectivity e larger than PMTU communication, são bem-sucedidas em todos os caminhos.

## Interrutor do cluster de substituição BES-53248

Certifique-se de que:

- A conetividade de rede de gerenciamento no switch de substituição está funcional.
- O acesso do console ao interrutor de substituição está no lugar.
- As conexões de nó são as portas 0/1 a 0/16 com licenciamento padrão.
- Todas as portas ISL (Inter-Switch Link) estão desativadas nas portas 0/55 e 0/56.
- O ficheiro de configuração de referência (RCF) pretendido e a imagem do interrutor do sistema operativo EFOS são carregados no interrutor.
- A personalização inicial do interrutor está completa, como detalhado em "Configure o switch do cluster BES-53248".

Quaisquer personalizações de sites anteriores, como STP, SNMP e SSH, são copiadas para o novo switch.

## Ativar o registo da consola

O NetApp recomenda fortemente que você ative o log do console nos dispositivos que você está usando e execute as seguintes ações ao substituir o switch:

- · Deixe o AutoSupport ativado durante a manutenção.
- Acione um AutoSupport de manutenção antes e depois da manutenção para desativar a criação de casos durante a manutenção. Consulte este artigo da base de dados de Conhecimento "SU92: Como suprimir a criação automática de casos durante as janelas de manutenção programada" para obter mais detalhes.
- Ativar o registo de sessão para quaisquer sessões CLI. Para obter instruções sobre como ativar o registo de sessão, consulte a secção "saída de sessão de registo" neste artigo da base de dados de conhecimento "Como configurar o PuTTY para uma conetividade ideal aos sistemas ONTAP".

## Para mais informações

- "Site de suporte da NetApp"
- "NetApp Hardware Universe"

## Substitua um switch de cluster BES-53248 compatível com Broadcom

Siga estas etapas para substituir um switch de cluster BES-53248 compatível com Broadcom defeituoso em uma rede de cluster. Este é um procedimento sem interrupções (NDU).

## Sobre os exemplos

Os exemplos deste procedimento utilizam a seguinte nomenclatura de switch e nó:

- Os nomes dos switches BES-53248 existentes são cs1 e cs2.
- O nome do novo switch BES-53248 é newcs2.
- Os nomes dos nós são nodel e node2.
- As portas de cluster em cada nó são nomeadas e e0a e0b.
- Os nomes de LIF do cluster são node1\_clus1 e node1\_clus2 para node1 node2\_clus1 e e node2\_clus2 node2.
- O prompt para alterações em todos os nós de cluster é cluster1::>

## Sobre a topologia

Este procedimento baseia-se na seguinte topologia de rede de cluster:

cluster1::> network port show -ipspace Cluster Node: node1 Ignore Speed(Mbps) Health Health IPspace Broadcast Domain Link MTU Admin/Oper Status Port Status \_\_\_\_\_ e0a Cluster Cluster up 9000 auto/10000 healthy false eOb Cluster Cluster up 9000 auto/10000 healthy false Node: node2 Ignore Speed(Mbps) Health Health Port IPspace Broadcast Domain Link MTU Admin/Oper Status Status \_\_\_\_\_ \_ \_\_\_\_ \_\_\_\_\_ e0a Cluster Cluster up 9000 auto/10000 healthy false Cluster Cluster up 9000 auto/10000 healthy e0b false cluster1::> network interface show -vserver Cluster Logical Status Network Current Current Is Vserver Interface Admin/Oper Address/Mask Node Port Home \_\_\_\_\_ \_\_\_ Cluster nodel clus1 up/up 169.254.209.69/16 node1 e0a true nodel clus2 up/up 169.254.49.125/16 node1 e0b true

|            | node2    | clus1  | up/up    | 169.254.47   | .194/16 | node2 | e0a      |   |
|------------|----------|--------|----------|--------------|---------|-------|----------|---|
| true       | node2    | clus2  | up/up    | 169.254.19   | .183/16 | node2 | e0b      |   |
| true       | -        | _      | 1 1      |              |         |       |          |   |
|            |          |        |          |              |         |       |          |   |
| cluster1:: | > networ | k devi | ce-disco | very show -p | rotocol | cdp   |          |   |
| Node/      | Local    | Disco  | vered    |              |         |       |          |   |
| Protocol   | Port     | Devic  | e (LLDP: | ChassisID)   | Interfa | .ce   | Platform | l |
|            |          |        |          |              |         |       |          |   |
|            |          |        |          |              |         |       |          |   |
| nodez      | /cap     | 1      |          |              | 0./0    |       | DEC      |   |
| 50040      | eua      | CSI    |          |              | 072     |       | BES-     |   |
| 53248      | 0.1      | 0      |          |              | 0 / 0   |       |          |   |
|            | eUb      | cs2    |          |              | 0/2     |       | BES-     |   |
| 53248      |          |        |          |              |         |       |          |   |
| nodel      | /cdp     |        |          |              |         |       |          |   |
|            | e0a      | cs1    |          |              | 0/1     |       | BES-     | J |
| 53248      |          |        |          |              |         |       |          |   |
|            | e0b      | cs2    |          |              | 0/1     |       | BES-     |   |
| 53248      |          |        |          |              |         |       |          |   |

| Capability Codes:<br>Bridge,                                                                                                    | R - Router, T -                                                               | - Trans Brid                                                 | lge, B – Sour                                              | rce Route                                                           |
|----------------------------------------------------------------------------------------------------|-------------------------------------------------------------------------------|--------------------------------------------------------------|------------------------------------------------------------|---------------------------------------------------------------------|
|                                                                                                    | S - Switch, H -                                                               | - Host, I -                                                  | IGMP, r - Re                                               | epeater                                                             |
| Device ID<br>Port ID                                                                                                    | Intf                                                                          | Holdtime                                                     | Capability                                                 | Platform                                                            |
| nodel                                                                                                    | 0/1                                                                           | 175                                                          | Н                                                          | FAS2750                                                             |
| node2<br>e0a                                                                                                    | 0/2                                                                           | 152                                                          | Н                                                          | FAS2750                                                             |
| cs2<br>0/55                                                                                                    | 0/55                                                                          | 179                                                          | R                                                          | BES-53248                                                           |
| cs2<br>0/56                                                                                                    | 0/56                                                                          | 179                                                          | R                                                          | BES-53248                                                           |
| (cs2)# show isdp                                                                                                    | neighbors                                                                     |                                                              |                                                            |                                                                     |
| (cs2)# show isdp<br>Capability Codes:<br>Bridge,                                                                                                  | neighbors<br>R - Router, T -<br>S - Switch, H -                               | - Trans Brid<br>- Host, I -                                  | lge, B - Sour<br>IGMP, r - Re                              | rce Route<br>epeater                                                |
| (cs2)# show isdp<br>Capability Codes:<br>Bridge,<br>Device ID<br>Port ID                                                                          | neighbors<br>R - Router, T -<br>S - Switch, H -<br>Intf                       | - Trans Brid<br>- Host, I -<br>Holdtime                      | lge, B - Sour<br>IGMP, r - Re<br>Capability                | rce Route<br>epeater<br>Platform                                    |
| <pre>(cs2)# show isdp<br/>Capability Codes:<br/>Bridge,<br/>Device ID<br/>Port ID<br/></pre>                                                      | neighbors<br>R - Router, T -<br>S - Switch, H -<br>Intf<br>                   | - Trans Brid<br>- Host, I -<br>Holdtime<br>129               | lge, B - Sour<br>IGMP, r - Re<br>Capability<br>H           | rce Route<br>epeater<br>Platform<br>FAS2750                         |
| <pre>(cs2)# show isdp<br/>Capability Codes:<br/>Bridge,<br/>Device ID<br/>Port ID<br/><br/>node1<br/>e0b<br/>node2<br/>e0b</pre>                  | neighbors<br>R - Router, T -<br>S - Switch, H -<br>Intf<br>                   | - Trans Brid<br>- Host, I -<br>Holdtime<br>129<br>165        | lge, B - Sour<br>IGMP, r - Re<br>Capability<br>H<br>H      | rce Route<br>epeater<br>Platform<br>FAS2750<br>FAS2750              |
| <pre>(cs2)# show isdp<br/>Capability Codes:<br/>Bridge,<br/>Device ID<br/>Port ID<br/><br/>node1<br/>e0b<br/>node2<br/>e0b<br/>cs1<br/>0/55</pre> | neighbors<br>R - Router, T -<br>S - Switch, H -<br>Intf<br>0/1<br>0/2<br>0/55 | - Trans Brid<br>- Host, I -<br>Holdtime<br>129<br>165<br>179 | lge, B - Sour<br>IGMP, r - Re<br>Capability<br>H<br>H<br>R | rce Route<br>epeater<br>Platform<br>FAS2750<br>FAS2750<br>BES-53248 |

## Passos

- 1. Reveja o "Requisitos de substituição".
- 2. Se o AutoSupport estiver ativado neste cluster, suprimir a criação automática de casos invocando uma mensagem AutoSupport:

onde x é a duração da janela de manutenção em horas.

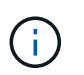

A mensagem AutoSupport notifica o suporte técnico desta tarefa de manutenção para que a criação automática de casos seja suprimida durante a janela de manutenção.

3. Instale o ficheiro de configuração de referência (RCF) e a imagem apropriados no switch, newcs2, e faça os preparativos necessários para o local.

Se necessário, verifique, baixe e instale as versões apropriadas do software RCF e EFOS para o novo switch. Se tiver verificado que o novo switch está corretamente configurado e não necessita de atualizações para o software RCF e EFOS, avance para o passo 2.

- a. Você pode baixar o software Broadcom EFOS aplicável para seus switches de cluster a partir "Suporte ao comutador Ethernet Broadcom" do site. Siga os passos na página Download para transferir o ficheiro EFOS para a versão do software ONTAP que está a instalar.
- b. O RCF apropriado está disponível na "Switches de cluster Broadcom" página. Siga os passos na página de transferência para transferir o RCF correto para a versão do software ONTAP que está a instalar.
- 4. No novo switch, faça login como admin e desligue todas as portas que serão conetadas às interfaces do cluster de nós (portas 1 a 16).

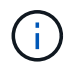

Se você comprou licenças adicionais para portas adicionais, encerre essas portas também.

Se o switch que você está substituindo não estiver funcional e estiver desativado, as LIFs nos nós de cluster já devem ter falhado para a outra porta de cluster para cada nó.

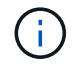

Não é necessária nenhuma palavra-passe para entrar enable no modo.

Mostrar exemplo

```
User: admin
Password:
(newcs2)> enable
(newcs2)# config
(newcs2) (config)# interface 0/1-0/16
(newcs2) (interface 0/1-0/16)# shutdown
(newcs2) (interface 0/1-0/16)# exit
(newcs2) (config)# exit
(newcs2)#
```

5. Verifique se todas as LIFs do cluster auto-revert estão ativadas:

network interface show -vserver Cluster -fields auto-revert

6. Desligue as portas ISL 0/55 e 0/56 no interrutor BES-53248 CS1:

## Mostrar exemplo de topologia

```
(cs1)# config
(cs1)(config)# interface 0/55-0/56
(cs1)(interface 0/55-0/56)# shutdown
```

- 7. Remova todos os cabos do switch BES-53248 CS2 e conete-os às mesmas portas do switch BES-53248 newcs2.
- 8. Abra as portas ISLs 0/55 e 0/56 entre os switches CS1 e newcs2 e verifique o status da operação do canal da porta.

O estado de ligação para o canal de porta 1/1 deve ser **up** e todas as portas membros devem ser verdadeiras sob o título Port ative.

Este exemplo ativa as portas ISL 0/55 e 0/56 e apresenta o estado de ligação para o canal de porta 1/1 no interrutor CS1:

```
(cs1) # config
(cs1) (config) # interface 0/55-0/56
(cs1) (interface 0/55-0/56) # no shutdown
(cs1) (interface 0/55-0/56) # exit
(cs1) # show port-channel 1/1
Channel Name..... Cluster-ISL
Link State..... Up
Admin Mode..... Enabled
Type..... Dynamic
Port-channel Min-links..... 1
Load Balance Option..... 7
(Enhanced hashing mode)
    Device/
Mbr
              Port
                     Port
Ports Timeout
              Speed
                     Active
----- ------ ------ ------
0/55
   actor/long
              100G Full True
    partner/long
0/56
   actor/long
              100G Full True
    partner/long
```

9. No novo switch newcs2, reative todas as portas conetadas às interfaces do cluster de nós (portas 1 a 16).

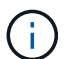

Se você comprou licenças adicionais para portas adicionais, encerre essas portas também.

#### Mostrar exemplo

```
User:admin
Password:
(newcs2) > enable
(newcs2) # config
(newcs2) (config) # interface 0/1-0/16
(newcs2) (interface 0/1-0/16) # no shutdown
(newcs2) (interface 0/1-0/16) # exit
(newcs2) (config) # exit
```

```
network port show -ipspace Cluster
```

## Mostrar exemplo

A saída deve ser semelhante ao seguinte:

```
cluster1::> network port show -ipspace Cluster
Node: node1
Ignore
                                 Speed (Mbps)
Health Health
Port IPspace Broadcast Domain Link MTU Admin/Oper
Status Status
_____ ___
e0a Cluster Cluster up 9000 auto/10000
healthy false
eOb Cluster Cluster up 9000 auto/10000
healthy false
Node: node2
Ignore
                                 Speed(Mbps)
Health Health
Port IPspace Broadcast Domain Link MTU Admin/Oper
Status Status
_____ ____
e0a Cluster Cluster up 9000 auto/10000
healthy false
eOb Cluster Cluster up 9000 auto/auto -
false
```

11. No mesmo nó que você usou na etapa anterior, aguarde que o cluster LIF node1\_clus2 no node1 reverta automaticamente.

Neste exemplo, LIF node1\_clus2 no node1 é revertido com sucesso se Is Home é true e a porta é e0b.

O comando a seguir exibe informações sobre os LIFs em ambos os nós. Abrir o primeiro nó é bemsucedido se Is Home for true para ambas as interfaces de cluster e eles mostrarem as atribuições de porta corretas, neste e0a exemplo e e0b no node1.

```
cluster::> network interface show -vserver Cluster
        Logical Status Network Current
Current Is
Vserver Interface Admin/Oper Address/Mask Node
Port Home
_____ ____
_____ _
Cluster
       nodel clus1 up/up 169.254.209.69/16 node1
e0a
     true
        nodel clus2 up/up 169.254.49.125/16 nodel
e0b
     true
        node2 clus1 up/up 169.254.47.194/16 node2
e0a true
        node2 clus2 up/up 169.254.19.183/16 node2
     false
e0a
```

12. Exibir informações sobre os nós em um cluster:

cluster show

#### Mostrar exemplo

Este exemplo mostra que a integridade do nó node1 para e node2 neste cluster é true:

```
cluster1::> cluster show
Node Health Eligibility Epsilon
----- ---- ----- -----
nodel true true true
node2 true true true
```

13. Confirme a seguinte configuração de rede de cluster:

```
network port show
```

network interface show

Mostrar exemplo

cluster1::> network port show -ipspace Cluster Node: node1 Ignore Speed (Mbps) Health Health Port IPspace Broadcast Domain Link MTU Admin/Oper Status Status \_\_\_\_\_ \_\_\_ \_\_\_\_ \_\_\_\_\_ \_\_\_\_ e0a Cluster Cluster up 9000 auto/10000 healthy false Cluster Cluster up 9000 auto/10000 eOb healthy false Node: node2 Ignore Speed(Mbps) Health Health Port IPspace Broadcast Domain Link MTU Admin/Oper Status Status ----- ---- ----- ----- ---- -----\_\_\_\_\_ \_\_\_\_ e0a Cluster Cluster up 9000 auto/10000 healthy false eOb Cluster Cluster up 9000 auto/10000 healthy false cluster1::> network interface show -vserver Cluster Logical Status Network Current Current Is Vserver Interface Admin/Oper Address/Mask Node Port Home \_\_\_\_\_ \_\_\_ Cluster nodel clus1 up/up 169.254.209.69/16 node1 e0a true node1\_clus2\_up/up 169.254.49.125/16\_node1 e0b true node2\_clus1 up/up 169.254.47.194/16 node2

```
e0a true
node2_clus2 up/up 169.254.19.183/16 node2
e0b true
4 entries were displayed.
```

14. Verifique se a rede do cluster está em bom estado:

show isdp neighbors

Mostrar exemplo

```
(cs1) # show isdp neighbors
Capability Codes: R - Router, T - Trans Bridge, B - Source Route
Bridge,
S - Switch, H - Host, I - IGMP, r - Repeater
Device ID Intf Holdtime Capability Platform Port ID
_____
          ____
                 _____
                           _____
                                      _____
                                                _____
               175
         0/1
node1
                          Н
                                      FAS2750 e0a
node2
         0/2
                152
                                      FAS2750
                          Н
                                               e0a
newcs2
         0/55
                179
                          R
                                      BES-53248 0/55
          0/56
                179
                                      BES-53248 0/56
newcs2
                          R
(newcs2) # show isdp neighbors
Capability Codes: R - Router, T - Trans Bridge, B - Source Route
Bridge,
S - Switch, H - Host, I - IGMP, r - Repeater
Device ID Intf
                Holdtime
                           Capability Platform Port ID
_____
          ____
                 _____
                           _____
                                       _____
                                                _____
node1
          0/1
                129
                           Η
                                      FAS2750
                                               e0b
node2
          0/2
                 165
                          Н
                                      FAS2750
                                                e0b
          0/55
                 179
                           R
                                      BES-53248 0/55
cs1
          0/56
                 179
                                       BES-53248 0/56
                           R
cs1
```

15. Se você suprimiu a criação automática de casos, reative-a invocando uma mensagem AutoSupport:

system node autosupport invoke -node \* -type all -message MAINT=END

## O que se segue?

"Configurar o monitoramento de integridade do switch".

## Substitua os switches de cluster BES-53248 Broadcom por conexões sem switch

É possível migrar de um cluster com uma rede de cluster comutada para um em que dois

nós estejam diretamente conetados para o ONTAP 9.3 e posterior.

## **Rever os requisitos**

## Diretrizes

Reveja as seguintes diretrizes:

- Migrar para uma configuração de cluster sem switch de dois nós é uma operação sem interrupções. A
  maioria dos sistemas tem duas portas de interconexão de cluster dedicadas em cada nó, mas você
  também pode usar esse procedimento para sistemas com um número maior de portas de interconexão de
  cluster dedicadas em cada nó, como quatro, seis ou oito.
- Não é possível usar o recurso de interconexão de cluster sem switch com mais de dois nós.
- Se você tiver um cluster de dois nós existente que usa switches de interconexão de cluster e estiver executando o ONTAP 9.3 ou posterior, poderá substituir os switches por conexões diretas e de retorno entre os nós.

## O que você vai precisar

- Um cluster íntegro que consiste em dois nós conectados por switches de cluster. Os nós devem estar executando a mesma versão do ONTAP.
- Cada nó com o número necessário de portas de cluster dedicadas, que fornecem conexões redundantes de interconexão de cluster para oferecer suporte à configuração do sistema. Por exemplo, há duas portas redundantes para um sistema com duas portas de interconexão de cluster dedicadas em cada nó.

## Migrar os switches

## Sobre esta tarefa

O procedimento a seguir remove os switches de cluster em um cluster de dois nós e substitui cada conexão com o switch por uma conexão direta com o nó do parceiro.

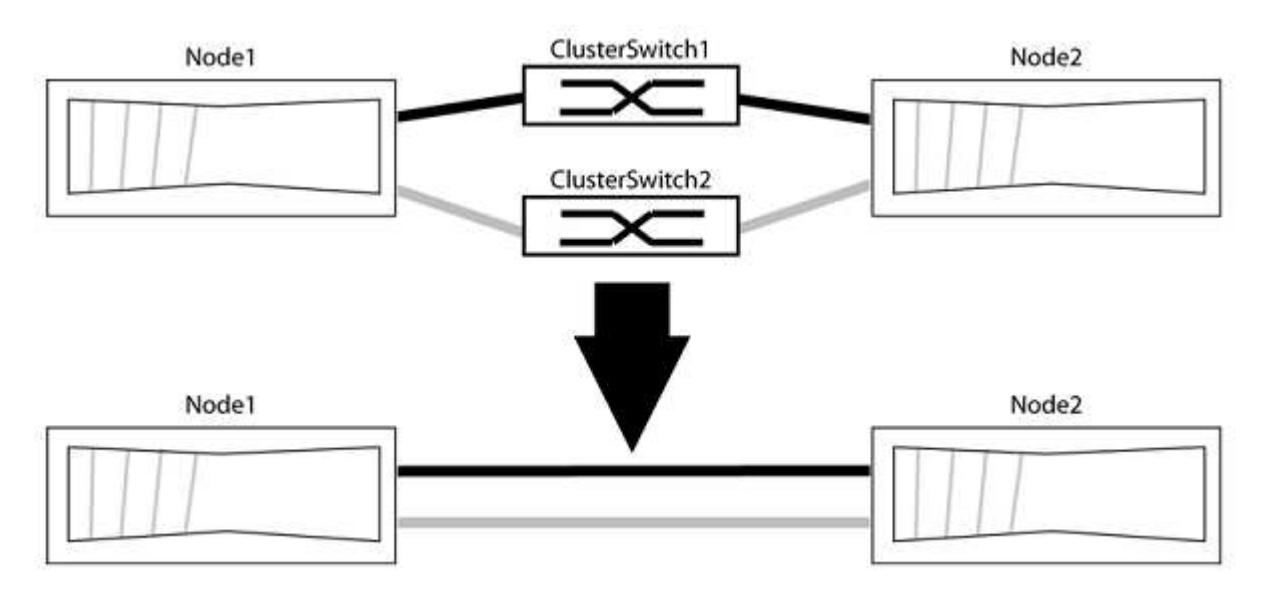

## Sobre os exemplos

Os exemplos no procedimento a seguir mostram nós que estão usando "e0a" e "e0b" como portas de cluster. Seus nós podem estar usando portas de cluster diferentes, pois variam de acordo com o sistema.

#### Passo 1: Prepare-se para a migração

1. Altere o nível de privilégio para avançado, inserindo y quando solicitado a continuar:

set -privilege advanced

É apresentado o aviso avançado \*>.

 O ONTAP 9.3 e versões posteriores são compatíveis com a detecção automática de clusters sem switch, que é habilitada por padrão.

Você pode verificar se a deteção de clusters sem switch está ativada executando o comando de privilégio avançado:

```
network options detect-switchless-cluster show
```

#### Mostrar exemplo

A saída de exemplo a seguir mostra se a opção está ativada.

```
cluster::*> network options detect-switchless-cluster show
  (network options detect-switchless-cluster show)
Enable Switchless Cluster Detection: true
```

Se "Ativar deteção de cluster sem switch" for false, entre em Contato com o suporte da NetApp.

 Se o AutoSupport estiver ativado neste cluster, suprimir a criação automática de casos invocando uma mensagem AutoSupport:

system node autosupport invoke -node \* -type all -message
MAINT=<number\_of\_hours>h

`h`onde está a duração da janela de manutenção em horas. A mensagem notifica o suporte técnico desta tarefa de manutenção para que possa suprimir a criação automática de casos durante a janela de manutenção.

No exemplo a seguir, o comando suprime a criação automática de casos por duas horas:

#### Mostrar exemplo

```
cluster::*> system node autosupport invoke -node * -type all
-message MAINT=2h
```

## Etapa 2: Configurar portas e cabeamento

- 1. Organize as portas do cluster em cada switch em grupos para que as portas do cluster em group1 passem para o cluster switch1 e as portas do cluster em group2 passem para o cluster switch2. Estes grupos são necessários mais tarde no procedimento.
- Identifique as portas do cluster e verifique o status e a integridade do xref:./switch-bes-53248/+
  network port show -ipspace Cluster

No exemplo a seguir para nós com portas de cluster "e0a" e "e0b", um grupo é identificado como "node1:e0a" e "node2:e0a" e o outro grupo como "node1:e0b" e "node2:e0b". Seus nós podem estar usando portas de cluster diferentes porque variam de acordo com o sistema.

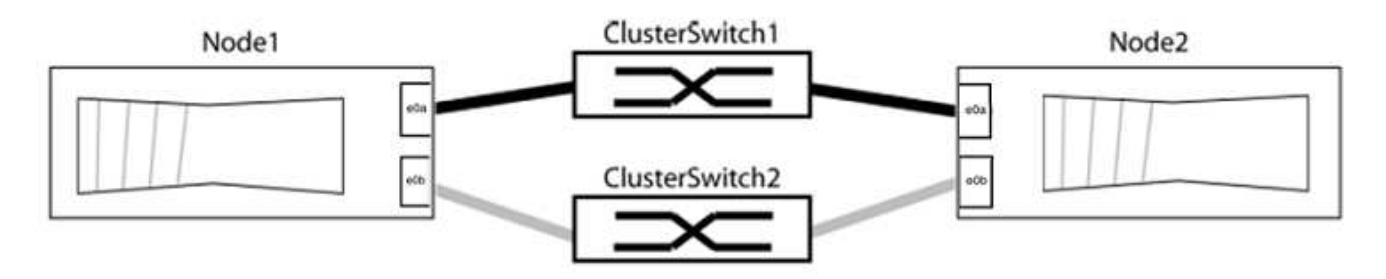

Verifique se as portas têm um valor de up para a coluna "Link" e um valor de healthy para a coluna "Status de integridade".

Mostrar exemplo

```
cluster::> network port show -ipspace Cluster
Node: node1
Ignore
                                 Speed(Mbps) Health
Health
Port IPspace Broadcast Domain Link MTU Admin/Oper Status
Status
_____ _____
_____
eOa Cluster Cluster up 9000 auto/10000 healthy
false
eOb Cluster Cluster up 9000 auto/10000 healthy
false
Node: node2
Ignore
                                 Speed(Mbps) Health
Health
Port IPspace Broadcast Domain Link MTU Admin/Oper Status
Status
_____ _____
_____
e0a Cluster Cluster up 9000 auto/10000 healthy
false
eOb Cluster Cluster up 9000 auto/10000 healthy
false
4 entries were displayed.
```

3. Confirme se todas as LIFs de cluster estão em suas portas residenciais.

Verifique se a coluna "is-home" é true para cada um dos LIFs de cluster:

network interface show -vserver Cluster -fields is-home

```
cluster::*> net int show -vserver Cluster -fields is-home
(network interface show)
vserver lif is-home
------
Cluster node1_clus1 true
Cluster node1_clus2 true
Cluster node2_clus1 true
Cluster node2_clus1 true
4 entries were displayed.
```

Se houver LIFs de cluster que não estão em suas portas residenciais, reverta esses LIFs para suas portas residenciais:

network interface revert -vserver Cluster -lif \*

4. Desativar a reversão automática para as LIFs do cluster:

network interface modify -vserver Cluster -lif \* -auto-revert false

5. Verifique se todas as portas listadas na etapa anterior estão conetadas a um switch de rede:

network device-discovery show -port cluster port

A coluna "dispositivo descoberto" deve ser o nome do switch de cluster ao qual a porta está conetada.

#### Mostrar exemplo

O exemplo a seguir mostra que as portas do cluster "e0a" e "e0b" estão corretamente conetadas aos switches do cluster "CS1" e "CS2".

```
cluster::> network device-discovery show -port e0a|e0b
 (network device-discovery show)
Node/ Local Discovered
Protocol Port Device (LLDP: ChassisID) Interface Platform
-----
                               ___ ____
node1/cdp
                                  0/11 BES-53248
        e0a cs1
                                  0/12
                                          BES-53248
        e0b
            cs2
node2/cdp
       e0a cs1
                                  0/9
                                         BES-53248
        e0b
                                  0/9
                                          BES-53248
            cs2
4 entries were displayed.
```

6. Verifique a conectividade das interfaces de cluster remotas:

## **ONTAP 9.9,1 e posterior**

Você pode usar o network interface check cluster-connectivity comando para iniciar uma verificação de acessibilidade para conetividade de cluster e, em seguida, exibir os detalhes:

network interface check cluster-connectivity start  ${\bf e}$  network interface check cluster-connectivity show

cluster1::\*> network interface check cluster-connectivity start

**NOTA:** espere alguns segundos antes de executar o show comando para exibir os detalhes.

| <pre>cluster1::*&gt; network interface check cluster-connectivity show</pre> |          |          |        |             |             |  |  |
|------------------------------------------------------------------------------|----------|----------|--------|-------------|-------------|--|--|
|                                                                              |          |          |        | Source      | Destination |  |  |
| Packet                                                                       |          |          |        |             |             |  |  |
| Node                                                                         | Date     |          |        | LIF         | LIF         |  |  |
| Loss                                                                         |          |          |        |             |             |  |  |
|                                                                              |          |          |        |             |             |  |  |
|                                                                              |          |          |        |             |             |  |  |
| node1                                                                        |          |          |        |             |             |  |  |
|                                                                              | 3/5/2022 | 19:21:18 | -06:00 | node1_clus2 | node2-clus1 |  |  |
| none                                                                         |          |          |        |             |             |  |  |
|                                                                              | 3/5/2022 | 19:21:20 | -06:00 | node1_clus2 | node2_clus2 |  |  |
| none                                                                         |          |          |        |             |             |  |  |
| node2                                                                        |          |          |        |             |             |  |  |
|                                                                              | 3/5/2022 | 19:21:18 | -06:00 | node2_clus2 | node1_clus1 |  |  |
| none                                                                         |          |          |        |             |             |  |  |
|                                                                              | 3/5/2022 | 19:21:20 | -06:00 | node2_clus2 | node1_clus2 |  |  |
| none                                                                         |          |          |        |             |             |  |  |

#### Todos os lançamentos do ONTAP

Para todas as versões do ONTAP, você também pode usar o cluster ping-cluster -node <name> comando para verificar a conetividade:

cluster ping-cluster -node <name>

```
cluster1::*> cluster ping-cluster -node local
Host is node2
Getting addresses from network interface table ...
Cluster node1 clus1 169.254.209.69 node1 e0a
Cluster nodel clus2 169.254.49.125 nodel eOb
Cluster node2 clus1 169.254.47.194 node2 e0a
Cluster node2 clus2 169.254.19.183 node2 eOb
Local = 169.254.47.194 169.254.19.183
Remote = 169.254.209.69 169.254.49.125
Cluster Vserver Id = 4294967293
Ping status:
Basic connectivity succeeds on 4 path(s)
Basic connectivity fails on 0 path(s)
Detected 9000 byte MTU on 4 path(s):
Local 169.254.47.194 to Remote 169.254.209.69
Local 169.254.47.194 to Remote 169.254.49.125
Local 169.254.19.183 to Remote 169.254.209.69
Local 169.254.19.183 to Remote 169.254.49.125
Larger than PMTU communication succeeds on 4 path(s)
RPC status:
2 paths up, 0 paths down (tcp check)
2 paths up, 0 paths down (udp check)
```

1. Verifique se o cluster está saudável:

cluster ring show

Todas as unidades devem ser principais ou secundárias.

2. Configure a configuração sem switch para as portas do grupo 1.

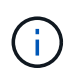

Para evitar possíveis problemas de rede, você deve desconetar as portas do group1 e reconectá-las o mais rápido possível, por exemplo, **em menos de 20 segundos**.

a. Desconete todos os cabos das portas do group1 ao mesmo tempo.

No exemplo a seguir, os cabos são desconetados da porta "e0a" em cada nó e o tráfego do cluster continua através do switch e da porta "e0b" em cada nó:

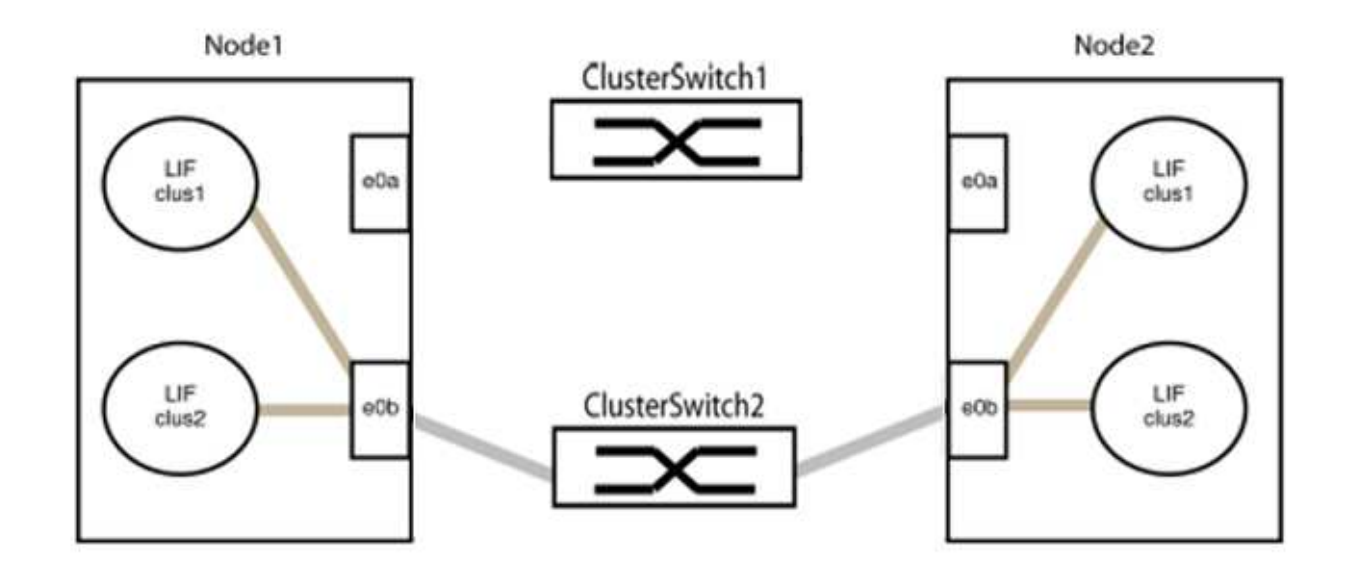

b. Faça o cabo das portas em group1 de volta para trás.

No exemplo seguinte, "e0a" no node1 está ligado a "e0a" no node2:

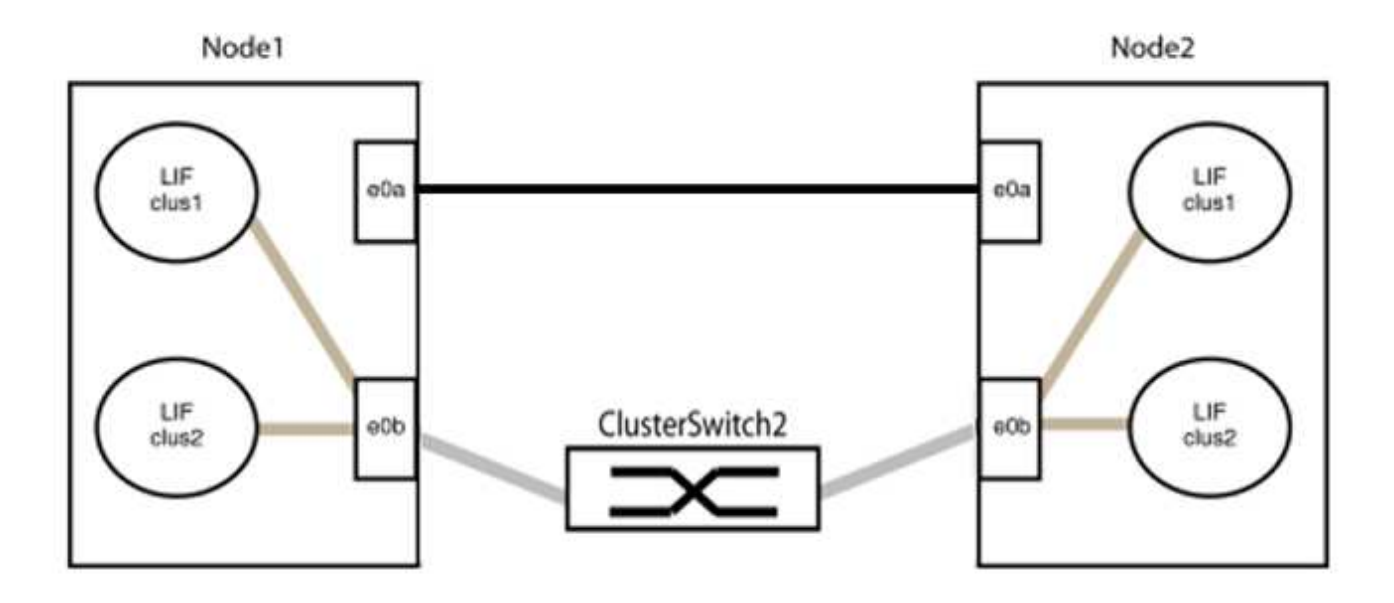

3. A opção de rede de cluster sem switch faz a transição de false para true. Isso pode levar até 45 segundos. Confirme se a opção sem switch está definida como true:

network options switchless-cluster show

O exemplo a seguir mostra que o cluster sem switch está habilitado:

cluster::\*> network options switchless-cluster show Enable Switchless Cluster: true

4. Verifique a conectividade das interfaces de cluster remotas:

### **ONTAP 9.9,1 e posterior**

Você pode usar o network interface check cluster-connectivity comando para iniciar uma verificação de acessibilidade para conetividade de cluster e, em seguida, exibir os detalhes:

```
network interface check cluster-connectivity start {\bf e} network interface check cluster-connectivity show
```

cluster1::\*> network interface check cluster-connectivity start

**NOTA:** espere alguns segundos antes de executar o show comando para exibir os detalhes.

| cluster1::*> network interface check cluster-connectivity show |          |          |        |             |             |  |
|----------------------------------------------------------------|----------|----------|--------|-------------|-------------|--|
|                                                                |          |          |        | Source      | Destination |  |
| Packet                                                         |          |          |        |             |             |  |
| Node                                                           | Date     |          |        | LIF         | LIF         |  |
| Loss                                                           |          |          |        |             |             |  |
|                                                                |          |          |        |             |             |  |
|                                                                |          |          |        |             |             |  |
| nodel                                                          |          |          |        |             |             |  |
|                                                                | 3/5/2022 | 19:21:18 | -06:00 | node1_clus2 | node2-clus1 |  |
| none                                                           |          |          |        |             |             |  |
|                                                                | 3/5/2022 | 19:21:20 | -06:00 | node1_clus2 | node2_clus2 |  |
| none                                                           |          |          |        |             |             |  |
| node2                                                          |          |          |        |             |             |  |
|                                                                | 3/5/2022 | 19:21:18 | -06:00 | node2_clus2 | node1_clus1 |  |
| none                                                           |          |          |        |             |             |  |
|                                                                | 3/5/2022 | 19:21:20 | -06:00 | node2_clus2 | node1_clus2 |  |
| none                                                           |          |          |        |             |             |  |

#### Todos os lançamentos do ONTAP

Para todas as versões do ONTAP, você também pode usar o cluster ping-cluster -node <name> comando para verificar a conetividade:

cluster ping-cluster -node <name>

```
cluster1::*> cluster ping-cluster -node local
Host is node2
Getting addresses from network interface table ...
Cluster nodel clus1 169.254.209.69 node1 e0a
Cluster nodel clus2 169.254.49.125 nodel e0b
Cluster node2 clus1 169.254.47.194 node2 e0a
Cluster node2 clus2 169.254.19.183 node2 eOb
Local = 169.254.47.194 169.254.19.183
Remote = 169.254.209.69 169.254.49.125
Cluster Vserver Id = 4294967293
Ping status:
Basic connectivity succeeds on 4 path(s)
Basic connectivity fails on 0 path(s)
Detected 9000 byte MTU on 4 path(s):
Local 169.254.47.194 to Remote 169.254.209.69
Local 169.254.47.194 to Remote 169.254.49.125
Local 169.254.19.183 to Remote 169.254.209.69
Local 169.254.19.183 to Remote 169.254.49.125
Larger than PMTU communication succeeds on 4 path(s)
RPC status:
2 paths up, 0 paths down (tcp check)
2 paths up, 0 paths down (udp check)
```

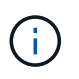

Antes de prosseguir para a próxima etapa, você deve esperar pelo menos dois minutos para confirmar uma conexão de trabalho de volta para trás no grupo 1.

1. Configure a configuração sem switch para as portas no grupo 2.

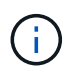

Para evitar possíveis problemas de rede, você deve desconetar as portas do group2 e reconectá-las o mais rápido possível, por exemplo, **em menos de 20 segundos**.

a. Desconete todos os cabos das portas do group2 ao mesmo tempo.

No exemplo a seguir, os cabos são desconetados da porta "e0b" em cada nó e o tráfego de cluster continua através da conexão direta entre as portas "e0a":

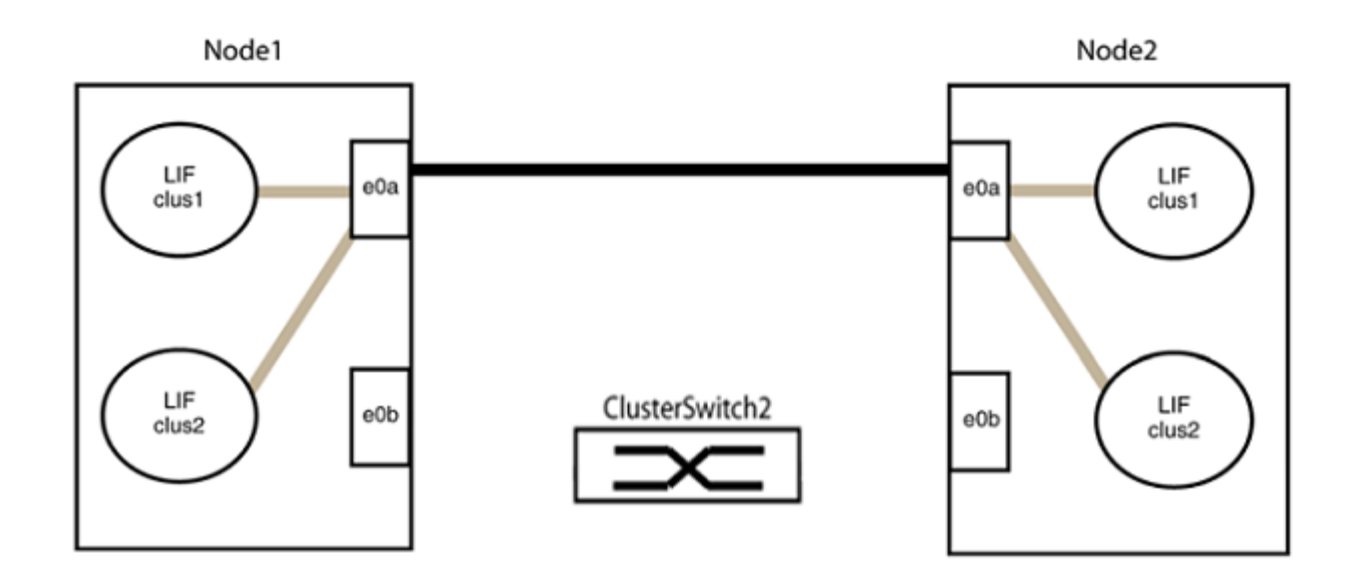

b. Faça o cabo das portas em group2 de volta para trás.

No exemplo seguinte, "e0a" no node1 está ligado a "e0a" no node2 e "e0b" no node1 está ligado a "e0b" no node2:

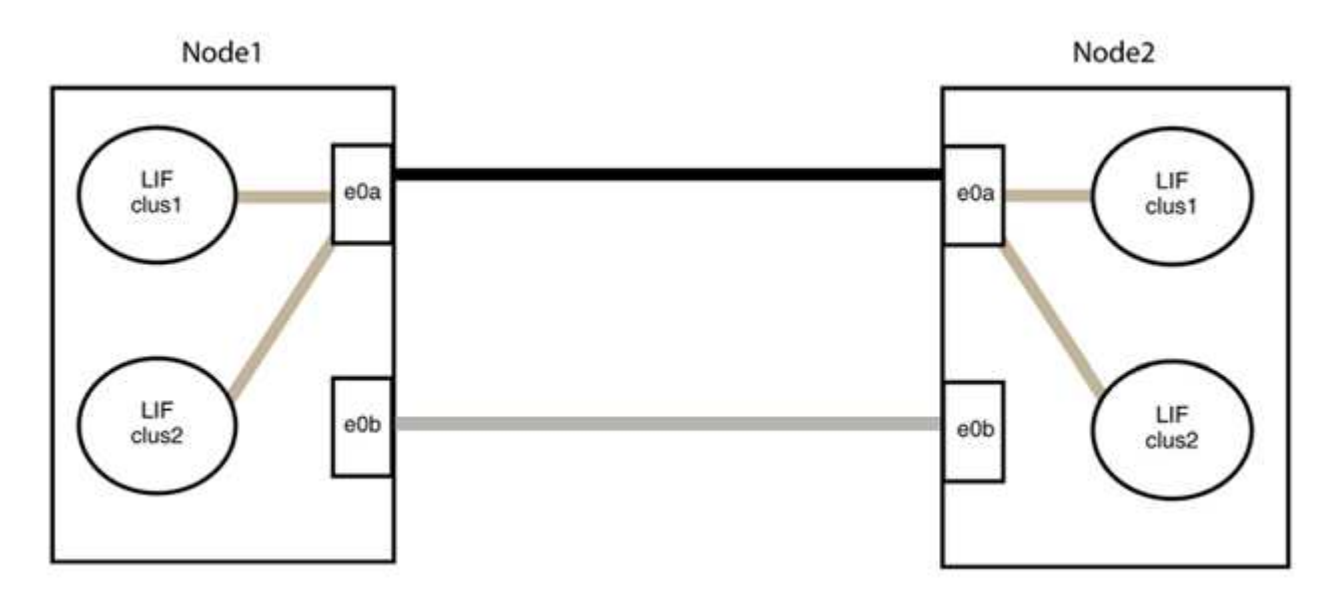

## Etapa 3: Verifique a configuração

1. Verifique se as portas em ambos os nós estão corretamente conetadas:

network device-discovery show -port cluster\_port

O exemplo a seguir mostra que as portas de cluster "e0a" e "e0b" estão corretamente conetadas à porta correspondente no parceiro de cluster:

| cluster::><br>(network | net device-discovery show -port e0a e0b<br>device-discovery show) |         |          |              |           |          |  |
|------------------------|-------------------------------------------------------------------|---------|----------|--------------|-----------|----------|--|
| Node/                  | Local                                                             | Discov  | vered    |              |           |          |  |
| Protocol               | Port                                                              | Device  | e (LLDP: | ChassisID)   | Interface | Platform |  |
|                        |                                                                   |         |          |              |           |          |  |
| node1/cdp              |                                                                   |         |          |              |           |          |  |
|                        | e0a                                                               | node2   |          |              | e0a       | AFF-A300 |  |
|                        | e0b                                                               | node2   |          |              | e0b       | AFF-A300 |  |
| node1/lldp             |                                                                   |         |          |              |           |          |  |
|                        | e0a                                                               | node2   | (00:a0:  | 98:da:16:44) | e0a       | -        |  |
|                        | e0b                                                               | node2   | (00:a0:  | 98:da:16:44) | e0b       | -        |  |
| node2/cdp              |                                                                   |         |          |              |           |          |  |
|                        | e0a                                                               | node1   |          |              | e0a       | AFF-A300 |  |
|                        | e0b                                                               | node1   |          |              | e0b       | AFF-A300 |  |
| node2/lldp             |                                                                   |         |          |              |           |          |  |
|                        | e0a                                                               | node1   | (00:a0:  | 98:da:87:49) | e0a       | -        |  |
|                        | e0b                                                               | node1   | (00:a0:  | 98:da:87:49) | e0b       | -        |  |
| 8 entries w            | were di                                                           | splayed | 1.       |              |           |          |  |

2. Reative a reversão automática para as LIFs do cluster:

network interface modify -vserver Cluster -lif \* -auto-revert true

3. Verifique se todos os LIFs estão em casa. Isso pode levar alguns segundos.

network interface show -vserver Cluster -lif lif name

Os LIFs foram revertidos se a coluna "está em Casa" for true, como mostrado para node1\_clus2 e node2 clus2 no exemplo a seguir:

```
cluster::> network interface show -vserver Cluster -fields curr-
port,is-home
vserver lif curr-port is-home
-------
Cluster node1_clus1 e0a true
Cluster node1_clus2 e0b true
Cluster node2_clus1 e0a true
Cluster node2_clus2 e0b true
4 entries were displayed.
```

Se qualquer LIFS de cluster não retornou às portas iniciais, reverta-as manualmente do nó local:

network interface revert -vserver Cluster -lif lif name

4. Verifique o status do cluster dos nós a partir do console do sistema de qualquer nó:

cluster show

#### Mostrar exemplo

O exemplo a seguir mostra epsilon em ambos os nós a ser false:

```
Node Health Eligibility Epsilon

nodel true true false

node2 true true false

2 entries were displayed.
```

5. Verifique a conectividade das interfaces de cluster remotas:

## **ONTAP 9.9,1 e posterior**

Você pode usar o network interface check cluster-connectivity comando para iniciar uma verificação de acessibilidade para conetividade de cluster e, em seguida, exibir os detalhes:

network interface check cluster-connectivity start  ${\bf e}$  network interface check cluster-connectivity show

cluster1::\*> network interface check cluster-connectivity start

**NOTA:** espere alguns segundos antes de executar o show comando para exibir os detalhes.

| <pre>cluster1::*&gt; network interface check cluster-connectivity show</pre> |          |          |        |             |             |  |  |
|------------------------------------------------------------------------------|----------|----------|--------|-------------|-------------|--|--|
|                                                                              |          |          |        | Source      | Destination |  |  |
| Packet                                                                       |          |          |        |             |             |  |  |
| Node                                                                         | Date     |          |        | LIF         | LIF         |  |  |
| Loss                                                                         |          |          |        |             |             |  |  |
|                                                                              |          |          |        |             |             |  |  |
|                                                                              |          |          |        |             |             |  |  |
| node1                                                                        |          |          |        |             |             |  |  |
|                                                                              | 3/5/2022 | 19:21:18 | -06:00 | node1_clus2 | node2-clus1 |  |  |
| none                                                                         |          |          |        |             |             |  |  |
|                                                                              | 3/5/2022 | 19:21:20 | -06:00 | node1_clus2 | node2_clus2 |  |  |
| none                                                                         |          |          |        |             |             |  |  |
| node2                                                                        |          |          |        |             |             |  |  |
|                                                                              | 3/5/2022 | 19:21:18 | -06:00 | node2_clus2 | node1_clus1 |  |  |
| none                                                                         |          |          |        |             |             |  |  |
|                                                                              | 3/5/2022 | 19:21:20 | -06:00 | node2_clus2 | node1_clus2 |  |  |
| none                                                                         |          |          |        |             |             |  |  |

#### Todos os lançamentos do ONTAP

Para todas as versões do ONTAP, você também pode usar o cluster ping-cluster -node <name> comando para verificar a conetividade:

cluster ping-cluster -node <name>

```
cluster1::*> cluster ping-cluster -node local
Host is node2
Getting addresses from network interface table ...
Cluster nodel clus1 169.254.209.69 nodel e0a
Cluster nodel clus2 169.254.49.125 nodel eOb
Cluster node2 clus1 169.254.47.194 node2 e0a
Cluster node2 clus2 169.254.19.183 node2 e0b
Local = 169.254.47.194 169.254.19.183
Remote = 169.254.209.69 169.254.49.125
Cluster Vserver Id = 4294967293
Ping status:
Basic connectivity succeeds on 4 path(s)
Basic connectivity fails on 0 path(s)
Detected 9000 byte MTU on 4 path(s):
Local 169.254.47.194 to Remote 169.254.209.69
Local 169.254.47.194 to Remote 169.254.49.125
Local 169.254.19.183 to Remote 169.254.209.69
Local 169.254.19.183 to Remote 169.254.49.125
Larger than PMTU communication succeeds on 4 path(s)
RPC status:
2 paths up, 0 paths down (tcp check)
2 paths up, 0 paths down (udp check)
```

1. se você suprimiu a criação automática de casos, reative-a invocando uma mensagem AutoSupport:

system node autosupport invoke -node \* -type all -message MAINT=END

Para obter mais informações, "NetApp KB artigo 1010449: Como suprimir a criação automática de casos durante janelas de manutenção programada"consulte .

2. Altere o nível de privilégio de volta para admin:

set -privilege admin

# Cisco Nexus 9336C-FX2

## Visão geral

## Visão geral da instalação e configuração para switches de cluster Cisco Nexus 9336C-FX2

O switch de cluster Cisco Nexus 9336C-FX2 faz parte da plataforma Cisco Nexus 9000 e pode ser instalado em um gabinete do sistema NetApp. Os switches de cluster permitem que você crie clusters do ONTAP com mais de dois nós.
### Visão geral da configuração inicial

Para configurar inicialmente um switch Cisco Nexus 9336C-FX2 em sistemas que executam o ONTAP, siga estas etapas:

1. "Complete a Planilha de cabeamento do Cisco Nexus 9336C-FX2".

A Planilha de exemplo de cabeamento fornece exemplos de atribuições de portas recomendadas dos switches para os controladores. A Planilha em branco fornece um modelo que você pode usar na configuração do cluster.

2. "Instale o interrutor".

Configure o hardware do switch.

3. "Configure o interrutor do cluster 9336C-FX2".

Configure o switch Cisco Nexus 9336C-FX2.

4. "Instale um switch Cisco Nexus 9336C-FX2 em um gabinete NetApp".

Dependendo de sua configuração, você pode instalar o switch Cisco Nexus 9336C-FX2 e o painel passthrough em um gabinete NetApp com os suportes padrão que estão incluídos com o switch.

5. "Prepare-se para instalar o software NX-os e o RCF".

Siga os procedimentos preliminares em preparação para a instalação do software Cisco NX-os e arquivos de configuração de referência (RCFs).

6. "Instale ou atualize o software NX-os".

Instale ou atualize o software NX-os no switch de cluster Nexus 9336C-FX2.

7. "Instale ou atualize o RCF".

Instale ou atualize o RCF depois de configurar o switch Nexus 9336C-FX2 pela primeira vez. Você também pode usar este procedimento para atualizar sua versão RCF.

8. "Verifique a configuração do SSH nos switches de cluster Nexus 9336C-FX2".

Se você usar os recursos do Monitor de integridade do comutador Ethernet (CSHM) e coleta de logs, verifique se o SSH está habilitado nos switches.

## Informações adicionais

Antes de iniciar a instalação ou manutenção, certifique-se de rever o seguinte:

- "Requisitos de configuração"
- "Componentes e números de peça"
- "Documentação necessária"
- "Requisitos para Smart Call Home"

# Requisitos de configuração para switches de cluster Cisco Nexus 9336C-FX2

Para a instalação e manutenção do switch Cisco Nexus 9336C-FX2, certifique-se de rever os requisitos de configuração e rede.

## Suporte à ONTAP

A partir do ONTAP 9.9,1, você pode usar os switches Cisco Nexus 9336C-FX2 para combinar a funcionalidade de armazenamento e cluster em uma configuração de switch compartilhado.

Se você quiser criar clusters do ONTAP com mais de dois nós, precisará de dois switches de rede compatíveis.

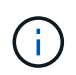

O monitor de integridade do switch Ethernet não suporta ONTAP 9.13.1P8 e anteriores e 9.14.1P3 e anteriores ou NX-os versão 10,3(4a)(M).

## Requisitos de configuração

Certifique-se de que:

- Você tem o número e o tipo apropriados de cabos e conetores de cabo para seus switches. Consulte "Hardware Universe".
- Dependendo do tipo de switch que você está configurando inicialmente, você precisa se conetar à porta do console do switch com o cabo do console incluído.

## Requisitos de rede

Você precisa das seguintes informações de rede para todas as configurações de switch.

- Sub-rede IP para o tráfego de rede de gerenciamento
- Nomes de host e endereços IP para cada um dos controladores do sistema de storage e todos os switches aplicáveis
- A maioria dos controladores do sistema de storage é gerenciada por meio da interface e0M, conetando-se à porta de serviço Ethernet (ícone de chave inglesa). Nos sistemas AFF A800 e AFF A700s, a interface e0M utiliza uma porta Ethernet dedicada.
- Consulte a "Hardware Universe" para obter as informações mais recentes.

Para obter mais informações sobre a configuração inicial do switch, consulte o seguinte guia: "Guia de instalação e atualização do Cisco Nexus 9336C-FX2".

## Componentes e números de peça para switches de cluster Cisco Nexus 9336C-FX2

Para instalação e manutenção do switch Cisco Nexus 9336C-FX2, certifique-se de rever a lista de componentes e números de peça.

A tabela a seguir lista o número de peça e a descrição do interrutor 9336C-FX2, ventiladores e fontes de alimentação:

| Número de peça | Descrição                                        |
|----------------|--------------------------------------------------|
| X190200-CS-PE  | N9K-9336C-FX2, CS, PTSX, 36PT10/25/40/100GQSFP28 |

| Número de peça      | Descrição                                                        |
|---------------------|------------------------------------------------------------------|
| X190200-CS-PI       | N9K-9336C-FX2, CS, PSIN, 36PT10/25/40/100GQSFP28                 |
| X190210-FE-PE       | N9K-9336C, FTE, PTSX, 36PT10/25/40/100GQSFP28                    |
| X190210-FE-PI       | N9K-9336C, FTE, PSIN, 36PT10/25/40/100GQSFP28                    |
| X190002             | Kit de acessórios X190001/X190003                                |
| X-NXA-PAC-1100W-PE2 | N9K-9336CAAC 1100W PSU - fluxo de ar do escape lateral da porta  |
| X-NXA-PAC-1100W-PI2 | N9K-9336CAAC 1100W PSU - fluxo de ar de entrada lateral da porta |
| X-NXA-FAN-65CFM-PE  | N9K-9336C 65CFM, fluxo de ar do escape lateral da porta          |
| X-NXA-FAN-65CFM-PI  | N9K-9336C 65CFM, fluxo de ar de admissão do lado da porta        |

# Requisitos de documentação para switches Cisco Nexus 9336C-FX2

Para a instalação e manutenção do switch Cisco Nexus 9336C-FX2, verifique a documentação específica do switch e do controlador para configurar os switches Cisco 9336-FX2 e o cluster ONTAP.

# Documentação do switch

Para configurar os switches Cisco Nexus 9336C-FX2, você precisa da seguinte documentação na "Suporte para switches Cisco Nexus 9000 Series" página:

| Título do documento                                                                                                    | Descrição                                                                                                    |
|----------------------------------------------------------------------------------------------------|----------------------------------------------------------------------------------------------------|
| <i>Guia de Instalação de hardware da<br/>Série Nexus 9000</i>                                                                                           | Fornece informações detalhadas sobre os requisitos do local, detalhes do hardware do switch e opções de instalação.         |
| Guias de configuração do software<br>de comutador da série Cisco<br>Nexus 9000 (escolha o guia para a<br>versão NX-os instalada em seus<br>switches)    | Fornece informações de configuração inicial do switch que você precisa<br>antes de configurar o switch para operação ONTAP. |
| Guia de atualização e downgrade<br>do software NX-os da série Cisco<br>Nexus 9000 (escolha o guia para a<br>versão NX-os instalada em seus<br>switches) | Fornece informações sobre como fazer downgrade do switch para o software de switch suportado pelo ONTAP, se necessário.     |
| Cisco Nexus 9000 Series NX-os<br>Guia de Referência de comando                                                                                          | Fornece links para as várias referências de comando fornecidas pelo<br>Cisco.                                               |

| Título do documento                                                                                                    | Descrição                                                                                                    |
|----------------------------------------------------------------------------------------------------|----------------------------------------------------------------------------------------------------|
| Cisco Nexus 9000 MIBs Referência                                                                                                | Descreve os arquivos MIB (Management Information base) para os switches Nexus 9000.                                                                                                    |
| Nexus 9000 Series NX-os System<br>Message Reference                                                                             | Descreve as mensagens do sistema para os switches da série Cisco<br>Nexus 9000, aqueles que são informativos e outros que podem ajudar a<br>diagnosticar problemas com links, hardware interno ou software do<br>sistema. |
| Notas de lançamento do Cisco<br>Nexus 9000 Series NX-os (escolha<br>as notas para a versão NX-os<br>instalada em seus switches) | Descreve os recursos, bugs e limitações do Cisco Nexus 9000 Series.                                                                                                    |
| Conformidade regulamentar e<br>informações de segurança para a<br>série Cisco Nexus 9000                                        | Fornece informações legais, de conformidade, segurança e<br>conformidade de agências internacionais para os switches da série<br>Nexus 9000.                                                                              |

### Documentação de sistemas ONTAP

Para configurar um sistema ONTAP, você precisa dos seguintes documentos para a sua versão do sistema operacional a partir do "Centro de Documentação do ONTAP 9".

| Nome                                                                     | Descrição                                                                   |
|--------------------------------------------------------------------------|-----------------------------------------------------------------------------|
| Instruções de instalação e<br>configuração específicas do<br>controlador | Descreve como instalar hardware NetApp.                                     |
| Documentação do ONTAP                                                    | Fornece informações detalhadas sobre todos os aspetos das versões do ONTAP. |
| "Hardware Universe"                                                      | Fornece informações de compatibilidade e configuração de hardware NetApp.   |

### Kit de trilho e documentação do gabinete

Para instalar um switch Cisco 9336-FX2 em um gabinete NetApp, consulte a documentação de hardware a seguir.

| Nome                                                        | Descrição                                                                                                    |
|-------------------------------------------------------------|----------------------------------------------------------------------------------------------------|
| "Armário do sistema 42U, guia<br>profundo"                  | Descreve as FRUs associadas ao gabinete do sistema 42U e fornece<br>instruções de manutenção e substituição da FRU. |
| "Instale um switch Cisco 9336-FX2<br>em um gabinete NetApp" | Descreve como instalar um switch Cisco Nexus 9336C-FX2 em um gabinete NetApp de quatro colunas.                     |

# **Requisitos para Smart Call Home**

# Para usar o recurso Smart Call Home, revise as diretrizes a seguir.

O Smart Call Home monitora os componentes de hardware e software da rede. Quando ocorre uma configuração crítica do sistema, ela gera uma notificação baseada em e-mail e gera um alerta para todos os destinatários configurados no perfil de destino. Para usar o Smart Call Home, você deve configurar um switch de rede de cluster para se comunicar usando e-mail com o sistema Smart Call Home. Além disso, você pode configurar opcionalmente o switch de rede de cluster para aproveitar o recurso de suporte integrado ao Smart Call Home da Cisco.

Antes de poder utilizar a Smart Call Home, tenha em atenção as seguintes considerações:

- Um servidor de e-mail deve estar no lugar.
- O switch deve ter conetividade IP com o servidor de e-mail.
- É necessário configurar o nome do contacto (contacto do servidor SNMP), o número de telefone e as informações do endereço da rua. Isso é necessário para determinar a origem das mensagens recebidas.
- Um ID de CCO deve ser associado a um contrato de serviço Cisco SMARTnet apropriado para a sua empresa.
- O Serviço SMARTnet da Cisco deve estar em vigor para que o dispositivo seja registrado.

O "Site de suporte da Cisco" contém informações sobre os comandos para configurar Smart Call Home.

# Instale o hardware

## Complete a Planilha de cabeamento do Cisco Nexus 9336C-FX2

Se você quiser documentar as plataformas suportadas, baixe um PDF desta página e complete a Planilha de cabeamento.

A Planilha de exemplo de cabeamento fornece exemplos de atribuições de portas recomendadas dos switches para os controladores. A Planilha em branco fornece um modelo que você pode usar na configuração do cluster.

## Planilha de cabeamento de amostra

A definição de porta de amostra em cada par de switches é a seguinte:

| Interrutor do cluster A |                   | Interrutor B do grupo de instrumentos |                   |
|-------------------------|-------------------|---------------------------------------|-------------------|
| Porta do switch         | Uso de nó e porta | Porta do switch                       | Uso de nó e porta |
| 1                       | 4x10GbE nó 1      | 1                                     | 4x10GbE nó 1      |
| 2                       | 4x10GbE nó 2      | 2                                     | 4x10GbE nó 2      |
| 3                       | 4x10GbE nó 3      | 3                                     | 4x10GbE nó 3      |
| 4                       | 4x25GbE nó 4      | 4                                     | 4x25GbE nó 4      |

| Interrutor do cluster A |                                 | Interrutor B do grupo de instrumentos |                                 |
|-------------------------|---------------------------------|---------------------------------------|---------------------------------|
| 5                       | 4x25GbE nó 5                    | 5                                     | 4x25GbE nó 5                    |
| 6                       | 4x25GbE nó 6                    | 6                                     | 4x25GbE nó 6                    |
| 7                       | Nó 40/100GbE 7                  | 7                                     | Nó 40/100GbE 7                  |
| 8                       | Nó 40/100GbE 8                  | 8                                     | Nó 40/100GbE 8                  |
| 9                       | Nó 40/100GbE 9                  | 9                                     | Nó 40/100GbE 9                  |
| 10                      | Nó 40/100GbE 10                 | 10                                    | Nó 40/100GbE 10                 |
| 11                      | Nó 40/100GbE 11                 | 11                                    | Nó 40/100GbE 11                 |
| 12                      | Nó 40/100GbE 12                 | 12                                    | Nó 40/100GbE 12                 |
| 13                      | Nó 40/100GbE 13                 | 13                                    | Nó 40/100GbE 13                 |
| 14                      | Nó 40/100GbE 14                 | 14                                    | Nó 40/100GbE 14                 |
| 15                      | Nó 40/100GbE 15                 | 15                                    | Nó 40/100GbE 15                 |
| 16                      | Nó 40/100GbE 16                 | 16                                    | Nó 40/100GbE 16                 |
| 17                      | Nó 40/100GbE 17                 | 17                                    | Nó 40/100GbE 17                 |
| 18                      | Nó 40/100GbE 18                 | 18                                    | Nó 40/100GbE 18                 |
| 19                      | Nó 40/100GbE 19                 | 19                                    | Nó 40/100GbE 19                 |
| 20                      | Nó 40/100GbE 20                 | 20                                    | Nó 40/100GbE 20                 |
| 21                      | Nó 40/100GbE 21                 | 21                                    | Nó 40/100GbE 21                 |
| 22                      | Nó 40/100GbE 22                 | 22                                    | Nó 40/100GbE 22                 |
| 23                      | Nó 40/100GbE 23                 | 23                                    | Nó 40/100GbE 23                 |
| 24                      | Nó 40/100GbE 24                 | 24                                    | Nó 40/100GbE 24                 |
| 25 a 34                 | Todos os direitos<br>reservados | 25 a 34                               | Todos os direitos<br>reservados |

| Interrutor do cluster A |                                                | Interrutor B do grupo de | instrumentos                        |
|-------------------------|------------------------------------------------|--------------------------|-------------------------------------|
| 35                      | 100GbE ISL para a porta<br>35 do interrutor B. | 35                       | 100GbE ISL para mudar<br>A porta 35 |
| 36                      | 100GbE ISL para a porta<br>36 do interrutor B. | 36                       | 100GbE ISL para mudar<br>A porta 36 |

### Folha de cálculo de cablagem em branco

Você pode usar a Planilha de cabeamento em branco para documentar as plataformas compatíveis como nós em um cluster. A seção *conexões de cluster suportadas* da "Hardware Universe" define as portas de cluster usadas pela plataforma.

| Interrutor do cluster A | Interrutor B do grupo de i | instrumentos |
|-------------------------|----------------------------|--------------|
| 1                       | 1                          |              |
| 2                       | 2                          |              |
| 3                       | 3                          |              |
| 4                       | 4                          |              |
| 5                       | 5                          |              |
| 6                       | 6                          |              |
| 7                       | 7                          |              |
| 8                       | 8                          |              |
| 9                       | 9                          |              |
| 10                      | 10                         |              |
| 11                      | 11                         |              |
| 12                      | 12                         |              |
| 13                      | 13                         |              |
| 14                      | 14                         |              |
| 15                      | 15                         |              |

| Interrutor do cluster A |                                                | Interrutor B do grupo de instrumentos |                                     |
|-------------------------|------------------------------------------------|---------------------------------------|-------------------------------------|
| 16                      |                                                | 16                                    |                                     |
| 17                      |                                                | 17                                    |                                     |
| 18                      |                                                | 18                                    |                                     |
| 19                      |                                                | 19                                    |                                     |
| 20                      |                                                | 20                                    |                                     |
| 21                      |                                                | 21                                    |                                     |
| 22                      |                                                | 22                                    |                                     |
| 23                      |                                                | 23                                    |                                     |
| 24                      |                                                | 24                                    |                                     |
| 25 a 34                 | Todos os direitos<br>reservados                | 25 a 34                               | Todos os direitos<br>reservados     |
| 35                      | 100GbE ISL para a porta<br>35 do interrutor B. | 35                                    | 100GbE ISL para mudar<br>A porta 35 |
| 36                      | 100GbE ISL para a porta<br>36 do interrutor B. | 36                                    | 100GbE ISL para mudar<br>A porta 36 |

Consulte o "Hardware Universe" para obter mais informações sobre portas do switch.

# Instale o interrutor do cluster 9336C-FX2

Siga este procedimento para configurar e configurar o switch Cisco Nexus 9336C-FX2.

# O que você vai precisar

- Acesso a um servidor HTTP, FTP ou TFTP no site de instalação para baixar as versões NX-os e Reference Configuration File (RCF) aplicáveis.
- Versão NX-os aplicável, transferida a partir da "Transferência do software Cisco" página.
- Licenças aplicáveis, informações de rede e configuração e cabos.
- "fichas de trabalho de cablagem"Concluído .
- RCFs de rede de cluster e rede de gerenciamento NetApp aplicáveis baixados do site de suporte da NetApp em "mysupport.NetApp.com". Todos os switches de rede e rede de gerenciamento de cluster Cisco chegam com a configuração padrão de fábrica do Cisco. Esses switches também têm a versão atual do software NX-os, mas não têm os RCFs carregados.
- "Documentação necessária do switch e do ONTAP".

# Passos

1. Coloque em rack os switches e controladores de rede de gerenciamento e rede de cluster.

| Se você está instalando o                              | Então                                                                                                    |
|--------------------------------------------------------|----------------------------------------------------------------------------------------------------|
| Cisco Nexus 9336C-FX2 em um gabinete de sistema NetApp | Consulte o guia <i>Instalando um switch de cluster Cisco Nexus</i> 9336C-<br><i>FX2 e o painel pass-through em um gabinete NetApp</i> para obter<br>instruções para instalar o switch em um gabinete NetApp. |
| Equipamento em um rack Telco                           | Consulte os procedimentos fornecidos nos guias de instalação do hardware do switch e nas instruções de instalação e configuração do NetApp.                                                                  |

- 2. Faça o cabeamento dos switches de rede e rede de gerenciamento do cluster para os controladores usando as planilhas de cabeamento concluídas.
- 3. Ligue a rede do cluster e os controladores e switches de rede de gerenciamento.

# O que se segue?

Vá para "Configure o switch Cisco Nexus 9336C-FX2".

# Configure o interrutor do cluster 9336C-FX2

Siga este procedimento para configurar o switch Cisco Nexus 9336C-FX2.

# O que você vai precisar

- Acesso a um servidor HTTP, FTP ou TFTP no site de instalação para baixar as versões NX-os e Reference Configuration File (RCF) aplicáveis.
- Versão NX-os aplicável, transferida a partir da "Transferência do software Cisco" página.
- Licenças aplicáveis, informações de rede e configuração e cabos.
- "fichas de trabalho de cablagem"Concluído .
- RCFs de rede de cluster e rede de gerenciamento NetApp aplicáveis baixados do site de suporte da NetApp em "mysupport.NetApp.com". Todos os switches de rede e rede de gerenciamento de cluster Cisco chegam com a configuração padrão de fábrica do Cisco. Esses switches também têm a versão atual do software NX-os, mas não têm os RCFs carregados.
- "Documentação necessária do switch e do ONTAP".

### Passos

1. Execute uma configuração inicial dos switches de rede do cluster.

Forneça respostas aplicáveis às seguintes perguntas de configuração inicial ao inicializar o switch pela primeira vez. A política de segurança do seu site define as respostas e os serviços a serem ativados.

| Aviso                                                                                        | Resposta                                       |
|----------------------------------------------------------------------------------------------|------------------------------------------------|
| Cancelar o provisionamento<br>automático e continuar com a<br>configuração normal? (sim/não) | Responda com <b>sim</b> . A predefinição é não |

| Aviso                                                                                | Resposta                                                                                                    |  |  |  |
|--------------------------------------------------------------------------------------|----------------------------------------------------------------------------------------------------|--|--|--|
| Pretende aplicar o padrão de<br>palavra-passe seguro? (sim/não)                      | Responda com <b>sim</b> . O padrão é sim.                                                                                                    |  |  |  |
| Introduza a palavra-passe para<br>admin.                                             | A senha padrão é '''admin'''; você deve criar uma nova senha forte.<br>Uma senha fraca pode ser rejeitada.                                                                                                    |  |  |  |
| Pretende introduzir a caixa de<br>diálogo de configuração básica?<br>(sim/não)       | Responda com <b>sim</b> na configuração inicial do comutador.                                                                                                    |  |  |  |
| Criar outra conta de login?<br>(sim/não)                                             | Sua resposta depende das políticas do seu site em administradores alternativos. O padrão é <b>não</b> .                                                                                                    |  |  |  |
| Configurar string de comunidade<br>SNMP somente leitura? (sim/não)                   | Responda com <b>não</b> . A predefinição é não                                                                                                    |  |  |  |
| Configurar string de comunidade<br>SNMP de leitura-escrita?<br>(sim/não)             | Responda com <b>não</b> . A predefinição é não                                                                                                    |  |  |  |
| Introduza o nome do interrutor.                                                      | Introduza o nome do interrutor, que está limitado a 63 carateres alfanuméricos.                                                                                                    |  |  |  |
| Continuar com a configuração de<br>gerenciamento fora da banda<br>(mgmt0)? (sim/não) | Responda com <b>yes</b> (o padrão) nesse prompt. No prompt mgmt0 IPv4 address:, insira seu endereço IP: ip_address.                                                                                                    |  |  |  |
| Configurar o gateway padrão?<br>(sim/não)                                            | Responda com <b>sim</b> . No endereço IPv4 do prompt default-gateway:, digite seu default_gateway.                                                                                                    |  |  |  |
| Configurar opções IP avançadas?<br>(sim/não)                                         | Responda com <b>não</b> . A predefinição é não                                                                                                    |  |  |  |
| Ativar o serviço telnet? (sim/não)                                                   | Responda com <b>não</b> . A predefinição é não                                                                                                    |  |  |  |
| Ativar o serviço SSH? (sim/não)                                                      | Responda com sim. O padrão é sim.         O SSH é recomendado ao usar o Ethernet Switch         Health Monitor (CSHM) para seus recursos de coleta         de logs. O SSHv2 também é recomendado para maior         segurança. |  |  |  |
| Introduza o tipo de chave SSH<br>que pretende gerar (dsa/rsa/rsa1).                  | O padrão é <b>rsa</b> .                                                                                                    |  |  |  |

| Aviso                                                                               | Resposta                                                                                                    |  |  |  |
|-------------------------------------------------------------------------------------|----------------------------------------------------------------------------------------------------|--|--|--|
| Introduza o número de bits de chave (1024-2048).                                    | Introduza o número de bits de chave de 1024 a 2048.                                                                                                    |  |  |  |
| Configurar o servidor NTP?<br>(sim/não)                                             | Responda com <b>não</b> . A predefinição é não                                                                                                    |  |  |  |
| Configurar camada de interface<br>padrão (L3/L2)                                    | Responda com <b>L2</b> . A predefinição é L2.                                                                                                    |  |  |  |
| Configurar o estado predefinido<br>da interface da porta do switch<br>(shut/noshut) | Responda com <b>noshut</b> . O padrão é noshut.                                                                                                    |  |  |  |
| Configurar o perfil do sistema<br>CoPP<br>(strict/moderate/lenient/dense)           | Responda com <b>strict</b> . O padrão é rigoroso.                                                                                                    |  |  |  |
| Pretende editar a configuração?<br>(sim/não)                                        | Você deve ver a nova configuração neste momento. Reveja e faça as<br>alterações necessárias à configuração que acabou de introduzir.<br>Responda com <b>no</b> no prompt se você estiver satisfeito com a<br>configuração. Responda com <b>yes</b> se quiser editar as configurações. |  |  |  |
| Utilizar esta configuração e<br>guardá-la? (sim/não)                                | Responda com <b>yes</b> para salvar a configuração. Isto atualiza automaticamente as imagens do Kickstart e do sistema.<br>Se você não salvar a configuração nesta fase, nenhuma das alterações entrará em vigor na próxima vez que você reiniciar o switch.                          |  |  |  |

- 2. Verifique as opções de configuração que você fez no visor que aparece no final da configuração e certifique-se de salvar a configuração.
- 3. Verifique a versão nos switches de rede do cluster e, se necessário, baixe a versão do software suportada pelo NetApp para os switches a partir da "Transferência do software Cisco" página.

# O que se segue?

Opcionalmente, você pode "Instale um switch Cisco Nexus 9336C-FX2 em um gabinete NetApp". Caso contrário, vá "Prepare-se para instalar o NX-os e o RCF"para .

# Instale um switch Cisco Nexus 9336C-FX2 em um gabinete NetApp

Dependendo da sua configuração, você pode precisar instalar o switch Cisco Nexus 9336C-FX2 e o painel pass-through em um gabinete NetApp. Os suportes padrão estão incluídos com o interrutor.

# O que você vai precisar

• O kit de painel de passagem, que está disponível na NetApp (código de peça X8784-R6).

O kit do painel de passagem do NetApp contém o seguinte hardware:

- Um painel obturador de passagem
- Quatro parafusos 10-32 x .75
- Quatro porcas de freio 10-32
- Para cada interrutor, oito parafusos 10-32 ou 12-24 e porcas de fixação para montar os suportes e os trilhos deslizantes nos postes dianteiros e traseiros do armário.
- O kit de trilho padrão Cisco para instalar o switch em um gabinete NetApp.

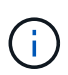

Os cabos de ligação em ponte não estão incluídos no kit de passagem e devem ser incluídos com os switches. Se eles não foram enviados com os switches, você pode encomendá-los da NetApp (código de peça X1558A-R6).

• Para obter os requisitos iniciais de preparação, o conteúdo do kit e as precauções de segurança, "Guia de instalação de hardware do Cisco Nexus 9000 Series" consulte .

## Passos

- 1. Instale o painel obturador de passagem no gabinete NetApp.
  - a. Determine a localização vertical dos interrutores e do painel obturador no gabinete.

Neste procedimento, o painel obturador é instalado no U40.

- b. Instale duas porcas de mola em cada lado nos orifícios quadrados apropriados para os trilhos dianteiros do gabinete.
- c. Centralize o painel verticalmente para evitar a intrusão no espaço adjacente do rack e, em seguida, aperte os parafusos.
- d. Insira os conetores fêmea de ambos os cabos de ligação em ponte de 48 polegadas a partir da parte traseira do painel e através do conjunto da escova.

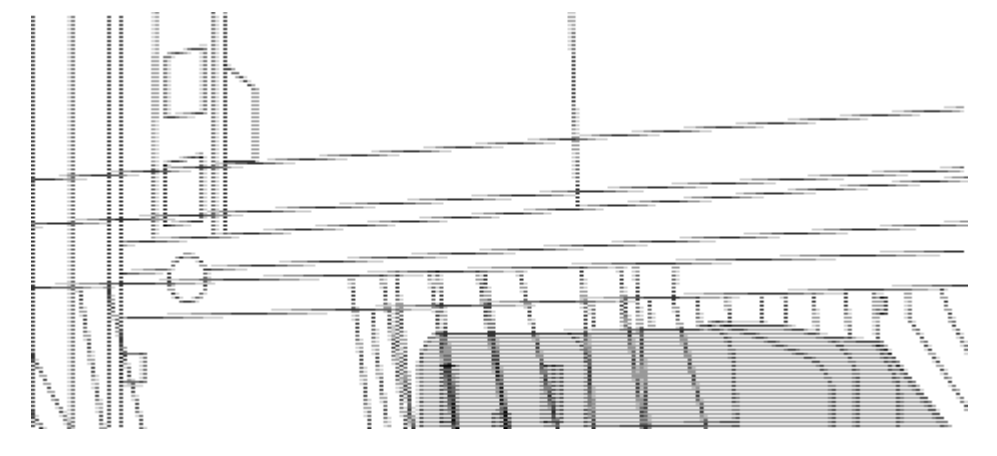

(1) conetor fêmea do cabo de ligação em ponte.

- 2. Instale os suportes de montagem em rack no chassi do switch Nexus 9336C-FX2.
  - a. Posicione um suporte dianteiro de montagem em rack em um lado do chassi do interrutor de modo que a orelha de montagem fique alinhada com a placa frontal do chassi (no lado da PSU ou do ventilador) e, em seguida, use quatro parafusos M4 para prender o suporte ao chassi.

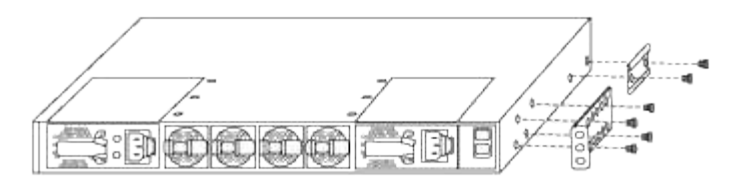

- b. Repita o passo 2a com o outro suporte dianteiro de montagem em rack no outro lado do interrutor.
- c. Instale o suporte traseiro do suporte do suporte do rack no chassis do interrutor.
- d. Repita o passo 2c com o outro suporte de montagem em rack traseiro no outro lado do interrutor.
- 3. Instale as porcas de mola nas localizações dos orifícios quadrados para os quatro postes IEA.

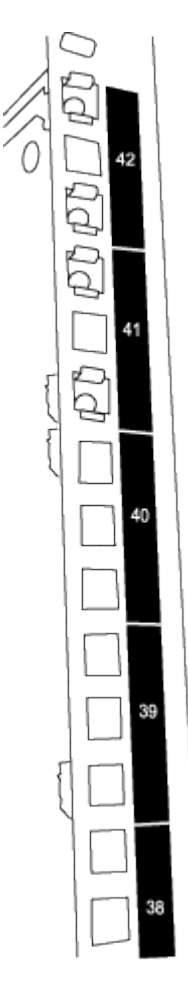

Os dois interrutores 9336C-FX2 estão sempre montados no topo 2U do gabinete RU41 e 42.

- 4. Instale os trilhos deslizantes no gabinete.
  - a. Posicione o primeiro trilho deslizante na marca RU42 na parte traseira do poste esquerdo traseiro, insira os parafusos com o tipo de rosca correspondente e aperte os parafusos com os dedos.

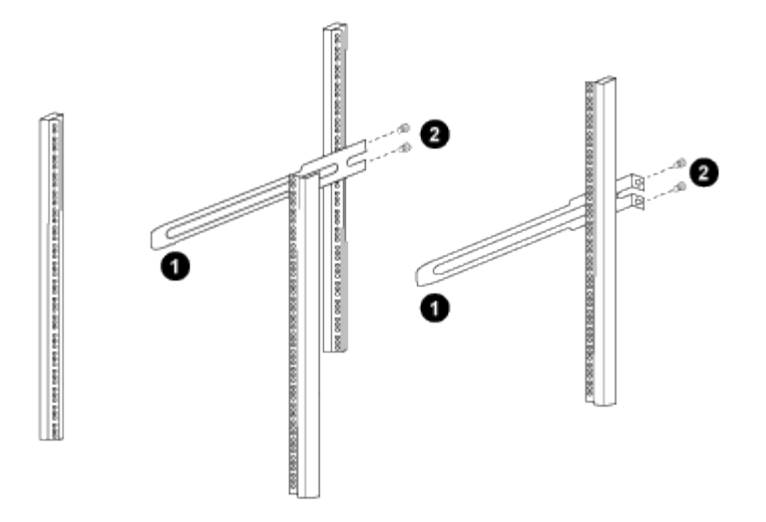

(1) enquanto desliza suavemente o trilho deslizante, alinhe-o com os orifícios dos parafusos no rack.

(2) aperte os parafusos dos trilhos deslizantes nos postes do gabinete.

a. Repita o passo 4a para a coluna traseira do lado direito.

b. Repita as etapas 4a e 4bnos RU41 locais no gabinete.

5. Instale o interrutor no gabinete.

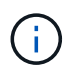

Este passo requer duas pessoas: Uma pessoa para apoiar o interrutor da frente e outra para guiar o interrutor para os trilhos deslizantes traseiros.

a. Posicione a parte traseira do interrutor em RU41.

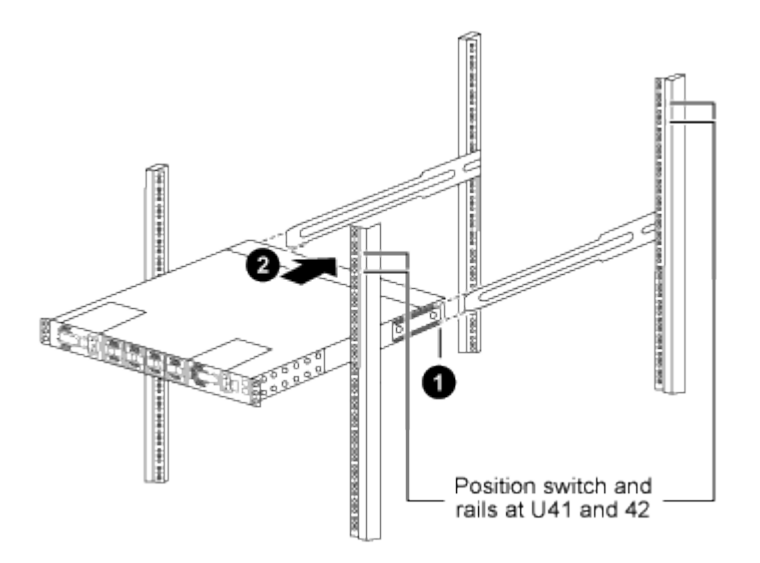

(1) à medida que o chassis é empurrado para os postes traseiros, alinhe as duas guias de montagem em rack traseiras com os trilhos deslizantes.

(2) deslize suavemente o interrutor até que os suportes de montagem em rack dianteiros estejam alinhados com os postes dianteiros.

b. Ligue o interrutor ao armário.

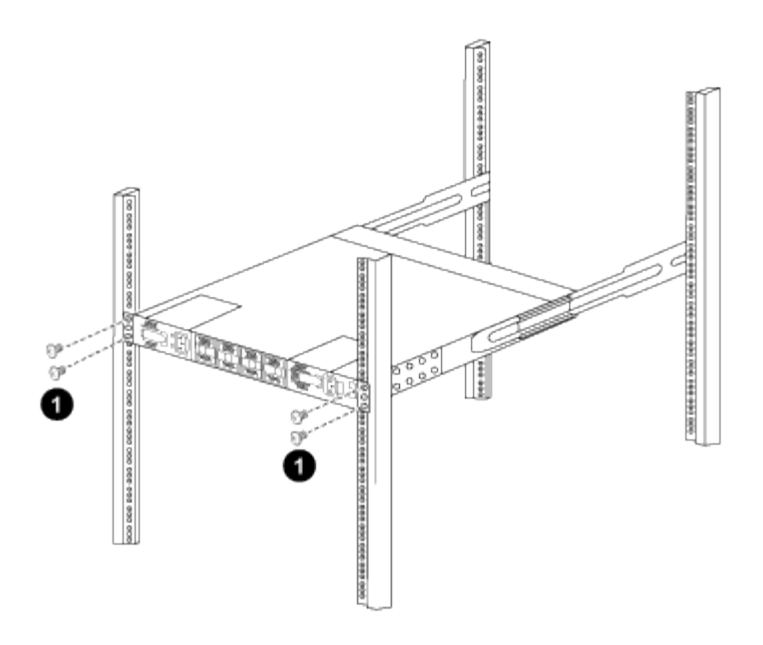

(1) com uma pessoa segurando a frente do nível do chassi, a outra pessoa deve apertar totalmente os quatro parafusos traseiros aos postes do gabinete.

- a. Com o chassis agora suportado sem assistência, aperte totalmente os parafusos dianteiros nos postes.
- b. Repita os passos 5a a 5c para o segundo interrutor na localização RU42.

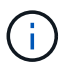

Ao utilizar o interrutor totalmente instalado como suporte, não é necessário manter a frente do segundo interrutor durante o processo de instalação.

- 6. Quando os switches estiverem instalados, conete os cabos de ligação em ponte às entradas de energia do switch.
- Ligue as fichas macho de ambos os cabos de ligação em ponte às tomadas PDU mais próximas disponíveis.

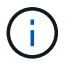

Para manter a redundância, os dois cabos devem ser conetados a diferentes PDUs.

8. Conete a porta de gerenciamento de cada switch 9336C-FX2 a um dos switches de gerenciamento (se solicitado) ou conete-os diretamente à sua rede de gerenciamento.

A porta de gerenciamento é a porta superior direita localizada no lado da PSU do switch. O cabo CAT6 para cada switch precisa ser encaminhado através do painel de passagem depois que os switches são instalados para se conetar aos switches de gerenciamento ou à rede de gerenciamento.

# O que se segue?

"Configure o switch Cisco Nexus 9336C-FX2".

## Analise as considerações sobre cabeamento e configuração

Antes de configurar o switch Cisco 9336C-FX2, revise as seguintes considerações.

### Suporte para portas NVIDIA CX6, CX6-DX e CX7 Ethernet

Se estiver conetando uma porta de switch a um controlador ONTAP usando as portas de NIC NVIDIA

ConnectX-6 (CX6), ConnectX-6 Dx (CX6-DX) ou ConnectX-7 (CX7), é necessário codificar a velocidade da porta do switch.

(cs1)(config)# interface Ethernet1/19
For 100GbE speed:
(cs1)(config-if)# speed 100000
For 40GbE speed:
(cs1)(config-if)# speed 40000
(cs1)(config-if)# no negotiate auto
(cs1)(config-if)# exit
(cs1)(config)# exit
Save the changes:
(cs1)# copy running-config startup-config

Consulte o "Hardware Universe" para obter mais informações sobre portas do switch.

### 25GbE requisitos da FEC

## Portas FAS2820 e0a/e0b

As portas FAS2820 e0a e e0b exigem alterações na configuração do FEC para se conetar a portas de switch 9336C-FX2. Para as portas do switch e0a e e0b, a configuração fec é definida como rs-cons16.

```
(csl)(config)# interface Ethernet1/8-9
(csl)(config-if-range)# fec rs-consl6
(csl)(config-if-range)# exit
(csl)(config)# exit
Save the changes:
(csl)# copy running-config startup-config
```

### As portas não se ligam devido a recursos TCAM

No switch 9336C-FX2, os recursos de memória endereçável de conteúdo ternário (TCAM) configurados na configuração utilizada pelo switch são esgotados.

Consulte o artigo da base de dados de Conhecimento "As portas não se conetam no Cisco Nexus 9336C-FX2 devido aos recursos TCAM" para obter detalhes sobre como resolver este problema.

# Configure o software

Fluxo de trabalho de instalação de software para switches de cluster Cisco Nexus 9336C-FX2

Para instalar e configurar o software para um switch Cisco Nexus 9336C-FX2 e para instalar ou atualizar o arquivo de configuração de referência (RCF), siga estas etapas:

1. "Prepare-se para instalar o software NX-os e o RCF".

O software Cisco NX-os e os arquivos de configuração de referência (RCFs) devem ser instalados nos

switches de cluster Cisco Nexus 9336C-FX2.

2. "Instale ou atualize o software NX-os".

Baixe e instale ou atualize o software NX-os no switch de cluster Cisco Nexus 9336C-FX2.

3. "Instale ou atualize o RCF".

Instale ou atualize o RCF depois de configurar o switch Cisco Nexus 9336C-FX2 pela primeira vez. Você também pode usar este procedimento para atualizar sua versão RCF.

4. "Verifique a configuração do SSH nos switches de cluster Nexus 9336C-FX2".

Se você usar os recursos do Monitor de integridade do comutador Ethernet (CSHM) e coleta de logs, verifique se o SSH está habilitado nos switches.

## Prepare-se para instalar o software NX-os e o RCF

Antes de instalar o software NX-os e o ficheiro de configuração de referência (RCF), siga este procedimento.

## Sobre os exemplos

Os exemplos deste procedimento utilizam a seguinte nomenclatura de switch e nó:

- Os nomes dos dois switches Cisco são CS1 e CS2.
- Os nomes dos nós são cluster1-01 e cluster1-02.
- Os nomes de LIF de cluster são 02-01\_clus1 e cluster1-01\_clus2 para cluster1-01 e cluster1-02\_clus1 e cluster1-02\_clus2 para cluster1-cluster1.
- O cluster1::\*> prompt indica o nome do cluster.

## Sobre esta tarefa

O procedimento requer o uso de comandos ONTAP e comandos Cisco Nexus 9000 Series switches; os comandos ONTAP são usados, a menos que indicado de outra forma.

### Passos

1. Se o AutoSupport estiver ativado neste cluster, suprimir a criação automática de casos invocando uma mensagem AutoSupport: system node autosupport invoke -node \* -type all -message MAINT=x h

onde x é a duração da janela de manutenção em horas.

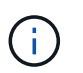

A mensagem AutoSupport notifica o suporte técnico desta tarefa de manutenção para que a criação automática de casos seja suprimida durante a janela de manutenção.

2. Altere o nível de privilégio para avançado, inserindo y quando solicitado a continuar:

set -privilege advanced

(`\*>`É apresentado o aviso avançado ).

3. Exiba quantas interfaces de interconexão de cluster são configuradas em cada nó para cada switch de interconexão de cluster:

network device-discovery show -protocol cdp

#### Mostrar exemplo

| cluster1::*> network device-discovery show -protocol cdp |       |                          |                 |      |  |
|----------------------------------------------------------|-------|--------------------------|-----------------|------|--|
| Node/                                                    | Local | Discovered               |                 |      |  |
| Protocol                                                 | Port  | Device (LLDP: ChassisID) | Interface       |      |  |
| Platform                                                 |       |                          |                 |      |  |
|                                                          |       |                          |                 | -    |  |
|                                                          |       |                          |                 |      |  |
| cluster1-02                                              | /cdp  |                          |                 |      |  |
|                                                          | e0a   | csl                      | Eth1/2          | N9K- |  |
| 093360                                                   | o O b |                          | $\pi + h 1 / 2$ | NOZ  |  |
| C9336C                                                   | aue   | CSZ                      | ECHI/Z          | N9K- |  |
| $c_{yyy}$                                                |       |                          |                 |      |  |
| 01400011 01                                              | e0a   | cs1                      | Eth1/1          | N9K- |  |
| C9336C                                                   |       |                          |                 |      |  |
|                                                          | e0b   | cs2                      | Eth1/1          | N9K- |  |
| C9336C                                                   |       |                          |                 |      |  |
| 4 entries were displayed.                                |       |                          |                 |      |  |

- 4. Verifique o status administrativo ou operacional de cada interface de cluster.
  - a. Exibir os atributos da porta de rede:

network port show -ipspace Cluster

```
cluster1::*> network port show -ipspace Cluster
Node: cluster1-02
                                  Speed(Mbps)
Health
Port IPspace Broadcast Domain Link MTU Admin/Oper
Status
_____ ____
_____
e0a Cluster Cluster up 9000 auto/10000
healthy
    Cluster Cluster up 9000 auto/10000
e0b
healthy
Node: cluster1-01
                                  Speed(Mbps)
Health
Port IPspace Broadcast Domain Link MTU Admin/Oper
Status
_____
    Cluster Cluster up 9000 auto/10000
e0a
healthy
   Cluster Cluster up 9000 auto/10000
e0b
healthy
4 entries were displayed.
```

b. Exibir informações sobre os LIFs:

network interface show -vserver Cluster

```
cluster1::*> network interface show -vserver Cluster
        Logical Status Network
        Current Is
Current
Vserver Interface Admin/Oper Address/Mask Node
Port Home
_____ ____
----- -----
Cluster
      cluster1-01_clus1_up/up 169.254.209.69/16
cluster1-01 e0a true
       cluster1-01 clus2 up/up 169.254.49.125/16
cluster1-01 e0b true
        cluster1-02_clus1_up/up 169.254.47.194/16
cluster1-02 e0a true
       cluster1-02 clus2 up/up 169.254.19.183/16
cluster1-02 e0b true
4 entries were displayed.
```

5. Verifique a conectividade das interfaces de cluster remotas:

### **ONTAP 9.9,1 e posterior**

Você pode usar o network interface check cluster-connectivity comando para iniciar uma verificação de acessibilidade para conetividade de cluster e, em seguida, exibir os detalhes:

```
network interface check cluster-connectivity start {\bf e} network interface check cluster-connectivity show
```

cluster1::\*> network interface check cluster-connectivity start

**NOTA:** espere alguns segundos antes de executar o show comando para exibir os detalhes.

| <pre>cluster1::*&gt; network interface check cluster-connectivity show</pre> |          |          |        |                   |              |  |
|------------------------------------------------------------------------------|----------|----------|--------|-------------------|--------------|--|
|                                                                              |          |          |        | Source            | Destination  |  |
| Packet                                                                       |          |          |        |                   |              |  |
| Node                                                                         | Date     |          |        | LIF               | LIF          |  |
| Loss                                                                         |          |          |        |                   |              |  |
|                                                                              |          |          |        |                   |              |  |
|                                                                              |          |          |        |                   |              |  |
| node1                                                                        |          |          |        |                   |              |  |
|                                                                              | 3/5/2022 | 19:21:18 | -06:00 | cluster1-01_clus2 | cluster1-02- |  |
| clus1                                                                        | none     |          |        |                   |              |  |
|                                                                              | 3/5/2022 | 19:21:20 | -06:00 | cluster1-01_clus2 | cluster1-    |  |
| 02_clus2 none                                                                |          |          |        |                   |              |  |
| node2                                                                        |          |          |        |                   |              |  |
|                                                                              | 3/5/2022 | 19:21:18 | -06:00 | cluster1-02_clus2 | cluster1-    |  |
| 01_clus                                                                      | sl none  |          |        |                   |              |  |
|                                                                              | 3/5/2022 | 19:21:20 | -06:00 | cluster1-02_clus2 | cluster1-    |  |
| 01_clus                                                                      | s2 none  |          |        |                   |              |  |

### Todos os lançamentos do ONTAP

Para todas as versões do ONTAP, você também pode usar o cluster ping-cluster -node <name> comando para verificar a conetividade:

cluster ping-cluster -node <name>

```
cluster1::*> cluster ping-cluster -node local
Host is cluster1-02
Getting addresses from network interface table ...
Cluster cluster1-01 clus1 169.254.209.69 cluster1-01
                                                         e0a
Cluster cluster1-01 clus2 169.254.49.125 cluster1-01
                                                         e0b
Cluster cluster1-02 clus1 169.254.47.194 cluster1-02
                                                        e0a
Cluster cluster1-02 clus2 169.254.19.183 cluster1-02
                                                         e0b
Local = 169.254.47.194 169.254.19.183
Remote = 169.254.209.69 169.254.49.125
Cluster Vserver Id = 4294967293
Ping status:
Basic connectivity succeeds on 4 path(s)
Basic connectivity fails on 0 path(s)
Detected 9000 byte MTU on 4 path(s):
    Local 169.254.19.183 to Remote 169.254.209.69
    Local 169.254.19.183 to Remote 169.254.49.125
    Local 169.254.47.194 to Remote 169.254.209.69
    Local 169.254.47.194 to Remote 169.254.49.125
Larger than PMTU communication succeeds on 4 path(s)
RPC status:
2 paths up, 0 paths down (tcp check)
2 paths up, 0 paths down (udp check)
```

1. Verifique se o comando de reversão automática está ativado em todas as LIFs do cluster:

network interface show -vserver Cluster -fields auto-revert

```
cluster1::*> network interface show -vserver Cluster -fields auto-
revert
Logical
Vserver Interface Auto-revert
Cluster
cluster1-01_clus1 true
cluster1-01_clus2 true
cluster1-02_clus1 true
cluster1-02_clus2 true
4 entries were displayed.
```

# O que se segue?

"Instale ou atualize o software NX-os"

## Instale ou atualize o software NX-os

Siga este procedimento para instalar ou atualizar o software NX-os no switch de cluster Nexus 9336C-FX2.

Antes de começar, conclua o procedimento em "Prepare-se para instalar o NX-os e o RCF".

### **Rever os requisitos**

### O que você vai precisar

- Um backup atual da configuração do switch.
- Um cluster totalmente funcional (sem erros nos logs ou problemas semelhantes).

### Documentação sugerida

• "Página do switch Ethernet Cisco"

Consulte a tabela de compatibilidade do switch para ver as versões suportadas do ONTAP e NX-os.

• "Guias de atualização e downgrade de software"

Consulte os guias de software e atualização apropriados disponíveis no site da Cisco para obter a documentação completa sobre os procedimentos de atualização e downgrade do switch Cisco.

"Atualização do Cisco Nexus 9000 e 3000 e Matriz ISSU"

Fornece informações sobre atualização/downgrade disruptiva para o software Cisco NX-os em switches Nexus 9000 Series com base em suas versões atuais e de destino.

Na página, selecione **Atualização disruptiva** e selecione sua versão atual e liberação de destino na lista suspensa.

### Sobre os exemplos

Os exemplos deste procedimento utilizam a seguinte nomenclatura de switch e nó:

- Os nomes dos dois switches Cisco são CS1 e CS2.
- Os nomes dos nós são cluster1-01, cluster1-02, cluster1-03 e cluster1-04.
- Os nomes de LIF do cluster são cluster1-01\_clus1, cluster1-01\_clus2, cluster1-03\_clus2, cluster1-03\_clus1, cluster1-02\_clus2, cluster1-02\_clus1, cluster1-04\_clus1 e cluster1-04\_clus2.
- O cluster1::\*> prompt indica o nome do cluster.

### Instale o software

O procedimento requer o uso de comandos ONTAP e comandos Cisco Nexus 9000 Series switches; os comandos ONTAP são usados, a menos que indicado de outra forma.

### Passos

- 1. Conete o switch de cluster à rede de gerenciamento.
- 2. Use o comando ping para verificar a conetividade com o servidor que hospeda o software NX-os e o RCF.

### Mostrar exemplo

Este exemplo verifica se o switch pode alcançar o servidor no endereço IP 172.19.2.1:

```
cs2# ping 172.19.2.1
Pinging 172.19.2.1 with 0 bytes of data:
Reply From 172.19.2.1: icmp_seq = 0. time= 5910 usec.
```

3. Exiba as portas do cluster em cada nó conetado aos switches do cluster:

```
network device-discovery show
```

Mostrar exemplo

```
cluster1::*> network device-discovery show
Node/
         Local Discovered
         Port Device (LLDP: ChassisID) Interface
Protocol
Platform
_____
cluster1-01/cdp
          e0a
                                       Ethernet1/7
                cs1
                                                      N9K-
C9336C-FX2
          e0d
                cs2
                                       Ethernet1/7
                                                      N9K-
C9336C-FX2
cluster1-02/cdp
                                       Ethernet1/8
          e0a
                cs1
                                                      N9K-
C9336C-FX2
          e0d
                cs2
                                       Ethernet1/8
                                                      N9K-
C9336C-FX2
cluster1-03/cdp
          e0a
                cs1
                                       Ethernet1/1/1
                                                      N9K-
C9336C-FX2
                                       Ethernet1/1/1
          e0b
                cs2
                                                      N9K-
C9336C-FX2
cluster1-04/cdp
          e0a
                cs1
                                       Ethernet1/1/2
                                                      N9K-
C9336C-FX2
          e0b
                                       Ethernet1/1/2
                cs2
                                                      N9K-
C9336C-FX2
cluster1::*>
```

- 4. Verifique o status administrativo e operacional de cada porta de cluster.
  - a. Verifique se todas as portas do cluster estão **up** com um status de integridade:

network port show -role cluster

```
cluster1::*> network port show -role cluster
Node: cluster1-01
Ignore
                                 Speed(Mbps)
Health Health
Port IPspace Broadcast Domain Link MTU Admin/Oper
Status Status
_____ ____
e0a Cluster Cluster up 9000 auto/100000
healthy false
eOd Cluster Cluster up 9000 auto/100000
healthy false
Node: cluster1-02
Ignore
                                 Speed(Mbps)
Health Health
Port IPspace Broadcast Domain Link MTU Admin/Oper
Status Status
_____ ____
     Cluster Cluster up 9000 auto/100000
e0a
healthy false
eOd Cluster Cluster up 9000 auto/100000
healthy false
8 entries were displayed.
Node: cluster1-03
 Ignore
                                 Speed(Mbps)
Health Health
Port IPspace Broadcast Domain Link MTU Admin/Oper
Status Status
_____ ____
     Cluster Cluster up 9000 auto/10000
e0a
healthy false
eOb Cluster Cluster up 9000 auto/10000
healthy false
```

b. Verifique se todas as interfaces de cluster (LIFs) estão na porta inicial:

network interface show -role cluster

Mostrar exemplo

```
cluster1::*> network interface show -role cluster
         Logical
                        Status Network
        Current Is
Current
Vserver Interface Admin/Oper Address/Mask Node
Port Home
 _____ _
Cluster
      cluster1-01 clus1 up/up 169.254.3.4/23
cluster1-01 e0a true
        cluster1-01_clus2_up/up 169.254.3.5/23
cluster1-01 e0d true
        cluster1-02 clus1 up/up 169.254.3.8/23
cluster1-02 eOa true
        cluster1-02_clus2_up/up 169.254.3.9/23
cluster1-02 e0d true
        cluster1-03 clus1 up/up 169.254.1.3/23
cluster1-03 e0a true
        cluster1-03_clus2_up/up 169.254.1.1/23
cluster1-03 eOb true
        cluster1-04 clus1 up/up 169.254.1.6/23
cluster1-04 e0a true
        cluster1-04_clus2_up/up 169.254.1.7/23
cluster1-04 e0b true
8 entries were displayed.
cluster1::*>
```

c. Verifique se o cluster exibe informações para ambos os switches do cluster:

system cluster-switch show -is-monitoring-enabled-operational true

Mostrar exemplo

```
cluster1::*> system cluster-switch show -is-monitoring-enabled
-operational true
Switch
                                           Address
                          Туре
Model
_____
_____
                          cluster-network 10.233.205.90 N9K-
cs1
C9336C-FX2
    Serial Number: FOCXXXXXGD
     Is Monitored: true
           Reason: None
  Software Version: Cisco Nexus Operating System (NX-OS) Software,
Version
                  9.3(5)
   Version Source: CDP
cs2
                         cluster-network 10.233.205.91
                                                          N9K-
C9336C-FX2
    Serial Number: FOCXXXXXGS
     Is Monitored: true
           Reason: None
  Software Version: Cisco Nexus Operating System (NX-OS) Software,
Version
                  9.3(5)
   Version Source: CDP
cluster1::*>
```

 Desative a reversão automática nos LIFs do cluster. Os LIFs de cluster fazem failover para o switch de cluster do parceiro e permanecem lá enquanto você executa o procedimento de atualização no switch de destino:

```
network interface modify -vserver Cluster -lif * -auto-revert false
```

6. Copie o software NX-os e as imagens EPLD para o switch Nexus 9336C-FX2.

```
cs2# copy sftp: bootflash: vrf management
Enter source filename: /code/nxos.9.3.5.bin
Enter hostname for the sftp server: 172.19.2.1
Enter username: user1
Outbound-ReKey for 172.19.2.1:22
Inbound-ReKey for 172.19.2.1:22
user10172.19.2.1's password:
sftp> progress
Progress meter enabled
sftp> get /code/nxos.9.3.5.bin /bootflash/nxos.9.3.5.bin
/code/nxos.9.3.5.bin 100% 1261MB 9.3MB/s 02:15
sftp> exit
Copy complete, now saving to disk (please wait) ...
Copy complete.
cs2# copy sftp: bootflash: vrf management
Enter source filename: /code/n9000-epld.9.3.5.img
Enter hostname for the sftp server: 172.19.2.1
Enter username: user1
Outbound-ReKey for 172.19.2.1:22
Inbound-ReKey for 172.19.2.1:22
user10172.19.2.1's password:
sftp> progress
Progress meter enabled
sftp> get /code/n9000-epld.9.3.5.img /bootflash/n9000-
epld.9.3.5.img
/code/n9000-epld.9.3.5.img 100% 161MB 9.5MB/s 00:16
sftp> exit
Copy complete, now saving to disk (please wait) ...
Copy complete.
```

7. Verifique a versão em execução do software NX-os:

show version

```
cs2# show version
Cisco Nexus Operating System (NX-OS) Software
TAC support: http://www.cisco.com/tac
Copyright (C) 2002-2020, Cisco and/or its affiliates.
All rights reserved.
The copyrights to certain works contained in this software are
owned by other third parties and used and distributed under their
own
licenses, such as open source. This software is provided "as is,"
and unless
otherwise stated, there is no warranty, express or implied,
including but not
limited to warranties of merchantability and fitness for a
particular purpose.
Certain components of this software are licensed under
the GNU General Public License (GPL) version 2.0 or
GNU General Public License (GPL) version 3.0 or the GNU
Lesser General Public License (LGPL) Version 2.1 or
Lesser General Public License (LGPL) Version 2.0.
A copy of each such license is available at
http://www.opensource.org/licenses/gpl-2.0.php and
http://opensource.org/licenses/gpl-3.0.html and
http://www.opensource.org/licenses/lgpl-2.1.php and
http://www.gnu.org/licenses/old-licenses/library.txt.
Software
 BIOS: version 08.38
 NXOS: version 9.3(4)
 BIOS compile time: 05/29/2020
 NXOS image file is: bootflash:///nxos.9.3.4.bin
  NXOS compile time: 4/28/2020 21:00:00 [04/29/2020 02:28:31]
Hardware
  cisco Nexus9000 C9336C-FX2 Chassis
  Intel(R) Xeon(R) CPU E5-2403 v2 @ 1.80GHz with 8154432 kB of
memory.
  Processor Board ID FOC20291J6K
  Device name: cs2
 bootflash: 53298520 kB
Kernel uptime is 0 day(s), 0 hour(s), 3 minute(s), 42 second(s)
```

```
Last reset at 157524 usecs after Mon Nov 2 18:32:06 2020
Reason: Reset Requested by CLI command reload
System version: 9.3(4)
Service:
plugin
Core Plugin, Ethernet Plugin
Active Package(s):
cs2#
```

8. Instale a imagem NX-os.

Instalar o arquivo de imagem faz com que ele seja carregado toda vez que o switch é reinicializado.

```
cs2# install all nxos bootflash:nxos.9.3.5.bin
Installer will perform compatibility check first. Please wait.
Installer is forced disruptive
Verifying image bootflash:/nxos.9.3.5.bin for boot variable "nxos".
[] 100% -- SUCCESS
Verifying image type.
[] 100% -- SUCCESS
Preparing "nxos" version info using image bootflash:/nxos.9.3.5.bin.
[] 100% -- SUCCESS
Preparing "bios" version info using image bootflash:/nxos.9.3.5.bin.
[] 100% -- SUCCESS
Performing module support checks.
[] 100% -- SUCCESS
Notifying services about system upgrade.
[] 100% -- SUCCESS
Compatibility check is done:
Module Bootable Impact
                           Install-type Reason
_____ _____
 1
           Disruptive Reset
                                       Default upgrade is
     yes
not hitless
Images will be upgraded according to following table:
Module Image Running-Version(pri:alt)
                                                 New-
Version
            Upg-Required
_____ ____
----- -----
1 nxos 9.3(4)
                                                  9.3(5)
yes
1 bios v08.37(01/28/2020):v08.23(09/23/2015)
v08.38(05/29/2020) yes
```

```
Switch will be reloaded for disruptive upgrade.
Do you want to continue with the installation (y/n)? [n] y
Install is in progress, please wait.
Performing runtime checks.
[] 100% -- SUCCESS
Setting boot variables.
[] 100% -- SUCCESS
Performing configuration copy.
[] 100% -- SUCCESS
Module 1: Refreshing compact flash and upgrading
bios/loader/bootrom.
Warning: please do not remove or power off the module at this time.
[] 100% -- SUCCESS
Finishing the upgrade, switch will reboot in 10 seconds.
```

9. Verifique a nova versão do software NX-os depois que o switch reiniciar:

show version

### cs2# show version

```
Cisco Nexus Operating System (NX-OS) Software
TAC support: http://www.cisco.com/tac
Copyright (C) 2002-2020, Cisco and/or its affiliates.
All rights reserved.
The copyrights to certain works contained in this software are
owned by other third parties and used and distributed under their
own
licenses, such as open source. This software is provided "as is,"
and unless
otherwise stated, there is no warranty, express or implied,
including but not
limited to warranties of merchantability and fitness for a
particular purpose.
Certain components of this software are licensed under
the GNU General Public License (GPL) version 2.0 or
GNU General Public License (GPL) version 3.0 or the GNU
Lesser General Public License (LGPL) Version 2.1 or
Lesser General Public License (LGPL) Version 2.0.
A copy of each such license is available at
http://www.opensource.org/licenses/gpl-2.0.php and
http://opensource.org/licenses/gpl-3.0.html and
http://www.opensource.org/licenses/lgpl-2.1.php and
http://www.gnu.org/licenses/old-licenses/library.txt.
Software
  BIOS: version 05.33
 NXOS: version 9.3(5)
  BIOS compile time: 09/08/2018
  NXOS image file is: bootflash:///nxos.9.3.5.bin
  NXOS compile time: 11/4/2018 21:00:00 [11/05/2018 06:11:06]
Hardware
  cisco Nexus9000 C9336C-FX2 Chassis
  Intel(R) Xeon(R) CPU E5-2403 v2 @ 1.80GHz with 8154432 kB of
memory.
  Processor Board ID FOC20291J6K
  Device name: cs2
  bootflash: 53298520 kB
Kernel uptime is 0 day(s), 0 hour(s), 3 minute(s), 42 second(s)
```

```
Last reset at 277524 usecs after Mon Nov 2 22:45:12 2020
Reason: Reset due to upgrade
System version: 9.3(4)
Service:
plugin
Core Plugin, Ethernet Plugin
Active Package(s):
```

10. Atualize a imagem EPLD e reinicie o switch.
cs2# show version module 1 epld EPLD Device Version \_\_\_\_\_ MI FPGA 0x7 IO FPGA 0x17 0x2 MI FPGA2 0x2 GEM FPGA 0x2 GEM FPGA GEM FPGA 0x2 GEM FPGA 0x2 cs2# install epld bootflash:n9000-epld.9.3.5.img module 1 Compatibility check: Module Upgradable Impact Reason Туре \_\_\_\_\_ \_\_\_\_\_ 1 SUP Yes disruptive Module Upgradable Retrieving EPLD versions.... Please wait. Images will be upgraded according to following table: Running-Version New-Version Upg-Module Type EPLD Required \_\_\_\_\_ 1 SUP MI FPGA 0x07 0x07 No 1 SUP IO FPGA 0x17 0x19 Yes 1 SUP MI FPGA2 0x02 0x02 No The above modules require upgrade. The switch will be reloaded at the end of the upgrade Do you want to continue (y/n)? [n] **y** Proceeding to upgrade Modules. Starting Module 1 EPLD Upgrade Module 1 : IO FPGA [Programming] : 100.00% ( 64 of 64 sectors) Module 1 EPLD upgrade is successful. Module Type Upgrade-Result -----1 SUP Success EPLDs upgraded. Module 1 EPLD upgrade is successful.

11. Após a reinicialização do switch, faça login novamente e verifique se a nova versão do EPLD foi carregada com sucesso.

## Mostrar exemplo

| cs2# show version module 1 epld |        |         |  |
|---------------------------------|--------|---------|--|
| EPLD                            | Device | Version |  |
| MI                              | FPGA   | 0x7     |  |
| IO                              | FPGA   | 0x19    |  |
| IN                              | FPGA2  | 0x2     |  |
| GEM                             | FPGA   | 0x2     |  |
| GEM                             | FPGA   | 0x2     |  |
| GEM                             | FPGA   | 0x2     |  |
| GEM                             | FPGA   | 0x2     |  |
|                                 |        |         |  |

- 12. Verifique a integridade das portas de cluster no cluster.
  - a. Verifique se as portas do cluster estão ativas e íntegras em todos os nós do cluster:

```
network port show -role cluster
```

```
cluster1::*> network port show -role cluster
Node: cluster1-01
Ignore
                                 Speed(Mbps)
Health Health
Port IPspace Broadcast Domain Link MTU Admin/Oper
Status Status
_____ _
e0a Cluster Cluster up 9000 auto/10000
healthy false
eOb Cluster Cluster up 9000 auto/10000
healthy false
Node: cluster1-02
Ignore
                                 Speed (Mbps)
Health Health
Port IPspace Broadcast Domain Link MTU Admin/Oper
Status Status
_____ ___
e0a
     Cluster Cluster up 9000 auto/10000
healthy false
eOb Cluster Cluster up 9000 auto/10000
healthy false
Node: cluster1-03
Ignore
                                 Speed(Mbps)
Health Health
Port IPspace Broadcast Domain Link MTU Admin/Oper
Status Status
_____ ___ ____
_____ ___
     Cluster Cluster up 9000 auto/100000
e0a
healthy false
eOd Cluster Cluster up 9000 auto/100000
healthy false
```

b. Verifique a integridade do switch a partir do cluster.

network device-discovery show -protocol cdp

Mostrar exemplo

```
cluster1::*> network device-discovery show -protocol cdp
Node/
        Local Discovered
        Port Device (LLDP: ChassisID) Interface
Protocol
Platform
______ _____ _____
-----
cluster1-01/cdp
                                     Ethernet1/7
         e0a
                                                   N9K-
              cs1
C9336C-FX2
        e0d cs2
                                     Ethernet1/7
                                                   N9K-
C9336C-FX2
cluster01-2/cdp
                                     Ethernet1/8
         e0a
              cs1
                                                   N9K-
C9336C-FX2
         e0d
              cs2
                                     Ethernet1/8
                                                   N9K-
C9336C-FX2
cluster01-3/cdp
                                     Ethernet1/1/1 N9K-
         e0a
              cs1
C9336C-FX2
        e0b
                                     Ethernet1/1/1 N9K-
              cs2
C9336C-FX2
cluster1-04/cdp
                                     Ethernet1/1/2
         e0a cs1
                                                    N9K-
C9336C-FX2
                                    Ethernet1/1/2 N9K-
        e0b cs2
C9336C-FX2
cluster1::*> system cluster-switch show -is-monitoring-enabled
-operational true
Switch
                                      Address
                       Type
Model
______ ____
_____
cs1
                      cluster-network 10.233.205.90 N9K-
C9336C-FX2
    Serial Number: FOCXXXXXGD
     Is Monitored: true
         Reason: None
 Software Version: Cisco Nexus Operating System (NX-OS) Software,
Version
                9.3(5)
   Version Source: CDP
cs2
                       cluster-network 10.233.205.91
                                                     N9K-
```

```
C9336C-FX2
Serial Number: FOCXXXXXGS
Is Monitored: true
Reason: None
Software Version: Cisco Nexus Operating System (NX-OS) Software,
Version
9.3(5)
Version Source: CDP
2 entries were displayed.
```

Você pode observar a seguinte saída no console do switch CS1, dependendo da versão RCF carregada anteriormente no switch:

```
2020 Nov 17 16:07:18 cs1 %$ VDC-1 %$ %STP-2-UNBLOCK_CONSIST_PORT:
Unblocking port port-channel1 on VLAN0092. Port consistency
restored.
2020 Nov 17 16:07:23 cs1 %$ VDC-1 %$ %STP-2-BLOCK_PVID_PEER:
Blocking port-channel1 on VLAN0001. Inconsistent peer vlan.
2020 Nov 17 16:07:23 cs1 %$ VDC-1 %$ %STP-2-BLOCK_PVID_LOCAL:
Blocking port-channel1 on VLAN0092. Inconsistent local vlan.
```

13. Verifique se o cluster está em bom estado:

cluster show

Mostrar exemplo

```
cluster1::*> cluster show
Node
               Health Eligibility Epsilon
_____ ____
cluster1-01
              true
                     true
                               false
cluster1-02
              true
                     true
                               false
cluster1-03
              true true
                               true
cluster1-04
                                false
               true
                     true
4 entries were displayed.
cluster1::*>
```

- 14. Repita os passos 6 a 13 para instalar o software NX-os no interrutor CS1.
- 15. Ative a reversão automática nos LIFs do cluster.

network interface modify -vserver Cluster -lif \* -auto-revert true

16. Verifique se os LIFs do cluster reverteram para sua porta inicial:

```
network interface show -role cluster
```

```
Mostrar exemplo
```

| cluster1::*>              | network interface | show -role | cluster        |         |  |  |
|---------------------------|-------------------|------------|----------------|---------|--|--|
|                           | Logical           | Status     | Network        | Current |  |  |
| Current Is                |                   |            |                |         |  |  |
| Vserver                   | Interface         | Admin/Oper | Address/Mask   | Node    |  |  |
| Port Home                 |                   |            |                |         |  |  |
|                           |                   |            |                |         |  |  |
|                           |                   |            |                |         |  |  |
| Cluster                   |                   |            |                |         |  |  |
|                           | cluster1-01_clus1 | up/up      | 169.254.3.4/23 |         |  |  |
| cluster1-01               | e0d tru           | le         |                |         |  |  |
|                           | cluster1-01_clus2 | up/up      | 169.254.3.5/23 |         |  |  |
| cluster1-01               | e0d tru           | le ,       |                |         |  |  |
|                           | cluster1-02_clus1 | up/up      | 169.254.3.8/23 |         |  |  |
| cluster1-02               | e0d tru           | le ,       |                |         |  |  |
|                           | cluster1-02_clus2 | up/up      | 169.254.3.9/23 |         |  |  |
| cluster1-02               | e0d tru           | le ,       |                |         |  |  |
|                           | cluster1-03_clus1 | up/up      | 169.254.1.3/23 |         |  |  |
| cluster1-03               | eOb tru           | je         |                |         |  |  |
|                           | cluster1-03_clus2 | up/up      | 169.254.1.1/23 |         |  |  |
| cluster1-03               | eOb tru           | je         |                |         |  |  |
|                           | cluster1-04_clus1 | up/up      | 169.254.1.6/23 |         |  |  |
| cluster1-04               | eUb tru           | je         |                |         |  |  |
|                           | cluster1-04_clus2 | up/up      | 169.254.1.7/23 |         |  |  |
| cluster1-04               | eUb tru           | le         |                |         |  |  |
| 8 entries were displayed. |                   |            |                |         |  |  |
| ciusteri::*>              |                   |            |                |         |  |  |

Se qualquer LIFs de cluster não retornar às portas iniciais, reverta-as manualmente do nó local:

network interface revert -vserver Cluster -lif <lif\_name>

## O que se segue?

"Instalar ou atualizar o ficheiro de configuração de referência (RCF)"

## Instale ou atualize o RCF

Instale ou atualize a visão geral do ficheiro de configuração de referência (RCF)

Você instala o arquivo de configuração de referência (RCF) depois de configurar o switch Nexus 9336C-FX2 pela primeira vez. Você atualiza sua versão RCF quando você tem uma versão existente do arquivo RCF instalada no switch.

## Configurações RCF disponíveis

A tabela a seguir descreve os RCFs disponíveis para diferentes configurações. Escolha o RCF aplicável à sua configuração.

Para obter detalhes específicos de uso de porta e VLAN, consulte a seção banner e notas importantes no RCF.

| Nome RCF              | Descrição                                                                                                    |
|-----------------------|----------------------------------------------------------------------------------------------------|
| 2-Cluster-HA-Breakout | É compatível com dois clusters de ONTAP com pelo menos oito nós, incluindo nós que usam portas de cluster compartilhado.                                                                                                    |
| 4-Cluster-HA-Breakout | Dá suporte a quatro clusters ONTAP com pelo menos quatro nós,<br>incluindo nós que usam portas de cluster compartilhado de alta<br>disponibilidade.                                                                                                    |
| 1-cluster-HA          | Todas as portas são configuradas para 40/100GbE. Suporta tráfego<br>compartilhado de cluster/HA em portas. Necessário para sistemas AFF<br>A320, AFF A250 e FAS500f. Além disso, todas as portas podem ser<br>usadas como portas de cluster dedicadas.                                                                                                    |
| 1-Cluster-HA-Breakout | As portas são configuradas para conexões de 4x10GbE, conexões de 4x25GbE (RCF 1,6 em switches 100GbE) e 40/100GbE. Dá suporte ao tráfego compartilhado de cluster/HA em portas para nós que usam portas compartilhadas de cluster/HA: Sistemas AFF A320, AFF A250 e FAS500f. Além disso, todas as portas podem ser usadas como portas de cluster dedicadas. |
| Cluster-HA-Storage    | As portas são configuradas para 40/100GbE para cluster e HA, 4 x 10<br>GbE breakout para cluster e 4 x 25 GbE breakout para cluster e HA, e<br>100GbE para cada par de HA de storage.                                                                                                    |
| Cluster               | Dois tipos de RCF com diferentes alocações de portas 4x10GbE<br>(breakout) e portas 40/100GbE. Todos os nós FAS/AFF são<br>compatíveis, exceto nos sistemas AFF A320, AFF A250 e FAS500f.                                                                                                    |
| Armazenamento         | Todas as portas são configuradas para 100GbE conexões de storage<br>NVMe.                                                                                                    |

### Documentação sugerida

• "Switches Ethernet Cisco (NSS)"

Consulte a tabela de compatibilidade de switch para ver as versões ONTAP e RCF suportadas no site de suporte da NetApp. Note que pode haver dependências de comando entre a sintaxe de comando no RCF e a sintaxe encontrada em versões específicas do NX-os.

• "Switches Cisco Nexus 3000 Series"

Consulte os guias de software e atualização apropriados disponíveis no site da Cisco para obter a

documentação completa sobre os procedimentos de atualização e downgrade do switch Cisco.

### Sobre os exemplos

Os exemplos deste procedimento utilizam a seguinte nomenclatura de switch e nó:

- Os nomes dos dois switches Cisco são CS1 e CS2.
- Os nomes dos nós são cluster1-01, cluster1-02, cluster1-03 e cluster1-04.
- Os nomes de cluster LIF são cluster1-01\_clus1, cluster1-01\_clus2, cluster1-03\_clus2, cluster1-03\_clus1, cluster1-02\_clus2, cluster1-02\_clus1, cluster1-04\_clus1 e cluster1-04\_clus2.
- O cluster1::\*> prompt indica o nome do cluster.

Os exemplos neste procedimento usam quatro nós. Esses nós usam duas portas de interconexão de cluster 10GbE **e0a** e **e0b**. Consulte "Hardware Universe" para verificar as portas de cluster corretas nas suas plataformas.

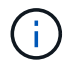

As saídas de comando podem variar dependendo de diferentes versões do ONTAP.

Para obter detalhes sobre as configurações de RCF disponíveis, "Fluxo de trabalho de instalação do software"consulte .

#### Comandos utilizados

O procedimento requer o uso de comandos ONTAP e comandos Cisco Nexus 9000 Series switches; os comandos ONTAP são usados, a menos que indicado de outra forma.

#### O que se segue?

"Instale o RCF" ou "Atualize seu RCF".

#### Instalar o ficheiro de configuração de referência (RCF)

Você instala o arquivo de configuração de referência (RCF) depois de configurar o switch Nexus 9336C-FX2 pela primeira vez.

#### Antes de começar

Verifique as seguintes instalações e conexões:

- Uma ligação de consola ao interrutor. A conexão do console é opcional se você tiver acesso remoto ao switch.
- O switch CS1 e o switch CS2 são ativados e a configuração inicial do switch está concluída (o endereço IP de gerenciamento e o SSH são configurados).
- · A versão NX-os pretendida foi instalada.
- As ligações ISL entre os interrutores estão ligadas.
- As portas do cluster de nós do ONTAP não estão conetadas.

### Passo 1: Instale o RCF nos interrutores

- 1. Faça login no switch CS1 usando SSH ou usando um console serial.
- 2. Copie o RCF para o flash de inicialização do switch CS1 usando um dos seguintes protocolos de transferência: FTP, TFTP, SFTP ou SCP.

Para obter mais informações sobre comandos Cisco, consulte o guia apropriado "Referência de comando Cisco Nexus 9000 Series NX-os" nos guias.

### Mostrar exemplo

Este exemplo mostra TFTP sendo usado para copiar um RCF para o flash de inicialização no switch CS1:

```
csl# copy tftp: bootflash: vrf management
Enter source filename: Nexus_9336C_RCF_v1.6-Cluster-HA-Breakout.txt
Enter hostname for the tftp server: 172.22.201.50
Trying to connect to tftp server.....Connection to Server
Established.
TFTP get operation was successful
Copy complete, now saving to disk (please wait)...
```

3. Aplique o RCF baixado anteriormente ao flash de inicialização.

Para obter mais informações sobre comandos Cisco, consulte o guia apropriado "Referência de comando Cisco Nexus 9000 Series NX-os" nos guias.

#### Mostrar exemplo

Este exemplo mostra o arquivo RCF Nexus\_9336C\_RCF\_v1.6-Cluster-HA-Breakout.txtsendo instalado no switch CS1:

```
cs1# copy Nexus_9336C_RCF_v1.6-Cluster-HA-Breakout.txt running-
config echo-commands
```

4. Examine a saída do banner a partir do show banner motd comando. Você deve ler e seguir estas instruções para garantir a configuração e o funcionamento corretos do switch.

```
cs1# show banner motd
*******
* NetApp Reference Configuration File (RCF)
*
* Switch : Nexus N9K-C9336C-FX2
* Filename : Nexus 9336C RCF v1.6-Cluster-HA-Breakout.txt
* Date : 10-23-2020
* Version : v1.6
*
* Port Usage:
* Ports 1- 3: Breakout mode (4x10G) Intra-Cluster Ports, int
e1/1/1-4, e1/2/1-4
, e1/3/1-4
* Ports 4- 6: Breakout mode (4x25G) Intra-Cluster/HA Ports, int
e1/4/1-4, e1/5/
1-4, e1/6/1-4
* Ports 7-34: 40/100GbE Intra-Cluster/HA Ports, int e1/7-34
* Ports 35-36: Intra-Cluster ISL Ports, int e1/35-36
* Dynamic breakout commands:
* 10G: interface breakout module 1 port <range> map 10g-4x
* 25G: interface breakout module 1 port <range> map 25g-4x
* Undo breakout commands and return interfaces to 40/100G
configuration in confi
g mode:
* no interface breakout module 1 port <range> map 10g-4x
* no interface breakout module 1 port <range> map 25g-4x
* interface Ethernet <interfaces taken out of breakout mode>
* inherit port-profile 40-100G
* priority-flow-control mode auto
* service-policy input HA
* exit
*******
```

5. Verifique se o arquivo RCF é a versão mais recente correta:

```
show running-config
```

Quando verificar a saída para verificar se tem o RCF correto, certifique-se de que as seguintes informações estão corretas:

- O banner RCF
- · As configurações de nó e porta
- Personalizações

A saída varia de acordo com a configuração do seu site. Verifique as configurações da porta e consulte as notas de versão para ver se há alterações específicas ao RCF que você instalou.

- 6. Reaplique quaisquer personalizações anteriores à configuração do switch. "Analise as considerações sobre cabeamento e configuração"Consulte para obter detalhes sobre quaisquer alterações adicionais necessárias.
- Depois de verificar se as versões do RCF e as configurações do switch estão corretas, copie o arquivo running-config para o arquivo startup-config.

copy running-config startup-config

#### Mostrar exemplo

Para obter mais informações sobre comandos Cisco, consulte o guia apropriado no "Referência de comando Cisco Nexus 9000 Series NX-os".

8. Interrutor de reinicialização CS1.

#### cs1# **reload**

This command will reboot the system. (y/n)? [n]  ${\boldsymbol{y}}$ 

- 9. Repita os passos 1 a 7 no interrutor CS2.
- 10. Conecte as portas do cluster de todos os nós do cluster ONTAP aos switches CS1 e CS2.

#### Etapa 2: Verifique as conexões do interrutor

1. Verifique se as portas do switch conetadas às portas do cluster estão up.

show interface brief

```
cs1# show interface brief | grep up
•
•
Eth1/1/1
         1 eth access up
                               none
10G(D) --
Eth1/1/2
          1 eth access up
                               none
10G(D) --
Eth1/7
          1 eth trunk up
                              none
100G(D) --
       1 eth trunk up
Eth1/8
                               none
100G(D) --
•
•
```

2. Verifique se os nós de cluster estão em suas VLANs de cluster corretas usando os seguintes comandos:

show vlan brief

show interface trunk

Mostrar exemplo

cs1# show vlan brief VLAN Name Status Ports \_\_\_\_\_ \_\_\_\_\_ ------1 default active Pol, Eth1/1, Eth1/2, Eth1/3 Eth1/4, Eth1/5, Eth1/6, Eth1/7 Eth1/8, Eth1/35, Eth1/36 Eth1/9/1, Eth1/9/2, Eth1/9/3 Eth1/9/4, Eth1/10/1, Eth1/10/2 Eth1/10/3, Eth1/10/4 17 VLAN0017 Eth1/1, Eth1/2, active Eth1/3, Eth1/4 Eth1/5, Eth1/6, Eth1/7, Eth1/8 Eth1/9/1, Eth1/9/2, Eth1/9/3 Eth1/9/4, Eth1/10/1, Eth1/10/2 Eth1/10/3, Eth1/10/4 18 VLAN0018 active Eth1/1, Eth1/2, Eth1/3, Eth1/4 Eth1/5, Eth1/6, Eth1/7, Eth1/8 Eth1/9/1, Eth1/9/2, Eth1/9/3 Eth1/9/4, Eth1/10/1, Eth1/10/2 Eth1/10/3, Eth1/10/4 Eth1/11, Eth1/12, 31 VLAN0031 active Eth1/13 Eth1/14, Eth1/15, Eth1/16 Eth1/17, Eth1/18, Eth1/19 Eth1/20, Eth1/21, Eth1/22 32 VLAN0032 active Eth1/23, Eth1/24, Eth1/25

|             |        | Eth1/26,       | Eth1/27,           |  |
|-------------|--------|----------------|--------------------|--|
| Eth1/28     |        |                |                    |  |
| E+b1/21     |        | Eth1/29,       | Eth1/30,           |  |
|             |        | Eth1/32,       | Eth1/33,           |  |
| Eth1/34     |        |                |                    |  |
| 33 VLAN0033 | active | Eth1/11,       | Eth1/12,           |  |
| Eth1/13     |        | D+b1 /1 /      | D+b1 /16           |  |
| Eth1/16     |        | LUN1/14,       | EUNI/IS,           |  |
|             |        | Eth1/17,       | Eth1/18,           |  |
| Eth1/19     |        |                |                    |  |
| R+b1 /22    |        | Eth1/20,       | Eth1/21,           |  |
| 34 VLAN0034 | active | Eth1/23.       | Eth1/24.           |  |
| Eth1/25     |        | _0, _0,        |                    |  |
|             |        | Eth1/26,       | Eth1/27,           |  |
| Eth1/28     |        | <b>RU11/00</b> | <b>D</b>   1 / 2 0 |  |
| E+b1/31     |        | Etn1/29,       | Ethl/30,           |  |
|             |        | Eth1/32,       | Eth1/33,           |  |
| Eth1/34     |        |                |                    |  |
|             |        |                |                    |  |

# cs1# show interface trunk

| Port      | Native<br>Vlan | Status   | Port<br>Channel |
|-----------|----------------|----------|-----------------|
|           |                |          |                 |
| Eth1/1    | 1              | trunking |                 |
| Eth1/2    | 1              | trunking |                 |
| Eth1/3    | 1              | trunking |                 |
| Eth1/4    | 1              | trunking |                 |
| Eth1/5    | 1              | trunking |                 |
| Eth1/6    | 1              | trunking |                 |
| Eth1/7    | 1              | trunking |                 |
| Eth1/8    | 1              | trunking |                 |
| Eth1/9/1  | 1              | trunking |                 |
| Eth1/9/2  | 1              | trunking |                 |
| Eth1/9/3  | 1              | trunking |                 |
| Eth1/9/4  | 1              | trunking |                 |
| Eth1/10/1 | 1              | trunking |                 |
| Eth1/10/2 | 1              | trunking |                 |
| Eth1/10/3 | 1              | trunking |                 |
| Eth1/10/4 | 1              | trunking |                 |
| Eth1/11   | 33             | trunking |                 |
|           |                |          |                 |

|                                                                                                    | 55                                                                                                    | trunking                                                                                                    |                          |  |
|----------------------------------------------------------------------------------------------------|----------------------------------------------------------------------------------------------------|----------------------------------------------------------------------------------------------------|--------------------------|--|
| Eth1/13                                                                                                    | 33                                                                                                    | trunking                                                                                                    |                          |  |
| Eth1/14                                                                                                    | 33                                                                                                    | trunking                                                                                                    |                          |  |
| Eth1/15                                                                                                    | 33                                                                                                    | trunking                                                                                                    |                          |  |
| Eth1/16                                                                                                    | 33                                                                                                    | trunking                                                                                                    |                          |  |
| Eth1/17                                                                                                    | 33                                                                                                    | trunking                                                                                                    |                          |  |
| Eth1/18                                                                                                    | 33                                                                                                    | trunking                                                                                                    |                          |  |
| Eth1/19                                                                                                    | 33                                                                                                    | trunking                                                                                                    |                          |  |
| Eth1/20                                                                                                    | 33                                                                                                    | trunking                                                                                                    |                          |  |
| Eth1/21                                                                                                    | 33                                                                                                    | trunking                                                                                                    |                          |  |
| Eth1/22                                                                                                    | 33                                                                                                    | trunking                                                                                                    |                          |  |
| Eth1/23                                                                                                    | 34                                                                                                    | trunking                                                                                                    |                          |  |
| Eth1/24                                                                                                    | 34                                                                                                    | trunking                                                                                                    |                          |  |
| Eth1/25                                                                                                    | 34                                                                                                    | trunking                                                                                                    |                          |  |
| Eth1/26                                                                                                    | 34                                                                                                    | trunking                                                                                                    |                          |  |
| Eth1/27                                                                                                    | 34                                                                                                    | trunking                                                                                                    |                          |  |
| Eth1/28                                                                                                    | 34                                                                                                    | trunking                                                                                                    |                          |  |
| Eth1/29                                                                                                    | 34                                                                                                    | trunking                                                                                                    |                          |  |
| Eth1/30                                                                                                    | 34                                                                                                    | trunking                                                                                                    |                          |  |
| Eth1/31                                                                                                    | 34                                                                                                    | trunking                                                                                                    |                          |  |
| Eth1/32                                                                                                    | 34                                                                                                    | trunking                                                                                                    |                          |  |
|                                                                                                    | 34                                                                                                    | trunking                                                                                                    |                          |  |
| Eth1/33                                                                                                    | 51                                                                                                    | _                                                                                                    |                          |  |
| Eth1/33<br>Eth1/34                                                                                                    | 34                                                                                                    | trunking                                                                                                    |                          |  |
| Eth1/33<br>Eth1/34<br>Eth1/35                                                                                                    | 34<br>1                                                                                                    | trunking<br>trnk-bndl                                                                                                    | <br>Pol                  |  |
| Eth1/33<br>Eth1/34<br>Eth1/35<br>Eth1/36                                                                                                    | 34<br>1<br>1                                                                                                    | trunking<br>trnk-bndl<br>trnk-bndl                                                                                                    | <br>Pol<br>Pol           |  |
| Eth1/33<br>Eth1/34<br>Eth1/35<br>Eth1/36<br>Po1                                                                                                    | 34<br>1<br>1<br>1                                                                                                    | trunking<br>trnk-bndl<br>trnk-bndl<br>trunking                                                                                                    | <br>Pol<br>              |  |
| Eth1/33<br>Eth1/34<br>Eth1/35<br>Eth1/36<br>Po1<br>Port                                                                                                    | 34<br>1<br>1<br>1<br>Vlans                                                                                                    | trunking<br>trnk-bndl<br>trnk-bndl<br>trunking<br>Allowed on Tru                                                                                                 | <br>Pol<br>Pol<br><br>nk |  |
| Eth1/33<br>Eth1/34<br>Eth1/35<br>Eth1/36<br>Po1<br>Port<br>Eth1/1                                                                                                    | 34<br>1<br>1<br>1<br>Vlans<br>1,17-2                                                                                                    | trunking<br>trnk-bndl<br>trnk-bndl<br>trunking<br>Allowed on Tru                                                                                                 | <br>Pol<br>Pol<br>       |  |
| Eth1/33<br>Eth1/34<br>Eth1/35<br>Eth1/36<br>Po1<br>Port<br>Eth1/1<br>Eth1/2                                                                                                    | 34<br>1<br>1<br>1<br>Vlans<br>1,17-2<br>1,17-2                                                                                                    | trunking<br>trnk-bndl<br>trnk-bndl<br>trunking<br>Allowed on Tru<br>18                                                                                           | <br>Pol<br>Pol<br>       |  |
| Eth1/33<br>Eth1/34<br>Eth1/35<br>Eth1/36<br>Po1<br>Port<br>Eth1/1<br>Eth1/2<br>Eth1/3                                                                                                    | 34<br>1<br>1<br>1<br>Vlans<br>1,17-2<br>1,17-2                                                                                                    | trunking<br>trnk-bndl<br>trnk-bndl<br>trunking<br>Allowed on Tru<br>18<br>18                                                                                     | <br>Pol<br>Pol<br>       |  |
| Eth1/33<br>Eth1/34<br>Eth1/35<br>Eth1/36<br>Po1<br>Port<br>Eth1/1<br>Eth1/2<br>Eth1/3<br>Eth1/4                                                                                                    | 34<br>1<br>1<br>1<br>Vlans<br>1,17-2<br>1,17-2<br>1,17-2<br>1,17-2                                                                                                    | trunking<br>trnk-bndl<br>trnk-bndl<br>trunking<br>Allowed on Tru<br>18<br>18                                                                                     | <br>Pol<br>Pol<br>       |  |
| Eth1/33<br>Eth1/34<br>Eth1/35<br>Eth1/36<br>Po1<br><br>Port<br><br>Eth1/1<br>Eth1/2<br>Eth1/2<br>Eth1/3<br>Eth1/4<br>Eth1/5                                                                                                    | 34<br>1<br>1<br>1<br>Vlans<br>1,17-2<br>1,17-2<br>1,17-2<br>1,17-2                                                                                                    | trunking<br>trnk-bndl<br>trnk-bndl<br>trunking<br>Allowed on Tru<br>Allowed on Tru<br>18<br>18<br>18                                                             | <br>Pol<br>Pol<br>       |  |
| Eth1/33<br>Eth1/34<br>Eth1/35<br>Eth1/36<br>Po1<br>Port<br>Eth1/1<br>Eth1/2<br>Eth1/3<br>Eth1/4<br>Eth1/5<br>Eth1/6                                                                                                    | 34<br>1<br>1<br>1<br>Vlans<br>1,17-2<br>1,17-2<br>1,17-2<br>1,17-2<br>1,17-2<br>1,17-2                                                                                                    | trunking<br>trnk-bndl<br>trnk-bndl<br>trunking<br>Allowed on Tru<br>Allowed on Tru<br>18<br>18<br>18                                                             | <br>Pol<br>Pol<br>       |  |
| Eth1/33<br>Eth1/34<br>Eth1/35<br>Eth1/36<br>Po1<br>Port<br>Eth1/1<br>Eth1/2<br>Eth1/2<br>Eth1/3<br>Eth1/4<br>Eth1/5<br>Eth1/6<br>Eth1/7                                                                                                    | 34<br>1<br>1<br>1<br>Vlans<br>1,17-2<br>1,17-2<br>1,17-2<br>1,17-2<br>1,17-2<br>1,17-2<br>1,17-2                                                                                                    | trunking<br>trnk-bndl<br>trnk-bndl<br>trunking<br>Allowed on Tru<br>Allowed on Tru<br>18<br>18<br>18<br>18                                                       | <br>Pol<br>Pol<br>       |  |
| Eth1/33<br>Eth1/34<br>Eth1/35<br>Eth1/36<br>Po1<br><br>Port<br><br>Eth1/1<br>Eth1/2<br>Eth1/3<br>Eth1/4<br>Eth1/5<br>Eth1/6<br>Eth1/7<br>Eth1/8                                                                                                    | 34<br>1<br>1<br>1<br>Vlans<br>1,17-2<br>1,17-2<br>1, | trunking<br>trnk-bndl<br>trnk-bndl<br>trunking<br>Allowed on Tru<br>Allowed on Tru<br>18<br>18<br>18<br>18<br>18                                                 | <br>Pol<br>Pol<br>       |  |
| Eth1/33<br>Eth1/34<br>Eth1/35<br>Eth1/36<br>Po1<br>Port<br>Eth1/1<br>Eth1/2<br>Eth1/2<br>Eth1/3<br>Eth1/4<br>Eth1/5<br>Eth1/6<br>Eth1/7<br>Eth1/8<br>Eth1/9/1                                                                                        | 34<br>1<br>1<br>1<br>Vlans<br>1,17-2<br>1,17-2<br>1, | trunking<br>trnk-bndl<br>trnk-bndl<br>trunking<br>Allowed on Tru<br>Allowed on Tru<br>18<br>18<br>18<br>18<br>18<br>18                                           | <br>Pol<br>Pol<br>       |  |
| Eth1/33<br>Eth1/34<br>Eth1/35<br>Eth1/36<br>Po1<br>Port<br>Eth1/1<br>Eth1/2<br>Eth1/3<br>Eth1/4<br>Eth1/5<br>Eth1/6<br>Eth1/7<br>Eth1/8<br>Eth1/9/1<br>Eth1/9/2                                                                                      | 34<br>1<br>1<br>1<br>Vlans<br>1,17-2<br>1,17-2<br>1, | trunking<br>trnk-bndl<br>trnk-bndl<br>trunking<br>Allowed on Tru<br>Allowed on Tru<br>18<br>18<br>18<br>18<br>18<br>18                                           | <br>Pol<br>Pol<br>       |  |
| Eth1/33<br>Eth1/34<br>Eth1/35<br>Eth1/36<br>Po1<br>Port<br>Eth1/1<br>Eth1/2<br>Eth1/2<br>Eth1/4<br>Eth1/5<br>Eth1/6<br>Eth1/7<br>Eth1/8<br>Eth1/9/1<br>Eth1/9/1<br>Eth1/9/2<br>Eth1/9/3                                                              | 34<br>1<br>1<br>1<br>Vlans<br>1,17-2<br>1,17-2<br>1, | trunking<br>trnk-bndl<br>trnk-bndl<br>trunking<br>Allowed on Tru<br>Allowed on Tru<br>18<br>18<br>18<br>18<br>18<br>18<br>18<br>18                               | <br>Pol<br>Pol<br>       |  |
| Eth1/33<br>Eth1/34<br>Eth1/35<br>Eth1/36<br>Po1<br>Port<br>Eth1/1<br>Eth1/2<br>Eth1/2<br>Eth1/3<br>Eth1/4<br>Eth1/5<br>Eth1/6<br>Eth1/7<br>Eth1/8<br>Eth1/9/1<br>Eth1/9/2<br>Eth1/9/3<br>Eth1/9/4                                                    | 34<br>1<br>1<br>1<br>Vlans<br>1,17-1<br>1,17-1<br>1, | trunking<br>trnk-bndl<br>trnk-bndl<br>trunking<br>Allowed on Tru<br>Allowed on Tru<br>18<br>18<br>18<br>18<br>18<br>18<br>18<br>18<br>18                         | <br>Pol<br>Pol<br>       |  |
| Eth1/33<br>Eth1/34<br>Eth1/35<br>Eth1/36<br>Po1<br>Port<br>Eth1/1<br>Eth1/2<br>Eth1/2<br>Eth1/3<br>Eth1/4<br>Eth1/5<br>Eth1/6<br>Eth1/7<br>Eth1/8<br>Eth1/9/1<br>Eth1/9/1<br>Eth1/9/3<br>Eth1/9/4<br>Eth1/9/1                                        | 34<br>1<br>1<br>1<br>Vlans<br>1,17-2<br>1,17-2<br>1, | trunking<br>trnk-bndl<br>trnk-bndl<br>trunking<br>Allowed on Tru<br>Allowed on Tru<br>18<br>18<br>18<br>18<br>18<br>18<br>18<br>18<br>18<br>18<br>18             | <br>Pol<br>Pol<br>       |  |
| Eth1/33<br>Eth1/34<br>Eth1/35<br>Eth1/36<br>Po1<br>Port<br>Eth1/1<br>Eth1/2<br>Eth1/2<br>Eth1/3<br>Eth1/4<br>Eth1/5<br>Eth1/6<br>Eth1/7<br>Eth1/8<br>Eth1/9/1<br>Eth1/9/1<br>Eth1/9/4<br>Eth1/9/4<br>Eth1/10/1<br>Eth1/10/2                          | 34<br>1<br>1<br>1<br>1<br>Vlans<br>1,17-3<br>1,17-3  | trunking<br>trnk-bndl<br>trnk-bndl<br>trunking<br>Allowed on Tru<br>Allowed on Tru<br>18<br>18<br>18<br>18<br>18<br>18<br>18<br>18<br>18<br>18<br>18             | <br>Pol<br>Pol<br>       |  |
| Eth1/33<br>Eth1/34<br>Eth1/35<br>Eth1/36<br>Po1<br>Port<br>Eth1/1<br>Eth1/2<br>Eth1/2<br>Eth1/3<br>Eth1/4<br>Eth1/5<br>Eth1/6<br>Eth1/7<br>Eth1/8<br>Eth1/9/1<br>Eth1/9/1<br>Eth1/9/1<br>Eth1/9/3<br>Eth1/9/4<br>Eth1/10/1<br>Eth1/10/2<br>Eth1/10/3 | 34<br>1<br>1<br>1<br>1<br>Vlans<br>1,17-2<br>1,17-2  | trunking<br>trnk-bndl<br>trnk-bndl<br>trunking<br>Allowed on Tru<br>Allowed on Tru<br>18<br>18<br>18<br>18<br>18<br>18<br>18<br>18<br>18<br>18<br>18<br>18<br>18 | <br>Pol<br>Pol<br><br>nk |  |

| <br>    |       |
|---------|-------|
| Eth1/11 | 31,33 |
| Eth1/12 | 31,33 |
| Eth1/13 | 31,33 |
| Eth1/14 | 31,33 |
| Eth1/15 | 31,33 |
| Eth1/16 | 31,33 |
| Eth1/17 | 31,33 |
| Eth1/18 | 31,33 |
| Eth1/19 | 31,33 |
| Eth1/20 | 31,33 |
| Eth1/21 | 31,33 |
| Eth1/22 | 31,33 |
| Eth1/23 | 32,34 |
| Eth1/24 | 32,34 |
| Eth1/25 | 32,34 |
| Eth1/26 | 32,34 |
| Eth1/27 | 32,34 |
| Eth1/28 | 32,34 |
| Eth1/29 | 32,34 |
| Eth1/30 | 32,34 |
| Eth1/31 | 32,34 |
| Eth1/32 | 32,34 |
| Eth1/33 | 32,34 |
| Eth1/34 | 32,34 |
| Eth1/35 | 1     |
| Eth1/36 | 1     |
| Pol     | 1     |
| ••      |       |
| •••     |       |
| •••     |       |
| •••     |       |
| •••     |       |
|         |       |
|         |       |

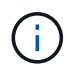

Para obter detalhes específicos de uso de porta e VLAN, consulte a seção banner e notas importantes no RCF.

3. Verifique se o ISL entre CS1 e CS2 está funcional:

show port-channel summary

```
cs1# show port-channel summary
Flags: D - Down
               P - Up in port-channel (members)
      I - Individual H - Hot-standby (LACP only)
      s - Suspended r - Module-removed
      b - BFD Session Wait
      S - Switched R - Routed
      U - Up (port-channel)
      p - Up in delay-lacp mode (member)
      M - Not in use. Min-links not met
_____
             Type Protocol Member Ports Channel
Group Port-
_____
1
    Po1(SU) Eth LACP Eth1/35(P) Eth1/36(P)
cs1#
```

## Passo 3: Configure o cluster do ONTAP

A NetApp recomenda que você use o Gerenciador de sistemas para configurar novos clusters.

O System Manager fornece um fluxo de trabalho simples e fácil para configuração e configuração de cluster, incluindo a atribuição de um endereço IP de gerenciamento de nós, a inicialização do cluster, a criação de um nível local, a configuração de protocolos e o provisionamento de armazenamento inicial.

Aceda a "Configure o ONTAP em um novo cluster com o Gerenciador do sistema" para obter instruções de configuração.

### O que se segue?

"Verifique a configuração do SSH".

### Atualizar o ficheiro de configuração de referência (RCF)

Você atualiza sua versão RCF quando você tem uma versão existente do arquivo RCF instalada em seus switches operacionais.

### Antes de começar

Certifique-se de que tem o seguinte:

- Um backup atual da configuração do switch.
- Um cluster totalmente funcional (sem erros nos logs ou problemas semelhantes).
- O RCF atual.
- Se você estiver atualizando sua versão do RCF, precisará de uma configuração de inicialização no RCF que reflita as imagens de inicialização desejadas.

Se você precisar alterar a configuração de inicialização para refletir as imagens de inicialização atuais, você deve fazê-lo antes de reaplicar o RCF para que a versão correta seja instanciada em futuras reinicializações.

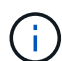

Não é necessária qualquer ligação entre interrutores (ISL) operacional durante este procedimento. Isso é feito por design porque as alterações na versão do RCF podem afetar temporariamente a conetividade do ISL. Para garantir operações de cluster sem interrupções, o procedimento a seguir migra todas as LIFs de cluster para o switch de parceiro operacional enquanto executa as etapas no switch de destino.

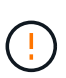

Antes de instalar uma nova versão do software do switch e RCFs, você deve apagar as configurações do switch e executar a configuração básica. Você deve estar conetado ao switch usando o console serial ou ter preservado as informações básicas de configuração antes de apagar as configurações do switch.

## Passo 1: Prepare-se para a atualização

1. Exiba as portas do cluster em cada nó conetado aos switches do cluster:

```
network device-discovery show
```

Mostrar exemplo

```
cluster1::*> network device-discovery show
Node/
         Local Discovered
         Port Device (LLDP: ChassisID) Interface
Protocol
Platform
cluster1-01/cdp
                                       Ethernet1/7
          e0a
                                                       N9K-
                cs1
C9336C
                                       Ethernet1/7
          e0d
                cs2
                                                       N9K-
C9336C
cluster1-02/cdp
                                       Ethernet1/8
          e0a
                cs1
                                                       N9K-
C9336C
          e0d
                cs2
                                       Ethernet1/8
                                                       N9K-
C9336C
cluster1-03/cdp
          e0a
                cs1
                                       Ethernet1/1/1
                                                       N9K-
C9336C
                                       Ethernet1/1/1
          e0b
                cs2
                                                       N9K-
C9336C
cluster1-04/cdp
          e0a
                cs1
                                       Ethernet1/1/2
                                                       N9K-
C9336C
                                       Ethernet1/1/2
          e0b
                cs2
                                                       N9K-
C9336C
cluster1::*>
```

- 2. Verifique o status administrativo e operacional de cada porta de cluster.
  - a. Verifique se todas as portas do cluster estão **up** com um status de integridade:

network port show -role cluster

```
cluster1::*> network port show -role cluster
Node: cluster1-01
Ignore
                                 Speed(Mbps)
Health Health
Port IPspace Broadcast Domain Link MTU Admin/Oper
Status Status
_____ ____
e0a Cluster Cluster up 9000 auto/100000
healthy false
eOd Cluster Cluster up 9000 auto/100000
healthy false
Node: cluster1-02
Ignore
                                 Speed (Mbps)
Health Health
Port IPspace Broadcast Domain Link MTU Admin/Oper
Status Status
_____ ____
     Cluster Cluster up 9000 auto/100000
e0a
healthy false
eOd Cluster Cluster up 9000 auto/100000
healthy false
8 entries were displayed.
Node: cluster1-03
 Ignore
                                 Speed(Mbps)
Health Health
Port IPspace Broadcast Domain Link MTU Admin/Oper
Status Status
_____ ____
     Cluster Cluster up 9000 auto/10000
e0a
healthy false
eOb Cluster Cluster up 9000 auto/10000
healthy false
```

b. Verifique se todas as interfaces de cluster (LIFs) estão na porta inicial:

network interface show -role cluster

Mostrar exemplo

```
cluster1::*> network interface show -role cluster
         Logical
                        Status Network
        Current Is
Current
Vserver Interface Admin/Oper Address/Mask Node
Port Home
 _____ _
Cluster
      cluster1-01 clus1 up/up 169.254.3.4/23
cluster1-01 e0a true
        cluster1-01_clus2_up/up 169.254.3.5/23
cluster1-01 e0d true
        cluster1-02 clus1 up/up 169.254.3.8/23
cluster1-02 e0a true
        cluster1-02_clus2_up/up 169.254.3.9/23
cluster1-02 e0d true
        cluster1-03 clus1 up/up 169.254.1.3/23
cluster1-03 e0a true
        cluster1-03_clus2_up/up 169.254.1.1/23
cluster1-03 eOb true
        cluster1-04 clus1 up/up 169.254.1.6/23
cluster1-04 e0a true
        cluster1-04_clus2_up/up 169.254.1.7/23
cluster1-04 e0b true
8 entries were displayed.
cluster1::*>
```

c. Verifique se o cluster exibe informações para ambos os switches do cluster:

system cluster-switch show -is-monitoring-enabled-operational true

Mostrar exemplo

```
cluster1::*> system cluster-switch show -is-monitoring-enabled
-operational true
Switch
                                            Address
                           Type
Model
_____
                           cluster-network 10.233.205.90 N9K-
cs1
C9336C
     Serial Number: FOCXXXXXGD
     Is Monitored: true
           Reason: None
  Software Version: Cisco Nexus Operating System (NX-OS) Software,
Version
                   9.3(5)
   Version Source: CDP
cs2
                          cluster-network 10.233.205.91
                                                             N9K-
C9336C
     Serial Number: FOCXXXXXGS
      Is Monitored: true
           Reason: None
  Software Version: Cisco Nexus Operating System (NX-OS) Software,
Version
                   9.3(5)
   Version Source: CDP
cluster1::*>
```

3. Desative a reversão automática nos LIFs do cluster.

cluster1::\*> network interface modify -vserver Cluster -lif \* -auto-revert
false

#### Etapa 2: Configurar portas

1. No switch de cluster CS1, encerre as portas conetadas às portas de cluster dos nós.

```
cs1(config) # interface eth1/1/1-2,eth1/7-8
```

```
cs1(config-if-range) # shutdown
```

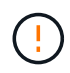

Certifique-se de encerrar **todas** portas de cluster conetadas para evitar quaisquer problemas de conexão de rede. Consulte o artigo da base de dados de Conhecimento "Nó fora do quórum ao migrar LIF do cluster durante a atualização do SO do switch" para obter mais detalhes.

2. Verifique se as LIFs de cluster falharam para as portas hospedadas no switch de cluster CS1. Isso pode levar alguns segundos.

network interface show -role cluster

Mostrar exemplo

| <pre>cluster1::*&gt; network interface show -role cluster</pre> |                   |            |                |         |  |  |
|-----------------------------------------------------------------|-------------------|------------|----------------|---------|--|--|
|                                                                 | Logical           | Status     | Network        | Current |  |  |
| Current Is                                                      |                   |            |                |         |  |  |
| Vserver                                                         | Interface         | Admin/Oper | Address/Mask   | Node    |  |  |
| Port Home                                                       | e                 |            |                |         |  |  |
|                                                                 |                   |            |                |         |  |  |
|                                                                 |                   |            |                |         |  |  |
| Cluster                                                         |                   |            |                |         |  |  |
|                                                                 | cluster1-01_clus1 | up/up      | 169.254.3.4/23 |         |  |  |
| cluster1-01                                                     | e0a true          |            |                |         |  |  |
|                                                                 | cluster1-01_clus2 | up/up      | 169.254.3.5/23 |         |  |  |
| cluster1-01                                                     | e0a false         |            |                |         |  |  |
|                                                                 | cluster1-02_clus1 | up/up      | 169.254.3.8/23 |         |  |  |
| cluster1-02                                                     | e0a true          |            |                |         |  |  |
|                                                                 | cluster1-02_clus2 | up/up      | 169.254.3.9/23 |         |  |  |
| cluster1-02                                                     | e0a false         |            |                |         |  |  |
|                                                                 | cluster1-03_clus1 | up/up      | 169.254.1.3/23 |         |  |  |
| cluster1-03                                                     | e0a true          |            |                |         |  |  |
|                                                                 | cluster1-03_clus2 | up/up      | 169.254.1.1/23 |         |  |  |
| cluster1-03                                                     | e0a false         |            |                |         |  |  |
|                                                                 | cluster1-04_clus1 | up/up      | 169.254.1.6/23 |         |  |  |
| cluster1-04                                                     | e0a true          |            |                |         |  |  |
|                                                                 | cluster1-04_clus2 | up/up      | 169.254.1.7/23 |         |  |  |
| cluster1-04                                                     | e0a false         |            |                |         |  |  |
| 8 entries were displayed.                                       |                   |            |                |         |  |  |
| cluster1::*2                                                    | >                 |            |                |         |  |  |
|                                                                 |                   |            |                |         |  |  |

3. Verifique se o cluster está em bom estado:

cluster show

```
cluster1::*> cluster show
                   Health Eligibility
Node
                                        Epsilon
_____
                                        _____
                ____ _____ ____
cluster1-01
                                        false
                   true
                           true
cluster1-02
                                        false
                   true
                           true
cluster1-03
                                        true
                   true
                           true
cluster1-04
                                        false
                   true
                           true
4 entries were displayed.
cluster1::*>
```

 Se você ainda não fez isso, salve uma cópia da configuração atual do switch copiando a saída do seguinte comando para um arquivo de texto:

show running-config

- Registre quaisquer adições personalizadas entre o atual running-config e o arquivo RCF em uso (como uma configuração SNMP para sua organização).
- b. Para NX-os 10,2 e mais recentes, use o show diff running-config comando para comparar com o arquivo RCF salvo no flash de inicialização. Caso contrário, use uma ferramenta de comparação/comparação de terceira parte.
- 5. Salve os detalhes básicos de configuração no arquivo write erase.cfg no flash de inicialização.

switch# show run | i "username admin password" > bootflash:write\_erase.cfg
switch# show run | section "vrf context management" >>

bootflash:write\_erase.cfg

switch# show run | section "interface mgmt0" >> bootflash:write erase.cfg

switch# show run | section "switchname" >> bootflash:write\_erase.cfg

Emita o comando write erase para apagar a configuração salva atual:

switch# write erase

Warning: This command will erase the startup-configuration.

Do you wish to proceed anyway? (y/n) [n] y

7. Copie a configuração básica salva anteriormente na configuração de inicialização.

switch# copy write erase.cfg startup-config

8. Execute uma reinicialização do switch:

switch# reload

This command will reboot the system. (y/n)? [n] y

 Depois que o endereço IP de gerenciamento for acessível novamente, faça login no switch através de SSH.

Talvez seja necessário atualizar as entradas do arquivo host relacionadas às chaves SSH.

10. Copie o RCF para o flash de inicialização do switch CS1 usando um dos seguintes protocolos de transferência: FTP, TFTP, SFTP ou SCP.

Para obter mais informações sobre comandos Cisco, consulte o guia apropriado "Referência de comando Cisco Nexus 9000 Series NX-os" nos guias.

#### Mostrar exemplo

Este exemplo mostra TFTP sendo usado para copiar um RCF para o flash de inicialização no switch CS1:

```
csl# copy tftp: bootflash: vrf management
Enter source filename: Nexus_9336C_RCF_v1.6-Cluster-HA-Breakout.txt
Enter hostname for the tftp server: 172.22.201.50
Trying to connect to tftp server....Connection to Server
Established.
TFTP get operation was successful
Copy complete, now saving to disk (please wait)...
```

11. Aplique o RCF baixado anteriormente ao flash de inicialização.

Para obter mais informações sobre comandos Cisco, consulte o guia apropriado "Referência de comando Cisco Nexus 9000 Series NX-os" nos guias.

#### Mostrar exemplo

Este exemplo mostra o arquivo RCF Nexus\_9336C\_RCF\_v1.6-Cluster-HA-Breakout.txt sendo instalado no switch CS1:

cs1# copy Nexus\_9336C\_RCF\_v1.6-Cluster-HA-Breakout.txt runningconfig echo-commands

12. Examine a saída do banner a partir do show banner motd comando. Você deve ler e seguir estas instruções para garantir a configuração e o funcionamento corretos do switch.

```
cs1# show banner motd
*******
* NetApp Reference Configuration File (RCF)
*
* Switch : Nexus N9K-C9336C-FX2
* Filename : Nexus 9336C RCF v1.6-Cluster-HA-Breakout.txt
* Date : 10-23-2020
* Version : v1.6
*
* Port Usage:
* Ports 1- 3: Breakout mode (4x10G) Intra-Cluster Ports, int
e1/1/1-4, e1/2/1-4
, e1/3/1-4
* Ports 4- 6: Breakout mode (4x25G) Intra-Cluster/HA Ports, int
e1/4/1-4, e1/5/
1-4, e1/6/1-4
* Ports 7-34: 40/100GbE Intra-Cluster/HA Ports, int e1/7-34
* Ports 35-36: Intra-Cluster ISL Ports, int e1/35-36
* Dynamic breakout commands:
* 10G: interface breakout module 1 port <range> map 10g-4x
* 25G: interface breakout module 1 port <range> map 25g-4x
* Undo breakout commands and return interfaces to 40/100G
configuration in confi
g mode:
* no interface breakout module 1 port <range> map 10g-4x
* no interface breakout module 1 port <range> map 25g-4x
* interface Ethernet <interfaces taken out of breakout mode>
* inherit port-profile 40-100G
* priority-flow-control mode auto
* service-policy input HA
* exit
*******
```

13. Verifique se o arquivo RCF é a versão mais recente correta:

```
show running-config
```

Quando verificar a saída para verificar se tem o RCF correto, certifique-se de que as seguintes informações estão corretas:

- O banner RCF
- · As configurações de nó e porta
- Personalizações

A saída varia de acordo com a configuração do seu site. Verifique as configurações da porta e consulte as notas de versão para ver se há alterações específicas ao RCF que você instalou.

- 14. Reaplique quaisquer personalizações anteriores à configuração do switch. "Analise as considerações sobre cabeamento e configuração"Consulte para obter detalhes sobre quaisquer alterações adicionais necessárias.
- 15. Depois de verificar se as versões RCF, adições personalizadas e configurações de switch estão corretas, copie o arquivo running-config para o arquivo startup-config.

Para obter mais informações sobre comandos Cisco, consulte o guia apropriado "Referência de comando Cisco Nexus 9000 Series NX-os" nos guias.

cs1# copy running-config startup-config

[] 100% Copy complete

16. Interrutor de reinicialização CS1. Você pode ignorar os alertas do "monitor de integridade do switch de cluster" e eventos de portas de cluster down" relatados nos nós enquanto o switch for reinicializado.

cs1# **reload** 

This command will reboot the system. (y/n)? [n]  $\mathbf{y}$ 

- 17. Verifique a integridade das portas de cluster no cluster.
  - a. Verifique se as portas do cluster estão ativas e íntegras em todos os nós do cluster:

network port show -role cluster

```
cluster1::*> network port show -role cluster
Node: cluster1-01
Ignore
                                  Speed(Mbps)
Health Health
Port IPspace Broadcast Domain Link MTU Admin/Oper
Status Status
_____ _
e0a Cluster Cluster up 9000 auto/10000
healthy false
eOb Cluster Cluster up 9000 auto/10000
healthy false
Node: cluster1-02
Ignore
                                  Speed (Mbps)
Health Health
Port IPspace Broadcast Domain Link MTU Admin/Oper
Status Status
_____ ___ ___
_____ _
     Cluster Cluster up 9000 auto/10000
e0a
healthy false
eOb Cluster Cluster up 9000 auto/10000
healthy false
Node: cluster1-03
Ignore
                                  Speed(Mbps)
Health Health
Port IPspace Broadcast Domain Link MTU Admin/Oper
Status Status
_____ ___ ____
_____ ___
     Cluster Cluster up 9000 auto/100000
e0a
healthy false
eOd Cluster Cluster up 9000 auto/100000
healthy false
```

b. Verifique a integridade do switch a partir do cluster.

network device-discovery show -protocol cdp

Mostrar exemplo

```
cluster1::*> network device-discovery show -protocol cdp
Node/
         Local Discovered
Protocol
         Port Device (LLDP: ChassisID) Interface
Platform
cluster1-01/cdp
                                     Ethernet1/7
         e0a cs1
                                                   N9K-
C9336C
         e0d cs2
                                     Ethernet1/7
                                                   N9K-
C9336C
cluster01-2/cdp
                                     Ethernet1/8
                                                   N9K-
         e0a
               cs1
C9336C
         e0d
               cs2
                                     Ethernet1/8
                                                   N9K-
C9336C
cluster01-3/cdp
         e0a
                                     Ethernet1/1/1 N9K-
              cs1
C9336C
         e0b
                                     Ethernet1/1/1 N9K-
               cs2
C9336C
cluster1-04/cdp
         e0a cs1
                                     Ethernet1/1/2
                                                   N9K-
C9336C
                                    Ethernet1/1/2 N9K-
         e0b cs2
C9336C
cluster1::*> system cluster-switch show -is-monitoring-enabled
-operational true
Switch
                                      Address
                       Type
Model
_____
____
cs1
                       cluster-network 10.233.205.90 NX9-
C9336C
    Serial Number: FOCXXXXXGD
     Is Monitored: true
         Reason: None
 Software Version: Cisco Nexus Operating System (NX-OS) Software,
Version
                9.3(5)
   Version Source: CDP
cs2
                       cluster-network 10.233.205.91
                                                    NX9-
```

```
C9336C
Serial Number: FOCXXXXXGS
Is Monitored: true
Reason: None
Software Version: Cisco Nexus Operating System (NX-OS) Software,
Version
9.3(5)
Version Source: CDP
2 entries were displayed.
```

Você pode observar a seguinte saída no console do switch CS1, dependendo da versão RCF carregada anteriormente no switch:

```
2020 Nov 17 16:07:18 cs1 %$ VDC-1 %$ %STP-2-UNBLOCK_CONSIST_PORT:
Unblocking port port-channel1 on VLAN0092. Port consistency
restored.
2020 Nov 17 16:07:23 cs1 %$ VDC-1 %$ %STP-2-BLOCK_PVID_PEER:
Blocking port-channel1 on VLAN0001. Inconsistent peer vlan.
2020 Nov 17 16:07:23 cs1 %$ VDC-1 %$ %STP-2-BLOCK_PVID_LOCAL:
Blocking port-channel1 on VLAN0092. Inconsistent local vlan.
```

18. Verifique se o cluster está em bom estado:

cluster show

Mostrar exemplo

```
cluster1::*> cluster show
Node
              Health Eligibility Epsilon
_____ ____
cluster1-01
              true true
                              false
cluster1-02
              true
                    true
                              false
              true true
cluster1-03
                              true
cluster1-04
                    true
                              false
              true
4 entries were displayed.
cluster1::*>
```

- 19. Repita os passos 1 a 18 no interrutor CS2.
- 20. Ative a reversão automática nos LIFs do cluster.

cluster1::\*> network interface modify -vserver Cluster -lif \* -auto-revert
True

## Etapa 3: Verifique a configuração da rede do cluster e a integridade do cluster

1. Verifique se as portas do switch conetadas às portas do cluster estão up.

```
show interface brief
```

# Mostrar exemplo

```
cs1# show interface brief | grep up
•
•
Eth1/1/1
            1
                  eth access up
                                    none
10G(D) --
Eth1/1/2
            1
                  eth access up
                                    none
10G(D) --
Eth1/7
            1
                  eth trunk up
                                    none
100G(D) --
Eth1/8
           1
                  eth trunk up
                                    none
100G(D) --
•
•
```

2. Verifique se os nós esperados ainda estão conetados:

show cdp neighbors

| cs1# show cdp neighbors     |                                                       |                            |                                   |                            |  |  |
|-----------------------------|-------------------------------------------------------|----------------------------|-----------------------------------|----------------------------|--|--|
| Capability Codes:<br>Bridge | R - Router, T -                                       | Trans-                     | Bridge, B -                       | Source-Route-              |  |  |
|                             | S - Switch, H -<br>V - VoIP-Phone,<br>s - Supports-ST | Host,<br>D - Re<br>P-Dispu | I - IGMP, r<br>motely-Manag<br>te | - Repeater,<br>ged-Device, |  |  |
| Device-ID<br>Port ID        | Local Intrfce                                         | Hldtme                     | Capability                        | Platform                   |  |  |
| nodel<br>e0a                | Eth1/1                                                | 133                        | Н                                 | FAS2980                    |  |  |
| node2<br>e0a                | Eth1/2                                                | 133                        | Н                                 | FAS2980                    |  |  |
| cs1<br>Eth1/35              | Eth1/35                                               | 175                        | RSIS                              | N9K-C9336C                 |  |  |
| cs1<br>Eth1/36              | Eth1/36                                               | 175                        | RSIS                              | N9K-C9336C                 |  |  |
| Total entries displayed: 4  |                                                       |                            |                                   |                            |  |  |

3. Verifique se os nós de cluster estão em suas VLANs de cluster corretas usando os seguintes comandos:

show vlan brief

show interface trunk
Mostrar exemplo

cs1# show vlan brief VLAN Name Status Ports \_\_\_\_\_ \_\_\_\_\_ ------1 default active Pol, Eth1/1, Eth1/2, Eth1/3 Eth1/4, Eth1/5, Eth1/6, Eth1/7 Eth1/8, Eth1/35, Eth1/36 Eth1/9/1, Eth1/9/2, Eth1/9/3 Eth1/9/4, Eth1/10/1, Eth1/10/2 Eth1/10/3, Eth1/10/4 17 VLAN0017 Eth1/1, Eth1/2, active Eth1/3, Eth1/4 Eth1/5, Eth1/6, Eth1/7, Eth1/8 Eth1/9/1, Eth1/9/2, Eth1/9/3 Eth1/9/4, Eth1/10/1, Eth1/10/2 Eth1/10/3, Eth1/10/4 18 VLAN0018 active Eth1/1, Eth1/2, Eth1/3, Eth1/4 Eth1/5, Eth1/6, Eth1/7, Eth1/8 Eth1/9/1, Eth1/9/2, Eth1/9/3 Eth1/9/4, Eth1/10/1, Eth1/10/2 Eth1/10/3, Eth1/10/4 Eth1/11, Eth1/12, 31 VLAN0031 active Eth1/13 Eth1/14, Eth1/15, Eth1/16 Eth1/17, Eth1/18, Eth1/19 Eth1/20, Eth1/21, Eth1/22 32 VLAN0032 active Eth1/23, Eth1/24, Eth1/25

|                  |        | Eth1/26, Eth1/27, |
|------------------|--------|-------------------|
| Eth1/28          |        |                   |
| E+b1/31          |        | Eth1/29, Eth1/30, |
| ECHT/SI          |        | Eth1/32, Eth1/33, |
| Eth1/34          |        |                   |
| 33 VLAN0033      | active | Eth1/11, Eth1/12, |
| Eth1/13          |        | F+b1/1/ F+b1/15   |
| Eth1/16          |        | ECHI/14, ECHI/10, |
|                  |        | Eth1/17, Eth1/18, |
| Eth1/19          |        |                   |
| Eth1/22          |        | Eth1/20, Eth1/21, |
| 34 VLAN0034      | active | Eth1/23, Eth1/24, |
| Eth1/25          |        |                   |
| <b>T</b> 1 1 (00 |        | Eth1/26, Eth1/27, |
| Etn1/28          |        | Eth1/29, Eth1/30, |
| Eth1/31          |        |                   |
|                  |        | Eth1/32, Eth1/33, |
| Eth1/34          |        |                   |

## cs1# show interface trunk

| Port      | Native<br>Vlan | Status   | Port<br>Channel |
|-----------|----------------|----------|-----------------|
|           |                |          |                 |
| Eth1/1    | 1              | trunking |                 |
| Eth1/2    | 1              | trunking |                 |
| Eth1/3    | 1              | trunking |                 |
| Eth1/4    | 1              | trunking |                 |
| Eth1/5    | 1              | trunking |                 |
| Eth1/6    | 1              | trunking |                 |
| Eth1/7    | 1              | trunking |                 |
| Eth1/8    | 1              | trunking |                 |
| Eth1/9/1  | 1              | trunking |                 |
| Eth1/9/2  | 1              | trunking |                 |
| Eth1/9/3  | 1              | trunking |                 |
| Eth1/9/4  | 1              | trunking |                 |
| Eth1/10/1 | 1              | trunking |                 |
| Eth1/10/2 | 1              | trunking |                 |
| Eth1/10/3 | 1              | trunking |                 |
| Eth1/10/4 | 1              | trunking |                 |
| Eth1/11   | 33             | trunking |                 |

|                                                                                                    | 55                                                                                                    | LEUNKING                                                                                                    |                    |  |
|----------------------------------------------------------------------------------------------------|----------------------------------------------------------------------------------------------------|----------------------------------------------------------------------------------------------------|--------------------|--|
| Eth1/13                                                                                                    | 33                                                                                                    | trunking                                                                                                    |                    |  |
| Eth1/14                                                                                                    | 33                                                                                                    | trunking                                                                                                    |                    |  |
| Eth1/15                                                                                                    | 33                                                                                                    | trunking                                                                                                    |                    |  |
| Eth1/16                                                                                                    | 33                                                                                                    | trunking                                                                                                    |                    |  |
| Eth1/17                                                                                                    | 33                                                                                                    | trunking                                                                                                    |                    |  |
| Eth1/18                                                                                                    | 33                                                                                                    | trunking                                                                                                    |                    |  |
| Eth1/19                                                                                                    | 33                                                                                                    | trunking                                                                                                    |                    |  |
| Eth1/20                                                                                                    | 33                                                                                                    | trunking                                                                                                    |                    |  |
| Eth1/21                                                                                                    | 33                                                                                                    | trunking                                                                                                    |                    |  |
| Eth1/22                                                                                                    | 33                                                                                                    | trunking                                                                                                    |                    |  |
| Eth1/23                                                                                                    | 34                                                                                                    | trunking                                                                                                    |                    |  |
| Eth1/24                                                                                                    | 34                                                                                                    | trunking                                                                                                    |                    |  |
| Eth1/25                                                                                                    | 34                                                                                                    | trunking                                                                                                    |                    |  |
| Eth1/26                                                                                                    | 34                                                                                                    | trunking                                                                                                    |                    |  |
| Eth1/27                                                                                                    | 34                                                                                                    | trunking                                                                                                    |                    |  |
| Eth1/28                                                                                                    | 34                                                                                                    | trunking                                                                                                    |                    |  |
| Eth1/29                                                                                                    | 34                                                                                                    | trunking                                                                                                    |                    |  |
| Eth1/30                                                                                                    | 34                                                                                                    | trunking                                                                                                    |                    |  |
| Eth1/31                                                                                                    | 34                                                                                                    | trunking                                                                                                    |                    |  |
| Eth1/32                                                                                                    | 34                                                                                                    | trunking                                                                                                    |                    |  |
| E+b1/22                                                                                                    | 34                                                                                                    | trunking                                                                                                    |                    |  |
| ECHT/22                                                                                                    |                                                                                                    | -                                                                                                    |                    |  |
| Eth1/34                                                                                                    | 34                                                                                                    | trunking                                                                                                    |                    |  |
| Eth1/34<br>Eth1/35                                                                                                    | 34<br>1                                                                                                    | trunking<br>trnk-bndl                                                                                                    | <br>Po1            |  |
| Eth1/34<br>Eth1/35<br>Eth1/36                                                                                                    | 34<br>1<br>1                                                                                                    | trunking<br>trnk-bndl<br>trnk-bndl                                                                                                    | <br>Pol<br>Pol     |  |
| Eth1/34<br>Eth1/35<br>Eth1/36<br>Po1                                                                                                    | 34<br>1<br>1<br>1                                                                                                    | trunking<br>trnk-bndl<br>trnk-bndl<br>trunking                                                                                                    | <br>Pol<br>        |  |
| Eth1/34<br>Eth1/35<br>Eth1/36<br>Po1<br>Port                                                                                                    | 34<br>1<br>1<br>1<br>Vlans                                                                                                    | trunking<br>trnk-bndl<br>trnk-bndl<br>trunking<br>Allowed on Tru                                                                                                 | <br>Pol<br>Pol<br> |  |
| Eth1/34<br>Eth1/35<br>Eth1/36<br>Po1<br>Port<br>Eth1/1                                                                                                    | 34<br>1<br>1<br>1<br>Vlans<br>1,17-2                                                                                                    | trunking<br>trnk-bndl<br>trnk-bndl<br>trunking<br>Allowed on Tru                                                                                                 | <br>Pol<br><br>nk  |  |
| Eth1/34<br>Eth1/35<br>Eth1/36<br>Po1<br>Port<br>Eth1/1<br>Eth1/1                                                                                                    | 34<br>1<br>1<br>Vlans<br>1,17-2<br>1,17-2                                                                                                    | trunking<br>trnk-bndl<br>trnk-bndl<br>trunking<br>Allowed on Tru                                                                                                 | <br>Pol<br>Pol<br> |  |
| Eth1/34<br>Eth1/35<br>Eth1/36<br>Po1<br>Port<br>Eth1/1<br>Eth1/2<br>Eth1/3                                                                                                    | 34<br>1<br>1<br>1<br>Vlans<br>1,17-2<br>1,17-2<br>1,17-2                                                                                                    | trunking<br>trnk-bndl<br>trnk-bndl<br>trunking<br>Allowed on Tru<br>18<br>18                                                                                     | <br>Pol<br><br>nk  |  |
| Eth1/34<br>Eth1/35<br>Eth1/36<br>Po1<br>Port<br>Eth1/1<br>Eth1/2<br>Eth1/3<br>Eth1/4                                                                                                    | 34<br>1<br>1<br>1<br>Vlans<br>1,17-2<br>1,17-2<br>1,17-2                                                                                                    | trunking<br>trnk-bndl<br>trnk-bndl<br>trunking<br>Allowed on Tru<br>18<br>18                                                                                     | <br>Pol<br><br>nk  |  |
| Eth1/34<br>Eth1/35<br>Eth1/36<br>Po1<br>Port<br>Eth1/1<br>Eth1/2<br>Eth1/3<br>Eth1/4<br>Eth1/5                                                                                                    | 34<br>1<br>1<br>1<br>Vlans<br>1,17-2<br>1,17-2<br>1,17-2<br>1,17-2                                                                                                    | trunking<br>trnk-bndl<br>trnk-bndl<br>trunking<br>Allowed on Tru<br>Allowed on Tru<br>18<br>18                                                                   | <br>Pol<br><br>nk  |  |
| Eth1/33<br>Eth1/35<br>Eth1/35<br>Po1<br>Port<br>Eth1/1<br>Eth1/2<br>Eth1/3<br>Eth1/4<br>Eth1/5<br>Eth1/6                                                                                                    | 34<br>1<br>1<br>1<br>Vlans<br>1,17-2<br>1,17-2<br>1,17-2<br>1,17-2<br>1,17-2                                                                                                    | trunking<br>trnk-bndl<br>trnk-bndl<br>trunking<br>Allowed on Tru<br>18<br>18<br>18                                                                               | <br>Pol<br>Pol<br> |  |
| Eth1/34<br>Eth1/35<br>Eth1/36<br>Po1<br>Port<br>Eth1/1<br>Eth1/2<br>Eth1/2<br>Eth1/3<br>Eth1/4<br>Eth1/5<br>Eth1/6<br>Eth1/7                                                                                                    | 34<br>1<br>1<br>1<br>Vlans<br>1,17-2<br>1,17-2<br>1,17-2<br>1,17-2<br>1,17-2<br>1,17-2                                                                                                    | trunking<br>trnk-bndl<br>trnk-bndl<br>trunking<br>Allowed on Tru<br>Allowed on Tru<br>18<br>18<br>18<br>18                                                       | <br>Pol<br><br>nk  |  |
| Eth1/34<br>Eth1/35<br>Eth1/36<br>Po1<br>Port<br>Eth1/1<br>Eth1/2<br>Eth1/2<br>Eth1/3<br>Eth1/4<br>Eth1/5<br>Eth1/6<br>Eth1/7<br>Eth1/8                                                                                                    | 34<br>1<br>1<br>1<br>Vlans<br>1,17-2<br>1,17-2                                                                                                    | trunking<br>trnk-bndl<br>trnk-bndl<br>trunking<br>Allowed on Tru<br>18<br>18<br>18<br>18<br>18                                                                   | <br>Pol<br><br>nk  |  |
| Eth1/34<br>Eth1/35<br>Eth1/36<br>Po1<br>Port<br>Eth1/1<br>Eth1/2<br>Eth1/3<br>Eth1/4<br>Eth1/5<br>Eth1/6<br>Eth1/7<br>Eth1/8<br>Eth1/9/1                                                                                                   | 34<br>1<br>1<br>1<br>Vlans<br>1,17-2<br>1,17-2<br>1, | trunking<br>trnk-bndl<br>trnk-bndl<br>trunking<br>Allowed on Tru<br>Allowed on Tru<br>18<br>18<br>18<br>18<br>18                                                 | <br>Pol<br>Pol<br> |  |
| Eth1/33<br>Eth1/35<br>Eth1/35<br>Po1<br>Port<br>Eth1/1<br>Eth1/2<br>Eth1/3<br>Eth1/4<br>Eth1/5<br>Eth1/6<br>Eth1/7<br>Eth1/8<br>Eth1/9/1<br>Eth1/9/2                                                                                       | 34<br>1<br>1<br>1<br>Vlans<br>1,17-2<br>1,17-2<br>1, | trunking<br>trnk-bndl<br>trnk-bndl<br>trunking<br>Allowed on Tru<br>18<br>18<br>18<br>18<br>18<br>18<br>18                                                       | <br>Pol<br><br>nk  |  |
| Eth1/33<br>Eth1/35<br>Eth1/35<br>Po1<br>Port<br>Eth1/1<br>Eth1/2<br>Eth1/3<br>Eth1/4<br>Eth1/5<br>Eth1/6<br>Eth1/7<br>Eth1/8<br>Eth1/9/1<br>Eth1/9/2<br>Eth1/9/3                                                                           | 34<br>1<br>1<br>1<br>Vlans<br>1,17-3<br>1,17-3<br>1,17-4<br>1,17-1,17-3<br>1,17-1,17-1,17-3<br>1,17-3<br>1,17-3<br>1,17-3<br>1,17-3<br>1,1     | trunking<br>trnk-bndl<br>trnk-bndl<br>trunking<br>Allowed on Tru<br>Allowed on Tru<br>18<br>18<br>18<br>18<br>18<br>18<br>18<br>18                               | <br>Po1<br><br>nk  |  |
| Eth1/33<br>Eth1/35<br>Eth1/35<br>Po1<br>Port<br>Eth1/1<br>Eth1/2<br>Eth1/2<br>Eth1/3<br>Eth1/4<br>Eth1/5<br>Eth1/6<br>Eth1/7<br>Eth1/8<br>Eth1/9/1<br>Eth1/9/2<br>Eth1/9/3<br>Eth1/9/4                                                     | 34<br>1<br>1<br>1<br>Vlans<br>1,17-2<br>1,17-2<br>1, | trunking<br>trnk-bndl<br>trnk-bndl<br>trunking<br>Allowed on Tru<br>Allowed on Tru<br>18<br>18<br>18<br>18<br>18<br>18<br>18<br>18<br>18<br>18                   | <br>Po1<br><br>nk  |  |
| Eth1/33<br>Eth1/35<br>Eth1/35<br>Eth1/36<br>Po1<br>Port<br>Eth1/1<br>Eth1/2<br>Eth1/2<br>Eth1/3<br>Eth1/4<br>Eth1/5<br>Eth1/6<br>Eth1/7<br>Eth1/8<br>Eth1/9/1<br>Eth1/9/1<br>Eth1/9/3<br>Eth1/9/4<br>Eth1/10/1                             | 34<br>1<br>1<br>1<br>Vlans<br>1,17-2<br>1,17-2<br>1, | trunking<br>trnk-bndl<br>trnk-bndl<br>trunking<br>Allowed on Tru<br>Allowed on Tru<br>18<br>18<br>18<br>18<br>18<br>18<br>18<br>18<br>18<br>18<br>18             | <br>Po1<br><br>nk  |  |
| Eth1/33<br>Eth1/34<br>Eth1/35<br>Eth1/36<br>Po1<br>Port<br>Eth1/1<br>Eth1/2<br>Eth1/2<br>Eth1/3<br>Eth1/4<br>Eth1/5<br>Eth1/6<br>Eth1/7<br>Eth1/9/1<br>Eth1/9/1<br>Eth1/9/2<br>Eth1/9/3<br>Eth1/9/4<br>Eth1/10/1<br>Eth1/10/2              | 34<br>1<br>1<br>1<br>Vlans<br>1,17-2<br>1,17-2<br>1, | trunking<br>trnk-bndl<br>trnk-bndl<br>trunking<br>Allowed on Tru<br>Allowed on Tru<br>18<br>18<br>18<br>18<br>18<br>18<br>18<br>18<br>18<br>18<br>18<br>18<br>18 | <br>Po1<br><br>nk  |  |
| Eth1/33<br>Eth1/35<br>Eth1/35<br>Eth1/36<br>Po1<br>Port<br>Eth1/1<br>Eth1/2<br>Eth1/3<br>Eth1/4<br>Eth1/5<br>Eth1/6<br>Eth1/7<br>Eth1/8<br>Eth1/9/1<br>Eth1/9/1<br>Eth1/9/2<br>Eth1/9/3<br>Eth1/9/4<br>Eth1/10/1<br>Eth1/10/2<br>Eth1/10/3 | 34<br>1<br>1<br>1<br>1<br>Vlans<br>1,17-2<br>1,17-2  | trunking<br>trnk-bndl<br>trnk-bndl<br>trunking<br>Allowed on Tru<br>Allowed on Tru<br>18<br>18<br>18<br>18<br>18<br>18<br>18<br>18<br>18<br>18<br>18<br>18<br>18 | <br>Po1<br><br>nk  |  |

| Eth1/11 | 31,33 |
|---------|-------|
| Eth1/12 | 31,33 |
| Eth1/13 | 31,33 |
| Eth1/14 | 31,33 |
| Eth1/15 | 31,33 |
| Eth1/16 | 31,33 |
| Eth1/17 | 31,33 |
| Eth1/18 | 31,33 |
| Eth1/19 | 31,33 |
| Eth1/20 | 31,33 |
| Eth1/21 | 31,33 |
| Eth1/22 | 31,33 |
| Eth1/23 | 32,34 |
| Eth1/24 | 32,34 |
| Eth1/25 | 32,34 |
| Eth1/26 | 32,34 |
| Eth1/27 | 32,34 |
| Eth1/28 | 32,34 |
| Eth1/29 | 32,34 |
| Eth1/30 | 32,34 |
| Eth1/31 | 32,34 |
| Eth1/32 | 32,34 |
| Eth1/33 | 32,34 |
| Eth1/34 | 32,34 |
| Eth1/35 | 1     |
| Eth1/36 | 1     |
| Pol     | 1     |
| •••     |       |
| •••     |       |
|         |       |
|         |       |
|         |       |
|         |       |
|         |       |

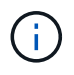

Para obter detalhes específicos de uso de porta e VLAN, consulte a seção banner e notas importantes no RCF.

4. Verifique se o ISL entre CS1 e CS2 está funcional:

show port-channel summary

```
cs1# show port-channel summary
Flags: D - Down P - Up in port-channel (members)
     I - Individual H - Hot-standby (LACP only)
     s - Suspended r - Module-removed
     b - BFD Session Wait
     S - Switched R - Routed
     U - Up (port-channel)
     p - Up in delay-lacp mode (member)
     M - Not in use. Min-links not met
        _____
                              _____
_____
Group Port- Type Protocol Member Ports Channel
_____
_____
1 Po1(SU) Eth LACP Eth1/35(P) Eth1/36(P)
cs1#
```

5. Verifique se os LIFs do cluster reverteram para sua porta inicial:

network interface show -role cluster

cluster1::\*> network interface show -role cluster Logical Status Network Current Current Is Vserver Interface Admin/Oper Address/Mask Node Port Home \_\_\_\_\_ \_ Cluster cluster1-01\_clus1 up/up 169.254.3.4/23 cluster1-01 eOd true cluster1-01\_clus2 up/up 169.254.3.5/23 e0d true cluster1-01 cluster1-02 clus1 up/up 169.254.3.8/23 cluster1-02 e0d true cluster1-02\_clus2\_up/up 169.254.3.9/23 cluster1-02 e0d true cluster1-03 clus1 up/up 169.254.1.3/23 cluster1-03 e0b true cluster1-03 clus2 up/up 169.254.1.1/23 e0b cluster1-03 true cluster1-04 clus1 up/up 169.254.1.6/23 e0b true cluster1-04 cluster1-04 clus2 up/up 169.254.1.7/23 e0b true cluster1-04 8 entries were displayed. cluster1::\*>

Se qualquer LIFs de cluster não retornar às portas iniciais, reverta-as manualmente do nó local:

network interface revert -vserver vserver\_name -lif lif\_name

6. Verifique se o cluster está em bom estado:

cluster show

```
cluster1::*> cluster show
Node
               Health Eligibility Epsilon
----- -----
cluster1-01
              true true
true true
                               false
cluster1-02
                               false
cluster1-03
                               true
               true
                     true
cluster1-04 true true false
4 entries were displayed.
cluster1::*>
```

7. Verifique a conectividade das interfaces de cluster remotas:

#### **ONTAP 9.9,1 e posterior**

Você pode usar o network interface check cluster-connectivity comando para iniciar uma verificação de acessibilidade para conetividade de cluster e, em seguida, exibir os detalhes:

```
network interface check cluster-connectivity start {\bf e} network interface check cluster-connectivity show
```

cluster1::\*> network interface check cluster-connectivity start

**NOTA:** espere alguns segundos antes de executar o show comando para exibir os detalhes.

| cluste  | cluster1::*> network interface check cluster-connectivity show |          |        |                   |              |  |
|---------|----------------------------------------------------------------|----------|--------|-------------------|--------------|--|
|         |                                                                |          |        | Source            | Destination  |  |
| Packet  |                                                                |          |        |                   |              |  |
| Node    | Date                                                           |          |        | LIF               | LIF          |  |
| Loss    |                                                                |          |        |                   |              |  |
|         |                                                                |          |        |                   |              |  |
|         |                                                                |          |        |                   |              |  |
| node1   |                                                                |          |        |                   |              |  |
|         | 3/5/2022                                                       | 19:21:18 | -06:00 | cluster1-01_clus2 | cluster1-02- |  |
| clus1   | none                                                           |          |        |                   |              |  |
|         | 3/5/2022                                                       | 19:21:20 | -06:00 | cluster1-01_clus2 | cluster1-    |  |
| 02_clus | s2 none                                                        |          |        |                   |              |  |
| node2   |                                                                |          |        |                   |              |  |
|         | 3/5/2022                                                       | 19:21:18 | -06:00 | cluster1-02_clus2 | cluster1-    |  |
| 01_clus | sl none                                                        |          |        |                   |              |  |
|         | 3/5/2022                                                       | 19:21:20 | -06:00 | cluster1-02_clus2 | cluster1-    |  |
| 01_clus | s2 none                                                        |          |        |                   |              |  |

#### Todos os lançamentos do ONTAP

Para todas as versões do ONTAP, você também pode usar o cluster ping-cluster -node <name> comando para verificar a conetividade:

cluster ping-cluster -node <name>

```
cluster1::*> cluster ping-cluster -node local
Host is cluster1-03
Getting addresses from network interface table ...
Cluster cluster1-03 clus1 169.254.1.3 cluster1-03 e0a
Cluster cluster1-03 clus2 169.254.1.1 cluster1-03 eOb
Cluster cluster1-04 clus1 169.254.1.6 cluster1-04 e0a
Cluster cluster1-04 clus2 169.254.1.7 cluster1-04 e0b
Cluster cluster1-01 clus1 169.254.3.4 cluster1-01 e0a
Cluster cluster1-01 clus2 169.254.3.5 cluster1-01 e0d
Cluster cluster1-02 clus1 169.254.3.8 cluster1-02 e0a
Cluster cluster1-02 clus2 169.254.3.9 cluster1-02 e0d
Local = 169.254.1.3 \ 169.254.1.1
Remote = 169.254.1.6 169.254.1.7 169.254.3.4 169.254.3.5 169.254.3.8
169.254.3.9
Cluster Vserver Id = 4294967293
Ping status:
. . . . . . . . . . . .
Basic connectivity succeeds on 12 path(s)
Basic connectivity fails on 0 path(s)
Detected 9000 byte MTU on 12 path(s):
   Local 169.254.1.3 to Remote 169.254.1.6
   Local 169.254.1.3 to Remote 169.254.1.7
   Local 169.254.1.3 to Remote 169.254.3.4
   Local 169.254.1.3 to Remote 169.254.3.5
   Local 169.254.1.3 to Remote 169.254.3.8
   Local 169.254.1.3 to Remote 169.254.3.9
   Local 169.254.1.1 to Remote 169.254.1.6
   Local 169.254.1.1 to Remote 169.254.1.7
   Local 169.254.1.1 to Remote 169.254.3.4
   Local 169.254.1.1 to Remote 169.254.3.5
   Local 169.254.1.1 to Remote 169.254.3.8
   Local 169.254.1.1 to Remote 169.254.3.9
Larger than PMTU communication succeeds on 12 path(s)
RPC status:
6 paths up, 0 paths down (tcp check)
6 paths up, 0 paths down (udp check)
```

#### O que se segue?

"Verifique a configuração do SSH".

#### Verifique a configuração da SSH

Se você estiver usando os recursos CSHM (Ethernet Switch Health Monitor) e coleta de

logs, verifique se as chaves SSH e SSH estão habilitadas nos switches de cluster.

## Passos

1. Verifique se o SSH está ativado:

```
(switch) show ssh server ssh version 2 is enabled
```

2. Verifique se as chaves SSH estão ativadas:

```
show ssh key
```

```
(switch) # show ssh key
rsa Keys generated:Fri Jun 28 02:16:00 2024
ssh-rsa
AAAAB3NzaC1yc2EAAAADAQABAAAAqQDiNrD52Q586wTGJjFAbjBlFaA23EpDrZ2sDCew
17nwlioC6HBejxluIObAH8hrW8kR+gj0ZAfPpNeLGTg3APj/yiPTBoIZZxbWRShywAM5
PqyxWwRb7kp9Zt1YHzVuHYpSO82KUDowKrL6lox/YtpKoZUDZjrZjAp8hTv3JZsPqQ==
bitcount:1024
fingerprint:
SHA256:aHwhpzo7+YCDSrp3isJv2uVGz+mjMMokqdMeXVVXfdo
could not retrieve dsa key information
ecdsa Keys generated:Fri Jun 28 02:30:56 2024
ecdsa-sha2-nistp521
AAAAE2VjZHNhLXNoYTItbmlzdHA1MjEAAAAIbmlzdHA1MjEAAACFBABJ+ZX5SFKhS57e
vkE273e0VoqZi4/32dt+f14fBuKv80MjMsmLfjKtCWy1wqVt1Zi+C5TIBbugpzez529z
kFSF0ADb8JaGCoaAYe2HvWR/f6QLbKbqVIewCdqWgxzrIY5BPP5GBdxQJMBiOwEdnHg1
u/9Pzh/Vz9cHDcCW9qGE780QHA==
bitcount:521
fingerprint:
SHA256:TFGe2hXn6QIpcs/vyHzftHJ7Dceg0vQaULYRAlZeHwQ
(switch) # show feature | include scpServer
scpServer
                       1
                                  enabled
(switch) # show feature | include ssh
sshServer
                       1
                                  enabled
(switch) #
```

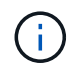

Ao ativar o FIPS, você deve alterar o número de bits para 256 na central usando o comando ssh key ecdsa 256 force. "Configurar a segurança da rede usando o FIPS"Consulte para obter mais detalhes.

## O que se segue?

"Configurar o monitoramento de integridade do switch".

# **Migrar switches**

## Migre de um switch de cluster NetApp CN1610 para um switch de cluster Cisco 9336C-FX2

É possível migrar os switches de cluster do NetApp CN1610 para um cluster do ONTAP para os switches de cluster do Cisco 9336C-FX2. Este é um procedimento sem interrupções.

## Rever os requisitos

Você deve estar ciente de certas informações de configuração, conexões de portas e requisitos de cabeamento ao substituir os switches de cluster NetApp CN1610 por switches de cluster Cisco 9336C-FX2. Além disso, verifique o número de série do switch para garantir que o switch correto seja migrado.

## Interrutores suportados

Os seguintes switches de cluster são suportados:

- NetApp CN1610
- Cisco 9336C-FX2

Para obter detalhes sobre as portas suportadas e suas configurações, consulte o "Hardware Universe".

## O que você vai precisar

Verifique se sua configuração atende aos seguintes requisitos:

- O cluster existente está corretamente configurado e funcionando.
- Todas as portas de cluster estão no estado up para garantir operações ininterruptas.
- Os switches de cluster Cisco 9336C-FX2 são configurados e operando sob a versão correta do NX-os instalado com o arquivo de configuração de referência (RCF) aplicado.
- A configuração de rede de cluster existente tem o seguinte:
  - Um cluster NetApp redundante e totalmente funcional usando switches NetApp CN1610.
  - Conetividade de gerenciamento e acesso ao console aos switches NetApp CN1610 e aos novos switches.
  - Todas as LIFs de cluster no estado up com os LIFs de cluster estão em suas portas residenciais.
- Algumas das portas são configuradas nos switches Cisco 9336C-FX2 para serem executadas em 40GbE ou 100GbE.
- Você planejou, migrou e documentou a conectividade 40GbE e 100GbE de nós para os switches de cluster Cisco 9336C-FX2.

## Migrar os switches

## Sobre os exemplos

Os exemplos deste procedimento utilizam a seguinte nomenclatura de switch e nó:

- Os switches de cluster CN1610 existentes são C1 e C2.
- Os novos switches de cluster 9336C-FX2 são CS1 e CS2.
- Os nós são node1 e node2.
- Os LIFs de cluster são node1\_clus1 e node1\_clus2 no nó 1 e node2\_clus1 e node2\_clus2 no nó 2

respetivamente.

- O cluster1::\*> prompt indica o nome do cluster.
- As portas de cluster usadas neste procedimento são E3A e e3b.

#### Sobre esta tarefa

Este procedimento abrange o seguinte cenário:

- O interrutor C2 é substituído primeiro pelo interrutor CS2.
  - Encerre as portas para os nós de cluster. Todas as portas devem ser fechadas simultaneamente para evitar a instabilidade do cluster.
    - Todas as LIFs do cluster fazem failover para o novo switch CS2.
  - O cabeamento entre os nós e o C2 é desconetado do C2 e reconetado ao CS2.
- O interrutor C1 é substituído pelo interrutor CS1.
  - Encerre as portas para os nós de cluster. Todas as portas devem ser fechadas simultaneamente para evitar a instabilidade do cluster.
    - Todas as LIFs do cluster fazem failover para o novo switch CS1.
  - O cabeamento entre os nós e o C1 é desconetado do C1 e reconetado ao CS1.

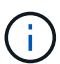

Não é necessária qualquer ligação entre interrutores (ISL) operacional durante este procedimento. Isso é feito por design porque as alterações na versão do RCF podem afetar temporariamente a conetividade do ISL. Para garantir operações de cluster sem interrupções, o procedimento a seguir faz failover de todas as LIFs de cluster para o switch de parceiro operacional enquanto executa as etapas no switch de destino.

## Passo 1: Prepare-se para a migração

1. Se o AutoSupport estiver ativado neste cluster, suprimir a criação automática de casos invocando uma mensagem AutoSupport:

system node autosupport invoke -node \* -type all -message MAINT=xh

onde x é a duração da janela de manutenção em horas.

2. Altere o nível de privilégio para avançado, inserindo y quando solicitado a continuar:

set -privilege advanced

É apresentado o aviso avançado (\*>).

3. Desative a reversão automática nos LIFs do cluster.

Ao desativar a reversão automática para este procedimento, as LIFs do cluster não serão automaticamente movidas de volta para sua porta inicial. Eles permanecem na porta atual enquanto continua a estar operacional.

network interface modify -vserver Cluster -lif \* -auto-revert false

#### Etapa 2: Configurar portas e cabeamento

1. Determine o status administrativo ou operacional de cada interface de cluster.

Cada porta deve ser exibida durante Link e healthy para Health Status.

a. Exibir os atributos da porta de rede:

network port show -ipspace Cluster

#### Mostrar exemplo

```
cluster1::*> network port show -ipspace Cluster
Node: node1
Ignore
                                  Speed (Mbps)
Health Health
Port IPspace Broadcast Domain Link MTU Admin/Oper
Status Status
_____ ___ ____
_____ ____
e3a Cluster Cluster up 9000 auto/100000
healthy false
e3b Cluster Cluster up 9000 auto/100000
healthy false
Node: node2
Ignore
                                  Speed(Mbps)
Health Health
Port IPspace Broadcast Domain Link MTU Admin/Oper
Status Status
_____ _
e3a Cluster Cluster up 9000 auto/100000
healthy false
e3b Cluster Cluster up 9000 auto/100000
healthy false
```

b. Exibir informações sobre os LIFs e seus nós iniciais designados:

network interface show -vserver Cluster

Cada LIF deve ser exibido up/up para Status Admin/Oper e true para Is Home.

| <pre>cluster1::*&gt; network interface show -vserver Cluster</pre> |             |            |                   |         |  |
|--------------------------------------------------------------------|-------------|------------|-------------------|---------|--|
|                                                                    | Logical     | Status     | Network           | Current |  |
| Current                                                            | Is          |            |                   |         |  |
| Vserver                                                            | Interface   | Admin/Oper | Address/Mask      | Node    |  |
| Port                                                               | Home        |            |                   |         |  |
|                                                                    |             |            |                   |         |  |
|                                                                    |             |            |                   |         |  |
| Cluster                                                            |             |            |                   |         |  |
|                                                                    | node1_clus1 | up/up      | 169.254.209.69/16 | nodel   |  |
| e3a                                                                | true        |            |                   |         |  |
|                                                                    | node1_clus2 | up/up      | 169.254.49.125/16 | node1   |  |
| e3b                                                                | true        |            |                   |         |  |
|                                                                    | node2_clus1 | up/up      | 169.254.47.194/16 | node2   |  |
| e3a                                                                | true        |            |                   |         |  |
|                                                                    | node2_clus2 | up/up      | 169.254.19.183/16 | node2   |  |
| e3b                                                                | true        |            |                   |         |  |

2. As portas de cluster em cada nó são conetadas aos switches de cluster existentes da seguinte maneira (da perspetiva dos nós) usando o comando:

network device-discovery show -protocol

Mostrar exemplo

```
cluster1::*> network device-discovery show -protocol cdp
Node/
        Local Discovered
Protocol Port Device (LLDP: ChassisID) Interface
Platform
______ ____
_____
node1
        /cdp
         e3a
              C1 (6a:ad:4f:98:3b:3f) 0/1
              C2 (6a:ad:4f:98:4c:a4)
         e3b
                                   0/1
node2
        /cdp
              C1 (6a:ad:4f:98:3b:3f)
                                   0/2
         e3a
         e3b
              C2 (6a:ad:4f:98:4c:a4)
                                   0/2
```

3. As portas e os switches do cluster são conetados da seguinte maneira (da perspetiva dos switches) usando o comando:

show cdp neighbors

| C1# show cdp neighbors      |      |                |         |               |             |
|-----------------------------|------|----------------|---------|---------------|-------------|
| Capability Codes:<br>Bridge | R -  | Router, T - T  | rans-Br | idge, B - Son | urce-Route- |
|                             | s -  | Switch, H - Ho | ost, I  | - IGMP, r - 1 | Repeater,   |
|                             | V -  | VoIP-Phone, D  | - Remo  | tely-Managed  | -Device,    |
|                             | s -  | Supports-STP-I | Dispute |               |             |
| Device-ID<br>Port ID        |      | Local Intrfce  | Hldtme  | Capability    | Platform    |
| nodel<br>e3a                |      | Eth1/1         | 124     | Н             | AFF-A400    |
| node2<br>e3a                |      | Eth1/2         | 124     | Н             | AFF-A400    |
| C2<br>0/13                  |      | 0/13           | 179     | SIS           | CN1610      |
| C2<br>0/14                  |      | 0/14           | 175     | SIS           | CN1610      |
| C2<br>0/15                  |      | 0/15           | 179     | SIS           | CN1610      |
| C2                          |      | 0/16           | 175     | SIS           | CN1610      |
| 0/16                        |      | 0, 20          | 270     | ~ _ ~         | 0112 0 2 0  |
| C2# show cdp neig           | hbor | 5              |         |               |             |
| Capability Codes:<br>Bridge | R –  | Router, T - T  | rans-Br | ıdge, B - Soi | urce-Route- |
|                             | s -  | Switch, H - Ho | ost, I  | - IGMP, r - 1 | Repeater,   |
|                             | V -  | VoIP-Phone, D  | - Remo  | tely-Managed  | -Device,    |
|                             | s -  | Supports-STP-I | Dispute |               |             |
| Device-ID                   |      | Local Intrfce  | Hldtme  | Capability    | Platform    |
| Port ID<br>nodel            |      | Eth1/1         | 124     | Н             | AFF-A400    |
| node2                       |      | Eth1/2         | 124     | Н             | AFF-A400    |
| C1<br>0/13                  |      | 0/13           | 175     | SIS           | CN1610      |
| C1<br>0/14                  |      | 0/14           | 175     | SIS           | CN1610      |
| C1<br>0/15                  |      | 0/15           | 175     | SIS           | CN1610      |
| C1                          |      | 0/16           | 175     | SIS           | CN1610      |

4. Verifique a conectividade das interfaces de cluster remotas:

#### **ONTAP 9.9,1 e posterior**

Você pode usar o network interface check cluster-connectivity comando para iniciar uma verificação de acessibilidade para conetividade de cluster e, em seguida, exibir os detalhes:

network interface check cluster-connectivity start  ${\bf e}$  network interface check cluster-connectivity show

cluster1::\*> network interface check cluster-connectivity start

**NOTA:** espere alguns segundos antes de executar o show comando para exibir os detalhes.

| cluste | cluster1::*> network interface check cluster-connectivity show |          |        |             |             |  |  |
|--------|----------------------------------------------------------------|----------|--------|-------------|-------------|--|--|
|        |                                                                |          |        | Source      | Destination |  |  |
| Packet |                                                                |          |        |             |             |  |  |
| Node   | Date                                                           |          |        | LIF         | LIF         |  |  |
| Loss   |                                                                |          |        |             |             |  |  |
|        |                                                                |          |        |             |             |  |  |
|        |                                                                |          |        |             |             |  |  |
| node1  |                                                                |          |        |             |             |  |  |
|        | 3/5/2022                                                       | 19:21:18 | -06:00 | node1_clus2 | node2-clus1 |  |  |
| none   |                                                                |          |        |             |             |  |  |
|        | 3/5/2022                                                       | 19:21:20 | -06:00 | node1_clus2 | node2_clus2 |  |  |
| none   |                                                                |          |        |             |             |  |  |
| node2  |                                                                |          |        |             |             |  |  |
|        | 3/5/2022                                                       | 19:21:18 | -06:00 | node2_clus2 | node1_clus1 |  |  |
| none   |                                                                |          |        |             |             |  |  |
|        | 3/5/2022                                                       | 19:21:20 | -06:00 | node2_clus2 | node1_clus2 |  |  |
| none   |                                                                |          |        |             |             |  |  |

#### Todos os lançamentos do ONTAP

Para todas as versões do ONTAP, você também pode usar o cluster ping-cluster -node <name> comando para verificar a conetividade:

cluster ping-cluster -node <name>

```
cluster1::*> cluster ping-cluster -node local
Host is node2
Getting addresses from network interface table ...
Cluster nodel clus1 169.254.209.69 nodel
                                              e3a
Cluster nodel clus2 169.254.49.125 nodel
                                              e3b
Cluster node2 clus1 169.254.47.194 node2
                                             e3a
Cluster node2 clus2 169.254.19.183 node2
                                              e3b
Local = 169.254.47.194 169.254.19.183
Remote = 169.254.209.69 169.254.49.125
Cluster Vserver Id = 4294967293
Ping status:
. . . .
Basic connectivity succeeds on 4 path(s)
Basic connectivity fails on 0 path(s)
. . . . . . . . . . . . . . . .
Detected 9000 byte MTU on 4 path(s):
    Local 169.254.19.183 to Remote 169.254.209.69
    Local 169.254.19.183 to Remote 169.254.49.125
    Local 169.254.47.194 to Remote 169.254.209.69
    Local 169.254.47.194 to Remote 169.254.49.125
Larger than PMTU communication succeeds on 4 path(s)
RPC status:
2 paths up, 0 paths down (tcp check)
2 paths up, 0 paths down (udp check)
```

 no switch C2, encerre as portas conetadas às portas do cluster dos nós para fazer failover dos LIFs do cluster.

```
(C2) # configure
(C2) (Config) # interface 0/1-0/12
(C2) (Interface 0/1-0/12) # shutdown
(C2) (Interface 0/1-0/12) # exit
(C2) (Config) # exit
```

- 2. Mova as portas do cluster de nós do switch antigo C2 para o novo switch CS2, usando o cabeamento apropriado suportado pelo Cisco 9336C-FX2.
- 3. Exibir os atributos da porta de rede:

```
network port show -ipspace Cluster
```

```
cluster1::*> network port show -ipspace Cluster
Node: node1
Ignore
                                Speed(Mbps) Health
Health
Port IPspace Broadcast Domain Link MTU Admin/Oper Status
Status
_____
     Cluster Cluster up 9000 auto/100000
e3a
healthy false
e3b Cluster Cluster up 9000 auto/100000
healthy false
Node: node2
Ignore
                                Speed(Mbps) Health
Health
Port IPspace Broadcast Domain Link MTU Admin/Oper Status
Status
_____ _
     Cluster Cluster up 9000 auto/100000
e3a
healthy false
e3b Cluster Cluster up 9000 auto/100000
healthy false
```

4. As portas do cluster em cada nó agora são conetadas aos switches do cluster da seguinte maneira, da perspetiva dos nós:

network device-discovery show -protocol

```
cluster1::*> network device-discovery show -protocol cdp
Node/ Local Discovered
Protocol Port Device (LLDP: ChassisID) Interface
Platform
_____ ____
_____
       /cdp
node1
        e3a C1 (6a:ad:4f:98:3b:3f) 0/1
CN1610
        e3b cs2 (b8:ce:f6:19:1a:7e) Ethernet1/1/1 N9K-
C9336C-FX2
node2
       /cdp
         e3a C1 (6a:ad:4f:98:3b:3f) 0/2
CN1610
        e3b cs2 (b8:ce:f6:19:1b:96) Ethernet1/1/2 N9K-
C9336C-FX2
```

5. No switch CS2, verifique se todas as portas do cluster de nós estão ativas:

network interface show -vserver Cluster

#### Mostrar exemplo

| cluster | 1::*> network int | erface show | -vserver Cluster |         |
|---------|-------------------|-------------|------------------|---------|
|         | Logical           | Status      | Network          | Current |
| Current | Is                |             |                  |         |
| Vserver | Interfac          | Admin/Oper  | Address/Mask     | Node    |
| Port    | Home              |             |                  |         |
|         |                   |             |                  |         |
|         |                   |             |                  |         |
| Cluster |                   |             |                  |         |
|         | node1_clus1       | up/up       | 169.254.3.4/16   | nodel   |
| e0b     | false             |             |                  |         |
|         | node1_clus2       | up/up       | 169.254.3.5/16   | nodel   |
| e0b     | true              |             |                  |         |
|         | node2_clus1       | up/up       | 169.254.3.8/16   | node2   |
| e0b     | false             |             |                  |         |
|         | node2_clus2       | up/up       | 169.254.3.9/16   | node2   |
| e0b     | true              |             |                  |         |

6. No switch C1, encerre as portas conetadas às portas do cluster dos nós para fazer failover das LIFs do cluster.

```
(C1) # configure
(C1) (Config) # interface 0/1-0/12
(C1) (Interface 0/1-0/12) # shutdown
(C1) (Interface 0/1-0/12) # exit
(C1) (Config) # exit
```

- 7. Mova as portas do cluster de nós do switch antigo C1 para o novo switch CS1, usando o cabeamento apropriado suportado pelo Cisco 9336C-FX2.
- 8. Verifique a configuração final do cluster:

network port show -ipspace Cluster

Cada porta deve ser exibida up para Link e healthy para Health Status.

```
cluster1::*> network port show -ipspace Cluster
Node: node1
Ignore
                                Speed(Mbps) Health
Health
Port IPspace Broadcast Domain Link MTU Admin/Oper Status
Status
_____ _
     Cluster Cluster up 9000 auto/100000
e3a
healthy false
e3b Cluster Cluster up 9000 auto/100000
healthy false
Node: node2
Ignore
                                Speed(Mbps) Health
Health
Port IPspace Broadcast Domain Link MTU Admin/Oper Status
Status
_____ _
     Cluster Cluster up 9000 auto/100000
e3a
healthy false
e3b Cluster Cluster up 9000 auto/100000
healthy false
```

9. As portas do cluster em cada nó agora são conetadas aos switches do cluster da seguinte maneira, da perspetiva dos nós:

network device-discovery show -protocol

```
cluster1::*> network device-discovery show -protocol cdp
Node/
        Local Discovered
Protocol Port Device (LLDP: ChassisID) Interface
Platform
_____ ____
_____
node1
        /cdp
         e3a cs1 (b8:ce:f6:19:1a:7e) Ethernet1/1/1
                                                 N9K-
C9336C-FX2
        e3b cs2 (b8:ce:f6:19:1b:96) Ethernet1/1/2
                                                 N9K-
C9336C-FX2
node2
        /cdp
         e3a cs1 (b8:ce:f6:19:1a:7e) Ethernet1/1/1
                                                 N9K-
C9336C-FX2
        e3b cs2 (b8:ce:f6:19:1b:96) Ethernet1/1/2
                                                 N9K-
C9336C-FX2
```

10. Nos switches CS1 e CS2, verifique se todas as portas do cluster de nós estão ativas:

network port show -ipspace Cluster

```
cluster1::*> network port show -ipspace Cluster
Node: node1
Ignore
                                 Speed(Mbps) Health
Health
Port IPspace Broadcast Domain Link MTU Admin/Oper Status
Status
_____ _
     Cluster Cluster up 9000 auto/10000
e0a
healthy false
eOb Cluster Cluster up 9000 auto/10000
healthy false
Node: node2
Ignore
                                 Speed(Mbps) Health
Health
Port IPspace Broadcast Domain Link MTU Admin/Oper Status
Status
_____ ___
e0a
     Cluster Cluster up 9000 auto/10000
healthy false
eOb Cluster Cluster up 9000 auto/10000
healthy false
```

11. Verifique se ambos os nós têm uma conexão com cada switch:

network device-discovery show -protocol

O exemplo a seguir mostra os resultados apropriados para ambos os switches:

```
cluster1::*> network device-discovery show -protocol cdp
Node/
         Local Discovered
Protocol
        Port Device (LLDP: ChassisID) Interface
Platform
______ _____ _____
_____
node1
        /cdp
         e0a cs1 (b8:ce:f6:19:1b:42) Ethernet1/1/1
                                                   N9K-
C9336C-FX2
          e0b cs2 (b8:ce:f6:19:1b:96) Ethernet1/1/2
                                                   N9K-
C9336C-FX2
node2
         /cdp
          e0a cs1 (b8:ce:f6:19:1b:42) Ethernet1/1/1
                                                   N9K-
C9336C-FX2
          e0b cs2 (b8:ce:f6:19:1b:96) Ethernet1/1/2
                                                   N9K-
C9336C-FX2
```

## Etapa 3: Verifique a configuração

1. Ativar a reversão automática nos LIFs do cluster:

```
cluster1::*> network interface modify -vserver Cluster -lif * -auto-revert
true
```

2. Verifique se todas as LIFs de rede do cluster estão de volta em suas portas domésticas:

network interface show

```
Mostrar exemplo
```

```
cluster1::*> network interface show -vserver Cluster
          Logical
                  Status
                            Network
                                             Current
Current Is
          Interface Admin/Oper Address/Mask
                                             Node
Vserver
Port
      Home
_____ ____ _____
_____ ___
Cluster
          nodel clus1 up/up
                            169.254.209.69/16 node1
e3a
      true
          nodel clus2 up/up
                            169.254.49.125/16 node1
e3b
      true
          node2 clus1 up/up
                            169.254.47.194/16
                                             node2
e3a
      true
          node2 clus2 up/up
                            169.254.19.183/16 node2
e3b
      true
```

3. Altere o nível de privilégio de volta para admin:

set -privilege admin

4. Se você suprimiu a criação automática de casos, reative-a invocando uma mensagem AutoSupport:

system node autosupport invoke -node \* -type all -message MAINT=END

## O que se segue?

"Configurar o monitoramento de integridade do switch".

## Migre de um switch Cisco mais antigo para um switch Cisco Nexus 9336C-FX2

Você pode executar uma migração sem interrupções de um switch de cluster Cisco mais antigo para um switch de rede de cluster Cisco Nexus 9336C-FX2.

## **Rever os requisitos**

Certifique-se de que:

- Você verificou o número de série do switch para garantir que o switch correto seja migrado.
- Algumas das portas nos switches Nexus 9336C-FX2 estão configuradas para serem executadas em 10GbE ou 40GbE.
- A conectividade 10GbE GbE e 40GbE de nós para switches de cluster Nexus 9336C-FX2 foi planejada, migrada e documentada.
- O cluster está totalmente funcionando (não deve haver erros nos logs ou problemas semelhantes).

- A personalização inicial dos switches Cisco Nexus 9336C-FX2 está concluída, de modo que:
  - Os switches 9336C-FX2 estão executando a versão mais recente recomendada do software.
  - · Os ficheiros de configuração de referência (RCFs) foram aplicados aos comutadores.
  - Qualquer personalização de site, como DNS, NTP, SMTP, SNMP e SSH, é configurada nos novos switches.
- Você tem acesso à tabela de compatibilidade de switch na "Switches Ethernet Cisco" página para as versões ONTAP, NX-os e RCF suportadas.
- Você analisou o software apropriado e os guias de atualização disponíveis no site da Cisco para obter os procedimentos de atualização e downgrade do switch Cisco na "Suporte para switches Cisco Nexus 9000 Series" página.

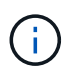

Se você estiver alterando a velocidade da porta das portas de cluster e0a e e1a em sistemas AFF A800 ou AFF C800, você pode observar pacotes mal formados sendo recebidos após a conversão de velocidade. Consulte "Erro 1570339" e o artigo da base de dados de Conhecimento "Erros de CRC em portas T6 após a conversão de 40GbE para 100GbE" para obter orientação.

#### Migrar os switches

#### Sobre os exemplos

Os exemplos neste procedimento usam dois nós. Esses nós usam duas portas de interconexão de cluster 10GbE e0a e e0b. Consulte "Hardware Universe" para verificar as portas de cluster corretas nas suas plataformas.

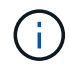

As saídas de comando podem variar dependendo das diferentes versões do ONTAP.

Os exemplos deste procedimento utilizam a seguinte nomenclatura de switch e nó:

- Os nomes dos dois switches Cisco existentes são CS1 e CS2
- Os novos switches de cluster Nexus 9336C-FX2 são CS1-novo e CS2-novo.
- Os nomes dos nós são node1 e node2.
- Os nomes de LIF do cluster são **node1\_clus1** e **node1\_clus2** para o nó 1 e **node2\_clus1** e **node2\_clus2** para o nó 2.
- O prompt cluster1::>\* indica o nome do cluster.

Durante este procedimento, consulte o seguinte exemplo:

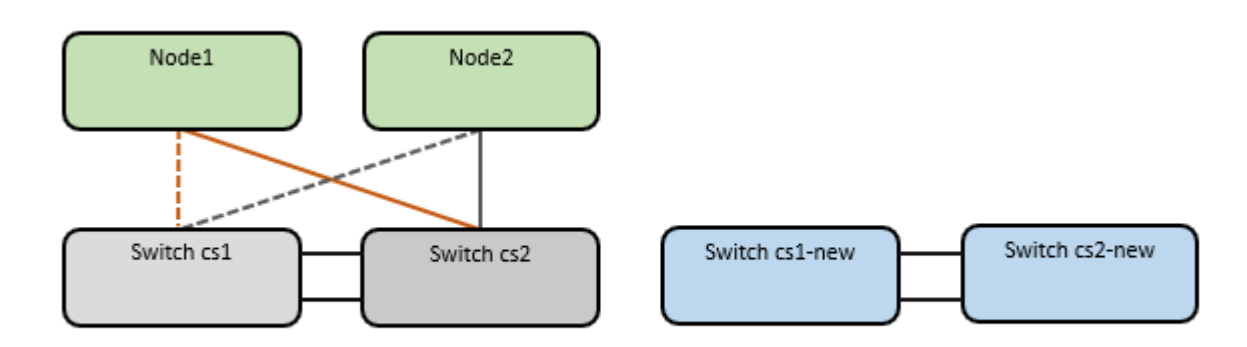

## Sobre esta tarefa

O procedimento requer o uso de comandos e comandos ONTAP "Switches Nexus 9000 Series"; comandos ONTAP são usados, salvo indicação em contrário.

Este procedimento abrange o seguinte cenário:

- O interrutor CS2 é substituído pelo interrutor CS2-novo primeiro.
  - Encerre as portas para os nós de cluster. Todas as portas devem ser fechadas simultaneamente para evitar a instabilidade do cluster.
    - Todas as LIFs de cluster fazem failover para o novo switch CS2-novo.
  - · O cabeamento entre os nós e o CS2 é desconetado do CS2 e reconetado ao CS2 novo.
- O interrutor CS1 é substituído pelo interrutor CS1-novo.
  - Encerre as portas para os nós de cluster. Todas as portas devem ser fechadas simultaneamente para evitar a instabilidade do cluster.
    - Todas as LIFs de cluster fazem failover para o novo switch CS1-novo.
  - · O cabeamento entre os nós e o CS1 é desconetado do CS1 e reconetado ao CS1 novo.

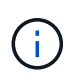

Não é necessária qualquer ligação entre interrutores (ISL) operacional durante este procedimento. Isso é feito por design porque as alterações na versão do RCF podem afetar temporariamente a conetividade do ISL. Para garantir operações de cluster sem interrupções, o procedimento a seguir faz failover de todas as LIFs de cluster para o switch de parceiro operacional enquanto executa as etapas no switch de destino.

#### Passo 1: Prepare-se para a migração

1. Se o AutoSupport estiver ativado neste cluster, suprimir a criação automática de casos invocando uma mensagem AutoSupport: system node autosupport invoke -node \* -type all -message MAINT=xh

onde x é a duração da janela de manutenção em horas.

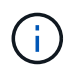

A mensagem AutoSupport notifica o suporte técnico desta tarefa de manutenção para que a criação automática de casos seja suprimida durante a janela de manutenção.

2. Altere o nível de privilégio para avançado, inserindo y quando solicitado a continuar:

set -privilege advanced

É apresentado o aviso avançado (\*>).

## Etapa 2: Configurar portas e cabeamento

1. Nos novos switches, confirme se o ISL está cabeado e funcionando entre os switches CS1-novo e CS2novo:

```
show port-channel summary
```

```
cs1-new# show port-channel summary
Flags: D - Down P - Up in port-channel (members)
     I - Individual H - Hot-standby (LACP only)
     s - Suspended r - Module-removed
     b - BFD Session Wait
     S - Switched R - Routed
     U - Up (port-channel)
     p - Up in delay-lacp mode (member)
     M - Not in use. Min-links not met
                              _____
_____
Group Port- Type Protocol Member Ports
    Channel
              _____
_____
1 Po1(SU) Eth LACP Eth1/35(P) Eth1/36(P)
cs2-new# show port-channel summary
Flags: D - Down
             P - Up in port-channel (members)
     I - Individual H - Hot-standby (LACP only)
     s - Suspended r - Module-removed
     b - BFD Session Wait
     S - Switched R - Routed
     U - Up (port-channel)
     p - Up in delay-lacp mode (member)
     M - Not in use. Min-links not met
_____
_____
Group Port- Type Protocol Member Ports
    Channel
_____
              _____
1
   Po1(SU) Eth LACP Eth1/35(P) Eth1/36(P)
```

2. Exiba as portas do cluster em cada nó conetado aos switches do cluster existentes:

network device-discovery show

| cluster1::*> network device-discovery show -protocol cdp |       |                          |             |      |  |  |
|----------------------------------------------------------|-------|--------------------------|-------------|------|--|--|
| Node/                                                    | Local | Discovered               |             |      |  |  |
| Protocol                                                 | Port  | Device (LLDP: ChassisID) | Interface   |      |  |  |
| Platform                                                 |       |                          |             |      |  |  |
|                                                          |       |                          |             |      |  |  |
|                                                          |       |                          |             |      |  |  |
| node1                                                    | /cdp  |                          |             |      |  |  |
|                                                          | e0a   | cs1                      | Ethernet1/1 | N5K- |  |  |
| C5596UP                                                  |       |                          |             |      |  |  |
|                                                          | e0b   | cs2                      | Ethernet1/2 | N5K- |  |  |
| C5596UP                                                  |       |                          |             |      |  |  |
| node2                                                    | /cdp  |                          |             |      |  |  |
|                                                          | e0a   | csl                      | Ethernet1/1 | N5K- |  |  |
| C5596UP                                                  |       |                          |             |      |  |  |
|                                                          | e0b   | cs2                      | Ethernet1/2 | N5K- |  |  |
| C5596UP                                                  |       |                          |             |      |  |  |
|                                                          |       |                          |             |      |  |  |

- 3. Determine o status administrativo ou operacional de cada porta de cluster.
  - a. Verifique se todas as portas do cluster estão ativas com um status de integridade:

network port show -ipspace Cluster

Mostrar exemplo

```
cluster1::*> network port show -ipspace Cluster
Node: node1
Ignore
                                  Speed(Mbps)
Health Health
Port IPspace Broadcast Domain Link MTU Admin/Oper
Status Status
----- ---- -----
_____ ____
e0a Cluster Cluster up 9000 auto/10000
healthy false
eOb Cluster Cluster up 9000 auto/10000
healthy false
Node: node2
Ignore
                                 Speed(Mbps)
Health Health
Port IPspace Broadcast Domain Link MTU Admin/Oper
Status Status
_____ _
e0a
     Cluster Cluster up 9000 auto/10000
healthy false
eOb Cluster Cluster up 9000 auto/10000
healthy false
```

b. Verifique se todas as interfaces de cluster (LIFs) estão em suas portas iniciais:

network interface show -vserver Cluster

| <pre>cluster1::*&gt; network interface show -vserver Cluster</pre> |             |            |                   |         |  |
|--------------------------------------------------------------------|-------------|------------|-------------------|---------|--|
|                                                                    | Logical     | Status     | Network           | Current |  |
| Current                                                            | Is          |            |                   |         |  |
| Vserver                                                            | Interface   | Admin/Oper | Address/Mask      | Node    |  |
| Port                                                               | Home        |            |                   |         |  |
|                                                                    |             |            |                   |         |  |
|                                                                    |             | -          |                   |         |  |
| Cluster                                                            |             |            |                   |         |  |
|                                                                    | node1_clus1 | up/up      | 169.254.209.69/16 | node1   |  |
| e0a                                                                | true        |            |                   |         |  |
|                                                                    | node1_clus2 | up/up      | 169.254.49.125/16 | node1   |  |
| e0b                                                                | true        |            |                   |         |  |
|                                                                    | node2_clus1 | up/up      | 169.254.47.194/16 | node2   |  |
| e0a                                                                | true        |            |                   |         |  |
|                                                                    | node2_clus2 | up/up      | 169.254.19.183/16 | node2   |  |
| e0b                                                                | true        |            |                   |         |  |
|                                                                    |             |            |                   |         |  |

c. Verifique se o cluster exibe informações para ambos os switches do cluster:

system cluster-switch show -is-monitoring-enabled-operational true

Mostrar exemplo

```
cluster1::*> system cluster-switch show -is-monitoring-enabled
-operational true
Switch
                                            Address
                           Type
Model
_____
_____
                           cluster-network 10.233.205.92 N5K-
cs1
C5596UP
     Serial Number: FOXXXXXXGS
      Is Monitored: true
            Reason: None
  Software Version: Cisco Nexus Operating System (NX-OS) Software,
Version
                    9.3(4)
    Version Source: CDP
                           cluster-network 10.233.205.93 N5K-
cs2
C5596UP
     Serial Number: FOXXXXXXGD
      Is Monitored: true
            Reason: None
  Software Version: Cisco Nexus Operating System (NX-OS) Software,
Version
                    9.3(4)
    Version Source: CDP
```

4. Desative a reversão automática nos LIFs do cluster.

Ao desativar a reversão automática para este procedimento, as LIFs do cluster não serão automaticamente movidas de volta para sua porta inicial. Eles permanecem na porta atual enquanto continua a estar operacional.

network interface modify -vserver Cluster -lif \* -auto-revert false

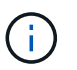

A desativação da reversão automática garante que o ONTAP somente falhe sobre as LIFs do cluster quando as portas do switch são desativadas mais tarde.

5. No switch de cluster CS2, encerre as portas conetadas às portas de cluster de **todos** os nós para fazer failover dos LIFs de cluster:

cs2(config)# interface eth1/1-1/2
cs2(config-if-range)# shutdown

6. Verifique se as LIFs de cluster falharam para as portas hospedadas no switch de cluster CS1. Isso pode levar alguns segundos.

network interface show -vserver Cluster

```
Mostrar exemplo
```

| cluster1 | .::*> network inte | erface show | -vserver Cluster |         |
|----------|--------------------|-------------|------------------|---------|
|          | Logical            | Status      | Network          | Current |
| Current  | Is                 |             |                  |         |
| Vserver  | Interface          | Admin/Oper  | Address/Mask     | Node    |
| Port     | Home               |             |                  |         |
|          |                    |             |                  |         |
|          |                    |             |                  |         |
| Cluster  |                    |             |                  |         |
|          | node1_clus1        | up/up       | 169.254.3.4/16   | nodel   |
| e0a      | true               |             |                  |         |
|          | node1_clus2        | up/up       | 169.254.3.5/16   | nodel   |
| e0a      | false              |             |                  |         |
|          | node2_clus1        | up/up       | 169.254.3.8/16   | node2   |
| e0a      | true               |             |                  |         |
|          | node2_clus2        | up/up       | 169.254.3.9/16   | node2   |
| e0a      | false              |             |                  |         |
|          |                    |             |                  |         |

7. Verifique se o cluster está em bom estado:

cluster show

Mostrar exemplo

```
cluster1::*> cluster show
Node Health Eligibility Epsilon
------ ----- ------
node1 true true false
node2 true true false
```

8. Mova todos os cabos de conexão do nó do cluster do antigo switch CS2 para o novo switch de CS2 novos.

Os cabos de conexão do nó de cluster foram movidos para o switch de CS2 novo
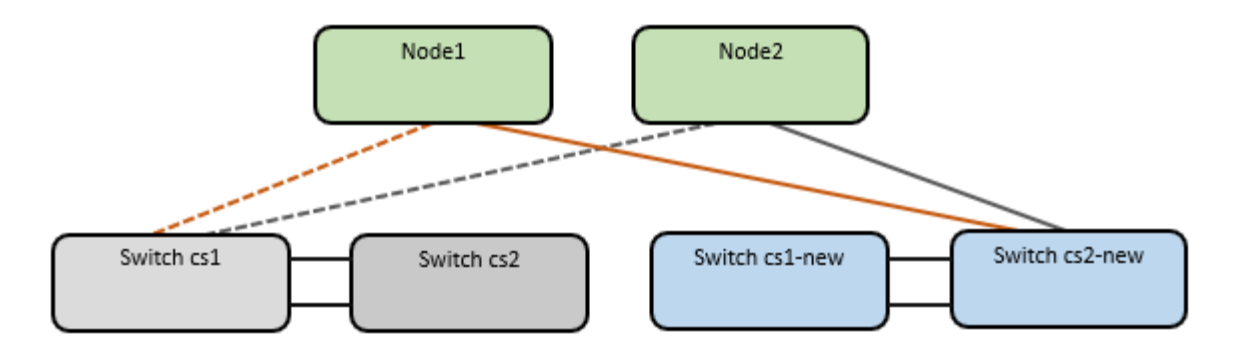

9. Confirme a integridade das conexões de rede movidas para CS2-new:

network port show -ipspace Cluster

## Mostrar exemplo

```
cluster1::*> network port show -ipspace Cluster
Node: node1
Ignore
                                  Speed(Mbps) Health
Health
     IPspace Broadcast Domain Link MTU Admin/Oper Status
Port
Status
_____ ____
e0a Cluster Cluster up 9000 auto/10000
healthy false
e0b
      Cluster Cluster up 9000 auto/10000
healthy false
Node: node2
Ignore
                                  Speed(Mbps) Health
Health
Port IPspace Broadcast Domain Link MTU Admin/Oper Status
Status
_____ ___
    Cluster Cluster up 9000 auto/10000
e0a
healthy false
      Cluster Cluster up 9000 auto/10000
e0b
healthy false
```

Todas as portas de cluster que foram movidas devem estar para cima.

10. Verifique as informações do vizinho nas portas do cluster:

```
network device-discovery show -protocol cdp
```

#### Mostrar exemplo

```
cluster1::*> network device-discovery show -protocol cdp
Node/
         Local Discovered
Protocol
               Device (LLDP: ChassisID) Interface
                                               Platform
        Port
_____
_____
node1
       /cdp
        e0a cs1
                                   Ethernet1/1 N5K-
C5596UP
         e0b
              cs2-new
                                    Ethernet1/1/1 N9K-
C9336C-FX2
node2
        /cdp
         e0a
                                    Ethernet1/2 N5K-
              cs1
C5596UP
                                    Ethernet1/1/2 N9K-
        e0b
               cs2-new
C9336C-FX2
```

Verifique se as portas do cluster movidas veem o switch CS2-novo como vizinho.

11. Confirme as conexões da porta do switch a partir da perspetiva do switch CS2-novo:

cs2-new# show interface brief
cs2-new# show cdp neighbors

12. No switch de cluster CS1, encerre as portas conetadas às portas de cluster de **todos** os nós para fazer failover dos LIFs de cluster.

```
csl(config) # interface eth1/1-1/2
csl(config-if-range) # shutdown
```

Todas as LIFs de cluster fazem failover para o switch de CS2 novos.

13. Verifique se as LIFs de cluster falharam para as portas hospedadas no switch CS2-novo. Isso pode levar alguns segundos:

network interface show -vserver Cluster

Mostrar exemplo

```
cluster1::*> network interface show -vserver Cluster
        Logical Status Network
                                      Current
Current Is
Vserver Interfac Admin/Oper Address/Mask Node
Port Home
_____ _ ____
                                        _____
_____ ___
Cluster
      nodel clus1 up/up 169.254.3.4/16 node1
e0b
     false
        nodel clus2 up/up 169.254.3.5/16 nodel
e0b
    true
        node2 clus1 up/up 169.254.3.8/16 node2
eOb false
        node2_clus2_up/up 169.254.3.9/16 node2
e0b
     true
```

14. Verifique se o cluster está em bom estado:

cluster show

#### Mostrar exemplo

cluster1::\*> cluster show Node Health Eligibility Epsilon node1 true true false node2 true true false

15. Mova os cabos de conexão do nó do cluster de CS1 para o novo switch de CS1 novos.

Os cabos de conexão do nó de cluster foram movidos para o switch de CS1 novo

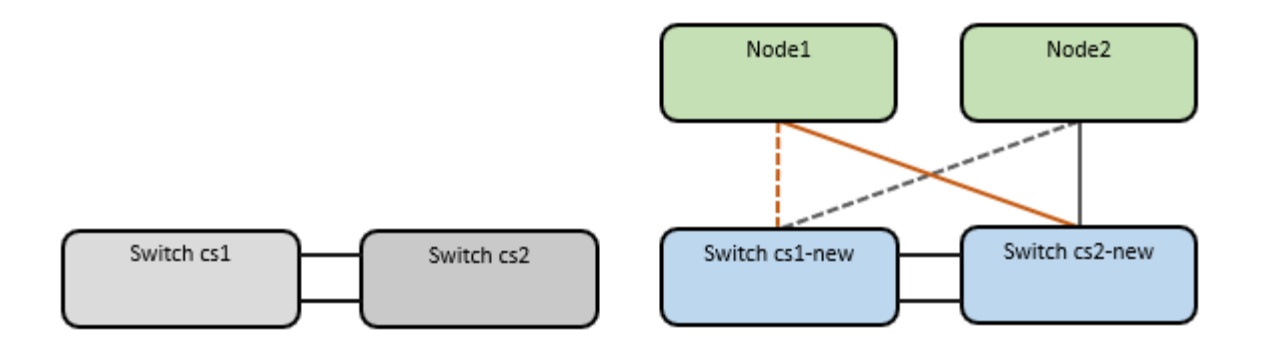

16. Confirme a integridade das conexões de rede movidas para CS1-new:

```
network port show -ipspace Cluster
```

```
Mostrar exemplo
```

```
cluster1::*> network port show -ipspace Cluster
Node: node1
Ignore
                                  Speed(Mbps) Health
Health
     IPspace Broadcast Domain Link MTU Admin/Oper Status
Port
Status
_____ ____
e0a Cluster Cluster up 9000 auto/10000
healthy false
e0b
      Cluster Cluster up 9000 auto/10000
healthy false
Node: node2
Ignore
                                  Speed(Mbps) Health
Health
Port IPspace Broadcast Domain Link MTU Admin/Oper Status
Status
_____ ___
     Cluster Cluster up 9000 auto/10000
e0a
healthy false
      Cluster Cluster up 9000 auto/10000
e0b
healthy false
```

Todas as portas de cluster que foram movidas devem estar para cima.

17. Verifique as informações do vizinho nas portas do cluster:

network device-discovery show

#### Mostrar exemplo

```
cluster1::*> network device-discovery show -protocol cdp
Node/
         Local Discovered
        Port Device (LLDP: ChassisID) Interface
Protocol
Platform
______ ____
_____
node1
        /cdp
         e0a
               cs1-new
                                    Ethernet1/1/1
                                                 N9K-
C9336C-FX2
         e0b
               cs2-new
                                    Ethernet1/1/2
                                                 N9K-
C9336C-FX2
node2
        /cdp
         e0a
               cs1-new
                                    Ethernet1/1/1
                                                 N9K-
C9336C-FX2
                                    Ethernet1/1/2
         e0b
               cs2-new
                                                 N9K-
C9336C-FX2
```

Verifique se as portas do cluster movidas veem o switch CS1-novo como vizinho.

18. Confirme as conexões da porta do switch a partir da perspetiva do switch CS1-novo:

csl-new# show interface brief
csl-new# show cdp neighbors

19. Verifique se o ISL entre CS1-novo e CS2-novo ainda está operacional:

```
show port-channel summary
```

```
cs1-new# show port-channel summary
Flags: D - Down P - Up in port-channel (members)
      I - Individual H - Hot-standby (LACP only)
      s - Suspended r - Module-removed
      b - BFD Session Wait
      S - Switched R - Routed
      U - Up (port-channel)
      p - Up in delay-lacp mode (member)
      M - Not in use. Min-links not met
                                _____
_____
            Type Protocol Member Ports
Group Port-
    Channel
                 _____
_____
1 Po1(SU) Eth LACP Eth1/35(P) Eth1/36(P)
cs2-new# show port-channel summary
              P - Up in port-channel (members)
Flags: D - Down
     I - Individual H - Hot-standby (LACP only)
      s - Suspended r - Module-removed
      b - BFD Session Wait
      S - Switched R - Routed
      U - Up (port-channel)
      p - Up in delay-lacp mode (member)
      M - Not in use. Min-links not met
_____
_____
Group Port- Type Protocol Member Ports
    Channel
_____
_____
   Pol(SU) Eth LACP Eth1/35(P) Eth1/36(P)
1
```

#### Etapa 3: Verifique a configuração

1. Ative a reversão automática nos LIFs do cluster.

network interface modify -vserver Cluster -lif \* -auto-revert true

2. Verifique se os LIFs de cluster reverteram para suas portas residenciais (isso pode levar um minuto):

network interface show -vserver Cluster

Se os LIFs de cluster não tiverem revertido para sua porta inicial, reverta-os manualmente:

network interface revert -vserver Cluster -lif \*

3. Verifique se o cluster está em bom estado:

cluster show

4. Verifique a conectividade das interfaces de cluster remotas:

## **ONTAP 9.9,1 e posterior**

Você pode usar o network interface check cluster-connectivity comando para iniciar uma verificação de acessibilidade para conetividade de cluster e, em seguida, exibir os detalhes:

```
network interface check cluster-connectivity start {\bf e} network interface check cluster-connectivity show
```

```
cluster1::*> network interface check cluster-connectivity start
```

**NOTA:** espere alguns segundos antes de executar o show comando para exibir os detalhes.

| cluster1::*> network interface check cluster-connectivity show |            |          |        |             |             |  |  |
|----------------------------------------------------------------|------------|----------|--------|-------------|-------------|--|--|
|                                                                |            |          |        | Source      | Destination |  |  |
| Packet                                                         |            |          |        |             |             |  |  |
| Node                                                           | Date       |          |        | LIF         | LIF         |  |  |
| Loss                                                           |            |          |        |             |             |  |  |
|                                                                |            |          |        |             |             |  |  |
|                                                                |            |          |        |             |             |  |  |
| node1                                                          |            |          |        |             |             |  |  |
|                                                                | 3/5/2022   | 19:21:18 | -06:00 | node1_clus2 | node2_clus1 |  |  |
| none                                                           |            |          |        |             |             |  |  |
|                                                                | 3/5/2022   | 19:21:20 | -06:00 | node1_clus2 | node2_clus2 |  |  |
| none                                                           |            |          |        |             |             |  |  |
| 1 0                                                            |            |          |        |             |             |  |  |
| node2                                                          | 2/5/2022   | 10.01.10 | 0.0.00 |             |             |  |  |
|                                                                | 3/ 3/ 2022 | 19:21:18 | -06:00 | nodez_clusz | nodel_clusi |  |  |
| none                                                           | 2/5/2022   | 10.21.20 | -06.00 | nodol alual | nodol alua? |  |  |
|                                                                | 3/3/2022   | 19:21:20 | -00:00 | nodez_clusz | nodel_clusz |  |  |
| none                                                           |            |          |        |             |             |  |  |

#### Todos os lançamentos do ONTAP

Para todas as versões do ONTAP, você também pode usar o cluster ping-cluster -node <name> comando para verificar a conetividade:

```
cluster ping-cluster -node <name>
```

```
cluster1::*> cluster ping-cluster -node node2
Host is node2
Getting addresses from network interface table ...
Cluster nodel clus1 169.254.209.69 nodel
                                               e0a
Cluster nodel clus2 169.254.49.125 nodel
                                              e0b
Cluster node2 clus1 169.254.47.194 node2
                                              e0a
Cluster node2 clus2 169.254.19.183 node2
                                              e0b
Local = 169.254.47.194 169.254.19.183
Remote = 169.254.209.69 169.254.49.125
Cluster Vserver Id = 4294967293
Ping status:
. . . .
Basic connectivity succeeds on 4 path(s)
Basic connectivity fails on 0 path(s)
. . . . . . . . . . . . . . . .
Detected 9000 byte MTU on 4 path(s):
    Local 169.254.19.183 to Remote 169.254.209.69
    Local 169.254.19.183 to Remote 169.254.49.125
    Local 169.254.47.194 to Remote 169.254.209.69
    Local 169.254.47.194 to Remote 169.254.49.125
Larger than PMTU communication succeeds on 4 path(s)
RPC status:
2 paths up, 0 paths down (tcp check)
2 paths up, 0 paths down (udp check)
```

1. se você suprimiu a criação automática de casos, reative-a invocando uma mensagem AutoSupport: system node autosupport invoke -node \* -type all -message MAINT=END

## O que se segue?

"Configurar o monitoramento de integridade do switch".

## Migrar para cluster comutado de dois nós

Se você tiver um ambiente de cluster *sem switch* de dois nós, poderá migrar para um ambiente de cluster *comutado* de dois nós usando os switches Cisco Nexus 9336C-FX2.

O processo de migração funciona para todos os nós que usam portas óticas ou Twinax, mas não é suportado neste switch se os nós estiverem usando portas integradas 10Gb BASE-T RJ45 para as portas de cluster-rede.

#### **Rever os requisitos**

## O que você vai precisar

- · Para a configuração sem switch de dois nós:
  - A configuração sem switch de dois nós está corretamente configurada e funcionando.

- · Todas as portas de cluster estão no estado up.
- Todas as interfaces lógicas de cluster (LIFs) estão no estado up e em suas portas domésticas.
- Consulte "Hardware Universe" para obter todas as versões suportadas do ONTAP.
- Para a configuração do switch Cisco Nexus 9336C-FX2:
  - · Ambos os switches têm conetividade de rede de gerenciamento.
  - Existe acesso à consola aos interrutores do cluster.
  - As conexões de switch de nó para nó Nexus 9336C-FX2 e switch para switch usam cabos Twinax ou fibra.

Consulte "Hardware Universe" para obter mais informações sobre cabeamento.

- Os cabos ISL (Inter-Switch Link) são conetados às portas 1/35 e 1/36 em ambos os switches 9336C-FX2.
- A personalização inicial de ambos os switches 9336C-FX2 está concluída, de modo que:
  - Os switches 9336C-FX2 estão executando a versão mais recente do software.
  - Os arquivos de configuração de referência (RCFs) são aplicados aos switches. Qualquer personalização de site, como SMTP, SNMP e SSH, é configurada nos novos switches.

## Sobre os exemplos

Os exemplos deste procedimento utilizam a seguinte nomenclatura de nó e switch de cluster:

- Os nomes dos switches 9336C-FX2 são CS1 e CS2.
- Os nomes dos SVMs do cluster são node1 e node2.
- Os nomes dos LIFs são node1\_clus1 e node1\_clus2 no nó 1 e node2\_clus1 e node2\_clus2 no nó 2 respetivamente.
- O cluster1::\*> prompt indica o nome do cluster.
- As portas do cluster usadas neste procedimento são e0a e e0b.

```
https://hwu.netapp.com["Hardware Universe"^]Consulte para obter
informações sobre as portas de cluster para as suas plataformas.
```

#### Migrar os switches

#### Passo 1: Prepare-se para a migração

1. Se o AutoSupport estiver ativado neste cluster, suprimir a criação automática de casos invocando uma mensagem AutoSupport:

```
system node autosupport invoke -node * -type all -message MAINT=xh
```

onde x é a duração da janela de manutenção em horas.

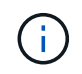

A mensagem AutoSupport notifica o suporte técnico desta tarefa de manutenção para que a criação automática de casos seja suprimida durante a janela de manutenção.

2. Altere o nível de privilégio para avançado, inserindo y quando solicitado a continuar:

set -privilege advanced

(`\*>`É apresentado o aviso avançado ).

## Etapa 2: Configurar portas e cabeamento

1. Desative todas as portas voltadas para o nó (não portas ISL) nos novos switches de cluster CS1 e CS2.

Não desative as portas ISL.

## Mostrar exemplo

O exemplo a seguir mostra que as portas 1 a 34 voltadas para o nó estão desativadas no switch CS1:

```
csl# config
Enter configuration commands, one per line. End with CNTL/Z.
csl(config)# interface e1/1/1-4, e1/2/1-4, e1/3/1-4, e1/4/1-4,
e1/5/1-4, e1/6/1-4, e1/7-34
csl(config-if-range)# shutdown
```

2. Verifique se o ISL e as portas físicas no ISL entre os dois switches 9336C-FX2 CS1 e CS2 estão acima nas portas 1/35 e 1/36:

show port-channel summary

O exemplo a seguir mostra que as portas ISL estão acima no interrutor CS1:

```
cs1# show port-channel summary
Flags: D - Down P - Up in port-channel (members)
      I - Individual H - Hot-standby (LACP only)
      s - Suspended r - Module-removed
      b - BFD Session Wait
      S - Switched R - Routed
     U - Up (port-channel)
      p - Up in delay-lacp mode (member)
      M - Not in use. Min-links not met
                               _____
 _____
Group Port- Type Protocol Member Ports
   Channel
         _____
_____
1 Po1(SU) Eth LACP Eth1/35(P) Eth1/36(P)
```

O exemplo a seguir mostra que as portas ISL estão acima no interrutor CS2:

```
(cs2) # show port-channel summary
Flags: D - Down P - Up in port-channel (members)
     I - Individual H - Hot-standby (LACP only)
     s - Suspended r - Module-removed
     b - BFD Session Wait
     S - Switched R - Routed
     U - Up (port-channel)
     p - Up in delay-lacp mode (member)
     M - Not in use. Min-links not met
 _____
Group Port- Type Protocol Member Ports
    Channel
_____
        _____
_____
1 Po1(SU) Eth LACP Eth1/35(P) Eth1/36(P)
```

3. Exibir a lista de dispositivos vizinhos:

Este comando fornece informações sobre os dispositivos que estão conetados ao sistema.

## Mostrar exemplo

O exemplo a seguir lista os dispositivos vizinhos no switch CS1:

```
cs1# show cdp neighbors
Capability Codes: R - Router, T - Trans-Bridge, B - Source-Route-
Bridge
                 S - Switch, H - Host, I - IGMP, r - Repeater,
                V - VoIP-Phone, D - Remotely-Managed-Device,
                 s - Supports-STP-Dispute
Device-ID
                Local Intrfce Hldtme Capability Platform
Port ID
                 Eth1/35
                               175 R S I s N9K-C9336C
cs2
Eth1/35
                 Eth1/36
                               175 R S I S N9K-C9336C
cs2
Eth1/36
Total entries displayed: 2
```

O exemplo a seguir lista os dispositivos vizinhos no switch CS2:

```
cs2# show cdp neighbors
Capability Codes: R - Router, T - Trans-Bridge, B - Source-Route-
Bridge
                 S - Switch, H - Host, I - IGMP, r - Repeater,
                V - VoIP-Phone, D - Remotely-Managed-Device,
                 s - Supports-STP-Dispute
Device-ID
                 Local Intrfce Hldtme Capability Platform
Port ID
                 Eth1/35
                               177 R S I S N9K-C9336C
cs1
Eth1/35
                 Eth1/36
                               177 RSIS N9K-C9336C
cs1
Eth1/36
Total entries displayed: 2
```

4. Verifique se todas as portas do cluster estão ativas:

network port show -ipspace Cluster

Cada porta deve ser exibida para Link e saudável para Health Status.

#### Mostrar exemplo

```
cluster1::*> network port show -ipspace Cluster
Node: node1
                                Speed(Mbps) Health
Port IPspace Broadcast Domain Link MTU Admin/Oper Status
_____
e0a Cluster Cluster up 9000 auto/10000
healthy
e0b Cluster Cluster up 9000 auto/10000
healthy
Node: node2
                                Speed(Mbps) Health
Port IPspace Broadcast Domain Link MTU Admin/Oper Status
_____
e0a Cluster Cluster up 9000 auto/10000
healthy
eOb Cluster Cluster up 9000 auto/10000
healthy
4 entries were displayed.
```

5. Verifique se todas as LIFs de cluster estão ativas e operacionais:

network interface show -vserver Cluster

Cada LIF de cluster deve ser exibido true Is Home e ter um Status Admin/Oper de up/up.

```
Mostrar exemplo
```

```
cluster1::*> network interface show -vserver Cluster
        Logical Status Network Current
Current Is
Vserver Interface Admin/Oper Address/Mask Node
Port Home
_____ ____
Cluster
        node1 clus1 up/up 169.254.209.69/16 node1
e0a
     true
        node1 clus2 up/up 169.254.49.125/16 node1
e0b
     true
        node2_clus1_up/up 169.254.47.194/16_node2
e0a
     true
        node2 clus2 up/up 169.254.19.183/16 node2
e0b
     true
4 entries were displayed.
```

6. Verifique se a reversão automática está ativada em todas as LIFs do cluster:

network interface show -vserver Cluster -fields auto-revert

Mostrar exemplo

```
cluster1::*> network interface show -vserver Cluster -fields auto-
revert
Logical
Vserver Interface Auto-revert
------
Cluster node1_clus1 true
node1_clus2 true
node2_clus1 true
node2_clus2 true
4 entries were displayed.
```

7. Desconete o cabo da porta de cluster e0a no node1 e conete o e0a à porta 1 no switch de cluster CS1, usando o cabeamento apropriado suportado pelos switches 9336C-FX2.

O "Hardware Universe - interrutores" contém mais informações sobre cabeamento.

"Hardware Universe - interrutores"

- 8. Desconete o cabo da porta de cluster e0a no node2 e conete o e0a à porta 2 no switch de cluster CS1, usando o cabeamento apropriado suportado pelos switches 9336C-FX2.
- 9. Habilite todas as portas voltadas para o nó no switch de cluster CS1.

## Mostrar exemplo

O exemplo a seguir mostra que as portas 1/1 a 1/34 estão ativadas no switch CS1:

```
csl# config
Enter configuration commands, one per line. End with CNTL/Z.
csl(config)# interface e1/1/1-4, e1/2/1-4, e1/3/1-4, e1/4/1-4,
e1/5/1-4, e1/6/1-4, e1/7-34
csl(config-if-range)# no shutdown
```

10. Verifique se todas as LIFs do cluster estão ativas, operacionais e exibidas como true para Is Home:

network interface show -vserver Cluster

#### Mostrar exemplo

O exemplo a seguir mostra que todos os LIFs estão em node1 e node2 e que Is Home os resultados são verdadeiros:

| <pre>cluster1::*&gt; network interface show -vserver Cluster</pre> |               |            |                   |         |      |  |  |
|--------------------------------------------------------------------|---------------|------------|-------------------|---------|------|--|--|
| Current                                                            | Logical<br>Is | Status     | Network           | Current |      |  |  |
| Vserver<br>Home                                                    | Interface     | Admin/Oper | Address/Mask      | Node    | Port |  |  |
|                                                                    |               |            |                   |         |      |  |  |
| Cluster                                                            | nodel_clus1   | up/up      | 169.254.209.69/16 | node1   | e0a  |  |  |
| true                                                               | node1_clus2   | up/up      | 169.254.49.125/16 | nodel   | e0b  |  |  |
| true                                                               | node2_clus1   | up/up      | 169.254.47.194/16 | node2   | e0a  |  |  |
| true                                                               | node2_clus2   | up/up      | 169.254.19.183/16 | node2   | e0b  |  |  |
| true                                                               |               |            |                   |         |      |  |  |
| 4 entries were displayed.                                          |               |            |                   |         |      |  |  |

11. Exibir informações sobre o status dos nós no cluster:

cluster show

#### Mostrar exemplo

O exemplo a seguir exibe informações sobre a integridade e a elegibilidade dos nós no cluster:

```
cluster1::*> cluster show
Node Health Eligibility Epsilon
node1 true true false
node2 true true false
2 entries were displayed.
```

12. Desconete o cabo da porta de cluster e0b no node1 e conete o e0b à porta 1 no switch de cluster CS2, usando o cabeamento apropriado suportado pelos switches 9336C-FX2.

- 13. Desconete o cabo da porta de cluster e0b no node2 e conete o e0b à porta 2 no switch de cluster CS2, usando o cabeamento apropriado suportado pelos switches 9336C-FX2.
- 14. Habilite todas as portas voltadas para o nó no switch de cluster CS2.

## Mostrar exemplo

O exemplo a seguir mostra que as portas 1/1 a 1/34 estão ativadas no switch CS2:

```
cs2# config
Enter configuration commands, one per line. End with CNTL/Z.
cs2(config)# interface e1/1/1-4, e1/2/1-4, e1/3/1-4, e1/4/1-4,
e1/5/1-4, e1/6/1-4, e1/7-34
cs2(config-if-range)# no shutdown
```

15. Verifique se todas as portas do cluster estão ativas:

```
network port show -ipspace Cluster
```

O exemplo a seguir mostra que todas as portas do cluster estão em node1 e node2:

```
cluster1::*> network port show -ipspace Cluster
Node: node1
Ignore
                                     Speed(Mbps) Health
Health
Port
    IPspace Broadcast Domain Link MTU Admin/Oper Status
Status
_____ ____
      Cluster Cluster up 9000 auto/10000
e0a
healthy false
    Cluster Cluster up 9000 auto/10000
e0b
healthy false
Node: node2
Ignore
                                     Speed(Mbps) Health
Health
Port IPspace Broadcast Domain Link MTU Admin/Oper Status
Status
----- ---- ----- ----- ---- ---- ----
_____ ____
e0a
      Cluster Cluster up 9000 auto/10000
healthy false
      Cluster Cluster up 9000 auto/10000
e0b
healthy false
4 entries were displayed.
```

## Etapa 3: Verifique a configuração

1. Verifique se todas as interfaces exibem verdadeiro para Is Home:

```
network interface show -vserver Cluster
```

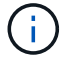

Isso pode levar vários minutos para ser concluído.

# Mostrar exemplo

O exemplo a seguir mostra que todos os LIFs estão em node1 e node2 e que Is Home os resultados são verdadeiros:

| <pre>cluster1::*&gt; network interface show -vserver Cluster</pre> |             |            |                        |         |      |  |
|--------------------------------------------------------------------|-------------|------------|------------------------|---------|------|--|
|                                                                    | Logical     | Status     | Network                | Current |      |  |
| Current I                                                          | S           |            |                        |         |      |  |
| Vserver                                                            | Interface   | Admin/Oper | Address/Mask           | Node    | Port |  |
| Home                                                               |             |            |                        |         |      |  |
|                                                                    |             |            |                        |         |      |  |
|                                                                    |             |            |                        |         |      |  |
| Cluster                                                            |             |            |                        |         |      |  |
|                                                                    | nodel clusl | up/up      | 169.254.209.69/16      | node1   | e0a  |  |
| true                                                               | —           |            |                        |         |      |  |
|                                                                    | node1 clus2 | up/up      | 169.254.49.125/16      | node1   | e0b  |  |
| true                                                               | _           | 1 1        |                        |         |      |  |
|                                                                    | node2 clus1 | מנו/מנו    | 169.254.47.194/16      | node2   | eOa  |  |
| true                                                               |             | ab, ab     | 100,100,10,10,10,10,10 |         | 0004 |  |
| erue                                                               | node? clus? | un/un      | 169 254 19 183/16      | node?   | elh  |  |
| + ~ 110                                                            | noucz_crusz | սք/ սք     | 109.234.19.103/10      | nouez   | 000  |  |
| LLUE                                                               |             |            |                        |         |      |  |
| 4 entries were displayed.                                          |             |            |                        |         |      |  |
|                                                                    |             |            |                        |         |      |  |

2. Verifique se ambos os nós têm uma conexão com cada switch:

show cdp neighbors

O exemplo a seguir mostra os resultados apropriados para ambos os switches:

```
(cs1) # show cdp neighbors
Capability Codes: R - Router, T - Trans-Bridge, B - Source-Route-
Bridge
                S - Switch, H - Host, I - IGMP, r - Repeater,
                V - VoIP-Phone, D - Remotely-Managed-Device,
                s - Supports-STP-Dispute
Device-ID
                Local Intrfce Hldtme Capability Platform
Port ID
node1
                Eth1/1
                              133
                                     Н
                                        FAS2980
e0a
node2
                Eth1/2
                              133 Н
                                          FAS2980
e0a
                Eth1/35
                              175 R S I S N9K-C9336C
cs2
Eth1/35
cs2
                 Eth1/36
                              175 R S I S N9K-C9336C
Eth1/36
Total entries displayed: 4
(cs2) # show cdp neighbors
Capability Codes: R - Router, T - Trans-Bridge, B - Source-Route-
Bridge
                S - Switch, H - Host, I - IGMP, r - Repeater,
                V - VoIP-Phone, D - Remotely-Managed-Device,
                s - Supports-STP-Dispute
Device-ID
                Local Intrfce Hldtme Capability Platform
Port ID
node1
                 Eth1/1
                              133 H FAS2980
e0b
node2
                 Eth1/2
                              133 Н
                                                FAS2980
e0b
cs1
                 Eth1/35
                              175 RSIS N9K-C9336C
Eth1/35
cs1
                 Eth1/36
                              175
                                     R S I S N9K-C9336C
Eth1/36
Total entries displayed: 4
```

3. Exiba informações sobre os dispositivos de rede descobertos no cluster:

network device-discovery show -protocol cdp

#### Mostrar exemplo

| cluster1::*> network device-discovery show -protocol cdp |       |                          |           |      |  |  |  |
|----------------------------------------------------------|-------|--------------------------|-----------|------|--|--|--|
| Node/                                                    | Local | Discovered               |           |      |  |  |  |
| Protocol                                                 | Port  | Device (LLDP: ChassisID) | Interface |      |  |  |  |
| Platform                                                 |       |                          |           |      |  |  |  |
|                                                          |       |                          |           |      |  |  |  |
|                                                          |       |                          |           |      |  |  |  |
| node2                                                    | /cdp  |                          |           |      |  |  |  |
|                                                          | e0a   | csl                      | 0/2       | N9K- |  |  |  |
| C9336C                                                   |       |                          |           |      |  |  |  |
|                                                          | e0b   | cs2                      | 0/2       | N9K- |  |  |  |
| C9336C                                                   |       |                          |           |      |  |  |  |
| nodel                                                    | /cdp  |                          |           |      |  |  |  |
|                                                          | e0a   | csl                      | 0/1       | N9K- |  |  |  |
| C9336C                                                   |       |                          |           |      |  |  |  |
|                                                          | e0b   | cs2                      | 0/1       | N9K- |  |  |  |
| C9336C                                                   |       |                          |           |      |  |  |  |
|                                                          |       |                          |           |      |  |  |  |
| 4 entries were displayed.                                |       |                          |           |      |  |  |  |

4. Verifique se as definições estão desativadas:

network options switchless-cluster show

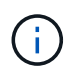

Pode demorar vários minutos para o comando ser concluído. Aguarde até que o anúncio "3 minutos de duração expire".

## Mostrar exemplo

A saída falsa no exemplo a seguir mostra que as configurações estão desativadas:

cluster1::\*> network options switchless-cluster show
Enable Switchless Cluster: false

5. Verifique o status dos membros do nó no cluster:

cluster show

O exemplo a seguir mostra informações sobre a integridade e a elegibilidade dos nós no cluster:

```
cluster1::*> cluster show
Node Health Eligibility Epsilon
node1 true true false
node2 true true false
```

6. Verifique a conectividade das interfaces de cluster remotas:

### **ONTAP 9.9,1 e posterior**

Você pode usar o network interface check cluster-connectivity comando para iniciar uma verificação de acessibilidade para conetividade de cluster e, em seguida, exibir os detalhes:

```
network interface check cluster-connectivity start {\bf e} network interface check cluster-connectivity show
```

cluster1::\*> network interface check cluster-connectivity start

**NOTA:** espere alguns segundos antes de executar o show comando para exibir os detalhes.

| <pre>cluster1::*&gt; network interface check cluster-connectivity show</pre> |          |          |        |             |             |  |
|------------------------------------------------------------------------------|----------|----------|--------|-------------|-------------|--|
|                                                                              |          |          |        | Source      | Destination |  |
| Packet                                                                       |          |          |        |             |             |  |
| Node                                                                         | Date     |          |        | LIF         | LIF         |  |
| Loss                                                                         |          |          |        |             |             |  |
|                                                                              |          |          |        |             |             |  |
|                                                                              |          |          |        |             |             |  |
| nodel                                                                        |          |          |        |             |             |  |
|                                                                              | 3/5/2022 | 19:21:18 | -06:00 | node1_clus2 | node2-clus1 |  |
| none                                                                         |          |          |        |             |             |  |
|                                                                              | 3/5/2022 | 19:21:20 | -06:00 | node1_clus2 | node2_clus2 |  |
| none                                                                         |          |          |        |             |             |  |
| node2                                                                        |          |          |        |             |             |  |
|                                                                              | 3/5/2022 | 19:21:18 | -06:00 | node2_clus2 | node1_clus1 |  |
| none                                                                         |          |          |        |             |             |  |
|                                                                              | 3/5/2022 | 19:21:20 | -06:00 | node2_clus2 | node1_clus2 |  |
| none                                                                         |          |          |        |             |             |  |

#### Todos os lançamentos do ONTAP

Para todas as versões do ONTAP, você também pode usar o cluster ping-cluster -node <name> comando para verificar a conetividade:

cluster ping-cluster -node <name>

```
cluster1::*> cluster ping-cluster -node local
Host is node2
Getting addresses from network interface table...
Cluster nodel clus1 169.254.209.69 nodel e0a
Cluster nodel clus2 169.254.49.125 nodel e0b
Cluster node2 clus1 169.254.47.194 node2 e0a
Cluster node2 clus2 169.254.19.183 node2 eOb
Local = 169.254.47.194 169.254.19.183
Remote = 169.254.209.69 169.254.49.125
Cluster Vserver Id = 4294967293
Ping status:
Basic connectivity succeeds on 4 path(s)
Basic connectivity fails on 0 path(s)
Detected 9000 byte MTU on 4 path(s):
Local 169.254.47.194 to Remote 169.254.209.69
Local 169.254.47.194 to Remote 169.254.49.125
Local 169.254.19.183 to Remote 169.254.209.69
Local 169.254.19.183 to Remote 169.254.49.125
Larger than PMTU communication succeeds on 4 path(s)
RPC status:
2 paths up, 0 paths down (tcp check)
2 paths up, 0 paths down (udp check)
```

1. altere o nível de privilégio de volta para admin:

set -privilege admin

2. Se você suprimiu a criação automática de casos, reative-a invocando uma mensagem AutoSupport:

system node autosupport invoke -node \* -type all -message MAINT=END

## O que se segue?

"Configurar o monitoramento de integridade do switch".

# Substitua os interrutores

## Substitua um switch de cluster Cisco Nexus 9336C-FX2

Siga estas etapas para substituir um switch Nexus 9336C-FX2 defeituoso em uma rede de cluster. Este é um procedimento sem interrupções (NDU).

#### **Rever os requisitos**

Antes de efetuar a substituição do interrutor, certifique-se de que:

- Você verificou o número de série do switch para garantir que o switch correto seja substituído.
- No cluster existente e na infra-estrutura de rede:
  - O cluster existente é verificado como completamente funcional, com pelo menos um switch de cluster totalmente conetado.
  - Todas as portas de cluster são **up**.
  - · Todas as interfaces lógicas de cluster (LIFs) são **up** e em suas portas domésticas.
  - O comando ONTAP cluster ping-cluster -node node1 deve indicar que a conetividade básica e a comunicação maior do que a PMTU são bem-sucedidas em todos os caminhos.
- No interrutor de substituição do Nexus 9336C-FX2:
  - · A conetividade de rede de gerenciamento no switch de substituição está funcional.
  - · O acesso do console ao interrutor de substituição está no lugar.
  - As conexões de nó são as portas 1/1 a 1/34.
  - Todas as portas ISL (Inter-Switch Link) estão desativadas nas portas 1/35 e 1/36.
  - O arquivo de configuração de referência desejado (RCF) e o interrutor de imagem do sistema operacional NX-os são carregados no switch.
  - A personalização inicial do interrutor está completa, como detalhado em "Configure o interrutor do cluster 9336C-FX2".

Quaisquer personalizações de sites anteriores, como STP, SNMP e SSH, são copiadas para o novo switch.

• Você executou o comando para migrar um LIF de cluster do nó onde o LIF de cluster está hospedado.

## Ativar o registo da consola

O NetApp recomenda fortemente que você ative o log do console nos dispositivos que você está usando e execute as seguintes ações ao substituir o switch:

- Deixe o AutoSupport ativado durante a manutenção.
- Acione um AutoSupport de manutenção antes e depois da manutenção para desativar a criação de casos durante a manutenção. Consulte este artigo da base de dados de Conhecimento "SU92: Como suprimir a criação automática de casos durante as janelas de manutenção programada" para obter mais detalhes.
- Ativar o registo de sessão para quaisquer sessões CLI. Para obter instruções sobre como ativar o registo de sessão, consulte a secção "saída de sessão de registo" neste artigo da base de dados de conhecimento "Como configurar o PuTTY para uma conetividade ideal aos sistemas ONTAP".

## Substitua o interrutor

## Sobre os exemplos

Os exemplos deste procedimento utilizam a seguinte nomenclatura de switch e nó:

- Os nomes dos switches Nexus 9336C-FX2 existentes são CS1 e CS2.
- O nome do novo switch Nexus 9336C-FX2 é newcs2.
- Os nomes dos nós são node1 e node2.
- As portas de cluster em cada nó são denominadas e0a e e0b.
- Os nomes de LIF do cluster são node1\_clus1 e node1\_clus2 para node1, e node2\_clus1 e node2\_clus2

para node2.

• O prompt para alterações em todos os nós de cluster é cluster1::\*>

# Sobre esta tarefa

O procedimento a seguir é baseado na seguinte topologia de rede de cluster:

```
cluster1::*> network port show -ipspace Cluster
Node: node1
Ignore
                               Speed(Mbps) Health
Health
     IPspace Broadcast Domain Link MTU Admin/Oper Status
Port
Status
_____
e0a Cluster Cluster up 9000 auto/10000 healthy
false
eOb Cluster Cluster up 9000 auto/10000 healthy
false
Node: node2
Ignore
                               Speed(Mbps) Health
Health
Port IPspace Broadcast Domain Link MTU Admin/Oper Status
Status
_____
   Cluster Cluster up 9000 auto/10000 healthy
e0a
false
eOb Cluster Cluster up 9000 auto/10000 healthy
false
4 entries were displayed.
cluster1::*> network interface show -vserver Cluster
                           Current
       Logical Status Network
Current Is
Vserver Interface Admin/Oper Address/Mask Node Port
Home
_____ ___
Cluster
      node1 clus1 up/up 169.254.209.69/16 node1
                                          e0a
true
       e0b
```

| true                   | node?                 | clus1 un/un     | 169 254     | 47 194/16           | node?       | ela       |
|------------------------|-----------------------|-----------------|-------------|---------------------|-------------|-----------|
| true                   | noucz_                |                 | 109.201     | • 1 / • 1 / 1 / 1 0 | nodez       | cou       |
|                        | node2_                | _clus2 up/up    | 169.254     | .19.183/16          | node2       | e0b       |
| true                   |                       |                 |             |                     |             |           |
| 4 entries w            | vere dis              | played.         |             |                     |             |           |
| cluster1::*            | <pre>&gt; netwo</pre> | ork device-dia  | scovery sho | w -protocol         | cdp         |           |
| Node/                  | Local                 | Discovered      |             |                     |             |           |
| Protocol               | Port                  | Device (LLD     | P: ChassisI | D) Interfa          | ce<br>      | Platform  |
|                        |                       |                 |             |                     |             |           |
| node2                  | /cdp                  | 1               |             |                     |             | NT () TZ  |
| C9336C                 | eua                   | CSI             |             | ELNI/Z              |             | N9K-      |
|                        | e0b                   | cs2             |             | Eth1/2              |             | N9K-      |
| C9336C                 |                       |                 |             |                     |             |           |
| node1                  | /cdp                  |                 |             |                     |             |           |
|                        | e0a                   | csl             |             | Eth1/1              |             | N9K-      |
| C9336C                 |                       | _               |             | / -                 |             |           |
| G0226G                 | e0b                   | cs2             |             | Eth1/1              |             | N9K-      |
| 4 entries w            | vere dis              | nlaved          |             |                     |             |           |
|                        | VCIC UIL              | prayea.         |             |                     |             |           |
|                        |                       |                 |             |                     |             |           |
| cs1# show c            | dp neig               | hbors           |             |                     |             |           |
|                        |                       |                 |             |                     |             |           |
| Capability             | Codes:                | R - Router,     | Γ - Trans-B | Bridge, B -         | Source-Rout | te-Bridge |
|                        |                       | S - Switch, I   | H - Host, I | i - IGMP, r         | - Repeater  | ,         |
|                        |                       | v = voir-photes | -STP-Disput | otery-manag         | ed-Device,  |           |
|                        |                       | 5 Supported     | bii Diopud  |                     |             |           |
| Device-ID<br>ID        |                       | Local Intrf     | ce Hldtme   | Capability          | Platform    | Port      |
| nodel                  |                       | Eth1/1          | 144         | Н                   | FAS2980     | e0a       |
| node2                  |                       | Eth1/2          | 145         | Н                   | FAS2980     | e0a       |
| cs2                    |                       | Eth1/35         | 176         | RSIS                | N9K-C93360  | C         |
| Eth1/35                | 0.05-5                |                 |             |                     |             | -         |
| cs2(FDO2203<br>Eth1/36 | 329V5)                | Eth1/36         | 176         | RSIS                | N9K-C93360  | 2         |
| Total entri            | les disp              | olayed: 4       |             |                     |             |           |

```
cs2# show cdp neighbors
Capability Codes: R - Router, T - Trans-Bridge, B - Source-Route-Bridge
                  S - Switch, H - Host, I - IGMP, r - Repeater,
                  V - VoIP-Phone, D - Remotely-Managed-Device,
                  s - Supports-STP-Dispute
Device-ID
                   Local Intrfce Hldtme Capability Platform
                                                                    Port
ΙD
                   Eth1/1
node1
                                  139
                                         Η
                                                     FAS2980
                                                                    e0b
node2
                   Eth1/2
                                  124
                                         Η
                                                     FAS2980
                                                                    e0b
cs1
                   Eth1/35
                                  178
                                         RSIS
                                                     N9K-C9336C
Eth1/35
                   Eth1/36
                                  178
                                         R S I s N9K-C9336C
cs1
Eth1/36
Total entries displayed: 4
```

## Passo 1: Prepare-se para a substituição

1. Se o AutoSupport estiver ativado neste cluster, suprimir a criação automática de casos invocando uma mensagem AutoSupport:

```
system node autosupport invoke -node * -type all -message MAINT=xh
```

onde x é a duração da janela de manutenção em horas.

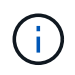

A mensagem AutoSupport notifica o suporte técnico desta tarefa de manutenção para que a criação automática de casos seja suprimida durante a janela de manutenção.

 Instale o RCF e a imagem apropriados no interrutor, newcs2, e faça os preparativos necessários para o local.

Se necessário, verifique, baixe e instale as versões apropriadas do software RCF e NX-os para o novo switch. Se tiver verificado que o novo switch está corretamente configurado e não precisa de atualizações para o software RCF e NX-os, avance para o passo 2.

- a. Vá para a página *NetApp Cluster and Management Network switches Referência Configuração do arquivo Descrição* no site de suporte da NetApp.
- b. Clique no link para a *Cluster Network and Management Network Compatibility Matrix* e observe a versão necessária do software do switch.
- c. Clique na seta de volta do navegador para retornar à página Descrição, clique em **CONTINUAR**, aceite o contrato de licença e vá para a página Download.
- d. Siga as etapas na página Download para baixar os arquivos RCF e NX-os corretos para a versão do software ONTAP que você está instalando.
- No novo switch, faça login como administrador e encerre todas as portas que serão conetadas às interfaces do cluster de nós (portas 1/1 a 1/34).

Se o interrutor que está a substituir não estiver funcional e estiver desligado, avance para o passo 4. As LIFs nos nós de cluster já devem ter falhado para a outra porta de cluster para cada nó.

## Mostrar exemplo

```
newcs2# config
Enter configuration commands, one per line. End with CNTL/Z.
newcs2(config)# interface e1/1-34
newcs2(config-if-range)# shutdown
```

4. Verifique se todas as LIFs do cluster têm a reversão automática ativada:

network interface show -vserver Cluster -fields auto-revert

## Mostrar exemplo

```
cluster1::> network interface show -vserver Cluster -fields auto-
revert
Logical
Vserver Interface Auto-revert
------
Cluster node1_clus1 true
Cluster node1_clus2 true
Cluster node2_clus1 true
Cluster node2_clus2 true
4 entries were displayed.
```

5. Verifique a conectividade das interfaces de cluster remotas:

## **ONTAP 9.9,1 e posterior**

Você pode usar o network interface check cluster-connectivity comando para iniciar uma verificação de acessibilidade para conetividade de cluster e, em seguida, exibir os detalhes:

```
network interface check cluster-connectivity start {\bf e} network interface check cluster-connectivity show
```

cluster1::\*> network interface check cluster-connectivity start

**NOTA:** espere alguns segundos antes de executar o show comando para exibir os detalhes.

| <pre>cluster1::*&gt; network interface check cluster-connectivity show</pre> |          |          |        |             |             |  |
|------------------------------------------------------------------------------|----------|----------|--------|-------------|-------------|--|
|                                                                              |          |          |        | Source      | Destination |  |
| Packet                                                                       |          |          |        |             |             |  |
| Node                                                                         | Date     |          |        | LIF         | LIF         |  |
| Loss                                                                         |          |          |        |             |             |  |
|                                                                              |          |          |        |             |             |  |
|                                                                              |          |          |        |             |             |  |
| nodel                                                                        |          |          |        |             |             |  |
|                                                                              | 3/5/2022 | 19:21:18 | -06:00 | node1_clus2 | node2-clus1 |  |
| none                                                                         |          |          |        |             |             |  |
|                                                                              | 3/5/2022 | 19:21:20 | -06:00 | node1_clus2 | node2_clus2 |  |
| none                                                                         |          |          |        |             |             |  |
| node2                                                                        |          |          |        |             |             |  |
|                                                                              | 3/5/2022 | 19:21:18 | -06:00 | node2_clus2 | node1_clus1 |  |
| none                                                                         |          |          |        |             |             |  |
|                                                                              | 3/5/2022 | 19:21:20 | -06:00 | node2_clus2 | node1_clus2 |  |
| none                                                                         |          |          |        |             |             |  |

#### Todos os lançamentos do ONTAP

Para todas as versões do ONTAP, você também pode usar o cluster ping-cluster -node <name> comando para verificar a conetividade:

cluster ping-cluster -node <name>

```
cluster1::*> cluster ping-cluster -node local
Host is node2
Getting addresses from network interface table ...
Cluster node1 clus1 169.254.209.69 node1 e0a
Cluster nodel clus2 169.254.49.125 nodel e0b
Cluster node2 clus1 169.254.47.194 node2 e0a
Cluster node2 clus2 169.254.19.183 node2 eOb
Local = 169.254.47.194 169.254.19.183
Remote = 169.254.209.69 169.254.49.125
Cluster Vserver Id = 4294967293
Ping status:
. . . .
Basic connectivity succeeds on 4 path(s)
Basic connectivity fails on 0 path(s)
. . . . . . . . . . . . . . . .
Detected 9000 byte MTU on 4 path(s):
Local 169.254.47.194 to Remote 169.254.209.69
Local 169.254.47.194 to Remote 169.254.49.125
Local 169.254.19.183 to Remote 169.254.209.69
Local 169.254.19.183 to Remote 169.254.49.125
Larger than PMTU communication succeeds on 4 path(s)
RPC status:
2 paths up, 0 paths down (tcp check)
2 paths up, 0 paths down (udp check)
```

#### Etapa 2: Configurar cabos e portas

1. Desligue as portas ISL 1/35 e 1/36 no switch Nexus 9336C-FX2 CS1.

#### Mostrar exemplo

```
cs1# configure
Enter configuration commands, one per line. End with CNTL/Z.
cs1(config)# interface e1/35-36
cs1(config-if-range)# shutdown
cs1(config-if-range)#
```

- Remova todos os cabos do switch Nexus 9336C-FX2 CS2 e conete-os às mesmas portas do switch Nexus C9336C-FX2 newcs2.
- Abra as portas ISLs 1/35 e 1/36 entre os switches CS1 e newcs2 e verifique o status da operação do canal da porta.

O Canal de porta deve indicar PO1(SU) e os portos Membros devem indicar eth1/35(P) e eth1/36(P).

Este exemplo ativa as portas ISL 1/35 e 1/36 e apresenta o resumo do canal da porta no interrutor CS1:

```
cs1# configure
Enter configuration commands, one per line. End with CNTL/Z.
cs1(config) # int e1/35-36
cs1(config-if-range)# no shutdown
cs1(config-if-range)# show port-channel summary
Flags: D - Down P - Up in port-channel (members)
      I - Individual H - Hot-standby (LACP only)
      s - Suspended r - Module-removed
      b - BFD Session Wait
      S - Switched R - Routed
     U - Up (port-channel)
      p - Up in delay-lacp mode (member)
      M - Not in use. Min-links not met
  _____
 _____
Group Port- Type Protocol Member Ports
    Channel
_____
_____
1 Pol(SU) Eth LACP Eth1/35(P) Eth1/36(P)
cs1(config-if-range)#
```

4. Verifique se a porta e0b está ativa em todos os nós:

network port show ipspace Cluster

A saída deve ser semelhante ao seguinte:

```
cluster1::*> network port show -ipspace Cluster
Node: node1
Ignore
                                  Speed(Mbps)
Health Health
Port IPspace Broadcast Domain Link MTU Admin/Oper
Status Status
_____ ____
eOa Cluster Cluster up 9000 auto/10000
healthy false
eOb Cluster Cluster up 9000 auto/10000
healthy false
Node: node2
Ignore
                                  Speed(Mbps)
Health Health
Port IPspace Broadcast Domain Link MTU Admin/Oper
Status Status
_____ ____
_____ _
e0a Cluster Cluster up 9000 auto/10000
healthy false
   Cluster Cluster up 9000 auto/auto
eOb
false
4 entries were displayed.
```

5. No mesmo nó usado na etapa anterior, reverta o LIF do cluster associado à porta na etapa anterior usando o comando de reversão da interface de rede.

Neste exemplo, LIF node1\_clus2 no node1 é revertido com sucesso se o valor Casa for verdadeiro e a porta for e0b.

Os comandos a seguir retornam LIF node1\_clus2 node1 à porta inicial e0a e exibem informações sobre os LIFs em ambos os nós. Abrir o primeiro nó é bem-sucedido se a coluna is Home for verdadeira para ambas as interfaces de cluster e elas mostrarem as atribuições de porta corretas, neste e0a exemplo e e0b no node1.

```
cluster1::*> network interface show -vserver Cluster
         Logical Status Network Current
Current Is
Vserver Interface Admin/Oper Address/Mask Node
Port Home
_____ _____
_____ ___
Cluster
        nodel clus1 up/up 169.254.209.69/16 node1
e0a
     true
        nodel clus2 up/up 169.254.49.125/16 nodel
e0b
     true
         node2 clus1 up/up 169.254.47.194/16 node2
e0a
     true
         node2 clus2 up/up 169.254.19.183/16 node2
     false
e0a
4 entries were displayed.
```

6. Exibir informações sobre os nós em um cluster:

```
cluster show
```

#### Mostrar exemplo

Este exemplo mostra que a integridade do nó para node1 e node2 neste cluster é verdadeira:

```
cluster1::*> cluster show
Node Health Eligibility
node1 false true
node2 true true
```
7. Verifique se todas as portas de cluster físico estão ativas:

network port show ipspace Cluster

```
Mostrar exemplo
```

```
cluster1::*> network port show -ipspace Cluster
Node nodel
Ignore
                                     Speed(Mbps)
Health Health
Port IPspace Broadcast Domain Link MTU Admin/Oper
Status Status
----- ----- ------ ----- ----- -----
_____ _
e0a Cluster Cluster up 9000 auto/10000
healthy false
eOb Cluster Cluster up 9000 auto/10000
healthy false
Node: node2
Ignore
                                     Speed(Mbps)
Health Health
Port IPspace Broadcast Domain Link MTU Admin/Oper
Status Status
_____ _ ____
_____ _
e0a Cluster Cluster up 9000 auto/10000
healthy false
eOb Cluster Cluster up 9000 auto/10000
healthy false
4 entries were displayed.
```

8. Verifique a conectividade das interfaces de cluster remotas:

#### **ONTAP 9.9,1 e posterior**

Você pode usar o network interface check cluster-connectivity comando para iniciar uma verificação de acessibilidade para conetividade de cluster e, em seguida, exibir os detalhes:

```
network interface check cluster-connectivity start {\bf e} network interface check cluster-connectivity show
```

cluster1::\*> network interface check cluster-connectivity start

**NOTA:** espere alguns segundos antes de executar o show comando para exibir os detalhes.

| cluste | <pre>cluster1::*&gt; network interface check cluster-connectivity show</pre> |          |        |             |             |  |
|--------|------------------------------------------------------------------------------|----------|--------|-------------|-------------|--|
|        |                                                                              |          |        | Source      | Destination |  |
| Packet |                                                                              |          |        |             |             |  |
| Node   | Date                                                                         |          |        | LIF         | LIF         |  |
| Loss   |                                                                              |          |        |             |             |  |
|        |                                                                              |          |        |             |             |  |
|        |                                                                              |          |        |             |             |  |
| nodel  |                                                                              |          |        |             |             |  |
|        | 3/5/2022                                                                     | 19:21:18 | -06:00 | node1_clus2 | node2-clus1 |  |
| none   |                                                                              |          |        |             |             |  |
|        | 3/5/2022                                                                     | 19:21:20 | -06:00 | node1_clus2 | node2_clus2 |  |
| none   |                                                                              |          |        |             |             |  |
| node2  |                                                                              |          |        |             |             |  |
|        | 3/5/2022                                                                     | 19:21:18 | -06:00 | node2_clus2 | node1_clus1 |  |
| none   |                                                                              |          |        |             |             |  |
|        | 3/5/2022                                                                     | 19:21:20 | -06:00 | node2_clus2 | node1_clus2 |  |
| none   |                                                                              |          |        |             |             |  |

#### Todos os lançamentos do ONTAP

Para todas as versões do ONTAP, você também pode usar o cluster ping-cluster -node <name> comando para verificar a conetividade:

cluster ping-cluster -node <name>

```
cluster1::*> cluster ping-cluster -node local
Host is node2
Getting addresses from network interface table...
Cluster nodel clus1 169.254.209.69 nodel e0a
Cluster nodel clus2 169.254.49.125 nodel e0b
Cluster node2 clus1 169.254.47.194 node2 e0a
Cluster node2 clus2 169.254.19.183 node2 e0b
Local = 169.254.47.194 169.254.19.183
Remote = 169.254.209.69 169.254.49.125
Cluster Vserver Id = 4294967293
Ping status:
. . . .
Basic connectivity succeeds on 4 path(s)
Basic connectivity fails on 0 path(s)
. . . . . . . . . . . . . . . .
Detected 9000 byte MTU on 4 path(s):
Local 169.254.47.194 to Remote 169.254.209.69
Local 169.254.47.194 to Remote 169.254.49.125
Local 169.254.19.183 to Remote 169.254.209.69
Local 169.254.19.183 to Remote 169.254.49.125
Larger than PMTU communication succeeds on 4 path(s)
RPC status:
2 paths up, 0 paths down (tcp check)
2 paths up, 0 paths down (udp check)
```

#### Etapa 3: Verifique a configuração

1. Confirme a seguinte configuração de rede de cluster:

network port show

Mostrar exemplo

```
cluster1::*> network port show -ipspace Cluster
Node: node1
Ignore
                          Speed (Mbps) Health
Health
Port IPspace Broadcast Domain Link MTU Admin/Oper Status
Status
_____ ___ ____
_____ ____
e0a Cluster Cluster up 9000 auto/10000
healthy false
    Cluster Cluster up 9000 auto/10000
e0b
healthy false
Node: node2
Ignore
                           Speed(Mbps) Health
Health
Port IPspace Broadcast Domain Link MTU Admin/Oper Status
Status
_____ ___
e0a Cluster Cluster up 9000 auto/10000
healthy false
eOb Cluster Cluster up 9000 auto/10000
healthy false
4 entries were displayed.
cluster1::*> network interface show -vserver Cluster
       Logical Status Network Current
Current Is
Vserver Interface Admin/Oper Address/Mask Node
Port
    Home
_____ ____
Cluster
     nodel clus1 up/up 169.254.209.69/16 node1
e0a true
       node1_clus2 up/up 169.254.49.125/16 node1
```

```
e0b
      true
         node2 clus1 up/up 169.254.47.194/16 node2
e0a
      true
         node2 clus2 up/up 169.254.19.183/16 node2
e0b
      true
4 entries were displayed.
cluster1::> network device-discovery show -protocol cdp
        Local Discovered
Node/
Protocol
        Port Device (LLDP: ChassisID) Interface
Platform
_____
node2 /cdp
                                     0/2
         e0a cs1
                                                    N9K-
C9336C
                                     0/2
         e0b newcs2
                                                    N9K-
C9336C
node1
       /cdp
         e0a
                                     0/1
                                                    N9K-
              cs1
C9336C
          e0b newcs2
                                     0/1
                                                    N9K-
C9336C
4 entries were displayed.
cs1# show cdp neighbors
Capability Codes: R - Router, T - Trans-Bridge, B - Source-Route-
Bridge
               S - Switch, H - Host, I - IGMP, r - Repeater,
               V - VoIP-Phone, D - Remotely-Managed-Device,
               s - Supports-STP-Dispute
Device-ID
                Local Intrfce Hldtme Capability Platform
Port ID
node1
                Eth1/1
                             144 Н
                                             FAS2980
e0a
node2
                Eth1/2
                             145 H
                                             FAS2980
e0a
newcs2
                 Eth1/35
                             176 R S I S N9K-C9336C
Eth1/35
newcs2
                 Eth1/36
                              176 R S I S N9K-C9336C
```

| Eth1/36                     |                                    |                 |                             |                           |
|-----------------------------|------------------------------------|-----------------|-----------------------------|---------------------------|
| Total entries dis           | played: 4                          |                 |                             |                           |
| cs2# show cdp nei           | ghbors                             |                 |                             |                           |
| Capability Codes:<br>Bridge | R - Router, T -                    | Trans-          | Bridge, B -                 | Source-Route-             |
|                             | S - Switch, H -<br>V - VoIP-Phone, | Host,<br>D - Re | I - IGMP, r<br>motely-Manag | - Repeater,<br>ed-Device, |
|                             | s - Supports-ST                    | P-Dispu         | te                          |                           |
| Device-ID<br>Port ID        | Local Intrfce                      | Hldtme          | Capability                  | Platform                  |
| nodel                       | Eth1/1                             | 139             | Н                           | FAS2980                   |
| node2                       | Eth1/2                             | 124             | Н                           | FAS2980                   |
| csl<br>Ftb1/35              | Eth1/35                            | 178             | RSIS                        | N9K-C9336C                |
| csl<br>Eth1/36              | Eth1/36                            | 178             | RSIS                        | N9K-C9336C                |

Total entries displayed: 4

2. Se você suprimiu a criação automática de casos, reative-a invocando uma mensagem AutoSupport:

system node autosupport invoke -node \* -type all -message MAINT=END

# O que se segue?

"Configurar o monitoramento de integridade do switch".

# Substitua os switches de cluster Cisco Nexus 9336C-FX2 por conexões sem switch

É possível migrar de um cluster com uma rede de cluster comutada para um em que dois nós estejam diretamente conetados para o ONTAP 9.3 e posterior.

# Rever os requisitos

# Diretrizes

Reveja as seguintes diretrizes:

Migrar para uma configuração de cluster sem switch de dois nós é uma operação sem interrupções. A
maioria dos sistemas tem duas portas de interconexão de cluster dedicadas em cada nó, mas você
também pode usar esse procedimento para sistemas com um número maior de portas de interconexão de
cluster dedicadas em cada nó, como quatro, seis ou oito.

- Não é possível usar o recurso de interconexão de cluster sem switch com mais de dois nós.
- Se você tiver um cluster de dois nós existente que usa switches de interconexão de cluster e estiver executando o ONTAP 9.3 ou posterior, poderá substituir os switches por conexões diretas e de retorno entre os nós.

# O que você vai precisar

- Um cluster íntegro que consiste em dois nós conectados por switches de cluster. Os nós devem estar executando a mesma versão do ONTAP.
- Cada nó com o número necessário de portas de cluster dedicadas, que fornecem conexões redundantes de interconexão de cluster para oferecer suporte à configuração do sistema. Por exemplo, há duas portas redundantes para um sistema com duas portas de interconexão de cluster dedicadas em cada nó.

## Migrar os switches

# Sobre esta tarefa

O procedimento a seguir remove os switches de cluster em um cluster de dois nós e substitui cada conexão com o switch por uma conexão direta com o nó do parceiro.

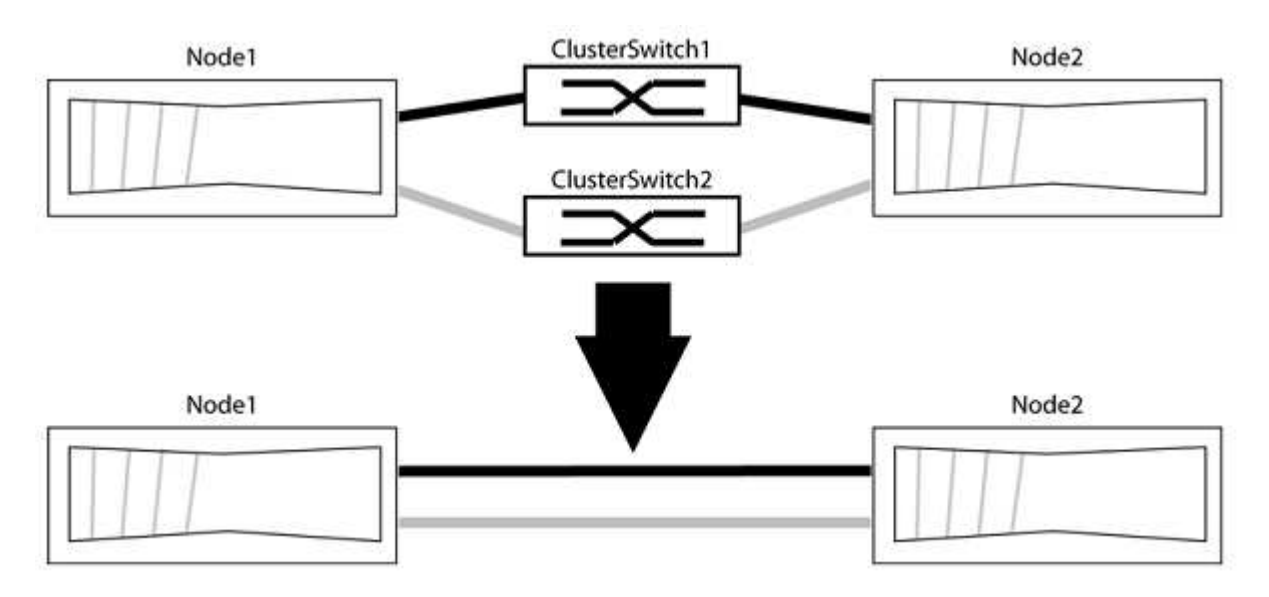

## Sobre os exemplos

Os exemplos no procedimento a seguir mostram nós que estão usando "e0a" e "e0b" como portas de cluster. Seus nós podem estar usando portas de cluster diferentes, pois variam de acordo com o sistema.

# Passo 1: Prepare-se para a migração

1. Altere o nível de privilégio para avançado, inserindo y quando solicitado a continuar:

set -privilege advanced

É apresentado o aviso avançado \*>.

2. O ONTAP 9.3 e versões posteriores são compatíveis com a detecção automática de clusters sem switch, que é habilitada por padrão.

Você pode verificar se a deteção de clusters sem switch está ativada executando o comando de privilégio avançado:

```
network options detect-switchless-cluster show
```

#### Mostrar exemplo

A saída de exemplo a seguir mostra se a opção está ativada.

```
cluster::*> network options detect-switchless-cluster show
  (network options detect-switchless-cluster show)
Enable Switchless Cluster Detection: true
```

Se "Ativar deteção de cluster sem switch" for false, entre em Contato com o suporte da NetApp.

3. Se o AutoSupport estiver ativado neste cluster, suprimir a criação automática de casos invocando uma mensagem AutoSupport:

```
system node autosupport invoke -node * -type all -message
MAINT=<number_of_hours>h
```

`h`onde está a duração da janela de manutenção em horas. A mensagem notifica o suporte técnico desta tarefa de manutenção para que possa suprimir a criação automática de casos durante a janela de manutenção.

No exemplo a seguir, o comando suprime a criação automática de casos por duas horas:

#### Mostrar exemplo

```
cluster::*> system node autosupport invoke -node * -type all
-message MAINT=2h
```

## Etapa 2: Configurar portas e cabeamento

- Organize as portas do cluster em cada switch em grupos para que as portas do cluster em group1 passem para o cluster switch1 e as portas do cluster em group2 passem para o cluster switch2. Estes grupos são necessários mais tarde no procedimento.
- Identifique as portas do cluster e verifique o status e a integridade do xref:./switch-cisco-9336c-fx2/+
  network port show -ipspace Cluster

No exemplo a seguir para nós com portas de cluster "e0a" e "e0b", um grupo é identificado como "node1:e0a" e "node2:e0a" e o outro grupo como "node1:e0b" e "node2:e0b". Seus nós podem estar usando portas de cluster diferentes porque variam de acordo com o sistema.

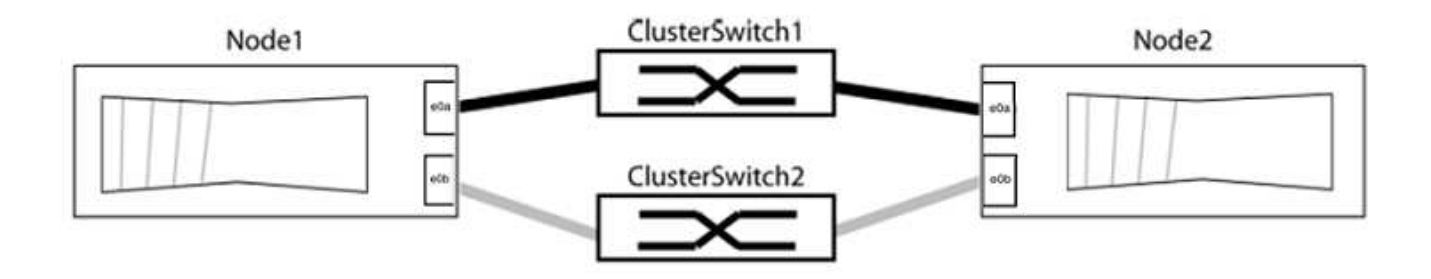

Verifique se as portas têm um valor de up para a coluna "Link" e um valor de healthy para a coluna "Status de integridade".

#### Mostrar exemplo

```
cluster::> network port show -ipspace Cluster
Node: node1
Ignore
                                   Speed(Mbps) Health
Health
Port IPspace Broadcast Domain Link MTU Admin/Oper Status
Status
----- ------ ------ -----
_____
eOa Cluster Cluster up 9000 auto/10000 healthy
false
eOb Cluster Cluster up 9000 auto/10000 healthy
false
Node: node2
Ignore
                                   Speed(Mbps) Health
Health
Port IPspace Broadcast Domain Link MTU Admin/Oper Status
Status
_____ _____
_____
eOa Cluster Cluster up 9000 auto/10000 healthy
false
eOb Cluster Cluster up 9000 auto/10000 healthy
false
4 entries were displayed.
```

3. Confirme se todas as LIFs de cluster estão em suas portas residenciais.

Verifique se a coluna "is-home" é true para cada um dos LIFs de cluster:

network interface show -vserver Cluster -fields is-home

#### Mostrar exemplo

```
cluster::*> net int show -vserver Cluster -fields is-home
(network interface show)
vserver lif is-home
------
Cluster node1_clus1 true
Cluster node1_clus2 true
Cluster node2_clus1 true
Cluster node2_clus2 true
4 entries were displayed.
```

Se houver LIFs de cluster que não estão em suas portas residenciais, reverta esses LIFs para suas portas residenciais:

network interface revert -vserver Cluster -lif \*

4. Desativar a reversão automática para as LIFs do cluster:

network interface modify -vserver Cluster -lif \* -auto-revert false

5. Verifique se todas as portas listadas na etapa anterior estão conetadas a um switch de rede:

network device-discovery show -port cluster port

A coluna "dispositivo descoberto" deve ser o nome do switch de cluster ao qual a porta está conetada.

O exemplo a seguir mostra que as portas do cluster "e0a" e "e0b" estão corretamente conetadas aos switches do cluster "CS1" e "CS2".

```
cluster::> network device-discovery show -port e0a|e0b
 (network device-discovery show)
Node/ Local Discovered
Protocol Port Device (LLDP: ChassisID) Interface Platform
_____ ____
node1/cdp
       e0a cs1
                                 0/11 BES-53248
       e0b cs2
                                 0/12 BES-53248
node2/cdp
       e0a cs1
                                      BES-53248
                                 0/9
       e0b cs2
                                 0/9
                                         BES-53248
4 entries were displayed.
```

6. Verifique a conectividade das interfaces de cluster remotas:

#### **ONTAP 9.9,1 e posterior**

Você pode usar o network interface check cluster-connectivity comando para iniciar uma verificação de acessibilidade para conetividade de cluster e, em seguida, exibir os detalhes:

```
network interface check cluster-connectivity start {\bf e} network interface check cluster-connectivity show
```

cluster1::\*> network interface check cluster-connectivity start

**NOTA:** espere alguns segundos antes de executar o show comando para exibir os detalhes.

| cluste | cluster1::*> network interface check cluster-connectivity show |          |        |             |             |  |
|--------|----------------------------------------------------------------|----------|--------|-------------|-------------|--|
|        |                                                                |          |        | Source      | Destination |  |
| Packet |                                                                |          |        |             |             |  |
| Node   | Date                                                           |          |        | LIF         | LIF         |  |
| Loss   |                                                                |          |        |             |             |  |
|        |                                                                |          |        |             |             |  |
|        |                                                                |          |        |             |             |  |
| nodel  |                                                                |          |        |             |             |  |
|        | 3/5/2022                                                       | 19:21:18 | -06:00 | node1_clus2 | node2-clus1 |  |
| none   |                                                                |          |        |             |             |  |
|        | 3/5/2022                                                       | 19:21:20 | -06:00 | node1_clus2 | node2_clus2 |  |
| none   |                                                                |          |        |             |             |  |
| node2  |                                                                |          |        |             |             |  |
|        | 3/5/2022                                                       | 19:21:18 | -06:00 | node2_clus2 | node1_clus1 |  |
| none   |                                                                |          |        |             |             |  |
|        | 3/5/2022                                                       | 19:21:20 | -06:00 | node2_clus2 | node1_clus2 |  |
| none   |                                                                |          |        |             |             |  |

#### Todos os lançamentos do ONTAP

Para todas as versões do ONTAP, você também pode usar o cluster ping-cluster -node <name> comando para verificar a conetividade:

cluster ping-cluster -node <name>

```
cluster1::*> cluster ping-cluster -node local
Host is node2
Getting addresses from network interface table ...
Cluster nodel clus1 169.254.209.69 nodel e0a
Cluster nodel clus2 169.254.49.125 nodel e0b
Cluster node2 clus1 169.254.47.194 node2 e0a
Cluster node2 clus2 169.254.19.183 node2 eOb
Local = 169.254.47.194 169.254.19.183
Remote = 169.254.209.69 169.254.49.125
Cluster Vserver Id = 4294967293
Ping status:
Basic connectivity succeeds on 4 path(s)
Basic connectivity fails on 0 path(s)
Detected 9000 byte MTU on 4 path(s):
Local 169.254.47.194 to Remote 169.254.209.69
Local 169.254.47.194 to Remote 169.254.49.125
Local 169.254.19.183 to Remote 169.254.209.69
Local 169.254.19.183 to Remote 169.254.49.125
Larger than PMTU communication succeeds on 4 path(s)
RPC status:
2 paths up, 0 paths down (tcp check)
2 paths up, 0 paths down (udp check)
```

1. Verifique se o cluster está saudável:

cluster ring show

Todas as unidades devem ser principais ou secundárias.

2. Configure a configuração sem switch para as portas do grupo 1.

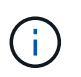

Para evitar possíveis problemas de rede, você deve desconetar as portas do group1 e reconectá-las o mais rápido possível, por exemplo, **em menos de 20 segundos**.

a. Desconete todos os cabos das portas do group1 ao mesmo tempo.

No exemplo a seguir, os cabos são desconetados da porta "e0a" em cada nó e o tráfego do cluster continua através do switch e da porta "e0b" em cada nó:

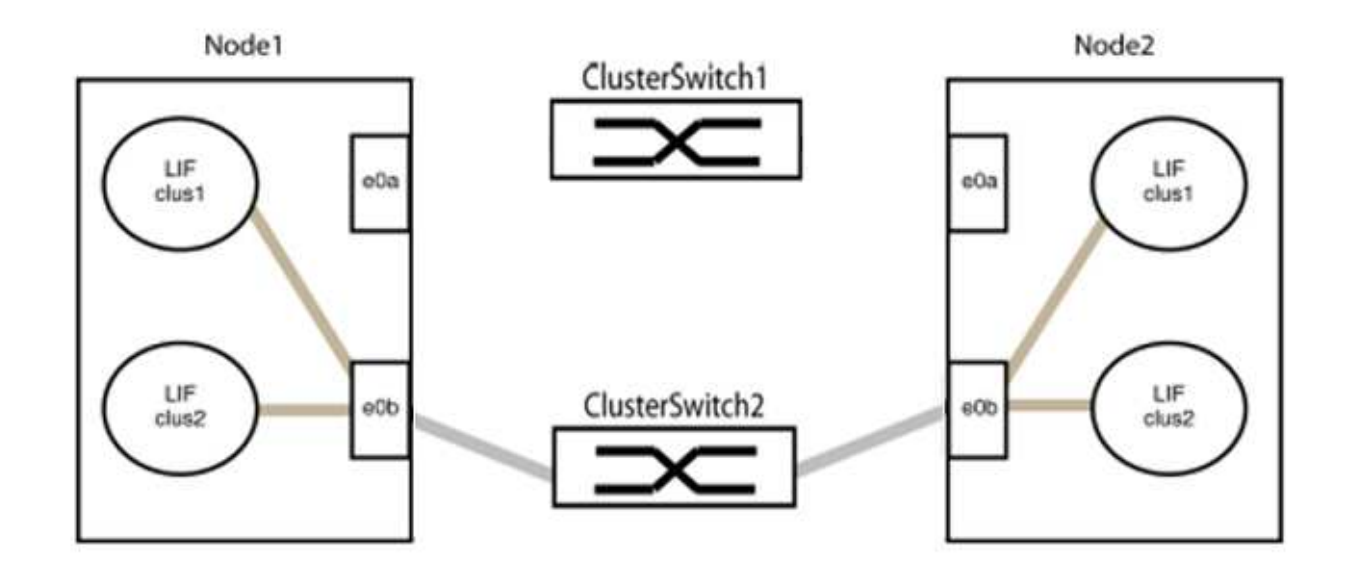

b. Faça o cabo das portas em group1 de volta para trás.

No exemplo seguinte, "e0a" no node1 está ligado a "e0a" no node2:

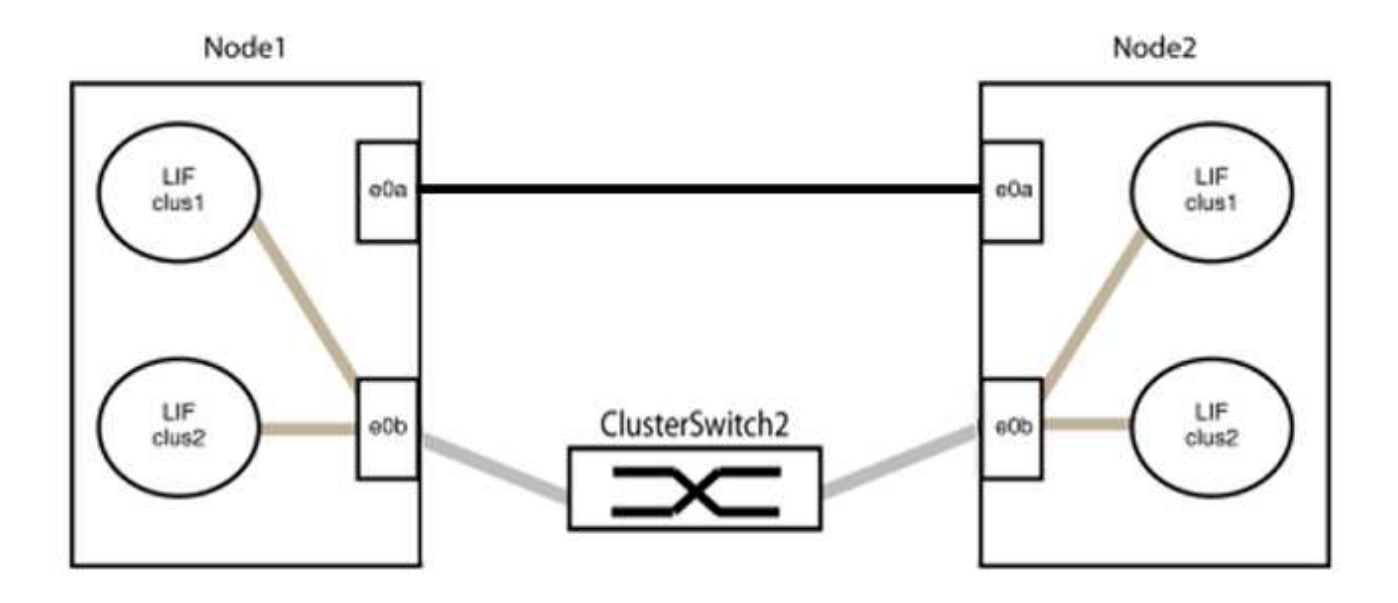

3. A opção de rede de cluster sem switch faz a transição de false para true. Isso pode levar até 45 segundos. Confirme se a opção sem switch está definida como true:

network options switchless-cluster show

O exemplo a seguir mostra que o cluster sem switch está habilitado:

cluster::\*> network options switchless-cluster show Enable Switchless Cluster: true

4. Verifique a conectividade das interfaces de cluster remotas:

#### **ONTAP 9.9,1 e posterior**

Você pode usar o network interface check cluster-connectivity comando para iniciar uma verificação de acessibilidade para conetividade de cluster e, em seguida, exibir os detalhes:

network interface check cluster-connectivity start  ${\bf e}$  network interface check cluster-connectivity show

cluster1::\*> network interface check cluster-connectivity start

**NOTA:** espere alguns segundos antes de executar o show comando para exibir os detalhes.

| <pre>cluster1::*&gt; network interface check cluster-connectivity show</pre> |          |          |        |             |             |
|------------------------------------------------------------------------------|----------|----------|--------|-------------|-------------|
|                                                                              |          |          |        | Source      | Destination |
| Packet                                                                       |          |          |        |             |             |
| Node                                                                         | Date     |          |        | LIF         | LIF         |
| Loss                                                                         |          |          |        |             |             |
|                                                                              |          |          |        |             |             |
|                                                                              |          |          |        |             |             |
| node1                                                                        |          |          |        |             |             |
|                                                                              | 3/5/2022 | 19:21:18 | -06:00 | node1_clus2 | node2-clus1 |
| none                                                                         |          |          |        |             |             |
|                                                                              | 3/5/2022 | 19:21:20 | -06:00 | node1_clus2 | node2_clus2 |
| none                                                                         |          |          |        |             |             |
| node2                                                                        |          |          |        |             |             |
|                                                                              | 3/5/2022 | 19:21:18 | -06:00 | node2_clus2 | node1_clus1 |
| none                                                                         |          |          |        |             |             |
|                                                                              | 3/5/2022 | 19:21:20 | -06:00 | node2_clus2 | node1_clus2 |
| none                                                                         |          |          |        |             |             |

#### Todos os lançamentos do ONTAP

Para todas as versões do ONTAP, você também pode usar o cluster ping-cluster -node <name> comando para verificar a conetividade:

cluster ping-cluster -node <name>

```
cluster1::*> cluster ping-cluster -node local
Host is node2
Getting addresses from network interface table ...
Cluster node1 clus1 169.254.209.69 node1 e0a
Cluster nodel clus2 169.254.49.125 nodel e0b
Cluster node2 clus1 169.254.47.194 node2 e0a
Cluster node2 clus2 169.254.19.183 node2 eOb
Local = 169.254.47.194 169.254.19.183
Remote = 169.254.209.69 169.254.49.125
Cluster Vserver Id = 4294967293
Ping status:
Basic connectivity succeeds on 4 path(s)
Basic connectivity fails on 0 path(s)
Detected 9000 byte MTU on 4 path(s):
Local 169.254.47.194 to Remote 169.254.209.69
Local 169.254.47.194 to Remote 169.254.49.125
Local 169.254.19.183 to Remote 169.254.209.69
Local 169.254.19.183 to Remote 169.254.49.125
Larger than PMTU communication succeeds on 4 path(s)
RPC status:
2 paths up, 0 paths down (tcp check)
2 paths up, 0 paths down (udp check)
```

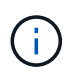

Antes de prosseguir para a próxima etapa, você deve esperar pelo menos dois minutos para confirmar uma conexão de trabalho de volta para trás no grupo 1.

1. Configure a configuração sem switch para as portas no grupo 2.

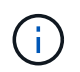

Para evitar possíveis problemas de rede, você deve desconetar as portas do group2 e reconectá-las o mais rápido possível, por exemplo, **em menos de 20 segundos**.

a. Desconete todos os cabos das portas do group2 ao mesmo tempo.

No exemplo a seguir, os cabos são desconetados da porta "e0b" em cada nó e o tráfego de cluster continua através da conexão direta entre as portas "e0a":

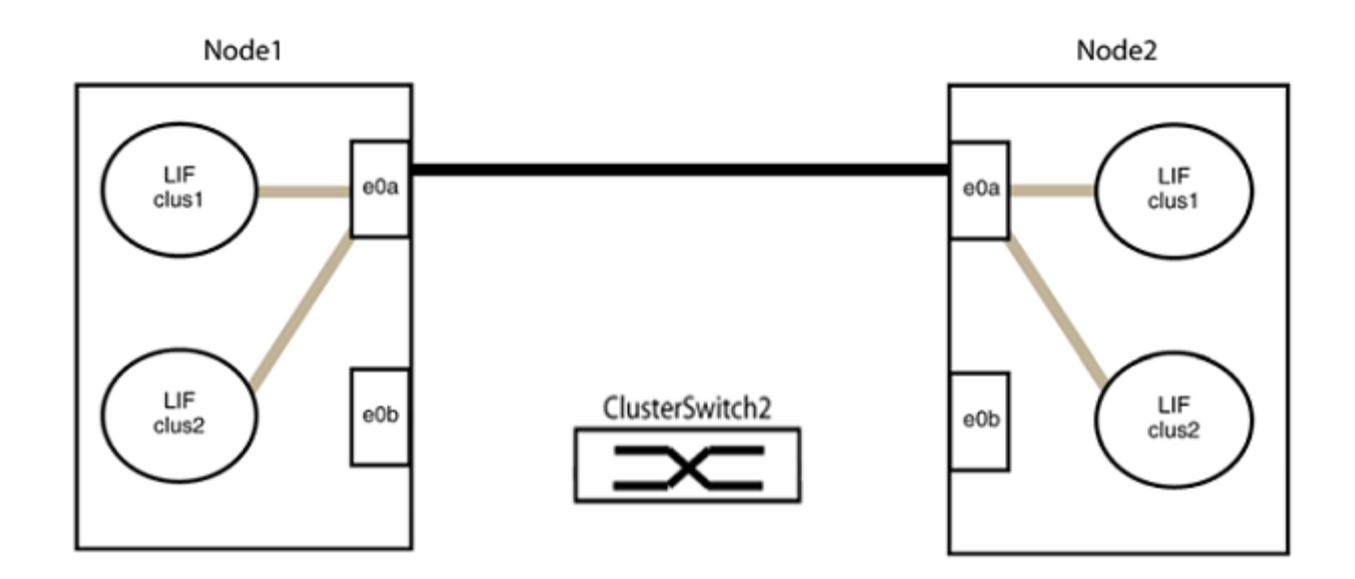

b. Faça o cabo das portas em group2 de volta para trás.

No exemplo seguinte, "e0a" no node1 está ligado a "e0a" no node2 e "e0b" no node1 está ligado a "e0b" no node2:

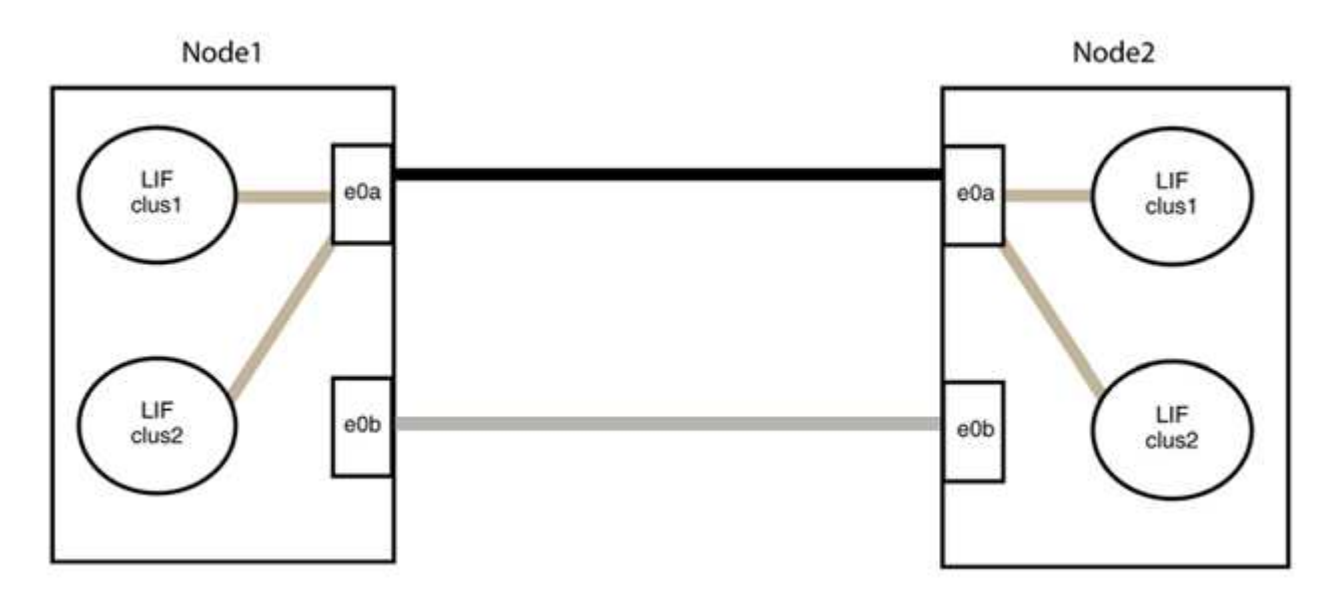

# Etapa 3: Verifique a configuração

1. Verifique se as portas em ambos os nós estão corretamente conetadas:

network device-discovery show -port cluster\_port

O exemplo a seguir mostra que as portas de cluster "e0a" e "e0b" estão corretamente conetadas à porta correspondente no parceiro de cluster:

| <pre>cluster::&gt;   (network</pre> | • net device-discovery show -port e0a e0b<br>c device-discovery show) |        |          |              |           |          |  |
|-------------------------------------|-----------------------------------------------------------------------|--------|----------|--------------|-----------|----------|--|
| Node/                               | Local                                                                 | Discov | vered    |              |           |          |  |
| Protocol                            | Port                                                                  | Device | e (LLDP: | ChassisID)   | Interface | Platform |  |
| node1/cdp                           |                                                                       |        |          |              |           |          |  |
| -                                   | e0a                                                                   | node2  |          |              | e0a       | AFF-A300 |  |
|                                     | e0b                                                                   | node2  |          |              | e0b       | AFF-A300 |  |
| node1/lldp                          |                                                                       |        |          |              |           |          |  |
|                                     | e0a                                                                   | node2  | (00:a0:  | 98:da:16:44) | e0a       | -        |  |
|                                     | e0b                                                                   | node2  | (00:a0:  | 98:da:16:44) | e0b       | -        |  |
| node2/cdp                           |                                                                       |        |          |              |           |          |  |
|                                     | e0a                                                                   | node1  |          |              | e0a       | AFF-A300 |  |
|                                     | e0b                                                                   | node1  |          |              | e0b       | AFF-A300 |  |
| node2/lldp                          |                                                                       |        |          |              |           |          |  |
|                                     | e0a                                                                   | node1  | (00:a0:  | 98:da:87:49) | e0a       | -        |  |
|                                     | e0b                                                                   | node1  | (00:a0:  | 98:da:87:49) | e0b       | -        |  |
| 8 entries were displayed.           |                                                                       |        |          |              |           |          |  |

2. Reative a reversão automática para as LIFs do cluster:

network interface modify -vserver Cluster -lif \* -auto-revert true

3. Verifique se todos os LIFs estão em casa. Isso pode levar alguns segundos.

network interface show -vserver Cluster -lif lif name

Os LIFs foram revertidos se a coluna "está em Casa" for true, como mostrado para node1\_clus2 e node2 clus2 no exemplo a seguir:

```
cluster::> network interface show -vserver Cluster -fields curr-
port,is-home
vserver lif curr-port is-home
------
Cluster node1_clus1 e0a true
Cluster node1_clus2 e0b true
Cluster node2_clus1 e0a true
Cluster node2_clus2 e0b true
4 entries were displayed.
```

Se qualquer LIFS de cluster não retornou às portas iniciais, reverta-as manualmente do nó local:

network interface revert -vserver Cluster -lif lif name

4. Verifique o status do cluster dos nós a partir do console do sistema de qualquer nó:

cluster show

#### Mostrar exemplo

O exemplo a seguir mostra epsilon em ambos os nós a ser false:

```
Node Health Eligibility Epsilon
----- ----- ------
nodel true true false
node2 true true false
2 entries were displayed.
```

5. Verifique a conectividade das interfaces de cluster remotas:

#### **ONTAP 9.9,1 e posterior**

Você pode usar o network interface check cluster-connectivity comando para iniciar uma verificação de acessibilidade para conetividade de cluster e, em seguida, exibir os detalhes:

```
network interface check cluster-connectivity start {\bf e} network interface check cluster-connectivity show
```

cluster1::\*> network interface check cluster-connectivity start

**NOTA:** espere alguns segundos antes de executar o show comando para exibir os detalhes.

| cluste | cluster1::*> network interface check cluster-connectivity show |          |        |             |             |  |
|--------|----------------------------------------------------------------|----------|--------|-------------|-------------|--|
|        |                                                                |          |        | Source      | Destination |  |
| Packet |                                                                |          |        |             |             |  |
| Node   | Date                                                           |          |        | LIF         | LIF         |  |
| Loss   |                                                                |          |        |             |             |  |
|        |                                                                |          |        |             |             |  |
|        |                                                                |          |        |             |             |  |
| nodel  |                                                                |          |        |             |             |  |
|        | 3/5/2022                                                       | 19:21:18 | -06:00 | node1_clus2 | node2-clus1 |  |
| none   |                                                                |          |        |             |             |  |
|        | 3/5/2022                                                       | 19:21:20 | -06:00 | node1_clus2 | node2_clus2 |  |
| none   |                                                                |          |        |             |             |  |
| node2  |                                                                |          |        |             |             |  |
|        | 3/5/2022                                                       | 19:21:18 | -06:00 | node2_clus2 | node1_clus1 |  |
| none   |                                                                |          |        |             |             |  |
|        | 3/5/2022                                                       | 19:21:20 | -06:00 | node2_clus2 | node1_clus2 |  |
| none   |                                                                |          |        |             |             |  |

#### Todos os lançamentos do ONTAP

Para todas as versões do ONTAP, você também pode usar o cluster ping-cluster -node <name> comando para verificar a conetividade:

cluster ping-cluster -node <name>

```
cluster1::*> cluster ping-cluster -node local
Host is node2
Getting addresses from network interface table ...
Cluster node1 clus1 169.254.209.69 node1 e0a
Cluster nodel clus2 169.254.49.125 nodel eOb
Cluster node2 clus1 169.254.47.194 node2 e0a
Cluster node2 clus2 169.254.19.183 node2 eOb
Local = 169.254.47.194 169.254.19.183
Remote = 169.254.209.69 169.254.49.125
Cluster Vserver Id = 4294967293
Ping status:
Basic connectivity succeeds on 4 path(s)
Basic connectivity fails on 0 path(s)
Detected 9000 byte MTU on 4 path(s):
Local 169.254.47.194 to Remote 169.254.209.69
Local 169.254.47.194 to Remote 169.254.49.125
Local 169.254.19.183 to Remote 169.254.209.69
Local 169.254.19.183 to Remote 169.254.49.125
Larger than PMTU communication succeeds on 4 path(s)
RPC status:
2 paths up, 0 paths down (tcp check)
2 paths up, 0 paths down (udp check)
```

1. se você suprimiu a criação automática de casos, reative-a invocando uma mensagem AutoSupport:

system node autosupport invoke -node \* -type all -message MAINT=END

Para obter mais informações, "NetApp KB artigo 1010449: Como suprimir a criação automática de casos durante janelas de manutenção programada"consulte .

2. Altere o nível de privilégio de volta para admin:

set -privilege admin

# **NVIDIA SN2100**

# Visão geral

## Visão geral da instalação e configuração dos switches NVIDIA SN2100

O NVIDIA SN2100 é um switch de cluster que permite criar clusters do ONTAP com mais de dois nós.

#### Visão geral da configuração inicial

Para configurar um switch NVIDIA SN2100 em sistemas que executam o ONTAP, siga estas etapas:

1. "Instale o hardware do switch NVIDIA SN2100".

As instruções estão disponíveis no Guia de Instalação do comutador NVIDIA.

2. "Configure o interrutor".

As instruções estão disponíveis na documentação do NVIDIA.

3. "Analise as considerações sobre cabeamento e configuração".

Revise os requisitos para conexões óticas, o adaptador QSA e a velocidade do switchport.

4. "Prenda as NS224 gavetas como storage conetado a switch".

Siga os procedimentos de cabeamento se você tiver um sistema no qual os NS224 compartimentos de unidades precisam ser cabeados como storage conectado a switch (não storage com conexão direta).

5. "Instale o Cumulus Linux no modo Cumulus" ou "Instale o Cumulus Linux no modo ONIE".

Você pode instalar o SO Cumulus Linux (CL) quando o switch estiver executando o Cumulus Linux ou ONIE.

6. "Instale o script RCF (Reference Configuration File)".

Existem dois scripts RCF disponíveis para aplicativos de agrupamento e armazenamento. O procedimento para cada um é o mesmo.

7. "Instale o arquivo CSHM".

Você pode instalar o arquivo de configuração aplicável para o monitoramento de integridade do switch Ethernet dos switches de cluster NVIDIA.

#### Informações adicionais

Antes de iniciar a instalação ou manutenção, certifique-se de rever o seguinte:

- "Requisitos de configuração"
- "Componentes e números de peça"
- "Documentação necessária"
- "Hardware Universe" Para todas as versões suportadas do ONTAP.

## Requisitos de configuração para switches NVIDIA SN2100

Para a instalação e manutenção do switch NVIDIA SN2100, certifique-se de revisar todos os requisitos de configuração.

#### Requisitos de instalação

Se você quiser criar clusters do ONTAP com mais de dois nós, precisará de dois switches de rede de cluster compatíveis. Você pode usar switches de gerenciamento adicionais, que são opcionais.

Você instala o switch NVIDIA SN2100 (X190006) no gabinete de switch duplo/único NVIDIA com os suportes padrão incluídos no switch.

Para obter diretrizes de cabeamento, "Analise as considerações sobre cabeamento e configuração" consulte .

## Suporte a ONTAP e Linux

O switch NVIDIA SN2100 é um switch 10/25/40/100GbE que executa o Cumulus Linux. O interrutor suporta o seguinte:

• ONTAP 9.10.1P3 e posterior

O switch SN2100 serve aplicativos de cluster e armazenamento no ONTAP 9.10.1P3 e posterior em diferentes pares de switches.

- Versões do SO Cumulus Linux (CL)
  - As versões específicas do CL são qualificadas e suportadas pelo NetApp. Para obter informações de compatibilidade atuais, consulte a "Informações sobre switches Ethernet NVIDIA" página ou o "NetApp Hardware Universe".
  - Para fazer o download do software Cumulus SN2100 da NVIDIA, você deve ter credenciais de login para acessar o Portal de suporte Empresarial da NVIDIA. Consulte o artigo da base de dados de Conhecimento "Como se Registrar no NVIDIA para acesso ao Portal de suporte Empresarial".
- · Você pode instalar o Cumulus Linux quando o switch estiver executando Cumulus Linux ou ONIE.

# Componentes e números de peça para interrutores NVIDIA SN2100

Para a instalação e manutenção do switch NVIDIA SN2100, certifique-se de revisar a lista de componentes e números de peça do kit de gabinete e trilho.

## Detalhes do gabinete

Você instala o switch NVIDIA SN2100 (X190006) no gabinete de switch duplo/único NVIDIA com os suportes padrão incluídos no switch.

## Detalhes do kit de calha

A tabela a seguir lista o número de peça e a descrição dos SN2100 interrutores e kits de trilho:

| Número de peça | Descrição                                                   |
|----------------|-------------------------------------------------------------|
| X190006-PE     | Interrutor de cluster, NVIDIA SN2100, 16pt 100GbE, PTSX     |
| X190006-PI     | Comutador de cluster, NVIDIA SN2100, 16pt 100GbE, PSIN      |
| X-MTEF-KIT-D   | Kit de calha, interrutor duplo NVIDIA lado a lado           |
| X-MTEF-KIT-E   | Kit de calha, NVIDIA interrutor simples, profundidade curta |

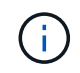

Consulte a documentação do NVIDIA para obter detalhes "Instalar o seu kit de comutador e calha SN2100" sobre .

# Requisitos de documentação para switches NVIDIA SN2100

Para a instalação e manutenção do switch NVIDIA SN2100, certifique-se de revisar toda a documentação recomendada.

| Título                                                                  | Descrição                                                                                                    |
|-------------------------------------------------------------------------|----------------------------------------------------------------------------------------------------|
| "Guia de instalação do interrutor<br>NVIDIA"                            | Descreve como instalar seus switches NVIDIA SN2100.                                                                 |
| "Guia de cabeamento de<br>compartimento de unidade NVMe<br>de NS224 GB" | Visão geral e ilustrações mostrando como configurar o cabeamento para compartimentos de unidades.                   |
| "NetApp Hardware Universe"                                              | Permite confirmar o hardware suportado, como switches de<br>armazenamento e cabos, para o modelo da sua plataforma. |

# Instale o hardware

# Instale o hardware do switch NVIDIA SN2100

Para instalar o hardware SN2100, consulte a documentação do NVIDIA.

# Passos

- 1. Reveja o "requisitos de configuração".
- 2. Siga as instruções em "Guia de instalação do interrutor NVIDIA".

# O que se segue?

"Configure o interrutor".

# Configure o switch NVIDIA SN2100

Para configurar o switch SN2100, consulte a documentação do NVIDIA.

# Passos

- 1. Reveja o "requisitos de configuração".
- 2. Siga as instruções em "Apresentação do sistema NVIDIA.".

# O que se segue?

"Analise as considerações sobre cabeamento e configuração".

# Analise as considerações sobre cabeamento e configuração

Antes de configurar o switch NVIDIA SN2100, revise as seguintes considerações.

## Detalhes da porta NVIDIA

| swp1s0-3 | 4x10GbE breakout cluster port Nodes   |
|----------|---------------------------------------|
| swp2s0-3 | 4x25GbE breakout cluster port Nodes   |
| swp3-14  | Nós de porta de cluster 40/100GbE     |
| swp15-16 | 100GbE portas ISL (Inter-Switch Link) |

Consulte o "Hardware Universe" para obter mais informações sobre portas do switch.

#### Atrasos de ligação com ligações óticas

Se você estiver enfrentando atrasos de link-up de mais de cinco segundos, o Cumulus Linux 5,4 e posterior inclui suporte para link-up rápido. Você pode configurar os links usando o nv set comando da seguinte forma:

```
nv set interface <interface-id> link fast-linkup on
nv config apply
reload the switchd
```

#### Mostrar exemplo

```
cumulus@cumulus-cs13:mgmt:~$ nv set interface swp5 link fast-linkup on
cumulus@cumulus-cs13:mgmt:~$ nv config apply
switchd need to reload on this config change
```

Are you sure? [y/N] **y** applied [rev\_id: 22]

Only switchd reload required

#### Suporte para conexões de cobre

As seguintes alterações de configuração são necessárias para corrigir esse problema.

#### **Cumulus Linux 4.4.3**

1. Identifique o nome de cada interface usando cabos de cobre 40GbE/100GbE:

- 2. Adicione as duas linhas a seguir ao /etc/cumulus/switchd.conf arquivo para cada porta (swp<n>) que esteja usando cabos de cobre 40GbE/100GbE:
  - ° interface.swp<n>.enable media depended linkup flow=TRUE
  - o interface.swp<n>.enable\_short\_tuning=TRUE

Por exemplo:

```
cumulus@cumulus:mgmt:~$ sudo nano /etc/cumulus/switchd.conf
.
.
interface.swp3.enable_media_depended_linkup_flow=TRUE
interface.swp3.enable_short_tuning=TRUE
interface.swp4.enable_media_depended_linkup_flow=TRUE
interface.swp4.enable_short_tuning=TRUE
```

3. Reinicie switchd o serviço:

cumulus@cumulus:mgmt:~\$ sudo systemctl restart switchd.service

4. Confirme se as portas estão ativas:

#### Cumulus Linux 5.x

1. Identifique o nome de cada interface usando cabos de cobre 40GbE/100GbE:

2. Configure os links usando o nv set comando da seguinte forma:

```
° nv set interface <interface-id> link fast-linkup on
```

- ° nv config apply
- Recarregue o switchd serviço

Por exemplo:

```
cumulus@cumulus:mgmt:~$ nv set interface swp5 link fast-linkup on
cumulus@cumulus:mgmt:~$ nv config apply
switchd need to reload on this config change
Are you sure? [y/N] y
applied [rev_id: 22]
Only switchd reload required
```

3. Confirme se as portas estão ativas:

```
cumulus@cumulus:mgmt:~$ net show interface all
State Name
               Spd
                     MTU
                           Mode
                                     LLDP
                                                      Summary
_____ ____
             ._ ____
                           _____
                     ____
                                                      _____
UP
               100G 9216
      swp3
                           Trunk/L2
                                                      Master:
bridge(UP)
UP
      swp4
               100G 9216
                           Trunk/L2
                                                      Master:
bridge(UP)
```

Consulte o artigo da base de dados de Conhecimento "O switch SN2100 não consegue se conetar usando cabos de cobre 40/100GbE" para obter mais detalhes.

No Cumulus Linux 4,4.2, as conexões de cobre não são suportadas em switches SN2100 com X1151A portas NIC, X1146A NIC ou 100GbE integradas. Por exemplo:

- AFF A800 nas portas e0a e e0b
- AFF A320 nas portas e0g e e0h

## Adaptador QSA

Quando um adaptador QSA é usado para se conetar às portas de cluster 10GbE/25GbE em uma plataforma, o link pode não aparecer.

Para resolver esse problema, faça o seguinte:

- Para 10GbE, defina manualmente a velocidade do link swp1s0-3 para 10000 e defina a negociação automática como desativada.
- Para 25GbE, defina manualmente a velocidade do link swp2s0-3 para 25000 e defina a negociação automática como desativada.

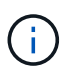

Ao usar adaptadores QSA 10GbE/25GbE, insira-os em portas 40GbE/100GbE não-breakout (swp3-swp14). Não insira o adaptador QSA em uma porta configurada para breakout.

## Definição da velocidade da interface nas portas de arranque

Dependendo do transcetor na porta do switch, talvez seja necessário definir a velocidade na interface do switch para uma velocidade fixa. Se estiver usando portas multiconexões 10GbE e 25GbE, verifique se a negociação automática está desligada e defina a velocidade da interface no switch.

#### **Cumulus Linux 4.4.3**

Por exemplo:

```
cumulus@cumulus:mgmt:~$ net add int swp1s3 link autoneg off && net com
--- /etc/network/interfaces 2019-11-17 00:17:13.470687027 +0000
+++ /run/nclu/ifupdown2/interfaces.tmp 2019-11-24 00:09:19.435226258
+0000
00 -37,21 +37,21 00
     alias 10G Intra-Cluster Node
    link-autoneg off
    link-speed 10000 <---- port speed set</pre>
     mstpctl-bpduguard yes
     mstpctl-portadminedge yes
     mtu 9216
auto swp1s3
iface swp1s3
    alias 10G Intra-Cluster Node
    link-autoneg off
_
    link-autoneg on
+
    link-speed 10000 <---- port speed set
    mstpctl-bpduguard yes
    mstpctl-portadminedge yes
    mtu 9216
auto swp2s0
iface swp2s0
     alias 25G Intra-Cluster Node
    link-autoneg off
     link-speed 25000 <---- port speed set
```

Verifique a interface e o status da porta para verificar se as configurações são aplicadas:

| <pre>cumulus@cumulus:mgmt:~\$ net show interface</pre> |        |      |            |      |         |         |
|--------------------------------------------------------|--------|------|------------|------|---------|---------|
| State Name                                             | Spd    | MTU  | Mode       | LLDP |         | Summary |
|                                                        |        |      |            |      |         |         |
|                                                        |        |      |            |      |         |         |
|                                                        |        |      |            |      |         |         |
| UP swp1                                                | s0 10G | 9216 | Trunk/L2   | cs07 | (e4c)   | Master: |
| br_default(                                            | UP)    |      |            |      |         |         |
| UP swp1                                                | s1 10G | 9216 | Trunk/L2   | cs07 | (e4d)   | Master: |
| br_default(                                            | UP)    |      |            |      |         |         |
| UP swp1                                                | s2 10G | 9216 | Trunk/L2   | cs08 | (e4c)   | Master: |
| br_default(                                            | UP)    | 0010 |            | 0.0  | ( 4 ) ) |         |
| UP swp1                                                | SJ IUG | 9216 | Trunk/LZ   | CSU8 | (e4d)   | Master: |
| DI_GETAUIC(                                            | OP)    |      |            |      |         |         |
| •                                                      |        |      |            |      |         |         |
| UP swp3                                                | 40G    | 9216 | Trunk/L2   | cs03 | (e4e)   | Master: |
| br_default(                                            | UP)    |      |            |      |         |         |
| UP swp4                                                | 40G    | 9216 | Trunk/L2   | cs04 | (e4e)   | Master: |
| br_default(                                            | UP)    |      |            |      |         |         |
| DN swp5                                                | N/A    | 9216 | Trunk/L2   |      |         | Master: |
| br_default(                                            | UP)    |      |            |      |         |         |
| DN swp6                                                | N/A    | 9216 | Trunk/L2   |      |         | Master: |
| br_default(                                            | UP)    | 0010 |            |      |         | Mastan  |
| DN SWP/                                                | N/A    | 9216 | Trunk/LZ   |      |         | Master: |
| DI_GETAUIC(                                            | OF)    |      |            |      |         |         |
| •                                                      |        |      |            |      |         |         |
| UP swp1                                                | 5 100G | 9216 | BondMember | cs01 | (swp15) | Master: |
| cluster_isl                                            | (UP)   |      |            |      | 2       |         |
| UP swp1                                                | 6 100G | 9216 | BondMember | cs01 | (swp16) | Master: |
| cluster_isl                                            | (UP)   |      |            |      |         |         |
| •                                                      |        |      |            |      |         |         |
|                                                        |        |      |            |      |         |         |

# Cumulus Linux 5.x

Por exemplo:

| cumulus@cumulus:mgmt:~\$<br>cumulus@cumulus:mgmt:~\$<br>cumulus@cumulus:mgmt:~\$ | nv set interface swp1s3<br>nv set interface swp1s3<br>nv show interface swp1s | link auto-negotiate off<br>link speed 10G<br>3 |
|----------------------------------------------------------------------------------|-------------------------------------------------------------------------------|------------------------------------------------|
| link                                                                             |                                                                               |                                                |
| auto-negotiate<br>off                                                            | off                                                                           | off                                            |
| duplex<br>full                                                                   | full                                                                          | full                                           |
| speed<br>10G                                                                     | 10G                                                                           | 10G                                            |
| fec<br>auto                                                                      | auto                                                                          | auto                                           |
| mtu<br>9216                                                                      | 9216                                                                          | 9216                                           |
| [breakout]                                                                       |                                                                               |                                                |
| state<br>up                                                                      | up                                                                            | up                                             |

Verifique a interface e o status da porta para verificar se as configurações são aplicadas:

| <pre>cumulus@cumulus:mgmt:~\$ nv show interface</pre> |           |      |        |                 |         |         |            |
|-------------------------------------------------------|-----------|------|--------|-----------------|---------|---------|------------|
| State                                                 | Name      | Spd  | MTU    | Mode            | LLDP    |         | Summary    |
|                                                       |           |      |        |                 |         |         |            |
|                                                       |           |      |        |                 |         |         |            |
| •                                                     |           |      |        |                 |         |         |            |
| •<br>UP                                               | swp1s0    | 10G  | 9216   | Trunk/L2        | cs07    | (e4c)   | Master.    |
| br def                                                | ault(UP)  | 100  | 5210   | 11 (1111) 12    | 0007    | (010)   | 1140 001 . |
| UP<br>UP                                              | swp1s1    | 10G  | 9216   | Trunk/L2        | cs07    | (e4d)   | Master:    |
| <pre>br_default(UP)</pre>                             |           |      |        |                 |         |         |            |
| UP                                                    | swp1s2    | 10G  | 9216   | Trunk/L2        | cs08    | (e4c)   | Master:    |
| <pre>br_default(UP)</pre>                             |           |      |        |                 |         |         |            |
| UP                                                    | swpls3    | 10G  | 9216   | Trunk/L2        | cs08    | (e4d)   | Master:    |
| <pre>br_default(UP)</pre>                             |           |      |        |                 |         |         |            |
| •                                                     |           |      |        |                 |         |         |            |
| •                                                     | a         | 400  | 0.01.6 | marine lt / T O | a a 0 2 | (a a)   | Maatan     |
| br def                                                | swps      | 40G  | 9210   | ITUIK/ LZ       | 0505    | (848)   | Master:    |
| UP                                                    | swp4      | 40G  | 9216   | Trunk/L2        | cs04    | (e4e)   | Master:    |
| br default (UP)                                       |           |      |        |                 |         |         |            |
| DN                                                    | swp5      | N/A  | 9216   | Trunk/L2        |         |         | Master:    |
| br_default(UP)                                        |           |      |        |                 |         |         |            |
| DN                                                    | swp6      | N/A  | 9216   | Trunk/L2        |         |         | Master:    |
| br_def                                                | ault(UP)  |      |        |                 |         |         |            |
| DN                                                    | swp7      | N/A  | 9216   | Trunk/L2        |         |         | Master:    |
| br_default(UP)                                        |           |      |        |                 |         |         |            |
| •                                                     |           |      |        |                 |         |         |            |
| •                                                     | 1 5       | 1000 | 0010   |                 | 0.1     |         |            |
| UP                                                    | swpis     | TOOG | 9216   | BondMemper      | CSUI    | (swpis) | Master:    |
| TIP                                                   | swp16     | 1000 | 9216   | BondMember      | cs01    | (swp16) | Mastor     |
| cluste                                                | r isl(UP) | 1000 | 5210   | Donahender      | COUL    | (20010) | Master.    |
|                                                       |           |      |        |                 |         |         |            |
|                                                       |           |      |        |                 |         |         |            |
|                                                       |           |      |        |                 |         |         |            |

# O que se segue?

"Cabo NS224 prateleiras como storage conetado a switch".

# Prenda as NS224 gavetas como storage conetado a switch

Se você tiver um sistema no qual os NS224 compartimentos de unidades precisem ser cabeados como storage conectado ao switch (não storage com conexão direta), use as informações fornecidas aqui.

• Cabos NS224 shelves de unidade através de switches de armazenamento:

"Cabeamento de compartimentos de unidades NS224 conectados a switch"

• Confirme o hardware suportado, como switches de armazenamento e cabos, para o modelo da sua plataforma:

"NetApp Hardware Universe"

# O que se segue?

"Instale o Cumulus Linux no modo Cumulus" ou "Instale o Cumulus Linux no modo ONIE".

# Configure o software

## Fluxo de trabalho de instalação de software para switches NVIDIA SN2100

Para instalar e configurar o software para um switch NVIDIA SN2100, siga estas etapas:

1. "Instale o Cumulus Linux no modo Cumulus" ou "Instale o Cumulus Linux no modo ONIE".

Você pode instalar o SO Cumulus Linux (CL) quando o switch estiver executando o Cumulus Linux ou ONIE.

2. "Instale o script RCF (Reference Configuration File)".

Existem dois scripts RCF disponíveis para aplicativos de agrupamento e armazenamento. O procedimento para cada um é o mesmo.

3. "Instale o arquivo CSHM".

Você pode instalar o arquivo de configuração aplicável para o monitoramento de integridade do switch Ethernet dos switches de cluster NVIDIA.

# Instale o Cumulus Linux no modo Cumulus

Siga este procedimento para instalar o SO Cumulus Linux (CL) quando o switch estiver em execução no modo Cumulus.

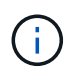

O SO Cumulus Linux (CL) pode ser instalado quando o switch está executando o Cumulus Linux ou ONIE ("Instale no modo ONIE"consulte ).

# O que você vai precisar

- Conhecimento do Linux de nível intermediário.
- Familiaridade com edição de texto básica, permissões de arquivo UNIX e monitoramento de processos. Uma variedade de editores de texto são pré-instalados, vi incluindo e nano.
- Acesso a um shell Linux ou UNIX. Se você estiver executando o Windows, use um ambiente Linux como sua ferramenta de linha de comando para interagir com o Cumulus Linux.
- O requisito de taxa de transmissão é definido como 115200 no switch de console serial para acesso ao console de switch NVIDIA SN2100, como segue:
  - 115200 baud

- 8 bits de dados
- 1 bit de paragem
- paridade: nenhuma
- controle de fluxo: nenhum

## Sobre esta tarefa

Tenha em atenção o seguinte:

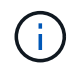

Cada vez que o Cumulus Linux é instalado, toda a estrutura do sistema de arquivos é apagada e reconstruída.

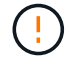

A senha padrão para a conta de usuário do Cumulus é **Cumulus**. A primeira vez que você fizer login no Cumulus Linux, você deve alterar essa senha padrão. Certifique-se de atualizar quaisquer scripts de automação antes de instalar uma nova imagem. O Cumulus Linux fornece opções de linha de comando para alterar a senha padrão automaticamente durante o processo de instalação.

#### **Cumulus Linux 4.4.3**

1. Inicie sessão no interrutor.

O login pela primeira vez no switch requer nome de usuário/senha do **Cumulus/Cumulus** com sudo o Privileges.

```
cumulus login: cumulus
Password: cumulus
You are required to change your password immediately (administrator
enforced)
Changing password for cumulus.
Current password: cumulus
New password: <new_password>
Retype new password: <new password>
```

2. Verifique a versão Cumulus Linux: net show system

```
cumulus@cumulus:mgmt:~$ net show system
Hostname..... cumulus
Build..... Cumulus Linux 4.4.3
Uptime..... 0:08:20.860000
Model..... Mlnx X86
CPU..... x86 64 Intel Atom C2558 2.40GHz
Memory..... 8GB
Disk..... 14.7GB
ASIC..... Mellanox Spectrum MT52132
Ports..... 16 x 100G-QSFP28
Part Number..... MSN2100-CB2FC
Serial Number.... MT2105T05177
Platform Name.... x86 64-mlnx x86-r0
Product Name.... MSN2100
ONIE Version.... 2019.11-5.2.0020-115200
Base MAC Address. 04:3F:72:43:92:80
Manufacturer.... Mellanox
```

3. Configure o nome do host, o endereço IP, a máscara de sub-rede e o gateway padrão. O novo nome de host só se torna efetivo após reiniciar a sessão console/SSH.

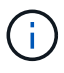

Um switch Cumulus Linux fornece pelo menos uma porta de gerenciamento Ethernet dedicada eth0 chamada . Esta interface é especificamente para uso de gerenciamento fora da banda. Por padrão, a interface de gerenciamento usa DHCPv4 para endereçamento.

Não use um sublinhado (\_), apóstrofo (') ou carateres não-ASCII no nome do host.

cumulus@cumulus:mgmt:~\$ net add hostname sw1
cumulus@cumulus:mgmt:~\$ net add interface eth0 ip address
10.233.204.71
cumulus@cumulus:mgmt:~\$ net add interface eth0 ip gateway
10.233.204.1
cumulus@cumulus:mgmt:~\$ net pending
cumulus@cumulus:mgmt:~\$ net commit

Este comando modifica os /etc/hostname ficheiros e /etc/hosts.

4. Confirme se o nome do host, o endereço IP, a máscara de sub-rede e o gateway padrão foram atualizados.

```
cumulus@sw1:mgmt:~$ hostname sw1
cumulus@sw1:mgmt:~$ ifconfig eth0
eth0: flags=4163<UP,BROADCAST,RUNNING,MULTICAST> mtu 1500
inet 10.233.204.71 netmask 255.255.254.0 broadcast 10.233.205.255
inet6 fe80::bace:f6ff:fe19:1df6 prefixlen 64 scopeid 0x20<link>
ether b8:ce:f6:19:1d:f6 txqueuelen 1000 (Ethernet)
RX packets 75364 bytes 23013528 (21.9 MiB)
RX errors 0 dropped 7 overruns 0 frame 0
TX packets 4053 bytes 827280 (807.8 KiB)
TX errors 0 dropped 0 overruns 0 carrier 0 collisions 0 device
memory 0xdfc00000-dfc1fff
```

cumulus@swl::mgmt:~\$ ip route show vrf mgmt
default via 10.233.204.1 dev eth0
unreachable default metric 4278198272
10.233.204.0/23 dev eth0 proto kernel scope link src 10.233.204.71
127.0.0.0/8 dev mgmt proto kernel scope link src 127.0.0.1

5. Defina a data, a hora, o fuso horário e o servidor NTP no switch.

a. Verifique o fuso horário atual:

cumulus@sw1:~\$ cat /etc/timezone

b. Atualizar para o novo fuso horário:

```
cumulus@sw1:~$ sudo dpkg-reconfigure --frontend noninteractive
tzdata
```
c. Verifique o fuso horário atual:

```
cumulus@switch:~$ date +%Z
```

d. Para definir o fuso horário usando o assistente guiado, execute o seguinte comando:

cumulus@sw1:~\$ sudo dpkg-reconfigure tzdata

e. Defina o relógio do software de acordo com o fuso horário configurado:

cumulus@switch:~\$ sudo date -s "Tue Oct 28 00:37:13 2023"

f. Defina o valor atual do relógio do software para o relógio do hardware:

cumulus@switch:~\$ sudo hwclock -w

g. Adicione um servidor NTP, se necessário:

```
cumulus@sw1:~$ net add time ntp server <cumulus.network.ntp.org>
iburst
cumulus@sw1:~$ net pending
cumulus@sw1:~$ net commit
```

h. Verifique se ntpd está em execução no sistema:

cumulus@sw1:~\$ **ps -ef | grep ntp** ntp 4074 1 0 Jun20 ? 00:00:33 /usr/sbin/ntpd -p /var/run/ntpd.pid -g -u 101:102

i. Especifique a interface de origem NTP. Por padrão, a interface de origem que o NTP usa é eth0. Você pode configurar uma interface de origem NTP diferente da seguinte forma:

```
cumulus@sw1:~$ net add time ntp source <src_int>
cumulus@sw1:~$ net pending
cumulus@sw1:~$ net commit
```

6. Instale o Cumulus Linux 4,4.3:

```
cumulus@sw1:mgmt:~$ sudo onie-install -a -i http://<web-
server>/<path>/cumulus-linux-4.4.3-mlx-amd64.bin
```

O instalador inicia a transferência. Digite **y** quando solicitado.

7. Reinicie o switch NVIDIA SN2100:

cumulus@sw1:mgmt:~\$ sudo reboot

- 8. A instalação é iniciada automaticamente e as seguintes opções de tela GRUB são exibidas. **Não** faça nenhuma seleção.
  - Cumulus-Linux GNU/Linux
  - ONIE: Instale os
  - CUMULUS-INSTALL
  - Cumulus-Linux GNU/Linux
- 9. Repita os passos 1 a 4 para iniciar sessão.
- 10. Verifique se a versão Cumulus Linux é 4,4.3: net show version

```
cumulus@sw1:mgmt:~$ net show version
NCLU_VERSION=1.0-cl4.4.3u0
DISTRIB_ID="Cumulus Linux"
DISTRIB_RELEASE=4.4.3
DISTRIB_DESCRIPTION="Cumulus Linux 4.4.3"
```

11. Crie um novo usuário e adicione esse usuário ao sudo grupo. Este usuário só se torna efetivo após a sessão console/SSH ser reiniciada.

sudo adduser --ingroup netedit admin

```
cumulus@sw1:mgmt:~$ sudo adduser --ingroup netedit admin
[sudo] password for cumulus:
Adding user 'admin' ...
Adding new user 'admin' (1001) with group `netedit' ...
Creating home directory '/home/admin' ...
Copying files from '/etc/skel' ...
New password:
Retype new password:
passwd: password updated successfully
Changing the user information for admin
Enter the new value, or press ENTER for the default
Full Name []:
Room Number []:
Work Phone []:
Home Phone []:
Other []:
Is the information correct? [Y/n] y
cumulus@sw1:mgmt:~$ sudo adduser admin sudo
[sudo] password for cumulus:
Adding user `admin' to group `sudo' ...
Adding user admin to group sudo
Done.
cumulus@sw1:mgmt:~$ exit
loqout
Connection to 10.233.204.71 closed.
[admin@cycrh6svl01 ~]$ ssh admin@10.233.204.71
admin@10.233.204.71's password:
Linux sw1 4.19.0-cl-1-amd64 #1 SMP Cumulus 4.19.206-1+cl4.4.1u1
(2021-09-09) x86 64
Welcome to NVIDIA Cumulus (R) Linux (R)
For support and online technical documentation, visit
http://www.cumulusnetworks.com/support
The registered trademark Linux (R) is used pursuant to a sublicense
from LMI, the exclusive licensee of Linus Torvalds, owner of the
mark on a world-wide basis.
admin@sw1:mgmt:~$
```

#### Cumulus Linux 5.x

1. Inicie sessão no interrutor.

O login pela primeira vez no switch requer nome de usuário/senha do Cumulus/Cumulus com sudo

```
o Privileges.
```

cumulus login: cumulus
Password: cumulus
You are required to change your password immediately (administrator
enforced)
Changing password for cumulus.
Current password: cumulus
New password: <new\_password>
Retype new password: <new\_password>

2. Verifique a versão Cumulus Linux: nv show system

cumulus@cumulus:mgmt:~\$ nv show systemoperationalapplieddescription------------------hostnamecumuluscumulusbuildCumulus Linux 5.3.0system build versionuptime6 days, 8:37:36system uptimetimezoneEtc/UTCsystem time zone

3. Configure o nome do host, o endereço IP, a máscara de sub-rede e o gateway padrão. O novo nome de host só se torna efetivo após reiniciar a sessão console/SSH.

i

Um switch Cumulus Linux fornece pelo menos uma porta de gerenciamento Ethernet dedicada eth0 chamada . Esta interface é especificamente para uso de gerenciamento fora da banda. Por padrão, a interface de gerenciamento usa DHCPv4 para endereçamento.

(!)

Não use um sublinhado (\_), apóstrofo (') ou carateres não-ASCII no nome do host.

```
cumulus@cumulus:mgmt:~$ nv set system hostname sw1
cumulus@cumulus:mgmt:~$ nv set interface eth0 ip address
10.233.204.71/24
cumulus@cumulus:mgmt:~$ nv set interface eth0 ip gateway
10.233.204.1
cumulus@cumulus:mgmt:~$ nv config apply
cumulus@cumulus:mgmt:~$ nv config save
```

Este comando modifica os /etc/hostname ficheiros e /etc/hosts.

4. Confirme se o nome do host, o endereço IP, a máscara de sub-rede e o gateway padrão foram atualizados.

```
cumulus@sw1:mgmt:~$ hostname sw1
cumulus@sw1:mgmt:~$ ifconfig eth0
eth0: flaqs=4163<UP,BROADCAST,RUNNING,MULTICAST> mtu 1500
inet 10.233.204.71 netmask 255.255.254.0 broadcast 10.233.205.255
inet6 fe80::bace:f6ff:fe19:1df6 prefixlen 64 scopeid 0x20<link>
ether b8:ce:f6:19:1d:f6 txqueuelen 1000 (Ethernet)
RX packets 75364 bytes 23013528 (21.9 MiB)
RX errors 0 dropped 7 overruns 0 frame 0
TX packets 4053 bytes 827280 (807.8 KiB)
TX errors 0 dropped 0 overruns 0 carrier 0 collisions 0 device
memory 0xdfc00000-dfc1ffff
cumulus@sw1::mgmt:~$ ip route show vrf mgmt
default via 10.233.204.1 dev eth0
unreachable default metric 4278198272
10.233.204.0/23 dev eth0 proto kernel scope link src 10.233.204.71
127.0.0.0/8 dev mgmt proto kernel scope link src 127.0.0.1
```

- 5. Defina o fuso horário, a data, a hora e o servidor NTP no switch.
  - a. Defina o fuso horário:

cumulus@sw1:~\$ nv set system timezone US/Eastern
cumulus@sw1:~\$ nv config apply

b. Verifique o fuso horário atual:

```
cumulus@switch:~$ date +%Z
```

c. Para definir o fuso horário usando o assistente guiado, execute o seguinte comando:

cumulus@sw1:~\$ sudo dpkg-reconfigure tzdata

d. Defina o relógio do software de acordo com o fuso horário configurado:

cumulus@sw1:~\$ sudo date -s "Tue Oct 28 00:37:13 2023"

e. Defina o valor atual do relógio do software para o relógio do hardware:

cumulus@sw1:~\$ sudo hwclock -w

f. Adicione um servidor NTP, se necessário:

cumulus@sw1:~\$ nv set service ntp default server <cumulus.network.ntp.org> iburst on cumulus@sw1:~\$ nv config apply cumulus@sw1:~\$ nv config save

g. Verifique se ntpd está em execução no sistema:

```
cumulus@sw1:~$ ps -ef | grep ntp
ntp 4074 1 0 Jun20 ? 00:00:33 /usr/sbin/ntpd -p
/var/run/ntpd.pid -g -u 101:102
```

h. Especifique a interface de origem NTP. Por padrão, a interface de origem que o NTP usa é eth0. Você pode configurar uma interface de origem NTP diferente da seguinte forma:

```
cumulus@sw1:~$ nv set service ntp default listen <src_int>
cumulus@sw1:~$ nv config apply
```

6. Instale o Cumulus Linux 5,4:

cumulus@sw1:mgmt:~\$ sudo onie-install -a -i http://<webserver>/<path>/cumulus-linux-5.4-mlx-amd64.bin

O instalador inicia a transferência. Digite y quando solicitado.

7. Reinicie o switch NVIDIA SN2100:

cumulus@sw1:mgmt:~\$ sudo reboot

- 8. A instalação é iniciada automaticamente e as seguintes opções de tela GRUB são exibidas. **Não** faça nenhuma seleção.
  - Cumulus-Linux GNU/Linux
  - · ONIE: Instale os
  - CUMULUS-INSTALL
  - Cumulus-Linux GNU/Linux
- 9. Repita os passos 1 a 4 para iniciar sessão.
- 10. Verifique se a versão Cumulus Linux é 5,4: nv show system

```
cumulus@cumulus:mgmt:~$ nv show systemoperationalapplieddescription------------------hostnamecumuluscumulusbuildCumulus Linux 5.4.0system build versionuptime6 days, 13:37:36system uptimetimezoneEtc/UTCsystem time zone
```

11. Verifique se os nós têm uma conexão com cada switch:

12. Crie um novo usuário e adicione esse usuário ao sudo grupo. Este usuário só se torna efetivo após a sessão console/SSH ser reiniciada.

sudo adduser --ingroup netedit admin

```
cumulus@sw1:mgmt:~$ sudo adduser --ingroup netedit admin
[sudo] password for cumulus:
Adding user 'admin' ...
Adding new user 'admin' (1001) with group `netedit' ...
Creating home directory '/home/admin' ...
Copying files from '/etc/skel' ...
New password:
Retype new password:
passwd: password updated successfully
Changing the user information for admin
Enter the new value, or press ENTER for the default
Full Name []:
Room Number []:
Work Phone []:
Home Phone []:
Other []:
Is the information correct? [Y/n] y
cumulus@sw1:mgmt:~$ sudo adduser admin sudo
[sudo] password for cumulus:
Adding user `admin' to group `sudo' ...
Adding user admin to group sudo
Done.
cumulus@sw1:mgmt:~$ exit
loqout
Connection to 10.233.204.71 closed.
[admin@cycrh6svl01 ~]$ ssh admin@10.233.204.71
admin@10.233.204.71's password:
Linux sw1 4.19.0-cl-1-amd64 #1 SMP Cumulus 4.19.206-1+cl4.4.1u1
(2021-09-09) x86 64
Welcome to NVIDIA Cumulus (R) Linux (R)
For support and online technical documentation, visit
http://www.cumulusnetworks.com/support
The registered trademark Linux (R) is used pursuant to a sublicense
from LMI, the exclusive licensee of Linus Torvalds, owner of the
mark on a world-wide basis.
admin@sw1:mgmt:~$
```

13. Adicione grupos de usuários adicionais para que o usuário admin acesse nv comandos:

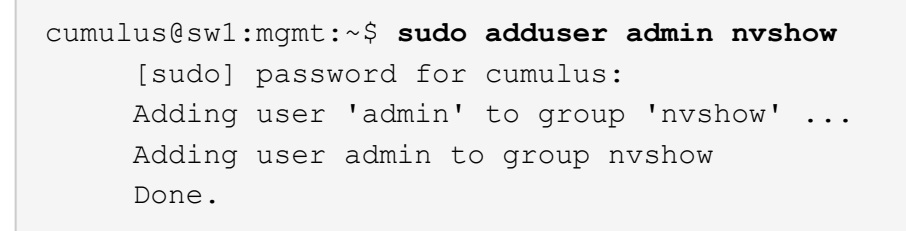

Consulte "Contas de usuário do NVIDIA" para obter mais informações.

## O que se segue?

"Instale o script RCF (Reference Configuration File)".

#### Instale o Cumulus Linux no modo ONIE

Siga este procedimento para instalar o SO Cumulus Linux (CL) quando o switch estiver em execução no modo ONIE.

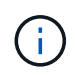

O SO Cumulus Linux (CL) pode ser instalado quando o switch está executando ONIE ou Cumulus Linux ("Instale no modo Cumulus"consulte ).

## Sobre esta tarefa

Você pode instalar o Cumulus Linux usando o Open Network Install Environment (ONIE) que permite a descoberta automática de uma imagem do instalador de rede. Isso facilita o modelo de sistema de proteção de switches com uma escolha de sistema operacional, como o Cumulus Linux. A maneira mais fácil de instalar o Cumulus Linux com ONIE é com descoberta HTTP local.

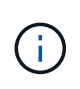

Se o seu host estiver habilitado para IPv6, verifique se ele está executando um servidor da Web. Se o seu host estiver habilitado para IPv4, verifique se ele está executando o DHCP além de um servidor da Web.

Este procedimento demonstra como atualizar o Cumulus Linux após o administrador ter inicializado no ONIE.

#### **Exemplo 2. Passos**

#### Cumulus Linux 4.4.3

- 1. Baixe o arquivo de instalação Cumulus Linux para o diretório raiz do servidor web. Renomeie este arquivo para: onie-installer.
- 2. Conete o host à porta Ethernet de gerenciamento do switch usando um cabo Ethernet.
- 3. Ligue o interrutor.

O switch faz o download do instalador de imagem ONIE e inicializa. Após a conclusão da instalação, o prompt de login do Cumulus Linux aparece na janela do terminal.

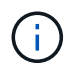

Cada vez que o Cumulus Linux é instalado, toda a estrutura do sistema de arquivos é apagada e reconstruída.

4. Reinicie o switch SN2100:

cumulus@cumulus:mgmt:~\$ sudo reboot

- Pressione a tecla ESC na tela GNU GRUB para interromper o processo de inicialização normal, selecione ONIE e pressione Enter.
- 6. Na próxima tela, selecione ONIE: Install os.
- 7. O processo de descoberta do instalador ONIE é executado procurando a instalação automática. Pressione **Enter** para interromper temporariamente o processo.
- 8. Quando o processo de descoberta for interrompido:

```
ONIE:/ # onie-stop
discover: installer mode detected.
Stopping: discover...start-stop-daemon: warning: killing process
427:
No such process done.
```

9. Se o serviço DHCP estiver em execução na rede, verifique se o endereço IP, a máscara de sub-rede e o gateway padrão estão corretamente atribuídos:

ifconfig eth0

```
ONIE:/ # ifconfig eth0
eth0 Link encap:Ethernet HWaddr B8:CE:F6:19:1D:F6
      inet addr:10.233.204.71 Bcast:10.233.205.255
Mask:255.255.254.0
      inet6 addr: fe80::bace:f6ff:fe19:ldf6/64 Scope:Link
      UP BROADCAST RUNNING MULTICAST MTU:1500 Metric:1
      RX packets:21344 errors:0 dropped:2135 overruns:0 frame:0
      TX packets:3500 errors:0 dropped:0 overruns:0 carrier:0
      collisions:0 txqueuelen:1000
      RX bytes:6119398 (5.8 MiB) TX bytes:472975 (461.8 KiB)
      Memory:dfc00000-dfc1fff
ONIE:/ # route
Kernel IP routing table
Destination
            Gateway
                       Genmask Flags Metric Ref
Use Iface
default
              10.233.204.1 0.0.0.0
                                            UG
                                                  0
                                                        0
0 eth0
10.233.204.0
            * 255.255.254.0 U
                                                  0
                                                        0
0 eth0
```

10. Se o esquema de endereçamento IP for definido manualmente, faça o seguinte:

```
ONIE:/ # ifconfig eth0 10.233.204.71 netmask 255.255.254.0
ONIE:/ # route add default gw 10.233.204.1
```

- 11. Repita o passo 9 para verificar se as informações estáticas foram introduzidas corretamente.
- 12. Instale o Cumulus Linux:

```
# onie-nos-install http://<web-server>/<path>/cumulus-linux-4.4.3-
mlx-amd64.bin
```

```
ONIE:/ # route
Kernel IP routing table
ONIE:/ # onie-nos-install http://<web-server>/<path>/cumulus-
linux-4.4.3-mlx-amd64.bin
Stopping: discover... done.
Info: Attempting
http://10.60.132.97/x/eng/testbedN,svl/nic/files/cumulus-linux-
4.4.3-mlx-amd64.bin ...
Connecting to 10.60.132.97 (10.60.132.97:80)
installer 100% |*| 552M 0:00:00 ETA
...
...
```

13. Após a conclusão da instalação, inicie sessão no interrutor.

```
cumulus login: cumulus
Password: cumulus
You are required to change your password immediately (administrator
enforced)
Changing password for cumulus.
Current password: cumulus
New password: <new_password>
Retype new password: <new_password>
```

14. Verifique a versão Cumulus Linux: net show version

```
cumulus@cumulus:mgmt:~$ net show version
NCLU_VERSION=1.0-cl4.4.3u4
DISTRIB_ID="Cumulus Linux"
DISTRIB_RELEASE=4.4.3
DISTRIB_DESCRIPTION="Cumulus Linux 4.4.3"
```

#### **Cumulus Linux 5.x**

- 1. Baixe o arquivo de instalação Cumulus Linux para o diretório raiz do servidor web. Renomeie este arquivo para: onie-installer.
- 2. Conete o host à porta Ethernet de gerenciamento do switch usando um cabo Ethernet.
- 3. Ligue o interrutor.

O switch faz o download do instalador de imagem ONIE e inicializa. Após a conclusão da instalação, o prompt de login do Cumulus Linux aparece na janela do terminal.

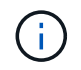

Cada vez que o Cumulus Linux é instalado, toda a estrutura do sistema de arquivos é apagada e reconstruída.

4. Reinicie o switch SN2100:

```
cumulus@cumulus:mgmt:~$ sudo reboot
•
.
GNU GRUB version 2.06-3
____+
| Cumulus-Linux GNU/Linux
| Advanced options for Cumulus-Linux GNU/Linux
| ONIE
_____
----+
```

5. Pressione a tecla ESC na tela GNU GRUB para interromper o processo de inicialização normal, selecione ONIE e pressione Enter.

```
Loading ONIE ...
GNU GRUB version 2.02
----+
| ONIE: Install OS
| ONIE: Rescue
| ONIE: Uninstall OS
| ONIE: Update ONIE
| ONIE: Embed ONIE
         _____
----+
```

Selecione ONIE: Instalar os.

- 6. O processo de descoberta do instalador ONIE é executado procurando a instalação automática. Pressione **Enter** para interromper temporariamente o processo.
- 7. Quando o processo de descoberta for interrompido:

```
ONIE:/ # onie-stop
discover: installer mode detected.
Stopping: discover...start-stop-daemon: warning: killing process
427:
No such process done.
```

8. Configure o endereço IP, a máscara de sub-rede e o gateway padrão:

```
ifconfig eth0
```

```
ONIE:/ # ifconfig eth0
eth0 Link encap:Ethernet HWaddr B8:CE:F6:19:1D:F6
      inet addr:10.233.204.71 Bcast:10.233.205.255
Mask:255.255.254.0
      inet6 addr: fe80::bace:f6ff:fe19:ldf6/64 Scope:Link
      UP BROADCAST RUNNING MULTICAST MTU:1500 Metric:1
      RX packets:21344 errors:0 dropped:2135 overruns:0 frame:0
      TX packets:3500 errors:0 dropped:0 overruns:0 carrier:0
      collisions:0 txqueuelen:1000
      RX bytes:6119398 (5.8 MiB) TX bytes:472975 (461.8 KiB)
      Memory:dfc00000-dfc1fff
ONIE:/ #
ONIE:/ # ifconfig eth0 10.228.140.27 netmask 255.255.248.0
ONIE:/ # ifconfig eth0
eth0 Link encap:Ethernet HWaddr B8:CE:F6:5E:05:E6
      inet addr:10.228.140.27 Bcast:10.228.143.255
Mask:255.255.248.0
      inet6 addr: fd20:8b1e:b255:822b:bace:f6ff:fe5e:5e6/64
Scope:Global
      inet6 addr: fe80::bace:f6ff:fe5e:5e6/64 Scope:Link
      UP BROADCAST RUNNING MULTICAST MTU:1500 Metric:1
      RX packets:18813 errors:0 dropped:1418 overruns:0 frame:0
      TX packets:491 errors:0 dropped:0 overruns:0 carrier:0
      collisions:0 txqueuelen:1000
      RX bytes:1339596 (1.2 MiB) TX bytes:49379 (48.2 KiB)
      Memory:dfc00000-dfc1ffff
ONIE:/ # route add default gw 10.228.136.1
ONIE:/ # route
Kernel IP routing table
Destination Gateway
                            Genmask Flags Metric Ref
Use Iface
default
              10.228.136.1 0.0.0.0 UG 0
                                                          0
0 eth0
10.228.136.1 *
                      255.255.248.0 U 0
                                                          0
0
   eth0
```

9. Instale o Cumulus Linux 5,4:

```
# onie-nos-install http://<web-server>/<path>/cumulus-linux-5.4-mlx-
amd64.bin
```

```
ONIE:/ # route
Kernel IP routing table
ONIE:/ # onie-nos-install http://<web-server>/<path>/cumulus-
linux-5.4-mlx-amd64.bin
Stopping: discover... done.
Info: Attempting
http://10.60.132.97/x/eng/testbedN,svl/nic/files/cumulus-linux-5.4-
mlx-amd64.bin ...
Connecting to 10.60.132.97 (10.60.132.97:80)
installer 100% |*| 552M 0:00:00 ETA
...
...
```

10. Após a conclusão da instalação, inicie sessão no interrutor.

```
cumulus login: cumulus
Password: cumulus
You are required to change your password immediately (administrator
enforced)
Changing password for cumulus.
Current password: cumulus
New password: <new_password>
Retype new password: <new_password>
```

11. Verifique a versão Cumulus Linux: nv show system

```
cumulus@cumulus:mgmt:~$ nv show system
operational
              applied
                                description
----- ----
                                      _____
               cumulus
hostname
                                cumulus
build
              Cumulus Linux 5.4.0 system build version
              6 days, 13:37:36 system uptime
uptime
timezone
              Etc/UTC
                                system time zone
```

12. Crie um novo usuário e adicione esse usuário ao sudo grupo. Este usuário só se torna efetivo após a sessão console/SSH ser reiniciada.

sudo adduser --ingroup netedit admin

```
cumulus@sw1:mgmt:~$ sudo adduser --ingroup netedit admin
[sudo] password for cumulus:
Adding user 'admin' ...
Adding new user 'admin' (1001) with group `netedit' ...
Creating home directory '/home/admin' ...
Copying files from '/etc/skel' ...
New password:
Retype new password:
passwd: password updated successfully
Changing the user information for admin
Enter the new value, or press ENTER for the default
Full Name []:
Room Number []:
Work Phone []:
Home Phone []:
Other []:
Is the information correct? [Y/n] y
cumulus@sw1:mgmt:~$ sudo adduser admin sudo
[sudo] password for cumulus:
Adding user `admin' to group `sudo' ...
Adding user admin to group sudo
Done.
cumulus@sw1:mgmt:~$ exit
loqout
Connection to 10.233.204.71 closed.
[admin@cycrh6svl01 ~]$ ssh admin@10.233.204.71
admin@10.233.204.71's password:
Linux sw1 4.19.0-cl-1-amd64 #1 SMP Cumulus 4.19.206-1+cl4.4.1u1
(2021-09-09) x86 64
Welcome to NVIDIA Cumulus (R) Linux (R)
For support and online technical documentation, visit
http://www.cumulusnetworks.com/support
The registered trademark Linux (R) is used pursuant to a sublicense
from LMI, the exclusive licensee of Linus Torvalds, owner of the
mark on a world-wide basis.
admin@sw1:mgmt:~$
```

13. Adicione grupos de usuários adicionais para que o usuário admin acesse nv comandos:

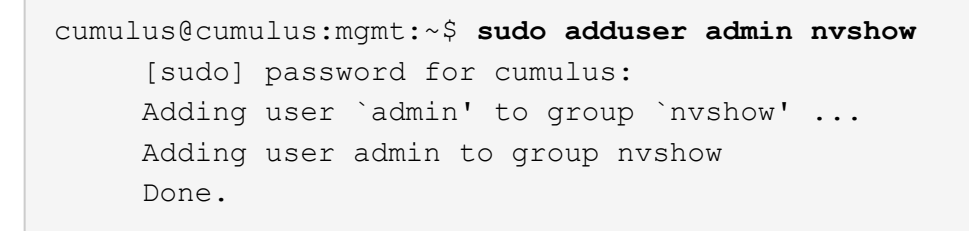

Consulte "Contas de usuário do NVIDIA" para obter mais informações.

## O que se segue?

"Instale o script RCF (Reference Configuration File)".

## Atualize versões do Cumulus Linux

Conclua o procedimento a seguir para atualizar sua versão do Cumulus Linux conforme necessário.

## O que você vai precisar

- Conhecimento do Linux de nível intermediário.
- Familiaridade com edição de texto básica, permissões de arquivo UNIX e monitoramento de processos. Uma variedade de editores de texto são pré-instalados, vi incluindo e nano.
- Acesso a um shell Linux ou UNIX. Se você estiver executando o Windows, use um ambiente Linux como sua ferramenta de linha de comando para interagir com o Cumulus Linux.
- O requisito de taxa de transmissão é definido como 115200 no switch de console serial para acesso ao console de switch NVIDIA SN2100, como segue:
  - 115200 baud
  - 8 bits de dados
  - 1 bit de paragem
  - · paridade: nenhuma
  - controle de fluxo: nenhum

#### Sobre esta tarefa

Tenha em atenção o seguinte:

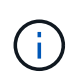

Cada vez que o Cumulus Linux é atualizado, toda a estrutura do sistema de arquivos é apagada e reconstruída. Sua configuração existente será apagada. Você deve salvar e gravar sua configuração de switch antes de atualizar o Cumulus Linux.

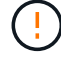

A senha padrão para a conta de usuário do Cumulus é **Cumulus**. A primeira vez que você fizer login no Cumulus Linux, você deve alterar essa senha padrão. Você deve atualizar todos os scripts de automação antes de instalar uma nova imagem. O Cumulus Linux fornece opções de linha de comando para alterar a senha padrão automaticamente durante o processo de instalação.

https://docs.nvidia.com/networking-ethernet-software/cumulus-linux-510/Installation-Management/Installing-a-New-Cumulus-Linux-Image/["Instalando uma nova imagem do Cumulus Linux"^]Consulte para obter mais informações.

#### De Cumulus Linux 4,4.x para Cumulus Linux 5.x

1. Verifique a versão atual do Cumulus Linux e as portas conetadas:

```
admin@sw1:mgmt:~$ net show system
Hostname..... cumulus
Build..... Cumulus Linux 4.4.3
Uptime..... 0:08:20.860000
Model..... Mlnx X86
CPU..... x86 64 Intel Atom C2558 2.40GHz
Memory..... 8GB
Disk..... 14.7GB
ASIC..... Mellanox Spectrum MT52132
Ports..... 16 x 100G-QSFP28
Part Number..... MSN2100-CB2FC
Serial Number.... MT2105T05177
Platform Name.... x86 64-mlnx x86-r0
Product Name.... MSN2100
ONIE Version.... 2019.11-5.2.0020-115200
Base MAC Address. 04:3F:72:43:92:80
Manufacturer.... Mellanox
admin@sw1:mgmt:~$ net show interface
State Name
             Spd
                  MTU
                       Mode LLDP
Summary
_____ ____
                        _____
                                   _____
_____
.
    swp1 100G 9216 Trunk/L2 node1 (e5b)
UP
Master: bridge(UP)
UP
      swp2 100G 9216
                        Trunk/L2 node2 (e5b)
Master: bridge(UP)
                        Trunk/L2 SHFFG1826000112 (e0b)
UP
     swp3 100G 9216
Master: bridge(UP)
UP
     swp4 100G 9216
                        Trunk/L2 SHFFG1826000112 (e0b)
Master: bridge(UP)
                        Trunk/L2 SHFFG1826000102 (e0b)
UP
     swp5 100G 9216
Master: bridge(UP)
            100G 9216
UP
      swp6
                        Trunk/L2 SHFFG1826000102 (e0b)
Master: bridge(UP))
•
```

2. Faça o download da imagem Cumulux Linux 5.x:tmp

```
admin@sw1:mgmt:~$ sudo onie-install -a -i http://<ip-to-
webserver>/path/to/cumulus-linux-5.4.0-mlx-amd64.bin
[sudo] password for cumulus:
Fetching installer: http://<ip-to-webserver>/path/to/cumulus-linux-
5.4.0-mlx-amd64.bin
Downloading URL: http://<ip-to-webserver>/path/to/cumulus-linux-
5.4.0-mlx-amd64.bin
# 100.0%
Success: HTTP download complete.
EFI variables are not supported on this system
Warning: SecureBoot is not available.
Image is signed.
•
Staging installer image...done.
WARNING:
WARNING: Activating staged installer requested.
WARNING: This action will wipe out all system data.
WARNING: Make sure to back up your data.
WARNING:
Are you sure (y/N)? y
Activating staged installer...done.
Reboot required to take effect.
```

3. Reinicie o switch:

admin@sw1:mgmt:~\$ **sudo reboot** 

4. Alterar a palavra-passe:

```
cumulus login: cumulus
Password:
You are required to change your password immediately (administrator
enforced)
Changing password for cumulus.
Current password: cumulus
New password: <new_password>
Retype new password: <new_password>
Linux cumulus 5.10.0-cl-1-amd64 #1 SMP Debian 5.10.162-1+cl5.4.0u1
(2023-01-20) x86_64
Welcome to NVIDIA Cumulus (R) Linux (R)
ZTP in progress. To disable, do 'ztp -d'
```

5. Verifique a versão Cumulus Linux: nv show system

6. Altere o nome do host:

```
cumulus@cumulus:mgmt:~$ nv set system hostname sw1
cumulus@cumulus:mgmt:~$ nv config apply
Warning: The following files have been changed since the last save,
and they WILL be overwritten.
- /etc/nsswitch.conf
- /etc/synced/synced.conf
.
.
```

7. Termine sessão e inicie sessão novamente no interrutor para ver o nome do interrutor atualizado no aviso:

```
cumulus@cumulus:mgmt:~$ exit
logout
Debian GNU/Linux 10 cumulus ttyS0
cumulus login: cumulus
Password:
Last login: Tue Dec 15 21:43:13 UTC 2020 on ttyS0
Linux cumulus 5.10.0-cl-1-amd64 #1 SMP Debian 5.10.162-1+cl5.4.0u1
(2023-01-20) x86_64
Welcome to NVIDIA Cumulus (R) Linux (R)
ZTP in progress. To disable, do 'ztp -d'
cumulus@sw1:mgmt:~$
```

8. Defina o endereço IP:

```
cumulus@sw1:mgmt:~$ nv set interface eth0 ip address
10.231.80.206/22
cumulus@sw1:mgmt:~$ nv set interface eth0 ip gateway 10.231.80.1
cumulus@sw1:mgmt:~$ nv config apply
applied [rev_id: 2]
cumulus@sw1:mgmt:~$ ip route show vrf mgmt
default via 10.231.80.1 dev eth0 proto kernel
unreachable default metric 4278198272
10.231.80.0/22 dev eth0 proto kernel scope link src 10.231.80.206
127.0.0.0/8 dev mgmt proto kernel scope link src 127.0.0.1
```

9. Crie um novo usuário e adicione esse usuário ao sudo grupo. Este usuário só se torna efetivo após a sessão console/SSH ser reiniciada.

sudo adduser --ingroup netedit admin

```
cumulus@sw1:mgmt:~$ sudo adduser --ingroup netedit admin
[sudo] password for cumulus:
Adding user 'admin' ...
Adding new user 'admin' (1001) with group `netedit' ...
Creating home directory '/home/admin' ...
Copying files from '/etc/skel' ...
New password:
Retype new password:
passwd: password updated successfully
Changing the user information for admin
Enter the new value, or press ENTER for the default
Full Name []:
Room Number []:
Work Phone []:
Home Phone []:
Other []:
Is the information correct? [Y/n] y
cumulus@sw1:mgmt:~$ sudo adduser admin sudo
[sudo] password for cumulus:
Adding user `admin' to group `sudo' ...
Adding user admin to group sudo
Done.
cumulus@sw1:mgmt:~$ exit
loqout
Connection to 10.233.204.71 closed.
[admin@cycrh6svl01 ~]$ ssh admin@10.233.204.71
admin@10.233.204.71's password:
Linux sw1 4.19.0-cl-1-amd64 #1 SMP Cumulus 4.19.206-1+cl4.4.1u1
(2021-09-09) x86 64
Welcome to NVIDIA Cumulus (R) Linux (R)
For support and online technical documentation, visit
http://www.cumulusnetworks.com/support
The registered trademark Linux (R) is used pursuant to a sublicense
from LMI, the exclusive licensee of Linus Torvalds, owner of the
mark on a world-wide basis.
admin@sw1:mgmt:~$
```

10. Adicione grupos de usuários adicionais para que o usuário admin acesse nv comandos:

```
cumulus@sw1:mgmt:~$ sudo adduser admin nvshow
  [sudo] password for cumulus:
   Adding user `admin' to group `nvshow' ...
   Adding user admin to group nvshow
   Done.
```

Consulte "Contas de usuário do NVIDIA" para obter mais informações.

## De Cumulus Linux 5.x para Cumulus Linux 5.x

1. Verifique a versão atual do Cumulus Linux e as portas conetadas:

```
admin@sw1:mgmt:~$ nv show system
              operational
                             applied
_____ ____
hostname
              cumulus
                              cumulus
            Cumulus Linux 5.3.0
build
uptime
             6 days, 8:37:36
             Etc/UTC
timezone
admin@sw1:mgmt:~$ nv show interface
Interface MTU Speed State Remote Host Remote Port-
Type Summary
----- ----- -----
-----
+ cluster isl 9216 200G up
bond
+ eth0 1500 100M up mgmt-sw1
                                Eth105/1/14
eth IP Address: 10.231.80 206/22
 eth0
IP Address: fd20:8b1e:f6ff:fe31:4a0e/64
    65536 up
+ 10
loopback IP Address: 127.0.0.1/8
 10
IP Address: ::1/128
+ swp1s0 9216 10G up cluster01
                                        e0b
swp
•
+ swp15 9216 100G up sw2
                                        swp15
swp
+ swp16 9216 100G up sw2
                                        swp16
swp
```

2. Faça o download da imagem Cumulus Linux 5.4.0:

```
admin@sw1:mgmt:~$ sudo onie-install -a -i http://<ip-to-
webserver>/path/to/cumulus-linux-5.4.0-mlx-amd64.bin
[sudo] password for cumulus:
Fetching installer: http://<ip-to-webserver>/path/to/cumulus-linux-
5.4.0-mlx-amd64.bin
Downloading URL: http://<ip-to-webserver>/path/to/cumulus-linux-
5.4.0-mlx-amd64.bin
# 100.0%
Success: HTTP download complete.
EFI variables are not supported on this system
Warning: SecureBoot is not available.
Image is signed.
•
Staging installer image...done.
WARNING:
WARNING: Activating staged installer requested.
WARNING: This action will wipe out all system data.
WARNING: Make sure to back up your data.
WARNING:
Are you sure (y/N)? y
Activating staged installer...done.
Reboot required to take effect.
```

3. Reinicie o switch:

admin@sw1:mgmt:~\$ **sudo reboot** 

4. Alterar a palavra-passe:

```
cumulus login: cumulus
Password:
You are required to change your password immediately (administrator
enforced)
Changing password for cumulus.
Current password: cumulus
New password: <new_password>
Retype new password: <new_password>
Linux cumulus 5.10.0-cl-1-amd64 #1 SMP Debian 5.10.162-1+cl5.4.0u1
(2023-01-20) x86_64
Welcome to NVIDIA Cumulus (R) Linux (R)
ZTP in progress. To disable, do 'ztp -d'
```

5. Verifique a versão Cumulus Linux: nv show system

6. Altere o nome do host:

```
cumulus@cumulus:mgmt:~$ nv set system hostname sw1
cumulus@cumulus:mgmt:~$ nv config apply
Warning: The following files have been changed since the last save,
and they WILL be overwritten.
- /etc/nsswitch.conf
- /etc/synced/synced.conf
.
.
```

7. Termine sessão e inicie sessão novamente no interrutor para ver o nome do interrutor atualizado no aviso:

```
cumulus@cumulus:mgmt:~$ exit
logout
Debian GNU/Linux 10 cumulus ttyS0
cumulus login: cumulus
Password:
Last login: Tue Dec 15 21:43:13 UTC 2020 on ttyS0
Linux cumulus 5.10.0-cl-1-amd64 #1 SMP Debian 5.10.162-1+cl5.4.0ul
(2023-01-20) x86_64
Welcome to NVIDIA Cumulus (R) Linux (R)
ZTP in progress. To disable, do 'ztp -d'
cumulus@sw1:mgmt:~$
```

8. Defina o endereço IP:

```
cumulus@sw1:mgmt:~$ nv set interface eth0 ip address
10.231.80.206/22
cumulus@sw1:mgmt:~$ nv set interface eth0 ip gateway 10.231.80.1
cumulus@sw1:mgmt:~$ nv config apply
applied [rev_id: 2]
cumulus@sw1:mgmt:~$ ip route show vrf mgmt
default via 10.231.80.1 dev eth0 proto kernel
unreachable default metric 4278198272
10.231.80.0/22 dev eth0 proto kernel scope link src 10.231.80.206
127.0.0.0/8 dev mgmt proto kernel scope link src 127.0.0.1
```

9. Crie um novo usuário e adicione esse usuário ao sudo grupo. Este usuário só se torna efetivo após a sessão console/SSH ser reiniciada.

sudo adduser --ingroup netedit admin

```
cumulus@sw1:mgmt:~$ sudo adduser --ingroup netedit admin
[sudo] password for cumulus:
Adding user 'admin' ...
Adding new user 'admin' (1001) with group `netedit' ...
Creating home directory '/home/admin' ...
Copying files from '/etc/skel' ...
New password:
Retype new password:
passwd: password updated successfully
Changing the user information for admin
Enter the new value, or press ENTER for the default
Full Name []:
Room Number []:
Work Phone []:
Home Phone []:
Other []:
Is the information correct? [Y/n] y
cumulus@sw1:mgmt:~$ sudo adduser admin sudo
[sudo] password for cumulus:
Adding user `admin' to group `sudo' ...
Adding user admin to group sudo
Done.
cumulus@sw1:mgmt:~$ exit
loqout
Connection to 10.233.204.71 closed.
[admin@cycrh6svl01 ~]$ ssh admin@10.233.204.71
admin@10.233.204.71's password:
Linux sw1 4.19.0-cl-1-amd64 #1 SMP Cumulus 4.19.206-1+cl4.4.1u1
(2021-09-09) x86 64
Welcome to NVIDIA Cumulus (R) Linux (R)
For support and online technical documentation, visit
http://www.cumulusnetworks.com/support
The registered trademark Linux (R) is used pursuant to a sublicense
from LMI, the exclusive licensee of Linus Torvalds, owner of the
mark on a world-wide basis.
admin@sw1:mgmt:~$
```

10. Adicione grupos de usuários adicionais para que o usuário admin acesse nv comandos:

```
cumulus@sw1:mgmt:~$ sudo adduser admin nvshow
 [sudo] password for cumulus:
 Adding user `admin' to group `nvshow' ...
 Adding user admin to group nvshow
 Done.
```

Consulte "Contas de usuário do NVIDIA" para obter mais informações.

## O que se segue?

"Instale o script RCF (Reference Configuration File)".

## Instale o script RCF (Reference Configuration File)

# Siga este procedimento para instalar o script RCF.

#### O que você vai precisar

Antes de instalar o script RCF, certifique-se de que o seguinte está disponível no switch:

- Cumulus Linux está instalado. Consulte "Hardware Universe" para obter as versões suportadas.
- Endereço IP, máscara de sub-rede e gateway padrão definido via DHCP ou configurado manualmente.

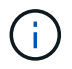

Você deve especificar um usuário no RCF (além do usuário admin) para ser usado especificamente para a coleção de logs.

#### Versões de script RCF atuais

Há dois scripts RCF disponíveis para aplicativos de cluster e armazenamento. Baixe RCFs de "aqui". O procedimento para cada um é o mesmo.

- Cluster: MSN2100-RCF-v1.x-Cluster-HA-Breakout-LLDP
- Armazenamento: MSN2100-RCF-v1.x-Storage

#### Sobre os exemplos

O procedimento de exemplo a seguir mostra como baixar e aplicar o script RCF para switches de cluster.

Exemplo de saída de comando usa o endereço IP de gerenciamento de switch 10.233.204.71, máscara de rede 255.255.254.0 e gateway padrão 10.233.204.1.

#### **Exemplo 4. Passos**

#### Cumulus Linux 4.4.3

1. Apresentar as interfaces disponíveis no interrutor SN2100:

| admin@sw1:mgmt:~\$ <b>net show interface all</b> |       |     |      |               |      |         |  |  |  |
|--------------------------------------------------|-------|-----|------|---------------|------|---------|--|--|--|
| State                                            | Name  | Spd | MTU  | Mode          | LLDP | Summary |  |  |  |
|                                                  |       |     |      |               |      |         |  |  |  |
|                                                  |       |     |      |               |      |         |  |  |  |
| •••                                              |       |     |      |               |      |         |  |  |  |
| ADMDN                                            | swp1  | N/A | 9216 | NotConfigure  | d    |         |  |  |  |
| ADMDN                                            | swp2  | N/A | 9216 | NotConfigure  | b    |         |  |  |  |
| ADMDN                                            | swp3  | N/A | 9216 | NotConfigure  | d    |         |  |  |  |
| ADMDN                                            | swp4  | N/A | 9216 | NotConfigure  | d    |         |  |  |  |
| ADMDN                                            | swp5  | N/A | 9216 | NotConfigure  | d    |         |  |  |  |
| ADMDN                                            | swp6  | N/A | 9216 | NotConfigure  | d    |         |  |  |  |
| ADMDN                                            | swp7  | N/A | 9216 | NotConfigure  | d    |         |  |  |  |
| ADMDN                                            | swp8  | N/A | 9216 | NotConfigure  | d    |         |  |  |  |
| ADMDN                                            | swp9  | N/A | 9216 | NotConfigure  | b    |         |  |  |  |
| ADMDN                                            | swp10 | N/A | 9216 | NotConfigure  | b    |         |  |  |  |
| ADMDN                                            | swp11 | N/A | 9216 | NotConfigure  | d    |         |  |  |  |
| ADMDN                                            | swp12 | N/A | 9216 | NotConfigure  | d    |         |  |  |  |
| ADMDN                                            | swp13 | N/A | 9216 | NotConfigure  | d    |         |  |  |  |
| ADMDN                                            | swp14 | N/A | 9216 | NotConfigure  | d    |         |  |  |  |
| ADMDN                                            | swp15 | N/A | 9216 | NotConfigure  | d    |         |  |  |  |
| ADMDN                                            | swp16 | N/A | 9216 | NotConfigured | d    |         |  |  |  |

2. Copie o script Python do RCF para o switch.

```
cumulus@cumulus:mgmt:~$ cd /tmp
cumulus@cumulus:mgmt:/tmp$ scp <user>@<host:/<path>/MSN2100-RCF-v1.x
-Cluster-HA-Breakout-LLDP .
ssologin@10.233.204.71's password:
MSN2100-RCF-v1.x-Cluster-HA-Breakout-LLDP 100% 8607
111.2KB/s 00:00
```

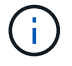

Enquanto  ${\tt scp}$  for usado no exemplo, você pode usar o método preferido de transferência de arquivos.

3. Aplique o script Python RCF MSN2100-RCF-v1.x-Cluster-HA-Breakout-LLDP.

```
cumulus@cumulus:mgmt:/tmp$ sudo python3 MSN2100-RCF-v1.x-Cluster-HA
-Breakout-LLDP
[sudo] password for cumulus:
. . .
Step 1: Creating the banner file
Step 2: Registering banner message
Step 3: Updating the MOTD file
Step 4: Ensuring passwordless use of cl-support command by admin
Step 5: Disabling apt-get
Step 6: Creating the interfaces
Step 7: Adding the interface config
Step 8: Disabling cdp
Step 9: Adding the lldp config
Step 10: Adding the RoCE base config
Step 11: Modifying RoCE Config
Step 12: Configure SNMP
Step 13: Reboot the switch
```

O script RCF completa as etapas listadas no exemplo acima.

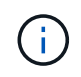

No passo 3 **Atualizando o arquivo MOTD** acima, o comando cat /etc/motd é executado. Isso permite verificar o nome do arquivo RCF, a versão RCF, as portas a usar e outras informações importantes no banner RCF.

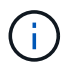

Para quaisquer problemas de script Python do RCF que não possam ser corrigidos, entre em Contato "Suporte à NetApp" para obter assistência.

- Reaplique quaisquer personalizações anteriores à configuração do switch. "Analise as considerações sobre cabeamento e configuração"Consulte para obter detalhes sobre quaisquer alterações adicionais necessárias.
- 5. Verifique a configuração após a reinicialização:

```
admin@sw1:mgmt:~$ net show interface all
State Name Spd MTU Mode LLDP
                                            Summary
     _____ _
                      _____ ____
. . .
. . .
DN swp1s0 N/A 9216 Trunk/L2
                                             Master:
bridge(UP)
    swp1s1 N/A 9216 Trunk/L2
DN
                                             Master:
bridge(UP)
DN swp1s2 N/A 9216 Trunk/L2
                                             Master:
bridge(UP)
DN swp1s3 N/A 9216 Trunk/L2
                                             Master:
```

| bridge(UP)          |                                            |         |            |         |  |  |  |  |  |
|---------------------|--------------------------------------------|---------|------------|---------|--|--|--|--|--|
| DN swp2s0           | N/A                                        | 9216    | Trunk/L2   | Master: |  |  |  |  |  |
| bridge(UP)          |                                            |         |            |         |  |  |  |  |  |
| DN swp2s1           | N/A                                        | 9216    | Trunk/L2   | Master: |  |  |  |  |  |
| bridge(UP)          |                                            |         |            |         |  |  |  |  |  |
| DN swp2s2           | N/A                                        | 9216    | Trunk/L2   | Master: |  |  |  |  |  |
| bridge(UP)          |                                            |         |            |         |  |  |  |  |  |
| DN swp2s3           | N/A                                        | 9216    | Trunk/L2   | Master: |  |  |  |  |  |
| bridge(UP)          |                                            |         |            |         |  |  |  |  |  |
| UP swp3             | 100G                                       | 9216    | Trunk/L2   | Master: |  |  |  |  |  |
| bridge(UP)          |                                            |         |            |         |  |  |  |  |  |
| UP swp4             | 100G                                       | 9216    | Trunk/L2   | Master: |  |  |  |  |  |
| bridge(UP)          |                                            |         |            |         |  |  |  |  |  |
| DN swp5             | N/A                                        | 9216    | Trunk/L2   | Master: |  |  |  |  |  |
| bridge(UP)          |                                            |         |            |         |  |  |  |  |  |
| DN swp6             | N/A                                        | 9216    | Trunk/L2   | Master: |  |  |  |  |  |
| bridge(UP)          |                                            |         |            |         |  |  |  |  |  |
| DN swp7             | N/A                                        | 9216    | Trunk/L2   | Master: |  |  |  |  |  |
| bridge(UP)          |                                            |         |            |         |  |  |  |  |  |
| DN swp8             | N/A                                        | 9216    | Trunk/L2   | Master: |  |  |  |  |  |
| bridge(UP)          |                                            |         |            |         |  |  |  |  |  |
| DN swp9             | N/A                                        | 9216    | Trunk/L2   | Master: |  |  |  |  |  |
| bridge(UP)          |                                            |         |            |         |  |  |  |  |  |
| DN swp10            | N/A                                        | 9216    | Trunk/L2   | Master: |  |  |  |  |  |
| bridge(UP)          |                                            |         |            |         |  |  |  |  |  |
| DN swp11            | N/A                                        | 9216    | Trunk/L2   | Master: |  |  |  |  |  |
| bridge(UP)          | ,                                          |         |            |         |  |  |  |  |  |
| DN swp12            | N/A                                        | 9216    | Trunk/L2   | Master: |  |  |  |  |  |
| bridge(UP)          | / -                                        | 0.0.1.6 |            |         |  |  |  |  |  |
| DN swp13            | N/A                                        | 9216    | Trunk/L2   | Master: |  |  |  |  |  |
| bridge (UP)         |                                            | 0016    |            |         |  |  |  |  |  |
| DN swp14            | N/A                                        | 9216    | Trunk/L2   | Master: |  |  |  |  |  |
| Driage (UP)         | NT / 7                                     | 0010    | DondMombor |         |  |  |  |  |  |
| band 15 16(UD)      | N/A                                        | 9210    | Bonamember | Master: |  |  |  |  |  |
| Dona_15_16(UP)      | NT / 7                                     | 0010    | DondMombor |         |  |  |  |  |  |
| band 15 16(UD)      | N/A                                        | 9210    | Bonamember | Master: |  |  |  |  |  |
| DOUG_12_10(0P)      |                                            |         |            |         |  |  |  |  |  |
| •••                 |                                            |         |            |         |  |  |  |  |  |
|                     |                                            |         |            |         |  |  |  |  |  |
| admin@sw1.momt.     | admind sultiment with not show more config |         |            |         |  |  |  |  |  |
| Roce mode           |                                            |         |            |         |  |  |  |  |  |
| Congestion Control: |                                            |         |            |         |  |  |  |  |  |
| Enabled SPs 0 2 5   |                                            |         |            |         |  |  |  |  |  |
| Mode                | Mode ECN                                   |         |            |         |  |  |  |  |  |
| Min Threshold       | . 150                                      | KB      |            |         |  |  |  |  |  |
|                     |                                            |         |            |         |  |  |  |  |  |

Max Threshold.. 1500 KB PFC: Status..... enabled Enabled SPs.... 2 5 Interfaces..... swp10-16, swp1s0-3, swp2s0-3, swp3-9 DSCP 802.1p switch-priority ----- -----0 1 2 3 4 5 6 7 0 0 8 9 10 11 12 13 14 15 1 1 16 17 18 19 20 21 22 23 2 2 24 25 26 27 28 29 30 31 3 3 32 33 34 35 36 37 38 39 4 4 40 41 42 43 44 45 46 47 5 5 48 49 50 51 52 53 54 55 6 6 56 57 58 59 60 61 62 63 7 7 switch-priority TC ETS ----- -- ------0 1 3 4 6 7 0 DWRR 28% 2 2 DWRR 28% 5 5 DWRR 43%

6. Verifique as informações do transcetor na interface:

7. Verifique se os nós têm uma conexão com cada switch:

```
admin@sw1:mgmt:~$ net show lldp
LocalPort Speed Mode RemoteHost
                                  RemotePort
100G Trunk/L2
swp3
                  sw1
                                  e3a
swp4
      100G Trunk/L2 sw2
                                  e3b
swp15
      100G BondMember sw13
                                  swp15
swp16 100G BondMember sw14
                                  swp16
```

- 8. Verifique a integridade das portas de cluster no cluster.
  - a. Verifique se as portas do cluster estão ativas e íntegras em todos os nós do cluster:

```
cluster1::*> network port show -role cluster
Node: node1
Ignore
                                    Speed(Mbps)
Health Health
Port IPspace Broadcast Domain Link MTU Admin/Oper
Status Status
_____ ___ ____
_____ ___
      Cluster Cluster up 9000 auto/10000
e3a
healthy false
e3b Cluster Cluster up 9000 auto/10000
healthy false
Node: node2
Ignore
                                    Speed(Mbps)
Health Health
Port
    IPspace Broadcast Domain Link MTU Admin/Oper
Status Status
_____ _ ___ ___ ____ ____ _____
_____ ____
   Cluster Cluster up 9000 auto/10000
e3a
healthy false
e3b Cluster Cluster up 9000 auto/10000
healthy false
```

b. Verifique a integridade do switch a partir do cluster (isso pode não mostrar o switch SW2, uma vez que LIFs não são homed em e0d).

cluster1::\*> network device-discovery show -protocol lldp Local Discovered Node/ Port Device (LLDP: ChassisID) Interface Platform Protocol \_\_\_\_\_ \_\_\_\_\_ node1/lldp e3a sw1 (b8:ce:f6:19:1a:7e) swp3 e3b sw2 (b8:ce:f6:19:1b:96) swp3 \_ node2/11dp e3a sw1 (b8:ce:f6:19:1a:7e) swp4 e3b sw2 (b8:ce:f6:19:1b:96) swp4 cluster1::\*> system switch ethernet show -is-monitoring-enabled -operational true Switch Туре Address Model \_\_\_\_\_ ----cluster-network 10.233.205.90 sw1 MSN2100-CB2RC Serial Number: MNXXXXXGD Is Monitored: true Reason: None Software Version: Cumulus Linux version 4.4.3 running on Mellanox Technologies Ltd. MSN2100 Version Source: LLDP cluster-network 10.233.205.91 sw2 MSN2100-CB2RC Serial Number: MNCXXXXXGS Is Monitored: true Reason: None Software Version: Cumulus Linux version 4.4.3 running on Mellanox Technologies Ltd. MSN2100 Version Source: LLDP

#### Cumulus Linux 5.x

1. Apresentar as interfaces disponíveis no interrutor SN2100:
```
admin@sw1:mgmt:~$ nv show interface
Interface
          MTU Speed State Remote Host Remote Port-
Type Summary
_____ _____
-----
+ cluster isl 9216 200G up
bond
+ eth0
      1500 100M up mgmt-swl
                                Eth105/1/14
eth IP Address: 10.231.80 206/22
 eth0
IP Address: fd20:8b1e:f6ff:fe31:4a0e/64
+ 10
          65536 up
loopback IP Address: 127.0.0.1/8
10
IP Address: ::1/128
+ swp1s0 9216 10G up cluster01
                                        e0b
swp
•
.
+ swp15 9216 100G up sw2
                                        swp15
swp
+ swp16 9216 100G up sw2
                                        swp16
swp
```

2. Copie o script Python do RCF para o switch.

```
cumulus@cumulus:mgmt:~$ cd /tmp
cumulus@cumulus:mgmt:/tmp$ scp <user>@<host:/<path>/MSN2100-RCF-v1.x
-Cluster-HA-Breakout-LLDP .
ssologin@10.233.204.71's password:
MSN2100-RCF-v1.x-Cluster-HA-Breakout-LLDP 100% 8607
111.2KB/s 00:00
```

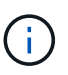

Enquanto scp for usado no exemplo, você pode usar o método preferido de transferência de arquivos.

3. Aplique o script Python RCF MSN2100-RCF-v1.x-Cluster-HA-Breakout-LLDP.

```
cumulus@cumulus:mgmt:/tmp$ sudo python3 MSN2100-RCF-v1.x-Cluster-HA
-Breakout-LLDP
[sudo] password for cumulus:
•
Step 1: Creating the banner file
Step 2: Registering banner message
Step 3: Updating the MOTD file
Step 4: Ensuring passwordless use of cl-support command by admin
Step 5: Disabling apt-get
Step 6: Creating the interfaces
Step 7: Adding the interface config
Step 8: Disabling cdp
Step 9: Adding the lldp config
Step 10: Adding the RoCE base config
Step 11: Modifying RoCE Config
Step 12: Configure SNMP
Step 13: Reboot the switch
```

O script RCF completa as etapas listadas no exemplo acima.

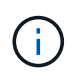

No passo 3 **Atualizando o arquivo MOTD** acima, o comando cat /etc/issue é executado. Isso permite verificar o nome do arquivo RCF, a versão RCF, as portas a usar e outras informações importantes no banner RCF.

Por exemplo:

```
admin@sw1:mgmt:~$ cat /etc/issue
*******
* NetApp Reference Configuration File (RCF)
* Switch
           : Mellanox MSN2100
* Filename
           : MSN2100-RCF-1. x -Cluster-HA-Breakout-LLDP
* Release Date : 13-02-2023
* Version : 1. x -Cluster-HA-Breakout-LLDP
* Port Usage:
* Port 1 : 4x10G Breakout mode for Cluster+HA Ports, swp1s0-3
* Port 2 : 4x25G Breakout mode for Cluster+HA Ports, swp2s0-3
* Ports 3-14 : 40/100G for Cluster+HA Ports, swp3-14
* Ports 15-16 : 100G Cluster ISL Ports, swp15-16
*
* NOTE:
*
   RCF manually sets swp1s0-3 link speed to 10000 and
   auto-negotiation to off for Intel 10G
*
   RCF manually sets swp2s0-3 link speed to 25000 and
*
*
   auto-negotiation to off for Chelsio 25G
* IMPORTANT: Perform the following steps to ensure proper RCF
installation:
* - Copy the RCF file to /tmp
* - Ensure the file has execute permission
* - From /tmp run the file as sudo python3 <filename>
********
```

 $(\mathbf{i})$ 

Para quaisquer problemas de script Python do RCF que não possam ser corrigidos, entre em Contato "Suporte à NetApp" para obter assistência.

- Reaplique quaisquer personalizações anteriores à configuração do switch. "Analise as considerações sobre cabeamento e configuração"Consulte para obter detalhes sobre quaisquer alterações adicionais necessárias.
- 5. Verifique a configuração após a reinicialização:

```
+ eth0 1500 100M up RTP-LF01-410G38.rtp.eng.netapp.com Eth105/1/14
eth IP Address: 10.231.80.206/22
eth0 IP Address: fd20:8b1e:b255:85a0:bace:f6ff:fe31:4a0e/64
+ 10 65536 up loopback IP Address: 127.0.0.1/8
lo IP Address: ::1/128
+ swp1s0 9216 10G up cumulus1 e0b swp
+ swp15 9216 100G up cumulus swp15 swp
admin@sw1:mgmt:~$ nv show interface
Interface MTU Speed State Remote Host Remote Port-
Type Summary
_____
------
+ cluster isl 9216 200G up
bond
+ eth0 1500 100M up mgmt-sw1
                                  Eth105/1/14
eth IP Address: 10.231.80 206/22
 eth0
IP Address: fd20:8b1e:f6ff:fe31:4a0e/64
+ lo 65536 up
loopback IP Address: 127.0.0.1/8
10
IP Address: ::1/128
+ swp1s0 9216 10G up cluster01
                                           e0b
swp
.
•
+ swp15 9216 100G up sw2
                                           swp15
swp
+ swp16 9216 100G up sw2
                                           swp16
swp
admin@sw1:mgmt:~$ nv show qos roce
              operational applied description
----- -----
_____
enable
                                 Turn feature 'on' or
               on
'off'. This feature is disabled by default.
mode lossless lossless Roce Mode
congestion-control
                                  Congestion config mode
congestion-mode ECN,RED
enabled-tc 0,2,5
                                  Congestion config enabled
```

| max-threshold       195.31 KB       Congestion config max-<br>threshold         min-threshold       39.06 KB       Congestion config min-<br>threshold         probability       100         lldp-app-tlv       switch-priority of roce         protocol-id       4791       L4 port number         selector       UDP       L4 protocol         ofc       pfc-priority       2, 5       switch-prio on which PFC         is enabled       rx-enabled       PFC Rx Enabled status         trust-mode       pcp,dscp       Trust Setting on the port         for packet classification       switch-prio         ROCE PCP/DSCP->SP mapping configurations       switch-prio              0       0       0,1,2,3,4,5,6,7       0         1       1       8,9,10,11,12,13,14,15       1         2       2       16,17,18,19,20,21,22,23       2         3       3       2,42,5,26,27,28,29,30,31       3         4       32,33,43,53,63,37,38,39       4       4         5       40,41,42,43,44,45,46,47       5       6         6       48,49,50,51,52,53,54,55       6       7         7       56,57,58,59,60,61,62,63       7 |                                                                                                    |                                                                                                    |                                                                                                    | Conception config may                                                                                                    |
|----------------------------------------------------------------------------------------------------|----------------------------------------------------------------------------------------------------|----------------------------------------------------------------------------------------------------|----------------------------------------------------------------------------------------------------|----------------------------------------------------------------------------------------------------|
| threshold<br>min-threshold 39.06 KB Congestion config min-<br>threshold<br>probability 100<br>lldp-app-tlv<br>priority 3 switch-priority of roce<br>protocol-id 4791 L4 port number<br>selector UDP L4 protocol<br>ofc<br>pfc-priority 2, 5 switch-prio on which PFC<br>is enabled<br>rx-enabled enabled PFC Rx Enabled status<br>tx-enabled enabled PFC Tx Enabled status<br>trust<br>trust-mode pcp,dscp Trust Setting on the port<br>for packet classification<br>RoCE PCP/DSCP->SP mapping configurations<br>                                                                                                    | max-t                                                                                                    | hreshold                                                                                                    | 195.31 KB                                                                                                    | congestion config max-                                                                                                    |
| min-threshold       39.06 KB       Congestion config min-         threshold       probability       100         lldp-app-tlv       no       switch-priority of roce         protocol-id       4791       L4 port number         selector       UDP       L4 portocol         pfc       pfc-priority       2, 5       switch-prio on which PFC         is enabled       rx-enabled enabled       PFC Tx Enabled status         trust       trust-mode       pcp,dscp       Trust Setting on the port         for packet classification       switch-prio                                                                                                    | threshc                                                                                                    | old                                                                                                    |                                                                                                    |                                                                                                    |
| threshold<br>probability 100<br>lldp-app-tlv<br>priority 3 switch-priority of roce<br>protocol-id 4791 L4 port number<br>selector UDP L4 protocol<br>pfc<br>pfc-priority 2, 5 switch-prio on which PFC<br>is enabled<br>rx-enabled enabled PFC Rx Enabled status<br>tx-enabled enabled PFC Tx Enabled status<br>trust<br>trust-mode pcp,dscp Trust Setting on the port<br>for packet classification<br>ROCE PCP/DSCP->SP mapping configurations<br>                                                                                                    | min-t                                                                                                    | hreshold                                                                                                    | 39.06 KB                                                                                                    | Congestion config min-                                                                                                    |
| probability       100         lldp-app-tlv       switch-priority of roce         priority       3       switch-priority of roce         protocol-id       4791       L4 port number         selector       UDP       L4 protocol         ofc       pfc-priority       2, 5       switch-prio on which PFC         is enabled       enabled       PFC Rx Enabled status         tx-enabled       enabled       PFC Tx Enabled status         trust       trust-mode       pcp,dscp       Trust Setting on the port         for packet classification       switch-prio                                                                                                    | thresho                                                                                                    | old                                                                                                    |                                                                                                    |                                                                                                    |
| lldp-app-tlv       3       switch-priority of roce         protocol-id       4791       L4 port number         selector       UDP       L4 protocol         pfc       pfc-priority       2, 5       switch-prio on which PFC         is enabled       rx-enabled       enabled       PFC Rx Enabled status         tx-enabled       enabled       PFC Tx Enabled status         trust       trust-mode       pcp,dscp       Trust Setting on the port         for packet classification       switch-prio                                                                                                    | proba                                                                                                    | ability                                                                                                    | 100                                                                                                    |                                                                                                    |
| priority       3       switch-priority of roce         protocol-id       4791       L4 port number         selector       UDP       L4 protocol         pfc       pfc-priority       2, 5       switch-prio on which PFC         is enabled       rx-enabled       enabled       PFC Rx Enabled status         tx-enabled       enabled       PFC Tx Enabled status         trust       trust-mode       pcp,dscp       Trust Setting on the port         for packet classification       switch-prio                                                                                                    | lldp-ap                                                                                                    | p-tlv                                                                                                    |                                                                                                    |                                                                                                    |
| protocol-id         4791         L4 port number           selector         UDP         L4 protocol           pfc         pfc         pfc           pfc-priority         2, 5         switch-prio on which PFC           is enabled         rx-enabled         enabled         PFC Rx Enabled status           tx-enabled         enabled         PFC Tx Enabled status           trust         trust-mode         pcp,dscp         Trust Setting on the port           for packet classification         switch-prio                                                                                                    | prior                                                                                                    | rity                                                                                                    | 3                                                                                                    | switch-priority of roce                                                                                                    |
| selector       UDP       L4 protocol         pfc       pfc-priority       2, 5       switch-prio on which PFC         is enabled       rx-enabled       enabled       PFC Rx Enabled status         tx-enabled       enabled       PFC Tx Enabled status         trust       trust-mode       pcp,dscp       Trust Setting on the port         for packet classification       switch-prio                                                                                                    | proto                                                                                                    | col-id                                                                                                    | 4791                                                                                                    | L4 port number                                                                                                    |
| pfc       pfc-priority       2, 5       switch-prio on which PFC         is enabled       rx-enabled       enabled       PFC Rx Enabled status         tx-enabled       enabled       PFC Tx Enabled status         trust       trust-mode       pcp,dscp       Trust Setting on the port         for packet classification       rust Setting on the port         ROCE PCP/DSCP->SP mapping configurations                                                                                                    | selec                                                                                                    | ctor                                                                                                    | UDP                                                                                                    | L4 protocol                                                                                                    |
| pfc-priority       2, 5       switch-prio on which PFC         is enabled       rx-enabled       enabled       PFC Rx Enabled status         tx-enabled       enabled       PFC Tx Enabled status         trust       trust-mode       pcp,dscp       Trust Setting on the port         for packet classification       respective       switch-prio         pcp       dscp       switch-prio                                                                                                    | pfc                                                                                                    |                                                                                                    |                                                                                                    |                                                                                                    |
| is enabled<br>rx-enabled enabled PFC Rx Enabled status<br>tx-enabled enabled PFC Tx Enabled status<br>trust<br>trust-mode pcp,dscp Trust Setting on the port<br>for packet classification<br>ROCE PCP/DSCP->SP mapping configurations<br>                                                                                                    | pfc-p                                                                                                    | priority                                                                                                    | 2, 5                                                                                                    | switch-prio on which PFC                                                                                                    |
| rx-enabled       enabled       PFC Rx Enabled status         tx-enabled       enabled       PFC Tx Enabled status         trust       trust-mode       pcp,dscp       Trust Setting on the port         for packet classification       rest Setting on the port         RoCE PCP/DSCP->SP mapping configurations                                                                                                    | is enab                                                                                                    | oled                                                                                                    |                                                                                                    |                                                                                                    |
| tx-enabled       enabled       PFC Tx Enabled status         trust       trust-mode       pcp,dscp       Trust Setting on the port         for packet classification       RoCE PCP/DSCP->SP mapping configurations         memory       gcp       switch-prio              0       0,1,2,3,4,5,6,7       0         1       1       8,9,10,11,12,13,14,15       1         2       16,17,18,19,20,21,22,23       2         3       3       24,25,26,27,28,29,30,31       3         4       32,33,34,35,36,37,38,39       4         5       5       40,41,42,43,44,45,46,47       5         6       6       48,49,50,51,52,53,54,55       6         7       7       56,57,58,59,60,61,62,63       7                                                                                                    | rx-en                                                                                                    | nabled                                                                                                    | enabled                                                                                                    | PFC Rx Enabled status                                                                                                    |
| trust<br>trust-mode pcp,dscp Trust Setting on the port<br>for packet classification<br>ROCE PCP/DSCP->SP mapping configurations<br>pcp dscp switch-prio<br>                                                                                                    | tx-en                                                                                                    | nabled                                                                                                    | enabled                                                                                                    | PFC Tx Enabled status                                                                                                    |
| trust-mode       pcp,dscp       Trust Setting on the port         for packet classification       RoCE PCP/DSCP->SP mapping configurations         pcp       dscp       switch-prio                                                                                                    | trust                                                                                                    |                                                                                                    |                                                                                                    |                                                                                                    |
| for packet classification<br>ROCE PCP/DSCP->SP mapping configurations<br>pcp dscp switch-prio<br>                                                                                                    | trust                                                                                                    | -mode                                                                                                    | pcp,dscp                                                                                                    | Trust Setting on the port                                                                                                    |
| 000,1,2,3,4,5,6,70118,9,10,11,12,13,14,1512216,17,18,19,20,21,22,2323324,25,26,27,28,29,30,3134432,33,34,35,36,37,38,3945540,41,42,43,44,45,46,4756648,49,50,51,52,53,54,5567756,57,58,59,60,61,62,637                                                                                                    |                                                                                                    |                                                                                                    |                                                                                                    |                                                                                                    |
| 0       0,1,2,3,4,5,6,7       0         1       1       8,9,10,11,12,13,14,15       1         2       16,17,18,19,20,21,22,23       2         3       24,25,26,27,28,29,30,31       3         4       32,33,34,35,36,37,38,39       4         5       40,41,42,43,44,45,46,47       5         6       48,49,50,51,52,53,54,55       6         7       7       56,57,58,59,60,61,62,63       7                                                                                                    |                                                                                                    | pcp ds                                                                                                    | ср                                                                                                    | switch-prio                                                                                                    |
| 1       1       8,9,10,11,12,13,14,15       1         2       2       16,17,18,19,20,21,22,23       2         3       3       24,25,26,27,28,29,30,31       3         4       32,33,34,35,36,37,38,39       4         5       5       40,41,42,43,44,45,46,47       5         6       6       48,49,50,51,52,53,54,55       6         7       7       56,57,58,59,60,61,62,63       7                                                                                                    |                                                                                                    | pcp ds                                                                                                    | ср<br>                                                                                                    | switch-prio                                                                                                    |
| 2       16,17,18,19,20,21,22,23       2         3       3       24,25,26,27,28,29,30,31       3         4       32,33,34,35,36,37,38,39       4         5       5       40,41,42,43,44,45,46,47       5         6       48,49,50,51,52,53,54,55       6         7       7       56,57,58,59,60,61,62,63       7                                                                                                    | 0                                                                                                    | pcp ds<br><br>0 0,                                                                                                    | cp<br>1,2,3,4,5,6,7                                                                                                    | switch-prio<br><br>0                                                                                                    |
| 3       3       24,25,26,27,28,29,30,31       3         4       4       32,33,34,35,36,37,38,39       4         5       5       40,41,42,43,44,45,46,47       5         6       6       48,49,50,51,52,53,54,55       6         7       7       56,57,58,59,60,61,62,63       7                                                                                                    | <br>0<br>1                                                                                                    | pcp ds<br><br>0 0,<br>1 8,                                                                                                    | cp<br>1,2,3,4,5,6,7<br>9,10,11,12,13,1                                                                                                    | switch-prio<br>0<br>14,15 1                                                                                                    |
| 4       32,33,34,35,36,37,38,39       4         5       5       40,41,42,43,44,45,46,47       5         6       6       48,49,50,51,52,53,54,55       6         7       7       56,57,58,59,60,61,62,63       7                                                                                                    | <br>0<br>1<br>2                                                                                                    | pcp ds<br><br>0 0,<br>1 8,<br>2 16                                                                                                   | cp<br>1,2,3,4,5,6,7<br>9,10,11,12,13,1<br>,17,18,19,20,21                                                                                                    | switch-prio<br>0<br>14,15 1<br>1,22,23 2                                                                                                    |
| 5       5       40,41,42,43,44,45,46,47       5         6       6       48,49,50,51,52,53,54,55       6         7       7       56,57,58,59,60,61,62,63       7                                                                                                    | <br>0<br>1<br>2<br>3                                                                                                    | pcp ds<br><br>0 0,<br>1 8,<br>2 16<br>3 24                                                                                           | cp<br>1,2,3,4,5,6,7<br>9,10,11,12,13,1<br>,17,18,19,20,21<br>,25,26,27,28,29                                                                                                    | switch-prio<br>0<br>14,15 1<br>1,22,23 2<br>9,30,31 3                                                                                                    |
| 6       6       48,49,50,51,52,53,54,55       6         7       7       56,57,58,59,60,61,62,63       7                                                                                                    | <br>0<br>1<br>2<br>3<br>4                                                                                                    | pcp ds<br><br>0 0,<br>1 8,<br>2 16<br>3 24<br>4 32                                                                                   | cp<br>1,2,3,4,5,6,7<br>9,10,11,12,13,1<br>,17,18,19,20,21<br>,25,26,27,28,29<br>,33,34,35,36,37                                                                                                    | switch-prio<br>0<br>14,15<br>1,22,23<br>9,30,31<br>3<br>7,38,39<br>4                                                                                                    |
| / / 50,57,50,59,00,01,02,05 /                                                                                                    | <br>0<br>1<br>2<br>3<br>4<br>5                                                                                                | pcp ds<br><br>0 0,<br>1 8,<br>2 16<br>3 24<br>4 32<br>5 40                                                                           | cp<br>1,2,3,4,5,6,7<br>9,10,11,12,13,1<br>,17,18,19,20,21<br>,25,26,27,28,29<br>,33,34,35,36,37<br>,41,42,43,44,45                                                                                                    | switch-prio<br>0<br>14,15<br>1,22,23<br>9,30,31<br>3<br>7,38,39<br>4<br>5,46,47<br>5<br>2,54,55<br>6                                                                                                    |
|                                                                                                    | <br>0<br>1<br>2<br>3<br>4<br>5<br>6<br>7                                                                                      | pcp ds<br><br>0 0,<br>1 8,<br>2 16<br>3 24<br>4 32<br>5 40<br>6 48<br>7 5 6                                                          | cp<br>1,2,3,4,5,6,7<br>9,10,11,12,13,1<br>,17,18,19,20,21<br>,25,26,27,28,29<br>,33,34,35,36,37<br>,41,42,43,44,45<br>,49,50,51,52,53                                                                                                  | switch-prio<br>0<br>14,15<br>1,22,23<br>9,30,31<br>3<br>7,38,39<br>4<br>5,46,47<br>5<br>3,54,55<br>6                                                                                                    |
|                                                                                                    | <br>0<br>1<br>2<br>3<br>4<br>5<br>6<br>7<br>ROCE SP                                                                           | pcp ds<br><br>0 0,<br>1 8,<br>2 16<br>3 24<br>4 32<br>5 40<br>6 48<br>7 56<br>2->TC map                                              | cp<br>1,2,3,4,5,6,7<br>9,10,11,12,13,1<br>,17,18,19,20,21<br>,25,26,27,28,29<br>,33,34,35,36,37<br>,41,42,43,44,45<br>,49,50,51,52,53<br>,57,58,59,60,61<br>ping and ETS co                                                            | switch-prio<br>0<br>14,15 1<br>1,22,23 2<br>9,30,31 3<br>7,38,39 4<br>5,46,47 5<br>3,54,55 6<br>1,62,63 7<br>onfigurations                                                                                                    |
| switch-prio traffic-class scheduler-weight                                                                                                    | <br>0<br>1<br>2<br>3<br>4<br>5<br>6<br>7<br>ROCE SF                                                                           | pcp ds<br><br>0 0,<br>1 8,<br>2 16<br>3 24<br>4 32<br>5 40<br>6 48<br>7 56<br>->TC map<br>switch-                                    | cp<br>1,2,3,4,5,6,7<br>9,10,11,12,13,1<br>,17,18,19,20,21<br>,25,26,27,28,29<br>,33,34,35,36,37<br>,41,42,43,44,45<br>,49,50,51,52,53<br>,57,58,59,60,61<br>ping and ETS co<br>prio traffic-o                                          | switch-prio<br>0<br>14,15 1<br>1,22,23 2<br>9,30,31 3<br>7,38,39 4<br>5,46,47 5<br>3,54,55 6<br>1,62,63 7<br>onfigurations<br>class scheduler-weight                                                                                                    |
| switch-prio traffic-class scheduler-weight<br>                                                                                                    | <br>0<br>1<br>2<br>3<br>4<br>5<br>6<br>7<br>ROCE SF<br>======                                                                 | pcp ds<br><br>0 0,<br>1 8,<br>2 16<br>3 24<br>4 32<br>5 40<br>6 48<br>7 56<br>->TC map<br>switch<br>0                                | cp<br>1,2,3,4,5,6,7<br>9,10,11,12,13,1<br>,17,18,19,20,21<br>,25,26,27,28,29<br>,33,34,35,36,37<br>,41,42,43,44,45<br>,49,50,51,52,53<br>,57,58,59,60,61<br>ping and ETS co<br>prio traffic-c<br>0                                     | switch-prio<br>0<br>14,15<br>1,22,23<br>9,30,31<br>7,38,39<br>4<br>5,46,47<br>5<br>3,54,55<br>6<br>1,62,63<br>7<br>onfigurations<br>                                                                                                    |
| switch-prio       traffic-class       scheduler-weight              0       0       0         1       1       0                                                                                                    | <br>0<br>1<br>2<br>3<br>4<br>5<br>6<br>7<br>ROCE SE<br>======                                                                 | pcp ds<br><br>0 0,<br>1 8,<br>2 16<br>3 24<br>4 32<br>5 40<br>6 48<br>7 56<br>->TC map<br>switch<br>0<br>1                           | cp<br>1,2,3,4,5,6,7<br>9,10,11,12,13,1<br>,17,18,19,20,21<br>,25,26,27,28,29<br>,33,34,35,36,37<br>,41,42,43,44,45<br>,49,50,51,52,53<br>,57,58,59,60,61<br>ping and ETS co<br>prio traffic-o<br>0<br>0<br>0                           | switch-prio<br>0<br>14,15 1<br>1,22,23 2<br>9,30,31 3<br>7,38,39 4<br>5,46,47 5<br>3,54,55 6<br>1,62,63 7<br>onfigurations<br>                                                                                                    |
| switch-prio       traffic-class       scheduler-weight              0       0       0         1       1       0         2       2       2                                                                                                    | <br>0<br>1<br>2<br>3<br>4<br>5<br>6<br>7<br>8<br>8<br>7<br>8<br>7<br>8<br>7<br>8<br>7<br>8<br>9<br>7<br>9<br>1<br>2           | pcp ds<br><br>0 0,<br>1 8,<br>2 16<br>3 24<br>4 32<br>5 40<br>6 48<br>7 56<br>->TC map<br>switch<br>0<br>1<br>2                      | cp<br>1,2,3,4,5,6,7<br>9,10,11,12,13,1<br>,17,18,19,20,21<br>,25,26,27,28,29<br>,33,34,35,36,37<br>,41,42,43,44,45<br>,49,50,51,52,53<br>,57,58,59,60,61<br>ping and ETS co<br>prio traffic-co<br>0<br>0<br>2                          | switch-prio<br>0<br>14,15 1<br>1,22,23 2<br>9,30,31 3<br>7,38,39 4<br>5,46,47 5<br>3,54,55 6<br>1,62,63 7<br>onfigurations<br>                                                                                                    |
| switch-prio       traffic-class       scheduler-weight         0       0       0       DWRR-28%         1       1       0       DWRR-28%         2       2       2       DWRR-28%         3       3       0       DWRR-28%                                                                                                    | <br>0<br>1<br>2<br>3<br>4<br>5<br>6<br>7<br>8<br>0<br>1<br>2<br>3                                                             | pcp ds<br><br>0 0,<br>1 8,<br>2 16<br>3 24<br>4 32<br>5 40<br>6 48<br>7 56<br>->TC map<br>switch-<br>0<br>1<br>2<br>3                | cp<br>1,2,3,4,5,6,7<br>9,10,11,12,13,1<br>,17,18,19,20,21<br>,25,26,27,28,29<br>,33,34,35,36,37<br>,41,42,43,44,45<br>,49,50,51,52,53<br>,57,58,59,60,61<br>ping and ETS co<br>prio traffic-co<br>0<br>0<br>2<br>0                     | switch-prio<br><br>0<br>14,15<br>1,22,23<br>2<br>9,30,31<br>3<br>7,38,39<br>4<br>5,46,47<br>5<br>3,54,55<br>6<br>1,62,63<br>7<br>onfigurations<br>                                                                                                    |
| switch-prio       traffic-class       scheduler-weight              0       0       0         1       1       0         2       2       2         3       3       0         4       4       0                                                                                                    | <br>0<br>1<br>2<br>3<br>4<br>5<br>6<br>7<br>8<br>7<br>8<br>7<br>8<br>7<br>8<br>9<br>7<br>8<br>9<br>7<br>9<br>1<br>2<br>3<br>4 | pcp ds<br><br>0 0,<br>1 8,<br>2 16<br>3 24<br>4 32<br>5 40<br>6 48<br>7 56<br>2->TC map<br>switch-<br>0<br>1<br>2<br>3<br>4          | cp<br>1,2,3,4,5,6,7<br>9,10,11,12,13,1<br>,17,18,19,20,21<br>,25,26,27,28,29<br>,33,34,35,36,37<br>,41,42,43,44,45<br>,49,50,51,52,53<br>,57,58,59,60,61<br>ping and ETS co<br>prio traffic-co<br>0<br>0<br>2<br>0<br>0<br>0<br>0<br>0 | switch-prio<br>0<br>14,15 1<br>1,22,23 2<br>9,30,31 3<br>7,38,39 4<br>5,46,47 5<br>3,54,55 6<br>1,62,63 7<br>onfigurations<br><br>class scheduler-weight<br>DWRR-28%<br>DWRR-28%<br>DWRR-28%<br>DWRR-28%<br>DWRR-28%                                                                                                    |
| switch-prio       traffic-class       scheduler-weight         0       0       0       DWRR-28%         1       1       0       DWRR-28%         2       2       2       DWRR-28%         3       3       0       DWRR-28%         4       4       0       DWRR-28%         5       5       5       DWRR-43%                                                                                                    | <br>0<br>1<br>2<br>3<br>4<br>5<br>6<br>7<br>8<br>0<br>1<br>2<br>3<br>4<br>5                                                   | pcp ds<br><br>0 0,<br>1 8,<br>2 16<br>3 24<br>4 32<br>5 40<br>6 48<br>7 56<br>>TC map<br>switch<br>0<br>1<br>2<br>3<br>4<br>5        | cp<br>1,2,3,4,5,6,7<br>9,10,11,12,13,1<br>,17,18,19,20,21<br>,25,26,27,28,29<br>,33,34,35,36,37<br>,41,42,43,44,45<br>,49,50,51,52,53<br>,57,58,59,60,61<br>ping and ETS co<br>prio traffic-co<br>0<br>0<br>2<br>0<br>0<br>5           | switch-prio<br>0<br>14,15 1<br>1,22,23 2<br>9,30,31 3<br>7,38,39 4<br>5,46,47 5<br>3,54,55 6<br>1,62,63 7<br>onfigurations<br><br>class scheduler-weight<br>DWRR-28%<br>DWRR-28%<br>DWRR-28%<br>DWRR-28%<br>DWRR-28%<br>DWRR-28%<br>DWRR-28%<br>DWRR-28%<br>DWRR-28%<br>DWRR-28%<br>DWRR-28%<br>DWRR-28%<br>DWRR-28%<br>DWRR-28%             |
| switch-prio       traffic-class       scheduler-weight              0       0       0       DWRR-28%         1       1       0       DWRR-28%         2       2       2       DWRR-28%         3       3       0       DWRR-28%         4       4       0       DWRR-28%         5       5       5       DWRR-28%         6       6       0       DWRR-28%                                                                                                    | <br>0<br>1<br>2<br>3<br>4<br>5<br>6<br>7<br>ROCE SE<br><br>0<br>1<br>2<br>3<br>4<br>5<br>6                                    | pcp ds<br><br>0 0,<br>1 8,<br>2 16<br>3 24<br>4 32<br>5 40<br>6 48<br>7 56<br>2->TC map<br>switch<br>0<br>1<br>2<br>3<br>4<br>5<br>6 | cp<br>1,2,3,4,5,6,7<br>9,10,11,12,13,1<br>,17,18,19,20,21<br>,25,26,27,28,29<br>,33,34,35,36,37<br>,41,42,43,44,45<br>,49,50,51,52,53<br>,57,58,59,60,61<br>ping and ETS co<br>prio traffic-co<br>0<br>0<br>2<br>0<br>0<br>5<br>0      | switch-prio<br>0<br>14,15 1<br>1,22,23 2<br>9,30,31 3<br>7,38,39 4<br>5,46,47 5<br>3,54,55 6<br>1,62,63 7<br>onfigurations<br><br>Class scheduler-weight<br>DWRR-28%<br>DWRR-28%<br>DWRR-28%<br>DWRR-28%<br>DWRR-28%<br>DWRR-28%<br>DWRR-28%<br>DWRR-28%<br>DWRR-28%<br>DWRR-28%<br>DWRR-28%<br>DWRR-28%<br>DWRR-28%<br>DWRR-28%<br>DWRR-28% |

\_\_\_\_\_ mode size switch-priorities name traffic-class \_\_\_\_\_ \_\_\_\_\_ \_\_\_\_\_ \_\_\_\_\_ 0 lossy-default-ingress Dynamic 50% 0,1,3,4,6,7 1 roce-reserved-ingress Dynamic 50% 2,5 2 lossy-default-egress Dynamic 50% 0 -3 roce-reserved-egress Dynamic inf 2,5 \_ Exception List \_\_\_\_\_ description \_\_\_ - - - .... 1 ROCE PFC Priority Mismatch.Expected pfc-priority: 3. 2 Congestion Config TC Mismatch.Expected enabled-tc: 0,3. 3 Congestion Config mode Mismatch.Expected congestion-mode: ECN. Congestion Config min-threshold Mismatch.Expected min-4 threshold: 150000. Congestion Config max-threshold Mismatch.Expected max-5 threshold: 1500000. Scheduler config mismatch for traffic-class mapped to 6 switch-prio0. Expected scheduler-weight: DWRR-50%. Scheduler config mismatch for traffic-class mapped to 7 switch-prio1. Expected scheduler-weight: DWRR-50%. Scheduler config mismatch for traffic-class mapped to 8 switch-prio2. Expected scheduler-weight: DWRR-50%. 9 Scheduler config mismatch for traffic-class mapped to switch-prio3. Expected scheduler-weight: DWRR-50%. 10 Scheduler config mismatch for traffic-class mapped to switch-prio4. Expected scheduler-weight: DWRR-50%. 11 Scheduler config mismatch for traffic-class mapped to switch-prio5. Expected scheduler-weight: DWRR-50%. 12 Scheduler config mismatch for traffic-class mapped to switch-prio6. Expected scheduler-weight: strict-priority.

13 Scheduler config mismatch for traffic-class mapped to switch-prio7. Expected scheduler-weight: DWRR-50%. 14 Invalid reserved config for ePort.TC[2].Expected 0 Got 1024 15 Invalid reserved config for ePort.TC[5].Expected 0 Got 1024 16 Invalid traffic-class mapping for switch-priority 2.Expected 0 Got 2 17 Invalid traffic-class mapping for switch-priority 3.Expected 3 Got 0 18 Invalid traffic-class mapping for switch-priority 5.Expected 0 Got 5 19 Invalid traffic-class mapping for switch-priority 6.Expected 6 Got 0 Incomplete Command: set interface swp3-16 link fast-linkupp3-16 link fast-linkup Incomplete Command: set interface swp3-16 link fast-linkupp3-16 link fast-linkup Incomplete Command: set interface swp3-16 link fast-linkupp3-16 link fast-linkup

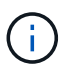

As exceções listadas não afetam o desempenho e podem ser ignoradas com segurança.

6. Verifique as informações do transcetor na interface:

```
admin@sw1:mgmt:~$ nv show interface --view=pluggables
Interface Identifier Vendor Name Vendor PN
                                              Vendor
      Vendor Rev
SN
----- -----
_____ ____
swp1s0 0x00 None
swp1s1
       0x00 None
swp1s2 0x00 None
swp1s3 0x00 None
swp2s0 0x11 (QSFP28) CISCO-LEONI L45593-D278-D20
LCC2321GTTJ 00
swp2s1 0x11 (QSFP28) CISCO-LEONI L45593-D278-D20
LCC2321GTTJ 00
swp2s2 0x11 (QSFP28) CISCO-LEONI L45593-D278-D20
LCC2321GTTJ 00
swp2s3 0x11 (QSFP28) CISCO-LEONI L45593-D278-D20
LCC2321GTTJ 00
swp3 0x00 None
swp4
        0x00 None
        0x00 None
swp5
       0x00 None
swpб
•
swp15 0x11 (QSFP28) Amphenol 112-00595
APF20279210117 B0
swp16 0x11 (QSFP28) Amphenol 112-00595
APF20279210166 B0
```

7. Verifique se os nós têm uma conexão com cada switch:

- 8. Verifique a integridade das portas de cluster no cluster.
  - a. Verifique se as portas do cluster estão ativas e íntegras em todos os nós do cluster:

```
cluster1::*> network port show -role cluster
Node: node1
Ignore
                                 Speed(Mbps)
Health Health
Port IPspace Broadcast Domain Link MTU Admin/Oper
Status Status
_____ ____
e3a Cluster Cluster up 9000 auto/10000
healthy false
     Cluster Cluster up 9000 auto/10000
e3b
healthy false
Node: node2
Ignore
                                 Speed(Mbps)
Health Health
Port IPspace Broadcast Domain Link MTU Admin/Oper
Status Status
_____ ___
e3a Cluster Cluster up 9000 auto/10000
healthy false
e3b Cluster Cluster up 9000 auto/10000
healthy false
```

b. Verifique a integridade do switch a partir do cluster (isso pode não mostrar o switch SW2, uma vez que LIFs não são homed em e0d).

cluster1::\*> network device-discovery show -protocol lldp Node/ Local Discovered Port Device (LLDP: ChassisID) Interface Platform Protocol node1/lldp e3a sw1 (b8:ce:f6:19:1a:7e) swp3 e3b sw2 (b8:ce:f6:19:1b:96) swp3 \_ node2/11dp e3a sw1 (b8:ce:f6:19:1a:7e) swp4 e3b sw2 (b8:ce:f6:19:1b:96) swp4 cluster1::\*> system switch ethernet show -is-monitoring-enabled -operational true Switch Type Address Model \_\_\_\_\_ cluster-network 10.233.205.90 sw1 MSN2100-CB2RC Serial Number: MNXXXXXGD Is Monitored: true Reason: None Software Version: Cumulus Linux version 5.4.0 running on Mellanox Technologies Ltd. MSN2100 Version Source: LLDP cluster-network 10.233.205.91 sw2 MSN2100-CB2RC Serial Number: MNCXXXXXGS Is Monitored: true Reason: None Software Version: Cumulus Linux version 5.4.0 running on Mellanox Technologies Ltd. MSN2100 Version Source: LLDP

# O que se segue?

"Instale o arquivo CSHM".

# Instale o arquivo de configuração do Monitor de integridade do comutador Ethernet

Siga este procedimento para instalar o arquivo de configuração aplicável para o monitoramento de integridade do switch Ethernet dos switches do cluster NVIDIA. Os modelos suportados são:

- X190006-PE
- X190006-PI

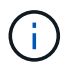

Este procedimento de instalação aplica-se ao ONTAP 9.10,1 e posterior.

# Antes de começar

• Verifique se é necessário fazer o download do arquivo de configuração executando system switch ethernet show e verificando se OTHER é mostrado para o seu modelo.

Se o seu modelo ainda estiver mostrando **Other** depois de aplicar o arquivo de configuração, entre em Contato com o suporte da NetApp.

- Certifique-se de que o cluster do ONTAP está ativo e em execução.
- Ative o SSH para usar todos os recursos disponíveis no CSHM.

### Passos

- Transfira o ficheiro zip de configuração do monitor de integridade do comutador Ethernet com base na versão de lançamento do ONTAP correspondente. Este arquivo está disponível na "Switches Ethernet NVIDIA" página.
  - a. Na página de download do software NVIDIA SN2100, selecione Arquivo CSHM NVIDIA.
  - b. Na página cuidado/deve ler, marque a caixa de seleção para concordar.
  - c. Na página Contrato de Licença de Usuário final, marque a caixa de seleção para concordar e clique em **aceitar e continuar**.
  - d. Na página Arquivo CSHM do NVIDIA Download, selecione o arquivo de configuração aplicável. Estão disponíveis os seguintes ficheiros:

# **ONTAP 9.15,1 e posterior**

- X190006-PE.zip
- X190006-PI.zip

# ONTAP 9.11,1 até 9.14.1

- X190006-PE\_PRIOR\_9.15.1.zip
- X190006-PI\_PRIOR\_9.15.1.zip
- 1. carregue o ficheiro zip aplicável para o seu servidor Web interno.
- 2. Aceda à definição do modo avançado a partir de um dos sistemas ONTAP no cluster.

set -privilege advanced

3. Execute o comando de configuração do monitor de integridade do switch.

```
cluster1::> system cluster-switch configure-health-monitor -node *
-package-url 192.168.2.20/usr/download/[filename.zip]
```

4. Verifique se a saída do comando termina com o seguinte texto para sua versão do ONTAP:

### **ONTAP 9.15,1 e posterior**

O monitoramento de integridade do switch Ethernet instalou o arquivo de configuração.

#### ONTAP 9.11,1 até 9.14.1

SHM instalou o arquivo de configuração.

# **ONTAP 9.10,1**

O pacote baixado do CSHM foi processado com sucesso.

Se ocorrer um erro, contacte o suporte da NetApp.

- 1. espere até o dobro do intervalo de polling do monitor de integridade do switch Ethernet, encontrado em execução system switch ethernet polling-interval show, antes de concluir a próxima etapa.
- Execute o comando system switch ethernet show no sistema ONTAP e certifique-se de que os switches de cluster são descobertos com o campo monitorado definido como True e o campo de número de série não mostrando desconhecido.

cluster1::> system switch ethernet show

# O que se segue?

"Configurar o monitoramento de integridade do switch".

# **Migrar switches**

# Migre os switches de cluster CN1610 para os switches de cluster NVIDIA SN2100

É possível migrar os switches de cluster do NetApp CN1610 para um cluster do ONTAP para os switches de cluster do NVIDIA SN2100. Este é um procedimento sem interrupções.

#### Rever os requisitos

Você deve estar ciente de certas informações de configuração, conexões de portas e requisitos de cabeamento ao substituir os switches de cluster NetApp CN1610 por switches de cluster NVIDIA SN2100. "Visão geral da instalação e configuração dos switches NVIDIA SN2100"Consulte .

#### Interrutores suportados

Os seguintes switches de cluster são suportados:

• NetApp CN1610

• NVIDIA SN2100

Para obter detalhes sobre as portas suportadas e suas configurações, consulte o "Hardware Universe".

# O que você vai precisar

Verifique se você atende aos seguintes requisitos para sua configuração:

- O cluster existente está corretamente configurado e funcionando.
- Todas as portas de cluster estão no estado up para garantir operações ininterruptas.
- Os switches de cluster NVIDIA SN2100 são configurados e operando sob a versão correta do Cumulus Linux instalado com o arquivo de configuração de referência (RCF) aplicado.
- A configuração de rede de cluster existente tem o seguinte:
  - Um cluster NetApp redundante e totalmente funcional usando switches CN1610.
  - Conetividade de gerenciamento e acesso ao console aos switches CN1610 e aos novos switches.
  - · Todos os LIFs de cluster no estado up com os LIfs de cluster em suas portas iniciais.
  - Portas ISL ativadas e cabeadas entre os switches CN1610 e entre os novos switches.
- Algumas das portas são configuradas nos switches NVIDIA SN2100 para serem executadas em 40GbE ou 100GbE.
- Você planejou, migrou e documentou a conectividade 40GbE e 100GbE de nós para os switches de cluster NVIDIA SN2100.

### Migrar os switches

### Sobre os exemplos

Os exemplos deste procedimento utilizam a seguinte nomenclatura de switch e nó:

- Os switches de cluster CN1610 existentes são C1 e C2.
- Os novos switches de cluster do NVIDIA SN2100 são SW1 e SW2.
- Os nós são node1 e node2.
- Os LIFs de cluster são *node1\_clus1* e *node1\_clus2* no nó 1 e *node2\_clus1* e *node2\_clus2* no nó 2 respetivamente.
- O cluster1::\*> prompt indica o nome do cluster.
- As portas de cluster usadas neste procedimento são E3A e e3b.
- As portas breakout tomam o formato: swp[port]s[breakout port 0-3]. Por exemplo, quatro portas breakout no swp1 são swp1s0, swp1s1, swp1s2 e swp1s3.

# Sobre esta tarefa

Este procedimento abrange o seguinte cenário:

- O interrutor C2 é substituído primeiro pelo interrutor SW2.
  - Encerre as portas para os nós de cluster. Todas as portas devem ser fechadas simultaneamente para evitar a instabilidade do cluster.
  - O cabeamento entre os nós e o C2 é desconetado do C2 e reconetado ao SW2.
- O interrutor C1 é substituído pelo interrutor SW1.
  - · Encerre as portas para os nós de cluster. Todas as portas devem ser fechadas simultaneamente para

evitar a instabilidade do cluster.

· O cabeamento entre os nós e o C1 é desconetado do C1 e reconetado ao SW1.

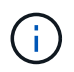

Não é necessária qualquer ligação entre interrutores (ISL) operacional durante este procedimento. Isso é feito por design porque as alterações na versão do RCF podem afetar temporariamente a conetividade do ISL. Para garantir operações de cluster sem interrupções, o procedimento a seguir migra todas as LIFs de cluster para o switch de parceiro operacional enquanto executa as etapas no switch de destino.

### Passo 1: Prepare-se para a migração

1. Se o AutoSupport estiver ativado neste cluster, suprimir a criação automática de casos invocando uma mensagem AutoSupport:

system node autosupport invoke -node \* -type all -message MAINT=xh

onde x é a duração da janela de manutenção em horas.

2. Altere o nível de privilégio para avançado, inserindo y quando solicitado a continuar:

set -privilege advanced

É apresentado o aviso avançado (\*>).

3. Desativar a reversão automática nos LIFs do cluster:

network interface modify -vserver Cluster -lif \* -auto-revert false

### Etapa 2: Configurar portas e cabeamento

1. Determine o status administrativo ou operacional de cada interface de cluster.

Cada porta deve ser exibida durante Link e healthy para Health Status.

a. Exibir os atributos da porta de rede:

network port show -ipspace Cluster

Mostrar exemplo

```
cluster1::*> network port show -ipspace Cluster
Node: node1
Ignore
                                Speed(Mbps)
Health Health
Port IPspace Broadcast Domain Link MTU Admin/Oper
Status Status
_____ ____
e3a Cluster Cluster up 9000 auto/100000
healthy false
e3b Cluster Cluster up 9000 auto/100000
healthy false
Node: node2
Ignore
                                Speed(Mbps)
Health Health
Port IPspace Broadcast Domain Link MTU Admin/Oper
Status Status
_____ _
     Cluster Cluster up 9000 auto/100000
e3a
healthy false
e3b Cluster Cluster up 9000 auto/100000
healthy false
```

b. Exibir informações sobre os LIFs e seus nós iniciais designados:

network interface show -vserver Cluster

Cada LIF deve ser exibido up/up para Status Admin/Oper e true para Is Home.

```
cluster1::*> network interface show -vserver Cluster
         Logical Status
                                   Current
                          Network
Current Is
Vserver Interface Admin/Oper Address/Mask Node
Port Home
_____ ____
_____ ___
Cluster
        nodel clus1 up/up 169.254.209.69/16 node1
e3a
     true
        nodel clus2 up/up 169.254.49.125/16 nodel
e3b
     true
                           169.254.47.194/16 node2
        node2_clus1 up/up
e3a
      true
         node2 clus2 up/up 169.254.19.183/16 node2
e3b
      true
```

 As portas de cluster em cada nó são conetadas aos switches de cluster existentes da seguinte maneira (da perspetiva dos nós) usando o comando:

network device-discovery show -protocol

Mostrar exemplo

```
cluster1::*> network device-discovery show -protocol cdp
     Local Discovered
Node/
Protocol Port Device (LLDP: ChassisID) Interface
Platform
______ ____
_____
node1
       /cdp
         e3a c1 (6a:ad:4f:98:3b:3f) 0/1
              c2 (6a:ad:4f:98:4c:a4)
                                  0/1
         e3b
node2
        /cdp
         e3a c1 (6a:ad:4f:98:3b:3f)
                                  0/2
         e3b c2 (6a:ad:4f:98:4c:a4)
                                  0/2
```

 As portas e os switches do cluster são conetados da seguinte maneira (da perspetiva dos switches) usando o comando:

show cdp neighbors

cl# show cdp neighbors Capability Codes: R - Router, T - Trans-Bridge, B - Source-Route-Bridge S - Switch, H - Host, I - IGMP, r - Repeater, V - VoIP-Phone, D - Remotely-Managed-Device, s - Supports-STP-Dispute Device-ID Local Intrfce Hldtme Capability Platform Port ID 0/1 124 node1 Η AFF-A400 e3a node2 0/2 124 Н AFF-A400 e3a c2 0/13 179 SIS CN1610 0/13 c2 0/14 175 SIS CN1610 0/14 0/15 c2 179 SIS CN1610 0/15 c2 0/16 175 SIS CN1610 0/16 c2# show cdp neighbors Capability Codes: R - Router, T - Trans-Bridge, B - Source-Route-Bridge S - Switch, H - Host, I - IGMP, r - Repeater, V - VoIP-Phone, D - Remotely-Managed-Device, s - Supports-STP-Dispute Device-ID Local Intrfce Hldtme Capability Platform Port ID 0/1 124 node1 Η AFF-A400 e3b node2 0/2 124 AFF-A400 Η e3b c1 0/13 175 SIS CN1610 0/13 с1 0/14 175 SIS CN1610 0/14 с1 0/15 175 SIS CN1610 0/15 0/16 с1 175 SIS CN1610 0/16

4. Verifique a conectividade das interfaces de cluster remotas:

#### **ONTAP 9.9,1 e posterior**

Você pode usar o network interface check cluster-connectivity comando para iniciar uma verificação de acessibilidade para conetividade de cluster e, em seguida, exibir os detalhes:

```
network interface check cluster-connectivity start {\bf e} network interface check cluster-connectivity show
```

cluster1::\*> network interface check cluster-connectivity start

**NOTA:** espere alguns segundos antes de executar o show comando para exibir os detalhes.

| <pre>cluster1::*&gt; network interface check cluster-connectivity show</pre> |          |          |        |             |             |  |  |
|------------------------------------------------------------------------------|----------|----------|--------|-------------|-------------|--|--|
|                                                                              |          |          |        | Source      | Destination |  |  |
| Packet                                                                       |          |          |        |             |             |  |  |
| Node                                                                         | Date     |          |        | LIF         | LIF         |  |  |
| Loss                                                                         |          |          |        |             |             |  |  |
|                                                                              |          |          |        |             |             |  |  |
|                                                                              |          |          |        |             |             |  |  |
| node1                                                                        |          |          |        |             |             |  |  |
|                                                                              | 3/5/2022 | 19:21:18 | -06:00 | node1_clus2 | node2-clus1 |  |  |
| none                                                                         |          |          |        |             |             |  |  |
|                                                                              | 3/5/2022 | 19:21:20 | -06:00 | node1_clus2 | node2_clus2 |  |  |
| none                                                                         |          |          |        |             |             |  |  |
| node2                                                                        |          |          |        |             |             |  |  |
|                                                                              | 3/5/2022 | 19:21:18 | -06:00 | node2_clus2 | node1_clus1 |  |  |
| none                                                                         |          |          |        |             |             |  |  |
|                                                                              | 3/5/2022 | 19:21:20 | -06:00 | node2_clus2 | node1_clus2 |  |  |
| none                                                                         |          |          |        |             |             |  |  |

#### Todos os lançamentos do ONTAP

Para todas as versões do ONTAP, você também pode usar o cluster ping-cluster -node <name> comando para verificar a conetividade:

cluster ping-cluster -node <name>

```
cluster1::*> cluster ping-cluster -node local
Host is node2
Getting addresses from network interface table ...
Cluster nodel clus1 169.254.209.69 nodel
                                              e3a
Cluster nodel clus2 169.254.49.125 nodel
                                              e3b
Cluster node2 clus1 169.254.47.194 node2
                                             e3a
Cluster node2 clus2 169.254.19.183 node2
                                              e3b
Local = 169.254.47.194 169.254.19.183
Remote = 169.254.209.69 169.254.49.125
Cluster Vserver Id = 4294967293
Ping status:
. . . .
Basic connectivity succeeds on 4 path(s)
Basic connectivity fails on 0 path(s)
. . . . . . . . . . . . . . . .
Detected 9000 byte MTU on 4 path(s):
    Local 169.254.19.183 to Remote 169.254.209.69
    Local 169.254.19.183 to Remote 169.254.49.125
    Local 169.254.47.194 to Remote 169.254.209.69
    Local 169.254.47.194 to Remote 169.254.49.125
Larger than PMTU communication succeeds on 4 path(s)
RPC status:
2 paths up, 0 paths down (tcp check)
2 paths up, 0 paths down (udp check)
```

 no switch C2, encerre as portas conetadas às portas do cluster dos nós para fazer failover dos LIFs do cluster.

```
(c2) # configure
(c2) (Config) # interface 0/1-0/12
(c2) (Interface 0/1-0/12) # shutdown
(c2) (Interface 0/1-0/12) # exit
(c2) (Config) # exit
(c2) #
```

- Mova as portas do cluster de nós do switch antigo C2 para o novo switch SW2, usando o cabeamento apropriado suportado pelo NVIDIA SN2100.
- 3. Exibir os atributos da porta de rede:

```
network port show -ipspace Cluster
```

```
cluster1::*> network port show -ipspace Cluster
Node: node1
Ignore
                                Speed(Mbps) Health
Health
Port IPspace Broadcast Domain Link MTU Admin/Oper Status
Status
_____ _
     Cluster Cluster up 9000 auto/100000
e3a
healthy false
e3b Cluster Cluster up 9000 auto/100000
healthy false
Node: node2
Ignore
                                Speed(Mbps) Health
Health
Port IPspace Broadcast Domain Link MTU Admin/Oper Status
Status
_____ _
     Cluster Cluster up 9000 auto/100000
e3a
healthy false
e3b Cluster Cluster up 9000 auto/100000
healthy false
```

4. As portas do cluster em cada nó agora são conetadas aos switches do cluster da seguinte maneira, da perspetiva dos nós:

network device-discovery show -protocol

```
cluster1::*> network device-discovery show -protocol lldp
        Local Discovered
Node/
Protocol
       Port Device (LLDP: ChassisID) Interface
Platform
_____
_____
       /lldp
node1
        e3a c1 (6a:ad:4f:98:3b:3f) 0/1
             sw2 (b8:ce:f6:19:1a:7e) swp3
        e3b
                                               _
node2
       /lldp
         e3a c1 (6a:ad:4f:98:3b:3f) 0/2
         e3b
             sw2 (b8:ce:f6:19:1b:96) swp4
```

5. No switch SW2, verifique se todas as portas do cluster de nós estão ativas:

net show interface

Mostrar exemplo

```
cumulus@sw2:~$ net show interface
State Name
          Spd
                  MTU Mode LLDP
Summary
_____ _____
_____
. . .
. . .
UP swp3 100G 9216
                       Trunk/L2 e3b
Master: bridge(UP)
UP swp4
            100G 9216 Trunk/L2 e3b
Master: bridge(UP)
            100G 9216 BondMember sw1 (swp15)
UP swp15
Master: cluster isl(UP)
UP
  swp16
              100G 9216 BondMember sw1 (swp16)
Master: cluster isl(UP)
```

6. No switch C1, encerre as portas conetadas às portas do cluster dos nós para fazer failover das LIFs do cluster.

```
(c1) # configure
(c1) (Config) # interface 0/1-0/12
(c1) (Interface 0/1-0/12) # shutdown
(c1) (Interface 0/1-0/12) # exit
(c1) (Config) # exit
(c1) #
```

- 7. Mova as portas do cluster de nós do switch antigo C1 para o novo switch SW1, usando o cabeamento apropriado suportado pelo NVIDIA SN2100.
- 8. Verifique a configuração final do cluster:

network port show -ipspace Cluster

Cada porta deve ser exibida up para Link e healthy para Health Status.

```
cluster1::*> network port show -ipspace Cluster
Node: node1
Ignore
                                Speed(Mbps) Health
Health
Port IPspace Broadcast Domain Link MTU Admin/Oper Status
Status
_____
     Cluster Cluster up 9000 auto/100000
e3a
healthy false
e3b Cluster Cluster up 9000 auto/100000
healthy false
Node: node2
Ignore
                                Speed(Mbps) Health
Health
Port IPspace Broadcast Domain Link MTU Admin/Oper Status
Status
_____ _
     Cluster Cluster up 9000 auto/100000
e3a
healthy false
e3b Cluster Cluster up 9000 auto/100000
healthy false
```

9. As portas do cluster em cada nó agora são conetadas aos switches do cluster da seguinte maneira, da perspetiva dos nós:

network device-discovery show -protocol

```
cluster1::*> network device-discovery show -protocol lldp
Node/ Local Discovered
Protocol Port Device (LLDP: ChassisID) Interface
Platform
______ ____
_____
       /lldp
node1
        e3a sw1 (b8:ce:f6:19:1a:7e) swp3
                                               _
              sw2 (b8:ce:f6:19:1b:96) swp3
        e3b
                                               _
       /lldp
node2
         e3a sw1 (b8:ce:f6:19:1a:7e) swp4
         e3b sw2 (b8:ce:f6:19:1b:96) swp4
```

10. Nos switches SW1 e SW2, verifique se todas as portas do cluster de nós estão ativas:

net show interface

cumulus@sw1:~\$ net show interface State Name Spd MTU Mode LLDP Summary \_\_\_\_\_ \_\_\_\_ \_\_\_\_\_ \_\_\_\_\_ \_\_\_\_\_ . . . . . . UP swp3 100G 9216 Trunk/L2 e3a Master: bridge(UP) 100G 9216 Trunk/L2 e3a UP swp4 Master: bridge(UP) UP swp15 100G 9216 BondMember sw2 (swp15) Master: cluster isl(UP) 100G 9216 BondMember sw2 (swp16) UP swp16 Master: cluster isl(UP) cumulus@sw2:~\$ net show interface State Name Spd MTU Mode LLDP Summary \_\_\_\_\_ \_\_\_\_\_ \_\_\_\_\_ . . . . . . UP swp3 100G 9216 Trunk/L2 e3b Master: bridge(UP) 100G 9216 Trunk/L2 e3b UP swp4 Master: bridge(UP) 100G 9216 BondMember sw1 (swp15) UP swp15 Master: cluster isl(UP) UP swp16 100G 9216 BondMember sw1 (swp16) Master: cluster isl(UP)

11. Verifique se ambos os nós têm uma conexão com cada switch:

net show lldp

#### Mostrar exemplo

O exemplo a seguir mostra os resultados apropriados para ambos os switches:

```
cumulus@sw1:~$ net show lldp
LocalPort Speed Mode RemoteHost
                                  RemotePort
_____ ____ _____
swp3
      100G Trunk/L2 node1
                                   e3a
swp4
      100G Trunk/L2 node2
                                   e3a
swp15
      100G BondMember sw2
                                  swp15
swp16 100G BondMember sw2
                                   swp16
cumulus@sw2:~$ net show lldp
LocalPort Speed Mode
                    RemoteHost
                                   RemotePort
_____ ___ ____
      100G Trunk/L2 node1
swp3
                                   e3b
swp4
      100G Trunk/L2 node2
                                   e3b
      100G BondMember sw1
swp15
                                   swp15
      100G BondMember sw1
swp16
                                   swp16
```

#### Etapa 3: Verifique a configuração

1. Ativar a reversão automática nos LIFs do cluster:

```
cluster1::*> network interface modify -vserver Cluster -lif * -auto-revert
true
```

2. Verifique se todas as LIFs de rede do cluster estão de volta em suas portas domésticas:

network interface show

```
Mostrar exemplo
```

```
cluster1::*> network interface show -vserver Cluster
         Logical Status
                           Network
                                           Current
Current Is
         Interface Admin/Oper Address/Mask
Vserver
                                           Node
Port
     Home
_____ ___ ____
_____ ___
Cluster
         nodel clus1 up/up
                           169.254.209.69/16 node1
      true
e3a
         nodel clus2 up/up
                           169.254.49.125/16 node1
e3b
      true
          node2 clus1 up/up
                           169.254.47.194/16 node2
e3a
      true
          node2 clus2 up/up
                           169.254.19.183/16 node2
e3b
      true
```

3. Altere o nível de privilégio de volta para admin:

set -privilege admin

4. Se você suprimiu a criação automática de casos, reative-a invocando uma mensagem AutoSupport:

system node autosupport invoke -node \* -type all -message MAINT=END

# O que se segue?

"Configurar o monitoramento de integridade do switch".

# Migre de um switch de cluster Cisco para um switch de cluster NVIDIA SN2100

É possível migrar os switches de cluster do Cisco para um cluster do ONTAP para os switches de cluster do NVIDIA SN2100. Este é um procedimento sem interrupções.

#### **Rever os requisitos**

Você deve estar ciente de certas informações de configuração, conexões de portas e requisitos de cabeamento ao substituir alguns switches de cluster Cisco mais antigos por switches de cluster NVIDIA SN2100. "Visão geral da instalação e configuração dos switches NVIDIA SN2100"Consulte .

#### Interrutores suportados

Os seguintes switches de cluster Cisco são suportados:

- Nexus 9336C-FX2
- Nexus 92300YC

- Nexus 5596UP
- Nexus 3232C
- Nexus 3132Q-V

Para obter detalhes sobre as portas suportadas e suas configurações, consulte o "Hardware Universe" .

# O que você vai precisar

Certifique-se de que:

- O cluster existente está corretamente configurado e funcionando.
- Todas as portas de cluster estão no estado **up** para garantir operações ininterruptas.
- Os switches de cluster NVIDIA SN2100 são configurados e operando sob a versão adequada do Cumulus Linux instalado com o arquivo de configuração de referência (RCF) aplicado.
- A configuração de rede de cluster existente tem o seguinte:
  - Um cluster NetApp redundante e totalmente funcional usando ambos os switches Cisco mais antigos.
  - Conetividade de gerenciamento e acesso ao console aos switches Cisco mais antigos e aos novos switches.
  - · Todas as LIFs de cluster no estado up com os LIfs de cluster estão em suas portas iniciais.
  - Portas ISL ativadas e cabeadas entre os switches Cisco mais antigos e entre os novos switches.
- Algumas das portas são configuradas nos switches NVIDIA SN2100 para serem executadas a 40 GbE ou 100 GbE.
- Você planejou, migrou e documentou a conectividade de 40 GbE e 100 GbE de nós para os switches de cluster NVIDIA SN2100.

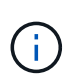

Se você estiver alterando a velocidade da porta das portas de cluster e0a e e1a em sistemas AFF A800 ou AFF C800, você pode observar pacotes mal formados sendo recebidos após a conversão de velocidade. Consulte "Erro 1570339" e o artigo da base de dados de Conhecimento "Erros de CRC em portas T6 após a conversão de 40GbE para 100GbE" para obter orientação.

# Migrar os switches

# Sobre os exemplos

Neste procedimento, os switches de cluster Cisco Nexus 3232C são usados, por exemplo, comandos e saídas.

Os exemplos deste procedimento utilizam a seguinte nomenclatura de switch e nó:

- Os switches de cluster Cisco Nexus 3232C existentes são C1 e C2.
- Os novos switches de cluster do NVIDIA SN2100 são SW1 e SW2.
- Os nós são node1 e node2.
- Os LIFs de cluster são *node1\_clus1* e *node1\_clus2* no nó 1 e *node2\_clus1* e *node2\_clus2* no nó 2 respetivamente.
- O cluster1::\*> prompt indica o nome do cluster.
- As portas de cluster usadas neste procedimento são E3A e e3b.

• As portas breakout tomam o formato: swp[port]s[breakout port 0-3]. Por exemplo, quatro portas breakout no swp1 são swp1s0, swp1s1, swp1s2 e swp1s3.

# Sobre esta tarefa

Este procedimento abrange o seguinte cenário:

- O interrutor C2 é substituído primeiro pelo interrutor SW2.
  - Encerre as portas para os nós de cluster. Todas as portas devem ser fechadas simultaneamente para evitar a instabilidade do cluster.
  - O cabeamento entre os nós e o C2 é desconetado do C2 e reconetado ao SW2.
- O interrutor C1 é substituído pelo interrutor SW1.
  - Encerre as portas para os nós de cluster. Todas as portas devem ser fechadas simultaneamente para evitar a instabilidade do cluster.
  - O cabeamento entre os nós e o C1 é desconetado do C1 e reconetado ao SW1.

# Passo 1: Prepare-se para a migração

1. Se o AutoSupport estiver ativado neste cluster, suprimir a criação automática de casos invocando uma mensagem AutoSupport:

system node autosupport invoke -node \* -type all -message MAINT=xh

onde x é a duração da janela de manutenção em horas.

2. Altere o nível de privilégio para avançado, inserindo y quando solicitado a continuar:

set -privilege advanced

É apresentado o aviso avançado (\*>).

3. Desativar a reversão automática nos LIFs do cluster:

network interface modify -vserver Cluster -lif \* -auto-revert false

# Etapa 2: Configurar portas e cabeamento

1. Determine o status administrativo ou operacional de cada interface de cluster.

Cada porta deve ser exibida para Link e saudável para Health Status.

a. Exibir os atributos da porta de rede:

network port show -ipspace Cluster

Mostrar exemplo

```
cluster1::*> network port show -ipspace Cluster
Node: node1
Ignore
                                Speed(Mbps)
Health Health
Port IPspace Broadcast Domain Link MTU Admin/Oper
Status Status
_____ ___
e3a Cluster Cluster up 9000 auto/100000
healthy false
e3b Cluster Cluster up 9000 auto/100000
healthy false
Node: node2
Ignore
                                Speed(Mbps)
Health Health
Port IPspace Broadcast Domain Link MTU Admin/Oper
Status Status
_____ _
     Cluster Cluster up 9000 auto/100000
e3a
healthy false
e3b Cluster Cluster up 9000 auto/100000
healthy false
```

b. Exibir informações sobre as interfaces lógicas e seus nós iniciais designados:

network interface show -vserver Cluster

Cada LIF deve ser exibido up/up para Status Admin/Oper e verdadeiro para Is Home.

```
cluster1::*> network interface show -vserver Cluster
         Logical Status
                           Network
                                        Current
Current Is
Vserver Interface Admin/Oper Address/Mask Node
Port
     Home
_____ ___
Cluster
        nodel clus1 up/up
                         169.254.209.69/16 node1
e3a
     true
                           169.254.49.125/16 node1
        nodel clus2 up/up
e3b
     true
        node2 clus1 up/up
                           169.254.47.194/16 node2
e3a
      true
         node2 clus2 up/up 169.254.19.183/16 node2
e3b
      true
```

 As portas de cluster em cada nó são conetadas aos switches de cluster existentes da seguinte maneira (da perspetiva dos nós):

network device-discovery show -protocol lldp

Mostrar exemplo

```
cluster1::*> network device-discovery show -protocol lldp
Node/
        Local Discovered
Protocol Port Device (LLDP: ChassisID) Interface
Platform
_____ _ ____
_____
node1
        /lldp
         e3a
              c1 (6a:ad:4f:98:3b:3f) Eth1/1
              c2 (6a:ad:4f:98:4c:a4)
         e3b
                                  Eth1/1
node2
        /lldp
              c1 (6a:ad:4f:98:3b:3f)
         e3a
                                 Eth1/2
         e3b
              c2 (6a:ad:4f:98:4c:a4) Eth1/2
```

3. As portas e os switches do cluster são conetados da seguinte maneira (da perspetiva dos switches):

show cdp neighbors

```
cl# show cdp neighbors
Capability Codes: R - Router, T - Trans-Bridge, B - Source-Route-
Bridge
                S - Switch, H - Host, I - IGMP, r - Repeater,
                V - VoIP-Phone, D - Remotely-Managed-Device,
                s - Supports-STP-Dispute
Device-ID
                    Local Intrfce Hldtme Capability Platform
Port ID
                                                 AFF-A400
node1
                    Eth1/1
                                 124 H
e3a
node2
                    Eth1/2
                                  124 H
                                                  AFF-A400
e3a
c2
                    Eth1/31
                                 179 SIS
                                                 N3K-C3232C
Eth1/31
c2
                    Eth1/32
                                 175 S I s N3K-C3232C
Eth1/32
c2# show cdp neighbors
Capability Codes: R - Router, T - Trans-Bridge, B - Source-Route-
Bridge
                S - Switch, H - Host, I - IGMP, r - Repeater,
                V - VoIP-Phone, D - Remotely-Managed-Device,
                s - Supports-STP-Dispute
Device-ID
                   Local Intrfce Hldtme Capability Platform
Port ID
node1
                    Eth1/1
                                 124
                                      Н
                                                 AFF-A400
e3b
node2
                    Eth1/2
                                 124 H
                                                 AFF-A400
e3b
с1
                    Eth1/31
                                 175 SIS
                                                 N3K-C3232C
Eth1/31
                    Eth1/32
с1
                                 175 S I s N3K-C3232C
Eth1/32
```

4. Verifique a conectividade das interfaces de cluster remotas:

### **ONTAP 9.9,1 e posterior**

Você pode usar o network interface check cluster-connectivity comando para iniciar uma verificação de acessibilidade para conetividade de cluster e, em seguida, exibir os detalhes:

network interface check cluster-connectivity start  ${\bf e}$  network interface check cluster-connectivity show

cluster1::\*> network interface check cluster-connectivity start

**NOTA:** espere alguns segundos antes de executar o show comando para exibir os detalhes.

| <pre>cluster1::*&gt; network interface check cluster-connectivity show</pre> |          |          |        |             |             |  |  |
|------------------------------------------------------------------------------|----------|----------|--------|-------------|-------------|--|--|
|                                                                              |          |          |        | Source      | Destination |  |  |
| Packet                                                                       |          |          |        |             |             |  |  |
| Node                                                                         | Date     |          |        | LIF         | LIF         |  |  |
| Loss                                                                         |          |          |        |             |             |  |  |
|                                                                              |          |          |        |             |             |  |  |
|                                                                              |          |          |        |             |             |  |  |
| node1                                                                        |          |          |        |             |             |  |  |
|                                                                              | 3/5/2022 | 19:21:18 | -06:00 | node1_clus2 | node2-clus1 |  |  |
| none                                                                         |          |          |        |             |             |  |  |
|                                                                              | 3/5/2022 | 19:21:20 | -06:00 | node1_clus2 | node2_clus2 |  |  |
| none                                                                         |          |          |        |             |             |  |  |
| node2                                                                        |          |          |        |             |             |  |  |
|                                                                              | 3/5/2022 | 19:21:18 | -06:00 | node2_clus2 | node1_clus1 |  |  |
| none                                                                         |          |          |        |             |             |  |  |
|                                                                              | 3/5/2022 | 19:21:20 | -06:00 | node2_clus2 | node1_clus2 |  |  |
| none                                                                         |          |          |        |             |             |  |  |

#### Todos os lançamentos do ONTAP

Para todas as versões do ONTAP, você também pode usar o cluster ping-cluster -node <name> comando para verificar a conetividade:

cluster ping-cluster -node <name>

```
cluster1::*> cluster ping-cluster -node local
Host is node2
Getting addresses from network interface table ...
Cluster nodel clus1 169.254.209.69 node1
                                              e3a
Cluster nodel clus2 169.254.49.125 nodel
                                              e3b
Cluster node2 clus1 169.254.47.194 node2
                                             e3a
Cluster node2 clus2 169.254.19.183 node2
                                             e3b
Local = 169.254.47.194 169.254.19.183
Remote = 169.254.209.69 169.254.49.125
Cluster Vserver Id = 4294967293
Ping status:
. . . .
Basic connectivity succeeds on 4 path(s)
Basic connectivity fails on 0 path(s)
. . . . . . . . . . . . . . . .
Detected 9000 byte MTU on 4 path(s):
    Local 169.254.19.183 to Remote 169.254.209.69
    Local 169.254.19.183 to Remote 169.254.49.125
    Local 169.254.47.194 to Remote 169.254.209.69
    Local 169.254.47.194 to Remote 169.254.49.125
Larger than PMTU communication succeeds on 4 path(s)
RPC status:
2 paths up, 0 paths down (tcp check)
2 paths up, 0 paths down (udp check)
```

 no switch C2, encerre as portas conetadas às portas do cluster dos nós para fazer failover dos LIFs do cluster.

```
(c2)# configure
Enter configuration commands, one per line. End with CNTL/Z.
(c2) (Config)# interface
(c2) (config-if-range)# shutdown <interface_list>
(c2) (config-if-range)# exit
(c2) (Config)# exit
(c2)#
```

- Mova as portas do cluster de nós do switch antigo C2 para o novo switch SW2, usando o cabeamento apropriado suportado pelo NVIDIA SN2100.
- 3. Exibir os atributos da porta de rede:

network port show -ipspace Cluster
```
cluster1::*> network port show -ipspace Cluster
Node: node1
Ignore
                                Speed(Mbps) Health
Health
Port IPspace Broadcast Domain Link MTU Admin/Oper Status
Status
_____
     Cluster Cluster up 9000 auto/100000
e3a
healthy false
e3b Cluster Cluster up 9000 auto/100000
healthy false
Node: node2
Ignore
                                Speed(Mbps) Health
Health
Port IPspace Broadcast Domain Link MTU Admin/Oper Status
Status
_____ _
     Cluster Cluster up 9000 auto/100000
e3a
healthy false
e3b Cluster Cluster up 9000 auto/100000
healthy false
```

4. As portas do cluster em cada nó agora são conetadas aos switches do cluster da seguinte maneira, da perspetiva dos nós:

```
cluster1::*> network device-discovery show -protocol lldp
Node/ Local Discovered
Protocol Port Device (LLDP: ChassisID) Interface
Platform
_____
_____
       /lldp
node1
        e3a c1 (6a:ad:4f:98:3b:3f) Eth1/1
             sw2 (b8:ce:f6:19:1a:7e) swp3
        e3b
                                               _
       /lldp
node2
        e3a c1 (6a:ad:4f:98:3b:3f) Eth1/2
             sw2 (b8:ce:f6:19:1b:96) swp4
         e3b
```

5. No switch SW2, verifique se todas as portas do cluster de nós estão ativas:

net show interface

Mostrar exemplo

```
cumulus@sw2:~$ net show interface
State Name Spd MTU Mode LLDP
Summary
_____ _____
_____
. . .
. . .
UP swp3 100G 9216
                       Trunk/L2 e3b
Master: bridge(UP)
          100G 9216 Trunk/L2 e3b
UP swp4
Master: bridge(UP)
          100G 9216 BondMember sw1 (swp15)
UP swp15
Master: cluster isl(UP)
UP swp16
              100G 9216 BondMember sw1 (swp16)
Master: cluster isl(UP)
```

6. No switch C1, encerre as portas conetadas às portas do cluster dos nós para fazer failover das LIFs do cluster.

```
(c1)# configure
Enter configuration commands, one per line. End with CNTL/Z.
(c1) (Config)# interface
(c1) (config-if-range)# shutdown <interface_list>
(c1) (config-if-range)# exit
(c1) (Config)# exit
(c1) (Config)# exit
(c1)#
```

- 7. Mova as portas do cluster de nós do switch antigo C1 para o novo switch SW1, usando o cabeamento apropriado suportado pelo NVIDIA SN2100.
- 8. Verifique a configuração final do cluster:

network port show -ipspace Cluster

Cada porta deve ser exibida up para Link e saudável para Health Status.

```
cluster1::*> network port show -ipspace Cluster
Node: node1
Ignore
                                Speed(Mbps) Health
Health
Port IPspace Broadcast Domain Link MTU Admin/Oper Status
Status
_____ _
     Cluster Cluster up 9000 auto/100000
e3a
healthy false
e3b Cluster Cluster up 9000 auto/100000
healthy false
Node: node2
Ignore
                                Speed(Mbps) Health
Health
Port IPspace Broadcast Domain Link MTU Admin/Oper Status
Status
_____ _
     Cluster Cluster up 9000 auto/100000
e3a
healthy false
e3b Cluster Cluster up 9000 auto/100000
healthy false
```

9. As portas do cluster em cada nó agora são conetadas aos switches do cluster da seguinte maneira, da perspetiva dos nós:

```
cluster1::*> network device-discovery show -protocol lldp
Node/
        Local Discovered
Protocol Port Device (LLDP: ChassisID) Interface
Platform
_____
_____
node1
       /lldp
        e3a sw1 (b8:ce:f6:19:1a:7e) swp3
                                              _
              sw2 (b8:ce:f6:19:1b:96) swp3
        e3b
                                              _
       /lldp
node2
         e3a sw1 (b8:ce:f6:19:1a:7e) swp4
             sw2 (b8:ce:f6:19:1b:96) swp4
         e3b
```

10. Nos switches SW1 e SW2, verifique se todas as portas do cluster de nós estão ativas:

net show interface

cumulus@sw1:~\$ net show interface State Name Spd MTU Mode LLDP Summary ----- ------ ---- -----\_\_\_\_\_ \_\_\_\_\_ . . . . . . UP swp3 100G 9216 Trunk/L2 e3a Master: bridge(UP) 100G 9216 Trunk/L2 e3a UP swp4 Master: bridge(UP) UP swp15 100G 9216 BondMember sw2 (swp15) Master: cluster isl(UP) UP swp16 100G 9216 BondMember sw2 (swp16) Master: cluster isl(UP) cumulus@sw2:~\$ net show interface State Name Spd MTU Mode LLDP Summary \_\_\_\_\_ \_\_\_\_\_ \_\_\_\_\_ . . . . . . UP swp3 100G 9216 Trunk/L2 e3b Master: bridge(UP) 100G 9216 Trunk/L2 e3b UP swp4 Master: bridge(UP) UP swp15 100G 9216 BondMember sw1 (swp15) Master: cluster isl(UP) UP swp16 100G 9216 BondMember sw1 (swp16) Master: cluster isl(UP) 11. Verifique se ambos os nós têm uma conexão com cada switch:

net show lldp

# Mostrar exemplo

O exemplo a seguir mostra os resultados apropriados para ambos os switches:

```
cumulus@sw1:~$ net show lldp
LocalPort Speed Mode RemoteHost
                                  RemotePort
swp3
      100G Trunk/L2
                   node1
                                  e3a
      100G Trunk/L2 node2
swp4
                                  e3a
swp15
      100G BondMember sw2
                                  swp15
swp16 100G BondMember sw2
                                  swp16
cumulus@sw2:~$ net show lldp
LocalPort Speed Mode
                    RemoteHost
                                  RemotePort
_____ ____
                                  _____
swp3
      100G Trunk/L2 node1
                                  e3b
swp4
      100G Trunk/L2 node2
                                  e3b
swp15
      100G BondMember sw1
                                  swp15
swp16
      100G BondMember sw1
                                  swp16
```

#### Etapa 3: Verifique a configuração

1. Ativar a reversão automática nos LIFs do cluster:

```
cluster1::*> network interface modify -vserver Cluster -lif * -auto-revert
true
```

2. Verifique se todas as LIFs de rede do cluster estão de volta em suas portas domésticas:

network interface show

```
Mostrar exemplo
```

```
cluster1::*> network interface show -vserver Cluster
         Logical Status
                           Network
                                           Current
Current Is
Vserver Interface Admin/Oper Address/Mask
                                           Node
Port
     Home
_____ ___ ____
_____ ___
Cluster
         nodel clus1 up/up 169.254.209.69/16 node1
e3a
      true
         nodel clus2 up/up
                           169.254.49.125/16 node1
e3b
      true
         node2 clus1 up/up
                           169.254.47.194/16 node2
e3a
      true
         node2 clus2 up/up
                           169.254.19.183/16 node2
e3b
      true
```

3. Altere o nível de privilégio de volta para admin:

set -privilege admin

4. Se você suprimiu a criação automática de casos, reative-a invocando uma mensagem AutoSupport:

system node autosupport invoke -node \* -type all -message MAINT=END

# O que se segue?

"Configurar o monitoramento de integridade do switch".

# Migre para um cluster comutado de dois nós com os switches de cluster NVIDIA SN2100

Se você tiver um ambiente de cluster sem switch de dois nós existente, poderá migrar para um ambiente de cluster comutado de dois nós usando os switches NVIDIA SN2100 para permitir que você escale além de dois nós no cluster.

O procedimento usado depende se você tem duas portas de rede de cluster dedicadas em cada controlador ou uma única porta de cluster em cada controlador. O processo documentado funciona para todos os nós que usam portas óticas ou Twinax, mas não é suportado neste switch se os nós estiverem usando portas 10GBASEBASE-T RJ45 integradas para as portas de cluster-rede.

# **Rever os requisitos**

Configuração sem switch de dois nós

Certifique-se de que:

- A configuração sem switch de dois nós está configurada e funcionando corretamente.
- Os nós estão executando o ONTAP 9.10.1P3 e posterior.
- Todas as portas de cluster estão no estado up.
- Todas as interfaces lógicas de cluster (LIFs) estão no estado up e em suas portas domésticas.

# Configuração do switch de cluster do NVIDIA SN2100

Certifique-se de que:

- Ambos os switches têm conetividade de rede de gerenciamento.
- Existe acesso à consola aos interrutores do cluster.
- As conexões de switch de nó para nó NVIDIA SN2100 e switch para switch usam cabos Twinax ou fibra.

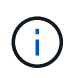

"Analise as considerações sobre cabeamento e configuração"Consulte para ver as ressalvas e mais detalhes. O "Hardware Universe - interrutores" também contém mais informações sobre cabeamento.

- Os cabos ISL (Inter-Switch Link) são conetados às portas swp15 e swp16 em ambos os switches NVIDIA SN2100.
- A personalização inicial de ambos os switches SN2100 está concluída, de modo que:
  - · Os switches SN2100 estão executando a versão mais recente do Cumulus Linux
  - · Os arquivos de configuração de referência (RCFs) são aplicados aos switches
  - Qualquer personalização de site, como SMTP, SNMP e SSH, é configurada nos novos switches.

O "Hardware Universe" contém as informações mais recentes sobre as portas de cluster reais para as suas plataformas.

# Migrar os switches

# Sobre os exemplos

Os exemplos deste procedimento utilizam a seguinte nomenclatura de nó e switch de cluster:

- Os nomes dos switches SN2100 são SW1 e SW2.
- Os nomes dos SVMs do cluster são node1 e node2.
- Os nomes dos LIFs são *node1\_clus1* e *node1\_clus2* no nó 1 e *node2\_clus1* e *node2\_clus2* no nó 2 respetivamente.
- O cluster1::\*> prompt indica o nome do cluster.
- As portas de cluster usadas neste procedimento são E3A e e3b.
- As portas breakout tomam o formato: swp[port]s[breakout port 0-3]. Por exemplo, quatro portas breakout no swp1 são swp1s0, swp1s1, swp1s2 e swp1s3.

# Passo 1: Prepare-se para a migração

1. Se o AutoSupport estiver ativado neste cluster, suprimir a criação automática de casos invocando uma mensagem AutoSupport: system node autosupport invoke -node \* -type all -message MAINT=xh

onde x é a duração da janela de manutenção em horas.

2. Altere o nível de privilégio para avançado, inserindo y quando solicitado a continuar: set -privilege advanced

(`\*>`É apresentado o aviso avançado ).

# Etapa 2: Configurar portas e cabeamento

#### Cumulus Linux 4,4.x

1. Desative todas as portas voltadas para o nó (não portas ISL) nos novos switches de cluster SW1 e SW2.

Não deve desativar as portas ISL.

Os comandos a seguir desativam as portas voltadas para o nó nos switches SW1 e SW2:

```
cumulus@sw1:~$ net add interface swp1s0-3, swp2s0-3, swp3-14 link
down
cumulus@sw1:~$ net pending
cumulus@sw1:~$ net commit
cumulus@sw2:~$ net add interface swp1s0-3, swp2s0-3, swp3-14 link
down
cumulus@sw2:~$ net pending
cumulus@sw2:~$ net commit
```

2. Verifique se o ISL e as portas físicas no ISL entre os dois switches SN2100 SW1 e SW2 estão acima nas portas swp15 e swp16:

net show interface

Os comandos a seguir mostram que as portas ISL estão ativadas nos switches SW1 e SW2:

```
cumulus@sw1:~$ net show interface
State Name
            Spd MTU Mode LLDP
                                          Summary
_____ ____
                       -----
                  ____
  _____
. . .
. . .
UP swp15 100G 9216 BondMember sw2 (swp15) Master:
cluster isl(UP)
UP swp16 100G 9216 BondMember sw2 (swp16) Master:
cluster isl(UP)
cumulus@sw2:~$ net show interface
State Name Spd MTU Mode LLDP
                                         Summary
_____ ____
                       _____
                 ____
                                _____
_____
. . .
. . .
UP swp15 100G 9216 BondMember sw1 (swp15) Master:
cluster_isl(UP)
UP swp16 100G 9216 BondMember sw1 (swp16) Master:
cluster isl(UP)
```

### Cumulus Linux 5.x

1. Desative todas as portas voltadas para o nó (não portas ISL) nos novos switches de cluster SW1 e SW2.

Não deve desativar as portas ISL.

Os comandos a seguir desativam as portas voltadas para o nó nos switches SW1 e SW2:

```
cumulus@sw1:~$ nv set interface swp1s0-3,swp2s0-3,swp3-14 link state
down
cumulus@sw1:~$ nv config apply
cumulus@sw2:~$ nv set interface swp1s0-3,swp2s0-3,swp3-14 link state
down
cumulus@sw2:~$ nv config apply
cumulus@sw2:~$ nv save
```

2. Verifique se o ISL e as portas físicas no ISL entre os dois switches SN2100 SW1 e SW2 estão acima nas portas swp15 e swp16:

nv show interface

Os exemplos a seguir mostram que as portas ISL estão ativadas nos switches SW1 e SW2:

cumulus@sw1:~\$ nv show interface Speed State Remote Host Remote Port Interface MTU Type Summary ----- ----- ----- -----\_\_\_\_\_ \_\_ \_\_\_ . . . . . . + swp14 9216 down swp + swp15 9216 100G up ossg-rcf1 Intra-Cluster Switch ISL Port swp15 swp 9216 100G up ossg-rcf2 Intra-Cluster Switch + swp16 ISL Port swp16 swp cumulus@sw2:~\$ nv show interface Interface MTU Speed State Remote Host Remote Port Type Summary ----- ----- ----- -----\_\_\_\_\_ \_\_\_\_ . . . . . . + swp14 9216 down swp + swp15 9216 100G up ossg-rcf1 Intra-Cluster Switch ISL Port swp15 swp + swp16 9216 100G up ossg-rcf2 Intra-Cluster Switch ISL Port swp16 swp

1. Verifique se todas as portas de cluster estão ativas:

network port show

Cada porta deve ser exibida up para Link e saudável para Health Status.

```
cluster1::*> network port show
Node: node1
Ignore
                                Speed (Mbps)
Health Health
Port IPspace Broadcast Domain Link MTU Admin/Oper
Status Status
_____ ____
e3a Cluster Cluster up 9000 auto/100000
healthy false
     Cluster Cluster up 9000 auto/100000
e3b
healthy false
Node: node2
Ignore
                                Speed(Mbps)
Health Health
Port IPspace Broadcast Domain Link MTU Admin/Oper
Status Status
_____ _
e3a Cluster Cluster up 9000 auto/100000
healthy false
e3b
     Cluster Cluster up 9000 auto/100000
healthy false
```

2. Verifique se todas as LIFs de cluster estão ativas e operacionais:

network interface show

Cada LIF de cluster deve exibir true para Is Home e ter um Status Admin/Oper de up/up.

```
Mostrar exemplo
```

```
cluster1::*> network interface show -vserver Cluster
        Logical Status Network
                                 Current
Current Is
Vserver Interface Admin/Oper Address/Mask Node
Port
     Home
_____
_____ ___
Cluster
        nodel clus1 up/up 169.254.209.69/16 node1
e3a
     true
        nodel clus2 up/up
                        169.254.49.125/16 node1
e3b
     true
        node2 clus1 up/up 169.254.47.194/16 node2
e3a
     true
        node2 clus2 up/up 169.254.19.183/16 node2
e3b
     true
```

3. Desativar a reversão automática nos LIFs do cluster:

network interface modify -vserver Cluster -lif \* -auto-revert false

Mostrar exemplo

4. Desconete o cabo da porta de cluster E3A no node1 e conete o E3A à porta 3 no switch de cluster SW1, usando o cabeamento apropriado suportado pelos switches SN2100.

O "Hardware Universe - interrutores" contém mais informações sobre cabeamento.

5. Desconete o cabo da porta de cluster E3A no node2 e conete o E3A à porta 4 no switch de cluster SW1,

usando o cabeamento apropriado suportado pelos switches SN2100.

# Cumulus Linux 4,4.x

1. no switch SW1, habilite todas as portas voltadas para o nó.

Os comandos a seguir habilitam todas as portas voltadas para o nó no switch SW1.

```
cumulus@sw1:~$ net del interface swp1s0-3, swp2s0-3, swp3-14 link
down
cumulus@sw1:~$ net pending
cumulus@sw1:~$ net commit
```

2. no switch SW1, verifique se todas as portas estão ativas:

```
net show interface all
```

cumulus@sw1:~\$ net show interface all

| State         | Name               | Spd  | MTU    | Mode                                                                                                    | LLDP   |       | Summary  |
|---------------|--------------------|------|--------|----------------------------------------------------------------------------------------------------|--------|-------|----------|
|               |                    |      |        |                                                                                                    |        |       |          |
| DN            | swp1s0             | 10G  | 9216   | Trunk/L2                                                                                                    |        |       | Master:  |
| br_defa       | ault(UP)           | 100  | 0.01.6 | The second second secon |        |       | Magton   |
| br defa       | swpisi<br>ault(UP) | IUG  | 9216   | Trunk/LZ                                                                                                    |        |       | Master:  |
| DN            | swp1s2             | 10G  | 9216   | Trunk/L2                                                                                                    |        |       | Master:  |
| br_defa       | ault(UP)           |      |        |                                                                                                    |        |       |          |
| DN            | swp1s3             | 10G  | 9216   | Trunk/L2                                                                                                    |        |       | Master:  |
| br_defa       | ault(UP)           |      |        |                                                                                                    |        |       |          |
| DN            | swp2s0             | 25G  | 9216   | Trunk/L2                                                                                                    |        |       | Master:  |
| br_defa       | ault(UP)           |      | 0010   |                                                                                                    |        |       | Maatawa  |
| DN<br>br def: | swpzsi             | 23G  | 9216   | Trunk/LZ                                                                                                    |        |       | Master:  |
| DN            | swp2s2             | 25G  | 9216   | Trunk/L2                                                                                                    |        |       | Master:  |
| br defa       | ault(UP)           |      |        |                                                                                                    |        |       |          |
| DN            | swp2s3             | 25G  | 9216   | Trunk/L2                                                                                                    |        |       | Master:  |
| br_defa       | ault(UP)           |      |        |                                                                                                    |        |       |          |
| UP            | swp3               | 100G | 9216   | Trunk/L2                                                                                                    | node1  | (e3a) | Master:  |
| br_defa       | ault(UP)           |      |        |                                                                                                    |        |       |          |
| UP            | swp4               | 100G | 9216   | Trunk/L2                                                                                                    | node2  | (e3a) | Master:  |
| br_defa       | ault(UP)           |      |        |                                                                                                    |        |       |          |
| •••           |                    |      |        |                                                                                                    |        |       |          |
| •••<br>UP     | swp15              | 100G | 9216   | BondMember                                                                                                    | swp15  |       | Master:  |
| cluster       | c isl(UP)          | 1000 | 5210   |                                                                                                    | 0.1910 |       | 1100001. |
| UP            | swp16              | 100G | 9216   | BondMember                                                                                                    | swp16  |       | Master:  |
| cluster       | _isl(UP)           |      |        |                                                                                                    |        |       |          |
| • • •         |                    |      |        |                                                                                                    |        |       |          |

## Cumulus Linux 5.x

1. no switch SW1, habilite todas as portas voltadas para o nó.

Os comandos a seguir habilitam todas as portas voltadas para o nó no switch SW1.

```
cumulus@sw1:~$ nv set interface swp1s0-3,swp2s0-3,swp3-14 link state
up
cumulus@sw1:~$ nv config apply
cumulus@sw1:~$ nv config save
```

2. no switch SW1, verifique se todas as portas estão ativas:

nv show interface

cumulus@sw1:~\$ **nv show interface** Interface State Speed MTU Туре Remote Host Remote Port Summary \_\_\_\_\_ \_ \_\_\_\_ \_\_\_\_\_ \_\_\_\_\_ \_\_\_\_\_ \_\_\_\_\_ . . . . . . swp1s0 up 10G 9216 swp odq-a300-1a e0a swp1s1 10G 9216 odq-a300-1b up swp e0a swp1s2 down 10G 9216 swp swp1s3 down 10G 9216 swp swp2s0 down 25G 9216 swp swp2s1 down 25G 9216 swp swp2s2 down 25G 9216 swp swp2s3 down 25G 9216 swp swp3 down 9216 swp down 9216 swp4 swp . . . . . . down 9216 swp14 swp swp15 9216 up 100G swp ossg-int-rcf10 swp15 swp16 up 100G 9216 swp ossg-int-rcf10 swp16

1. Verifique se todas as portas de cluster estão ativas:

network port show -ipspace Cluster

O exemplo a seguir mostra que todas as portas do cluster estão em node1 e node2:

```
cluster1::*> network port show -ipspace Cluster
Node: node1
Ignore
                                  Speed(Mbps)
Health Health
Port IPspace Broadcast Domain Link MTU Admin/Oper
Status Status
_____ ____
e3a Cluster Cluster up 9000 auto/100000
healthy false
e3b Cluster Cluster up 9000 auto/100000
healthy false
Node: node2
Ignore
                                  Speed(Mbps)
Health Health
Port IPspace Broadcast Domain Link MTU Admin/Oper
Status Status
----- ---- -----
_____ ____
e3a Cluster Cluster up 9000 auto/100000
healthy false
e3b Cluster Cluster up 9000 auto/100000
healthy false
```

2. Exibir informações sobre o status dos nós no cluster:

cluster show

O exemplo a seguir exibe informações sobre a integridade e a elegibilidade dos nós no cluster:

| cluster1::*> cluster | show         |              |                |
|----------------------|--------------|--------------|----------------|
| Node                 | Health       | Eligibility  | Epsilon        |
| nodel<br>node2       | true<br>true | true<br>true | false<br>false |

- 3. Desconete o cabo da porta de cluster e3b no node1 e conete o e3b à porta 3 no switch de cluster SW2, usando o cabeamento apropriado suportado pelos switches SN2100.
- 4. Desconete o cabo da porta de cluster e3b no node2 e conete o e3b à porta 4 no switch de cluster SW2, usando o cabeamento apropriado suportado pelos switches SN2100.

# Cumulus Linux 4,4.x

1. no switch SW2, habilite todas as portas voltadas para o nó.

Os comandos a seguir habilitam as portas voltadas para o nó no switch SW2:

```
cumulus@sw2:~$ net del interface swp1s0-3, swp2s0-3, swp3-14 link
down
cumulus@sw2:~$ net pending
cumulus@sw2:~$ net commit
```

2. no switch SW2, verifique se todas as portas estão ativas:

```
net show interface all
```

cumulus@sw2:~\$ net show interface all

| State         | Name               | Spd  | MTU  | Mode       | LLDP  |       | Summary |
|---------------|--------------------|------|------|------------|-------|-------|---------|
|               |                    |      |      |            |       |       |         |
| DN            | swp1s0             | 10G  | 9216 | Trunk/L2   |       |       | Master: |
| br_defa<br>DN | ault(UP)<br>swp1s1 | 10G  | 9216 | Trunk/L2   |       |       | Master: |
| br_defa       | ault(UP)           |      |      |            |       |       |         |
| DN            | swp1s2             | 10G  | 9216 | Trunk/L2   |       |       | Master: |
| br_defa       | ault(UP)           |      |      |            |       |       |         |
| DN            | swp1s3             | 10G  | 9216 | Trunk/L2   |       |       | Master: |
| br_defa       | ault(UP)           |      |      |            |       |       |         |
| DN            | swp2s0             | 25G  | 9216 | Trunk/L2   |       |       | Master: |
| br_defa       | ault(UP)           |      |      |            |       |       |         |
| DN            | swp2s1             | 25G  | 9216 | Trunk/L2   |       |       | Master: |
| br_defa       | ault(UP)           |      |      |            |       |       |         |
| DN            | swp2s2             | 25G  | 9216 | Trunk/L2   |       |       | Master: |
| br_defa       | ault(UP)           |      |      |            |       |       |         |
| DN            | swp2s3             | 25G  | 9216 | Trunk/L2   |       |       | Master: |
| br_defa       | ault(UP)           |      |      |            |       |       |         |
| UP            | swp3               | 100G | 9216 | Trunk/L2   | node1 | (e3b) | Master: |
| br_defa       | ault(UP)           |      |      |            |       |       |         |
| UP            | swp4               | 100G | 9216 | Trunk/L2   | node2 | (e3b) | Master: |
| br_defa       | ault(UP)           |      |      |            |       |       |         |
| •••           |                    |      |      |            |       |       |         |
| •••           |                    |      |      |            |       |       |         |
| UP            | swp15              | 100G | 9216 | BondMember | swp15 |       | Master: |
| cluster       | r_isl(UP)          |      |      |            |       |       |         |
| UP            | swp16              | 100G | 9216 | BondMember | swp16 |       | Master: |
| cluster       | r_isl(UP)          |      |      |            |       |       |         |
| • • •         |                    |      |      |            |       |       |         |

3. em ambos os switches SW1 e SW2, verifique se ambos os nós têm uma conexão para cada switch:

net show lldp

O exemplo a seguir mostra os resultados apropriados para ambos os switches SW1 e SW2:

## cumulus@sw1:~\$ net show lldp

| LocalPort | Speed | Mode       | RemoteHost | RemotePort |
|-----------|-------|------------|------------|------------|
|           |       |            |            |            |
| swp3      | 100G  | Trunk/L2   | node1      | e3a        |
| swp4      | 100G  | Trunk/L2   | node2      | e3a        |
| swp15     | 100G  | BondMember | sw2        | swp15      |
| swp16     | 100G  | BondMember | sw2        | swp16      |

```
cumulus@sw2:~$ net show lldp
```

| LocalPort | Speed | Mode       | RemoteHost | RemotePort |
|-----------|-------|------------|------------|------------|
|           |       |            |            |            |
| swp3      | 100G  | Trunk/L2   | nodel      | e3b        |
| swp4      | 100G  | Trunk/L2   | node2      | e3b        |
| swp15     | 100G  | BondMember | swl        | swp15      |
| swp16     | 100G  | BondMember | swl        | swp16      |
|           |       |            |            |            |

## Cumulus Linux 5.x

1. no switch SW2, habilite todas as portas voltadas para o nó.

Os comandos a seguir habilitam as portas voltadas para o nó no switch SW2:

```
cumulus@sw2:~$ nv set interface swp1s0-3,swp2s0-3,swp3-14 link state
up
cumulus@sw2:~$ nv config apply
cumulus@sw2:~$ nv config save
```

2. no switch SW2, verifique se todas as portas estão ativas:

nv show interface

| cumulus@sw2:~\$ <b>nv show interface</b> |        |       |        |      |                |  |  |  |
|------------------------------------------|--------|-------|--------|------|----------------|--|--|--|
| Interface                                | State  | Speed | MTU    | Туре | Remote Host    |  |  |  |
| Remote Port                              | Summar | У     |        |      |                |  |  |  |
|                                          |        |       |        |      |                |  |  |  |
|                                          |        |       |        |      |                |  |  |  |
| •••                                      |        |       |        |      |                |  |  |  |
| •••                                      |        |       |        |      |                |  |  |  |
| swp1s0                                   | up     | 10G   | 9216   | swp  | odq-a300-1a    |  |  |  |
| e0a                                      |        |       |        |      |                |  |  |  |
| swplsl                                   | up     | 10G   | 9216   | swp  | odq-a300-1b    |  |  |  |
| e0a                                      |        |       |        |      |                |  |  |  |
| swp1s2                                   | down   | 10G   | 9216   | swp  |                |  |  |  |
| swp1s3                                   | down   | 10G   | 9216   | swp  |                |  |  |  |
| swp2s0                                   | down   | 25G   | 9216   | swp  |                |  |  |  |
| swp2s1                                   | down   | 25G   | 9216   | swp  |                |  |  |  |
| swp2s2                                   | down   | 25G   | 9216   | swp  |                |  |  |  |
| swp2s3                                   | down   | 25G   | 9216   | swp  |                |  |  |  |
| swp3                                     | down   |       | 9216   | swp  |                |  |  |  |
| swp4                                     | down   |       | 9216   | swp  |                |  |  |  |
| •••                                      |        |       |        |      |                |  |  |  |
| •••                                      |        |       |        |      |                |  |  |  |
| swp14                                    | down   | 1000  | 9216   | swp  |                |  |  |  |
| swpl5                                    | up     | LOOG  | 9216   | swp  | ossg-int-rcf10 |  |  |  |
| swp15                                    |        | 1000  | 0.01.6 |      |                |  |  |  |
| swp16                                    | up     | TOOG  | 9216   | swp  | ossg-int-rcf10 |  |  |  |
| swp16                                    |        |       |        |      |                |  |  |  |

3. em ambos os switches SW1 e SW2, verifique se ambos os nós têm uma conexão para cada switch:

nv show interface --view=lldp

Os exemplos a seguir mostram os resultados apropriados para ambos os switches SW1 e SW2:

| swp1s1       | 10G             | swp        | odq-a300-1b              |
|--------------|-----------------|------------|--------------------------|
| e0a          |                 |            |                          |
| swp1s2       | 10G             | swp        |                          |
| swp1s3       | 10G             | swp        |                          |
| swp2s0       | 25G             | swp        |                          |
| swp2s1       | 25G             | swp        |                          |
| swp2s2       | 25G             | swp        |                          |
| swp2s3       | 25G             | swp        |                          |
| swp3         |                 | swp        |                          |
| swp4         |                 | swp        |                          |
| •••          |                 |            |                          |
|              |                 |            |                          |
| swp14        |                 | swp        |                          |
| swp15        | 100G            | swp        | ossg-int-rcf10           |
| swp15        |                 |            |                          |
| swp16        | 100G            | swp        | ossg-int-rcf10           |
| swp16        |                 |            |                          |
|              |                 |            |                          |
| cumulus@sw2: | ~\$ <b>nv s</b> | how interf | aceview=lldp             |
| Interface    | Speed           | Туре       | Remote Host              |
| Remote Port  |                 |            |                          |
|              |                 |            |                          |
|              |                 |            |                          |
|              |                 |            |                          |
|              |                 |            |                          |
| swp1s0       | 10G             | swp        | odq-a300-1a              |
| e0a          |                 |            |                          |
| swplsl       | 10G             | swp        | odq-a300-1b              |
| e0a          |                 |            |                          |
| swp1s2       | 10G             | swp        |                          |
| swp1s3       | 10G             | swp        |                          |
| swp2s0       | 25G             | swp        |                          |
| swp2s1       | 25G             | swp        |                          |
| swp2s2       | 25G             | swp        |                          |
| swp2s3       | 25G             | swp        |                          |
| swp3         |                 | swp        |                          |
| swp4         |                 | swp        |                          |
|              |                 |            |                          |
|              |                 |            |                          |
| swp14        |                 | swp        |                          |
| swp15        | 100G            | swp        | ossg-int-rcf10           |
| swp15        |                 | -          |                          |
| 1.0          | 1000            |            | according to the section |
| SWP16        | LUUG            | swp        | OSSG-INU-FCIIU           |

1. exiba informações sobre os dispositivos de rede descobertos em seu cluster:

network device-discovery show -protocol lldp

## Mostrar exemplo

```
cluster1::*> network device-discovery show -protocol lldp
Node/
        Local Discovered
Protocol
        Port Device (LLDP: ChassisID) Interface Platform
_____
_____
node1
       /lldp
        e3a sw1 (b8:ce:f6:19:1a:7e) swp3
        e3b
              sw2 (b8:ce:f6:19:1b:96) swp3
                                            _
       /lldp
node2
         e3a sw1 (b8:ce:f6:19:1a:7e) swp4
             sw2 (b8:ce:f6:19:1b:96) swp4
         e3b
```

2. Verifique se todas as portas do cluster estão ativas:

network port show -ipspace Cluster

O exemplo a seguir mostra que todas as portas do cluster estão em node1 e node2:

```
cluster1::*> network port show -ipspace Cluster
Node: node1
Ignore
                                    Speed(Mbps) Health
Health
Port IPspace Broadcast Domain Link MTU Admin/Oper Status
Status
_____ ____
    Cluster Cluster up 9000 auto/10000
e3a
healthy false
e3b Cluster Cluster up 9000 auto/10000
healthy false
Node: node2
Ignore
                                    Speed(Mbps) Health
Health
Port IPspace Broadcast Domain Link MTU Admin/Oper Status
Status
----- ---- ----- ----- ---- ---- ----
_____ ____
e3a Cluster Cluster up 9000 auto/10000
healthy false
    Cluster Cluster up 9000 auto/10000
e3b
healthy false
```

## Etapa 3: Verifique a configuração

1. Ativar a reversão automática em todas as LIFs do cluster:

net interface modify -vserver Cluster -lif \* -auto-revert true

```
cluster1::*> net interface modify -vserver Cluster -lif * -auto
-revert true
Logical
Vserver Interface Auto-revert
------ -----------
Cluster
node1_clus1 true
node1_clus2 true
node2_clus1 true
node2_clus2 true
```

2. Verifique se todas as interfaces são exibidas true para Is Home:

```
net interface show -vserver Cluster
```

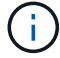

Isso pode levar um minuto para ser concluído.

## Mostrar exemplo

O exemplo a seguir mostra que todos os LIFs estão em node1 e node2 e que Is Home os resultados são verdadeiros:

```
cluster1::*> net interface show -vserver Cluster
       Logical Status Network
                                        Current
Current Is
Vserver Interface Admin/Oper Address/Mask Node
                                               Port
Home
_____ ____
_____ ___
Cluster
       nodel clus1 up/up
                         169.254.209.69/16 node1
                                                e3a
true
       nodel clus2 up/up
                         169.254.49.125/16 node1
                                                e3b
true
       node2 clus1 up/up
                         169.254.47.194/16 node2
                                                e3a
true
       node2 clus2 up/up
                        169.254.19.183/16 node2
                                                e3b
true
```

3. Verifique se as definições estão desativadas:

network options switchless-cluster show

## Mostrar exemplo

A saída falsa no exemplo a seguir mostra que as configurações estão desativadas:

cluster1::\*> network options switchless-cluster show
Enable Switchless Cluster: false

4. Verifique o status dos membros do nó no cluster:

```
cluster show
```

#### Mostrar exemplo

5. Verifique a conectividade das interfaces de cluster remotas:

## **ONTAP 9.9,1 e posterior**

Você pode usar o network interface check cluster-connectivity comando para iniciar uma verificação de acessibilidade para conetividade de cluster e, em seguida, exibir os detalhes:

network interface check cluster-connectivity start  ${\bf e}$  network interface check cluster-connectivity show

cluster1::\*> network interface check cluster-connectivity start

**NOTA:** espere alguns segundos antes de executar o show comando para exibir os detalhes.

| <pre>cluster1::*&gt; network interface check cluster-connectivity show</pre> |          |          |        |             |             |  |  |  |
|------------------------------------------------------------------------------|----------|----------|--------|-------------|-------------|--|--|--|
|                                                                              |          |          |        | Source      | Destination |  |  |  |
| Packet                                                                       |          |          |        |             |             |  |  |  |
| Node                                                                         | Date     |          |        | LIF         | LIF         |  |  |  |
| Loss                                                                         |          |          |        |             |             |  |  |  |
|                                                                              |          |          |        |             |             |  |  |  |
|                                                                              |          |          |        |             |             |  |  |  |
| node1                                                                        |          |          |        |             |             |  |  |  |
|                                                                              | 3/5/2022 | 19:21:18 | -06:00 | node1_clus2 | node2-clus1 |  |  |  |
| none                                                                         |          |          |        |             |             |  |  |  |
|                                                                              | 3/5/2022 | 19:21:20 | -06:00 | node1_clus2 | node2_clus2 |  |  |  |
| none                                                                         |          |          |        |             |             |  |  |  |
| node2                                                                        |          |          |        |             |             |  |  |  |
|                                                                              | 3/5/2022 | 19:21:18 | -06:00 | node2_clus2 | node1_clus1 |  |  |  |
| none                                                                         |          |          |        |             |             |  |  |  |
|                                                                              | 3/5/2022 | 19:21:20 | -06:00 | node2_clus2 | node1_clus2 |  |  |  |
| none                                                                         |          |          |        |             |             |  |  |  |

### Todos os lançamentos do ONTAP

Para todas as versões do ONTAP, você também pode usar o cluster ping-cluster -node <name> comando para verificar a conetividade:

cluster ping-cluster -node <name>

```
cluster1::*> cluster ping-cluster -node local
Host is nodel
Getting addresses from network interface table ...
Cluster node1 clus1 169.254.209.69 node1 e3a
Cluster nodel clus2 169.254.49.125 nodel e3b
Cluster node2 clus1 169.254.47.194 node2 e3a
Cluster node2 clus2 169.254.19.183 node2 e3b
Local = 169.254.47.194 169.254.19.183
Remote = 169.254.209.69 169.254.49.125
Cluster Vserver Id = 4294967293
Ping status:
Basic connectivity succeeds on 4 path(s)
Basic connectivity fails on 0 path(s)
Detected 9000 byte MTU on 4 path(s):
Local 169.254.47.194 to Remote 169.254.209.69
Local 169.254.47.194 to Remote 169.254.49.125
Local 169.254.19.183 to Remote 169.254.209.69
Local 169.254.19.183 to Remote 169.254.49.125
Larger than PMTU communication succeeds on 4 path(s)
RPC status:
2 paths up, 0 paths down (tcp check)
2 paths up, 0 paths down (udp check)
```

1. altere o nível de privilégio de volta para admin:

set -privilege admin

2. Se você suprimiu a criação automática de casos, reative-a invocando uma mensagem AutoSupport:

system node autosupport invoke -node \* -type all -message MAINT=END

#### O que se segue?

"Configurar o monitoramento de integridade do switch".

# Substitua os interrutores

#### Substitua um interrutor do cluster do NVIDIA SN2100

Siga este procedimento para substituir um switch NVIDIA SN2100 defeituoso em uma rede de cluster. Este é um procedimento sem interrupções (NDU).

**Rever os requisitos** 

Infraestrutura de cluster e rede existentes

Certifique-se de que:

- O cluster existente é verificado como completamente funcional, com pelo menos um switch de cluster totalmente conetado.
- · Todas as portas do cluster estão ativas.
- Todas as interfaces lógicas de cluster (LIFs) estão ativas e em suas portas domésticas.
- O comando ONTAP cluster ping-cluster -node node1 indica que a conetividade básica e maior que a comunicação PMTU são bem-sucedidas em todos os caminhos.

# Interrutor de substituição NVIDIA SN2100

Certifique-se de que:

- A conetividade de rede de gerenciamento no switch de substituição está funcional.
- O acesso do console ao interrutor de substituição está no lugar.
- As conexões do nó são as portas swp1 a swp14.
- Todas as portas ISL (Inter-Switch Link) estão desativadas nas portas swp15 e swp16.
- O arquivo de configuração de referência desejado (RCF) e o comutador de imagem do sistema operacional Cumulus são carregados no switch.
- A personalização inicial do switch está concluída.

Certifique-se também de que todas as personalizações anteriores do site, como STP, SNMP e SSH, sejam copiadas para o novo switch.

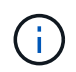

Você deve executar o comando para migração de um cluster LIF do nó onde o cluster LIF está hospedado.

#### Ativar o registo da consola

O NetApp recomenda fortemente que você ative o log do console nos dispositivos que você está usando e execute as seguintes ações ao substituir o switch:

- · Deixe o AutoSupport ativado durante a manutenção.
- Acione um AutoSupport de manutenção antes e depois da manutenção para desativar a criação de casos durante a manutenção. Consulte este artigo da base de dados de Conhecimento "SU92: Como suprimir a criação automática de casos durante as janelas de manutenção programada" para obter mais detalhes.
- Ativar o registo de sessão para quaisquer sessões CLI. Para obter instruções sobre como ativar o registo de sessão, consulte a secção "saída de sessão de registo" neste artigo da base de dados de conhecimento "Como configurar o PuTTY para uma conetividade ideal aos sistemas ONTAP".

#### Substitua o interrutor

#### Sobre os exemplos

Os exemplos deste procedimento utilizam a seguinte nomenclatura de switch e nó:

- Os nomes dos switches NVIDIA SN2100 existentes são SW1 e SW2.
- O nome do novo switch NVIDIA SN2100 é nsw2.
- Os nomes dos nós são node1 e node2.
- As portas de cluster em cada nó são chamadas E3A e e3b.

- Os nomes de LIF do cluster são *node1\_clus1* e *node1\_clus2* para node1, e *node2\_clus1* e *node2\_clus2* para node2.
- O prompt para alterações em todos os nós de cluster é cluster1::\*>
- As portas breakout tomam o formato: swp[port]s[breakout port 0-3]. Por exemplo, quatro portas breakout no swp1 são swp1s0, swp1s1, swp1s2 e swp1s3.

# Sobre a topologia da rede do cluster

Este procedimento baseia-se na seguinte topologia de rede de cluster:

cluster1::\*> network port show -ipspace Cluster Node: node1 Ignore Speed(Mbps) Health Health IPspace Broadcast Domain Link MTU Admin/Oper Status Port Status \_\_\_\_\_ e3a Cluster Cluster up 9000 auto/100000 healthy false e3b Cluster Cluster up 9000 auto/100000 healthy false Node: node2 Ignore Speed(Mbps) Health Health Port IPspace Broadcast Domain Link MTU Admin/Oper Status Status \_\_\_\_\_ Cluster Cluster up 9000 auto/100000 healthy e3a false e3b Cluster Cluster up 9000 auto/100000 healthy false cluster1::\*> network interface show -vserver Cluster Logical Status Network Current Current Is Vserver Interface Admin/Oper Address/Mask Node Port Home \_\_\_\_\_ \_\_\_ Cluster nodel clus1 up/up 169.254.209.69/16 node1 e3a true nodel clus2 up/up 169.254.49.125/16 node1 e3b true

|            | node2_   | clus1  | up/up     | 169.254.47   | .194/16  | node2 | e3a      |
|------------|----------|--------|-----------|--------------|----------|-------|----------|
| true       |          |        |           |              |          |       |          |
|            | node2_   | clus2  | up/up     | 169.254.19   | .183/16  | node2 | e3b      |
| true       |          |        |           |              |          |       |          |
|            |          |        |           |              |          |       |          |
|            |          |        |           |              |          |       |          |
| cluster1:: | *> netwo | rk dev | vice-disc | overy show - | protocol | lldp  |          |
| Node/      | Local    | Disco  | overed    |              |          |       |          |
| Protocol   | Port     | Devid  | ce (LLDP: | ChassisID)   | Interfa  | се    | Platform |
|            |          |        |           |              |          |       |          |
|            |          |        |           |              |          |       |          |
| node1      | /lldp    |        |           |              |          |       |          |
|            | e3a      | sw1    | (b8:ce:f6 | 5:19:1a:7e)  | swp3     |       | -        |
|            | e3b      | sw2    | (b8:ce:f6 | 5:19:1b:96)  | swp3     |       | -        |
| node2      | /lldp    |        |           |              |          |       |          |
|            | e3a      | sw1    | (b8:ce:f6 | 5:19:1a:7e)  | swp4     |       | -        |
|            | e3b      | sw2    | (b8:ce:f6 | 5:19:1b:96)  | swp4     |       | -        |
|            |          |        |           |              |          |       |          |

Е

```
cumulus@sw1:~$ net show lldp
LocalPort Speed Mode RemoteHost RemotePort
----- ----- ------
                                  _____
swp3 100G Trunk/L2 sw2
                                   e3a
swp4
      100G Trunk/L2 sw2
                                  e3a
swp15
      100G BondMember sw2
                                  swp15
swp16
      100G BondMember sw2
                                   swp16
cumulus@sw2:~$ net show lldp
LocalPort Speed Mode RemoteHost
                                  RemotePort
----- ----- ------
                                  _____
swp3
      100G Trunk/L2
                                   e3b
                    sw1
      100G Trunk/L2 sw1
swp4
                                   e3b
swp15
      100G BondMember sw1
                                   swp15
swp16 100G BondMember sw1
                                   swp16
```

## Passo 1: Prepare-se para a substituição

1. Se o AutoSupport estiver ativado neste cluster, suprimir a criação automática de casos invocando uma mensagem AutoSupport:

system node autosupport invoke -node \* -type all -message MAINT=xh
onde x é a duração da janela de manutenção em horas.

2. Altere o nível de privilégio para avançado, inserindo y quando solicitado a continuar:

set -privilege advanced

É apresentado o aviso avançado (\*>).

3. Instale o RCF e a imagem apropriados no interrutor, nsw2, e faça os preparativos necessários para o local.

Se necessário, verifique, baixe e instale as versões apropriadas do software RCF e Cumulus para o novo switch.

- a. Você pode baixar o software Cumulus aplicável para suas centrais de cluster no site suporte NVIDIA. Siga os passos na página Download para baixar o Cumulus Linux para a versão do software ONTAP que você está instalando.
- b. O RCF apropriado está disponível na "NVIDIA Cluster e switches de armazenamento" página. Siga os passos na página de transferência para transferir o RCF correto para a versão do software ONTAP que está a instalar.

## Etapa 2: Configurar portas e cabeamento

1. No novo switch nsw2, faça login como administrador e encerre todas as portas que serão conetadas às interfaces do cluster de nós (portas swp1 a swp14).

As LIFs nos nós de cluster já devem ter falhado para a outra porta de cluster para cada nó.

#### Mostrar exemplo

```
cumulus@nsw2:~$ net add interface swp1s0-3, swp2s0-3, swp3-14 link
down
cumulus@nsw2:~$ net pending
cumulus@nsw2:~$ net commit
```

2. Desativar a reversão automática nos LIFs do cluster:

network interface modify -vserver Cluster -lif \* -auto-revert false

Mostrar exemplo

```
cluster1::*> network interface modify -vserver Cluster -lif * -auto
-revert false
```

Warning: Disabling the auto-revert feature of the cluster logical interface may effect the availability of your cluster network. Are you sure you want to continue?  $\{y|n\}$ : **y** 

3. Verifique se todas as LIFs do cluster têm a reversão automática ativada:

net interface show -vserver Cluster -fields auto-revert

4. Desligue as portas ISL swp15 e swp16 no interrutor SN2100 SW1.

## Mostrar exemplo

```
cumulus@sw1:~$ net add interface swp15-16 link down
cumulus@sw1:~$ net pending
cumulus@sw1:~$ net commit
```

- 5. Remova todos os cabos do switch SN2100 SW1 e conete-os às mesmas portas do switch SN2100 nsw2.
- 6. Abra as portas ISL swp15 e swp16 entre os switches SW1 e nsw2.

Os seguintes comandos ativam as portas ISL swp15 e swp16 no interrutor SW1:

```
cumulus@sw1:~$ net del interface swp15-16 link down
cumulus@sw1:~$ net pending
cumulus@sw1:~$ net commit
```

O exemplo a seguir mostra que as portas ISL estão acima no interrutor SW1:

O exemplo a seguir mostra que as portas ISL estão acima no interrutor nsw2:

Е

7. Verifique se a porta e3b está ativa em todos os nós:

network port show -ipspace Cluster

A saída deve ser semelhante ao seguinte:

```
cluster1::*> network port show -ipspace Cluster
Node: node1
Ignore
                                 Speed (Mbps)
Health Health
Port IPspace Broadcast Domain Link MTU Admin/Oper
Status Status
_____ ____
   Cluster Cluster up 9000 auto/100000
e3a
healthy false
e3b Cluster Cluster up 9000 auto/100000
healthy false
Node: node2
Ignore
                                 Speed(Mbps)
Health Health
Port
     IPspace Broadcast Domain Link MTU Admin/Oper
Status
     Status
_____ _
     Cluster Cluster up 9000 auto/100000
e3a
healthy false
e3b Cluster Cluster up 9000 auto/100000
healthy false
```

8. As portas do cluster em cada nó agora são conetadas aos switches do cluster da seguinte maneira, da perspetiva dos nós:

```
cluster1::*> network device-discovery show -protocol lldp
Node/
        Local Discovered
        Port Device (LLDP: ChassisID) Interface Platform
Protocol
______ ____
_____
node1
       /lldp
         e3a sw1 (b8:ce:f6:19:1a:7e)
                                   swp3
        e3b nsw2 (b8:ce:f6:19:1b:b6)
                                   swp3
node2
       /lldp
         e3a sw1 (b8:ce:f6:19:1a:7e)
                                   swp4
         e3b nsw2 (b8:ce:f6:19:1b:b6)
                                   swp4
                                              _
```

9. Verifique se todas as portas do cluster de nós estão ativas:

net show interface

#### Mostrar exemplo

```
cumulus@nsw2:~$ net show interface
State Name
              Spd MTU Mode LLDP
Summary
_____ ____
                   _____
                                 _____
_____
. . .
. . .
UP swp3 100G 9216 Trunk/L2
Master: bridge(UP)
UP swp4
          100G 9216
                        Trunk/L2
Master: bridge(UP)
            100G 9216 BondMember sw1 (swp15)
UP swp15
Master: cluster isl(UP)
UP
  swp16
             100G 9216 BondMember sw1 (swp16)
Master: cluster isl(UP)
```

10. Verifique se ambos os nós têm uma conexão com cada switch:

net show lldp

O exemplo a seguir mostra os resultados apropriados para ambos os switches:

```
cumulus@sw1:~$ net show lldp
LocalPort Speed Mode RemoteHost RemotePort
_____ ____ _____ ______ ______
swp3
      100G Trunk/L2 node1
                                e3a
swp4
      100G Trunk/L2 node2
                                e3a
     100G BondMember nsw2
swp15
                               swp15
swp16 100G BondMember nsw2
                                swp16
cumulus@nsw2:~$ net show lldp
LocalPort Speed Mode RemoteHost RemotePort
100G Trunk/L2 node1
swp3
                                 e3b
      100G Trunk/L2 node2
swp4
                                 e3b
swp15
     100G BondMember sw1
                                swp15
swp16 100G BondMember sw1
                                swp16
```

11. Ativar a reversão automática nos LIFs do cluster:

```
cluster1::*> network interface modify -vserver Cluster -lif * -auto-revert
true
```

12. No switch nsw2, abra as portas conetadas às portas de rede dos nós.

#### Mostrar exemplo

```
cumulus@nsw2:~$ net del interface swp1-14 link down
cumulus@nsw2:~$ net pending
cumulus@nsw2:~$ net commit
```

13. Exibir informações sobre os nós em um cluster:

cluster show

Este exemplo mostra que a integridade do nó para node1 e node2 neste cluster é verdadeira:

```
cluster1::*> cluster show
Node Health Eligibility
node1 true true
node2 true true
```

14. Verifique se todas as portas de cluster físico estão ativas:

network port show ipspace Cluster

```
cluster1::*> network port show -ipspace Cluster
Node nodel
Ignore
                                  Speed(Mbps)
Health Health
Port IPspace Broadcast Domain Link MTU Admin/Oper
Status Status
_____ _ ____
_____ ____
e3a Cluster Cluster up 9000 auto/10000
healthy false
e3b Cluster Cluster up 9000 auto/10000
healthy false
Node: node2
Ignore
                                  Speed(Mbps)
Health Health
Port IPspace Broadcast Domain Link MTU Admin/Oper
Status Status
_____ ____
e3a Cluster Cluster up 9000 auto/10000
healthy false
   Cluster Cluster up 9000 auto/10000
e3b
healthy false
```

## Etapa 3: Verifique a configuração

1. Verifique se a rede do cluster está em bom estado.

```
cumulus@sw1:~$ net show lldp
LocalPort Speed Mode
                           RemoteHost
                                         RemotePort
_____
          ____
                           _____
                                         _____
swp3
          100G
                Trunk/L2
                           node1
                                         e3a
         100G Trunk/L2
swp4
                         node2
                                         e3a
                BondMember nsw2
swp15
         100G
                                         swp15
         100G BondMember nsw2
swp16
                                         swp16
```

2. Altere o nível de privilégio de volta para admin:

set -privilege admin

3. Se você suprimiu a criação automática de casos, reative-a invocando uma mensagem AutoSupport:

system node autosupport invoke -node \* -type all -message MAINT=END

### O que se segue?

"Configurar o monitoramento de integridade do switch".

## Substitua os switches de cluster NVIDIA SN2100 por conexões sem switch

É possível migrar de um cluster com uma rede de cluster comutada para um em que dois nós estejam diretamente conetados para o ONTAP 9.3 e posterior.

#### **Rever os requisitos**

#### Diretrizes

Reveja as seguintes diretrizes:

- Migrar para uma configuração de cluster sem switch de dois nós é uma operação sem interrupções. A
  maioria dos sistemas tem duas portas de interconexão de cluster dedicadas em cada nó, mas você
  também pode usar esse procedimento para sistemas com um número maior de portas de interconexão de
  cluster dedicadas em cada nó, como quatro, seis ou oito.
- Não é possível usar o recurso de interconexão de cluster sem switch com mais de dois nós.
- Se você tiver um cluster de dois nós existente que usa switches de interconexão de cluster e estiver executando o ONTAP 9.3 ou posterior, poderá substituir os switches por conexões diretas e de retorno entre os nós.

## O que você vai precisar

- Um cluster íntegro que consiste em dois nós conectados por switches de cluster. Os nós devem estar executando a mesma versão do ONTAP.
- Cada nó com o número necessário de portas de cluster dedicadas, que fornecem conexões redundantes de interconexão de cluster para oferecer suporte à configuração do sistema. Por exemplo, há duas portas redundantes para um sistema com duas portas de interconexão de cluster dedicadas em cada nó.

#### Migrar os switches

### Sobre esta tarefa

O procedimento a seguir remove os switches de cluster em um cluster de dois nós e substitui cada conexão com o switch por uma conexão direta com o nó do parceiro.

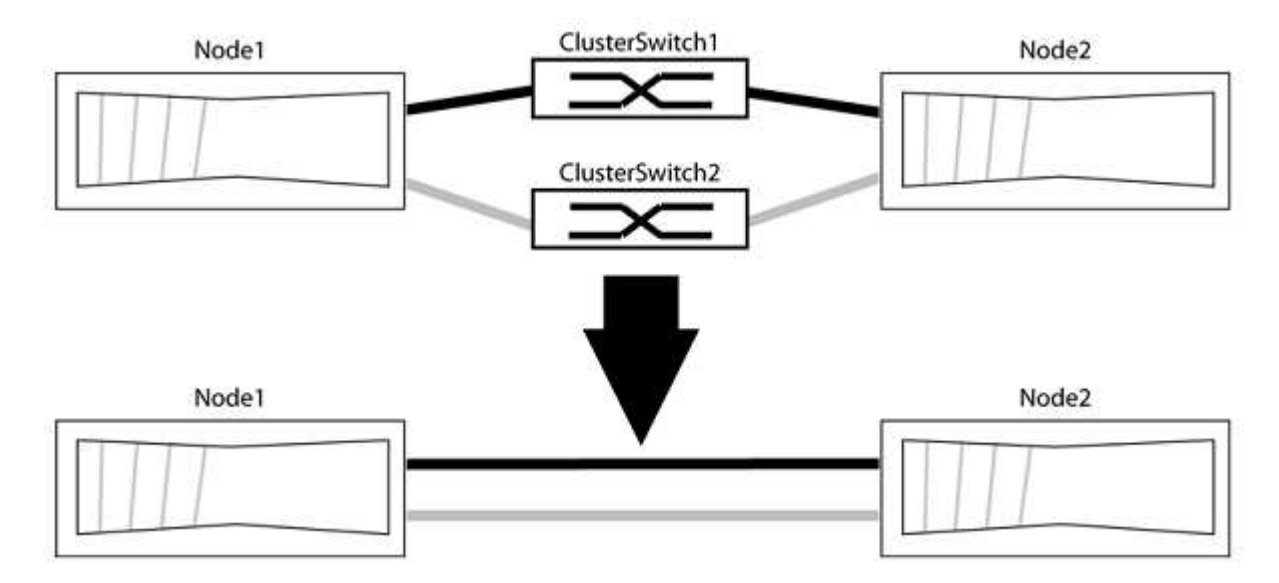

#### Sobre os exemplos

Os exemplos no procedimento a seguir mostram nós que estão usando "e0a" e "e0b" como portas de cluster. Seus nós podem estar usando portas de cluster diferentes, pois variam de acordo com o sistema.

#### Passo 1: Prepare-se para a migração

1. Altere o nível de privilégio para avançado, inserindo y quando solicitado a continuar:

set -privilege advanced

É apresentado o aviso avançado \*>.

2. O ONTAP 9.3 e versões posteriores são compatíveis com a detecção automática de clusters sem switch, que é habilitada por padrão.

Você pode verificar se a deteção de clusters sem switch está ativada executando o comando de privilégio avançado:

network options detect-switchless-cluster show

#### Mostrar exemplo

A saída de exemplo a seguir mostra se a opção está ativada.

```
cluster::*> network options detect-switchless-cluster show
  (network options detect-switchless-cluster show)
Enable Switchless Cluster Detection: true
```

Se "Ativar deteção de cluster sem switch" for false, entre em Contato com o suporte da NetApp.

 Se o AutoSupport estiver ativado neste cluster, suprimir a criação automática de casos invocando uma mensagem AutoSupport:

```
system node autosupport invoke -node * -type all -message
MAINT=<number of hours>h
```

`h`onde está a duração da janela de manutenção em horas. A mensagem notifica o suporte técnico desta tarefa de manutenção para que possa suprimir a criação automática de casos durante a janela de manutenção.

No exemplo a seguir, o comando suprime a criação automática de casos por duas horas:

### Mostrar exemplo

```
cluster::*> system node autosupport invoke -node * -type all
-message MAINT=2h
```

## Etapa 2: Configurar portas e cabeamento

- 1. Organize as portas do cluster em cada switch em grupos para que as portas do cluster em group1 passem para o cluster switch1 e as portas do cluster em group2 passem para o cluster switch2. Estes grupos são necessários mais tarde no procedimento.
- Identifique as portas do cluster e verifique o status e a integridade do xref:./switch-nvidia-sn2100/+ network port show -ipspace Cluster

No exemplo a seguir para nós com portas de cluster "e0a" e "e0b", um grupo é identificado como "node1:e0a" e "node2:e0a" e o outro grupo como "node1:e0b" e "node2:e0b". Seus nós podem estar usando portas de cluster diferentes porque variam de acordo com o sistema.

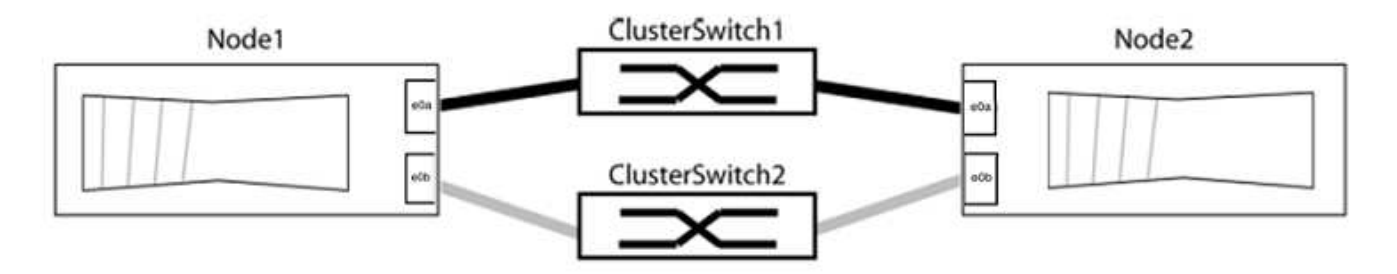

Verifique se as portas têm um valor de up para a coluna "Link" e um valor de healthy para a coluna "Status de integridade".

Mostrar exemplo

```
cluster::> network port show -ipspace Cluster
Node: node1
Ignore
                                 Speed(Mbps) Health
Health
Port IPspace Broadcast Domain Link MTU Admin/Oper Status
Status
_____ _____
_____
eOa Cluster Cluster up 9000 auto/10000 healthy
false
eOb Cluster Cluster up 9000 auto/10000 healthy
false
Node: node2
Ignore
                                 Speed(Mbps) Health
Health
Port IPspace Broadcast Domain Link MTU Admin/Oper Status
Status
_____ _____
_____
e0a Cluster Cluster up 9000 auto/10000 healthy
false
eOb Cluster Cluster up 9000 auto/10000 healthy
false
4 entries were displayed.
```

3. Confirme se todas as LIFs de cluster estão em suas portas residenciais.

Verifique se a coluna "is-home" é true para cada um dos LIFs de cluster:

network interface show -vserver Cluster -fields is-home

```
cluster::*> net int show -vserver Cluster -fields is-home
(network interface show)
vserver lif is-home
------
Cluster node1_clus1 true
Cluster node1_clus2 true
Cluster node2_clus1 true
Cluster node2_clus1 true
A entries were displayed.
```

Se houver LIFs de cluster que não estão em suas portas residenciais, reverta esses LIFs para suas portas residenciais:

network interface revert -vserver Cluster -lif \*

4. Desativar a reversão automática para as LIFs do cluster:

network interface modify -vserver Cluster -lif \* -auto-revert false

5. Verifique se todas as portas listadas na etapa anterior estão conetadas a um switch de rede:

network device-discovery show -port cluster port

A coluna "dispositivo descoberto" deve ser o nome do switch de cluster ao qual a porta está conetada.

#### Mostrar exemplo

O exemplo a seguir mostra que as portas do cluster "e0a" e "e0b" estão corretamente conetadas aos switches do cluster "CS1" e "CS2".

```
cluster::> network device-discovery show -port e0a|e0b
 (network device-discovery show)
Node/ Local Discovered
Protocol Port Device (LLDP: ChassisID) Interface Platform
-----
                               ___ ____
node1/cdp
                                  0/11 BES-53248
        e0a cs1
                                  0/12
                                          BES-53248
        e0b
            cs2
node2/cdp
       e0a cs1
                                  0/9
                                         BES-53248
        e0b
                                  0/9
                                          BES-53248
            cs2
4 entries were displayed.
```

6. Verifique a conectividade das interfaces de cluster remotas:

### **ONTAP 9.9,1 e posterior**

Você pode usar o network interface check cluster-connectivity comando para iniciar uma verificação de acessibilidade para conetividade de cluster e, em seguida, exibir os detalhes:

network interface check cluster-connectivity start  ${\bf e}$  network interface check cluster-connectivity show

cluster1::\*> network interface check cluster-connectivity start

**NOTA:** espere alguns segundos antes de executar o show comando para exibir os detalhes.

| <pre>cluster1::*&gt; network interface check cluster-connectivity show</pre> |          |          |        |             |             |
|------------------------------------------------------------------------------|----------|----------|--------|-------------|-------------|
|                                                                              |          |          |        | Source      | Destination |
| Packet                                                                       |          |          |        |             |             |
| Node                                                                         | Date     |          |        | LIF         | LIF         |
| Loss                                                                         |          |          |        |             |             |
|                                                                              |          |          |        |             |             |
|                                                                              |          |          |        |             |             |
| node1                                                                        |          |          |        |             |             |
|                                                                              | 3/5/2022 | 19:21:18 | -06:00 | node1_clus2 | node2-clus1 |
| none                                                                         |          |          |        |             |             |
|                                                                              | 3/5/2022 | 19:21:20 | -06:00 | node1_clus2 | node2_clus2 |
| none                                                                         |          |          |        |             |             |
| node2                                                                        |          |          |        |             |             |
|                                                                              | 3/5/2022 | 19:21:18 | -06:00 | node2_clus2 | node1_clus1 |
| none                                                                         |          |          |        |             |             |
|                                                                              | 3/5/2022 | 19:21:20 | -06:00 | node2_clus2 | node1_clus2 |
| none                                                                         |          |          |        |             |             |

#### Todos os lançamentos do ONTAP

Para todas as versões do ONTAP, você também pode usar o cluster ping-cluster -node <name> comando para verificar a conetividade:

cluster ping-cluster -node <name>

```
cluster1::*> cluster ping-cluster -node local
Host is node2
Getting addresses from network interface table ...
Cluster node1 clus1 169.254.209.69 node1 e0a
Cluster nodel clus2 169.254.49.125 nodel eOb
Cluster node2 clus1 169.254.47.194 node2 e0a
Cluster node2 clus2 169.254.19.183 node2 eOb
Local = 169.254.47.194 169.254.19.183
Remote = 169.254.209.69 169.254.49.125
Cluster Vserver Id = 4294967293
Ping status:
Basic connectivity succeeds on 4 path(s)
Basic connectivity fails on 0 path(s)
Detected 9000 byte MTU on 4 path(s):
Local 169.254.47.194 to Remote 169.254.209.69
Local 169.254.47.194 to Remote 169.254.49.125
Local 169.254.19.183 to Remote 169.254.209.69
Local 169.254.19.183 to Remote 169.254.49.125
Larger than PMTU communication succeeds on 4 path(s)
RPC status:
2 paths up, 0 paths down (tcp check)
2 paths up, 0 paths down (udp check)
```

1. Verifique se o cluster está saudável:

cluster ring show

Todas as unidades devem ser principais ou secundárias.

2. Configure a configuração sem switch para as portas do grupo 1.

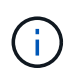

Para evitar possíveis problemas de rede, você deve desconetar as portas do group1 e reconectá-las o mais rápido possível, por exemplo, **em menos de 20 segundos**.

a. Desconete todos os cabos das portas do group1 ao mesmo tempo.

No exemplo a seguir, os cabos são desconetados da porta "e0a" em cada nó e o tráfego do cluster continua através do switch e da porta "e0b" em cada nó:

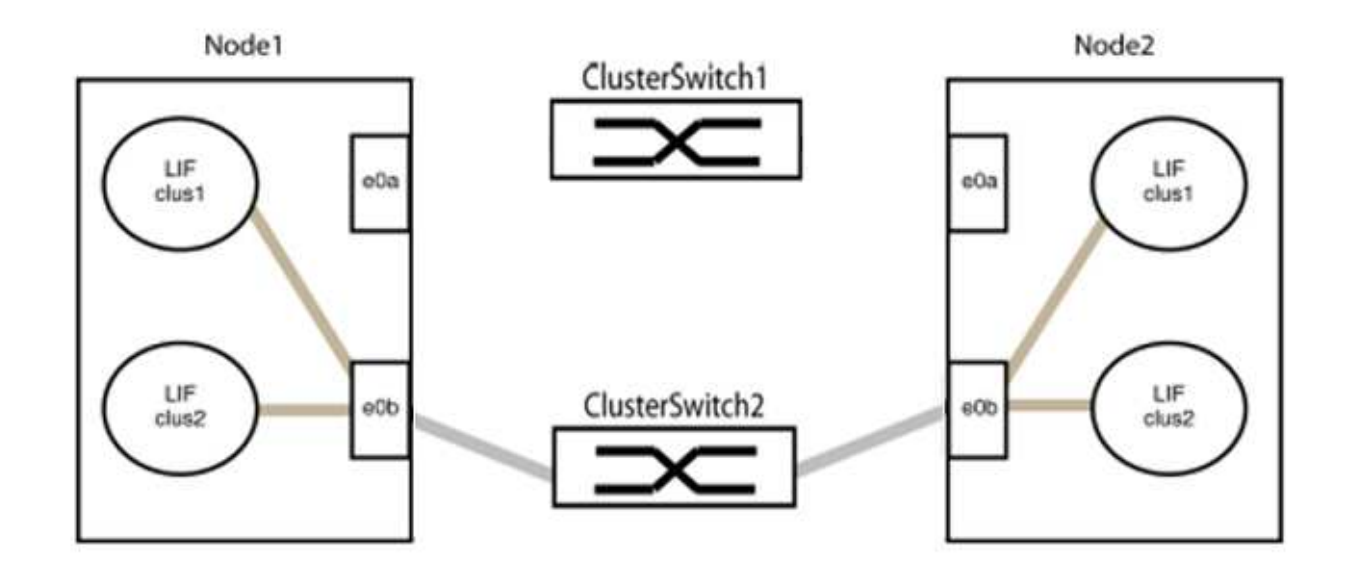

b. Faça o cabo das portas em group1 de volta para trás.

No exemplo seguinte, "e0a" no node1 está ligado a "e0a" no node2:

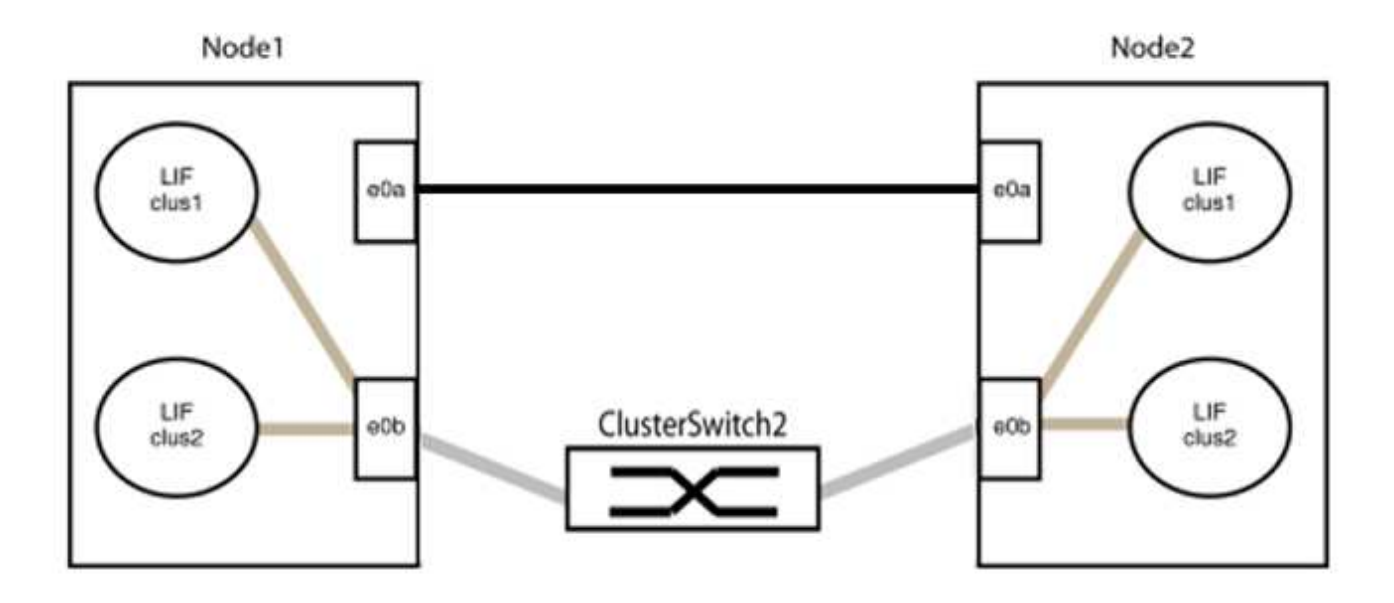

3. A opção de rede de cluster sem switch faz a transição de false para true. Isso pode levar até 45 segundos. Confirme se a opção sem switch está definida como true:

network options switchless-cluster show

O exemplo a seguir mostra que o cluster sem switch está habilitado:

cluster::\*> network options switchless-cluster show Enable Switchless Cluster: true

4. Verifique a conectividade das interfaces de cluster remotas:

### **ONTAP 9.9,1 e posterior**

Você pode usar o network interface check cluster-connectivity comando para iniciar uma verificação de acessibilidade para conetividade de cluster e, em seguida, exibir os detalhes:

```
network interface check cluster-connectivity start {\bf e} network interface check cluster-connectivity show
```

cluster1::\*> network interface check cluster-connectivity start

**NOTA:** espere alguns segundos antes de executar o show comando para exibir os detalhes.

| cluster1::*> network interface check cluster-connectivity show |          |          |        |             |             |
|----------------------------------------------------------------|----------|----------|--------|-------------|-------------|
|                                                                |          |          |        | Source      | Destination |
| Packet                                                         |          |          |        |             |             |
| Node                                                           | Date     |          |        | LIF         | LIF         |
| Loss                                                           |          |          |        |             |             |
|                                                                |          |          |        |             |             |
|                                                                |          |          |        |             |             |
| nodel                                                          |          |          |        |             |             |
|                                                                | 3/5/2022 | 19:21:18 | -06:00 | node1_clus2 | node2-clus1 |
| none                                                           |          |          |        |             |             |
|                                                                | 3/5/2022 | 19:21:20 | -06:00 | node1_clus2 | node2_clus2 |
| none                                                           |          |          |        |             |             |
| node2                                                          |          |          |        |             |             |
|                                                                | 3/5/2022 | 19:21:18 | -06:00 | node2_clus2 | node1_clus1 |
| none                                                           |          |          |        |             |             |
|                                                                | 3/5/2022 | 19:21:20 | -06:00 | node2_clus2 | node1_clus2 |
| none                                                           |          |          |        |             |             |

#### Todos os lançamentos do ONTAP

Para todas as versões do ONTAP, você também pode usar o cluster ping-cluster -node <name> comando para verificar a conetividade:

cluster ping-cluster -node <name>

```
cluster1::*> cluster ping-cluster -node local
Host is node2
Getting addresses from network interface table ...
Cluster nodel clus1 169.254.209.69 node1 e0a
Cluster nodel clus2 169.254.49.125 nodel e0b
Cluster node2 clus1 169.254.47.194 node2 e0a
Cluster node2 clus2 169.254.19.183 node2 eOb
Local = 169.254.47.194 169.254.19.183
Remote = 169.254.209.69 169.254.49.125
Cluster Vserver Id = 4294967293
Ping status:
Basic connectivity succeeds on 4 path(s)
Basic connectivity fails on 0 path(s)
Detected 9000 byte MTU on 4 path(s):
Local 169.254.47.194 to Remote 169.254.209.69
Local 169.254.47.194 to Remote 169.254.49.125
Local 169.254.19.183 to Remote 169.254.209.69
Local 169.254.19.183 to Remote 169.254.49.125
Larger than PMTU communication succeeds on 4 path(s)
RPC status:
2 paths up, 0 paths down (tcp check)
2 paths up, 0 paths down (udp check)
```

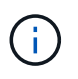

Antes de prosseguir para a próxima etapa, você deve esperar pelo menos dois minutos para confirmar uma conexão de trabalho de volta para trás no grupo 1.

1. Configure a configuração sem switch para as portas no grupo 2.

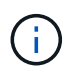

Para evitar possíveis problemas de rede, você deve desconetar as portas do group2 e reconectá-las o mais rápido possível, por exemplo, **em menos de 20 segundos**.

a. Desconete todos os cabos das portas do group2 ao mesmo tempo.

No exemplo a seguir, os cabos são desconetados da porta "e0b" em cada nó e o tráfego de cluster continua através da conexão direta entre as portas "e0a":

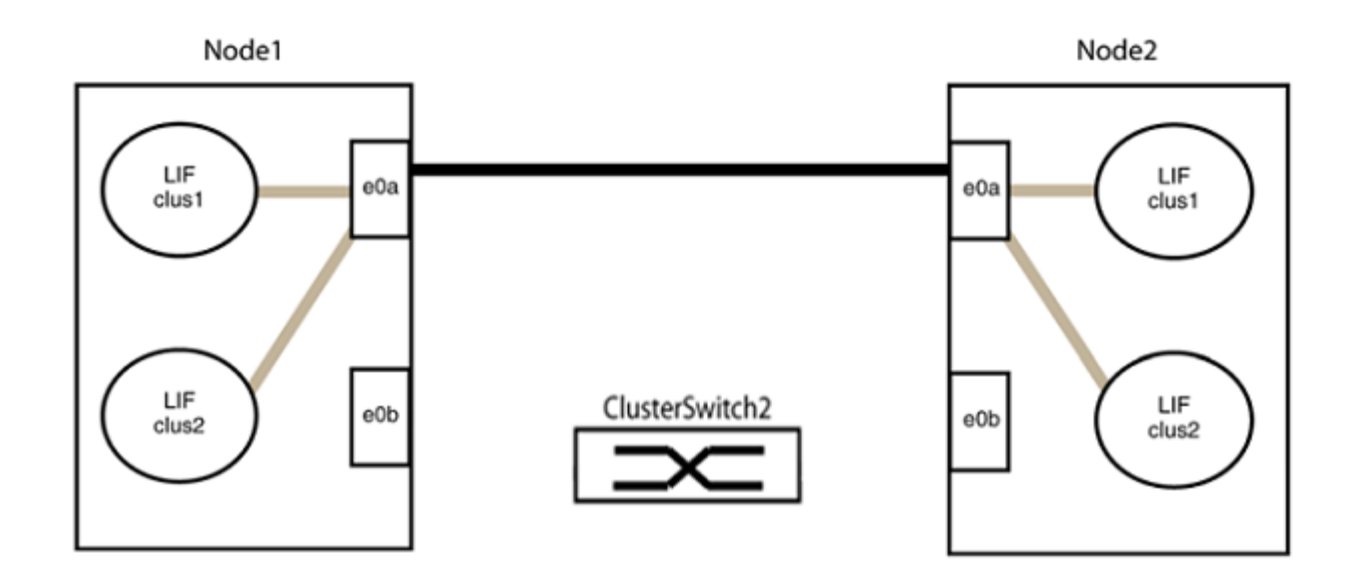

b. Faça o cabo das portas em group2 de volta para trás.

No exemplo seguinte, "e0a" no node1 está ligado a "e0a" no node2 e "e0b" no node1 está ligado a "e0b" no node2:

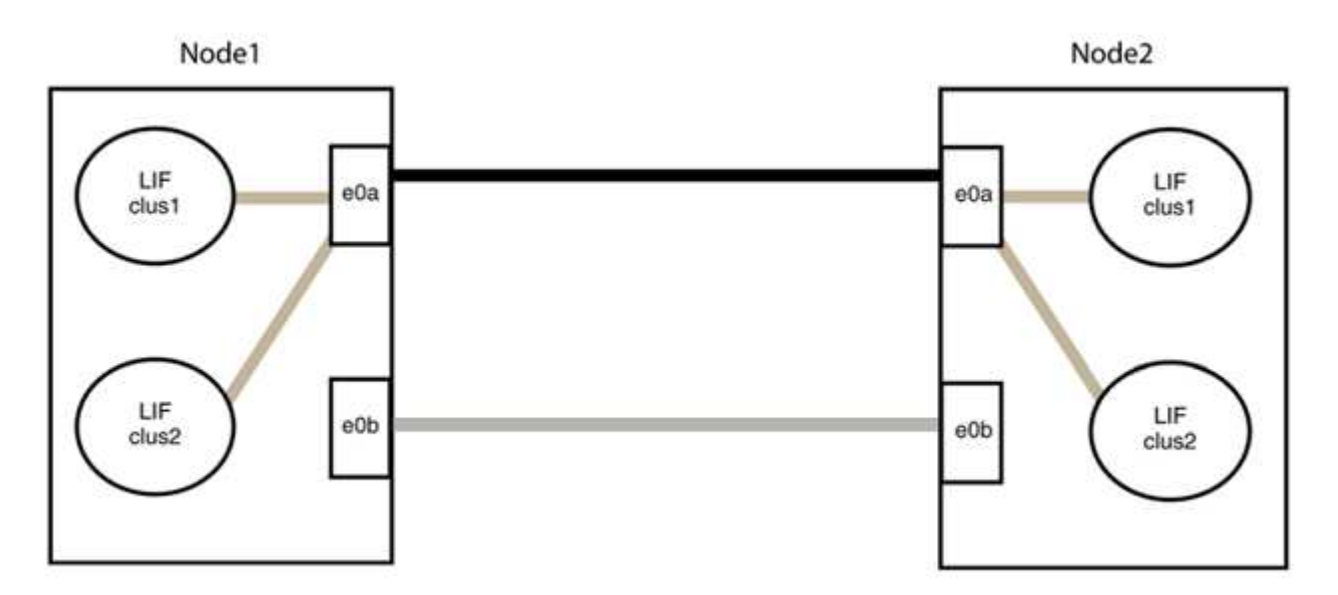

## Etapa 3: Verifique a configuração

1. Verifique se as portas em ambos os nós estão corretamente conetadas:

network device-discovery show -port cluster\_port

O exemplo a seguir mostra que as portas de cluster "e0a" e "e0b" estão corretamente conetadas à porta correspondente no parceiro de cluster:

| cluster::><br>(network    | r::> net device-discovery show -port e0a e0b<br>work device-discovery show) |        |          |              |           |          |
|---------------------------|-----------------------------------------------------------------------------|--------|----------|--------------|-----------|----------|
| Node/                     | Local                                                                       | Discov | vered    |              |           |          |
| Protocol                  | Port                                                                        | Device | e (LLDP: | ChassisID)   | Interface | Platform |
| node1/cdp                 |                                                                             |        |          |              |           |          |
|                           | e0a                                                                         | node2  |          |              | e0a       | AFF-A300 |
|                           | e0b                                                                         | node2  |          |              | e0b       | AFF-A300 |
| node1/lldp                |                                                                             |        |          |              |           |          |
|                           | e0a                                                                         | node2  | (00:a0:  | 98:da:16:44) | e0a       | -        |
|                           | e0b                                                                         | node2  | (00:a0:  | 98:da:16:44) | e0b       | -        |
| node2/cdp                 |                                                                             |        |          |              |           |          |
|                           | e0a                                                                         | node1  |          |              | e0a       | AFF-A300 |
|                           | e0b                                                                         | node1  |          |              | e0b       | AFF-A300 |
| node2/lldp                |                                                                             |        |          |              |           |          |
|                           | e0a                                                                         | node1  | (00:a0:  | 98:da:87:49) | e0a       | -        |
|                           | e0b                                                                         | nodel  | (00:a0:  | 98:da:87:49) | e0b       | -        |
| 8 entries were displayed. |                                                                             |        |          |              |           |          |

2. Reative a reversão automática para as LIFs do cluster:

network interface modify -vserver Cluster -lif \* -auto-revert true

3. Verifique se todos os LIFs estão em casa. Isso pode levar alguns segundos.

network interface show -vserver Cluster -lif lif name

Os LIFs foram revertidos se a coluna "está em Casa" for true, como mostrado para node1\_clus2 e node2 clus2 no exemplo a seguir:

Se qualquer LIFS de cluster não retornou às portas iniciais, reverta-as manualmente do nó local:

network interface revert -vserver Cluster -lif lif name

4. Verifique o status do cluster dos nós a partir do console do sistema de qualquer nó:

cluster show

#### Mostrar exemplo

O exemplo a seguir mostra epsilon em ambos os nós a ser false:

```
Node Health Eligibility Epsilon

nodel true true false

node2 true true false

2 entries were displayed.
```

5. Verifique a conectividade das interfaces de cluster remotas:

### **ONTAP 9.9,1 e posterior**

Você pode usar o network interface check cluster-connectivity comando para iniciar uma verificação de acessibilidade para conetividade de cluster e, em seguida, exibir os detalhes:

network interface check cluster-connectivity start  ${\bf e}$  network interface check cluster-connectivity show

cluster1::\*> network interface check cluster-connectivity start

**NOTA:** espere alguns segundos antes de executar o show comando para exibir os detalhes.

| <pre>cluster1::*&gt; network interface check cluster-connectivity show</pre> |          |          |        |             |             |
|------------------------------------------------------------------------------|----------|----------|--------|-------------|-------------|
|                                                                              |          |          |        | Source      | Destination |
| Packet                                                                       |          |          |        |             |             |
| Node                                                                         | Date     |          |        | LIF         | LIF         |
| Loss                                                                         |          |          |        |             |             |
|                                                                              |          |          |        |             |             |
|                                                                              |          |          |        |             |             |
| node1                                                                        |          |          |        |             |             |
|                                                                              | 3/5/2022 | 19:21:18 | -06:00 | node1_clus2 | node2-clus1 |
| none                                                                         |          |          |        |             |             |
|                                                                              | 3/5/2022 | 19:21:20 | -06:00 | node1_clus2 | node2_clus2 |
| none                                                                         |          |          |        |             |             |
| node2                                                                        |          |          |        |             |             |
|                                                                              | 3/5/2022 | 19:21:18 | -06:00 | node2_clus2 | node1_clus1 |
| none                                                                         |          |          |        |             |             |
|                                                                              | 3/5/2022 | 19:21:20 | -06:00 | node2_clus2 | node1_clus2 |
| none                                                                         |          |          |        |             |             |

#### Todos os lançamentos do ONTAP

Para todas as versões do ONTAP, você também pode usar o cluster ping-cluster -node <name> comando para verificar a conetividade:

cluster ping-cluster -node <name>

```
cluster1::*> cluster ping-cluster -node local
Host is node2
Getting addresses from network interface table ...
Cluster nodel clus1 169.254.209.69 nodel e0a
Cluster nodel clus2 169.254.49.125 nodel eOb
Cluster node2 clus1 169.254.47.194 node2 e0a
Cluster node2 clus2 169.254.19.183 node2 e0b
Local = 169.254.47.194 169.254.19.183
Remote = 169.254.209.69 169.254.49.125
Cluster Vserver Id = 4294967293
Ping status:
Basic connectivity succeeds on 4 path(s)
Basic connectivity fails on 0 path(s)
Detected 9000 byte MTU on 4 path(s):
Local 169.254.47.194 to Remote 169.254.209.69
Local 169.254.47.194 to Remote 169.254.49.125
Local 169.254.19.183 to Remote 169.254.209.69
Local 169.254.19.183 to Remote 169.254.49.125
Larger than PMTU communication succeeds on 4 path(s)
RPC status:
2 paths up, 0 paths down (tcp check)
2 paths up, 0 paths down (udp check)
```

1. se você suprimiu a criação automática de casos, reative-a invocando uma mensagem AutoSupport:

system node autosupport invoke -node \* -type all -message MAINT=END

Para obter mais informações, "NetApp KB artigo 1010449: Como suprimir a criação automática de casos durante janelas de manutenção programada" consulte .

2. Altere o nível de privilégio de volta para admin:

set -privilege admin

# Interrutores de armazenamento

## Cisco Nexus 9336C-FX2

## Visão geral

Visão geral da instalação e configuração para switches de armazenamento Cisco Nexus 9336C-FX2

O switch Cisco Nexus 9336C-FX2 faz parte da plataforma Cisco Nexus 9000 e pode ser instalado em um gabinete de sistema NetApp. O Nexus 9336C-FX2 é um switch Ethernet que permite alternar dados entre controladores e compartimentos de disco.

## Visão geral da configuração inicial

Para configurar inicialmente um switch Cisco Nexus 9336C-FX2 em sistemas que executam o ONTAP, siga estas etapas:

- 1. "Folha de cálculo de cablagem completa".
- 2. "Instale o interrutor".
- 3. "Configure o interrutor".
- 4. "Instale o interrutor em um gabinete NetApp".
- 5. "Prepare-se para instalar o NX-os e o RCF".
- 6. "Instale o software NX-os".
- 7. "Instale o arquivo de configuração do RCF".
- 8. "Ativar SSH".

## Informações adicionais

Antes de iniciar a instalação ou manutenção, certifique-se de rever o seguinte:

- "Requisitos de configuração"
- "Componentes e números de peça"
- "Documentação necessária"
- "Requisitos para Smart Call Home"

## Requisitos de configuração para switches de storage Cisco Nexus 9336C-FX2

Para a instalação e manutenção do switch Cisco Nexus 9336C-FX2, certifique-se de rever os requisitos de configuração e rede.

## Suporte à ONTAP

A partir do ONTAP 9.9,1, você pode usar os switches Cisco Nexus 9336C-FX2 para combinar a funcionalidade de armazenamento e cluster em uma configuração de switch compartilhado.

Se você quiser criar clusters do ONTAP com mais de dois nós, precisará de dois switches de rede compatíveis.

### Requisitos de configuração

Para a configuração, você precisa do número e tipo apropriados de cabos e conetores de cabo para seus switches.

Dependendo do tipo de switch que você está configurando inicialmente, você precisa se conetar à porta do console do switch com o cabo de console incluído; você também precisa fornecer informações específicas de rede.

## Requisitos de rede

Você precisa das seguintes informações de rede para todas as configurações de switch.

- Sub-rede IP para o tráfego de rede de gerenciamento
- Nomes de host e endereços IP para cada um dos controladores do sistema de storage e todos os switches aplicáveis
- A maioria dos controladores do sistema de storage é gerenciada por meio da interface e0M, conetando-se à porta de serviço Ethernet (ícone de chave inglesa). Nos sistemas AFF A800 e AFF A700s, a interface e0M utiliza uma porta Ethernet dedicada.
- Consulte a "Hardware Universe" para obter as informações mais recentes.

Para obter mais informações sobre a configuração inicial do switch, consulte o seguinte guia: "Guia de instalação e atualização do Cisco Nexus 9336C-FX2".

## Componentes e números de peça para switches de storage Cisco Nexus 9336C-FX2

Para instalação e manutenção do switch Cisco Nexus 9336C-FX2, certifique-se de rever a lista de componentes e números de peça.

A tabela a seguir lista o número de peça e a descrição do interrutor 9336C-FX2, ventiladores e fontes de alimentação:

| Número de peça      | Descrição                                                        |
|---------------------|------------------------------------------------------------------|
| X190200-CS-PE       | N9K-9336C-FX2, CS, PTSX, 36PT10/25/40/100GQSFP28                 |
| X190200-CS-PI       | N9K-9336C-FX2, CS, PSIN, 36PT10/25/40/100GQSFP28                 |
| X190210-FE-PE       | N9K-9336C, FTE, PTSX, 36PT10/25/40/100GQSFP28                    |
| X190210-FE-PI       | N9K-9336C, FTE, PSIN, 36PT10/25/40/100GQSFP28                    |
| X190002             | Kit de acessórios X190001/X190003                                |
| X-NXA-PAC-1100W-PE2 | N9K-9336CAAC 1100W PSU - fluxo de ar do escape lateral da porta  |
| X-NXA-PAC-1100W-PI2 | N9K-9336CAAC 1100W PSU - fluxo de ar de entrada lateral da porta |
| X-NXA-FAN-65CFM-PE  | N9K-9336C 65CFM, fluxo de ar do escape lateral da porta          |

| Número de peça     | Descrição                                                 |
|--------------------|-----------------------------------------------------------|
| X-NXA-FAN-65CFM-PI | N9K-9336C 65CFM, fluxo de ar de admissão do lado da porta |

## Requisitos de documentação para switches de storage Cisco Nexus 9336C-FX2

Para a instalação e manutenção do switch Cisco Nexus 9336C-FX2, verifique a documentação específica do switch e do controlador para configurar os switches Cisco 9336-FX2 e o cluster ONTAP.

## Documentação do switch

Para configurar os switches Cisco Nexus 9336C-FX2, você precisa da seguinte documentação na "Suporte para switches Cisco Nexus 9000 Series" página:

| Título do documento                                                                                                    | Descrição                                                                                                    |
|----------------------------------------------------------------------------------------------------|----------------------------------------------------------------------------------------------------|
| Guia de Instalação de hardware da<br>Série Nexus 9000                                                                                                   | Fornece informações detalhadas sobre os requisitos do local, detalhes do hardware do switch e opções de instalação.                                                                                                    |
| Guias de configuração do software<br>de comutador da série Cisco<br>Nexus 9000 (escolha o guia para a<br>versão NX-os instalada em seus<br>switches)    | Fornece informações de configuração inicial do switch que você precisa<br>antes de configurar o switch para operação ONTAP.                                                                                               |
| Guia de atualização e downgrade<br>do software NX-os da série Cisco<br>Nexus 9000 (escolha o guia para a<br>versão NX-os instalada em seus<br>switches) | Fornece informações sobre como fazer downgrade do switch para o software de switch suportado pelo ONTAP, se necessário.                                                                                                   |
| Cisco Nexus 9000 Series NX-os<br>Guia de Referência de comando                                                                                          | Fornece links para as várias referências de comando fornecidas pelo<br>Cisco.                                                                                                    |
| Cisco Nexus 9000 MIBs Referência                                                                                                    | Descreve os arquivos MIB (Management Information base) para os switches Nexus 9000.                                                                                                    |
| Nexus 9000 Series NX-os System<br>Message Reference                                                                                                    | Descreve as mensagens do sistema para os switches da série Cisco<br>Nexus 9000, aqueles que são informativos e outros que podem ajudar a<br>diagnosticar problemas com links, hardware interno ou software do<br>sistema. |
| Notas de lançamento do Cisco<br>Nexus 9000 Series NX-os (escolha<br>as notas para a versão NX-os<br>instalada em seus switches)                         | Descreve os recursos, bugs e limitações do Cisco Nexus 9000 Series.                                                                                                    |

| Título do documento             | Descrição                                                         |
|---------------------------------|-------------------------------------------------------------------|
| Conformidade regulamentar e     | Fornece informações legais, de conformidade, segurança e          |
| informações de segurança para a | conformidade de agências internacionais para os switches da série |
| série Cisco Nexus 9000          | Nexus 9000.                                                       |

## Documentação de sistemas ONTAP

Para configurar um sistema ONTAP, você precisa dos seguintes documentos para a sua versão do sistema operacional a partir do "Centro de Documentação do ONTAP 9".

| Nome                                                                     | Descrição                                                                   |
|--------------------------------------------------------------------------|-----------------------------------------------------------------------------|
| Instruções de instalação e<br>configuração específicas do<br>controlador | Descreve como instalar hardware NetApp.                                     |
| Documentação do ONTAP                                                    | Fornece informações detalhadas sobre todos os aspetos das versões do ONTAP. |
| "Hardware Universe"                                                      | Fornece informações de compatibilidade e configuração de hardware NetApp.   |

## Kit de trilho e documentação do gabinete

Para instalar um switch Cisco 9336-FX2 em um gabinete NetApp, consulte a documentação de hardware a seguir.

| Nome                                                        | Descrição                                                                                                    |
|-------------------------------------------------------------|----------------------------------------------------------------------------------------------------|
| "Armário do sistema 42U, guia<br>profundo"                  | Descreve as FRUs associadas ao gabinete do sistema 42U e fornece instruções de manutenção e substituição da FRU. |
| "Instale um switch Cisco 9336-FX2<br>em um gabinete NetApp" | Descreve como instalar um switch Cisco Nexus 9336C-FX2 em um gabinete NetApp de quatro colunas.                  |

## **Requisitos para Smart Call Home**

Para usar o recurso Smart Call Home, revise as diretrizes a seguir.

O Smart Call Home monitora os componentes de hardware e software da rede. Quando ocorre uma configuração crítica do sistema, ela gera uma notificação baseada em e-mail e gera um alerta para todos os destinatários configurados no perfil de destino. Para usar o Smart Call Home, você deve configurar um switch de rede de cluster para se comunicar usando e-mail com o sistema Smart Call Home. Além disso, você pode configurar opcionalmente o switch de rede de cluster para aproveitar o recurso de suporte integrado ao Smart Call Home da Cisco.

Antes de poder utilizar a Smart Call Home, tenha em atenção as seguintes considerações:

• Um servidor de e-mail deve estar no lugar.

- O switch deve ter conetividade IP com o servidor de e-mail.
- É necessário configurar o nome do contacto (contacto do servidor SNMP), o número de telefone e as informações do endereço da rua. Isso é necessário para determinar a origem das mensagens recebidas.
- Um ID de CCO deve ser associado a um contrato de serviço Cisco SMARTnet apropriado para a sua empresa.
- O Serviço SMARTnet da Cisco deve estar em vigor para que o dispositivo seja registrado.
- O "Site de suporte da Cisco" contém informações sobre os comandos para configurar Smart Call Home.

## Instale o hardware

## Complete a Planilha de cabeamento do Cisco Nexus 9336C-FX2

Se você quiser documentar as plataformas suportadas, baixe um PDF desta página e complete a Planilha de cabeamento.

A Planilha de exemplo de cabeamento fornece exemplos de atribuições de portas recomendadas dos switches para os controladores. A Planilha em branco fornece um modelo que você pode usar na configuração do cluster.

### Planilha de cabeamento de amostra

A definição de porta de amostra em cada par de switches é a seguinte:

| Interrutor do cluster A |                   | Interrutor B do grupo de instrumentos |                   |
|-------------------------|-------------------|---------------------------------------|-------------------|
| Porta do<br>switch      | Uso de nó e porta | Porta do<br>switch                    | Uso de nó e porta |
| 1                       | 4x100GbE nó 1     | 1                                     | 4x100GbE nó 1     |
| 2                       | 4x100GbE nó 2     | 2                                     | 4x100GbE nó 2     |
| 3                       | 4x100GbE nó 3     | 3                                     | 4x100GbE nó 3     |
| 4                       | 4x100GbE nó 4     | 4                                     | 4x100GbE nó 4     |
| 5                       | 4x100GbE nó 5     | 5                                     | 4x100GbE nó 5     |
| 6                       | 4x100GbE nó 6     | 6                                     | 4x100GbE nó 6     |
| 7                       | 4x100GbE nó 7     | 7                                     | 4x100GbE nó 7     |
| 8                       | 4x100GbE nó 8     | 8                                     | 4x100GbE nó 8     |
| 9                       | 4x100GbE nó 9     | 9                                     | 4x100GbE nó 9     |
| 10                      | 4x100GbE nó 10    | 10                                    | 4x100GbE nó 10    |

| Interrutor do cluster A |                | Interrutor B do grupo de instrumentos |                |  |
|-------------------------|----------------|---------------------------------------|----------------|--|
| 11                      | 4x100GbE nó 11 | 11                                    | 4x100GbE nó 11 |  |
| 12                      | 4x100GbE nó 12 | 12                                    | 4x100GbE nó 12 |  |
| 13                      | 4x100GbE nó 13 | 13                                    | 4x100GbE nó 13 |  |
| 14                      | 4x100GbE nó 14 | 14                                    | 4x100GbE nó 14 |  |
| 15                      | 4x100GbE nó 15 | 15                                    | 4x100GbE nó 15 |  |
| 16                      | 4x100GbE nó 16 | 16                                    | 4x100GbE nó 16 |  |
| 17                      | 4x100GbE nó 17 | 17                                    | 4x100GbE nó 17 |  |
| 18                      | 4x100GbE nó 18 | 18                                    | 4x100GbE nó 18 |  |
| 19                      | 4x100GbE nó 19 | 19                                    | 4x100GbE nó 19 |  |
| 20                      | 4x100GbE nó 20 | 20                                    | 4x100GbE nó 20 |  |
| 21                      | 4x100GbE nó 21 | 21                                    | 4x100GbE nó 21 |  |
| 22                      | 4x100GbE nó 22 | 22                                    | 4x100GbE nó 22 |  |
| 23                      | 4x100GbE nó 23 | 23                                    | 4x100GbE nó 23 |  |
| 24                      | 4x100GbE nó 24 | 24                                    | 4x100GbE nó 24 |  |
| 25                      | 4x100GbE nó 25 | 25                                    | 4x100GbE nó 25 |  |
| 26                      | 4x100GbE nó 26 | 26                                    | 4x100GbE nó 26 |  |
| 27                      | 4x100GbE nó 27 | 27                                    | 4x100GbE nó 27 |  |
| 28                      | 4x100GbE nó 28 | 28                                    | 4x100GbE nó 28 |  |
| 29                      | 4x100GbE nó 29 | 29                                    | 4x100GbE nó 29 |  |
| 30                      | 4x100GbE nó 30 | 30                                    | 4x100GbE nó 30 |  |
| 31                      | 4x100GbE nó 31 | 31                                    | 4x100GbE nó 31 |  |
| 32                      | 4x100GbE nó 32 | 32                                    | 4x100GbE nó 32 |  |

| Interrutor do cluster A |                | Interrutor B do grupo de instrumentos |                |
|-------------------------|----------------|---------------------------------------|----------------|
| 33                      | 4x100GbE nó 33 | 33                                    | 4x100GbE nó 33 |
| 30                      | 4x100GbE nó 30 | 30                                    | 4x100GbE nó 33 |
| 34                      | 4x100GbE nó 34 | 34                                    | 4x100GbE nó 34 |
| 35                      | 4x100GbE nó 35 | 35                                    | 4x100GbE nó 35 |
| 36                      | 4x100GbE nó 36 | 36                                    | 4x100GbE nó 36 |

## Folha de cálculo de cablagem em branco

Você pode usar a Planilha de cabeamento em branco para documentar as plataformas compatíveis como nós em um cluster. A seção *conexões de cluster suportadas* da "Hardware Universe" define as portas de cluster usadas pela plataforma.

| Interrutor do cluster A |  | Interrutor B do grupo de instrumentos |  |
|-------------------------|--|---------------------------------------|--|
| 1                       |  | 1                                     |  |
| 2                       |  | 2                                     |  |
| 3                       |  | 3                                     |  |
| 4                       |  | 4                                     |  |
| 5                       |  | 5                                     |  |
| 6                       |  | 6                                     |  |
| 7                       |  | 7                                     |  |
| 8                       |  | 8                                     |  |
| 9                       |  | 9                                     |  |
| 10                      |  | 10                                    |  |
| 11                      |  | 11                                    |  |
| 12                      |  | 12                                    |  |
| 13                      |  | 13                                    |  |

| Interrutor do cluster A |  | Interrutor B do grupo de instrumentos |  |
|-------------------------|--|---------------------------------------|--|
| 14                      |  | 14                                    |  |
| 15                      |  | 15                                    |  |
| 16                      |  | 16                                    |  |
| 17                      |  | 17                                    |  |
| 18                      |  | 18                                    |  |
| 19                      |  | 19                                    |  |
| 20                      |  | 20                                    |  |
| 21                      |  | 21                                    |  |
| 22                      |  | 22                                    |  |
| 23                      |  | 23                                    |  |
| 24                      |  | 24                                    |  |
| 25                      |  | 25                                    |  |
| 26                      |  | 26                                    |  |
| 27                      |  | 27                                    |  |
| 28                      |  | 28                                    |  |
| 29                      |  | 29                                    |  |
| 30                      |  | 30                                    |  |
| 31                      |  | 31                                    |  |
| 32                      |  | 32                                    |  |
| 33                      |  | 33                                    |  |
| 34                      |  | 34                                    |  |
| 35                      |  | 35                                    |  |

| Interrutor do cluster A | Interrutor B do grupo de instrumentos |  |
|-------------------------|---------------------------------------|--|
| 36                      | 36                                    |  |

## Instale o interrutor de armazenamento 9336C-FX2

Siga este procedimento para instalar o switch de storage Cisco Nexus 9336C-FX2.

## O que você vai precisar

- Acesso a um servidor HTTP, FTP ou TFTP no site de instalação para baixar as versões de NX-os e arquivo de configuração de referência (RCF) aplicáveis.
- Versão NX-os aplicável, transferida a partir da "Transferência do software Cisco" página.
- Licenças aplicáveis, informações de rede e configuração e cabos.
- "fichas de trabalho de cablagem"Concluído .
- RCFs de rede de cluster e rede de gerenciamento NetApp aplicáveis baixados do site de suporte da NetApp em "mysupport.NetApp.com". Todos os switches de rede e rede de gerenciamento de cluster Cisco chegam com a configuração padrão de fábrica do Cisco. Esses switches também têm a versão atual do software NX-os, mas não têm os RCFs carregados.
- Documentação necessária do interrutor. Consulte "Documentação necessária" para obter mais informações.

## Passos

1. Coloque em rack os switches e controladores de rede de gerenciamento e rede de cluster.

| Se você está instalando o seu                          | Então                                                                                                    |
|--------------------------------------------------------|----------------------------------------------------------------------------------------------------|
| Cisco Nexus 9336C-FX2 em um gabinete de sistema NetApp | Consulte "Instale o interrutor no gabinete do NetApp" para obter instruções sobre como instalar o switch em um gabinete NetApp.             |
| Equipamento em um rack Telco                           | Consulte os procedimentos fornecidos nos guias de instalação do hardware do switch e nas instruções de instalação e configuração do NetApp. |

- 2. Faça o cabeamento dos switches de rede e rede de gerenciamento do cluster para os controladores usando as planilhas de cabeamento concluídas.
- 3. Ligue a rede do cluster e os controladores e switches de rede de gerenciamento.

## O que se segue?

Vá para "Configurar o switch de storage Cisco Nexus 9336C-FX2".

## Configure o interrutor de armazenamento 9336C-FX2

Siga este procedimento para configurar o switch Cisco Nexus 9336C-FX2.

## O que você vai precisar

 Acesso a um servidor HTTP, FTP ou TFTP no site de instalação para baixar as versões de NX-os e arquivo de configuração de referência (RCF) aplicáveis.

- Versão NX-os aplicável, transferida a partir da "Transferência do software Cisco" página.
- Licenças aplicáveis, informações de rede e configuração e cabos.
- "fichas de trabalho de cablagem"Concluído .
- RCFs de rede de cluster e rede de gerenciamento NetApp aplicáveis baixados do site de suporte da NetApp em "mysupport.NetApp.com". Todos os switches de rede e rede de gerenciamento de cluster Cisco chegam com a configuração padrão de fábrica do Cisco. Esses switches também têm a versão atual do software NX-os, mas não têm os RCFs carregados.
- Documentação necessária do interrutor. Consulte "Documentação necessária" para obter mais informações.

## Passos

1. Execute uma configuração inicial dos switches de rede do cluster.

Forneça respostas aplicáveis às seguintes perguntas de configuração inicial ao inicializar o switch pela primeira vez. A política de segurança do seu site define as respostas e os serviços a serem ativados.

| Aviso                                                                                        | Resposta                                                                                                    |
|----------------------------------------------------------------------------------------------|----------------------------------------------------------------------------------------------------|
| Cancelar o provisionamento<br>automático e continuar com a<br>configuração normal? (sim/não) | Responda com <b>sim</b> . A predefinição é não                                                                      |
| Pretende aplicar o padrão de palavra-passe seguro? (sim/não)                                 | Responda com <b>sim</b> . O padrão é sim.                                                                           |
| Introduza a palavra-passe para admin.                                                        | A senha padrão é "admin"; você deve criar uma nova senha forte.<br>Uma senha fraca pode ser rejeitada.              |
| Pretende introduzir a caixa de<br>diálogo de configuração básica?<br>(sim/não)               | Responda com <b>sim</b> na configuração inicial do comutador.                                                       |
| Criar outra conta de login?<br>(sim/não)                                                     | Sua resposta depende das políticas do seu site em administradores alternativos. O padrão é <b>não</b> .             |
| Configurar string de comunidade<br>SNMP somente leitura? (sim/não)                           | Responda com <b>não</b> . A predefinição é não                                                                      |
| Configurar string de comunidade<br>SNMP de leitura-escrita?<br>(sim/não)                     | Responda com <b>não</b> . A predefinição é não                                                                      |
| Introduza o nome do interrutor.                                                              | O nome do switch está limitado a 63 carateres alfanuméricos.                                                        |
| Continuar com a configuração de<br>gerenciamento fora da banda<br>(mgmt0)? (sim/não)         | Responda com <b>yes</b> (o padrão) nesse prompt. No prompt mgmt0 IPv4 address:, insira seu endereço IP: ip_address. |

| Aviso                                                                               | Resposta                                                                                                    |  |
|-------------------------------------------------------------------------------------|----------------------------------------------------------------------------------------------------|--|
| Configurar o gateway padrão?<br>(sim/não)                                           | Responda com <b>sim</b> . No endereço IPv4 do prompt default-gateway:, digite seu default_gateway.                                                                                                    |  |
| Configurar opções IP avançadas?<br>(sim/não)                                        | Responda com <b>não</b> . A predefinição é não                                                                                                    |  |
| Ativar o serviço telnet? (sim/não)                                                  | Responda com <b>não</b> . A predefinição é não                                                                                                    |  |
| Ativar o serviço SSH? (sim/não)                                                     | Responda com sim. O padrão é sim.         O SSH é recomendado ao usar o Ethernet Switch         Health Monitor (CSHM) para seus recursos de coleta         de logs. O SSHv2 também é recomendado para maior         segurança.                                                        |  |
| Introduza o tipo de chave SSH<br>que pretende gerar (dsa/rsa/rsa1).                 | O padrão é <b>rsa</b> .                                                                                                    |  |
| Introduza o número de bits de chave (1024-2048).                                    | Introduza o número de bits de chave de 1024 a 2048.                                                                                                    |  |
| Configurar o servidor NTP?<br>(sim/não)                                             | Responda com <b>não</b> . A predefinição é não                                                                                                    |  |
| Configurar camada de interface<br>padrão (L3/L2)                                    | Responda com <b>L2</b> . A predefinição é L2.                                                                                                    |  |
| Configurar o estado predefinido<br>da interface da porta do switch<br>(shut/noshut) | Responda com <b>noshut</b> . O padrão é noshut.                                                                                                    |  |
| Configurar o perfil do sistema<br>CoPP<br>(strict/moderate/lenient/dense)           | Responda com <b>strict</b> . O padrão é rigoroso.                                                                                                    |  |
| Pretende editar a configuração?<br>(sim/não)                                        | Você deve ver a nova configuração neste momento. Reveja e faça as<br>alterações necessárias à configuração que acabou de introduzir.<br>Responda com <b>no</b> no prompt se você estiver satisfeito com a<br>configuração. Responda com <b>yes</b> se quiser editar as configurações. |  |
| Utilizar esta configuração e<br>guardá-la? (sim/não)                                | Responda com yes para salvar a configuração. Isto atualiza<br>automaticamente as imagens do Kickstart e do sistema.(i)Se você não salvar a configuração nesta fase,<br>nenhuma das alterações entrará em vigor na próxima<br>vez que você reiniciar o switch.                         |  |

- Verifique as opções de configuração que você fez no visor que aparece no final da configuração e certifique-se de salvar a configuração.
- 3. Verifique a versão nos switches de rede do cluster e, se necessário, baixe a versão do software suportada pelo NetApp para os switches a partir da "Transferência do software Cisco" página.

## O que se segue?

Opcionalmente, você pode "Instale um switch Cisco Nexus 9336C-FX2 em um gabinete NetApp". Caso contrário, vá "Prepare-se para instalar o NX-os e o RCF"para .

## Instale um switch Cisco Nexus 9336C-FX2 em um gabinete NetApp

Dependendo da sua configuração, você pode precisar instalar o switch Cisco Nexus 9336C-FX2 e o painel pass-through em um gabinete NetApp. Os suportes padrão estão incluídos com o interrutor.

## O que você vai precisar

- Para cada interrutor, você deve fornecer os oito parafusos 10-32 ou 12-24 e porcas de grampo para montar os suportes e trilhos deslizantes nos postes dianteiros e traseiros do gabinete.
- Você deve usar o kit de trilho padrão Cisco para instalar o switch em um gabinete NetApp.

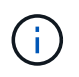

Os cabos de ligação em ponte não estão incluídos no kit de passagem e devem ser incluídos com os switches. Se eles não foram enviados com os switches, você pode encomendá-los da NetApp (código de peça X1558A-R6).

### Documentação necessária

Reveja os requisitos iniciais de preparação, o conteúdo do kit e as precauções de segurança no "Guia de instalação de hardware do Cisco Nexus 9000 Series".

## Passos

- 1. Instale o painel obturador de passagem no gabinete NetApp.
  - O kit de painel de passagem está disponível na NetApp (código de peça X8784-R6).
  - O kit do painel de passagem do NetApp contém o seguinte hardware:
    - Um painel obturador de passagem
    - Quatro parafusos 10-32 x .75
    - Quatro porcas de freio 10-32
      - i. Determine a localização vertical dos interrutores e do painel obturador no gabinete.

Neste procedimento, o painel obturador será instalado em U40.

- ii. Instale duas porcas de mola em cada lado nos orifícios quadrados apropriados para os trilhos dianteiros do gabinete.
- iii. Centralize o painel verticalmente para evitar a intrusão no espaço adjacente do rack e, em seguida, aperte os parafusos.
- iv. Insira os conetores fêmea de ambos os cabos de ligação em ponte de 48 polegadas a partir da parte traseira do painel e através do conjunto da escova.
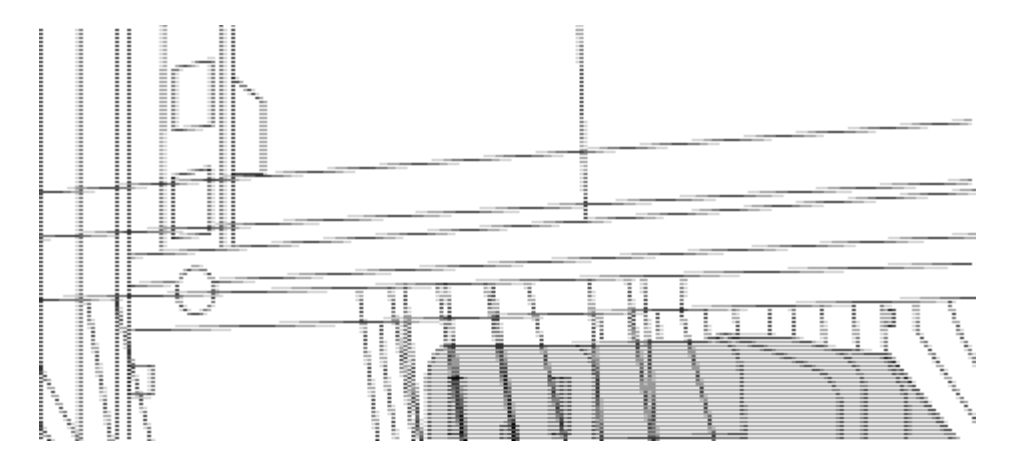

- (1) conetor fêmea do cabo de ligação em ponte.
- 2. Instale os suportes de montagem em rack no chassi do switch Nexus 9336C-FX2.
  - a. Posicione um suporte dianteiro de montagem em rack em um lado do chassi do interrutor de modo que a orelha de montagem fique alinhada com a placa frontal do chassi (no lado da PSU ou do ventilador) e, em seguida, use quatro parafusos M4 para prender o suporte ao chassi.

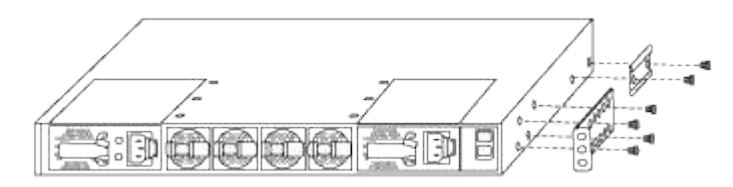

- b. Repita o passo 2a com o outro suporte dianteiro de montagem em rack no outro lado do interrutor.
- c. Instale o suporte traseiro do suporte do suporte do rack no chassis do interrutor.
- d. Repita o passo 2c com o outro suporte de montagem em rack traseiro no outro lado do interrutor.
- 3. Instale as porcas de mola nas localizações dos orifícios quadrados para os quatro postes IEA.

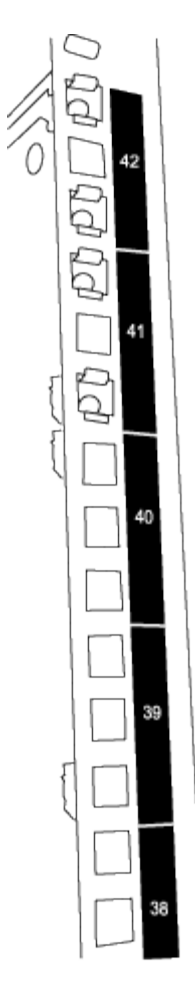

Os dois interrutores 9336C-FX2 sempre serão montados no topo 2U do gabinete RU41 e 42.

- 4. Instale os trilhos deslizantes no gabinete.
  - a. Posicione o primeiro trilho deslizante na marca RU42 na parte traseira do poste esquerdo traseiro, insira os parafusos com o tipo de rosca correspondente e aperte os parafusos com os dedos.

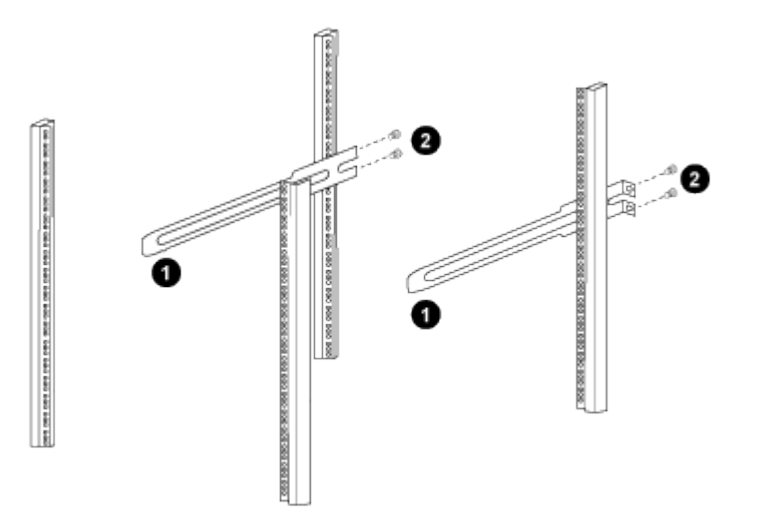

(1) enquanto desliza suavemente o trilho deslizante, alinhe-o com os orifícios dos parafusos no rack.

(2) aperte os parafusos dos trilhos deslizantes nos postes do gabinete.

- a. Repita o passo 4a para a coluna traseira do lado direito.
- b. Repita as etapas 4a e 4bnos RU41 locais no gabinete.
- 5. Instale o interrutor no gabinete.

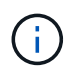

Este passo requer duas pessoas: Uma pessoa para apoiar o interrutor da frente e outra para guiar o interrutor para os trilhos deslizantes traseiros.

a. Posicione a parte traseira do interrutor em RU41.

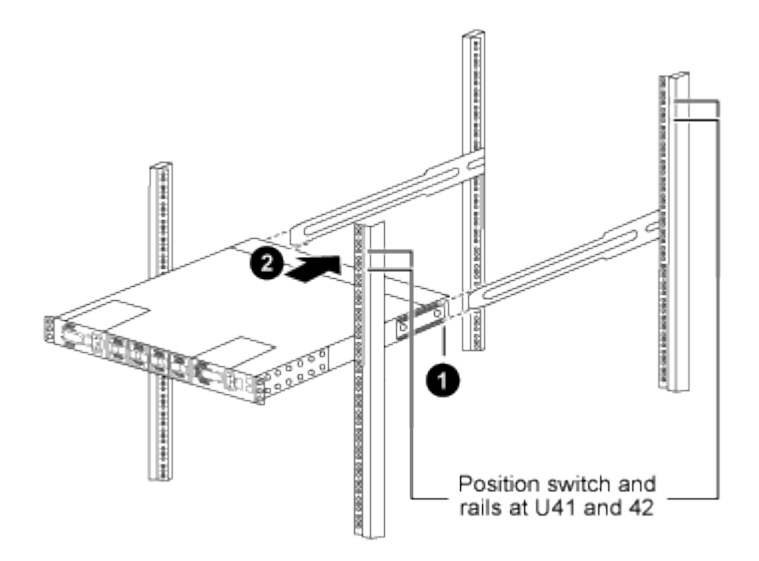

(1) à medida que o chassis é empurrado para os postes traseiros, alinhe as duas guias de montagem em rack traseiras com os trilhos deslizantes.

(2) deslize suavemente o interrutor até que os suportes de montagem em rack dianteiros estejam alinhados com os postes dianteiros.

b. Ligue o interrutor ao armário.

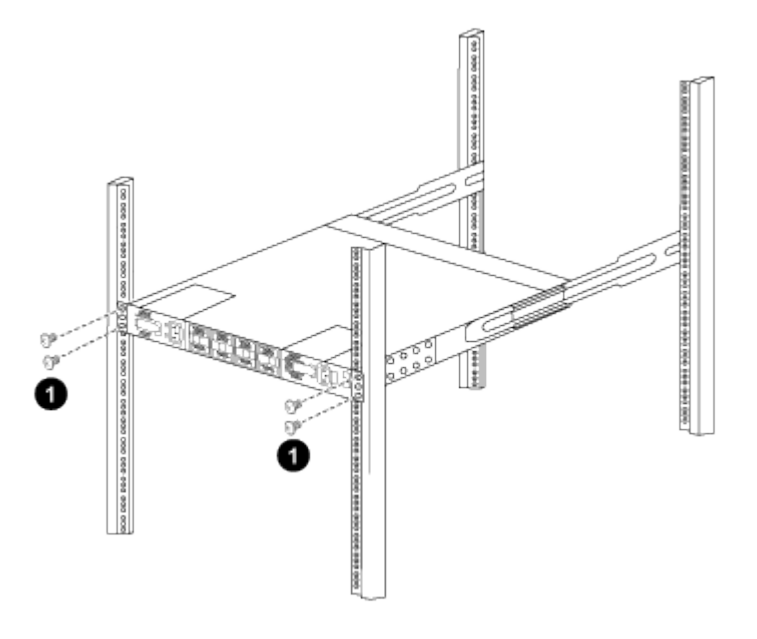

(1) com uma pessoa segurando a frente do nível do chassi, a outra pessoa deve apertar totalmente os quatro parafusos traseiros aos postes do gabinete.

- a. Com o chassis agora suportado sem assistência, aperte totalmente os parafusos dianteiros nos postes.
- b. Repita os passos 5a a 5c para o segundo interrutor na localização RU42.

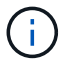

Ao utilizar o interrutor totalmente instalado como suporte, não é necessário manter a frente do segundo interrutor durante o processo de instalação.

- 6. Quando os switches estiverem instalados, conete os cabos de ligação em ponte às entradas de energia do switch.
- 7. Ligue as fichas macho de ambos os cabos de ligação em ponte às tomadas PDU mais próximas disponíveis.

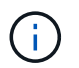

Para manter a redundância, os dois cabos devem ser conetados a diferentes PDUs.

8. Conete a porta de gerenciamento de cada switch 9336C-FX2 a um dos switches de gerenciamento (se solicitado) ou conete-os diretamente à sua rede de gerenciamento.

A porta de gerenciamento é a porta superior direita localizada no lado da PSU do switch. O cabo CAT6 para cada switch precisa ser encaminhado através do painel de passagem depois que os switches são instalados para se conetar aos switches de gerenciamento ou à rede de gerenciamento.

# **Configure o software**

Fluxo de trabalho de instalação de software para switches de storage Cisco Nexus 9336C-FX2

Para instalar e configurar o software para um switch de storage Cisco Nexus 9336C-FX2, siga estas etapas:

- 1. "Prepare-se para instalar o NX-os e o RCF".
- 2. "Instale o software NX-os".
- 3. "Instale o arquivo de configuração do RCF".
- 4. "Ativar SSH".

# Prepare-se para instalar o software NX-os e o RCF

Antes de instalar o software NX-os e o ficheiro de configuração de referência (RCF), siga este procedimento.

# Sobre os exemplos

Os exemplos deste procedimento utilizam a seguinte nomenclatura de switch e nó:

- Os nomes dos dois switches Cisco são CS1 e CS2.
- Os nomes dos nós são cluster1-01 e cluster1-02.
- Os nomes de LIF de cluster são 02-01\_clus1 e cluster1-01\_clus2 para cluster1-01 e cluster1-02\_clus1 e cluster1-02\_clus2 para cluster1-cluster1.
- O cluster1::\*> prompt indica o nome do cluster.

#### Sobre esta tarefa

O procedimento requer o uso de comandos ONTAP e comandos Cisco Nexus 9000 Series switches; os comandos ONTAP são usados, a menos que indicado de outra forma.

# Passos

1. Se o AutoSupport estiver ativado neste cluster, suprimir a criação automática de casos invocando uma mensagem AutoSupport: system node autosupport invoke -node \* -type all -message MAINT=x h

onde x é a duração da janela de manutenção em horas.

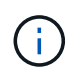

A mensagem AutoSupport notifica o suporte técnico desta tarefa de manutenção para que a criação automática de casos seja suprimida durante a janela de manutenção.

2. Altere o nível de privilégio para avançado, inserindo y quando solicitado a continuar:

set -privilege advanced

(`\*>`É apresentado o aviso avançado ).

3. Exiba quantas interfaces de interconexão de cluster são configuradas em cada nó para cada switch de interconexão de cluster:

network device-discovery show -protocol cdp

```
cluster1::*> network device-discovery show -protocol cdp
Node/ Local Discovered
Protocol Port Device (LLDP: ChassisID) Interface
Platform
______ ____
_____
cluster1-02/cdp
                                  Eth1/2
                                                N9K-
         e0a cs1
C9336C
                                  Eth1/2
         e0b
             cs2
                                                N9K-
C9336C
cluster1-01/cdp
                                  Eth1/1
         e0a cs1
                                                N9K-
C9336C
                                  Eth1/1
         e0b cs2
                                                N9K-
C9336C
4 entries were displayed.
```

- 4. Verifique o status administrativo ou operacional de cada interface de cluster.
  - a. Exibir os atributos da porta de rede:

network port show -ipspace Cluster

```
cluster1::*> network port show -ipspace Cluster
Node: cluster1-02
                                  Speed(Mbps)
Health
Port IPspace Broadcast Domain Link MTU Admin/Oper
Status
_____ ____
_____
e0a Cluster Cluster up 9000 auto/10000
healthy
    Cluster Cluster up 9000 auto/10000
e0b
healthy
Node: cluster1-01
                                  Speed(Mbps)
Health
Port IPspace Broadcast Domain Link MTU Admin/Oper
Status
_____
    Cluster Cluster up 9000 auto/10000
e0a
healthy
   Cluster Cluster up 9000 auto/10000
e0b
healthy
4 entries were displayed.
```

b. Exibir informações sobre os LIFs:

network interface show -vserver Cluster

```
cluster1::*> network interface show -vserver Cluster
        Logical Status Network
        Current Is
Current
Vserver Interface Admin/Oper Address/Mask Node
Port Home
_____ ____
----- -----
Cluster
      cluster1-01_clus1_up/up 169.254.209.69/16
cluster1-01 e0a true
       cluster1-01 clus2 up/up 169.254.49.125/16
cluster1-01 e0b true
        cluster1-02_clus1_up/up 169.254.47.194/16
cluster1-02 e0a true
       cluster1-02 clus2 up/up 169.254.19.183/16
cluster1-02 e0b true
4 entries were displayed.
```

5. Verifique a conectividade das interfaces de cluster remotas:

#### **ONTAP 9.9,1 e posterior**

Você pode usar o network interface check cluster-connectivity comando para iniciar uma verificação de acessibilidade para conetividade de cluster e, em seguida, exibir os detalhes:

```
network interface check cluster-connectivity start {\bf e} network interface check cluster-connectivity show
```

cluster1::\*> network interface check cluster-connectivity start

**NOTA:** espere alguns segundos antes de executar o show comando para exibir os detalhes.

| <pre>cluster1::*&gt; network interface check cluster-connectivity show</pre> |          |          |        |                   |              |  |  |
|------------------------------------------------------------------------------|----------|----------|--------|-------------------|--------------|--|--|
|                                                                              |          |          |        | Source            | Destination  |  |  |
| Packet                                                                       |          |          |        |                   |              |  |  |
| Node                                                                         | Date     |          |        | LIF               | LIF          |  |  |
| Loss                                                                         |          |          |        |                   |              |  |  |
|                                                                              |          |          |        |                   |              |  |  |
|                                                                              |          |          |        |                   |              |  |  |
| node1                                                                        |          |          |        |                   |              |  |  |
|                                                                              | 3/5/2022 | 19:21:18 | -06:00 | cluster1-01_clus2 | cluster1-02- |  |  |
| clus1                                                                        | none     |          |        |                   |              |  |  |
|                                                                              | 3/5/2022 | 19:21:20 | -06:00 | cluster1-01_clus2 | cluster1-    |  |  |
| 02_clus2 none                                                                |          |          |        |                   |              |  |  |
| node2                                                                        |          |          |        |                   |              |  |  |
|                                                                              | 3/5/2022 | 19:21:18 | -06:00 | cluster1-02_clus2 | cluster1-    |  |  |
| 01_clus1 none                                                                |          |          |        |                   |              |  |  |
|                                                                              | 3/5/2022 | 19:21:20 | -06:00 | cluster1-02_clus2 | cluster1-    |  |  |
| 01_clus                                                                      | s2 none  |          |        |                   |              |  |  |

#### Todos os lançamentos do ONTAP

Para todas as versões do ONTAP, você também pode usar o cluster ping-cluster -node <name> comando para verificar a conetividade:

cluster ping-cluster -node <name>

```
cluster1::*> cluster ping-cluster -node local
Host is cluster1-02
Getting addresses from network interface table ...
Cluster cluster1-01 clus1 169.254.209.69 cluster1-01
                                                         e0a
Cluster cluster1-01 clus2 169.254.49.125 cluster1-01
                                                         e0b
Cluster cluster1-02 clus1 169.254.47.194 cluster1-02
                                                        e0a
Cluster cluster1-02 clus2 169.254.19.183 cluster1-02
                                                         e0b
Local = 169.254.47.194 169.254.19.183
Remote = 169.254.209.69 169.254.49.125
Cluster Vserver Id = 4294967293
Ping status:
Basic connectivity succeeds on 4 path(s)
Basic connectivity fails on 0 path(s)
Detected 9000 byte MTU on 4 path(s):
    Local 169.254.19.183 to Remote 169.254.209.69
    Local 169.254.19.183 to Remote 169.254.49.125
    Local 169.254.47.194 to Remote 169.254.209.69
    Local 169.254.47.194 to Remote 169.254.49.125
Larger than PMTU communication succeeds on 4 path(s)
RPC status:
2 paths up, 0 paths down (tcp check)
2 paths up, 0 paths down (udp check)
```

1. Verifique se o comando de reversão automática está ativado em todas as LIFs do cluster:

network interface show -vserver Cluster -fields auto-revert

# O que se segue?

"Instale o software NX-os".

# Instale o software NX-os

Siga este procedimento para instalar o software NX-os no switch de cluster Nexus 9336C-FX2.

Antes de começar, conclua o procedimento em "Prepare-se para instalar o NX-os e o RCF".

#### **Rever os requisitos**

#### O que você vai precisar

- Um backup atual da configuração do switch.
- Um cluster totalmente funcional (sem erros nos logs ou problemas semelhantes).

#### Documentação sugerida

• "Página do switch Ethernet Cisco"

Consulte a tabela de compatibilidade do switch para ver as versões suportadas do ONTAP e NX-os.

• "Guias de atualização e downgrade de software"

Consulte os guias de software e atualização apropriados disponíveis no site da Cisco para obter a documentação completa sobre os procedimentos de atualização e downgrade do switch Cisco.

• "Atualização do Cisco Nexus 9000 e 3000 e Matriz ISSU"

Fornece informações sobre atualização/downgrade disruptiva para o software Cisco NX-os em switches Nexus 9000 Series com base em suas versões atuais e de destino.

Na página, selecione **Atualização disruptiva** e selecione sua versão atual e liberação de destino na lista suspensa.

### Sobre os exemplos

Os exemplos deste procedimento utilizam a seguinte nomenclatura de switch e nó:

- Os nomes dos dois switches Cisco são CS1 e CS2.
- Os nomes dos nós são cluster1-01, cluster1-02, cluster1-03 e cluster1-04.
- Os nomes de LIF do cluster são cluster1-01\_clus1, cluster1-01\_clus2, cluster1-03\_clus2, cluster1-03\_clus1, cluster1-02\_clus2, cluster1-02\_clus1, cluster1-04\_clus1 e cluster1-04\_clus2.
- O cluster1::\*> prompt indica o nome do cluster.

#### Instale o software

O procedimento requer o uso de comandos ONTAP e comandos Cisco Nexus 9000 Series switches; os comandos ONTAP são usados, a menos que indicado de outra forma.

#### Passos

- 1. Conete o switch de cluster à rede de gerenciamento.
- 2. Use o comando ping para verificar a conetividade com o servidor que hospeda o software NX-os e o RCF.

#### Mostrar exemplo

Este exemplo verifica se o switch pode alcançar o servidor no endereço IP 172.19.2.1:

```
cs2# ping 172.19.2.1
Pinging 172.19.2.1 with 0 bytes of data:
Reply From 172.19.2.1: icmp_seq = 0. time= 5910 usec.
```

3. Exiba as portas do cluster em cada nó conetado aos switches do cluster:

```
network device-discovery show
```

Mostrar exemplo

```
cluster1::*> network device-discovery show
Node/
         Local Discovered
         Port Device (LLDP: ChassisID) Interface
Protocol
Platform
_____
cluster1-01/cdp
                                       Ethernet1/7
          e0a
                cs1
                                                      N9K-
C9336C-FX2
          e0d
                cs2
                                       Ethernet1/7
                                                      N9K-
C9336C-FX2
cluster1-02/cdp
                                       Ethernet1/8
          e0a
                cs1
                                                      N9K-
C9336C-FX2
          e0d
                cs2
                                       Ethernet1/8
                                                      N9K-
C9336C-FX2
cluster1-03/cdp
          e0a
                cs1
                                       Ethernet1/1/1
                                                      N9K-
C9336C-FX2
                                       Ethernet1/1/1
          e0b
                cs2
                                                      N9K-
C9336C-FX2
cluster1-04/cdp
          e0a
                cs1
                                       Ethernet1/1/2
                                                      N9K-
C9336C-FX2
          e0b
                                       Ethernet1/1/2
                cs2
                                                      N9K-
C9336C-FX2
cluster1::*>
```

- 4. Verifique o status administrativo e operacional de cada porta de cluster.
  - a. Verifique se todas as portas do cluster estão **up** com um status de integridade:

network port show -role cluster

```
cluster1::*> network port show -role cluster
Node: cluster1-01
Ignore
                                 Speed(Mbps)
Health Health
Port IPspace Broadcast Domain Link MTU Admin/Oper
Status Status
_____ ____
e0a Cluster Cluster up 9000 auto/100000
healthy false
eOd Cluster Cluster up 9000 auto/100000
healthy false
Node: cluster1-02
Ignore
                                 Speed(Mbps)
Health Health
Port IPspace Broadcast Domain Link MTU Admin/Oper
Status Status
_____ ____
     Cluster Cluster up 9000 auto/100000
e0a
healthy false
eOd Cluster Cluster up 9000 auto/100000
healthy false
8 entries were displayed.
Node: cluster1-03
 Ignore
                                 Speed(Mbps)
Health Health
Port IPspace Broadcast Domain Link MTU Admin/Oper
Status Status
_____ ____
     Cluster Cluster up 9000 auto/10000
e0a
healthy false
eOb Cluster Cluster up 9000 auto/10000
healthy false
```

b. Verifique se todas as interfaces de cluster (LIFs) estão na porta inicial:

network interface show -role cluster

Mostrar exemplo

```
cluster1::*> network interface show -role cluster
         Logical
                        Status Network
        Current Is
Current
Vserver Interface Admin/Oper Address/Mask Node
Port Home
 _____ _
Cluster
      cluster1-01 clus1 up/up 169.254.3.4/23
cluster1-01 e0a true
        cluster1-01_clus2_up/up 169.254.3.5/23
cluster1-01 e0d true
        cluster1-02 clus1 up/up 169.254.3.8/23
cluster1-02 e0a true
        cluster1-02_clus2_up/up 169.254.3.9/23
cluster1-02 e0d true
        cluster1-03 clus1 up/up 169.254.1.3/23
cluster1-03 e0a true
        cluster1-03_clus2_up/up 169.254.1.1/23
cluster1-03 eOb true
        cluster1-04 clus1 up/up 169.254.1.6/23
cluster1-04 e0a true
        cluster1-04_clus2_up/up 169.254.1.7/23
cluster1-04 e0b true
8 entries were displayed.
cluster1::*>
```

c. Verifique se o cluster exibe informações para ambos os switches do cluster:

system cluster-switch show -is-monitoring-enabled-operational true

Mostrar exemplo

```
cluster1::*> system cluster-switch show -is-monitoring-enabled
-operational true
Switch
                                           Address
                          Туре
Model
_____
_____
                          cluster-network 10.233.205.90 N9K-
cs1
C9336C-FX2
    Serial Number: FOCXXXXXGD
     Is Monitored: true
           Reason: None
  Software Version: Cisco Nexus Operating System (NX-OS) Software,
Version
                  9.3(5)
   Version Source: CDP
cs2
                         cluster-network 10.233.205.91
                                                          N9K-
C9336C-FX2
    Serial Number: FOCXXXXXGS
     Is Monitored: true
           Reason: None
  Software Version: Cisco Nexus Operating System (NX-OS) Software,
Version
                  9.3(5)
   Version Source: CDP
cluster1::*>
```

 Desative a reversão automática nos LIFs do cluster. Os LIFs de cluster fazem failover para o switch de cluster do parceiro e permanecem lá enquanto você executa o procedimento de atualização no switch de destino:

```
network interface modify -vserver Cluster -lif * -auto-revert false
```

6. Copie o software NX-os e as imagens EPLD para o switch Nexus 9336C-FX2.

```
cs2# copy sftp: bootflash: vrf management
Enter source filename: /code/nxos.9.3.5.bin
Enter hostname for the sftp server: 172.19.2.1
Enter username: user1
Outbound-ReKey for 172.19.2.1:22
Inbound-ReKey for 172.19.2.1:22
user10172.19.2.1's password:
sftp> progress
Progress meter enabled
sftp> get /code/nxos.9.3.5.bin /bootflash/nxos.9.3.5.bin
/code/nxos.9.3.5.bin 100% 1261MB 9.3MB/s 02:15
sftp> exit
Copy complete, now saving to disk (please wait) ...
Copy complete.
cs2# copy sftp: bootflash: vrf management
Enter source filename: /code/n9000-epld.9.3.5.img
Enter hostname for the sftp server: 172.19.2.1
Enter username: user1
Outbound-ReKey for 172.19.2.1:22
Inbound-ReKey for 172.19.2.1:22
user10172.19.2.1's password:
sftp> progress
Progress meter enabled
sftp> get /code/n9000-epld.9.3.5.img /bootflash/n9000-
epld.9.3.5.img
/code/n9000-epld.9.3.5.img 100% 161MB 9.5MB/s 00:16
sftp> exit
Copy complete, now saving to disk (please wait) ...
Copy complete.
```

7. Verifique a versão em execução do software NX-os:

show version

```
cs2# show version
Cisco Nexus Operating System (NX-OS) Software
TAC support: http://www.cisco.com/tac
Copyright (C) 2002-2020, Cisco and/or its affiliates.
All rights reserved.
The copyrights to certain works contained in this software are
owned by other third parties and used and distributed under their
own
licenses, such as open source. This software is provided "as is,"
and unless
otherwise stated, there is no warranty, express or implied,
including but not
limited to warranties of merchantability and fitness for a
particular purpose.
Certain components of this software are licensed under
the GNU General Public License (GPL) version 2.0 or
GNU General Public License (GPL) version 3.0 or the GNU
Lesser General Public License (LGPL) Version 2.1 or
Lesser General Public License (LGPL) Version 2.0.
A copy of each such license is available at
http://www.opensource.org/licenses/gpl-2.0.php and
http://opensource.org/licenses/gpl-3.0.html and
http://www.opensource.org/licenses/lgpl-2.1.php and
http://www.gnu.org/licenses/old-licenses/library.txt.
Software
 BIOS: version 08.38
 NXOS: version 9.3(4)
 BIOS compile time: 05/29/2020
 NXOS image file is: bootflash:///nxos.9.3.4.bin
  NXOS compile time: 4/28/2020 21:00:00 [04/29/2020 02:28:31]
Hardware
  cisco Nexus9000 C9336C-FX2 Chassis
  Intel(R) Xeon(R) CPU E5-2403 v2 @ 1.80GHz with 8154432 kB of
memory.
  Processor Board ID FOC20291J6K
  Device name: cs2
 bootflash: 53298520 kB
Kernel uptime is 0 day(s), 0 hour(s), 3 minute(s), 42 second(s)
```

```
Last reset at 157524 usecs after Mon Nov 2 18:32:06 2020
Reason: Reset Requested by CLI command reload
System version: 9.3(4)
Service:
plugin
Core Plugin, Ethernet Plugin
Active Package(s):
cs2#
```

8. Instale a imagem NX-os.

Instalar o arquivo de imagem faz com que ele seja carregado toda vez que o switch é reinicializado.

```
cs2# install all nxos bootflash:nxos.9.3.5.bin
Installer will perform compatibility check first. Please wait.
Installer is forced disruptive
Verifying image bootflash:/nxos.9.3.5.bin for boot variable "nxos".
[] 100% -- SUCCESS
Verifying image type.
[] 100% -- SUCCESS
Preparing "nxos" version info using image bootflash:/nxos.9.3.5.bin.
[] 100% -- SUCCESS
Preparing "bios" version info using image bootflash:/nxos.9.3.5.bin.
[] 100% -- SUCCESS
Performing module support checks.
[] 100% -- SUCCESS
Notifying services about system upgrade.
[] 100% -- SUCCESS
Compatibility check is done:
Module Bootable Impact
                           Install-type Reason
_____ _____
             Disruptive Reset
                                       Default upgrade is
 1
     yes
not hitless
Images will be upgraded according to following table:
Module Image Running-Version(pri:alt)
                                                  New-
Version
            Upg-Required
_____ _____
----- -----
1 nxos 9.3(4)
                                                  9.3(5)
yes
1 bios v08.37(01/28/2020):v08.23(09/23/2015)
v08.38(05/29/2020) yes
```

```
Switch will be reloaded for disruptive upgrade.
Do you want to continue with the installation (y/n)? [n] y
Install is in progress, please wait.
Performing runtime checks.
[] 100% -- SUCCESS
Setting boot variables.
[] 100% -- SUCCESS
Performing configuration copy.
[] 100% -- SUCCESS
Module 1: Refreshing compact flash and upgrading
bios/loader/bootrom.
Warning: please do not remove or power off the module at this time.
[] 100% -- SUCCESS
Finishing the upgrade, switch will reboot in 10 seconds.
```

9. Verifique a nova versão do software NX-os depois que o switch reiniciar:

show version

#### cs2# show version

```
Cisco Nexus Operating System (NX-OS) Software
TAC support: http://www.cisco.com/tac
Copyright (C) 2002-2020, Cisco and/or its affiliates.
All rights reserved.
The copyrights to certain works contained in this software are
owned by other third parties and used and distributed under their
own
licenses, such as open source. This software is provided "as is,"
and unless
otherwise stated, there is no warranty, express or implied,
including but not
limited to warranties of merchantability and fitness for a
particular purpose.
Certain components of this software are licensed under
the GNU General Public License (GPL) version 2.0 or
GNU General Public License (GPL) version 3.0 or the GNU
Lesser General Public License (LGPL) Version 2.1 or
Lesser General Public License (LGPL) Version 2.0.
A copy of each such license is available at
http://www.opensource.org/licenses/gpl-2.0.php and
http://opensource.org/licenses/gpl-3.0.html and
http://www.opensource.org/licenses/lgpl-2.1.php and
http://www.gnu.org/licenses/old-licenses/library.txt.
Software
  BIOS: version 05.33
 NXOS: version 9.3(5)
  BIOS compile time: 09/08/2018
  NXOS image file is: bootflash:///nxos.9.3.5.bin
  NXOS compile time: 11/4/2018 21:00:00 [11/05/2018 06:11:06]
Hardware
  cisco Nexus9000 C9336C-FX2 Chassis
  Intel(R) Xeon(R) CPU E5-2403 v2 @ 1.80GHz with 8154432 kB of
memory.
  Processor Board ID FOC20291J6K
  Device name: cs2
  bootflash: 53298520 kB
Kernel uptime is 0 day(s), 0 hour(s), 3 minute(s), 42 second(s)
```

```
Last reset at 277524 usecs after Mon Nov 2 22:45:12 2020
Reason: Reset due to upgrade
System version: 9.3(4)
Service:
plugin
Core Plugin, Ethernet Plugin
Active Package(s):
```

10. Atualize a imagem EPLD e reinicie o switch.

cs2# show version module 1 epld EPLD Device Version \_\_\_\_\_ MI FPGA 0x7 IO FPGA 0x17 0x2 MI FPGA2 GEM FPGA 0x2 0x2 GEM FPGA GEM FPGA 0x2 GEM FPGA 0x2 cs2# install epld bootflash:n9000-epld.9.3.5.img module 1 Compatibility check: Module Upgradable Impact Reason Туре \_\_\_\_\_ \_\_\_\_\_ 1 SUP Yes disruptive Module Upgradable Retrieving EPLD versions.... Please wait. Images will be upgraded according to following table: Module Type EPLD Running-Version New-Version Upg-Required \_\_\_\_\_ 1 SUP MI FPGA 0x07 0x07 No 1 SUP IO FPGA 0x17 0x19 Yes 1 SUP MI FPGA2 0x02 0x02 No The above modules require upgrade. The switch will be reloaded at the end of the upgrade Do you want to continue (y/n)? [n] **y** Proceeding to upgrade Modules. Starting Module 1 EPLD Upgrade Module 1 : IO FPGA [Programming] : 100.00% ( 64 of 64 sectors) Module 1 EPLD upgrade is successful. Module Type Upgrade-Result -----1 SUP Success EPLDs upgraded. Module 1 EPLD upgrade is successful.

11. Após a reinicialização do switch, faça login novamente e verifique se a nova versão do EPLD foi carregada com sucesso.

# Mostrar exemplo

| cs2# | show version | module 1 epld |
|------|--------------|---------------|
| EPLD | Device       | Version       |
| MI   | FPGA         | 0x7           |
| IO   | FPGA         | 0x19          |
| IN   | FPGA2        | 0x2           |
| GEM  | FPGA         | 0x2           |
| GEM  | FPGA         | 0x2           |
| GEM  | FPGA         | 0x2           |
| GEM  | FPGA         | 0x2           |
|      |              |               |

- 12. Verifique a integridade das portas de cluster no cluster.
  - a. Verifique se as portas do cluster estão ativas e íntegras em todos os nós do cluster:

```
network port show -role cluster
```

```
cluster1::*> network port show -role cluster
Node: cluster1-01
Ignore
                                 Speed(Mbps)
Health Health
Port IPspace Broadcast Domain Link MTU Admin/Oper
Status Status
_____ ____
e0a Cluster Cluster up 9000 auto/10000
healthy false
eOb Cluster Cluster up 9000 auto/10000
healthy false
Node: cluster1-02
Ignore
                                 Speed(Mbps)
Health Health
Port IPspace Broadcast Domain Link MTU Admin/Oper
Status Status
_____ ___
e0a
     Cluster Cluster up 9000 auto/10000
healthy false
eOb Cluster Cluster up 9000 auto/10000
healthy false
Node: cluster1-03
Ignore
                                 Speed(Mbps)
Health Health
Port IPspace Broadcast Domain Link MTU Admin/Oper
Status Status
_____ ___ ____
_____ ___
     Cluster Cluster up 9000 auto/100000
e0a
healthy false
eOd Cluster Cluster up 9000 auto/100000
healthy false
```

b. Verifique a integridade do switch a partir do cluster.

network device-discovery show -protocol cdp

Mostrar exemplo

```
cluster1::*> network device-discovery show -protocol cdp
Node/
        Local Discovered
        Port Device (LLDP: ChassisID) Interface
Protocol
Platform
______ _____ _____
-----
cluster1-01/cdp
                                     Ethernet1/7
         e0a
                                                   N9K-
              cs1
C9336C-FX2
        e0d cs2
                                     Ethernet1/7
                                                   N9K-
C9336C-FX2
cluster01-2/cdp
                                     Ethernet1/8
         e0a
              cs1
                                                   N9K-
C9336C-FX2
         e0d
              cs2
                                     Ethernet1/8
                                                   N9K-
C9336C-FX2
cluster01-3/cdp
                                     Ethernet1/1/1 N9K-
         e0a
              cs1
C9336C-FX2
        e0b
                                     Ethernet1/1/1 N9K-
              cs2
C9336C-FX2
cluster1-04/cdp
         e0a cs1
                                     Ethernet1/1/2
                                                    N9K-
C9336C-FX2
                                    Ethernet1/1/2 N9K-
        e0b cs2
C9336C-FX2
cluster1::*> system cluster-switch show -is-monitoring-enabled
-operational true
Switch
                                      Address
                       Type
Model
______ ____
_____
                      cluster-network 10.233.205.90 N9K-
cs1
C9336C-FX2
    Serial Number: FOCXXXXXGD
     Is Monitored: true
         Reason: None
 Software Version: Cisco Nexus Operating System (NX-OS) Software,
Version
                9.3(5)
   Version Source: CDP
cs2
                       cluster-network 10.233.205.91
                                                     N9K-
```

```
C9336C-FX2
Serial Number: FOCXXXXXGS
Is Monitored: true
Reason: None
Software Version: Cisco Nexus Operating System (NX-OS) Software,
Version
9.3(5)
Version Source: CDP
2 entries were displayed.
```

Você pode observar a seguinte saída no console do switch CS1, dependendo da versão RCF carregada anteriormente no switch:

```
2020 Nov 17 16:07:18 cs1 %$ VDC-1 %$ %STP-2-UNBLOCK_CONSIST_PORT:
Unblocking port port-channel1 on VLAN0092. Port consistency
restored.
2020 Nov 17 16:07:23 cs1 %$ VDC-1 %$ %STP-2-BLOCK_PVID_PEER:
Blocking port-channel1 on VLAN0001. Inconsistent peer vlan.
2020 Nov 17 16:07:23 cs1 %$ VDC-1 %$ %STP-2-BLOCK_PVID_LOCAL:
Blocking port-channel1 on VLAN0092. Inconsistent local vlan.
```

13. Verifique se o cluster está em bom estado:

cluster show

Mostrar exemplo

```
cluster1::*> cluster show
Node
               Health Eligibility Epsilon
_____ ____
cluster1-01
              true
                     true
                               false
cluster1-02
              true
                     true
                               false
cluster1-03
              true true
                               true
cluster1-04
                     true
                               false
              true
4 entries were displayed.
cluster1::*>
```

- 14. Repita os passos 6 a 13 para instalar o software NX-os no interrutor CS1.
- 15. Ative a reversão automática nos LIFs do cluster.

network interface modify -vserver Cluster -lif \* -auto-revert true

16. Verifique se os LIFs do cluster reverteram para sua porta inicial:

```
network interface show -role cluster
```

```
Mostrar exemplo
```

| cluster1··*>              | network interface | show -role     | cluster          |         |  |  |
|---------------------------|-------------------|----------------|------------------|---------|--|--|
| 01400011                  | Logical           | Status         | Network          | Current |  |  |
| Current Is                |                   |                |                  |         |  |  |
| Vserver                   | Interface         | Admin/Oper     | Address/Mask     | Node    |  |  |
| Port Home                 |                   |                |                  |         |  |  |
|                           |                   |                |                  |         |  |  |
| Clustor                   |                   |                |                  |         |  |  |
| CIUSCEI                   | cluster1-01 clus1 | מנו/מנו        | 169.254.3.4/23   |         |  |  |
| cluster1-01               | e0d tru           | ie             | 2000201001,20    |         |  |  |
|                           | cluster1-01_clus2 | up/up          | 169.254.3.5/23   |         |  |  |
| cluster1-01               | e0d tru           | le             |                  |         |  |  |
|                           | cluster1-02_clus1 | up/up          | 169.254.3.8/23   |         |  |  |
| cluster1-02               | e0d tru           | le             |                  |         |  |  |
|                           | cluster1-02_clus2 | up/up          | 169.254.3.9/23   |         |  |  |
| cluster1-02               | eOd tru           | le<br>,        | 1.00 0.54 1 2/02 |         |  |  |
| $a_{1}u_{2}t_{0}r_{1}=03$ | cluster1-03_clus1 | up/up          | 169.254.1.3/23   |         |  |  |
| CIUSCEII-05               | cluster1-03 clus2 | ישב<br>מוו/מוו | 169 254 1 1/23   |         |  |  |
| cluster1-03               | e0b tru           | le             | 103.201.1.1/20   |         |  |  |
|                           | cluster1-04 clus1 | up/up          | 169.254.1.6/23   |         |  |  |
| cluster1-04               | e0b tru           | le             |                  |         |  |  |
|                           | cluster1-04_clus2 | up/up          | 169.254.1.7/23   |         |  |  |
| cluster1-04 eOb true      |                   |                |                  |         |  |  |
| 8 entries were displayed. |                   |                |                  |         |  |  |
| clusterl::*>              |                   |                |                  |         |  |  |

Se qualquer LIFs de cluster não retornar às portas iniciais, reverta-as manualmente do nó local:

network interface revert -vserver Cluster -lif <lif\_name>

# O que se segue?

"Instale o arquivo de configuração RCF".

# Instalar o ficheiro de configuração de referência (RCF)

Você pode instalar o RCF depois de configurar o switch Nexus 9336C-FX2 pela primeira vez. Você também pode usar este procedimento para atualizar sua versão RCF.

Antes de começar, conclua o procedimento em "Prepare-se para instalar o NX-os e o RCF".

# Substitua um switch de storage Cisco Nexus 9336C-FX2

Você pode substituir um switch Nexus 9336C-FX2 defeituoso em uma rede de cluster. Este é um procedimento sem interrupções.

# O que você vai precisar

Antes de instalar o software NX-os e os RCFs em um switch de armazenamento Cisco Nexus 9336C-FX2, certifique-se de que:

- Seu sistema pode dar suporte aos switches de storage Cisco Nexus 9336C-FX2.
- Você consultou a tabela de compatibilidade do switch na página do switch Ethernet Cisco para as versões ONTAP, NX-os e RCF suportadas.
- Você se referiu ao software apropriado e aos guias de atualização disponíveis no site da Cisco.

Switches da série Cisco Nexus 3000:

- Você baixou os RCFs aplicáveis.
- A configuração de rede existente tem as seguintes caraterísticas:
  - A página de switches Ethernet Cisco tem as versões mais recentes de RCF e NX-os em seus switches.
  - A conetividade de gerenciamento deve existir em ambos os switches.
- O switch Cisco Nexus 9336C-FX2 de substituição tem as seguintes caraterísticas:
  - A conetividade de rede de gerenciamento é funcional.
  - · O acesso do console ao interrutor de substituição está no lugar.
  - A imagem apropriada do sistema operacional RCF e NX-os é carregada no switch.
  - · A confiugração inicial do interrutor está concluída.

# Sobre esta tarefa

Este procedimento substitui o segundo switch de armazenamento Nexus 9336C-FX2 S2 com o novo switch 9336C-FX NS2. Os dois nós são node1 e node2.

Passos para concluir:

- Confirme se o interrutor a ser substituído é S2.
- Desligue os cabos do interrutor S2.
- Volte a ligar os cabos ao interrutor NS2.
- Verifique todas as configurações do dispositivo no interrutor NS2.

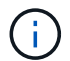

Pode haver dependências entre a sintaxe de comando nas versões RCF e NX-os.

# Passos

1. Se o AutoSupport estiver ativado neste cluster, suprimir a criação automática de casos invocando uma mensagem AutoSupport:

*x* é a duração da janela de manutenção em horas.

2. Verifique o status de integridade das portas do nó de storage para garantir que haja conexão com o switch de armazenamento S1:

storage port show -port-type ENET

Mostrar exemplo

| storage::*> storage port show -port-type ENET |      |      |         |        |         |         |      |
|-----------------------------------------------|------|------|---------|--------|---------|---------|------|
|                                               |      |      |         | Speed  |         |         | VLAN |
| Node                                          | Port | Туре | Mode    | (Gb/s) | State   | Status  | ID   |
|                                               |      |      |         |        |         |         |      |
| nodel                                         |      |      |         |        |         |         |      |
|                                               | e3a  | ENET | storage | 100    | enabled | online  | 30   |
|                                               | e3b  | ENET | storage | 0      | enabled | offline | 30   |
|                                               | e7a  | ENET | storage | 0      | enabled | offline | 30   |
|                                               | e7b  | ENET | storage | 0      | enabled | offline | 30   |
| node2                                         |      |      |         |        |         |         |      |
|                                               | e3a  | ENET | storage | 100    | enabled | online  | 30   |
|                                               | e3b  | ENET | storage | 0      | enabled | offline | 30   |
|                                               | e7a  | ENET | storage | 0      | enabled | offline | 30   |
|                                               | e7b  | ENET | storage | 0      | enabled | offline | 30   |
| <pre>storage::*&gt;</pre>                     |      |      |         |        |         |         |      |

3. Verifique se o comutador de armazenamento S1 está disponível:

network device-discovery show

```
storage::*> network device-discovery show
Node/
        Local Discovered
        Port Device (LLDP: ChassisID) Interface Platform
Protocol
_____
         _____
                                     _____
                                               _____
node1/cdp
         e3a
              S1
                                     Ethernet1/1 NX9336C
         e4a node2
                                     e4a
                                               AFF-A700
         e4e node2
                                              AFF-A700
                                     e4e
node1/lldp
         e3a S1
                                     Ethernet1/1 -
                                     e4a
         e4a node2
                                               _
         e4e node2
                                     e4e
                                               _
node2/cdp
                                     Ethernet1/2 NX9336C
         e3a
              S1
         e4a nodel
                                     e4a
                                               AFF-A700
                                     e4e
         e4e
              node1
                                              AFF-A700
node2/11dp
         e3a S1
                                     Ethernet1/2 -
         e4a nodel
                                     e4a
                                               _
         e4e nodel
                                     e4e
                                               _
storage::*>
```

4. Execute o comando show lldp neighbors no switch de trabalho para confirmar que você pode ver ambos os nós e todas as gavetas:

show lldp neighbors

Mostrar exemplo

```
S1# show lldp neighbors
Capability codes:
   (R) Router, (B) Bridge, (T) Telephone, (C) DOCSIS Cable Device
   (W) WLAN Access Point, (P) Repeater, (S) Station, (O) Other
Device ID
               Local Intf Hold-time
                                         Capability
                                                       Port ID
node1
                Eth1/1
                             121
                                          S
                                                       e3a
                Eth1/2
node2
                            121
                                         S
                                                       e3a
SHFGD2008000011 Eth1/5
                            121
                                          S
                                                       e0a
SHFGD2008000011 Eth1/6
                                          S
                            120
                                                       e0a
SHFGD2008000022 Eth1/7
                            120
                                          S
                                                       e0a
SHFGD2008000022 Eth1/8
                            120
                                          S
                                                       e0a
```

5. Verifique as portas do compartimento no sistema de storage:

storage shelf port show -fields remote-device, remote-port

```
Mostrar exemplo
```

```
storage::*> storage shelf port show -fields remote-device, remote-
port
shelf id remote-port remote-device
_____ __ ___
                      _____
3.20 0 Ethernet1/5
                     S1
     1 -
3.20
                      _
3.20 2 Ethernet1/6 S1
3.20
     3 –
                      _
3.30 0 Ethernet1/7 S1
3.20 1 - -
3.30
     2 Ethernet1/8 S1
3.20 3
                      _
storage::*>
```

- 6. Remova todos os cabos conetados ao interrutor de armazenamento S2.
- 7. Volte a ligar todos os cabos ao interrutor de substituição NS2.
- 8. Verifique novamente o status de integridade das portas do nó de storage:

storage port show -port-type ENET

Mostrar exemplo

```
storage::*> storage port show -port-type ENET
                                       Speed
                                                                    VLAN
                  Port Type Mode (Gb/s) State Status
Node
                                                                      ID
_____ ____
node1
                  e3a ENET storage 100 enabled online
e3b ENET storage 0 enabled offline
                                                                   30
                                                                     30
                  e7a ENET storage 0 enabled offline
e7b ENET storage 0 enabled offline
                                                                     30
                                                                     30
node2
                  e3a ENET storage 100 enabled online
e3b ENET storage 0 enabled offline
                                                                     30
                                                                     30
                  e7a ENET storage 0 enabled offline
e7b ENET storage 0 enabled offline
                                                                     30
                                                                      30
storage::*>
```
9. Verifique se ambos os switches estão disponíveis:

network device-discovery show

```
Mostrar exemplo
```

```
storage::*> network device-discovery show
Node/ Local Discovered
Protocol Port Device (LLDP: ChassisID) Interface Platform
                                            _____
_____
                                  _____
node1/cdp
        e3a S1
                                  Ethernet1/1 NX9336C
        e4a node2
                                  e4a
                                           AFF-A700
        e4e node2
                                  e4e
                                           AFF-A700
        e7b NS2
                                  Ethernet1/1 NX9336C
node1/lldp
        e3a S1
                                  Ethernet1/1 -
        e4a node2
                                  e4a -
        e4e node2
                                  e4e
        e7b NS2
                                  Ethernet1/1 -
node2/cdp
        e3a S1
                                  Ethernet1/2 NX9336C
        e4a node1
                                  e4a AFF-A700
        e4e node1
                                           AFF-A700
                                  e4e
        e7b NS2
                                  Ethernet1/2 NX9336C
node2/11dp
        e3a S1
                                  Ethernet1/2 -
        e4a nodel
                                  e4a
        e4e nodel
                                  e4e
        e7b NS2
                                  Ethernet1/2 -
storage::*>
```

10. Verifique as portas do compartimento no sistema de storage:

storage shelf port show -fields remote-device, remote-port

```
storage::*> storage shelf port show -fields remote-device, remote-
port
shelf id
            remote-port
                            remote-device
____
       ___
             _____
                            _____
3.20
             Ethernet1/5
       0
                            S1
3.20
       1
             Ethernet1/5
                            NS2
3.20
      2
             Ethernet1/6
                            S1
3.20
      3
             Ethernet1/6
                           NS2
3.30
            Ethernet1/7
      0
                            S1
3.20
      1
             Ethernet1/7
                           NS2
3.30
      2
            Ethernet1/8
                            S1
3.20 3
             Ethernet1/8
                            NS2
storage::*>
```

11. Se você suprimiu a criação automática de casos, reative-a invocando uma mensagem AutoSupport:

system node autosupport invoke -node \* -type all -message MAINT=END

#### O que se segue?

"Configurar o monitoramento de integridade do switch".

# **NVIDIA SN2100**

# Visão geral

Visão geral do processo de configuração para switches de armazenamento NVIDIA SN2100

O NVIDIA SN2100 é um switch Ethernet que permite alternar dados entre controladores e compartimentos de disco.

#### Visão geral da configuração inicial

Para configurar um switch NVIDIA SN2100 em sistemas que executam o ONTAP, siga estas etapas:

1. "Instale o hardware do switch NVIDIA SN2100".

As instruções estão disponíveis no Guia de Instalação do comutador NVIDIA.

2. "Configure o interrutor".

As instruções estão disponíveis na documentação do NVIDIA.

3. "Analise as considerações sobre cabeamento e configuração".

Revise os requisitos para conexões óticas, o adaptador QSA e a velocidade do switchport.

4. "Cabo NS224 prateleiras como storage conetado a switch".

Siga estes procedimentos se você tiver um sistema no qual os NS224 compartimentos de unidades precisem ser cabeados como storage conectado ao switch (não storage com conexão direta).

5. "Instale o Cumulus Linux no modo Cumulus" ou "Instale o Cumulus Linux no modo ONIE".

Você pode instalar o SO Cumulus Linux (CL) quando o switch estiver executando o Cumulus Linux ou ONIE.

6. "Instale o script Reference Configuration File (ficheiro de configuração de referência)".

Existem dois scripts RCF disponíveis para aplicativos de agrupamento e armazenamento.

7. "Instale o arquivo CSHM".

Você pode instalar o arquivo de configuração aplicável para o monitoramento de integridade do switch Ethernet dos switches de cluster NVIDIA.

#### Informações adicionais

Antes de iniciar a instalação ou manutenção, certifique-se de rever o seguinte:

- "Requisitos de configuração"
- "Componentes e números de peça"
- "Documentação necessária"

#### Requisitos de configuração para switches NVIDIA SN2100

Para a instalação e manutenção do switch NVIDIA SN2100, certifique-se de rever todos os requisitos.

#### Requisitos de instalação

Se você quiser criar clusters do ONTAP com mais de dois nós, precisará de dois switches de rede de cluster compatíveis. Você pode usar switches de gerenciamento adicionais, que são opcionais.

Você instala o switch NVIDIA SN2100 (X190006/X190106) no gabinete de switch dual/single NVIDIA com os suportes padrão incluídos no switch.

Para obter diretrizes de cabeamento, "Considerações sobre cabeamento e configuração" consulte .

#### Suporte a ONTAP e Linux

O switch NVIDIA SN2100 é um switch Ethernet de 10/25/40/100 GB executando o Linux Cumulus. O interrutor suporta o seguinte:

- ONTAP 9.10.1P3. O switch SN2100 serve aplicativos de cluster e armazenamento no ONTAP 9.10.1P3 em diferentes pares de switches. A partir do ONTAP 9.10.1P3, você pode usar os switches NVIDIA SN2100 para combinar a funcionalidade de armazenamento e cluster em uma configuração de switch compartilhado.
- Cumulus Linux (CL) os versão 4,4.3. Para obter informações de compatibilidade atuais, consulte a "Switches Ethernet NVIDIA" página de informações.

• Você pode instalar o Cumulus Linux quando o switch estiver executando Cumulus Linux ou ONIE.

# Componentes e números de peça para interrutores NVIDIA SN2100

Para a instalação e manutenção do switch NVIDIA SN2100, certifique-se de revisar a lista de componentes e números de peça do kit de gabinete e trilho.

# Detalhes do gabinete

Você instala o switch NVIDIA SN2100 (X190006/X190106) no gabinete de switch dual/single NVIDIA com os suportes padrão incluídos no switch.

# Detalhes do kit de calha

A tabela a seguir lista o número de peça e a descrição dos MSN2100 interrutores e kits de trilho:

| Número de peça | Descrição                                                         |
|----------------|-------------------------------------------------------------------|
| X190006-PE     | Interrutor de cluster, NVIDIA SN2100, 16pt 100g, PTSX             |
| X190006-PI     | Comutador de cluster, NVIDIA SN2100, 16pt 100g, PSIN              |
| X190106-FE-PE  | Interrutor, NVIDIA SN2100, 16pt 100g, PTSX, extremidade dianteira |
| X190106-FE-PI  | Interrutor, NVIDIA SN2100, 16pt 100g, PSIN, extremidade dianteira |
| X-MTEF-KIT-D   | Kit de calha, interrutor duplo NVIDIA lado a lado                 |
| X-MTEF-KIT-E   | Kit de calha, NVIDIA interrutor simples, profundidade curta       |

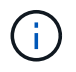

Consulte a documentação do NVIDIA para obter detalhes "Instalar o seu kit de comutador e calha SN2100" sobre .

# Requisitos de documentação para switches NVIDIA SN2100

Para a instalação e manutenção do switch NVIDIA SN2100, certifique-se de revisar toda a documentação recomendada.

A tabela a seguir lista a documentação disponível para os switches NVIDIA SN2100.

| Título                                                                               | Descrição                                                                                                    |
|--------------------------------------------------------------------------------------|----------------------------------------------------------------------------------------------------|
| "Configurar e configurar os<br>switches NVIDIA SN2100"                               | Descreve como configurar e configurar seus switches NVIDIA SN2100,<br>incluindo a instalação do Cumulus Linux e RCFs aplicáveis.   |
| "Migrar de um switch de cluster<br>Cisco para um switch de cluster<br>NVIDIA SN2100" | Descreve como migrar de ambientes que usam switches de cluster<br>Cisco para ambientes que usam switches de cluster NVIDIA SN2100. |

| Título                                                                                       | Descrição                                                                                                    |
|----------------------------------------------------------------------------------------------|----------------------------------------------------------------------------------------------------|
| "Migrar de um switch de<br>armazenamento Cisco para um<br>switch de armazenamento NVIDIA"    | Descreve como migrar de ambientes que usam switches de storage<br>Cisco para ambientes que usam switches de storage NVIDIA SN2100.                                              |
| "Migrar para um cluster comutado<br>de dois nós com os switches de<br>cluster NVIDIA SN2100" | Descreve como migrar para um ambiente comutado de dois nós usando os switches de cluster NVIDIA SN2100.                                                                         |
| "Substitua um switch de cluster do<br>NVIDIA SN2100"                                         | Descreve o procedimento para substituir um switch NVIDIA SN2100<br>com defeito em um cluster e fazer o download do arquivo de<br>configuração de referência e Linux Cumulus.    |
| "Substitua um switch de<br>armazenamento NVIDIA SN2100"                                      | Descreve o procedimento para substituir um switch de armazenamento<br>NVIDIA SN2100 com defeito e fazer o download do arquivo de<br>configuração de referência e Linux Cumulus. |

# Instale o hardware

# Instale o hardware do switch NVIDIA SN2100

Para instalar o hardware SN2100, consulte a documentação do NVIDIA.

# Passos

- 1. Reveja o "requisitos de configuração".
- 2. Siga as instruções em "Guia de instalação do interrutor NVIDIA".

# O que se segue?

"Configure o interrutor".

# **Configure o switch NVIDIA SN2100**

Para configurar o switch SN2100, consulte a documentação do NVIDIA.

# Passos

- 1. Reveja o "requisitos de configuração".
- 2. Siga as instruções em "Apresentação do sistema NVIDIA.".

# O que se segue?

"Analise as considerações sobre cabeamento e configuração".

# Analise as considerações sobre cabeamento e configuração

Antes de configurar o switch NVIDIA SN2100, revise as seguintes considerações.

Detalhes da porta NVIDIA

| Portas de comutação | * Uso de portas* |
|---------------------|------------------|
|---------------------|------------------|

| swp1s0-3 | 4x10GbE breakout cluster port Nodes   |
|----------|---------------------------------------|
| swp2s0-3 | 4x25GbE breakout cluster port Nodes   |
| swp3-14  | Nós de porta de cluster 40/100GbE     |
| swp15-16 | 100GbE portas ISL (Inter-Switch Link) |

Consulte o "Hardware Universe" para obter mais informações sobre portas do switch.

#### Atrasos de ligação com ligações óticas

Se você estiver enfrentando atrasos de link-up de mais de cinco segundos, o Cumulus Linux 5,4 e posterior inclui suporte para link-up rápido. Você pode configurar os links usando o nv set comando da seguinte forma:

```
nv set interface <interface-id> link fast-linkup on
nv config apply
reload the switchd
```

#### Mostrar exemplo

```
cumulus@cumulus-cs13:mgmt:~$ nv set interface swp5 link fast-linkup on
cumulus@cumulus-cs13:mgmt:~$ nv config apply
switchd need to reload on this config change
```

Are you sure? [y/N] **y** applied [rev\_id: 22]

Only switchd reload required

#### Suporte para conexões de cobre

As seguintes alterações de configuração são necessárias para corrigir esse problema.

#### **Cumulus Linux 4.4.3**

1. Identifique o nome de cada interface usando cabos de cobre 40GbE/100GbE:

```
cumulus@cumulus:mgmt:~$ net show interface pluggables
Interface Identifier Vendor Name Vendor PN Vendor SN
Vendor Rev
_____
                   -----
                                        _____
_____
swp3
      0x11 (QSFP28) Molex
                              112-00576 93A2229911111
в0
      0x11 (QSFP28) Molex
                         112-00576
                                        93A2229922222
swp4
В0
```

- 2. Adicione as duas linhas a seguir ao /etc/cumulus/switchd.conf arquivo para cada porta (swp<n>) que esteja usando cabos de cobre 40GbE/100GbE:
  - ° interface.swp<n>.enable media depended linkup flow=TRUE
  - o interface.swp<n>.enable\_short\_tuning=TRUE

Por exemplo:

```
cumulus@cumulus:mgmt:~$ sudo nano /etc/cumulus/switchd.conf
.
.
interface.swp3.enable_media_depended_linkup_flow=TRUE
interface.swp3.enable_short_tuning=TRUE
interface.swp4.enable_media_depended_linkup_flow=TRUE
interface.swp4.enable_short_tuning=TRUE
```

3. Reinicie switchd o serviço:

cumulus@cumulus:mgmt:~\$ sudo systemctl restart switchd.service

4. Confirme se as portas estão ativas:

#### Cumulus Linux 5.x

1. Identifique o nome de cada interface usando cabos de cobre 40GbE/100GbE:

2. Configure os links usando o nv set comando da seguinte forma:

```
° nv set interface <interface-id> link fast-linkup on
```

- ° nv config apply
- Recarregue o switchd serviço

Por exemplo:

```
cumulus@cumulus:mgmt:~$ nv set interface swp5 link fast-linkup on
cumulus@cumulus:mgmt:~$ nv config apply
switchd need to reload on this config change
Are you sure? [y/N] y
applied [rev_id: 22]
Only switchd reload required
```

3. Confirme se as portas estão ativas:

```
cumulus@cumulus:mgmt:~$ net show interface all
State Name
                Spd
                      MTU
                             Mode
                                        LLDP
                                                         Summary
____
      _____
                ____
                             _____ ____
                      ____
UP
                100G
                      9216
      swp3
                             Trunk/L2
                                                         Master:
bridge(UP)
UP
       swp4
                100G 9216
                             Trunk/L2
                                                         Master:
bridge(UP)
```

Consulte o artigo da base de dados de Conhecimento "O switch SN2100 não consegue se conetar usando cabos de cobre 40/100GbE" para obter mais detalhes.

No Cumulus Linux 4,4.2, as conexões de cobre não são suportadas em switches SN2100 com X1151A portas NIC, X1146A NIC ou 100GbE integradas. Por exemplo:

- AFF A800 nas portas e0a e e0b
- AFF A320 nas portas e0g e e0h

# Adaptador QSA

Quando um adaptador QSA é usado para se conetar às portas de cluster 10GbE/25GbE em uma plataforma, o link pode não aparecer.

Para resolver esse problema, faça o seguinte:

- Para 10GbE, defina manualmente a velocidade do link swp1s0-3 para 10000 e defina a negociação automática como desativada.
- Para 25GbE, defina manualmente a velocidade do link swp2s0-3 para 25000 e defina a negociação automática como desativada.

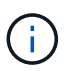

Ao usar adaptadores QSA 10GbE/25GbE, insira-os em portas 40GbE/100GbE não-breakout (swp3-swp14). Não insira o adaptador QSA em uma porta configurada para breakout.

# Defina a velocidade da interface nas portas de arranque

Dependendo do transcetor na porta do switch, talvez seja necessário definir a velocidade na interface do switch para uma velocidade fixa. Se estiver usando portas multiconexões 10GbE e 25GbE, verifique se a negociação automática está desligada e defina a velocidade da interface no switch.

#### **Cumulus Linux 4.4.3**

Por exemplo:

```
cumulus@cumulus:mgmt:~$ net add int swp1s3 link autoneg off && net com
--- /etc/network/interfaces 2019-11-17 00:17:13.470687027 +0000
+++ /run/nclu/ifupdown2/interfaces.tmp 2019-11-24 00:09:19.435226258
+0000
00 -37,21 +37,21 00
     alias 10G Intra-Cluster Node
    link-autoneg off
     link-speed 10000 <---- port speed set</pre>
     mstpctl-bpduguard yes
     mstpctl-portadminedge yes
     mtu 9216
auto swp1s3
iface swp1s3
    alias 10G Intra-Cluster Node
    link-autoneg off
_
    link-autoneg on
+
    link-speed 10000 <---- port speed set
    mstpctl-bpduguard yes
    mstpctl-portadminedge yes
    mtu 9216
auto swp2s0
iface swp2s0
     alias 25G Intra-Cluster Node
    link-autoneg off
     link-speed 25000 <---- port speed set
```

Verifique a interface e o status da porta para verificar se as configurações são aplicadas:

| State NameSpdMTUModeLLDPSummarySummaryUPswp1s010G9216Trunk/L2cs07 (e4c)Master:br_default(UP)UPswp1s110G9216Trunk/L2cs07 (e4d)Master:br_default(UP)UPswp1s210G9216Trunk/L2cs08 (e4c)Master:br_default(UP)                                                                                                    |
|----------------------------------------------------------------------------------------------------|
|                                                                                                    |
| UP swp1s0 10G 9216 Trunk/L2 cs07 (e4c) Master:<br>br_default(UP)<br>UP swp1s1 10G 9216 Trunk/L2 cs07 (e4d) Master:<br>br_default(UP)<br>UP swp1s2 10G 9216 Trunk/L2 cs08 (e4c) Master:<br>br_default(UP)<br>UP swp1s3 10G 9216 Trunk/L2 cs08 (e4d) Master:<br>br_default(UP)                                        |
| UP swp1s0 10G 9216 Trunk/L2 cs07 (e4c) Master:<br>br_default(UP)<br>UP swp1s1 10G 9216 Trunk/L2 cs07 (e4d) Master:<br>br_default(UP)<br>UP swp1s2 10G 9216 Trunk/L2 cs08 (e4c) Master:<br>br_default(UP)<br>UP swp1s3 10G 9216 Trunk/L2 cs08 (e4d) Master:<br>br_default(UP)                                        |
| <pre>UP swp1s0 10G 9216 Trunk/L2 cs07 (e4c) Master:<br/>br_default(UP)<br/>UP swp1s1 10G 9216 Trunk/L2 cs07 (e4d) Master:<br/>br_default(UP)<br/>UP swp1s2 10G 9216 Trunk/L2 cs08 (e4c) Master:<br/>br_default(UP)<br/>UP swp1s3 10G 9216 Trunk/L2 cs08 (e4d) Master:<br/>br_default(UP)<br/>.</pre>                |
| <pre>br_default(UP)<br/>UP swp1s1 10G 9216 Trunk/L2 cs07 (e4d) Master:<br/>br_default(UP)<br/>UP swp1s2 10G 9216 Trunk/L2 cs08 (e4c) Master:<br/>br_default(UP)<br/>UP swp1s3 10G 9216 Trunk/L2 cs08 (e4d) Master:<br/>br_default(UP)<br/>.</pre>                                                                   |
| <pre>UP swp1s1 10G 9216 Trunk/L2 cs07 (e4d) Master:<br/>br_default(UP)<br/>UP swp1s2 10G 9216 Trunk/L2 cs08 (e4c) Master:<br/>br_default(UP)<br/>UP swp1s3 10G 9216 Trunk/L2 cs08 (e4d) Master:<br/>br_default(UP)<br/>.</pre>                                                                                      |
| <pre>br_default(UP) UP swp1s2 10G 9216 Trunk/L2 cs08 (e4c) Master: br_default(UP) UP swp1s3 10G 9216 Trunk/L2 cs08 (e4d) Master: br_default(UP)</pre>                                                                                                    |
| UP         swp1s2         IUG         9216         Trunk/L2         CSU8 (e4c)         Master:           br_default(UP)         UP         swp1s3         10G         9216         Trunk/L2         cs08 (e4d)         Master:           br_default(UP)         .         .         .         .         .         . |
| UP swp1s3 10G 9216 Trunk/L2 cs08 (e4d) Master:<br>br_default(UP)                                                                                                    |
| <pre>br_default(UP) .</pre>                                                                                                    |
| · · ·                                                                                                    |
|                                                                                                    |
|                                                                                                    |
| UP swp3 40G 9216 Trunk/L2 cs03 (e4e) Master:                                                                                                    |
| br_default(UP)                                                                                                    |
| UP swp4 40G 9216 Trunk/L2 cs04 (e4e) Master:                                                                                                    |
| <pre>br_default(UP)</pre>                                                                                                    |
| DN swp5 N/A 9216 Trunk/L2 Master:                                                                                                    |
| br_default(UP)                                                                                                    |
| DN Swp6 N/A 9216 Trunk/L2 Master:                                                                                                    |
| $DI_default(OP)$<br>DN swp7 N/A 9216 Trunk/L2 Master.                                                                                                    |
| br default (UP)                                                                                                    |
|                                                                                                    |
|                                                                                                    |
| UP swp15 100G 9216 BondMember cs01 (swp15) Master:                                                                                                    |
| cluster_isl(UP)                                                                                                    |
| UP swp16 100G 9216 BondMember cs01 (swp16) Master:                                                                                                    |
| cluster_isl(UP)                                                                                                    |
|                                                                                                    |
| •                                                                                                    |

# Cumulus Linux 5.x

Por exemplo:

| cumulus@cumulus:mgmt:~\$<br>cumulus@cumulus:mgmt:~\$<br>cumulus@cumulus:mgmt:~\$ | nv set interface swp1s3<br>nv set interface swp1s3<br>nv show interface swp1s | link auto-negotiate off<br>link speed 10G<br>3 |
|----------------------------------------------------------------------------------|-------------------------------------------------------------------------------|------------------------------------------------|
| link                                                                             |                                                                               |                                                |
| auto-negotiate<br>off<br>duplex                                                  | off<br>full                                                                   | off<br>full                                    |
| full<br>speed                                                                    | 10G                                                                           | 10G                                            |
| 10G<br>fec                                                                       | auto                                                                          | auto                                           |
| auto<br>mtu<br>9216                                                              | 9216                                                                          | 9216                                           |
| [breakout]                                                                       |                                                                               |                                                |
| state<br>up                                                                      | up                                                                            | up                                             |

Verifique a interface e o status da porta para verificar se as configurações são aplicadas:

| cumulu       | s@cumulus: | mgmt:~\$      | nv sho | w interface |       |         |         |
|--------------|------------|---------------|--------|-------------|-------|---------|---------|
| State        | Name       | Spd           | MTU    | Mode        | LLDP  |         | Summary |
|              |            |               |        |             |       |         |         |
|              |            |               |        |             |       |         |         |
| •            |            |               |        |             |       |         |         |
| •<br>11P     | swnla0     | 10G           | 9216   | Trunk/I.2   | cs07  | (e4c)   | Master. |
| br def       | ault(UP)   | 100           | 9210   |             | 0.507 | (010)   | haster. |
| UP<br>UP     | swp1s1     | 10G           | 9216   | Trunk/L2    | cs07  | (e4d)   | Master: |
| br_def       | ault(UP)   |               |        |             |       |         |         |
| UP           | swp1s2     | 10G           | 9216   | Trunk/L2    | cs08  | (e4c)   | Master: |
| br_def       | ault(UP)   |               |        |             |       |         |         |
| UP           | swp1s3     | 10G           | 9216   | Trunk/L2    | cs08  | (e4d)   | Master: |
| br_def       | ault(UP)   |               |        |             |       |         |         |
| •            |            |               |        |             |       |         |         |
| •<br>UP      | swp3       | 40G           | 9216   | Trunk/L2    | cs03  | (e4e)   | Master: |
| br def       | ault(UP)   | 100           | 5220   |             | 0000  | (010)   |         |
| UP           | swp4       | 40G           | 9216   | Trunk/L2    | cs04  | (e4e)   | Master: |
| br_def       | ault(UP)   |               |        |             |       |         |         |
| DN           | swp5       | N/A           | 9216   | Trunk/L2    |       |         | Master: |
| br_def       | ault(UP)   |               |        |             |       |         |         |
| DN           | swp6       | N/A           | 9216   | Trunk/L2    |       |         | Master: |
| br_def       | ault(UP)   | <b>NT</b> / 7 | 0010   |             |       |         |         |
| DN<br>br def | swp/       | N/A           | 9216   | Trunk/LZ    |       |         | Master: |
| DI_del       | auic(Or)   |               |        |             |       |         |         |
| •            |            |               |        |             |       |         |         |
| UP           | swp15      | 100G          | 9216   | BondMember  | cs01  | (swp15) | Master: |
| cluste       | r_isl(UP)  |               |        |             |       |         |         |
| UP           | swp16      | 100G          | 9216   | BondMember  | cs01  | (swp16) | Master: |
| cluste       | r_isl(UP)  |               |        |             |       |         |         |
| •            |            |               |        |             |       |         |         |
| •            |            |               |        |             |       |         |         |
|              |            |               |        |             |       |         |         |

# O que se segue?

"Cabo NS224 prateleiras como storage conetado a switch".

# Cabo NS224 prateleiras como storage conetado a switch

Se você tiver um sistema no qual os NS224 compartimentos de unidades precisem ser cabeados como storage conectado ao switch (não storage com conexão direta), use as informações fornecidas aqui.

· Cabos NS224 shelves de unidade através de switches de armazenamento:

"Informações sobre cabeamento de compartimentos de unidades NS224 conectados a switch"

· Instale os switches de armazenamento:

"Documentação do comutador AFF e FAS"

• Confirme o hardware suportado, como switches de armazenamento e cabos, para o modelo da sua plataforma:

"NetApp Hardware Universe"

# Configure o software

#### Fluxo de trabalho de instalação de software para switches de storage NVIDIA SN2100

Para instalar e configurar o software para um switch NVIDIA SN2100, siga estas etapas:

1. "Instale o Cumulus Linux no modo Cumulus" ou "Instale o Cumulus Linux no modo ONIE".

Você pode instalar o SO Cumulus Linux (CL) quando o switch estiver executando o Cumulus Linux ou ONIE.

2. "Instale o script Reference Configuration File (ficheiro de configuração de referência)".

Existem dois scripts RCF disponíveis para aplicativos de agrupamento e armazenamento.

3. "Instale o arquivo CSHM".

Você pode instalar o arquivo de configuração aplicável para o monitoramento de integridade do switch Ethernet dos switches de cluster NVIDIA.

# Instale o Cumulus Linux no modo Cumulus

Siga este procedimento para instalar o SO Cumulus Linux (CL) quando o switch estiver em execução no modo Cumulus.

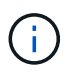

O SO Cumulus Linux (CL) pode ser instalado quando o switch está executando o Cumulus Linux ou ONIE ("Instale no modo ONIE"consulte ).

### O que você vai precisar

- Conhecimento do Linux de nível intermediário.
- Familiaridade com edição de texto básica, permissões de arquivo UNIX e monitoramento de processos. Uma variedade de editores de texto são pré-instalados, vi incluindo e nano.
- Acesso a um shell Linux ou UNIX. Se você estiver executando o Windows, use um ambiente Linux como sua ferramenta de linha de comando para interagir com o Cumulus Linux.
- O requisito de taxa de transmissão deve ser definido como 115200 no switch do console serial para acesso ao console do switch NVIDIA SN2100, como segue:
  - 115200 baud

- · 8 bits de dados
- 1 bit de paragem
- paridade: nenhuma
- controle de fluxo: nenhum

#### Sobre esta tarefa

Tenha em atenção o seguinte:

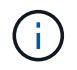

Cada vez que o Cumulus Linux é instalado, toda a estrutura do sistema de arquivos é apagada e reconstruída.

()

A senha padrão para a conta de usuário do Cumulus é **Cumulus**. A primeira vez que você fizer login no Cumulus Linux, você deve alterar essa senha padrão. Certifique-se de atualizar quaisquer scripts de automação antes de instalar uma nova imagem. O Cumulus Linux fornece opções de linha de comando para alterar a senha padrão automaticamente durante o processo de instalação.

#### Passos

1. Inicie sessão no interrutor.

O login pela primeira vez no switch requer nome de usuário/senha do **Cumulus/Cumulus** com sudo o Privileges.

#### Mostrar exemplo

```
cumulus login: cumulus
Password: cumulus
You are required to change your password immediately (administrator
enforced)
Changing password for cumulus.
Current password: cumulus
New password: <new_password>
Retype new password: <new_password>
```

2. Verifique a versão Cumulus Linux:

net show system

```
cumulus@cumulus:mgmt:~$ net show system
Hostname..... cumulus
Build..... Cumulus Linux 4.4.3
Uptime..... 0:08:20.860000
Model..... Mlnx X86
CPU..... x86 64 Intel Atom C2558 2.40GHz
Memory..... 8GB
Disk..... 14.7GB
ASIC..... Mellanox Spectrum MT52132
Ports..... 16 x 100G-QSFP28
Part Number..... MSN2100-CB2FC
Serial Number.... MT2105T05177
Platform Name.... x86 64-mlnx x86-r0
Product Name.... MSN2100
ONIE Version.... 2019.11-5.2.0020-115200
Base MAC Address. 04:3F:72:43:92:80
Manufacturer.... Mellanox
```

 Configure o nome do host, o endereço IP, a máscara de sub-rede e o gateway padrão. O novo nome de host só se torna efetivo após reiniciar a sessão console/SSH.

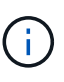

Um switch Cumulus Linux fornece pelo menos uma porta de gerenciamento Ethernet dedicada eth0 chamada. Esta interface é especificamente para uso de gerenciamento fora da banda. Por padrão, a interface de gerenciamento usa DHCPv4 para endereçamento.

Não use um sublinhado (\_), apóstrofo (') ou carateres não-ASCII no nome do host.

#### Mostrar exemplo

```
cumulus@cumulus:mgmt:~$ net add hostname sw1
cumulus@cumulus:mgmt:~$ net add interface eth0 ip address
10.233.204.71
cumulus@cumulus:mgmt:~$ net add interface eth0 ip gateway
10.233.204.1
cumulus@cumulus:mgmt:~$ net pending
cumulus@cumulus:mgmt:~$ net commit
```

Este comando modifica os /etc/hostname ficheiros e /etc/hosts.

 Confirme se o nome do host, o endereço IP, a máscara de sub-rede e o gateway padrão foram atualizados.

```
cumulus@sw1:mgmt:~$ hostname sw1
cumulus@sw1:mgmt:~$ ifconfig eth0
eth0: flags=4163<UP, BROADCAST, RUNNING, MULTICAST> mtu 1500
inet 10.233.204.71 netmask 255.255.254.0 broadcast 10.233.205.255
inet6 fe80::bace:f6ff:fe19:1df6 prefixlen 64 scopeid 0x20<link>
ether b8:ce:f6:19:1d:f6 txqueuelen 1000 (Ethernet)
RX packets 75364 bytes 23013528 (21.9 MiB)
RX errors 0 dropped 7 overruns 0 frame 0
TX packets 4053 bytes 827280 (807.8 KiB)
TX errors 0 dropped 0 overruns 0 carrier 0 collisions 0 device
memory 0xdfc00000-dfc1fff
cumulus@sw1::mgmt:~$ ip route show vrf mgmt
default via 10.233.204.1 dev eth0
unreachable default metric 4278198272
10.233.204.0/23 dev eth0 proto kernel scope link src 10.233.204.71
127.0.0.0/8 dev mgmt proto kernel scope link src 127.0.0.1
```

- 5. Configure o fuso horário usando o modo interativo NTP.
  - a. Em um terminal, execute o seguinte comando:

cumulus@sw1:~\$ sudo dpkg-reconfigure tzdata

- b. Siga as opções do menu no ecrã para selecionar a área geográfica e a região.
- c. Para definir o fuso horário para todos os serviços e daemons, reinicie o switch.
- d. Verifique se a data e a hora do switch estão corretas e atualize, se necessário.
- 6. Instale o Cumulus Linux 4,4.3:

cumulus@sw1:mgmt:~\$ sudo onie-install -a -i http://<webserver>/<path>/cumulus-linux-4.4.3-mlx-amd64.bin

O instalador inicia a transferência. Digite y quando solicitado.

7. Reinicie o switch NVIDIA SN2100:

```
cumulus@sw1:mgmt:~$ sudo reboot
```

- A instalação é iniciada automaticamente e as seguintes telas do GRUB aparecem. Não faça seleções:
  - Cumulus-Linux GNU/Linux

- · ONIE: Instale os
- CUMULUS-INSTALL
- Cumulus-Linux GNU/Linux
- 9. Repita os passos 1 a 4 para iniciar sessão.
- 10. Verifique se a versão Cumulus Linux é 4,4.3:

net show version

### Mostrar exemplo

```
cumulus@sw1:mgmt:~$ net show version
NCLU_VERSION=1.0-cl4.4.3u0
DISTRIB_ID="Cumulus Linux"
DISTRIB_RELEASE=4.4.3
DISTRIB_DESCRIPTION="Cumulus Linux 4.4.3"
```

11. Crie um novo usuário e adicione esse usuário ao sudo grupo. Este usuário só se torna efetivo após a sessão console/SSH ser reiniciada.

sudo adduser --ingroup netedit admin

```
cumulus@sw1:mgmt:~$ sudo adduser --ingroup netedit admin
[sudo] password for cumulus:
Adding user `admin' ...
Adding new user `admin' (1001) with group `netedit' ...
Creating home directory `/home/admin' ...
Copying files from `/etc/skel' ...
New password:
Retype new password:
passwd: password updated successfully
Changing the user information for admin
Enter the new value, or press ENTER for the default
Full Name []:
Room Number []:
Work Phone []:
Home Phone []:
Other []:
Is the information correct? [Y/n] y
cumulus@sw1:mgmt:~$ sudo adduser admin sudo
[sudo] password for cumulus:
Adding user `admin' to group `sudo' ...
Adding user admin to group sudo
Done.
cumulus@sw1:mgmt:~$ exit
logout
Connection to 10.233.204.71 closed.
[admin@cycrh6svl01 ~]$ ssh admin@10.233.204.71
admin@10.233.204.71's password:
Linux sw1 4.19.0-cl-1-amd64 #1 SMP Cumulus 4.19.206-1+cl4.4.3u1
(2021-09-09) x86 64
Welcome to NVIDIA Cumulus (R) Linux (R)
For support and online technical documentation, visit
http://www.cumulusnetworks.com/support
The registered trademark Linux (R) is used pursuant to a sublicense
from LMI, the exclusive licensee of Linus Torvalds, owner of the
mark on a world-wide basis.
admin@sw1:mgmt:~$
```

# Instale o Cumulus Linux no modo ONIE

Siga este procedimento para instalar o SO Cumulus Linux (CL) quando o switch estiver em execução no modo ONIE.

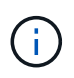

O SO Cumulus Linux (CL) pode ser instalado quando o switch está executando o Cumulus Linux ou ONIE ("Instale no modo Cumulus"consulte ).

# Sobre esta tarefa

Você pode instalar o Cumulus Linux usando o Open Network Install Environment (ONIE) que permite a descoberta automática de uma imagem do instalador de rede. Isso facilita o modelo de sistema de proteção de switches com uma escolha de sistema operacional, como o Cumulus Linux. A maneira mais fácil de instalar o Cumulus Linux com ONIE é com descoberta HTTP local.

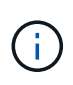

Se o seu host estiver habilitado para IPv6, verifique se ele está executando um servidor da Web. Se o seu host estiver habilitado para IPv4, verifique se ele está executando o DHCP além de um servidor da Web.

Este procedimento demonstra como atualizar o Cumulus Linux após o administrador ter inicializado no ONIE.

#### Passos

- 1. Baixe o arquivo de instalação Cumulus Linux para o diretório raiz do servidor web. Renomeie este arquivo onie-installer.
- 2. Conete o host à porta Ethernet de gerenciamento do switch usando um cabo Ethernet.
- 3. Ligue o interrutor. O switch faz o download do instalador de imagem ONIE e inicializa. Após a conclusão da instalação, o prompt de login do Cumulus Linux aparece na janela do terminal.

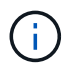

Cada vez que o Cumulus Linux é instalado, toda a estrutura do sistema de arquivos é apagada e reconstruída.

4. Reinicie o switch SN2100:

cumulus@cumulus:mgmt:~\$ sudo reboot

- 5. Pressione a tecla **ESC** na tela GNU GRUB para interromper o processo de inicialização normal, selecione **ONIE** e pressione **Enter**.
- 6. Na próxima tela exibida, selecione ONIE: Install os.
- 7. O processo de descoberta do instalador ONIE é executado procurando a instalação automática. Pressione **Enter** para interromper temporariamente o processo.
- 8. Quando o processo de descoberta for interrompido:

```
ONIE:/ # onie-stop
discover: installer mode detected.
Stopping: discover...start-stop-daemon: warning: killing process 427:
No such process done.
```

Se o serviço DHCP estiver em execução na rede, verifique se o endereço IP, a máscara de sub-rede e o
gateway padrão estão corretamente atribuídos:

ifconfig eth0

Mostrar exemplo

| ONIE:/ | <pre># ifconf</pre>                                 | ig eth0          |                  |        |          |      |  |  |  |
|--------|-----------------------------------------------------|------------------|------------------|--------|----------|------|--|--|--|
| eth0   | Link encap:Ethernet HWaddr B8:CE:F6:19:1D:F6        |                  |                  |        |          |      |  |  |  |
|        | inet addr:10.233.204.71 Bcast:10.233.205.255        |                  |                  |        |          |      |  |  |  |
| Mask:2 | Mask:255.255.254.0                                  |                  |                  |        |          |      |  |  |  |
|        | inet6 addr: fe80::bace:f6ff:fe19:1df6/64 Scope:Link |                  |                  |        |          |      |  |  |  |
|        | UP BROAD                                            | CAST RUNNING MUL | TICAST MTU:1500  | Metr   | ic:1     |      |  |  |  |
|        | RX packe                                            | ts:21344 errors: | 0 dropped:2135 o | verrun | s:0 fram | me:0 |  |  |  |
|        | -<br>TX packe                                       | ts:3500 errors:0 | dropped:0 overr  | uns:0  | carrier  | : 0  |  |  |  |
|        | collisio                                            | ns:0 txqueuelen: | 1000             |        |          |      |  |  |  |
|        | RX bytes                                            | :6119398 (5.8 Mi | B) TX bytes:472  | 975 (4 | 61.8 KiH | 3)   |  |  |  |
|        | Memorv:d                                            | fc00000-dfc1fff  | , 1              |        |          | ,    |  |  |  |
|        |                                                     |                  |                  |        |          |      |  |  |  |
| ONIE:/ | # route                                             |                  |                  |        |          |      |  |  |  |
| Kernel | IP routi                                            | ng table         |                  |        |          |      |  |  |  |
| Destin | ation                                               | Gateway          | Genmask          | Flags  | Metric   | Ref  |  |  |  |
| Use If | ace                                                 | 1                |                  | 2      |          |      |  |  |  |
|        |                                                     |                  |                  |        |          |      |  |  |  |
| defaul | t.                                                  | 10.233.204.1     | 0.0.0.0          | UG     | 0        | 0    |  |  |  |
| 0 et   | b<br>N                                              | 101200120112     |                  | 00     | C C      | 0    |  |  |  |
| 10.233 | 204.0                                               | *                | 255,255,254,0    | IJ     | 0        | 0    |  |  |  |
| Ω      | •201•0<br>h0                                        |                  | 200.200.201.0    | 0      | Ū        | Ŭ    |  |  |  |
| 0 20.  |                                                     |                  |                  |        |          |      |  |  |  |

10. Se o esquema de endereçamento IP for definido manualmente, faça o seguinte:

ONIE:/ # ifconfig eth0 10.233.204.71 netmask 255.255.254.0
ONIE:/ # route add default gw 10.233.204.1

- 11. Repita o passo 9 para verificar se as informações estáticas foram introduzidas corretamente.
- 12. Instale o Cumulus Linux:

```
ONIE:/ # route
Kernel IP routing table
ONIE:/ # onie-nos-install http://<web-server>/<path>/cumulus-linux-
4.4.3-mlx-amd64.bin
Stopping: discover... done.
Info: Attempting
http://10.60.132.97/x/eng/testbedN,svl/nic/files/cumulus-linux-4.4.3-
mlx-amd64.bin ...
Connecting to 10.60.132.97 (10.60.132.97:80)
installer 100% |*| 552M 0:00:00 ETA
...
...
```

13. Depois de concluída a instalação, inicie sessão no interrutor:

#### Mostrar exemplo

```
cumulus login: cumulus
Password: cumulus
You are required to change your password immediately (administrator
enforced)
Changing password for cumulus.
Current password: cumulus
New password: <new_password>
Retype new password: <new_password>
```

14. Verifique a versão Cumulus Linux:

net show version

#### Mostrar exemplo

```
cumulus@cumulus:mgmt:~$ net show version
NCLU_VERSION=1.0-cl4.4.3u4
DISTRIB_ID="Cumulus Linux"
DISTRIB_RELEASE=4.4.3
DISTRIB_DESCRIPTION="Cumulus Linux 4.4.3"
```

#### O que se segue?

# Instale o script RCF

Siga este procedimento para instalar o script RCF.

# O que você vai precisar

Antes de instalar o script RCF, certifique-se de que o seguinte está disponível no switch:

- Cumulus Linux 4.4.3 está instalado.
- Endereço IP, máscara de sub-rede e gateway padrão definido via DHCP ou configurado manualmente.

# Versões de script RCF atuais

Existem dois scripts RCF disponíveis para aplicativos de agrupamento e armazenamento. O procedimento para cada um é o mesmo.

- Clustering: MSN2100-RCF-v1,8-Cluster
- Armazenamento: MSN2100-RCF-v1,8-Storage

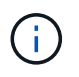

O procedimento de exemplo a seguir mostra como baixar e aplicar o script RCF para switches de cluster.

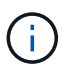

Exemplo de saída de comando usa o endereço IP de gerenciamento de switch 10.233.204.71, máscara de rede 255.255.254.0 e gateway padrão 10.233.204.1.

# Passos

1. Apresentar as interfaces disponíveis no interrutor SN2100:

```
net show interface all
```

| cumulu | s@cumul | us:mg | mt:~\$ 1 | net show inter | face all |         |
|--------|---------|-------|----------|----------------|----------|---------|
| State  | Name    | Spd   | MTU      | Mode           | LLDP     | Summary |
|        |         |       |          |                |          |         |
|        |         | -     |          |                |          |         |
| •••    |         |       |          |                |          |         |
| •••    |         |       |          |                |          |         |
| ADMDN  | swpl    | N/A   | 9216     | NotConfigure   | ed       |         |
| ADMDN  | swp2    | N/A   | 9216     | NotConfigure   | ed       |         |
| ADMDN  | swp3    | N/A   | 9216     | NotConfigure   | ed       |         |
| ADMDN  | swp4    | N/A   | 9216     | NotConfigure   | ed       |         |
| ADMDN  | swp5    | N/A   | 9216     | NotConfigure   | ed       |         |
| ADMDN  | swp6    | N/A   | 9216     | NotConfigure   | ed       |         |
| ADMDN  | swp7    | N/A   | 9216     | NotConfigure   | 9        |         |
| ADMDN  | swp8    | N/A   | 9216     | NotConfigure   | ed       |         |
| ADMDN  | swp9    | N/A   | 9216     | NotConfigure   | ed       |         |
| ADMDN  | swp10   | N/A   | 9216     | NotConfigure   | ed       |         |
| ADMDN  | swp11   | N/A   | 9216     | NotConfigure   | ed       |         |
| ADMDN  | swp12   | N/A   | 9216     | NotConfigure   | ed       |         |
| ADMDN  | swp13   | N/A   | 9216     | NotConfigure   | ed       |         |
| ADMDN  | swp14   | N/A   | 9216     | NotConfigure   | ed       |         |
| ADMDN  | swp15   | N/A   | 9216     | NotConfigure   | ed       |         |
| ADMDN  | swp16   | N/A   | 9216     | NotConfigure   | ed       |         |

2. Copie o script Python do RCF para o switch:

```
admin@sw1:mgmt:~$ pwd
/home/cumulus
cumulus@cumulus:mgmt:~$ cd /tmp
cumulus@cumulus:mgmt:/tmp$ scp <user>@<host:/<path>/MSN2100-RCF-v1.8-
Cluster
ssologin@10.233.204.71's password:
MSN2100-RCF-v1.8-Cluster 100% 8607 111.2KB/s
00:00
```

3. Aplique o script Python RCF MSN2100-RCF-v1,8-Cluster:

```
cumulus@cumulus:mgmt:/tmp$ sudo python3 MSN2100-RCF-v1.8-Cluster
[sudo] password for cumulus:
. . .
Step 1: Creating the banner file
Step 2: Registering banner message
Step 3: Updating the MOTD file
Step 4: Ensuring passwordless use of cl-support command by admin
Step 5: Disabling apt-get
Step 6: Creating the interfaces
Step 7: Adding the interface config
Step 8: Disabling cdp
Step 9: Adding the lldp config
Step 10: Adding the RoCE base config
Step 11: Modifying RoCE Config
Step 12: Configure SNMP
Step 13: Reboot the switch
```

O script RCF completa as etapas listadas acima.

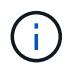

Para quaisquer problemas de script Python do RCF que não possam ser corrigidos, entre em Contato "Suporte à NetApp" para obter assistência.

- 4. Reaplique quaisquer personalizações anteriores à configuração do switch. "Analise as considerações sobre cabeamento e configuração"Consulte para obter detalhes sobre quaisquer alterações adicionais necessárias.
- 5. Verifique a configuração após a reinicialização:

net show interface all

Mostrar exemplo

cumulus@cumulus:mgmt:~\$ net show interface all

| State  | Name   | Spd  | MTU     | Mode     | LLDP | Summary |
|--------|--------|------|---------|----------|------|---------|
|        |        |      |         |          |      |         |
|        |        |      |         |          |      |         |
| DN     | swp1s0 | N/A  | 9216    | Trunk/L2 |      | Master: |
| bridge | (UP)   |      |         |          |      |         |
| DN     | swp1s1 | N/A  | 9216    | Trunk/L2 |      | Master: |
| bridge | (UP)   |      |         |          |      |         |
| DN     | swp1s2 | N/A  | 9216    | Trunk/L2 |      | Master: |
| bridge | (UP)   |      |         |          |      |         |
| DN     | swp1s3 | N/A  | 9216    | Trunk/L2 |      | Master: |
| bridge | (UP)   |      |         |          |      |         |
| DN     | swp2s0 | N/A  | 9216    | Trunk/L2 |      | Master: |
| bridge | (UP)   |      |         |          |      |         |
| DN     | swp2s1 | N/A  | 9216    | Trunk/L2 |      | Master: |
| bridge | (UP)   |      |         |          |      |         |
| DN     | swp2s2 | N/A  | 9216    | Trunk/L2 |      | Master: |
| bridge | (UP)   |      |         |          |      |         |
| DN     | swp2s3 | N/A  | 9216    | Trunk/L2 |      | Master: |
| bridge | (UP)   |      |         |          |      |         |
| UP     | swp3   | 100G | 9216    | Trunk/L2 |      | Master: |
| bridge | (UP)   |      |         |          |      |         |
| UP     | swp4   | 100G | 9216    | Trunk/L2 |      | Master: |
| bridge | (UP)   |      |         |          |      |         |
| DN     | swp5   | N/A  | 9216    | Trunk/L2 |      | Master: |
| bridge | (UP)   |      |         |          |      |         |
| DN     | swp6   | N/A  | 9216    | Trunk/L2 |      | Master: |
| bridge | (UP)   |      |         |          |      |         |
| DN     | swp7   | N/A  | 9216    | Trunk/L2 |      | Master: |
| bridge | (UP)   |      |         |          |      |         |
| DN     | swp8   | N/A  | 9216    | Trunk/L2 |      | Master: |
| bridge | (UP)   |      |         |          |      |         |
| DN     | swp9   | N/A  | 9216    | Trunk/L2 |      | Master: |
| bridge | (UP)   |      |         | 4        |      |         |
| DN     | swp10  | N/A  | 9216    | Trunk/L2 |      | Master: |
| bridge | (UP)   | /-   | 0.01    |          |      |         |
| DN     | swp11  | N/A  | 9216    | Trunk/L2 |      | Master: |
| bridge | (UP)   | /-   | 0.0.4.4 |          |      |         |
| DN     | swp12  | N/A  | 9216    | Trunk/L2 |      | Master: |
| bridge | (UP)   | /-   | 0.0.4.4 |          |      |         |
| DN     | swp13  | N/A  | 9216    | Trunk/L2 |      | Master: |
| bridge | (UP)   |      |         |          |      |         |

```
swp14 N/A 9216 Trunk/L2
DN
                                                  Master:
bridge(UP)
UP swp15
             N/A 9216 BondMember
                                                  Master:
bond 15 16(UP)
              N/A 9216 BondMember
UP swp16
                                                  Master:
bond 15 16(UP)
. . .
. . .
cumulus@cumulus:mgmt:~$ net show roce config
RoCE mode..... lossless
Congestion Control:
 Enabled SPs.... 0 2 5
Mode..... ECN
 Min Threshold.. 150 KB
 Max Threshold.. 1500 KB
PFC:
 Status..... enabled
 Enabled SPs.... 2 5
 Interfaces..... swp10-16, swp1s0-3, swp2s0-3, swp3-9
DSCP
                    802.1p switch-priority
----- -----
0 1 2 3 4 5 6 7
                        0
                                        0
8 9 10 11 12 13 14 15
                        1
                                        1
16 17 18 19 20 21 22 23
                        2
                                       2
24 25 26 27 28 29 30 31
                        3
                                       3
32 33 34 35 36 37 38 39
                        4
                                       4
40 41 42 43 44 45 46 47
                        5
                                       5
48 49 50 51 52 53 54 55
                                       6
                        6
56 57 58 59 60 61 62 63
                                       7
                      7
switch-priority TC ETS
----- -- ------
0 1 3 4 6 7 0 DWRR 28%
2
              2 DWRR 28%
5
              5 DWRR 43%
```

6. Verifique as informações do transcetor na interface:

net show interface pluggables

7. Verifique se os nós têm uma conexão com cada switch:

net show lldp

#### Mostrar exemplo

| cumulus@cumulus:mgmt:~\$ <b>net show lldp</b> |       |              |            |            |  |  |  |
|-----------------------------------------------|-------|--------------|------------|------------|--|--|--|
| LocalPort                                     | Speed | Mode         | RemoteHost | RemotePort |  |  |  |
|                                               | 100C  |              |            |            |  |  |  |
| swps                                          | IUUG  | I L UIIK/ LZ | SWI        | esa        |  |  |  |
| swp4                                          | 100G  | Trunk/L2     | sw2        | e3b        |  |  |  |
| swp15                                         | 100G  | BondMember   | sw13       | swp15      |  |  |  |
| swp16                                         | 100G  | BondMember   | sw14       | swpl6      |  |  |  |

- 8. Verifique a integridade das portas de cluster no cluster.
  - a. Verifique se as portas e0d estão ativas e íntegras em todos os nós do cluster:

network port show -role cluster

```
cluster1::*> network port show -role cluster
Node: node1
Ignore
                                 Speed(Mbps) Health
Health
Port IPspace Broadcast Domain Link MTU Admin/Oper Status
Status
_____ ____
e3a
     Cluster Cluster up 9000 auto/10000
healthy false
e3b Cluster Cluster up 9000 auto/10000
healthy false
Node: node2
Ignore
                                 Speed(Mbps) Health
Health
Port IPspace Broadcast Domain Link MTU Admin/Oper Status
Status
_____ ___
e3a
     Cluster Cluster up 9000 auto/10000
healthy false
e3b Cluster Cluster up 9000 auto/10000
healthy false
```

a. Verifique a integridade do switch a partir do cluster (isso pode não mostrar o switch SW2, uma vez que LIFs não são homed em e0d).

```
cluster1::*> network device-discovery show -protocol lldp
         Local Discovered
Node/
         Port Device (LLDP: ChassisID) Interface Platform
Protocol
_____ _____
node1/lldp
          e3a sw1 (b8:ce:f6:19:1a:7e) swp3
          e3b sw2 (b8:ce:f6:19:1b:96) swp3
node2/11dp
          e3a sw1 (b8:ce:f6:19:1a:7e) swp4
                                              _
          e3b sw2 (b8:ce:f6:19:1b:96) swp4
cluster1::*> system switch ethernet show -is-monitoring-enabled
-operational true
Switch
                       Type
                                      Address
Model
_____
____
                       cluster-network 10.233.205.90
sw1
MSN2100-CB2RC
    Serial Number: MNXXXXXGD
     Is Monitored: true
         Reason: None
 Software Version: Cumulus Linux version 4.4.3 running on
Mellanox
                Technologies Ltd. MSN2100
   Version Source: LLDP
sw2
                   cluster-network 10.233.205.91
MSN2100-CB2RC
    Serial Number: MNCXXXXXGS
    Is Monitored: true
          Reason: None
 Software Version: Cumulus Linux version 4.4.3 running on
Mellanox
                Technologies Ltd. MSN2100
   Version Source: LLDP
```

O que se segue?

"Instale o arquivo CSHM".

# Instale o arquivo de configuração do Monitor de integridade do comutador Ethernet

Siga este procedimento para instalar o arquivo de configuração aplicável para o monitoramento de integridade do switch Ethernet dos switches do cluster NVIDIA. Os modelos suportados são:

- X190006-PE
- X190006-PI

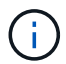

Este procedimento de instalação aplica-se ao ONTAP 9.10,1 e posterior.

# Antes de começar

• Verifique se é necessário fazer o download do arquivo de configuração executando system switch ethernet show e verificando se OTHER é mostrado para o seu modelo.

Se o seu modelo ainda estiver mostrando **Other** depois de aplicar o arquivo de configuração, entre em Contato com o suporte da NetApp.

- · Certifique-se de que o cluster do ONTAP está ativo e em execução.
- Ative o SSH para usar todos os recursos disponíveis no CSHM.

#### Passos

- Transfira o ficheiro zip de configuração do monitor de integridade do comutador Ethernet com base na versão de lançamento do ONTAP correspondente. Este arquivo está disponível na "Switches Ethernet NVIDIA" página.
  - a. Na página de download do software NVIDIA SN2100, selecione Arquivo CSHM NVIDIA.
  - b. Na página cuidado/deve ler, marque a caixa de seleção para concordar.
  - c. Na página Contrato de Licença de Usuário final, marque a caixa de seleção para concordar e clique em **aceitar e continuar**.
  - d. Na página Arquivo CSHM do NVIDIA Download, selecione o arquivo de configuração aplicável. Estão disponíveis os seguintes ficheiros:

# **ONTAP 9.15,1 e posterior**

- X190006-PE.zip
- X190006-PI.zip

# ONTAP 9.11,1 até 9.14.1

- X190006-PE\_PRIOR\_9.15.1.zip
- X190006-PI\_PRIOR\_9.15.1.zip
- 1. carregue o ficheiro zip aplicável para o seu servidor Web interno.
- 2. Aceda à definição do modo avançado a partir de um dos sistemas ONTAP no cluster.

set -privilege advanced

3. Execute o comando de configuração do monitor de integridade do switch.

```
cluster1::> system cluster-switch configure-health-monitor -node *
-package-url 192.168.2.20/usr/download/[filename.zip]
```

4. Verifique se a saída do comando termina com o seguinte texto para sua versão do ONTAP:

# **ONTAP 9.15,1 e posterior**

O monitoramento de integridade do switch Ethernet instalou o arquivo de configuração.

# ONTAP 9.11,1 até 9.14.1

SHM instalou o arquivo de configuração.

# **ONTAP 9.10,1**

O pacote baixado do CSHM foi processado com sucesso.

Se ocorrer um erro, contacte o suporte da NetApp.

- 1. espere até o dobro do intervalo de polling do monitor de integridade do switch Ethernet, encontrado em execução system switch ethernet polling-interval show, antes de concluir a próxima etapa.
- Execute o comando system switch ethernet show no sistema ONTAP e certifique-se de que os switches de cluster são descobertos com o campo monitorado definido como True e o campo de número de série não mostrando desconhecido.

cluster1::> system switch ethernet show

# O que se segue?

"Configurar o monitoramento de integridade do switch".

# **Migrar switches**

# Migre de um switch de storage Cisco para um switch de storage NVIDIA SN2100

É possível migrar switches Cisco mais antigos para um cluster ONTAP para switches de storage NVIDIA SN2100. Este é um procedimento sem interrupções.

# Rever os requisitos

Os seguintes switches de armazenamento são suportados:

- Cisco Nexus 9336C-FX2
- Cisco Nexus 3232C
- Consulte o "Hardware Universe" para obter detalhes completos sobre as portas suportadas e respetivas configurações.

# O que você vai precisar

Certifique-se de que:

- O cluster existente está corretamente configurado e funcionando.
- Todas as portas de storage estão no estado operacional para garantir operações ininterruptas.
- Os switches de armazenamento NVIDIA SN2100 são configurados e operando sob a versão adequada do Cumulus Linux instalado com o arquivo de configuração de referência (RCF) aplicado.
- A configuração de rede de armazenamento existente tem o seguinte:
  - Um cluster NetApp redundante e totalmente funcional usando ambos os switches Cisco mais antigos.
  - Conetividade de gerenciamento e acesso ao console aos switches Cisco mais antigos e aos novos switches.
  - Todas as LIFs de cluster no estado up com os LIfs de cluster estão em suas portas iniciais.
  - Portas ISL ativadas e cabeadas entre os switches Cisco mais antigos e entre os novos switches.
- Consulte o "Hardware Universe" para obter detalhes completos sobre as portas suportadas e respetivas configurações.
- Algumas das portas são configuradas nos switches NVIDIA SN2100 para serem executadas a 100 GbE.
- Você planejou, migrou e documentou a conectividade de 100 GbE de nós para os switches de storage NVIDIA SN2100.

#### Migrar os switches

#### Sobre os exemplos

Neste procedimento, os switches de armazenamento Cisco Nexus 9336C-FX2 são usados, por exemplo, comandos e saídas.

Os exemplos deste procedimento utilizam a seguinte nomenclatura de switch e nó:

- Os switches de armazenamento Cisco Nexus 9336C-FX2 existentes são S1 e S2.
- Os novos switches de armazenamento NVIDIA SN2100 são SW1 e SW2.
- Os nós são node1 e node2.
- Os LIFs de cluster são *node1\_clus1* e *node1\_clus2* no nó 1 e *node2\_clus1* e *node2\_clus2* no nó 2 respetivamente.
- O cluster1::\*> prompt indica o nome do cluster.
- As portas de rede usadas neste procedimento são E5A e e5b.
- As portas breakout tomam o formato: Swp1s0-3. Por exemplo, quatro portas breakout no swp1 são swp1s0, swp1s1, swp1s2 e swp1s3.
- O interrutor S2 é substituído primeiro pelo interrutor SW2 e, em seguida, o interrutor S1 é substituído pelo interrutor SW1.
  - · O cabeamento entre os nós e o S2 é desconetado do S2 e reconetado ao SW2.
  - O cabeamento entre os nós e o S1 é desconetado do S1 e reconetado ao SW1.

#### Passo 1: Prepare-se para a migração

1. Se o AutoSupport estiver ativado, suprimir a criação automática de casos invocando uma mensagem AutoSupport:

system node autosupport invoke -node \* -type all -message MAINT=xh

onde x é a duração da janela de manutenção em horas.

2. Altere o nível de privilégio para avançado, inserindo y quando solicitado a continuar:

set -privilege advanced

É apresentado o aviso avançado (\*>).

3. Determine o status administrativo ou operacional de cada interface de storage:

Cada porta deve exibir habilitado para Status.

### Etapa 2: Configurar cabos e portas

1. Exibir os atributos da porta de rede:

storage port show

#### Mostrar exemplo

| cluster1::*>               | storage | e port | show    |        |         |         |      |
|----------------------------|---------|--------|---------|--------|---------|---------|------|
|                            |         |        |         | Speed  |         |         | VLAN |
| Node                       | Port    | Туре   | Mode    | (Gb/s) | State   | Status  | ID   |
|                            |         |        |         |        |         |         |      |
| nodel                      |         |        |         |        |         |         |      |
|                            | e0c     | ENET   | storage | 100    | enabled | online  | 30   |
|                            | e0d     | ENET   | storage | 0      | enabled | offline | 30   |
|                            | e5a     | ENET   | storage | 0      | enabled | offline | 30   |
|                            | e5b     | ENET   | storage | 100    | enabled | online  | 30   |
| node2                      |         |        |         |        |         |         |      |
|                            | e0c     | ENET   | storage | 100    | enabled | online  | 30   |
|                            | e0d     | ENET   | storage | 0      | enabled | offline | 30   |
|                            | e5a     | ENET   | storage | 0      | enabled | offline | 30   |
|                            | e5b     | ENET   | storage | 100    | enabled | online  | 30   |
| cluster1::*>               |         |        |         |        |         |         |      |
| <pre>cluster1::*&gt;</pre> |         |        |         |        |         |         |      |

2. Verifique se as portas de storage em cada nó estão conetadas aos switches de storage existentes da seguinte maneira (da perspetiva dos nós) usando o comando:

network device-discovery show -protocol lldp

```
cluster1::*> network device-discovery show -protocol lldp
Node/
         Local Discovered
Protocol
         Port Device (LLDP: ChassisID) Interface
Platform
-----
node1
        /lldp
         e0c
               S1 (7c:ad:4f:98:6d:f0) Eth1/1
         e5b
               S2 (7c:ad:4f:98:8e:3c) Eth1/1
                                                  _
node2
        /lldp
         e0c
               S1 (7c:ad:4f:98:6d:f0)
                                   Eth1/2
                                                  _
         e5b
               S2 (7c:ad:4f:98:8e:3c)
                                    Eth1/2
                                                 _
```

3. No switch S1 e S2, certifique-se de que as portas de armazenamento e os switches estão conetados da seguinte maneira (da perspetiva dos switches) usando o comando:

show lldp neighbors

Mostrar exemplo

```
S1# show lldp neighbors
Capability Codes: (R) Router, (B) Bridge, (T) Telephone, (C) DOCSIS
Cable Device,
                (W) WLAN Access Point, (P) Repeater, (S) Station
(0) Other
Device-ID
                  Local Intf Holdtime
                                          Capability
Port ID
                  Eth1/1
node1
                                121
                                           S
e0c
                   Eth1/2
node2
                                121
                                           S
e0c
SHFGD1947000186 Eth1/10
                                120
                                           S
 e0a
SHFGD1947000186 Eth1/11
                           120
                                           S
 e0a
SHFGB2017000269 Eth1/12
                                120
                                           S
 e0a
SHFGB2017000269 Eth1/13
                           120
                                           S
 e0a
S2# show lldp neighbors
Capability Codes: (R) Router, (B) Bridge, (T) Telephone, (C) DOCSIS
Cable Device,
                (W) WLAN Access Point, (P) Repeater, (S) Station
(O) Other
Device-ID
               Local Intf Holdtime Capability
Port ID
node1
                  Eth1/1 121
                                           S
e5b
node2
                  Eth1/2
                                121
                                           S
e5b
SHFGD1947000186
                  Eth1/10
                                120
                                           S
e0b
SHFGD1947000186
                  Eth1/11
                                120
                                           S
e0b
SHFGB2017000269
                  Eth1/12
                                120
                                           S
e0b
SHFGB2017000269
                   Eth1/13
                                 120
                                           S
e0b
```
4. No switch SW2, encerre as portas conectadas às portas de storage e aos nós das gavetas de disco.

Mostrar exemplo

```
cumulus@sw2:~$ net add interface swp1-16 link down
cumulus@sw2:~$ net pending
cumulus@sw2:~$ net commit
```

- Mova as portas de storage de nós da controladora e das gavetas de disco do switch antigo S2 para o novo switch SW2, usando o cabeamento apropriado suportado pelo NVIDIA SN2100.
- 6. No switch SW2, abra as portas conectadas às portas de storage dos nós e das gavetas de disco.

Mostrar exemplo

```
cumulus@sw2:~$ net del interface swp1-16 link down
cumulus@sw2:~$ net pending
cumulus@sw2:~$ net commit
```

7. Verifique se as portas de storage em cada nó agora estão conetadas aos switches da seguinte maneira, da perspetiva dos nós:

network device-discovery show -protocol lldp

Mostrar exemplo

```
cluster1::*> network device-discovery show -protocol lldp
Node/
     Local Discovered
        Port Device (LLDP: ChassisID) Interface Platform
Protocol
______ ____
_____
node1
        /lldp
         eOc S1 (7c:ad:4f:98:6d:f0) Eth1/1
              sw2 (b8:ce:f6:19:1a:7e) swp1
         e5b
node2
        /lldp
              S1 (7c:ad:4f:98:6d:f0)
         e0c
                                  Eth1/2
              sw2 (b8:ce:f6:19:1a:7e)
         e5b
                                   swp2
```

8. Verifique os atributos da porta de rede:

storage port show

| cluster1::*> storage port show |      |      |         |        |         |         |      |
|--------------------------------|------|------|---------|--------|---------|---------|------|
|                                |      |      |         | Speed  |         |         | VLAN |
| Node                           | Port | Туре | Mode    | (Gb/s) | State   | Status  | ID   |
|                                |      |      |         |        |         |         |      |
| node1                          |      |      |         |        |         |         |      |
|                                | e0c  | ENET | storage | 100    | enabled | online  | 30   |
|                                | e0d  | ENET | storage | 0      | enabled | offline | 30   |
|                                | e5a  | ENET | storage | 0      | enabled | offline | 30   |
|                                | e5b  | ENET | storage | 100    | enabled | online  | 30   |
| node2                          |      |      |         |        |         |         |      |
|                                | e0c  | ENET | storage | 100    | enabled | online  | 30   |
|                                | e0d  | ENET | storage | 0      | enabled | offline | 30   |
|                                | e5a  | ENET | storage | 0      | enabled | offline | 30   |
|                                | e5b  | ENET | storage | 100    | enabled | online  | 30   |
| <pre>cluster1::*&gt;</pre>     |      |      |         |        |         |         |      |

9. No switch SW2, verifique se todas as portas de storage de nós estão ativas:

net show interface

Mostrar exemplo

```
cumulus@sw2:~$ net show interface
                           Mode
State Name
              Spd
                    MTU
                                      LLDP
Summary
_____
                                         _____
_____
. . .
. . .
                           Trunk/L2
                                     nodel (e5b)
UP
      swp1
            100G 9216
Master: bridge(UP)
      swp2
              100G
                    9216
                           Trunk/L2
                                     node2 (e5b)
UP
Master: bridge(UP)
                           Trunk/L2
                                     SHFFG1826000112 (e0b)
UP
      swp3
              100G
                    9216
Master: bridge(UP)
UP
      swp4
              100G
                    9216
                           Trunk/L2
                                     SHFFG1826000112 (e0b)
Master: bridge(UP)
                           Trunk/L2
                                     SHFFG1826000102 (e0b)
UP
      swp5
              100G 9216
Master: bridge(UP)
UP
      swp6
              100G 9216
                           Trunk/L2
                                      SHFFG1826000102 (e0b)
Master: bridge(UP))
. . .
. . .
```

10. No switch SW1, encerre as portas conectadas às portas de storage dos nós e das gavetas de disco.

#### Mostrar exemplo

```
cumulus@sw1:~$ net add interface swp1-16 link down
cumulus@sw1:~$ net pending
cumulus@sw1:~$ net commit
```

- 11. Mova as portas de storage de nós da controladora e das gavetas de disco do switch antigo S1 para o novo switch SW1, usando o cabeamento apropriado suportado pelo NVIDIA SN2100.
- 12. No switch SW1, abra as portas conectadas às portas de storage dos nós e das gavetas de disco.

cumulus@sw1:~\$ net del interface swp1-16 link down cumulus@sw1:~\$ net pending cumulus@sw1:~\$ net commit

13. Verifique se as portas de storage em cada nó agora estão conetadas aos switches da seguinte maneira, da perspetiva dos nós:

network device-discovery show -protocol lldp

Mostrar exemplo

| cluster1:                     | :*> netwo           | rk device-discovery show -protocol lldp                              |   |
|-------------------------------|---------------------|----------------------------------------------------------------------|---|
| Node/<br>Protocol<br>Platform | Local<br>Port       | Discovered<br>Device (LLDP: ChassisID) Interface                     |   |
|                               |                     |                                                                      |   |
| nodel                         | /lldp<br>e0c<br>e5b | <pre>sw1 (b8:ce:f6:19:1b:96) swp1 sw2 (b8:ce:f6:19:1a:7e) swp1</pre> | - |
| node2                         | /lldp<br>e0c<br>e5b | <pre>sw1 (b8:ce:f6:19:1b:96) swp2 sw2 (b8:ce:f6:19:1a:7e) swp2</pre> | - |

# Etapa 3: Verifique a configuração

1. Verifique a configuração final:

storage port show

Cada porta deve ser exibida habilitada para State e ativada para Status.

| cluster1::*> storage port show |      |      |         |        |         |         |      |
|--------------------------------|------|------|---------|--------|---------|---------|------|
|                                |      |      |         | Speed  |         |         | VLAN |
| Node                           | Port | Туре | Mode    | (Gb/s) | State   | Status  | ID   |
|                                |      |      |         |        |         |         |      |
| node1                          |      |      |         |        |         |         |      |
|                                | e0c  | ENET | storage | 100    | enabled | online  | 30   |
|                                | e0d  | ENET | storage | 0      | enabled | offline | 30   |
|                                | e5a  | ENET | storage | 0      | enabled | offline | 30   |
|                                | e5b  | ENET | storage | 100    | enabled | online  | 30   |
| node2                          |      |      |         |        |         |         |      |
|                                | e0c  | ENET | storage | 100    | enabled | online  | 30   |
|                                | e0d  | ENET | storage | 0      | enabled | offline | 30   |
|                                | e5a  | ENET | storage | 0      | enabled | offline | 30   |
|                                | e5b  | ENET | storage | 100    | enabled | online  | 30   |
| <pre>cluster1::*&gt;</pre>     |      |      |         |        |         |         |      |

2. No switch SW2, verifique se todas as portas de storage de nós estão ativas:

net show interface

Mostrar exemplo

```
cumulus@sw2:~$ net show interface
State Name Spd MTU Mode LLDP
Summary
_____ _____
_____
. . .
. . .
UP swp1 100G 9216 Trunk/L2 node1 (e5b)
Master: bridge(UP)
UP swp2 100G 9216 Trunk/L2 node2 (e5b)
Master: bridge(UP)
UP swp3 100G 9216 Trunk/L2 SHFFG1826000112 (e0b)
Master: bridge(UP)
UP swp4 100G 9216 Trunk/L2 SHFFG1826000112 (e0b)
Master: bridge(UP)
UP swp5 100G 9216 Trunk/L2 SHFFG1826000102 (e0b)
Master: bridge(UP)
UP swp6 100G 9216 Trunk/L2 SHFFG1826000102 (e0b)
Master: bridge(UP))
. . .
. . .
```

3. Verifique se ambos os nós têm uma conexão com cada switch:

net show lldp

O exemplo a seguir mostra os resultados apropriados para ambos os switches:

```
cumulus@sw1:~$ net show lldp
LocalPort Speed Mode RemoteHost
                                            RemotePort
_____
         ____
               _____
                        _____
                                            _____
. . .
               Trunk/L2 node1
swp1
         100G
                                            e0c
        100G Trunk/L2 node2
swp2
                                            e0c
swp3
        100G Trunk/L2 SHFFG1826000112
                                            e0a
swp4
        100G Trunk/L2 SHFFG1826000112
                                            e0a
         100G Trunk/L2 SHFFG1826000102
swp5
                                            e0a
         100G Trunk/L2 SHFFG1826000102
                                            e0a
swp6
cumulus@sw2:~$ net show lldp
LocalPort Speed Mode
                        RemoteHost
                                            RemotePort
_____
         ____
               _____
                                            _____
. . .
swp1
        100G Trunk/L2 node1
                                            e5b
        100G Trunk/L2 node2
                                            e5b
swp2
        100G Trunk/L2 SHFFG1826000112
                                            e0b
swp3
         100G Trunk/L2 SHFFG1826000112
swp4
                                            e0b
         100G Trunk/L2 SHFFG1826000102
swp5
                                            e0b
               Trunk/L2 SHFFG1826000102
                                            e0b
swp6
         100G
```

4. Altere o nível de privilégio de volta para admin:

set -privilege admin

5. Se você suprimiu a criação automática de casos, reative-a invocando uma mensagem AutoSupport:

```
system node autosupport invoke -node * -type all -message MAINT=END
```

#### O que se segue?

"Configurar o monitoramento de integridade do switch".

# Substitua um interrutor de armazenamento NVIDIA SN2100

Você pode substituir um switch de armazenamento NVIDIA SN2100 com defeito. Este é um procedimento sem interrupções.

#### O que você vai precisar

Antes de instalar o software Cumulus e os RCFs em um switch de armazenamento NVIDIA SN2100, certifique-se de que:

- Seu sistema pode suportar switches de armazenamento NVIDIA SN2100.
- Você baixou os RCFs aplicáveis.

O "Hardware Universe" fornece detalhes completos das portas suportadas e respetivas configurações.

A configuração de rede existente deve ter as seguintes caraterísticas:

- Certifique-se de que todas as etapas de solução de problemas foram concluídas para confirmar que o switch precisa ser substituído.
- A conetividade de gerenciamento deve existir em ambos os switches.

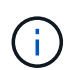

Certifique-se de que todas as etapas de solução de problemas foram concluídas para confirmar que o switch precisa ser substituído.

O interrutor NVIDIA SN2100 de substituição deve ter as seguintes caraterísticas:

- A conetividade de rede de gerenciamento é funcional.
- O acesso do console ao interrutor de substituição está no lugar.
- A imagem apropriada do sistema operacional RCF e Cumulus é carregada no switch.
- A personalização inicial do switch está concluída.

#### Resumo do procedimento

Este procedimento substitui o segundo interrutor de armazenamento NVIDIA SN2100 SW2 pelo novo interrutor NVIDIA SN2100 nsw2. Os dois nós são node1 e node2.

Passos para concluir:

- Confirme se o interrutor a ser substituído é SW2.
- Desligue os cabos do interrutor SW2.
- Volte a ligar os cabos ao interrutor nsw2.
- Verifique todas as configurações do dispositivo no interrutor nsw2.

#### Passos

1. Se o AutoSupport estiver ativado neste cluster, suprimir a criação automática de casos invocando uma mensagem AutoSupport:

system node autosupport invoke -node \* -type all - message MAINT=xh

x é a duração da janela de manutenção em horas.

2. Altere o nível de privilégio para avançado, inserindo y quando solicitado a continuar:

set -privilege advanced

 Verifique o status de integridade das portas do nó de storage para garantir que haja conexão com o switch de armazenamento S1:

storage port show -port-type ENET

| cluster1::*> storage port show -port-type ENET |      |      |         |        |         |         |      |
|------------------------------------------------|------|------|---------|--------|---------|---------|------|
|                                                |      |      |         | Speed  |         |         | VLAN |
| Node                                           | Port | Туре | Mode    | (Gb/s) | State   | Status  | ID   |
|                                                |      |      |         |        |         |         | ·    |
| nodel                                          |      |      |         |        |         |         |      |
|                                                | e3a  | ENET | storage | 100    | enabled | online  | 30   |
|                                                | e3b  | ENET | storage | 0      | enabled | offline | 30   |
|                                                | e7a  | ENET | storage | 0      | enabled | offline | 30   |
|                                                | e7b  | ENET | storage | 100    | enabled | online  | 30   |
| node2                                          |      |      |         |        |         |         |      |
|                                                | e3a  | ENET | storage | 100    | enabled | online  | 30   |
|                                                | e3b  | ENET | storage | 0      | enabled | offline | 30   |
|                                                | e7a  | ENET | storage | 0      | enabled | offline | 30   |
|                                                | e7b  | ENET | storage | 100    | enabled | online  | 30   |
| <pre>cluster1::*&gt;</pre>                     |      |      |         |        |         |         |      |

4. Verifique se o comutador de armazenamento SW1 está disponível:

network device-discovery show -protocol lldp

```
cluster1::*> network device-discovery show -protocol lldp
Node/
        Local Discovered
Protocol
        Port Device (LLDP: ChassisID) Interface
Platform
_____
node1/lldp
          eOM sw1 (00:ea:bd:68:6a:e8) Eth1/46
          e0b sw2 (6c:b2:ae:5f:a5:b2) Ethernet1/16
                                                     _
          e0c
              SHFFG1827000286 (d0:39:ea:1c:16:92)
                                     e0a
          e0e sw3 (6c:b2:ae:5f:a5:ba) Ethernet1/18
                                                     _
          eOf
              SHFFG1827000286 (00:a0:98:fd:e4:a9)
                                     e0b
          e0g sw4 (28:ac:9e:d5:4a:9c) Ethernet1/11
          eOh sw5 (6c:b2:ae:5f:a5:ca) Ethernet1/22
          ela
              sw6 (00:f6:63:10:be:7c) Ethernet1/33
                                                     _
          elb sw7 (00:f6:63:10:be:7d) Ethernet1/34
          e2a
              sw8 (b8:ce:f6:91:3d:88) Ethernet1/35
                                                     _
Press <space> to page down, <return> for next line, or 'q' to
quit...
10 entries were displayed.
```

5. Execute o net show interface comando no switch de trabalho para confirmar que você pode ver ambos os nós e todas as gavetas:

net show interface

Mostrar exemplo

```
cumulus@sw1:~$ net show interface
State Name Spd MTU Mode LLDP
Summary
_____ ____
                                _____
_____
. . .
. . .
UP swp1 100G 9216 Trunk/L2 node1 (e3a)
Master: bridge(UP)
UP swp2 100G 9216 Trunk/L2 node2 (e3a)
Master: bridge(UP)
UP swp3 100G 9216 Trunk/L2 SHFFG1826000112 (e0b)
Master: bridge(UP)
UP swp4 100G 9216
                      Trunk/L2 SHFFG1826000112 (e0b)
Master: bridge(UP)
UP swp5 100G 9216 Trunk/L2 SHFFG1826000102 (e0b)
Master: bridge(UP)
UP swp6 100G 9216
                      Trunk/L2 SHFFG1826000102 (e0b)
Master: bridge(UP))
. . .
. . .
```

6. Verifique as portas do compartimento no sistema de storage:

storage shelf port show -fields remote-device, remote-port

- 7. Remova todos os cabos conetados ao interrutor de armazenamento SW2.
- 8. Volte a ligar todos os cabos ao interrutor de substituição nsw2.
- 9. Verifique novamente o status de integridade das portas do nó de storage:

storage port show -port-type ENET

#### Mostrar exemplo

| cluster1::*> storage port show -port-type ENET |      |      |         |        |         |         |      |
|------------------------------------------------|------|------|---------|--------|---------|---------|------|
|                                                |      |      |         | Speed  |         |         | VLAN |
| Node                                           | Port | Туре | Mode    | (Gb/s) | State   | Status  | ID   |
| nodel                                          |      |      |         |        |         |         |      |
|                                                | e3a  | ENET | storage | 100    | enabled | online  | 30   |
|                                                | e3b  | ENET | storage | 0      | enabled | offline | 30   |
|                                                | e7a  | ENET | storage | 0      | enabled | offline | 30   |
|                                                | e7b  | ENET | storage | 100    | enabled | online  | 30   |
| node2                                          |      |      |         |        |         |         |      |
|                                                | e3a  | ENET | storage | 100    | enabled | online  | 30   |
|                                                | e3b  | ENET | storage | 0      | enabled | offline | 30   |
|                                                | e7a  | ENET | storage | 0      | enabled | offline | 30   |
|                                                | e7b  | ENET | storage | 100    | enabled | online  | 30   |
| <pre>cluster1::*&gt;</pre>                     |      |      |         |        |         |         |      |

10. Verifique se ambos os switches estão disponíveis:

```
net device-discovery show -protocol lldp
```

```
cluster1::*> network device-discovery show -protocol lldp
Node/
         Local Discovered
Protocol
         Port Device (LLDP: ChassisID) Interface
Platform
node1/lldp
          eOM sw1 (00:ea:bd:68:6a:e8) Eth1/46
          eOb sw2 (6c:b2:ae:5f:a5:b2) Ethernet1/16
          e0c
               SHFFG1827000286 (d0:39:ea:1c:16:92)
                                      e0a
          e0e sw3 (6c:b2:ae:5f:a5:ba) Ethernet1/18
                                                     _
              SHFFG1827000286 (00:a0:98:fd:e4:a9)
          eOf
                                      e0b
          e0g sw4 (28:ac:9e:d5:4a:9c) Ethernet1/11
          eOh sw5 (6c:b2:ae:5f:a5:ca) Ethernet1/22
          ela
              sw6 (00:f6:63:10:be:7c) Ethernet1/33
          elb sw7 (00:f6:63:10:be:7d) Ethernet1/34
          e2a
              sw8 (b8:ce:f6:91:3d:88) Ethernet1/35
                                                     _
Press <space> to page down, <return> for next line, or 'q' to
quit...
10 entries were displayed.
```

11. Verifique as portas do compartimento no sistema de storage:

storage shelf port show -fields remote-device, remote-port

| cluster<br>port | c1::*> | storage shelf p | ort show -fields remote-device, remote- |
|-----------------|--------|-----------------|-----------------------------------------|
| shelf           | id     | remote-port     | remote-device                           |
| 3.20            | 0      | swp3            | sw1                                     |
| 3.20            | 1      | swp3            | nsw2                                    |
| 3.20            | 2      | swp4            | swl                                     |
| 3.20            | 3      | swp4            | nsw2                                    |
| 3.30            | 0      | swp5            | swl                                     |
| 3.20            | 1      | swp5            | nsw2                                    |
| 3.30            | 2      | swp6            | swl                                     |
| 3.20            | 3      | swp6            | nsw2                                    |
| cluster         | 1::*>  |                 |                                         |

12. Altere o nível de privilégio de volta para admin:

set -privilege admin

13. Se você suprimiu a criação automática de casos, reative-a invocando uma mensagem AutoSupport:

system node autosupport invoke -node \* -type all -message MAINT=END

# O que se segue?

"Configurar o monitoramento de integridade do switch".

# Switches compartilhados

# Cisco Nexus 9336C-FX2

# Visão geral

# Visão geral da instalação e configuração para switches compartilhados Cisco Nexus 9336C-FX2

O switch compartilhado Cisco Nexus 9336C-FX2 faz parte da plataforma Cisco Nexus 9000 e pode ser instalado em um gabinete de sistema NetApp. Os switches compartilhados permitem combinar a funcionalidade de cluster e armazenamento em uma configuração de switch compartilhado, suportando o uso de arquivos de configuração de referência de cluster e armazenamento compartilhados.

# Visão geral da configuração inicial

Para configurar inicialmente um switch Cisco Nexus 9336C-FX2 em sistemas que executam o ONTAP, siga estas etapas:

- 1. "Folha de cálculo de cablagem completa".
- 2. "Instale o interrutor".
- 3. "Configure o interrutor".
- 4. "Instale o interrutor em um gabinete NetApp".
- 5. "Prepare-se para instalar o NX-os e o RCF".
- 6. "Instale o software NX-os".
- 7. "Instale o arquivo de configuração do RCF".
- 8. "Ativar SSH".

# Informações adicionais

Antes de iniciar a instalação ou manutenção, certifique-se de rever o seguinte:

- "Requisitos de configuração"
- "Componentes e números de peça"
- "Documentação necessária"

# Requisitos de configuração para switches compartilhados Cisco Nexus 9336C-FX2

Para a instalação e manutenção do switch Cisco Nexus 9336C-FX2, certifique-se de rever os requisitos de configuração e rede.

# Suporte à ONTAP

A partir do ONTAP 9.9,1, você pode usar os switches Cisco Nexus 9336C-FX2 para combinar a funcionalidade de armazenamento e cluster em uma configuração de switch compartilhado.

Se você quiser criar clusters do ONTAP com mais de dois nós, precisará de dois switches de rede

compatíveis.

#### Requisitos de configuração

Para a configuração, você precisa do número e tipo apropriados de cabos e conetores de cabo para seus switches.

Dependendo do tipo de switch que você está configurando inicialmente, você precisa se conetar à porta do console do switch com o cabo de console incluído; você também precisa fornecer informações específicas de rede.

#### Requisitos de rede

Você precisa das seguintes informações de rede para todas as configurações de switch.

- Sub-rede IP para o tráfego de rede de gerenciamento
- Nomes de host e endereços IP para cada um dos controladores do sistema de storage e todos os switches aplicáveis
- A maioria dos controladores do sistema de storage é gerenciada por meio da interface e0M, conetando-se à porta de serviço Ethernet (ícone de chave inglesa). Nos sistemas AFF A800 e AFF A700s, a interface e0M utiliza uma porta Ethernet dedicada.
- Consulte a "Hardware Universe" para obter as informações mais recentes.

Para obter mais informações sobre a configuração inicial do switch, consulte o seguinte guia: "Guia de instalação e atualização do Cisco Nexus 9336C-FX2".

#### Componentes e números de peça para switches compartilhados Cisco Nexus 9336C-FX2

Para instalação e manutenção do switch Cisco Nexus 9336C-FX2, certifique-se de rever a lista de componentes e números de peça.

A tabela a seguir lista o número de peça e a descrição do interrutor 9336C-FX2, ventiladores e fontes de alimentação:

| Número de peça      | Descrição                                                          |
|---------------------|--------------------------------------------------------------------|
| X190200-CS-PE       | N9K-9336C-FX2, CS, PTSX,<br>36PT10/25/40/100GQSFP28                |
| X190200-CS-PI       | N9K-9336C-FX2, CS, PSIN,<br>36PT10/25/40/100GQSFP28                |
| X190002             | Kit de acessórios X190001/X190003                                  |
| X-NXA-PAC-1100W-PE2 | N9K-9336CAAC 1100W PSU - fluxo de ar do escape<br>lateral da porta |
| X-NXA-PAC-1100W-PI2 | N9K-9336CAAC 1100W PSU - fluxo de ar de entrada lateral da porta   |
| X-NXA-FAN-65CFM-PE  | N9K-9336C 65CFM, fluxo de ar do escape lateral da porta            |
| X-NXA-FAN-65CFM-PI  | N9K-9336C 65CFM, fluxo de ar de admissão do lado da porta          |

# Requisitos de documentação para switches compartilhados Cisco Nexus 9336C-FX2

Para a instalação e manutenção do switch Cisco Nexus 9336C-FX2, verifique a documentação específica do switch e do controlador para configurar os switches Cisco 9336-FX2 e o cluster ONTAP.

Para configurar os switches compartilhados do Cisco Nexus 9336C-FX2, consulte a "Suporte para switches Cisco Nexus 9000 Series" página.

| Título do documento                                                                                                    | Descrição                                                                                                    |
|----------------------------------------------------------------------------------------------------|----------------------------------------------------------------------------------------------------|
| "Guia de instalação de hardware do Nexus 9000<br>Series"                                                                                          | Fornece informações detalhadas sobre os requisitos do local, detalhes do hardware do switch e opções de instalação.                                                                                                    |
| "Guias de configuração do software de switch Cisco<br>Nexus 9000 Series" (Escolha o guia para a versão<br>NX-os instalada em seus switches)       | Fornece informações de configuração inicial do switch<br>que você precisa antes de configurar o switch para<br>operação ONTAP.                                                                                               |
| "Guia de atualização e downgrade de software Cisco<br>Nexus 9000 Series NX-os" (Escolha o guia para a<br>versão NX-os instalada em seus switches) | Fornece informações sobre como fazer downgrade do<br>switch para o software de switch suportado pelo<br>ONTAP, se necessário.                                                                                                |
| "Índice mestre de referência de comando Cisco<br>Nexus 9000 Series NX-os"                                                                         | Fornece links para as várias referências de comando fornecidas pelo Cisco.                                                                                                    |
| "Referência de MIBs Cisco Nexus 9000"                                                                                                    | Descreve os arquivos MIB (Management Information base) para os switches Nexus 9000.                                                                                                    |
| "Referência de mensagem do sistema Nexus 9000<br>Series NX-os"                                                                                    | Descreve as mensagens do sistema para os switches<br>da série Cisco Nexus 9000, aqueles que são<br>informativos e outros que podem ajudar a<br>diagnosticar problemas com links, hardware interno<br>ou software do sistema. |
| "Notas de lançamento do Cisco 9000 NX-os" (Escolha<br>as notas para a versão NX-os instalada em seus<br>switches)                                 | Descreve os recursos, bugs e limitações do Cisco<br>Nexus 9000 Series.                                                                                                    |
| "Conformidade regulamentar e informações de segurança para a série Cisco Nexus 9000"                                                              | Fornece informações legais, de conformidade,<br>segurança e conformidade de agências internacionais<br>para os switches da série Nexus 9000.                                                                                 |

# Instale o hardware

# Complete a Planilha de cabeamento do Cisco Nexus 9336C-FX2

Use as seguintes imagens de cabeamento para concluir o cabeamento entre as controladoras e os switches.

#### Armazenamento do cabo NS224 como switch-anexado

Se você quiser o armazenamento do cabo NS224 como conetado ao switch, siga o diagrama anexado ao switch:

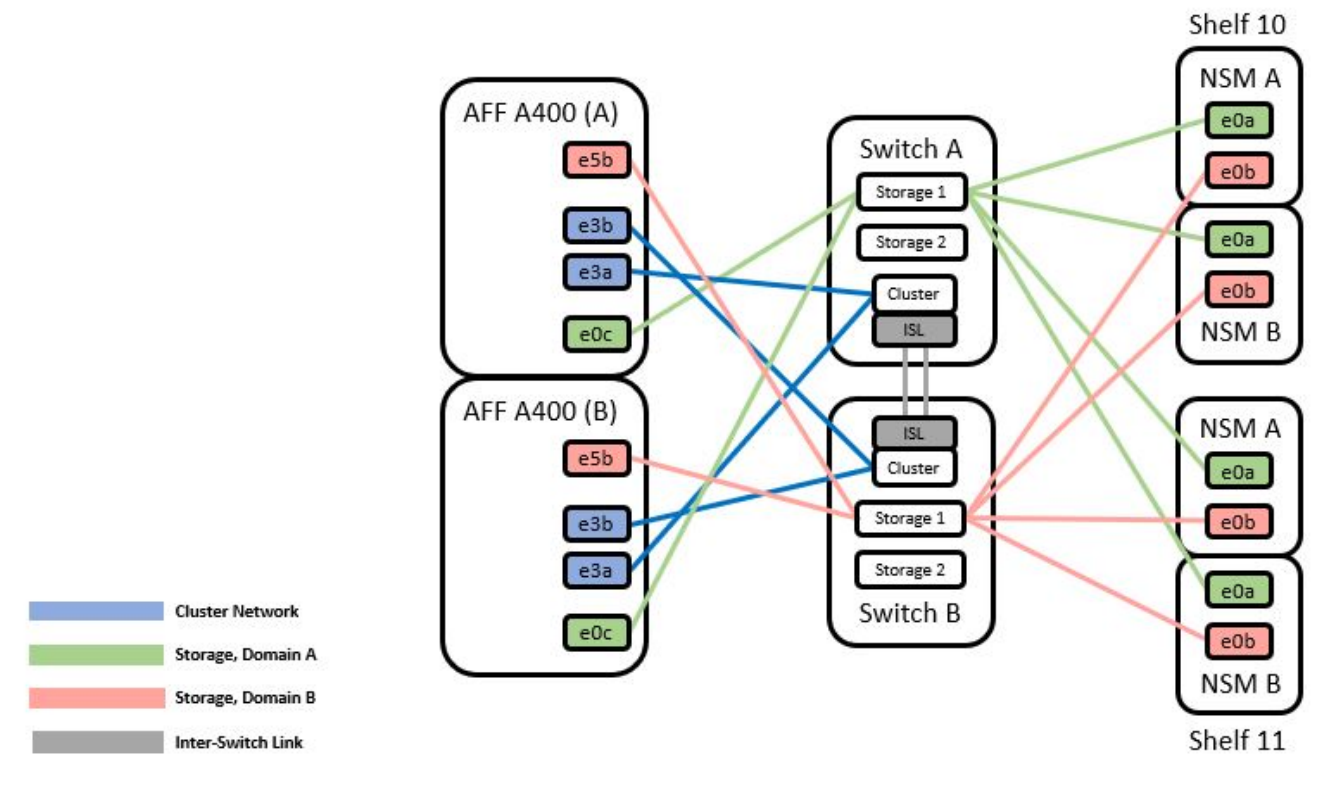

Consulte o "Hardware Universe" para obter mais informações sobre portas do switch.

#### Armazenamento do cabo NS224 como conexão direta

Se você quiser fazer o armazenamento de NS224 GB por cabo como conexão direta em vez de usar as portas de armazenamento de switch compartilhado, siga o diagrama de conexão direta:

Direct Attached

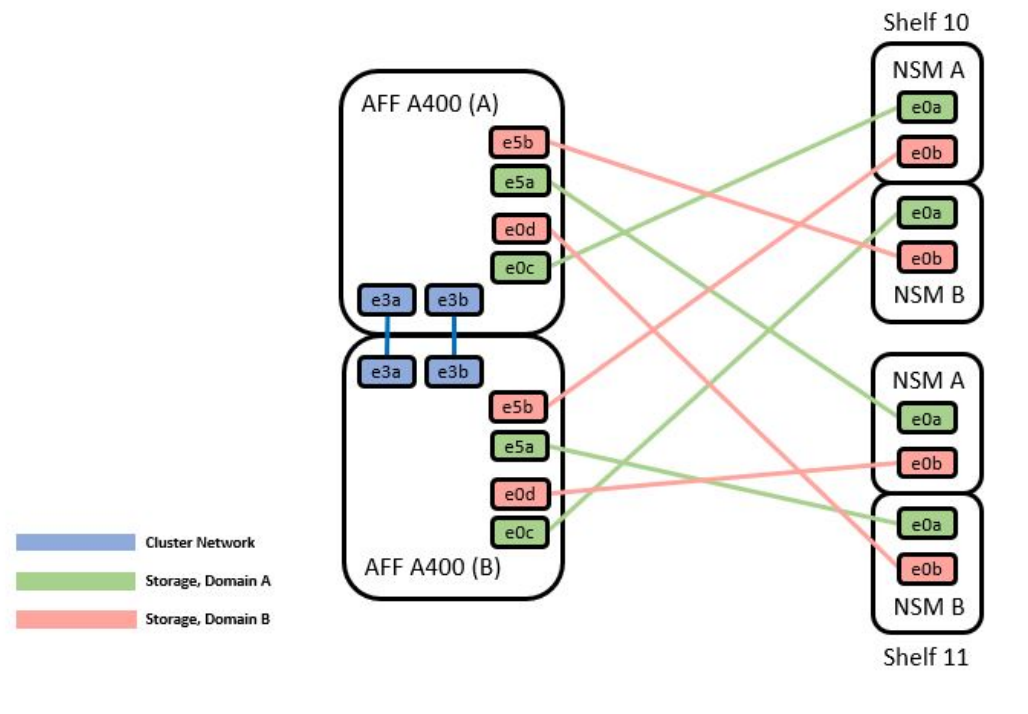

|         | Port  | Node   |
|---------|-------|--------|
|         | -0-   | Node_A |
| Death A | euc   | Node_B |
| Path_A  | e5a   | Node_A |
|         | esa   | Node_B |
|         | of h  | Node_A |
|         | esp   | Node_B |
| Path_B  | - 0 d | Node_A |
|         | eud   | Node_B |

Consulte o "Hardware Universe" para obter mais informações sobre portas do switch.

#### Folha de cálculo do cabeamento Cisco Nexus 9336C-FX2

Se você quiser documentar as plataformas suportadas, você deve preencher a Planilha de cabeamento em branco usando a Planilha de cabeamento de amostra concluída como um guia.

A definição de porta de amostra em cada par de switches é a seguinte:

|             | Switch A  |                      |             | Switch B  |                      |
|-------------|-----------|----------------------|-------------|-----------|----------------------|
| Switch Port | Port Role | Port Usage           | Switch Port | Port Role | Port Usage           |
| 1           | Cluster   | 40/100GbE            | 1           | Cluster   | 40/100GbE            |
| 2           | Cluster   | 40/100GbE            | 2           | Cluster   | 40/100GbE            |
| 3           | Cluster   | 40/100GbE            | 3           | Cluster   | 40/100GbE            |
| 4           | Cluster   | 40/100GbE            | 4           | Cluster   | 40/100GbE            |
| 5           | Cluster   | 40/100GbE            | 5           | Cluster   | 40/100GbE            |
| 6           | Cluster   | 40/100GbE            | 6           | Cluster   | 40/100GbE            |
| 7           | Cluster   | 40/100GbE            | 7           | Cluster   | 40/100GbE            |
| 8           | Cluster   | 40/100GbE            | 8           | Cluster   | 40/100GbE            |
| 9           | Cluster   | 40GbE w/4x10GbE b/o  | 9           | Cluster   | 40GbE w/4x10GbE b/o  |
| 10          | Cluster   | 100GbE w/4x25GbE b/o | 10          | Cluster   | 100GbE w/4x25GbE b/o |
| 11          | Storage   | 100GbE               | 11          | Storage   | 100GbE               |
| 12          | Storage   | 100GbE               | 12          | Storage   | 100GbE               |
| 13          | Storage   | 100GbE               | 13          | Storage   | 100GbE               |
| 14          | Storage   | 100GbE               | 14          | Storage   | 100GbE               |
| 15          | Storage   | 100GbE               | 15          | Storage   | 100GbE               |
| 16          | Storage   | 100GbE               | 16          | Storage   | 100GbE               |
| 17          | Storage   | 100GbE               | 17          | Storage   | 100GbE               |
| 18          | Storage   | 100GbE               | 18          | Storage   | 100GbE               |
| 19          | Storage   | 100GbE               | 19          | Storage   | 100GbE               |
| 20          | Storage   | 100GbE               | 20          | Storage   | 100GbE               |
| 21          | Storage   | 100GbE               | 21          | Storage   | 100GbE               |
| 22          | Storage   | 100GbE               | 22          | Storage   | 100GbE               |
| 23          | Storage   | 100GbE               | 23          | Storage   | 100GbE               |
| 24          | Storage   | 100GbE               | 24          | Storage   | 100GbE               |
| 25          | Storage   | 100GbE               | 25          | Storage   | 100GbE               |
| 26          | Storage   | 100GbE               | 26          | Storage   | 100GbE               |
| 27          | Storage   | 100GbE               | 27          | Storage   | 100GbE               |
| 28          | Storage   | 100GbE               | 28          | Storage   | 100GbE               |
| 29          | Storage   | 100GbE               | 29          | Storage   | 100GbE               |
| 30          | Storage   | 100GbE               | 30          | Storage   | 100GbE               |
| 31          | Storage   | 100GbE               | 31          | Storage   | 100GbE               |
| 32          | Storage   | 100GbE               | 32          | Storage   | 100GbE               |
| 33          | Storage   | 100GbE               | 33          | Storage   | 100GbE               |
| 34          | Storage   | 100GbE               | 34          | Storage   | 100GbE               |
| 35          | ISL       | 100GbE               | 35          | ISL       | 100GbE               |
| 36          | ISL       | 100GbE               | 36          | ISL       | 100GbE               |

#### Local:

- 100g ISL para mudar A porta 35
- 100g ISL para mudar A porta 36
- 100g ISL para a porta 35 do interrutor B.
- 100g ISL para a porta 36 do interrutor B.

#### Folha de cálculo de cablagem em branco

Você pode usar a Planilha de cabeamento em branco para documentar as plataformas compatíveis como nós em um cluster. A tabela conexões de cluster suportadas do Hardware Universe define as portas de cluster usadas pela plataforma.

| Switch A    |           | Switch B   |             |           |            |  |
|-------------|-----------|------------|-------------|-----------|------------|--|
| Switch Port | Port Role | Port Usage | Switch Port | Port Role | Port Usage |  |
| 1           |           |            | 1           |           |            |  |
| 2           |           |            | 2           |           |            |  |
| 3           |           |            | 3           |           |            |  |
| 4           |           |            | 4           |           |            |  |
| 5           |           |            | 5           |           |            |  |
| 6           |           |            | 6           |           |            |  |
| 7           |           |            | 7           |           |            |  |
| 8           |           |            | 8           |           |            |  |
| 9           |           |            | 9           |           |            |  |
| 10          |           |            | 10          |           |            |  |
| 11          |           |            | 11          |           |            |  |
| 12          |           |            | 12          |           |            |  |
| 13          |           |            | 13          |           |            |  |
| 14          |           |            | 14          |           |            |  |
| 15          |           |            | 15          |           |            |  |
| 16          |           |            | 16          |           |            |  |
| 17          |           |            | 17          |           |            |  |
| 18          |           |            | 18          |           |            |  |
| 19          |           |            | 19          |           |            |  |
| 20          |           |            | 20          |           |            |  |
| 21          |           |            | 21          |           |            |  |
| 22          |           |            | 22          |           |            |  |
| 23          |           |            | 23          |           |            |  |
| 24          |           |            | 24          |           |            |  |
| 25          |           |            | 25          |           |            |  |
| 26          |           |            | 26          |           |            |  |
| 27          |           |            | 27          |           |            |  |
| 28          |           |            | 28          |           |            |  |
| 29          |           |            | 29          |           |            |  |
| 30          |           |            | 30          |           |            |  |
| 31          |           |            | 31          |           |            |  |
| 32          |           |            | 32          |           |            |  |
| 33          |           |            | 33          |           |            |  |
| 34          |           |            | 34          |           |            |  |
| 35          |           |            | 35          |           |            |  |
| 36          |           |            | 36          |           |            |  |

#### Local:

- 100g ISL para mudar A porta 35
- 100g ISL para mudar A porta 36
- 100g ISL para a porta 35 do interrutor B.
- 100g ISL para a porta 36 do interrutor B.

# Instale os switches compartilhados Cisco Nexus 9336C-FX2

Siga estas instruções para configurar os switches compartilhados do Cisco Nexus 9336C-FX2.

# O que você vai precisar

- Documentação necessária do switch compartilhado, documentação do controlador e documentação do ONTAP. "Requisitos de documentação para switches compartilhados Cisco Nexus 9336C-FX2"Consulte e "Documentação do NetApp ONTAP".
- Licenças aplicáveis, informações de rede e configuração e cabos.
- Fichas de trabalho de cablagem concluídas. "Complete a Planilha de cabeamento do Cisco Nexus 9336C-FX2"Consulte . Para obter mais informações sobre cabeamento, consulte o "Hardware Universe".

#### Passos

1. Rack os switches, controladores e NS224 compartimentos de storage NVMe.

Consulte o "Instruções de estantes" para saber como colocar o switch em rack em um gabinete NetApp.

2. Ligue os switches, as controladoras e as NS224 gavetas de storage NVMe.

# O que se segue?

Vá para "Configure o switch compartilhado Cisco Nexus 9336C-FX2".

#### Configurar os switches compartilhados Cisco Nexus 9336C-FX2

Siga estas instruções para configurar os switches compartilhados do Cisco Nexus 9336C-FX2.

# O que você vai precisar

- Documentação necessária do switch compartilhado, documentação do controlador e documentação do ONTAP. "Requisitos de documentação para switches compartilhados Cisco Nexus 9336C-FX2"Consulte e "Documentação do NetApp ONTAP".
- Licenças aplicáveis, informações de rede e configuração e cabos.
- Fichas de trabalho de cablagem concluídas. "Complete a Planilha de cabeamento do Cisco Nexus 9336C-FX2"Consulte . Para obter mais informações sobre cabeamento, consulte o "Hardware Universe".

#### Passos

1. execute uma configuração inicial dos switches.

Para a configuração, você precisa do número e tipo apropriados de cabos e conetores de cabo para seus switches.

Dependendo do tipo de switch que você está configurando inicialmente, você precisa se conetar à porta do console do switch com o cabo de console incluído; você também precisa fornecer informações específicas de rede.

2. Arranque o interrutor.

Forneça as respostas aplicáveis às seguintes perguntas de configuração inicial ao inicializar o switch pela primeira vez.

A política de segurança do seu site define as respostas e os serviços a serem ativados.

- a. Cancelar o provisionamento automático e continuar com a configuração normal? (sim/não)
   Responda com sim. A predefinição é não
- b. Pretende aplicar o padrão de palavra-passe seguro? (sim/não)

Responda com sim. O padrão é sim.

c. Introduza a palavra-passe para admin.

A senha padrão é admin; você deve criar uma nova senha forte.

Uma senha fraca pode ser rejeitada.

d. Pretende introduzir a caixa de diálogo de configuração básica? (sim/não)

Responda com sim na configuração inicial do comutador.

e. Criar outra conta de login? (sim/não)

Sua resposta depende das políticas do seu site em administradores alternativos. A predefinição é não

f. Configurar string de comunidade SNMP somente leitura? (sim/não)

Responda com não. A predefinição é não

g. Configurar string de comunidade SNMP de leitura-escrita? (sim/não)

Responda com não. A predefinição é não

h. Introduza o nome do interrutor.

O nome do switch está limitado a 63 carateres alfanuméricos.

i. Continuar com a configuração de gerenciamento fora da banda (mgmt0)? (sim/não)

Responda com **yes** (o padrão) nesse prompt. No prompt mgmt0 IPv4 address:, insira seu endereço IP: ip\_address

j. Configurar o gateway padrão? (sim/não)

Responda com **sim**. No endereço IPv4 do prompt default-gateway:, digite seu default\_gateway.

k. Configurar opções IP avançadas? (sim/não)

Responda com não. A predefinição é não

I. Ativar o serviço telnet? (sim/não)

Responda com não. A predefinição é não

m. Ativar serviço SSH? (sim/não)

Responda com sim. O padrão é sim.

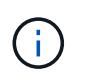

O SSH é recomendado ao usar o Ethernet Switch Health Monitor (CSHM) para seus recursos de coleta de logs. O SSHv2 também é recomendado para maior segurança.

- a. Digite o tipo de chave SSH que você deseja gerar (dsa/rsa/rsa1). O padrão é rsa.
- b. Introduza o número de bits de chave (1024-2048).
- c. Configurar o servidor NTP? (sim/não)

Responda com não. A predefinição é não

d. Configurar a camada de interface padrão (L3/L2):

Responda com L2. A predefinição é L2.

e. Configurar o estado predefinido da interface da porta do switch (Shut/noshut):

Responda com **noshut**. O padrão é noshut.

f. Configurar o perfil do sistema CoPP (strict/moderate/lenient/dense):

Responda com strict. O padrão é rigoroso.

g. Pretende editar a configuração? (sim/não)

Você deve ver a nova configuração neste momento. Reveja e faça as alterações necessárias à configuração que acabou de introduzir. Responda com não no prompt se você estiver satisfeito com a configuração. Responda com **yes** se quiser editar as configurações.

h. Utilizar esta configuração e guardá-la? (sim/não)

Responda com **yes** para salvar a configuração. Isto atualiza automaticamente as imagens do Kickstart e do sistema.

 Verifique as opções de configuração que você fez no visor que aparece no final da configuração e certifique-se de salvar a configuração.

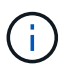

Se você não salvar a configuração nesta fase, nenhuma das alterações entrará em vigor na próxima vez que você reiniciar o switch.

4. Verifique a versão nos switches de rede do cluster e, se necessário, baixe a versão do software suportada pelo NetApp para os switches a partir da "Transferência do software Cisco" página.

# O que se segue?

Dependendo da sua configuração, pode "Instale o interrutor no gabinete do NetApp". Caso contrário, vá "Prepare-se para instalar o NX-os e o RCF"para .

#### Instale um switch Cisco Nexus 9336C-FX2 em um gabinete NetApp

Dependendo da sua configuração, você pode precisar instalar o switch Cisco Nexus 9336C-FX2 e o painel pass-through em um gabinete NetApp. Os suportes padrão estão incluídos com o interrutor.

# O que você vai precisar

- Para cada interrutor, você deve fornecer os oito parafusos 10-32 ou 12-24 e porcas de grampo para montar os suportes e trilhos deslizantes nos postes dianteiros e traseiros do gabinete.
- Você deve usar o kit de trilho padrão Cisco para instalar o switch em um gabinete NetApp.

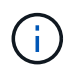

Os cabos de ligação em ponte não estão incluídos no kit de passagem e devem ser incluídos com os switches. Se eles não foram enviados com os switches, você pode encomendá-los da NetApp (código de peça X1558A-R6).

#### Documentação necessária

Reveja os requisitos iniciais de preparação, o conteúdo do kit e as precauções de segurança no "Guia de instalação de hardware do Cisco Nexus 9000 Series".

#### Passos

- 1. Instale o painel obturador de passagem no gabinete NetApp.
  - O kit de painel de passagem está disponível na NetApp (código de peça X8784-R6).

O kit do painel de passagem do NetApp contém o seguinte hardware:

- Um painel obturador de passagem
- Quatro parafusos 10-32 x .75
- Quatro porcas de freio 10-32
  - i. Determine a localização vertical dos interrutores e do painel obturador no gabinete.

Neste procedimento, o painel obturador será instalado em U40.

- ii. Instale duas porcas de mola em cada lado nos orifícios quadrados apropriados para os trilhos dianteiros do gabinete.
- iii. Centralize o painel verticalmente para evitar a intrusão no espaço adjacente do rack e, em seguida, aperte os parafusos.
- iv. Insira os conetores fêmea de ambos os cabos de ligação em ponte de 48 polegadas a partir da parte traseira do painel e através do conjunto da escova.

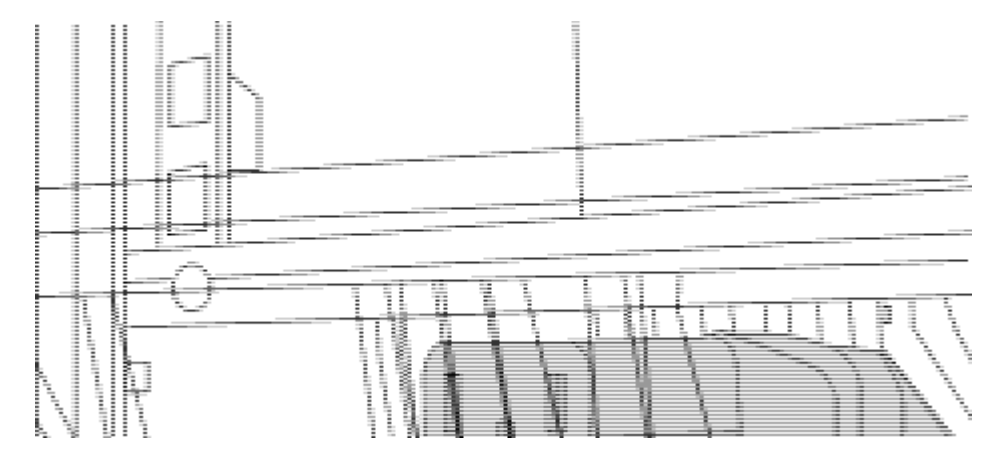

(1) conetor fêmea do cabo de ligação em ponte.

- 2. Instale os suportes de montagem em rack no chassi do switch Nexus 9336C-FX2.
  - a. Posicione um suporte dianteiro de montagem em rack em um lado do chassi do interrutor de modo que a orelha de montagem fique alinhada com a placa frontal do chassi (no lado da PSU ou do

ventilador) e, em seguida, use quatro parafusos M4 para prender o suporte ao chassi.

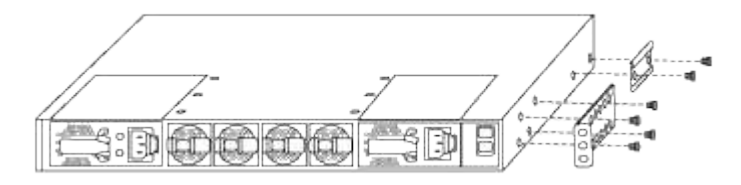

- b. Repita o passo 2a com o outro suporte dianteiro de montagem em rack no outro lado do interrutor.
- c. Instale o suporte traseiro do suporte do suporte do rack no chassis do interrutor.
- d. Repita o passo 2c com o outro suporte de montagem em rack traseiro no outro lado do interrutor.
- 3. Instale as porcas de mola nas localizações dos orifícios quadrados para os quatro postes IEA.

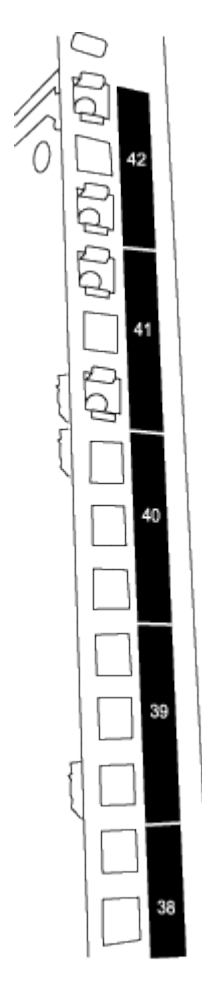

Os dois interrutores 9336C-FX2 sempre serão montados no topo 2U do gabinete RU41 e 42.

- 4. Instale os trilhos deslizantes no gabinete.
  - a. Posicione o primeiro trilho deslizante na marca RU42 na parte traseira do poste esquerdo traseiro, insira os parafusos com o tipo de rosca correspondente e aperte os parafusos com os dedos.

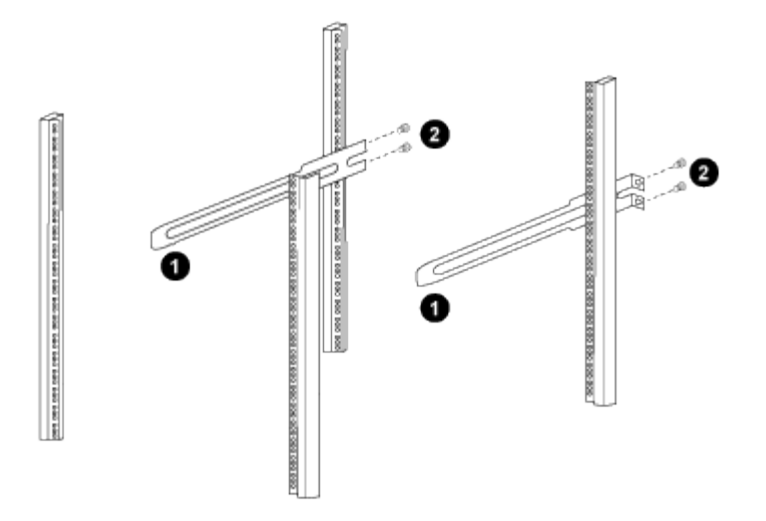

(1) enquanto desliza suavemente o trilho deslizante, alinhe-o com os orifícios dos parafusos no rack.

(2) aperte os parafusos dos trilhos deslizantes nos postes do gabinete.

a. Repita o passo 4a para a coluna traseira do lado direito.

- b. Repita as etapas 4a e 4bnos RU41 locais no gabinete.
- 5. Instale o interrutor no gabinete.

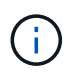

Este passo requer duas pessoas: Uma pessoa para apoiar o interrutor da frente e outra para guiar o interrutor para os trilhos deslizantes traseiros.

a. Posicione a parte traseira do interrutor em RU41.

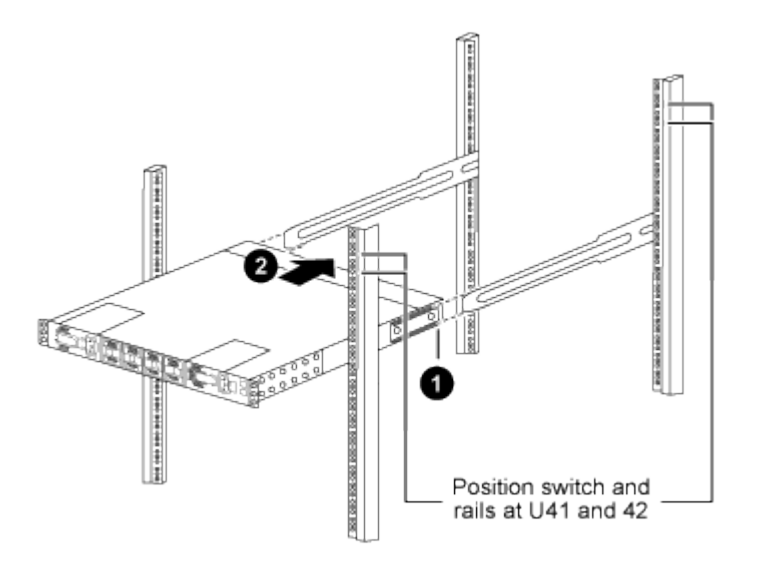

(1) à medida que o chassis é empurrado para os postes traseiros, alinhe as duas guias de montagem em rack traseiras com os trilhos deslizantes.

(2) deslize suavemente o interrutor até que os suportes de montagem em rack dianteiros estejam alinhados com os postes dianteiros.

b. Ligue o interrutor ao armário.

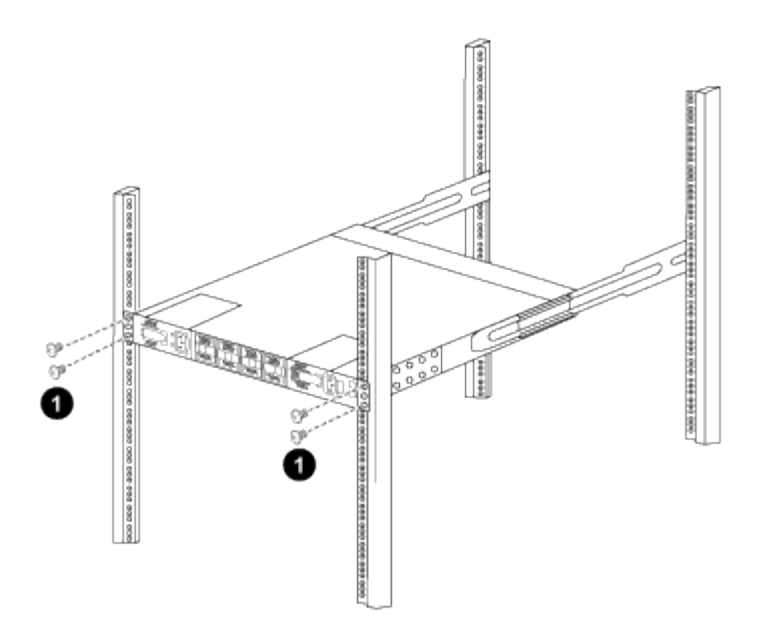

(1) com uma pessoa segurando a frente do nível do chassi, a outra pessoa deve apertar totalmente os quatro parafusos traseiros aos postes do gabinete.

- a. Com o chassis agora suportado sem assistência, aperte totalmente os parafusos dianteiros nos postes.
- b. Repita os passos 5a a 5c para o segundo interrutor na localização RU42.

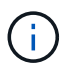

Ao utilizar o interrutor totalmente instalado como suporte, não é necessário manter a frente do segundo interrutor durante o processo de instalação.

- 6. Quando os switches estiverem instalados, conete os cabos de ligação em ponte às entradas de energia do switch.
- 7. Ligue as fichas macho de ambos os cabos de ligação em ponte às tomadas PDU mais próximas disponíveis.

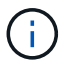

Para manter a redundância, os dois cabos devem ser conetados a diferentes PDUs.

8. Conete a porta de gerenciamento de cada switch 9336C-FX2 a um dos switches de gerenciamento (se solicitado) ou conete-os diretamente à sua rede de gerenciamento.

A porta de gerenciamento é a porta superior direita localizada no lado da PSU do switch. O cabo CAT6 para cada switch precisa ser encaminhado através do painel de passagem depois que os switches são instalados para se conetar aos switches de gerenciamento ou à rede de gerenciamento.

# Configure o software

Fluxo de trabalho de instalação de software para switches compartilhados Cisco Nexus 9336C-FX2

Para instalar e configurar o software para um switch compartilhado Cisco Nexus 9336C-FX2, siga estas etapas:

- 1. "Prepare-se para instalar o NX-os e o RCF".
- 2. "Instale o software NX-os".

- 3. "Instale o RCF".
- 4. "Ativar SSH".

# Prepare-se para instalar o software NX-os e o RCF

Antes de instalar o software NX-os e o ficheiro de configuração de referência (RCF), siga este procedimento.

#### Sobre os exemplos

Os exemplos deste procedimento utilizam a seguinte nomenclatura de switch e nó:

- Os nomes dos dois switches Cisco são CS1 e CS2.
- Os nomes dos nós são cluster1-01 e cluster1-02.
- Os nomes de LIF de cluster são 02-01\_clus1 e cluster1-01\_clus2 para cluster1-01 e cluster1-02\_clus1 e cluster1-02\_clus2 para cluster1-cluster1.
- O cluster1::\*> prompt indica o nome do cluster.

#### Sobre esta tarefa

O procedimento requer o uso de comandos ONTAP e comandos Cisco Nexus 9000 Series switches; os comandos ONTAP são usados, a menos que indicado de outra forma.

#### Passos

1. Se o AutoSupport estiver ativado neste cluster, suprimir a criação automática de casos invocando uma mensagem AutoSupport: system node autosupport invoke -node \* -type all -message MAINT=x h

onde x é a duração da janela de manutenção em horas.

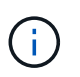

A mensagem AutoSupport notifica o suporte técnico desta tarefa de manutenção para que a criação automática de casos seja suprimida durante a janela de manutenção.

2. Altere o nível de privilégio para avançado, inserindo y quando solicitado a continuar:

set -privilege advanced

(`\*>`É apresentado o aviso avançado ).

 Exiba quantas interfaces de interconexão de cluster são configuradas em cada nó para cada switch de interconexão de cluster:

```
network device-discovery show -protocol cdp
```

```
cluster1::*> network device-discovery show -protocol cdp
Node/ Local Discovered
Protocol Port Device (LLDP: ChassisID) Interface
Platform
_____
cluster1-02/cdp
                                  Eth1/2
                                               N9K-
         e0a cs1
C9336C
                                  Eth1/2
         e0b
              cs2
                                               N9K-
C9336C
cluster1-01/cdp
                                  Eth1/1
                                               N9K-
         e0a cs1
C9336C
                                  Eth1/1
         e0b
              cs2
                                               N9K-
C9336C
4 entries were displayed.
```

- 4. Verifique o status administrativo ou operacional de cada interface de cluster.
  - a. Exibir os atributos da porta de rede:

network port show -ipspace Cluster

```
cluster1::*> network port show -ipspace Cluster
Node: cluster1-02
                                  Speed(Mbps)
Health
Port IPspace Broadcast Domain Link MTU Admin/Oper
Status
_____ ___ ____
_____
e0a Cluster Cluster up 9000 auto/10000
healthy
    Cluster Cluster up 9000 auto/10000
e0b
healthy
Node: cluster1-01
                                  Speed(Mbps)
Health
Port IPspace Broadcast Domain Link MTU Admin/Oper
Status
_____
    Cluster Cluster up 9000 auto/10000
e0a
healthy
   Cluster Cluster up 9000 auto/10000
e0b
healthy
4 entries were displayed.
```

b. Exibir informações sobre os LIFs:

network interface show -vserver Cluster

```
cluster1::*> network interface show -vserver Cluster
        Logical Status Network
        Current Is
Current
Vserver Interface Admin/Oper Address/Mask Node
Port Home
_____ ____
----- -----
Cluster
       cluster1-01_clus1 up/up 169.254.209.69/16
cluster1-01 e0a true
       cluster1-01 clus2 up/up 169.254.49.125/16
cluster1-01 e0b true
        cluster1-02_clus1_up/up 169.254.47.194/16
cluster1-02 e0a true
       cluster1-02 clus2 up/up 169.254.19.183/16
cluster1-02 e0b true
4 entries were displayed.
```

5. Verifique a conectividade das interfaces de cluster remotas:

#### **ONTAP 9.9,1 e posterior**

Você pode usar o network interface check cluster-connectivity comando para iniciar uma verificação de acessibilidade para conetividade de cluster e, em seguida, exibir os detalhes:

```
network interface check cluster-connectivity start {\bf e} network interface check cluster-connectivity show
```

cluster1::\*> network interface check cluster-connectivity start

**NOTA:** espere alguns segundos antes de executar o show comando para exibir os detalhes.

| <pre>cluster1::*&gt; network interface check cluster-connectivity show</pre> |          |          |        |                   |              |  |
|------------------------------------------------------------------------------|----------|----------|--------|-------------------|--------------|--|
|                                                                              |          |          |        | Source            | Destination  |  |
| Packet                                                                       |          |          |        |                   |              |  |
| Node                                                                         | Date     |          |        | LIF               | LIF          |  |
| Loss                                                                         |          |          |        |                   |              |  |
|                                                                              |          |          |        |                   |              |  |
|                                                                              |          |          |        |                   |              |  |
| node1                                                                        |          |          |        |                   |              |  |
|                                                                              | 3/5/2022 | 19:21:18 | -06:00 | cluster1-01_clus2 | cluster1-02- |  |
| clus1                                                                        | none     |          |        |                   |              |  |
|                                                                              | 3/5/2022 | 19:21:20 | -06:00 | cluster1-01_clus2 | cluster1-    |  |
| 02_clus                                                                      | s2 none  |          |        |                   |              |  |
| node2                                                                        |          |          |        |                   |              |  |
|                                                                              | 3/5/2022 | 19:21:18 | -06:00 | cluster1-02_clus2 | cluster1-    |  |
| 01_clus                                                                      | sl none  |          |        |                   |              |  |
|                                                                              | 3/5/2022 | 19:21:20 | -06:00 | cluster1-02_clus2 | cluster1-    |  |
| 01_clus                                                                      | s2 none  |          |        |                   |              |  |

#### Todos os lançamentos do ONTAP

Para todas as versões do ONTAP, você também pode usar o cluster ping-cluster -node <name> comando para verificar a conetividade:

cluster ping-cluster -node <name>

```
cluster1::*> cluster ping-cluster -node local
Host is cluster1-02
Getting addresses from network interface table...
Cluster cluster1-01 clus1 169.254.209.69 cluster1-01
                                                         e0a
Cluster cluster1-01 clus2 169.254.49.125 cluster1-01
                                                         e0b
Cluster cluster1-02 clus1 169.254.47.194 cluster1-02
                                                        e0a
Cluster cluster1-02 clus2 169.254.19.183 cluster1-02
                                                         e0b
Local = 169.254.47.194 169.254.19.183
Remote = 169.254.209.69 169.254.49.125
Cluster Vserver Id = 4294967293
Ping status:
Basic connectivity succeeds on 4 path(s)
Basic connectivity fails on 0 path(s)
Detected 9000 byte MTU on 4 path(s):
    Local 169.254.19.183 to Remote 169.254.209.69
    Local 169.254.19.183 to Remote 169.254.49.125
    Local 169.254.47.194 to Remote 169.254.209.69
    Local 169.254.47.194 to Remote 169.254.49.125
Larger than PMTU communication succeeds on 4 path(s)
RPC status:
2 paths up, 0 paths down (tcp check)
2 paths up, 0 paths down (udp check)
```

1. Verifique se o comando de reversão automática está ativado em todas as LIFs do cluster:

network interface show -vserver Cluster -fields auto-revert

```
cluster1::*> network interface show -vserver Cluster -fields auto-
revert
Logical
Vserver Interface Auto-revert
Cluster
cluster1-01_clus1 true
cluster1-01_clus2 true
cluster1-02_clus1 true
cluster1-02_clus2 true
4 entries were displayed.
```

#### O que se segue?

"Instale o software NX-os".

#### Instale o software NX-os

Siga este procedimento para instalar o software NX-os no switch compartilhado Nexus 9336C-FX2.

Antes de começar, conclua o procedimento em "Prepare-se para instalar o NX-os e o RCF".

#### **Rever os requisitos**

#### O que você vai precisar

- Um backup atual da configuração do switch.
- Um cluster totalmente funcional (sem erros nos logs ou problemas semelhantes).

#### Documentação sugerida

• "Página do switch Ethernet Cisco"

Consulte a tabela de compatibilidade do switch para ver as versões suportadas do ONTAP e NX-os.

• "Guias de atualização e downgrade de software"

Consulte os guias de software e atualização apropriados disponíveis no site da Cisco para obter a documentação completa sobre os procedimentos de atualização e downgrade do switch Cisco.

• "Atualização do Cisco Nexus 9000 e 3000 e Matriz ISSU"

Fornece informações sobre atualização/downgrade disruptiva para o software Cisco NX-os em switches Nexus 9000 Series com base em suas versões atuais e de destino.

Na página, selecione **Atualização disruptiva** e selecione sua versão atual e liberação de destino na lista suspensa.

#### Sobre os exemplos

Os exemplos deste procedimento utilizam a seguinte nomenclatura de switch e nó:

- Os nomes dos dois switches Cisco são CS1 e CS2.
- Os nomes dos nós são cluster1-01, cluster1-02, cluster1-03 e cluster1-04.
- Os nomes de LIF do cluster são cluster1-01\_clus1, cluster1-01\_clus2, cluster1-03\_clus2, cluster1-03\_clus1, cluster1-02\_clus2, cluster1-02\_clus1, cluster1-04\_clus1 e cluster1-04\_clus2.
- O cluster1::\*> prompt indica o nome do cluster.

#### Instale o software

O procedimento requer o uso de comandos ONTAP e comandos Cisco Nexus 9000 Series switches; os comandos ONTAP são usados, a menos que indicado de outra forma.

#### Passos

- 1. Conete o switch de cluster à rede de gerenciamento.
- 2. Use o comando ping para verificar a conetividade com o servidor que hospeda o software NX-os e o RCF.

#### Mostrar exemplo

Este exemplo verifica se o switch pode alcançar o servidor no endereço IP 172.19.2.1:

```
cs2# ping 172.19.2.1
Pinging 172.19.2.1 with 0 bytes of data:
Reply From 172.19.2.1: icmp_seq = 0. time= 5910 usec.
```

3. Exiba as portas do cluster em cada nó conetado aos switches do cluster:

```
network device-discovery show
```

Mostrar exemplo

```
cluster1::*> network device-discovery show
Node/
         Local Discovered
         Port Device (LLDP: ChassisID) Interface
Protocol
Platform
_____
cluster1-01/cdp
          e0a
                                      Ethernet1/7
               cs1
                                                     N9K-
C9336C-FX2
          e0d
              cs2
                                      Ethernet1/7
                                                     N9K-
C9336C-FX2
cluster1-02/cdp
                                      Ethernet1/8
          e0a
                                                     N9K-
                cs1
C9336C-FX2
          e0d
                cs2
                                      Ethernet1/8
                                                     N9K-
C9336C-FX2
cluster1-03/cdp
          e0a
                cs1
                                      Ethernet1/1/1
                                                     N9K-
C9336C-FX2
                                      Ethernet1/1/1
          eOb
                cs2
                                                     N9K-
C9336C-FX2
cluster1-04/cdp
          e0a
                cs1
                                      Ethernet1/1/2
                                                     N9K-
C9336C-FX2
                                      Ethernet1/1/2
         e0b
                cs2
                                                     N9K-
C9336C-FX2
cluster1::*>
```

- 4. Verifique o status administrativo e operacional de cada porta de cluster.
  - a. Verifique se todas as portas do cluster estão **up** com um status de integridade:

network port show -role cluster
```
cluster1::*> network port show -role cluster
Node: cluster1-01
Ignore
                                 Speed(Mbps)
Health Health
Port IPspace Broadcast Domain Link MTU Admin/Oper
Status Status
_____ ____
e0a Cluster Cluster up 9000 auto/100000
healthy false
eOd Cluster Cluster up 9000 auto/100000
healthy false
Node: cluster1-02
Ignore
                                 Speed (Mbps)
Health Health
Port IPspace Broadcast Domain Link MTU Admin/Oper
Status Status
_____ ____
     Cluster Cluster up 9000 auto/100000
e0a
healthy false
eOd Cluster Cluster up 9000 auto/100000
healthy false
8 entries were displayed.
Node: cluster1-03
 Ignore
                                 Speed(Mbps)
Health Health
Port IPspace Broadcast Domain Link MTU Admin/Oper
Status Status
_____ ____
     Cluster Cluster up 9000 auto/10000
e0a
healthy false
eOb Cluster Cluster up 9000 auto/10000
healthy false
```

b. Verifique se todas as interfaces de cluster (LIFs) estão na porta inicial:

network interface show -role cluster

```
cluster1::*> network interface show -role cluster
         Logical
                        Status Network
         Current Is
Current
Vserver Interface Admin/Oper Address/Mask Node
Port Home
  _____ _ ____
_____ _
Cluster
       cluster1-01 clus1 up/up 169.254.3.4/23
cluster1-01 e0a true
         cluster1-01_clus2_up/up 169.254.3.5/23
cluster1-01 e0d true
        cluster1-02 clus1 up/up 169.254.3.8/23
cluster1-02 e0a true
         cluster1-02_clus2_up/up 169.254.3.9/23
cluster1-02 e0d true
        cluster1-03 clus1 up/up 169.254.1.3/23
cluster1-03 e0a true
        cluster1-03_clus2_up/up 169.254.1.1/23
cluster1-03 eOb true
         cluster1-04 clus1 up/up 169.254.1.6/23
cluster1-04 e0a true
         cluster1-04_clus2_up/up 169.254.1.7/23
cluster1-04 e0b true
8 entries were displayed.
cluster1::*>
```

c. Verifique se o cluster exibe informações para ambos os switches do cluster:

system cluster-switch show -is-monitoring-enabled-operational true

```
cluster1::*> system cluster-switch show -is-monitoring-enabled
-operational true
Switch
                                         Address
                         Туре
Model
_____
                            _____
_____
                         cluster-network 10.233.205.90 N9K-
cs1
C9336C-FX2
    Serial Number: FOCXXXXXGD
     Is Monitored: true
          Reason: None
 Software Version: Cisco Nexus Operating System (NX-OS) Software,
Version
                  9.3(5)
   Version Source: CDP
cs2
                        cluster-network 10.233.205.91
                                                        N9K-
C9336C-FX2
    Serial Number: FOCXXXXXGS
     Is Monitored: true
          Reason: None
 Software Version: Cisco Nexus Operating System (NX-OS) Software,
Version
                  9.3(5)
   Version Source: CDP
cluster1::*>
```

 Desative a reversão automática nos LIFs do cluster. Os LIFs de cluster fazem failover para o switch de cluster do parceiro e permanecem lá enquanto você executa o procedimento de atualização no switch de destino:

network interface modify -vserver Cluster -lif \* -auto-revert false

6. Copie o software NX-os e as imagens EPLD para o switch Nexus 9336C-FX2.

```
cs2# copy sftp: bootflash: vrf management
Enter source filename: /code/nxos.9.3.5.bin
Enter hostname for the sftp server: 172.19.2.1
Enter username: user1
Outbound-ReKey for 172.19.2.1:22
Inbound-ReKey for 172.19.2.1:22
user10172.19.2.1's password:
sftp> progress
Progress meter enabled
sftp> get /code/nxos.9.3.5.bin /bootflash/nxos.9.3.5.bin
/code/nxos.9.3.5.bin 100% 1261MB 9.3MB/s 02:15
sftp> exit
Copy complete, now saving to disk (please wait) ...
Copy complete.
cs2# copy sftp: bootflash: vrf management
Enter source filename: /code/n9000-epld.9.3.5.img
Enter hostname for the sftp server: 172.19.2.1
Enter username: user1
Outbound-ReKey for 172.19.2.1:22
Inbound-ReKey for 172.19.2.1:22
user10172.19.2.1's password:
sftp> progress
Progress meter enabled
sftp> get /code/n9000-epld.9.3.5.img /bootflash/n9000-
epld.9.3.5.img
/code/n9000-epld.9.3.5.img 100% 161MB 9.5MB/s 00:16
sftp> exit
Copy complete, now saving to disk (please wait) ...
Copy complete.
```

7. Verifique a versão em execução do software NX-os:

show version

```
cs2# show version
Cisco Nexus Operating System (NX-OS) Software
TAC support: http://www.cisco.com/tac
Copyright (C) 2002-2020, Cisco and/or its affiliates.
All rights reserved.
The copyrights to certain works contained in this software are
owned by other third parties and used and distributed under their
own
licenses, such as open source. This software is provided "as is,"
and unless
otherwise stated, there is no warranty, express or implied,
including but not
limited to warranties of merchantability and fitness for a
particular purpose.
Certain components of this software are licensed under
the GNU General Public License (GPL) version 2.0 or
GNU General Public License (GPL) version 3.0 or the GNU
Lesser General Public License (LGPL) Version 2.1 or
Lesser General Public License (LGPL) Version 2.0.
A copy of each such license is available at
http://www.opensource.org/licenses/gpl-2.0.php and
http://opensource.org/licenses/gpl-3.0.html and
http://www.opensource.org/licenses/lgpl-2.1.php and
http://www.gnu.org/licenses/old-licenses/library.txt.
Software
 BIOS: version 08.38
 NXOS: version 9.3(4)
 BIOS compile time: 05/29/2020
 NXOS image file is: bootflash:///nxos.9.3.4.bin
  NXOS compile time: 4/28/2020 21:00:00 [04/29/2020 02:28:31]
Hardware
  cisco Nexus9000 C9336C-FX2 Chassis
  Intel(R) Xeon(R) CPU E5-2403 v2 @ 1.80GHz with 8154432 kB of
memory.
  Processor Board ID FOC20291J6K
  Device name: cs2
 bootflash: 53298520 kB
Kernel uptime is 0 day(s), 0 hour(s), 3 minute(s), 42 second(s)
```

```
Last reset at 157524 usecs after Mon Nov 2 18:32:06 2020
Reason: Reset Requested by CLI command reload
System version: 9.3(4)
Service:
plugin
Core Plugin, Ethernet Plugin
Active Package(s):
cs2#
```

8. Instale a imagem NX-os.

Instalar o arquivo de imagem faz com que ele seja carregado toda vez que o switch é reinicializado.

```
cs2# install all nxos bootflash:nxos.9.3.5.bin
Installer will perform compatibility check first. Please wait.
Installer is forced disruptive
Verifying image bootflash:/nxos.9.3.5.bin for boot variable "nxos".
[] 100% -- SUCCESS
Verifying image type.
[] 100% -- SUCCESS
Preparing "nxos" version info using image bootflash:/nxos.9.3.5.bin.
[] 100% -- SUCCESS
Preparing "bios" version info using image bootflash:/nxos.9.3.5.bin.
[] 100% -- SUCCESS
Performing module support checks.
[] 100% -- SUCCESS
Notifying services about system upgrade.
[] 100% -- SUCCESS
Compatibility check is done:
Module Bootable Impact
                           Install-type Reason
_____ _____
             Disruptive Reset
                                       Default upgrade is
 1
     yes
not hitless
Images will be upgraded according to following table:
Module Image Running-Version(pri:alt)
                                                New-
Version
            Upg-Required
_____ _____
_____ _
1 nxos 9.3(4)
                                                  9.3(5)
yes
1 bios v08.37(01/28/2020):v08.23(09/23/2015)
v08.38(05/29/2020) yes
```

```
Switch will be reloaded for disruptive upgrade.
Do you want to continue with the installation (y/n)? [n] y
Install is in progress, please wait.
Performing runtime checks.
[] 100% -- SUCCESS
Setting boot variables.
[] 100% -- SUCCESS
Performing configuration copy.
[] 100% -- SUCCESS
Module 1: Refreshing compact flash and upgrading
bios/loader/bootrom.
Warning: please do not remove or power off the module at this time.
[] 100% -- SUCCESS
Finishing the upgrade, switch will reboot in 10 seconds.
```

9. Verifique a nova versão do software NX-os depois que o switch reiniciar:

show version

#### cs2# show version

```
Cisco Nexus Operating System (NX-OS) Software
TAC support: http://www.cisco.com/tac
Copyright (C) 2002-2020, Cisco and/or its affiliates.
All rights reserved.
The copyrights to certain works contained in this software are
owned by other third parties and used and distributed under their
own
licenses, such as open source. This software is provided "as is,"
and unless
otherwise stated, there is no warranty, express or implied,
including but not
limited to warranties of merchantability and fitness for a
particular purpose.
Certain components of this software are licensed under
the GNU General Public License (GPL) version 2.0 or
GNU General Public License (GPL) version 3.0 or the GNU
Lesser General Public License (LGPL) Version 2.1 or
Lesser General Public License (LGPL) Version 2.0.
A copy of each such license is available at
http://www.opensource.org/licenses/gpl-2.0.php and
http://opensource.org/licenses/gpl-3.0.html and
http://www.opensource.org/licenses/lgpl-2.1.php and
http://www.gnu.org/licenses/old-licenses/library.txt.
Software
  BIOS: version 05.33
 NXOS: version 9.3(5)
  BIOS compile time: 09/08/2018
  NXOS image file is: bootflash:///nxos.9.3.5.bin
  NXOS compile time: 11/4/2018 21:00:00 [11/05/2018 06:11:06]
Hardware
  cisco Nexus9000 C9336C-FX2 Chassis
  Intel(R) Xeon(R) CPU E5-2403 v2 @ 1.80GHz with 8154432 kB of
memory.
  Processor Board ID FOC20291J6K
  Device name: cs2
  bootflash: 53298520 kB
Kernel uptime is 0 day(s), 0 hour(s), 3 minute(s), 42 second(s)
```

```
Last reset at 277524 usecs after Mon Nov 2 22:45:12 2020
Reason: Reset due to upgrade
System version: 9.3(4)
Service:
plugin
Core Plugin, Ethernet Plugin
Active Package(s):
```

10. Atualize a imagem EPLD e reinicie o switch.

cs2# show version module 1 epld EPLD Device Version \_\_\_\_\_ MI FPGA 0x7 IO FPGA 0x17 0x2 MI FPGA2 0x2 GEM FPGA 0x2 GEM FPGA GEM FPGA 0x2 GEM FPGA 0x2 cs2# install epld bootflash:n9000-epld.9.3.5.img module 1 Compatibility check: Upgradable Impact Reason Module Туре \_\_\_\_\_ \_\_\_\_\_ 1 SUP Yes disruptive Module Upgradable Retrieving EPLD versions.... Please wait. Images will be upgraded according to following table: Running-Version New-Version Upg-Module Type EPLD Required \_\_\_\_\_ 1 SUP MI FPGA 0x07 0x07 No 1 SUP IO FPGA 0x17 0x19 Yes 1 SUP MI FPGA2 0x02 0x02 No The above modules require upgrade. The switch will be reloaded at the end of the upgrade Do you want to continue (y/n)? [n] **y** Proceeding to upgrade Modules. Starting Module 1 EPLD Upgrade Module 1 : IO FPGA [Programming] : 100.00% ( 64 of 64 sectors) Module 1 EPLD upgrade is successful. Module Type Upgrade-Result -----1 SUP Success EPLDs upgraded. Module 1 EPLD upgrade is successful.

11. Após a reinicialização do switch, faça login novamente e verifique se a nova versão do EPLD foi carregada com sucesso.

# Mostrar exemplo

| cs2# | show version | module 1 epld |
|------|--------------|---------------|
| EPLD | Device       | Version       |
| MI   | FPGA         | 0x7           |
| IO   | FPGA         | 0x19          |
| MI   | FPGA2        | 0x2           |
| GEM  | FPGA         | 0x2           |
| GEM  | FPGA         | 0x2           |
| GEM  | FPGA         | 0x2           |
| GEM  | FPGA         | 0x2           |
|      |              |               |

- 12. Verifique a integridade das portas de cluster no cluster.
  - a. Verifique se as portas do cluster estão ativas e íntegras em todos os nós do cluster:

```
network port show -role cluster
```

```
cluster1::*> network port show -role cluster
Node: cluster1-01
Ignore
                                 Speed(Mbps)
Health Health
Port IPspace Broadcast Domain Link MTU Admin/Oper
Status Status
_____ _
e0a Cluster Cluster up 9000 auto/10000
healthy false
eOb Cluster Cluster up 9000 auto/10000
healthy false
Node: cluster1-02
Ignore
                                 Speed (Mbps)
Health Health
Port IPspace Broadcast Domain Link MTU Admin/Oper
Status Status
_____ _
e0a
     Cluster Cluster up 9000 auto/10000
healthy false
eOb Cluster Cluster up 9000 auto/10000
healthy false
Node: cluster1-03
Ignore
                                 Speed(Mbps)
Health Health
Port IPspace Broadcast Domain Link MTU Admin/Oper
Status Status
_____ ___ ____
_____ ___
     Cluster Cluster up 9000 auto/100000
e0a
healthy false
eOd Cluster Cluster up 9000 auto/100000
healthy false
```

b. Verifique a integridade do switch a partir do cluster.

network device-discovery show -protocol cdp

```
cluster1::*> network device-discovery show -protocol cdp
Node/
         Local Discovered
Protocol
        Port Device (LLDP: ChassisID) Interface
Platform
______ _____ _____
-----
cluster1-01/cdp
                                     Ethernet1/7
         e0a
                                                   N9K-
              cs1
C9336C-FX2
         e0d cs2
                                     Ethernet1/7
                                                   N9K-
C9336C-FX2
cluster01-2/cdp
                                     Ethernet1/8
         e0a
              cs1
                                                   N9K-
C9336C-FX2
         e0d
              cs2
                                     Ethernet1/8
                                                   N9K-
C9336C-FX2
cluster01-3/cdp
         e0a
                                     Ethernet1/1/1 N9K-
              cs1
C9336C-FX2
        e0b
                                     Ethernet1/1/1 N9K-
              cs2
C9336C-FX2
cluster1-04/cdp
                                     Ethernet1/1/2
         e0a cs1
                                                    N9K-
C9336C-FX2
                                     Ethernet1/1/2 N9K-
        e0b cs2
C9336C-FX2
cluster1::*> system cluster-switch show -is-monitoring-enabled
-operational true
Switch
                                      Address
                       Type
Model
______ ____
_____
cs1
                      cluster-network 10.233.205.90 N9K-
C9336C-FX2
    Serial Number: FOCXXXXXGD
     Is Monitored: true
         Reason: None
 Software Version: Cisco Nexus Operating System (NX-OS) Software,
Version
                9.3(5)
   Version Source: CDP
cs2
                       cluster-network 10.233.205.91
                                                     N9K-
```

```
C9336C-FX2
Serial Number: FOCXXXXXGS
Is Monitored: true
Reason: None
Software Version: Cisco Nexus Operating System (NX-OS) Software,
Version
9.3(5)
Version Source: CDP
2 entries were displayed.
```

Você pode observar a seguinte saída no console do switch CS1, dependendo da versão RCF carregada anteriormente no switch:

```
2020 Nov 17 16:07:18 cs1 %$ VDC-1 %$ %STP-2-UNBLOCK_CONSIST_PORT:
Unblocking port port-channel1 on VLAN0092. Port consistency
restored.
2020 Nov 17 16:07:23 cs1 %$ VDC-1 %$ %STP-2-BLOCK_PVID_PEER:
Blocking port-channel1 on VLAN0001. Inconsistent peer vlan.
2020 Nov 17 16:07:23 cs1 %$ VDC-1 %$ %STP-2-BLOCK_PVID_LOCAL:
Blocking port-channel1 on VLAN0092. Inconsistent local vlan.
```

13. Verifique se o cluster está em bom estado:

cluster show

Mostrar exemplo

```
cluster1::*> cluster show
Node
               Health Eligibility Epsilon
_____ ____
cluster1-01
              true
                    true
                              false
cluster1-02
              true
                    true
                               false
              true true
cluster1-03
                              true
cluster1-04
                    true
                               false
              true
4 entries were displayed.
cluster1::*>
```

- 14. Repita os passos 6 a 13 para instalar o software NX-os no interrutor CS1.
- 15. Ative a reversão automática nos LIFs do cluster.

network interface modify -vserver Cluster -lif \* -auto-revert true

16. Verifique se os LIFs do cluster reverteram para sua porta inicial:

```
network interface show -role cluster
```

```
Mostrar exemplo
```

| cluster1··*>              | network interface | show -role     | cluster          |         |  |
|---------------------------|-------------------|----------------|------------------|---------|--|
| 01400011                  | Logical           | Status         | Network          | Current |  |
| Current Is                |                   |                |                  |         |  |
| Vserver                   | Interface         | Admin/Oper     | Address/Mask     | Node    |  |
| Port Home                 |                   |                |                  |         |  |
|                           |                   |                |                  |         |  |
| Clustor                   |                   |                |                  |         |  |
| CIUSCEI                   | cluster1-01 clus1 | מנו/מנו        | 169.254.3.4/23   |         |  |
| cluster1-01               | e0d tru           | ie             | 2000201001,20    |         |  |
|                           | cluster1-01_clus2 | up/up          | 169.254.3.5/23   |         |  |
| cluster1-01               | e0d tru           | le             |                  |         |  |
|                           | cluster1-02_clus1 | up/up          | 169.254.3.8/23   |         |  |
| cluster1-02               | e0d tru           | le             |                  |         |  |
|                           | cluster1-02_clus2 | up/up          | 169.254.3.9/23   |         |  |
| cluster1-02               | eOd tru           | le<br>,        | 1.00 0.54 1 2/02 |         |  |
| $a_{1}u_{2}t_{0}r_{1}=03$ | cluster1-03_clus1 | up/up          | 169.254.1.3/23   |         |  |
| CIUSCEII-05               | cluster1-03 clus2 | ישב<br>מוו/מוו | 169 254 1 1/23   |         |  |
| cluster1-03               | e0b tru           | le             | 103.201.1.1/20   |         |  |
|                           | cluster1-04 clus1 | up/up          | 169.254.1.6/23   |         |  |
| cluster1-04               | e0b tru           | le             |                  |         |  |
|                           | cluster1-04_clus2 | up/up          | 169.254.1.7/23   |         |  |
| cluster1-04               | e0b tru           | le             |                  |         |  |
| 8 entries were displayed. |                   |                |                  |         |  |
| cluster1::*>              |                   |                |                  |         |  |

Se qualquer LIFs de cluster não retornar às portas iniciais, reverta-as manualmente do nó local:

network interface revert -vserver Cluster -lif <lif\_name>

# O que se segue?

"Instale o arquivo de configuração RCF"

# Instalar o ficheiro de configuração de referência (RCF)

Você pode instalar o RCF depois de configurar o switch Nexus 9336C-FX2 pela primeira vez. Você também pode usar este procedimento para atualizar sua versão RCF.

Antes de começar, conclua o procedimento em "Prepare-se para instalar o NX-os e o RCF".

Diretiva não resolvida no <stdin> - inclua:../\_include/install-rcf-software-9336c-cluster.adoc[]

# **Migrar switches**

# Migre de um cluster sem switch com storage de conexão direta

É possível migrar de um cluster sem switch com armazenamento de conexão direta adicionando dois novos switches compartilhados.

O procedimento usado depende se você tem duas portas de rede de cluster dedicadas em cada controlador ou uma única porta de cluster em cada controlador. O processo documentado funciona para todos os nós que usam portas óticas ou Twinax, mas não é suportado neste switch se os nós estiverem usando portas integradas 10Gb BASE-T RJ45 para as portas de cluster-rede.

A maioria dos sistemas requer duas portas de rede de cluster dedicadas em cada controlador. Consulte "Switches Ethernet Cisco" para obter mais informações.

Se você tiver um ambiente de cluster sem switch de dois nós existente, poderá migrar para um ambiente de cluster comutado de dois nós usando os switches Cisco Nexus 9336C-FX2 para permitir que você escale além de dois nós no cluster.

# **Rever os requisitos**

Certifique-se de que:

- Para a configuração sem switch de dois nós:
  - A configuração sem switch de dois nós está corretamente configurada e funcionando.
  - · Os nós estão executando o ONTAP 9.8 e posterior.
  - Todas as portas de cluster estão no estado up.
  - Todas as interfaces lógicas de cluster (LIFs) estão no estado up e em suas portas home.
- Para a configuração do switch Cisco Nexus 9336C-FX2:
  - · Ambos os switches têm conetividade de rede de gerenciamento.
  - Existe acesso à consola aos interrutores do cluster.
  - As conexões de switch de nó para nó Nexus 9336C-FX2 e switch para switch usam cabos Twinax ou fibra.
  - O NetApp "Hardware Universe" contém mais informações sobre cabeamento.
  - Os cabos ISL (Inter-Switch Link) são conetados às portas 1/35 e 1/36 em ambos os switches 9336C-FX2.
- A personalização inicial dos switches 9336C-FX2 está concluída. Para que:
  - · Os switches 9336C-FX2 estão executando a versão mais recente do software
  - · Os ficheiros de configuração de referência (RCFs) foram aplicados aos comutadores
  - Qualquer personalização de site, como SMTP, SNMP e SSH, é configurada nos novos switches.

# Migrar os switches

# Sobre os exemplos

Os exemplos deste procedimento utilizam a seguinte nomenclatura de nó e switch de cluster:

- Os nomes dos switches 9336C-FX2 são CS1 e CS2.
- Os nomes dos SVMs do cluster são node1 e node2.
- Os nomes dos LIFs são *node1\_clus1* e *node1\_clus2* no nó 1 e *node2\_clus1* e *node2\_clus2* no nó 2 respetivamente.
- O prompt cluster1::\*> indica o nome do cluster.
- As portas de cluster usadas neste procedimento são *E3A* e *e3b*, de acordo com o controlador AFF A400.
   O "Hardware Universe" contém as informações mais recentes sobre as portas de cluster reais para as suas plataformas.

### Etapa 1: Migre de um cluster sem switch com conexão direta

1. Se o AutoSupport estiver ativado neste cluster, suprimir a criação automática de casos invocando uma mensagem AutoSupport: system node autosupport invoke -node \* -type all -message MAINT=xh.

onde x é a duração da janela de manutenção em horas.

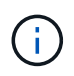

A mensagem AutoSupport notifica o suporte técnico desta tarefa de manutenção para que a criação automática de casos seja suprimida durante a janela de manutenção.

1. altere o nível de privilégio para avançado, inserindo y quando solicitado a continuar:

```
set -privilege advanced
```

É apresentado o aviso avançado (\*>).

 Desative todas as portas voltadas para o nó (não portas ISL) nos novos switches de cluster CS1 e CS2. Não deve desativar as portas ISL.

#### Mostrar exemplo

O exemplo a seguir mostra que as portas 1 a 34 voltadas para o nó estão desativadas no switch CS1:

```
cs1# config
Enter configuration commands, one per line. End with CNTL/Z.
cs1(config)# interface e1/1-34
cs1(config-if-range)# shutdown
```

 Verifique se o ISL e as portas físicas no ISL entre os dois switches 9336C-FX2 CS1 e CS2 estão acima nas portas 1/35 e 1/36:

show port-channel summary

O exemplo a seguir mostra que as portas ISL estão acima no interrutor CS1:

```
cs1# show port-channel summary
Flags: D - Down
             P - Up in port-channel (members)
     I - Individual H - Hot-standby (LACP only)
     s - Suspended r - Module-removed
     b - BFD Session Wait
     S - Switched R - Routed
     U - Up (port-channel)
     p - Up in delay-lacp mode (member)
     M - Not in use. Min-links not met
_____
 _____
           Type Protocol Member Ports
Group Port-
    Channel
_____
_____
   Po1(SU) Eth LACP Eth1/35(P) Eth1/36(P)
1
```

O exemplo a seguir mostra que as portas ISL estão acima no interrutor CS2:

```
cs2# show port-channel summary
     Flags: D - Down P - Up in port-channel (members)
     I - Individual H - Hot-standby (LACP only)
     s - Suspended r - Module-removed
     b - BFD Session Wait
     S - Switched R - Routed
     U - Up (port-channel)
     p - Up in delay-lacp mode (member)
     M - Not in use. Min-links not met
    -----
Group Port- Type Protocol Member Ports
    Channel
  _____
 -----
1 Po1(SU) Eth LACP Eth1/35(P) Eth1/36(P)
```

4. apresenta a lista de dispositivos vizinhos:

show cdp neighbors

Este comando fornece informações sobre os dispositivos que estão conetados ao sistema.

#### Mostrar exemplo

O exemplo a seguir lista os dispositivos vizinhos no switch CS1:

```
cs1# show cdp neighbors
Capability Codes: R - Router, T - Trans-Bridge, B - Source-Route-
Bridge
                 S - Switch, H - Host, I - IGMP, r - Repeater,
                 V - VoIP-Phone, D - Remotely-Managed-Device,
                 s - Supports-STP-Dispute
Device-ID
                  Local Intrfce Hldtme Capability Platform
Port ID
cs2
                                175 R S I S N9K-C9336C
                  Eth1/35
Eth1/35
cs2
                                175 R S I S N9K-C9336C
                  Eth1/36
Eth1/36
Total entries displayed: 2
```

O exemplo a seguir lista os dispositivos vizinhos no switch CS2:

```
cs2# show cdp neighbors
Capability Codes: R - Router, T - Trans-Bridge, B - Source-Route-
Bridge
                 S - Switch, H - Host, I - IGMP, r - Repeater,
                V - VoIP-Phone, D - Remotely-Managed-Device,
                 s - Supports-STP-Dispute
                 Local Intrfce Hldtme Capability Platform
Device-ID
Port ID
cs1
                 Eth1/35
                               177 R S I S N9K-C9336C
Eth1/35
cs1
                 Eth1/36
                               177 R S I S N9K-C9336C
             )
Eth1/36
Total entries displayed: 2
```

5. Verifique se todas as portas de cluster estão ativas:

network port show - ipspace Cluster

Cada porta deve ser exibida para Link e Healthy for Health Status.

```
cluster1::*> network port show -ipspace Cluster
Node: node1
                                 Speed (Mbps)
Health
Port IPspace Broadcast Domain Link MTU Admin/Oper
Status
_____ ___ ____
_____
e3a Cluster Cluster up 9000 auto/100000
healthy
    Cluster Cluster up 9000 auto/100000
e3b
healthy
Node: node2
                                 Speed(Mbps)
Health
Port IPspace Broadcast Domain Link MTU Admin/Oper
Status
_____
e3a
   Cluster Cluster up 9000 auto/100000
healthy
e3b Cluster Cluster up 9000 auto/100000
healthy
4 entries were displayed.
```

6. Verifique se todas as LIFs de cluster estão ativas e operacionais:

network interface show - vserver Cluster

Cada LIF de cluster deve exibir True para Is Home e ter um Admin de Status/Oper de up/up.

```
cluster1::*> network interface show -vserver Cluster
         Logical Status Network
                                          Current
Current Is
Vserver Interface Admin/Oper Address/Mask Node
Port Home
_____ _____
_____ ___
Cluster
      node1 clus1 up/up 169.254.209.69/16 node1
e3a
     true
        nodel clus2 up/up 169.254.49.125/16 nodel
e3b
     true
         node2 clus1 up/up 169.254.47.194/16 node2
e3a true
         node2 clus2 up/up 169.254.19.183/16 node2
e3b true
4 entries were displayed.
```

7. Verifique se a reversão automática está ativada em todas as LIFs do cluster:

network interface show - vserver Cluster -fields auto-revert

Mostrar exemplo

8. Desconete o cabo da porta do cluster E3A no node1 e conete o E3A à porta 1 no switch do cluster CS1, usando o cabeamento apropriado suportado pelos switches 9336C-FX2.

O NetApp "Hardware Universe" contém mais informações sobre cabeamento.

9. Desconete o cabo da porta de cluster E3A no node2 e conete o E3A à porta 2 no switch de cluster CS1,

usando o cabeamento apropriado suportado pelos switches 9336C-FX2.

10. Habilite todas as portas voltadas para o nó no switch de cluster CS1.

#### Mostrar exemplo

O exemplo a seguir mostra que as portas 1/1 a 1/34 estão ativadas no switch CS1:

```
cs1# config
Enter configuration commands, one per line. End with CNTL/Z.
cs1(config)# interface e1/1-34
cs1(config-if-range)# no shutdown
```

11. Verifique se todas as LIFs de cluster são **up**, operacionais e exibidas como True para Is Home:

network interface show - vserver Cluster

#### Mostrar exemplo

O exemplo a seguir mostra que todos os LIFs são **up** em node1 e node2 e que Is Home os resultados são **true**:

| cluster1::*> network interface show -vserver Cluster |            |                   |         |     |  |  |
|------------------------------------------------------|------------|-------------------|---------|-----|--|--|
| Logical                                              | Status     | Network           | Current |     |  |  |
| Current Is                                           |            |                   |         |     |  |  |
| Vserver Interface                                    | Admin/Oper | Address/Mask      | Node    |     |  |  |
| Port Home                                            |            |                   |         |     |  |  |
|                                                      |            |                   |         |     |  |  |
|                                                      |            |                   |         |     |  |  |
| Cluster                                              |            |                   |         |     |  |  |
| node1_clus1                                          | up/up      | 169.254.209.69/16 | nodel   | e3a |  |  |
| true                                                 |            |                   |         |     |  |  |
| node1_clus2                                          | up/up      | 169.254.49.125/16 | nodel   | e3b |  |  |
| true                                                 |            |                   |         |     |  |  |
| node2_clus1                                          | up/up      | 169.254.47.194/16 | node2   | e3a |  |  |
| true                                                 |            |                   |         |     |  |  |
| node2_clus2                                          | up/up      | 169.254.19.183/16 | node2   | e3b |  |  |
| true                                                 |            |                   |         |     |  |  |
| 4 entries were displayed.                            |            |                   |         |     |  |  |
|                                                      |            |                   |         |     |  |  |

12. exibe informações sobre o status dos nós no cluster:

cluster show

O exemplo a seguir exibe informações sobre a integridade e a elegibilidade dos nós no cluster:

- 13. Desconete o cabo da porta do cluster e3b no node1 e conete o e3b à porta 1 no switch do cluster CS2, usando o cabeamento apropriado suportado pelos switches 9336C-FX2.
- 14. Desconete o cabo da porta de cluster e3b no node2 e conete o e3b à porta 2 no switch de cluster CS2, usando o cabeamento apropriado suportado pelos switches 9336C-FX2.
- 15. Habilite todas as portas voltadas para o nó no switch de cluster CS2.

#### Mostrar exemplo

O exemplo a seguir mostra que as portas 1/1 a 1/34 estão ativadas no switch CS2:

```
cs2# config
Enter configuration commands, one per line. End with CNTL/Z.
cs2(config)# interface e1/1-34
cs2(config-if-range)# no shutdown
```

16. Verifique se todas as portas de cluster estão ativas:

network port show - ipspace Cluster

O exemplo a seguir mostra que todas as portas do cluster estão em node1 e node2:

```
cluster1::*> network port show -ipspace Cluster
Node: node1
Ignore
                                  Speed (Mbps)
Health Health
Port IPspace Broadcast Domain Link MTU Admin/Oper
Status Status
_____ ____
    Cluster Cluster up 9000 auto/100000
e3a
healthy false
e3b Cluster Cluster up 9000 auto/100000
healthy false
Node: node2
Ignore
                                  Speed (Mbps)
Health Health
Port IPspace Broadcast Domain Link MTU Admin/Oper
Status Status
----- ---- -----
_____ ____
e3a Cluster Cluster up 9000 auto/100000
healthy false
    Cluster Cluster up 9000 auto/100000
e3b
healthy false
4 entries were displayed.
```

17. Verifique se todas as interfaces são exibidas verdadeiras para Is Home:

network interface show - vserver Cluster

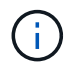

Isso pode levar vários minutos para ser concluído.

O exemplo a seguir mostra que todos os LIFs são **up** em node1 e node2 e que Is Home os resultados são verdadeiros:

| cluster1::*> network interface show -vserver Cluster |             |            |                   |         |      |  |
|------------------------------------------------------|-------------|------------|-------------------|---------|------|--|
|                                                      | Logical     | Status     | Network           | Current |      |  |
| Current Is                                           |             |            |                   |         |      |  |
| Vserver                                              | Interface   | Admin/Oper | Address/Mask      | Node    | Port |  |
| Home                                                 |             |            |                   |         |      |  |
|                                                      |             |            |                   |         |      |  |
|                                                      |             |            |                   |         |      |  |
| Cluster                                              |             |            |                   |         |      |  |
|                                                      | node1_clus1 | up/up      | 169.254.209.69/16 | nodel   | e3a  |  |
| true                                                 |             |            |                   |         |      |  |
|                                                      | node1_clus2 | up/up      | 169.254.49.125/16 | nodel   | e3b  |  |
| true                                                 |             |            |                   |         |      |  |
|                                                      | node2_clus1 | up/up      | 169.254.47.194/16 | node2   | e3a  |  |
| true                                                 |             |            |                   |         |      |  |
|                                                      | node2_clus2 | up/up      | 169.254.19.183/16 | node2   | e3b  |  |
| true                                                 |             |            |                   |         |      |  |
| 4 entries were displayed.                            |             |            |                   |         |      |  |
|                                                      |             |            |                   |         |      |  |

18. Verifique se ambos os nós têm uma conexão para cada switch:

show cdp neighbors

O exemplo a seguir mostra os resultados apropriados para ambos os switches:

```
cs1# show cdp neighbors
Capability Codes: R - Router, T - Trans-Bridge, B - Source-Route-
Bridge
                S - Switch, H - Host, I - IGMP, r - Repeater,
                V - VoIP-Phone, D - Remotely-Managed-Device,
                s - Supports-STP-Dispute
Device-ID
                 Local Intrfce Hldtme Capability Platform
Port ID
                               133 Н
node1
                 Eth1/1
                                                AFFA400
e3a
                 Eth1/2
                              133 H AFFA400
node2
e3a
cs2
                 Eth1/35
                               175 R S I S N9K-C9336C
Eth1/35
cs2
                 Eth1/36 175 R S I s N9K-C9336C
Eth1/36
Total entries displayed: 4
cs2# show cdp neighbors
Capability Codes: R - Router, T - Trans-Bridge, B - Source-Route-
Bridge
                S - Switch, H - Host, I - IGMP, r - Repeater,
                V - VoIP-Phone, D - Remotely-Managed-Device,
                s - Supports-STP-Dispute
Device-ID
                 Local Intrfce Hldtme Capability Platform
Port ID
node1
                 Eth1/1
                              133
                                     Н
                                                AFFA400
e3b
node2
                 Eth1/2
                               133 Н
                                                AFFA400
e3b
cs1
                 Eth1/35
                              175 R S I S N9K-C9336C
Eth1/35
                              175 R S I S N9K-C9336C
cs1
                 Eth1/36
Eth1/36
Total entries displayed: 4
```

19. Mostre informações sobre os dispositivos de rede descobertos em seu cluster:

network device-discovery show -protocol cdp

cluster1::\*> network device-discovery show -protocol cdp Node/ Local Discovered Protocol Port Device (LLDP: ChassisID) Interface Platform \_\_\_\_\_ \_\_\_\_ ----node2 /cdp 0/2 e3a cs1 N9K-C9336C 0/2 e3b cs2 N9K-C9336C node1 /cdp e3a cs1 0/1 N9K-C9336C 0/1 e3b cs2 N9K-C9336C 4 entries were displayed.

20. Verifique se a configuração de armazenamento do par HA 1 (e par HA 2) está correta e livre de erros:

system switch ethernet show

```
storage::*> system switch ethernet show
Switch
                       Type
                                           Address
Model
_____
_____
sh1
                       storage-network 172.17.227.5
C9336C
      Serial Number: FOC221206C2
       Is Monitored: true
            Reason: None
   Software Version: Cisco Nexus Operating System (NX-OS) Software,
Version
                   9.3(5)
     Version Source: CDP
sh2
                       storage-network 172.17.227.6
C9336C
      Serial Number: FOC220443LZ
       Is Monitored: true
            Reason: None
   Software Version: Cisco Nexus Operating System (NX-OS) Software,
Version
                   9.3(5)
     Version Source: CDP
2 entries were displayed.
storage::*>
```

21. Verifique se as configurações estão desativadas:

network options switchless-cluster show

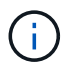

Pode demorar vários minutos para o comando ser concluído. Aguarde até que o anúncio "3 minutos de duração expire".

A false saída no exemplo a seguir mostra que as configurações estão desativadas:

cluster1::\*> network options switchless-cluster show
Enable Switchless Cluster: false

22. Verifique o status dos membros do nó no cluster:

```
cluster show
```

#### Mostrar exemplo

O exemplo a seguir mostra informações sobre a integridade e a elegibilidade dos nós no cluster:

```
cluster1::*> cluster show
Node Health Eligibility Epsilon
node1 true true false
node2 true true false
```

23. Verifique a conectividade das interfaces de cluster remotas:

#### **ONTAP 9.9,1 e posterior**

Você pode usar o network interface check cluster-connectivity comando para iniciar uma verificação de acessibilidade para conetividade de cluster e, em seguida, exibir os detalhes:

```
network interface check cluster-connectivity start {\bf e} network interface check cluster-connectivity show
```

cluster1::\*> network interface check cluster-connectivity start

**NOTA:** espere alguns segundos antes de executar o show comando para exibir os detalhes.

| <pre>cluster1::*&gt; network interface check cluster-connectivity show</pre> |          |          |        |             |             |
|------------------------------------------------------------------------------|----------|----------|--------|-------------|-------------|
|                                                                              |          |          |        | Source      | Destination |
| Packet                                                                       |          |          |        |             |             |
| Node                                                                         | Date     |          |        | LIF         | LIF         |
| Loss                                                                         |          |          |        |             |             |
|                                                                              |          |          |        |             |             |
|                                                                              |          |          |        |             |             |
| node1                                                                        |          |          |        |             |             |
|                                                                              | 3/5/2022 | 19:21:18 | -06:00 | node1_clus2 | node2-clus1 |
| none                                                                         |          |          |        |             |             |
|                                                                              | 3/5/2022 | 19:21:20 | -06:00 | node1_clus2 | node2_clus2 |
| none                                                                         |          |          |        |             |             |
| node2                                                                        |          |          |        |             |             |
|                                                                              | 3/5/2022 | 19:21:18 | -06:00 | node2_clus2 | node1_clus1 |
| none                                                                         |          |          |        |             |             |
|                                                                              | 3/5/2022 | 19:21:20 | -06:00 | node2_clus2 | node1_clus2 |
| none                                                                         |          |          |        |             |             |

#### Todos os lançamentos do ONTAP

Para todas as versões do ONTAP, você também pode usar o cluster ping-cluster -node <name> comando para verificar a conetividade:

cluster ping-cluster -node <name>

```
cluster1::*> cluster ping-cluster -node local
Host is node2
Getting addresses from network interface table ...
Cluster node1 clus1 169.254.209.69 node1 e3a
Cluster nodel clus2 169.254.49.125 nodel e3b
Cluster node2 clus1 169.254.47.194 node2 e3a
Cluster node2 clus2 169.254.19.183 node2 e3b
Local = 169.254.47.194 169.254.19.183
Remote = 169.254.209.69 169.254.49.125
Cluster Vserver Id = 4294967293
Ping status:
. . . .
Basic connectivity succeeds on 4 path(s)
Basic connectivity fails on 0 path(s)
. . . . . . . . . . . . . . . .
Detected 9000 byte MTU on 4 path(s):
Local 169.254.47.194 to Remote 169.254.209.69
Local 169.254.47.194 to Remote 169.254.49.125
Local 169.254.19.183 to Remote 169.254.209.69
Local 169.254.19.183 to Remote 169.254.49.125
Larger than PMTU communication succeeds on 4 path(s)
RPC status:
2 paths up, 0 paths down (tcp check)
2 paths up, 0 paths down (udp check)
```

1. altere o nível de privilégio de volta para admin:

set -privilege admin

#### Passo 2: Configure o switch compartilhado

Os exemplos deste procedimento utilizam a seguinte nomenclatura de switch e nó:

- Os nomes dos dois switches compartilhados são SH1 e SH2.
- Os nós são node1 e node2.

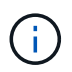

O procedimento requer o uso de comandos ONTAP e comandos Cisco Nexus 9000 Series switches, os comandos ONTAP são usados, a menos que indicado de outra forma.

1. Verifique se a configuração de armazenamento do par HA 1 (e par HA 2) está correta e sem erros:

system switch ethernet show

```
storage::*> system switch ethernet show
Switch
                       Type
                                           Address
Model
-----
                                           _____
_____
sh1
                       storage-network 172.17.227.5
C9336C
     Serial Number: FOC221206C2
      Is Monitored: true
           Reason: None
  Software Version: Cisco Nexus Operating System (NX-OS) Software,
Version
                  9.3(5)
    Version Source: CDP
sh2
                       storage-network 172.17.227.6
C9336C
      Serial Number: FOC220443LZ
      Is Monitored: true
            Reason: None
   Software Version: Cisco Nexus Operating System (NX-OS) Software,
Version
                   9.3(5)
     Version Source: CDP
2 entries were displayed.
storage::*>
```

2. Verifique se as portas do nó de storage estão íntegras e operacionais:

storage port show -port-type ENET
|                        |      |      |         | Speed  |         |        |
|------------------------|------|------|---------|--------|---------|--------|
| VLAN<br>Node<br>ID<br> | Port | Туре | Mode    | (Gb/s) | State   | Status |
|                        |      |      |         |        |         |        |
| nodel                  | e0c  | ENET | storage | 100    | enabled | online |
| 30                     | e0d  | ENET | storage | 100    | enabled | online |
| 30                     | e5a  | ENET | storage | 100    | enabled | online |
| 30                     | e5b  | ENET | storage | 100    | enabled | online |
| node2                  |      |      |         |        |         |        |
| 30                     | e0c  | ENET | storage | 100    | enabled | online |
| 30                     | e0d  | ENET | storage | 100    | enabled | online |
| 20                     | e5a  | ENET | storage | 100    | enabled | online |
| 30                     | e5b  | ENET | storage | 100    | enabled | online |
| 30                     |      |      |         |        |         |        |

- 3. mova as portas do par HA 1, NSM224 caminho A para o intervalo de portas SH1 11-22.
- 4. Instale um cabo do par HA 1, node1, caminho A até o intervalo de portas SH1 11-22. Por exemplo, o caminho Que uma porta de armazenamento em um AFF A400 é e0c.
- 5. Instale um cabo do par HA 1, node2, caminho A até o intervalo de portas SH1 11-22.
- 6. Verifique se as portas dos nós estão íntegras e operacionais:

storage port show -port-type ENET

|                        |      |      |         | Speed  |         |         |
|------------------------|------|------|---------|--------|---------|---------|
| VLAN<br>Node<br>ID<br> | Port | Туре | Mode    | (Gb/s) | State   | Status  |
|                        |      |      |         |        |         |         |
| nodel                  | e0c  | ENET | storage | 100    | enabled | online  |
| 30                     | e0d  | ENET | storage | 0      | enabled | offline |
| 30                     | e5a  | ENET | storage | 0      | enabled | offline |
| 30                     | e5b  | ENET | storage | 100    | enabled | online  |
| node2                  |      |      |         |        |         |         |
| 30                     | eOc  | ENET | storage | 100    | enabled | online  |
| 2.0                    | e0d  | ENET | storage | 0      | enabled | offline |
| 30                     | e5a  | ENET | storage | 0      | enabled | offline |
| 30                     | e5b  | ENET | storage | 100    | enabled | online  |
| 30                     |      |      |         |        |         |         |

7. Verifique se não há problemas de cabeamento ou switch de storage no cluster:

system health alert show -instance

### Mostrar exemplo

```
storage::*> system health alert show -instance
There are no entries matching your query.
```

- 8. Mova o par de HA 1 portas de caminho B NSM224 para o intervalo de portas SH2 11-22.
- 9. Instale um cabo do par HA 1, node1, caminho B para o intervalo de portas SH2 11-22. Por exemplo, a porta de armazenamento de caminho B em um AFF A400 é e5b.
- 10. Instale um cabo do par HA 1, node2, caminho B para o intervalo de portas SH2 11-22.

11. Verifique se as portas dos nós estão íntegras e operacionais:

storage port show -port-type ENET

Mostrar exemplo

| storage::*> storage port show -port-type ENET<br>Speed |      |      |         |        |         |         |  |
|--------------------------------------------------------|------|------|---------|--------|---------|---------|--|
| Node<br>ID                                             | Port | Туре | Mode    | (Gb/s) | State   | Status  |  |
| <br><br>node1                                          |      |      |         |        |         |         |  |
| 30                                                     | eOc  | ENET | storage | 100    | enabled | online  |  |
| 30                                                     | e0d  | ENET | storage | 0      | enabled | offline |  |
| 30                                                     | e5a  | ENET | storage | 0      | enabled | offline |  |
| 30                                                     | e5b  | ENET | storage | 100    | enabled | online  |  |
| node2                                                  |      |      |         |        |         |         |  |
| 30                                                     | eOc  | ENET | storage | 100    | enabled | online  |  |
| 30                                                     | e0d  | ENET | storage | 0      | enabled | offline |  |
| 30                                                     | e5a  | ENET | storage | 0      | enabled | offline |  |
| 30                                                     | e5b  | ENET | storage | 100    | enabled | online  |  |

12. Verifique se a configuração de armazenamento do par HA 1 está correta e sem erros:

system switch ethernet show

```
storage::*> system switch ethernet show
Switch
                                            Address
                       Type
Model
_____
sh1
                       storage-network 172.17.227.5
C9336C
     Serial Number: FOC221206C2
      Is Monitored: true
           Reason: None
  Software Version: Cisco Nexus Operating System (NX-OS) Software,
Version
                   9.3(5)
    Version Source: CDP
sh2
                       storage-network 172.17.227.6
C9336C
     Serial Number: FOC220443LZ
      Is Monitored: true
           Reason: None
  Software Version: Cisco Nexus Operating System (NX-OS) Software,
Version
                   9.3(5)
    Version Source: CDP
2 entries were displayed.
storage::*>
```

13. Reconfigure as portas de storage secundário não utilizadas (controladora) no par de HA 1 do storage à rede. Se mais de um NS224 foi conetado diretamente, haverá portas que devem ser reconfiguradas.

Mostrar exemplo

```
storage port modify -node [node name] -port [port name] -mode
network
```

Para colocar portas de armazenamento em um domínio de broadcast:

- ° network port broadcast-domain create (para criar um novo domínio, se necessário)
- network port broadcast-domain add-ports (para adicionar portas a um domínio existente)

14. Se você suprimiu a criação automática de casos, reative-a invocando uma mensagem AutoSupport:

system node autosupport invoke -node \* -type all -message MAINT=END

## O que se segue?

"Configurar o monitoramento de integridade do switch".

## Migrar de uma configuração comutada com storage com conexão direta

Você pode migrar de uma configuração comutada com armazenamento de conexão direta adicionando dois novos switches compartilhados.

## Interrutores suportados

Os seguintes switches são suportados:

- Nexus 9336C-FX2
- Nexus 3232C

As versões ONTAP e NX-os suportadas neste procedimento estão na página switches Ethernet Cisco. "Switches Ethernet Cisco"Consulte .

## Portas de ligação

Os switches usam as seguintes portas para se conetar a nós:

- Nexus 9336C-FX2P:
  - Portas 1- 3: Portas intra-cluster do modo de fuga (4x10G), int E1/1/1-4, E1/2/3-4, E1/1/1-4
  - Portas 4- 6: Portas intra-cluster/HA do modo de fuga (4x25G), int E1/4/1-4, E1/5/1-4, E1/6/1-4
  - Portas 7-34: Portas 40/100GbE intra-cluster/HA, int E1/7-34
- Nexus 3232CP:
  - Portas 1-30: 10/40/100 GbE
- Os switches usam as seguintes portas ISL (Inter-Switch Link):
  - Portas int E1/35-36: Nexus 9336C-FX2
  - · Portas E1/31-32: Nexus 3232C

O "Hardware Universe" contém informações sobre o cabeamento suportado para todos os switches de cluster.

## O que você vai precisar

- · Certifique-se de que concluiu as seguintes tarefas:
  - Configurou algumas das portas nos switches Nexus 9336C-FX2 para serem executadas a 100 GbE.
  - Conectividade de 100 GbE planejada, migrada e documentada de nós para os switches Nexus 9336C-FX2.
  - Migração de outros switches de cluster Cisco sem interrupções de um cluster ONTAP para switches de rede Cisco Nexus 9336C-FX2.
- A rede de switch existente está corretamente configurada e funcionando.
- Todas as portas estão no estado up para garantir operações ininterruptas.
- Os switches Nexus 9336C-FX2 são configurados e operando sob a versão adequada do NX-os instalado

e o arquivo de configuração de referência (RCF) aplicado.

- A configuração de rede existente tem o seguinte:
  - Um cluster NetApp redundante e totalmente funcional usando ambos os switches Cisco mais antigos.
  - Conetividade de gerenciamento e acesso ao console aos switches Cisco mais antigos e aos novos switches.
  - Todas as LIFs de cluster no estado up com os LIFs de cluster estão em suas portas residenciais.
  - Portas ISL ativadas e cabeadas entre os outros switches Cisco e entre os novos switches.

### Sobre os exemplos

Os exemplos deste procedimento utilizam a seguinte nomenclatura de switch e nó:

- Os switches de cluster Cisco Nexus 3232C existentes são C1 e C2.
- Os novos switches Nexus 9336C-FX2 são SH1 e SH2.
- Os nós são node1 e node2.
- Os LIFs de cluster são *node1\_clus1* e *node1\_clus2* no nó 1 e *node2\_clus1* e *node2\_clus2* no nó 2 respetivamente.
- O interrutor C2 é substituído primeiro pelo interrutor SH2 e, em seguida, o interrutor C1 é substituído pelo interrutor SH1.

### Passos

1. Se o AutoSupport estiver ativado neste cluster, suprimir a criação automática de casos invocando uma mensagem AutoSupport:

system node autosupport invoke -node \* -type all -message MAINT=x h

Onde x é a duração da janela de manutenção em horas.

- 2. Verifique o status administrativo e operacional de cada porta de cluster.
- 3. Verifique se todas as portas do cluster estão ativas com um status de integridade:

network port show -role cluster

```
cluster1::*> network port show -role cluster
Node: node1
Ignore
                                  Speed(Mbps) Health
Health
Port IPspace Broadcast Domain Link MTU Admin/Ope Status
Status
_____ _ ____
e3a Cluster Cluster up 9000 auto/100000 healthy
false
e3b Cluster Cluster up 9000 auto/100000 healthy
false
Node: node2
Ignore
                                  Speed(Mbps) Health
Health
Port IPspace Broadcast Domain Link MTU Admin/Oper Status
Status
----- ----- ------ ---- ---- ---- -----
_____
e3a Cluster Cluster up 9000 auto/100000 healthy
false
e3b Cluster Cluster up 9000 auto/100000 healthy
false
4 entries were displayed.
cluster1::*>
```

4. Verifique se todas as interfaces de cluster (LIFs) estão na porta inicial:

network interface show -role cluster

cluster1::\*> network interface show -role cluster Logical Status Network Current Current Is Vserver Interface Admin/Oper Address/Mask Node Port Home \_\_\_\_\_ \_\_\_\_\_ \_\_\_\_\_ \_\_\_ Cluster nodel clus1 up/up 169.254.3.4/23 node1 e3a true nodel\_clus2 up/up 169.254.3.5/23 node1 e3b true node2 clus1 up/up 169.254.3.8/23 node2 e3a true node2\_clus2\_up/up 169.254.3.9/23\_node2\_e3b true 4 entries were displayed. cluster1::\*>

5. Verifique se o cluster exibe informações para ambos os switches do cluster:

system cluster-switch show -is-monitoring-enabled-operational true

```
cluster1::*> system cluster-switch show -is-monitoring-enabled
-operational true
Switch
                                      Address
                      Туре
                                                     Model
_____ _____
sh1
                      cluster-network 10.233.205.90 N9K-
C9336C
    Serial Number: FOCXXXXXGD
     Is Monitored: true
          Reason: None
 Software Version: Cisco Nexus Operating System (NX-OS) Software,
Version
                 9.3(5)
   Version Source: CDP
sh2
                  cluster-network 10.233.205.91 N9K-
C9336C
    Serial Number: FOCXXXXXGS
     Is Monitored: true
          Reason: None
 Software Version: Cisco Nexus Operating System (NX-OS) Software,
Version
                 9.3(5)
   Version Source: CDP
cluster1::*>
```

6. Desativar reversão automática nos LIFs do cluster.

### Mostrar exemplo

cluster1::\*> network interface modify -vserver Cluster -lif \* -auto
-revert false

7. desligue o interrutor C2.

Mostrar exemplo

```
c2# configure terminal
Enter configuration commands, one per line. End with CNTL/Z.
c2(config)# interface ethernet <int range>
c2(config)# shutdown
```

8. Verifique se as LIFs de cluster migraram para as portas hospedadas no switch de cluster SH1:

network interface show -role cluster

Isso pode levar alguns segundos.

### Mostrar exemplo

| <pre>cluster1::*&gt; network interface show -role cluster</pre> |               |            |                |         |      |  |  |
|-----------------------------------------------------------------|---------------|------------|----------------|---------|------|--|--|
|                                                                 | Logical       | Status     | Network        | Current |      |  |  |
| Current                                                         | Is            |            |                |         |      |  |  |
| Vserver                                                         | Interface     | Admin/Oper | Address/Mask   | Node    | Port |  |  |
| Home                                                            |               |            |                |         |      |  |  |
|                                                                 |               |            |                |         |      |  |  |
|                                                                 |               |            |                |         |      |  |  |
| Cluster                                                         |               | /          |                |         | 2    |  |  |
| <b>+</b>                                                        | nodel_clusi   | up/up      | 169.254.3.4/23 | nodel   | eja  |  |  |
| true                                                            | nodel clus?   | un/un      | 169 254 3 5/23 | nodel   | 033  |  |  |
| false                                                           | noder_crusz   | սբյու      | 109.234.3.3723 | noder   | eja  |  |  |
| 14100                                                           | node2 clus1   | up/up      | 169.254.3.8/23 | node2   | e3a  |  |  |
| true                                                            |               |            |                |         |      |  |  |
|                                                                 | node2 clus2   | up/up      | 169.254.3.9/23 | node2   | e3a  |  |  |
| false                                                           | _             |            |                |         |      |  |  |
| 4 entrie                                                        | s were displa | yed.       |                |         |      |  |  |
| cluster1                                                        | ::*>          |            |                |         |      |  |  |
|                                                                 |               |            |                |         |      |  |  |

- 9. substitua o interrutor C2 pelo novo interrutor SH2 e volte a ligar o novo interrutor.
- 10. Verifique se as portas estão em backup no SH2. Nota que os LIFs ainda estão no interrutor C1.
- 11. Desligue o interrutor C1.

## Mostrar exemplo

```
cl# configure terminal
Enter configuration commands, one per line. End with CNTL/Z.
cl(config)# interface ethernet <int range>
cl(config)# shutdown
```

12. Verifique se as LIFs de cluster migraram para as portas hospedadas no switch de cluster SH2. Isso pode levar alguns segundos.

```
cluster1::*> network interface show -role cluster
      Logical
                 Status
                          Network
                                      Current Current
Is
Vserver Interface Admin/Oper Address/Mask Node Port
Home
_____ _ ____
____
Cluster
      node1_clus1 up/up 169.254.3.4/23 node1
                                              e3a
true
      node1_clus2 up/up 169.254.3.5/23 node1
                                              e3a
false
      node2 clus1 up/up 169.254.3.8/23 node2
                                              e3a
true
      node2 clus2 up/up 169.254.3.9/23 node2
                                              e3a
false
4 entries were displayed.
cluster1::*>
```

- 13. substitua o interrutor C1 pelo novo interrutor SH1 e volte a ligar o novo interrutor.
- 14. Verifique se as portas estão em backup no SH1. Nota que os LIFs ainda estão no interrutor C2.
- 15. Ativar a reversão automática nos LIFs do cluster:

## Mostrar exemplo

cluster1::\*> network interface modify -vserver Cluster -lif \* -auto
-revert True

16. Verifique se o cluster está saudável:

cluster show

| cluster1::*> cluster | show   |             |         |
|----------------------|--------|-------------|---------|
| Node                 | Health | Eligibility | Epsilon |
|                      |        |             |         |
| node1                | true   | true        | false   |
| node2                | true   | true        | false   |
| 2 entries were displ | ayed.  |             |         |
| cluster1::*>         |        |             |         |
|                      |        |             |         |

Migre de uma configuração sem switch com storage conectado ao switch reutilizando os switches

É possível migrar de uma configuração sem switch com storage conectado ao switch reutilizando os switches de storage.

Ao reutilizar os switches de storage, os switches de storage do par de HA 1 se tornam os switches compartilhados, conforme mostrado na figura a seguir.

Switch Attached

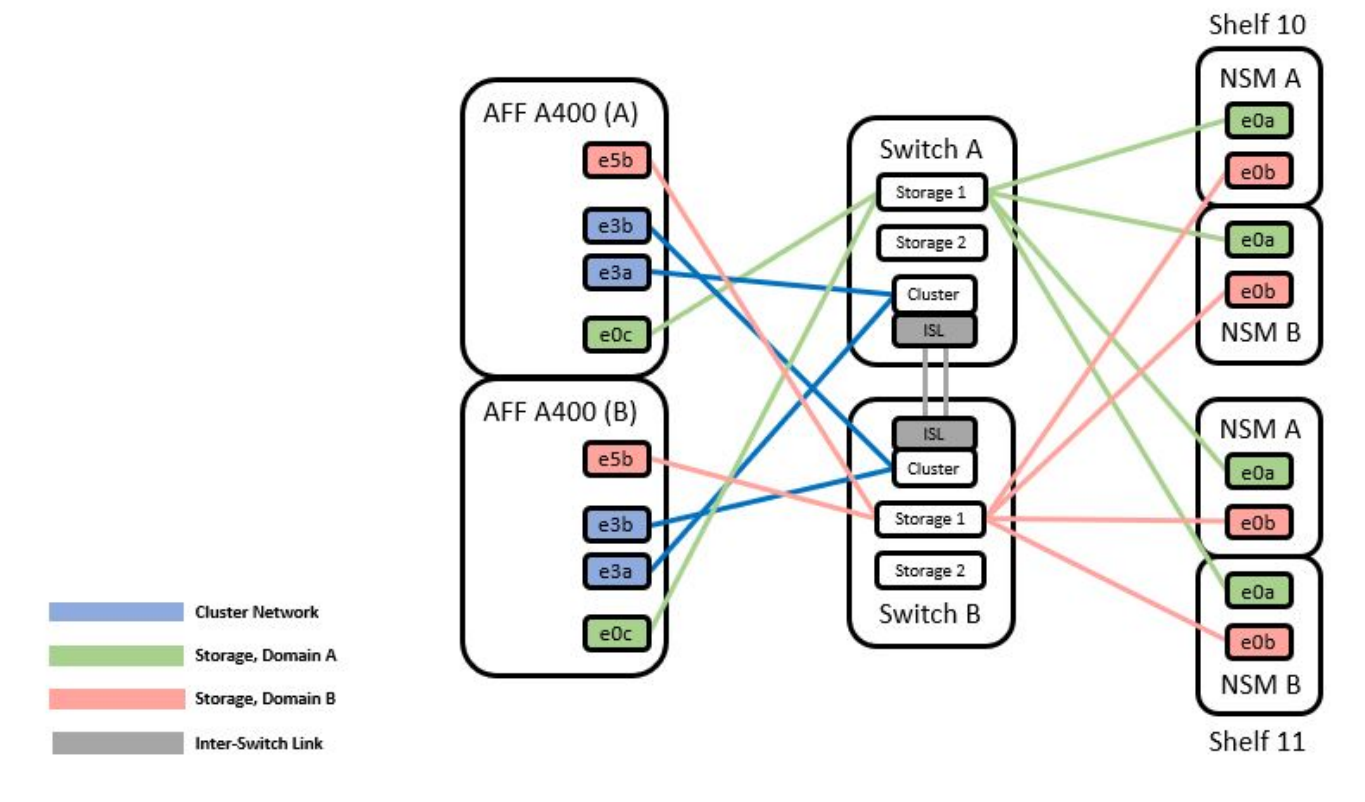

### Passos

1. Verifique se a configuração de armazenamento do par HA 1 (e par HA 2) está correta e sem erros:

```
system switch ethernet show
```

```
storage::*> system switch ethernet show
Switch
                      Type
                                        Address
Model
_____
_____
sh1
                      storage-network 172.17.227.5
C9336C
   Serial Number: FOC221206C2
   Is Monitored: true
         Reason: none
Software Version: Cisco Nexus Operating System (NX-OS) Software,
Version
                9.3(5)
  Version Source: CDP
sh2
                     storage-network 172.17.227.6
C9336C
   Serial Number: FOC220443LZ
   Is Monitored: true
         Reason: None
Software Version: Cisco Nexus Operating System (NX-OS) Software,
Version
                9.3(5)
  Version Source: CDP
2 entries were displayed.
storage::*>
```

2. Verifique se as portas do nó estão íntegras e operacionais:

storage port show -port-type ENET

| storage            | e::*> st | orage po | rt show -po | rt-type EN | ET        |        |
|--------------------|----------|----------|-------------|------------|-----------|--------|
| VLAN<br>Node<br>ID | Port     | Туре     | Mode        | (Gb/s)     | State     | Status |
|                    |          |          |             |            |           |        |
| node1              |          |          |             |            |           |        |
| 20                 | eOc      | ENET     | storage     | 10         | ) enabled | online |
| 50                 | e0d      | ENET     | storage     | 10         | ) enabled | online |
| 30                 |          |          |             |            |           |        |
| 30                 | e5a      | ENET     | storage     | 10         | ) enabled | online |
| 00                 | e5b      | ENET     | storage     | 10         | ) enabled | online |
| 30                 |          |          |             |            |           |        |
| node2              |          |          |             |            |           |        |
|                    | eOc      | ENET     | storage     | 10         | ) enabled | online |
| 30                 | e0d      | ENET     | storage     | 10         | ) enabled | online |
| 30                 |          |          | 2           |            |           |        |
| 30                 | e5a      | ENET     | storage     | 10         | ) enabled | online |
| 50                 | e5b      | ENET     | storage     | 10         | ) enabled | online |
| 30                 |          |          |             |            |           |        |

- 3. mova os cabos do par HA 1, NSM224 caminho A do switch de armazenamento A para as portas de armazenamento NS224 partilhadas para o par HA 1, caminho A no switch de armazenamento A..
- 4. Mova o cabo do par de HA 1, nó A, caminho A para a porta de storage compartilhado do par de HA 1, nó A no switch de storage A.
- 5. Mova o cabo do par de HA 1, nó B, caminho A para a porta de storage compartilhado para o par de HA 1, nó B no switch de storage A.
- 6. Verifique se o storage anexado ao par HA 1, o switch de storage A está funcionando:

system health alert show -instance

Mostrar exemplo

```
storage::*> system health alert show -instance
There are no entries matching your query.
```

- substitua o RCF de armazenamento no switch compartilhado A pelo arquivo RCF compartilhado. "Instale o RCF em um switch compartilhado Cisco Nexus 9336C-FX2"Consulte para obter mais detalhes.
- Verifique se o storage conetado ao par HA 1, o switch de storage B está funcionando:

system health alert show -instance

Mostrar exemplo

storage::\*> system health alert show -instance
There are no entries matching your query.

- 9. mova os cabos do par HA 1, NSM224 caminho B do switch de armazenamento B para as portas de armazenamento NS224 compartilhadas para o par HA 1, caminho B para o switch de armazenamento B.
- 10. Mova o cabo do par de HA 1, nó A, caminho B para a porta de storage compartilhado para o par de HA 1, nó A, caminho B no switch de storage B.
- 11. Mova o cabo do par de HA 1, nó B, caminho B para a porta de storage compartilhado para o par de HA 1, nó B, caminho B no switch de storage B.
- 12. Verifique se o storage conetado ao par HA 1, o switch de storage B está funcionando:

system health alert show -instance

Mostrar exemplo

```
storage::*> system health alert show -instance
There are no entries matching your query.
```

- 13. substitua o arquivo RCF de armazenamento no switch compartilhado B pelo arquivo RCF compartilhado. "Instale o RCF em um switch compartilhado Cisco Nexus 9336C-FX2"Consulte para obter mais detalhes.
- 14. Verifique se o storage conetado ao par HA 1, o switch de storage B está funcionando:

system health alert show -instance

```
storage::*> system health alert show -instance
There are no entries matching your query.
```

15. instale os ISLs entre o switch compartilhado A e o switch compartilhado B:

### Mostrar exemplo

```
sh1# configure
Enter configuration commands, one per line. End with CNTL/Z.
sh1 (config)# interface e1/35-36
sh1 (config-if-range)# no lldp transmit
sh1 (config-if-range)# no lldp receive
sh1 (config-if-range)# switchport mode trunk
sh1 (config-if-range)# no spanning-tree bpduguard enable
sh1 (config-if-range)# channel-group 101 mode active
sh1 (config-if-range)# exit
sh1 (config-if-range)# exit
sh1 (config)# interface port-channel 101
sh1 (config-if)# switchport mode trunk
sh1 (config-if)# switchport mode trunk
sh1 (config-if)# exit
sh1 (config-if)# exit
```

- Converta o par HA 1 de um cluster sem switch para um cluster comutado. Use as atribuições de portas de cluster definidas pelo RCF compartilhado. "Instalar o software NX-os e arquivos de configuração de referência (RCFs)"Consulte para obter mais detalhes.
- 17. Verifique se a configuração de rede comutada é válida:

network port show

# Migre de um cluster comutado com storage conectado a switch

É possível migrar de um cluster comutado com storage conectado ao switch reutilizando os switches.

Ao reutilizar os switches de storage, os switches de storage do par de HA 1 se tornam os switches compartilhados, conforme mostrado na figura a seguir.

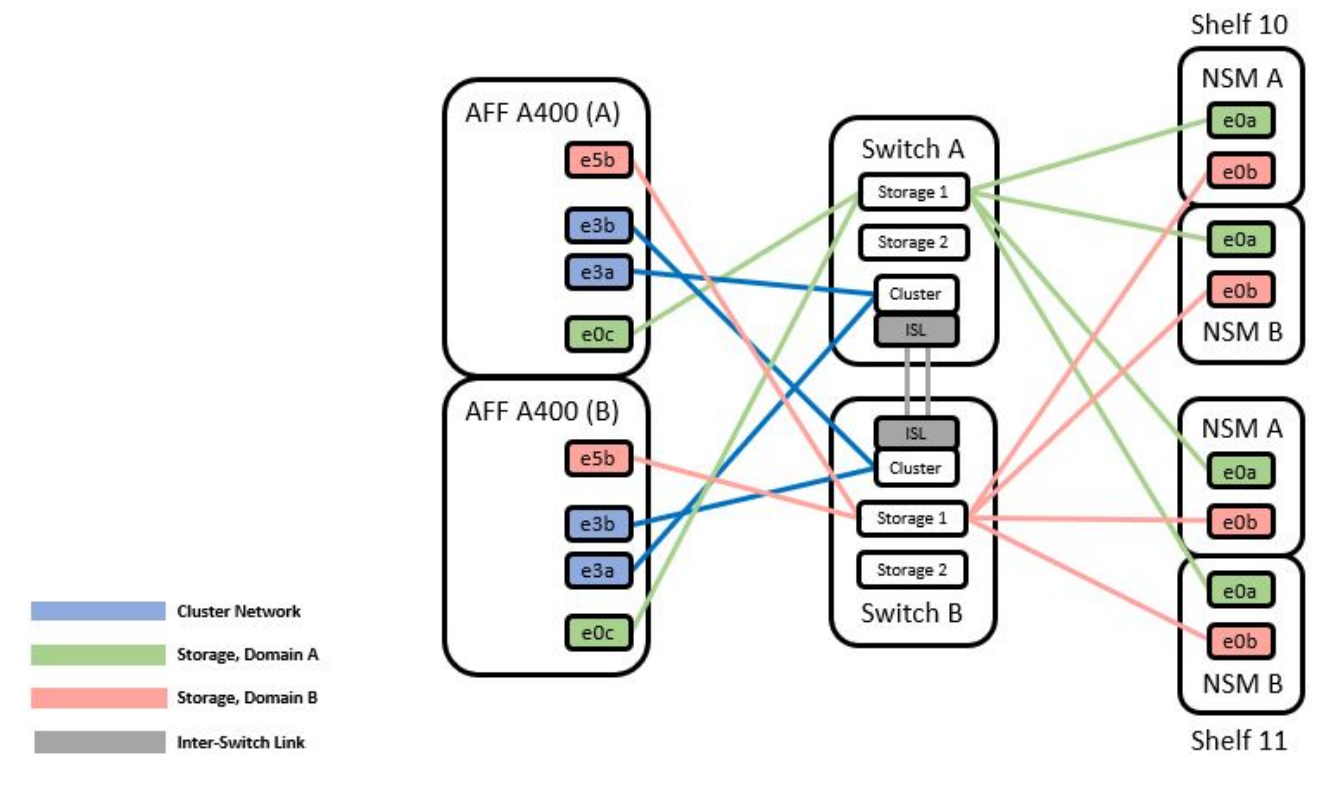

## Passos

1. Verifique se a configuração de armazenamento do par HA 1 (e par HA 2) está correta e sem erros:

system switch ethernet show

```
storage::*> system switch ethernet show
                                                       Model
Switch
                       Туре
                                        Address
_____
_____
sh1
                       storage-network 172.17.227.5 C9336C
    Serial Number: FOC221206C2
     Is Monitored: true
          Reason: None
 Software Version: Cisco Nexus Operating System (NX-OS) Software,
Version
                  9.3(5)
      Version Source: CDP
sh2
                       storage-network 172.17.227.6 C9336C
    Serial Number: FOC220443LZ
     Is Monitored: true
          Reason: None
 Software Version: Cisco Nexus Operating System (NX-OS) Software,
Version
                  9.3(5)
   Version Source: CDP
2 entries were displayed.
storage::*>
```

- 2. mova os cabos do par HA 1, NSM224 caminho A do switch de armazenamento A para as NSM224 portas de armazenamento para o par HA 1, caminho A no switch de armazenamento A.
- 3. Mova o cabo do par de HA 1, nó A, caminho A para a porta de storage NSM224 para o par de HA 1, nó A no switch de storage A.
- 4. Mova o cabo do par de HA 1, nó B, caminho A para a porta de storage NSM224 para o par de HA 1, nó B no switch de storage A.
- 5. Verifique se o storage anexado ao par HA 1, o switch de storage A está funcionando:

storage port show -port-type ENET

storage::\*> storage port show -port-type ENET Speed VLAN (Gb/s) State Node Port Type Mode Status ТD \_\_\_\_\_ \_\_\_\_\_ \_\_\_\_ node1 e0c 100 enabled online ENET storage 30 100 enabled e0d ENET storage online 30 e5a 100 enabled online ENET storage 30 e5b ENET storage 100 enabled online 30 node2 e0c ENET storage 100 enabled online 30 e0d 100 enabled online ENET storage 30 e5a ENET storage 100 enabled online 30 e5b ENET 100 enabled online storage 30

- 6. substitua o RCF de armazenamento no switch compartilhado A pelo arquivo RCF compartilhado. "Instale o RCF em um switch compartilhado Cisco Nexus 9336C-FX2"Consulte para obter mais detalhes.
- 7. Verifique se o storage anexado ao par HA 1, o switch de storage A está funcionando:

system health alert show -instance

### Mostrar exemplo

storage::\*> system health alert show -instance
There are no entries matching your query.

- 8. mova os cabos do par HA 1, NSM224 caminho B do switch de armazenamento B para as portas de armazenamento NS224 compartilhadas para o par HA 1, caminho B para o switch de armazenamento B.
- 9. Mova o cabo do par de HA 1, nó A, caminho B para a porta de storage compartilhado para o par de HA 1,

nó A, caminho B no switch de storage B.

- 10. Mova o cabo do par de HA 1, nó B, caminho B para a porta de storage compartilhado para o par de HA 1, nó B, caminho B no switch de storage B.
- 11. Verifique se o storage conetado ao par HA 1, o switch de storage B está funcionando:

system health alert show -instance

Mostrar exemplo

```
storage::*> system health alert show -instance
There are no entries matching your query.
```

- 12. substitua o arquivo RCF de armazenamento no switch compartilhado B pelo arquivo RCF compartilhado. "Instale o RCF em um switch compartilhado Cisco Nexus 9336C-FX2"Consulte para obter mais detalhes.
- 13. Verifique se o storage conetado ao par HA 1, o switch de storage B está funcionando:

system health alert show -instance

#### Mostrar exemplo

storage::\*> system health alert show -instance
There are no entries matching your query.

14. Verifique se a configuração de armazenamento do par HA 1 está correta e livre de erros:

system switch ethernet show

```
storage::*> system switch ethernet show
Switch
                       Type
                                         Address
Model
_____
_____
sh1
                       storage-network 172.17.227.5
C9336C
   Serial Number: FOC221206C2
    Is Monitored: true
         Reason: None
 Software Version: Cisco Nexus Operating System (NX-OS) Software,
Version
                 9.3(5)
  Version Source: CDP
sh2
                       storage-network 172.17.227.6
C9336C
   Serial Number: FOC220443LZ
    Is Monitored: true
         Reason: None
 Software Version: Cisco Nexus Operating System (NX-OS) Software,
Version
                 9.3(5)
  Version Source: CDP
2 entries were displayed.
storage::*>
```

15. instale os ISLs entre o switch compartilhado A e o switch compartilhado B:

```
shl# configure
Enter configuration commands, one per line. End with CNTL/Z.
sh1 (config) # interface e1/35-36*
sh1 (config-if-range) # no lldp transmit
sh1 (config-if-range) # no lldp receive
sh1 (config-if-range) # switchport mode trunk
sh1 (config-if-range) # no spanning-tree bpduguard enable
sh1 (config-if-range) # channel-group 101 mode active
sh1 (config-if-range) # exit
sh1 (config-if-range) # exit
sh1 (config) # interface port-channel 101
sh1 (config-if) # switchport mode trunk
sh1 (config-if) # spanning-tree port type network
sh1 (config-if) # exit
```

- 16. migre a rede do cluster dos switches de cluster existentes para os switches compartilhados usando o procedimento de substituição do switch e o RCF compartilhado. O novo switch compartilhado A é "CS1". O novo interrutor partilhado B é "CS2". "Substitua um switch compartilhado Cisco Nexus 9336C-FX2"Consulte e "Instale o RCF em um switch compartilhado Cisco Nexus 9336C-FX2" para obter mais detalhes.
- 17. Verifique se a configuração de rede comutada é válida:

network port show

- 18. Retire os interrutores do grupo de instrumentos não utilizados.
- 19. Retire os interrutores de armazenamento não utilizados.

# Substitua um switch compartilhado Cisco Nexus 9336C-FX2

Você pode substituir um switch compartilhado Nexus 9336C-FX2 com defeito. Este é um procedimento sem interrupções (NDU).

## O que você vai precisar

Antes de efetuar a substituição do interrutor, certifique-se de que:

- No cluster existente e infra-estrutura de rede:
  - O cluster existente é verificado como completamente funcional, com pelo menos um switch de cluster totalmente conetado.
  - Todas as portas de cluster são up.
  - Todas as interfaces lógicas de cluster (LIFs) são **up** e em suas portas domésticas.
  - O comando ping-cluster -nó node1 do cluster do ONTAP deve indicar que a conetividade básica e a comunicação maior do que a PMTU são bem-sucedidas em todos os caminhos.
- Para o interrutor de substituição Nexus 9336C-FX2:

- A conetividade de rede de gerenciamento no switch de substituição está funcional.
- · O acesso do console ao interrutor de substituição está no lugar.
- As conexões de nó são as portas 1/1 a 1/34:
- Todas as portas ISL (Inter-Switch Link) estão desativadas nas portas 1/35 e 1/36.
- O arquivo de configuração de referência desejado (RCF) e o interrutor de imagem do sistema operacional NX-os são carregados no switch.
- Quaisquer personalizações de sites anteriores, como STP, SNMP e SSH, devem ser copiadas para o novo switch.

## Sobre os exemplos

Você deve executar o comando para migração de um cluster LIF do nó onde o cluster LIF está hospedado.

Os exemplos deste procedimento utilizam a seguinte nomenclatura de switch e nó:

- Os nomes dos switches Nexus 9336C-FX2 existentes são SH1 e SH2.
- O nome dos novos switches Nexus 9336C-FX2 são newsh1 e newsh2.
- Os nomes dos nós são *node1* e *node2*.
- As portas de cluster em cada nó são chamadas E3A e e3b.
- Os nomes de LIF do cluster são node1\_clus1 e node1\_clus2 para node1 node2\_clus1 e e node2\_clus2 node2.
- O prompt para alterações em todos os nós de cluster é cluster1::\*>.

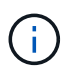

O seguinte procedimento baseia-se na seguinte topologia de rede:

cluster1::\*> network port show -ipspace Cluster Node: node1 Ignore Speed(Mbps) Health Health IPspace Broadcast Domain Link MTU Admin/Oper Status Port Status \_\_\_\_\_ \_\_\_ \_\_\_\_ \_\_\_\_\_ e3a Cluster Cluster up 9000 auto/100000 healthy false e3b Cluster Cluster up 9000 auto/100000 healthy false Node: node2 Ignore Speed(Mbps) Health Health Port IPspace Broadcast Domain Link MTU Admin/Oper Status Status \_\_\_\_\_ Cluster Cluster up 9000 auto/100000 healthy e3a false e3b Cluster Cluster up 9000 auto/100000 healthy false 4 entries were displayed. cluster1::\*> network interface show -vserver Cluster Logical Status Network Current Current Is Vserver Interface Admin/Oper Address/Mask Node Port Home \_\_\_\_\_ \_\_\_ \_\_\_\_ \_\_\_\_\_ \_\_\_ Cluster nodel clus1 up/up 169.254.209.69/16 node1 e3a true nodel clus2 up/up 169.254.49.125/16 node1 e3b true

node2 clus1 up/up 169.254.47.194/16 node2 e3a true node2 clus2 up/up 169.254.19.183/16 node2 e3b true 4 entries were displayed. cluster1::\*> network device-discovery show -protocol cdp Local Discovered Node/ Port Device (LLDP: ChassisID) Interface Protocol Platform \_\_\_\_\_ \_\_\_\_\_ node2 /cdp e3a sh1 Eth1/2 N9K-C9336C e3b sh2 Eth1/2 N9K-C9336C node1 /cdp e3a sh1 Eth1/1 N9K-C9336C e3b sh2 Eth1/1 N9K-C9336C 4 entries were displayed. sh1# show cdp neighbors Capability Codes: R - Router, T - Trans-Bridge, B - Source-Route-Bridge S - Switch, H - Host, I - IGMP, r - Repeater, V - VoIP-Phone, D - Remotely-Managed-Device, s - Supports-STP-Dispute Device-ID Local Intrfce Hldtme Capability Platform Port ID node1 Eth1/1 144 Н FAS2980 e3a node2 Eth1/2 145 FAS2980 e3a Η sh2 Eth1/35 RSIS N9K-C9336C 176 Eth1/35 sh2 (FD0220329V5) Eth1/36 176 R S I S N9K-C9336C Eth1/36 Total entries displayed: 4 sh2# show cdp neighbors Capability Codes: R - Router, T - Trans-Bridge, B - Source-Route-Bridge S - Switch, H - Host, I - IGMP, r - Repeater, V - VoIP-Phone, D - Remotely-Managed-Device, s - Supports-STP-Dispute Device-ID Local Intrfce Hldtme Capability Platform Port ID

| node1         | Eth1/1         | 139 | H       | FAS2980    | eb |
|---------------|----------------|-----|---------|------------|----|
| node2         | Eth1/2         | 124 | Н       | FAS2980    | eb |
| sh1           | Eth1/35        | 178 | R S I s | N9K-C9336C |    |
| Eth1/35       |                |     |         |            |    |
| sh1           | Eth1/36        | 178 | R S I s | N9K-C9336C |    |
| Eth1/36       |                |     |         |            |    |
| Total entries | s displayed: 4 |     |         |            |    |
|               |                |     |         |            |    |

### Passos

1. Se o AutoSupport estiver ativado neste cluster, suprimir a criação automática de casos invocando uma mensagem AutoSupport:

system node autosupport invoke -node \* -type all -message MAINT=xh

Onde x é a duração da janela de manutenção em horas.

- 2. Opcional: Instale o RCF e a imagem apropriados no interrutor, newsh2, e faça os preparativos necessários para o local.
  - a. Se necessário, verifique, baixe e instale as versões apropriadas do software RCF e NX-os para o novo switch. Se você tiver verificado que o novo switch está corretamente configurado e não precisa de atualizações para o software RCF e NX-os, continue para Passo 3.
  - b. Vá para a página Descrição do arquivo de configuração de referência do cluster e gerenciamento de switches de rede do NetApp no site de suporte da NetApp.
  - c. Clique no link da Matriz de Compatibilidade de rede de Cluster e rede de Gerenciamento e anote a versão necessária do software do switch.
  - d. Clique na seta para trás do navegador para retornar à página Descrição, clique EM CONTINUAR, aceite o contrato de licença e vá para a página Download.
  - e. Siga as etapas na página Download para baixar os arquivos RCF e NX-os corretos para a versão do software ONTAP que você está instalando.
- no novo switch, faça login como admin e encerre todas as portas que serão conetadas às interfaces do cluster de nós (portas 1/1 a 1/34). Se o interrutor que você está substituindo não estiver funcional e estiver desligado, vá para Passo 4. As LIFs nos nós de cluster já devem ter falhado para a outra porta de cluster para cada nó.

## Mostrar exemplo

```
newsh2# config
Enter configuration commands, one per line. End with CNTL/Z.
newsh2(config)# interface e1/1-34
newsh2(config-if-range)# shutdown
```

4. Verifique se todas as LIFs do cluster têm a reversão automática ativada.

network interface show - vserver Cluster -fields auto-revert

```
cluster1::> network interface show -vserver Cluster -fields auto-
revert
Logical
Vserver Interface Auto-revert
Cluster node1_clus1 true
Cluster node1_clus2 true
Cluster node2_clus1 true
Cluster node2_clus2 true
4 entries were displayed.
```

5. Verifique a conetividade das interfaces de cluster remotas:

## **ONTAP 9.9,1 e posterior**

Você pode usar o network interface check cluster-connectivity comando para iniciar uma verificação de acessibilidade para conetividade de cluster e, em seguida, exibir os detalhes:

```
network interface check cluster-connectivity start {\bf e} network interface check cluster-connectivity show
```

cluster1::\*> network interface check cluster-connectivity start

**NOTA:** espere alguns segundos antes de executar o show comando para exibir os detalhes.

| <pre>cluster1::*&gt; network interface check cluster-connectivity show</pre> |          |          |        |             |             |  |  |
|------------------------------------------------------------------------------|----------|----------|--------|-------------|-------------|--|--|
|                                                                              |          |          |        | Source      | Destination |  |  |
| Packet                                                                       |          |          |        |             |             |  |  |
| Node                                                                         | Date     |          |        | LIF         | LIF         |  |  |
| Loss                                                                         |          |          |        |             |             |  |  |
|                                                                              |          |          |        |             |             |  |  |
|                                                                              |          |          |        |             |             |  |  |
| nodel                                                                        |          |          |        |             |             |  |  |
|                                                                              | 3/5/2022 | 19:21:18 | -06:00 | node1_clus2 | node2-clus1 |  |  |
| none                                                                         |          |          |        |             |             |  |  |
|                                                                              | 3/5/2022 | 19:21:20 | -06:00 | node1_clus2 | node2_clus2 |  |  |
| none                                                                         |          |          |        |             |             |  |  |
| node2                                                                        |          |          |        |             |             |  |  |
|                                                                              | 3/5/2022 | 19:21:18 | -06:00 | node2_clus2 | node1_clus1 |  |  |
| none                                                                         |          |          |        |             |             |  |  |
|                                                                              | 3/5/2022 | 19:21:20 | -06:00 | node2_clus2 | node1_clus2 |  |  |
| none                                                                         |          |          |        |             |             |  |  |

### Todos os lançamentos do ONTAP

Para todas as versões do ONTAP, você também pode usar o cluster ping-cluster -node <name> comando para verificar a conetividade:

cluster ping-cluster -node <name>

```
cluster1::*> cluster ping-cluster -node local
Host is node2
Getting addresses from network interface table ...
Cluster node1 clus1 169.254.209.69 node1 e3a
Cluster nodel clus2 169.254.49.125 nodel e3b
Cluster node2 clus1 169.254.47.194 node2 e3a
Cluster node2 clus2 169.254.19.183 node2 e3b
Local = 169.254.47.194 169.254.19.183
Remote = 169.254.209.69 169.254.49.125
Cluster Vserver Id = 4294967293
Ping status:
. . . .
Basic connectivity succeeds on 4 path(s)
Basic connectivity fails on 0 path(s)
. . . . . . . . . . . . . . . .
Detected 9000 byte MTU on 4 path(s):
Local 169.254.47.194 to Remote 169.254.209.69
Local 169.254.47.194 to Remote 169.254.49.125
Local 169.254.19.183 to Remote 169.254.209.69
Local 169.254.19.183 to Remote 169.254.49.125
Larger than PMTU communication succeeds on 4 path(s)
RPC status:
2 paths up, 0 paths down (tcp check)
2 paths up, 0 paths down (udp check)
```

1. desligue as portas ISL 1/35 e 1/36 no switch Nexus 9336C-FX2 SH1.

### Mostrar exemplo

```
sh1# configure
Enter configuration commands, one per line. End with CNTL/Z.
sh1(config)# interface e1/35-36
sh1(config-if-range)# shutdown
```

- 2. Remova todos os cabos do switch Nexus 9336C-FX2 SH2 e, em seguida, conete-os às mesmas portas no switch Nexus C9336C-FX2 newsh2.
- Abra as portas ISLs 1/35 e 1/36 entre os switches SH1 e newsh2 e verifique o status da operação do canal da porta.

O Canal de porta deve indicar PO1(SU) e os portos Membros devem indicar eth1/35(P) e eth1/36(P).

Este exemplo ativa as portas ISL 1/35 e 1/36 e exibe o resumo do canal da porta no switch SH1.

```
sh1# configure
Enter configuration commands, one per line. End with CNTL/Z.
sh1 (config) # int e1/35-36
sh1 (config-if-range) # no shutdown
sh1 (config-if-range) # show port-channel summary
Flags: D - Down
               P - Up in port-channel (members)
      I - Individual H - Hot-standby (LACP only)
      s - Suspended r - Module-removed
      b - BFD Session Wait
      S - Switched R - Routed
     U - Up (port-channel)
      p - Up in delay-lacp mode (member)
      M - Not in use. Min-links not met
-----
                              _____
_____
Group Port-
             Type Protocol Member Ports
    Channel
_____
_____
1 Po1(SU) Eth LACP Eth1/35(P) Eth1/36(P)
sh1 (config-if-range) #
```

4. Verifique se a porta e3b está ativa em todos os nós:

network port show ipspace Cluster

A saída deve ser como o seguinte:

```
cluster1::*> network port show -ipspace Cluster
Node: node1
Ignore
                                  Speed (Mbps)
Health Health
Port IPspace Broadcast Domain Link MTU Admin/Oper
Status Status
_____ ___
e3a Cluster Cluster up 9000 auto/100000
healthy false
e3b Cluster Cluster up 9000 auto/100000
healthy false
Node: node2
Ignore
                                 Speed (Mbps)
Health Health
Port IPspace Broadcast Domain Link MTU Admin/Oper
Status Status
_____ ___
e3a Cluster Cluster up 9000 auto/100000
healthy false
e3b Cluster Cluster up 9000 auto/auto -
false
4 entries were displayed.
```

5. no mesmo nó que você usou na etapa anterior, reverta o LIF de cluster associado à porta na etapa anterior usando o comando de reversão de interface de rede.

Neste exemplo, LIF node1\_clus2 no node1 é revertido com sucesso se o valor Casa for verdadeiro e a porta for e3b.

Os comandos a seguir retornam LIF node1\_clus2 em node1 para a porta inicial E3A e exibe informações sobre os LIFs em ambos os nós. Abrir o primeiro nó é bem-sucedido se a coluna is Home for **true** para ambas as interfaces de cluster e eles mostrarem as atribuições de porta corretas, neste exemplo E3A e e3b em node1.

```
Mostrar exemplo
```

```
cluster1::*> network interface show -vserver Cluster
        Logical Status Network Current
Current Is
Vserver Interface Admin/Oper Address/Mask Node
Port Home
_____ ____
Cluster
       node1_clus1_up/up 169.254.209.69/16_node1
e3a true
       nodel clus2 up/up 169.254.49.125/16 nodel
e3b true
       node2_clus1_up/up 169.254.47.194/16_node2
e3a true
        node2 clus2 up/up 169.254.19.183/16 node2
e3a
    false
4 entries were displayed.
```

6. Exibir informações sobre os nós em um cluster:

cluster show

#### Mostrar exemplo

Este exemplo mostra que a integridade do nó para node1 e node2 neste cluster é verdadeira:

```
cluster1::*> cluster show
Node Health Eligibility
node1 false true
node2 true true
```

7. Verifique se todas as portas de cluster físico estão ativas:

network port show ipspace Cluster

```
cluster1::*> network port show -ipspace Cluster
Node nodel
Ignore
                                   Speed(Mbps)
Health Health
Port IPspace Broadcast Domain Link MTU Admin/Oper
Status Status
_____ _
e3a Cluster Cluster up 9000 auto/100000
healthy false
e3b Cluster Cluster up 9000 auto/100000
healthy false
Node: node2
Ignore
                                   Speed(Mbps)
Health Health
Port IPspace Broadcast Domain Link MTU Admin/Oper
Status Status
_____ ___ ____
_____ ____
e3a Cluster Cluster up 9000 auto/100000
healthy false
    Cluster Cluster up 9000 auto/100000
e3b
healthy false
4 entries were displayed.
```

8. Verifique a conetividade das interfaces de cluster remotas:

## **ONTAP 9.9,1 e posterior**

Você pode usar o network interface check cluster-connectivity comando para iniciar uma verificação de acessibilidade para conetividade de cluster e, em seguida, exibir os detalhes:

```
network interface check cluster-connectivity start {\bf e} network interface check cluster-connectivity show
```

cluster1::\*> network interface check cluster-connectivity start

**NOTA:** espere alguns segundos antes de executar o show comando para exibir os detalhes.

| <pre>cluster1::*&gt; network interface check cluster-connectivity show</pre> |          |          |        |             |             |  |  |
|------------------------------------------------------------------------------|----------|----------|--------|-------------|-------------|--|--|
|                                                                              |          |          |        | Source      | Destination |  |  |
| Packet                                                                       |          |          |        |             |             |  |  |
| Node                                                                         | Date     |          |        | LIF         | LIF         |  |  |
| Loss                                                                         |          |          |        |             |             |  |  |
|                                                                              |          |          |        |             |             |  |  |
|                                                                              |          |          |        |             |             |  |  |
| node1                                                                        |          |          |        |             |             |  |  |
|                                                                              | 3/5/2022 | 19:21:18 | -06:00 | node1_clus2 | node2-clus1 |  |  |
| none                                                                         |          |          |        |             |             |  |  |
|                                                                              | 3/5/2022 | 19:21:20 | -06:00 | node1_clus2 | node2_clus2 |  |  |
| none                                                                         |          |          |        |             |             |  |  |
| node2                                                                        |          |          |        |             |             |  |  |
|                                                                              | 3/5/2022 | 19:21:18 | -06:00 | node2_clus2 | node1_clus1 |  |  |
| none                                                                         |          |          |        |             |             |  |  |
|                                                                              | 3/5/2022 | 19:21:20 | -06:00 | node2_clus2 | node1_clus2 |  |  |
| none                                                                         |          |          |        |             |             |  |  |

### Todos os lançamentos do ONTAP

Para todas as versões do ONTAP, você também pode usar o cluster ping-cluster -node <name> comando para verificar a conetividade:

cluster ping-cluster -node <name>

```
cluster1::*> cluster ping-cluster -node local
Host is node2
Getting addresses from network interface table...
Cluster nodel clus1 169.254.209.69 nodel e3a
Cluster nodel clus2 169.254.49.125 nodel e3b
Cluster node2 clus1 169.254.47.194 node2 e3a
Cluster node2 clus2 169.254.19.183 node2 e3b
Local = 169.254.47.194 169.254.19.183
Remote = 169.254.209.69 169.254.49.125
Cluster Vserver Id = 4294967293
Ping status:
. . . .
Basic connectivity succeeds on 4 path(s)
Basic connectivity fails on 0 path(s)
. . . . . . . . . . . . . . . .
Detected 9000 byte MTU on 4 path(s):
Local 169.254.47.194 to Remote 169.254.209.69
Local 169.254.47.194 to Remote 169.254.49.125
Local 169.254.19.183 to Remote 169.254.209.69
Local 169.254.19.183 to Remote 169.254.49.125
Larger than PMTU communication succeeds on 4 path(s)
RPC status:
2 paths up, 0 paths down (tcp check)
2 paths up, 0 paths down (udp check)
```

1. Confirme a seguinte configuração de rede de cluster:

network port show

```
cluster1::*> network port show -ipspace Cluster
Node: node1
Ignore
                           Speed(Mbps)
Health Health
Port IPspace Broadcast Domain Link MTU Admin/Oper
Status Status
_____ ____
      Cluster Cluster up 9000 auto/100000
e3a
healthy false
e3b Cluster Cluster up 9000 auto/100000
healthy false
Node: node2
Ignore
                            Speed (Mbps)
Health Health
Port IPspace Broadcast Domain Link MTU Admin/Oper
Status Status
_____ ___
      Cluster Cluster up 9000 auto/100000
e3a
healthy false
e3b Cluster Cluster up 9000 auto/100000
healthy false
4 entries were displayed.
cluster1::*> network interface show -vserver Cluster
       Logical Status Network
                                    Current
Current Is
Vserver Interface Admin/Oper Address/Mask Node
    Home
Port
_____ _ ____
_____ ___
Cluster
       nodel clus1 up/up 169.254.209.69/16 node1
e3a
    true
       nodel clus2 up/up 169.254.49.125/16 nodel
e3b
    true
       node2_clus1 up/up 169.254.47.194/16 node2
```
e3a true node2 clus2 up/up 169.254.19.183/16 node2 e3b true 4 entries were displayed. cluster1::> network device-discovery show -protocol cdp Local Discovered Node/ Port Device (LLDP: ChassisID) Interface Protocol Platform \_\_\_\_\_\_ \_\_\_\_ \_\_\_\_\_ node2 /cdp e3a sh1 0/2 N9K-C9336C 0/2 e3b newsh2 N9K-C9336C node1 /cdp e3a sh1 0/1 N9K-C9336C e3b 0/1 newsh2 N9K-C9336C 4 entries were displayed. sh1# show cdp neighbors Capability Codes: R - Router, T - Trans-Bridge, B - Source-Route-Bridge S - Switch, H - Host, I - IGMP, r - Repeater, V - VoIP-Phone, D - Remotely-Managed-Device, s - Supports-STP-Dispute Local Intrfce Hldtme Capability Platform Device-ID Port ID node1 Eth1/1 144 Н FAS2980 e3a node2 Eth1/2 145 H FAS2980 e3a newsh2 Eth1/35 176 RSIS N9K-C9336C Eth1/35 newsh2 Eth1/36 176 RSIS N9K-C9336C Eth1/36 Total entries displayed: 4 sh2# show cdp neighbors Capability Codes: R - Router, T - Trans-Bridge, B - Source-Route-Bridge S - Switch, H - Host, I - IGMP, r - Repeater, V - VoIP-Phone, D - Remotely-Managed-Device, s - Supports-STP-Dispute

| Device-ID     | Local Intrfce | Hldtme | Capability | Platform   |
|---------------|---------------|--------|------------|------------|
| Port ID       |               |        |            |            |
| node1         | Eth1/1        | 139    | Н          | FAS2980    |
| e3b           |               |        |            |            |
| node2         | Eth1/2        | 124    | Н          | FAS2980    |
| eb            |               |        |            |            |
| sh1           | Eth1/35       | 178    | RSIS       | N9K-C9336C |
| Eth1/35       |               |        |            |            |
| sh1           | Eth1/36       | 178    | RSIS       | N9K-C9336C |
| Eth1/36       |               |        |            |            |
| Total entries | displayed: 4  |        |            |            |

- 2. mova as portas de armazenamento do antigo switch SH2 para o novo switch newsh2.
- 3. Verifique se o storage anexado ao par de HA 1, o switch compartilhado newsh2 está funcionando.
- 4. Verifique se o storage anexado ao par HA 2, o switch compartilhado newsh2 está funcionando:

storage port show -port-type ENET

| storage::*> storage port show -port-type ENET |      |      |         |        |         |         |
|-----------------------------------------------|------|------|---------|--------|---------|---------|
| VLAN<br>Node<br>ID                            | Port | Туре | Mode    | (Gb/s) | State   | Status  |
|                                               |      |      |         |        |         |         |
| nodel                                         | e3a  | ENET | storage | 100    | enabled | online  |
| 30                                            | e3b  | ENET | storage | 0      | enabled | offline |
| 30                                            | e7a  | ENET | storage | 0      | enabled | offline |
| 30                                            | e7b  | ENET | storage | 100    | enabled | online  |
| 30                                            |      |      | 2       |        |         |         |
| node2                                         |      | TNED | atamaga | 100    | anablad | online  |
| 30                                            | esa  | ENEI | storage | 100    | enabled | onitine |
| 30                                            | e3b  | ENET | storage | 0      | enabled | offline |
| 30                                            | e7a  | ENET | storage | 0      | enabled | offline |
| 20                                            | e7b  | ENET | storage | 100    | enabled | online  |
| 30                                            |      |      |         |        |         |         |

5. Verifique se as prateleiras estão cabeadas corretamente:

storage shelf port show -fields remote- device, remote-port

- 6. Remova o interrutor antigo SH2.
- 7. Repita estes passos para o interrutor SH1 e para o novo interrutor newsh1.
- 8. Se você suprimiu a criação automática de casos, reative-a invocando uma mensagem AutoSupport:

system node autosupport invoke -node \* -type all -message MAINT=END

### O que se segue?

"Configurar o monitoramento de integridade do switch".

# Monitorar a integridade do interrutor

# Visão geral do monitor de integridade do interrutor

O monitor de integridade do switch Ethernet (CSHM) é responsável por garantir a integridade operacional dos switches de rede Cluster e Storage e coletar logs de switch para fins de depuração.

# Configurar o monitoramento de integridade do switch

# Visão geral da configuração

O monitor de integridade do switch Ethernet (CSHM) é responsável por garantir a integridade operacional dos switches de rede Cluster e Storage e coletar logs de switch para fins de depuração.

- "Configurar a coleção de registos"
- "Opcional: Configurar SNMPv3"

# Configurar a coleção de registos

O monitor de integridade do switch Ethernet (CSHM) é responsável por garantir a integridade operacional dos switches de rede Cluster e Storage e coletar logs de switch para fins de depuração. Este procedimento orienta você pelo processo de configuração da coleta, solicitando Registros detalhados de **suporte** e permitindo uma coleta por hora de dados **Periódicos** coletados pela AutoSupport.

NOTA: se você ativar o modo FIPS, você deve concluir o seguinte:

- 1. Regenerar chaves SSH no switch usando as instruções do fornecedor.
- **(i)**
- 2. Regenerar chaves SSH no ONTAP usando debug system regeneratesystemshell-key-pair
- 3. Execute novamente a rotina de configuração da coleção de logs usando o system switch ethernet log setup-password comando

## Antes de começar

- O usuário deve ter acesso aos comandos do switch show. Se não estiverem disponíveis, crie um novo usuário e conceda as permissões necessárias ao usuário.
- A monitorização do estado do interrutor tem de estar ativada para o interrutor. Verifique isso garantindo que o Is Monitored: campo esteja definido como true na saída do system switch ethernet show comando.
- Para a coleta de logs de suporte com switches NVIDIA, o *user* para coleta de logs deve ter permissão para executar o cl-support comando sem ter que fornecer uma senha. Para permitir esse uso, execute o comando:

```
echo '<user> ALL = NOPASSWD: /usr/cumulus/bin/cl-support' | sudo EDITOR='tee
-a' visudo -f /etc/sudoers.d/cumulus
```

## Passos

#### **ONTAP 9.14,1 e anteriores**

1. Para configurar a coleção de logs, execute o seguinte comando para cada switch. Você será solicitado a digitar o nome do switch, nome de usuário e senha para a coleta de logs.

**OBSERVAÇÃO:** se responder y ao prompt de especificação do usuário, certifique-se de que o usuário tenha as permissões necessárias conforme descrito em Antes de começar.

```
system switch ethernet log setup-password
cluster1::*> system switch ethernet log setup-password
Enter the switch name: <return>
The switch name entered is not recognized.
Choose from the following list:
cs1
cs2
cluster1::*> system switch ethernet log setup-password
Enter the switch name: cs1
Would you like to specify a user other than admin for log
collection? {y|n}: n
Enter the password: <enter switch password>
Enter the password again: <enter switch password>
cluster1::*> system switch ethernet log setup-password
Enter the switch name: cs2
Would you like to specify a user other than admin for log
collection? {y|n}: n
Enter the password: <enter switch password>
Enter the password again: <enter switch password>
```

2. Para solicitar a coleta de log de suporte e ativar a coleta periódica, execute o seguinte comando. Isso inicia ambos os tipos de coleta de log: Os logs detalhados Support e uma coleta de dados por hora Periodic.

system switch ethernet log modify -device <switch-name> -log-request
true

```
cluster1::*> system switch ethernet log modify -device cs1 -log
-request true
Do you want to modify the cluster switch log collection
configuration? {y|n}: [n] y
Enabling cluster switch log collection.
cluster1::*> system switch ethernet log modify -device cs2 -log
-request true
Do you want to modify the cluster switch log collection
configuration? {y|n}: [n] y
Enabling cluster switch log collection.
```

Aguarde 10 minutos e, em seguida, verifique se a coleção de registos é concluída:

system switch ethernet log show

### **ONTAP 9.15,1 e posterior**

1. Para configurar a coleção de logs, execute o seguinte comando para cada switch. Você será solicitado a digitar o nome do switch, nome de usuário e senha para a coleta de logs.

**OBSERVAÇÃO:** se responder y ao prompt de especificação do usuário, certifique-se de que o usuário tenha as permissões necessárias conforme descrito em Antes de começar.

system switch ethernet log setup-password

```
cluster1::*> system switch ethernet log setup-password
Enter the switch name: <return>
The switch name entered is not recognized.
Choose from the following list:
cs1
cs2
cluster1::*> system switch ethernet log setup-password
Enter the switch name: cs1
Would you like to specify a user other than admin for log
collection? {y|n}: n
Enter the password: <enter switch password>
Enter the password again: <enter switch password>
cluster1::*> system switch ethernet log setup-password
Enter the switch name: cs2
Would you like to specify a user other than admin for log
collection? {y|n}: n
Enter the password: <enter switch password>
Enter the password again: <enter switch password>
```

2. Ativar coleção de registos periódicos:

system switch ethernet log modify -device <switch-name> -periodic
-enabled true

```
cluster1::*> system switch ethernet log modify -device cs1 -periodic
-enabled true
Do you want to modify the cluster switch log collection
configuration? {y|n}: [n] y
cs1: Periodic log collection has been scheduled to run every hour.
cluster1::*> system switch ethernet log modify -device cs2 -periodic
-enabled true
Do you want to modify the cluster switch log collection
configuration? {y|n}: [n] y
cs2: Periodic log collection has been scheduled to run every hour.
cluster1::*> system switch ethernet log show
                                         Periodic Periodic
Support
Switch
                                         Log Enabled Log State
Log State
cs1
                                         true
                                                    scheduled
never-run
cs2
                                         true
                                               scheduled
never-run
2 entries were displayed.
```

3. Solicitar coleção de logs de suporte:

system switch ethernet log collect-support-log -device <switch-name>

```
cluster1::*> system switch ethernet log collect-support-log -device
cs1
cs1: Waiting for the next Ethernet switch polling cycle to begin
support collection.
cluster1::*> system switch ethernet log collect-support-log -device
cs2
cs2: Waiting for the next Ethernet switch polling cycle to begin
support collection.
cluster1::*> *system switch ethernet log show
                                          Periodic Periodic
Support
Switch
                                          Log Enabled Log State
Log State
                                          false
                                                     halted
cs1
initiated
cs2
                                          true
                                                     scheduled
initiated
2 entries were displayed.
```

4. Para exibir todos os detalhes da coleção de logs, incluindo a habilitação, mensagem de status, carimbo de data/hora anterior e nome do arquivo da coleção periódica, o status da solicitação, a mensagem de status e o carimbo de data/hora e nome do arquivo anterior da coleção de suporte, use o seguinte:

system switch ethernet log show -instance

cluster1::\*> system switch ethernet log show -instance Switch Name: cs1 Periodic Log Enabled: true Periodic Log Status: Periodic log collection has been scheduled to run every hour. Last Periodic Log Timestamp: 3/11/2024 11:02:59 Periodic Log Filename: cluster1:/mroot/etc/log/shmcluster-info.tgz Support Log Requested: false Support Log Status: Successfully gathered support logs - see filename for their location. Last Support Log Timestamp: 3/11/2024 11:14:20 Support Log Filename: cluster1:/mroot/etc/log/shmcluster-log.tgz Switch Name: cs2 Periodic Log Enabled: false Periodic Log Status: Periodic collection has been halted. Last Periodic Log Timestamp: 3/11/2024 11:05:18 Periodic Log Filename: cluster1:/mroot/etc/log/shmcluster-info.tqz Support Log Requested: false Support Log Status: Successfully gathered support logs - see filename for their location. Last Support Log Timestamp: 3/11/2024 11:18:54 Support Log Filename: cluster1:/mroot/etc/log/shmcluster-log.tgz 2 entries were displayed.

()

Se algum estado de erro for comunicado pela funcionalidade de recolha de registos (visível na saída do system switch ethernet log show), consulte "Solucionar problemas na coleta de logs" para obter mais detalhes.

## O que se segue?

"Configurar SNMPv3 (opcional)".

# Opcional: Configure o SNMPv3 para o seu switch

O SNMP é usado para monitorar os switches. O CSHM (Ethernet Switch Health Monitor) utiliza SNMP para monitorar a integridade e o desempenho dos switches de cluster e armazenamento. Por predefinição, o SNMPv2c é configurado automaticamente através do ficheiro de configuração de referência (RCF).

O SNMPv3 é mais seguro do que o SNMPv2 porque introduz recursos de segurança robustos, como autenticação, criptografia e integridade de mensagens, que protegem contra acesso não autorizado e garantem a confidencialidade e integridade dos dados durante a transmissão.

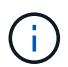

O SNMPv3 só é suportado no ONTAP 9.12,1 e posterior.

Siga este procedimento para configurar o SNMPv3 para seu switch específico, que suporta CSHM.

### Sobre esta tarefa

Os comandos a seguir são usados para configurar um nome de usuário SNMPv3 nos switches **Broadcom**, **Cisco** e **NVIDIA**:

#### **Switches Broadcom**

Configure um OPERADOR DE REDE de nome de usuário SNMPv3 em switches Broadcom BES-53248.

• Para sem autenticação:

snmp-server user SNMPv3UserNoAuth NETWORK-OPERATOR noauth

• Para MD5/SHA autenticação:

snmp-server user SNMPv3UserAuth NETWORK-OPERATOR [auth-md5|auth-sha]

• Para autenticação MD5/SHA com criptografia AES/DES:

```
snmp-server user SNMPv3UserAuthEncrypt NETWORK-OPERATOR [auth-
md5|auth-sha] [priv-aes128|priv-des]
```

O seguinte comando configura um nome de usuário SNMPv3 no lado ONTAP:

security login create -user-or-group-name SNMPv3\_USER -application snmp -authentication-method usm -remote-switch-ipaddress ADDRESS

O seguinte comando estabelece o nome de usuário SNMPv3 com CSHM:

```
cluster1::*> system switch ethernet modify -device DEVICE -snmp-version
SNMPv3 -community-or-username SNMPv3 USER
```

#### Passos

1. Configure o usuário SNMPv3 no switch para usar autenticação e criptografia:

show snmp status

| (sw1)(Config)# s<br><password> priv-</password> | nmp-server user <us<br>aes128 <password></password></us<br> | sername)     | > networ         | k-admin | auth-md | 15 |
|-------------------------------------------------|-------------------------------------------------------------|--------------|------------------|---------|---------|----|
| (cs1)(Config)# <b>s</b>                         | how snmp user snmp                                          |              |                  |         |         |    |
| Name                                            | Group Name                                                  | Auth<br>Meth | Priv<br>Meth<br> | Remote  | Engine  | ID |
| <username><br/>8000113d03d8c497</username>      | network-admin<br>710bee                                     | MD5          | AES128           |         |         |    |

2. Configure o usuário SNMPv3 no lado ONTAP:

security login create -user-or-group-name <username> -application
snmp -authentication-method usm -remote-switch-ipaddress
10.231.80.212

cluster1::\*> security login create -user-or-group-name <username>
-application snmp -authentication-method usm -remote-switch
-ipaddress 10.231.80.212
Enter the authoritative entity's EngineID [remote EngineID]:
Which authentication protocol do you want to choose (none, md5, sha, sha2-256)
[none]: md5
Enter the authentication protocol password (minimum 8 characters
long):
Enter the authentication protocol password again:
Which privacy protocol do you want to choose (none, des, aes128)
[none]: aes128
Enter privacy protocol password (minimum 8 characters long):

3. Configure o CSHM para monitorar com o novo usuário SNMPv3:

system switch ethernet show-all -device "sw1" -instance

```
cluster1::*> system switch ethernet show-all -device "sw1
(b8:59:9f:09:7c:22) " -instance
                                   Device Name: sw1
                                    IP Address: 10.228.136.24
                                  SNMP Version: SNMPv2c
                                 Is Discovered: true
DEPRECATED-Community String or SNMPv3 Username: -
           Community String or SNMPv3 Username: cshm1!
                                  Model Number: BES-53248
                                Switch Network: cluster-network
                              Software Version: 3.9.0.2
                     Reason For Not Monitoring: None <---- should
display this if SNMP settings are valid
                      Source Of Switch Version: CDP/ISDP
                                Is Monitored ?: true
                   Serial Number of the Device: QTFCU3826001C
                                   RCF Version: v1.8X2 for
Cluster/HA/RDMA
cluster1::*>
cluster1::*> system switch ethernet modify -device "sw1" -snmp
-version SNMPv3 -community-or-username <username>
```

4. Verifique se o número de série a ser consultado com o usuário SNMPv3 recém-criado é o mesmo que detalhado na etapa anterior após o período de polling CSHM ter sido concluído.

system switch ethernet polling-interval show

cluster1::\*> system switch ethernet polling-interval show Polling Interval (in minutes): 5 cluster1::\*> system switch ethernet show-all -device "sw1" -instance Device Name: sw1 IP Address: 10.228.136.24 SNMP Version: SNMPv3 Is Discovered: true DEPRECATED-Community String or SNMPv3 Username: -Community String or SNMPv3 Username: <username> Model Number: BES-53248 Switch Network: cluster-network Software Version: 3.9.0.2 Reason For Not Monitoring: None <---- should display this if SNMP settings are valid Source Of Switch Version: CDP/ISDP Is Monitored ?: true Serial Number of the Device: QTFCU3826001C RCF Version: v1.8X2 for Cluster/HA/RDMA

#### **Switches Cisco**

Configure um nome de usuário SNMPv3 SNMPv3 USER em switches Cisco 9336C-FX2:

• Para sem autenticação:

snmp-server user SNMPv3\_USER NoAuth

Para MD5/SHA autenticação:

```
snmp-server user SNMPv3 USER auth [md5|sha] AUTH-PASSWORD
```

• Para autenticação MD5/SHA com criptografia AES/DES:

```
snmp-server user SNMPv3_USER AuthEncrypt auth [md5|sha] AUTH-
PASSWORD priv aes-128 PRIV-PASSWORD
```

O seguinte comando configura um nome de usuário SNMPv3 no lado ONTAP:

security login create -user-or-group-name SNMPv3\_USER -application snmp -authentication-method usm -remote-switch-ipaddress ADDRESS O seguinte comando estabelece o nome de usuário SNMPv3 com CSHM:

system switch ethernet modify -device DEVICE -snmp-version SNMPv3 -community-or-username SNMPv3\_USER

### Passos

1. Configure o usuário SNMPv3 no switch para usar autenticação e criptografia:

show snmp user

| <pre>(sw1)(Config)# snmp-server user SNMPv3User auth md5 <auth_password> priv aes-128 <priv_password></priv_password></auth_password></pre> |              |                        |                                   |  |  |  |
|----------------------------------------------------------------------------------------------------|--------------|------------------------|-----------------------------------|--|--|--|
| (sw1)(Config)# show snmp user                                                                                                    |              |                        |                                   |  |  |  |
|                                                                                                    | SNMP USERS   |                        |                                   |  |  |  |
|                                                                                                    |              |                        |                                   |  |  |  |
| User<br>acl_filter                                                                                                    | Auth         | Priv(enforce)          | Groups                            |  |  |  |
| admin<br>SNMPv3User                                                                                                    | md5<br>md5   | des(no)<br>aes-128(no) | network-admin<br>network-operator |  |  |  |
| NOTIFICATION                                                                                                    | TARGET USERS | (configured for        | sending V3 Inform)                |  |  |  |
| <br>User                                                                                                    | Auth         | Priv                   | _                                 |  |  |  |
| (swl)(Config)#                                                                                                    |              |                        |                                   |  |  |  |

2. Configure o usuário SNMPv3 no lado ONTAP:

security login create -user-or-group-name <username> -application snmp -authentication-method usm -remote-switch-ipaddress 10.231.80.212

```
cluster1::*> system switch ethernet modify -device "sw1
(b8:59:9f:09:7c:22) " -is-monitoring-enabled-admin true
cluster1::*> security login create -user-or-group-name <username>
-application snmp -authentication-method usm -remote-switch
-ipaddress 10.231.80.212
Enter the authoritative entity's EngineID [remote EngineID]:
Which authentication protocol do you want to choose (none, md5, sha,
sha2-256)
[none]: md5
Enter the authentication protocol password (minimum 8 characters
long):
Enter the authentication protocol password again:
Which privacy protocol do you want to choose (none, des, aes128)
[none]: aes128
Enter privacy protocol password (minimum 8 characters long):
Enter privacy protocol password again:
```

3. Configure o CSHM para monitorar com o novo usuário SNMPv3:

system switch ethernet show-all -device "sw1" -instance

```
cluster1::*> system switch ethernet show-all -device "sw1" -instance
                                   Device Name: sw1
                                    IP Address: 10.231.80.212
                                  SNMP Version: SNMPv2c
                                 Is Discovered: true
   SNMPv2c Community String or SNMPv3 Username: cshm1!
                                  Model Number: N9K-C9336C-FX2
                                Switch Network: cluster-network
                              Software Version: Cisco Nexus
Operating System (NX-OS) Software, Version 9.3(7)
                     Reason For Not Monitoring: None <---- displays
when SNMP settings are valid
                      Source Of Switch Version: CDP/ISDP
                                Is Monitored ?: true
                   Serial Number of the Device: OTFCU3826001C
                                   RCF Version: v1.8X2 for
Cluster/HA/RDMA
cluster1::*>
cluster1::*> system switch ethernet modify -device "sw1" -snmp
-version SNMPv3 -community-or-username <username>
cluster1::*>
```

4. Verifique se o número de série a ser consultado com o usuário SNMPv3 recém-criado é o mesmo que detalhado na etapa anterior após o período de polling CSHM ter sido concluído.

system switch ethernet polling-interval show

```
cluster1::*> system switch ethernet polling-interval show
         Polling Interval (in minutes): 5
cluster1::*> system switch ethernet show-all -device "sw1" -instance
                                   Device Name: sw1
                                    IP Address: 10.231.80.212
                                  SNMP Version: SNMPv3
                                 Is Discovered: true
   SNMPv2c Community String or SNMPv3 Username: SNMPv3User
                                  Model Number: N9K-C9336C-FX2
                                Switch Network: cluster-network
                              Software Version: Cisco Nexus
Operating System (NX-OS) Software, Version 9.3(7)
                     Reason For Not Monitoring: None <---- displays
when SNMP settings are valid
                      Source Of Switch Version: CDP/ISDP
                                Is Monitored ?: true
                   Serial Number of the Device: OTFCU3826001C
                                   RCF Version: v1.8X2 for
Cluster/HA/RDMA
cluster1::*>
```

#### NVIDIA - CLI 5,4

Configure um nome de usuário SNMPv3 SNMPv3\_USER em switches NVIDIA SN2100 executando CLI 5,4:

• Para sem autenticação:

net add snmp-server username SNMPv3 USER auth-none

• Para MD5/SHA autenticação:

```
net add snmp-server username SNMPv3_USER [auth-md5|auth-sha] AUTH-
PASSWORD
```

• Para autenticação MD5/SHA com criptografia AES/DES:

net add snmp-server username SNMPv3\_USER [auth-md5|auth-sha] AUTH-PASSWORD [encrypt-aes|encrypt-des] PRIV-PASSWORD O seguinte comando configura um nome de usuário SNMPv3 no lado ONTAP:

security login create -user-or-group-name SNMPv3\_USER -application snmp -authentication-method usm -remote-switch-ipaddress ADDRESS

O seguinte comando estabelece o nome de usuário SNMPv3 com CSHM:

```
system switch ethernet modify -device DEVICE -snmp-version SNMPv3 -community-or-username SNMPv3 USER
```

#### Passos

1. Configure o usuário SNMPv3 no switch para usar autenticação e criptografia:

net show snmp status

```
cumulus@sw1:~$ net show snmp status
Simple Network Management Protocol (SNMP) Daemon.
_____ ____
Current Status
                               active (running)
Reload Status
                              enabled
Listening IP Addresses
                              all vrf mgmt
Main snmpd PID
                              4318
Version 1 and 2c Community String Configured
Version 3 Usernames
                              Not Configured
_____ ____
cumulus@sw1:~$
cumulus@sw1:~$ net add snmp-server username SNMPv3User auth-md5
<password> encrypt-aes <password>
cumulus@sw1:~$ net commit
--- /etc/snmp/snmpd.conf 2020-08-02 21:09:34.686949282 +0000
+++ /run/nclu/snmp/snmpd.conf 2020-08-11 00:13:51.826126655 +0000
@@ -1,26 +1,28 @@
# Auto-generated config file: do not edit. #
agentaddress udp:@mgmt:161
agentxperms 777 777 snmp snmp
 agentxsocket /var/agentx/master
 createuser snmptrapusernameX
+createuser SNMPv3User MD5 <password> AES <password>
 ifmib max num ifaces 500
iquerysecname snmptrapusernameX
master agentx
monitor -r 60 -o laNames -o laErrMessage "laTable" laErrorFlag != 0
pass -p 10 1.3.6.1.2.1.1.1 /usr/share/snmp/sysDescr pass.py
```

```
pass persist 1.2.840.10006.300.43
/usr/share/snmp/ieee8023_lag_pp.py
pass persist 1.3.6.1.2.1.17 /usr/share/snmp/bridge pp.py
pass persist 1.3.6.1.2.1.31.1.1.1.8
/usr/share/snmp/snmpifAlias pp.py
pass persist 1.3.6.1.2.1.47 /usr/share/snmp/entity pp.py
pass persist 1.3.6.1.2.1.99 /usr/share/snmp/entity sensor pp.py
pass persist 1.3.6.1.4.1.40310.1 /usr/share/snmp/resq pp.py
pass persist 1.3.6.1.4.1.40310.2
/usr/share/snmp/cl drop cntrs pp.py
pass persist 1.3.6.1.4.1.40310.3 /usr/share/snmp/cl poe pp.py
pass persist 1.3.6.1.4.1.40310.4 /usr/share/snmp/bgpun pp.py
pass persist 1.3.6.1.4.1.40310.5 /usr/share/snmp/cumulus-status.py
pass persist 1.3.6.1.4.1.40310.6 /usr/share/snmp/cumulus-sensor.py
pass persist 1.3.6.1.4.1.40310.7 /usr/share/snmp/vrf bgpun pp.py
+rocommunity cshm1! default
rouser snmptrapusernameX
+rouser SNMPv3User priv
sysobjectid 1.3.6.1.4.1.40310
sysservices 72
-rocommunity cshm1! default
net add/del commands since the last "net commit"
User
         Timestamp
                                    Command
_____
____
SNMPv3User 2020-08-11 00:13:51.826987 net add snmp-server username
SNMPv3User auth-md5 <password> encrypt-aes <password>
cumulus@sw1:~$
cumulus@sw1:~$ net show snmp status
Simple Network Management Protocol (SNMP) Daemon.
-----
                                _____
Current Status
                                 active (running)
Reload Status
                                 enabled
Listening IP Addresses
                                all vrf mgmt
Main snmpd PID
                                24253
Version 1 and 2c Community String Configured
Version 3 Usernames
                                Configured
                                             <---- Configured
here
_____
cumulus@sw1:~$
```

2. Configure o usuário SNMPv3 no lado ONTAP:

```
security login create -user-or-group-name SNMPv3User -application
snmp -authentication-method usm -remote-switch-ipaddress
10.231.80.212
cluster1::*> security login create -user-or-group-name SNMPv3User
-application snmp -authentication-method usm -remote-switch
-ipaddress 10.231.80.212
Enter the authoritative entity's EngineID [remote EngineID]:
Which authentication protocol do you want to choose (none, md5, sha,
sha2-256)
[none]: md5
Enter the authentication protocol password (minimum 8 characters
long):
```

Enter the authentication protocol password again:

Which privacy protocol do you want to choose (none, des, aes128) [none]: **aes128** 

Enter privacy protocol password (minimum 8 characters long): Enter privacy protocol password again:

3. Configure o CSHM para monitorar com o novo usuário SNMPv3:

system switch ethernet show-all -device "sw1 (b8:59:9f:09:7c:22)"
-instance

```
cluster1::*> system switch ethernet show-all -device "sw1
(b8:59:9f:09:7c:22)" -instance
                                   Device Name: sw1
(b8:59:9f:09:7c:22)
                                    IP Address: 10.231.80.212
                                  SNMP Version: SNMPv2c
                                 Is Discovered: true
DEPRECATED-Community String or SNMPv3 Username: -
           Community String or SNMPv3 Username: cshm1!
                                  Model Number: MSN2100-CB2FC
                                Switch Network: cluster-network
                              Software Version: Cumulus Linux
version 4.4.3 running on Mellanox Technologies Ltd. MSN2100
                     Reason For Not Monitoring: None
                      Source Of Switch Version: LLDP
                                Is Monitored ?: true
                   Serial Number of the Device: MT2110X06399 <----
serial number to check
                                  RCF Version: MSN2100-RCF-v1.9X6-
Cluster-LLDP Aug-18-2022
cluster1::*>
cluster1::*> system switch ethernet modify -device "sw1
(b8:59:9f:09:7c:22)" -snmp-version SNMPv3 -community-or-username
SNMPv3User
```

4. Verifique se o número de série a ser consultado com o usuário SNMPv3 recém-criado é o mesmo que detalhado na etapa anterior após o período de polling CSHM ter sido concluído.

system switch ethernet polling-interval show

```
cluster1::*> system switch ethernet polling-interval show
         Polling Interval (in minutes): 5
cluster1::*> system switch ethernet show-all -device "sw1
(b8:59:9f:09:7c:22) " -instance
                                   Device Name: sw1
(b8:59:9f:09:7c:22)
                                    IP Address: 10.231.80.212
                                  SNMP Version: SNMPv3
                                 Is Discovered: true
DEPRECATED-Community String or SNMPv3 Username: -
           Community String or SNMPv3 Username: SNMPv3User
                                  Model Number: MSN2100-CB2FC
                                Switch Network: cluster-network
                              Software Version: Cumulus Linux
version 4.4.3 running on Mellanox Technologies Ltd. MSN2100
                     Reason For Not Monitoring: None
                      Source Of Switch Version: LLDP
                                Is Monitored ?: true
                   Serial Number of the Device: MT2110X06399 <----
serial number to check
                                   RCF Version: MSN2100-RCF-v1.9X6-
Cluster-LLDP Aug-18-2022
```

# Verifique a integridade do interrutor

# Visão geral da verificação de integridade

Os monitores de integridade monitoram proativamente certas condições críticas no cluster e emitem alertas se detetarem uma falha ou risco.

Para visualizar os alertas do monitor de integridade do switch Ethernet atualmente levantados, execute o comando: system health alert show -monitor ethernet-switch

Para exibir os alertas disponíveis do monitor de integridade do switch Ethernet, execute o comando: system health alert definition show -monitor ethernet-switch

# Solucionar problemas de alertas

Os alertas são emitidos se for detetada uma falha, risco ou condição crítica para um switch Ethernet no cluster.

Se existirem alertas enviados, o estado de funcionamento do sistema comunica um estado degradado para o cluster. Os alertas levantados incluem as informações de que você precisa para responder à integridade degradada do sistema.

Para exibir os alertas disponíveis do monitor de integridade do switch Ethernet, execute o comando: system health alert definition show -monitor ethernet-switch

Consulte o artigo da base de dados de Conhecimento "Mudar o Guia de resolução de alertas do Monitor de Saúde" para obter detalhes de resolução avançada de alertas.

# Recolha de registos

# Descrição geral da coleção de registos

Com a configuração de coleta de logs, você pode habilitar uma coleta por hora de dados periódicos coletados pelo AutoSupport e solicitar Registros de suporte detalhados.

"Configurar a coleção de registos"Consulte para obter mais detalhes.

## Solucionar problemas na coleta de logs

Se você encontrar algum dos seguintes status de erro relatados pelo recurso de coleta de log (visível na saída do system switch ethernet log show comando), tente as etapas de depuração correspondentes:

| Estado do erro de recolha de registos                 | Resolução                                                                                                    |
|-------------------------------------------------------|----------------------------------------------------------------------------------------------------|
| Chaves RSA não presentes                              | Regenerar chaves SSH ONTAP.                                                                                                    |
| Erro de troca de senha                                | Verifique credenciais, teste a conetividade SSH e<br>regenere chaves SSH ONTAP. Revise a<br>documentação do switch ou Contate o suporte da<br>NetApp para obter instruções. |
| Chaves ECDSA não presentes para FIPS                  | Se o modo FIPS estiver ativado, as chaves ECDSA<br>precisam ser geradas na central antes de tentar<br>novamente.                                                            |
| <ul> <li>Registo pré-existente encontrado*</li> </ul> | Remova o arquivo de coleta de logs anterior no switch.                                                                                                    |
| Erro de log de despejo de comutação                   | Certifique-se de que o usuário do switch tenha<br>permissões de coleta de logs. Consulte os pré-<br>requisitos acima.                                                       |

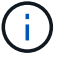

Se os detalhes da resolução não funcionarem, entre em Contato com o suporte da NetApp.

# Switches de fim de disponibilidade

# Término da disponibilidade

Os seguintes switches não estão mais disponíveis para compra, mas ainda são suportados.

- "Cisco Nexus 3232C"
- "Cisco Nexus 3132Q-V"
- "Cisco Nexus 92300YC"
- "NetApp CN1610"

# Cisco Nexus 3232C

# Visão geral

## Visão geral da instalação e configuração para switches Cisco Nexus 3232c

Os switches Cisco Nexus 3232C podem ser usados como switches de cluster no seu cluster AFF ou FAS. Os switches de cluster permitem que você crie clusters do ONTAP com mais de dois nós.

## Visão geral da configuração inicial

Para configurar inicialmente um switch Cisco Nexus 3232c em sistemas que executam o ONTAP, siga estas etapas:

- "Folha de cálculo completa de cabeamento do Cisco Nexus 3232C". A Planilha de exemplo de cabeamento fornece exemplos de atribuições de portas recomendadas dos switches para os controladores. A Planilha em branco fornece um modelo que você pode usar na configuração do cluster.
- "Instale um switch de cluster Cisco Nexus 3232C em um gabinete NetApp". Instale o switch de cluster Cisco Nexus 3232C e o painel de passagem em um gabinete NetApp com os suportes padrão que estão incluídos no switch.
- 3. "Configure o switch do cluster 3232C". Configure e configure o switch Cisco Nexus 3232C.
- 4. "Prepare-se para instalar o software NX-os e o ficheiro de configuração de referência". Prepare-se para instalar o software NX-os e o ficheiro de configuração de referência (RCF).
- 5. "Instale o software NX-os". Instale o software NX-os no switch de cluster Nexus 3232C.
- "Instalar o ficheiro de configuração de referência (RCF)". Instale o RCF depois de configurar o switch Nexus 3232C pela primeira vez. Você também pode usar este procedimento para atualizar sua versão RCF.

### Informações adicionais

Antes de iniciar a instalação ou manutenção, certifique-se de rever o seguinte:

- "Requisitos de configuração"
- "Documentação necessária"

## • "Requisitos para Smart Call Home"

## Requisitos de configuração para switches Cisco Nexus 3232C

Para a instalação e manutenção do switch Cisco Nexus 3232C, certifique-se de rever os requisitos de configuração e rede.

### Requisitos de configuração

Para configurar o cluster, é necessário o número e o tipo apropriados de cabos e conetores de cabos para os switches. Dependendo do tipo de switch que você está configurando inicialmente, você precisa se conetar à porta do console do switch com o cabo de console incluído; você também precisa fornecer informações específicas de rede.

### Requisitos de rede

Você precisa das seguintes informações de rede para todas as configurações de switch:

- · Sub-rede IP para o tráfego de rede de gerenciamento
- Nomes de host e endereços IP para cada um dos controladores do sistema de storage e todos os switches aplicáveis
- A maioria dos controladores do sistema de storage é gerenciada por meio da interface e0M, conetando-se à porta de serviço Ethernet (ícone de chave inglesa). Nos sistemas AFF A800 e AFF A700, a interface e0M utiliza uma porta Ethernet dedicada.

Consulte a "Hardware Universe" para obter informações mais recentes.

### Requisitos de documentação para switches Cisco Nexus 3232C

Para instalação e manutenção do switch Cisco Nexus 3232C, certifique-se de rever toda a documentação recomendada.

### Documentação do switch

Para configurar os switches Cisco Nexus 3232C, você precisa da seguinte documentação na "Suporte para switches Cisco Nexus 3000 Series" página.

| Título do documento                                                                                                    | Descrição                                                                                                    |
|----------------------------------------------------------------------------------------------------|----------------------------------------------------------------------------------------------------|
| Guia de Instalação de hardware da<br>Série Nexus 3000                                                                                                | Fornece informações detalhadas sobre os requisitos do local, detalhes do hardware do switch e opções de instalação.         |
| Guias de configuração do software<br>de comutador da série Cisco<br>Nexus 3000 (escolha o guia para a<br>versão NX-os instalada em seus<br>switches) | Fornece informações de configuração inicial do switch que você precisa<br>antes de configurar o switch para operação ONTAP. |

| Título do documento                                                                                                    | Descrição                                                                                                    |
|----------------------------------------------------------------------------------------------------|----------------------------------------------------------------------------------------------------|
| Guia de atualização e downgrade<br>do software NX-os da série Cisco<br>Nexus 3000 (escolha o guia para a<br>versão NX-os instalada em seus<br>switches)                    | Fornece informações sobre como fazer downgrade do switch para o software de switch suportado pelo ONTAP, se necessário.                                                                                                   |
| Cisco Nexus 3000 Series NX-os<br>Guia de Referência de comando                                                                                                    | Fornece links para as várias referências de comando fornecidas pelo Cisco.                                                                                                    |
| Cisco Nexus 3000 MIBs Referência                                                                                                    | Descreve os arquivos MIB (Management Information base) para os switches Nexus 3000.                                                                                                    |
| Nexus 3000 Series NX-os System<br>Message Reference                                                                                                    | Descreve as mensagens do sistema para os switches da série Cisco<br>Nexus 3000, aqueles que são informativos e outros que podem ajudar a<br>diagnosticar problemas com links, hardware interno ou software do<br>sistema. |
| Notas de lançamento do Cisco<br>Nexus 3000 Series NX-os (escolha<br>as notas para a versão NX-os<br>instalada em seus switches)                                            | Descreve os recursos, bugs e limitações do Cisco Nexus 3000 Series.                                                                                                    |
| Informações regulamentares, de<br>conformidade e de segurança para<br>o Cisco Nexus 6000, Cisco Nexus<br>5000 Series, Cisco Nexus 3000<br>Series e Cisco Nexus 2000 Series | Fornece informações legais, de conformidade, segurança e<br>conformidade de agências internacionais para os switches da série<br>Nexus 3000.                                                                              |

### Documentação de sistemas ONTAP

Para configurar um sistema ONTAP, você precisa dos seguintes documentos para a sua versão do sistema operacional a partir do "Centro de Documentação do ONTAP 9".

| Nome                                                                     | Descrição                                                                   |
|--------------------------------------------------------------------------|-----------------------------------------------------------------------------|
| Instruções de instalação e<br>configuração específicas do<br>controlador | Descreve como instalar hardware NetApp.                                     |
| Documentação do ONTAP                                                    | Fornece informações detalhadas sobre todos os aspetos das versões do ONTAP. |
| "Hardware Universe"                                                      | Fornece informações de compatibilidade e configuração de hardware NetApp.   |

#### Kit de trilho e documentação do gabinete

Para instalar um switch Cisco 3232C em um gabinete NetApp, consulte a documentação de hardware a seguir.

| Nome                                                           | Descrição                                                                                                    |
|----------------------------------------------------------------|----------------------------------------------------------------------------------------------------|
| "Armário do sistema 42U, guia<br>profundo"                     | Descreve as FRUs associadas ao gabinete do sistema 42U e fornece instruções de manutenção e substituição da FRU. |
| "Instale um switch Cisco Nexus<br>3232C em um gabinete NetApp" | Descreve como instalar um switch Cisco Nexus 3232C em um gabinete<br>NetApp de quatro colunas.                   |

### **Requisitos para Smart Call Home**

Para usar o recurso Smart Call Home, revise as diretrizes a seguir.

O Smart Call Home monitora os componentes de hardware e software da rede. Quando ocorre uma configuração crítica do sistema, ela gera uma notificação baseada em e-mail e gera um alerta para todos os destinatários configurados no perfil de destino. Para usar o Smart Call Home, você deve configurar um switch de rede de cluster para se comunicar usando e-mail com o sistema Smart Call Home. Além disso, você pode configurar opcionalmente o switch de rede de cluster para aproveitar o recurso de suporte integrado ao Smart Call Home da Cisco.

Antes de poder utilizar a Smart Call Home, tenha em atenção as seguintes considerações:

- Um servidor de e-mail deve estar no lugar.
- O switch deve ter conetividade IP com o servidor de e-mail.
- É necessário configurar o nome do contacto (contacto do servidor SNMP), o número de telefone e as informações do endereço da rua. Isso é necessário para determinar a origem das mensagens recebidas.
- Um ID de CCO deve ser associado a um contrato de serviço Cisco SMARTnet apropriado para a sua empresa.
- O Serviço SMARTnet da Cisco deve estar em vigor para que o dispositivo seja registrado.

O "Site de suporte da Cisco" contém informações sobre os comandos para configurar Smart Call Home.

## Instale o hardware

### Folha de cálculo completa de cabeamento do Cisco Nexus 3232C

Se você quiser documentar as plataformas suportadas, baixe um PDF desta página e complete a Planilha de cabeamento.

A Planilha de exemplo de cabeamento fornece exemplos de atribuições de portas recomendadas dos switches para os controladores. A Planilha em branco fornece um modelo que você pode usar na configuração do cluster.

Cada switch pode ser configurado como uma única porta 100GbE, 40GbE ou 4 portas x 10GbE.

### Planilha de cabeamento de amostra

A definição de porta de amostra em cada par de switches é a seguinte:

| Interrutor do cluster A |                                        | Interrutor B do grupo de instrumentos |                                        |  |
|-------------------------|----------------------------------------|---------------------------------------|----------------------------------------|--|
| Porta do switch         | Uso de nó e porta                      | Porta do switch                       | Uso de nó e porta                      |  |
| 1                       | 4x10GbE/4x25GbE ou nó<br>40/100GbE GbE | 1                                     | 4x10GbE/4x25GbE ou nó<br>40/100GbE GbE |  |
| 2                       | 4x10GbE/4x25GbE ou nó<br>40/100GbE GbE | 2                                     | 4x10GbE/4x25GbE ou nó<br>40/100GbE GbE |  |
| 3                       | 4x10GbE/4x25GbE ou nó<br>40/100GbE GbE | 3                                     | 4x10GbE/4x25GbE ou nó<br>40/100GbE GbE |  |
| 4                       | 4x10GbE/4x25GbE ou nó<br>40/100GbE GbE | 4                                     | 4x10GbE/4x25GbE ou nó<br>40/100GbE GbE |  |
| 5                       | 4x10GbE/4x25GbE ou nó<br>40/100GbE GbE | 5                                     | 4x10GbE/4x25GbE ou nó<br>40/100GbE GbE |  |
| 6                       | 4x10GbE/4x25GbE ou nó<br>40/100GbE GbE | 6                                     | 4x10GbE/4x25GbE ou nó<br>40/100GbE GbE |  |
| 7                       | 4x10GbE/4x25GbE ou nó<br>40/100GbE GbE | 7                                     | 4x10GbE/4x25GbE ou nó<br>40/100GbE GbE |  |
| 8                       | 4x10GbE/4x25GbE ou nó<br>40/100GbE GbE | 8                                     | 4x10GbE/4x25GbE ou nó<br>40/100GbE GbE |  |
| 9                       | 4x10GbE/4x25GbE ou nó<br>40/100GbE GbE | 9                                     | 4x10GbE/4x25GbE ou nó<br>40/100GbE GbE |  |
| 10                      | 4x10GbE/4x25GbE ou nó<br>40/100GbE GbE | 10                                    | 4x10GbE/4x25GbE ou nó<br>40/100GbE GbE |  |
| 11                      | 4x10GbE/4x25GbE ou nó<br>40/100GbE GbE | 11                                    | 4x10GbE/4x25GbE ou nó<br>40/100GbE GbE |  |
| 12                      | 4x10GbE/4x25GbE ou nó<br>40/100GbE GbE | 12                                    | 4x10GbE/4x25GbE ou nó<br>40/100GbE GbE |  |
| 13                      | 4x10GbE/4x25GbE ou nó<br>40/100GbE GbE | 13                                    | 4x10GbE/4x25GbE ou nó<br>40/100GbE GbE |  |
| 14                      | 4x10GbE/4x25GbE ou nó<br>40/100GbE GbE | 14                                    | 4x10GbE/4x25GbE ou nó<br>40/100GbE GbE |  |

| Interrutor do cluster A |                                                | Interrutor B do grupo de instrumentos |                                        |  |
|-------------------------|------------------------------------------------|---------------------------------------|----------------------------------------|--|
| 15                      | 4x10GbE/4x25GbE ou nó<br>40/100GbE GbE         | 15                                    | 4x10GbE/4x25GbE ou nó<br>40/100GbE GbE |  |
| 16                      | 4x10GbE/4x25GbE ou nó<br>40/100GbE GbE         | 16                                    | 4x10GbE/4x25GbE ou nó<br>40/100GbE GbE |  |
| 17                      | 4x10GbE/4x25GbE ou nó<br>40/100GbE GbE         | 17                                    | 4x10GbE/4x25GbE ou nó<br>40/100GbE GbE |  |
| 18                      | 4x10GbE/4x25GbE ou nó<br>40/100GbE GbE         | 18                                    | 4x10GbE/4x25GbE ou nó<br>40/100GbE GbE |  |
| 19                      | Nó 40g/100GbE 19                               | 19                                    | Nó 40g/100GbE 19                       |  |
| 20                      | Nó 40g/100GbE 20                               | 20                                    | Nó 40g/100GbE 20                       |  |
| 21                      | Nó 40g/100GbE 21                               | 21                                    | Nó 40g/100GbE 21                       |  |
| 22                      | Nó 40g/100GbE 22                               | 22                                    | Nó 40g/100GbE 22                       |  |
| 23                      | Nó 40g/100GbE 23                               | 23                                    | Nó 40g/100GbE 23                       |  |
| 24                      | Nó 40g/100GbE 24                               | 24                                    | Nó 40g/100GbE 24                       |  |
| 25 a 30                 | Todos os direitos<br>reservados                | 25 a 30                               | Todos os direitos<br>reservados        |  |
| 31                      | 100GbE ISL para a porta<br>31 do interrutor B. | 31                                    | 100GbE ISL para mudar<br>A porta 31    |  |
| 32                      | 100GbE ISL para a porta<br>32 do interrutor B. | 32                                    | 100GbE ISL para mudar<br>A porta 32    |  |

### Folha de cálculo de cablagem em branco

Você pode usar a Planilha de cabeamento em branco para documentar as plataformas compatíveis como nós em um cluster. A seção *conexões de cluster suportadas* da "Hardware Universe" define as portas de cluster usadas pela plataforma.

| Interrutor do cluster A |                 | Interrutor B do grupo de instrumentos |                 |  |
|-------------------------|-----------------|---------------------------------------|-----------------|--|
| Porta do switch         | Uso de nó/porta | Porta do switch                       | Uso de nó/porta |  |
| 1                       |                 | 1                                     |                 |  |
| 2                       |                 | 2                                     |                 |  |

| Interrutor do cluster A |  | Interrutor B do grupo de instrumentos |  |
|-------------------------|--|---------------------------------------|--|
| 3                       |  | 3                                     |  |
| 4                       |  | 4                                     |  |
| 5                       |  | 5                                     |  |
| 6                       |  | 6                                     |  |
| 7                       |  | 7                                     |  |
| 8                       |  | 8                                     |  |
| 9                       |  | 9                                     |  |
| 10                      |  | 10                                    |  |
| 11                      |  | 11                                    |  |
| 12                      |  | 12                                    |  |
| 13                      |  | 13                                    |  |
| 14                      |  | 14                                    |  |
| 15                      |  | 15                                    |  |
| 16                      |  | 16                                    |  |
| 17                      |  | 17                                    |  |
| 18                      |  | 18                                    |  |
| 19                      |  | 19                                    |  |
| 20                      |  | 20                                    |  |
| 21                      |  | 21                                    |  |
| 22                      |  | 22                                    |  |
| 23                      |  | 23                                    |  |
| 24                      |  | 24                                    |  |

| Interrutor do cluster A |                                                | Interrutor B do grupo de instrumentos |                                     |
|-------------------------|------------------------------------------------|---------------------------------------|-------------------------------------|
| 25 a 30                 | Todos os direitos<br>reservados                | 25 a 30                               | Todos os direitos<br>reservados     |
| 31                      | 100GbE ISL para a porta<br>31 do interrutor B. | 31                                    | 100GbE ISL para mudar<br>A porta 31 |
| 32                      | 100GbE ISL para a porta<br>32 do interrutor B. | 32                                    | 100GbE ISL para mudar<br>A porta 32 |

## Configure o switch do cluster 3232C

Siga este procedimento para configurar e configurar o switch Cisco Nexus 3232C.

### Antes de começar

- Acesso a um servidor HTTP, FTP ou TFTP no site de instalação para baixar as versões de NX-os e arquivo de configuração de referência (RCF) aplicáveis.
- Versão NX-os aplicável, transferida a partir da "Transferência do software Cisco" página.
- Documentação necessária do switch de rede e gerenciamento de cluster.

Consulte "Documentação necessária" para obter mais informações.

• Documentação necessária do controlador e documentação do ONTAP.

"Documentação do NetApp"

- Licenças aplicáveis, informações de rede e configuração e cabos.
- Fichas de trabalho de cablagem concluídas.
- RCFs de rede e de gerenciamento de cluster NetApp aplicáveis, baixados do site de suporte da NetApp em "mysupport.NetApp.com" para os switches que você recebe. Todos os switches de rede e rede de gerenciamento de cluster Cisco chegam com a configuração padrão de fábrica do Cisco. Esses switches também têm a versão atual do software NX-os, mas não têm os RCFs carregados.

### Passos

1. Coloque em rack os switches e controladores de rede de gerenciamento e rede de cluster.

| Se você está instalando o seu                         | Então                                                                                                    |
|-------------------------------------------------------|----------------------------------------------------------------------------------------------------|
| Cisco Nexus 3232C em um<br>gabinete de sistema NetApp | Consulte o guia <i>Instalando um switch de cluster Cisco Nexus 3232C</i><br><i>e o painel pass-through em um gabinete NetApp</i> para obter<br>instruções para instalar o switch em um gabinete NetApp. |
| Equipamento em um rack Telco                          | Consulte os procedimentos fornecidos nos guias de instalação do hardware do switch e nas instruções de instalação e configuração do NetApp.                                                             |

2. Faça o cabeamento dos switches de rede e rede de gerenciamento do cluster para os controladores usando as planilhas de cabeamento concluídas.

- 3. Ligue a rede do cluster e os controladores e switches de rede de gerenciamento.
- 4. Execute uma configuração inicial dos switches de rede do cluster.

Forneça respostas aplicáveis às seguintes perguntas de configuração inicial ao inicializar o switch pela primeira vez. A política de segurança do seu site define as respostas e os serviços a serem ativados.

| Aviso                                                                                        | Resposta                                                                                                    |
|----------------------------------------------------------------------------------------------|----------------------------------------------------------------------------------------------------|
| Cancelar o provisionamento<br>automático e continuar com a<br>configuração normal? (sim/não) | Responda com <b>sim</b> . A predefinição é não                                                                      |
| Pretende aplicar o padrão de palavra-passe seguro? (sim/não)                                 | Responda com <b>sim</b> . O padrão é sim.                                                                           |
| Introduza a palavra-passe para admin.                                                        | A senha padrão é "admin'"; você deve criar uma nova senha forte.<br>Uma senha fraca pode ser rejeitada.             |
| Pretende introduzir a caixa de<br>diálogo de configuração básica?<br>(sim/não)               | Responda com <b>sim</b> na configuração inicial do comutador.                                                       |
| Criar outra conta de login?<br>(sim/não)                                                     | Sua resposta depende das políticas do seu site em administradores alternativos. O padrão é <b>não</b> .             |
| Configurar string de comunidade<br>SNMP somente leitura? (sim/não)                           | Responda com <b>não</b> . A predefinição é não                                                                      |
| Configurar string de comunidade<br>SNMP de leitura-escrita?<br>(sim/não)                     | Responda com <b>não</b> . A predefinição é não                                                                      |
| Introduza o nome do interrutor.                                                              | O nome do switch está limitado a 63 carateres alfanuméricos.                                                        |
| Continuar com a configuração de<br>gerenciamento fora da banda<br>(mgmt0)? (sim/não)         | Responda com <b>yes</b> (o padrão) nesse prompt. No prompt mgmt0 IPv4 address:, insira seu endereço IP: ip_address. |
| Configurar o gateway padrão?<br>(sim/não)                                                    | Responda com <b>sim</b> . No endereço IPv4 do prompt default-gateway:, digite seu default_gateway.                  |
| Configurar opções IP avançadas?<br>(sim/não)                                                 | Responda com <b>não</b> . A predefinição é não                                                                      |
| Ativar o serviço telnet? (sim/não)                                                           | Responda com <b>não</b> . A predefinição é não                                                                      |
| Aviso                                                                                | Resposta                                                                                                    |  |  |
|--------------------------------------------------------------------------------------|----------------------------------------------------------------------------------------------------|--|--|
| Ativar o serviço SSH? (sim/não)                                                      | Responda com sim. O padrão é sim.         O SSH é recomendado ao usar o Ethernet Switch         Health Monitor (CSHM) para seus recursos de coleta         de logs. O SSHv2 também é recomendado para maior         segurança.                                                        |  |  |
| Introduza o tipo de chave SSH<br>que pretende gerar (dsa/rsa/rsa1).                  | O padrão é <b>rsa</b> .                                                                                                    |  |  |
| Introduza o número de bits de chave (1024-2048).                                     | Introduza o número de bits de chave de 1024-2048.                                                                                                    |  |  |
| Configurar o servidor NTP?<br>(sim/não)                                              | Responda com <b>não</b> . A predefinição é não                                                                                                    |  |  |
| Configurar a camada de interface padrão (L3/L2):                                     | Responda com <b>L2</b> . A predefinição é L2.                                                                                                    |  |  |
| Configurar o estado predefinido<br>da interface da porta do switch<br>(Shut/noshut): | Responda com <b>noshut</b> . O padrão é noshut.                                                                                                    |  |  |
| Configurar o perfil do sistema<br>CoPP<br>(strict/moderate/lenient/dense):           | Responda com <b>strict</b> . O padrão é rigoroso.                                                                                                    |  |  |
| Pretende editar a configuração?<br>(sim/não)                                         | Você deve ver a nova configuração neste momento. Reveja e faça as<br>alterações necessárias à configuração que acabou de introduzir.<br>Responda com <b>no</b> no prompt se você estiver satisfeito com a<br>configuração. Responda com <b>yes</b> se quiser editar as configurações. |  |  |
| Utilizar esta configuração e<br>guardá-la? (sim/não)                                 | Responda com yes para salvar a configuração. Isto atualiza<br>automaticamente as imagens do Kickstart e do sistema.(i)Se você não salvar a configuração nesta fase,<br>nenhuma das alterações entrará em vigor na próxima<br>vez que você reiniciar o switch.                         |  |  |

- 5. Verifique as opções de configuração que você fez no visor que aparece no final da configuração e certifique-se de salvar a configuração.
- 6. Verifique a versão nos switches de rede do cluster e, se necessário, baixe a versão do software suportada pelo NetApp para os switches a partir da "Transferência do software Cisco" página.

# O que se segue?

"Prepare-se para instalar o NX-os e o RCF".

# Instale um switch de cluster Cisco Nexus 3232C em um gabinete NetApp

Dependendo da sua configuração, você pode precisar instalar o switch de cluster Cisco Nexus 3232C e o painel pass-through em um gabinete NetApp com os suportes padrão que estão incluídos no switch.

## Antes de começar

- Os requisitos de preparação inicial, o conteúdo do kit e as precauções de segurança no "Guia de instalação de hardware do Cisco Nexus 3000 Series".
- Para cada interrutor, os oito parafusos 10-32 ou 12-24 e as porcas de fixação para montar os suportes e os trilhos deslizantes nos postes dianteiros e traseiros do armário.
- Kit de trilho padrão Cisco para instalar o interrutor em um gabinete NetApp.

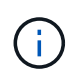

Os cabos de ligação em ponte não estão incluídos no kit de passagem e devem ser incluídos com os switches. Se eles não foram enviados com os switches, você pode encomendá-los da NetApp (código de peça X1558A-R6).

## Passos

- 1. Instale o painel obturador de passagem no gabinete NetApp.
  - O kit de painel de passagem está disponível na NetApp (código de peça X8784-R6).
  - O kit do painel de passagem do NetApp contém o seguinte hardware:
    - Um painel obturador de passagem
    - Quatro parafusos 10-32 x .75
    - Quatro porcas de freio 10-32
      - i. Determine a localização vertical dos interrutores e do painel obturador no gabinete.

Neste procedimento, o painel obturador será instalado em U40.

- ii. Instale duas porcas de mola em cada lado nos orifícios quadrados apropriados para os trilhos dianteiros do gabinete.
- iii. Centralize o painel verticalmente para evitar a intrusão no espaço adjacente do rack e, em seguida, aperte os parafusos.
- iv. Insira os conetores fêmea de ambos os cabos de ligação em ponte de 48 polegadas a partir da parte traseira do painel e através do conjunto da escova.

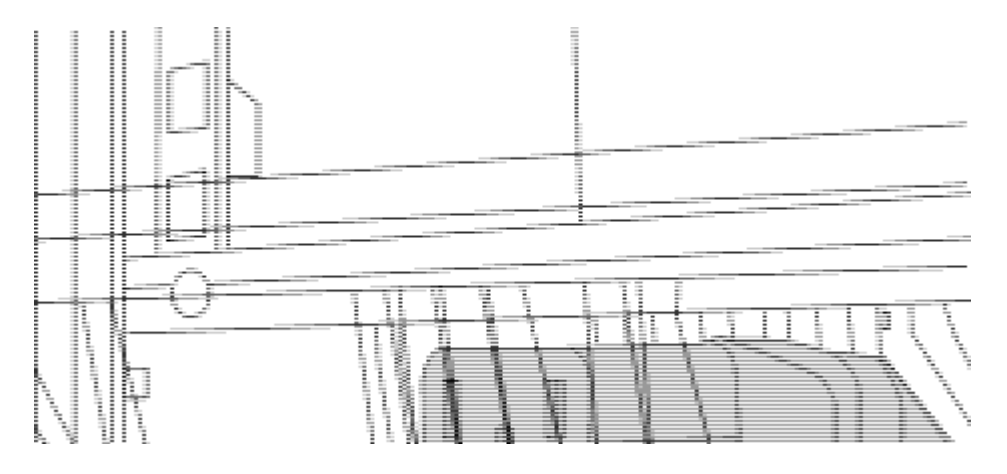

- (1) conetor fêmea do cabo de ligação em ponte.
- 1. Instale os suportes de montagem em rack no chassi do switch Nexus 3232C.
  - a. Posicione um suporte dianteiro de montagem em rack em um lado do chassi do interrutor de modo que a orelha de montagem fique alinhada com a placa frontal do chassi (no lado da PSU ou do ventilador) e, em seguida, use quatro parafusos M4 para prender o suporte ao chassi.

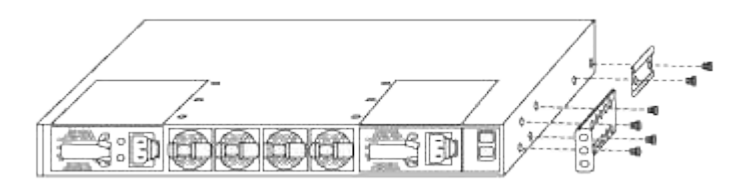

- b. Repita o passo 2a com o outro suporte de montagem em rack dianteiro do outro lado do interrutor.
- c. Instale o suporte traseiro do suporte do suporte do rack no chassis do interrutor.
- d. Repita o passo 2c com o outro suporte de montagem em rack traseiro do outro lado do interrutor.
- 2. Instale as porcas de mola nas localizações dos orifícios quadrados para os quatro postes IEA.

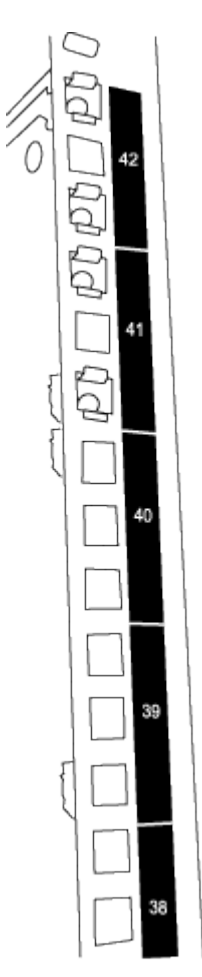

Os dois interrutores 3232C serão sempre montados no topo 2U do gabinete RU41 e 42.

- 3. Instale os trilhos deslizantes no gabinete.
  - a. Posicione o primeiro trilho deslizante na marca RU42 na parte traseira do poste esquerdo traseiro, insira os parafusos com o tipo de rosca correspondente e aperte os parafusos com os dedos.

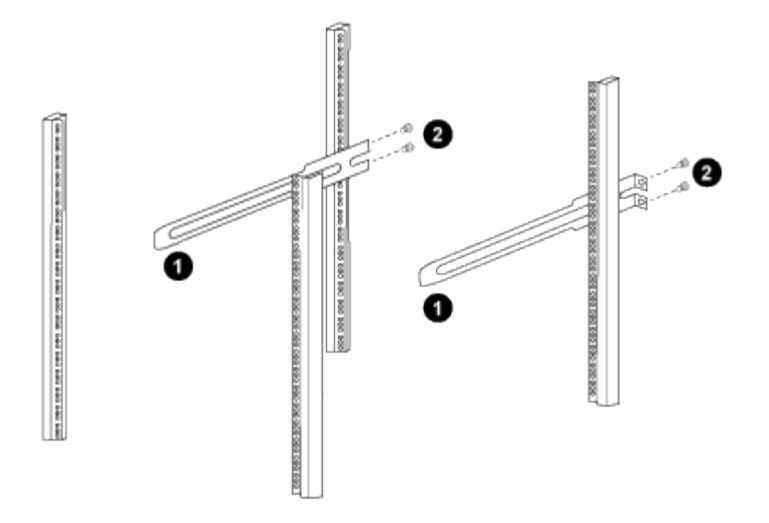

(1) ao deslizar suavemente o trilho deslizante, alinhe-o com os orifícios dos parafusos no rack.\_\_(2) aperte os parafusos dos trilhos deslizantes nos postes do gabinete.\_

- a. Repita o passo 4a para a coluna traseira do lado direito.
- b. Repita as etapas 4a e 4b nos RU41 locais do gabinete.
- 4. Instale o interrutor no gabinete.

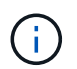

Este passo requer duas pessoas: Uma pessoa para apoiar o interrutor da frente e outra para guiar o interrutor para os trilhos deslizantes traseiros.

a. Posicione a parte traseira do interrutor em RU41.

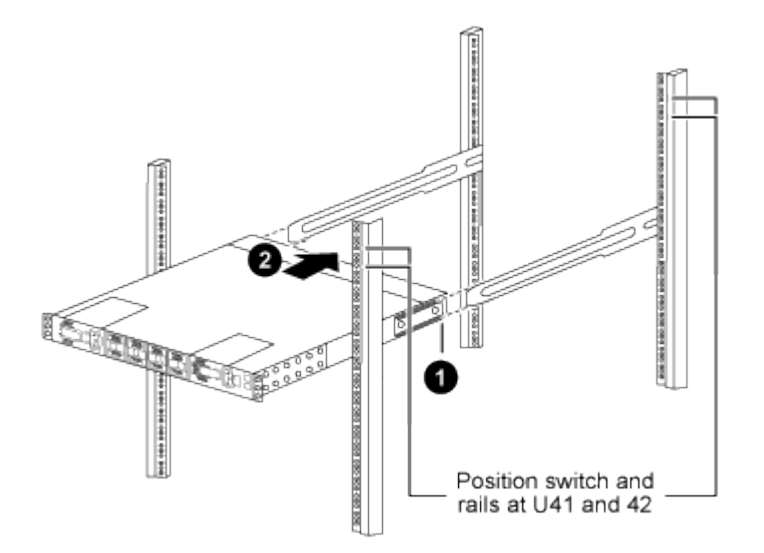

(1) à medida que o chassis é empurrado para os postes traseiros, alinhe as duas guias de montagem em rack traseiras com os trilhos deslizantes.

(2) deslize suavemente o interrutor até que os suportes de montagem em rack dianteiros estejam alinhados com os postes dianteiros.

b. Ligue o interrutor ao armário.

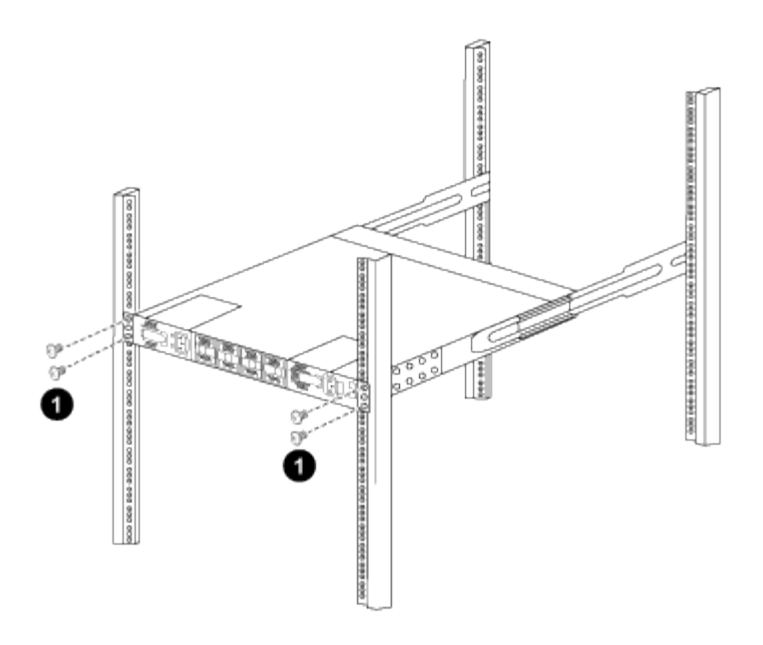

(1) com uma pessoa segurando a frente do nível do chassi, a outra pessoa deve apertar totalmente os quatro parafusos traseiros aos postes do gabinete.

- a. Com o chassis agora suportado sem assistência, aperte totalmente os parafusos dianteiros nos postes.
- b. Repita os passos 5a a 5c para o segundo interrutor na localização RU42.

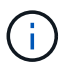

Ao utilizar o interrutor totalmente instalado como suporte, não é necessário manter a frente do segundo interrutor durante o processo de instalação.

- 5. Quando os switches estiverem instalados, conete os cabos de ligação em ponte às entradas de energia do switch.
- Ligue as fichas macho de ambos os cabos de ligação em ponte às tomadas PDU mais próximas disponíveis.

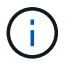

Para manter a redundância, os dois cabos devem ser conetados a diferentes PDUs.

7. Conete a porta de gerenciamento de cada switch 3232C a um dos switches de gerenciamento (se solicitado) ou conete-os diretamente à sua rede de gerenciamento.

A porta de gerenciamento é a porta superior direita localizada no lado da PSU do switch. O cabo CAT6 para cada switch precisa ser encaminhado através do painel de passagem depois que os switches são instalados para se conetar aos switches de gerenciamento ou à rede de gerenciamento.

## Analise as considerações sobre cabeamento e configuração

Antes de configurar o switch Cisco 3232C, revise as seguintes considerações.

#### Suporte para portas NVIDIA CX6, CX6-DX e CX7 Ethernet

Se estiver conetando uma porta de switch a um controlador ONTAP usando as portas de NIC NVIDIA ConnectX-6 (CX6), ConnectX-6 Dx (CX6-DX) ou ConnectX-7 (CX7), é necessário codificar a velocidade da porta do switch.

```
(cs1)(config)# interface Ethernet1/19
For 100GbE speed:
(cs1)(config-if)# speed 100000
For 40GbE speed:
(cs1)(config-if)# speed 40000
(cs1)(config-if)# no negotiate auto
(cs1)(config-if)# exit
(cs1)(config)# exit
Save the changes:
(cs1)# copy running-config startup-config
```

Consulte o "Hardware Universe" para obter mais informações sobre portas do switch.

# Configure o software

Preparar para instalar o software NX-os e o ficheiro de configuração de referência (RCF)

Antes de instalar o software NX-os e o ficheiro de configuração de referência (RCF), siga este procedimento.

## Sobre os exemplos

```
Os exemplos neste procedimento usam dois nós. Esses nós usam duas portas de interconexão de cluster 10GbE e0a e e0b.
```

Consulte "Hardware Universe" para verificar as portas de cluster corretas nas suas plataformas.

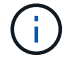

As saídas de comando podem variar dependendo de diferentes versões do ONTAP.

## Nomenclatura de switch e nó

Os exemplos deste procedimento utilizam a seguinte nomenclatura de switch e nó:

- Os nomes dos dois switches Cisco são cs1 e cs2.
- Os nomes dos nós são cluster1-01 e cluster1-02.
- Os nomes de LIF do cluster são cluster1-01\_clus1 e cluster1-01\_clus2 para cluster1-01 e cluster1-02 clus1 e cluster1-02 clus2 para cluster1-02.
- O cluster1::\*> prompt indica o nome do cluster.

#### Sobre esta tarefa

O procedimento requer o uso de comandos ONTAP e comandos Cisco Nexus 3000 Series switches; os comandos ONTAP são usados, a menos que indicado de outra forma.

## Passos

1. Se o AutoSupport estiver ativado neste cluster, suprimir a criação automática de casos invocando uma mensagem AutoSupport:

system node autosupport invoke -node \* -type all -message MAINT=x h

onde x é a duração da janela de manutenção em horas.

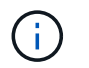

A mensagem AutoSupport notifica o suporte técnico desta tarefa de manutenção para que a criação automática de casos seja suprimida durante a janela de manutenção.

2. Altere o nível de privilégio para avançado, inserindo y quando solicitado a continuar:

set -privilege advanced

- (`\*>`É apresentado o aviso avançado ).
- 3. Exiba quantas interfaces de interconexão de cluster são configuradas em cada nó para cada switch de interconexão de cluster:

network device-discovery show -protocol cdp

Mostrar exemplo

| cluster1::*> network device-discovery show -protocol cdp |       |                          |           |      |
|----------------------------------------------------------|-------|--------------------------|-----------|------|
| Node/                                                    | Local | Discovered               |           |      |
| Protocol                                                 | Port  | Device (LLDP: ChassisID) | Interface |      |
| Platform                                                 |       |                          |           |      |
|                                                          |       |                          |           | -    |
| cluster1-02                                              | 2/cdp |                          |           |      |
|                                                          | e0a   | csl                      | Eth1/2    | N3K- |
| C3232C                                                   |       |                          |           |      |
|                                                          | e0b   | cs2                      | Eth1/2    | N3K- |
| C3232C                                                   |       |                          |           |      |
| cluster1-01                                              | ela   | cs1                      | F+h1/1    | N3K- |
| C3232C                                                   | cou   |                          |           | WOIL |
|                                                          | e0b   | cs2                      | Eth1/1    | N3K- |
| C3232C                                                   |       |                          |           |      |
| 4 entries were displayed.                                |       |                          |           |      |

4. Verifique o status administrativo ou operacional de cada interface de cluster.

a. Exibir os atributos da porta de rede:

network port show -ipspace Cluster

```
cluster1::*> network port show -ipspace Cluster
Node: cluster1-02
                               Speed(Mbps) Health
Port IPspace Broadcast Domain Link MTU Admin/Oper Status
e0a Cluster Cluster up 9000 auto/10000
healthy
eOb Cluster Cluster up 9000 auto/10000
healthy
Node: cluster1-01
                                Speed(Mbps) Health
Port IPspace Broadcast Domain Link MTU Admin/Oper Status
e0a Cluster Cluster up 9000 auto/10000
healthy
eOb Cluster Cluster up 9000 auto/10000
healthy
4 entries were displayed.
```

a. Exibir informações sobre os LIFs: network interface show -vserver Cluster

```
cluster1::*> network interface show -vserver Cluster
        Logical Status Network
        Current Is
Current
Vserver Interface Admin/Oper Address/Mask Node
Port Home
_____ ____
----- -----
Cluster
       cluster1-01_clus1 up/up 169.254.209.69/16
cluster1-01 e0a true
       cluster1-01 clus2 up/up 169.254.49.125/16
cluster1-01 e0b true
        cluster1-02_clus1_up/up 169.254.47.194/16
cluster1-02 e0a true
       cluster1-02 clus2 up/up 169.254.19.183/16
cluster1-02 e0b true
4 entries were displayed.
```

5. Verifique a conectividade das interfaces de cluster remotas:

#### **ONTAP 9.9,1 e posterior**

Você pode usar o network interface check cluster-connectivity comando para iniciar uma verificação de acessibilidade para conetividade de cluster e, em seguida, exibir os detalhes:

```
network interface check cluster-connectivity start {\bf e} network interface check cluster-connectivity show
```

```
cluster1::*> network interface check cluster-connectivity start
```

**NOTA:** espere alguns segundos antes de executar o show comando para exibir os detalhes.

| cluster1::*> network interface check cluster-connectivity show |          |          |        |                   |                   |
|----------------------------------------------------------------|----------|----------|--------|-------------------|-------------------|
|                                                                |          |          |        | Source            | Destination       |
| Packet                                                         |          |          |        |                   |                   |
| Node                                                           | Date     |          |        | LIF               | LIF               |
| Loss                                                           |          |          |        |                   |                   |
|                                                                |          |          |        |                   |                   |
|                                                                |          |          |        |                   |                   |
| cluster                                                        | r1-01    |          |        |                   |                   |
|                                                                | 3/5/2022 | 19:21:18 | -06:00 | cluster1-01_clus2 | cluster1-02_clus1 |
| none                                                           |          |          |        |                   |                   |
|                                                                | 3/5/2022 | 19:21:20 | -06:00 | cluster1-01_clus2 | cluster1-02_clus2 |
| none                                                           |          |          |        |                   |                   |
| •                                                              |          |          |        |                   |                   |
| •                                                              |          |          |        |                   |                   |
| cluster                                                        | r1-02    |          |        |                   |                   |
|                                                                | 3/5/2022 | 19:21:18 | -06:00 | cluster1-02_clus2 | cluster1-01_clus1 |
| none                                                           |          |          |        |                   |                   |
|                                                                | 3/5/2022 | 19:21:20 | -06:00 | cluster1-02_clus2 | cluster1-01_clus2 |
| none                                                           |          |          |        |                   |                   |

#### Todos os lançamentos do ONTAP

Para todas as versões do ONTAP, você também pode usar o cluster ping-cluster -node <name> comando para verificar a conetividade:

```
cluster ping-cluster -node <name>
```

```
cluster1::*> cluster ping-cluster -node local
Host is cluster1-02
Getting addresses from network interface table ...
Cluster cluster1-01 clus1 169.254.209.69 cluster1-01
                                                          e0a
Cluster cluster1-01 clus2 169.254.49.125 cluster1-01
                                                          e0b
Cluster cluster1-02 clus1 169.254.47.194 cluster1-02
                                                         e0a
Cluster cluster1-02 clus2 169.254.19.183 cluster1-02
                                                          e0b
Local = 169.254.47.194 169.254.19.183
Remote = 169.254.209.69 169.254.49.125
Cluster Vserver Id = 4294967293
Ping status:
. . . .
Basic connectivity succeeds on 4 path(s)
Basic connectivity fails on 0 path(s)
. . . . . . . . . . . . . . . .
Detected 9000 byte MTU on 4 path(s):
    Local 169.254.19.183 to Remote 169.254.209.69
    Local 169.254.19.183 to Remote 169.254.49.125
    Local 169.254.47.194 to Remote 169.254.209.69
    Local 169.254.47.194 to Remote 169.254.49.125
Larger than PMTU communication succeeds on 4 path(s)
RPC status:
2 paths up, 0 paths down (tcp check)
2 paths up, 0 paths down (udp check)
```

1. Verifique se o auto-revert comando está ativado em todas as LIFs do cluster: network interface show -vserver Cluster -fields auto-revert

#### Mostrar exemplo

| cluster1:<br>revert | :*> network interfac | e show -vserver Cluster -fields auto- |
|---------------------|----------------------|---------------------------------------|
|                     | Logical              |                                       |
| Vserver             | Interface            | Auto-revert                           |
|                     |                      |                                       |
| Cluster             |                      |                                       |
|                     | cluster1-01_clus1    | true                                  |
|                     | cluster1-01_clus2    | true                                  |
|                     | cluster1-02_clus1    | true                                  |
|                     | cluster1-02_clus2    | true                                  |
| 4 entries           | were displayed.      |                                       |

# O que se segue?

"Instale o software NX-os"

## Instale o software NX-os

Você pode usar este procedimento para instalar o software NX-os no switch de cluster Nexus 3232C.

## **Rever os requisitos**

#### Antes de começar

- Um backup atual da configuração do switch.
- Um cluster totalmente funcional (sem erros nos logs ou problemas semelhantes).
- "Página do switch Ethernet Cisco". Consulte a tabela de compatibilidade do switch para ver as versões suportadas do ONTAP e NX-os.
- "Switches Cisco Nexus 3000 Series". Consulte os guias de software e atualização apropriados disponíveis no site da Cisco para obter a documentação completa sobre os procedimentos de atualização e downgrade do switch Cisco.

#### Instale o software

O procedimento requer o uso de comandos ONTAP e comandos Cisco Nexus 3000 Series switches; os comandos ONTAP são usados, a menos que indicado de outra forma.

Certifique-se de que conclui o procedimento em "Prepare-se para instalar o NX-os e o RCF"e, em seguida, siga os passos abaixo.

#### Passos

- 1. Conete o switch de cluster à rede de gerenciamento.
- Use o ping comando para verificar a conetividade com o servidor que hospeda o software NX-os e o RCF.

#### Mostrar exemplo

Este exemplo verifica se o switch pode alcançar o servidor no endereço IP 172.19.2.1:

```
cs2# ping 172.19.2.1
Pinging 172.19.2.1 with 0 bytes of data:
Reply From 172.19.2.1: icmp_seq = 0. time= 5910 usec.
```

3. Exiba as portas do cluster em cada nó conetado aos switches do cluster:

```
network device-discovery show
```

```
cluster1::*> network device-discovery show
Node/
         Local Discovered
         Port Device (LLDP: ChassisID) Interface
Protocol
Platform
_____
cluster1-01/cdp
                                       Ethernet1/7
          e0a
                                                      N3K-
                cs1
C3232C
          e0d
                cs2
                                       Ethernet1/7
                                                      N3K-
C3232C
cluster1-02/cdp
                                       Ethernet1/8
          e0a
                cs1
                                                      N3K-
C3232C
          e0d
                cs2
                                       Ethernet1/8
                                                      N3K-
C3232C
cluster1-03/cdp
          e0a
                cs1
                                       Ethernet1/1/1
                                                      N3K-
C3232C
                                       Ethernet1/1/1
          e0b
                cs2
                                                      N3K-
C3232C
cluster1-04/cdp
          e0a
                cs1
                                       Ethernet1/1/2
                                                       N3K-
C3232C
                                       Ethernet1/1/2
          e0b
                cs2
                                                       N3K-
C3232C
cluster1::*>
```

- 4. Verifique o status administrativo e operacional de cada porta de cluster.
  - a. Verifique se todas as portas do cluster estão **up** com um status de integridade:

network port show -role cluster

```
cluster1::*> network port show -role cluster
Node: cluster1-01
Ignore
                                 Speed(Mbps)
Health Health
Port IPspace Broadcast Domain Link MTU Admin/Oper
Status Status
_____ ____
e0a Cluster Cluster up 9000 auto/100000
healthy false
eOd Cluster Cluster up 9000 auto/100000
healthy false
Node: cluster1-02
Ignore
                                 Speed(Mbps)
Health Health
Port IPspace Broadcast Domain Link MTU Admin/Oper
Status Status
_____ ____
     Cluster Cluster up 9000 auto/100000
e0a
healthy false
eOd Cluster Cluster up 9000 auto/100000
healthy false
8 entries were displayed.
Node: cluster1-03
 Ignore
                                 Speed(Mbps)
Health Health
Port IPspace Broadcast Domain Link MTU Admin/Oper
Status Status
_____ ____
e0a
     Cluster Cluster up 9000 auto/10000
healthy false
eOb Cluster Cluster up 9000 auto/10000
healthy false
```

b. Verifique se todas as interfaces de cluster (LIFs) estão na porta inicial:

network interface show -role cluster

```
cluster1::*> network interface show -role cluster
         Logical
                        Status Network
        Current Is
Current
Vserver Interface Admin/Oper Address/Mask Node
Port Home
 _____ _
Cluster
      cluster1-01 clus1 up/up 169.254.3.4/23
cluster1-01 e0a true
        cluster1-01_clus2_up/up 169.254.3.5/23
cluster1-01 e0d true
        cluster1-02 clus1 up/up 169.254.3.8/23
cluster1-02 e0a true
        cluster1-02_clus2_up/up 169.254.3.9/23
cluster1-02 e0d true
        cluster1-03 clus1 up/up 169.254.1.3/23
cluster1-03 e0a true
        cluster1-03_clus2_up/up 169.254.1.1/23
cluster1-03 eOb true
        cluster1-04 clus1 up/up 169.254.1.6/23
cluster1-04 e0a true
        cluster1-04_clus2_up/up 169.254.1.7/23
cluster1-04 e0b true
8 entries were displayed.
cluster1::*>
```

c. Verifique se o cluster exibe informações para ambos os switches do cluster:

system cluster-switch show -is-monitoring-enabled-operational true

```
cluster1::*> system cluster-switch show -is-monitoring-enabled
-operational true
Switch
                                           Address
                          Туре
Model
_____
_____
                          cluster-network 10.233.205.90 N3K-
cs1
C3232C
    Serial Number: FOCXXXXXGD
     Is Monitored: true
           Reason: None
  Software Version: Cisco Nexus Operating System (NX-OS) Software,
Version
                   9.3(5)
   Version Source: CDP
cs2
                          cluster-network 10.233.205.91
                                                           N3K-
C3232C
    Serial Number: FOCXXXXXGS
     Is Monitored: true
           Reason: None
  Software Version: Cisco Nexus Operating System (NX-OS) Software,
Version
                   9.3(5)
   Version Source: CDP
cluster1::*>
```

 Desative a reversão automática nos LIFs do cluster. Os LIFs de cluster fazem failover para o switch de cluster do parceiro e permanecem lá enquanto você executa o procedimento de atualização no switch de destino:

```
network interface modify -vserver Cluster -lif * -auto-revert false
```

6. Copie o software NX-os e as imagens EPLD para o switch Nexus 3232C.

```
cs2# copy sftp: bootflash: vrf management
Enter source filename: /code/nxos.9.3.4.bin
Enter hostname for the sftp server: 172.19.2.1
Enter username: user1
Outbound-ReKey for 172.19.2.1:22
Inbound-ReKey for 172.19.2.1:22
user10172.19.2.1's password:
sftp> progress
Progress meter enabled
sftp> get /code/nxos.9.3.4.bin /bootflash/nxos.9.3.4.bin
/code/nxos.9.3.4.bin 100% 1261MB 9.3MB/s 02:15
sftp> exit
Copy complete, now saving to disk (please wait) ...
Copy complete.
cs2# copy sftp: bootflash: vrf management
Enter source filename: /code/n9000-epld.9.3.4.img
Enter hostname for the sftp server: 172.19.2.1
Enter username: user1
Outbound-ReKey for 172.19.2.1:22
Inbound-ReKey for 172.19.2.1:22
user10172.19.2.1's password:
sftp> progress
Progress meter enabled
sftp> get /code/n9000-epld.9.3.4.img /bootflash/n9000-
epld.9.3.4.img
/code/n9000-epld.9.3.4.img 100% 161MB 9.5MB/s 00:16
sftp> exit
Copy complete, now saving to disk (please wait) ...
Copy complete.
```

7. Verifique a versão em execução do software NX-os:

show version

```
cs2# show version
Cisco Nexus Operating System (NX-OS) Software
TAC support: http://www.cisco.com/tac
Copyright (C) 2002-2019, Cisco and/or its affiliates.
All rights reserved.
The copyrights to certain works contained in this software are
owned by other third parties and used and distributed under their
own
licenses, such as open source. This software is provided "as is,"
and unless
otherwise stated, there is no warranty, express or implied,
including but not
limited to warranties of merchantability and fitness for a
particular purpose.
Certain components of this software are licensed under
the GNU General Public License (GPL) version 2.0 or
GNU General Public License (GPL) version 3.0 or the GNU
Lesser General Public License (LGPL) Version 2.1 or
Lesser General Public License (LGPL) Version 2.0.
A copy of each such license is available at
http://www.opensource.org/licenses/gpl-2.0.php and
http://opensource.org/licenses/gpl-3.0.html and
http://www.opensource.org/licenses/lgpl-2.1.php and
http://www.gnu.org/licenses/old-licenses/library.txt.
Software
 BIOS: version 08.37
 NXOS: version 9.3(3)
 BIOS compile time: 01/28/2020
 NXOS image file is: bootflash:///nxos.9.3.3.bin
 NXOS compile time: 12/22/2019 2:00:00 [12/22/2019 14:00:37]
Hardware
  cisco Nexus3000 C3232C Chassis (Nexus 9000 Series)
  Intel(R) Xeon(R) CPU E5-2403 v2 @ 1.80GHz with 8154432 kB of
memory.
 Processor Board ID FOCXXXXXGD
 Device name: cs2
 bootflash: 53298520 kB
Kernel uptime is 0 day(s), 0 hour(s), 3 minute(s), 36 second(s)
Last reset at 74117 usecs after Tue Nov 24 06:24:23 2020
  Reason: Reset Requested by CLI command reload
```

```
System version: 9.3(3)
Service:
plugin
Core Plugin, Ethernet Plugin
Active Package(s):
cs2#
```

8. Instale a imagem NX-os.

Instalar o arquivo de imagem faz com que ele seja carregado toda vez que o switch é reinicializado.

```
cs2# install all nxos bootflash:nxos.9.3.4.bin
Installer will perform compatibility check first. Please wait.
Installer is forced disruptive
Verifying image bootflash:/nxos.9.3.4.bin for boot variable "nxos".
[] 100% -- SUCCESS
Verifying image type.
[] 100% -- SUCCESS
Preparing "nxos" version info using image bootflash:/nxos.9.3.4.bin.
[] 100% -- SUCCESS
Preparing "bios" version info using image bootflash:/nxos.9.3.4.bin.
[] 100% -- SUCCESS
Performing module support checks.
[] 100% -- SUCCESS
Notifying services about system upgrade.
[] 100% -- SUCCESS
Compatibility check is done:
Module bootable Impact Install-type Reason
_____ ____
_____
   1 Yes Disruptive Reset Default
upgrade is not hitless
Images will be upgraded according to following table:
Module Image Running-Version(pri:alt)
New-Version Upg-Required
_____
----- -----
   1 nxos 9.3(3)
9.3(4)
                yes
   1 bios v08.37(01/28/2020):v08.32(10/18/2016)
v08.37(01/28/2020) no
Switch will be reloaded for disruptive upgrade.
Do you want to continue with the installation (y/n)? [n] y
```

```
Install is in progress, please wait.
Performing runtime checks.
[] 100% -- SUCCESS
Setting boot variables.
[] 100% -- SUCCESS
Performing configuration copy.
[] 100% -- SUCCESS
Module 1: Refreshing compact flash and upgrading
bios/loader/bootrom.
Warning: please do not remove or power off the module at this time.
[] 100% -- SUCCESS
Finishing the upgrade, switch will reboot in 10 seconds.
cs2#
```

9. Verifique a nova versão do software NX-os depois que o switch reiniciar:

show version

```
cs2# show version
Cisco Nexus Operating System (NX-OS) Software
TAC support: http://www.cisco.com/tac
Copyright (C) 2002-2020, Cisco and/or its affiliates.
All rights reserved.
The copyrights to certain works contained in this software are
owned by other third parties and used and distributed under their
own
licenses, such as open source. This software is provided "as is,"
and unless
otherwise stated, there is no warranty, express or implied,
including but not
limited to warranties of merchantability and fitness for a
particular purpose.
Certain components of this software are licensed under
the GNU General Public License (GPL) version 2.0 or
GNU General Public License (GPL) version 3.0 or the GNU
Lesser General Public License (LGPL) Version 2.1 or
Lesser General Public License (LGPL) Version 2.0.
A copy of each such license is available at
http://www.opensource.org/licenses/gpl-2.0.php and
http://opensource.org/licenses/gpl-3.0.html and
http://www.opensource.org/licenses/lgpl-2.1.php and
http://www.gnu.org/licenses/old-licenses/library.txt.
Software
 BIOS: version 08.37
 NXOS: version 9.3(4)
 BIOS compile time: 01/28/2020
 NXOS image file is: bootflash:///nxos.9.3.4.bin
 NXOS compile time: 4/28/2020 21:00:00 [04/29/2020 06:28:31]
Hardware
 cisco Nexus3000 C3232C Chassis (Nexus 9000 Series)
 Intel(R) Xeon(R) CPU E5-2403 v2 @ 1.80GHz with 8154432 kB of
memory.
 Processor Board ID FOCXXXXXGS
  Device name: rtpnpi-mcc01-8200-ms-A1
 bootflash: 53298520 kB
Kernel uptime is 0 day(s), 0 hour(s), 3 minute(s), 14 second(s)
Last reset at 196755 usecs after Tue Nov 24 06:37:36 2020
  Reason: Reset due to upgrade
```

```
System version: 9.3(3)
Service:
plugin
Core Plugin, Ethernet Plugin
Active Package(s):
cs2#
```

10. Atualize a imagem EPLD e reinicie o switch.

cs2# show version module 1 epld EPLD Device Version \_\_\_\_\_ MI FPGA 0x12 IO FPGA 0x11 cs2# install epld bootflash:n9000-epld.9.3.4.img module 1 Compatibility check: Module Type Upgradable Impact Reason ----- ------\_\_\_\_\_ \_\_\_\_\_ SUP Yes Disruptive Module 1 Upgradable Retrieving EPLD versions.... Please wait. Images will be upgraded according to following table: Module Type EPLD Running-Version New-Version Upg-Required \_\_\_\_\_ \_\_\_\_ \_\_\_\_\_ \_\_\_\_\_ 1 SUP MI FPGA 0x12 0x12 No 0x11 0x12 Yes 1 SUP IO FPGA The above modules require upgrade. The switch will be reloaded at the end of the upgrade Do you want to continue (y/n)? [n] **y** Proceeding to upgrade Modules. Starting Module 1 EPLD Upgrade Module 1 : IO FPGA [Programming] : 100.00% ( 64 of 64 sectors) Module 1 EPLD upgrade is successful. Module Type Upgrade-Result \_\_\_\_\_ \_\_\_\_\_ 1 SUP Success Module 1 EPLD upgrade is successful. cs2#

11. Se estiver a atualizar para a versão NX-os 9,3(11), tem de atualizar a imagem EPLD golden e reiniciar a central novamente. Caso contrário, vá para o passo 12.

```
https://www.cisco.com/c/en/us/td/docs/switches/datacenter/nexus9000/sw/9
3x/epld-rn/nxos_n9K_epldRN_9311.html["Notas de versão de atualização do
EPLD, versão 9,3(11)"^]Consulte para obter mais detalhes.
```

```
cs2# install epld bootflash:n9000-epld.9.3.11.img module 1 golden
Digital signature verification is successful
Compatibility check:
Module
           Type
                    Upgradable Impact Reason
_____ _____
 -----
          SUP Yes Disruptive Module
    1
Upgradable
Retrieving EPLD versions.... Please wait.
The above modules require upgrade.
The switch will be reloaded at the end of the upgrade
Do you want to continue (y/n)? [n] y
Proceeding to upgrade Modules.
Starting Module 1 EPLD Upgrade
Module 1 : MI FPGA [Programming] : 100.00% ( 64 of 64 sect)
Module 1 : IO FPGA [Programming] : 100.00% ( 64 of 64 sect)
Module 1 EPLD upgrade is successful.
Module
           Type
                  Upgrade-Result
----- ------
    1 SUP Success
EPLDs upgraded.
Module 1 EPLD upgrade is successful.
cs2#
```

12. Após a reinicialização do switch, faça login para verificar se a nova versão do EPLD foi carregada com sucesso.

```
cs2# show version module 1 epld

EPLD Device Version

MI FPGA 0x12

IO FPGA 0x12
```

- 13. Verifique a integridade das portas de cluster no cluster.
  - a. Verifique se as portas do cluster estão ativas e íntegras em todos os nós do cluster:

network port show -role cluster

```
cluster1::*> network port show -role cluster
Node: cluster1-01
Ignore
                                 Speed(Mbps)
Health Health
Port IPspace Broadcast Domain Link MTU Admin/Oper
Status Status
_____ _
e0a Cluster Cluster up 9000 auto/10000
healthy false
eOb Cluster Cluster up 9000 auto/10000
healthy false
Node: cluster1-02
Ignore
                                 Speed(Mbps)
Health Health
Port IPspace Broadcast Domain Link MTU Admin/Oper
Status Status
_____ _
e0a
     Cluster Cluster up 9000 auto/10000
healthy false
eOb Cluster Cluster up 9000 auto/10000
healthy false
Node: cluster1-03
Ignore
                                 Speed(Mbps)
Health Health
Port IPspace Broadcast Domain Link MTU Admin/Oper
Status Status
_____ ___ ____
_____ ___
     Cluster Cluster up 9000 auto/100000
e0a
healthy false
eOd Cluster Cluster up 9000 auto/100000
healthy false
```

b. Verifique a integridade do switch a partir do cluster.

network device-discovery show -protocol cdp

```
cluster1::*> network device-discovery show -protocol cdp
Node/
         Local Discovered
        Port Device (LLDP: ChassisID) Interface
Protocol
Platform
_____
cluster1-01/cdp
                                     Ethernet1/7
         e0a cs1
                                                  N3K-
C3232C
         e0d cs2
                                    Ethernet1/7
                                                  N3K-
C3232C
cluster01-2/cdp
                                    Ethernet1/8
                                                  N3K-
         e0a
              cs1
C3232C
         e0d
              cs2
                                     Ethernet1/8
                                                   N3K-
C3232C
cluster01-3/cdp
         e0a
                                     Ethernet1/1/1 N3K-
              cs1
C3232C
         e0b cs2
                                     Ethernet1/1/1 N3K-
C3232C
cluster1-04/cdp
         e0a cs1
                                     Ethernet1/1/2
                                                   N3K-
C3232C
                                    Ethernet1/1/2 N3K-
         e0b cs2
C3232C
cluster1::*> system cluster-switch show -is-monitoring-enabled
-operational true
Switch
                                      Address
                       Type
Model
______ ____
_____
cs1
                       cluster-network 10.233.205.90 N3K-
C3232C
    Serial Number: FOCXXXXXGD
     Is Monitored: true
         Reason: None
 Software Version: Cisco Nexus Operating System (NX-OS) Software,
Version
                9.3(5)
   Version Source: CDP
cs2
                       cluster-network 10.233.205.91
                                                    N3K-
```

```
C3232C
Serial Number: FOCXXXXXGS
Is Monitored: true
Reason: None
Software Version: Cisco Nexus Operating System (NX-OS) Software,
Version
9.3(5)
Version Source: CDP
2 entries were displayed.
```

Você pode observar a seguinte saída no console do switch CS1, dependendo da versão RCF carregada anteriormente no switch:

```
2020 Nov 17 16:07:18 cs1 %$ VDC-1 %$ %STP-2-UNBLOCK_CONSIST_PORT:
Unblocking port port-channel1 on VLAN0092. Port consistency
restored.
2020 Nov 17 16:07:23 cs1 %$ VDC-1 %$ %STP-2-BLOCK_PVID_PEER:
Blocking port-channel1 on VLAN0001. Inconsistent peer vlan.
2020 Nov 17 16:07:23 cs1 %$ VDC-1 %$ %STP-2-BLOCK_PVID_LOCAL:
Blocking port-channel1 on VLAN0092. Inconsistent local vlan.
```

14. Verifique se o cluster está em bom estado:

cluster show

Mostrar exemplo

```
cluster1::*> cluster show
Node
               Health Eligibility Epsilon
_____ ____
cluster1-01
               true
                     true
                                false
cluster1-02
               true
                     true
                                false
cluster1-03
                     true
               true
                                true
cluster1-04
                                false
               true
                     true
4 entries were displayed.
cluster1::*>
```

- 15. Repita os passos 6 a 14 no interrutor CS1.
- 16. Ative a reversão automática nos LIFs do cluster.

network interface modify -vserver Cluster -lif \* -auto-revert true

17. Verifique se os LIFs do cluster reverteram para sua porta inicial:

network interface show -role cluster

```
Mostrar exemplo
```

| cluster1::*>              | > network interface | show -role | cluster        |         |
|---------------------------|---------------------|------------|----------------|---------|
| 01000011.                 | Logical             | Status     | Network        | Current |
| Current Is                |                     |            |                |         |
| Vserver                   | Interface           | Admin/Oper | Address/Mask   | Node    |
| Port Home                 | 9                   |            |                |         |
|                           |                     |            |                |         |
| Cluster                   |                     |            |                |         |
| CIUSCEI                   | cluster1-01 clus1   | an/an      | 169.254.3.4/23 |         |
| cluster1-01               | e0d tr              | ue         |                |         |
|                           | cluster1-01 clus2   | up/up      | 169.254.3.5/23 |         |
| cluster1-01               | e0d tr              | ue         |                |         |
|                           | cluster1-02_clus1   | up/up      | 169.254.3.8/23 |         |
| cluster1-02               | e0d tr              | ue         |                |         |
|                           | cluster1-02_clus2   | up/up      | 169.254.3.9/23 |         |
| cluster1-02               | e0d tr              | ue<br>,    |                |         |
| -l                        | cluster1-03_clus1   | up/up      | 169.254.1.3/23 |         |
| Cluster1-03               | eup ur              |            | 160 25/ 1 1/23 |         |
| cluster1-03               | elb tr              | up/up      | 107.234.1.1/23 |         |
| STUDECTT 00               | cluster1-04 clus1   | up/up      | 169.254.1.6/23 |         |
| cluster1-04               | e0b tr              | ue         | ,              |         |
|                           | cluster1-04_clus2   | up/up      | 169.254.1.7/23 |         |
| cluster1-04               | e0b tr              | ue         |                |         |
| 8 entries were displayed. |                     |            |                |         |
| cluster1::*>              | >                   |            |                |         |
|                           |                     |            |                |         |

Se qualquer LIFs de cluster não retornar às portas iniciais, reverta-as manualmente do nó local:

network interface revert -vserver Cluster -lif <lif\_name>

## O que se segue?

"Instale o arquivo de configuração RCF".

## Instalar o ficheiro de configuração de referência (RCF)

Siga este procedimento para instalar o RCF depois de configurar o switch Nexus 3232C pela primeira vez.

Você também pode usar este procedimento para atualizar sua versão RCF. Consulte o artigo da base de

dados de Conhecimento "Como limpar a configuração em um switch de interconexão Cisco, mantendo a conetividade remota" para obter mais informações ao atualizar o RCF.

#### **Rever os requisitos**

## Antes de começar

- Um backup atual da configuração do switch.
- Um cluster totalmente funcional (sem erros nos logs ou problemas semelhantes).
- O ficheiro de configuração de referência atual (RCF).
- Uma ligação de consola ao interrutor, necessária ao instalar o RCF.
- "Página do switch Ethernet Cisco" Consulte a tabela de compatibilidade do switch para as versões ONTAP e RCF suportadas. Note que pode haver dependências de comando entre a sintaxe de comando no RCF e aquela encontrada em versões do NX-os.
- "Switches Cisco Nexus 3000 Series". Consulte os guias de software e atualização apropriados disponíveis no site da Cisco para obter a documentação completa sobre os procedimentos de atualização e downgrade do switch Cisco.

## Instale o ficheiro

## Sobre os exemplos

Os exemplos deste procedimento utilizam a seguinte nomenclatura de switch e nó:

- Os nomes dos dois switches Cisco são cs1 e cs2.
- Os nomes dos nós são cluster1-01 cluster1-02,, cluster1-03 cluster1-04 e.
- Os nomes de LIF do cluster são cluster1-01\_clus1, cluster1-01\_clus2 cluster1-02\_clus1, cluster1-02\_clus2, cluster1-03\_clus1,, cluster1-03\_clus2, cluster1-04\_clus1, e cluster1-04\_clus2.
- O cluster1::\*> prompt indica o nome do cluster.

## Sobre esta tarefa

O procedimento requer o uso de comandos ONTAP e comandos Cisco Nexus 3000 Series switches; os comandos ONTAP são usados, a menos que indicado de outra forma.

Não é necessária qualquer ligação entre interrutores (ISL) operacional durante este procedimento. Isso é feito por design porque as alterações na versão do RCF podem afetar temporariamente a conetividade do ISL. Para garantir operações de cluster sem interrupções, o procedimento a seguir migra todas as LIFs de cluster para o switch de parceiro operacional enquanto executa as etapas no switch de destino.

Certifique-se de que conclui o procedimento em "Prepare-se para instalar o NX-os e o RCF"e, em seguida, siga os passos abaixo.

## Passos

1. Exiba as portas do cluster em cada nó conetado aos switches do cluster:

```
network device-discovery show
```

```
cluster1::*> network device-discovery show
Node/
         Local Discovered
         Port Device (LLDP: ChassisID) Interface
Protocol
Platform
cluster1-01/cdp
          e0a
                                      Ethernet1/7
               cs1
                                                      N3K-
C3232C
          e0d
                cs2
                                      Ethernet1/7
                                                      N3K-
C3232C
cluster1-02/cdp
                                      Ethernet1/8
          e0a
                                                      N3K-
                cs1
C3232C
          e0d
                cs2
                                      Ethernet1/8
                                                      N3K-
C3232C
cluster1-03/cdp
          e0a
                cs1
                                      Ethernet1/1/1
                                                      N3K-
C3232C
                                      Ethernet1/1/1
          e0b
                cs2
                                                      N3K-
C3232C
cluster1-04/cdp
          e0a
                cs1
                                      Ethernet1/1/2
                                                      N3K-
C3232C
                                      Ethernet1/1/2
          e0b
                cs2
                                                      N3K-
C3232C
cluster1::*>
```

- 2. Verifique o status administrativo e operacional de cada porta de cluster.
  - a. Verifique se todas as portas do cluster estão ativas com um status de integridade:

network port show -role cluster

```
cluster1::*> network port show -role cluster
Node: cluster1-01
Ignore
                                 Speed(Mbps)
Health Health
Port IPspace Broadcast Domain Link MTU Admin/Oper
Status Status
_____ ____
e0a Cluster Cluster up 9000 auto/100000
healthy false
eOd Cluster Cluster up 9000 auto/100000
healthy false
Node: cluster1-02
Ignore
                                 Speed (Mbps)
Health Health
Port IPspace Broadcast Domain Link MTU Admin/Oper
Status Status
_____ ____
     Cluster Cluster up 9000 auto/100000
e0a
healthy false
eOd Cluster Cluster up 9000 auto/100000
healthy false
8 entries were displayed.
Node: cluster1-03
 Ignore
                                 Speed(Mbps)
Health Health
Port IPspace Broadcast Domain Link MTU Admin/Oper
Status Status
_____ ____
     Cluster Cluster up 9000 auto/10000
e0a
healthy false
eOb Cluster Cluster up 9000 auto/10000
healthy false
```

b. Verifique se todas as interfaces de cluster (LIFs) estão na porta inicial:

network interface show -role cluster
Mostrar exemplo

```
cluster1::*> network interface show -role cluster
         Logical
                        Status Network
         Current Is
Current
Vserver Interface Admin/Oper Address/Mask Node
Port Home
 _____ _
Cluster
       cluster1-01 clus1 up/up 169.254.3.4/23
cluster1-01 e0a true
        cluster1-01_clus2_up/up 169.254.3.5/23
cluster1-01 e0d true
        cluster1-02 clus1 up/up 169.254.3.8/23
cluster1-02 e0a true
        cluster1-02_clus2_up/up 169.254.3.9/23
cluster1-02 e0d true
        cluster1-03 clus1 up/up 169.254.1.3/23
cluster1-03 e0a true
        cluster1-03_clus2_up/up 169.254.1.1/23
cluster1-03 e0b true
        cluster1-04 clus1 up/up 169.254.1.6/23
cluster1-04 e0a true
        cluster1-04_clus2_up/up 169.254.1.7/23
cluster1-04 e0b true
8 entries were displayed.
cluster1::*>
```

c. Verifique se o cluster exibe informações para ambos os switches do cluster:

system cluster-switch show -is-monitoring-enabled-operational true

Mostrar exemplo

```
cluster1::*> system cluster-switch show -is-monitoring-enabled
-operational true
Switch
                                 Address
                        Туре
Model
_____
_____
                       cluster-network 10.233.205.92
cs1
NX3232C
    Serial Number: FOXXXXXXGS
    Is Monitored: true
          Reason: None
 Software Version: Cisco Nexus Operating System (NX-OS) Software,
Version
                 9.3(4)
   Version Source: CDP
cs2
                       cluster-network 10.233.205.93
NX3232C
    Serial Number: FOXXXXXXGD
     Is Monitored: true
          Reason: None
 Software Version: Cisco Nexus Operating System (NX-OS) Software,
Version
                 9.3(4)
   Version Source: CDP
2 entries were displayed.
```

3. Desative a reversão automática nos LIFs do cluster.

### Mostrar exemplo

cluster1::\*> network interface modify -vserver Cluster -lif \* -auto
-revert false

4. No switch de cluster CS2, encerre as portas conetadas às portas de cluster dos nós.

```
cs2(config)# interface eth1/1/1-2,eth1/7-8
cs2(config-if-range)# shutdown
```

5. Verifique se as portas de cluster migraram para as portas hospedadas no switch de cluster CS1. Isso pode levar alguns segundos.

network interface show -role cluster

### Mostrar exemplo

| cluster1::*2              | > network interface | e show -role | e cluster      |         |  |
|---------------------------|---------------------|--------------|----------------|---------|--|
|                           | Logical             | Status       | Network        | Current |  |
| Current Is                |                     |              |                |         |  |
| Vserver                   | Interface           | Admin/Oper   | Address/Mask   | Node    |  |
| Port Home                 | e                   |              |                |         |  |
|                           |                     |              |                |         |  |
|                           |                     |              |                |         |  |
| Cluster                   |                     |              |                |         |  |
|                           | cluster1-01_clus1   | up/up        | 169.254.3.4/23 |         |  |
| cluster1-01               | e0a true            |              |                |         |  |
|                           | cluster1-01_clus2   | up/up        | 169.254.3.5/23 |         |  |
| cluster1-01               | e0a false           |              |                |         |  |
|                           | cluster1-02_clus1   | up/up        | 169.254.3.8/23 |         |  |
| cluster1-02               | e0a true            |              |                |         |  |
|                           | cluster1-02_clus2   | up/up        | 169.254.3.9/23 |         |  |
| cluster1-02               | e0a false           |              |                |         |  |
|                           | cluster1-03_clus1   | up/up        | 169.254.1.3/23 |         |  |
| cluster1-03               | e0a true            |              |                |         |  |
|                           | cluster1-03_clus2   | up/up        | 169.254.1.1/23 |         |  |
| cluster1-03               | e0a false           |              |                |         |  |
|                           | cluster1-04_clus1   | up/up        | 169.254.1.6/23 |         |  |
| cluster1-04               | e0a true            |              |                |         |  |
|                           | cluster1-04_clus2   | up/up        | 169.254.1.7/23 |         |  |
| cluster1-04               | e0a false           |              |                |         |  |
| 8 entries were displayed. |                     |              |                |         |  |
| cluster1::*2              | >                   |              |                |         |  |
|                           |                     |              |                |         |  |

6. Verifique se o cluster está em bom estado:

cluster show

```
cluster1::*> cluster show
                Health Eligibility
Node
                                  Epsilon
                                  _____
_____ ____
                                  false
cluster1-01
                true
                      true
cluster1-02
                                 false
               true
                      true
cluster1-03
                                  true
               true
                      true
cluster1-04
                                false
               true
                      true
4 entries were displayed.
cluster1::*>
```

 Se você ainda não fez isso, salve uma cópia da configuração atual do switch copiando a saída do seguinte comando para um arquivo de texto:

show running-config

8. Limpe a configuração no interrutor CS2 e reinicie o interrutor.

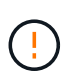

Ao atualizar ou aplicar um novo RCF, você deve apagar as configurações do switch e executar a configuração básica. Você deve estar conetado à porta do console serial do switch para configurar o switch novamente.

a. Limpar a configuração:

#### Mostrar exemplo

```
(cs2)# write erase
Warning: This command will erase the startup-configuration.
Do you wish to proceed anyway? (y/n) [n] y
```

b. Reinicie o switch:

Mostrar exemplo

```
(cs2)# reload Are you sure you would like to reset the system? (y/n) {\bf y}
```

 Execute uma configuração básica do switch. "Configure o switch do cluster 3232C"Consulte para obter detalhes.  Copie o RCF para o flash de inicialização do switch CS2 usando um dos seguintes protocolos de transferência: FTP, TFTP, SFTP ou SCP. Para obter mais informações sobre comandos Cisco, consulte o guia apropriado "Referência de comando Cisco Nexus 3000 Series NX-os" nos guias.

### Mostrar exemplo

Este exemplo mostra TFTP sendo usado para copiar um RCF para o flash de inicialização no switch CS2:

```
cs2# copy tftp: bootflash: vrf management
Enter source filename: Nexus_3232C_RCF_v1.6-Cluster-HA-Breakout.txt
Enter hostname for the tftp server: 172.22.201.50
Trying to connect to tftp server....Connection to Server
Established.
TFTP get operation was successful
Copy complete, now saving to disk (please wait)...
```

11. Aplique o RCF baixado anteriormente ao flash de inicialização.

Para obter mais informações sobre comandos Cisco, consulte o guia apropriado "Referência de comando Cisco Nexus 3000 Series NX-os" nos guias.

### Mostrar exemplo

Este exemplo mostra o arquivo RCF Nexus\_3232C\_RCF\_v1.6-Cluster-HA-Breakout.txt sendo instalado no switch CS2:

cs2# copy Nexus\_3232C\_RCF\_v1.6-Cluster-HA-Breakout.txt runningconfig echo-commands

12. Examine a saída do banner a partir do show banner motd comando. Você deve ler e seguir as instruções em **Notas importantes** para garantir a configuração e o funcionamento corretos do switch.

```
cs2# show banner motd
*******
* NetApp Reference Configuration File (RCF)
*
* Switch : Cisco Nexus 3232C
* Filename : Nexus 3232C RCF v1.6-Cluster-HA-Breakout.txt
* Date : Oct-20-2020
* Version : v1.6
* Port Usage : Breakout configuration
* Ports 1- 3: Breakout mode (4x10GbE) Intra-Cluster Ports, int
e1/1/1-4,
* e1/2/1-4, e1/3/1-4
* Ports 4- 6: Breakout mode (4x25GbE) Intra-Cluster/HA Ports, int
e1/4/1-4,
* e1/5/1-4, e1/6/1-4
* Ports 7-30: 40/100GbE Intra-Cluster/HA Ports, int e1/7-30
* Ports 31-32: Intra-Cluster ISL Ports, int e1/31-32
* Ports 33-34: 10GbE Intra-Cluster 10GbE Ports, int e1/33-34
* IMPORTANT NOTES
* - Load Nexus 3232C RCF v1.6-Cluster-HA.txt for non breakout config
* - This RCF utilizes QoS and requires TCAM re-configuration,
requiring RCF
* to be loaded twice with the Cluster Switch rebooted in between.
* - Perform the following 4 steps to ensure proper RCF installation:
*
   (1) Apply RCF first time, expect following messages:
*
       - Please save config and reload the system...
*
       - Edge port type (portfast) should only be enabled on
*
ports...
       - TCAM region is not configured for feature QoS class IPv4
ingress...
*
   (2) Save running-configuration and reboot Cluster Switch
*
*
   (3) After reboot, apply same RCF second time and expect
following messages:
       - % Invalid command at '^' marker
*
     - Syntax error while parsing...
```

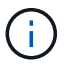

Ao aplicar o RCF pela primeira vez, a mensagem **ERROR: Failed to write VSH commands** é esperada e pode ser ignorada.

13. Verifique se o arquivo RCF é a versão mais recente correta:

```
show running-config
```

Quando verificar a saída para verificar se tem o RCF correto, certifique-se de que as seguintes informações estão corretas:

- O banner RCF
- · As configurações de nó e porta
- Personalizações

A saída varia de acordo com a configuração do seu site. Verifique as configurações da porta e consulte as notas de versão para ver se há alterações específicas ao RCF que você instalou.

- 14. Reaplique quaisquer personalizações anteriores à configuração do switch. "Analise as considerações sobre cabeamento e configuração"Consulte para obter detalhes sobre quaisquer alterações adicionais necessárias.
- 15. Depois de verificar se as versões do RCF e as configurações do switch estão corretas, copie o arquivo running-config para o arquivo startup-config.

Para obter mais informações sobre comandos Cisco, consulte o guia apropriado "Referência de comando Cisco Nexus 3000 Series NX-os" nos guias.

16. Interrutor de reinicialização CS2. Você pode ignorar os eventos "portas de cluster para baixo" relatados nos nós enquanto o switch é reinicializado.

```
cs2# reload This command will reboot the system. (y/n)? [n] {\bf y}
```

17. Aplique o mesmo RCF e salve a configuração em execução pela segunda vez.

- 18. Verifique a integridade das portas de cluster no cluster.
  - a. Verifique se as portas e0d estão ativas e íntegras em todos os nós do cluster:

```
network port show -role cluster
```

```
cluster1::*> network port show -role cluster
Node: cluster1-01
Ignore
                                  Speed(Mbps)
Health Health
Port IPspace Broadcast Domain Link MTU Admin/Oper
Status Status
_____ _
e0a Cluster Cluster up 9000 auto/10000
healthy false
eOb Cluster Cluster up 9000 auto/10000
healthy false
Node: cluster1-02
Ignore
                                  Speed (Mbps)
Health Health
Port IPspace Broadcast Domain Link MTU Admin/Oper
Status Status
_____ ___ ___
_____ ____
     Cluster Cluster up 9000 auto/10000
e0a
healthy false
eOb Cluster Cluster up 9000 auto/10000
healthy false
Node: cluster1-03
Ignore
                                  Speed(Mbps)
Health Health
Port IPspace Broadcast Domain Link MTU Admin/Oper
Status Status
_____ ___ ____
_____ ___
     Cluster Cluster up 9000 auto/100000
e0a
healthy false
eOd Cluster Cluster up 9000 auto/100000
healthy false
```

b. Verifique a integridade do switch a partir do cluster (isso pode não mostrar o switch CS2, uma vez que LIFs não são homed em e0d).

Mostrar exemplo

```
cluster1::*> network device-discovery show -protocol cdp
Node/
         Local Discovered
Protocol
         Port Device (LLDP: ChassisID) Interface
Platform
cluster1-01/cdp
                                     Ethernet1/7
         e0a cs1
N3K-C3232C
        e0d cs2
                                     Ethernet1/7
N3K-C3232C
cluster01-2/cdp
                                     Ethernet1/8
        e0a
              cs1
N3K-C3232C
         e0d
              cs2
                                     Ethernet1/8
N3K-C3232C
cluster01-3/cdp
         e0a cs1
                                     Ethernet1/1/1
N3K-C3232C
        e0b cs2
                                     Ethernet1/1/1
N3K-C3232C
cluster1-04/cdp
         e0a cs1
                                     Ethernet1/1/2
N3K-C3232C
                                    Ethernet1/1/2
        e0b cs2
N3K-C3232C
cluster1::*> system cluster-switch show -is-monitoring-enabled
-operational true
Switch
                                      Address
                       Type
Model
_____
____
cs1
                      cluster-network 10.233.205.90
N3K-C3232C
    Serial Number: FOXXXXXXGD
     Is Monitored: true
         Reason: None
 Software Version: Cisco Nexus Operating System (NX-OS)
Software, Version
                9.3(4)
   Version Source: CDP
cs2
                       cluster-network 10.233.205.91
```

801

```
N3K-C3232C
Serial Number: FOXXXXXXGS
Is Monitored: true
Reason: None
Software Version: Cisco Nexus Operating System (NX-OS)
Software, Version
9.3(4)
Version Source: CDP
2 entries were displayed.
```

Você pode observar a seguinte saída no console do switch CS1, dependendo da versão RCF previamente carregada no switch

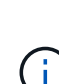

2020 Nov 17 16:07:18 cs1 %\$ VDC-1 %\$ %STP-2-UNBLOCK\_CONSIST\_PORT: Unblocking port port-channel1 on VLAN0092. Port consistency restored. 2020 Nov 17 16:07:23 cs1 %\$ VDC-1 %\$ %STP-2-BLOCK\_PVID\_PEER: Blocking port-channel1 on VLAN0001. Inconsistent peer vlan. 2020 Nov 17 16:07:23 cs1 %\$ VDC-1 %\$ %STP-2-BLOCK\_PVID\_LOCAL: Blocking port-channel1 on VLAN0092. Inconsistent local vlan.

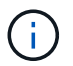

Pode levar até 5 minutos para que os nós de cluster relatem como íntegros.

19. No switch de cluster CS1, encerre as portas conetadas às portas de cluster dos nós.

### Mostrar exemplo

O exemplo a seguir usa a saída de exemplo de interface do passo 1:

```
csl(config)# interface eth1/1/1-2,eth1/7-8
csl(config-if-range)# shutdown
```

20. Verifique se os LIFs de cluster migraram para as portas hospedadas no switch CS2. Isso pode levar alguns segundos.

network interface show -role cluster

Mostrar exemplo

```
cluster1::*> network interface show -role cluster
        Logical
                      Status Network
                                            Current
Current Is
Vserver Interface Admin/Oper Address/Mask Node
Port Home
_____ ____
_____ _
Cluster
     cluster1-01_clus1 up/up 169.254.3.4/23
cluster1-01 eOd false
       cluster1-01_clus2 up/up 169.254.3.5/23
             e0d true
cluster1-01
       cluster1-02 clus1 up/up 169.254.3.8/23
cluster1-02 eOd false
       cluster1-02_clus2_up/up 169.254.3.9/23
             e0d true
cluster1-02
       cluster1-03 clus1 up/up 169.254.1.3/23
cluster1-03
             e0b false
       cluster1-03 clus2 up/up 169.254.1.1/23
             e0b true
cluster1-03
       cluster1-04 clus1 up/up 169.254.1.6/23
cluster1-04
             e0b false
       cluster1-04 clus2 up/up 169.254.1.7/23
cluster1-04
             e0b
                   true
8 entries were displayed.
cluster1::*>
```

21. Verifique se o cluster está em bom estado:

cluster show

```
cluster1::*> cluster show
Node
                   Health
                           Eligibility
                                        Epsilon
_____
                   _____
                                    ____ ___
cluster1-01
                                        false
                   true
                           true
cluster1-02
                                        false
                   true
                           true
cluster1-03
                   true
                                        true
                           true
cluster1-04
                                        false
                   true
                           true
4 entries were displayed.
cluster1::*>
```

- 22. Repita os passos 7 a 17 no interrutor CS1.
- 23. Ative a reversão automática nos LIFs do cluster.

```
cluster1::*> network interface modify -vserver Cluster -lif * -auto
-revert true
```

24. Interrutor de reinicialização CS1. Você faz isso para acionar os LIFs do cluster para reverter para suas portas domésticas. Você pode ignorar os eventos "portas de cluster para baixo" relatados nos nós enquanto o switch é reinicializado.

```
cs1# reload This command will reboot the system. (y/n)? [n] {\bf y}
```

25. Verifique se as portas do switch conetadas às portas do cluster estão ativadas.

```
cs1# show interface brief | grep up
•
Eth1/1/1
          1 eth access up none
10G(D) --
Eth1/1/2
          1 eth access up none
10G(D) --
Eth1/7
          1 eth trunk up
                               none
100G(D) --
Eth1/8
       1 eth trunk up none
100G(D) --
.
•
```

26. Verifique se o ISL entre CS1 e CS2 está funcional:

show port-channel summary

#### Mostrar exemplo

```
cs1# show port-channel summary
Flags: D - Down P - Up in port-channel (members)
     I - Individual H - Hot-standby (LACP only)
     s - Suspended r - Module-removed
     b - BFD Session Wait
     S - Switched R - Routed
     U - Up (port-channel)
     p - Up in delay-lacp mode (member)
     M - Not in use. Min-links not met
 _____
_____
Group Port- Type Protocol Member Ports
    Channel
_____
_____
1 Pol(SU) Eth LACP Eth1/31(P) Eth1/32(P)
cs1#
```

27. Verifique se os LIFs do cluster reverteram para sua porta inicial:

```
network interface show -role cluster
```

cluster1::\*> network interface show -role cluster Logical Status Network Current Current Is Vserver Interface Admin/Oper Address/Mask Node Port Home \_\_\_\_\_ \_\_\_\_ \_\_\_\_\_ \_ Cluster cluster1-01\_clus1 up/up 169.254.3.4/23 cluster1-01 e0d true cluster1-01\_clus2 up/up 169.254.3.5/23 e0d true cluster1-01 cluster1-02 clus1 up/up 169.254.3.8/23 cluster1-02 e0d true cluster1-02\_clus2\_up/up 169.254.3.9/23 cluster1-02 e0d true cluster1-03 clus1 up/up 169.254.1.3/23 cluster1-03 e0b true cluster1-03\_clus2\_up/up 169.254.1.1/23 e0b true cluster1-03 cluster1-04 clus1 up/up 169.254.1.6/23 e0b true cluster1-04 cluster1-04 clus2 up/up 169.254.1.7/23 e0b true cluster1-04 8 entries were displayed.

Se qualquer LIFS de cluster não retornou às suas portas iniciais, reverta-as manualmente: network interface revert -vserver vserver\_name -lif lif\_name

28. Verifique se o cluster está em bom estado:

cluster1::\*>

cluster show

## Mostrar exemplo

```
cluster1::*> cluster show
Node
               Health Eligibility Epsilon
----- -----
cluster1-01
              true true
true true
                               false
cluster1-02
                               false
cluster1-03
               true
                     true
                               true
cluster1-04 true true false
4 entries were displayed.
cluster1::*>
```

29. Verifique a conectividade das interfaces de cluster remotas:

#### **ONTAP 9.9,1 e posterior**

Você pode usar o network interface check cluster-connectivity comando para iniciar uma verificação de acessibilidade para conetividade de cluster e, em seguida, exibir os detalhes:

```
network interface check cluster-connectivity start {\bf e} network interface check cluster-connectivity show
```

```
cluster1::*> network interface check cluster-connectivity start
```

NOTA: espere alguns segundos antes de executar o show comando para exibir os detalhes.

```
cluster1::*> network interface check cluster-connectivity show
                             Source
                                              Destination
Packet
Node Date
                             LIF
                                              LIF
Loss
_____ ____
_____ _
cluster1-01
     3/5/2022 19:21:18 -06:00 cluster1-01 clus2 cluster1-02 clus1
none
     3/5/2022 19:21:20 -06:00 cluster1-01_clus2 cluster1-02_clus2
none
cluster1-02
     3/5/2022 19:21:18 -06:00 cluster1-02 clus2 cluster1-01 clus1
none
     3/5/2022 19:21:20 -06:00 cluster1-02 clus2 cluster1-01 clus2
none
.
cluster1-03
cluster1-04
.
.
.
```

Todos os lançamentos do ONTAP

Para todas as versões do ONTAP, você também pode usar o cluster ping-cluster -node <name> comando para verificar a conetividade:

cluster ping-cluster -node <name>

```
cluster1::*> cluster ping-cluster -node local
Host is cluster1-03
Getting addresses from network interface table...
Cluster cluster1-03 clus1 169.254.1.3 cluster1-03 e0a
Cluster cluster1-03 clus2 169.254.1.1 cluster1-03 eOb
Cluster cluster1-04 clus1 169.254.1.6 cluster1-04 e0a
Cluster cluster1-04 clus2 169.254.1.7 cluster1-04 e0b
Cluster cluster1-01 clus1 169.254.3.4 cluster1-01 e0a
Cluster cluster1-01 clus2 169.254.3.5 cluster1-01 e0d
Cluster cluster1-02 clus1 169.254.3.8 cluster1-02 e0a
Cluster cluster1-02 clus2 169.254.3.9 cluster1-02 e0d
Local = 169.254.1.3 \ 169.254.1.1
Remote = 169.254.1.6 169.254.1.7 169.254.3.4 169.254.3.5 169.254.3.8
169.254.3.9
Cluster Vserver Id = 4294967293
Ping status:
. . . . . . . . . . . .
Basic connectivity succeeds on 12 path(s)
Basic connectivity fails on 0 path(s)
Detected 9000 byte MTU on 12 path(s):
   Local 169.254.1.3 to Remote 169.254.1.6
   Local 169.254.1.3 to Remote 169.254.1.7
   Local 169.254.1.3 to Remote 169.254.3.4
   Local 169.254.1.3 to Remote 169.254.3.5
   Local 169.254.1.3 to Remote 169.254.3.8
   Local 169.254.1.3 to Remote 169.254.3.9
   Local 169.254.1.1 to Remote 169.254.1.6
   Local 169.254.1.1 to Remote 169.254.1.7
   Local 169.254.1.1 to Remote 169.254.3.4
   Local 169.254.1.1 to Remote 169.254.3.5
   Local 169.254.1.1 to Remote 169.254.3.8
   Local 169.254.1.1 to Remote 169.254.3.9
Larger than PMTU communication succeeds on 12 path(s)
RPC status:
6 paths up, 0 paths down (tcp check)
6 paths up, 0 paths down (udp check)
```

### O que se segue?

"Verifique a configuração do SSH".

## Verifique a configuração da SSH

Se você estiver usando os recursos CSHM (Ethernet Switch Health Monitor) e coleta de logs, verifique se as chaves SSH e SSH estão habilitadas nos switches de cluster.

## Passos

1. Verifique se o SSH está ativado:

```
(switch) show ssh server
ssh version 2 is enabled
```

2. Verifique se as chaves SSH estão ativadas:

```
show ssh key
```

```
(switch) # show ssh key
rsa Keys generated:Fri Jun 28 02:16:00 2024
ssh-rsa
AAAAB3NzaC1yc2EAAAADAQABAAAAqQDiNrD52Q586wTGJjFAbjBlFaA23EpDrZ2sDCew
17nwlioC6HBejxluIObAH8hrW8kR+gj0ZAfPpNeLGTg3APj/yiPTBoIZZxbWRShywAM5
PqyxWwRb7kp9Zt1YHzVuHYpSO82KUDowKrL6lox/YtpKoZUDZjrZjAp8hTv3JZsPqQ==
bitcount:1024
fingerprint:
SHA256:aHwhpzo7+YCDSrp3isJv2uVGz+mjMMokqdMeXVVXfdo
could not retrieve dsa key information
ecdsa Keys generated:Fri Jun 28 02:30:56 2024
ecdsa-sha2-nistp521
AAAAE2VjZHNhLXNoYTItbmlzdHA1MjEAAAAIbmlzdHA1MjEAAACFBABJ+ZX5SFKhS57e
vkE273e0VoqZi4/32dt+f14fBuKv80MjMsmLfjKtCWy1wqVt1Zi+C5TIBbugpzez529z
kFSF0ADb8JaGCoaAYe2HvWR/f6QLbKbqVIewCdqWgxzrIY5BPP5GBdxQJMBiOwEdnHg1
u/9Pzh/Vz9cHDcCW9qGE780QHA==
bitcount:521
fingerprint:
SHA256:TFGe2hXn6QIpcs/vyHzftHJ7Dceq0vQaULYRAlZeHwQ
(switch) # show feature | include scpServer
scpServer
                       1
                                  enabled
(switch) # show feature | include ssh
sshServer
                       1
                                  enabled
(switch) #
```

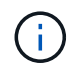

Ao ativar o FIPS, você deve alterar o número de bits para 256 na central usando o comando ssh key ecdsa 256 force. "Configurar a segurança da rede usando o FIPS"Consulte para obter mais detalhes.

### O que se segue?

"Configurar o monitoramento de integridade do switch".

# **Migrar switches**

## Migração de switch de CN1610 GbE

Migre de CN1610 switches para o fluxo de trabalho dos switches Nexus 3232C

Siga estas etapas do fluxo de trabalho para migrar seus switches CN1610 para switches Cisco Nexus 3232C.

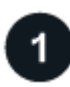

## "Requisitos de migração"

Revise as informações de exemplo do switch para o processo de migração.

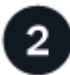

# "Prepare-se para a migração"

Prepare seus switches CN1610 para migração para os switches Nexus 3232C.

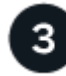

# "Substitua o interrutor do cluster CL2"

Substitua o switch de cluster CL2 pelo novo switch Nexus 3232C C2.

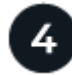

# "Substitua o interrutor do cluster CL1"

Substitua o switch de cluster CL1 pelo novo switch Nexus 3232C C1.

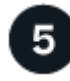

## "Conclua a migração"

Conclua a migração para os novos switches Nexus 3232C.

### Requisitos de migração

Os switches Cisco Nexus 3232C podem ser usados como switches de cluster no seu cluster AFF ou FAS. Os switches de cluster permitem que você crie clusters do ONTAP com mais de dois nós.

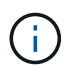

O procedimento requer o uso de comandos ONTAP e comandos Cisco Nexus 3000 Series switches; os comandos ONTAP são usados, a menos que indicado de outra forma.

Se necessário, consulte o seguinte para obter mais informações:

- "Página de descrição do NetApp CN1601 e CN1610"
- "Página de descrição do comutador Ethernet Cisco"
- "Hardware Universe"

## Requisitos de migração de CN1610

Os switches do cluster suportam as seguintes conexões de nós:

- NetApp CN1610: Portas de 0/1 a 0/12 (10 GbE)
- Cisco Nexus 3232C: Portas E1/1-30 (40 ou 100 GbE ou 4x10GbE)

Os interrutores do grupo de instrumentos utilizam as seguintes portas ISL (Inter-switch link).

- NetApp CN1610: Portas de 0/13 a 0/16 (10 GbE)
- Cisco Nexus 3232CX: Portas 1/31-32 (100GbE)

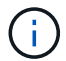

Você deve usar cabos de ligação 4x10G no switch de cluster Cisco Nexus 3232C.

A tabela a seguir mostra as conexões de cabeamento que são necessárias em cada etapa durante a transição dos switches NetApp CN1610 para os switches de cluster Cisco Nexus 3232C:

| Fase      | Descrição                                    | Cabos necessários                                            |
|-----------|----------------------------------------------|--------------------------------------------------------------|
| Inicial   | CN1610 GbE para CN1610 GbE<br>(SFP)          | 4 cabos de conexão direta de fibra<br>ótica ou cobre SFP     |
| Transição | CN1610 GbE para 3232C GbE<br>(QSFP para SFP) | Cabos de fibra ótica ou cobre de 1<br>QSFP e 4GbE SFP        |
| Final     | 3232C GbE a 3232C GbE (QSFP para QSFP)       | Cabos de conexão direta de fibra<br>ótica de 2 QSFP ou cobre |

Você deve ter baixado os arquivos de configuração de referência (RCFs) aplicáveis. O número de portas 10 GbE e 40/100 GbE é definido nos RCFs disponíveis na "Download do arquivo de configuração de referência do comutador de rede de cluster Cisco" página.

As versões ONTAP e NX-os compatíveis com este procedimento estão listadas no "Página de switches Ethernet Cisco".

As versões ONTAP e FASTPATH compatíveis com este procedimento estão listadas no "Página de switches NetApp CN1601 e CN1610".

### Sobre os exemplos usados

Os exemplos no procedimento de migração usam quatro nós:

- Dois nós usam quatro portas de interconexão de cluster de 10 GbE: e0a, e0b, e0c e e0d.
- Os outros dois nós usam dois cabos de fibra de interconexão de cluster de 40 GbE: e4a e e4e.

"Hardware Universe"O tem informações sobre os cabos de fibra de cluster para suas plataformas.

Os exemplos deste procedimento utilizam a seguinte nomenclatura de switch e nó:

- Os nós são **n1**, **n2**, **n3** e **n4**.
- As saídas de comando podem variar dependendo de diferentes versões do software ONTAP.
- Os CN1610 interrutores a substituir são CL1 e CL2.
- Os switches Nexus 3232C para substituir os switches CN1610 são C1 e C2.
- n1\_clus1 é a primeira interface lógica de cluster (LIF) conetada ao switch de cluster 1 (CL1 ou C1) para o

nó **n1**.

- n1\_clus2 é o primeiro LIF de cluster conetado ao switch de cluster 2 (CL2 ou C2) para o nó n1.
- n1\_clus3 é o segundo LIF que está conetado ao switch de cluster 2 (CL2 ou C2) para o nó n1.
- n1\_clus4 é o segundo LIF que está conetado ao switch de cluster 1 (CL1 ou C1) para o nó n1.
- O número de portas 10 GbE e 40/100 GbE é definido nos arquivos de configuração de referência (RCFs) disponíveis na "Download do arquivo de configuração de referência do comutador de rede de cluster Cisco" página.

### O que se segue?

"Prepare-se para a migração".

### Prepare-se para a migração a partir de CN1610 switches 3232C switches

Siga estes passos para preparar a migração de switch CN1610 para um switch Cisco Nexus 3232C.

### Passos

1. Se o AutoSupport estiver ativado neste cluster, suprimir a criação automática de casos invocando uma mensagem AutoSupport:

```
system node autosupport invoke -node * -type all -message MAINT=xh
```

x é a duração da janela de manutenção em horas.

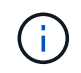

A mensagem notifica o suporte técnico desta tarefa de manutenção para que a criação automática de casos seja suprimida durante a janela de manutenção.

2. Exiba informações sobre os dispositivos em sua configuração:

```
network device-discovery show
```

O exemplo a seguir mostra quantas interfaces de interconexão de cluster foram configuradas em cada nó para cada switch de interconexão de cluster:

| Node | Local<br>Port | Discovered<br>Device | Interface | Platform |
|------|---------------|----------------------|-----------|----------|
|      |               |                      |           |          |
| n1   | /cdp          |                      |           |          |
|      | e0a           | CL1                  | 0/1       | CN1610   |
|      | e0b           | CL2                  | 0/1       | CN1610   |
|      | eOc           | CL2                  | 0/2       | CN1610   |
|      | e0d           | CL1                  | 0/2       | CN1610   |
| n2   | /cdp          |                      |           |          |
|      | e0a           | CL1                  | 0/3       | CN1610   |
|      | e0b           | CL2                  | 0/3       | CN1610   |
|      | e0c           | CL2                  | 0/4       | CN1610   |
|      | e0d           | CL1                  | 0/4       | CN1610   |

- 3. Determine o status administrativo ou operacional de cada interface de cluster.
  - a. Exibir os atributos da porta de rede do cluster:

network port show -role cluster

Mostrar exemplo

```
cluster::*> network port show -role cluster
     (network port show)
Node: n1
           Broadcast Speed (Mbps) Health Ignore
Port IPspace Domain Link MTU Admin/Open Status Health
Status
_____ _____
_____
e0a cluster cluster up 9000 auto/10000
                                        -
e0bclusterclusterup9000auto/10000e0cclusterclusterup9000auto/10000
                                         _
                                         _
e0d cluster cluster up 9000 auto/10000 -
                                                —
Node: n2
           Broadcast
                             Speed (Mbps) Health Ignore
Port IPspace Domain Link MTU Admin/Open Status Health
Status
_____ _____
_____
e0aclusterclusterup9000auto/10000e0bclusterclusterup9000auto/10000
                                         _
                                         _
eOc cluster cluster up 9000 auto/10000
e0d cluster cluster up 9000 auto/10000 -
8 entries were displayed.
```

b. Exibir informações sobre as interfaces lógicas:

network interface show -role cluster

Mostrar exemplo

| <pre>cluster::*&gt; network interface show -role cluster (network interface show)</pre> |               |            |              |         |         |  |
|-----------------------------------------------------------------------------------------|---------------|------------|--------------|---------|---------|--|
| (110011021                                                                              | Logical       | Status     | Network      | Current | Current |  |
| Is<br>Vserver<br>Home                                                                   | Interface     | Admin/Oper | Address/Mask | Node    | Port    |  |
|                                                                                         |               |            |              |         |         |  |
| Cluster                                                                                 | n1 clus1      | υρ/υρ      | 10.10.0.1/24 | nl      | e0a     |  |
| true                                                                                    | -<br>n1 clus2 | up/up      | 10.10.0.2/24 | nl      | e0b     |  |
| true                                                                                    | _<br>n1_clus3 | up/up      | 10.10.0.3/24 | nl      | e0c     |  |
| true                                                                                    | n1_clus4      | up/up      | 10.10.0.4/24 | nl      | e0d     |  |
| true                                                                                    | n2_clus1      | up/up      | 10.10.0.5/24 | n2      | e0a     |  |
| true                                                                                    | n2_clus2      | up/up      | 10.10.0.6/24 | n2      | eOb     |  |
| true                                                                                    | n2_clus3      | up/up      | 10.10.0.7/24 | n2      | e0c     |  |
| true                                                                                    | n2_clus4      | up/up      | 10.10.0.8/24 | n2      | e0d     |  |
| 8 entries were displayed.                                                               |               |            |              |         |         |  |

c. Exibir informações sobre os switches de cluster descobertos:

system cluster-switch show

O exemplo a seguir exibe os switches de cluster que são conhecidos pelo cluster junto com seus endereços IP de gerenciamento:

```
cluster::> system cluster-switch show
                                        Address
Switch
                          Type
                                                     Model
_____ ____
_____
                          cluster-network 10.10.1.101 CN1610
CL1
    Serial Number: 01234567
     Is Monitored: true
          Reason:
 Software Version: 1.2.0.7
   Version Source: ISDP
                                                     CN1610
CL2
                          cluster-network 10.10.1.102
    Serial Number: 01234568
     Is Monitored: true
          Reason:
 Software Version: 1.2.0.7
   Version Source: ISDP
2
   entries displayed.
```

4. Verifique se o RCF e a imagem apropriados estão instalados nos novos switches 3232C conforme necessário para seus requisitos e faça as personalizações essenciais do site.

Você deve preparar ambos os interrutores neste momento. Se necessitar de atualizar o RCF e a imagem, tem de concluir o seguinte procedimento:

- a. Consulte "Switch Ethernet Cisco" a página no site de suporte da NetApp.
- b. Observe o switch e as versões de software necessárias na tabela nessa página.
- c. Baixe a versão apropriada do RCF.
- d. Selecione CONTINUAR na página Descrição, aceite o contrato de licença e siga as instruções na página Download para baixar o RCF.
- e. Faça o download da versão apropriada do software de imagem em "Download do arquivo de configuração de referência do comutador de rede de gerenciamento e cluster Cisco".
- 5. Migre os LIFs associados ao segundo switch CN1610 que você planeja substituir:

network interface migrate -vserver vserver-name -lif lif-name -source-node source-node-name destination-node destination-node-name -destination-port destination-port-name Você deve migrar cada LIF individualmente, conforme mostrado no exemplo a seguir:

```
cluster::*> network interface migrate -vserver cluster -lif n1_clus2
-source-node n1
-destination-node n1 -destination-port e0a
cluster::*> network interface migrate -vserver cluster -lif n1_clus3
-source-node n1
-destination-node n1 -destination-port e0d
cluster::*> network interface migrate -vserver cluster -lif n2_clus2
-source-node n2
-destination-node n2 -destination-port e0a
cluster::*> network interface migrate -vserver cluster -lif n2_clus3
-source-node n2
-destination-node n2 -destination-port e0a
cluster::*> network interface migrate -vserver cluster -lif n2_clus3
-source-node n2
-destination-node n2 -destination-port e0d
```

6. Verifique a integridade do cluster:

network interface show -role cluster

| <pre>cluster::*&gt; network interface show -role cluster (network interface show)</pre> |           |            |              |         |         |    |
|-----------------------------------------------------------------------------------------|-----------|------------|--------------|---------|---------|----|
|                                                                                         | Logical   | Status     | Network      | Current | Current | Is |
| Vserver<br>Home                                                                         | Interface | Admin/Oper | Address/Mask | Node    | Port    |    |
|                                                                                         |           |            |              |         |         |    |
| Cluster                                                                                 |           |            |              |         |         |    |
|                                                                                         | n1_clus1  | up/up      | 10.10.0.1/24 | nl      | e0a     |    |
| true                                                                                    | n1_clus2  | up/up      | 10.10.0.2/24 | nl      | e0a     |    |
| false                                                                                   | n1_clus3  | up/up      | 10.10.0.3/24 | nl      | e0d     |    |
| true                                                                                    | n1_clus4  | up/up      | 10.10.0.4/24 | nl      | e0d     |    |
| true                                                                                    | n2_clus1  | up/up      | 10.10.0.5/24 | n2      | e0a     |    |
| false                                                                                   | n2_clus2  | up/up      | 10.10.0.6/24 | n2      | e0a     |    |
| false                                                                                   | n2_clus3  | up/up      | 10.10.0.7/24 | n2      | e0d     |    |
| true                                                                                    | n2_clus4  | up/up      | 10.10.0.8/24 | n2      | e0d     |    |
| 8 entries were displayed.                                                               |           |            |              |         |         |    |

### O que se segue?

"Substitua o interrutor CN1610 CL2 pelo interrutor 3232C C2".

## Substitua o interrutor CN1610 CL2 pelo interrutor 3232C C2

Siga estas etapas para substituir o switch CN1610 (CL2) por um switch Nexus 3232C (C2).

### Passos

1. Encerre as portas de interconexão de cluster que estão fisicamente conetadas ao switch CL2:

```
network port modify -node node-name -port port-name -up-admin false
```

O exemplo a seguir mostra as quatro portas de interconexão de cluster que estão sendo encerradas para o nó n1 e o nó n2:

```
cluster::*> network port modify -node n1 -port e0b -up-admin false
cluster::*> network port modify -node n1 -port e0c -up-admin false
cluster::*> network port modify -node n2 -port e0b -up-admin false
cluster::*> network port modify -node n2 -port e0c -up-admin false
```

2. Verifique a conectividade das interfaces de cluster remotas:

### **ONTAP 9.9,1 e posterior**

Você pode usar o network interface check cluster-connectivity comando para iniciar uma verificação de acessibilidade para conetividade de cluster e, em seguida, exibir os detalhes:

```
network interface check cluster-connectivity start {\bf e} network interface check cluster-connectivity show
```

```
cluster1::*> network interface check cluster-connectivity start
```

**NOTA:** espere alguns segundos antes de executar o show comando para exibir os detalhes.

| <pre>cluster1::*&gt; network interface check cluster-connectivity show</pre> |                 |             |        |          |             |
|------------------------------------------------------------------------------|-----------------|-------------|--------|----------|-------------|
|                                                                              |                 |             |        | Source   | Destination |
| Packet                                                                       |                 |             |        |          |             |
| Node                                                                         | Date            |             |        | LIF      | LIF         |
| Loss                                                                         |                 |             |        |          |             |
|                                                                              |                 |             |        |          |             |
|                                                                              |                 |             |        |          |             |
| nl                                                                           |                 |             |        |          |             |
|                                                                              | 3/5/2022        | 19:21:18    | -06:00 | n1_clus2 | n2-clus1    |
| none                                                                         |                 |             |        |          |             |
|                                                                              | 3/5/2022        | 19:21:20    | -06:00 | n1_clus2 | n2_clus2    |
| none                                                                         |                 |             |        |          |             |
|                                                                              |                 |             |        |          |             |
| n2                                                                           |                 |             |        |          |             |
|                                                                              | 3/5/2022        | 19:21:18    | -06:00 | n2_clus2 | nl_clus1    |
| none                                                                         | 0 / 5 / 0 0 0 0 | 1 0 0 1 0 0 |        |          |             |
|                                                                              | 3/5/2022        | 19:21:20    | -06:00 | n2_clus2 | nl_clus2    |
| none                                                                         |                 |             |        |          |             |

### Todos os lançamentos do ONTAP

Para todas as versões do ONTAP, você também pode usar o cluster ping-cluster -node <name> comando para verificar a conetividade:

```
cluster ping-cluster -node <name>
```

```
cluster1::*> cluster ping-cluster -node local
Host is n1
Getting addresses from network interface table...
Cluster n1 clus1 n1 e0a 10.10.0.1
Cluster n1 clus2 n1
                        e0b
                                10.10.0.2
Cluster n1_clus3 n1
                        e0c 10.10.0.3
Cluster n1 clus4 n1
                        e0d
                               10.10.0.4
Cluster n2 clus1 n2
                        e0a 10.10.0.5
Cluster n2 clus2 n2
                        e0b
                               10.10.0.6
Cluster n2 clus3 n2
                         e0c
                                10.10.0.7
Cluster n2_clus4 n2
                         e0d 10.10.0.8
Local = 10.10.0.1 \ 10.10.0.2 \ 10.10.0.3 \ 10.10.0.4
Remote = 10.10.0.5 10.10.0.6 10.10.0.7 10.10.0.8
Cluster Vserver Id = 4294967293 Ping status:
. . . .
Basic connectivity succeeds on 16 path(s)
Basic connectivity fails on 0 path(s)
. . . . . . . . . . . . . . . .
Detected 9000 byte MTU on 16 path(s):
    Local 10.10.0.1 to Remote 10.10.0.5
    Local 10.10.0.1 to Remote 10.10.0.6
    Local 10.10.0.1 to Remote 10.10.0.7
    Local 10.10.0.1 to Remote 10.10.0.8
    Local 10.10.0.2 to Remote 10.10.0.5
    Local 10.10.0.2 to Remote 10.10.0.6
    Local 10.10.0.2 to Remote 10.10.0.7
    Local 10.10.0.2 to Remote 10.10.0.8
    Local 10.10.0.3 to Remote 10.10.0.5
    Local 10.10.0.3 to Remote 10.10.0.6
    Local 10.10.0.3 to Remote 10.10.0.7
    Local 10.10.0.3 to Remote 10.10.0.8
    Local 10.10.0.4 to Remote 10.10.0.5
    Local 10.10.0.4 to Remote 10.10.0.6
    Local 10.10.0.4 to Remote 10.10.0.7
    Local 10.10.0.4 to Remote 10.10.0.8
Larger than PMTU communication succeeds on 16 path(s)
RPC status:
4 paths up, 0 paths down (tcp check)
4 paths up, 0 paths down (udp check)
```

1. encerre as portas ISL 13 a 16 no interrutor CN1610 ativo CL1 usando o comando apropriado.

Para obter mais informações sobre comandos Cisco, consulte os guias listados no "Referências de comando Cisco Nexus 3000 Series NX-os".

O exemplo a seguir mostra que as portas ISL 13 a 16 estão sendo desligadas no switch CN1610 CL1:

```
(CL1) # configure
(CL1) (Config) # interface 0/13-0/16
(CL1) (Interface 0/13-0/16) # shutdown
(CL1) (Interface 0/13-0/16) # exit
(CL1) (Config) # exit
(CL1) #
```

2. Construa um ISL temporário entre CL1 e C2:

Para obter mais informações sobre comandos Cisco, consulte os guias listados no "Referências de comando Cisco Nexus 3000 Series NX-os".

### Mostrar exemplo

O exemplo a seguir mostra um ISL temporário sendo construído entre CL1 (portas 13-16) e C2 (portas E1/24/1-4) usando o comando Cisco switchport mode trunk:

```
C2# configure
C2(config)# interface port-channel 2
C2(config-if)# switchport mode trunk
C2(config-if)# spanning-tree port type network
C2(config-if)# mtu 9216
C2(config-if)# interface breakout module 1 port 24 map 10g-4x
C2(config)# interface e1/24/1-4
C2(config-if-range)# switchport mode trunk
C2(config-if-range)# mtu 9216
C2(config-if-range)# mtu 9216
C2(config-if-range)# channel-group 2 mode active
C2(config-if-range)# exit
C2(config-if)# exit
```

3. Remova os cabos que estão conetados ao switch CN1610 CL2 em todos os nós.

Com o cabeamento compatível, você deve reconetar as portas desconetadas em todos os nós ao switch Nexus 3232C C2.

4. Remova quatro cabos ISL das portas 13 a 16 no interrutor CN1610 CL1.

Você deve conetar o Cisco QSFP28 apropriado aos cabos de conexão SFP 1/24 no novo switch Cisco 3232C C2 às portas 13 a 16 no switch CN1610 existente CL1.

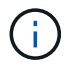

Ao reconetar quaisquer cabos ao novo switch Cisco 3232C, os cabos usados devem ser de fibra ótica ou cabos Cisco twinax.

5. Torne o ISL dinâmico configurando a interface ISL 3/1 no interrutor CN1610 ativo para desativar o modo estático.

Esta configuração corresponde à configuração ISL no interrutor 3232C C2 quando os ISLs são apresentados em ambos os interrutores.

Para obter mais informações sobre comandos Cisco, consulte os guias listados no "Referências de comando Cisco Nexus 3000 Series NX-os".

### Mostrar exemplo

O exemplo a seguir mostra a interface ISL 3/1 sendo configurada para tornar o ISL dinâmico:

```
(CL1) # configure
(CL1) (Config) # interface 3/1
(CL1) (Interface 3/1) # no port-channel static
(CL1) (Interface 3/1) # exit
(CL1) (Config) # exit
(CL1) #
```

6. Abra ISLs 13 a 16 no interrutor CN1610 ativo CL1.

Para obter mais informações sobre comandos Cisco, consulte os guias listados no "Referências de comando Cisco Nexus 3000 Series NX-os".

#### Mostrar exemplo

O exemplo a seguir mostra que as portas ISL 13 a 16 estão sendo criadas na interface de canal de porta 3/1:

```
(CL1) # configure
(CL1) (Config) # interface 0/13-0/16,3/1
(CL1) (Interface 0/13-0/16,3/1) # no shutdown
(CL1) (Interface 0/13-0/16,3/1) # exit
(CL1) (Config) # exit
(CL1) #
```

7. Verifique se as ISLs estão up no interrutor CN1610 CL1.

O "Estado da ligação" deve ser Up, "tipo" deve ser Dynamic, e a coluna "porta ativa" deve ser True para as portas 0/13 a 0/16.

O exemplo a seguir mostra os ISLs que estão sendo verificados como up no switch CN1610 CL1:

```
(CL1) # show port-channel 3/1
Channel Name..... ISL-LAG
Link State..... Up
Admin Mode..... Enabled
Type..... Dynamic
Load Balance Option..... 7
(Enhanced hashing mode)
Mbr
   Device/
           Port
                   Port
Ports Timeout
            Speed
                   Active
_____ ____
0/13
   actor/long 10 Gb Full True
   partner/long
0/14
   actor/long
            10 Gb Full True
    partner/long
0/15
   actor/long
            10 Gb Full True
    partner/long
0/16 actor/long 10 Gb Full True
    partner/long
```

8. Verifique se as ISLs estão up no interrutor 3232C C2:

show port-channel summary

Para obter mais informações sobre comandos Cisco, consulte os guias listados no "Referências de comando Cisco Nexus 3000 Series NX-os".

As portas eth1/24/1 a eth1/24/4 devem indicar (P), o que significa que todas as quatro portas ISL estão no canal da porta. eth1/31 e eth1/32 devem indicar (D) uma vez que não estão ligados.
O exemplo a seguir mostra os ISLs que estão sendo verificados como up no switch 3232C C2:

```
C2# show port-channel summary
Flags: D - Down P - Up in port-channel (members)
       I - Individual H - Hot-standby (LACP only)
       s - Suspended r - Module-removed
       S - Switched R - Routed
       U - Up (port-channel)
       M - Not in use. Min-links not met
Group Port-
              Type Protocol Member Ports
     Channel
1 Po1(SU) Eth LACP Eth1/31(D) Eth1/32(D)
2
      Po2(SU)
                Eth
                        LACP
                                 Eth1/24/1(P) Eth1/24/2(P)
Eth1/24/3(P)
                                Eth1/24/4(P)
```

 Abra todas as portas de interconexão de cluster que estão conetadas ao switch 3232C C2 em todos os nós:

network port modify -node node-name -port port-name -up-admin true

Mostrar exemplo

O exemplo a seguir mostra como abrir as portas de interconexão de cluster conetadas ao switch 3232C C2:

cluster::\*> network port modify -node n1 -port e0b -up-admin true cluster::\*> network port modify -node n1 -port e0c -up-admin true cluster::\*> network port modify -node n2 -port e0b -up-admin true cluster::\*> network port modify -node n2 -port e0c -up-admin true

10. Reverter todas as LIFs de interconexão de cluster migradas que estão conetadas ao C2 em todos os nós:

network interface revert -vserver cluster -lif lif-name

```
cluster::*> network interface revert -vserver cluster -lif n1_clus2
cluster::*> network interface revert -vserver cluster -lif n1_clus3
cluster::*> network interface revert -vserver cluster -lif n2_clus2
cluster::*> network interface revert -vserver cluster -lif n2_clus3
```

11. Verifique se todas as portas de interconexão de cluster são revertidas para suas portas iniciais:

network interface show -role cluster

### Mostrar exemplo

O exemplo a seguir mostra que os LIFs no clus2 são revertidos para suas portas home; os LIFs são revertidos com sucesso se as portas na coluna "porta atual" tiverem um status de true na coluna "está Home". Se o valor "está em Casa" for false, então o LIF não será revertido.

```
cluster::*> network interface show -role cluster
(network interface show)
      Logical Status Network Current Is
Vserver Interface Admin/Oper Address/Mask Node Port
Home
Cluster
      n1 clus1 up/up 10.10.0.1/24 n1
                                           e0a
true
      n1 clus2 up/up
                       10.10.0.2/24
                                           e0b
                                    n1
true
      n1 clus3 up/up
                       10.10.0.3/24
                                           e0c
                                   n1
true
      n1 clus4 up/up
                        10.10.0.4/24
                                    n1
                                           e0d
true
      n2 clus1
              up/up 10.10.0.5/24
                                    n2
                                           e0a
true
              up/up 10.10.0.6/24
      n2 clus2
                                    n2
                                           e0b
true
      n2 clus3
              up/up 10.10.0.7/24
                                   n2
                                           e0c
true
      n2 clus4
              up/up 10.10.0.8/24 n2
                                           e0d
true
8 entries were displayed.
```

12. Verifique se todas as portas do cluster estão conetadas:

```
network port show -role cluster
```

### Mostrar exemplo

O exemplo a seguir mostra a saída verificando que todas as interconexões de cluster são up:

```
cluster::*> network port show -role cluster
      (network port show)
Node: n1
                                  Speed (Mbps) Health Ignore
             Broadcast
Port IPspace Domain Link MTU Admin/Open
                                               Status Health
Status
_____ _____
_____
e0aclusterclusterup9000auto/10000e0bclusterclusterup9000auto/10000e0cclusterclusterup9000auto/10000e0dclusterclusterup9000auto/10000
                                                 _
                                                 _
                                                 _
                                                         _
Node: n2
             Broadcast
                                   Speed (Mbps) Health Ignore
Port IPspace Domain Link MTU Admin/Open Status Health
Status
_____ _____
_____
e0a cluster cluster up 9000 auto/10000
e0b cluster cluster up 9000 auto/10000
e0c cluster cluster up 9000 auto/10000
e0d cluster cluster up 9000 auto/10000
                                                 _
8 entries were displayed.
```

13. Verifique a conectividade das interfaces de cluster remotas:

## **ONTAP 9.9,1 e posterior**

Você pode usar o network interface check cluster-connectivity comando para iniciar uma verificação de acessibilidade para conetividade de cluster e, em seguida, exibir os detalhes:

```
network interface check cluster-connectivity start {\bf e} network interface check cluster-connectivity show
```

```
cluster1::*> network interface check cluster-connectivity start
```

**NOTA:** espere alguns segundos antes de executar o show comando para exibir os detalhes.

| <pre>cluster1::*&gt; network interface check cluster-connectivity show</pre> |          |          |        |           |             |  |
|------------------------------------------------------------------------------|----------|----------|--------|-----------|-------------|--|
|                                                                              |          |          |        | Source    | Destination |  |
| Packet                                                                       |          |          |        |           |             |  |
| Node                                                                         | Date     |          |        | LIF       | LIF         |  |
| Loss                                                                         |          |          |        |           |             |  |
|                                                                              |          |          |        |           |             |  |
|                                                                              |          |          |        |           |             |  |
| nl                                                                           |          |          |        |           |             |  |
|                                                                              | 3/5/2022 | 19:21:18 | -06:00 | n1_clus2  | n2-clus1    |  |
| none                                                                         |          |          |        |           |             |  |
|                                                                              | 3/5/2022 | 19:21:20 | -06:00 | n1_clus2  | n2_clus2    |  |
| none                                                                         |          |          |        |           |             |  |
|                                                                              |          |          |        |           |             |  |
| n2                                                                           | 2/5/0000 | 10 01 10 |        | 0 1 0     | 1 7 1       |  |
|                                                                              | 3/5/2022 | 19:21:18 | -06:00 | n2_clus2  | nl_clus1    |  |
| none                                                                         | 2/5/2022 | 10.01.00 | 0.0.00 | - 0 - 1 0 | - 1 - 1 0   |  |
|                                                                              | 3/5/2022 | 19:21:20 | -06:00 | nz_ciusz  | n1_clus2    |  |
| none                                                                         |          |          |        |           |             |  |

### Todos os lançamentos do ONTAP

Para todas as versões do ONTAP, você também pode usar o cluster ping-cluster -node <name> comando para verificar a conetividade:

```
cluster ping-cluster -node <name>
```

```
cluster1::*> cluster ping-cluster -node local
Host is n1
Getting addresses from network interface table...
Cluster n1 clus1 n1 e0a
                               10.10.0.1
Cluster n1 clus2 n1
                        e0b
                               10.10.0.2
Cluster n1_clus3 n1
                        e0c 10.10.0.3
Cluster n1 clus4 n1
                        e0d
                               10.10.0.4
                               10.10.0.5
Cluster n2 clus1 n2
                        e0a
Cluster n2 clus2 n2
                        e0b
                               10.10.0.6
Cluster n2 clus3 n2
                         e0c
                               10.10.0.7
Cluster n2_clus4 n2
                         e0d 10.10.0.8
Local = 10.10.0.1 10.10.0.2 10.10.0.3 10.10.0.4
Remote = 10.10.0.5 10.10.0.6 10.10.0.7 10.10.0.8
Cluster Vserver Id = 4294967293 Ping status:
. . . .
Basic connectivity succeeds on 16 path(s)
Basic connectivity fails on 0 path(s)
. . . . . . . . . . . . . . . .
Detected 9000 byte MTU on 16 path(s):
    Local 10.10.0.1 to Remote 10.10.0.5
    Local 10.10.0.1 to Remote 10.10.0.6
    Local 10.10.0.1 to Remote 10.10.0.7
    Local 10.10.0.1 to Remote 10.10.0.8
    Local 10.10.0.2 to Remote 10.10.0.5
    Local 10.10.0.2 to Remote 10.10.0.6
    Local 10.10.0.2 to Remote 10.10.0.7
    Local 10.10.0.2 to Remote 10.10.0.8
    Local 10.10.0.3 to Remote 10.10.0.5
    Local 10.10.0.3 to Remote 10.10.0.6
    Local 10.10.0.3 to Remote 10.10.0.7
    Local 10.10.0.3 to Remote 10.10.0.8
    Local 10.10.0.4 to Remote 10.10.0.5
    Local 10.10.0.4 to Remote 10.10.0.6
    Local 10.10.0.4 to Remote 10.10.0.7
    Local 10.10.0.4 to Remote 10.10.0.8
Larger than PMTU communication succeeds on 16 path(s)
RPC status:
4 paths up, 0 paths down (tcp check)
4 paths up, 0 paths down (udp check)
```

1. migre os LIFs associados ao primeiro switch CN1610 CL1:

network interface migrate -vserver cluster -lif lif-name -source-node nodename É necessário migrar cada LIF de cluster individualmente para as portas de cluster apropriadas hospedadas no switch de cluster C2, conforme mostrado no exemplo a seguir:

```
cluster::*> network interface migrate -vserver cluster -lif n1_clus1
-source-node n1
-destination-node n1 -destination-port e0b
cluster::*> network interface migrate -vserver cluster -lif n1_clus4
-source-node n1
-destination-node n1 -destination-port e0c
cluster::*> network interface migrate -vserver cluster -lif n2_clus1
-source-node n2
-destination-node n2 -destination-port e0b
cluster::*> network interface migrate -vserver cluster -lif n2_clus4
-source-node n2
-destination-node n2 -destination-port e0b
cluster::*> network interface migrate -vserver cluster -lif n2_clus4
-source-node n2
```

# O que se segue?

"Substitua o interrutor CN1610 CL1 pelo interrutor 3232C C1".

Substitua o interrutor CN1610 CL1 pelo interrutor 3232C C1

Siga estas etapas para substituir o switch CN1610 (CL1) por um switch Nexus 3232C (C1).

# Passos

1. Verifique o status do cluster:

network interface show -role cluster

O exemplo a seguir mostra que as LIFs de cluster necessárias foram migradas para as portas de cluster apropriadas hospedadas no switch de cluster C2:

| <pre>cluster::*&gt; network interface show -role cluster</pre> |              |            |              |         |         |    |  |
|----------------------------------------------------------------|--------------|------------|--------------|---------|---------|----|--|
| (network                                                       | interface    | show)      |              |         |         |    |  |
|                                                                | Logical      | Status     | Network      | Current | Current | Is |  |
| Vserver                                                        | Interface    | Admin/Oper | Address/Mask | Node    | Port    |    |  |
| Home                                                           |              |            |              |         |         |    |  |
|                                                                |              |            |              |         |         |    |  |
| Cluster                                                        |              |            |              |         |         |    |  |
|                                                                | n1_clus1     | up/up      | 10.10.0.1/24 | nl      | e0b     |    |  |
| false                                                          |              |            |              |         |         |    |  |
|                                                                | n1_clus2     | up/up      | 10.10.0.2/24 | n1      | e0b     |    |  |
| true                                                           |              |            |              |         |         |    |  |
|                                                                | n1_clus3     | up/up      | 10.10.0.3/24 | nl      | e0c     |    |  |
| true                                                           |              |            | 10 10 0 4/04 | 1       | - 0 -   |    |  |
| falco                                                          | ni_cius4     | up/up      | 10.10.0.4/24 | nı      | euc     |    |  |
| Tatse                                                          | n2 clus1     | מוו/מוו    | 10.10.0.5/24 | n2      | elb     |    |  |
| false                                                          |              | up/up      | 10.10.0.0721 | 112     | 000     |    |  |
|                                                                | n2 clus2     | up/up      | 10.10.0.6/24 | n2      | e0b     |    |  |
| true                                                           | —            |            |              |         |         |    |  |
|                                                                | n2_clus3     | up/up      | 10.10.0.7/24 | n2      | e0c     |    |  |
| true                                                           |              |            |              |         |         |    |  |
|                                                                | n2_clus4     | up/up      | 10.10.0.8/24 | n2      | e0c     |    |  |
| false                                                          |              |            |              |         |         |    |  |
| 0 esteri-                                                      | a mana di su | lound      |              |         |         |    |  |
| ð entrie                                                       | s were alsp  | layed.     |              |         |         |    |  |
|                                                                |              |            |              |         |         |    |  |

2. Encerre as portas de nós que estão conetadas ao CL1 em todos os nós:

network port modify -node node-name -port port-name -up-admin false

## Mostrar exemplo

O exemplo a seguir mostra portas específicas sendo fechadas nos nós n1 e n2:

```
cluster::*> network port modify -node n1 -port e0a -up-admin false
cluster::*> network port modify -node n1 -port e0d -up-admin false
cluster::*> network port modify -node n2 -port e0a -up-admin false
cluster::*> network port modify -node n2 -port e0d -up-admin false
```

3. Desligue as portas ISL 24, 31 e 32 no interrutor 3232C ativo C2.

Para obter mais informações sobre comandos Cisco, consulte os guias listados no "Referências de comando Cisco Nexus 3000 Series NX-os".

### Mostrar exemplo

O exemplo a seguir mostra que ISLs 24, 31 e 32 estão sendo encerrados no interrutor 3232C ativo C2:

```
C2# configure
C2(config)# interface ethernet 1/24/1-4
C2(config-if-range)# shutdown
C2(config)# interface ethernet 1/31-32
C2(config)# interface ethernet 1/31-32
C2(config-if-range)# shutdown
C2(config-if-range)# exit
C2(config)# exit
C2(config)# exit
```

4. Remova os cabos que estão conetados ao switch CN1610 CL1 em todos os nós.

Usando o cabeamento apropriado, você deve reconetar as portas desconetadas em todos os nós ao switch Nexus 3232C C1.

5. Remova os cabos QSFP28 da porta E1/24 do Nexus 3232C C2.

É necessário conetar as portas E1/31 e E1/32 no C1 às portas E1/31 e E1/32 no C2 usando fibra ótica Cisco QSFP28 suportada ou cabos de conexão direta.

6. Restaure a configuração na porta 24 e remova o canal de porta temporário 2 no C2:

Para obter mais informações sobre comandos Cisco, consulte os guias listados no "Referências de comando Cisco Nexus 3000 Series NX-os".

O exemplo a seguir mostra o running-configuration arquivo que está sendo copiado para o startup-configuration arquivo:

```
C2# configure
C2(config) # no interface breakout module 1 port 24 map 10g-4x
C2(config) # no interface port-channel 2
C2(config-if) # interface e1/24
C2(config-if) # description 100GbE/40GbE Node Port
C2(config-if) # spanning-tree port type edge
Edge port type (portfast) should only be enabled on ports connected
to a single
host. Connecting hubs, concentrators, switches, bridges, etc... to
this
interface when edge port type (portfast) is enabled, can cause
temporary bridging loops.
Use with CAUTION
Edge Port Type (Portfast) has been configured on Ethernet 1/24 but
will only
have effect when the interface is in a non-trunking mode.
C2(config-if) # spanning-tree bpduguard enable
C2(config-if) # mtu 9216
C2(config-if-range) # exit
C2(config)# exit
C2# copy running-config startup-config
[] 100%
Copy Complete.
```

7. Abra as portas ISL 31 e 32 no C2, o interrutor 3232C ativo.

Para obter mais informações sobre comandos Cisco, consulte os guias listados no "Referências de comando Cisco Nexus 3000 Series NX-os".

O exemplo a seguir mostra ISLs 31 e 32 sendo trazidos para o interrutor 3232C C2:

```
C2# configure
C2(config)# interface ethernet 1/31-32
C2(config-if-range)# no shutdown
C2(config-if-range)# exit
C2(config)# exit
C2# copy running-config startup-config
[] 100%
Copy Complete.
```

8. Verifique se as conexões ISL estão up no interrutor 3232C C2.

Para obter mais informações sobre comandos Cisco, consulte os guias listados no "Referências de comando Cisco Nexus 3000 Series NX-os".

O exemplo a seguir mostra as conexões ISL sendo verificadas. As portas eth1/31 e eth1/32 indicam (P), o que significa que ambas as portas ISL estão up no canal de porta:

```
C1# show port-channel summary
            P - Up in port-channel (members)
Flags: D - Down
     I - Individual H - Hot-standby (LACP only)
     s - Suspended r - Module-removed
     S - Switched R - Routed
     U - Up (port-channel)
     M - Not in use. Min-links not met
_____
Group Port- Type Protocol Member Ports
    Channel
_____
 _____
1 Pol(SU) Eth LACP Eth1/31(P) Eth1/32(P)
C2# show port-channel summary
Flags: D - Down P - Up in port-channel (members)
     I - Individual H - Hot-standby (LACP only)
     s - Suspended r - Module-removed
     S - Switched R - Routed
     U - Up (port-channel)
     M - Not in use. Min-links not met
_____
_____
Group Port- Type Protocol Member Ports
    Channel
_____
_____
   Pol(SU) Eth LACP Eth1/31(P) Eth1/32(P)
1
```

9. Abra todas as portas de interconexão de cluster conetadas ao novo switch 3232C C1 em todos os nós:

network port modify -node node-name -port port-name -up-admin true

O exemplo a seguir mostra todas as portas de interconexão de cluster conetadas ao novo switch 3232C C1 sendo criado:

```
cluster::*> network port modify -node n1 -port e0a -up-admin true
cluster::*> network port modify -node n1 -port e0d -up-admin true
cluster::*> network port modify -node n2 -port e0a -up-admin true
cluster::*> network port modify -node n2 -port e0d -up-admin true
```

10. Verifique o status da porta do nó do cluster:

```
network port show -role cluster
```

O exemplo a seguir mostra a saída que verifica se as portas de interconexão de cluster nos nós n1 e n2 no novo switch 3232C C1 são up:

```
cluster::*> network port show -role cluster
      (network port show)
Node: n1
             Broadcast
                                Speed (Mbps) Health
                                                  Ignore
             Domain Link MTU
                                Admin/Open
                                           Status
                                                  Health
Port IPspace
Status
----- ------ ------ -----
                             ___ ____
_____
e0a cluster cluster
                      up
                           9000 auto/10000
e0b cluster cluster
                      up
                           9000 auto/10000
eOc cluster cluster up
                           9000 auto/10000
                                            _
e0d cluster cluster
                           9000 auto/10000
                     up
                                            _
Node: n2
                                Speed (Mbps) Health
             Broadcast
                                                  Ignore
             Domain Link MTU
                                Admin/Open
Port IPspace
                                           Status
                                                  Health
Status
_____ ____
          ___ ______ ____ ____
_____
e0a cluster cluster
                           9000 auto/10000
                      up
e0b cluster cluster
                           9000 auto/10000
                      up
                                            _
e0c cluster cluster
                           9000 auto/10000
                      up
                           9000 auto/10000
e0d cluster cluster
                      up
                                            _
8 entries were displayed.
```

# O que se segue?

"Conclua a migração".

Conclua sua migração de CN1610 switches para 3232C switches

Conclua as etapas a seguir para finalizar a migração de switches CN1610 para os switches Nexus 3232C.

### Passos

1. Reverter todas as LIFs de interconexão de cluster migradas originalmente conetadas ao C1 em todos os nós:

network interface revert -server cluster -lif lif-name

Você deve migrar cada LIF individualmente, conforme mostrado no exemplo a seguir:

```
cluster::*> network interface revert -vserver cluster -lif n1_clus1
cluster::*> network interface revert -vserver cluster -lif n1_clus4
cluster::*> network interface revert -vserver cluster -lif n2_clus1
cluster::*> network interface revert -vserver cluster -lif n2_clus4
```

2. Verifique se a interface está agora em casa:

network interface show -role cluster

O exemplo a seguir mostra o status das interfaces de interconexão de cluster é up e "é Início" para os nós n1 e n2:

| cluster:<br>(network | <pre>cluster::*&gt; network interface show -role cluster (network interface show)</pre> |            |              |         |          |    |  |  |
|----------------------|-----------------------------------------------------------------------------------------|------------|--------------|---------|----------|----|--|--|
|                      | Logical                                                                                 | Status     | Network      | Current | Current  | Is |  |  |
| Vserver              | Interface                                                                               | Admin/Oper | Address/Mask | Node    | Port     |    |  |  |
| Home                 |                                                                                         |            |              |         |          |    |  |  |
|                      |                                                                                         |            |              |         |          |    |  |  |
| Cluster              |                                                                                         |            |              |         |          |    |  |  |
|                      | n1_clus1                                                                                | up/up      | 10.10.0.1/24 | n1      | e0a      |    |  |  |
| true                 |                                                                                         |            |              |         |          |    |  |  |
|                      | n1_clus2                                                                                | up/up      | 10.10.0.2/24 | n1      | e0b      |    |  |  |
| true                 | n1 alua?                                                                                |            | 10 10 0 2/24 | n1      | <u>_</u> |    |  |  |
| true                 | III_CIUSS                                                                               | սք/ սք     | 10.10.0.3/24 | 11 1    | euc      |    |  |  |
| 0100                 | n1 clus4                                                                                | up/up      | 10.10.0.4/24 | nl      | e0d      |    |  |  |
| true                 | —                                                                                       |            |              |         |          |    |  |  |
|                      | n2_clus1                                                                                | up/up      | 10.10.0.5/24 | n2      | e0a      |    |  |  |
| true                 | 0 1 0                                                                                   | ,          |              | 0       | 0.1      |    |  |  |
| + x110               | n2_clus2                                                                                | up/up      | 10.10.0.6/24 | n2      | eUb      |    |  |  |
| true                 | n2 clus3                                                                                | מנו/מנו    | 10.10.0.7/24 | n2      | elc      |    |  |  |
| true                 |                                                                                         |            | 10.10.0.,,21 |         | 000      |    |  |  |
|                      | n2_clus4                                                                                | up/up      | 10.10.0.8/24 | n2      | e0d      |    |  |  |
| true                 |                                                                                         |            |              |         |          |    |  |  |
|                      |                                                                                         |            |              |         |          |    |  |  |
| 8 entrie             | s were disp                                                                             | layed.     |              |         |          |    |  |  |
|                      |                                                                                         |            |              |         |          |    |  |  |

3. Verifique a conectividade das interfaces de cluster remotas:

## **ONTAP 9.9,1 e posterior**

Você pode usar o network interface check cluster-connectivity comando para iniciar uma verificação de acessibilidade para conetividade de cluster e, em seguida, exibir os detalhes:

```
network interface check cluster-connectivity start {\bf e} network interface check cluster-connectivity show
```

```
cluster1::*> network interface check cluster-connectivity start
```

**NOTA:** espere alguns segundos antes de executar o show comando para exibir os detalhes.

| <pre>cluster1::*&gt; network interface check cluster-connectivity show</pre> |          |          |        |           |             |  |
|------------------------------------------------------------------------------|----------|----------|--------|-----------|-------------|--|
|                                                                              |          |          |        | Source    | Destination |  |
| Packet                                                                       |          |          |        |           |             |  |
| Node                                                                         | Date     |          |        | LIF       | LIF         |  |
| Loss                                                                         |          |          |        |           |             |  |
|                                                                              |          |          |        |           |             |  |
|                                                                              |          |          |        |           |             |  |
| nl                                                                           |          |          |        |           |             |  |
|                                                                              | 3/5/2022 | 19:21:18 | -06:00 | n1_clus2  | n2-clus1    |  |
| none                                                                         |          |          |        |           |             |  |
|                                                                              | 3/5/2022 | 19:21:20 | -06:00 | n1_clus2  | n2_clus2    |  |
| none                                                                         |          |          |        |           |             |  |
|                                                                              |          |          |        |           |             |  |
| n2                                                                           | 2/5/0000 | 10 01 10 |        | 0 1 0     | 1 7 1       |  |
|                                                                              | 3/5/2022 | 19:21:18 | -06:00 | n2_clus2  | nl_clus1    |  |
| none                                                                         | 2/5/2022 | 10.01.00 | 0.0.00 | - 0 - 1 0 | - 1 - 1 0   |  |
|                                                                              | 3/5/2022 | 19:21:20 | -06:00 | nz_ciusz  | n1_clus2    |  |
| none                                                                         |          |          |        |           |             |  |

### Todos os lançamentos do ONTAP

Para todas as versões do ONTAP, você também pode usar o cluster ping-cluster -node <name> comando para verificar a conetividade:

```
cluster ping-cluster -node <name>
```

```
cluster1::*> cluster ping-cluster -node local
Host is n1
Getting addresses from network interface table...
Cluster n1 clus1 n1 e0a 10.10.0.1
Cluster n1 clus2 n1
                          e0b
                                 10.10.0.2
Cluster n1_clus3 n1 e0c 10.10.0.3
Cluster n1 clus4 n1
                         e0d
                                 10.10.0.4

      Cluster n2_clus1 n2
      e0a
      10.10.0.5

      Cluster n2_clus2 n2
      e0b
      10.10.0.6

Cluster n2 clus3 n2
                          e0c
                                 10.10.0.7
Cluster n2_clus4 n2 e0d 10.10.0.8
Local = 10.10.0.1 10.10.0.2 10.10.0.3 10.10.0.4
Remote = 10.10.0.5 10.10.0.6 10.10.0.7 10.10.0.8
Cluster Vserver Id = 4294967293 Ping status:
. . . .
Basic connectivity succeeds on 16 path(s)
Basic connectivity fails on 0 path(s)
. . . . . . . . . . . . . . . .
Detected 9000 byte MTU on 16 path(s):
    Local 10.10.0.1 to Remote 10.10.0.5
    Local 10.10.0.1 to Remote 10.10.0.6
    Local 10.10.0.1 to Remote 10.10.0.7
    Local 10.10.0.1 to Remote 10.10.0.8
    Local 10.10.0.2 to Remote 10.10.0.5
    Local 10.10.0.2 to Remote 10.10.0.6
    Local 10.10.0.2 to Remote 10.10.0.7
    Local 10.10.0.2 to Remote 10.10.0.8
    Local 10.10.0.3 to Remote 10.10.0.5
    Local 10.10.0.3 to Remote 10.10.0.6
    Local 10.10.0.3 to Remote 10.10.0.7
    Local 10.10.0.3 to Remote 10.10.0.8
    Local 10.10.0.4 to Remote 10.10.0.5
    Local 10.10.0.4 to Remote 10.10.0.6
    Local 10.10.0.4 to Remote 10.10.0.7
    Local 10.10.0.4 to Remote 10.10.0.8
Larger than PMTU communication succeeds on 16 path(s)
RPC status:
4 paths up, 0 paths down (tcp check)
3 paths up, 0 paths down (udp check)
```

- 1. expanda o cluster adicionando nós aos switches de cluster Nexus 3232C.
- 2. Exiba as informações sobre os dispositivos em sua configuração:

```
° network device-discovery show
```

- ° network port show -role cluster
- ° network interface show -role cluster
- ° system cluster-switch show

### Mostrar exemplo

Os exemplos a seguir mostram os nós n3 e n4 com portas de cluster de 40 GbE conetadas às portas E1/7 e E1/8, respetivamente, em ambos os switches de cluster Nexus 3232C. Ambos os nós são Unidos ao cluster. As portas de interconexão de cluster de 40 GbE usadas são e4a e e4e.

| clust  | er::*> n | etwork device  | -disco  | overy s | how                         |        |
|--------|----------|----------------|---------|---------|-----------------------------|--------|
|        | Local    | Discovered     |         |         |                             |        |
| Node   | Port<br> | Device         | Inter   | face    | Platform                    |        |
| nl     | /cdp     |                |         |         |                             |        |
|        | e0a      | C1             | Ether   | net1/1  | /1 N3K-C3232                | 2C     |
|        | e0b      | C2             | Ether   | net1/1  | /1 N3K-C3232                | 2C     |
|        | e0c      | C2             | Ether   | net1/1  | /2 N3K-C3232                | 2C     |
|        | e0d      | C1             | Ether   | net1/1  | /2 N3K-C3232                | 2C     |
| n2     | /cdp     |                |         |         |                             |        |
|        | e0a      | C1             | Ether   | net1/1  | /3 N3K-C3232                | 2C     |
|        | e0b      | C2             | Ether   | net1/1  | /3 N3K-C3232                | 2C     |
|        | eOc      | C2             | Ether   | net1/1  | /4 N3K-C3232                | 2C     |
|        | e0d      | C1             | Ether   | net1/1  | /4 N3K-C3232                | 2C     |
|        |          |                |         |         |                             |        |
| n3     | /cdp     |                |         |         |                             |        |
|        | e4a      | C1             | Ether   | net1/7  | N3K-C3232                   | 2C     |
|        | e4e      | C2             | Ether   | net1/7  | N3K-C3232                   | 2C     |
|        |          |                |         |         |                             |        |
| n4     | /cdp     |                |         |         |                             |        |
|        | e4a      | C1             | Ether   | net1/8  | N3K-C3232                   | 2C     |
|        | e4e      | C2             | Ether   | net1/8  | N3K-C3232                   | 2C     |
| 1.0    |          | .,             |         |         |                             |        |
| 12 en  | tries we | ere displayed. |         |         |                             |        |
| clust  | er::*> n | etwork port s  | show -r | cle cl  | uster                       |        |
| (netwo | ork port | SNOW)          |         |         |                             |        |
| Node:  | n1       |                |         |         |                             |        |
|        |          | Broadcast      |         |         | Speed (Mbps)                | Health |
| Ignore | e        |                |         |         | - <u>-</u> (110 <u>-</u> 0) |        |
| Port   | IPspace  | Domain         | Link    | MTU     | Admin/Open                  | Status |
| Healt  | h Status |                |         | 111.0   | namiin, open                | beacab |
|        |          |                |         |         |                             |        |
|        |          |                |         |         |                             |        |
| e0a    | cluster  | cluster        | up      | 9000    | auto/10000                  | _      |
| e0b    | cluster  | cluster        | up      | 9000    | auto/10000                  | _      |
| e0c    | cluster  | cluster        | up      | 9000    | auto/10000                  | _      |
| e0d    | cluster  | cluster        | up      | 9000    | auto/10000                  | _      |
|        | 0100001  | 0140001        | ΔÞ      | 5000    |                             |        |

```
Node: n2
           Broadcast Speed (Mbps) Health
Ignore
Port IPspace Domain Link MTU Admin/Open Status
Health Status
_____ _____
_____
e0a cluster cluster up 9000 auto/10000
eOb cluster cluster up 9000 auto/10000
e0c cluster cluster
                     9000 auto/10000
                 up
e0d cluster cluster up 9000 auto/10000 -
Node: n3
          Broadcast
                         Speed (Mbps) Health
Ignore
Port IPspace Domain Link MTU Admin/Open Status
Health Status
_____ _____
_____
e4aclusterclusterup9000auto/40000e4eclusterclusterup9000auto/40000
                                    -
Node: n4
          Broadcast
                         Speed (Mbps) Health
Ignore
Port IPspace Domain Link MTU Admin/Open Status
Health Status
_____ _____
-----
e4a cluster cluster up 9000 auto/40000 -
e4e cluster cluster up 9000 auto/40000
12 entries were displayed.
cluster::*> network interface show -role cluster
(network interface show)
     Logical Status Network Current Current
Is
Vserver Interface Admin/Oper Address/Mask Node Port
Home
____
Cluster
     n1 clus1 up/up 10.10.0.1/24 n1 e0a
true
     n1 clus2 up/up 10.10.0.2/24 n1
                                     e0b
```

| true                |                       |          |      |                    |                |       |
|---------------------|-----------------------|----------|------|--------------------|----------------|-------|
|                     | n1_clus3              | up/up    |      | 10.10.0.3/24       | nl             | e0c   |
| true                | n1_clus4              | up/up    |      | 10.10.0.4/24       | nl             | e0d   |
| true                |                       | מנו/ מנו |      | 10 10 0 5/24       | 2              | 000   |
| true                | IIZ_CIUSI             | սք/սք    |      | 10.10.0.3/24       | 112            | eua   |
| true                | n2_clus2              | up/up    |      | 10.10.0.6/24       | n2             | e0b   |
| 0100                | n2_clus3              | up/up    |      | 10.10.0.7/24       | n2             | eOc   |
| true                | n2_clus4              | up/up    |      | 10.10.0.8/24       | n2             | e0d   |
| true                |                       |          |      | 10 10 0 0/24       | ~ <sup>2</sup> | o / o |
| true                | ns_crusr              | up/up    |      | 10.10.0.9/24       | 115            | e4a   |
| true                | n3_clus2              | up/up    |      | 10.10.0.10/24      | n3             | e4e   |
| 0100                | n4_clus1              | up/up    |      | 10.10.0.11/24      | n4             | e4a   |
| true                | n4 clus2              | up/up    |      | 10.10.0.12/24      | n4             | e4e   |
| true                | _                     |          |      |                    |                |       |
| cluster::<br>Switch | > system c            | luster-s | Typ  | <b>h show</b><br>e | Address        | Model |
|                     |                       |          |      |                    |                |       |
| C1<br>NX3232C       |                       |          | clu  | ster-network       | 10.10.1.1      | .03   |
| Seri                | al Number:            | FOX0000  | 01   |                    |                |       |
| Is                  | Monitored:<br>Reason: | true     |      |                    |                |       |
| Softwar             | e Version:            | Cisco N  | exus | Operating Sys      | tem (NX-C      | S)    |
| Soltware,           | Version               | 7.0(3)I  | 6(1) |                    |                |       |
| Versi               | on Source:            | CDP      |      |                    |                |       |
| C2<br>NX3232C       |                       |          | clu  | ster-network       | 10.10.1.1      | 04    |
|                     |                       |          |      |                    |                |       |
| Seri                | al Number:            | FOX0000  | 02   |                    |                |       |
| Is                  | Monitored:            | true     |      |                    |                |       |
|                     | Posson.               |          |      |                    |                |       |

```
Software Version: Cisco Nexus Operating System (NX-OS)
Software, Version
                    7.0(3) I6(1)
    Version Source: CDP
CL1
                            cluster-network 10.10.1.101 CN1610
     Serial Number: 01234567
      Is Monitored: true
            Reason:
  Software Version: 1.2.0.7
    Version Source: ISDP
CL2
                            cluster-network 10.10.1.102
CN1610
     Serial Number: 01234568
      Is Monitored: true
            Reason:
  Software Version: 1.2.0.7
    Version Source: ISDP 4 entries were displayed.
```

3. Extrair os CN1610 interrutores substituídos, se não forem removidos automaticamente:

system cluster-switch delete -device switch-name

### Mostrar exemplo

Você deve excluir ambos os dispositivos individualmente, como mostrado no exemplo a seguir:

cluster::> system cluster-switch delete -device CL1
cluster::> system cluster-switch delete -device CL2

4. Verifique se os switches de cluster adequados são monitorados:

```
system cluster-switch show
```

O exemplo a seguir mostra que os switches de cluster C1 e C2 estão sendo monitorados:

```
cluster::> system cluster-switch show
Switch
                                        Address
                        Туре
Model
_____
_____
C1
                       cluster-network 10.10.1.103
NX3232C
    Serial Number: FOX000001
     Is Monitored: true
          Reason:
 Software Version: Cisco Nexus Operating System (NX-OS) Software,
Version
                 7.0(3) I6(1)
   Version Source: CDP
С2
                        cluster-network 10.10.1.104
NX3232C
    Serial Number: FOX00002
     Is Monitored: true
        Reason:
 Software Version: Cisco Nexus Operating System (NX-OS) Software,
Version
                 7.0(3) I6(1)
   Version Source: CDP
2 entries were displayed.
```

5. Se você suprimiu a criação automática de casos, reative-a invocando uma mensagem AutoSupport:

system node autosupport invoke -node \* -type all -message MAINT=END

# O que se segue?

"Configurar o monitoramento de integridade do switch".

### Migração de switch Nexus 5596

#### Migre o fluxo de trabalho dos switches Nexus 5596 para os switches Nexus 3232C

Siga estas etapas do fluxo de trabalho para migrar seus switches Cisco Nexus 5596 para switches Cisco Nexus 3232C.

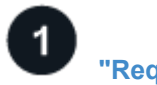

# "Requisitos de migração"

Revise as informações de exemplo do switch para o processo de migração.

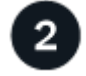

# "Prepare-se para a migração"

Prepare seus switches Nexus 5596 para migração para os switches Nexus 3232C.

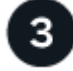

# "Configure as portas"

Configure suas portas para migração para os novos switches Nexus 3232C.

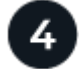

# "Conclua a migração"

Conclua a migração para os novos switches Nexus 3232C.

## Requisitos de migração

Os switches Cisco Nexus 3232C podem ser usados como switches de cluster no seu cluster AFF ou FAS. Os switches de cluster permitem que você crie clusters do ONTAP com mais de dois nós.

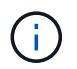

O procedimento requer o uso de comandos ONTAP e comandos Cisco Nexus 3000 Series switches; os comandos ONTAP são usados, a menos que indicado de outra forma.

Para obter mais informações, consulte:

- "Página de descrição do comutador Ethernet Cisco"
- "Hardware Universe"

# Cisco Nexus 5596 requisitos

Os switches de cluster usam as seguintes portas para conexões com nós:

- Nexus 5596: Portas E1/1-40 (10 GbE)
- Nexus 3232C: Portas E1/1-30 (10/40/100 GbE)

Os switches do cluster usam as seguintes portas ISL (Inter-Switch Link):

- Nexus 5596: Portas E1/41-48 (10 GbE)
- Nexus 3232C: Portas E1/31-32 (40/100 GbE)

O "Hardware Universe" contém informações sobre cabeamento compatível com switches Nexus 3232C:

- Os nós com conexões de cluster de 10 GbE exigem cabos de conexões de fibra ótica QSFP para SFP ou cabos de conexões de cobre QSFP para SFP.
- Os nós com conexões de cluster de 40/100 GbE exigem módulos óticos QSFP/QSFP28 com cabos de fibra ou cabos de conexão direta de cobre QSFP/QSFP28.

Os switches de cluster usam o cabeamento ISL apropriado:

- Início: Nexus 5596 (SFP para SFP)
  - · 8x cabos de conexão direta de fibra ou cobre SFP
- Interino: Nexus 5596 para Nexus 3232C (QSFP para mais de 4xSFP break-out)
  - 1x cabos de rutura de fibra QSFP para SFP ou de rutura de cobre
- Final: Nexus 3232C ao Nexus 3232C (QSFP28 a QSFP28)
  - · 2x QSFP28 cabos de ligação direta de fibra ou cobre
- Nos switches Nexus 3232C, você pode operar portas QSFP/QSFP28 nos modos 40/100 Gigabit Ethernet ou 4 x10 Gigabit Ethernet.

Por padrão, existem 32 portas no modo 40/100 Gigabit Ethernet. Essas 40 portas Gigabit Ethernet são numeradas em uma convenção de nomenclatura de 2 tuplos. Por exemplo, a segunda porta 40 Gigabit Ethernet é numerada como 1/2.

O processo de alteração da configuração de 40 Gigabit Ethernet para 10 Gigabit Ethernet é chamado *breakout* e o processo de alteração da configuração de 10 Gigabit Ethernet para 40 Gigabit Ethernet é chamado *breakin*.

Quando você divide uma porta Ethernet de 40/100 Gigabit em 10 portas Gigabit Ethernet, as portas resultantes são numeradas usando uma convenção de nomenclatura de 3 tuplas. Por exemplo, as portas de saída da segunda porta 40/100 Gigabit Ethernet são numeradas como 1/2/1, 1/2/2, 1/2/4 e 1/2/3.

- No lado esquerdo dos switches Nexus 3232C estão 2 portas SFP mais, chamadas 1/33 e 1/34.
- Você configurou algumas das portas nos switches Nexus 3232C para serem executadas a 10 GbE ou 40/100 GbE.

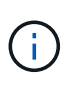

Você pode dividir as primeiras seis portas no modo 4x10 GbE usando o interface breakout module 1 port 1-6 map 10g-4x comando. Da mesma forma, você pode reagrupar as primeiras seis portas QSFP a partir da configuração de breakout usando o no interface breakout module 1 port 1-6 map 10g-4x comando.

- Você fez o Planejamento, a migração e leu a documentação necessária sobre a conectividade de 10 GbE e 40/100 GbE dos nós para os switches de cluster Nexus 3232C.
- As versões ONTAP e NX-os suportadas neste procedimento estão no "Página de switches Ethernet Cisco".

# Sobre os exemplos usados

Os exemplos neste procedimento descrevem a substituição de switches Cisco Nexus 5596 por switches Cisco Nexus 3232C. Você pode usar estas etapas (com modificações) para outras centrais Cisco mais antigas (por exemplo, 3132Q-V).

O procedimento também usa a seguinte nomenclatura de switch e nó:

- As saídas de comando podem variar dependendo de diferentes versões do ONTAP.
- Os switches Nexus 5596 a serem substituídos são CL1 e CL2.
- Os switches Nexus 3232C para substituir os switches Nexus 5596 são C1 e C2.
- n1\_clus1 é a primeira interface lógica de cluster (LIF) conetada ao switch de cluster 1 (CL1 ou C1) para o nó n1.

- n1\_clus2 é o primeiro cluster LIF conetado ao switch de cluster 2 (CL2 ou C2) para o nó n1.
- n1\_clus3 é o segundo LIF conetado ao switch de cluster 2 (CL2 ou C2) para o nó n1.
- **n1\_clus4** é o segundo LIF conetado ao switch de cluster 1 (CL1 ou C1) para o nó **n1**.
- O número de portas 10 GbE e 40/100 GbE é definido nos arquivos de configuração de referência (RCFs) disponíveis na "Download do arquivo de configuração de referência do comutador de rede de cluster Cisco" página.
- Os nós são **n1**, **n2**, **n3** e **n4**.

Os exemplos neste procedimento usam quatro nós:

- Dois nós usam quatro portas de interconexão de cluster de 10 GbE: e0a, e0b, e0c e e0d.
- Os outros dois nós usam duas portas de interconexão de cluster de 40 GbE: e4a e e4e.

A "Hardware Universe" lista as portas de cluster reais em suas plataformas.

# Cenários abordados

Este procedimento abrange os seguintes cenários:

- O cluster começa com dois nós conectados e funcionando em dois switches de cluster Nexus 5596.
- O interrutor do cluster CL2 a ser substituído por C2 (passos 1 a 19):
  - O tráfego em todas as portas de cluster e LIFs em todos os nós conectados ao CL2 é migrado para as primeiras portas de cluster e LIFs conetadas ao CL1.
  - Desconete o cabeamento de todas as portas de cluster em todos os nós conectados ao CL2 e use o cabeamento de saída compatível para reconetar as portas ao novo switch de cluster C2.
  - Desconete o cabeamento entre as portas ISL entre CL1 e CL2 e, em seguida, use o cabeamento de saída suportado para reconetar as portas de CL1 a C2.
  - O tráfego em todas as portas de cluster e LIFs conetadas ao C2 em todos os nós é revertido.
- O interrutor do cluster CL2 a ser substituído por C2.
  - O tráfego em todas as portas de cluster ou LIFs em todos os nós conectados ao CL1 é migrado para as segundas portas de cluster ou LIFs conetadas ao C2.
  - Desconete o cabeamento de todas as portas de cluster em todos os nós conectados ao CL1 e reconete, usando o cabeamento de saída compatível, ao novo switch de cluster C1.
  - Desconete o cabeamento entre as portas ISL entre CL1 e C2 e reconete usando o cabeamento suportado, de C1 a C2.
  - O tráfego em todas as portas de cluster ou LIFs conetadas ao C1 em todos os nós é revertido.
- Dois nós de FAS9000 foram adicionados ao cluster com exemplos mostrando detalhes do cluster.

# O que se segue?

"Prepare-se para a migração".

# Prepare-se para a migração de switches Nexus 5596 para switches Nexus 3232C

Siga estas etapas para preparar seus switches Cisco Nexus 5596 para migração para os switches Cisco Nexus 3232C.

### Passos

1. Se o AutoSupport estiver ativado neste cluster, suprimir a criação automática de casos invocando uma mensagem AutoSupport:

```
system node autosupport invoke -node * -type all - message MAINT=xh
```

x é a duração da janela de manutenção em horas.

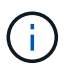

A mensagem AutoSupport notifica o suporte técnico desta tarefa de manutenção para que a criação automática de casos seja suprimida durante a janela de manutenção.

2. Exiba informações sobre os dispositivos em sua configuração:

network device-discovery show

### Mostrar exemplo

O exemplo a seguir mostra quantas interfaces de interconexão de cluster foram configuradas em cada nó para cada switch de interconexão de cluster:

| cluster::>  | network  | <b>device-discovery sh</b><br>Discovered | ow          |             |
|-------------|----------|------------------------------------------|-------------|-------------|
| Node        | Port     | Device                                   | Interface   | Platform    |
|             |          |                                          |             |             |
| nl          | /cdp     |                                          |             |             |
|             | e0a      | CL1                                      | Ethernet1/1 | N5K-C5596UP |
|             | e0b      | CL2                                      | Ethernet1/1 | N5K-C5596UP |
|             | eOc      | CL2                                      | Ethernet1/2 | N5K-C5596UP |
|             | e0d      | CL1                                      | Ethernet1/2 | N5K-C5596UP |
| n2          | /cdp     |                                          |             |             |
|             | e0a      | CL1                                      | Ethernet1/3 | N5K-C5596UP |
|             | e0b      | CL2                                      | Ethernet1/3 | N5K-C5596UP |
|             | e0c      | CL2                                      | Ethernet1/4 | N5K-C5596UP |
|             | e0d      | CL1                                      | Ethernet1/4 | N5K-C5596UP |
| 8 entries v | were dis | played.                                  |             |             |

- 3. Determine o status administrativo ou operacional de cada interface de cluster.
  - a. Exibir os atributos da porta de rede:

network port show -role cluster

O exemplo a seguir exibe os atributos da porta de rede nos nós n1 e n2:

```
cluster::*> network port show -role cluster
 (network port show)
Node: n1
Ignore
                                 Speed(Mbps)
Health Health
Port IPspace Broadcast Domain Link MTU Admin/Oper
Status Status
_____ ____
e0a Cluster Cluster up 9000 auto/10000 -
_
                         up 9000 auto/10000 -
eOb Cluster Cluster
_
                         up 9000 auto/10000 -
     Cluster Cluster
e0c
_
e0d Cluster Cluster up 9000 auto/10000 -
_
Node: n2
Ignore
                                 Speed(Mbps)
Health Health
Port IPspace Broadcast Domain Link MTU Admin/Oper
Status Status
_____ ____
e0a Cluster Cluster up 9000 auto/10000 -
_
     Cluster Cluster up 9000 auto/10000 -
e0b
_
    Cluster Cluster up
e0c
                             9000 auto/10000 -
_
eOd Cluster Cluster up
                             9000 auto/10000 -
8 entries were displayed.
```

b. Exibir informações sobre as interfaces lógicas:

# Mostrar exemplo

O exemplo a seguir exibe as informações gerais sobre todas as LIFs no cluster, incluindo suas portas atuais:

| <pre>cluster::*&gt; network interface show -role cluster</pre> |                          |            |              |         |  |  |  |  |
|----------------------------------------------------------------|--------------------------|------------|--------------|---------|--|--|--|--|
| (netwo                                                         | (network interface show) |            |              |         |  |  |  |  |
|                                                                | Logical                  | Status     | Network      | Current |  |  |  |  |
| Current                                                        | Is                       |            |              |         |  |  |  |  |
| Vserver                                                        | Interface                | Admin/Oper | Address/Mask | Node    |  |  |  |  |
| Port                                                           | Home                     |            |              |         |  |  |  |  |
|                                                                |                          |            |              |         |  |  |  |  |
|                                                                |                          |            |              |         |  |  |  |  |
| Cluster                                                        |                          |            |              |         |  |  |  |  |
|                                                                | n1_clus1                 | up/up      | 10.10.0.1/24 | nl      |  |  |  |  |
| e0a                                                            | true                     |            |              |         |  |  |  |  |
|                                                                | n1_clus2                 | up/up      | 10.10.0.2/24 | n1      |  |  |  |  |
| e0b                                                            | true                     |            |              |         |  |  |  |  |
|                                                                | n1_clus3                 | up/up      | 10.10.0.3/24 | nl      |  |  |  |  |
| e0c                                                            | true                     |            |              |         |  |  |  |  |
|                                                                | n1_clus4                 | up/up      | 10.10.0.4/24 | nl      |  |  |  |  |
| e0d                                                            | true                     |            |              |         |  |  |  |  |
|                                                                | n2_clus1                 | up/up      | 10.10.0.5/24 | n2      |  |  |  |  |
| e0a                                                            | true                     |            |              |         |  |  |  |  |
|                                                                | n2_clus2                 | up/up      | 10.10.0.6/24 | n2      |  |  |  |  |
| e0b                                                            | true                     |            |              |         |  |  |  |  |
|                                                                | n2_clus3                 | up/up      | 10.10.0.7/24 | n2      |  |  |  |  |
| eOc                                                            | true                     |            |              |         |  |  |  |  |
|                                                                | n2_clus4                 | up/up      | 10.10.0.8/24 | n2      |  |  |  |  |
| e0d                                                            | true                     |            |              |         |  |  |  |  |
| 8 entri                                                        | es were display          | yed.       |              |         |  |  |  |  |
|                                                                |                          |            |              |         |  |  |  |  |

c. Exibir informações sobre os switches de cluster descobertos:

system cluster-switch show

```
Mostrar exemplo
```

O exemplo a seguir mostra os switches do cluster ativo:

```
cluster::*> system cluster-switch show
Switch
                                          Address
                          Type
Model
_____
_____
CL1
                          cluster-network 10.10.1.101
NX5596
    Serial Number: 01234567
     Is Monitored: true
          Reason:
 Software Version: Cisco Nexus Operating System (NX-OS) Software,
Version
                 7.1(1)N1(1)
   Version Source: CDP
CL2
                         cluster-network 10.10.1.102
NX5596
    Serial Number: 01234568
     Is Monitored: true
          Reason:
 Software Version: Cisco Nexus Operating System (NX-OS) Software,
Version
                 7.1(1)N1(1)
   Version Source: CDP
2 entries were displayed.
```

4. Verifique se o RCF e a imagem apropriados estão instalados nos novos switches 3232C conforme necessário para seus requisitos e faça as personalizações essenciais do site, como usuários e senhas, endereços de rede e outras personalizações.

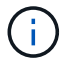

Neste momento, tem de preparar ambos os interrutores.

Se você precisar atualizar o RCF e a imagem, você deve concluir as seguintes etapas:

a. Vá para a página switches Ethernet Cisco no site de suporte da NetApp.

"Switches Ethernet Cisco"

- b. Observe o switch e as versões de software necessárias na tabela nessa página.
- c. Baixe a versão apropriada do RCF.
- d. Selecione CONTINUAR na página Descrição, aceite o contrato de licença e siga as instruções na

página Download para baixar o RCF.

e. Transfira a versão apropriada do software de imagem.

Consulte a página ONTAP 8.x ou mais recente de transferência de Configuração de comutador de rede de Gestão e Cluster\_ e, em seguida, selecione a versão apropriada.

Para encontrar a versão correta, consulte a página de download do comutador de rede de cluster ONTAP 8.x ou posterior.

5. Migrar os LIFs associados ao segundo switch Nexus 5596 a ser substituído:

```
network interface migrate -vserver vserver-name -lif lif-name -source-node
source-node-name - destination-node node-name -destination-port destination-
port-name
```

### Mostrar exemplo

O exemplo a seguir mostra as LIFs sendo migradas para os nós n1 e n2; a migração de LIF deve ser feita em todos os nós:

cluster::\*> network interface migrate -vserver Cluster -lif n1\_clus2 -source-node n1 destination-node n1 -destination-port e0a cluster::\*> network interface migrate -vserver Cluster -lif n1\_clus3 -source-node n1 destination-node n1 -destination-port e0d cluster::\*> network interface migrate -vserver Cluster -lif n2\_clus2 -source-node n2 destination-node n2 -destination-port e0a cluster::\*> network interface migrate -vserver Cluster -lif n2\_clus3 -source-node n2 destination-node n2 -destination-port e0a cluster::\*> network interface migrate -vserver Cluster -lif n2\_clus3

6. Verifique a integridade do cluster:

network interface show -role cluster

O exemplo a seguir mostra o status atual de cada cluster:

| <pre>cluster::*&gt; network interface show -role cluster   (network interface show)</pre> |         |            |            |              |         |  |
|-------------------------------------------------------------------------------------------|---------|------------|------------|--------------|---------|--|
| ,                                                                                         | L       | ogical     | Status     | Network      | Current |  |
| Current                                                                                   | Is      |            |            |              |         |  |
| Vserver                                                                                   | I       | nterface   | Admin/Oper | Address/Mask | Node    |  |
| Port                                                                                      | Home    |            |            |              |         |  |
|                                                                                           |         |            |            |              |         |  |
|                                                                                           |         |            |            |              |         |  |
| Cluster                                                                                   |         |            |            |              |         |  |
| 0                                                                                         | n.      | 1_clus1    | up/up      | 10.10.0.1/24 | nl      |  |
| eUa                                                                                       | true    | 1 ] 0      | 1          | 10 10 0 0/04 | 1       |  |
| - 0 -                                                                                     | n.      | I_CIUSZ    | up/up      | 10.10.0.2/24 | nı      |  |
| eua                                                                                       | Ialse   | 1 01102    |            | 10 10 0 2/24 | n 1     |  |
| e0d                                                                                       | falso   | I_CIUSS    | սք/սք      | 10.10.0.3/24 | 111     |  |
| euu                                                                                       | raise   | 1 clus4    | מוו/חוו    | 10 10 0 4/24 | n1      |  |
| eld                                                                                       | true    |            | սբ, սբ     | 10.10.0.1/21 | 111     |  |
| cou                                                                                       | n       | 2 clus1    | מנו/מנו    | 10.10.0.5/24 | n2      |  |
| e0a                                                                                       | true    | _          | -1, -1     |              |         |  |
|                                                                                           | nž      | 2 clus2    | up/up      | 10.10.0.6/24 | n2      |  |
| e0a                                                                                       | false   | _          |            |              |         |  |
|                                                                                           | n       | 2_clus3    | up/up      | 10.10.0.7/24 | n2      |  |
| e0d                                                                                       | false   |            |            |              |         |  |
|                                                                                           | n       | 2_clus4    | up/up      | 10.10.0.8/24 | n2      |  |
| e0d                                                                                       | true    |            |            |              |         |  |
| 8 entri                                                                                   | es were | e displaye | ed.        |              |         |  |
|                                                                                           |         |            |            |              |         |  |

# O que se segue?

"Configure as portas".

Configure suas portas para migração de switches Nexus 5596 para switches Nexus 3232C

Siga estas etapas para configurar suas portas para migração dos switches Nexus 5596 para os novos switches Nexus 3232C.

# Passos

1. Encerre as portas de interconexão de cluster que estão fisicamente conetadas ao switch CL2:

network port modify -node node-name -port port-name -up-admin false

Os comandos a seguir desligam as portas especificadas no n1 e no n2, mas as portas devem ser fechadas em todos os nós:

```
cluster::*> network port modify -node n1 -port e0b -up-admin false
cluster::*> network port modify -node n1 -port e0c -up-admin false
cluster::*> network port modify -node n2 -port e0b -up-admin false
cluster::*> network port modify -node n2 -port e0c -up-admin false
```

2. Verifique a conectividade das interfaces de cluster remotas:

## **ONTAP 9.9,1 e posterior**

Você pode usar o network interface check cluster-connectivity comando para iniciar uma verificação de acessibilidade para conetividade de cluster e, em seguida, exibir os detalhes:

network interface check cluster-connectivity start  ${\bf e}$  network interface check cluster-connectivity show

cluster1::\*> network interface check cluster-connectivity start

**NOTA:** espere alguns segundos antes de executar o comando show para exibir os detalhes.

| cluste | cluster1::*> network interface check cluster-connectivity show |                |          |             |  |  |  |
|--------|----------------------------------------------------------------|----------------|----------|-------------|--|--|--|
|        |                                                                |                | Source   | Destination |  |  |  |
| Packet |                                                                |                |          |             |  |  |  |
| Node   | Date                                                           |                | LIF      | LIF         |  |  |  |
| Loss   |                                                                |                |          |             |  |  |  |
|        |                                                                |                |          |             |  |  |  |
|        |                                                                |                |          |             |  |  |  |
| nl     |                                                                |                |          |             |  |  |  |
|        | 3/5/2022 1                                                     | 9:21:18 -06:00 | n1_clus2 | n2-clus1    |  |  |  |
| none   |                                                                |                |          |             |  |  |  |
|        | 3/5/2022 1                                                     | 9:21:20 -06:00 | n1_clus2 | n2_clus2    |  |  |  |
| none   |                                                                |                |          |             |  |  |  |
| 0      |                                                                |                |          |             |  |  |  |
| n∠     | 2/5/0000 1/                                                    | 0 01 10 00 00  | 0 1 0    | 1 7 1       |  |  |  |
|        | 3/5/2022 1                                                     | 9:21:18 -06:00 | n2_clus2 | nl_clusi    |  |  |  |
| none   | 2/E/2022 1                                                     | 0.01.00 00.00  |          | n1 alwa0    |  |  |  |
|        | 3/3/2022 1                                                     | 9:21:20 -06:00 | nz_ciusz | ni_ciusz    |  |  |  |
| none   |                                                                |                |          |             |  |  |  |

### Todos os lançamentos do ONTAP

Para todas as versões do ONTAP, você também pode usar o cluster ping-cluster -node <name> comando para verificar a conetividade:

```
cluster ping-cluster -node <name>
```

```
cluster1::*> cluster ping-cluster -node local
Host is n1
Getting addresses from network interface table...
Cluster n1 clus1 n1 e0a 10.10.0.1
Cluster n1 clus2 n1
                        e0b
                                10.10.0.2
Cluster n1_clus3 n1
                        e0c 10.10.0.3
Cluster n1 clus4 n1
                        e0d
                               10.10.0.4
Cluster n2 clus1 n2
                        e0a 10.10.0.5
Cluster n2 clus2 n2
                        e0b 10.10.0.6
Cluster n2 clus3 n2
                         e0c
                               10.10.0.7
Cluster n2_clus4 n2
                         e0d 10.10.0.8
Local = 10.10.0.1 \ 10.10.0.2 \ 10.10.0.3 \ 10.10.0.4
Remote = 10.10.0.5 10.10.0.6 10.10.0.7 10.10.0.8
Cluster Vserver Id = 4294967293 Ping status:
. . . .
Basic connectivity succeeds on 16 path(s)
Basic connectivity fails on 0 path(s)
. . . . . . . . . . . . . . . .
Detected 9000 byte MTU on 16 path(s):
    Local 10.10.0.1 to Remote 10.10.0.5
    Local 10.10.0.1 to Remote 10.10.0.6
    Local 10.10.0.1 to Remote 10.10.0.7
    Local 10.10.0.1 to Remote 10.10.0.8
    Local 10.10.0.2 to Remote 10.10.0.5
    Local 10.10.0.2 to Remote 10.10.0.6
    Local 10.10.0.2 to Remote 10.10.0.7
    Local 10.10.0.2 to Remote 10.10.0.8
    Local 10.10.0.3 to Remote 10.10.0.5
    Local 10.10.0.3 to Remote 10.10.0.6
    Local 10.10.0.3 to Remote 10.10.0.7
    Local 10.10.0.3 to Remote 10.10.0.8
    Local 10.10.0.4 to Remote 10.10.0.5
    Local 10.10.0.4 to Remote 10.10.0.6
    Local 10.10.0.4 to Remote 10.10.0.7
    Local 10.10.0.4 to Remote 10.10.0.8
Larger than PMTU communication succeeds on 16 path(s)
RPC status:
4 paths up, 0 paths down (tcp check)
4 paths up, 0 paths down (udp check)
```

1. encerre ISLs 41 a 48 no CL1, o switch Nexus 5596 ativo, usando o comando Cisco shutdown.

Para obter mais informações sobre comandos Cisco, consulte o guia apropriado no "Referências de comando Cisco Nexus 3000 Series NX-os".

O exemplo a seguir mostra ISLs 41 a 48 sendo encerradas no Nexus 5596 switch CL1:

```
(CL1) # configure
(CL1) (Config) # interface e1/41-48
(CL1) (config-if-range) # shutdown
(CL1) (config-if-range) # exit
(CL1) (Config) # exit
(CL1) #
```

2. Crie um ISL temporário entre CL1 e C2 usando os comandos Cisco apropriados.

Para obter mais informações sobre comandos Cisco, consulte o guia apropriado no "Referências de comando Cisco Nexus 3000 Series NX-os".

### Mostrar exemplo

O exemplo a seguir mostra uma ISL temporária sendo configurada entre CL1 e C2:

```
C2# configure
C2(config)# interface port-channel 2
C2(config-if)# switchport mode trunk
C2(config-if)# spanning-tree port type network
C2(config-if)# mtu 9216
C2(config-if)# interface breakout module 1 port 24 map 10g-4x
C2(config)# interface e1/24/1-4
C2(config)# interface e1/24/1-4
C2(config-if-range)# switchport mode trunk
C2(config-if-range)# mtu 9216
C2(config-if-range)# mtu 9216
C2(config-if-range)# channel-group 2 mode active
C2(config-if-range)# exit
C2(config-if)# exit
```

3. Em todos os nós, remova todos os cabos conetados ao switch Nexus 5596 CL2.

Com o cabeamento compatível, reconecte as portas desconetadas em todos os nós ao switch Nexus 3232C C2.

4. Remova todos os cabos do switch Nexus 5596 CL2.

Conete o Cisco QSFP apropriado aos cabos de conexão Ethernet 1/24 no novo switch Cisco 3232C, C2, às portas 45 a 48 no Nexus 5596, CL1 existente.

5. Abra as portas ISLs 45 a 48 no switch Nexus 5596 ativo CL1.

Para obter mais informações sobre comandos Cisco, consulte o guia apropriado no "Referências de
comando Cisco Nexus 3000 Series NX-os".

#### Mostrar exemplo

O exemplo a seguir mostra que as portas ISLs 45 a 48 estão sendo criadas:

```
(CL1) # configure
(CL1) (Config) # interface e1/45-48
(CL1) (config-if-range) # no shutdown
(CL1) (config-if-range) # exit
(CL1) (Config) # exit
(CL1) #
```

6. Verifique se os ISLs estão up no switch Nexus 5596 CL1.

Para obter mais informações sobre comandos Cisco, consulte o guia apropriado no "Referências de comando Cisco Nexus 3000 Series NX-os".

### Mostrar exemplo

O exemplo a seguir mostra as portas eth1/45 a eth1/48 indicando (P), o que significa que as portas ISL up estão no canal de porta.

```
CL1# show port-channel summary
Flags: D - Down P - Up in port-channel (members)
     I - Individual H - Hot-standby (LACP only)
     s - Suspended r - Module-removed
S - Switched R - Routed
     U - Up (port-channel)
     M - Not in use. Min-links not met
  _____
_____
Group Port- Type Protocol Member Ports
    Channel
  _____
_____
   Pol(SU) Eth LACP Eth1/41(D) Eth1/42(D)
1
Eth1/43(D)
                           Eth1/44(D) Eth1/45(P)
Eth1/46(P)
                           Eth1/47(P) Eth1/48(P)
```

7. Verifique se as interfaces eth1/45-48 já têm o modo "Channel-group 1 ativo" em sua configuração em execução.

8. Em todos os nós, abra todas as portas de interconexão de cluster conetadas ao switch 3232C C2:

network port modify -node node-name -port port-name -up-admin true

### Mostrar exemplo

O exemplo a seguir mostra as portas especificadas sendo criadas nos nós n1 e n2:

```
cluster::*> network port modify -node n1 -port e0b -up-admin true
cluster::*> network port modify -node n1 -port e0c -up-admin true
cluster::*> network port modify -node n2 -port e0b -up-admin true
cluster::*> network port modify -node n2 -port e0c -up-admin true
```

9. Em todos os nós, reverta todas as LIFs de interconexão de cluster migradas conetadas ao C2:

network interface revert -vserver Cluster -lif lif-name

#### Mostrar exemplo

O exemplo a seguir mostra as LIFs de cluster migradas sendo revertidas para suas portas iniciais:

```
cluster::*> network interface revert -vserver Cluster -lif n1_clus2
cluster::*> network interface revert -vserver Cluster -lif n1_clus3
cluster::*> network interface revert -vserver Cluster -lif n2_clus2
cluster::*> network interface revert -vserver Cluster -lif n2_clus3
```

10. Verifique se todas as portas de interconexão de cluster estão agora revertidas para sua casa:

network interface show -role cluster

O exemplo a seguir mostra que os LIFs no clus2 reverteram para suas portas residenciais e mostra que os LIFs são revertidos com êxito se as portas na coluna porta atual tiverem um status de true na Is Home coluna. Se o Is Home valor for false, o LIF não foi revertido.

| cluster<br>(networ: | cluster::*> *network interface show -role cluster*<br>(network interface show) |             |            |               |         |  |
|---------------------|--------------------------------------------------------------------------------|-------------|------------|---------------|---------|--|
|                     |                                                                                | Logical     | Status     | Network       | Current |  |
| Current             | Is                                                                             |             |            |               |         |  |
| Vserver             |                                                                                | Interface   | Admin/Oper | Address/Mask  | Node    |  |
| Port                | Hom                                                                            | e           |            |               |         |  |
|                     |                                                                                | -           |            |               |         |  |
| Cluster             |                                                                                |             |            |               |         |  |
|                     |                                                                                | n1_clus1    | up/up      | 10.10.0.1/24  | nl      |  |
| e0a                 | tru                                                                            | e           |            |               |         |  |
|                     |                                                                                | n1_clus2    | up/up      | 10.10.0.2/24  | nl      |  |
| e0b                 | tru                                                                            | e           | ,          | 10 10 0 0 /04 | 1       |  |
| o0.a                | + ~ ~ ~ ~                                                                      | nl_clus3    | up/up      | 10.10.0.3/24  | nl      |  |
| euc                 | ιιu                                                                            | nl clus4    | מוו/מוו    | 10 10 0 4/24  | nl      |  |
| e0d                 | tru                                                                            | e           | up/up      | 10.10.0.1/21  | 111     |  |
|                     |                                                                                | n2 clus1    | up/up      | 10.10.0.5/24  | n2      |  |
| e0a                 | tru                                                                            | e           |            |               |         |  |
|                     |                                                                                | n2_clus2    | up/up      | 10.10.0.6/24  | n2      |  |
| e0b                 | tru                                                                            | е           |            |               |         |  |
|                     |                                                                                | n2_clus3    | up/up      | 10.10.0.7/24  | n2      |  |
| eOc                 | tru                                                                            | е           | ,          |               | _       |  |
| 0.1                 |                                                                                | n2_clus4    | up/up      | 10.10.0.8/24  | n2      |  |
| eua<br>° ontroi     | tru                                                                            | e           | ad         |               |         |  |
| o entrie            | es W                                                                           | ere dispiay | eu.        |               |         |  |
|                     |                                                                                |             |            |               |         |  |

11. Verifique se as portas em cluster estão conetadas:

network port show -role cluster

O exemplo a seguir mostra o resultado do comando anterior network port modify, verificando se todas as interconexões de cluster são up:

```
cluster::*> network port show -role cluster
 (network port show)
Node: n1
Ignore
                                 Speed(Mbps) Health
Health
Port IPspace Broadcast Domain Link MTU Admin/Oper Status
Status
_____ ____
e0a Cluster Cluster up 9000 auto/10000 -
_
e0b Cluster Cluster up 9000 auto/10000 -
_
eOc Cluster Cluster up 9000 auto/10000 -
-
e0d Cluster Cluster up 9000 auto/10000 -
_
Node: n2
Ignore
                                 Speed(Mbps) Health
Health
Port IPspace Broadcast Domain Link MTU Admin/Oper Status
Status
_____ ___
e0a Cluster Cluster up 9000 auto/10000 -
_
e0b Cluster Cluster up 9000 auto/10000 -
_
eOc Cluster Cluster up 9000 auto/10000 -
_
eOd Cluster Cluster up 9000 auto/10000 -
8 entries were displayed.
```

12. Verifique a conectividade das interfaces de cluster remotas:

# **ONTAP 9.9,1 e posterior**

Você pode usar o network interface check cluster-connectivity comando para iniciar uma verificação de acessibilidade para conetividade de cluster e, em seguida, exibir os detalhes:

```
network interface check cluster-connectivity start {\bf e} network interface check cluster-connectivity show
```

cluster1::\*> network interface check cluster-connectivity start

**NOTA:** espere alguns segundos antes de executar o show comando para exibir os detalhes.

| cluste | <pre>cluster1::*&gt; network interface check cluster-connectivity show</pre> |                |          |                |  |  |  |
|--------|------------------------------------------------------------------------------|----------------|----------|----------------|--|--|--|
|        |                                                                              |                | Source   | Destination    |  |  |  |
| Packet |                                                                              |                |          |                |  |  |  |
| Node   | Date                                                                         |                | LIF      | LIF            |  |  |  |
| Loss   |                                                                              |                |          |                |  |  |  |
|        |                                                                              |                |          |                |  |  |  |
|        |                                                                              |                |          |                |  |  |  |
| n1     |                                                                              |                |          |                |  |  |  |
|        | 3/5/2022 1                                                                   | 9:21:18 -06:00 | n1_clus2 | n2-clus1       |  |  |  |
| none   |                                                                              |                |          |                |  |  |  |
|        | 3/5/2022 1                                                                   | 9:21:20 -06:00 | n1_clus2 | n2_clus2       |  |  |  |
| none   |                                                                              |                |          |                |  |  |  |
| 0      |                                                                              |                |          |                |  |  |  |
| n2     | 2/5/0000 1                                                                   | 0 01 10 00 00  | 0 1 0    | 1 7 1          |  |  |  |
|        | 3/5/2022 1                                                                   | 9:21:18 -06:00 | n2_clus2 | nl_clusi       |  |  |  |
| none   | 2/E/2022 1                                                                   | 0.01.00 00.00  |          | -1 -1 <b>)</b> |  |  |  |
|        | 3/3/2022 1                                                                   | 9:21:20 -06:00 | nz_ciusz | ni_ciusz       |  |  |  |
| none   |                                                                              |                |          |                |  |  |  |

### Todos os lançamentos do ONTAP

Para todas as versões do ONTAP, você também pode usar o cluster ping-cluster -node <name> comando para verificar a conetividade:

```
cluster ping-cluster -node <name>
```

```
cluster1::*> cluster ping-cluster -node local
Host is n1
Getting addresses from network interface table...
Cluster n1 clus1 n1 e0a 10.10.0.1
Cluster n1 clus2 n1
                        e0b
                               10.10.0.2
                        e0c 10.10.0.3
Cluster n1_clus3 n1
Cluster n1 clus4 n1
                        e0d
                               10.10.0.4
Cluster n2 clus1 n2
                        e0a 10.10.0.5
                       e0b 10.10.0.6
Cluster n2 clus2 n2
Cluster n2 clus3 n2
                         e0c
                               10.10.0.7
Cluster n2_clus4 n2 e0d 10.10.0.8
Local = 10.10.0.1 10.10.0.2 10.10.0.3 10.10.0.4
Remote = 10.10.0.5 10.10.0.6 10.10.0.7 10.10.0.8
Cluster Vserver Id = 4294967293 Ping status:
. . . .
Basic connectivity succeeds on 16 path(s)
Basic connectivity fails on 0 path(s)
. . . . . . . . . . . . . . . .
Detected 9000 byte MTU on 16 path(s):
    Local 10.10.0.1 to Remote 10.10.0.5
    Local 10.10.0.1 to Remote 10.10.0.6
    Local 10.10.0.1 to Remote 10.10.0.7
    Local 10.10.0.1 to Remote 10.10.0.8
    Local 10.10.0.2 to Remote 10.10.0.5
    Local 10.10.0.2 to Remote 10.10.0.6
    Local 10.10.0.2 to Remote 10.10.0.7
    Local 10.10.0.2 to Remote 10.10.0.8
    Local 10.10.0.3 to Remote 10.10.0.5
    Local 10.10.0.3 to Remote 10.10.0.6
    Local 10.10.0.3 to Remote 10.10.0.7
    Local 10.10.0.3 to Remote 10.10.0.8
    Local 10.10.0.4 to Remote 10.10.0.5
    Local 10.10.0.4 to Remote 10.10.0.6
    Local 10.10.0.4 to Remote 10.10.0.7
    Local 10.10.0.4 to Remote 10.10.0.8
Larger than PMTU communication succeeds on 16 path(s)
RPC status:
4 paths up, 0 paths down (tcp check)
4 paths up, 0 paths down (udp check)
```

 em cada nó no cluster, migre as interfaces associadas ao primeiro switch Nexus 5596, CL1, para ser substituído:

network interface migrate -vserver vserver-name -lif lif-name -source-node

```
source-node-name
-destination-node destination-node-name -destination-port destination-port-
name
```

O exemplo a seguir mostra as portas ou LIFs que estão sendo migradas nos nós n1 e n2:

cluster::\*> network interface migrate -vserver Cluster -lif n1\_clus1 -source-node n1 destination-node n1 -destination-port e0b cluster::\*> network interface migrate -vserver Cluster -lif n1\_clus4 -source-node n1 destination-node n1 -destination-port e0c cluster::\*> network interface migrate -vserver Cluster -lif n2\_clus1 -source-node n2 destination-node n2 -destination-port e0b cluster::\*> network interface migrate -vserver Cluster -lif n2\_clus4 -source-node n2 destination-node n2 -destination-port e0b cluster::\*> network interface migrate -vserver Cluster -lif n2\_clus4 -source-node n2 destination-node n2 -destination-port e0c

2. Verifique o status do cluster:

network interface show

O exemplo a seguir mostra que as LIFs de cluster necessárias foram migradas para portas de cluster apropriadas hospedadas no switch de cluster, C2:

| <pre>cluster::*&gt; network interface show</pre> |            |            |            |              |         |
|--------------------------------------------------|------------|------------|------------|--------------|---------|
| Current                                          | L          | ogical     | Status     | Network      | Current |
| Vserver<br>Port                                  | I:<br>Home | nterface   | Admin/Oper | Address/Mask | Node    |
|                                                  |            |            |            |              |         |
| Cluster                                          |            |            |            |              |         |
|                                                  | n          | 1_clus1    | up/up      | 10.10.0.1/24 | nl      |
| e0b                                              | false      |            |            |              |         |
| 01                                               | n          | 1_clus2    | up/up      | 10.10.0.2/24 | nl      |
| eUb                                              | true       | 1 clus3    | מוו/ מוו   | 10 10 0 3/24 | n1      |
| e0c                                              | true       | <u></u>    | up/ up     | 10.10.0.3/21 | 11 -    |
|                                                  | n          | 1_clus4    | up/up      | 10.10.0.4/24 | nl      |
| eOc                                              | false      |            |            |              |         |
|                                                  | n          | 2_clus1    | up/up      | 10.10.0.5/24 | n2      |
| e0b                                              | false      | 2 21,122   |            | 10 10 0 6/24 | ~ 2     |
| e0b                                              | true       | z_ciusz    | up/up      | 10.10.0.0/24 | 112     |
| 000                                              | n          | 2 clus3    | up/up      | 10.10.0.7/24 | n2      |
| eOc                                              | true       | _          |            |              |         |
|                                                  | n          | 2_clus4    | up/up      | 10.10.0.8/24 | n2      |
| e0c                                              | false      |            | ,          |              |         |
| 8 entri                                          | es wer     | e displaye | ed.        |              |         |
|                                                  |            |            |            |              |         |
|                                                  |            |            |            |              |         |

3. Em todos os nós, encerre as portas dos nós que estão conectadas ao CL1:

network port modify -node node-name -port port-name -up-admin false

O exemplo a seguir mostra as portas especificadas que estão sendo encerradas nos nós n1 e n2:

```
cluster::*> network port modify -node n1 -port e0a -up-admin false
cluster::*> network port modify -node n1 -port e0d -up-admin false
cluster::*> network port modify -node n2 -port e0a -up-admin false
cluster::*> network port modify -node n2 -port e0d -up-admin false
```

4. Desligue o ISL 24, 31 e 32 no interrutor 3232C ativo C2.

Para obter mais informações sobre comandos Cisco, consulte o guia apropriado no "Referências de comando Cisco Nexus 3000 Series NX-os".

#### Mostrar exemplo

O exemplo a seguir mostra ISLs sendo encerradas:

```
C2# configure
C2(Config)# interface e1/24/1-4
C2(config-if-range)# shutdown
C2(config-if-range)# exit
C2(config)# interface 1/31-32
C2(config-if-range)# shutdown
C2(config-if-range)# exit
C2(config-if)# exit
C2(config-if)# exit
```

5. Em todos os nós, remova todos os cabos conetados ao switch Nexus 5596 CL1.

Com o cabeamento compatível, reconecte as portas desconetadas em todos os nós ao switch Nexus 3232C C1.

6. Remova o cabo multicondutor QSFP das portas E1/24 do Nexus 3232C C2.

Conete as portas E1/31 e E1/32 no C1 às portas E1/31 e E1/32 no C2 usando fibra ótica Cisco QSFP ou cabos de conexão direta.

7. Restaure a configuração na porta 24 e remova o Canal de porta temporário 2 no C2.

Para obter mais informações sobre comandos Cisco, consulte o guia apropriado no "Referências de comando Cisco Nexus 3000 Series NX-os".

O exemplo a seguir mostra a configuração na porta M24 sendo restaurada usando os comandos Cisco apropriados:

```
C2# configure
C2(config)# no interface breakout module 1 port 24 map 10g-4x
C2(config)# no interface port-channel 2
C2(config-if)# int e1/24
C2(config-if)# description 40GbE Node Port
C2(config-if)# spanning-tree port type edge
C2(config-if)# spanning-tree bpduguard enable
C2(config-if)# mtu 9216
C2(config-if)# mtu 9216
C2(config-if-range)# exit
C2(config)# exit
C2# copy running-config startup-config
[] 100%
Copy Complete.
```

8. Abra as portas ISL 31 e 32 no C2, o switch 3232C ativo, inserindo o seguinte comando Cisco: no shutdown

Para obter mais informações sobre comandos Cisco, consulte o guia apropriado no "Referências de comando Cisco Nexus 3000 Series NX-os".

### Mostrar exemplo

O exemplo a seguir mostra os comandos Cisco switchname configure apresentados no interrutor 3232C C2:

C2# configure C2(config)# interface ethernet 1/31-32 C2(config-if-range)# no shutdown

9. Verifique se as conexões ISL estão up no interrutor 3232C C2.

Para obter mais informações sobre comandos Cisco, consulte o guia apropriado no "Referências de comando Cisco Nexus 3000 Series NX-os".

As portas eth1/31 e eth1/32 devem indicar (P), o que significa que ambas as portas ISL estão no canal de porta

```
Mostrar exemplo
```

10. Em todos os nós, abra todas as portas de interconexão de cluster conetadas ao novo switch 3232C C1:

network port modify

### Mostrar exemplo

O exemplo a seguir mostra todas as portas de interconexão de cluster sendo criadas para n1 e n2 no switch 3232C C1:

```
cluster::*> network port modify -node n1 -port e0a -up-admin true
cluster::*> network port modify -node n1 -port e0d -up-admin true
cluster::*> network port modify -node n2 -port e0a -up-admin true
cluster::*> network port modify -node n2 -port e0d -up-admin true
```

11. Verifique o status da porta do nó do cluster:

network port show

O exemplo a seguir mostra verifica se todas as portas de interconexão de cluster em todos os nós no novo switch 3232C C1 estão em funcionamento:

```
cluster::*> network port show -role cluster
 (network port show)
Node: n1
Ignore
                                 Speed(Mbps) Health
Health
Port IPspace Broadcast Domain Link MTU Admin/Oper Status
Status
_____ ____
e0a Cluster Cluster up 9000 auto/10000 -
_
e0b Cluster Cluster up 9000 auto/10000 -
_
eOc Cluster Cluster up 9000 auto/10000 -
_
eOd Cluster Cluster up 9000 auto/10000 -
_
Node: n2
Ignore
                                 Speed(Mbps) Health
Health
Port IPspace Broadcast Domain Link MTU Admin/Oper Status
Status
_____ _
e0a Cluster Cluster up 9000 auto/10000 -
_
                     up 9000 auto/10000 -
eOb Cluster Cluster
_
eOc Cluster Cluster
                     up 9000 auto/10000 -
_
     Cluster Cluster up 9000 auto/10000 -
e0d
_
8 entries were displayed.
```

12. Em todos os nós, reverta as LIFs de cluster específicas para suas portas iniciais:

O exemplo a seguir mostra as LIFs de cluster específicas sendo revertidas para suas portas iniciais nos nós n1 e n2:

```
cluster::*> network interface revert -vserver Cluster -lif n1_clus1
cluster::*> network interface revert -vserver Cluster -lif n1_clus4
cluster::*> network interface revert -vserver Cluster -lif n2_clus1
cluster::*> network interface revert -vserver Cluster -lif n2_clus4
```

13. Verifique se a interface está em casa:

network interface show -role cluster

O exemplo a seguir mostra o status das interfaces de interconexão de cluster são up e Is Home para n1 e n2:

| <pre>cluster::*&gt; network interface show -role cluster   (network interface show)</pre> |        |             |            |                      |         |
|-------------------------------------------------------------------------------------------|--------|-------------|------------|----------------------|---------|
| ,                                                                                         |        | Logical     | Status     | Network              | Current |
| Current                                                                                   | Is     |             |            |                      |         |
| Vserver                                                                                   |        | Interface   | Admin/Oper | Address/Mask         | Node    |
| Port                                                                                      | Hom    | e           |            |                      |         |
|                                                                                           |        |             |            |                      |         |
| Cluster                                                                                   |        |             |            |                      |         |
|                                                                                           |        | n1_clus1    | up/up      | 10.10.0.1/24         | nl      |
| e0a                                                                                       | tru    | е           |            |                      |         |
|                                                                                           |        | n1_clus2    | up/up      | 10.10.0.2/24         | nl      |
| e0b                                                                                       | tru    | e           | /          | 10 10 0 0 /04        | 1       |
|                                                                                           | + 2013 | nl_clus3    | up/up      | 10.10.0.3/24         | nl      |
| euc                                                                                       | ιru    | nl clus4    | un/un      | $10 \ 10 \ 0 \ 4/24$ | nl      |
| e0d                                                                                       | tru    | e           | սեչ սե     | 10.10.0.1/21         | 111     |
| 0004                                                                                      | 010    | n2 clus1    | up/up      | 10.10.0.5/24         | n2      |
| e0a                                                                                       | tru    | e           | 1 1        |                      |         |
|                                                                                           |        | n2_clus2    | up/up      | 10.10.0.6/24         | n2      |
| e0b                                                                                       | tru    | е           |            |                      |         |
|                                                                                           |        | n2_clus3    | up/up      | 10.10.0.7/24         | n2      |
| eOc                                                                                       | tru    | е           |            |                      |         |
| 0.1                                                                                       |        | n2_clus4    | up/up      | 10.10.0.8/24         | n2      |
| eUd<br>O antui                                                                            | tru    | e           | 1          |                      |         |
| ð entri                                                                                   | es w   | ere display | ea.        |                      |         |
|                                                                                           |        |             |            |                      |         |

14. Verifique a conectividade das interfaces de cluster remotas:

# **ONTAP 9.9,1 e posterior**

Você pode usar o network interface check cluster-connectivity comando para iniciar uma verificação de acessibilidade para conetividade de cluster e, em seguida, exibir os detalhes:

```
network interface check cluster-connectivity start {\bf e} network interface check cluster-connectivity show
```

```
cluster1::*> network interface check cluster-connectivity start
```

**NOTA:** espere alguns segundos antes de executar o show comando para exibir os detalhes.

| cluste | cluster1::*> network interface check cluster-connectivity show |             |        |          |             |  |
|--------|----------------------------------------------------------------|-------------|--------|----------|-------------|--|
|        |                                                                |             |        | Source   | Destination |  |
| Packet |                                                                |             |        |          |             |  |
| Node   | Date                                                           |             |        | LIF      | LIF         |  |
| Loss   |                                                                |             |        |          |             |  |
|        |                                                                |             |        |          |             |  |
|        |                                                                |             |        |          |             |  |
| nl     |                                                                |             |        |          |             |  |
|        | 3/5/2022                                                       | 19:21:18    | -06:00 | n1_clus2 | n2-clus1    |  |
| none   |                                                                |             |        |          |             |  |
|        | 3/5/2022                                                       | 19:21:20    | -06:00 | n1_clus2 | n2_clus2    |  |
| none   |                                                                |             |        |          |             |  |
|        |                                                                |             |        |          |             |  |
| n2     |                                                                |             |        |          |             |  |
|        | 3/5/2022                                                       | 19:21:18    | -06:00 | n2_clus2 | nl_clus1    |  |
| none   | 0 / 5 / 0 0 0 0                                                | 1 0 0 1 0 0 |        |          |             |  |
|        | 3/5/2022                                                       | 19:21:20    | -06:00 | n2_clus2 | nl_clus2    |  |
| none   |                                                                |             |        |          |             |  |

### Todos os lançamentos do ONTAP

Para todas as versões do ONTAP, você também pode usar o cluster ping-cluster -node <name> comando para verificar a conetividade:

```
cluster ping-cluster -node <name>
```

```
cluster1::*> cluster ping-cluster -node local
Host is n1
Getting addresses from network interface table...
Cluster n1 clus1 n1
                     e0a
                               10.10.0.1
Cluster n1 clus2 n1
                        e0b
                                10.10.0.2
Cluster n1 clus3 n1
                        e0c 10.10.0.3
Cluster n1 clus4 n1
                        e0d
                                10.10.0.4
                               10.10.0.5
Cluster n2 clus1 n2
                        e0a
Cluster n2 clus2 n2
                        e0b
                               10.10.0.6
Cluster n2 clus3 n2
                         e0c
                                10.10.0.7
                         e0d 10.10.0.8
Cluster n2 clus4 n2
Local = 10.10.0.1 \ 10.10.0.2 \ 10.10.0.3 \ 10.10.0.4
Remote = 10.10.0.5 10.10.0.6 10.10.0.7 10.10.0.8
Cluster Vserver Id = 4294967293 Ping status:
. . . .
Basic connectivity succeeds on 16 path(s)
Basic connectivity fails on 0 path(s)
. . . . . . . . . . . . . . . .
Detected 9000 byte MTU on 16 path(s):
    Local 10.10.0.1 to Remote 10.10.0.5
    Local 10.10.0.1 to Remote 10.10.0.6
    Local 10.10.0.1 to Remote 10.10.0.7
    Local 10.10.0.1 to Remote 10.10.0.8
    Local 10.10.0.2 to Remote 10.10.0.5
    Local 10.10.0.2 to Remote 10.10.0.6
    Local 10.10.0.2 to Remote 10.10.0.7
    Local 10.10.0.2 to Remote 10.10.0.8
    Local 10.10.0.3 to Remote 10.10.0.5
    Local 10.10.0.3 to Remote 10.10.0.6
    Local 10.10.0.3 to Remote 10.10.0.7
    Local 10.10.0.3 to Remote 10.10.0.8
    Local 10.10.0.4 to Remote 10.10.0.5
    Local 10.10.0.4 to Remote 10.10.0.6
    Local 10.10.0.4 to Remote 10.10.0.7
    Local 10.10.0.4 to Remote 10.10.0.8
Larger than PMTU communication succeeds on 16 path(s)
RPC status:
4 paths up, 0 paths down (tcp check)
4 paths up, 0 paths down (udp check)
```

1. expanda o cluster adicionando nós aos switches de cluster Nexus 3232C.

Os exemplos a seguir mostram que os nós n3 e n4 têm portas de cluster de 40 GbE conetadas às portas E1/7 e E1/8, respetivamente, nos dois switches de cluster Nexus 3232C, e ambos os nós aderiram ao

cluster. As portas de interconexão de cluster de 40 GbE usadas são e4a e e4e.

Exiba as informações sobre os dispositivos em sua configuração:

- ° network device-discovery show
- ° network port show -role cluster
- ° network interface show -role cluster
- ° system cluster-switch show

| cluster::> | network<br>Local | device-discovery s<br>Discovered | how                             |            |
|------------|------------------|----------------------------------|---------------------------------|------------|
| Node       | Port             | Device                           | Interface                       | Platform   |
|            |                  |                                  |                                 | _          |
|            |                  |                                  |                                 |            |
| 111        | / Cup            | 01                               | $E = b_{0} + b_{0} + 1 / 1 / 1$ | NOV COOOC  |
|            | e0a              |                                  | Ethernet1/1/1                   | NSK-CSZSZC |
|            | dUe              | CZ                               | Ethernet1/1/1                   | N3K-C3232C |
|            | e0c              | C2                               | Ethernet1/1/2                   | N3K-C3232C |
|            | e0d              | C1                               | Ethernet1/1/2                   | N3K-C3232C |
| n2         | /cdp             |                                  |                                 |            |
|            | e0a              | C1                               | Ethernet1/1/3                   | N3K-C3232C |
|            | e0b              | C2                               | Ethernet1/1/3                   | N3K-C3232C |
|            | eOc              | C2                               | Ethernet1/1/4                   | N3K-C3232C |
|            | e0d              | C1                               | Ethernet1/1/4                   | N3K-C3232C |
| n3         | /cdp             |                                  |                                 |            |
|            | e4a              | C1                               | Ethernet1/7                     | N3K-C3232C |
|            | e4e              | C2                               | Ethernet1/7                     | N3K-C3232C |
| n4         | /cdp             |                                  |                                 |            |
|            | e4a              | C1                               | Ethernet1/8                     | N3K-C3232C |
|            | e4e              | C2                               | Ethernet1/8                     | N3K-C3232C |
| 12 entries | were di          | splayed.                         |                                 |            |

Е

| cluster::<br>(networl<br>Node: nl | *> network po:<br>k port show) | rt show -rol | le clus | ster |      |              |        |
|-----------------------------------|--------------------------------|--------------|---------|------|------|--------------|--------|
| Ignore                            |                                |              |         |      |      | Speed (Mbps) | Health |
| Health                            |                                |              |         |      |      | Speed (Mops) | nearch |
| Port                              | IPspace                        | Broadcast D  | Domain  | Link | MTU  | Admin/Oper   | Status |
| Status                            |                                |              |         |      |      |              |        |
|                                   |                                |              |         |      |      |              |        |
|                                   |                                |              |         |      |      |              |        |
| e0a                               | Cluster                        | Cluster      |         | up   | 9000 | auto/10000   | -      |
| -                                 |                                |              |         |      |      |              |        |
| e0b                               | Cluster                        | Cluster      |         | up   | 9000 | auto/10000   | -      |
| -                                 |                                |              |         |      |      |              |        |
| eOc                               | Cluster                        | Cluster      |         | up   | 9000 | auto/10000   | -      |
| -                                 |                                |              |         |      |      |              |        |
| e0d                               | Cluster                        | Cluster      |         | up   | 9000 | auto/10000   | -      |

Node: n2 Ignore Speed(Mbps) Health Health Port IPspace Broadcast Domain Link MTU Admin/Oper Status Status \_\_\_\_\_ \_ e0a Cluster Cluster up 9000 auto/10000 -\_ e0b Cluster Cluster up 9000 auto/10000 -\_ eOc Cluster Cluster up 9000 auto/10000 eOd Cluster Cluster up 9000 auto/10000 -\_ Node: n3 Ignore Speed(Mbps) Health Health Port IPspace Broadcast Domain Link MTU Admin/Oper Status Status \_\_\_\_\_ \_ e4a Cluster Cluster up 9000 auto/40000 -\_ e4e Cluster Cluster up 9000 auto/40000 -Node: n4 Ignore Speed(Mbps) Health Health Port IPspace Broadcast Domain Link MTU Admin/Oper Status Status \_\_\_\_\_ \_\_\_\_ e4a Cluster Cluster up 9000 auto/40000 -\_ e4e Cluster Cluster up 9000 auto/40000 -

12 entries were displayed.

Е

\_

| <pre>cluster::*&gt; network interface show -role cluster   (network interface show)</pre> |           |               |                |         |  |
|-------------------------------------------------------------------------------------------|-----------|---------------|----------------|---------|--|
| <b>、</b>                                                                                  | Logical   | Status        | Network        | Current |  |
| Current                                                                                   | IS        |               |                |         |  |
| Vserver                                                                                   | Interfa   | .ce Admin/Ope | r Address/Mask | Node    |  |
| Port                                                                                      | Home      |               |                |         |  |
|                                                                                           | ·         |               |                |         |  |
| Cluster                                                                                   |           |               |                |         |  |
|                                                                                           | n1_clus   | 1 up/up       | 10.10.0.1/24   | nl      |  |
| e0a                                                                                       | true      |               |                |         |  |
|                                                                                           | n1_clus   | 2 up/up       | 10.10.0.2/24   | nl      |  |
| e0b                                                                                       | true      | 2             | 10 10 0 0 /04  | 1       |  |
| e0c                                                                                       | ni_cius   | 3 up/up       | 10.10.0.3/24   | nı      |  |
| CUC                                                                                       | n1 clus   | 4 up/up       | 10.10.0.4/24   | nl      |  |
| e0d                                                                                       | -<br>true | 1 1           |                |         |  |
|                                                                                           | n2_clus   | 1 up/up       | 10.10.0.5/24   | n2      |  |
| e0a                                                                                       | true      |               |                |         |  |
|                                                                                           | n2_clus   | 2 up/up       | 10.10.0.6/24   | n2      |  |
| e0b                                                                                       | true      | 2             |                |         |  |
| alc                                                                                       | nz_cius   | 3 up/up       | 10.10.0.7/24   | n∠      |  |
| CUC                                                                                       | n2 clus   | מנו∕מנו 4     | 10.10.0.8/24   | n2      |  |
| e0d                                                                                       | true _    |               | ,              |         |  |
|                                                                                           | n3_clus   | 1 up/up       | 10.10.0.9/24   | n3      |  |
| e4a                                                                                       | true      |               |                |         |  |
|                                                                                           | n3_clus   | 2 up/up       | 10.10.0.10/24  | n3      |  |
| e4e                                                                                       | true      | 1             | 10 10 0 11 /04 |         |  |
| <u>0</u> 4a                                                                               | n4_clus   | up/up         | 10.10.0.11/24  | N4      |  |
| Cia                                                                                       | n4 clus   | 2 סנו/מנו     | 10.10.0.12/24  | n4      |  |
| e4e                                                                                       | true      |               |                |         |  |
| 12 entries were displayed.                                                                |           |               |                |         |  |

Е

```
cluster::*> system cluster-switch show
Switch
                          Type
                                           Address
Model
              _____ ____
_____
C1
                         cluster-network 10.10.1.103
NX3232C
    Serial Number: FOX000001
     Is Monitored: true
           Reason:
  Software Version: Cisco Nexus Operating System (NX-OS) Software,
Version
                  7.0(3)I4(1)
   Version Source: CDP
C2
                         cluster-network 10.10.1.104
NX3232C
    Serial Number: FOX000002
     Is Monitored: true
           Reason:
  Software Version: Cisco Nexus Operating System (NX-OS) Software,
Version
                  7.0(3)I4(1)
   Version Source: CDP
CL1
                        cluster-network 10.10.1.101
NX5596
    Serial Number: 01234567
     Is Monitored: true
           Reason:
  Software Version: Cisco Nexus Operating System (NX-OS) Software,
Version
                  7.1(1)N1(1)
   Version Source: CDP
CL2
                       cluster-network 10.10.1.102
NX5596
    Serial Number: 01234568
     Is Monitored: true
           Reason:
  Software Version: Cisco Nexus Operating System (NX-OS) Software,
Version
                  7.1(1)N1(1)
   Version Source: CDP
4 entries were displayed.
```

2. Extrair o Nexus 5596 substituído com system cluster-switch delete o comando, se não for extraído automaticamente:

system cluster-switch delete -device switch-name

### Mostrar exemplo

```
cluster::> system cluster-switch delete -device CL1
cluster::> system cluster-switch delete -device CL2
```

# O que se segue?

"Conclua a migração".

# Conclua sua migração de 5596 switches para 3232C switches

Conclua as etapas a seguir para finalizar a migração de switches Nexus 5596 para os switches Nexus 3232C.

# Passos

1. Verifique se os switches de cluster adequados são monitorados:

```
system cluster-switch show
```

```
Mostrar exemplo
```

```
cluster::> system cluster-switch show
Switch
                        Type
                                  Address
Model
_____
                           ------
_____
                        cluster-network 10.10.1.103
C1
NX3232C
    Serial Number: FOX000001
    Is Monitored: true
          Reason:
 Software Version: Cisco Nexus Operating System (NX-OS) Software,
Version
                 7.0(3)I4(1)
   Version Source: CDP
С2
                        cluster-network 10.10.1.104
NX3232C
    Serial Number: FOX00002
     Is Monitored: true
          Reason:
 Software Version: Cisco Nexus Operating System (NX-OS) Software,
Version
                 7.0(3) I4(1)
   Version Source: CDP
2 entries were displayed.
```

2. Se você suprimiu a criação automática de casos, reative-a invocando uma mensagem AutoSupport:

system node autosupport invoke -node \* -type all -message MAINT=END

# O que se segue?

"Configurar o monitoramento de integridade do switch".

# Migrar de clusters sem switch de dois nós

Migrar de um fluxo de trabalho de cluster sem switch de dois nós

Siga estas etapas do fluxo de trabalho para migrar de um cluster sem switch de dois nós para um cluster com switches de cluster Cisco Nexus 3232C.

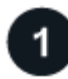

# "Requisitos de migração"

Revise as informações de exemplo do switch para o processo de migração.

# "Prepare-se para a migração"

Prepare seu cluster sem switch de dois nós para migração para um cluster comutado de dois nós.

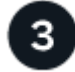

# "Configure as portas"

Configure o cluster sem switch de dois nós para migração para um cluster comutado de dois nós.

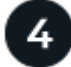

# "Conclua a migração"

Conclua a migração para um cluster comutado de dois nós.

# Requisitos de migração

Se você tiver um cluster sem switch de dois nós, poderá migrar para um cluster comutado de dois nós que inclui os switches de rede de cluster Cisco Nexus 3232C. Este é um procedimento sem interrupções.

# Antes de começar

Verifique as seguintes instalações e conexões:

- As portas estão disponíveis para conexões de nós. Os switches do cluster usam as portas ISL (Inter-Switch Link) E1/31-32.
- · Você tem cabos apropriados para conexões de cluster:
  - Os nós com conexões de cluster de 10 GbE exigem módulos óticos QSFP com cabos de fibra de fuga ou cabos de ligação de cobre QSFP para SFP.
  - Os nós com conexões de cluster de 40/100 GbE exigem módulos óticos QSFP/QSFP28 com cabos de fibra ou cabos de conexão direta de cobre QSFP/QSFP28.
  - Os switches do cluster exigem o cabeamento ISL apropriado:
    - 2x QSFP28 cabos de ligação direta de fibra ou cobre.
- · As configurações estão corretamente configuradas e funcionando.

Os dois nós devem estar conetados e funcionando em uma configuração de cluster sem switch de dois nós.

- Todas as portas de cluster estão no estado up.
- O switch de cluster Cisco Nexus 3232C é compatível.
- A configuração de rede de cluster existente tem o seguinte:
  - · Uma infraestrutura de cluster Nexus 3232C redundante e totalmente funcional em ambos os switches
  - · As versões mais recentes do RCF e NX-os em seus switches
  - · Conetividade de gerenciamento em ambos os switches

- Acesso ao console a ambos os switches
- · Todas as interfaces lógicas de cluster (LIFs) no estado up sem terem sido migradas
- · Personalização inicial do switch
- · Todas as portas ISL ativadas e cabeadas

# Sobre os exemplos usados

Os exemplos deste procedimento utilizam a seguinte nomenclatura de switch e nó:

- Switches de cluster Nexus 3232C, C1 e C2.
- Os nós são n1 e n2.

Os exemplos neste procedimento usam dois nós, cada um usando duas portas de interconexão de cluster de 40 GbE **e4a** e **e4e**. "*Hardware Universe*"O tem detalhes sobre as portas de cluster em suas plataformas.

- n1\_clus1 é a primeira interface lógica de cluster (LIF) a ser conetada ao switch de cluster C1 para o nó n1.
- n1\_clus2 é o primeiro cluster LIF a ser conetado ao switch de cluster C2 para o nó n1.
- n2\_clus1 é o primeiro cluster LIF a ser conetado ao switch de cluster C1 para o nó n2.
- n2\_clus2 é o segundo cluster LIF a ser conetado ao switch de cluster C2 para o nó n2.
- O número de portas 10 GbE e 40/100 GbE é definido nos arquivos de configuração de referência (RCFs) disponíveis na "Download do arquivo de configuração de referência do comutador de rede de cluster Cisco" página.

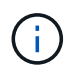

O procedimento requer o uso de comandos ONTAP e comandos Cisco Nexus 3000 Series switches; os comandos ONTAP são usados, a menos que indicado de outra forma.

# O que se segue?

### "Prepare-se para a migração".

Prepare-se para a migração de clusters sem switch de dois nós para clusters comutados de dois nós

Siga estas etapas para preparar seu cluster sem switch de dois nós para migrar para um cluster comutado de dois nós que inclui os switches de rede de cluster Cisco Nexus 3232C.

# Passos

1. Se o AutoSupport estiver ativado neste cluster, suprimir a criação automática de casos invocando uma mensagem AutoSupport:

```
system node autosupport invoke -node * -type all - message MAINT=xh
```

*x* é a duração da janela de manutenção em horas.

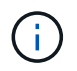

A mensagem AutoSupport notifica o suporte técnico desta tarefa de manutenção para que a criação automática de casos seja suprimida durante a janela de manutenção.

2. Determine o status administrativo ou operacional de cada interface de cluster:

a. Exibir os atributos da porta de rede:

```
network port show -role cluster
```

```
Mostrar exemplo
```

```
cluster::*> network port show -role cluster
 (network port show)
Node: n1
Ignore
                                  Speed(Mbps)
Health Health
Port IPspace Broadcast Domain Link MTU Admin/Oper
Status Status
_____ ____
e4a Cluster Cluster up 9000 auto/40000 -
e4e Cluster Cluster up 9000 auto/40000 -
_
Node: n2
Ignore
                                  Speed(Mbps)
Health Health
Port IPspace Broadcast Domain Link MTU Admin/Oper
Status Status
----- ---- -----
_____ _
e4a Cluster Cluster up 9000 auto/40000 -
e4e Cluster Cluster up 9000 auto/40000 -
4 entries were displayed.
```

b. Exibir informações sobre as interfaces lógicas e seus nós iniciais designados:

network interface show -role cluster

```
cluster::*> network interface show -role cluster
 (network interface show)
        Logical Status Network
                                    Current
Current Is
Vserver Interface Admin/Oper Address/Mask Node
Port Home
_____ ____
_____ ____
Cluster
       n1 clus1 up/up 10.10.0.1/24 n1
e4a
    true
                                  n1
       n1 clus2 up/up 10.10.0.2/24
e4e true
       n2 clus1 up/up 10.10.0.3/24 n2
e4a
    true
        n2 clus2 up/up 10.10.0.4/24 n2
e4e true
4 entries were displayed.
```

c. Verifique se a deteção de cluster sem switch está ativada usando o comando de privilégio avançado:

network options detect-switchless-cluster show`

#### Mostrar exemplo

A saída no exemplo a seguir mostra que a deteção de cluster sem switch está ativada:

```
cluster::*> network options detect-switchless-cluster show
Enable Switchless Cluster Detection: true
```

3. Verifique se os RCFs e a imagem apropriados estão instalados nos novos switches 3232C e faça as personalizações necessárias do site, como adicionar usuários, senhas e endereços de rede.

Neste momento, tem de preparar ambos os interrutores. Se você precisar atualizar o RCF e o software de imagem, siga estas etapas:

a. Vá para a página *switches Ethernet Cisco* no site de suporte da NetApp.

"Switches Ethernet Cisco"

- b. Observe o switch e as versões de software necessárias na tabela nessa página.
- c. Baixe a versão apropriada do RCF.

- d. Selecione CONTINUAR na página Descrição, aceite o contrato de licença e siga as instruções na página Download para baixar o RCF.
- e. Transfira a versão apropriada do software de imagem.

"Página de download do ficheiro de configuração de referência do comutador de rede de gestão e cluster do Cisco"

- Selecione CONTINUAR na página Descrição, aceite o contrato de licença e siga as instruções na página Download para baixar o RCF.
- Nos switches Nexus 3232C C1 e C2, desative todas as portas C1 e C2 voltadas para o nó, mas não desative as portas ISL E1/31-32.

Para obter mais informações sobre comandos Cisco, consulte a lista a seguir no "Referências de comando Cisco Nexus 3000 Series NX-os".

# Mostrar exemplo

O exemplo a seguir mostra que as portas 1 a 30 estão sendo desativadas nos switches de cluster Nexus 3232C C1 e C2 usando uma configuração suportada no RCF : NX3232\_RCF\_v1.0\_24p10g\_24p100g.txt

```
C1# copy running-config startup-config
[] 100% Copy complete.
C1# configure
C1(config)# int e1/1/1-4,e1/2/1-4,e1/3/1-4,e1/4/1-4,e1/5/1-4,e1/6/1-
4, e1/7-30
C1(config-if-range) # shutdown
C1(config-if-range) # exit
C1(config) # exit
C2# copy running-config startup-config
[] 100% Copy complete.
C2# configure
C2(config) # int e1/1/1-4,e1/2/1-4,e1/3/1-4,e1/4/1-4,e1/5/1-4,e1/6/1-
4, e1/7-30
C2(config-if-range) # shutdown
C2(config-if-range) # exit
C2(config) # exit
```

- 6. Conete as portas 1/31 e 1/32 no C1 às mesmas portas no C2 usando cabeamento compatível.
- 7. Verifique se as portas ISL estão operacionais no C1 e C2:

show port-channel summary

Para obter mais informações sobre comandos Cisco, consulte a lista a seguir no "Referências de comando Cisco Nexus 3000 Series NX-os".

O exemplo a seguir mostra o comando Cisco show port-channel summary que está sendo usado para verificar se as portas ISL estão operacionais no C1 e no C2:

```
C1# show port-channel summary
Flags: D - Down P - Up in port-channel (members)
     I - Individual H - Hot-standby (LACP only) s -
Suspended r - Module-removed
    S - Switched R - Routed
    U - Up (port-channel)
    M - Not in use. Min-links not met
------
    Port-
Group Channel Type Protocol Member Ports
_____
1 Pol(SU) Eth LACP Eth1/31(P) Eth1/32(P)
C2# show port-channel summary
Flags: D - Down P - Up in port-channel (members)
    I - Individual H - Hot-standby (LACP only)
                                     s -
Suspended r - Module-removed
    S - Switched R - Routed
    U - Up (port-channel)
    M - Not in use. Min-links not met
_____
_____
Group Port- Type Protocol Member Ports
    Channel
 _____
_____
1 Pol(SU) Eth LACP Eth1/31(P) Eth1/32(P)
```

8. Exiba a lista de dispositivos vizinhos no switch.

Para obter mais informações sobre comandos Cisco, consulte a lista a seguir no "Referências de comando Cisco Nexus 3000 Series NX-os".

O exemplo a seguir mostra o comando Cisco show cdp neighbors que está sendo usado para exibir os dispositivos vizinhos no switch:

```
C1# show cdp neighbors
Capability Codes: R - Router, T - Trans-Bridge, B - Source-Route-
Bridge
                 S - Switch, H - Host, I - IGMP, r - Repeater,
                 V - VoIP-Phone, D - Remotely-Managed-Device,
s - Supports-STP-Dispute
Device-ID
                  Local Intrfce Hldtme Capability Platform
Port ID
С2
                  Eth1/31
                                174
                                       RSIS
                                                  N3K-C3232C
Eth1/31
С2
                  Eth1/32
                                174
                                       R S I S N3K-C3232C
Eth1/32
Total entries displayed: 2
C2# show cdp neighbors
Capability Codes: R - Router, T - Trans-Bridge, B - Source-Route-
Bridge
                 S - Switch, H - Host, I - IGMP, r - Repeater,
                 V - VoIP-Phone, D - Remotely-Managed-Device,
s - Supports-STP-Dispute
Device-ID
                  Local Intrfce Hldtme Capability Platform
Port ID
C1
                  Eth1/31
                                178
                                       RSIS
                                                  N3K-C3232C
Eth1/31
C1
                  Eth1/32
                                       RSIS
                                178
                                                  N3K-C3232C
Eth1/32
Total entries displayed: 2
```

9. Exiba a conetividade da porta do cluster em cada nó:

```
network device-discovery show
```

O exemplo a seguir mostra a conetividade da porta do cluster exibida para uma configuração de cluster sem switch de dois nós:

| cluster::*> | networ<br>Local | <b>k device-discovery s</b><br>Discovered | how       |          |
|-------------|-----------------|-------------------------------------------|-----------|----------|
| Node        | Port            | Device                                    | Interface | Platform |
|             |                 |                                           |           |          |
| nl          | /cdp            |                                           |           |          |
|             | e4a             | n2                                        | e4a       | FAS9000  |
|             | e4e             | n2                                        | e4e       | FAS9000  |
| n2          | /cdp            |                                           |           |          |
|             | e4a             | nl                                        | e4a       | FAS9000  |
|             | e4e             | nl                                        | e4e       | FAS9000  |
|             |                 |                                           |           |          |

# O que se segue?

"Configure as portas".

Configure suas portas para migração de um cluster sem switch de dois nós para um cluster comutado de dois nós

Siga estas etapas para configurar suas portas para migração de um cluster sem switch de dois nós para um cluster comutado de dois nós em switches Nexus 3232C.

### Passos

1. Migre as LIFs n1\_clus1 e n2\_clus1 para as portas físicas de seus nós de destino:

```
network interface migrate -vserver vserver-name -lif lif-name source-node
source-node-name -destination-port destination-port-name
```

#### Mostrar exemplo

Você deve executar o comando para cada nó local como mostrado no exemplo a seguir:

```
cluster::*> network interface migrate -vserver cluster -lif n1_clus1
-source-node n1
-destination-node n1 -destination-port e4e
cluster::*> network interface migrate -vserver cluster -lif n2_clus1
-source-node n2
-destination-node n2 -destination-port e4e
```

2. Verifique se as interfaces do cluster migraram com êxito:

network interface show -role cluster

O exemplo a seguir mostra o status "está Home" para os LIFs n1\_clus1 e n2\_clus1 se tornou "false" após a migração ser concluída:

```
cluster::*> network interface show -role cluster
 (network interface show)
        Logical Status Network Current
Current Is
Vserver Interface Admin/Oper Address/Mask Node
Port Home
_____ ____
_____ ____
Cluster
       n1_clus1 up/up 10.10.0.1/24 n1
e4e
    false
       n1 clus2 up/up 10.10.0.2/24
                                     n1
e4e true
       n2 clus1 up/up 10.10.0.3/24 n2
e4e false
       n2 clus2 up/up 10.10.0.4/24
                                     n2
e4e true
4 entries were displayed.
```

3. Encerre as portas do cluster para as LIFs n1\_clus1 e n2\_clus1, que foram migradas na etapa 9:

network port modify -node node-name -port port-name -up-admin false

#### Mostrar exemplo

Você deve executar o comando para cada porta como mostrado no exemplo a seguir:

cluster::\*> network port modify -node n1 -port e4a -up-admin false
cluster::\*> network port modify -node n2 -port e4a -up-admin false

4. Verifique a conectividade das interfaces de cluster remotas:

# **ONTAP 9.9,1 e posterior**

Você pode usar o network interface check cluster-connectivity comando para iniciar uma verificação de acessibilidade para conetividade de cluster e, em seguida, exibir os detalhes:

```
network interface check cluster-connectivity start {\bf e} network interface check cluster-connectivity show
```

cluster1::\*> network interface check cluster-connectivity start

**NOTA:** espere alguns segundos antes de executar o show comando para exibir os detalhes.

| cluste | cluster1::*> network interface check cluster-connectivity show |          |             |  |  |  |  |
|--------|----------------------------------------------------------------|----------|-------------|--|--|--|--|
|        |                                                                | Source   | Destination |  |  |  |  |
| Packet |                                                                |          |             |  |  |  |  |
| Node   | Date                                                           | LIF      | LIF         |  |  |  |  |
| Loss   |                                                                |          |             |  |  |  |  |
|        |                                                                |          |             |  |  |  |  |
|        |                                                                |          |             |  |  |  |  |
| nl     |                                                                |          |             |  |  |  |  |
|        | 3/5/2022 19:21:18 -06:00                                       | n1_clus2 | n2-clus1    |  |  |  |  |
| none   |                                                                |          |             |  |  |  |  |
|        | 3/5/2022 19:21:20 -06:00                                       | n1_clus2 | n2_clus2    |  |  |  |  |
| none   |                                                                |          |             |  |  |  |  |
|        |                                                                |          |             |  |  |  |  |
| n2     |                                                                |          |             |  |  |  |  |
|        | 3/5/2022 19:21:18 -06:00                                       | n2_clus2 | nl_clus1    |  |  |  |  |
| none   |                                                                |          | 1 1 0       |  |  |  |  |
|        | 3/5/2022 19:21:20 -06:00                                       | n2_clus2 | nl_clus2    |  |  |  |  |
| none   |                                                                |          |             |  |  |  |  |

### Todos os lançamentos do ONTAP

Para todas as versões do ONTAP, você também pode usar o cluster ping-cluster -node <name> comando para verificar a conetividade:

```
cluster ping-cluster -node <name>
```

```
cluster1::*> cluster ping-cluster -node local
Host is n1
Getting addresses from network interface table...
Cluster n1 clus1 n1
                         e4a 10.10.0.1
Cluster n1 clus2 n1
                         e4e
                                10.10.0.2
                         e4a 10.10.0.3
Cluster n2 clus1 n2
Cluster n2 clus2 n2
                         e4e
                                10.10.0.4
Local = 10.10.0.1 \ 10.10.0.2
Remote = 10.10.0.3 10.10.0.4
Cluster Vserver Id = 4294967293 Ping status:
. . . .
Basic connectivity succeeds on 4 path(s)
Basic connectivity fails on 0 path(s) .....
Detected 9000 byte MTU on 32 path(s):
   Local 10.10.0.1 to Remote 10.10.0.3
   Local 10.10.0.1 to Remote 10.10.0.4
   Local 10.10.0.2 to Remote 10.10.0.3
   Local 10.10.0.2 to Remote 10.10.0.4
Larger than PMTU communication succeeds on 4 path(s) RPC status:
1 paths up, 0 paths down (tcp check)
1 paths up, 0 paths down (ucp check)
```

1. Desconete o cabo do e4a no nó n1.

Você pode consultar a configuração em execução e conetar a primeira porta de 40 GbE no switch C1 (porta 1/7 neste exemplo) a e4a no n1 usando cabeamento compatível com switches Nexus 3232C.

2. Desconete o cabo do e4a no nó n2.

Você pode consultar a configuração em execução e conetar o e4a à próxima porta de 40 GbE disponível no C1, porta 1/8, usando o cabeamento suportado.

3. Habilite todas as portas voltadas para nós no C1.

Para obter mais informações sobre comandos Cisco, consulte os guias listados no "Referências de comando Cisco Nexus 3000 Series NX-os".

O exemplo a seguir mostra que as portas 1 a 30 estão sendo habilitadas nos switches de cluster Nexus 3232C C1 e C2 usando a configuração suportada no RCF : NX3232\_RCF\_v1.0\_24p10g\_26p100g.txt

```
C1# configure
C1(config)# int e1/1/1-4,e1/2/1-4,e1/3/1-4,e1/4/1-4,e1/5/1-4,e1/6/1-
4,e1/7-30
C1(config-if-range)# no shutdown
C1(config-if-range)# exit
C1(config)# exit
```

4. Ative a primeira porta de cluster, e4a, em cada nó:

network port modify -node node-name -port port-name -up-admin true

#### Mostrar exemplo

cluster::\*> network port modify -node n1 -port e4a -up-admin true
cluster::\*> network port modify -node n2 -port e4a -up-admin true

5. Verifique se os clusters estão ativos em ambos os nós:

```
network port show -role cluster
```
```
cluster::*> network port show -role cluster
 (network port show)
Node: n1
Ignore
                                  Speed(Mbps) Health
Health
Port IPspace Broadcast Domain Link MTU Admin/Oper Status
Status
_____ ___
     Cluster Cluster up 9000 auto/40000 -
e4a
e4e Cluster Cluster up 9000 auto/40000 -
_
Node: n2
Ignore
                                  Speed(Mbps) Health
Health
Port IPspace Broadcast Domain Link MTU Admin/Oper Status
Status
_____ ____
e4a Cluster Cluster up 9000 auto/40000 -
                          up 9000 auto/40000 -
e4e
     Cluster
              Cluster
4 entries were displayed.
```

6. Para cada nó, reverta todas as LIFs de interconexão de cluster migradas:

network interface revert -vserver cluster -lif lif-name

### Mostrar exemplo

Você deve reverter cada LIF para sua porta inicial individualmente, como mostrado no exemplo a seguir:

cluster::\*> network interface revert -vserver cluster -lif n1\_clus1
cluster::\*> network interface revert -vserver cluster -lif n2\_clus1

7. Verifique se todos os LIFs agora são revertidos para suas portas residenciais:

network interface show -role cluster

A Is Home coluna deve exibir um valor de true para todas as portas listadas na Current Port coluna. Se o valor exibido for false, a porta não foi revertida.

### Mostrar exemplo

| (network interface show) |           |            |              |         |  |  |
|--------------------------|-----------|------------|--------------|---------|--|--|
| ,                        | Logical   | Status     | Network      | Current |  |  |
| Current                  | Is        |            |              |         |  |  |
| Vserver                  | Interface | Admin/Oper | Address/Mask | Node    |  |  |
| Port                     | Home      |            |              |         |  |  |
|                          |           |            |              |         |  |  |
|                          |           |            |              |         |  |  |
| Cluster                  |           |            |              |         |  |  |
|                          | n1_clus1  | up/up      | 10.10.0.1/24 | nl      |  |  |
| e4a                      | true      |            |              |         |  |  |
|                          | n1_clus2  | up/up      | 10.10.0.2/24 | nl      |  |  |
| e4e                      | true      |            |              |         |  |  |
|                          | n2_clus1  | up/up      | 10.10.0.3/24 | n2      |  |  |
| e4a                      | true      |            |              |         |  |  |
|                          | n2_clus2  | up/up      | 10.10.0.4/24 | n2      |  |  |
| e4e                      | true      |            |              |         |  |  |

8. Exiba a conetividade da porta do cluster em cada nó:

network device-discovery show

| cluster::*> network device-discovery show<br>Local Discovered |      |        |             |            |  |
|---------------------------------------------------------------|------|--------|-------------|------------|--|
| Node                                                          | Port | Device | Interface   | Platform   |  |
|                                                               |      |        |             | -          |  |
|                                                               |      |        |             |            |  |
| n1                                                            | /cdp |        |             |            |  |
|                                                               | e4a  | C1     | Ethernet1/7 | N3K-C3232C |  |
|                                                               | e4e  | n2     | e4e         | FAS9000    |  |
| n2                                                            | /cdp |        |             |            |  |
|                                                               | e4a  | C1     | Ethernet1/8 | N3K-C3232C |  |
|                                                               | e4e  | nl     | e4e         | FAS9000    |  |
|                                                               |      |        |             |            |  |

9. Migre clus2 para a porta e4a no console de cada nó:

network interface migrate cluster -lif lif-name -source-node source-node-name
-destination-node destination-node-name -destination-port destination-portname

# Mostrar exemplo

Você deve migrar cada LIF para sua porta inicial individualmente, como mostrado no exemplo a seguir:

```
cluster::*> network interface migrate -vserver cluster -lif n1_clus2
-source-node n1
-destination-node n1 -destination-port e4a
cluster::*> network interface migrate -vserver cluster -lif n2_clus2
-source-node n2
-destination-node n2 -destination-port e4a
```

10. Encerre as portas de cluster clus2 LIF em ambos os nós:

```
network port modify
```

### Mostrar exemplo

O exemplo a seguir mostra as portas especificadas que estão sendo definidas como false, fechando as portas em ambos os nós:

cluster::\*> network port modify -node n1 -port e4e -up-admin false
cluster::\*> network port modify -node n2 -port e4e -up-admin false

11. Verifique o status de LIF do cluster:

network interface show

### Mostrar exemplo

| cluster: | :*> n  | etwork int | erface show | v -role cluster |         |
|----------|--------|------------|-------------|-----------------|---------|
| (networ  | ck int | erface sho | (wo         |                 |         |
|          | L      | ogical     | Status      | Network         | Current |
| Current  | Is     |            |             |                 |         |
| Vserver  | I      | Interface  | Admin/Oper  | Address/Mask    | Node    |
| Port     | Home   |            |             |                 |         |
|          |        |            |             |                 |         |
|          |        |            |             |                 |         |
| Cluster  |        |            |             |                 |         |
|          | n      | 1_clus1    | up/up       | 10.10.0.1/24    | nl      |
| e4a      | true   |            |             |                 |         |
|          | n      | 1_clus2    | up/up       | 10.10.0.2/24    | nl      |
| e4a      | false  | 2          |             |                 |         |
|          | n      | 12_clus1   | up/up       | 10.10.0.3/24    | n2      |
| e4a      | true   |            |             |                 |         |
|          | n      | 12_clus2   | up/up       | 10.10.0.4/24    | n2      |
| e4a      | false  | 2          |             |                 |         |
| 4 entrie | es wer | e displaye | ed.         |                 |         |
|          |        |            |             |                 |         |

12. Desconete o cabo do e4e no nó n1.

Você pode consultar a configuração em execução e conetar a primeira porta de 40 GbE no switch C2 (porta 1/7 neste exemplo) a e4e no nó n1, usando o cabeamento apropriado para o modelo de switch Nexus 3232C.

13. Desconete o cabo do e4e no nó n2.

Você pode consultar a configuração em execução e conetar o e4e à próxima porta de 40 GbE disponível no C2, porta 1/8, usando o cabeamento apropriado para o modelo de switch Nexus 3232C.

14. Habilite todas as portas voltadas para nós no C2.

O exemplo a seguir mostra que as portas 1 a 30 estão sendo habilitadas nos switches de cluster Nexus 3132Q-V C1 e C2 usando uma configuração suportada no RCF : NX3232C\_RCF\_v1.0\_24p10g\_26p100g.txt

```
C2# configure
C2(config)# int e1/1/1-4,e1/2/1-4,e1/3/1-4,e1/4/1-4,e1/5/1-4,e1/6/1-
4,e1/7-30
C2(config-if-range)# no shutdown
C2(config-if-range)# exit
C2(config)# exit
```

15. Ative a segunda porta do cluster, e4e, em cada nó:

```
network port modify
```

### Mostrar exemplo

O exemplo a seguir mostra a segunda porta de cluster e4e sendo criada em cada nó:

```
cluster::*> network port modify -node n1 -port e4e -up-admin true
cluster::*> *network port modify -node n2 -port e4e -up-admin true*s
```

16. Para cada nó, reverta todas as LIFs de interconexão de cluster migradas:

network interface revert

#### Mostrar exemplo

O exemplo a seguir mostra os LIFs migrados sendo revertidos para suas portas residenciais.

cluster::\*> network interface revert -vserver Cluster -lif n1\_clus2
cluster::\*> network interface revert -vserver Cluster -lif n2\_clus2

### O que se segue?

"Conclua a migração".

Conclua a migração de um cluster sem switch de dois nós para um cluster comutado de dois nós

Conclua as etapas a seguir para finalizar a migração de cluster sem switch de dois nós para um cluster comutado de dois nós nos switches Nexus 3232C.

## Passos

1. Verifique se todas as portas de interconexão de cluster estão agora revertidas para suas portas iniciais:

network interface show -role cluster

A Is Home coluna deve exibir um valor de true para todas as portas listadas na Current Port coluna. Se o valor exibido for false, a porta não foi revertida.

### Mostrar exemplo

| 0100001 |               |              | W IOIE CIUSter |         |
|---------|---------------|--------------|----------------|---------|
| (netwo  | ork interface | snow)        |                |         |
|         | Logical       | Status       | Network        | Current |
| Current | : Is          |              |                |         |
| Vserver | Interfac      | e Admin/Oper | Address/Mask   | Node    |
| Port    | Home          |              |                |         |
|         |               |              |                |         |
|         |               |              |                |         |
| Cluster |               |              |                |         |
|         | n1 clus1      | up/up        | 10.10.0.1/24   | nl      |
| e4a     | true –        |              |                |         |
|         | n1 clus2      | up/up        | 10.10.0.2/24   | nl      |
| e4e     | true –        |              |                |         |
|         | n2 clus1      | up/up        | 10.10.0.3/24   | n2      |
| e4a     | true –        |              |                |         |
|         | n2 clus2      | up/up        | 10.10.0.4/24   | n2      |
| e4e     | true          |              |                |         |
| 4 entri | es were displ | aved.        |                |         |

2. Verifique se todas as portas de interconexão de cluster estão no up estado:

network port show -role cluster

3. Exiba os números da porta do switch de cluster através da qual cada porta do cluster está conetada a cada nó:

```
network device-discovery show
```

| cluster::*> | <b>networ</b><br>Local | k device-discovery s<br>Discovered | how         |            |
|-------------|------------------------|------------------------------------|-------------|------------|
| Node        | Port                   | Device                             | Interface   | Platform   |
|             |                        |                                    |             | -          |
|             |                        |                                    |             |            |
| nl          | /cdp                   |                                    |             |            |
|             | e4a                    | C1                                 | Ethernet1/7 | N3K-C3232C |
|             | e4e                    | C2                                 | Ethernet1/7 | N3K-C3232C |
| n2          | /cdp                   |                                    |             |            |
|             | e4a                    | C1                                 | Ethernet1/8 | N3K-C3232C |
|             | e4e                    | C2                                 | Ethernet1/8 | N3K-C3232C |
|             |                        |                                    |             |            |

4. Exibir switches do cluster descobertos e monitorados:

system cluster-switch show

## Mostrar exemplo

```
cluster::*> system cluster-switch show
                       Type Address
Switch
Model
_____ ____
_____
                 cluster-network 10.10.1.101
C1
NX3232CV
Serial Number: FOX000001
Is Monitored: true
Reason:
Software Version: Cisco Nexus Operating System (NX-OS) Software,
Version 7.0(3)I6(1)
Version Source: CDP
С2
                  cluster-network 10.10.1.102
NX3232CV
Serial Number: FOX00002
Is Monitored: true
Reason:
Software Version: Cisco Nexus Operating System (NX-OS) Software,
Version 7.0(3)I6(1)
Version Source: CDP 2 entries were displayed.
```

5. Verifique se a deteção de cluster sem switch alterou a opção de cluster sem switch para desativada:

network options switchless-cluster show

6. Verifique a conectividade das interfaces de cluster remotas:

## **ONTAP 9.9,1 e posterior**

Você pode usar o network interface check cluster-connectivity comando para iniciar uma verificação de acessibilidade para conetividade de cluster e, em seguida, exibir os detalhes:

network interface check cluster-connectivity start  ${\bf e}$  network interface check cluster-connectivity show

cluster1::\*> network interface check cluster-connectivity start

**NOTA:** espere alguns segundos antes de executar o show comando para exibir os detalhes.

| cluste | <pre>cluster1::*&gt; network interface check cluster-connectivity show</pre> |          |        |           |             |  |  |
|--------|------------------------------------------------------------------------------|----------|--------|-----------|-------------|--|--|
|        |                                                                              |          |        | Source    | Destination |  |  |
| Packet |                                                                              |          |        |           |             |  |  |
| Node   | Date                                                                         |          |        | LIF       | LIF         |  |  |
| Loss   |                                                                              |          |        |           |             |  |  |
|        |                                                                              |          |        |           |             |  |  |
|        |                                                                              |          |        |           |             |  |  |
| n1     |                                                                              |          |        |           |             |  |  |
|        | 3/5/2022                                                                     | 19:21:18 | -06:00 | n1_clus2  | n2-clus1    |  |  |
| none   |                                                                              |          |        |           |             |  |  |
|        | 3/5/2022                                                                     | 19:21:20 | -06:00 | n1_clus2  | n2_clus2    |  |  |
| none   |                                                                              |          |        |           |             |  |  |
| 0      |                                                                              |          |        |           |             |  |  |
| n2     |                                                                              | 10 01 10 |        | 0 1 0     | 1 7 1       |  |  |
|        | 3/5/2022                                                                     | 19:21:18 | -06:00 | n2_clus2  | nl_clusi    |  |  |
| none   | 2/5/2022                                                                     | 10.01.00 | 0.0.0  | - 0 - 1 0 | - 1 - 1 0   |  |  |
|        | 3/5/2022                                                                     | 19:21:20 | -06:00 | nz_ciusz  | ni_cius2    |  |  |
| none   |                                                                              |          |        |           |             |  |  |

### Todos os lançamentos do ONTAP

Para todas as versões do ONTAP, você também pode usar o cluster ping-cluster -node <name> comando para verificar a conetividade:

```
cluster ping-cluster -node <name>
```

```
cluster1::*> cluster ping-cluster -node local
Host is n1
Getting addresses from network interface table...
Cluster n1 clus1 n1 e4a 10.10.0.1
Cluster n1 clus2 n1
                         e4e
                                10.10.0.2
Cluster n2_clus1 n2
                         e4a 10.10.0.3
Cluster n2 clus2 n2
                         e4e
                                10.10.0.4
Local = 10.10.0.1 \ 10.10.0.2
Remote = 10.10.0.3 10.10.0.4
Cluster Vserver Id = 4294967293
Ping status:
. . . .
Basic connectivity succeeds on 4 path(s)
Basic connectivity fails on 0 path(s) .....
Detected 9000 byte MTU on 32 path(s):
   Local 10.10.0.1 to Remote 10.10.0.3
   Local 10.10.0.1 to Remote 10.10.0.4
   Local 10.10.0.2 to Remote 10.10.0.3
    Local 10.10.0.2 to Remote 10.10.0.4
Larger than PMTU communication succeeds on 4 path(s) RPC status:
1 paths up, 0 paths down (tcp check)
1 paths up, 0 paths down (ucp check)
```

1. se você suprimiu a criação automática de casos, reative-a invocando uma mensagem AutoSupport:

system node autosupport invoke -node \* -type all -message MAINT=END

### O que se segue?

"Configurar o monitoramento de integridade do switch".

# Substitua os interrutores

## Substitua um switch de cluster Cisco Nexus 3232C

Siga estas etapas para substituir um switch Cisco Nexus 3232C com defeito em um cluster. Este é um procedimento sem interrupções.

## **Rever os requisitos**

### O que você vai precisar

Certifique-se de que o cluster e a configuração de rede existentes tenham as seguintes caraterísticas:

• A infraestrutura de cluster do Nexus 3232C é redundante e totalmente funcional em ambos os switches.

A página de switches Ethernet Cisco tem as versões mais recentes de RCF e NX-os em seus switches.

- Todas as portas de cluster devem estar no estado up.
- A conetividade de gerenciamento deve existir em ambos os switches.
- Todas as interfaces lógicas de cluster (LIFs) estão no estado up e não são migradas.

O interrutor de substituição Cisco Nexus 3232C tem as seguintes caraterísticas:

- A conetividade de rede de gerenciamento é funcional.
- O acesso do console ao interrutor de substituição está no lugar.
- A imagem apropriada do sistema operacional RCF e NX-os é carregada no switch.
- A personalização inicial do switch está concluída.

# Para mais informações

Veja o seguinte:

- "Página de descrição do comutador Ethernet Cisco"
- "Hardware Universe"

# Ativar o registo da consola

O NetApp recomenda fortemente que você ative o log do console nos dispositivos que você está usando e execute as seguintes ações ao substituir o switch:

- · Deixe o AutoSupport ativado durante a manutenção.
- Acione um AutoSupport de manutenção antes e depois da manutenção para desativar a criação de casos durante a manutenção. Consulte este artigo da base de dados de Conhecimento "SU92: Como suprimir a criação automática de casos durante as janelas de manutenção programada" para obter mais detalhes.
- Ativar o registo de sessão para quaisquer sessões CLI. Para obter instruções sobre como ativar o registo de sessão, consulte a secção "saída de sessão de registo" neste artigo da base de dados de conhecimento "Como configurar o PuTTY para uma conetividade ideal aos sistemas ONTAP".

# Substitua o interrutor

# Sobre esta tarefa

Este procedimento de substituição descreve o seguinte cenário:

- Inicialmente, o cluster tem quatro nós conectados a dois switches de cluster Nexus 3232C, CL1 e CL2.
- Pretende substituir o interrutor do cluster CL2 por C2 (passos 1 a 21):
  - Em cada nó, você migra as LIFs de cluster conetadas ao switch de cluster CL2 para as portas de cluster conetadas ao switch de cluster CL1.
  - Desconete o cabeamento de todas as portas do switch de cluster CL2 e reconete o cabeamento às mesmas portas do switch de cluster de substituição C2.
  - · Você reverte as LIFs de cluster migradas em cada nó.

# Sobre os exemplos

Este procedimento de substituição substitui o segundo switch de cluster Nexus 3232C CL2 com o novo switch 3232C C2.

Os exemplos deste procedimento utilizam a seguinte nomenclatura de switch e nó:

- Os quatro nós são n1, n2, n3 e n4.
- N1\_clus1 é a primeira interface lógica de cluster (LIF) conetada ao switch de cluster C1 para o nó n1.
- N1\_clus2 é o primeiro cluster LIF conetado ao switch de cluster CL2 ou C2 para o nó n1.
- N1\_clus3 é o segundo LIF conetado ao switch de cluster C2 para o nó n1.-
- N1\_clus4 é o segundo LIF conetado ao switch de cluster CL1, para o nó n1.

O número de portas 10 GbE e 40/100 GbE é definido nos arquivos de configuração de referência (RCFs) disponíveis na "Download do arquivo de configuração de referência do comutador de rede de cluster Cisco" página.

Os exemplos neste procedimento de substituição usam quatro nós. Dois dos nós usam quatro portas de interconexão de cluster de 10 GB: e0a, e0b, e0c e e0d. Os outros dois nós usam duas portas de interconexão de cluster de 40 GB: e4a e e4e. Consulte "Hardware Universe" para verificar as portas de cluster corretas para a sua plataforma.

# Etapa 1: Exiba e migre as portas do cluster para o switch

1. Se o AutoSupport estiver ativado neste cluster, suprimir a criação automática de casos invocando uma mensagem AutoSupport:

system node autosupport invoke -node \* -type all - message MAINT=xh

*x* é a duração da janela de manutenção em horas.

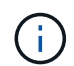

A mensagem AutoSupport notifica o suporte técnico desta tarefa de manutenção para que a criação automática de casos seja suprimida durante a janela de manutenção.

2. Exiba informações sobre os dispositivos em sua configuração:

```
network device-discovery show
```

| cluster::> | network | <b>device-discovery s</b><br>Discovered | how           |            |
|------------|---------|-----------------------------------------|---------------|------------|
| Node       | Port    | Device                                  | Interface     | Platform   |
|            |         |                                         |               | -          |
| nl         | /cdp    |                                         |               |            |
|            | e0a     | CL1                                     | Ethernet1/1/1 | N3K-C3232C |
|            | e0b     | CL2                                     | Ethernet1/1/1 | N3K-C3232C |
|            | eOc     | CL2                                     | Ethernet1/1/2 | N3K-C3232C |
|            | e0d     | CL1                                     | Ethernet1/1/2 | N3K-C3232C |
| n2         | /cdp    |                                         |               |            |
|            | e0a     | CL1                                     | Ethernet1/1/3 | N3K-C3232C |
|            | e0b     | CL2                                     | Ethernet1/1/3 | N3K-C3232C |
|            | e0c     | CL2                                     | Ethernet1/1/4 | N3K-C3232C |
|            | e0d     | CL1                                     | Ethernet1/1/4 | N3K-C3232C |
| n3         | /cdp    |                                         |               |            |
|            | e4a     | CL1                                     | Ethernet1/7   | N3K-C3232C |
|            | e4e     | CL2                                     | Ethernet1/7   | N3K-C3232C |
| n4         | /cdp    |                                         |               |            |
|            | e4a     | CL1                                     | Ethernet1/8   | N3K-C3232C |
|            | e4e     | CL2                                     | Ethernet1/8   | N3K-C3232C |
|            |         |                                         |               |            |

- 3. Determine o status administrativo ou operacional de cada interface de cluster.
  - a. Exibir os atributos da porta de rede:

network port show -role cluster

```
cluster::*> network port show -role cluster
(network port show)
Node: n1
Ignore
                                  Speed(Mbps)
Health Health
Port IPspace Broadcast Domain Link MTU Admin/Oper
Status Status
_____
     Cluster Cluster
e0a
                          up 9000 auto/10000 -
eOb
                          up 9000 auto/10000 -
     Cluster
              Cluster
     Cluster Cluster
                          up 9000 auto/10000 -
e0c
     Cluster
                          up 9000 auto/10000 -
e0d
              Cluster
_
Node: n2
Ignore
                                  Speed(Mbps)
Health Health
Port IPspace Broadcast Domain Link MTU Admin/Oper
Status Status
_____
     Cluster Cluster
                          up 9000 auto/10000 -
e0a
e0b
                          up 9000 auto/10000 -
     Cluster
              Cluster
              Cluster
e0c
                          up 9000 auto/10000 -
     Cluster
e0d Cluster Cluster
                          up 9000 auto/10000 -
Node: n3
Ignore
                                  Speed (Mbps)
Health Health
Port IPspace Broadcast Domain Link MTU Admin/Oper
Status Status
_____ _ ___ ____
_____ ____
e4a Cluster Cluster up 9000 auto/40000 -
_
                          up 9000 auto/40000 -
    Cluster Cluster
e4e
```

```
-
Node: n4
Ignore
Speed(Mbps)
Health
Port IPspace
Broadcast Domain Link MTU Admin/Oper
Status Status
------
e4a Cluster Cluster up 9000 auto/40000 -
e4e Cluster up 9000 auto/40000 -
```

b. Exibir informações sobre as interfaces lógicas (LIFs):

network interface show -role cluster

| <pre>cluster::*&gt; network interface show -role cluster</pre> |                             |            |                 |         |  |
|----------------------------------------------------------------|-----------------------------|------------|-----------------|---------|--|
|                                                                | Logical                     | Status     | Network         | Current |  |
| Curren<br>Vserve<br>Port                                       | t Is<br>r Interface<br>Home | Admin/Oper | Address/Mask    | Node    |  |
|                                                                |                             |            |                 |         |  |
| Cluste                                                         | r                           |            |                 |         |  |
|                                                                | n1_clus1                    | up/up      | 10.10.0.1/24    | nl      |  |
| e0a                                                            | true                        |            |                 |         |  |
| 01                                                             | n1_clus2                    | up/up      | 10.10.0.2/24    | nl      |  |
| dU9                                                            | true<br>n1 clus3            | מנו/חנו    | 10 10 0 3/24    | nl      |  |
| e0c                                                            | true                        | սք/ սբ     | 10.10.0.3/21    | 11 1    |  |
|                                                                | n1 clus4                    | up/up      | 10.10.0.4/24    | nl      |  |
| e0d                                                            | true                        |            |                 |         |  |
|                                                                | n2_clus1                    | up/up      | 10.10.0.5/24    | n2      |  |
| e0a                                                            | true                        | ,          | 10 10 0 0 0 0 1 | 0       |  |
| olb                                                            | n2_clus2                    | up/up      | 10.10.0.6/24    | n2      |  |
| COD                                                            | n2 clus3                    | up/up      | 10.10.0.7/24    | n2      |  |
| e0c                                                            | _<br>true                   | 1 1        |                 |         |  |
|                                                                | n2_clus4                    | up/up      | 10.10.0.8/24    | n2      |  |
| e0d                                                            | true                        |            |                 |         |  |
| 0                                                              | n3_clus1                    | up/up      | 10.10.0.9/24    | n3      |  |
| eua                                                            | true                        | מנו/ מנו   | 10 10 0 10/24   | ng      |  |
| e0e                                                            | true                        | սբյսբ      | 10.10.0.10/21   | 11.5    |  |
|                                                                | n4_clus1                    | up/up      | 10.10.0.11/24   | n4      |  |
| e0a                                                            | true                        |            |                 |         |  |
|                                                                | n4_clus2                    | up/up      | 10.10.0.12/24   | n4      |  |
| e0e                                                            | true                        |            |                 |         |  |

c. Exibir os switches do cluster descobertos:

system cluster-switch show

O exemplo de saída a seguir exibe os switches de cluster:

```
cluster::> system cluster-switch show
Switch
                          Type
                                            Address
Model
_____
_____
CL1
                          cluster-network 10.10.1.101
NX3232C
       Serial Number: FOX000001
        Is Monitored: true
              Reason: None
    Software Version: Cisco Nexus Operating System (NX-OS)
Software, Version 7.0(3)I6(1)
      Version Source: CDP
CL2
                          cluster-network 10.10.1.102
NX3232C
       Serial Number: FOX00002
        Is Monitored: true
              Reason: None
    Software Version: Cisco Nexus Operating System (NX-OS)
Software, Version 7.0(3)I6(1)
      Version Source: CDP
```

- 4. Verifique se o RCF e a imagem apropriados estão instalados no novo switch Nexus 3232C e faça as personalizações necessárias do local.
  - a. Vá para o site de suporte da NetApp.

"mysupport.NetApp.com"

b. Vá para a página **switches Ethernet Cisco** e anote as versões de software necessárias na tabela.

"Switches Ethernet Cisco"

- c. Baixe a versão apropriada do RCF.
- d. Clique em **CONTINUAR** na página **Descrição**, aceite o contrato de licença e navegue até a página **Download**.
- e. Transfira a versão correta do software de imagem a partir da página de transferência do ficheiro de configuração de referência do comutador de rede de gestão e de Cluster **Cisco**.

"Download do arquivo de configuração de referência do comutador de rede de gerenciamento e cluster Cisco"

5. Migre as LIFs de cluster para as portas de nó físico conetadas ao switch de substituição C2:

network interface migrate -vserver vserver-name -lif lif-name -source-node node-name -destination-node node-name -destination-port port-name

### Mostrar exemplo

Você deve migrar todas as LIFs de cluster individualmente, conforme mostrado no exemplo a seguir:

cluster::\*> network interface migrate -vserver Cluster -lif n1\_clus2 -source-node n1 -destinationnode n1 -destination-port e0a cluster::\*> network interface migrate -vserver Cluster -lif n1 clus3 -source-node n1 -destinationnode n1 -destination-port e0d cluster::\*> network interface migrate -vserver Cluster -lif n2 clus2 -source-node n2 -destinationnode n2 -destination-port e0a cluster::\*> network interface migrate -vserver Cluster -lif n2\_clus3 -source-node n2 -destinationnode n2 -destination-port e0d cluster::\*> network interface migrate -vserver Cluster -lif n3 clus2 -source-node n3 -destinationnode n3 -destination-port e4a cluster::\*> network interface migrate -vserver Cluster -lif n4 clus2 -source-node n4 -destinationnode n4 -destination-port e4a

6. Verifique o estado das portas do cluster e respetivas designações de origem:

network interface show -role cluster

| <pre>cluster::*&gt; network interface show -role cluster (network interface show)</pre> |            |            |               |         |  |
|-----------------------------------------------------------------------------------------|------------|------------|---------------|---------|--|
| (                                                                                       | Logical    | Status     | Network       | Current |  |
| Current                                                                                 | Is         |            |               |         |  |
| Vserver                                                                                 | Interface  | Admin/Oper | Address/Mask  | Node    |  |
| Port                                                                                    | Home       |            |               |         |  |
|                                                                                         |            |            |               |         |  |
| Cluster                                                                                 |            |            |               |         |  |
| CIUSCCI                                                                                 | n1 clus1   | up/up      | 10.10.0.1/24  | nl      |  |
| e0a                                                                                     | -<br>true  | 1 1        |               |         |  |
|                                                                                         | n1_clus2   | up/up      | 10.10.0.2/24  | nl      |  |
| e0a                                                                                     | false      |            |               |         |  |
|                                                                                         | n1_clus3   | up/up      | 10.10.0.3/24  | nl      |  |
| e0d                                                                                     | false      | ,          |               | _       |  |
|                                                                                         | n1_clus4   | up/up      | 10.10.0.4/24  | nl      |  |
| eua                                                                                     | true       |            | 10 10 0 5/24  | n)      |  |
| e0a                                                                                     | true       | սբյսբ      | 10.10.0.3/24  | 112     |  |
| 000                                                                                     | n2 clus2   | up/up      | 10.10.0.6/24  | n2      |  |
| e0a                                                                                     | _<br>false |            |               |         |  |
|                                                                                         | n2_clus3   | up/up      | 10.10.0.7/24  | n2      |  |
| e0d                                                                                     | false      |            |               |         |  |
|                                                                                         | n2_clus4   | up/up      | 10.10.0.8/24  | n2      |  |
| e0d                                                                                     | true       | /          | 10 10 0 0 /04 | 2       |  |
| 010                                                                                     | n3_clus1   | up/up      | 10.10.0.9/24  | n3      |  |
| e4a                                                                                     | n3 clus2   | מוו/מוו    | 10 10 0 10/24 | n 3     |  |
| e4a                                                                                     | false      |            | 10.10.0.10,21 |         |  |
|                                                                                         | n4_clus1   | up/up      | 10.10.0.11/24 | n4      |  |
| e4a                                                                                     | true       |            |               |         |  |
|                                                                                         | n4_clus2   | up/up      | 10.10.0.12/24 | n4      |  |
| e4a                                                                                     | false      |            |               |         |  |
|                                                                                         |            |            |               |         |  |

7. Encerre as portas de interconexão do cluster que estão fisicamente conetadas ao switch original CL2:

network port modify -node node-name -port port-name -up-admin false

O exemplo a seguir mostra que as portas de interconexão de cluster estão fechadas em todos os nós:

```
cluster::*> network port modify -node n1 -port e0b -up-admin false
cluster::*> network port modify -node n1 -port e0c -up-admin false
cluster::*> network port modify -node n2 -port e0b -up-admin false
cluster::*> network port modify -node n2 -port e0c -up-admin false
cluster::*> network port modify -node n3 -port e4e -up-admin false
cluster::*> network port modify -node n4 -port e4e -up-admin false
```

8. Verifique a conectividade das interfaces de cluster remotas:

### **ONTAP 9.9,1 e posterior**

Você pode usar o network interface check cluster-connectivity comando para iniciar uma verificação de acessibilidade para conetividade de cluster e, em seguida, exibir os detalhes:

network interface check cluster-connectivity start  ${\bf e}$  network interface check cluster-connectivity show

```
cluster1::*> network interface check cluster-connectivity start
```

**NOTA:** espere alguns segundos antes de executar o show comando para exibir os detalhes.

| cluste  | <pre>cluster1::*&gt; network interface check cluster-connectivity show</pre> |          |        |          |             |  |  |
|---------|------------------------------------------------------------------------------|----------|--------|----------|-------------|--|--|
|         |                                                                              |          |        | Source   | Destination |  |  |
| Packet  |                                                                              |          |        |          |             |  |  |
| Node    | Date                                                                         |          |        | LIF      | LIF         |  |  |
| Loss    |                                                                              |          |        |          |             |  |  |
|         |                                                                              |          |        |          |             |  |  |
|         |                                                                              |          |        |          |             |  |  |
| nl      | 0/5/0000                                                                     | 10 01 10 |        | 1 1 0    |             |  |  |
|         | 3/5/2022                                                                     | 19:21:18 | -06:00 | nl_clus2 | n2-clusl    |  |  |
| none    | 2/5/2022                                                                     | 10.01.00 | 0.0.00 | n1 n]    |             |  |  |
|         | 3/ 3/ 2022                                                                   | 19:21:20 | -06:00 | ni_ciusz | nz_ciusz    |  |  |
| none    |                                                                              |          |        |          |             |  |  |
| •       |                                                                              |          |        |          |             |  |  |
| •<br>n2 |                                                                              |          |        |          |             |  |  |
|         | 3/5/2022                                                                     | 19:21:18 | -06:00 | n2 clus2 | n1 clus1    |  |  |
| none    |                                                                              |          |        | _        | _           |  |  |
|         | 3/5/2022                                                                     | 19:21:20 | -06:00 | n2 clus2 | n1 clus2    |  |  |
| none    |                                                                              |          |        | —        | _           |  |  |
| •       |                                                                              |          |        |          |             |  |  |
| •       |                                                                              |          |        |          |             |  |  |
| n3      |                                                                              |          |        |          |             |  |  |
| •       |                                                                              |          |        |          |             |  |  |
| •       |                                                                              |          |        |          |             |  |  |
| .n4     |                                                                              |          |        |          |             |  |  |
| •       |                                                                              |          |        |          |             |  |  |
| •       |                                                                              |          |        |          |             |  |  |
|         |                                                                              |          |        |          |             |  |  |

# Todos os lançamentos do ONTAP

Para todas as versões do ONTAP, você também pode usar o cluster ping-cluster -node <name> comando para verificar a conetividade:

cluster ping-cluster -node <name>

```
cluster1::*> cluster ping-cluster -node local
Host is n1
Getting addresses from network interface table...
Cluster n1_clus1 n1 e0a 10.10.0.1
Cluster n1 clus2 n1
                         e0b
                                10.10.0.2
Cluster n1_clus3 n1 eOc 10.10.0.3
Cluster n1_clus4 n1 eOd 10.10.0.4
                      e0a
e0b
Cluster n2 clus1 n2
                                10.10.0.5
Cluster n2 clus2 n2
                                10.10.0.6
                     e0c
e0d
Cluster n2 clus3 n2
                                10.10.0.7
Cluster n2 clus4 n2
                                10.10.0.8
                         e0a
                                10.10.0.9
Cluster n3 clus1 n4
Cluster n3 clus2 n3
                        e0e 10.10.0.10
Cluster n4 clus1 n4
                         e0a
                                10.10.0.11
Cluster n4 clus2 n4 e0e 10.10.0.12
Local = 10.10.0.1 10.10.0.2 10.10.0.3 10.10.0.4
Remote = 10.10.0.5 10.10.0.6 10.10.0.7 10.10.0.8 10.10.0.9 10.10.0.10
10.10.0.11
10.10.0.12 Cluster Vserver Id = 4294967293 Ping status:
. . . .
Basic connectivity succeeds on 32 path(s)
Basic connectivity fails on 0 path(s) .....
Detected 9000 byte MTU on 32 path(s):
    Local 10.10.0.1 to Remote 10.10.0.5
   Local 10.10.0.1 to Remote 10.10.0.6
   Local 10.10.0.1 to Remote 10.10.0.7
    Local 10.10.0.1 to Remote 10.10.0.8
    Local 10.10.0.1 to Remote 10.10.0.9
    Local 10.10.0.1 to Remote 10.10.0.10
    Local 10.10.0.1 to Remote 10.10.0.11
    Local 10.10.0.1 to Remote 10.10.0.12
   Local 10.10.0.2 to Remote 10.10.0.5
    Local 10.10.0.2 to Remote 10.10.0.6
    Local 10.10.0.2 to Remote 10.10.0.7
    Local 10.10.0.2 to Remote 10.10.0.8
    Local 10.10.0.2 to Remote 10.10.0.9
    Local 10.10.0.2 to Remote 10.10.0.10
    Local 10.10.0.2 to Remote 10.10.0.11
    Local 10.10.0.2 to Remote 10.10.0.12
    Local 10.10.0.3 to Remote 10.10.0.5
    Local 10.10.0.3 to Remote 10.10.0.6
    Local 10.10.0.3 to Remote 10.10.0.7
    Local 10.10.0.3 to Remote 10.10.0.8
    Local 10.10.0.3 to Remote 10.10.0.9
    Local 10.10.0.3 to Remote 10.10.0.10
```

```
Local 10.10.0.3 to Remote 10.10.0.11

Local 10.10.0.3 to Remote 10.10.0.12

Local 10.10.0.4 to Remote 10.10.0.5

Local 10.10.0.4 to Remote 10.10.0.6

Local 10.10.0.4 to Remote 10.10.0.7

Local 10.10.0.4 to Remote 10.10.0.9

Local 10.10.0.4 to Remote 10.10.0.10

Local 10.10.0.4 to Remote 10.10.0.11

Local 10.10.0.4 to Remote 10.10.0.12

Larger than PMTU communication succeeds on 32 path(s) RPC status:

8 paths up, 0 paths down (tcp check)

8 paths up, 0 paths down (udp check)
```

## Passo 2: Migrar ISLs para o switch CL1 e C2

1. Encerre as portas 1/31 e 1/32 no interrutor do cluster CL1.

Para obter mais informações sobre comandos Cisco, consulte os guias listados no "Referências de comando Cisco Nexus 3000 Series NX-os".

## Mostrar exemplo

```
(CL1) # configure
(CL1) (Config) # interface e1/31-32
(CL1) (config-if-range) # shutdown
(CL1) (config-if-range) # exit
(CL1) (Config) # exit
(CL1) #
```

- Remova todos os cabos conetados ao switch do cluster CL2 e reconete-os ao switch de substituição C2 para todos os nós.
- Retire os cabos de ligação entre interrutores (ISL) das portas E1/31 e E1/32 no interrutor do cluster CL2 e volte a ligá-los às mesmas portas no interrutor de substituição C2.
- 4. Abra as portas ISL 1/31 e 1/32 no interrutor do cluster CL1.

Para obter mais informações sobre comandos Cisco, consulte os guias listados no "Referências de comando Cisco Nexus 3000 Series NX-os".

```
(CL1) # configure
(CL1) (Config) # interface e1/31-32
(CL1) (config-if-range) # no shutdown
(CL1) (config-if-range) # exit
(CL1) (Config) # exit
(CL1) #
```

5. Verifique se os ISLs estão acima em CL1.

Para obter mais informações sobre comandos Cisco, consulte os guias listados no "Referências de comando Cisco Nexus 3000 Series NX-os".

As portas eth1/31 e eth1/32 devem indicar (P), o que significa que as portas ISL estão no canal de porta:

Mostrar exemplo

6. Verifique se os ISLs estão ativos no switch de cluster C2.

Para obter mais informações sobre comandos Cisco, consulte os guias listados no "Referências de comando Cisco Nexus 3000 Series NX-os".

As portas eth1/31 e eth1/32 devem indicar (P), o que significa que ambas as portas ISL estão no canal de porta.

```
C2# show port-channel summary
Flags: D - Down
           P - Up in port-channel (members)
    I - Individual H - Hot-standby (LACP only) s -
Suspended r - Module-removed
    S - Switched R - Routed
    U - Up (port-channel)
    M - Not in use. Min-links not met
_____
 _____
Group Port- Type Protocol Member Ports
   Channel
_____
  _____
1
  Pol(SU) Eth LACP Eth1/31(P) Eth1/32(P)
```

7. Em todos os nós, abra todas as portas de interconexão de cluster conetadas ao switch de substituição C2:

network port modify -node node-name -port port-name -up-admin true

Mostrar exemplo

cluster::\*> network port modify -node n1 -port e0b -up-admin true cluster::\*> network port modify -node n1 -port e0c -up-admin true cluster::\*> network port modify -node n2 -port e0b -up-admin true cluster::\*> network port modify -node n2 -port e0c -up-admin true cluster::\*> network port modify -node n3 -port e4e -up-admin true cluster::\*> network port modify -node n4 -port e4e -up-admin true

Passo 3: Reverter todos os LIFs para portas originalmente atribuídas

1. Reverter todas as LIFs de interconexão de cluster migradas em todos os nós:

network interface revert -vserver cluster -lif lif-name

Você deve reverter todas as LIFs de interconexão de cluster individualmente, conforme mostrado no exemplo a seguir:

```
cluster::*> network interface revert -vserver cluster -lif n1_clus2
cluster::*> network interface revert -vserver cluster -lif n1_clus3
cluster::*> network interface revert -vserver cluster -lif n2_clus2
cluster::*> network interface revert -vserver cluster -lif n2_clus3
Cluster::*> network interface revert -vserver cluster -lif n3_clus2
Cluster::*> network interface revert -vserver cluster -lif n4_clus2
```

2. Verifique se as portas de interconexão de cluster estão agora revertidas para sua casa:

network interface show

O exemplo a seguir mostra que todos os LIFs foram revertidos com sucesso porque as portas listadas na Current Port coluna têm um status de true na Is Home coluna. Se uma porta tiver um valor de false, o LIF não foi revertido.

| <pre>cluster::*&gt; network interface show -role cluster  (network interface show)</pre> |                         |            |                |         |  |  |
|------------------------------------------------------------------------------------------|-------------------------|------------|----------------|---------|--|--|
|                                                                                          | Logical                 | Status     | Network        | Current |  |  |
| Current<br>Vserver<br>Port                                                               | Is<br>Interface<br>Home | Admin/Oper | Address/Mask   | Node    |  |  |
|                                                                                          |                         |            |                |         |  |  |
| Cluster                                                                                  |                         |            |                |         |  |  |
| 0.0                                                                                      | n1_clus1                | up/up      | 10.10.0.1/24   | nl      |  |  |
| 004                                                                                      | n1_clus2                | up/up      | 10.10.0.2/24   | nl      |  |  |
| e0b                                                                                      | true                    |            |                |         |  |  |
| elc                                                                                      | n1_clus3                | up/up      | 10.10.0.3/24   | nl      |  |  |
|                                                                                          | n1_clus4                | up/up      | 10.10.0.4/24   | nl      |  |  |
| e0d                                                                                      | true                    |            | 10 10 0 5 / 24 | ~ 2     |  |  |
| e0a                                                                                      | true                    | up/up      | 10.10.0.5/24   | 112     |  |  |
|                                                                                          | n2_clus2                | up/up      | 10.10.0.6/24   | n2      |  |  |
| e0b                                                                                      | true<br>n2 clus3        | מוו/ מוו   | 10 10 0 7/24   | n2      |  |  |
| e0c                                                                                      | true                    | սք/ սբ     | 10.10.0.7721   | 112     |  |  |
| <u>.</u>                                                                                 | n2_clus4                | up/up      | 10.10.0.8/24   | n2      |  |  |
| eUd                                                                                      | n3 clus1                | up/up      | 10.10.0.9/24   | n3      |  |  |
| e4a                                                                                      | _<br>true               |            |                |         |  |  |
| 010                                                                                      | n3_clus2                | up/up      | 10.10.0.10/24  | n3      |  |  |
| Ete                                                                                      | n4_clus1                | up/up      | 10.10.0.11/24  | n4      |  |  |
| e4a                                                                                      | true                    | ,          |                |         |  |  |
| e4e                                                                                      | n4_clus2<br>true        | up/up      | 10.10.0.12/24  | n4      |  |  |
|                                                                                          |                         |            |                |         |  |  |

3. Verifique se as portas do cluster estão conetadas:

network port show -role cluster

```
cluster::*> network port show -role cluster
 (network port show)
Node: n1
Ignore
                                   Speed(Mbps) Health
Health
Port IPspace Broadcast Domain Link MTU Admin/Oper Status
Status
_____ _
      Cluster Cluster
                           up 9000 auto/10000 -
e0a
e0b
                           up 9000 auto/10000 -
      Cluster
               Cluster
      Cluster
              Cluster
e0c
                           up 9000 auto/10000 -
     Cluster
                           up 9000 auto/10000 -
e0d
              Cluster
_
Node: n2
Ignore
                                   Speed(Mbps) Health
Health
Port IPspace Broadcast Domain Link MTU Admin/Oper Status
Status
_____ ____
_____ _
      Cluster Cluster up 9000 auto/10000 -
e0a
                           up 9000 auto/10000 -
e0b
      Cluster
               Cluster
e0c
                           up 9000 auto/10000 -
               Cluster
      Cluster
e0d Cluster Cluster
                           up 9000 auto/10000 -
Node: n3
Ignore
                                   Speed(Mbps) Health
Health
Port IPspace Broadcast Domain Link MTU Admin/Oper Status
Status
_____ _ ____ _____ _____ ______
_____ ___
e4a
     Cluster Cluster up 9000 auto/40000 -
                           up 9000 auto/40000 -
e4e
      Cluster
              Cluster
Node: n4
```

```
Ignore Speed(Mbps) Health
Health
Port IPspace Broadcast Domain Link MTU Admin/Oper Status
Status
------
e4a Cluster Cluster up 9000 auto/40000 -
e4e Cluster Up 9000 auto/40000 -
--
```

4. Verifique a conectividade das interfaces de cluster remotas:

### **ONTAP 9.9,1 e posterior**

Você pode usar o network interface check cluster-connectivity comando para iniciar uma verificação de acessibilidade para conetividade de cluster e, em seguida, exibir os detalhes:

network interface check cluster-connectivity start  ${\bf e}$  network interface check cluster-connectivity show

```
cluster1::*> network interface check cluster-connectivity start
```

**NOTA:** espere alguns segundos antes de executar o show comando para exibir os detalhes.

| <pre>cluster1::*&gt; network interface check cluster-connectivity show</pre>        |   |  |  |  |  |  |
|-------------------------------------------------------------------------------------|---|--|--|--|--|--|
| Source Destination                                                                  | ו |  |  |  |  |  |
| Packet                                                                              |   |  |  |  |  |  |
| Node Date LIF LIF                                                                   |   |  |  |  |  |  |
| Loss                                                                                |   |  |  |  |  |  |
|                                                                                     |   |  |  |  |  |  |
| n1                                                                                  |   |  |  |  |  |  |
| 3/5/2022 19:21:18 -06:00 n1 clus2 n2-clus1                                          |   |  |  |  |  |  |
| none                                                                                |   |  |  |  |  |  |
| 3/5/2022 19:21:20 -06:00 n1 clus2 n2 clus2                                          |   |  |  |  |  |  |
| none                                                                                |   |  |  |  |  |  |
|                                                                                     |   |  |  |  |  |  |
| •                                                                                   |   |  |  |  |  |  |
| n2                                                                                  |   |  |  |  |  |  |
| 3/5/2022 19:21:18 -06:00 n2_clus2 n1_clus1                                          |   |  |  |  |  |  |
| none $\frac{2}{5}$ $\frac{5}{2022}$ 10.21.20 $-06.00$ $n^2$ $n^2$ $n^2$ $n^2$ $n^2$ |   |  |  |  |  |  |
| 5/5/2022 19:21:20 -00:00 Hz_Clusz HI_Clusz                                          |   |  |  |  |  |  |
|                                                                                     |   |  |  |  |  |  |
|                                                                                     |   |  |  |  |  |  |
| n3                                                                                  |   |  |  |  |  |  |
|                                                                                     |   |  |  |  |  |  |
|                                                                                     |   |  |  |  |  |  |
| .n4                                                                                 |   |  |  |  |  |  |
|                                                                                     |   |  |  |  |  |  |
| •                                                                                   |   |  |  |  |  |  |

# Todos os lançamentos do ONTAP

Para todas as versões do ONTAP, você também pode usar o cluster ping-cluster -node <name> comando para verificar a conetividade:

cluster ping-cluster -node <name>

```
cluster1::*> cluster ping-cluster -node local
Host is n1
Getting addresses from network interface table...
Cluster n1_clus1 n1 e0a 10.10.0.1
Cluster n1 clus2 n1
                                 e0b
                                           10.10.0.2

      Cluster n1_clus2 n1
      e0b
      10.10.0.2

      Cluster n1_clus3 n1
      e0c
      10.10.0.3

      Cluster n1_clus4 n1
      e0d
      10.10.0.4

      Cluster n2_clus1 n2
      e0a
      10.10.0.5

      Cluster n2_clus2 n2
      e0b
      10.10.0.6

      Cluster n2_clus3 n2
      e0c
      10.10.0.7

      Cluster n2_clus4 n2
      e0d
      10.10.0.8

      Cluster n3_clus1 n4
      e0a
      10.10.0.9

Cluster n3_clus2 n3 e0e 10.10.0.10
Cluster n4 clus1 n4
                                 e0a
                                           10.10.0.11
Cluster n4 clus2 n4 e0e 10.10.0.12
Local = 10.10.0.1 10.10.0.2 10.10.0.3 10.10.0.4
Remote = 10.10.0.5 10.10.0.6 10.10.0.7 10.10.0.8 10.10.0.9 10.10.0.10
10.10.0.11
10.10.0.12 Cluster Vserver Id = 4294967293 Ping status:
. . . .
Basic connectivity succeeds on 32 path(s)
Basic connectivity fails on 0 path(s) .....
Detected 9000 byte MTU on 32 path(s):
     Local 10.10.0.1 to Remote 10.10.0.5
     Local 10.10.0.1 to Remote 10.10.0.6
     Local 10.10.0.1 to Remote 10.10.0.7
     Local 10.10.0.1 to Remote 10.10.0.8
     Local 10.10.0.1 to Remote 10.10.0.9
     Local 10.10.0.1 to Remote 10.10.0.10
     Local 10.10.0.1 to Remote 10.10.0.11
     Local 10.10.0.1 to Remote 10.10.0.12
     Local 10.10.0.2 to Remote 10.10.0.5
     Local 10.10.0.2 to Remote 10.10.0.6
     Local 10.10.0.2 to Remote 10.10.0.7
     Local 10.10.0.2 to Remote 10.10.0.8
     Local 10.10.0.2 to Remote 10.10.0.9
     Local 10.10.0.2 to Remote 10.10.0.10
     Local 10.10.0.2 to Remote 10.10.0.11
     Local 10.10.0.2 to Remote 10.10.0.12
     Local 10.10.0.3 to Remote 10.10.0.5
     Local 10.10.0.3 to Remote 10.10.0.6
     Local 10.10.0.3 to Remote 10.10.0.7
     Local 10.10.0.3 to Remote 10.10.0.8
     Local 10.10.0.3 to Remote 10.10.0.9
     Local 10.10.0.3 to Remote 10.10.0.10
```

```
Local 10.10.0.3 to Remote 10.10.0.11

Local 10.10.0.3 to Remote 10.10.0.12

Local 10.10.0.4 to Remote 10.10.0.5

Local 10.10.0.4 to Remote 10.10.0.6

Local 10.10.0.4 to Remote 10.10.0.7

Local 10.10.0.4 to Remote 10.10.0.9

Local 10.10.0.4 to Remote 10.10.0.10

Local 10.10.0.4 to Remote 10.10.0.11

Local 10.10.0.4 to Remote 10.10.0.12

Larger than PMTU communication succeeds on 32 path(s) RPC status:

8 paths up, 0 paths down (tcp check)

8 paths up, 0 paths down (udp check)
```

## Etapa 4: Verifique se todas as portas e o LIF estão migrados corretamente

1. Exiba as informações sobre os dispositivos em sua configuração digitando os seguintes comandos:

Você pode executar os seguintes comandos em qualquer ordem:

- ° network device-discovery show
- $^{\circ}$  network port show -role cluster
- ° network interface show -role cluster
- ° system cluster-switch show

|                                                                                                    | HOCUL                                                                                       | DIS                  | covered                                                                             |                          |                                          |                                         |                                                    |                                                           |                               |
|----------------------------------------------------------------------------------------------------|---------------------------------------------------------------------------------------------|----------------------|-------------------------------------------------------------------------------------|--------------------------|------------------------------------------|-----------------------------------------|----------------------------------------------------|-----------------------------------------------------------|-------------------------------|
| Node                                                                                                    | Port                                                                                        | Dev                  | ice                                                                                 |                          | Inter                                    | face                                    |                                                    | Platf                                                     | orm                           |
|                                                                                                    |                                                                                             |                      |                                                                                     |                          |                                          |                                         |                                                    | -                                                         |                               |
| <br>11                                                                                                    | /cdp                                                                                        |                      |                                                                                     |                          |                                          |                                         |                                                    |                                                           |                               |
|                                                                                                    | e0a                                                                                         | C1                   |                                                                                     | E                        | therne                                   | et1/1,                                  | /1                                                 | N3K-C3                                                    | 232C                          |
|                                                                                                    | e0b                                                                                         | C2                   |                                                                                     | E                        | therne                                   | et1/1,                                  | /1                                                 | N3K-C3                                                    | 232C                          |
|                                                                                                    | e0c                                                                                         | C2                   |                                                                                     | E                        | therne                                   | et1/1,                                  | /2                                                 | N3K-C3                                                    | 232C                          |
|                                                                                                    | e0d                                                                                         | C1                   |                                                                                     | E                        | therne                                   | et1/1,                                  | /2                                                 | N3K-C3                                                    | 232C                          |
| n2                                                                                                    | /cdp                                                                                        |                      |                                                                                     |                          |                                          |                                         |                                                    |                                                           |                               |
|                                                                                                    | e0a                                                                                         | C1                   |                                                                                     | E                        | therne                                   | et1/1,                                  | /3                                                 | N3K-C3                                                    | 232C                          |
|                                                                                                    | e0b                                                                                         | C2                   |                                                                                     | E                        | therne                                   | et1/1,                                  | /3                                                 | N3K-C3                                                    | 232C                          |
|                                                                                                    | e0c                                                                                         | C2                   |                                                                                     | E                        | therne                                   | et1/1,                                  | /4                                                 | N3K-C3                                                    | 232C                          |
|                                                                                                    | e0d                                                                                         | C1                   |                                                                                     | E                        | therne                                   | et1/1,                                  | /4                                                 | N3K-C3                                                    | 232C                          |
| n3                                                                                                    | /cdp                                                                                        |                      |                                                                                     |                          |                                          |                                         |                                                    |                                                           |                               |
|                                                                                                    | e4a                                                                                         | C1                   |                                                                                     | E                        | therne                                   | et1/7                                   |                                                    | N3K-C3                                                    | 232C                          |
|                                                                                                    | e4e                                                                                         | C2                   |                                                                                     | E                        | therne                                   | et1/7                                   |                                                    | N3K-C3                                                    | 232C                          |
| n4                                                                                                    | /cdp                                                                                        |                      |                                                                                     |                          |                                          |                                         |                                                    |                                                           |                               |
|                                                                                                    | e4a                                                                                         | C1                   |                                                                                     | E                        | therne                                   | et1/8                                   |                                                    | N3K-C3                                                    | 232C                          |
|                                                                                                    | e4e                                                                                         | C2                   |                                                                                     | E                        | thernet1/8                               |                                         |                                                    | N3K-C3232C                                                |                               |
| cluster:                                                                                                    | :*> <b>networ</b>                                                                           | k po                 | rt show -re                                                                         | ole clu                  | ster                                     |                                         |                                                    |                                                           |                               |
| cluster:<br>(netwo<br>Node: n1<br>Ignore<br>Health<br>Port<br>Status                                                       | :*> <b>networ</b><br>ork port sh<br>IPspace                                                 | <b>k po</b> :<br>ow) | <b>rt show -r</b> o<br>Broadcast                                                    | <b>ole clu</b><br>Domain | <b>ster</b><br>Link                      | MTU                                     | Speed                                              | d(Mbps)<br>n/Oper                                         | Healt<br>Statu                |
| cluster:<br>(netwo<br>Node: n1<br>Ignore<br>Health<br>Port<br>Status                                                       | :*> <b>networ</b><br>ork port sh<br>IPspace                                                 | <b>k po</b> :<br>○₩) | <b>rt show -r</b> o<br>Broadcast                                                    | <b>ole clu</b><br>Domain | ster<br>Link                             | MTU<br>                                 | Speed<br>Admir                                     | d(Mbps)<br>n/Oper                                         | Healt<br>Statu                |
| cluster:<br>(netwo<br>Node: n1<br>Ignore<br>Health<br>Port<br>Status<br><br>e0a                                            | :*> <b>networ</b><br>ork port sh<br>IPspace<br>Cluster                                      | <b>k po</b> :<br>ow) | <b>rt show -r</b> o<br>Broadcast<br><br>Cluster                                     | ole clu<br>Domain        | ster<br>Link<br><br>up                   | MTU<br><br>9000                         | Speed<br>Admin<br>                                 | d(Mbps)<br>n/Oper<br>                                     | Healt<br>Statu                |
| cluster:<br>(netwo<br>Node: n1<br>Ignore<br>Health<br>Port<br>Status<br><br>e0a<br>e0b                                     | :*> <b>networ</b><br>ork port sh<br>IPspace<br>Cluster<br>Cluster                           | <b>k po</b> :<br>○₩) | <b>rt show -r</b><br>Broadcast<br><br>Cluster<br>Cluster                            | ole clu<br>Domain        | ster<br>Link<br><br>up<br>up             | MTU<br><br>9000<br>9000                 | Speed<br>Admin<br><br>auto,<br>auto,               | d(Mbps)<br>n/Oper<br>/10000<br>/10000                     | Healt<br>Statu<br>-<br>-      |
| cluster:<br>(netwo<br>Node: n1<br>Ignore<br>Health<br>Port<br>Status<br>                                                   | :*> networ<br>ork port sh<br>IPspace<br><br>Cluster<br>Cluster<br>Cluster<br>Cluster        | <b>k po</b> :<br>ow) | rt show -ro<br>Broadcast<br><br>Cluster<br>Cluster<br>Cluster<br>Cluster            | ole clu<br>Domain        | ster<br>Link<br><br>up<br>up<br>up       | MTU<br><br>9000<br>9000<br>9000         | Speed<br>Admin<br><br>auto,<br>auto,<br>auto,      | d(Mbps)<br>n/Oper<br>/10000<br>/10000<br>/10000           | Healt<br>Statu<br>-<br>-      |
| cluster:<br>(netwo<br>Node: n1<br>Ignore<br>Health<br>Port<br>Status<br>Cort<br>Status<br>Cort<br>Status<br>Cort<br>Status | :*> networ<br>ork port sh<br>IPspace<br>Cluster<br>Cluster<br>Cluster<br>Cluster<br>Cluster | <b>k po</b> :<br>○₩) | rt show -ro<br>Broadcast<br><br>Cluster<br>Cluster<br>Cluster<br>Cluster<br>Cluster | ole clu<br>Domain        | ster<br>Link<br><br>up<br>up<br>up<br>up | MTU<br><br>9000<br>9000<br>9000<br>9000 | Speed<br>Admin<br>auto,<br>auto,<br>auto,<br>auto, | d(Mbps)<br>n/Oper<br>/10000<br>/10000<br>/10000<br>/10000 | Healt<br>Statu<br>-<br>-<br>- |
| cluster:<br>(netwo<br>Node: n1<br>Ignore<br>Health<br>Port<br>Status<br><br>e0a<br>e0b<br>e0c<br>e0d<br>Node: n2           | :*> networ<br>ork port sh<br>IPspace<br>Cluster<br>Cluster<br>Cluster<br>Cluster<br>Cluster | <b>k po</b> :<br>○₩) | rt show -ro<br>Broadcast<br>Cluster<br>Cluster<br>Cluster<br>Cluster<br>Cluster     | ole clu<br>Domain        | ster<br>Link<br><br>up<br>up<br>up<br>up | MTU<br>9000<br>9000<br>9000<br>9000     | Speed<br>Admin<br>auto,<br>auto,<br>auto,<br>auto, | d(Mbps)<br>n/Oper<br>/10000<br>/10000<br>/10000<br>/10000 | Healt<br>Statu<br>-<br>-<br>- |
| cluster:<br>(netwo<br>Node: n1<br>Ignore<br>Health<br>Port<br>Status<br><br>e0a<br>e0b<br>e0c<br>e0d<br>Node: n2<br>Ignore | :*> networ<br>ork port sh<br>IPspace<br>Cluster<br>Cluster<br>Cluster<br>Cluster<br>Cluster | <b>k po</b> :<br>○₩) | rt show -ro<br>Broadcast<br>Cluster<br>Cluster<br>Cluster<br>Cluster<br>Cluster     | ole clu<br>Domain        | ster<br>Link<br><br>up<br>up<br>up<br>up | MTU<br><br>9000<br>9000<br>9000<br>9000 | Speed<br>Admin<br>auto,<br>auto,<br>auto,          | d(Mbps)<br>n/Oper<br>/10000<br>/10000<br>/10000           | Healt<br>Statu                |

Port IPspace Broadcast Domain Link MTU Admin/Oper Status Status \_\_\_\_\_ \_\_\_ up 9000 auto/10000 -Cluster e0a Cluster up 9000 auto/10000 e0b Cluster Cluster Cluster Cluster up 9000 auto/10000 e0c up 9000 auto/10000 e0d Cluster Cluster Node: n3 Ignore Speed(Mbps) Health Health Port IPspace Broadcast Domain Link MTU Admin/Oper Status Status \_\_\_\_\_ \_\_\_\_ e4a Cluster Cluster up 9000 auto/40000 e4e Cluster Cluster up 9000 auto/40000 -Node: n4 Ignore Speed(Mbps) Health Health Port IPspace Broadcast Domain Link MTU Admin/Oper Status Status \_\_\_\_\_ \_\_\_ \_\_\_\_ \_\_\_\_\_ \_ e4a Cluster Cluster up 9000 auto/40000 e4e Cluster Cluster up 9000 auto/40000 cluster::\*> network interface show -role cluster Logical Status Network Current Current Is Vserver Interface Admin/Oper Address/Mask Node Port Home \_\_\_\_\_ \_\_\_ Cluster nm1 clus1 up/up 10.10.0.1/24 n1 e0a true n1\_clus2 up/up 10.10.0.2/24 n1 e0b true

|                                                                                                    | n1_clus3                                                                                                    | up/up                                                                                                    | 10.10.0.3/24                                                                                                    | nl                                                                               |
|----------------------------------------------------------------------------------------------------|----------------------------------------------------------------------------------------------------|----------------------------------------------------------------------------------------------------|----------------------------------------------------------------------------------------------------|----------------------------------------------------------------------------------|
| e0c                                                                                                 | true                                                                                                    |                                                                                                    |                                                                                                    |                                                                                  |
|                                                                                                    | n1_clus4                                                                                                    | up/up                                                                                                    | 10.10.0.4/24                                                                                                    | nl                                                                               |
| e0d                                                                                                 | true                                                                                                    |                                                                                                    |                                                                                                    |                                                                                  |
|                                                                                                    | n2_clus1                                                                                                    | up/up                                                                                                    | 10.10.0.5/24                                                                                                    | n2                                                                               |
| e0a                                                                                                 | true                                                                                                    |                                                                                                    |                                                                                                    |                                                                                  |
|                                                                                                    | n2_clus2                                                                                                    | up/up                                                                                                    | 10.10.0.6/24                                                                                                    | n2                                                                               |
| e0b                                                                                                 | true                                                                                                    |                                                                                                    |                                                                                                    |                                                                                  |
|                                                                                                    | n2_clus3                                                                                                    | up/up                                                                                                    | 10.10.0.7/24                                                                                                    | n2                                                                               |
| e0c                                                                                                 | true                                                                                                    |                                                                                                    |                                                                                                    |                                                                                  |
|                                                                                                    | n2_clus4                                                                                                    | up/up                                                                                                    | 10.10.0.8/24                                                                                                    | n2                                                                               |
| e0d                                                                                                 | true                                                                                                    | ,                                                                                                    |                                                                                                    | _                                                                                |
|                                                                                                    | n3_clus1                                                                                                    | up/up                                                                                                    | 10.10.0.9/24                                                                                                    | n3                                                                               |
| e4a                                                                                                 | true                                                                                                    | ,                                                                                                    |                                                                                                    |                                                                                  |
|                                                                                                    | n3_clus2                                                                                                    | up/up                                                                                                    | 10.10.0.10/24                                                                                                    | n3                                                                               |
| e4e                                                                                                 | true                                                                                                    | ,                                                                                                    | 10 10 0 11 /04                                                                                                    | 4                                                                                |
| - 1 -                                                                                               | n4_clus1                                                                                                    | up/up                                                                                                    | 10.10.0.11/24                                                                                                    | n4                                                                               |
| e4a                                                                                                 | true                                                                                                    |                                                                                                    |                                                                                                    | ~ <b>/</b>                                                                       |
| 940                                                                                                 |                                                                                                    | սբ/սբ                                                                                                    | 10.10.0.12/24                                                                                                    | 117                                                                              |
|                                                                                                    |                                                                                                    |                                                                                                    |                                                                                                    |                                                                                  |
| cluste<br>Switch<br>Model                                                                           | r::*> <b>system cl</b> u                                                                                                    | ister-swite<br>Type                                                                                                    | <b>ch show</b><br>e Ado                                                                                                    | lress                                                                            |
| cluste<br>Switch<br>Model                                                                           | r::*> <b>system cl</b> u                                                                                                    | Ister-swite<br>Type                                                                                                    | ch show<br>e Ado                                                                                                    | lress                                                                            |
| cluste<br>Switch<br>Model<br><br>CL1                                                                | r::*> <b>system cl</b> u                                                                                                    | ister-swit<br>Typ<br><br>cl                                                                                                    | <b>ch show</b><br>e Ado<br><br>uster-network 10                                                                                                    | dress<br>                                                                        |
| cluste<br>Switch<br>Model<br><br>CL1<br>NX3232                                                      | c Corrich Nu                                                                                                    | Type<br>Type<br>cl:                                                                                                    | ch show<br>e Ado<br><br>uster-network 10                                                                                                    | dress<br>                                                                        |
| cluste<br>Switch<br>Model<br><br>CL1<br>NX3232                                                      | c<br>Serial Nu<br>Ls Monit                                                                                                    | Type<br>Type<br>cli<br>umber: FOX                                                                                                    | ch show<br>e Add<br><br>uster-network 10<br>000001                                                                                                    | dress<br>                                                                        |
| cluste<br>Switch<br>Model<br><br>CL1<br>NX3232                                                      | c<br>Serial Nu<br>Is Monit                                                                                                    | umber: FOX                                                                                                    | ch show<br>e Ado<br><br>uster-network 10<br>000001<br>e<br>e                                                                                                    | dress<br>                                                                        |
| cluste<br>Switch<br>Model<br><br>CL1<br>NX3232                                                      | c<br>Serial Nu<br>Is Monit<br>Software Ver                                                                                                    | umber: FOX<br>clored: true<br>eason: None<br>csion: Cise                                                                                                    | ch show<br>e Add<br>uster-network 10<br>000001<br>e<br>e<br>co Nexus Operating                                                                                  | dress<br>                                                                        |
| cluste<br>Switch<br>Model<br><br>CL1<br>NX3232<br>Softwa                                            | c<br>Serial Nu<br>Is Monit<br>Re<br>Software Ver<br>re, Version 7.0                                                                                                    | Type<br>Type<br>cla<br>umber: FOX<br>tored: true<br>eason: None<br>csion: Cise<br>(3) I6(1)                                                                                                    | ch show<br>e Ado<br>uster-network 10<br>000001<br>e<br>e<br>co Nexus Operating                                                                                  | dress<br>                                                                        |
| cluste<br>Switch<br>Model<br><br>CL1<br>NX3232<br>Softwa                                            | c<br>Serial Nu<br>Is Monit<br>Re<br>Software Ver<br>re, Version 7.0<br>Version Sc                                                                                                    | Type<br>Type<br>cla<br>umber: FOX<br>cored: true<br>eason: None<br>csion: Cise<br>(3)I6(1)<br>ource: CDP                                                                                                    | ch show<br>e Add<br>uster-network 10<br>000001<br>e<br>e<br>co Nexus Operating                                                                                  | dress<br>.10.1.101<br>System (NX-OS)                                             |
| cluste<br>Switch<br>Model<br><br>CL1<br>NX3232<br>Softwa<br>CL2                                     | c<br>Serial Nu<br>Is Monit<br>Re<br>Software Ver<br>re, Version 7.00<br>Version Sc                                                                                                    | Type<br>Type<br>cla<br>umber: FOX<br>cored: true<br>eason: None<br>csion: Cise<br>(3) I6(1)<br>ource: CDP<br>cla                                                                                                    | ch show<br>e Add<br>uster-network 10<br>000001<br>e<br>e<br>co Nexus Operating<br>uster-network 10                                                              | dress<br>.10.1.101<br>System (NX-OS)<br>.10.1.102                                |
| cluste<br>Switch<br>Model<br><br>CL1<br>NX3232<br>Softwa<br>CL2<br>NX3232                           | c<br>Serial Nu<br>Is Monit<br>Re<br>Software Ver<br>re, Version 7.0<br>Version Sc                                                                                                    | Type<br>Type<br>cla<br>umber: FOX<br>cored: true<br>eason: None<br>csion: Cise<br>(3)I6(1)<br>ource: CDP<br>cla                                                                                                    | ch show<br>e Add<br>uster-network 10<br>000001<br>e<br>e<br>co Nexus Operating<br>uster-network 10                                                              | dress<br>.10.1.101<br>System (NX-OS)<br>.10.1.102                                |
| cluste<br>Switch<br>Model<br><br>CL1<br>NX3232<br>Softwa<br>CL2<br>NX3232                           | c<br>Serial Nu<br>Is Monit<br>Re<br>Software Ver<br>re, Version 7.00<br>Version Sc<br>C<br>Serial Nu                                                                                     | Type<br>Type<br>cli<br>umber: FOX<br>cored: true<br>eason: None<br>csion: Cise<br>(3) I6 (1)<br>ource: CDP<br>cli<br>umber: FOX                                                                                                    | ch show<br>e Add<br>uster-network 10<br>000001<br>e<br>co Nexus Operating<br>uster-network 10<br>000002                                                         | dress<br>.10.1.101<br>System (NX-OS)<br>.10.1.102                                |
| cluste<br>Switch<br>Model<br><br>CL1<br>NX3232<br>Softwa<br>CL2<br>NX3232                           | c<br>Serial Nu<br>Is Monit<br>Re<br>Software Ver<br>Tre, Version 7.0<br>Version Sc<br>C<br>Serial Nu<br>Is Monit                                                                         | aster-swith<br>Type<br>cli<br>umber: FOX<br>tored: true<br>eason: None<br>csion: Cise<br>(3)I6(1)<br>ource: CDP<br>cli<br>umber: FOX<br>tored: true                                                                                     | ch show<br>e Add<br>uster-network 10<br>000001<br>e<br>e<br>co Nexus Operating<br>uster-network 10<br>000002<br>e                                               | dress<br>.10.1.101<br>System (NX-OS)<br>.10.1.102                                |
| cluste<br>Switch<br>Model<br><br>CL1<br>NX3232<br>Softwa<br>CL2<br>NX3232                           | c<br>Serial Nu<br>Is Monit<br>Re<br>Software Ver<br>re, Version 7.00<br>Version Sc<br>C<br>Serial Nu<br>Is Monit<br>Re                                                                   | Type<br>Type<br>cli<br>umber: FOX<br>cored: true<br>eason: None<br>csion: Cise<br>(3) I6 (1)<br>ource: CDP<br>cli<br>umber: FOX<br>cored: true<br>eason: None                                                                           | ch show<br>e Add<br>uster-network 10<br>000001<br>e<br>e<br>co Nexus Operating<br>uster-network 10<br>000002<br>e<br>e                                          | dress<br>.10.1.101<br>System (NX-OS)<br>.10.1.102                                |
| cluste<br>Switch<br>Model<br><br>CL1<br>NX3232<br>Softwa<br>CL2<br>NX3232                           | c<br>Serial Nu<br>Is Monit<br>Re<br>Software Ver<br>Tre, Version 7.00<br>Version Sc<br>C<br>Serial Nu<br>Is Monit<br>Re<br>Software Ver                                                  | aster-swith<br>Type<br>clamber: FOX<br>cored: true<br>eason: None<br>csion: Cise<br>(3) I6 (1)<br>purce: CDP<br>clamber: FOX<br>cored: true<br>eason: None<br>csion: Cise                                                               | ch show<br>e Add<br>uster-network 10<br>000001<br>e<br>e<br>co Nexus Operating<br>uster-network 10<br>000002<br>e<br>e<br>co Nexus Operating                    | dress<br>.10.1.101<br>System (NX-OS)<br>.10.1.102<br>System (NX-OS)              |
| cluste<br>Switch<br>Model<br><br>CL1<br>NX3232<br>Softwa<br>CL2<br>NX3232                           | c<br>Serial Nu<br>Is Monit<br>Re<br>Software Ver<br>re, Version 7.0<br>Version Sc<br>C<br>Serial Nu<br>Is Monit<br>Re<br>Software Ver<br>re, Version 7.0                                 | Type<br>Type<br>cli<br>umber: FOX<br>cored: true<br>eason: None<br>csion: Cise<br>(3) I6(1)<br>purce: CDP<br>cli<br>umber: FOX<br>cored: true<br>eason: None<br>csion: Cise<br>(3) I6(1)                                                | ch show<br>e Add<br>uster-network 10<br>000001<br>e<br>e<br>co Nexus Operating<br>uster-network 10<br>000002<br>e<br>e<br>co Nexus Operating                    | dress<br>.10.1.101<br>System (NX-OS)<br>.10.1.102<br>System (NX-OS)              |
| cluste<br>Switch<br>Model<br><br>CL1<br>NX3232<br>Softwa<br>CL2<br>NX3232                           | c<br>Serial Nu<br>Is Monit<br>Re<br>Software Ver<br>Tre, Version 7.0<br>Version Sc<br>C<br>Serial Nu<br>Is Monit<br>Re<br>Software Ver<br>tre, Version 7.0<br>Version Sc                 | Type<br>Type<br>cli<br>umber: FOX<br>cored: true<br>eason: None<br>csion: Cise<br>(3) I6 (1)<br>ource: CDP<br>cli<br>umber: FOX<br>cored: true<br>eason: None<br>csion: Cise<br>(3) I6 (1)<br>ource: CDP                                | ch show<br>e Add<br>uster-network 10<br>000001<br>e<br>e<br>co Nexus Operating<br>uster-network 10<br>000002<br>e<br>e<br>co Nexus Operating                    | dress<br>.10.1.101<br>System (NX-OS)<br>.10.1.102<br>System (NX-OS)              |
| cluste<br>Switch<br>Model<br><br>CL1<br>NX3232<br>Softwa<br>CL2<br>NX3232<br>Softwa<br>Softwa       | c<br>Serial Nu<br>Is Monit<br>Re<br>Software Ver<br>re, Version 7.0<br>Version Sc<br>C<br>Serial Nu<br>Is Monit<br>Re<br>Software Ver<br>re, Version 7.0<br>Version Sc                   | Type<br>Type<br>cli<br>umber: FOX<br>cored: true<br>eason: None<br>csion: Cise<br>(3) I6(1)<br>ource: CDP<br>cli<br>umber: FOX<br>cored: true<br>eason: None<br>csion: Cise<br>(3) I6(1)<br>ource: CDP<br>cli                           | ch show<br>e Add<br>uster-network 10<br>000001<br>e<br>e<br>co Nexus Operating<br>uster-network 10<br>000002<br>e<br>e<br>co Nexus Operating<br>ster-network 10 | dress<br>.10.1.101<br>System (NX-OS)<br>.10.1.102<br>System (NX-OS)<br>.10.1.103 |
| cluste<br>Switch<br>Model<br><br>CL1<br>NX3232<br>Softwa<br>CL2<br>NX3232<br>Softwa<br>C2<br>NX3232 | c<br>Serial Nu<br>Is Monit<br>Re<br>Software Ver<br>re, Version 7.00<br>Version Sc<br>C<br>Serial Nu<br>Is Monit<br>Re<br>Software Ver<br>re, Version 7.00<br>Version Sc<br>C            | Ister-swith<br>Type<br>cli<br>umber: FOX<br>cored: true<br>eason: None<br>csion: Cise<br>(3) I6 (1)<br>purce: CDP<br>cli<br>umber: FOX<br>cored: true<br>eason: None<br>csion: Cise<br>(3) I6 (1)<br>purce: CDP<br>clue<br>clue<br>clue | ch show<br>e Add<br>uster-network 10<br>000001<br>e<br>e<br>co Nexus Operating<br>uster-network 10<br>000002<br>e<br>e<br>co Nexus Operating<br>ster-network 10 | dress<br>.10.1.101<br>System (NX-OS)<br>.10.1.102<br>System (NX-OS)<br>.10.1.103 |
| cluste<br>Switch<br>Model<br><br>CL1<br>NX3232<br>Softwa<br>CL2<br>NX3232<br>Softwa<br>C2<br>NX3232 | c<br>Serial Nu<br>Is Monit<br>Re<br>Software Ver<br>re, Version 7.0<br>Version Sc<br>C<br>Serial Nu<br>Is Monit<br>Re<br>Software Ver<br>re, Version 7.0<br>Version Sc<br>C<br>Serial Nu | andber: FOX<br>amber: FOX<br>cored: true<br>eason: None<br>cision: Cise<br>(3) I6(1)<br>burce: CDP<br>cla<br>amber: FOX<br>cored: true<br>eason: None<br>cision: Cise<br>(3) I6(1)<br>burce: CDP<br>clue<br>clue<br>amber: FOX          | ch show<br>e Add<br>uster-network 10<br>000001<br>e<br>e<br>co Nexus Operating<br>uster-network 10<br>000002<br>e<br>e<br>co Nexus Operating<br>ster-network 10 | dress<br>.10.1.101<br>System (NX-OS)<br>.10.1.102<br>System (NX-OS)<br>.10.1.103 |

```
Is Monitored: true
Reason: None
Software Version: Cisco Nexus Operating System (NX-OS)
Software, Version 7.0(3)16(1)
```

Version Source: CDP 3 entries were displayed.

2. Elimine o interrutor de cluster substituído CL2 se não tiver sido removido automaticamente:

system cluster-switch delete -device cluster-switch-name

3. Verifique se os switches de cluster adequados são monitorados:

system cluster-switch show

#### Mostrar exemplo

O exemplo a seguir mostra que os switches do cluster são monitorados porque o Is Monitored estado é true.

```
cluster::> system cluster-switch show
Switch
                          Туре
                                           Address
Model
____
_____
CL1
                          cluster-network 10.10.1.101
NX3232C
           Serial Number: FOX000001
            Is Monitored: true
                 Reason: None
        Software Version: Cisco Nexus Operating System (NX-OS)
Software, Version 7.0(3)I6(1)
         Version Source: CDP
С2
                          cluster-network 10.10.1.103
NX3232C
           Serial Number: FOX00002
            Is Monitored: true
                  Reason: None
        Software Version: Cisco Nexus Operating System (NX-OS)
Software, Version 7.0(3)I6(1)
          Version Source: CDP
```

4. Se você suprimiu a criação automática de casos, reative-a invocando uma mensagem AutoSupport:

system node autosupport invoke -node \* -type all -message MAINT=END
# O que se segue?

"Configurar o monitoramento de integridade do switch".

# Substitua os switches de cluster Cisco Nexus 3232C por conexões sem switch

É possível migrar de um cluster com uma rede de cluster comutada para um em que dois nós estejam diretamente conetados para o ONTAP 9.3 e posterior.

# **Rever os requisitos**

# Diretrizes

Reveja as seguintes diretrizes:

- Migrar para uma configuração de cluster sem switch de dois nós é uma operação sem interrupções. A
  maioria dos sistemas tem duas portas de interconexão de cluster dedicadas em cada nó, mas você
  também pode usar esse procedimento para sistemas com um número maior de portas de interconexão de
  cluster dedicadas em cada nó, como quatro, seis ou oito.
- Não é possível usar o recurso de interconexão de cluster sem switch com mais de dois nós.
- Se você tiver um cluster de dois nós existente que usa switches de interconexão de cluster e estiver executando o ONTAP 9.3 ou posterior, poderá substituir os switches por conexões diretas e de retorno entre os nós.

#### O que você vai precisar

- Um cluster íntegro que consiste em dois nós conectados por switches de cluster. Os nós devem estar executando a mesma versão do ONTAP.
- Cada nó com o número necessário de portas de cluster dedicadas, que fornecem conexões redundantes de interconexão de cluster para oferecer suporte à configuração do sistema. Por exemplo, há duas portas redundantes para um sistema com duas portas de interconexão de cluster dedicadas em cada nó.

#### Migrar os switches

# Sobre esta tarefa

O procedimento a seguir remove os switches de cluster em um cluster de dois nós e substitui cada conexão com o switch por uma conexão direta com o nó do parceiro.

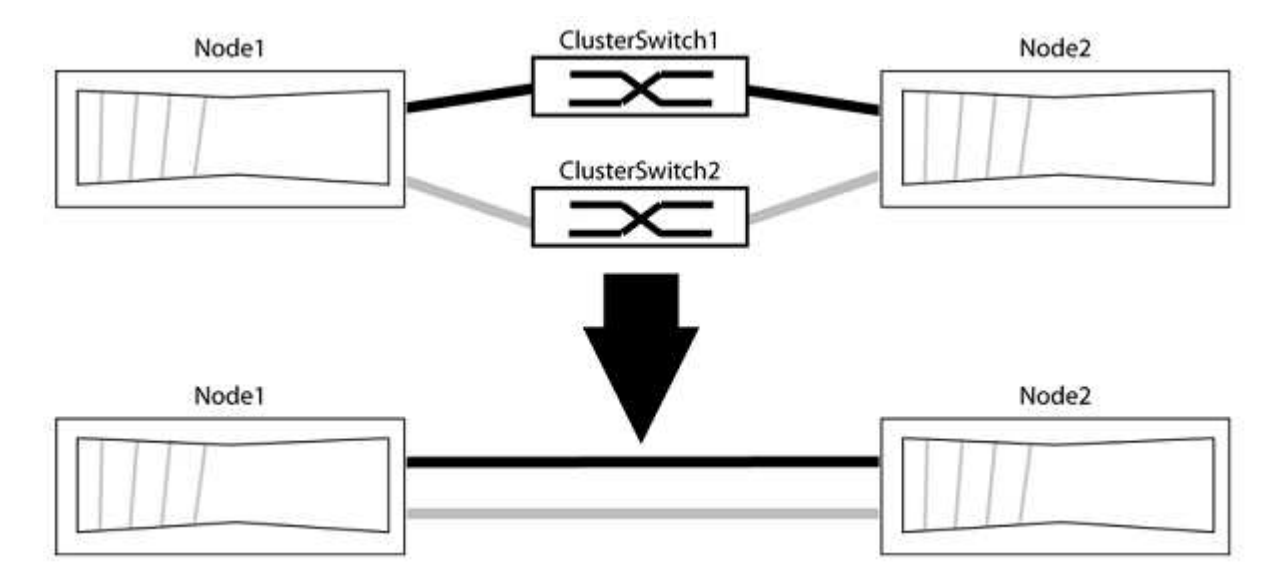

#### Sobre os exemplos

Os exemplos no procedimento a seguir mostram nós que estão usando "e0a" e "e0b" como portas de cluster. Seus nós podem estar usando portas de cluster diferentes, pois variam de acordo com o sistema.

#### Passo 1: Prepare-se para a migração

1. Altere o nível de privilégio para avançado, inserindo y quando solicitado a continuar:

set -privilege advanced

É apresentado o aviso avançado \*>.

 O ONTAP 9.3 e versões posteriores são compatíveis com a detecção automática de clusters sem switch, que é habilitada por padrão.

Você pode verificar se a deteção de clusters sem switch está ativada executando o comando de privilégio avançado:

network options detect-switchless-cluster show

#### Mostrar exemplo

A saída de exemplo a seguir mostra se a opção está ativada.

```
cluster::*> network options detect-switchless-cluster show
  (network options detect-switchless-cluster show)
Enable Switchless Cluster Detection: true
```

Se "Ativar deteção de cluster sem switch" for false, entre em Contato com o suporte da NetApp.

 Se o AutoSupport estiver ativado neste cluster, suprimir a criação automática de casos invocando uma mensagem AutoSupport:

system node autosupport invoke -node \* -type all -message
MAINT=<number of hours>h

`h`onde está a duração da janela de manutenção em horas. A mensagem notifica o suporte técnico desta tarefa de manutenção para que possa suprimir a criação automática de casos durante a janela de manutenção.

No exemplo a seguir, o comando suprime a criação automática de casos por duas horas:

```
cluster::*> system node autosupport invoke -node * -type all
-message MAINT=2h
```

# Etapa 2: Configurar portas e cabeamento

- 1. Organize as portas do cluster em cada switch em grupos para que as portas do cluster em group1 passem para o cluster switch1 e as portas do cluster em group2 passem para o cluster switch2. Estes grupos são necessários mais tarde no procedimento.
- Identifique as portas do cluster e verifique o status e a integridade do xref:./switch-cisco-3232c/+
  network port show -ipspace Cluster

No exemplo a seguir para nós com portas de cluster "e0a" e "e0b", um grupo é identificado como "node1:e0a" e "node2:e0a" e o outro grupo como "node1:e0b" e "node2:e0b". Seus nós podem estar usando portas de cluster diferentes porque variam de acordo com o sistema.

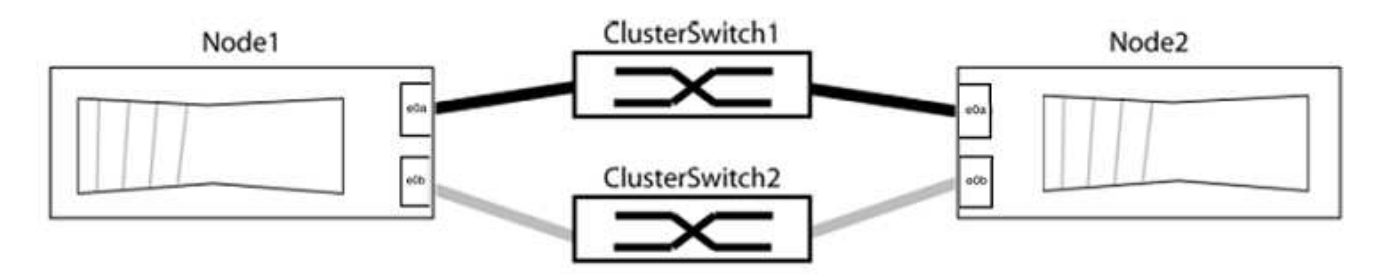

Verifique se as portas têm um valor de up para a coluna "Link" e um valor de healthy para a coluna "Status de integridade".

Mostrar exemplo

```
cluster::> network port show -ipspace Cluster
Node: node1
Ignore
                                 Speed(Mbps) Health
Health
Port IPspace Broadcast Domain Link MTU Admin/Oper Status
Status
_____ _____
_____
eOa Cluster Cluster up 9000 auto/10000 healthy
false
eOb Cluster Cluster up 9000 auto/10000 healthy
false
Node: node2
Ignore
                                 Speed(Mbps) Health
Health
Port IPspace Broadcast Domain Link MTU Admin/Oper Status
Status
_____ _____
_____
e0a Cluster Cluster up 9000 auto/10000 healthy
false
eOb Cluster Cluster up 9000 auto/10000 healthy
false
4 entries were displayed.
```

3. Confirme se todas as LIFs de cluster estão em suas portas residenciais.

Verifique se a coluna "is-home" é true para cada um dos LIFs de cluster:

network interface show -vserver Cluster -fields is-home

```
cluster::*> net int show -vserver Cluster -fields is-home
(network interface show)
vserver lif is-home
------
Cluster node1_clus1 true
Cluster node1_clus2 true
Cluster node2_clus1 true
Cluster node2_clus1 true
4 entries were displayed.
```

Se houver LIFs de cluster que não estão em suas portas residenciais, reverta esses LIFs para suas portas residenciais:

network interface revert -vserver Cluster -lif \*

4. Desativar a reversão automática para as LIFs do cluster:

network interface modify -vserver Cluster -lif \* -auto-revert false

5. Verifique se todas as portas listadas na etapa anterior estão conetadas a um switch de rede:

network device-discovery show -port cluster port

A coluna "dispositivo descoberto" deve ser o nome do switch de cluster ao qual a porta está conetada.

#### Mostrar exemplo

O exemplo a seguir mostra que as portas do cluster "e0a" e "e0b" estão corretamente conetadas aos switches do cluster "CS1" e "CS2".

```
cluster::> network device-discovery show -port e0a|e0b
 (network device-discovery show)
Node/ Local Discovered
Protocol Port Device (LLDP: ChassisID) Interface Platform
-----
                               ___ ____
node1/cdp
                                  0/11 BES-53248
        e0a cs1
                                  0/12
                                          BES-53248
        e0b
            cs2
node2/cdp
        e0a cs1
                                  0/9
                                         BES-53248
        e0b
                                  0/9
                                          BES-53248
            cs2
4 entries were displayed.
```

6. Verifique a conectividade das interfaces de cluster remotas:

#### **ONTAP 9.9,1 e posterior**

Você pode usar o network interface check cluster-connectivity comando para iniciar uma verificação de acessibilidade para conetividade de cluster e, em seguida, exibir os detalhes:

network interface check cluster-connectivity start  ${\bf e}$  network interface check cluster-connectivity show

cluster1::\*> network interface check cluster-connectivity start

**NOTA:** espere alguns segundos antes de executar o show comando para exibir os detalhes.

| <pre>cluster1::*&gt; network interface check cluster-connectivity show</pre> |          |          |        |             |             |
|------------------------------------------------------------------------------|----------|----------|--------|-------------|-------------|
|                                                                              |          |          |        | Source      | Destination |
| Packet                                                                       |          |          |        |             |             |
| Node                                                                         | Date     |          |        | LIF         | LIF         |
| Loss                                                                         |          |          |        |             |             |
|                                                                              |          |          |        |             |             |
|                                                                              |          |          |        |             |             |
| node1                                                                        |          |          |        |             |             |
|                                                                              | 3/5/2022 | 19:21:18 | -06:00 | node1_clus2 | node2-clus1 |
| none                                                                         |          |          |        |             |             |
|                                                                              | 3/5/2022 | 19:21:20 | -06:00 | node1_clus2 | node2_clus2 |
| none                                                                         |          |          |        |             |             |
| node2                                                                        |          |          |        |             |             |
|                                                                              | 3/5/2022 | 19:21:18 | -06:00 | node2_clus2 | node1_clus1 |
| none                                                                         |          |          |        |             |             |
|                                                                              | 3/5/2022 | 19:21:20 | -06:00 | node2_clus2 | node1_clus2 |
| none                                                                         |          |          |        |             |             |

#### Todos os lançamentos do ONTAP

Para todas as versões do ONTAP, você também pode usar o cluster ping-cluster -node <name> comando para verificar a conetividade:

cluster ping-cluster -node <name>

```
cluster1::*> cluster ping-cluster -node local
Host is node2
Getting addresses from network interface table ...
Cluster node1 clus1 169.254.209.69 node1 e0a
Cluster nodel clus2 169.254.49.125 nodel eOb
Cluster node2 clus1 169.254.47.194 node2 e0a
Cluster node2 clus2 169.254.19.183 node2 eOb
Local = 169.254.47.194 169.254.19.183
Remote = 169.254.209.69 169.254.49.125
Cluster Vserver Id = 4294967293
Ping status:
Basic connectivity succeeds on 4 path(s)
Basic connectivity fails on 0 path(s)
Detected 9000 byte MTU on 4 path(s):
Local 169.254.47.194 to Remote 169.254.209.69
Local 169.254.47.194 to Remote 169.254.49.125
Local 169.254.19.183 to Remote 169.254.209.69
Local 169.254.19.183 to Remote 169.254.49.125
Larger than PMTU communication succeeds on 4 path(s)
RPC status:
2 paths up, 0 paths down (tcp check)
2 paths up, 0 paths down (udp check)
```

1. Verifique se o cluster está saudável:

cluster ring show

Todas as unidades devem ser principais ou secundárias.

2. Configure a configuração sem switch para as portas do grupo 1.

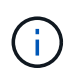

Para evitar possíveis problemas de rede, você deve desconetar as portas do group1 e reconectá-las o mais rápido possível, por exemplo, **em menos de 20 segundos**.

a. Desconete todos os cabos das portas do group1 ao mesmo tempo.

No exemplo a seguir, os cabos são desconetados da porta "e0a" em cada nó e o tráfego do cluster continua através do switch e da porta "e0b" em cada nó:

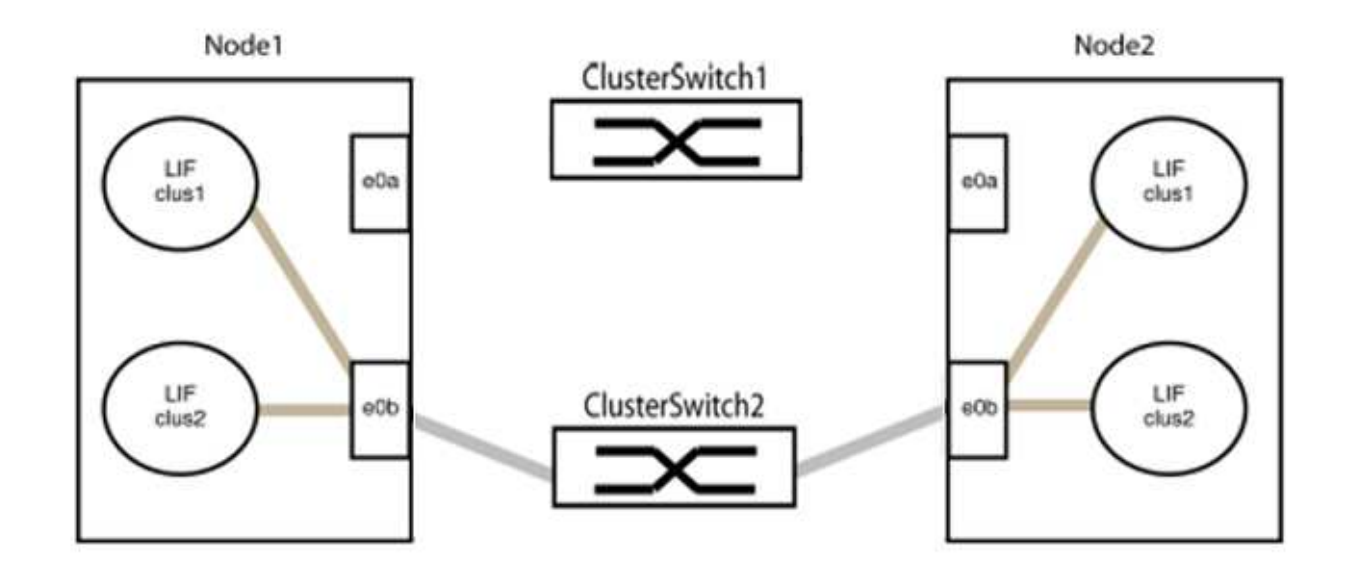

b. Faça o cabo das portas em group1 de volta para trás.

No exemplo seguinte, "e0a" no node1 está ligado a "e0a" no node2:

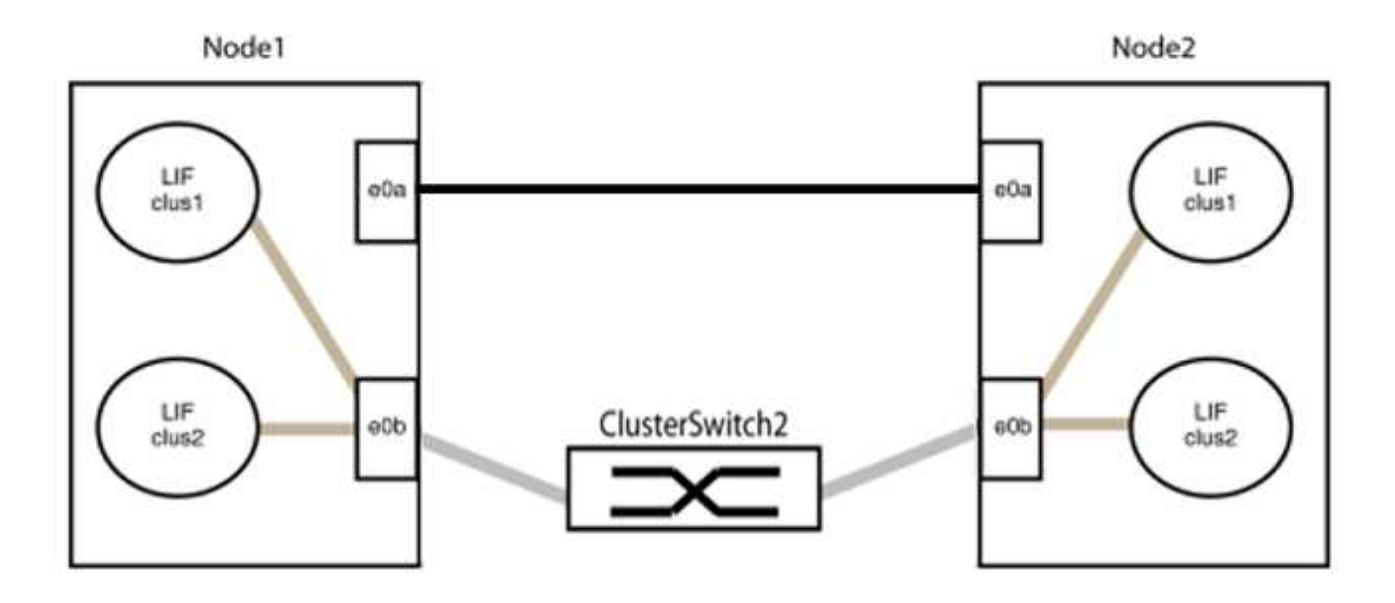

3. A opção de rede de cluster sem switch faz a transição de false para true. Isso pode levar até 45 segundos. Confirme se a opção sem switch está definida como true:

network options switchless-cluster show

O exemplo a seguir mostra que o cluster sem switch está habilitado:

cluster::\*> network options switchless-cluster show Enable Switchless Cluster: true

4. Verifique a conectividade das interfaces de cluster remotas:

#### **ONTAP 9.9,1 e posterior**

Você pode usar o network interface check cluster-connectivity comando para iniciar uma verificação de acessibilidade para conetividade de cluster e, em seguida, exibir os detalhes:

```
network interface check cluster-connectivity start {\bf e} network interface check cluster-connectivity show
```

cluster1::\*> network interface check cluster-connectivity start

**NOTA:** espere alguns segundos antes de executar o show comando para exibir os detalhes.

| cluste | <pre>cluster1::*&gt; network interface check cluster-connectivity show</pre> |          |        |             |             |  |
|--------|------------------------------------------------------------------------------|----------|--------|-------------|-------------|--|
|        |                                                                              |          |        | Source      | Destination |  |
| Packet |                                                                              |          |        |             |             |  |
| Node   | Date                                                                         |          |        | LIF         | LIF         |  |
| Loss   |                                                                              |          |        |             |             |  |
|        |                                                                              |          |        |             |             |  |
|        |                                                                              |          |        |             |             |  |
| nodel  |                                                                              |          |        |             |             |  |
|        | 3/5/2022                                                                     | 19:21:18 | -06:00 | node1_clus2 | node2-clus1 |  |
| none   |                                                                              |          |        |             |             |  |
|        | 3/5/2022                                                                     | 19:21:20 | -06:00 | node1_clus2 | node2_clus2 |  |
| none   |                                                                              |          |        |             |             |  |
| node2  |                                                                              |          |        |             |             |  |
|        | 3/5/2022                                                                     | 19:21:18 | -06:00 | node2_clus2 | node1_clus1 |  |
| none   |                                                                              |          |        |             |             |  |
|        | 3/5/2022                                                                     | 19:21:20 | -06:00 | node2_clus2 | node1_clus2 |  |
| none   |                                                                              |          |        |             |             |  |

#### Todos os lançamentos do ONTAP

Para todas as versões do ONTAP, você também pode usar o cluster ping-cluster -node <name> comando para verificar a conetividade:

cluster ping-cluster -node <name>

```
cluster1::*> cluster ping-cluster -node local
Host is node2
Getting addresses from network interface table ...
Cluster nodel clus1 169.254.209.69 node1 e0a
Cluster nodel clus2 169.254.49.125 nodel e0b
Cluster node2 clus1 169.254.47.194 node2 e0a
Cluster node2 clus2 169.254.19.183 node2 eOb
Local = 169.254.47.194 169.254.19.183
Remote = 169.254.209.69 169.254.49.125
Cluster Vserver Id = 4294967293
Ping status:
Basic connectivity succeeds on 4 path(s)
Basic connectivity fails on 0 path(s)
Detected 9000 byte MTU on 4 path(s):
Local 169.254.47.194 to Remote 169.254.209.69
Local 169.254.47.194 to Remote 169.254.49.125
Local 169.254.19.183 to Remote 169.254.209.69
Local 169.254.19.183 to Remote 169.254.49.125
Larger than PMTU communication succeeds on 4 path(s)
RPC status:
2 paths up, 0 paths down (tcp check)
2 paths up, 0 paths down (udp check)
```

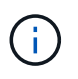

Antes de prosseguir para a próxima etapa, você deve esperar pelo menos dois minutos para confirmar uma conexão de trabalho de volta para trás no grupo 1.

1. Configure a configuração sem switch para as portas no grupo 2.

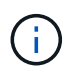

Para evitar possíveis problemas de rede, você deve desconetar as portas do group2 e reconectá-las o mais rápido possível, por exemplo, **em menos de 20 segundos**.

a. Desconete todos os cabos das portas do group2 ao mesmo tempo.

No exemplo a seguir, os cabos são desconetados da porta "e0b" em cada nó e o tráfego de cluster continua através da conexão direta entre as portas "e0a":

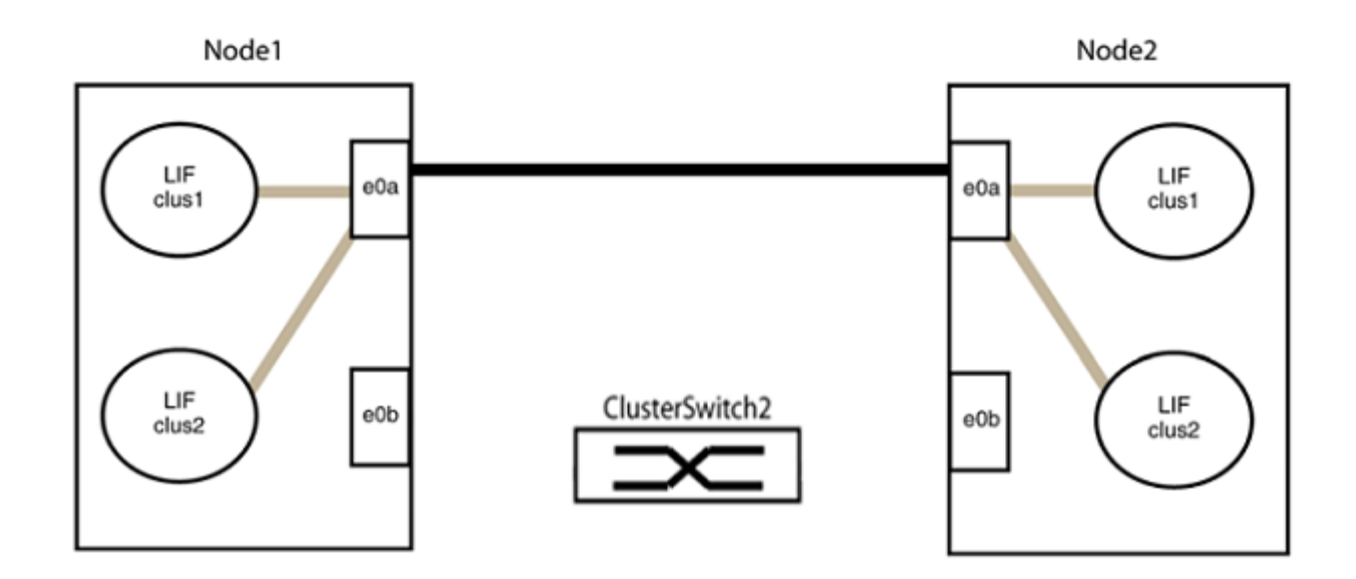

b. Faça o cabo das portas em group2 de volta para trás.

No exemplo seguinte, "e0a" no node1 está ligado a "e0a" no node2 e "e0b" no node1 está ligado a "e0b" no node2:

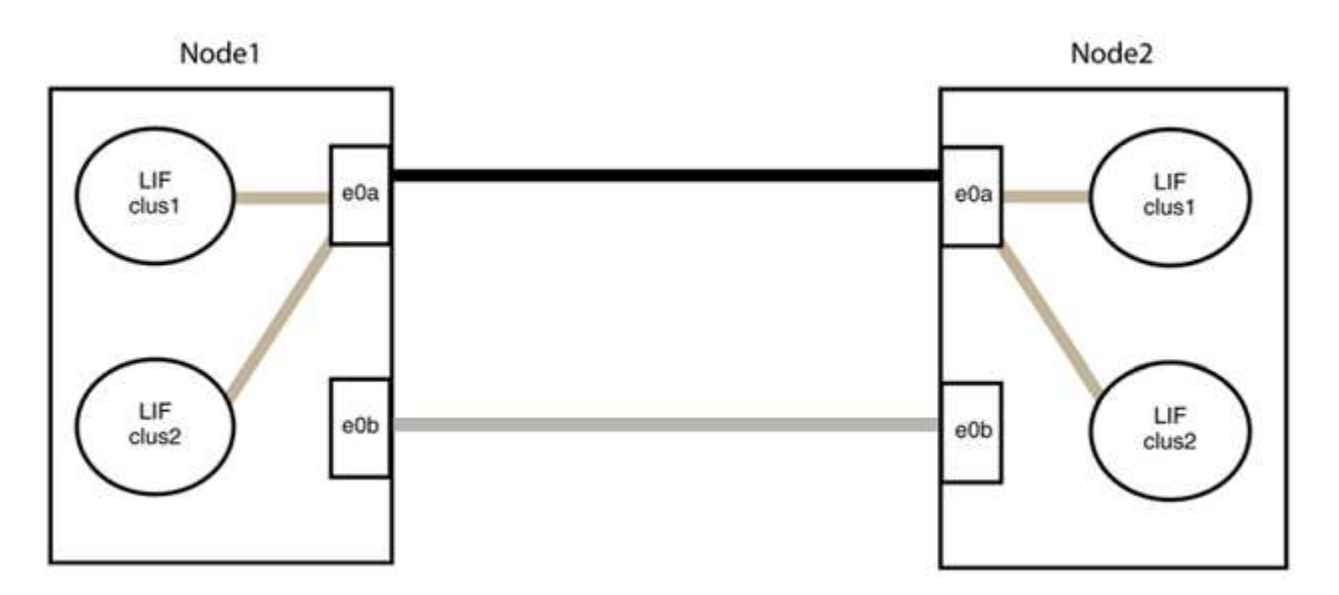

# Etapa 3: Verifique a configuração

1. Verifique se as portas em ambos os nós estão corretamente conetadas:

network device-discovery show -port cluster\_port

O exemplo a seguir mostra que as portas de cluster "e0a" e "e0b" estão corretamente conetadas à porta correspondente no parceiro de cluster:

| <pre>cluster::&gt;   (network</pre> | cluster::> net device-discovery show -port e0a e0b<br>(network device-discovery show) |        |          |              |           |          |  |
|-------------------------------------|---------------------------------------------------------------------------------------|--------|----------|--------------|-----------|----------|--|
| Node/                               | Local                                                                                 | Discov | vered    |              |           |          |  |
| Protocol                            | Port                                                                                  | Device | e (LLDP: | ChassisID)   | Interface | Platform |  |
| node1/cdp                           |                                                                                       |        |          |              |           |          |  |
|                                     | e0a                                                                                   | node2  |          |              | e0a       | AFF-A300 |  |
|                                     | e0b                                                                                   | node2  |          |              | e0b       | AFF-A300 |  |
| node1/lldp                          |                                                                                       |        |          |              |           |          |  |
|                                     | e0a                                                                                   | node2  | (00:a0:  | 98:da:16:44) | e0a       | -        |  |
|                                     | e0b                                                                                   | node2  | (00:a0:  | 98:da:16:44) | e0b       | -        |  |
| node2/cdp                           |                                                                                       |        |          |              |           |          |  |
|                                     | e0a                                                                                   | node1  |          |              | e0a       | AFF-A300 |  |
|                                     | e0b                                                                                   | node1  |          |              | e0b       | AFF-A300 |  |
| node2/11dp                          |                                                                                       |        |          |              |           |          |  |
|                                     | e0a                                                                                   | node1  | (00:a0:  | 98:da:87:49) | e0a       | -        |  |
|                                     | e0b                                                                                   | node1  | (00:a0:  | 98:da:87:49) | e0b       | -        |  |
| 8 entries w                         | 8 entries were displayed.                                                             |        |          |              |           |          |  |

2. Reative a reversão automática para as LIFs do cluster:

network interface modify -vserver Cluster -lif \* -auto-revert true

3. Verifique se todos os LIFs estão em casa. Isso pode levar alguns segundos.

network interface show -vserver Cluster -lif lif name

Os LIFs foram revertidos se a coluna "está em Casa" for true, como mostrado para node1\_clus2 e node2 clus2 no exemplo a seguir:

```
cluster::> network interface show -vserver Cluster -fields curr-
port,is-home
vserver lif curr-port is-home
-------
Cluster node1_clus1 e0a true
Cluster node1_clus2 e0b true
Cluster node2_clus1 e0a true
Cluster node2_clus2 e0b true
4 entries were displayed.
```

Se qualquer LIFS de cluster não retornou às portas iniciais, reverta-as manualmente do nó local:

network interface revert -vserver Cluster -lif lif name

4. Verifique o status do cluster dos nós a partir do console do sistema de qualquer nó:

cluster show

#### Mostrar exemplo

O exemplo a seguir mostra epsilon em ambos os nós a ser false:

```
Node Health Eligibility Epsilon

nodel true true false

node2 true true false

2 entries were displayed.
```

5. Verifique a conectividade das interfaces de cluster remotas:

#### **ONTAP 9.9,1 e posterior**

Você pode usar o network interface check cluster-connectivity comando para iniciar uma verificação de acessibilidade para conetividade de cluster e, em seguida, exibir os detalhes:

network interface check cluster-connectivity start  ${\bf e}$  network interface check cluster-connectivity show

cluster1::\*> network interface check cluster-connectivity start

**NOTA:** espere alguns segundos antes de executar o show comando para exibir os detalhes.

| <pre>cluster1::*&gt; network interface check cluster-connectivity show</pre> |          |          |        |             |             |
|------------------------------------------------------------------------------|----------|----------|--------|-------------|-------------|
|                                                                              |          |          |        | Source      | Destination |
| Packet                                                                       |          |          |        |             |             |
| Node                                                                         | Date     |          |        | LIF         | LIF         |
| Loss                                                                         |          |          |        |             |             |
|                                                                              |          |          |        |             |             |
|                                                                              |          |          |        |             |             |
| node1                                                                        |          |          |        |             |             |
|                                                                              | 3/5/2022 | 19:21:18 | -06:00 | node1_clus2 | node2-clus1 |
| none                                                                         |          |          |        |             |             |
|                                                                              | 3/5/2022 | 19:21:20 | -06:00 | node1_clus2 | node2_clus2 |
| none                                                                         |          |          |        |             |             |
| node2                                                                        |          |          |        |             |             |
|                                                                              | 3/5/2022 | 19:21:18 | -06:00 | node2_clus2 | node1_clus1 |
| none                                                                         |          |          |        |             |             |
|                                                                              | 3/5/2022 | 19:21:20 | -06:00 | node2_clus2 | node1_clus2 |
| none                                                                         |          |          |        |             |             |

#### Todos os lançamentos do ONTAP

Para todas as versões do ONTAP, você também pode usar o cluster ping-cluster -node <name> comando para verificar a conetividade:

cluster ping-cluster -node <name>

```
cluster1::*> cluster ping-cluster -node local
Host is node2
Getting addresses from network interface table ...
Cluster node1 clus1 169.254.209.69 node1 e0a
Cluster nodel clus2 169.254.49.125 nodel eOb
Cluster node2 clus1 169.254.47.194 node2 e0a
Cluster node2 clus2 169.254.19.183 node2 eOb
Local = 169.254.47.194 169.254.19.183
Remote = 169.254.209.69 169.254.49.125
Cluster Vserver Id = 4294967293
Ping status:
Basic connectivity succeeds on 4 path(s)
Basic connectivity fails on 0 path(s)
Detected 9000 byte MTU on 4 path(s):
Local 169.254.47.194 to Remote 169.254.209.69
Local 169.254.47.194 to Remote 169.254.49.125
Local 169.254.19.183 to Remote 169.254.209.69
Local 169.254.19.183 to Remote 169.254.49.125
Larger than PMTU communication succeeds on 4 path(s)
RPC status:
2 paths up, 0 paths down (tcp check)
2 paths up, 0 paths down (udp check)
```

1. se você suprimiu a criação automática de casos, reative-a invocando uma mensagem AutoSupport:

system node autosupport invoke -node \* -type all -message MAINT=END

Para obter mais informações, "NetApp KB artigo 1010449: Como suprimir a criação automática de casos durante janelas de manutenção programada"consulte .

2. Altere o nível de privilégio de volta para admin:

set -privilege admin

# Atualizar um switch de storage Cisco Nexus 3232C

Siga estas etapas para atualizar o software Cisco NX-os e os arquivos de configuração de referência (RCF) nos switches Cisco Nexus 3232C.

# **Rever os requisitos**

# Antes de começar

Certifique-se de que existem as seguintes condições antes de atualizar o software NX-os e os RCFs no comutador de armazenamento:

- O interrutor está totalmente funcionando (não deve haver erros nos logs ou problemas semelhantes).
- Você verificou ou definiu suas variáveis de inicialização desejadas no RCF para refletir as imagens de inicialização desejadas se você estiver instalando apenas NX-os e mantendo sua versão atual do RCF.

Se você precisar alterar as variáveis de inicialização para refletir as imagens de inicialização atuais, você deve fazê-lo antes de reaplicar o RCF para que a versão correta seja instanciada em futuras reinicializações.

- Você encaminhou o software apropriado e os guias de atualização disponíveis na "Switches Cisco Nexus 3000 Series" página para obter a documentação completa sobre os procedimentos de atualização e downgrade de armazenamento do Cisco.
- O número de portas 10 GbE e 40/100 GbE é definido nos arquivos de configuração de referência (RCFs) disponíveis na "Switches Ethernet Cisco" página.

# Substitua o interrutor

# Sobre os exemplos

Os exemplos deste procedimento utilizam a seguinte nomenclatura de switch e nó:

- Os nomes dos dois switches de armazenamento são S1 e S2.
- Os nós são node1 e node2.

Os exemplos neste procedimento usam dois nós: node1 com duas portas de storage e node2 com duas portas de storage. Consulte "Hardware Universe" para verificar as portas de armazenamento corretas nas suas plataformas.

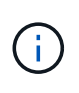

O procedimento requer o uso de comandos ONTAP e comandos Cisco Nexus 3000 Series switches; os comandos ONTAP são usados, a menos que indicado de outra forma. As saídas de comando podem variar dependendo de diferentes versões do ONTAP.

# Passo 1: Verifique o estado de funcionamento dos switches e das portas

1. Se o AutoSupport estiver ativado, suprimir a criação automática de casos invocando uma mensagem AutoSupport:

system node autosupport invoke -node \* -type all - message MAINT=xh

*x* é a duração da janela de manutenção em horas.

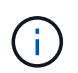

A mensagem AutoSupport notifica o suporte técnico desta tarefa de manutenção para que a criação automática de casos seja suprimida durante a janela de manutenção.

2. Verifique se os interrutores de armazenamento estão disponíveis:

system switch ethernet show

Mostrar exemplo

```
storage::*> system switch ethernet show
Switch
                        Type
                                        Address
Model
_____
_____
S1
                        storage-network 172.17.227.5
NX3232C
    Serial Number: FOC221206C2
    Is Monitored: true
          Reason: None
 Software Version: Cisco Nexus Operating System (NX-OS) Software,
Version
                 9.3(3)
   Version Source: CDP
s2
                        storage-network 172.17.227.6
NX3232C
    Serial Number: FOC220443LZ
    Is Monitored: true
          Reason: None
 Software Version: Cisco Nexus Operating System (NX-OS) Software,
Version
                 9.3(3)
   Version Source: CDP
2 entries were displayed.
storage::*>
```

3. Verifique se as portas dos nós estão íntegras e operacionais:

```
storage port show -port-type ENET
```

Mostrar exemplo

| storage::*> <b>storag</b> | e por    | t show  | -port-ty | <b>ype ENE</b><br>Speed | C       |         |
|---------------------------|----------|---------|----------|-------------------------|---------|---------|
| VLAN<br>Node<br>ID        | Port     | Туре    | Mode     | (Gb/s)                  | State   | Status  |
| <br>nodel                 |          |         |          |                         |         |         |
| 30                        | e3a      | ENET    | storage  | 100                     | enabled | online  |
| 30                        | e3b      | ENET    | storage  | 0                       | enabled | offline |
| 30                        | e7a      | ENET    | storage  | 0                       | enabled | offline |
| 30                        | e7b      | ENET    | storage  | 100                     | enabled | online  |
| node2                     | <u> </u> | ᢑ᠌᠌᠌ᡳᢑᠬ | storage  | 100                     | enabled | online  |
| 30                        | esa      | ENET    | atorage  | 100                     | enabled | offline |
| 30                        | e30      |         | storage  | 0                       |         | offline |
| 30                        | e/a      | ENET    | storage  | 0                       | enabled | oiiine  |
| 30                        | e'/b     | ENET    | storage  | 100                     | enabled | online  |

4. Verifique se não há problemas de cabeamento ou switch de storage:

system health alert show -instance

#### Mostrar exemplo

storage::\*> system health alert show -instance
There are no entries matching your query.

#### Passo 2: Copie o RCF para o switch Cisco S2

1. Copie o RCF no switch S2 para o flash de inicialização do switch usando um dos seguintes protocolos de transferência: FTP, HTTP, TFTP, SFTP ou SCP.

Para obter mais informações sobre comandos Cisco, consulte o guia apropriado no "Referências de comando Cisco Nexus 3000 Series NX-os".

O exemplo a seguir mostra HTTP sendo usado para copiar um RCF para o flash de inicialização no switch S2:

```
S2# copy http://172.16.10.1//cfg/Nexus 3232C RCF v1.6-Storage.txt
bootflash: vrf management
% Total % Received % Xferd Average Speed
                                             Time
                                                     Time
Time
                            Current
                             Dload
                                     Upload Total
                                                     Spent
Left
                            Speed
                             3254
                                             0
 100
            3254
                      100
                                      0
                                                     8175
                                                             0
--:-- --:-- 8301
Copy complete, now saving to disk (please wait) ...
Copy complete.
S2#
```

2. Aplique o RCF baixado anteriormente ao flash de inicialização:

copy bootflash:

#### Mostrar exemplo

O exemplo a seguir mostra o arquivo RCF Nexus\_3232C\_RCF\_v1.6-Storage.txt sendo
instalado no switch S2:

S2# copy Nexus\_3232C\_RCF\_v1.6-Storage.txt running-config echocommands

3. Verifique se o arquivo RCF é a versão mais recente correta:

show running-config

Quando verificar a saída para verificar se tem o RCF correto, certifique-se de que as seguintes informações estão corretas:

- O banner RCF
- · As configurações de nó e porta
- Personalizações

A saída varia de acordo com a configuração do seu site. Verifique as configurações da porta e consulte as notas de versão para ver se há alterações específicas ao RCF que você instalou.

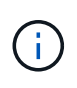

Na saída do banner show banner motd do comando, você deve ler e seguir as instruções na seção **NOTAS IMPORTANTES** para garantir a configuração e o funcionamento corretos do switch.

+ .Mostrar exemplo

```
S2# show banner motd
********
* NetApp Reference Configuration File (RCF)
* Switch : Cisco Nexus 3232C
* Filename : Nexus 3232C RCF v1.6-Storage.txt
* Date : Oct-20-2020
* Version : v1.6
*
* Port Usage : Storage configuration
* Ports 1-32: Controller and Shelf Storage Ports
* Ports 33-34: Disabled
* IMPORTANT NOTES*
* - This RCF utilizes QoS and requires TCAM re-configuration,
requiring RCF
*
 to be loaded twice with the Storage Switch rebooted in between.
* - Perform the following 4 steps to ensure proper RCF installation:
*
  (1) Apply RCF first time, expect following messages:
*
       - Please save config and reload the system...
*
       - Edge port type (portfast) should only be enabled on
ports...
*
      - TCAM region is not configured for feature QoS class IPv4
ingress...
*
   (2) Save running-configuration and reboot Cluster Switch
*
   (3) After reboot, apply same RCF second time and expect
following messages:
*
      - % Invalid command at '^' marker
       - Syntax error while parsing...
*
   (4) Save running-configuration again
******
S2#
```

+

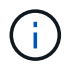

Ao aplicar o RCF pela primeira vez, a mensagem **ERROR: Failed to write VSH commands** é esperada e pode ser ignorada.

4. Depois de verificar se as versões do software e as definições do interrutor estão corretas, copie o running-config ficheiro para startup-config o ficheiro no interrutor S2.

Para obter mais informações sobre comandos Cisco, consulte o guia apropriado no "Referências de comando Cisco Nexus 3000 Series NX-os".

#### Mostrar exemplo

O exemplo a seguir mostra o running-config arquivo copiado com êxito para o startupconfig arquivo:

#### Passo 3: Copie a imagem NX-os para o switch Cisco S2 e reinicie

1. Copie a imagem NX-os para o switch S2.

```
S2# copy sftp: bootflash: vrf management
Enter source filename: /code/nxos.9.3.4.bin
Enter hostname for the sftp server: 172.19.2.1
Enter username: user1
Outbound-ReKey for 172.19.2.1:22
Inbound-ReKey for 172.19.2.1:22
user10172.19.2.1's password:
sftp> progress
Progress meter enabled
sftp> get /code/nxos.9.3.4.bin /bootflash/nxos.9.3.4.bin
/code/nxos.9.3.4.bin 100% 1261MB 9.3MB/s 02:15
sftp> exit
Copy complete, now saving to disk (please wait) ...
Copy complete.
cs2# copy sftp: bootflash: vrf management
Enter source filename: /code/n9000-epld.9.3.4.img
Enter hostname for the sftp server: 172.19.2.1
Enter username: user1
Outbound-ReKey for 172.19.2.1:22
Inbound-ReKey for 172.19.2.1:22
user10172.19.2.1's password:
sftp> progress
Progress meter enabled
sftp> get /code/n9000-epld.9.3.4.img /bootflash/n9000-
epld.9.3.4.img
/code/n9000-epld.9.3.4.img 100% 161MB 9.5MB/s 00:16
sftp> exit
Copy complete, now saving to disk (please wait) ...
Copy complete.
```

2. Instale a imagem do sistema para que a nova versão seja carregada na próxima vez que o switch S2 for reinicializado.

O interrutor será reiniciado em 10 segundos com a nova imagem, conforme mostrado na seguinte saída:

```
S2# install all nxos bootflash:nxos.9.3.4.bin
Installer will perform compatibility check first. Please wait.
Installer is forced disruptive
Verifying image bootflash:/nxos.9.3.4.bin for boot variable "nxos".
[] 100% -- SUCCESS
Verifying image type.
[] 100% -- SUCCESS
Preparing "nxos" version info using image bootflash:/nxos.9.3.4.bin.
[] 100% -- SUCCESS
Preparing "bios" version info using image bootflash:/nxos.9.3.4.bin.
[] 100% -- SUCCESS
Performing module support checks.
[] 100% -- SUCCESS
Notifying services about system upgrade.
[] 100% -- SUCCESS
Compatibility check is done:
Module bootable
                Impact Install-type Reason
_____ _____
          yes disruptive
                                  reset default upgrade is
    1
not hitless
Images will be upgraded according to following table:
Module
          Image
                              Running-Version(pri:alt)
New-Version Upg-Required
_____ _____
_____ _
                                               9.3(3)
   1
          nxos
9.3(4)
           yes
        bios v08.37(01/28/2020):v08.23(09/23/2015)
   1
v08.38(05/29/2020)
                        no
Switch will be reloaded for disruptive upgrade.
Do you want to continue with the installation (y/n)? [n] y
input string too long
```

```
Do you want to continue with the installation (y/n)? [n] y
Install is in progress, please wait.
Performing runtime checks.
[] 100% -- SUCCESS
Setting boot variables.
[] 100% -- SUCCESS
Performing configuration copy.
[] 100% -- SUCCESS
Module 1: Refreshing compact flash and upgrading
bios/loader/bootrom.
Warning: please do not remove or power off the module at this time.
[] 100% -- SUCCESS
Finishing the upgrade, switch will reboot in 10 seconds.
S2#
```

3. Salve a configuração.

Para obter mais informações sobre comandos Cisco, consulte o guia apropriado no "Referências de comando Cisco Nexus 3000 Series NX-os".

É-lhe pedido que reinicie o sistema.

Mostrar exemplo

```
S2# copy running-config startup-config
[] 100% Copy complete.
S2# reload
This command will reboot the system. (y/n)? [n] y
```

4. Confirme se o novo número de versão do NX-os está no switch:

```
S2# show version
Cisco Nexus Operating System (NX-OS) Software
TAC support: http://www.cisco.com/tac
Copyright (C) 2002-2020, Cisco and/or its affiliates.
All rights reserved.
The copyrights to certain works contained in this software are
owned by other third parties and used and distributed under their
own
licenses, such as open source. This software is provided "as is,"
and unless
otherwise stated, there is no warranty, express or implied,
including but not
limited to warranties of merchantability and fitness for a
particular purpose.
Certain components of this software are licensed under
the GNU General Public License (GPL) version 2.0 or
GNU General Public License (GPL) version 3.0 or the GNU
Lesser General Public License (LGPL) Version 2.1 or
Lesser General Public License (LGPL) Version 2.0.
A copy of each such license is available at
http://www.opensource.org/licenses/gpl-2.0.php and
http://opensource.org/licenses/gpl-3.0.html and
http://www.opensource.org/licenses/lgpl-2.1.php and
http://www.gnu.org/licenses/old-licenses/library.txt.
Software
 BIOS: version 08.38
NXOS: version 9.3(4)
 BIOS compile time: 05/29/2020
 NXOS image file is: bootflash:///nxos.9.3.4.bin
 NXOS compile time: 4/28/2020 21:00:00 [04/29/2020 02:28:31]
Hardware
  cisco Nexus3000 C3232C Chassis (Nexus 9000 Series)
  Intel(R) Xeon(R) CPU E5-2403 v2 @ 1.80GHz with 8154432 kB of
memory.
  Processor Board ID FOC20291J6K
  Device name: S2
 bootflash: 53298520 kB
Kernel uptime is 0 day(s), 0 hour(s), 3 minute(s), 42 second(s)
Last reset at 157524 usecs after Mon Nov 2 18:32:06 2020
```

```
Reason: Reset due to upgrade
System version: 9.3(3)
Service:
plugin
Core Plugin, Ethernet Plugin
Active Package(s):
S2#
```

#### Etapa 4: Verifique novamente o status de integridade dos switches e das portas

1. Verifique novamente se os interrutores de armazenamento estão disponíveis após a reinicialização:

```
system switch ethernet show
```

Mostrar exemplo

```
storage::*> system switch ethernet show
Switch
                         Type
                                         Address
Model
_____
_____
S1
                         storage-network 172.17.227.5
NX3232C
    Serial Number: FOC221206C2
    Is Monitored: true
          Reason: None
 Software Version: Cisco Nexus Operating System (NX-OS) Software,
Version
                 9.3(4)
   Version Source: CDP
s2
                         storage-network 172.17.227.6
NX3232C
    Serial Number: FOC220443LZ
    Is Monitored: true
          Reason: None
 Software Version: Cisco Nexus Operating System (NX-OS) Software,
Version
                 9.3(4)
   Version Source: CDP
2 entries were displayed.
storage::*>
```

2. Verifique se as portas do switch estão em boas condições e operacionais após a reinicialização:

storage port show -port-type ENET

Mostrar exemplo

| storage::*> <b>storag</b> | e por | t show | -port-ty | pe ENE | Ľ       |         |
|---------------------------|-------|--------|----------|--------|---------|---------|
| VLAN                      |       |        |          | speed  |         |         |
| Node                      | Port  | Туре   | Mode     | (Gb/s) | State   | Status  |
| ID                        |       |        |          |        |         |         |
|                           |       |        |          |        |         |         |
|                           |       |        |          |        |         |         |
| nodel                     | 030   | ਹਿਰਾ   | storago  | 100    | onablod | onling  |
| 30                        | eja   | ENEI   | SCOLAGE  | 100    | enabreu | OIIIIIe |
|                           | e3b   | ENET   | storage  | 0      | enabled | offline |
| 30                        |       |        |          |        |         |         |
|                           | e7a   | ENET   | storage  | 0      | enabled | offline |
| 30                        | _,    |        |          | 1.0.0  |         |         |
| 20                        | e/b   | ENET   | storage  | 100    | enabled | online  |
| node2                     |       |        |          |        |         |         |
|                           | e3a   | ENET   | storage  | 100    | enabled | online  |
| 30                        |       |        | -        |        |         |         |
|                           | e3b   | ENET   | storage  | 0      | enabled | offline |
| 30                        | _     |        |          |        |         |         |
| 2.0                       | e7a   | ENET   | storage  | 0      | enabled | offline |
| 30                        | e7h   | ENET   | storage  | 100    | enabled | online  |
| 30                        |       |        | Storage  | TOO    | CHADICA |         |
|                           |       |        |          |        |         |         |

3. Verifique novamente se não há problemas de cabeamento ou switch de storage no cluster:

system health alert show -instance

# Mostrar exemplo

storage::\*> system health alert show -instance
There are no entries matching your query.

- 4. Repita o procedimento para atualizar o software NX-os e o RCF no interrutor S1.
- 5. Se você suprimiu a criação automática de casos, reative-a invocando uma mensagem AutoSupport:

system node autosupport invoke -node \* -type all -message MAINT=END

# Cisco Nexus 3132Q-V

# Visão geral

# Visão geral da instalação e configuração para switches Cisco Nexus 3132Q-V.

Os switches Cisco Nexus 3132Q-V podem ser usados como switches de cluster em seu cluster AFF ou FAS. Os switches de cluster permitem que você crie clusters do ONTAP com mais de dois nós.

# Visão geral da configuração inicial

Para configurar inicialmente um switch Cisco Nexus 3132Q-V em sistemas que executam o ONTAP, siga estas etapas:

- "Folha de cálculo completa de cabeamento Cisco Nexus 3132Q-V.". A Planilha de exemplo de cabeamento fornece exemplos de atribuições de portas recomendadas dos switches para os controladores. A Planilha em branco fornece um modelo que você pode usar na configuração do cluster.
- "Instale um switch de cluster Cisco Nexus 3132Q-V em um gabinete NetApp". Instale o switch Cisco Nexus 3132Q-V e o painel de passagem em um gabinete NetApp com os suportes padrão que estão incluídos com o switch.
- 3. "Configure o switch Cisco Nexus 3132Q-V.". Configure e configure o switch Cisco Nexus 3132Q-V.
- 4. "Prepare-se para instalar o software NX-os e o ficheiro de configuração de referência". Prepare-se para instalar o software NX-os e o ficheiro de configuração de referência (RCF).
- 5. "Instale o software NX-os". Siga este procedimento para instalar o software NX-os no switch de cluster Nexus 3132Q-V.
- "Instalar o ficheiro de configuração de referência (RCF)". Siga este procedimento para instalar o RCF depois de configurar o interrutor Nexus 3132Q-V pela primeira vez. Você também pode usar este procedimento para atualizar sua versão RCF.

# Informações adicionais

Antes de iniciar a instalação ou manutenção, certifique-se de rever o seguinte:

- "Requisitos de configuração"
- "Documentação necessária"
- "Requisitos para Smart Call Home"

# Requisitos de configuração para switches Cisco Nexus 3132Q-V.

Para instalação e manutenção do switch Cisco Nexus 3132Q-V, certifique-se de rever os requisitos de rede e configuração.

# Requisitos de configuração

Para configurar o cluster, é necessário o número e o tipo apropriados de cabos e conetores de cabos para os switches. Dependendo do tipo de switch que você está configurando inicialmente, você precisa se conetar à porta do console do switch com o cabo de console incluído; você também precisa fornecer informações específicas de rede.

#### Requisitos de rede

Você precisa das seguintes informações de rede para todas as configurações de switch:

- Sub-rede IP para o tráfego de rede de gerenciamento.
- Nomes de host e endereços IP para cada um dos controladores do sistema de storage e todos os switches aplicáveis.
- A maioria dos controladores do sistema de storage é gerenciada por meio da interface e0M, conetando-se à porta de serviço Ethernet (ícone de chave inglesa). Nos sistemas AFF A800 e AFF A700, a interface e0M utiliza uma porta Ethernet dedicada.

Consulte a "Hardware Universe" para obter informações mais recentes.

# Requisitos de documentação para switches Cisco Nexus 3132Q-V.

Para instalação e manutenção do switch Cisco Nexus 3132Q-V, certifique-se de rever toda a documentação recomendada.

# Documentação do switch

Para configurar os switches Cisco Nexus 3132Q-V, você precisa da seguinte documentação na "Suporte para switches Cisco Nexus 3000 Series" página.

| Título do documento                                                                                                    | Descrição                                                                                                    |
|----------------------------------------------------------------------------------------------------|----------------------------------------------------------------------------------------------------|
| Guia de Instalação de hardware da<br>Série Nexus 3000                                                                                                   | Fornece informações detalhadas sobre os requisitos do local, detalhes do hardware do switch e opções de instalação.                                                                                                    |
| Guias de configuração do software<br>de comutador da série Cisco<br>Nexus 3000 (escolha o guia para a<br>versão NX-os instalada em seus<br>switches)    | Fornece informações de configuração inicial do switch que você precisa<br>antes de configurar o switch para operação ONTAP.                                                                                               |
| Guia de atualização e downgrade<br>do software NX-os da série Cisco<br>Nexus 3000 (escolha o guia para a<br>versão NX-os instalada em seus<br>switches) | Fornece informações sobre como fazer downgrade do switch para o software de switch suportado pelo ONTAP, se necessário.                                                                                                   |
| Cisco Nexus 3000 Series NX-os<br>Guia de Referência de comando                                                                                          | Fornece links para as várias referências de comando fornecidas pelo<br>Cisco.                                                                                                    |
| Cisco Nexus 3000 MIBs Referência                                                                                                    | Descreve os arquivos MIB (Management Information base) para os switches Nexus 3000.                                                                                                    |
| Nexus 3000 Series NX-os System<br>Message Reference                                                                                                    | Descreve as mensagens do sistema para os switches da série Cisco<br>Nexus 3000, aqueles que são informativos e outros que podem ajudar a<br>diagnosticar problemas com links, hardware interno ou software do<br>sistema. |

| Título do documento                                                                                                    | Descrição                                                                                                    |
|----------------------------------------------------------------------------------------------------|----------------------------------------------------------------------------------------------------|
| Notas de lançamento do Cisco<br>Nexus 3000 Series NX-os (escolha<br>as notas para a versão NX-os<br>instalada em seus switches)                                            | Descreve os recursos, bugs e limitações do Cisco Nexus 3000 Series.                                                                          |
| Informações regulamentares, de<br>conformidade e de segurança para<br>o Cisco Nexus 6000, Cisco Nexus<br>5000 Series, Cisco Nexus 3000<br>Series e Cisco Nexus 2000 Series | Fornece informações legais, de conformidade, segurança e<br>conformidade de agências internacionais para os switches da série<br>Nexus 3000. |

# Documentação de sistemas ONTAP

Para configurar um sistema ONTAP, você precisa dos seguintes documentos para a sua versão do sistema operacional a partir do "Centro de Documentação do ONTAP 9".

| Nome                                                                     | Descrição                                                                    |
|--------------------------------------------------------------------------|------------------------------------------------------------------------------|
| Instruções de instalação e<br>configuração específicas do<br>controlador | Descreve como instalar hardware NetApp.                                      |
| Documentação do ONTAP                                                    | Fornece informações detalhadas sobre todos os aspetos das versões do ONTAP.  |
| "Hardware Universe"                                                      | Fornece informações de compatibilidade e configuração de hardware<br>NetApp. |

# Kit de trilho e documentação do gabinete

Para instalar um switch Cisco de 3132Q V em um gabinete NetApp, consulte a documentação de hardware a seguir.

| Nome                                                            | Descrição                                                                                                    |
|-----------------------------------------------------------------|----------------------------------------------------------------------------------------------------|
| "Armário do sistema 42U, guia<br>profundo"                      | Descreve as FRUs associadas ao gabinete do sistema 42U e fornece instruções de manutenção e substituição da FRU. |
| "Instale o switch Cisco Nexus<br>3132Q-V em um gabinete NetApp" | Descreve como instalar um switch Cisco Nexus 3132Q-V em um gabinete NetApp de quatro colunas.                    |

# **Requisitos para Smart Call Home**

Para usar o recurso Smart Call Home, revise as diretrizes a seguir.

O Smart Call Home monitora os componentes de hardware e software da rede. Quando ocorre uma configuração crítica do sistema, ela gera uma notificação baseada em e-mail e gera um alerta para todos os destinatários configurados no perfil de destino. Para usar o Smart Call Home, você deve configurar um switch

de rede de cluster para se comunicar usando e-mail com o sistema Smart Call Home. Além disso, você pode configurar opcionalmente o switch de rede de cluster para aproveitar o recurso de suporte integrado ao Smart Call Home da Cisco.

Antes de poder utilizar a Smart Call Home, tenha em atenção as seguintes considerações:

- Um servidor de e-mail deve estar no lugar.
- O switch deve ter conetividade IP com o servidor de e-mail.
- É necessário configurar o nome do contacto (contacto do servidor SNMP), o número de telefone e as informações do endereço da rua. Isso é necessário para determinar a origem das mensagens recebidas.
- Um ID de CCO deve ser associado a um contrato de serviço Cisco SMARTnet apropriado para a sua empresa.
- O Serviço SMARTnet da Cisco deve estar em vigor para que o dispositivo seja registrado.
- O "Site de suporte da Cisco" contém informações sobre os comandos para configurar Smart Call Home.

# Instale o hardware

# Folha de cálculo completa de cabeamento Cisco Nexus 3132Q-V.

Se você quiser documentar as plataformas suportadas, baixe um PDF desta página e complete a Planilha de cabeamento.

A Planilha de exemplo de cabeamento fornece exemplos de atribuições de portas recomendadas dos switches para os controladores. A Planilha em branco fornece um modelo que você pode usar na configuração do cluster.

Cada switch pode ser configurado como uma única porta 40GbE ou 4 portas x 10GbE.

# Planilha de cabeamento de amostra

A definição de porta de amostra em cada par de switches é a seguinte:

| Interrutor do cluster A |                   | Interrutor B do grupo de instrumentos |                   |  |
|-------------------------|-------------------|---------------------------------------|-------------------|--|
| Porta do switch         | Uso de nó e porta | Porta do switch                       | Uso de nó e porta |  |
| 1                       | 4x10G/40G nó      | 1                                     | 4x10G/40G nó      |  |
| 2                       | 4x10G/40G nó      | 2                                     | 4x10G/40G nó      |  |
| 3                       | 4x10G/40G nó      | 3                                     | 4x10G/40G nó      |  |
| 4                       | 4x10G/40G nó      | 4                                     | 4x10G/40G nó      |  |
| 5                       | 4x10G/40G nó      | 5                                     | 4x10G/40G nó      |  |
| 6                       | 4x10G/40G nó      | 6                                     | 4x10G/40G nó      |  |

| Interrutor do cluster A |                                             | Interrutor B do grupo de instrumentos |                                  |  |
|-------------------------|---------------------------------------------|---------------------------------------|----------------------------------|--|
| 7                       | 4x10G/40G nó                                | 7                                     | 4x10G/40G nó                     |  |
| 8                       | 4x10G/40G nó                                | 8                                     | 4x10G/40G nó                     |  |
| 9                       | 4x10G/40G nó                                | 9                                     | 4x10G/40G nó                     |  |
| 10                      | 4x10G/40G nó                                | 10                                    | 4x10G/40G nó                     |  |
| 11                      | 4x10G/40G nó                                | 11                                    | 4x10G/40G nó                     |  |
| 12                      | 4x10G/40G nó                                | 12                                    | 4x10G/40G nó                     |  |
| 13                      | 4x10G/40G nó                                | 13                                    | 4x10G/40G nó                     |  |
| 14                      | 4x10G/40G nó                                | 14                                    | 4x10G/40G nó                     |  |
| 15                      | 4x10G/40G nó                                | 15                                    | 4x10G/40G nó                     |  |
| 16                      | 4x10G/40G nó                                | 16                                    | 4x10G/40G nó                     |  |
| 17                      | 4x10G/40G nó                                | 17                                    | 4x10G/40G nó                     |  |
| 18                      | 4x10G/40G nó                                | 18                                    | 4x10G/40G nó                     |  |
| 19                      | 40g nó 19                                   | 19                                    | 40g nó 19                        |  |
| 20                      | 40g nó 20                                   | 20                                    | 40g nó 20                        |  |
| 21                      | 40g nó 21                                   | 21                                    | 40g nó 21                        |  |
| 22                      | 40g nó 22                                   | 22                                    | 40g nó 22                        |  |
| 23                      | 40g nó 23                                   | 23                                    | 40g nó 23                        |  |
| 24                      | 40g nó 24                                   | 24                                    | 40g nó 24                        |  |
| 25 a 30                 | Todos os direitos<br>reservados             | 25 a 30                               | Todos os direitos<br>reservados  |  |
| 31                      | 40g ISL para a porta 31<br>do interrutor B. | 31                                    | 40g ISL para mudar A<br>porta 31 |  |

| Interrutor do cluster A |                                             | Interrutor B do grupo de instrumentos |                                  |
|-------------------------|---------------------------------------------|---------------------------------------|----------------------------------|
| 32                      | 40g ISL para a porta 32<br>do interrutor B. | 32                                    | 40g ISL para mudar A<br>porta 32 |

# Folha de cálculo de cablagem em branco

Você pode usar a Planilha de cabeamento em branco para documentar as plataformas compatíveis como nós em um cluster. A seção *conexões de cluster suportadas* da "Hardware Universe" define as portas de cluster usadas pela plataforma.

| Interrutor do cluster A |                 | Interrutor B do grupo de instrumentos |                 |
|-------------------------|-----------------|---------------------------------------|-----------------|
| Porta do switch         | Uso de nó/porta | Porta do switch                       | Uso de nó/porta |
| 1                       |                 | 1                                     |                 |
| 2                       |                 | 2                                     |                 |
| 3                       |                 | 3                                     |                 |
| 4                       |                 | 4                                     |                 |
| 5                       |                 | 5                                     |                 |
| 6                       |                 | 6                                     |                 |
| 7                       |                 | 7                                     |                 |
| 8                       |                 | 8                                     |                 |
| 9                       |                 | 9                                     |                 |
| 10                      |                 | 10                                    |                 |
| 11                      |                 | 11                                    |                 |
| 12                      |                 | 12                                    |                 |
| 13                      |                 | 13                                    |                 |
| 14                      |                 | 14                                    |                 |
| 15                      |                 | 15                                    |                 |
| 16                      |                 | 16                                    |                 |
| Interrutor do cluster A |                                             | Interrutor B do grupo de | instrumentos                     |
|-------------------------|---------------------------------------------|--------------------------|----------------------------------|
| 17                      |                                             | 17                       |                                  |
| 18                      |                                             | 18                       |                                  |
| 19                      |                                             | 19                       |                                  |
| 20                      |                                             | 20                       |                                  |
| 21                      |                                             | 21                       |                                  |
| 22                      |                                             | 22                       |                                  |
| 23                      |                                             | 23                       |                                  |
| 24                      |                                             | 24                       |                                  |
| 25 a 30                 | Todos os direitos<br>reservados             | 25 a 30                  | Todos os direitos<br>reservados  |
| 31                      | 40g ISL para a porta 31<br>do interrutor B. | 31                       | 40g ISL para mudar A<br>porta 31 |
| 32                      | 40g ISL para a porta 32<br>do interrutor B. | 32                       | 40g ISL para mudar A<br>porta 32 |

# Configure o switch Cisco Nexus 3132Q-V.

Siga este procedimento para configurar o switch Cisco Nexus 3132Q-V.

## Antes de começar

- Acesso a um servidor HTTP, FTP ou TFTP no site de instalação para baixar as versões de NX-os e arquivo de configuração de referência (RCF) aplicáveis.
- Versão NX-os aplicável, transferida a partir da "Transferência do software Cisco" página.
- Documentação necessária do switch de rede, documentação do controlador e documentação do ONTAP. Para obter mais informações, "Documentação necessária"consulte .
- Licenças aplicáveis, informações de rede e configuração e cabos.
- Fichas de trabalho de cablagem concluídas. "Folha de cálculo completa de cabeamento Cisco Nexus 3132Q-V."Consulte .
- RCFs de rede e de gerenciamento de cluster NetApp aplicáveis, baixados do site de suporte da NetApp em "mysupport.NetApp.com" para os switches que você recebe. Todos os switches de rede e rede de gerenciamento de cluster Cisco chegam com a configuração padrão de fábrica do Cisco. Esses switches também têm a versão atual do software NX-os, mas não têm os RCFs carregados.

## Passos

1. Coloque em rack os switches e controladores de rede de gerenciamento e rede de cluster.

| Se você está instalando o seu                        | Então                                                                                                    |
|------------------------------------------------------|----------------------------------------------------------------------------------------------------|
| Cisco Nexus 3132Q-V em um gabinete de sistema NetApp | Consulte o guia <i>Instalando um switch de cluster Cisco Nexus 3132Q-</i><br><i>V e o painel pass-through em um gabinete NetApp</i> para obter<br>instruções para instalar o switch em um gabinete NetApp. |
| Equipamento em um rack Telco                         | Consulte os procedimentos fornecidos nos guias de instalação do hardware do switch e nas instruções de instalação e configuração do NetApp.                                                                |

- Faça o cabeamento dos switches de rede e rede de gerenciamento do cluster às controladoras usando a Planilha de cabeamento concluído, conforme descrito em "Folha de cálculo completa de cabeamento Cisco Nexus 3132Q-V.".
- 3. Ligue a rede do cluster e os controladores e switches de rede de gerenciamento.
- 4. Execute uma configuração inicial dos switches de rede do cluster.

Forneça respostas aplicáveis às seguintes perguntas de configuração inicial ao inicializar o switch pela primeira vez. A política de segurança do seu site define as respostas e os serviços a serem ativados.

| Aviso                                                                                        | Resposta                                                                                                |
|----------------------------------------------------------------------------------------------|----------------------------------------------------------------------------------------------------|
| Cancelar o provisionamento<br>automático e continuar com a<br>configuração normal? (sim/não) | Responda com <b>sim</b> . A predefinição é não                                                          |
| Pretende aplicar o padrão de palavra-passe seguro? (sim/não)                                 | Responda com <b>sim</b> . O padrão é sim.                                                               |
| Introduza a palavra-passe para<br>admin:                                                     | A senha padrão é "admin"; você deve criar uma nova senha forte.<br>Uma senha fraca pode ser rejeitada.  |
| Pretende introduzir a caixa de<br>diálogo de configuração básica?<br>(sim/não)               | Responda com <b>sim</b> na configuração inicial do comutador.                                           |
| Criar outra conta de login?<br>(sim/não)                                                     | Sua resposta depende das políticas do seu site em administradores alternativos. O padrão é <b>não</b> . |
| Configurar string de comunidade<br>SNMP somente leitura? (sim/não)                           | Responda com <b>não</b> . A predefinição é não                                                          |
| Configurar string de comunidade<br>SNMP de leitura-escrita?<br>(sim/não)                     | Responda com <b>não</b> . A predefinição é não                                                          |
| Introduza o nome do interrutor.                                                              | O nome do switch está limitado a 63 carateres alfanuméricos.                                            |

| Aviso                                                                                | Resposta                                                                                                    |  |  |
|--------------------------------------------------------------------------------------|----------------------------------------------------------------------------------------------------|--|--|
| Continuar com a configuração de<br>gerenciamento fora da banda<br>(mgmt0)? (sim/não) | Responda com <b>yes</b> (o padrão) nesse prompt. No prompt mgmt0 IPv4 address:, insira seu endereço IP: ip_address.                                                                                                    |  |  |
| Configurar o gateway padrão?<br>(sim/não)                                            | Responda com <b>sim</b> . No endereço IPv4 do prompt default-gateway:, digite seu default_gateway.                                                                                                    |  |  |
| Configurar opções IP avançadas?<br>(sim/não)                                         | Responda com <b>não</b> . A predefinição é não                                                                                                    |  |  |
| Ativar o serviço telnet? (sim/não)                                                   | Responda com <b>não</b> . A predefinição é não                                                                                                    |  |  |
| Ativar o serviço SSH? (sim/não)                                                      | Responda com sim. O padrão é sim.         O SSH é recomendado ao usar o Ethernet Switch         Health Monitor (CSHM) para seus recursos de coleta         de logs. O SSHv2 também é recomendado para maior         segurança.                                                        |  |  |
| Introduza o tipo de chave SSH<br>que pretende gerar (dsa/rsa/rsa1).                  | O padrão é <b>rsa</b> .                                                                                                    |  |  |
| Introduza o número de bits de chave (1024-2048).                                     | Introduza os bits de chave de 1024-2048.                                                                                                    |  |  |
| Configurar o servidor NTP?<br>(sim/não)                                              | Responda com <b>não</b> . A predefinição é não                                                                                                    |  |  |
| Configurar a camada de interface padrão (L3/L2):                                     | Responda com <b>L2</b> . A predefinição é L2.                                                                                                    |  |  |
| Configurar o estado predefinido<br>da interface da porta do switch<br>(Shut/noshut): | Responda com <b>noshut</b> . O padrão é noshut.                                                                                                    |  |  |
| Configurar o perfil do sistema<br>CoPP<br>(strict/moderate/lenient/dense):           | Responda com <b>strict</b> . O padrão é rigoroso.                                                                                                    |  |  |
| Pretende editar a configuração?<br>(sim/não)                                         | Você deve ver a nova configuração neste momento. Reveja e faça as<br>alterações necessárias à configuração que acabou de introduzir.<br>Responda com <b>no</b> no prompt se você estiver satisfeito com a<br>configuração. Responda com <b>yes</b> se quiser editar as configurações. |  |  |

| Aviso                                                | Resposta              |                                                                                                    |  |
|------------------------------------------------------|-----------------------|----------------------------------------------------------------------------------------------------|--|
| Utilizar esta configuração e<br>guardá-la? (sim/não) | Responda<br>automatic | a com <b>yes</b> para salvar a configuração. Isto atualiza<br>camente as imagens do Kickstart e do sistema.<br>Se você não salvar a configuração nesta fase,<br>nenhuma das alterações entrará em vigor na próxima<br>vez que você reiniciar o switch. |  |

- 5. Verifique as opções de configuração que você fez no visor que aparece no final da configuração e certifique-se de salvar a configuração.
- 6. Verifique a versão nos switches de rede do cluster e, se necessário, baixe a versão do software suportada pelo NetApp para os switches a partir da "Transferência do software Cisco" página.

# O que se segue?

"Prepare-se para instalar o NX-os e o RCF".

# Instale um switch de cluster Cisco Nexus 3132Q-V em um gabinete NetApp

Dependendo da sua configuração, você pode precisar instalar o switch Cisco Nexus 3132Q-V e o painel pass-through em um gabinete NetApp com os suportes padrão que estão incluídos no switch.

# Antes de começar

- Os requisitos de preparação inicial, o conteúdo do kit e as precauções de segurança no "Guia de instalação de hardware do Cisco Nexus 3000 Series". Reveja estes documentos antes de iniciar o procedimento.
- O kit de painel de passagem, disponível na NetApp (código de peça X8784-R6). O kit do painel de passagem do NetApp contém o seguinte hardware:
  - Um painel obturador de passagem
  - Quatro parafusos 10-32 x .75
  - Quatro porcas de freio 10-32
- Oito parafusos 10-32 ou 12-24 e porcas de fixação para montar os suportes e os trilhos deslizantes nos postes dianteiros e traseiros do armário.
- Kit de trilho padrão Cisco para instalar o interrutor em um gabinete NetApp.

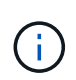

Os cabos de ligação em ponte não estão incluídos no kit de passagem e devem ser incluídos com os switches. Se eles não foram enviados com os switches, você pode encomendá-los da NetApp (código de peça X1558A-R6).

# Passos

- 1. Instale o painel obturador de passagem no gabinete NetApp.
  - a. Determine a localização vertical dos interrutores e do painel obturador no gabinete.

Neste procedimento, o painel obturador será instalado em U40.

b. Instale duas porcas de mola em cada lado nos orifícios quadrados apropriados para os trilhos

dianteiros do gabinete.

- c. Centralize o painel verticalmente para evitar a intrusão no espaço adjacente do rack e, em seguida, aperte os parafusos.
- d. Insira os conetores fêmea de ambos os cabos de ligação em ponte de 48 polegadas a partir da parte traseira do painel e através do conjunto da escova.

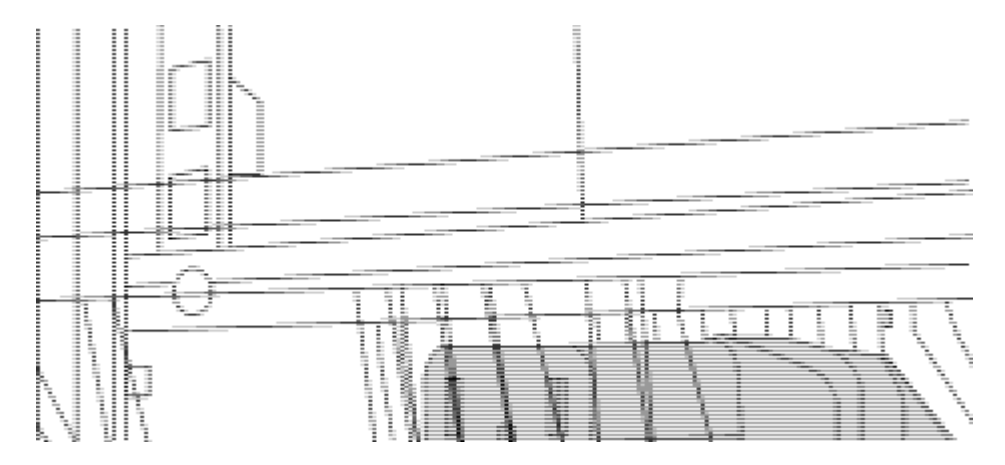

(1) conetor fêmea do cabo de ligação em ponte.

- 2. Instale os suportes de montagem em rack no chassi do switch Nexus 3132Q-V.
  - a. Posicione um suporte dianteiro de montagem em rack em um lado do chassi do interrutor de modo que a orelha de montagem fique alinhada com a placa frontal do chassi (no lado da PSU ou do ventilador) e, em seguida, use quatro parafusos M4 para prender o suporte ao chassi.

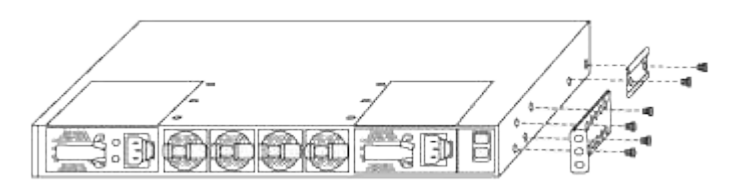

- b. Repita o passo 2a com o outro suporte de montagem em rack dianteiro do outro lado do interrutor.
- c. Instale o suporte traseiro do suporte do suporte do rack no chassis do interrutor.
- d. Repita o passo 2c com o outro suporte de montagem em rack traseiro do outro lado do interrutor.
- 3. Instale as porcas de mola nas localizações dos orifícios quadrados para os quatro postes IEA.

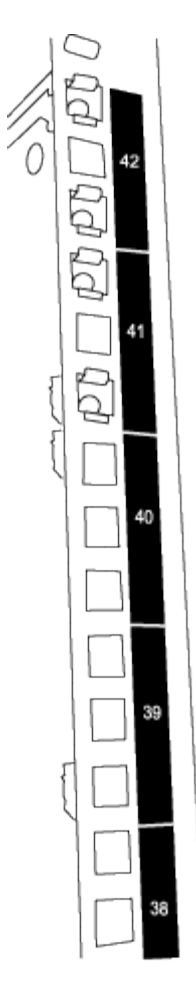

Os dois interrutores de 3132Q V serão sempre montados no topo 2U do gabinete RU41 e 42.

- 4. Instale os trilhos deslizantes no gabinete.
  - a. Posicione o primeiro trilho deslizante na marca RU42 na parte traseira do poste esquerdo traseiro, insira os parafusos com o tipo de rosca correspondente e aperte os parafusos com os dedos.

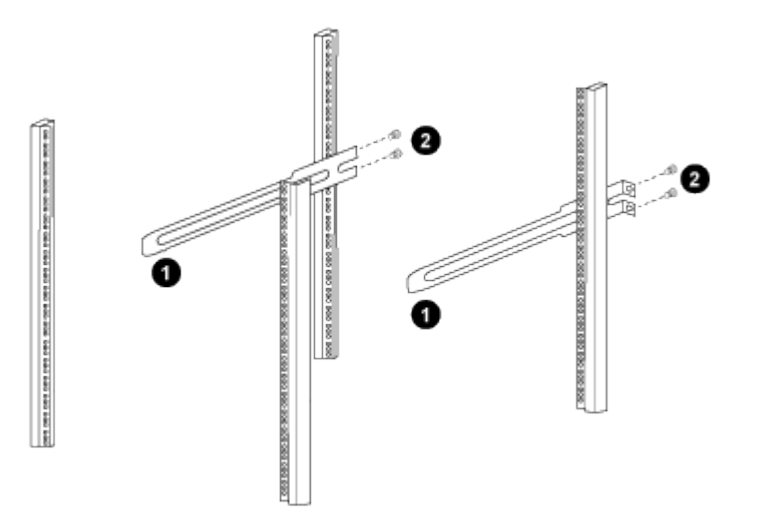

(1) enquanto desliza suavemente o trilho deslizante, alinhe-o com os orifícios dos parafusos no rack.

(2) aperte os parafusos dos trilhos deslizantes nos postes do gabinete.

- a. Repita o passo 4a para a coluna traseira do lado direito.
- b. Repita as etapas 4a e 4b nos RU41 locais do gabinete.
- 5. Instale o interrutor no gabinete.

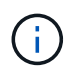

Este passo requer duas pessoas: Uma pessoa para apoiar o interrutor da frente e outra para guiar o interrutor para os trilhos deslizantes traseiros.

a. Posicione a parte traseira do interrutor em RU41.

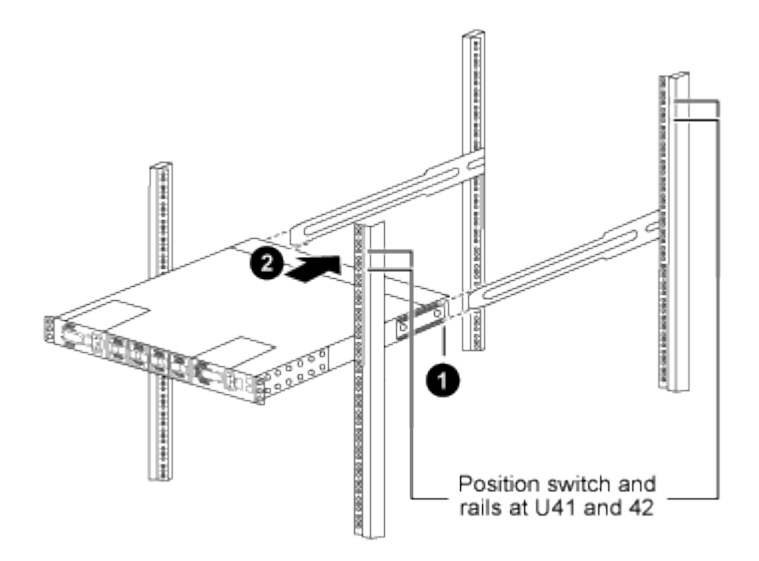

(1) à medida que o chassis é empurrado para os postes traseiros, alinhe as duas guias de montagem em rack traseiras com os trilhos deslizantes.

(2) deslize suavemente o interrutor até que os suportes de montagem em rack dianteiros estejam alinhados com os postes dianteiros.

b. Ligue o interrutor ao armário.

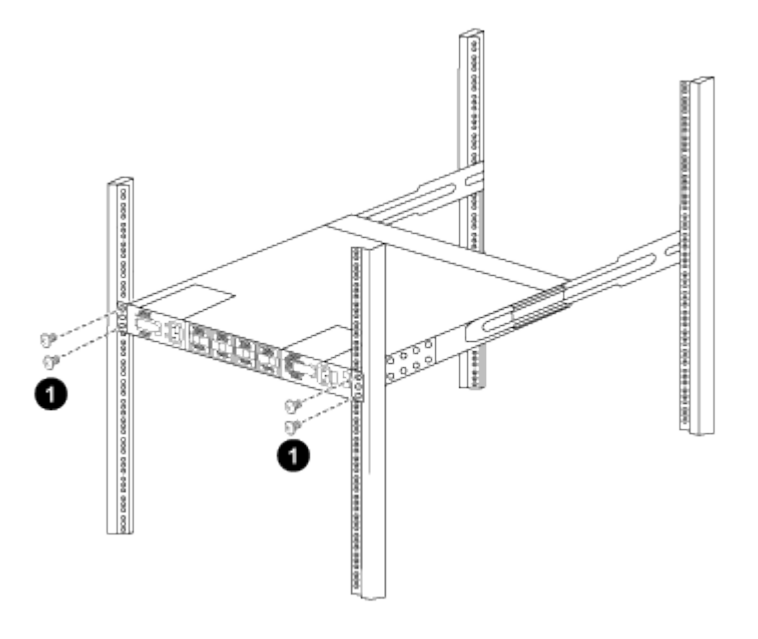

(1) com uma pessoa segurando a frente do nível do chassi, a outra pessoa deve apertar totalmente os quatro parafusos traseiros aos postes do gabinete.

- a. Com o chassis agora suportado sem assistência, aperte totalmente os parafusos dianteiros nos postes.
- b. Repita os passos 5a a 5c para o segundo interrutor na localização RU42.

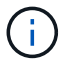

Ao utilizar o interrutor totalmente instalado como suporte, não é necessário segurar a parte frontal do segundo interrutor durante o processo de instalação.

- 6. Quando os switches estiverem instalados, conete os cabos de ligação em ponte às entradas de energia do switch.
- 7. Ligue as fichas macho de ambos os cabos de ligação em ponte às tomadas PDU mais próximas disponíveis.

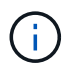

Para manter a redundância, os dois cabos devem ser conetados a diferentes PDUs.

8. Conete a porta de gerenciamento em cada switch de 3132Q V a um dos switches de gerenciamento (se solicitado) ou conete-os diretamente à sua rede de gerenciamento.

A porta de gerenciamento é a porta superior direita localizada no lado da PSU do switch. O cabo CAT6 para cada switch precisa ser encaminhado através do painel de passagem depois que os switches são instalados para se conetar aos switches de gerenciamento ou à rede de gerenciamento.

## Analise as considerações sobre cabeamento e configuração

Antes de configurar seu switch Cisco 3132Q-V, revise as seguintes considerações.

#### Suporte para portas NVIDIA CX6, CX6-DX e CX7 Ethernet

Se estiver conetando uma porta de switch a um controlador ONTAP usando as portas de NIC NVIDIA ConnectX-6 (CX6), ConnectX-6 Dx (CX6-DX) ou ConnectX-7 (CX7), é necessário codificar a velocidade da porta do switch.

```
(cs1) (config) # interface Ethernet1/19
(cs1) (config-if) # speed 40000
(cs1) (config-if) # no negotiate auto
(cs1) (config-if) # exit
(cs1) (config) # exit
Save the changes:
(cs1) # copy running-config startup-config
```

Consulte o "Hardware Universe" para obter mais informações sobre portas do switch.

# Configure o software

## Prepare-se para instalar o software NX-os e o ficheiro de configuração de referência

Antes de instalar o software NX-os e o ficheiro de configuração de referência (RCF), siga este procedimento.

## Sobre os exemplos

Os exemplos neste procedimento usam dois nós. Esses nós usam duas portas de interconexão de cluster 10GbE e0a e e0b.

Consulte "Hardware Universe" para verificar as portas de cluster corretas nas suas plataformas.

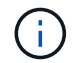

As saídas de comando podem variar dependendo de diferentes versões do ONTAP.

Os exemplos deste procedimento utilizam a seguinte nomenclatura de switch e nó:

- Os nomes dos dois switches Cisco são cs1 e cs2.
- Os nomes dos nós são cluster1-01 e cluster1-02.
- Os nomes de LIF do cluster são cluster1-01\_clus1 e cluster1-01\_clus2 para cluster1-01 e cluster1-02 clus1 e cluster1-02 clus2 para cluster1-02.
- O cluster1::\*> prompt indica o nome do cluster.

## Sobre esta tarefa

O procedimento requer o uso de comandos ONTAP e comandos Cisco Nexus 3000 Series switches; os comandos ONTAP são usados, a menos que indicado de outra forma.

#### Passos

1. Se o AutoSupport estiver ativado neste cluster, suprimir a criação automática de casos invocando uma mensagem AutoSupport:

```
system node autosupport invoke -node * -type all -message MAINT=xh
```

onde x é a duração da janela de manutenção em horas.

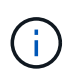

A mensagem AutoSupport notifica o suporte técnico desta tarefa de manutenção para que a criação automática de casos seja suprimida durante a janela de manutenção.

2. Altere o nível de privilégio para avançado, inserindo y quando solicitado a continuar:

set -privilege advanced

(`\*>`É apresentado o aviso avançado ).

3. Exiba quantas interfaces de interconexão de cluster são configuradas em cada nó para cada switch de interconexão de cluster:

network device-discovery show -protocol cdp

```
cluster1::*> network device-discovery show -protocol cdp
Node/ Local Discovered
Protocol Port Device (LLDP: ChassisID) Interface
Platform
_____ ____
_____
cluster1-02/cdp
                                 Eth1/2
                                               N3K-
        e0a cs1
C3132Q-V
         e0b cs2
                                 Eth1/2
                                               N3K-
C3132Q-V
cluster1-01/cdp
                                 Eth1/1
        e0a cs1
                                               N3K-
C3132Q-V
                                 Eth1/1
        e0b cs2
                                               N3K-
C3132Q-V
```

- 4. Verifique o status administrativo ou operacional de cada interface de cluster.
  - a. Exibir os atributos da porta de rede:

network port show -ipspace Cluster

```
cluster1::*> network port show -ipspace Cluster
Node: cluster1-02
                                 Speed(Mbps)
Health
Port IPspace Broadcast Domain Link MTU Admin/Oper
Status
_____ ___ ____
_____
e0a Cluster Cluster up 9000 auto/10000
healthy
    Cluster Cluster up 9000 auto/10000
e0b
healthy
Node: cluster1-01
                                 Speed(Mbps)
Health
Port IPspace Broadcast Domain Link MTU Admin/Oper
Status
_____
    Cluster Cluster up 9000 auto/10000
e0a
healthy
e0b
    Cluster Cluster up 9000 auto/10000
healthy
```

b. Exibir informações sobre os LIFs:

network interface show -vserver Cluster

```
cluster1::*> network interface show -vserver Cluster
        Logical Status Network Current
Current Is
Vserver Interface Admin/Oper Address/Mask Node
Port Home
_____ ____
----- -----
Cluster
      cluster1-01_clus1 up/up 169.254.209.69/16
cluster1-01 e0a true
       cluster1-01 clus2 up/up 169.254.49.125/16
cluster1-01 eOb true
       cluster1-02_clus1_up/up 169.254.47.194/16
cluster1-02 e0a true
       cluster1-02 clus2 up/up 169.254.19.183/16
cluster1-02 e0b true
```

5. Verifique a conectividade das interfaces de cluster remotas:

## **ONTAP 9.9,1 e posterior**

Você pode usar o network interface check cluster-connectivity comando para iniciar uma verificação de acessibilidade para conetividade de cluster e, em seguida, exibir os detalhes:

```
network interface check cluster-connectivity start {\bf e} network interface check cluster-connectivity show
```

cluster1::\*> network interface check cluster-connectivity start

**NOTA:** espere alguns segundos antes de executar o comando show para exibir os detalhes.

| cluste | <pre>luster1::*&gt; network interface check cluster-connectivity show<br/>Source Destination<br/>acket<br/>ode Date LIF LIF<br/>oss<br/></pre> |          |        |                   |                   |
|--------|----------------------------------------------------------------------------------------------------|----------|--------|-------------------|-------------------|
|        |                                                                                                    |          |        | Source            | Destination       |
| Packet |                                                                                                    |          |        |                   |                   |
| Node   | Date                                                                                                    |          |        | LIF               | LIF               |
| Loss   |                                                                                                    |          |        |                   |                   |
|        |                                                                                                    |          |        |                   |                   |
|        |                                                                                                    |          |        |                   |                   |
| cluste | r1-01                                                                                                    |          |        |                   |                   |
|        | 3/5/2022                                                                                                    | 19:21:18 | -06:00 | cluster1-01_clus2 | cluster1-02_clus1 |
| none   |                                                                                                    |          |        |                   |                   |
|        | 3/5/2022                                                                                                    | 19:21:20 | -06:00 | cluster1-01_clus2 | cluster1-02_clus2 |
| none   |                                                                                                    |          |        |                   |                   |
| _      |                                                                                                    |          |        |                   |                   |
| cluste | r1-02                                                                                                    |          |        |                   |                   |
|        | 3/5/2022                                                                                                    | 19:21:18 | -06:00 | cluster1-02_clus2 | cluster1-01_clus1 |
| none   |                                                                                                    |          |        |                   |                   |
|        | 3/5/2022                                                                                                    | 19:21:20 | -06:00 | cluster1-02_clus2 | cluster1-01_clus2 |
| none   |                                                                                                    |          |        |                   |                   |

#### Todos os lançamentos do ONTAP

Para todas as versões do ONTAP, você também pode usar o cluster ping-cluster -node <name> comando para verificar a conetividade:

```
cluster ping-cluster -node <name>
```

```
cluster1::*> cluster ping-cluster -node local
Host is cluster1-02
Getting addresses from network interface table ...
Cluster cluster1-01 clus1 169.254.209.69 cluster1-01
                                                          e0a
Cluster cluster1-01 clus2 169.254.49.125 cluster1-01
                                                          e0b
Cluster cluster1-02 clus1 169.254.47.194 cluster1-02
                                                         e0a
Cluster cluster1-02 clus2 169.254.19.183 cluster1-02
                                                          e0b
Local = 169.254.47.194 169.254.19.183
Remote = 169.254.209.69 169.254.49.125
Cluster Vserver Id = 4294967293
Ping status:
. . . .
Basic connectivity succeeds on 4 path(s)
Basic connectivity fails on 0 path(s)
. . . . . . . . . . . . . . . .
Detected 9000 byte MTU on 4 path(s):
    Local 169.254.19.183 to Remote 169.254.209.69
    Local 169.254.19.183 to Remote 169.254.49.125
    Local 169.254.47.194 to Remote 169.254.209.69
    Local 169.254.47.194 to Remote 169.254.49.125
Larger than PMTU communication succeeds on 4 path(s)
RPC status:
2 paths up, 0 paths down (tcp check)
2 paths up, 0 paths down (udp check)
```

Verifique se o auto-revert comando está ativado em todas as LIFs do cluster:

network interface show -vserver Cluster -fields auto-revert

Mostrar exemplo

| cluster1:<br><b>revert</b> | :*> network interfac | e show -vserver Cluster -fields auto- |
|----------------------------|----------------------|---------------------------------------|
|                            | Logical              |                                       |
| Vserver                    | Interface            | Auto-revert                           |
| Cluster                    |                      | ·                                     |
|                            | cluster1-01_clus1    | true                                  |
|                            | cluster1-01_clus2    | true                                  |
|                            | cluster1-02_clus1    | true                                  |
|                            | cluster1-02_clus2    | true                                  |
|                            |                      |                                       |

# O que se segue?

"Instale o software NX-os".

# Instale o software NX-os

Siga este procedimento para instalar o software NX-os no switch de cluster Nexus 3132Q-V.

## **Rever os requisitos**

#### Antes de começar

- Um backup atual da configuração do switch.
- Um cluster totalmente funcional (sem erros nos logs ou problemas semelhantes).

## Documentação sugerida

- "Switch Ethernet Cisco". Consulte a tabela de compatibilidade do switch para ver as versões suportadas do ONTAP e NX-os.
- "Switches Cisco Nexus 3000 Series". Consulte os guias de software e atualização apropriados disponíveis no site da Cisco para obter a documentação completa sobre os procedimentos de atualização e downgrade do switch Cisco.

## Instale o software

## Sobre esta tarefa

O procedimento requer o uso de comandos ONTAP e comandos Cisco Nexus 3000 Series switches; os comandos ONTAP são usados, a menos que indicado de outra forma.

Certifique-se de que conclui o procedimento em "Prepare-se para instalar o software NX-os e o ficheiro de configuração de referência"e, em seguida, siga os passos abaixo.

## Passos

- 1. Conete o switch de cluster à rede de gerenciamento.
- 2. Use o ping comando para verificar a conetividade com o servidor que hospeda o software NX-os e o RCF.

## Mostrar exemplo

```
cs2# ping 172.19.2.1 vrf management
Pinging 172.19.2.1 with 0 bytes of data:
Reply From 172.19.2.1: icmp_seq = 0. time= 5910 usec.
```

3. Exiba as portas do cluster em cada nó conetado aos switches do cluster:

```
network device-discovery show
```

Mostrar exemplo

```
cluster1::*> network device-discovery show
Node/
         Local Discovered
Protocol
         Port Device (LLDP: ChassisID) Interface
Platform
_____
cluster1-01/cdp
                                      Ethernet1/7
          e0a
               cs1
                                                     N3K-
C3132Q-V
          e0d
                cs2
                                      Ethernet1/7
                                                     N3K-
C3132Q-V
cluster1-02/cdp
                                      Ethernet1/8
          e0a
                                                     N3K-
                cs1
C3132Q-V
          e0d
                cs2
                                      Ethernet1/8
                                                     N3K-
C3132Q-V
cluster1-03/cdp
          e0a
                cs1
                                      Ethernet1/1/1
                                                     N3K-
C3132Q-V
                                      Ethernet1/1/1
          e0b
                cs2
                                                     N3K-
C3132Q-V
cluster1-04/cdp
          e0a
                cs1
                                      Ethernet1/1/2
                                                     N3K-
C3132Q-V
                                      Ethernet1/1/2
          e0b
                cs2
                                                     N3K-
C3132Q-V
cluster1::*>
```

- 4. Verifique o status administrativo e operacional de cada porta de cluster.
  - a. Verifique se todas as portas do cluster estão **up** com um status de integridade:

network port show -role cluster

```
cluster1::*> network port show -role cluster
Node: cluster1-01
Ignore
                                 Speed(Mbps)
Health Health
Port IPspace Broadcast Domain Link MTU Admin/Oper
Status Status
_____ ____
e0a Cluster Cluster up 9000 auto/100000
healthy false
eOd Cluster Cluster up 9000 auto/100000
healthy false
Node: cluster1-02
Ignore
                                 Speed (Mbps)
Health Health
Port IPspace Broadcast Domain Link MTU Admin/Oper
Status Status
_____ ____
     Cluster Cluster up 9000 auto/100000
e0a
healthy false
eOd Cluster Cluster up 9000 auto/100000
healthy false
8 entries were displayed.
Node: cluster1-03
 Ignore
                                 Speed(Mbps)
Health Health
Port IPspace Broadcast Domain Link MTU Admin/Oper
Status Status
_____ ____
     Cluster Cluster up 9000 auto/10000
e0a
healthy false
eOb Cluster Cluster up 9000 auto/10000
healthy false
```

b. Verifique se todas as interfaces de cluster (LIFs) estão na porta inicial:

network interface show -role Cluster

Mostrar exemplo

```
cluster1::*> network interface show -role Cluster
         Logical
                        Status Network
         Current Is
Current
Vserver Interface Admin/Oper Address/Mask Node
Port Home
  _____ _ ____
_____ _
Cluster
       cluster1-01 clus1 up/up 169.254.3.4/23
cluster1-01 e0a true
         cluster1-01_clus2_up/up 169.254.3.5/23
cluster1-01 e0d true
        cluster1-02 clus1 up/up 169.254.3.8/23
cluster1-02 e0a true
         cluster1-02_clus2_up/up 169.254.3.9/23
cluster1-02 e0d true
        cluster1-03 clus1 up/up 169.254.1.3/23
cluster1-03 e0a true
        cluster1-03_clus2_up/up 169.254.1.1/23
cluster1-03 eOb true
         cluster1-04 clus1 up/up 169.254.1.6/23
cluster1-04 e0a true
         cluster1-04_clus2_up/up 169.254.1.7/23
cluster1-04 e0b true
8 entries were displayed.
cluster1::*>
```

c. Verifique se o cluster exibe informações para ambos os switches do cluster:

system cluster-switch show -is-monitoring-enabled-operational true

Mostrar exemplo

```
cluster1::*> system cluster-switch show -is-monitoring-enabled
-operational true
Switch
                                           Address
                          Type
Model
_____
_____
                          cluster-network 10.233.205.90 N3K-
cs1
C31320-V
    Serial Number: FOCXXXXXGD
     Is Monitored: true
           Reason: None
  Software Version: Cisco Nexus Operating System (NX-OS) Software,
Version
                   9.3(5)
   Version Source: CDP
cs2
                          cluster-network 10.233.205.91
                                                           N3K-
C31320-V
    Serial Number: FOCXXXXXGS
     Is Monitored: true
           Reason: None
  Software Version: Cisco Nexus Operating System (NX-OS) Software,
Version
                   9.3(5)
   Version Source: CDP
cluster1::*>
```

 Desative a reversão automática nos LIFs do cluster. Os LIFs de cluster fazem failover para o switch de cluster do parceiro e permanecem lá enquanto você executa o procedimento de atualização no switch de destino:

network interface modify -vserver Cluster -lif \* -auto-revert false

 Copie o software NX-os para o switch Nexus 3132Q-V usando um dos seguintes protocolos de transferência: FTP, TFTP, SFTP ou SCP. Para obter mais informações sobre comandos Cisco, consulte o guia apropriado no "Guias de referência de comando Cisco Nexus 3000 Series NX-os".

```
cs2# copy sftp: bootflash: vrf management
Enter source filename: /code/nxos.9.3.4.bin
Enter hostname for the sftp server: 172.19.2.1
Enter username: user1
Outbound-ReKey for 172.19.2.1:22
Inbound-ReKey for 172.19.2.1:22
user1@172.19.2.1's password: xxxxxxx
sftp> progress
Progress meter enabled
sftp> get /code/nxos.9.3.4.bin /bootflash/nxos.9.3.4.bin
/code/nxos.9.3.4.bin 100% 1261MB 9.3MB/s 02:15
sftp> exit
Copy complete, now saving to disk (please wait)...
Copy complete.
```

7. Verifique a versão em execução do software NX-os:

show version

```
cs2# show version
Cisco Nexus Operating System (NX-OS) Software
TAC support: http://www.cisco.com/tac
Copyright (C) 2002-2020, Cisco and/or its affiliates.
All rights reserved.
The copyrights to certain works contained in this software are
owned by other third parties and used and distributed under their
own
licenses, such as open source. This software is provided "as is,"
and unless
otherwise stated, there is no warranty, express or implied,
including but not
limited to warranties of merchantability and fitness for a
particular purpose.
Certain components of this software are licensed under
the GNU General Public License (GPL) version 2.0 or
GNU General Public License (GPL) version 3.0 or the GNU
Lesser General Public License (LGPL) Version 2.1 or
Lesser General Public License (LGPL) Version 2.0.
A copy of each such license is available at
http://www.opensource.org/licenses/gpl-2.0.php and
http://opensource.org/licenses/gpl-3.0.html and
http://www.opensource.org/licenses/lgpl-2.1.php and
http://www.gnu.org/licenses/old-licenses/library.txt.
Software
  BIOS: version 04.25
NXOS: version 9.3(3)
 BIOS compile time: 01/28/2020
  NXOS image file is: bootflash:///nxos.9.3.3.bin
                  NXOS compile time: 12/22/2019 2:00:00 [12/22/2019
14:00:371
Hardware
  cisco Nexus 3132QV Chassis (Nexus 9000 Series)
  Intel(R) Core(TM) i3- CPU @ 2.50GHz with 16399900 kB of memory.
  Processor Board ID FOxxxxxx23
  Device name: cs2
  bootflash: 15137792 kB
  usb1:
                      0 kB (expansion flash)
Kernel uptime is 79 day(s), 10 hour(s), 23 minute(s), 53 second(s)
```

```
Last reset at 663500 usecs after Mon Nov 2 10:50:33 2020
Reason: Reset Requested by CLI command reload
System version: 9.3(3)
Service:
plugin
Core Plugin, Ethernet Plugin
Active Package(s):
cs2#
```

8. Instale a imagem NX-os.

Instalar o arquivo de imagem faz com que ele seja carregado toda vez que o switch é reinicializado.

```
cs2# install all nxos bootflash:nxos.9.3.4.bin
Installer will perform compatibility check first. Please wait.
Installer is forced disruptive
Verifying image bootflash:/nxos.9.3.4.bin for boot variable "nxos".
[] 100% -- SUCCESS
Verifying image type.
[] 100% -- SUCCESS
Preparing "nxos" version info using image bootflash:/nxos.9.3.4.bin.
[] 100% -- SUCCESS
Preparing "bios" version info using image bootflash:/nxos.9.3.4.bin.
[] 100% -- SUCCESS
Performing module support checks.
[] 100% -- SUCCESS
Notifying services about system upgrade.
[] 100% -- SUCCESS
Compatibility check is done:
Module bootable Impact Install-type Reason
_____ _ ____
_____
   1 yes Disruptive Reset Default
upgrade is not hitless
Images will be upgraded according to following table:
Module Image Running-Version(pri:alt)
New-Version Upg-Required
_____
_____ ____
   1 nxos 9.3(3)
9.3(4)
                yes
   1 bios v04.25(01/28/2020):v04.25(10/18/2016)
v04.25(01/28/2020) no
Switch will be reloaded for disruptive upgrade.
Do you want to continue with the installation (y/n)? [n] y
```

```
Install is in progress, please wait.
Performing runtime checks.
[] 100% -- SUCCESS
Setting boot variables.
[] 100% -- SUCCESS
Performing configuration copy.
[] 100% -- SUCCESS
Module 1: Refreshing compact flash and upgrading
bios/loader/bootrom.
Warning: please do not remove or power off the module at this time.
[] 100% -- SUCCESS
Finishing the upgrade, switch will reboot in 10 seconds.
cs2#
```

9. Verifique a nova versão do software NX-os depois que o switch reiniciar:

show version

```
cs2# show version
Cisco Nexus Operating System (NX-OS) Software
TAC support: http://www.cisco.com/tac
Copyright (C) 2002-2020, Cisco and/or its affiliates.
All rights reserved.
The copyrights to certain works contained in this software are
owned by other third parties and used and distributed under their
own
licenses, such as open source. This software is provided "as is,"
and unless
otherwise stated, there is no warranty, express or implied,
including but not
limited to warranties of merchantability and fitness for a
particular purpose.
Certain components of this software are licensed under
the GNU General Public License (GPL) version 2.0 or
GNU General Public License (GPL) version 3.0 or the GNU
Lesser General Public License (LGPL) Version 2.1 or
Lesser General Public License (LGPL) Version 2.0.
A copy of each such license is available at
http://www.opensource.org/licenses/gpl-2.0.php and
http://opensource.org/licenses/gpl-3.0.html and
http://www.opensource.org/licenses/lgpl-2.1.php and
http://www.gnu.org/licenses/old-licenses/library.txt.
Software
 BIOS: version 04.25
NXOS: version 9.3(4)
 BIOS compile time: 05/22/2019
 NXOS image file is: bootflash:///nxos.9.3.4.bin
 NXOS compile time: 4/28/2020 21:00:00 [04/29/2020 06:28:31]
Hardware
  cisco Nexus 3132QV Chassis (Nexus 9000 Series)
  Intel(R) Core(TM) i3- CPU @ 2.50GHz with 16399900 kB of memory.
  Processor Board ID FOxxxxxx23
  Device name: cs2
 bootflash: 15137792 kB
  usb1:
                      0 kB (expansion flash)
Kernel uptime is 79 day(s), 10 hour(s), 23 minute(s), 53 second(s)
```

```
Last reset at 663500 usecs after Mon Nov 2 10:50:33 2020
Reason: Reset Requested by CLI command reload
System version: 9.3(4)
Service:
plugin
Core Plugin, Ethernet Plugin
Active Package(s):
cs2#
```

- 10. Verifique a integridade das portas de cluster no cluster.
  - a. Verifique se as portas do cluster estão ativas e íntegras em todos os nós do cluster:

```
network port show -role cluster
```

```
cluster1::*> network port show -role cluster
Node: cluster1-01
Ignore
                                 Speed(Mbps)
Health Health
Port IPspace Broadcast Domain Link MTU Admin/Oper
Status Status
_____ ____
e0a Cluster Cluster up 9000 auto/10000
healthy false
eOb Cluster Cluster up 9000 auto/10000
healthy false
Node: cluster1-02
Ignore
                                 Speed(Mbps)
Health Health
Port IPspace Broadcast Domain Link MTU Admin/Oper
Status Status
_____ ___
e0a
     Cluster Cluster up 9000 auto/10000
healthy false
eOb Cluster Cluster up 9000 auto/10000
healthy false
Node: cluster1-03
Ignore
                                 Speed(Mbps)
Health Health
Port IPspace Broadcast Domain Link MTU Admin/Oper
Status Status
_____ ___ ____
_____ ___
     Cluster Cluster up 9000 auto/100000
e0a
healthy false
eOd Cluster Cluster up 9000 auto/100000
healthy false
```

b. Verifique a integridade do switch a partir do cluster.

network device-discovery show -protocol cdp

Mostrar exemplo

```
cluster1::*> network device-discovery show -protocol cdp
Node/
         Local Discovered
         Port Device (LLDP: ChassisID) Interface
Protocol
Platform
______ _____ _____
_____
cluster1-01/cdp
                                     Ethernet1/7 N3K-
         e0a
              cs1
C3132Q-V
         e0d cs2
                                     Ethernet1/7
                                                   N3K-
C3132Q-V
cluster01-2/cdp
                                     Ethernet1/8
         e0a
              cs1
                                                   N3K-
C3132Q-V
          e0d
              cs2
                                     Ethernet1/8
                                                    N3K-
C3132Q-V
cluster01-3/cdp
         e0a cs1
                                     Ethernet1/1/1 N3K-
C3132Q-V
                                     Ethernet1/1/1 N3K-
          e0b cs2
C3132Q-V
cluster1-04/cdp
                                     Ethernet1/1/2
         e0a cs1
                                                    N3K-
C3132Q-V
                                     Ethernet1/1/2 N3K-
         e0b cs2
C3132Q-V
cluster1::*> system cluster-switch show -is-monitoring-enabled
-operational true
Switch
                                      Address
                       Type
Model
______ ____
_____
cs1
                       cluster-network 10.233.205.90 N3K-
C31320-V
    Serial Number: FOCXXXXXGD
     Is Monitored: true
          Reason: None
 Software Version: Cisco Nexus Operating System (NX-OS) Software,
Version
                9.3(5)
   Version Source: CDP
cs2
                       cluster-network 10.233.205.91
                                                     N3K-
```

```
C3132Q-V
Serial Number: FOCXXXXXGS
Is Monitored: true
Reason: None
Software Version: Cisco Nexus Operating System (NX-OS) Software,
Version
9.3(5)
Version Source: CDP
2 entries were displayed.
```

Você pode observar a seguinte saída no console do switch CS1, dependendo da versão RCF carregada anteriormente no switch:

```
2020 Nov 17 16:07:18 cs1 %$ VDC-1 %$ %STP-2-UNBLOCK_CONSIST_PORT:
Unblocking port port-channel1 on VLAN0092. Port consistency
restored.
2020 Nov 17 16:07:23 cs1 %$ VDC-1 %$ %STP-2-BLOCK_PVID_PEER:
Blocking port-channel1 on VLAN0001. Inconsistent peer vlan.
2020 Nov 17 16:07:23 cs1 %$ VDC-1 %$ %STP-2-BLOCK_PVID_LOCAL:
Blocking port-channel1 on VLAN0092. Inconsistent local vlan.
```

11. Verifique se o cluster está em bom estado:

cluster show

Mostrar exemplo

```
cluster1::*> cluster show
Node
               Health Eligibility Epsilon
_____ ____
cluster1-01
               true
                     true
                               false
cluster1-02
               true
                     true
                                false
cluster1-03
              true true
                               true
cluster1-04
                                false
               true
                     true
4 entries were displayed.
cluster1::*>
```

- 12. Repita os passos 6 a 11 no interrutor CS1.
- 13. Ative a reversão automática nos LIFs do cluster.

network interface modify -vserver Cluster -lif \* -auto-revert true

14. Verifique se os LIFs do cluster reverteram para sua porta inicial:

network interface show -role cluster

```
Mostrar exemplo
```

| cluster1::*> network | c interface | show -role | cluster        |         |
|----------------------|-------------|------------|----------------|---------|
| Logical              |             | Status     | Network        | Current |
| Current Is           |             |            |                |         |
| Vserver Interfac     | ce          | Admin/Oper | Address/Mask   | Node    |
| Port Home            |             |            |                |         |
|                      |             |            |                |         |
|                      |             |            |                |         |
| Cluster              |             |            |                |         |
| cluster1             | L-01_clus1  | up/up      | 169.254.3.4/23 |         |
| cluster1-01          | e0d tru     | e          |                |         |
| cluster1             | L-01_clus2  | up/up      | 169.254.3.5/23 |         |
| cluster1-01          | e0d tru     | e          |                |         |
| cluster1             | L-02_clus1  | up/up      | 169.254.3.8/23 |         |
| cluster1-02          | e0d tru     | e          |                |         |
| cluster1             | L-02_clus2  | up/up      | 169.254.3.9/23 |         |
| cluster1-02          | e0d tru     | ae         |                |         |
| cluster1             | L-03_clus1  | up/up      | 169.254.1.3/23 |         |
| cluster1-03          | e0b tru     | le         |                |         |
| cluster1             | L-03_clus2  | up/up      | 169.254.1.1/23 |         |
| cluster1-03          | e0b tru     | le         |                |         |
| cluster1             | L-04_clus1  | up/up      | 169.254.1.6/23 |         |
| cluster1-04          | e0b tru     | le         |                |         |
| cluster1             | L-04_clus2  | up/up      | 169.254.1.7/23 |         |
| cluster1-04          | e0b tru     | le         |                |         |
| 8 entries were displ | Layed.      |            |                |         |
| cluster1::*>         |             |            |                |         |

Se qualquer LIFs de cluster não retornar às portas iniciais, reverta-as manualmente do nó local:

network interface revert -vserver Cluster -lif <lif\_name>

# O que se segue?

"Instalar o ficheiro de configuração de referência (RCF)".

# Instalar o ficheiro de configuração de referência (RCF)

Siga este procedimento para instalar o RCF depois de configurar o interrutor Nexus 3132Q-V pela primeira vez. Você também pode usar este procedimento para atualizar sua versão RCF.

#### **Rever os requisitos**

## Antes de começar

- Um backup atual da configuração do switch.
- Um cluster totalmente funcional (sem erros nos logs ou problemas semelhantes).
- O ficheiro de configuração de referência atual (RCF).
- É necessária uma ligação de consola ao interrutor ao instalar o RCF. Esse requisito é opcional se você tiver usado o artigo da base de dados de Conhecimento "Como limpar a configuração em um switch de interconexão Cisco, mantendo a conetividade remota" para limpar a configuração de antemão.
- "Switch Ethernet Cisco". Consulte a tabela de compatibilidade do switch para as versões ONTAP e RCF suportadas. Note que pode haver dependências de comando entre a sintaxe de comando no RCF e aquela encontrada em versões do NX-os.
- "Switches Cisco Nexus 3000 Series". Consulte os guias de software e atualização apropriados disponíveis no site da Cisco para obter a documentação completa sobre os procedimentos de atualização e downgrade do switch Cisco.

#### Instale o ficheiro

#### Sobre os exemplos

Os exemplos deste procedimento utilizam a seguinte nomenclatura de switch e nó:

- Os nomes dos dois switches Cisco são cs1 e cs2.
- Os nomes dos nós são cluster1-01 cluster1-02,, cluster1-03 cluster1-04 e.
- Os nomes de LIF do cluster são cluster1-01\_clus1, cluster1-01\_clus2 cluster1-02\_clus1, cluster1-02\_clus2, cluster1-03\_clus1,, cluster1-03\_clus2, cluster1-04\_clus1, e cluster1-04\_clus2.
- O cluster1::\*> prompt indica o nome do cluster.

#### Sobre esta tarefa

O procedimento requer o uso de comandos ONTAP e comandos Cisco Nexus 3000 Series switches; os comandos ONTAP são usados, a menos que indicado de outra forma.

Não é necessária qualquer ligação entre interrutores (ISL) operacional durante este procedimento. Isso é feito por design porque as alterações na versão do RCF podem afetar temporariamente a conetividade do ISL. Para garantir operações de cluster sem interrupções, o procedimento a seguir migra todas as LIFs de cluster para o switch de parceiro operacional enquanto executa as etapas no switch de destino.

Certifique-se de que conclui o procedimento em "Prepare-se para instalar o software NX-os e o ficheiro de configuração de referência"e, em seguida, siga os passos abaixo.

#### Passo 1: Verifique o status da porta

1. Exiba as portas do cluster em cada nó conetado aos switches do cluster:

network device-discovery show

Mostrar exemplo

```
cluster1::*> network device-discovery show
Node/
         Local Discovered
Protocol
         Port Device (LLDP: ChassisID) Interface
Platform
_____
cluster1-01/cdp
                                      Ethernet1/7
          e0a
               cs1
                                                     N3K-
C3132Q-V
          e0d
                cs2
                                      Ethernet1/7
                                                     N3K-
C3132Q-V
cluster1-02/cdp
                                      Ethernet1/8
          e0a
                                                     N3K-
                cs1
C3132Q-V
          e0d
                cs2
                                      Ethernet1/8
                                                     N3K-
C3132Q-V
cluster1-03/cdp
          e0a
                cs1
                                      Ethernet1/1/1
                                                     N3K-
C3132Q-V
                                      Ethernet1/1/1
          e0b
                cs2
                                                     N3K-
C3132Q-V
cluster1-04/cdp
          e0a
                cs1
                                      Ethernet1/1/2
                                                     N3K-
C3132Q-V
                                      Ethernet1/1/2
          e0b
                cs2
                                                      N3K-
C3132Q-V
cluster1::*>
```

- 2. Verifique o status administrativo e operacional de cada porta de cluster.
  - a. Verifique se todas as portas do cluster estão ativas com um status de integridade:

network port show -ipspace Cluster

```
cluster1::*> network port show -ipspace Cluster
Node: cluster1-01
Ignore
                                 Speed(Mbps)
Health Health
Port IPspace Broadcast Domain Link MTU Admin/Oper
Status Status
_____ ____
e0a Cluster Cluster up 9000 auto/100000
healthy false
eOd Cluster Cluster up 9000 auto/100000
healthy false
Node: cluster1-02
Ignore
                                 Speed (Mbps)
Health Health
Port IPspace Broadcast Domain Link MTU Admin/Oper
Status Status
_____ ____
     Cluster Cluster up 9000 auto/100000
e0a
healthy false
eOd Cluster Cluster up 9000 auto/100000
healthy false
8 entries were displayed.
Node: cluster1-03
 Ignore
                                 Speed(Mbps)
Health Health
Port IPspace Broadcast Domain Link MTU Admin/Oper
Status Status
_____ ____
     Cluster Cluster up 9000 auto/10000
e0a
healthy false
e0b Cluster Cluster up 9000 auto/10000
healthy false
```

b. Verifique se todas as interfaces de cluster (LIFs) estão na porta inicial:

network interface show -vserver Cluster
```
cluster1::*> network interface show -vserver Cluster
        Logical
                       Status Network
        Current Is
Current
Vserver Interface Admin/Oper Address/Mask Node
Port Home
 _____ _
Cluster
       cluster1-01 clus1 up/up 169.254.3.4/23
cluster1-01 e0a true
        cluster1-01_clus2_up/up 169.254.3.5/23
cluster1-01 e0d true
        cluster1-02 clus1 up/up 169.254.3.8/23
cluster1-02 eOa true
        cluster1-02_clus2_up/up 169.254.3.9/23
cluster1-02 eOd true
        cluster1-03 clus1 up/up 169.254.1.3/23
cluster1-03 e0a true
        cluster1-03_clus2_up/up 169.254.1.1/23
cluster1-03 eOb true
        cluster1-04 clus1 up/up 169.254.1.6/23
cluster1-04 e0a true
        cluster1-04_clus2 up/up 169.254.1.7/23
cluster1-04 e0b true
cluster1::*>
```

c. Verifique se o cluster exibe informações para ambos os switches do cluster:

system cluster-switch show -is-monitoring-enabled-operational true

```
cluster1::*> system cluster-switch show -is-monitoring-enabled
-operational true
Switch
                                   Address
                          Type
Model
_____
_____
                          cluster-network 10.0.0.1
cs1
NX31320V
    Serial Number: FOXXXXXXGS
     Is Monitored: true
           Reason: None
  Software Version: Cisco Nexus Operating System (NX-OS)
Software, Version
                  9.3(4)
   Version Source: CDP
cs2
                        cluster-network 10.0.0.2
NX31320V
    Serial Number: FOXXXXXXGD
     Is Monitored: true
           Reason: None
  Software Version: Cisco Nexus Operating System (NX-OS)
Software, Version
                  9.3(4)
   Version Source: CDP
2 entries were displayed.
```

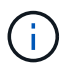

Para o ONTAP 9.8 e posterior, use o comando system switch ethernet show -is -monitoring-enabled-operational true.

3. Desative a reversão automática nos LIFs do cluster.

```
cluster1::*> network interface modify -vserver Cluster -lif * -auto
-revert false
```

Certifique-se de que a reversão automática esteja desativada após executar este comando.

4. No switch de cluster CS2, encerre as portas conetadas às portas de cluster dos nós.

```
cs2(config)# interface eth1/1/1-2,eth1/7-8
cs2(config-if-range)# shutdown
```

5. Verifique se as portas de cluster migraram para as portas hospedadas no switch de cluster CS1. Isso pode levar alguns segundos.

network interface show -vserver Cluster

Mostrar exemplo

| <pre>cluster1::*&gt; network interface show -vserver Cluster</pre> |                   |            |                |         |  |  |
|--------------------------------------------------------------------|-------------------|------------|----------------|---------|--|--|
|                                                                    | Logical           | Status     | Network        | Current |  |  |
| Current Is                                                         |                   |            |                |         |  |  |
| Vserver                                                            | Interface         | Admin/Oper | Address/Mask   | Node    |  |  |
| Port Home                                                          | 9                 |            |                |         |  |  |
|                                                                    |                   |            |                |         |  |  |
|                                                                    |                   |            |                |         |  |  |
| Cluster                                                            |                   |            |                |         |  |  |
|                                                                    | cluster1-01_clus1 | up/up      | 169.254.3.4/23 |         |  |  |
| cluster1-01                                                        | e0a true          |            |                |         |  |  |
|                                                                    | cluster1-01_clus2 | up/up      | 169.254.3.5/23 |         |  |  |
| cluster1-01                                                        | e0a false         |            |                |         |  |  |
|                                                                    | cluster1-02_clus1 | up/up      | 169.254.3.8/23 |         |  |  |
| cluster1-02                                                        | e0a true          |            |                |         |  |  |
|                                                                    | cluster1-02_clus2 | up/up      | 169.254.3.9/23 |         |  |  |
| cluster1-02                                                        | e0a false         |            |                |         |  |  |
|                                                                    | cluster1-03_clus1 | up/up      | 169.254.1.3/23 |         |  |  |
| cluster1-03                                                        | e0a true          |            |                |         |  |  |
|                                                                    | cluster1-03_clus2 | up/up      | 169.254.1.1/23 |         |  |  |
| cluster1-03                                                        | e0a false         |            |                |         |  |  |
|                                                                    | cluster1-04_clus1 | up/up      | 169.254.1.6/23 |         |  |  |
| cluster1-04                                                        | e0a true          |            |                |         |  |  |
|                                                                    | cluster1-04_clus2 | up/up      | 169.254.1.7/23 |         |  |  |
| cluster1-04                                                        | e0a false         |            |                |         |  |  |
| cluster1::*>                                                       | >                 |            |                |         |  |  |
|                                                                    |                   |            |                |         |  |  |

6. Verifique se o cluster está em bom estado:

cluster show

| Iode         | Health | Eligibility | Epsilon |
|--------------|--------|-------------|---------|
|              |        |             |         |
| cluster1-01  | true   | true        | false   |
| cluster1-02  | true   | true        | false   |
| cluster1-03  | true   | true        | true    |
| cluster1-04  | true   | true        | false   |
| cluster1::*> |        |             |         |

## Passo 2: Configure e verifique a configuração

1. Se você ainda não fez isso, salve uma cópia da configuração atual do switch copiando a saída do seguinte comando para um arquivo de texto:

show running-config

2. Limpe a configuração no interrutor CS2 e execute uma configuração básica.

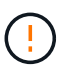

Ao atualizar ou aplicar um novo RCF, você deve apagar as configurações do switch e executar a configuração básica. Você **deve** estar conetado à porta do console serial do switch para configurar o switch novamente. No entanto, esse requisito é opcional se você tiver usado o artigo da base de dados de Conhecimento "Como limpar a configuração em um switch de interconexão Cisco, mantendo a conetividade remota" para limpar a configuração de antemão.

a. Limpar a configuração:

```
Mostrar exemplo
```

```
(cs2)# write erase
Warning: This command will erase the startup-configuration.
Do you wish to proceed anyway? (y/n) [n] \mathbf{y}
```

b. Execute uma reinicialização do switch:

```
(cs2)# reload Are you sure you would like to reset the system? (y/n) {\bf y}
```

 Copie o RCF para o flash de inicialização do switch CS2 usando um dos seguintes protocolos de transferência: FTP, TFTP, SFTP ou SCP. Para obter mais informações sobre comandos Cisco, consulte o guia apropriado "Referência de comando Cisco Nexus 3000 Series NX-os" nos guias.

Mostrar exemplo

```
cs2# copy tftp: bootflash: vrf management
Enter source filename: Nexus_3132QV_RCF_v1.6-Cluster-HA-Breakout.txt
Enter hostname for the tftp server: 172.22.201.50
Trying to connect to tftp server....Connection to Server
Established.
TFTP get operation was successful
Copy complete, now saving to disk (please wait)...
```

4. Aplique o RCF baixado anteriormente ao flash de inicialização.

Para obter mais informações sobre comandos Cisco, consulte o guia apropriado "Referência de comando Cisco Nexus 3000 Series NX-os" nos guias.

### Mostrar exemplo

```
cs2# copy Nexus_3132QV_RCF_v1.6-Cluster-HA-Breakout.txt running-
config echo-commands
```

5. Examine a saída do banner a partir do show banner motd comando. Você deve ler e seguir as instruções em Notas importantes para garantir a configuração e o funcionamento corretos do switch.

```
cs2# show banner motd
*******
* NetApp Reference Configuration File (RCF)
*
* Switch : Cisco Nexus 3132Q-V
* Filename : Nexus 3132QV RCF v1.6-Cluster-HA-Breakout.txt
* Date : Nov-02-2020
* Version : v1.6
* Port Usage : Breakout configuration
* Ports 1- 6: Breakout mode (4x10GbE) Intra-Cluster Ports, int
e1/1/1-4,
* e1/2/1-4, e1/3/1-4, int e1/4/1-4, e1/5/1-4, e1/6/1-4
* Ports 7-30: 40GbE Intra-Cluster/HA Ports, int e1/7-30
* Ports 31-32: Intra-Cluster ISL Ports, int e1/31-32
*
* IMPORTANT NOTES
* - Load Nexus 3132QV RCF v1.6-Cluster-HA.txt for non breakout
config
* - This RCF utilizes QoS and requires specific TCAM configuration,
requiring
* cluster switch to be rebooted before the cluster becomes
operational.
*
* - Perform the following steps to ensure proper RCF installation:
  (1) Apply RCF, expect following messages:
*
       - Please save config and reload the system...
*
*
       - Edge port type (portfast) should only be enabled on
ports...
      - TCAM region is not configured for feature QoS class
IPv4...
*
*
   (2) Save running-configuration and reboot Cluster Switch
*
    (3) After reboot, apply same RCF second time and expect
following messages:
      - % Invalid command at '^' marker
*
*
*
   (4) Save running-configuration again
```

```
- If running NX-OS versions 9.3(5) 9.3(6), 9.3(7), or 9.3(8)
    - Downgrade the NX-OS firmware to version 9.3(5) or earlier if
*
     NX-OS using a version later than 9.3(5).
*
    - Do not upgrade NX-OS prior to applying v1.9 RCF file.
*
    - After the RCF is applied and switch rebooted, then proceed to
*
upgrade
      NX-OS to version 9.3(5) or later.
*
* - If running 9.3(9) 10.2(2) or later the RCF can be applied to the
switch
*
      after the upgrade.
*
* - Port 1 multiplexed H/W configuration options:
*
     hardware profile front portmode qsfp (40G H/W port 1/1 is
active - default)
     hardware profile front portmode sfp-plus (10G H/W ports 1/1/1
- 1/1/4 are active)
     hardware profile front portmode qsfp (To reset to QSFP)
*
  *******
```

6. Verifique se o arquivo RCF é a versão mais recente correta:

show running-config

Quando verificar a saída para verificar se tem o RCF correto, certifique-se de que as seguintes informações estão corretas:

- O banner RCF
- · As configurações de nó e porta
- · Personalizações

A saída varia de acordo com a configuração do seu site. Verifique as configurações da porta e consulte as notas de versão para ver se há alterações específicas ao RCF que você instalou.

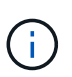

Para obter instruções sobre como colocar as portas 10GbE online após uma atualização do RCF, consulte o artigo da base de dados de Conhecimento "As portas de 10GbE GbE em um switch de cluster Cisco 3132Q não estão online".

- Reaplique quaisquer personalizações anteriores à configuração do switch. "Analise as considerações sobre cabeamento e configuração"Consulte para obter detalhes sobre quaisquer alterações adicionais necessárias.
- 8. Depois de verificar se as versões do RCF e as configurações do switch estão corretas, copie o arquivo running-config para o arquivo startup-config.

Para obter mais informações sobre comandos Cisco, consulte o guia apropriado "Referência de comando

Cisco Nexus 3000 Series NX-os" nos guias.

Mostrar exemplo

9. Interrutor de reinicialização CS2. Você pode ignorar os eventos "portas de cluster para baixo" relatados nos nós enquanto o switch é reinicializado e a saída de erro % Invalid command at '^' marker.

Mostrar exemplo

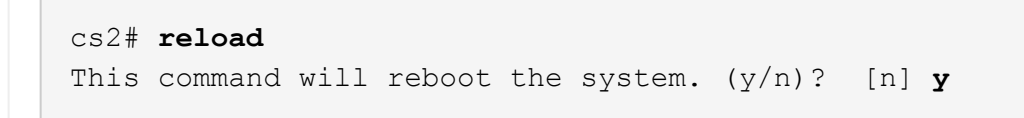

10. Aplique o mesmo RCF e salve a configuração em execução pela segunda vez. Isso é necessário, já que o RCF utiliza QoS e requer reconfiguração TCAM que envolve o carregamento do RCF duas vezes com o switch reinicializado no meio.

Mostrar exemplo

- 11. Verifique a integridade das portas de cluster no cluster.
  - a. Verifique se as portas do cluster estão ativas e íntegras em todos os nós do cluster:

network port show -ipspace Cluster

```
cluster1::*> network port show -ipspace Cluster
Node: cluster1-01
Ignore
                                 Speed(Mbps)
Health Health
Port IPspace Broadcast Domain Link MTU Admin/Oper
Status Status
_____ _
e0a Cluster Cluster up 9000 auto/10000
healthy false
eOb Cluster Cluster up 9000 auto/10000
healthy false
Node: cluster1-02
Ignore
                                 Speed (Mbps)
Health Health
Port IPspace Broadcast Domain Link MTU Admin/Oper
Status Status
_____ _
     Cluster Cluster up 9000 auto/10000
e0a
healthy false
eOb Cluster Cluster up 9000 auto/10000
healthy false
Node: cluster1-03
Ignore
                                 Speed(Mbps)
Health Health
Port IPspace Broadcast Domain Link MTU Admin/Oper
Status Status
_____ ___ ____
_____ ___
     Cluster Cluster up 9000 auto/100000
e0a
healthy false
eOd Cluster Cluster up 9000 auto/100000
healthy false
```

b. Verifique a integridade do switch a partir do cluster.

network device-discovery show -protocol cdp

```
cluster1::*> network device-discovery show -protocol cdp
Node/
         Local Discovered
Protocol
         Port Device (LLDP: ChassisID) Interface
Platform
______ ____
cluster1-01/cdp
         e0a
                                      Ethernet1/7
               cs1
N3K-C3132Q-V
         e0d
                                      Ethernet1/7
               cs2
N3K-C3132Q-V
cluster01-2/cdp
                                      Ethernet1/8
         e0a
               cs1
N3K-C3132Q-V
          e0d
               cs2
                                      Ethernet1/8
N3K-C3132Q-V
cluster01-3/cdp
         e0a cs1
                                      Ethernet1/1/1
N3K-C31320-V
                                      Ethernet1/1/1
         e0b cs2
N3K-C3132Q-V
cluster1-04/cdp
         e0a cs1
                                      Ethernet1/1/2
N3K-C3132Q-V
                                     Ethernet1/1/2
         e0b cs2
N3K-C3132Q-V
cluster1::*> system cluster-switch show -is-monitoring-enabled
-operational true
Switch
                                       Address
                       Type
Model
_____
____
cs1
                       cluster-network 10.233.205.90
N3K-C31320-V
    Serial Number: FOXXXXXXGD
     Is Monitored: true
          Reason: None
 Software Version: Cisco Nexus Operating System (NX-OS)
Software, Version
                 9.3(4)
   Version Source: CDP
cs2
                       cluster-network 10.233.205.91
```

```
N3K-C3132Q-V
Serial Number: FOXXXXXXGS
Is Monitored: true
Reason: None
Software Version: Cisco Nexus Operating System (NX-OS)
Software, Version
9.3(4)
Version Source: CDP
2 entries were displayed.
```

()

Para o ONTAP 9.8 e posterior, use o comando system switch ethernet show -is-monitoring-enabled-operational true.

Você pode observar a seguinte saída no console do switch CS1, dependendo da versão RCF carregada anteriormente no switch:

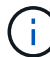

2020 Nov 17 16:07:18 cs1 %\$ VDC-1 %\$ %STP-2-UNBLOCK\_CONSIST\_PORT: Unblocking port port-channell on VLAN0092. Port consistency restored. 2020 Nov 17 16:07:23 cs1 %\$ VDC-1 %\$ %STP-2-BLOCK\_PVID\_PEER: Blocking port-channell on VLAN0001. Inconsistent peer vlan. 2020 Nov 17 16:07:23 cs1 %\$ VDC-1 %\$ %STP-2-BLOCK\_PVID\_LOCAL: Blocking port-channell on VLAN0092. Inconsistent local vlan.

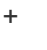

Pode levar até 5 minutos para que os nós de cluster relatem como íntegros.

12. No switch de cluster CS1, encerre as portas conetadas às portas de cluster dos nós.

### Mostrar exemplo

```
cs1(config)# interface eth1/1/1-2,eth1/7-8
cs1(config-if-range)# shutdown
```

13. Verifique se os LIFs de cluster migraram para as portas hospedadas no switch CS2. Isso pode levar alguns segundos.

network interface show -vserver Cluster

```
cluster1::*> network interface show -vserver Cluster
        Logical
                     Status Network
                                            Current
Current Is
Vserver Interface Admin/Oper Address/Mask Node
Port Home
_____ ____
_____ _
Cluster
     cluster1-01_clus1 up/up 169.254.3.4/23
cluster1-01 e0d false
       cluster1-01_clus2 up/up 169.254.3.5/23
             e0d true
cluster1-01
       cluster1-02 clus1 up/up 169.254.3.8/23
cluster1-02 eOd false
       cluster1-02_clus2_up/up 169.254.3.9/23
             e0d true
cluster1-02
       cluster1-03 clus1 up/up
                             169.254.1.3/23
cluster1-03
             e0b false
       cluster1-03 clus2 up/up 169.254.1.1/23
             e0b true
cluster1-03
       cluster1-04 clus1 up/up 169.254.1.6/23
cluster1-04
             e0b false
       cluster1-04_clus2_up/up 169.254.1.7/23
          e0b true
cluster1-04
cluster1::*>
```

14. Verifique se o cluster está em bom estado:

cluster show

### Mostrar exemplo

| cluster1::*> cluste        | r show |             |         |
|----------------------------|--------|-------------|---------|
| Node                       | Health | Eligibility | Epsilon |
|                            |        |             |         |
| cluster1-01                | true   | true        | false   |
| cluster1-02                | true   | true        | false   |
| cluster1-03                | true   | true        | true    |
| cluster1-04                | true   | true        | false   |
| 4 entries were disp        | layed. |             |         |
| <pre>cluster1::*&gt;</pre> |        |             |         |
|                            |        |             |         |

- 15. Repita os passos 1 a 10 no interrutor CS1.
- 16. Ative a reversão automática nos LIFs do cluster.

```
cluster1::*> network interface modify -vserver Cluster -lif * -auto
-revert True
```

17. Interrutor de reinicialização CS1. Você faz isso para acionar os LIFs do cluster para reverter para suas portas domésticas. Você pode ignorar os eventos "portas de cluster para baixo" relatados nos nós enquanto o switch é reinicializado.

```
cs1# reload This command will reboot the system. (y/n)? [n] {\boldsymbol y}
```

# Etapa 3: Verifique a configuração

1. Verifique se as portas do switch conetadas às portas do cluster estão ativadas.

```
show interface brief | grep up
```

### Mostrar exemplo

```
cs1# show interface brief | grep up
•
           1 eth access up
Eth1/1/1
                                  none
10G(D) --
Eth1/1/2
           1 eth access up
                                   none
10G(D) --
Eth1/7
           1 eth trunk up
                                   none
100G(D) --
Eth1/8
           1 eth trunk up
                                   none
100G(D) --
•
.
```

2. Verifique se o ISL entre CS1 e CS2 está funcional:

```
show port-channel summary
```

```
cs1# show port-channel summary
Flags: D - Down P - Up in port-channel (members)
     I - Individual H - Hot-standby (LACP only)
     s - Suspended r - Module-removed
     b - BFD Session Wait
     S - Switched R - Routed
     U - Up (port-channel)
     p - Up in delay-lacp mode (member)
     M - Not in use. Min-links not met
        ------
                              -------
_____
Group Port- Type Protocol Member Ports
   Channel
______
_____
1 Pol(SU) Eth LACP Eth1/31(P) Eth1/32(P)
cs1#
```

3. Verifique se os LIFs do cluster reverteram para sua porta inicial:

network interface show -vserver Cluster

```
cluster1::*> network interface show -vserver Cluster
        Logical
                      Status Network
                                            Current
Current Is
Vserver Interface Admin/Oper Address/Mask Node
Port Home
_____ ____
----- -----
Cluster
     cluster1-01 clus1 up/up 169.254.3.4/23
cluster1-01 e0d true
       cluster1-01_clus2 up/up 169.254.3.5/23
cluster1-01
             e0d true
       cluster1-02 clus1 up/up 169.254.3.8/23
cluster1-02 eOd true
       cluster1-02 clus2 up/up 169.254.3.9/23
cluster1-02
             e0d true
       cluster1-03 clus1 up/up
                             169.254.1.3/23
cluster1-03
             e0b true
       cluster1-03 clus2 up/up 169.254.1.1/23
             e0b true
cluster1-03
       cluster1-04 clus1 up/up 169.254.1.6/23
cluster1-04
             e0b true
       cluster1-04_clus2_up/up 169.254.1.7/23
          eOb true
cluster1-04
cluster1::*>
```

4. Verifique se o cluster está em bom estado:

cluster show

### Mostrar exemplo

```
cluster1::*> cluster show
Node
              Health Eligibility Epsilon
_____ ____
cluster1-01
                   true
                             false
             true
cluster1-02
                            false
             true
                   true
cluster1-03
             true
                            true
                   true
          true true false
cluster1-04
cluster1::*>
```

5. Verifique a conectividade das interfaces de cluster remotas:

### **ONTAP 9.9,1 e posterior**

Você pode usar o network interface check cluster-connectivity comando para iniciar uma verificação de acessibilidade para conetividade de cluster e, em seguida, exibir os detalhes:

```
network interface check cluster-connectivity start {\bf e} network interface check cluster-connectivity show
```

cluster1::\*> network interface check cluster-connectivity start

**NOTA:** espere alguns segundos antes de executar o comando show para exibir os detalhes.

| cluster1::*> network interface check cluster-connectivity show |          |          |        |                   |                   |  |  |  |
|----------------------------------------------------------------|----------|----------|--------|-------------------|-------------------|--|--|--|
|                                                                |          |          |        | Source            | Destination       |  |  |  |
| Packet                                                         |          |          |        |                   |                   |  |  |  |
| Node                                                           | Date     |          |        | LIF               | LIF               |  |  |  |
| Loss                                                           |          |          |        |                   |                   |  |  |  |
|                                                                |          |          |        |                   |                   |  |  |  |
|                                                                |          |          |        |                   |                   |  |  |  |
| cluste                                                         | r1-01    |          |        |                   |                   |  |  |  |
|                                                                | 3/5/2022 | 19:21:18 | -06:00 | cluster1-01_clus2 | cluster1-02_clus1 |  |  |  |
| none                                                           |          |          |        |                   |                   |  |  |  |
|                                                                | 3/5/2022 | 19:21:20 | -06:00 | cluster1-01_clus2 | cluster1-02_clus2 |  |  |  |
| none                                                           |          |          |        |                   |                   |  |  |  |
|                                                                |          |          |        |                   |                   |  |  |  |
| cluste:                                                        | r1-02    |          |        |                   |                   |  |  |  |
|                                                                | 3/5/2022 | 19:21:18 | -06:00 | cluster1-02_clus2 | cluster1-01_clus1 |  |  |  |
| none                                                           |          |          |        |                   |                   |  |  |  |
|                                                                | 3/5/2022 | 19:21:20 | -06:00 | cluster1-02_clus2 | cluster1-01_clus2 |  |  |  |
| none                                                           |          |          |        |                   |                   |  |  |  |

### Todos os lançamentos do ONTAP

Para todas as versões do ONTAP, você também pode usar o cluster ping-cluster -node <name> comando para verificar a conetividade:

```
cluster ping-cluster -node <name>
```

```
cluster1::*> cluster ping-cluster -node local
Host is cluster1-02
Getting addresses from network interface table ...
Cluster cluster1-01 clus1 169.254.209.69 cluster1-01
                                                           e0a
Cluster cluster1-01 clus2 169.254.49.125 cluster1-01
                                                           e0b
Cluster cluster1-02 clus1 169.254.47.194 cluster1-02
                                                           e0a
Cluster cluster1-02 clus2 169.254.19.183 cluster1-02
                                                           e0b
Local = 169.254.47.194 169.254.19.183
Remote = 169.254.209.69 169.254.49.125
Cluster Vserver Id = 4294967293
Ping status:
. . . .
Basic connectivity succeeds on 4 path(s)
Basic connectivity fails on 0 path(s)
. . . . . . . . . . . . . . . .
Detected 9000 byte MTU on 4 path(s):
    Local 169.254.19.183 to Remote 169.254.209.69
    Local 169.254.19.183 to Remote 169.254.49.125
    Local 169.254.47.194 to Remote 169.254.209.69
    Local 169.254.47.194 to Remote 169.254.49.125
Larger than PMTU communication succeeds on 4 path(s)
RPC status:
2 paths up, 0 paths down (tcp check)
2 paths up, 0 paths down (udp check)
```

# O que se segue?

"Verifique a configuração do SSH".

# Verifique a configuração da SSH

Se você estiver usando os recursos CSHM (Ethernet Switch Health Monitor) e coleta de logs, verifique se as chaves SSH e SSH estão habilitadas nos switches de cluster.

# Passos

1. Verifique se o SSH está ativado:

```
(switch) show ssh server
ssh version 2 is enabled
```

2. Verifique se as chaves SSH estão ativadas:

```
show ssh key
```

```
(switch) # show ssh key
rsa Keys generated:Fri Jun 28 02:16:00 2024
ssh-rsa
AAAAB3NzaC1yc2EAAAADAQABAAAAqQDiNrD52Q586wTGJjFAbjBlFaA23EpDrZ2sDCew
17nwlioC6HBejxluIObAH8hrW8kR+gj0ZAfPpNeLGTg3APj/yiPTBoIZZxbWRShywAM5
PqyxWwRb7kp9Zt1YHzVuHYpSO82KUDowKrL6lox/YtpKoZUDZjrZjAp8hTv3JZsPqQ==
bitcount:1024
fingerprint:
SHA256:aHwhpzo7+YCDSrp3isJv2uVGz+mjMMokqdMeXVVXfdo
could not retrieve dsa key information
ecdsa Keys generated:Fri Jun 28 02:30:56 2024
ecdsa-sha2-nistp521
AAAAE2VjZHNhLXNoYTItbmlzdHA1MjEAAAAIbmlzdHA1MjEAAACFBABJ+ZX5SFKhS57e
vkE273e0VoqZi4/32dt+f14fBuKv80MjMsmLfjKtCWy1wqVt1Zi+C5TIBbugpzez529z
kFSF0ADb8JaGCoaAYe2HvWR/f6QLbKbqVIewCdqWgxzrIY5BPP5GBdxQJMBiOwEdnHg1
u/9Pzh/Vz9cHDcCW9qGE780QHA==
bitcount:521
fingerprint:
SHA256:TFGe2hXn6QIpcs/vyHzftHJ7Dceg0vQaULYRAlZeHwQ
(switch) # show feature | include scpServer
scpServer
                       1
                                  enabled
(switch) # show feature | include ssh
sshServer
                       1
                                  enabled
(switch) #
```

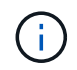

Ao ativar o FIPS, você deve alterar o número de bits para 256 na central usando o comando ssh key ecdsa 256 force. "Configurar a segurança da rede usando o FIPS"Consulte para obter mais detalhes.

# O que se segue?

"Configurar o monitoramento de integridade do switch".

# **Migrar switches**

# Migração de switch de CN1610 GbE

Migrar de switches CN1610 para o fluxo de trabalho dos switches Nexus 3132Q-V.

Siga estas etapas do fluxo de trabalho para migrar seus switches CN1610 para switches Cisco Nexus 3132Q-V.

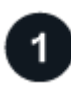

# "Requisitos de migração"

Revise os requisitos e informações de exemplo do switch para o processo de migração.

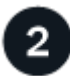

# "Prepare-se para a migração"

Prepare seus switches CN1610 para migração para os switches Nexus 3132Q-V.

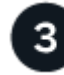

# "Configure as portas"

Configure suas portas para migração para os novos switches Nexus 3132Q-V.

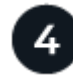

# "Conclua a migração"

Conclua a migração para os novos switches Nexus 3132Q-V.

# Requisitos de migração

Os switches Cisco Nexus 3132Q-V podem ser usados como switches de cluster em seu cluster AFF ou FAS. Os switches de cluster permitem que você crie clusters do ONTAP com mais de dois nós.

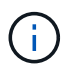

O procedimento requer o uso de comandos ONTAP e comandos Cisco Nexus 3000 Series switches; os comandos ONTAP são usados, a menos que indicado de outra forma.

Para obter mais informações, consulte:

- "Página de descrição do NetApp CN1601 e CN1610"
- "Página de descrição do comutador Ethernet Cisco"
- "Hardware Universe"

# **CN1610 requisitos**

Os seguintes switches de cluster são suportados:

- NetApp CN1610
- Cisco Nexus 3132Q-V

Os switches do cluster suportam as seguintes conexões de nós:

- NetApp CN1610: Portas de 0/1 a 0/12 (10 GbE)
- Cisco Nexus 3132QP-V: Portas E1/1-30 (40/100 GbE)

Os interrutores do grupo de instrumentos utilizam as seguintes portas ISL (Inter-Switch Link):

- NetApp CN1610: Portas de 0/13 a 0/16 (10 GbE)
- Cisco Nexus 3132QP-V: Portas E1/31-32 (40/100 GbE)

O "Hardware Universe" contém informações sobre cabeamento compatível com switches Nexus 3132Q-V:

- Os nós com conexões de cluster de 10 GbE exigem cabos de conexões de fibra ótica QSFP para SFP ou cabos de conexões de cobre QSFP para SFP
- Os nós com conexões de cluster de 40/100 GbE exigem módulos óticos QSFP/QSFP28 com cabos de fibra ótica ou cabos de conexão direta de cobre QSFP/QSFP28

O cabeamento ISL apropriado é o seguinte:

- Início: Para CN1610 GbE a CN1610 GbE (SFP a SFP), quatro cabos de conexão direta de fibra ótica SFP ou cobre
- Interino: Para CN1610 para Nexus 3132Q-V (QSFP para quatro SFP mais breakout), um cabo de fibra ótica QSFP para SFP ou de cobre breakout
- Final: Para Nexus 3132Q-V para Nexus 3132Q-V (QSFP28 a QSFP28), dois cabos de fibra ótica QSFP28 ou cobre de ligação direta

Os cabos NetApp twinax não são compatíveis com os switches Cisco Nexus 3132Q-V.

Se a sua configuração atual do CN1610 utilizar cabos NetApp twinax para ligações de cluster-nó-a-switch ou ISL e pretender continuar a utilizar o twinax no seu ambiente, tem de adquirir cabos Cisco twinax. Como alternativa, você pode usar cabos de fibra ótica tanto para as conexões ISL quanto para as conexões cluster-node para switch.

# Sobre os exemplos usados

Os exemplos neste procedimento descrevem a substituição de switches CN1610 por switches Cisco Nexus 3132Q-V. Pode utilizar estes passos (com modificações) para outras centrais Cisco mais antigas.

O procedimento também usa a seguinte nomenclatura de switch e nó:

- As saídas de comando podem variar dependendo de diferentes versões do ONTAP.
- Os CN1610 interrutores a substituir são CL1 e CL2.
- Os switches Nexus 3132Q-V para substituir os switches CN1610 são C1 e C2.
- n1\_clus1 é a primeira interface lógica de cluster (LIF) conetada ao switch de cluster 1 (CL1 ou C1) para o nó n1.
- n1\_clus2 é o primeiro cluster LIF conetado ao switch de cluster 2 (CL2 ou C2) para o nó n1.
- n1\_clus3 é o segundo LIF conetado ao switch de cluster 2 (CL2 ou C2) para o nó n1.
- n1\_clus4 é o segundo LIF conetado ao switch de cluster 1 (CL1 ou C1) para o nó n1.
- O número de portas 10 GbE e 40/100 GbE é definido nos arquivos de configuração de referência (RCFs) disponíveis na "Download do arquivo de configuração de referência do comutador de rede de cluster Cisco" página.
- Os nós são **n1**, **n2**, **n3** e **n4**.

Os exemplos neste procedimento usam quatro nós:

- Dois nós usam quatro portas de interconexão de cluster de 10 GbE: e0a, e0b, e0c e e0d.
- Os outros dois nós usam duas portas de interconexão de cluster de 40 GbE: e4a e e4e.

A "Hardware Universe" lista as portas de cluster reais em suas plataformas.

# O que se segue?

"Prepare-se para a migração".

## Prepare-se para a migração de switches CN1610 para switches 3132Q-V.

Siga estas etapas para preparar seus switches CN1610 para migração para switches Cisco Nexus 3132Q-V.

# Passos

1. Se o AutoSupport estiver ativado neste cluster, suprimir a criação automática de casos invocando uma mensagem AutoSupport:

system node autosupport invoke -node \* -type all - message MAINT=xh

*x* é a duração da janela de manutenção em horas.

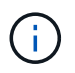

A mensagem AutoSupport notifica o suporte técnico desta tarefa de manutenção para que a criação automática de casos seja suprimida durante a janela de manutenção.

2. Exiba informações sobre os dispositivos em sua configuração:

```
network device-discovery show
```

O exemplo a seguir mostra quantas interfaces de interconexão de cluster foram configuradas em cada nó para cada switch de interconexão de cluster:

| cluste                    | er::> ne | twork device- | discovery sł | low      |  |  |
|---------------------------|----------|---------------|--------------|----------|--|--|
|                           | Local    | Discovered    |              |          |  |  |
| Node                      | Port     | Device        | Interface    | Platform |  |  |
|                           |          |               |              |          |  |  |
| nl                        | /cdp     |               |              |          |  |  |
|                           | e0a      | CL1           | 0/1          | CN1610   |  |  |
|                           | e0b      | CL2           | 0/1          | CN1610   |  |  |
|                           | eOc      | CL2           | 0/2          | CN1610   |  |  |
|                           | e0d      | CL1           | 0/2          | CN1610   |  |  |
| n2                        | /cdp     |               |              |          |  |  |
|                           | e0a      | CL1           | 0/3          | CN1610   |  |  |
|                           | e0b      | CL2           | 0/3          | CN1610   |  |  |
|                           | e0c      | CL2           | 0/4          | CN1610   |  |  |
|                           | e0d      | CL1           | 0/4          | CN1610   |  |  |
|                           |          |               |              |          |  |  |
| 8 entries were displayed. |          |               |              |          |  |  |

- 3. Determine o status administrativo ou operacional de cada interface de cluster.
  - a. Exibir os atributos da porta de rede do cluster:

network port show

```
Mostrar exemplo
```

O exemplo a seguir exibe os atributos da porta de rede em um sistema:

```
cluster::*> network port show -role Cluster
     (network port show)
Node: n1
           Broadcast
                            Speed (Mbps) Health Ignore
Port IPspace Domain Link MTU Admin/Open Status Health
Status
_____ _____
_____
e0a cluster cluster up 9000 auto/10000
                                       _
eOb cluster cluster up 9000 auto/10000
                                       -
                                               _
e0c cluster cluster
                   up 9000 auto/10000
                                       _
e0d cluster cluster up 9000 auto/10000 -
                                               _
Node: n2
                            Speed (Mbps) Health Ignore
           Broadcast
Port IPspace Domain Link MTU Admin/Open Status Health
Status
_____ _____
_____
e0a cluster cluster up 9000 auto/10000
                                       _
e0bclusterclusterup9000auto/10000e0cclusterclusterup9000auto/10000
                                       _
                                               _
                                       -
                                               _
eOd cluster cluster up 9000 auto/10000 -
8 entries were displayed.
```

 Exibir informações sobre as interfaces lógicas network interface show

| $\sim$ | avampla a | anduir | aviba aa | informa  | ñãoo | aoroio | achra | todoo | ~~ I | IEa na | aiotoma  |
|--------|-----------|--------|----------|----------|------|--------|-------|-------|------|--------|----------|
| U      | exemplo a | segui  | exibe as | inionnaq | Jues | gerais | sopre | louas | as L |        | sistema. |

| <pre>cluster::*&gt; network interface show -role Cluster   (network interface show)</pre> |           |            |              |         |         |  |  |
|-------------------------------------------------------------------------------------------|-----------|------------|--------------|---------|---------|--|--|
| Te                                                                                        | Logical   | Status     | Network      | Current | Current |  |  |
| Vserver<br>Home                                                                           | Interface | Admin/Oper | Address/Mask | Node    | Port    |  |  |
|                                                                                           |           |            |              |         |         |  |  |
| Cluster                                                                                   | n1_clus1  | up/up      | 10.10.0.1/24 | nl      | e0a     |  |  |
| true                                                                                      | n1_clus2  | up/up      | 10.10.0.2/24 | nl      | e0b     |  |  |
| true                                                                                      | n1_clus3  | up/up      | 10.10.0.3/24 | nl      | eOc     |  |  |
| true                                                                                      | n1_clus4  | up/up      | 10.10.0.4/24 | nl      | e0d     |  |  |
| true                                                                                      | n2_clus1  | up/up      | 10.10.0.5/24 | n2      | e0a     |  |  |
| true                                                                                      | n2_clus2  | up/up      | 10.10.0.6/24 | n2      | eOb     |  |  |
| true                                                                                      | n2_clus3  | up/up      | 10.10.0.7/24 | n2      | eOc     |  |  |
| true                                                                                      | n2_clus4  | up/up      | 10.10.0.8/24 | n2      | eud     |  |  |
| 8 entries were displayed.                                                                 |           |            |              |         |         |  |  |

c. Exibir informações sobre os switches de cluster descobertos:

system cluster-switch show

O exemplo a seguir exibe os switches de cluster que são conhecidos pelo cluster, juntamente com seus endereços IP de gerenciamento:

cluster::> system cluster-switch show Switch Address Model Туре \_\_\_\_\_ \_\_\_\_\_ \_\_\_ \_\_\_\_\_ \_\_\_\_\_ CL1 cluster-network 10.10.1.101 CN1610 Serial Number: 01234567 Is Monitored: true Reason: Software Version: 1.2.0.7 Version Source: ISDP CL2 cluster-network 10.10.1.102 CN1610 Serial Number: 01234568 Is Monitored: true Reason: Software Version: 1.2.0.7 Version Source: ISDP 2 entries were displayed.

4. Defina -auto-revert o parâmetro como false em LIFs de cluster clus1 e clus4 em ambos os nós:

network interface modify

#### Mostrar exemplo

```
cluster::*> network interface modify -vserver node1 -lif clus1 -auto
-revert false
cluster::*> network interface modify -vserver node1 -lif clus4 -auto
-revert false
cluster::*> network interface modify -vserver node2 -lif clus1 -auto
-revert false
cluster::*> network interface modify -vserver node2 -lif clus4 -auto
-revert false
```

 Verifique se o RCF e a imagem apropriados estão instalados nos novos switches 3132Q-V conforme necessário para seus requisitos e faça qualquer personalização essencial do site, como usuários e senhas, endereços de rede, etc. Neste momento, tem de preparar ambos os interrutores. Se você precisar atualizar o RCF e a imagem, siga estas etapas:

- a. Consulte "Switches Ethernet Cisco" a página no site de suporte da NetApp.
- b. Observe o switch e as versões de software necessárias na tabela nessa página.
- c. Baixe a versão apropriada do RCF.
- d. Selecione CONTINUAR na página Descrição, aceite o contrato de licença e siga as instruções na página Download para baixar o RCF.
- e. Transfira a versão apropriada do software de imagem.

"Download do arquivo de configuração de referência do comutador de rede de gerenciamento e cluster Cisco"

6. Migrar os LIFs associados ao segundo switch CN1610 a ser substituído:

```
network interface migrate
```

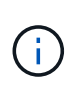

É necessário migrar as LIFs de cluster de uma conexão para o nó, seja por meio do processador de serviços ou da interface de gerenciamento de nós, que possui o LIF do cluster que está sendo migrado.

### Mostrar exemplo

O exemplo a seguir mostra n1 e n2, mas a migração de LIF deve ser feita em todos os nós:

```
cluster::*> network interface migrate -vserver Cluster -lif n1_clus2
-destination-node n1 -destination-port e0a
cluster::*> network interface migrate -vserver Cluster -lif n1_clus3
-destination-node n1 -destination-port e0d
cluster::*> network interface migrate -vserver Cluster -lif n2_clus2
-destination-node n2 -destination-port e0a
cluster::*> network interface migrate -vserver Cluster -lif n2_clus3
-destination-node n2 -destination-port e0a
```

7. Verifique a integridade do cluster:

network interface show

| O exemplo a seguir mostra o resultado do comando anterior network interface migrate:      |                      |                      |                         |                 |                    |  |  |  |  |
|-------------------------------------------------------------------------------------------|----------------------|----------------------|-------------------------|-----------------|--------------------|--|--|--|--|
| <pre>cluster::*&gt; network interface show -role Cluster   (network interface show)</pre> |                      |                      |                         |                 |                    |  |  |  |  |
| Vserver<br>Home                                                                           | Logical<br>Interface | Status<br>Admin/Oper | Network<br>Address/Mask | Current<br>Node | Current Is<br>Port |  |  |  |  |
|                                                                                           |                      |                      |                         |                 |                    |  |  |  |  |
| Cluster                                                                                   | n1_clus1             | up/up                | 10.10.0.1/24            | nl              | e0a                |  |  |  |  |
| false                                                                                     | n1_clus2             | up/up                | 10.10.0.2/24            | nl              | e0a                |  |  |  |  |
| false                                                                                     | n1_clus3             | up/up                | 10.10.0.3/24            | nl              | e0d                |  |  |  |  |
| true                                                                                      | n1_clus4             | up/up                | 10.10.0.4/24            | nl              | e0d                |  |  |  |  |
| true                                                                                      | n2_clus1             | up/up                | 10.10.0.5/24            | n2              | eOa                |  |  |  |  |
| false                                                                                     | n2 clus3             | αρ/αρ                | 10.10.0.7/24            | n2              | e0d                |  |  |  |  |
| false                                                                                     | n2_clus4             | up/up                | 10.10.0.8/24            | n2              | e0d                |  |  |  |  |
| true                                                                                      |                      |                      |                         |                 |                    |  |  |  |  |
| 8 entries were displayed.                                                                 |                      |                      |                         |                 |                    |  |  |  |  |

8. Encerre as portas de interconexão de cluster que estão fisicamente conetadas ao switch CL2:

network port modify

Os comandos a seguir desligam as portas especificadas no n1 e no n2, mas as portas devem ser fechadas em todos os nós:

```
cluster::*> network port modify -node n1 -port e0b -up-admin false
cluster::*> network port modify -node n1 -port e0c -up-admin false
cluster::*> network port modify -node n2 -port e0b -up-admin false
cluster::*> network port modify -node n2 -port e0c -up-admin false
```

9. Verifique a conectividade das interfaces de cluster remotas:

## **ONTAP 9.9,1 e posterior**

Você pode usar o network interface check cluster-connectivity comando para iniciar uma verificação de acessibilidade para conetividade de cluster e, em seguida, exibir os detalhes:

network interface check cluster-connectivity start  ${\bf e}$  network interface check cluster-connectivity show

cluster1::\*> network interface check cluster-connectivity start

**NOTA:** espere alguns segundos antes de executar o comando show para exibir os detalhes.

| cluster1::*> network interface check cluster-connectivity show |                          |          |             |        |  |  |  |  |
|----------------------------------------------------------------|--------------------------|----------|-------------|--------|--|--|--|--|
|                                                                |                          | Source   | Destination | Packet |  |  |  |  |
| Node                                                           | Date                     | LIF      | LIF         | Loss   |  |  |  |  |
|                                                                |                          |          |             |        |  |  |  |  |
| nl                                                             |                          |          |             |        |  |  |  |  |
|                                                                | 3/5/2022 19:21:18 -06:00 | n1_clus2 | n1_clus1    | none   |  |  |  |  |
|                                                                | 3/5/2022 19:21:20 -06:00 | n1_clus2 | n2_clus2    | none   |  |  |  |  |
|                                                                |                          |          |             |        |  |  |  |  |
| n2                                                             |                          |          |             |        |  |  |  |  |
|                                                                | 3/5/2022 19:21:18 -06:00 | n2_clus2 | n1_clus1    | none   |  |  |  |  |
|                                                                | 3/5/2022 19:21:20 -06:00 | n2_clus2 | n1_clus2    | none   |  |  |  |  |

### Todos os lançamentos do ONTAP

Para todas as versões do ONTAP, você também pode usar o cluster ping-cluster -node <name> comando para verificar a conetividade:

```
cluster ping-cluster -node <name>
```

```
cluster::*> cluster ping-cluster -node n1
Host is n1
Getting addresses from network interface table ...
Cluster n1_clus1 n1 e0a 10.10.0.1
Cluster n1 clus2 n1
                          e0b
                                 10.10.0.2
                         e0c 10.10.0.3
Cluster n1_clus3 n1
Cluster n1 clus4 n1
                         e0d
                                 10.10.0.4

      Cluster n2_clus1 n2
      e0a
      10.10.0.5

      Cluster n2_clus2 n2
      e0b
      10.10.0.6

Cluster n2 clus3 n2
                          e0c 10.10.0.7
Cluster n2_clus4 n2 e0d 10.10.0.8
Local = 10.10.0.1 10.10.0.2 10.10.0.3 10.10.0.4
Remote = 10.10.0.5 10.10.0.6 10.10.0.7 10.10.0.8
Cluster Vserver Id = 4294967293
Ping status:
. . . .
Basic connectivity succeeds on 16 path(s)
Basic connectivity fails on 0 path(s)
. . . . . . . . . . . . . . . .
Detected 1500 byte MTU on 16 path(s):
    Local 10.10.0.1 to Remote 10.10.0.5
    Local 10.10.0.1 to Remote 10.10.0.6
    Local 10.10.0.1 to Remote 10.10.0.7
    Local 10.10.0.1 to Remote 10.10.0.8
    Local 10.10.0.2 to Remote 10.10.0.5
    Local 10.10.0.2 to Remote 10.10.0.6
    Local 10.10.0.2 to Remote 10.10.0.7
    Local 10.10.0.2 to Remote 10.10.0.8
    Local 10.10.0.3 to Remote 10.10.0.5
    Local 10.10.0.3 to Remote 10.10.0.6
    Local 10.10.0.3 to Remote 10.10.0.7
    Local 10.10.0.3 to Remote 10.10.0.8
    Local 10.10.0.4 to Remote 10.10.0.5
    Local 10.10.0.4 to Remote 10.10.0.6
    Local 10.10.0.4 to Remote 10.10.0.7
    Local 10.10.0.4 to Remote 10.10.0.8
Larger than PMTU communication succeeds on 16 path(s)
RPC status:
4 paths up, 0 paths down (tcp check)
4 paths up, 0 paths down (udp check)
```

1. encerre as portas ISL 13 a 16 no interrutor CN1610 ativo CL1:

O exemplo a seguir mostra como desligar as portas ISL 13 a 16 no switch CN1610 CL1:

```
(CL1) # configure
(CL1) (Config) # interface 0/13-0/16
(CL1) (Interface 0/13-0/16) # shutdown
(CL1) (Interface 0/13-0/16) # exit
(CL1) (Config) # exit
(CL1) #
```

2. Construa um ISL temporário entre CL1 e C2:

## Mostrar exemplo

O exemplo a seguir cria um ISL temporário entre CL1 (portas 13-16) e C2 (portas E1/24/1-4):

```
C2# configure
C2(config)# interface port-channel 2
C2(config-if)# switchport mode trunk
C2(config-if)# spanning-tree port type network
C2(config-if)# mtu 9216
C2(config-if)# interface breakout module 1 port 24 map 10g-4x
C2(config)# interface e1/24/1-4
C2(config-if-range)# switchport mode trunk
C2(config-if-range)# mtu 9216
C2(config-if-range)# mtu 9216
C2(config-if-range)# channel-group 2 mode active
C2(config-if-range)# exit
C2(config-if)# exit
```

# O que se segue?

"Configure as portas".

Configure suas portas para migração de switches CN1610 para switches 3132Q-V.

Siga estas etapas para configurar suas portas para migração dos switches CN1610 para os novos switches Nexus 3132Q-V.

# Passos

1. Em todos os nós, remova os cabos que estão conetados ao switch CN1610 CL2.

Com o cabeamento compatível, você precisa reconetar as portas desconetadas em todos os nós ao switch Nexus 3132Q-V C2.

2. Remova quatro cabos ISL das portas 13 a 16 no interrutor CN1610 CL1.

Você deve conetar o Cisco QSFP apropriado aos cabos de conexão da porta 1/24 no novo switch Cisco 3132Q-V C2, às portas 13 a 16 no switch CN1610 existente CL1.

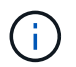

Ao reconetar quaisquer cabos ao novo switch Cisco 3132Q-V, você deve usar cabos de fibra ótica ou Cisco twinax.

3. Para tornar o ISL dinâmico, configure a interface ISL 3/1 no interrutor CN1610 ativo para desativar o modo estático: no port-channel static

Esta configuração corresponde à configuração ISL no interrutor 3132Q-V C2 quando os ISLs são apresentados em ambos os interrutores no passo 11.

### Mostrar exemplo

O exemplo a seguir mostra a configuração da interface ISL 3/1 usando o no port-channel static comando para tornar o ISL dinâmico:

```
(CL1)# configure
(CL1) (Config)# interface 3/1
(CL1) (Interface 3/1)# no port-channel static
(CL1) (Interface 3/1)# exit
(CL1) (Config)# exit
(CL1)#
```

4. Abra ISLs 13 a 16 no interrutor CN1610 ativo CL1.

#### Mostrar exemplo

O exemplo a seguir ilustra o processo de criação das portas ISL 13 a 16 na interface de canal de porta 3/1:

```
(CL1) # configure
(CL1) (Config) # interface 0/13-0/16,3/1
(CL1) (Interface 0/13-0/16,3/1) # no shutdown
(CL1) (Interface 0/13-0/16,3/1) # exit
(CL1) (Config) # exit
(CL1) #
```

5. Verifique se as ISLs estão up no interrutor CN1610 CL1:

show port-channel

O "Estado da ligação" deve ser Up, "tipo" deve ser Dynamic, e a coluna "porta ativa" deve ser True para as portas 0/13 a 0/16:

(CL1) # show port-channel 3/1 Local Interface..... 3/1 Channel Name..... ISL-LAG Link State..... Up Admin Mode..... Enabled Type..... Dynamic Load Balance Option..... 7 (Enhanced hashing mode) Device/ Mbr Port Port Ports Timeout Speed Active \_\_\_\_\_ \_\_\_ \_\_\_\_\_ \_\_\_\_\_ 0/13 actor/long 10 Gb Full True partner/long 0/14 actor/long 10 Gb Full True partner/long 0/15 actor/long 10 Gb Full True partner/long 0/16 actor/long 10 Gb Full True partner/long

6. Verifique se as ISLs estão up no interrutor 3132Q-V C2:

show port-channel summary

As portas eth1/24/1 a eth1/24/4 devem indicar (P), o que significa que todas as quatro portas ISL estão ativas no canal de porta. eth1/31 e eth1/32 devem indicar (D) uma vez que não estão ligados:

```
C2# show port-channel summary
Flags: D - Down P - Up in port-channel (members)
      I - Individual H - Hot-standby (LACP only)
      s - Suspended r - Module-removed
      S - Switched R - Routed
      U - Up (port-channel)
      M - Not in use. Min-links not met
                              _____
            Type Protocol Member Ports
Group Port-
    Channel
 _____
_____
   Pol(SU)
            Eth
                   LACP
                          Eth1/31(D) Eth1/32(D)
1
2
   Po2(SU) Eth LACP Eth1/24/1(P) Eth1/24/2(P)
Eth1/24/3(P)
                            Eth1/24/4(P)
```

 Abra todas as portas de interconexão de cluster que estão conetadas ao switch 3132Q-V C2 em todos os nós:

network port modify

### Mostrar exemplo

O exemplo a seguir mostra como abrir as portas de interconexão de cluster conetadas ao switch 3132Q-V C2:

cluster::\*> network port modify -node n1 -port e0b -up-admin true cluster::\*> network port modify -node n1 -port e0c -up-admin true cluster::\*> network port modify -node n2 -port e0b -up-admin true cluster::\*> network port modify -node n2 -port e0c -up-admin true

8. Reverter todas as LIFs de interconexão de cluster migradas que estão conetadas ao C2 em todos os nós:

network interface revert
```
cluster::*> network interface revert -vserver Cluster -lif n1_clus2
cluster::*> network interface revert -vserver Cluster -lif n1_clus3
cluster::*> network interface revert -vserver Cluster -lif n2_clus2
cluster::*> network interface revert -vserver Cluster -lif n2_clus3
```

9. Verifique se todas as portas de interconexão de cluster são revertidas para suas portas iniciais:

network interface show

#### Mostrar exemplo

O exemplo a seguir mostra que os LIFs no clus2 são revertidos para suas portas residenciais e mostra que os LIFs são revertidos com sucesso se as portas na coluna "porta atual" tiverem um status de true na coluna "está Início". Se o valor for Home for false, o LIF não será revertido.

| <pre>cluster::*&gt; network interface show -role cluster   (network interface show)</pre> |                                   |                      |                         |                 |                    |  |  |  |
|-------------------------------------------------------------------------------------------|-----------------------------------|----------------------|-------------------------|-----------------|--------------------|--|--|--|
| Vserver<br>Home                                                                           | Logical<br>Interface              | Status<br>Admin/Oper | Network<br>Address/Mask | Current<br>Node | Current Is<br>Port |  |  |  |
|                                                                                           |                                   |                      |                         |                 |                    |  |  |  |
| Cluster                                                                                   | n1_clus1                          | up/up                | 10.10.0.1/24            | nl              | e0a                |  |  |  |
| true                                                                                      | n1_clus2                          | up/up                | 10.10.0.2/24            | nl              | e0b                |  |  |  |
| true                                                                                      | n1_clus3                          | up/up                | 10.10.0.3/24            | nl              | eOc                |  |  |  |
| true                                                                                      | n1_clus4                          | up/up                | 10.10.0.4/24            | nl              | e0d                |  |  |  |
| true                                                                                      | n2_clus1                          | up/up                | 10.10.0.5/24            | n2              | e0a                |  |  |  |
| true                                                                                      | n2_clus2                          | up/up                | 10.10.0.6/24            | n2              | e0b                |  |  |  |
| true                                                                                      | n2_clus3                          | up/up                | 10.10.0.7/24            | n2              | e0c                |  |  |  |
| true<br>true                                                                              | n2_clus4                          | up/up                | 10.10.0.8/24            | n2              | e0d                |  |  |  |
| 8 entrie                                                                                  | true<br>8 entries were displayed. |                      |                         |                 |                    |  |  |  |

10. Verifique se todas as portas do cluster estão conetadas:

network port show

O exemplo a seguir mostra o resultado do comando anterior network port modify, verificando se todas as interconexões de cluster são up:

```
cluster::*> network port show -role Cluster
     (network port show)
Node: n1
           Broadcast
                             Speed (Mbps) Health Ignore
Port IPspace Domain Link MTU Admin/Open
                                       Status Health
Status
_____ _____
_____
e0a cluster cluster up 9000 auto/10000
                                         —
                                               _
                    up 9000 auto/10000
e0b cluster cluster
                   up 9000 auto/10000
eOc cluster cluster
                                         _
                   up 9000 auto/10000
e0d cluster cluster
                                         _
                                               _
Node: n2
                             Speed (Mbps) Health Ignore
           Broadcast
           Domain Link MTU Admin/Open
                                       Status
                                              Health
Port IPspace
Status
_____ _____
_____
                    up 9000 auto/10000
e0a cluster cluster
                                         _
                    up 9000 auto/10000
e0b cluster cluster
                                         _
                                               _
                   up 9000 auto/10000
eOc cluster cluster
                                         _
                                                _
e0d cluster cluster
                   up
                         9000 auto/10000
                                         _
                                               _
8 entries were displayed.
```

11. Verifique a conectividade das interfaces de cluster remotas:

### **ONTAP 9.9,1 e posterior**

Você pode usar o network interface check cluster-connectivity comando para iniciar uma verificação de acessibilidade para conetividade de cluster e, em seguida, exibir os detalhes:

```
network interface check cluster-connectivity start {\bf e} network interface check cluster-connectivity show
```

cluster1::\*> network interface check cluster-connectivity start

**NOTA:** espere alguns segundos antes de executar o comando show para exibir os detalhes.

| cluste | cluster1::*> network interface check cluster-connectivity show |          |             |        |  |  |  |  |
|--------|----------------------------------------------------------------|----------|-------------|--------|--|--|--|--|
|        |                                                                | Source   | Destination | Packet |  |  |  |  |
| Node   | Date                                                           | LIF      | LIF         | Loss   |  |  |  |  |
|        |                                                                |          |             |        |  |  |  |  |
| n1     |                                                                |          |             |        |  |  |  |  |
|        | 3/5/2022 19:21:18 -06:00                                       | n1_clus2 | n1_clus1    | none   |  |  |  |  |
|        | 3/5/2022 19:21:20 -06:00                                       | n1_clus2 | n2_clus2    | none   |  |  |  |  |
|        |                                                                |          |             |        |  |  |  |  |
| n2     |                                                                |          |             |        |  |  |  |  |
|        | 3/5/2022 19:21:18 -06:00                                       | n2_clus2 | n1_clus1    | none   |  |  |  |  |
|        | 3/5/2022 19:21:20 -06:00                                       | n2_clus2 | n1_clus2    | none   |  |  |  |  |

#### Todos os lançamentos do ONTAP

Para todas as versões do ONTAP, você também pode usar o cluster ping-cluster -node <name> comando para verificar a conetividade:

```
cluster ping-cluster -node <name>
```

```
cluster::*> cluster ping-cluster -node n1
Host is n1
Getting addresses from network interface table ...
Cluster n1 clus1 n1 e0a 10.10.0.1
Cluster n1 clus2 n1
                                10.10.0.2
                        e0b
Cluster n1_clus3 n1
                        e0c 10.10.0.3
Cluster n1 clus4 n1
                        e0d
                               10.10.0.4
                      e0a 10.10.0.5
e0b 10.10.0.6
Cluster n2 clus1 n2
Cluster n2 clus2 n2
Cluster n2 clus3 n2
                        e0c
                               10.10.0.7
Cluster n2 clus4 n2 e0d 10.10.0.8
Local = 10.10.0.1 10.10.0.2 10.10.0.3 10.10.0.4
Remote = 10.10.0.5 10.10.0.6 10.10.0.7 10.10.0.8
Cluster Vserver Id = 4294967293
Ping status:
. . . .
Basic connectivity succeeds on 16 path(s)
Basic connectivity fails on 0 path(s)
. . . . . . . . . . . . . . . .
Detected 1500 byte MTU on 16 path(s):
    Local 10.10.0.1 to Remote 10.10.0.5
   Local 10.10.0.1 to Remote 10.10.0.6
    Local 10.10.0.1 to Remote 10.10.0.7
    Local 10.10.0.1 to Remote 10.10.0.8
    Local 10.10.0.2 to Remote 10.10.0.5
    Local 10.10.0.2 to Remote 10.10.0.6
    Local 10.10.0.2 to Remote 10.10.0.7
    Local 10.10.0.2 to Remote 10.10.0.8
    Local 10.10.0.3 to Remote 10.10.0.5
    Local 10.10.0.3 to Remote 10.10.0.6
    Local 10.10.0.3 to Remote 10.10.0.7
    Local 10.10.0.3 to Remote 10.10.0.8
    Local 10.10.0.4 to Remote 10.10.0.5
    Local 10.10.0.4 to Remote 10.10.0.6
    Local 10.10.0.4 to Remote 10.10.0.7
    Local 10.10.0.4 to Remote 10.10.0.8
Larger than PMTU communication succeeds on 16 path(s)
RPC status:
4 paths up, 0 paths down (tcp check)
4 paths up, 0 paths down (udp check)
```

1. em cada nó no cluster, migre as interfaces associadas ao primeiro switch CN1610 CL1, para serem

substituídas:

network interface migrate

### Mostrar exemplo

O exemplo a seguir mostra as portas ou LIFs que estão sendo migradas nos nós n1 e n2:

cluster::\*> network interface migrate -vserver Cluster -lif n1\_clus1 -destination-node n1 -destination-port e0b cluster::\*> network interface migrate -vserver Cluster -lif n1\_clus4 -destination-node n1 -destination-port e0c cluster::\*> network interface migrate -vserver Cluster -lif n2\_clus1 -destination-node n2 -destination-port e0b cluster::\*> network interface migrate -vserver Cluster -lif n2\_clus4 -destination-node n2 -destination-port e0b

2. Verifique o status do cluster:

network interface show

#### Mostrar exemplo

O exemplo a seguir mostra que as LIFs de cluster necessárias foram migradas para as portas de cluster apropriadas hospedadas no switch de cluster C2:

```
cluster::*> network interface show -role Cluster
     (network interface show)
      Logical Status Network Current Is
Vserver Interface Admin/Oper Address/Mask Node
                                         Port
Home
____
Cluster
      n1 clus1 up/up 10.10.0.1/24 n1
                                         e0b
false
      n1 clus2 up/up 10.10.0.2/24
                                 n1
                                         e0b
true
      nl clus3 up/up 10.10.0.3/24
                                  n1
                                         e0c
true
      n1 clus4 up/up 10.10.0.4/24
                                  n1
                                         e0c
false
      n2 clus1 up/up
                       10.10.0.5/24
                                  n2
                                         e0b
false
      n2 clus2 up/up 10.10.0.6/24 n2
                                         e0b
true
      n2 clus3 up/up 10.10.0.7/24
                                  n2
                                         e0c
true
      n2 clus4 up/up 10.10.0.8/24 n2
                                         e0c
false
8 entries were displayed.
```

3. Encerre as portas de nós que estão conetadas ao CL1 em todos os nós:

network port modify

O exemplo a seguir mostra como desligar as portas especificadas nos nós n1 e n2:

```
cluster::*> network port modify -node n1 -port e0a -up-admin false
cluster::*> network port modify -node n1 -port e0d -up-admin false
cluster::*> network port modify -node n2 -port e0a -up-admin false
cluster::*> network port modify -node n2 -port e0d -up-admin false
```

4. Desligue as portas ISL 24, 31 e 32 no interrutor C2 ativo de 3132Q V:

shutdown

#### Mostrar exemplo

O exemplo a seguir mostra como desligar ISLs 24, 31 e 32 no interrutor C2 ativo de 3132Q V:

```
C2# configure
C2(config)# interface ethernet 1/24/1-4
C2(config-if-range)# shutdown
C2(config-if-range)# exit
C2(config)# interface ethernet 1/31-32
C2(config-if-range)# shutdown
C2(config-if-range)# exit
C2(config)# exit
C2(config)# exit
```

5. Remova os cabos que estão conetados ao switch CN1610 CL1 em todos os nós.

Com o cabeamento compatível, você precisa reconetar as portas desconetadas em todos os nós ao switch Nexus 3132Q-V C1.

6. Remova os cabos QSFP da porta E1/24 do Nexus 3132Q-V C2.

Você deve conetar as portas E1/31 e E1/32 no C1 às portas E1/31 e E1/32 no C2 usando fibra ótica Cisco QSFP suportada ou cabos de conexão direta.

7. Restaure a configuração na porta 24 e remova o canal de porta temporário 2 no C2, copiando o running-configuration arquivo para startup-configuration o arquivo.

O exemplo a seguir copia o running-configuration arquivo para o startup-configuration arquivo:

8. Abra as portas ISL 31 e 32 no C2, o interrutor ativo de 3132Q V:

#### no shutdown

#### Mostrar exemplo

O exemplo a seguir mostra como abrir ISLs 31 e 32 no interrutor 3132Q-V C2:

### O que se segue?

"Conclua a migração".

Conclua a sua migração de switches CN1610 para switches Nexus 3132Q-V.

Conclua as etapas a seguir para finalizar a migração de switches CN1610 para switches Nexus 3132Q-V.

### Passos

1. Verifique se as conexões ISL estão up no interrutor 3132Q-V C2:

show port-channel summary

As portas eth1/31 e eth1/32 devem indicar (P), o que significa que ambas as portas ISL estão up no canal de porta.

#### Mostrar exemplo

| C1# show port-channel summary |           |           |             |                |            |  |
|-------------------------------|-----------|-----------|-------------|----------------|------------|--|
| Flags:                        | D – Down  | P         | - Up in po  | ort-channel (m | nembers)   |  |
|                               | I - Indiv | idual H   | - Hot-stan  | dby (LACP onl  | y)         |  |
|                               | s – Suspe | ended r   | - Module-r  | removed        |            |  |
|                               | S - Switc | hed R     | - Routed    |                |            |  |
|                               | U – Up (p | ort-chanr | nel)        |                |            |  |
|                               | M - Not i | n use. Mi | in-links nc | ot met         |            |  |
|                               |           |           |             |                |            |  |
|                               |           |           |             |                |            |  |
| Group                         | Port-     | Туре      | Protocol    | Member Ports   | 3          |  |
|                               | Channel   |           |             |                |            |  |
|                               |           |           |             |                |            |  |
|                               |           |           |             |                |            |  |
| 1                             | Pol(SU)   | Eth       | LACP        | Eth1/31(P)     | Eth1/32(P) |  |
|                               |           |           |             |                |            |  |

 Abra todas as portas de interconexão de cluster conetadas ao novo switch de 3132Q V C1 em todos os nós:

network port modify

#### Mostrar exemplo

O exemplo a seguir mostra como abrir todas as portas de interconexão de cluster conetadas ao novo switch de 3132Q V C1:

cluster::\*> network port modify -node n1 -port e0a -up-admin true cluster::\*> network port modify -node n1 -port e0d -up-admin true cluster::\*> network port modify -node n2 -port e0a -up-admin true cluster::\*> network port modify -node n2 -port e0d -up-admin true

3. Verifique o status da porta do nó do cluster:

```
network port show
```

O exemplo a seguir verifica se todas as portas de interconexão de cluster no n1 e n2 no novo switch de 3132Q V C1 são up:

```
cluster::*> network port show -role Cluster
     (network port show)
Node: n1
            Broadcast
                             Speed (Mbps) Health Ignore
Port IPspace Domain Link MTU Admin/Open Status
                                             Health
Status
_____ _____
_____
eOa cluster cluster up
                        9000 auto/10000
e0b cluster cluster
                   up 9000 auto/10000
                                        _
eOc cluster cluster up 9000 auto/10000
                                        _
                                               _
eOd cluster cluster up 9000 auto/10000
                                        _
                                               _
Node: n2
           Broadcast
                             Speed (Mbps) Health Ignore
Port IPspace Domain Link MTU
                             Admin/Open Status
                                             Health
Status
_____ _____
_____
e0a cluster cluster up
                        9000 auto/10000
                   up 9000 auto/10000
e0b cluster cluster
                                        _
                                               _
eOc cluster cluster up 9000 auto/10000
                                        _
                                               _
e0d cluster cluster up
                        9000 auto/10000
                                        _
                                               _
8 entries were displayed.
```

 Reverter todas as LIFs de interconexão de cluster migradas originalmente conetadas ao C1 em todos os nós:

network interface revert

O exemplo a seguir mostra como reverter as LIFs de cluster migradas para suas portas iniciais:

```
cluster::*> network interface revert -vserver Cluster -lif n1_clus1
cluster::*> network interface revert -vserver Cluster -lif n1_clus4
cluster::*> network interface revert -vserver Cluster -lif n2_clus1
cluster::*> network interface revert -vserver Cluster -lif n2_clus4
```

5. Verifique se a interface está agora em casa:

network interface show

# Mostrar exemplo

O exemplo a seguir mostra o status das interfaces de interconexão de cluster é up e Is home para n1 e n2:

| <pre>cluster::*&gt; network interface show -role Cluster   (network interface show)</pre> |                      |                      |                         |                 |                    |  |
|-------------------------------------------------------------------------------------------|----------------------|----------------------|-------------------------|-----------------|--------------------|--|
| Vserver<br>Home                                                                           | Logical<br>Interface | Status<br>Admin/Oper | Network<br>Address/Mask | Current<br>Node | Current Is<br>Port |  |
| <br>Cluster                                                                               |                      |                      |                         |                 |                    |  |
| true                                                                                      | n1_clus1             | up/up                | 10.10.0.1/24            | nl              | e0a                |  |
| truc                                                                                      | n1_clus2             | up/up                | 10.10.0.2/24            | nl              | e0b                |  |
| true                                                                                      | n1_clus3             | up/up                | 10.10.0.3/24            | nl              | eOc                |  |
| true                                                                                      | n1_clus4             | up/up                | 10.10.0.4/24            | nl              | e0d                |  |
| true                                                                                      | n2_clus1             | up/up                | 10.10.0.5/24            | n2              | e0a                |  |
| true                                                                                      | n2_clus2             | up/up                | 10.10.0.6/24            | n2              | e0b                |  |
| true                                                                                      | n2 clus3             | up/up                | 10.10.0.7/24            | n2              | eOc                |  |
| true                                                                                      |                      |                      | 10 10 0 8/24            | n 2             | old                |  |
| true                                                                                      | 112_CIU54            | սեւ սե               | 10.10.0.0/24            | 112             | euu                |  |
| 8 entrie                                                                                  | s were disp          | layed.               |                         |                 |                    |  |

6. Verifique a conectividade das interfaces de cluster remotas:

### **ONTAP 9.9,1 e posterior**

Você pode usar o network interface check cluster-connectivity comando para iniciar uma verificação de acessibilidade para conetividade de cluster e, em seguida, exibir os detalhes:

```
network interface check cluster-connectivity start {\bf e} network interface check cluster-connectivity show
```

cluster1::\*> network interface check cluster-connectivity start

**NOTA:** espere alguns segundos antes de executar o comando show para exibir os detalhes.

| cluste | cluster1::*> network interface check cluster-connectivity show |          |             |        |  |  |  |  |
|--------|----------------------------------------------------------------|----------|-------------|--------|--|--|--|--|
|        |                                                                | Source   | Destination | Packet |  |  |  |  |
| Node   | Date                                                           | LIF      | LIF         | Loss   |  |  |  |  |
|        |                                                                |          |             |        |  |  |  |  |
| n1     |                                                                |          |             |        |  |  |  |  |
|        | 3/5/2022 19:21:18 -06:00                                       | n1_clus2 | n1_clus1    | none   |  |  |  |  |
|        | 3/5/2022 19:21:20 -06:00                                       | n1_clus2 | n2_clus2    | none   |  |  |  |  |
|        |                                                                |          |             |        |  |  |  |  |
| n2     |                                                                |          |             |        |  |  |  |  |
|        | 3/5/2022 19:21:18 -06:00                                       | n2_clus2 | n1_clus1    | none   |  |  |  |  |
|        | 3/5/2022 19:21:20 -06:00                                       | n2_clus2 | n1_clus2    | none   |  |  |  |  |

#### Todos os lançamentos do ONTAP

Para todas as versões do ONTAP, você também pode usar o cluster ping-cluster -node <name> comando para verificar a conetividade:

```
cluster ping-cluster -node <name>
```

```
cluster::*> cluster ping-cluster -node n1
Host is n1
Getting addresses from network interface table ...
Cluster n1 clus1 n1 e0a 10.10.0.1
Cluster n1 clus2 n1
                        e0b
                                10.10.0.2
                        e0c 10.10.0.3
Cluster n1_clus3 n1
                        e0d
Cluster n1 clus4 n1
                               10.10.0.4
                     e0a 10.10.0.5
e0b 10.10.0.6
Cluster n2 clus1 n2
Cluster n2 clus2 n2
Cluster n2 clus3 n2
                        e0c
                               10.10.0.7
Cluster n2_clus4 n2 e0d 10.10.0.8
Local = 10.10.0.1 10.10.0.2 10.10.0.3 10.10.0.4
Remote = 10.10.0.5 10.10.0.6 10.10.0.7 10.10.0.8
Cluster Vserver Id = 4294967293
Ping status:
. . . .
Basic connectivity succeeds on 16 path(s)
Basic connectivity fails on 0 path(s)
. . . . . . . . . . . . . . . .
Detected 1500 byte MTU on 16 path(s):
    Local 10.10.0.1 to Remote 10.10.0.5
   Local 10.10.0.1 to Remote 10.10.0.6
    Local 10.10.0.1 to Remote 10.10.0.7
    Local 10.10.0.1 to Remote 10.10.0.8
    Local 10.10.0.2 to Remote 10.10.0.5
    Local 10.10.0.2 to Remote 10.10.0.6
    Local 10.10.0.2 to Remote 10.10.0.7
    Local 10.10.0.2 to Remote 10.10.0.8
   Local 10.10.0.3 to Remote 10.10.0.5
    Local 10.10.0.3 to Remote 10.10.0.6
    Local 10.10.0.3 to Remote 10.10.0.7
    Local 10.10.0.3 to Remote 10.10.0.8
    Local 10.10.0.4 to Remote 10.10.0.5
    Local 10.10.0.4 to Remote 10.10.0.6
    Local 10.10.0.4 to Remote 10.10.0.7
    Local 10.10.0.4 to Remote 10.10.0.8
Larger than PMTU communication succeeds on 16 path(s)
RPC status:
4 paths up, 0 paths down (tcp check)
4 paths up, 0 paths down (udp check)
```

1. expanda o cluster adicionando nós aos switches de cluster Nexus 3132Q-V.

- 2. Exiba as informações sobre os dispositivos em sua configuração:
  - ° network device-discovery show
  - $^{\circ}$  network port show -role cluster
  - ° network interface show -role cluster
  - $^{\circ}$  system cluster-switch show

\_\_\_\_\_

e0a cluster cluster up

e0b cluster cluster

eOc cluster cluster

e0d cluster cluster

Os exemplos a seguir mostram os nós n3 e n4 com portas de cluster de 40 GbE conetadas às portas E1/7 e E1/8, respetivamente nos switches de cluster Nexus 3132Q-V e ambos os nós aderiram ao cluster. As portas de interconexão de cluster de 40 GbE usadas são e4a e e4e.

cluster::\*> network device-discovery show Local Discovered Node Port Device Interface Platform \_\_\_\_\_ \_\_\_\_\_ n1 /cdp e0a C1 Ethernet1/1/1 N3K-C3132Q-V e0b C2 Ethernet1/1/1 N3K-C3132Q-V e0c C2 Ethernet1/1/2 N3K-C3132Q-V e0d C1 Ethernet1/1/2 N3K-C3132Q-V n2 /cdp e0a C1 Ethernet1/1/3 N3K-C3132Q-V C2 Ethernet1/1/3 e0b N3K-C3132Q-V e0c C2 Ethernet1/1/4 N3K-C3132Q-V Ethernet1/1/4 e0d C1 N3K-C3132Q-V n3 /cdp C1 Ethernet1/7 e4a N3K-C3132Q-V e4e C2 Ethernet1/7 N3K-C3132Q-V n4 /cdp e4a C1 Ethernet1/8 N3K-C3132Q-V e4e C2 Ethernet1/8 N3K-C3132Q-V 12 entries were displayed. cluster::\*> network port show -role cluster (network port show) Node: nl Broadcast Speed (Mbps) Health Ignore Port IPspace Domain Link MTU Admin/Open Status Health Status

\_\_\_\_\_ \_\_\_\_\_

up

up

up

9000 auto/10000 9000 auto/10000

9000 auto/10000

9000 auto/10000

1059

\_

\_

\_

\_

Node: n2 Broadcast Speed (Mbps) Health Ignore Port IPspace Domain Link MTU Admin/Open Status Health Status \_\_\_\_\_ \_\_\_\_ \_\_\_\_\_ e0a cluster cluster up 9000 auto/10000 e0b cluster cluster up 9000 auto/10000 up 9000 auto/10000 e0c cluster cluster \_ e0d cluster cluster up 9000 auto/10000 -Node: n3 Broadcast Speed (Mbps) Health Ignore Port IPspace Domain Link MTU Admin/Open Status Health Status \_\_\_\_\_ \_\_\_\_\_ \_\_\_\_\_ e4aclusterclusterup9000auto/40000e4eclusterclusterup9000auto/40000 --\_ Node: n4 Broadcast Speed (Mbps) Health Ignore Port IPspace Domain Link MTU Admin/Open Status Health Status \_\_\_\_\_ \_\_\_\_\_ ----e4a cluster cluster up 9000 auto/40000 e4e cluster cluster up 9000 auto/40000 -12 entries were displayed.

| <pre>cluster::*&gt; network interface show -role Cluster   (network interface show)</pre> |           |            |               |         |         |  |
|-------------------------------------------------------------------------------------------|-----------|------------|---------------|---------|---------|--|
| Te                                                                                        | Logical   | Status     | Network       | Current | Current |  |
| Vserver<br>Home                                                                           | Interface | Admin/Oper | Address/Mask  | Node    | Port    |  |
|                                                                                           |           |            |               |         |         |  |
| Cluster                                                                                   | n1_clus1  | up/up      | 10.10.0.1/24  | nl      | e0a     |  |
| true                                                                                      | n1_clus2  | up/up      | 10.10.0.2/24  | nl      | e0b     |  |
| true                                                                                      | n1_clus3  | up/up      | 10.10.0.3/24  | nl      | e0c     |  |
| true                                                                                      | n1_clus4  | up/up      | 10.10.0.4/24  | nl      | e0d     |  |
| true                                                                                      | n2_clus1  | up/up      | 10.10.0.5/24  | n2      | e0a     |  |
| true                                                                                      | n2_clus2  | up/up      | 10.10.0.6/24  | n2      | e0b     |  |
| true                                                                                      | n2_clus3  | up/up      | 10.10.0.7/24  | n2      | eOc     |  |
| true                                                                                      | n2_clus4  | up/up      | 10.10.0.8/24  | n2      | e0d     |  |
| true                                                                                      | n3_clus1  | up/up      | 10.10.0.9/24  | n3      | e4a     |  |
| true                                                                                      | n3_clus2  | up/up      | 10.10.0.10/24 | n3      | e4e     |  |
| true                                                                                      | n4_clus1  | up/up      | 10.10.0.11/24 | n4      | e4a     |  |
| true                                                                                      | n4_clus2  | up/up      | 10.10.0.12/24 | n4      | e4e     |  |
| true                                                                                      |           |            |               |         |         |  |

12 entries were displayed.

```
cluster::> system cluster-switch show
Switch
                         Туре
                                        Address Model
                          ------
_____
                        cluster-network 10.10.1.103
C1
NX3132V
    Serial Number: FOX00001
    Is Monitored: true
          Reason:
  Software Version: Cisco Nexus Operating System (NX-OS)
Software, Version
                 7.0(3) I4(1)
   Version Source: CDP
С2
                        cluster-network 10.10.1.104
NX3132V
    Serial Number: FOX00002
     Is Monitored: true
          Reason:
 Software Version: Cisco Nexus Operating System (NX-OS)
Software, Version
                 7.0(3)I4(1)
   Version Source: CDP
CL1
                        cluster-network 10.10.1.101 CN1610
    Serial Number: 01234567
    Is Monitored: true
          Reason:
 Software Version: 1.2.0.7
   Version Source: ISDP
CL2
                        cluster-network 10.10.1.102
CN1610
    Serial Number: 01234568
     Is Monitored: true
          Reason:
 Software Version: 1.2.0.7
   Version Source: ISDP
4 entries were displayed.
```

3. Extrair os CN1610 interrutores substituídos, se não forem removidos automaticamente:

```
system cluster-switch delete
```

O exemplo a seguir mostra como remover os CN1610 switches:

cluster::> system cluster-switch delete -device CL1
cluster::> system cluster-switch delete -device CL2

4. Configure os clusters clus1 e clus4 para -auto-revert em cada nó e confirme:

#### Mostrar exemplo

```
cluster::*> network interface modify -vserver nodel -lif clus1 -auto
-revert true
cluster::*> network interface modify -vserver node1 -lif clus4 -auto
-revert true
cluster::*> network interface modify -vserver node2 -lif clus1 -auto
-revert true
cluster::*> network interface modify -vserver node2 -lif clus4 -auto
-revert true
```

5. Verifique se os switches de cluster adequados são monitorados:

system cluster-switch show

```
Mostrar exemplo
```

```
cluster::> system cluster-switch show
                                 Address
Switch
                        Type
Model
_____
                          _____
                        cluster-network 10.10.1.103
C1
NX3132V
    Serial Number: FOX000001
    Is Monitored: true
          Reason:
 Software Version: Cisco Nexus Operating System (NX-OS) Software,
Version
                 7.0(3)I4(1)
   Version Source: CDP
С2
                        cluster-network 10.10.1.104
NX3132V
    Serial Number: FOX00002
     Is Monitored: true
          Reason:
 Software Version: Cisco Nexus Operating System (NX-OS) Software,
Version
                 7.0(3)I4(1)
   Version Source: CDP
2 entries were displayed.
```

6. se você suprimiu a criação automática de caso, reative-a invocando uma mensagem AutoSupport:

system node autosupport invoke -node \* -type all -message MAINT=END

### O que se segue?

"Configurar o monitoramento de integridade do switch".

### Migração de switch Cisco Nexus 5596

Migrar de switches Nexus 5596 para o fluxo de trabalho dos switches Nexus 3132Q-V.

Siga estas etapas do fluxo de trabalho para migrar seus switches Cisco Nexus 5596 para switches Cisco Nexus 3132Q-V.

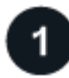

### "Requisitos de migração"

Revise os requisitos e informações de exemplo do switch para o processo de migração.

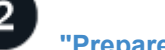

### "Prepare-se para a migração"

Prepare seus switches Nexus 5596 para migração para os switches Nexus 3132Q-V.

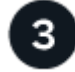

# "Configure as portas"

Configure suas portas para migração para os novos switches Nexus 3132Q-V.

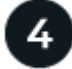

## "Conclua a migração"

Conclua a migração para os novos switches Nexus 3132Q-V.

### Requisitos de migração

Os switches Cisco Nexus 3132Q-V podem ser usados como switches de cluster em seu cluster AFF ou FAS. Os switches de cluster permitem que você crie clusters do ONTAP com mais de dois nós.

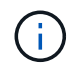

O procedimento requer o uso de comandos ONTAP e comandos Cisco Nexus 3000 Series switches; os comandos ONTAP são usados, a menos que indicado de outra forma.

Para obter mais informações, consulte:

- "Página de descrição do comutador Ethernet Cisco"
- "Hardware Universe"

### Cisco Nexus 5596 requisitos

Os switches de cluster usam as seguintes portas para conexões com nós:

- Nexus 5596: Portas E1/1-40 (10 GbE)
- Nexus 3132Q-V: Portas E1/1-30 (10/40/100 GbE)

Os switches do cluster usam as seguintes portas ISL (Inter-Switch Link):

- Nexus 5596: Portas E1/41-48 (10 GbE)
- Nexus 3132Q-V: Portas E1/31-32 (40/100 GbE)

O "Hardware Universe" contém informações sobre cabeamento compatível com switches Nexus 3132Q-V:

- Os nós com conexões de cluster de 10 GbE exigem cabos de conexões de fibra ótica QSFP para SFP ou cabos de conexões de cobre QSFP para SFP.
- Os nós com conexões de cluster de 40/100 GbE exigem módulos óticos QSFP/QSFP28 com cabos de fibra ou cabos de conexão direta de cobre QSFP/QSFP28.

Os switches de cluster usam o cabeamento ISL apropriado:

- Início: Nexus 5596 (SFP para SFP)
  - · 8x cabos de conexão direta de fibra ou cobre SFP
- Interino: Nexus 5596 para Nexus 3132Q-V (QSFP para mais de 4xSFP break-out)
  - 1x cabos de rutura de fibra QSFP para SFP ou de rutura de cobre
- Final: Nexus 3132Q-V para Nexus 3132Q-V (QSFP28 a QSFP28)
  - · 2x QSFP28 cabos de ligação direta de fibra ou cobre
- Nos switches Nexus 3132Q-V, você pode operar portas QSFP/QSFP28 nos modos 40/100 Gigabit Ethernet ou 4 x10 Gigabit Ethernet.

Por padrão, existem 32 portas no modo 40/100 Gigabit Ethernet. Essas 40 portas Gigabit Ethernet são numeradas em uma convenção de nomenclatura de 2 tuplos. Por exemplo, a segunda porta 40 Gigabit Ethernet é numerada como 1/2.

O processo de alteração da configuração de 40 Gigabit Ethernet para 10 Gigabit Ethernet é chamado *breakout* e o processo de alteração da configuração de 10 Gigabit Ethernet para 40 Gigabit Ethernet é chamado *breakin*.

Quando você divide uma porta Ethernet de 40/100 Gigabit em 10 portas Gigabit Ethernet, as portas resultantes são numeradas usando uma convenção de nomenclatura de 3 tuplas. Por exemplo, as portas de saída da segunda porta 40/100 Gigabit Ethernet são numeradas como 1/2/1, 1/2/2, 1/2/4 e 1/2/3.

- No lado esquerdo dos switches Nexus 3132Q-V estão 2 portas SFP mais, chamadas 1/33 e 1/34.
- Você configurou algumas das portas nos switches Nexus 3132Q-V para serem executadas a 10 GbE ou 40/100 GbE.

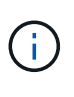

Você pode dividir as primeiras seis portas no modo 4x10 GbE usando o interface breakout module 1 port 1-6 map 10g-4x comando. Da mesma forma, você pode reagrupar as primeiras seis portas QSFP a partir da configuração de breakout usando o no interface breakout module 1 port 1-6 map 10g-4x comando.

- Você fez o Planejamento, a migração e leu a documentação necessária sobre a conectividade de 10 GbE e 40/100 GbE dos nós para os switches de cluster Nexus 3132Q-V.
- As versões ONTAP e NX-os suportadas neste procedimento estão no "Página de switches Ethernet Cisco".

### Sobre os exemplos usados

Os exemplos neste procedimento descrevem a substituição de switches Cisco Nexus 5596 por switches Cisco Nexus 3132Q-V. Pode utilizar estes passos (com modificações) para outras centrais Cisco mais antigas.

O procedimento também usa a seguinte nomenclatura de switch e nó:

- · As saídas de comando podem variar dependendo de diferentes versões do ONTAP.
- Os switches Nexus 5596 a serem substituídos são CL1 e CL2.
- Os switches Nexus 3132Q-V para substituir os switches Nexus 5596 são C1 e C2.
- n1\_clus1 é a primeira interface lógica de cluster (LIF) conetada ao switch de cluster 1 (CL1 ou C1) para o nó n1.

- n1\_clus2 é o primeiro cluster LIF conetado ao switch de cluster 2 (CL2 ou C2) para o nó n1.
- n1\_clus3 é o segundo LIF conetado ao switch de cluster 2 (CL2 ou C2) para o nó n1.
- **n1\_clus4** é o segundo LIF conetado ao switch de cluster 1 (CL1 ou C1) para o nó **n1**.
- O número de portas 10 GbE e 40/100 GbE é definido nos arquivos de configuração de referência (RCFs) disponíveis na "Download do arquivo de configuração de referência do comutador de rede de cluster Cisco" página.
- Os nós são **n1**, **n2**, **n3** e **n4**.

Os exemplos neste procedimento usam quatro nós:

- Dois nós usam quatro portas de interconexão de cluster de 10 GbE: e0a, e0b, e0c e e0d.
- Os outros dois nós usam duas portas de interconexão de cluster de 40 GbE: e4a e e4e.

A "Hardware Universe" lista as portas de cluster reais em suas plataformas.

### Cenários abordados

Este procedimento abrange os seguintes cenários:

- O cluster começa com dois nós conectados e funcionando em dois switches de cluster Nexus 5596.
- O interrutor do cluster CL2 a ser substituído por C2 (passos 1 a 19):
  - O tráfego em todas as portas de cluster e LIFs em todos os nós conectados ao CL2 é migrado para as primeiras portas de cluster e LIFs conetadas ao CL1.
  - Desconete o cabeamento de todas as portas de cluster em todos os nós conectados ao CL2 e use o cabeamento de saída compatível para reconetar as portas ao novo switch de cluster C2.
  - Desconete o cabeamento entre as portas ISL entre CL1 e CL2 e, em seguida, use o cabeamento de saída suportado para reconetar as portas de CL1 a C2.
  - O tráfego em todas as portas de cluster e LIFs conetadas ao C2 em todos os nós é revertido.
- O interrutor do cluster CL2 a ser substituído por C2.
  - O tráfego em todas as portas de cluster ou LIFs em todos os nós conectados ao CL1 é migrado para as segundas portas de cluster ou LIFs conetadas ao C2.
  - Desconete o cabeamento de todas as portas de cluster em todos os nós conectados ao CL1 e reconete, usando o cabeamento de saída compatível, ao novo switch de cluster C1.
  - Desconete o cabeamento entre as portas ISL entre CL1 e C2 e reconete usando o cabeamento suportado, de C1 a C2.
  - O tráfego em todas as portas de cluster ou LIFs conetadas ao C1 em todos os nós é revertido.
- Dois nós de FAS9000 foram adicionados ao cluster com exemplos mostrando detalhes do cluster.

### O que se segue?

"Prepare-se para a migração".

### Prepare-se para a migração de switches Nexus 5596 para switches Nexus 3132Q-V.

Siga estas etapas para preparar seus switches Cisco Nexus 5596 para migração para switches Cisco Nexus 3132Q-V.

### Passos

1. Se o AutoSupport estiver ativado neste cluster, suprimir a criação automática de casos invocando uma mensagem AutoSupport: system node autosupport invoke -node \* -type all -message MAINT=xh

*x* é a duração da janela de manutenção em horas.

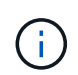

A mensagem notifica o suporte técnico desta tarefa de manutenção para que a criação automática de casos seja suprimida durante a janela de manutenção.

2. Exiba informações sobre os dispositivos em sua configuração:

network device-discovery show

#### Mostrar exemplo

O exemplo a seguir mostra quantas interfaces de interconexão de cluster foram configuradas em cada nó para cada switch de interconexão de cluster:

| cluster::>  | network<br>Local | device-discovery sh<br>Discovered | low         |             |
|-------------|------------------|-----------------------------------|-------------|-------------|
| Node        | Port             | Device                            | Interface   | Platform    |
|             |                  |                                   |             |             |
| nl          | /cdp             |                                   |             |             |
|             | e0a              | CL1                               | Ethernet1/1 | N5K-C5596UP |
|             | e0b              | CL2                               | Ethernet1/1 | N5K-C5596UP |
|             | eOc              | CL2                               | Ethernet1/2 | N5K-C5596UP |
|             | e0d              | CL1                               | Ethernet1/2 | N5K-C5596UP |
| n2          | /cdp             |                                   |             |             |
|             | e0a              | CL1                               | Ethernet1/3 | N5K-C5596UP |
|             | e0b              | CL2                               | Ethernet1/3 | N5K-C5596UP |
|             | eOc              | CL2                               | Ethernet1/4 | N5K-C5596UP |
|             | e0d              | CL1                               | Ethernet1/4 | N5K-C5596UP |
| 8 entries w | vere disj        | played.                           |             |             |

- 3. Determine o status administrativo ou operacional de cada interface de cluster:
  - a. Exibir os atributos da porta de rede:

network port show

O exemplo a seguir exibe os atributos da porta de rede em um sistema:

```
cluster::*> network port show -role cluster
 (network port show)
Node: n1
Ignore
                                   Speed(Mbps) Health
Health
Port IPspace Broadcast Domain Link MTU Admin/Oper Status
Status
----- ---- ----- ---- ---- ----
_____ ____
e0a Cluster Cluster up 9000 auto/10000 -
_
eOb Cluster Cluster up 9000 auto/10000 -
_
     Cluster Cluster
                      up 9000 auto/10000 -
e0c
_
e0d Cluster Cluster up 9000 auto/10000 -
_
Node: n2
Ignore
                                  Speed(Mbps) Health
Health
Port IPspace Broadcast Domain Link MTU Admin/Oper Status
Status
_____ ____
e0a Cluster Cluster up 9000 auto/10000 -
_
eOb Cluster Cluster up 9000 auto/10000 -
_
eOc Cluster Cluster up 9000 auto/10000 -
_
eOd Cluster Cluster up 9000 auto/10000 -
8 entries were displayed.
```

a. Exibir informações sobre as interfaces lógicas network interface show O exemplo a seguir exibe as informações gerais sobre todas as LIFs no sistema:

| cluster<br>(netwo | <pre>cluster::*&gt; network interface show -role cluster (network interface show)</pre> |               |            |              |         |  |
|-------------------|-----------------------------------------------------------------------------------------|---------------|------------|--------------|---------|--|
|                   |                                                                                         | Logical       | Status     | Network      | Current |  |
| Current           | Is                                                                                      |               |            |              |         |  |
| Vserver           |                                                                                         | Interface     | Admin/Oper | Address/Mask | Node    |  |
| Port              | Hom                                                                                     | e             |            |              |         |  |
|                   |                                                                                         |               |            |              |         |  |
| Cluster           |                                                                                         |               |            |              |         |  |
|                   |                                                                                         | n1_clus1      | up/up      | 10.10.0.1/24 | n1      |  |
| e0a               | tru                                                                                     | е             |            |              |         |  |
| 01                |                                                                                         | n1_clus2      | up/up      | 10.10.0.2/24 | nl      |  |
| dU9               | tru                                                                                     | e<br>n1 clus3 |            | 10 10 0 3/24 | n1      |  |
| e0c               | tru                                                                                     | e             | apy ap     | 10.10.0.3/21 | 11-1    |  |
|                   |                                                                                         | n1_clus4      | up/up      | 10.10.0.4/24 | nl      |  |
| e0d               | tru                                                                                     | е             |            |              |         |  |
|                   |                                                                                         | n2_clus1      | up/up      | 10.10.0.5/24 | n2      |  |
| e0a               | tru                                                                                     | e             |            | 10 10 0 0/24 | - 2     |  |
| elb               | tru                                                                                     | nz_ciusz      | up/up      | 10.10.0.6/24 | 112     |  |
| 000               | CIU                                                                                     | n2 clus3      | up/up      | 10.10.0.7/24 | n2      |  |
| e0c               | tru                                                                                     | e             |            |              |         |  |
|                   |                                                                                         | n2_clus4      | up/up      | 10.10.0.8/24 | n2      |  |
| e0d               | tru                                                                                     | е             |            |              |         |  |
| 8 entri           | es w                                                                                    | ere display   | ed.        |              |         |  |
|                   |                                                                                         |               |            |              |         |  |

 Exibir informações sobre os switches de cluster descobertos system cluster-switch show Mostrar exemplo

O exemplo a seguir exibe os switches de cluster que são conhecidos pelo cluster, juntamente com seus endereços IP de gerenciamento:

cluster::\*> system cluster-switch show Address Switch Туре Model \_\_\_\_\_ \_\_\_\_\_ \_ \_\_\_\_\_ CL1 cluster-network 10.10.1.101 NX5596 Serial Number: 01234567 Is Monitored: true Reason: Software Version: Cisco Nexus Operating System (NX-OS) Software, Version 7.1(1)N1(1) Version Source: CDP CL2 cluster-network 10.10.1.102 NX5596 Serial Number: 01234568 Is Monitored: true Reason: Software Version: Cisco Nexus Operating System (NX-OS) Software, Version 7.1(1)N1(1) Version Source: CDP 2 entries were displayed.

4. Defina o -auto-revert parâmetro como false no cluster LIFs clus1 e clus2 em ambos os nós:

network interface modify

```
cluster::*> network interface modify -vserver node1 -lif clus1 -auto
-revert false
cluster::*> network interface modify -vserver node1 -lif clus2 -auto
-revert false
cluster::*> network interface modify -vserver node2 -lif clus1 -auto
-revert false
cluster::*> network interface modify -vserver node2 -lif clus2 -auto
-revert false
```

 Verifique se o RCF e a imagem apropriados estão instalados nos novos switches 3132Q-V conforme necessário para seus requisitos e faça as personalizações essenciais do site, como usuários e senhas, endereços de rede, etc.

Neste momento, tem de preparar ambos os interrutores. Se você precisar atualizar o RCF e a imagem, siga estas etapas:

- a. Vá para a "Switches Ethernet Cisco" página no site de suporte da NetApp.
- b. Observe o switch e as versões de software necessárias na tabela nessa página.
- c. Baixe a versão apropriada do RCF.
- d. Selecione CONTINUAR na página Descrição, aceite o contrato de licença e siga as instruções na página Download para baixar o RCF.
- e. Transfira a versão apropriada do software de imagem.

Consulte a página ONTAP 8.x ou mais recente Cluster and Management Network Switch Reference Configuration FilesDownload e, em seguida, selecione a versão apropriada.

Para encontrar a versão correta, consulte a página de download do comutador de rede de cluster ONTAP 8.x ou posterior.

6. Migrar os LIFs associados ao segundo switch Nexus 5596 a ser substituído:

network interface migrate

O exemplo a seguir mostra n1 e n2, mas a migração de LIF deve ser feita em todos os nós:

```
cluster::*> network interface migrate -vserver Cluster -lif n1_clus2
-source-node n1 -
destination-node n1 -destination-port e0a
cluster::*> network interface migrate -vserver Cluster -lif n1_clus3
-source-node n1 -
destination-node n1 -destination-port e0d
cluster::*> network interface migrate -vserver Cluster -lif n2_clus2
-source-node n2 -
destination-node n2 -destination-port e0a
cluster::*> network interface migrate -vserver Cluster -lif n2_clus3
-source-node n2 -
destination-node n2 -destination-port e0a
cluster::*> network interface migrate -vserver Cluster -lif n2_clus3
-source-node n2 -
destination-node n2 -destination-port e0d
```

7. Verifique a integridade do cluster:

network interface show

O exemplo a seguir mostra o resultado do comando anterior network interface migrate:

| cluster<br>(netwo | <pre>cluster::*&gt; network interface show -role cluster   (network interface show)</pre> |             |            |              |         |  |  |
|-------------------|-------------------------------------------------------------------------------------------|-------------|------------|--------------|---------|--|--|
| (110 0 0 0        |                                                                                           | Logical     | Status     | Network      | Current |  |  |
| Current           | Is                                                                                        |             |            |              |         |  |  |
| Vserver           |                                                                                           | Interface   | Admin/Oper | Address/Mask | Node    |  |  |
| Port              | Hom                                                                                       | e           |            |              |         |  |  |
|                   |                                                                                           |             |            |              |         |  |  |
|                   |                                                                                           | -           |            |              |         |  |  |
| Cluster           |                                                                                           |             |            |              |         |  |  |
|                   |                                                                                           | n1_clus1    | up/up      | 10.10.0.1/24 | nl      |  |  |
| e0a               | tru                                                                                       | е           |            |              |         |  |  |
|                   |                                                                                           | n1_clus2    | up/up      | 10.10.0.2/24 | nl      |  |  |
| e0a               | fal                                                                                       | se          |            |              |         |  |  |
|                   |                                                                                           | n1_clus3    | up/up      | 10.10.0.3/24 | nl      |  |  |
| e0d               | fal                                                                                       | se          |            |              |         |  |  |
|                   |                                                                                           | n1_clus4    | up/up      | 10.10.0.4/24 | nl      |  |  |
| e0d               | tru                                                                                       | е           |            |              |         |  |  |
|                   |                                                                                           | n2_clus1    | up/up      | 10.10.0.5/24 | n2      |  |  |
| e0a               | tru                                                                                       | е           |            |              |         |  |  |
|                   |                                                                                           | n2_clus2    | up/up      | 10.10.0.6/24 | n2      |  |  |
| e0a               | fal                                                                                       | se          |            |              |         |  |  |
|                   |                                                                                           | n2_clus3    | up/up      | 10.10.0.7/24 | n2      |  |  |
| e0d               | fal                                                                                       | se          |            |              |         |  |  |
|                   |                                                                                           | n2_clus4    | up/up      | 10.10.0.8/24 | n2      |  |  |
| e0d               | tru                                                                                       | е           |            |              |         |  |  |
| 8 entri           | es w                                                                                      | ere display | ed.        |              |         |  |  |
|                   |                                                                                           |             |            |              |         |  |  |

8. Encerre as portas de interconexão de cluster que estão fisicamente conetadas ao switch CL2:

network port modify

Os comandos a seguir desligam as portas especificadas no n1 e no n2, mas as portas devem ser fechadas em todos os nós:

```
cluster::*> network port modify -node n1 -port e0b -up-admin false
cluster::*> network port modify -node n1 -port e0c -up-admin false
cluster::*> network port modify -node n2 -port e0b -up-admin false
cluster::*> network port modify -node n2 -port e0c -up-admin false
```

9. Verifique a conectividade das interfaces de cluster remotas:

### **ONTAP 9.9,1 e posterior**

Você pode usar o network interface check cluster-connectivity comando para iniciar uma verificação de acessibilidade para conetividade de cluster e, em seguida, exibir os detalhes:

network interface check cluster-connectivity start  ${\bf e}$  network interface check cluster-connectivity show

cluster1::\*> network interface check cluster-connectivity start

**NOTA:** espere alguns segundos antes de executar o comando show para exibir os detalhes.

| cluste | cluster1::*> network interface check cluster-connectivity show |          |        |          |             |      |  |  |
|--------|----------------------------------------------------------------|----------|--------|----------|-------------|------|--|--|
|        |                                                                |          |        | Source   | Destination |      |  |  |
| Packet |                                                                |          |        |          |             |      |  |  |
| Node   | Date                                                           |          |        | LIF      | LIF         |      |  |  |
| Loss   |                                                                |          |        |          |             |      |  |  |
|        |                                                                |          |        |          |             |      |  |  |
|        |                                                                |          |        |          |             |      |  |  |
| nl     |                                                                |          |        |          |             |      |  |  |
|        | 3/5/2022                                                       | 19:21:18 | -06:00 | n1_clus2 | n2_clus1    | none |  |  |
|        | 3/5/2022                                                       | 19:21:20 | -06:00 | n1_clus2 | n2_clus2    | none |  |  |
|        |                                                                |          |        |          |             |      |  |  |
| n2     |                                                                |          |        |          |             |      |  |  |
|        | 3/5/2022                                                       | 19:21:18 | -06:00 | n2_clus2 | n1_clus1    | none |  |  |
|        | 3/5/2022                                                       | 19:21:20 | -06:00 | n2_clus2 | n1_clus2    | none |  |  |
|        |                                                                |          |        |          |             |      |  |  |

#### Todos os lançamentos do ONTAP

Para todas as versões do ONTAP, você também pode usar o cluster ping-cluster -node <name> comando para verificar a conetividade:

cluster ping-cluster -node <name>

```
cluster::*> cluster ping-cluster -node n1
Host is n1
Getting addresses from network interface table ...
Cluster n1_clus1 n1 e0a 10.10.0.1
Cluster n1 clus2 n1
                       e0b 10.10.0.2
Cluster n1_clus3 n1 e0c 10.10.0.3
Cluster n1 clus4 n1
                       e0d 10.10.0.4
Cluster n2_clus1 n2 e0a 10.10.0.5
Cluster n2 clus2 n2 e0b 10.10.0.6
Cluster n2 clus3 n2
                       e0c 10.10.0.7
Cluster n2_clus4 n2
                        e0d 10.10.0.8
Local = 10.10.0.1 10.10.0.2 10.10.0.3 10.10.0.4
Remote = 10.10.0.5 10.10.0.6 10.10.0.7 10.10.0.8
Cluster Vserver Id = 4294967293
Ping status:
. . . .
Basic connectivity succeeds on 16 path(s)
Basic connectivity fails on 0 path(s)
. . . . . . . . . . . . . . . .
Detected 1500 byte MTU on 16 path(s):
    Local 10.10.0.1 to Remote 10.10.0.5
    Local 10.10.0.1 to Remote 10.10.0.6
    Local 10.10.0.1 to Remote 10.10.0.7
    Local 10.10.0.1 to Remote 10.10.0.8
    Local 10.10.0.2 to Remote 10.10.0.5
    Local 10.10.0.2 to Remote 10.10.0.6
    Local 10.10.0.2 to Remote 10.10.0.7
    Local 10.10.0.2 to Remote 10.10.0.8
    Local 10.10.0.3 to Remote 10.10.0.5
    Local 10.10.0.3 to Remote 10.10.0.6
    Local 10.10.0.3 to Remote 10.10.0.7
    Local 10.10.0.3 to Remote 10.10.0.8
    Local 10.10.0.4 to Remote 10.10.0.5
    Local 10.10.0.4 to Remote 10.10.0.6
    Local 10.10.0.4 to Remote 10.10.0.7
    Local 10.10.0.4 to Remote 10.10.0.8
Larger than PMTU communication succeeds on 16 path(s)
RPC status:
4 paths up, 0 paths down (tcp check)
4 paths up, 0 paths down (udp check)
```

1. desligue as portas ISL de 41 a 48 no switch Nexus 5596 ativo CL1:

O exemplo a seguir mostra como desligar as portas ISL 41 a 48 no switch Nexus 5596 CL1:

```
(CL1) # configure
(CL1) (Config) # interface e1/41-48
(CL1) (config-if-range) # shutdown
(CL1) (config-if-range) # exit
(CL1) (Config) # exit
(CL1) #
```

Se você estiver substituindo um Nexus 5010 ou 5020, especifique os números de porta apropriados para o ISL.

2. Construa um ISL temporário entre CL1 e C2.

### Mostrar exemplo

O exemplo a seguir mostra uma ISL temporária sendo configurada entre CL1 e C2:

```
C2# configure
C2(config)# interface port-channel 2
C2(config-if)# switchport mode trunk
C2(config-if)# spanning-tree port type network
C2(config-if)# mtu 9216
C2(config-if)# interface breakout module 1 port 24 map 10g-4x
C2(config)# interface e1/24/1-4
C2(config)# interface e1/24/1-4
C2(config-if-range)# switchport mode trunk
C2(config-if-range)# mtu 9216
C2(config-if-range)# channel-group 2 mode active
C2(config-if-range)# exit
C2(config-if)# exit
```

### O que se segue?

"Configure as portas".

Configure suas portas para migração de switches 5596 para switches 3132Q-V.

Siga estas etapas para configurar suas portas para migração dos switches Nexus 5596 para os novos switches Nexus 3132Q-V.

### Passos

1. Em todos os nós, remova todos os cabos conetados ao switch Nexus 5596 CL2.

Com o cabeamento compatível, reconecte as portas desconetadas em todos os nós ao switch Nexus
3132Q-V C2.

2. Remova todos os cabos do switch Nexus 5596 CL2.

Conete o Cisco QSFP apropriado aos cabos de conexão Ethernet 1/24 no novo switch Cisco 3132Q-V, C2, às portas 45 a 48 no Nexus 5596, CL1 existente.

- 3. Verifique se as interfaces eth1/45-48 já têm channel-group 1 mode active em sua configuração em execução.
- 4. Abra as portas ISLs 45 a 48 no switch Nexus 5596 ativo CL1.

## Mostrar exemplo

O exemplo a seguir mostra que as portas ISLs 45 a 48 estão sendo criadas:

```
(CL1) # configure
(CL1) (Config) # interface e1/45-48
(CL1) (config-if-range) # no shutdown
(CL1) (config-if-range) # exit
(CL1) (Config) # exit
(CL1) #
```

5. Verifique se os ISLs estão up no switch Nexus 5596 CL1:

show port-channel summary

As portas eth1/45 a eth1/48 devem indicar (P), o que significa que as portas ISL up estão no canal de porta:

```
Example
CL1# show port-channel summary
Flags: D - Down P - Up in port-channel (members)
     I - Individual H - Hot-standby (LACP only)
     s - Suspended r - Module-removed
S - Switched R - Routed
     U - Up (port-channel)
     M - Not in use. Min-links not met
_____
_____
Group Port- Type Protocol Member Ports
    Channel
_____
_____
   Po1(SU) Eth LACP Eth1/41(D) Eth1/42(D)
1
Eth1/43(D)
                          Eth1/44(D) Eth1/45(P)
Eth1/46(P)
                          Eth1/47(P) Eth1/48(P)
```

6. Verifique se as ISLs estão up no interrutor 3132Q-V C2:

show port-channel summary

As portas eth1/24/1, eth1/24/2, eth1/24/3 e eth1/24/4 devem indicar (P) o que significa que as portas ISL up estão no canal de porta:

| C2# show port-cha<br>Flags: D - Down<br>I - Indivi<br>s - Suspen<br>S - Switch<br>U - Up (po<br>M - Not in | nnel sum<br>H<br>dual H<br>ded r<br>ed F<br>rt-chanr<br>use. Mi | mary<br>P - Up in p<br>I - Hot-sta<br>C - Module-<br>R - Routed<br>nel)<br>.n-links no | ort-channel (members)<br>ndby (LACP only)<br>removed<br>t met |        |
|----------------------------------------------------------------------------------------------------|-----------------------------------------------------------------|----------------------------------------------------------------------------------------|---------------------------------------------------------------|--------|
| Group Port-<br>Channel                                                                                     | Туре                                                            | Protocol                                                                               | Member Ports                                                  |        |
|                                                                                                    |                                                                 |                                                                                        |                                                               |        |
| 1 Pol(SU)                                                                                                  | Eth                                                             | LACP                                                                                   | Eth1/31(D) Eth1/32                                            | (D)    |
| 2 Po2(SU)                                                                                                  | Eth                                                             | LACP                                                                                   | Eth1/24/1(P) Eth1/2                                           | 4/2(P) |
| Eth1/24/3(P)                                                                                               |                                                                 |                                                                                        |                                                               |        |
|                                                                                                    |                                                                 |                                                                                        | Eth1/24/4(P)                                                  |        |

7. Em todos os nós, abra todas as portas de interconexão de cluster conetadas ao switch 3132Q-V C2:

network port modify

#### Mostrar exemplo

O exemplo a seguir mostra as portas especificadas sendo criadas nos nós n1 e n2:

```
cluster::*> network port modify -node n1 -port e0b -up-admin true
cluster::*> network port modify -node n1 -port e0c -up-admin true
cluster::*> network port modify -node n2 -port e0b -up-admin true
cluster::*> network port modify -node n2 -port e0c -up-admin true
```

8. Em todos os nós, reverta todas as LIFs de interconexão de cluster migradas conetadas ao C2:

network interface revert

O exemplo a seguir mostra as LIFs de cluster migradas sendo revertidas para suas portas residenciais nos nós n1 e n2:

```
cluster::*> network interface revert -vserver Cluster -lif n1_clus2
cluster::*> network interface revert -vserver Cluster -lif n1_clus3
cluster::*> network interface revert -vserver Cluster -lif n2_clus2
cluster::*> network interface revert -vserver Cluster -lif n2_clus3
```

9. Verifique se todas as portas de interconexão de cluster estão agora revertidas para sua casa:

network interface show

O exemplo a seguir mostra que os LIFs no clus2 reverteram para suas portas residenciais e mostra que os LIFs são revertidos com êxito se as portas na coluna porta atual tiverem um status de true na Is Home coluna. Se o Is Home valor for false, o LIF não foi revertido.

| <pre>cluster::*&gt; network interface show -role cluster (network interface show)</pre> |      |               |            |              |         |
|-----------------------------------------------------------------------------------------|------|---------------|------------|--------------|---------|
|                                                                                         |      | Logical       | Status     | Network      | Current |
| Current                                                                                 | Is   |               |            |              |         |
| Vserver                                                                                 |      | Interface     | Admin/Oper | Address/Mask | Node    |
| Port                                                                                    | Hom  | e             |            |              |         |
|                                                                                         |      |               |            |              |         |
| Cluster                                                                                 |      |               |            |              |         |
|                                                                                         |      | n1_clus1      | up/up      | 10.10.0.1/24 | nl      |
| e0a                                                                                     | tru  | e             |            |              |         |
|                                                                                         |      | n1_clus2      | up/up      | 10.10.0.2/24 | nl      |
| e0b                                                                                     | tru  | e             | ,          |              |         |
| - 0 -                                                                                   | ±    | nl_clus3      | up/up      | 10.10.0.3/24 | nl      |
| euc                                                                                     | ιru  | e<br>n1 clus/ |            | 10 10 0 4/24 | n 1     |
| eld                                                                                     | t ru |               | սբ/ սբ     | 10.10.0.4/24 | 111     |
| cou                                                                                     | CIU  | n2 clus1      | up/up      | 10.10.0.5/24 | n2      |
| e0a                                                                                     | tru  | e –           | 1 . 1      |              |         |
|                                                                                         |      | n2_clus2      | up/up      | 10.10.0.6/24 | n2      |
| e0b                                                                                     | tru  | e             |            |              |         |
|                                                                                         |      | n2_clus3      | up/up      | 10.10.0.7/24 | n2      |
| eOc                                                                                     | tru  | е             |            |              |         |
|                                                                                         |      | n2_clus4      | up/up      | 10.10.0.8/24 | n2      |
| e0d                                                                                     | tru  | e             | 1          |              |         |
| 8 entrie                                                                                | es w | ere display   | ed.        |              |         |
|                                                                                         |      |               |            |              |         |

10. Verifique se as portas em cluster estão conetadas:

network port show

O exemplo a seguir mostra o resultado do comando anterior network port modify, verificando se todas as interconexões de cluster são up:

```
cluster::*> network port show -role cluster
 (network port show)
Node: n1
Ignore
                                  Speed(Mbps) Health
Health
Port IPspace Broadcast Domain Link MTU Admin/Oper Status
Status
_____ ____
e0a Cluster Cluster up 9000 auto/10000 -
_
e0b Cluster Cluster up 9000 auto/10000 -
_
eOc Cluster Cluster up 9000 auto/10000 -
-
e0d Cluster Cluster up 9000 auto/10000 -
_
Node: n2
Ignore
                                  Speed(Mbps) Health
Health
Port IPspace Broadcast Domain Link MTU Admin/Oper Status
Status
_____ _ ____ ____ _____ ______
_____ ____
e0a Cluster Cluster up 9000 auto/10000 -
_
e0b Cluster Cluster up 9000 auto/10000 -
_
eOc Cluster Cluster up 9000 auto/10000 -
_
eOd Cluster Cluster up 9000 auto/10000 -
8 entries were displayed.
```

11. Verifique a conectividade das interfaces de cluster remotas:

### **ONTAP 9.9,1 e posterior**

Você pode usar o network interface check cluster-connectivity comando para iniciar uma verificação de acessibilidade para conetividade de cluster e, em seguida, exibir os detalhes:

network interface check cluster-connectivity start  ${\bf e}$  network interface check cluster-connectivity show

cluster1::\*> network interface check cluster-connectivity start

**NOTA:** espere alguns segundos antes de executar o comando show para exibir os detalhes.

| cluste | cluster1::*> network interface check cluster-connectivity show |          |        |          |             |      |  |
|--------|----------------------------------------------------------------|----------|--------|----------|-------------|------|--|
|        |                                                                |          |        | Source   | Destination |      |  |
| Packet |                                                                |          |        |          |             |      |  |
| Node   | Date                                                           |          |        | LIF      | LIF         |      |  |
| Loss   |                                                                |          |        |          |             |      |  |
|        |                                                                |          |        |          |             |      |  |
|        |                                                                |          |        |          |             |      |  |
| nl     |                                                                |          |        |          |             |      |  |
|        | 3/5/2022                                                       | 19:21:18 | -06:00 | n1_clus2 | n2_clus1    | none |  |
|        | 3/5/2022                                                       | 19:21:20 | -06:00 | n1_clus2 | n2_clus2    | none |  |
|        |                                                                |          |        |          |             |      |  |
| n2     |                                                                |          |        |          |             |      |  |
|        | 3/5/2022                                                       | 19:21:18 | -06:00 | n2_clus2 | n1_clus1    | none |  |
|        | 3/5/2022                                                       | 19:21:20 | -06:00 | n2_clus2 | n1_clus2    | none |  |
|        |                                                                |          |        |          |             |      |  |

### Todos os lançamentos do ONTAP

Para todas as versões do ONTAP, você também pode usar o cluster ping-cluster -node <name> comando para verificar a conetividade:

cluster ping-cluster -node <name>

```
cluster::*> cluster ping-cluster -node n1
Host is n1
Getting addresses from network interface table ...
Cluster n1_clus1 n1 e0a 10.10.0.1
Cluster n1 clus2 n1
                       e0b 10.10.0.2
Cluster n1_clus3 n1 e0c 10.10.0.3
Cluster n1 clus4 n1
                       e0d 10.10.0.4
Cluster n2_clus1 n2 e0a 10.10.0.5
Cluster n2_clus2 n2 e0b 10.10.0.6
Cluster n2 clus3 n2
                       e0c 10.10.0.7
Cluster n2_clus4 n2
                        e0d 10.10.0.8
Local = 10.10.0.1 10.10.0.2 10.10.0.3 10.10.0.4
Remote = 10.10.0.5 10.10.0.6 10.10.0.7 10.10.0.8
Cluster Vserver Id = 4294967293
Ping status:
. . . .
Basic connectivity succeeds on 16 path(s)
Basic connectivity fails on 0 path(s)
. . . . . . . . . . . . . . . .
Detected 1500 byte MTU on 16 path(s):
    Local 10.10.0.1 to Remote 10.10.0.5
    Local 10.10.0.1 to Remote 10.10.0.6
    Local 10.10.0.1 to Remote 10.10.0.7
    Local 10.10.0.1 to Remote 10.10.0.8
    Local 10.10.0.2 to Remote 10.10.0.5
    Local 10.10.0.2 to Remote 10.10.0.6
    Local 10.10.0.2 to Remote 10.10.0.7
    Local 10.10.0.2 to Remote 10.10.0.8
    Local 10.10.0.3 to Remote 10.10.0.5
    Local 10.10.0.3 to Remote 10.10.0.6
    Local 10.10.0.3 to Remote 10.10.0.7
    Local 10.10.0.3 to Remote 10.10.0.8
    Local 10.10.0.4 to Remote 10.10.0.5
    Local 10.10.0.4 to Remote 10.10.0.6
    Local 10.10.0.4 to Remote 10.10.0.7
    Local 10.10.0.4 to Remote 10.10.0.8
Larger than PMTU communication succeeds on 16 path(s)
RPC status:
4 paths up, 0 paths down (tcp check)
4 paths up, 0 paths down (udp check)
```

em cada nó no cluster, migre as interfaces associadas ao primeiro switch Nexus 5596, CL1, a ser substituído:

#### Mostrar exemplo

O exemplo a seguir mostra as portas ou LIFs que estão sendo migradas nos nós n1 e n2:

```
cluster::*> network interface migrate -vserver Cluster -lif n1_clus1
-source-node n1 -
destination-node n1 -destination-port e0b
cluster::*> network interface migrate -vserver Cluster -lif n1_clus4
-source-node n1 -
destination-node n1 -destination-port e0c
cluster::*> network interface migrate -vserver Cluster -lif n2_clus1
-source-node n2 -
destination-node n2 -destination-port e0b
cluster::*> network interface migrate -vserver Cluster -lif n2_clus4
-source-node n2 -
destination-node n2 -destination-port e0b
cluster::*> network interface migrate -vserver Cluster -lif n2_clus4
-source-node n2 -
destination-node n2 -destination-port e0c
```

### 2. Verifique o status do cluster:

network interface show

### Mostrar exemplo

O exemplo a seguir mostra que as LIFs de cluster necessárias foram migradas para portas de cluster apropriadas hospedadas no switch de cluster C2:

| (network interface show) |      |               |            |               |            |
|--------------------------|------|---------------|------------|---------------|------------|
|                          |      | Logical       | Status     | Network       | Current    |
| Current                  | Is   |               |            |               |            |
| Vserver                  |      | Interface     | Admin/Oper | Address/Mask  | Node       |
| Port                     | Hom  | e             |            |               |            |
|                          |      | _             |            |               |            |
| Cluster                  |      |               |            |               |            |
|                          |      | n1_clus1      | up/up      | 10.10.0.1/24  | nl         |
| e0b                      | fal  | se            |            |               |            |
|                          |      | n1_clus2      | up/up      | 10.10.0.2/24  | nl         |
| e0b                      | tru  | е             | ,          |               |            |
| 0                        |      | nl_clus3      | up/up      | 10.10.0.3/24  | nl         |
| euc                      | tru  | e<br>n1 alua4 |            | 10 10 0 4/24  | <b>n</b> 1 |
| 000                      | fol  | ni_cius4      | up/up      | 10.10.0.4/24  | 111        |
| euc                      | Iai  | n2 clus1      | מוו/מוו    | 10 10 0 5/24  | n2         |
| e0b                      | fal  | se            |            | 10.10.00.0721 |            |
|                          |      | n2 clus2      | up/up      | 10.10.0.6/24  | n2         |
| e0b                      | tru  | e             |            |               |            |
|                          |      | n2_clus3      | up/up      | 10.10.0.7/24  | n2         |
| eOc                      | tru  | е             |            |               |            |
|                          |      | n2_clus4      | up/up      | 10.10.0.8/24  | n2         |
| e0c                      | fal  | se            |            |               |            |
| 8 entri                  | es w | ere display   | ed.        |               |            |
|                          |      |               |            |               |            |
|                          |      |               |            |               |            |
|                          |      |               |            |               |            |

3. Em todos os nós, encerre as portas dos nós que estão conectadas ao CL1:

network port modify

O exemplo a seguir mostra as portas especificadas que estão sendo encerradas nos nós n1 e n2:

```
cluster::*> network port modify -node n1 -port e0a -up-admin false
cluster::*> network port modify -node n1 -port e0d -up-admin false
cluster::*> network port modify -node n2 -port e0a -up-admin false
cluster::*> network port modify -node n2 -port e0d -up-admin false
```

4. Desligue as portas ISL 24, 31 e 32 no interrutor C2 ativo de 3132Q V:

shutdown

### Mostrar exemplo

O exemplo a seguir mostra como desligar ISLs 24, 31 e 32:

```
C2# configure
C2(Config)# interface e1/24/1-4
C2(config-if-range)# shutdown
C2(config)# interface 1/31-32
C2(config)# interface 1/31-32
C2(config-if-range)# shutdown
C2(config-if-range)# exit
C2(config-if)# exit
C2#
```

5. Em todos os nós, remova todos os cabos conetados ao switch Nexus 5596 CL1.

Com o cabeamento compatível, reconecte as portas desconetadas em todos os nós ao switch Nexus 3132Q-V C1.

6. Remova o cabo multicondutor QSFP das portas E1/24 do Nexus 3132Q-V C2.

Conete as portas E1/31 e E1/32 no C1 às portas E1/31 e E1/32 no C2 usando fibra ótica Cisco QSFP ou cabos de conexão direta.

7. Restaure a configuração na porta 24 e remova o Canal de porta temporário 2 no C2:

8. Abra as portas ISL 31 e 32 no C2, o interrutor ativo de 3132Q V: no shutdown

## Mostrar exemplo

O exemplo a seguir mostra como abrir ISLs 31 e 32 no interrutor 3132Q-V C2:

# O que se segue?

"Conclua a migração".

Conclua a migração de switches Nexus 5596 para switches Nexus 3132Q-V.

Conclua as etapas a seguir para finalizar a migração de switches Nexus 5596 para switches Nexus 3132Q-V.

# Passos

1. Verifique se as conexões ISL estão up no interrutor 3132Q-V C2:

show port-channel summary

As portas eth1/31 e eth1/32 devem indicar (P), o que significa que ambas as portas ISL up estão no canal de porta:

| Cl# sł | now port-chan                    | nel sum | mary       |               |            |  |
|--------|----------------------------------|---------|------------|---------------|------------|--|
| Flags: | : D - Down                       | P       | - Up in p  | ort-channel ( | members)   |  |
|        | I - Individ                      | ual H   | - Hot-sta  | ndby (LACP on | ly)        |  |
|        | s - Suspended r - Module-removed |         |            |               |            |  |
|        | S - Switched R - Routed          |         |            |               |            |  |
|        | U - Up (por                      | t-chann | el)        |               |            |  |
|        | M - Not in                       | use. Mi | n-links no | t met         |            |  |
|        |                                  |         |            |               |            |  |
|        |                                  |         |            |               |            |  |
| Group  | Port-                            | Туре    | Protocol   | Member Ports  |            |  |
|        | Channel                          |         |            |               |            |  |
|        |                                  |         |            |               |            |  |
|        |                                  |         |            |               |            |  |
| 1      | Pol(SU)                          | Eth     | LACP       | Eth1/31(P)    | Eth1/32(P) |  |
|        |                                  |         |            |               |            |  |

 Em todos os nós, abra todas as portas de interconexão de cluster conetadas ao novo switch de 3132Q V C1:

network port modify

#### Mostrar exemplo

O exemplo a seguir mostra todas as portas de interconexão de cluster que estão sendo criadas para n1 e n2 no switch 3132Q-V C1:

```
cluster::*> network port modify -node n1 -port e0a -up-admin true
cluster::*> network port modify -node n1 -port e0d -up-admin true
cluster::*> network port modify -node n2 -port e0a -up-admin true
cluster::*> network port modify -node n2 -port e0d -up-admin true
```

3. Verifique o status da porta do nó do cluster:

network port show

O exemplo a seguir verifica se todas as portas de interconexão de cluster em todos os nós no novo switch 3132Q-V C1 são up:

```
cluster::*> network port show -role cluster
 (network port show)
Node: n1
Ignore
                                 Speed(Mbps) Health
Health
Port IPspace Broadcast Domain Link MTU Admin/Oper Status
Status
_____ ____
e0a Cluster Cluster up 9000 auto/10000 -
_
e0b Cluster Cluster up 9000 auto/10000 -
_
eOc Cluster Cluster up 9000 auto/10000 -
_
e0d Cluster Cluster up 9000 auto/10000 -
_
Node: n2
Ignore
                                 Speed(Mbps) Health
Health
Port IPspace Broadcast Domain Link MTU Admin/Oper Status
Status
_____ ____
e0a Cluster Cluster up 9000 auto/10000 -
_
eOb Cluster Cluster up 9000 auto/10000 -
_
eOc Cluster Cluster up 9000 auto/10000 -
_
e0d Cluster Cluster up 9000 auto/10000 -
8 entries were displayed.
```

4. Em todos os nós, reverta as LIFs de cluster específicas para suas portas iniciais:

### Mostrar exemplo

O exemplo a seguir mostra as LIFs de cluster específicas sendo revertidas para suas portas iniciais nos nós n1 e n2:

```
cluster::*> network interface revert -vserver Cluster -lif n1_clus1
cluster::*> network interface revert -vserver Cluster -lif n1_clus4
cluster::*> network interface revert -vserver Cluster -lif n2_clus1
cluster::*> network interface revert -vserver Cluster -lif n2_clus4
```

5. Verifique se a interface está em casa:

network interface show

# Mostrar exemplo

O exemplo a seguir mostra o status das interfaces de interconexão de cluster é up e Is home para n1 e n2:

| <pre>cluster::*&gt; network interface show -role cluster   (network interface show)</pre> |             |             |            |              |         |
|-------------------------------------------------------------------------------------------|-------------|-------------|------------|--------------|---------|
| <b>X</b>                                                                                  |             | Logical     | Status     | Network      | Current |
| Current                                                                                   | Is          |             |            |              |         |
| Vserver                                                                                   |             | Interface   | Admin/Oper | Address/Mask | Node    |
| Port                                                                                      | Hom         | le          |            |              |         |
|                                                                                           |             | -           |            |              |         |
| Cluster                                                                                   |             |             |            |              |         |
|                                                                                           |             | n1_clus1    | up/up      | 10.10.0.1/24 | nl      |
| e0a                                                                                       | tru         | e           |            |              |         |
|                                                                                           |             | n1_clus2    | up/up      | 10.10.0.2/24 | nl      |
| e0b                                                                                       | tru         | .e          |            | 10 10 0 2/24 | - 1     |
|                                                                                           | + 111       | ni_ciuss    | up/up      | 10.10.0.3/24 | Π⊥      |
| euc                                                                                       | ιıu         | n1 clus4    | מוו/מוו    | 10.10.0.4/24 | n1      |
| e0d                                                                                       | tru         | .e          |            |              |         |
|                                                                                           |             | n2 clus1    | up/up      | 10.10.0.5/24 | n2      |
| e0a                                                                                       | tru         | e           |            |              |         |
|                                                                                           |             | n2_clus2    | up/up      | 10.10.0.6/24 | n2      |
| e0b                                                                                       | tru         | e           |            |              |         |
|                                                                                           |             | n2_clus3    | up/up      | 10.10.0.7/24 | n2      |
| eUc                                                                                       | tru         | e           | /          | 10 10 0 0/04 | 0       |
| 000                                                                                       | + ~11       | n2_clus4    | up/up      | 10.10.0.8/24 | n2      |
| 8 entri                                                                                   | ciu<br>og w | ere display | ed         |              |         |
| U CHULL                                                                                   | C.5 W       | ere arspray |            |              |         |
|                                                                                           |             |             |            |              |         |

6. Verifique a conectividade das interfaces de cluster remotas:

### **ONTAP 9.9,1 e posterior**

Você pode usar o network interface check cluster-connectivity comando para iniciar uma verificação de acessibilidade para conetividade de cluster e, em seguida, exibir os detalhes:

network interface check cluster-connectivity start  ${\bf e}$  network interface check cluster-connectivity show

cluster1::\*> network interface check cluster-connectivity start

**NOTA:** espere alguns segundos antes de executar o comando show para exibir os detalhes.

| cluste | cluster1::*> network interface check cluster-connectivity show |          |        |          |             |      |  |
|--------|----------------------------------------------------------------|----------|--------|----------|-------------|------|--|
|        |                                                                |          |        | Source   | Destination |      |  |
| Packet |                                                                |          |        |          |             |      |  |
| Node   | Date                                                           |          |        | LIF      | LIF         |      |  |
| Loss   |                                                                |          |        |          |             |      |  |
|        |                                                                |          |        |          |             |      |  |
|        |                                                                |          |        |          |             |      |  |
| nl     |                                                                |          |        |          |             |      |  |
|        | 3/5/2022                                                       | 19:21:18 | -06:00 | n1_clus2 | n2_clus1    | none |  |
|        | 3/5/2022                                                       | 19:21:20 | -06:00 | n1_clus2 | n2_clus2    | none |  |
|        |                                                                |          |        |          |             |      |  |
| n2     |                                                                |          |        |          |             |      |  |
|        | 3/5/2022                                                       | 19:21:18 | -06:00 | n2_clus2 | n1_clus1    | none |  |
|        | 3/5/2022                                                       | 19:21:20 | -06:00 | n2_clus2 | n1_clus2    | none |  |
|        |                                                                |          |        |          |             |      |  |

### Todos os lançamentos do ONTAP

Para todas as versões do ONTAP, você também pode usar o cluster ping-cluster -node <name> comando para verificar a conetividade:

cluster ping-cluster -node <name>

```
cluster::*> cluster ping-cluster -node n1
Host is n1
Getting addresses from network interface table ...
Cluster n1_clus1 n1 e0a 10.10.0.1
Cluster n1 clus2 n1
                       e0b 10.10.0.2
Cluster n1_clus3 n1 e0c 10.10.0.3
Cluster n1 clus4 n1
                       e0d 10.10.0.4
Cluster n2_clus1 n2 e0a 10.10.0.5
Cluster n2_clus2 n2 e0b 10.10.0.6
Cluster n2 clus3 n2
                       e0c 10.10.0.7
Cluster n2_clus4 n2
                        e0d 10.10.0.8
Local = 10.10.0.1 10.10.0.2 10.10.0.3 10.10.0.4
Remote = 10.10.0.5 10.10.0.6 10.10.0.7 10.10.0.8
Cluster Vserver Id = 4294967293
Ping status:
. . . .
Basic connectivity succeeds on 16 path(s)
Basic connectivity fails on 0 path(s)
. . . . . . . . . . . . . . . .
Detected 1500 byte MTU on 16 path(s):
    Local 10.10.0.1 to Remote 10.10.0.5
    Local 10.10.0.1 to Remote 10.10.0.6
    Local 10.10.0.1 to Remote 10.10.0.7
    Local 10.10.0.1 to Remote 10.10.0.8
    Local 10.10.0.2 to Remote 10.10.0.5
    Local 10.10.0.2 to Remote 10.10.0.6
    Local 10.10.0.2 to Remote 10.10.0.7
    Local 10.10.0.2 to Remote 10.10.0.8
    Local 10.10.0.3 to Remote 10.10.0.5
    Local 10.10.0.3 to Remote 10.10.0.6
    Local 10.10.0.3 to Remote 10.10.0.7
    Local 10.10.0.3 to Remote 10.10.0.8
    Local 10.10.0.4 to Remote 10.10.0.5
    Local 10.10.0.4 to Remote 10.10.0.6
    Local 10.10.0.4 to Remote 10.10.0.7
    Local 10.10.0.4 to Remote 10.10.0.8
Larger than PMTU communication succeeds on 16 path(s)
RPC status:
4 paths up, 0 paths down (tcp check)
4 paths up, 0 paths down (udp check)
```

1. expanda o cluster adicionando nós aos switches de cluster Nexus 3132Q-V.

2. Exiba as informações sobre os dispositivos em sua configuração:

- ° network device-discovery show
- $^{\circ}$  network port show -role cluster
- ° network interface show -role cluster
- ° system cluster-switch show

Os exemplos a seguir mostram os nós n3 e n4 com portas de cluster de 40 GbE conetadas às portas E1/7 e E1/8, respetivamente nos switches de cluster Nexus 3132Q-V e ambos os nós aderiram ao cluster. As portas de interconexão de cluster de 40 GbE usadas são e4a e e4e.

| <pre>cluster::&gt;</pre> | network<br>Local | device-discovery s<br>Discovered | how           |          |
|--------------------------|------------------|----------------------------------|---------------|----------|
| Node                     | Port             | Device                           | Interface     | Platform |
|                          |                  |                                  |               | -        |
|                          |                  |                                  |               |          |
| 111                      | e0a              | C1                               | Ethernet1/1/1 | N3K-     |
| C3132Q-V                 |                  |                                  |               |          |
|                          | e0b              | C2                               | Ethernet1/1/1 | N3K-     |
| C3132Q-V                 | 0                | ~~                               |               |          |
| C31320-W                 | euc              | 02                               | Ethernet1/1/2 | N3K-     |
| CJIJZŲ V                 | e0d              | C1                               | Ethernet1/1/2 | N3K-     |
| C3132Q-V                 |                  |                                  |               |          |
| n2                       | /cdp             |                                  |               |          |
|                          | e0a              | C1                               | Ethernet1/1/3 | N3K-     |
| C3132Q-V                 | <u></u>          | ~ ~                              |               |          |
| C21220_V                 | eUb              | C2                               | Ethernet1/1/3 | N3K-     |
| C3132Q-V                 | e0c              | C2                               | Ethernet1/1/4 | N3K-     |
| C3132Q-V                 |                  |                                  |               |          |
|                          | e0d              | C1                               | Ethernet1/1/4 | N3K-     |
| C3132Q-V                 |                  |                                  |               |          |
| n3                       | /cdp             |                                  |               |          |
| C21220 V                 | e4a              | C1                               | Ethernet1/7   | N3K-     |
| C3132Q-V                 | e4e              | C2                               | Ethernet1/7   | N3K-     |
| C31320-V                 | 010              | 02                               |               | IVOIT    |
| n4                       | /cdp             |                                  |               |          |
|                          | e4a              | C1                               | Ethernet1/8   | N3K-     |
| C3132Q-V                 |                  |                                  |               |          |
|                          | e4e              | C2                               | Ethernet1/8   | N3K-     |
| C3132Q-V                 |                  |                                  |               |          |
| 12 entries               | were al          | гртауеа.                         |               |          |

cluster::\*> network port show -role cluster
 (network port show)
Node: n1

```
Ignore
                               Speed(Mbps)
Health Health
    IPspace Broadcast Domain Link MTU Admin/Oper
Port
Status Status
_____ ____
e0a
   Cluster Cluster up 9000 auto/10000 -
_
  Cluster Cluster
                        up 9000 auto/10000 -
e0b
_
     Cluster Cluster
                        up 9000 auto/10000 -
e0c
_
e0d Cluster Cluster up 9000 auto/10000 -
_
Node: n2
Ignore
                               Speed(Mbps)
Health Health
Port
    IPspace Broadcast Domain Link MTU Admin/Oper
Status Status
_____ ____
e0a Cluster Cluster up 9000 auto/10000 -
_
     Cluster Cluster up 9000 auto/10000 -
e0b
-
e0c
     Cluster Cluster
                    up
                            9000 auto/10000 -
-
e0d Cluster Cluster up 9000 auto/10000 -
Node: n3
Ignore
                               Speed(Mbps)
Health Health
    IPspace Broadcast Domain Link MTU Admin/Oper
Port
Status Status
_____ ___
e4a Cluster Cluster up 9000 auto/40000 -
_
   Cluster Cluster
                        up 9000 auto/40000 -
e4e
```

12 entries were displayed.

| <pre>cluster::*&gt; network interface show -role cluster (network interface show)</pre> |         |               |            |                |         |
|-----------------------------------------------------------------------------------------|---------|---------------|------------|----------------|---------|
|                                                                                         |         | Logical       | Status     | Network        | Current |
| Current                                                                                 | Is      |               |            |                |         |
| Vserver                                                                                 |         | Interface     | Admin/Oper | Address/Mask   | Node    |
| Port                                                                                    | нот<br> | e<br>         |            |                |         |
|                                                                                         |         |               |            |                |         |
| Cluster                                                                                 |         |               |            |                |         |
|                                                                                         |         | n1_clus1      | up/up      | 10.10.0.1/24   | nl      |
| e0a                                                                                     | tru     | е             |            |                |         |
| o Olo                                                                                   | ±       | n1_clus2      | up/up      | 10.10.0.2/24   | nl      |
| due                                                                                     | tru     | e<br>n1 clus3 | מוו/מנו    | 10 10 0 3/24   | n1      |
| e0c                                                                                     | tru     | e             |            | 10.10.0.0,21   | 11 1    |
|                                                                                         |         | n1_clus4      | up/up      | 10.10.0.4/24   | nl      |
| e0d                                                                                     | tru     | е             |            |                |         |
|                                                                                         |         | n2_clus1      | up/up      | 10.10.0.5/24   | n2      |
| e0a                                                                                     | tru     | e             |            | 10 10 0 6 / 04 |         |
| elb                                                                                     | t ru    | nz_ciusz      | up/up      | 10.10.0.6/24   | 112     |
| 000                                                                                     | 01 d    | n2 clus3      | up/up      | 10.10.0.7/24   | n2      |
| e0c                                                                                     | tru     | e             |            |                |         |
|                                                                                         |         | n2_clus4      | up/up      | 10.10.0.8/24   | n2      |
| e0d                                                                                     | tru     | е             | ,          |                |         |
| o / o                                                                                   | + 2013  | n3_clus1      | up/up      | 10.10.0.9/24   | n3      |
| e4a                                                                                     | ιru     | n3 clus2      | מוו/מוו    | 10.10.0.10/24  | n 3     |
| e4e                                                                                     | tru     | e             |            | 10.10.0.10,21  |         |
|                                                                                         |         | n4_clus1      | up/up      | 10.10.0.11/24  | n4      |
| e4a                                                                                     | tru     | е             |            |                |         |
|                                                                                         |         | n4_clus2      | up/up      | 10.10.0.12/24  | n4      |
| e4e                                                                                     | tru     | e             | and a      |                |         |
| 12 entries were aisplayed.                                                              |         |               |            |                |         |

```
cluster::*> system cluster-switch show
Switch
                         Type
                                         Address
Model
_____
_____
C1
                        cluster-network 10.10.1.103
NX3132V
    Serial Number: FOX000001
     Is Monitored: true
          Reason:
 Software Version: Cisco Nexus Operating System (NX-OS)
Software, Version
                 7.0(3)I4(1)
   Version Source: CDP
C2
                         cluster-network 10.10.1.104
NX3132V
    Serial Number: FOX000002
    Is Monitored: true
          Reason:
 Software Version: Cisco Nexus Operating System (NX-OS)
Software, Version
                 7.0(3)I4(1)
   Version Source: CDP
CL1
                      cluster-network 10.10.1.101
NX5596
    Serial Number: 01234567
    Is Monitored: true
          Reason:
 Software Version: Cisco Nexus Operating System (NX-OS)
Software, Version
                 7.1(1)N1(1)
   Version Source: CDP
CL2
                      cluster-network 10.10.1.102
NX5596
    Serial Number: 01234568
    Is Monitored: true
          Reason:
 Software Version: Cisco Nexus Operating System (NX-OS)
Software, Version
                 7.1(1)N1(1)
   Version Source: CDP
4 entries were displayed.
```

3. Remova o Nexus 5596 substituído se não forem removidos automaticamente:

```
system cluster-switch delete
```

### Mostrar exemplo

O exemplo a seguir mostra como remover o Nexus 5596:

```
cluster::> system cluster-switch delete -device CL1
cluster::> system cluster-switch delete -device CL2
```

4. Configure os clusters clus1 e clus2 para reverter automaticamente em cada nó e confirmar.

### Mostrar exemplo

```
cluster::*> network interface modify -vserver node1 -lif clus1 -auto
-revert true
cluster::*> network interface modify -vserver node1 -lif clus2 -auto
-revert true
cluster::*> network interface modify -vserver node2 -lif clus1 -auto
-revert true
cluster::*> network interface modify -vserver node2 -lif clus2 -auto
-revert true
```

5. Verifique se os switches de cluster adequados são monitorados:

system cluster-switch show

```
Mostrar exemplo
```

```
cluster::> system cluster-switch show
Switch
                         Type
                                       Address
Model
______
                             _____
_____
                         cluster-network 10.10.1.103
C1
NX3132V
    Serial Number: FOX000001
     Is Monitored: true
          Reason:
 Software Version: Cisco Nexus Operating System (NX-OS) Software,
Version
                  7.0(3)I4(1)
   Version Source: CDP
                         cluster-network 10.10.1.104
C2
NX3132V
    Serial Number: FOX00002
     Is Monitored: true
           Reason:
 Software Version: Cisco Nexus Operating System (NX-OS) Software,
Version
                  7.0(3)I4(1)
   Version Source: CDP
2 entries were displayed.
```

6. Se você suprimiu a criação automática de casos, reative-a invocando uma mensagem AutoSupport:

system node autosupport invoke -node \* -type all -message MAINT=END

## O que se segue?

"Configurar o monitoramento de integridade do switch".

### Migre de clusters sem switch para clusters comutados de dois nós

Migre o fluxo de trabalho de clusters sem switch para clusters de dois nós

Siga estas etapas do fluxo de trabalho para migrar de um cluster sem switch de dois nós para um cluster comutado de dois nós que inclui os switches de rede de cluster Cisco Nexus 3132Q-V.

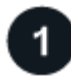

## "Requisitos de migração"

Revise os requisitos e informações de exemplo do switch para o processo de migração.

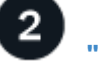

# "Prepare-se para a migração"

Prepare clusters sem switch para migração para clusters comutados de dois nós.

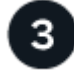

# "Configure as portas"

Configure suas portas para migração de clusters sem switch de dois nós para clusters comutados de dois nós.

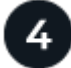

## "Conclua a migração"

Conclua a migração de clusters sem switch para clusters com dois nós.

## Requisitos de migração

Se você tiver um cluster sem switch de dois nós, revise este procedimento para os requisitos aplicáveis para migrar para um cluster comutado de dois nós.

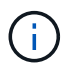

O procedimento requer o uso de comandos ONTAP e comandos Cisco Nexus 3000 Series switches; os comandos ONTAP são usados, a menos que indicado de outra forma.

Para obter mais informações, consulte:

- "Página de descrição do NetApp CN1601 e CN1610"
- "Página de descrição do comutador Ethernet Cisco"
- "Hardware Universe"

### Conexões de porta e nó

Certifique-se de entender os requisitos de cabeamento e conexões de nó e porta ao migrar para um cluster comutado de dois nós com os switches de cluster Cisco Nexus 3132Q-V.

- Os switches do cluster usam as portas ISL (Inter-Switch Link) E1/31-32.
- O "Hardware Universe" contém informações sobre cabeamento compatível com switches Nexus 3132Q-V:
  - Os nós com conexões de cluster de 10 GbE exigem módulos óticos QSFP com cabos de fibra breakout ou cabos de rutura de cobre QSFP para SFP.
  - Os nós com conexões de cluster de 40 GbE exigem módulos óticos QSFP/QSFP28 com cabos de fibra ou cabos de conexão direta de cobre QSFP/QSFP28.
  - Os switches de cluster usam o cabeamento ISL apropriado: Cabos de conexão direta de fibra 2x QSFP28 ou cobre.
- No Nexus 3132Q-V, você pode operar portas QSFP como modos Ethernet de 40 GB ou Ethernet 4x10 GB.

Por padrão, existem 32 portas no modo Ethernet de 40 GB. Essas portas Ethernet de 40 GB são numeradas em uma convenção de nomenclatura de 2 tuplos. Por exemplo, a segunda porta Ethernet de

40 GB é numerada como 1/2. O processo de alteração da configuração de Ethernet de 40 GB para Ethernet de 10 GB é chamado *breakout* e o processo de alteração da configuração de Ethernet de 10 GB para Ethernet de 40 GB é chamado *breakin*. Quando você divide uma porta Ethernet de 40 GB em portas Ethernet de 10 GB, as portas resultantes são numeradas usando uma convenção de nomenclatura de 3 tuplas. Por exemplo, as portas de saída da segunda porta Ethernet de 40 GB são numeradas como 1/2/1, 1/2/2, 1/2/4 e 1/2/3.

 No lado esquerdo do Nexus 3132Q-V está um conjunto de quatro portas SFP multiplexadas para a primeira porta QSFP.

Por padrão, o RCF é estruturado para usar a primeira porta QSFP.

Você pode ativar quatro portas SFP em vez de uma porta QSFP para Nexus 3132Q-V usando o hardware profile front portmode sfp-plus comando. Da mesma forma, você pode redefinir o Nexus 3132Q-V para usar uma porta QSFP em vez de quatro portas SFP usando o hardware profile front portmode qsfp comando.

 Certifique-se de que configurou algumas das portas no Nexus 3132Q-V para serem executadas a 10 GbE ou 40 GbE.

Você pode dividir as primeiras seis portas no modo 4x10 GbE usando o interface breakout module 1 port 1-6 map 10g-4x comando. Da mesma forma, você pode reagrupar as primeiras seis portas QSFP a partir da configuração de breakout usando o no interface breakout module 1 port 1-6 map 10g-4x comando.

 O número de portas 10 GbE e 40 GbE é definido nos arquivos de configuração de referência (RCFs) disponíveis na "Transferência do ficheiro de configuração de referência do comutador de rede de cluster da Cisco" página.

## Antes de começar

- Configurações corretamente configuradas e funcionando.
- Nós executando o ONTAP 9.4 ou posterior.
- Todas as portas de cluster up no estado.
- O switch de cluster Cisco Nexus 3132Q-V é suportado.
- A configuração de rede de cluster existente tem:
  - A infraestrutura de cluster do Nexus 3132 que é redundante e totalmente funcional em ambos os switches.
  - · As versões mais recentes do RCF e NX-os em seus switches.

A "Switches Ethernet Cisco" página tem informações sobre as versões ONTAP e NX-os suportadas neste procedimento.

- · Conetividade de gerenciamento em ambos os switches.
- Acesso ao console a ambos os switches.
- Todas as interfaces lógicas de cluster (LIFs) no up estado sem serem migradas.
- Personalização inicial do switch.
- Todas as portas ISL ativadas e cabeadas.

Além disso, você precisa Planejar, migrar e ler a documentação necessária sobre a conectividade de 10 GbE e 40 GbE dos nós para os switches de cluster Nexus 3132Q-V.

## Sobre os exemplos usados

Os exemplos deste procedimento utilizam a seguinte nomenclatura de switch e nó:

- Switches de cluster Nexus 3132Q-V, C1 e C2.
- Os nós são n1 e n2.

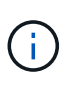

Os exemplos neste procedimento usam dois nós, cada um usando duas portas de interconexão de cluster de 40 GbE **e4a** e **e4e**. "Hardware Universe"O tem detalhes sobre as portas de cluster em suas plataformas.

Este procedimento abrange os seguintes cenários:

- n1\_clus1 é a primeira interface lógica de cluster (LIF) a ser conetada ao switch de cluster C1 para o nó n1.
- n1\_clus2 é o primeiro cluster LIF a ser conetado ao switch de cluster C2 para o nó n1.
- n2\_clus1 é o primeiro cluster LIF a ser conetado ao switch de cluster C1 para o nó n2.
- n2\_clus2 é o segundo LIF de cluster a ser conetado ao switch de cluster C2 para o nó n2.
- O número de portas 10 GbE e 40 GbE é definido nos arquivos de configuração de referência (RCFs) disponíveis na "Transferência do ficheiro de configuração de referência do comutador de rede de cluster da Cisco" página.

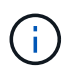

O procedimento requer o uso de comandos ONTAP e comandos Cisco Nexus 3000 Series switches; os comandos ONTAP são usados, a menos que indicado de outra forma.

- O cluster começa com dois nós conetados e funcionando em uma configuração de cluster sem switch de dois nós.
- A primeira porta de cluster é movida para C1.
- A segunda porta do cluster é movida para C2.
- A opção de cluster sem switch de dois nós está desativada.

### O que se segue?

"Prepare-se para a migração".

### Prepare-se para a migração de clusters sem switch para clusters comutados

Siga estas etapas para preparar seu cluster sem switch para migração para um cluster comutado de dois nós.

### Passos

1. Se o AutoSupport estiver ativado neste cluster, suprimir a criação automática de casos invocando uma mensagem AutoSupport:

system node autosupport invoke -node \* -type all - message MAINT=xh

*x* é a duração da janela de manutenção em horas.

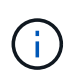

A mensagem AutoSupport notifica o suporte técnico desta tarefa de manutenção para que a criação automática de casos seja suprimida durante a janela de manutenção.

- 2. Determine o status administrativo ou operacional de cada interface de cluster:
  - a. Exibir os atributos da porta de rede:

network port show

```
Mostrar exemplo
```

```
cluster::*> network port show -role cluster
 (network port show)
Node: n1
Ignore
                                Speed(Mbps)
Health Health
Port IPspace Broadcast Domain Link MTU Admin/Oper
Status Status
_____ ___
e4a Cluster Cluster up 9000 auto/40000 -
_
e4e Cluster Cluster up 9000 auto/40000 -
_
Node: n2
Ignore
                                Speed(Mbps)
Health Health
Port IPspace Broadcast Domain Link MTU Admin/Oper
Status Status
_____ ___
e4a Cluster Cluster up 9000 auto/40000 -
_
e4e Cluster Cluster up 9000 auto/40000 -
_
4 entries were displayed.
```

b. Exibir informações sobre as interfaces lógicas:

network interface show

```
cluster::*> network interface show -role cluster
 (network interface show)
        Logical Status Network
                                 Current
Current Is
Vserver Interface Admin/Oper Address/Mask Node
Port Home
_____ _
_____ ___
Cluster
        n1 clus1 up/up 10.10.0.1/24 n1
e4a
     true
        n1 clus2 up/up 10.10.0.2/24
                                        n1
e4e
     true
        n2 clus1 up/up 10.10.0.3/24
                                        n2
e4a
     true
         n2 clus2 up/up 10.10.0.4/24
                                        n2
e4e
     true
4 entries were displayed.
```

 Verifique se os RCFs e a imagem apropriados estão instalados nos novos switches 3132Q-V, conforme necessário, e faça qualquer personalização essencial do site, como usuários e senhas, endereços de rede, etc.

Neste momento, tem de preparar ambos os interrutores. Se você precisar atualizar o RCF e o software de imagem, siga estas etapas:

- a. Vá para a "Switches Ethernet Cisco" página no site de suporte da NetApp.
- b. Observe o switch e as versões de software necessárias na tabela nessa página.
- c. Baixe a versão apropriada do RCF.
- d. Selecione CONTINUAR na página Descrição, aceite o contrato de licença e siga as instruções na página Download para baixar o RCF.
- e. Transfira a versão apropriada do software de imagem.
- Selecione CONTINUAR na página Descrição, aceite o contrato de licença e siga as instruções na página Download para baixar o RCF.

### O que se segue?

"Configure as portas".

### Configure suas portas para migração de clusters sem switch para clusters comutados

Siga estas etapas para configurar suas portas para migração de clusters sem switch de dois nós para clusters comutados de dois nós.

### Passos

1. Nos switches Nexus 3132Q-V C1 e C2, desative todas as portas C1 e C2 voltadas para o nó, mas não desative as portas ISL.

## Mostrar exemplo

O exemplo a seguir mostra que as portas 1 a 30 estão sendo desativadas nos switches de cluster Nexus 3132Q-V C1 e C2 usando uma configuração suportada no RCF : NX3132 RCF v1.1 24p10g 26p40g.txt

```
C1# copy running-config startup-config
Copy complete.
C1# configure
C1(config)# int e1/1/1-4,e1/2/1-4,e1/3/1-4,e1/4/1-4,e1/5/1-4,e1/6/1-
4,e1/7-30
C1(config-if-range) # shutdown
C1(config-if-range) # exit
C1(config) # exit
C2# copy running-config startup-config
Copy complete.
C2# configure
C2(config)# int e1/1/1-4,e1/2/1-4,e1/3/1-4,e1/4/1-4,e1/5/1-4,e1/6/1-
4,e1/7-30
C2(config-if-range) # shutdown
C2(config-if-range) # exit
C2(config) # exit
```

- 2. Conete as portas 1/31 e 1/32 no C1 às mesmas portas no C2 usando cabeamento compatível.
- 3. Verifique se as portas ISL estão operacionais no C1 e C2:

show port-channel summary

Mostrar exemplo

```
C1# show port-channel summary
Flags: D - Down P - Up in port-channel (members)
    I - Individual H - Hot-standby (LACP only)
    s - Suspended r - Module-removed
    S - Switched R - Routed
    U - Up (port-channel)
    M - Not in use. Min-links not met
_____
_____
Group Port- Type Protocol Member Ports
   Channel
_____
1 Pol(SU) Eth LACP Eth1/31(P) Eth1/32(P)
C2# show port-channel summary
Flags: D - Down P - Up in port-channel (members)
    I - Individual H - Hot-standby (LACP only)
    s - Suspended r - Module-removed
    S - Switched R - Routed
    U - Up (port-channel)
    M - Not in use. Min-links not met
_____
-----
Group Port- Type Protocol Member Ports
   Channel
_____
_____
1 Pol(SU) Eth LACP Eth1/31(P) Eth1/32(P)
```

4. Exiba a lista de dispositivos vizinhos no switch:

show cdp neighbors

```
Cl# show cdp neighbors
Capability Codes: R - Router, T - Trans-Bridge, B - Source-Route-
Bridge
                 S - Switch, H - Host, I - IGMP, r - Repeater,
                 V - VoIP-Phone, D - Remotely-Managed-Device,
                 s - Supports-STP-Dispute
Device-ID
                 Local Intrfce Hldtme Capability Platform
Port ID
                 Eth1/31
C2
                                174 R S I S N3K-C3132Q-V
Eth1/31
C2
                  Eth1/32
                                174 R S I S N3K-C3132Q-V
Eth1/32
Total entries displayed: 2
C2# show cdp neighbors
Capability Codes: R - Router, T - Trans-Bridge, B - Source-Route-
Bridge
                 S - Switch, H - Host, I - IGMP, r - Repeater,
                 V - VoIP-Phone, D - Remotely-Managed-Device,
                 s - Supports-STP-Dispute
Device-ID
                 Local Intrfce Hldtme Capability Platform
Port ID
C1
                  Eth1/31
                                178
                                       RSIS
                                                  N3K-C3132Q-V
Eth1/31
C1
                  Eth1/32
                                178 R S I S N3K-C3132Q-V
Eth1/32
Total entries displayed: 2
```

5. Exiba a conetividade da porta do cluster em cada nó:

```
network device-discovery show
```

#### Mostrar exemplo

O exemplo a seguir mostra uma configuração de cluster sem switch de dois nós.

| cluster::*> | • networ<br>Local | k device-discovery s<br>Discovered | how       |          |
|-------------|-------------------|------------------------------------|-----------|----------|
| Node        | Port              | Device                             | Interface | Platform |
|             |                   |                                    |           |          |
| nl          | /cdp              |                                    |           |          |
|             | e4a               | n2                                 | e4a       | FAS9000  |
|             | e4e               | n2                                 | e4e       | FAS9000  |
| n2          | /cdp              |                                    |           |          |
|             | e4a               | nl                                 | e4a       | FAS9000  |
|             | e4e               | nl                                 | e4e       | FAS9000  |
|             |                   |                                    |           |          |

6. Migre a interface clus1 para a porta física que hospeda o clus2:

network interface migrate

Execute este comando a partir de cada nó local.

### Mostrar exemplo

```
cluster::*> network interface migrate -vserver Cluster -lif n1_clus1
-source-node n1
-destination-node n1 -destination-port e4e
cluster::*> network interface migrate -vserver Cluster -lif n2_clus1
-source-node n2
-destination-node n2 -destination-port e4e
```

7. Verifique a migração das interfaces do cluster:

network interface show
```
cluster::*> network interface show -role cluster
 (network interface show)
       Logical Status Network Current
Current Is
Vserver Interface Admin/Oper Address/Mask Node
Port Home
_____
_____ ____
Cluster
       n1 clus1 up/up 10.10.0.1/24 n1
e4e false
       n1 clus2 up/up 10.10.0.2/24 n1
e4e true
       n2 clus1 up/up 10.10.0.3/24 n2
e4e false
       n2 clus2 up/up 10.10.0.4/24 n2
e4e true
4 entries were displayed.
```

8. Encerre as portas de cluster clus1 LIF em ambos os nós:

network port modify

cluster::\*> network port modify -node n1 -port e4a -up-admin false
cluster::\*> network port modify -node n2 -port e4a -up-admin false

9. Verifique a conectividade das interfaces de cluster remotas:

## **ONTAP 9.9,1 e posterior**

Você pode usar o network interface check cluster-connectivity comando para iniciar uma verificação de acessibilidade para conetividade de cluster e, em seguida, exibir os detalhes:

network interface check cluster-connectivity start  ${\bf e}$  network interface check cluster-connectivity show

cluster1::\*> network interface check cluster-connectivity start

**NOTA:** espere alguns segundos antes de executar o comando show para exibir os detalhes.

| cluster1::*> network interface check cluster-connectivity show |          |          |        |          |             |      |
|----------------------------------------------------------------|----------|----------|--------|----------|-------------|------|
|                                                                |          |          |        | Source   | Destination |      |
| Packet                                                         |          |          |        |          |             |      |
| Node                                                           | Date     |          |        | LIF      | LIF         |      |
| Loss                                                           |          |          |        |          |             |      |
|                                                                |          |          |        |          |             |      |
|                                                                |          |          |        |          |             |      |
| nl                                                             |          |          |        |          |             |      |
|                                                                | 3/5/2022 | 19:21:18 | -06:00 | n1_clus2 | n2_clus1    | none |
|                                                                | 3/5/2022 | 19:21:20 | -06:00 | n1_clus2 | n2_clus2    | none |
|                                                                |          |          |        |          |             |      |
| n2                                                             |          |          |        |          |             |      |
|                                                                | 3/5/2022 | 19:21:18 | -06:00 | n2_clus2 | n1_clus1    | none |
|                                                                | 3/5/2022 | 19:21:20 | -06:00 | n2_clus2 | n1_clus2    | none |
|                                                                |          |          |        |          |             |      |

### Todos os lançamentos do ONTAP

Para todas as versões do ONTAP, você também pode usar o cluster ping-cluster -node <name> comando para verificar a conetividade:

cluster ping-cluster -node <name>

```
cluster::*> cluster ping-cluster -node n1
Host is n1
Getting addresses from network interface table ...
Cluster n1 clus1 n1 e4a 10.10.0.1
Cluster n1 clus2 n1
                       e4e 10.10.0.2
Cluster n2_clus1 n2 e4a 10.10.0.3
Cluster n2 clus2 n2
                        e4e 10.10.0.4
Local = 10.10.0.1 \ 10.10.0.2
Remote = 10.10.0.3 10.10.0.4
Cluster Vserver Id = 4294967293
Ping status:
. . . .
Basic connectivity succeeds on 4 path(s)
Basic connectivity fails on 0 path(s)
. . . . . . . . . . . . . . . .
Detected 1500 byte MTU on 32 path(s):
    Local 10.10.0.1 to Remote 10.10.0.3
    Local 10.10.0.1 to Remote 10.10.0.4
    Local 10.10.0.2 to Remote 10.10.0.3
    Local 10.10.0.2 to Remote 10.10.0.4
Larger than PMTU communication succeeds on 4 path(s)
RPC status:
1 paths up, 0 paths down (tcp check)
1 paths up, 0 paths down (ucp check)
```

1. Desconete o cabo do e4a no nó n1.

Você pode consultar a configuração em execução e conetar a primeira porta de 40 GbE no switch C1 (porta 1/7 neste exemplo) a e4a no n1 usando cabeamento suportado no Nexus 3132Q-V.

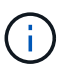

Ao reconetar quaisquer cabos a um novo switch de cluster Cisco, os cabos usados devem ser de fibra ou cabeamento compatíveis com o Cisco.

2. Desconete o cabo do e4a no nó n2.

Você pode consultar a configuração em execução e conetar o e4a à próxima porta de 40 GbE disponível no C1, porta 1/8, usando o cabeamento suportado.

3. Habilite todas as portas voltadas para nós no C1.

O exemplo a seguir mostra que as portas 1 a 30 estão sendo habilitadas nos switches de cluster Nexus 3132Q-V C1 e C2 usando a configuração suportada no RCF : NX3132\_RCF\_v1.1\_24p10g\_26p40g.txt

```
Cl# configure
Cl(config)# int el/1/1-4,el/2/1-4,el/3/1-4,el/4/1-4,el/5/1-4,el/6/1-
4,el/7-30
Cl(config-if-range)# no shutdown
Cl(config-if-range)# exit
Cl(config)# exit
```

4. Ative a primeira porta de cluster, e4a, em cada nó:

network port modify

#### Mostrar exemplo

cluster::\*> network port modify -node n1 -port e4a -up-admin true cluster::\*> network port modify -node n2 -port e4a -up-admin true

5. Verifique se os clusters estão ativos em ambos os nós:

network port show

Mostrar exemplo

```
cluster::*> network port show -role cluster
 (network port show)
Node: n1
Ignore
                                 Speed(Mbps) Health
Health
Port IPspace Broadcast Domain Link MTU Admin/Oper Status
Status
_____ _
e4a Cluster Cluster up 9000 auto/40000 -
_
e4e Cluster Cluster up 9000 auto/40000 -
Node: n2
Ignore
                                 Speed(Mbps) Health
Health
Port IPspace Broadcast Domain Link MTU Admin/Oper Status
Status
_____ ___
e4a Cluster Cluster up 9000 auto/40000 -
_
e4e Cluster Cluster up 9000 auto/40000 -
4 entries were displayed.
```

6. Para cada nó, reverta todas as LIFs de interconexão de cluster migradas:

network interface revert

#### Mostrar exemplo

O exemplo a seguir mostra os LIFs migrados sendo revertidos para suas portas residenciais.

cluster::\*> network interface revert -vserver Cluster -lif n1\_clus1
cluster::\*> network interface revert -vserver Cluster -lif n2 clus1

7. Verifique se todas as portas de interconexão de cluster estão agora revertidas para suas portas iniciais:

network interface show

A Is Home coluna deve exibir um valor de true para todas as portas listadas na Current Port coluna. Se o valor exibido for false, a porta não foi revertida.

Mostrar exemplo

```
cluster::*> network interface show -role cluster
(network interface show)
       Logical Status Network Current
Current Is
Vserver Interface Admin/Oper Address/Mask Node
Port Home
_____ ____
Cluster
     n1_clus1 up/up 10.10.0.1/24 n1
e4a
    true
     n1_clus2 up/up 10.10.0.2/24 n1
e4e
    true
       n2_clus1 up/up 10.10.0.3/24 n2
e4a true
       n2 clus2 up/up 10.10.0.4/24 n2
e4e true
4 entries were displayed.
```

8. Exiba a conetividade da porta do cluster em cada nó:

network device-discovery show

#### Mostrar exemplo

| cluster::*> network device-discovery show<br>Local Discovered |      |        |             |              |  |  |
|---------------------------------------------------------------|------|--------|-------------|--------------|--|--|
| Node                                                          | Port | Device | Interface   | Platform     |  |  |
|                                                               |      |        |             | -            |  |  |
| 1                                                             |      |        |             |              |  |  |
| nı                                                            | /cap |        |             |              |  |  |
|                                                               | e4a  | C1     | Ethernet1/7 | N3K-C3132Q-V |  |  |
|                                                               | e4e  | n2     | e4e         | FAS9000      |  |  |
| n2                                                            | /cdp |        |             |              |  |  |
|                                                               | e4a  | C1     | Ethernet1/8 | N3K-C3132Q-V |  |  |
|                                                               | e4e  | nl     | e4e         | FAS9000      |  |  |
|                                                               |      |        |             |              |  |  |

9. No console de cada nó, migre clus2 para a porta e4a:

network interface migrate

#### Mostrar exemplo

```
cluster::*> network interface migrate -vserver Cluster -lif n1_clus2
-source-node n1
-destination-node n1 -destination-port e4a
cluster::*> network interface migrate -vserver Cluster -lif n2_clus2
-source-node n2
-destination-node n2 -destination-port e4a
```

10. Encerre as portas de cluster clus2 LIF em ambos os nós:

network port modify

O exemplo a seguir mostra as portas especificadas sendo fechadas em ambos os nós:

cluster::\*> network port modify -node n1 -port e4e -up-admin false
cluster::\*> network port modify -node n2 -port e4e -up-admin false

11. Verifique o status de LIF do cluster:

network interface show

```
cluster::*> network interface show -role cluster
 (network interface show)
        Logical Status
                        Network
                                      Current
Current Is
Vserver Interface Admin/Oper Address/Mask Node
Port
     Home
_____ ____
_____ ___
Cluster
       n1 clus1 up/up
                        10.10.0.1/24 n1
e4a
     true
        n1 clus2 up/up
                        10.10.0.2/24
                                     n1
     false
e4a
        n2 clus1 up/up
                        10.10.0.3/24
                                       n2
e4a
     true
        n2 clus2 up/up 10.10.0.4/24
                                       n2
e4a
     false
4 entries were displayed.
```

12. Desconete o cabo do e4e no nó n1.

Você pode consultar a configuração em execução e conetar a primeira porta de 40 GbE no switch C2 (porta 1/7 neste exemplo) a e4e no n1 usando cabeamento suportado no Nexus 3132Q-V.

13. Desconete o cabo do e4e no nó n2.

Você pode consultar a configuração em execução e conetar o e4e à próxima porta de 40 GbE disponível no C2, porta 1/8, usando o cabeamento suportado.

14. Habilite todas as portas voltadas para nós no C2.

### Mostrar exemplo

O exemplo a seguir mostra que as portas 1 a 30 estão sendo habilitadas nos switches de cluster Nexus 3132Q-V C1 e C2 usando uma configuração suportada no RCF : NX3132\_RCF\_v1.1\_24p10g\_26p40g.txt

```
C2# configure
C2(config)# int e1/1/1-4,e1/2/1-4,e1/3/1-4,e1/4/1-4,e1/5/1-4,e1/6/1-
4,e1/7-30
C2(config-if-range)# no shutdown
C2(config-if-range)# exit
C2(config)# exit
```

15. Ative a segunda porta do cluster, e4e, em cada nó:

network port modify

O exemplo a seguir mostra as portas especificadas sendo criadas:

cluster::\*> network port modify -node n1 -port e4e -up-admin true cluster::\*> network port modify -node n2 -port e4e -up-admin true

16. Para cada nó, reverta todas as LIFs de interconexão de cluster migradas:

network interface revert

O exemplo a seguir mostra os LIFs migrados sendo revertidos para suas portas residenciais.

```
cluster::*> network interface revert -vserver Cluster -lif n1_clus2
cluster::*> network interface revert -vserver Cluster -lif n2 clus2
```

17. Verifique se todas as portas de interconexão de cluster estão agora revertidas para suas portas iniciais:

network interface show

A Is Home coluna deve exibir um valor de true para todas as portas listadas na Current Port coluna. Se o valor exibido for false, a porta não foi revertida.

```
cluster::*> network interface show -role cluster
(network interface show)
       Logical Status Network Current
Current Is
Vserver Interface Admin/Oper Address/Mask Node
Port Home
_____ ____
_____ ____
Cluster
       n1 clus1 up/up 10.10.0.1/24 n1
e4a true
      n1 clus2 up/up 10.10.0.2/24 n1
e4e true
      n2 clus1 up/up 10.10.0.3/24 n2
e4a true
       n2_clus2 up/up 10.10.0.4/24 n2
e4e true
4 entries were displayed.
```

18. Verifique se todas as portas de interconexão de cluster estão no up estado.

network port show -role cluster

Mostrar exemplo

```
cluster::*> network port show -role cluster
 (network port show)
Node: n1
Ignore
                                   Speed(Mbps) Health
Health
      IPspace Broadcast Domain Link MTU Admin/Oper Status
Port
Status
_____ ___
     Cluster Cluster
                          up 9000 auto/40000 -
e4a
_
e4e Cluster Cluster up 9000 auto/40000 -
Node: n2
Ignore
                                   Speed(Mbps) Health
Health
Port
      IPspace Broadcast Domain Link MTU Admin/Oper Status
Status
_____ _ ___ ____
_____ ____
                          up 9000 auto/40000 -
e4a Cluster Cluster
_
e4e Cluster Cluster up 9000 auto/40000 -
4 entries were displayed.
```

### O que se segue?

"Conclua a migração".

Concluir a migração de clusters sem switch de dois nós para clusters comutados de dois nós

Siga estas etapas para concluir a migração de clusters sem switch para clusters comutados de dois nós.

### Passos

1. Exibir os números da porta do switch de cluster a que cada porta do cluster está conetada em cada nó:

```
network device-discovery show
```

| cluster::*> network device-discovery show |       |            |             |              |  |  |
|-------------------------------------------|-------|------------|-------------|--------------|--|--|
|                                           | Local | Discovered |             |              |  |  |
| Node                                      | Port  | Device     | Interface   | Platform     |  |  |
|                                           |       |            |             |              |  |  |
|                                           |       |            |             |              |  |  |
| nl                                        | /cdp  |            |             |              |  |  |
|                                           | e4a   | C1         | Ethernet1/7 | N3K-C3132Q-V |  |  |
|                                           | e4e   | C2         | Ethernet1/7 | N3K-C3132Q-V |  |  |
| n2                                        | /cdp  |            |             |              |  |  |
|                                           | e4a   | C1         | Ethernet1/8 | N3K-C3132Q-V |  |  |
|                                           | e4e   | C2         | Ethernet1/8 | N3K-C3132Q-V |  |  |
|                                           |       |            |             |              |  |  |

2. Exibir switches do cluster descobertos e monitorados:

system cluster-switch show

```
Mostrar exemplo
```

```
cluster::*> system cluster-switch show
Switch
                                 Address
                        Туре
Model
_____
                           ------
_____
C1
                        cluster-network 10.10.1.101
NX3132V
    Serial Number: FOX000001
    Is Monitored: true
          Reason:
 Software Version: Cisco Nexus Operating System (NX-OS) Software,
Version
                 7.0(3)I4(1)
   Version Source: CDP
С2
                        cluster-network 10.10.1.102
NX3132V
    Serial Number: FOX00002
     Is Monitored: true
          Reason:
 Software Version: Cisco Nexus Operating System (NX-OS) Software,
Version
                 7.0(3)I4(1)
   Version Source: CDP
2 entries were displayed.
```

3. Desative as configurações sem switch de dois nós em qualquer nó:

network options switchless-cluster

network options switchless-cluster modify -enabled false

4. Verifique se a switchless-cluster opção foi desativada.

network options switchless-cluster show

5. Verifique a conectividade das interfaces de cluster remotas:

## **ONTAP 9.9,1 e posterior**

Você pode usar o network interface check cluster-connectivity comando para iniciar uma verificação de acessibilidade para conetividade de cluster e, em seguida, exibir os detalhes:

network interface check cluster-connectivity start  ${\bf e}$  network interface check cluster-connectivity show

cluster1::\*> network interface check cluster-connectivity start

**NOTA:** espere alguns segundos antes de executar o comando show para exibir os detalhes.

| cluster1::*> network interface check cluster-connectivity show |          |          |        |          |             |      |
|----------------------------------------------------------------|----------|----------|--------|----------|-------------|------|
|                                                                |          |          |        | Source   | Destination |      |
| Packet                                                         |          |          |        |          |             |      |
| Node                                                           | Date     |          |        | LIF      | LIF         |      |
| Loss                                                           |          |          |        |          |             |      |
|                                                                |          |          |        |          |             |      |
|                                                                |          |          |        |          |             |      |
| nl                                                             |          |          |        |          |             |      |
|                                                                | 3/5/2022 | 19:21:18 | -06:00 | n1_clus2 | n2_clus1    | none |
|                                                                | 3/5/2022 | 19:21:20 | -06:00 | n1_clus2 | n2_clus2    | none |
|                                                                |          |          |        |          |             |      |
| n2                                                             |          |          |        |          |             |      |
|                                                                | 3/5/2022 | 19:21:18 | -06:00 | n2_clus2 | n1_clus1    | none |
|                                                                | 3/5/2022 | 19:21:20 | -06:00 | n2_clus2 | n1_clus2    | none |
|                                                                |          |          |        |          |             |      |

### Todos os lançamentos do ONTAP

Para todas as versões do ONTAP, você também pode usar o cluster ping-cluster -node <name> comando para verificar a conetividade:

cluster ping-cluster -node <name>

```
cluster::*> cluster ping-cluster -node n1
Host is n1
Getting addresses from network interface table ...
Cluster n1 clus1 n1 e4a 10.10.0.1
Cluster n1 clus2 n1
                       e4e 10.10.0.2
Cluster n2_clus1 n2 e4a 10.10.0.3
Cluster n2 clus2 n2
                       e4e 10.10.0.4
Local = 10.10.0.1 \ 10.10.0.2
Remote = 10.10.0.3 10.10.0.4
Cluster Vserver Id = 4294967293
Ping status:
. . . .
Basic connectivity succeeds on 4 path(s)
Basic connectivity fails on 0 path(s)
. . . . . . . . . . . . . . . .
Detected 1500 byte MTU on 32 path(s):
    Local 10.10.0.1 to Remote 10.10.0.3
    Local 10.10.0.1 to Remote 10.10.0.4
    Local 10.10.0.2 to Remote 10.10.0.3
    Local 10.10.0.2 to Remote 10.10.0.4
Larger than PMTU communication succeeds on 4 path(s)
RPC status:
1 paths up, 0 paths down (tcp check)
1 paths up, 0 paths down (ucp check)
```

1. se você suprimiu a criação automática de casos, reative-a invocando uma mensagem AutoSupport:

system node autosupport invoke -node \* -type all -message MAINT=END

# O que se segue?

"Configurar o monitoramento de integridade do switch".

# Substitua os interrutores

# Requisitos para a substituição de switches de cluster Cisco Nexus 3132Q-V.

Certifique-se de entender os requisitos de configuração, conexões de portas e requisitos de cabeamento ao substituir os switches de cluster.

# Cisco Nexus 3132Q-V requisitos

- O switch de cluster Cisco Nexus 3132Q-V é suportado.
- O número de portas 10 GbE e 40 GbE é definido nos arquivos de configuração de referência (RCFs) disponíveis na "Download do arquivo de configuração de referência do comutador de rede de cluster

Cisco" página.

- Os switches do cluster usam as portas ISL (Inter-Switch Link) E1/31-32.
- O "Hardware Universe" contém informações sobre cabeamento compatível com switches Nexus 3132Q-V:
  - Os nós com conexões de cluster de 10 GbE exigem módulos óticos QSFP com cabos de fibra breakout ou cabos de rutura de cobre QSFP para SFP.
  - Os nós com conexões de cluster de 40 GbE exigem módulos óticos QSFP/QSFP28 com cabos de fibra ou cabos de conexão direta de cobre QSFP/QSFP28.
  - Os switches de cluster usam o cabeamento ISL apropriado: Cabos de conexão direta de fibra 2x QSFP28 ou cobre.
- No Nexus 3132Q-V, você pode operar portas QSFP como modos Ethernet de 40 GB ou Ethernet 4x10 GB.

Por padrão, existem 32 portas no modo Ethernet de 40 GB. Essas portas Ethernet de 40 GB são numeradas em uma convenção de nomenclatura de 2 tuplos. Por exemplo, a segunda porta Ethernet de 40 GB é numerada como 1/2. O processo de alteração da configuração de Ethernet de 40 GB para Ethernet de 10 GB é chamado *breakout* e o processo de alteração da configuração de Ethernet de 10 GB para Ethernet de 40 GB é chamado *breakin*. Quando você divide uma porta Ethernet de 40 GB em portas Ethernet de 10 GB, as portas resultantes são numeradas usando uma convenção de nomenclatura de 3 tuplas. Por exemplo, as portas de saída da segunda porta Ethernet de 40 GB são numeradas como 1/2/1, 1/2/2, 1/2/4 e 1/2/3.

• No lado esquerdo do Nexus 3132Q-V está um conjunto de quatro portas SFP multiplexadas para a primeira porta QSFP.

Por padrão, o RCF é estruturado para usar a primeira porta QSFP.

Você pode ativar quatro portas SFP em vez de uma porta QSFP para Nexus 3132Q-V usando o hardware profile front portmode sfp-plus comando. Da mesma forma, você pode redefinir o Nexus 3132Q-V para usar uma porta QSFP em vez de quatro portas SFP usando o hardware profile front portmode qsfp comando.

 Você precisa ter configurado algumas das portas no Nexus 3132Q-V para ser executado a 10 GbE ou 40 GbE.

Você pode dividir as primeiras seis portas no modo 4x10 GbE usando o interface breakout module 1 port 1-6 map 10g-4x comando. Da mesma forma, você pode reagrupar as primeiras seis portas QSFP a partir da configuração de breakout usando o no interface breakout module 1 port 1-6 map 10g-4x comando.

• Você precisa ter feito o Planejamento, a migração e ler a documentação necessária sobre a conectividade de 10 GbE e 40 GbE dos nós para os switches de cluster Nexus 3132Q-V.

A "Switches Ethernet Cisco" página tem informações sobre as versões ONTAP e NX-os suportadas neste procedimento.

# Cisco Nexus 5596 requisitos

- Os seguintes switches de cluster são suportados:
  - Nexus 5596
  - Nexus 3132Q-V

- O número de portas 10 GbE e 40 GbE é definido nos arquivos de configuração de referência (RCFs) disponíveis na "Download do arquivo de configuração de referência do comutador de rede de cluster Cisco" página.
- Os switches de cluster usam as seguintes portas para conexões com nós:
  - Portas E1/1-40 (10 GbE): Nexus 5596
  - · Portas E1/1-30 (40 GbE): Nexus 3132Q-V
- Os switches do cluster usam as seguintes portas ISL (Inter-Switch Link):
  - Portas E1/41-48 (10 GbE): Nexus 5596
  - · Portas E1/31-32 (40 GbE): Nexus 3132Q-V
- O "Hardware Universe" contém informações sobre cabeamento compatível com switches Nexus 3132Q-V:
  - Os nós com conexões de cluster de 10 GbE exigem cabos de conexões de fibra ótica QSFP para SFP ou cabos de conexões de cobre QSFP para SFP.
  - Os nós com conexões de cluster de 40 GbE exigem módulos QSFP/QSFP28optical com cabos de fibra ou cabos de conexão direta de cobre QSFP/QSFP28.
- Os switches de cluster usam o cabeamento ISL apropriado:
  - Início: Nexus 5596X para Nexus 5596X (SFP para SFP)
    - 8x cabos de conexão direta de fibra ou cobre SFP
  - Interino: Nexus 5596 para Nexus 3132Q-V (QSFP para mais de 4xSFP break-out)
    - 1x cabos de rutura de fibra QSFP para SFP ou de rutura de cobre
  - Final: Nexus 3132Q-V para Nexus 3132Q-V (QSFP28 a QSFP28)
    - 2x QSFP28 cabos de ligação direta de fibra ou cobre
- Nos switches Nexus 3132Q-V, você pode operar portas QSFP/QSFP28 como modos 40 Gigabit Ethernet ou 4 x10 Gigabit Ethernet.

Por padrão, existem 32 portas no modo 40 Gigabit Ethernet. Essas 40 portas Gigabit Ethernet são numeradas em uma convenção de nomenclatura de 2 tuplos. Por exemplo, a segunda porta 40 Gigabit Ethernet é numerada como 1/2. O processo de alteração da configuração de 40 Gigabit Ethernet para 10 Gigabit Ethernet é chamado *breakout* e o processo de alteração da configuração de 10 Gigabit Ethernet para 40 Gigabit Ethernet é chamado *breakin*. Quando você divide uma porta Ethernet de 40 Gigabit em 10 portas Gigabit Ethernet, as portas resultantes são numeradas usando uma convenção de nomenclatura de 3 tuplas. Por exemplo, as portas de saída da segunda porta 40 Gigabit Ethernet são numeradas como 1/2/1, 1/2/2, 1/2/4 e 1/2/3.

• No lado esquerdo dos switches Nexus 3132Q-V está um conjunto de 4 portas SFP multiplexadas para essa porta QSFP28.

Por padrão, o RCF é estruturado para usar a porta QSFP28.

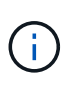

Você pode tornar 4x portas SFP mais ativas em vez de uma porta QSFP para switches Nexus 3132Q-V usando o hardware profile front portmode sfp-plus comando. Da mesma forma, você pode redefinir os switches Nexus 3132Q-V para usar uma porta QSFP em vez de 4x portas SFP usando o hardware profile front portmode qsfp comando.

 Você configurou algumas das portas nos switches Nexus 3132Q-V para serem executadas a 10 GbE ou 40 GbE.

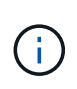

Você pode dividir as primeiras seis portas no modo 4x10 GbE usando o interface breakout module 1 port 1-6 map 10g-4x comando. Da mesma forma, você pode reagrupar as primeiras seis portas QSFP a partir da configuração de breakout usando o no interface breakout module 1 port 1-6 map 10g-4x comando.

- Você fez o Planejamento, a migração e leu a documentação necessária sobre a conectividade de 10 GbE e 40 GbE dos nós para os switches de cluster Nexus 3132Q-V.
- As versões ONTAP e NX-os suportadas neste procedimento estão "Switches Ethernet Cisco"na página.

# Requisitos do NetApp CN1610

- Os seguintes switches de cluster são suportados:
  - NetApp CN1610
  - Cisco Nexus 3132Q-V
- Os switches do cluster suportam as seguintes conexões de nós:
  - NetApp CN1610: Portas de 0/1 a 0/12 (10 GbE)
  - Cisco Nexus 3132QP-V: Portas E1/1-30 (40 GbE)
- Os interrutores do grupo de instrumentos utilizam as seguintes portas ISL (Inter-Switch Link):
  - NetApp CN1610: Portas de 0/13 a 0/16 (10 GbE)
  - · Cisco Nexus 3132QP-V: Portas E1/31-32 (40 GbE)
- O "Hardware Universe" contém informações sobre cabeamento compatível com switches Nexus 3132Q-V:
  - Os nós com conexões de cluster de 10 GbE exigem cabos de conexões de fibra ótica QSFP para SFP ou cabos de conexões de cobre QSFP para SFP
  - Os nós com conexões de cluster de 40 GbE exigem módulos óticos QSFP/QSFP28 com cabos de fibra ótica ou cabos de conexão direta de cobre QSFP/QSFP28
- O cabeamento ISL apropriado é o seguinte:
  - Início: Para CN1610 GbE a CN1610 GbE (SFP a SFP), quatro cabos de conexão direta de fibra ótica SFP ou cobre
  - Interino: Para CN1610 para Nexus 3132Q-V (QSFP para quatro SFP mais breakout), um cabo de fibra ótica QSFP para SFP ou de cobre breakout
  - Final: Para Nexus 3132Q-V para Nexus 3132Q-V (QSFP28 a QSFP28), dois cabos de fibra ótica QSFP28 ou cobre de ligação direta
- Os cabos NetApp twinax não são compatíveis com os switches Cisco Nexus 3132Q-V.

Se a sua configuração atual do CN1610 utilizar cabos NetApp twinax para ligações de cluster-nó-a-switch ou ISL e pretender continuar a utilizar o twinax no seu ambiente, tem de adquirir cabos Cisco twinax. Como alternativa, você pode usar cabos de fibra ótica tanto para as conexões ISL quanto para as conexões cluster-node para switch.

 Nos switches Nexus 3132Q-V, você pode operar portas QSFP/QSFP28 como modos Ethernet de 40 GB ou Ethernet de 4x 10 GB.

Por padrão, existem 32 portas no modo Ethernet de 40 GB. Essas portas Ethernet de 40 GB são numeradas em uma convenção de nomenclatura de 2 tuplos. Por exemplo, a segunda porta Ethernet de 40 GB é numerada como 1/2. O processo de alteração da configuração de Ethernet de 40 GB para Ethernet de 10 GB é chamado *breakout* e o processo de alteração da configuração de Ethernet de 10 GB

para Ethernet de 40 GB é chamado *breakin*. Quando você divide uma porta Ethernet de 40 GB em portas Ethernet de 10 GB, as portas resultantes são numeradas usando uma convenção de nomenclatura de 3 tuplas. Por exemplo, as portas de saída da segunda porta Ethernet de 40 GB são numeradas como 1/2/1, 1/2/2, 1/2/4 e 1/2/3.

• No lado esquerdo dos switches Nexus 3132Q-V está um conjunto de quatro portas SFP multiplexadas para a primeira porta QSFP.

Por padrão, o arquivo de configuração de referência (RCF) é estruturado para usar a primeira porta QSFP.

Você pode ativar quatro portas SFP em vez de uma porta QSFP para switches Nexus 3132Q-V usando o hardware profile front portmode sfp-plus comando. Da mesma forma, você pode redefinir os switches Nexus 3132Q-V para usar uma porta QSFP em vez de quatro portas SFP usando o hardware profile front portmode qsfp comando.

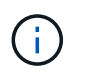

Quando você usa as primeiras quatro portas SFP, ele desativará a primeira porta QSFP de 40GbE GbE.

 Você deve ter configurado algumas das portas nos switches Nexus 3132Q-V para serem executados a 10 GbE ou 40 GbE.

Você pode dividir as primeiras seis portas no modo 4x10 GbE usando o interface breakout module 1 port 1-6 map 10g-4x comando. Da mesma forma, você pode reagrupar as primeiras seis portas QSFP da configuração breakout usando o no interface breakout module 1 port 1-6 map 10g-4x comando.

- Você precisa ter feito o Planejamento, a migração e ler a documentação necessária sobre a conectividade de 10 GbE e 40 GbE dos nós para os switches de cluster Nexus 3132Q-V.
- As versões ONTAP e NX-os que são suportadas neste procedimento estão listadas na "Switches Ethernet Cisco" página.
- As versões ONTAP e FASTPATH que são suportadas neste procedimento estão listadas na "Switches NetApp CN1601 e CN1610" página.

# Substitua os switches do cluster Cisco Nexus 3132Q-V.

Siga este procedimento para substituir um switch Cisco Nexus 3132Q-V defeituoso em uma rede de cluster. O procedimento de substituição é um procedimento sem interrupções (NDO).

# Rever os requisitos

# Requisitos do interrutor

Reveja o "Requisitos para a substituição de switches de cluster Cisco Nexus 3132Q-V.".

# Antes de começar

- O cluster e a configuração de rede existentes têm:
  - A infraestrutura de cluster Nexus 3132Q-V é redundante e totalmente funcional em ambos os switches.
    - A "Switch Ethernet Cisco" página tem as últimas versões RCF e NX-os em seus switches.

- Todas as portas do cluster estão up no estado.
- A conetividade de gerenciamento existe em ambos os switches.
- Todas as interfaces lógicas de cluster (LIFs) estão no up estado e foram migradas.
- Para o interrutor de substituição Nexus 3132Q-V, certifique-se de que:
  - A conetividade de rede de gerenciamento no switch de substituição está funcional.
  - O acesso do console ao interrutor de substituição está no lugar.
  - O interrutor de imagem do sistema operativo RCF e NX-os pretendido é carregado no interrutor.
  - A personalização inicial do switch está concluída.
- "Hardware Universe"

# Ativar o registo da consola

O NetApp recomenda fortemente que você ative o log do console nos dispositivos que você está usando e execute as seguintes ações ao substituir o switch:

- · Deixe o AutoSupport ativado durante a manutenção.
- Acione um AutoSupport de manutenção antes e depois da manutenção para desativar a criação de casos durante a manutenção. Consulte este artigo da base de dados de Conhecimento "SU92: Como suprimir a criação automática de casos durante as janelas de manutenção programada" para obter mais detalhes.
- Ativar o registo de sessão para quaisquer sessões CLI. Para obter instruções sobre como ativar o registo de sessão, consulte a secção "saída de sessão de registo" neste artigo da base de dados de conhecimento "Como configurar o PuTTY para uma conetividade ideal aos sistemas ONTAP".

### Substitua o interrutor

Este procedimento substitui o segundo interrutor de cluster Nexus 3132Q C2-V CL2 com o novo interrutor de 3132Q-V.

# Sobre os exemplos

Os exemplos deste procedimento utilizam a seguinte nomenclatura de switch e nó:

- N1\_clus1 é a primeira interface lógica de cluster (LIF) conetada ao switch de cluster C1 para o nó n1.
- N1\_clus2 é o primeiro cluster LIF conetado ao switch de cluster CL2 ou C2, para o nó n1.
- N1\_clus3 é o segundo LIF conetado ao switch de cluster C2, para o nó n1.
- N1\_clus4 é o segundo LIF conetado ao switch de cluster CL1, para o nó n1.
- O número de portas 10 GbE e 40 GbE é definido nos arquivos de configuração de referência (RCFs) disponíveis na "Download do arquivo de configuração de referência do comutador de rede de cluster Cisco" página.
- Os nós são n1, n2, n3 e n4. Os exemplos neste procedimento usam quatro nós: Dois nós usam quatro
  portas de interconexão de cluster de 10 GB: e0a, e0b, e0c e e0d. Os outros dois nós usam duas portas de
  interconexão de cluster de 40 GB: e4a e e4e. Consulte a "Hardware Universe" para ver as portas de
  cluster reais nas suas plataformas.

# Sobre esta tarefa

Este procedimento abrange o seguinte cenário:

• O cluster começa com quatro nós conectados a dois switches de cluster Nexus 3132Q-V, CL1 e CL2.

- O interrutor do cluster CL2 deve ser substituído pelo C2
  - Em cada nó, as LIFs de cluster conetadas ao CL2 são migradas para portas de cluster conetadas ao CL1.
  - Desconete o cabeamento de todas as portas do CL2 e reconete o cabeamento às mesmas portas do switch de substituição C2.
  - Em cada nó, suas LIFs de cluster migradas são revertidas.

# Passo 1: Prepare-se para a substituição

1. Se o AutoSupport estiver ativado neste cluster, suprimir a criação automática de casos invocando uma mensagem AutoSupport:

```
system node autosupport invoke -node * -type all - message MAINT=xh
```

*x* é a duração da janela de manutenção em horas.

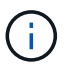

A mensagem AutoSupport notifica o suporte técnico desta tarefa de manutenção para que a criação automática de casos seja suprimida durante a janela de manutenção.

2. Exiba informações sobre os dispositivos em sua configuração:

network device-discovery show

| cluster::> | network<br>Local | device-discovery sh<br>Discovered | OW            |              |
|------------|------------------|-----------------------------------|---------------|--------------|
| Node       | Port             | Device                            | Interface     | Platform     |
|            |                  |                                   |               |              |
| nl         | /cdp             |                                   |               |              |
|            | e0a              | CL1                               | Ethernet1/1/1 | N3K-C3132Q-V |
|            | e0b              | CL2                               | Ethernet1/1/1 | N3K-C3132Q-V |
|            | eOc              | CL2                               | Ethernet1/1/2 | N3K-C3132Q-V |
|            | e0d              | CL1                               | Ethernet1/1/2 | N3K-C3132Q-V |
| n2         | /cdp             |                                   |               |              |
|            | e0a              | CL1                               | Ethernet1/1/3 | N3K-C3132Q-V |
|            | e0b              | CL2                               | Ethernet1/1/3 | N3K-C3132Q-V |
|            | eOc              | CL2                               | Ethernet1/1/4 | N3K-C3132Q-V |
|            | e0d              | CL1                               | Ethernet1/1/4 | N3K-C3132Q-V |
| n3         | /cdp             |                                   |               |              |
|            | e4a              | CL1                               | Ethernet1/7   | N3K-C3132Q-V |
|            | e4e              | CL2                               | Ethernet1/7   | N3K-C3132Q-V |
| n4         | /cdp             |                                   |               |              |
|            | e4a              | CL1                               | Ethernet1/8   | N3K-C3132Q-V |
|            | e4e              | CL2                               | Ethernet1/8   | N3K-C3132Q-V |
| 12 entries | were di          | splayed                           |               |              |

- 3. Determine o status administrativo ou operacional de cada interface de cluster:
  - a. Exibir os atributos da porta de rede:

network port show

Mostrar exemplo

```
cluster::*> network port show -role cluster
     (network port show)
Node: n1
Ignore
                                    Speed(Mbps)
Health Health
Port IPspace Broadcast Domain Link MTU Admin/Oper
Status Status
_____ ___ ____
_____ ____
e0a Cluster Cluster up 9000 auto/10000 -
_
eOb Cluster Cluster
                            up 9000 auto/10000 -
_
      Cluster Cluster
                            up 9000 auto/10000 -
e0c
_
eOd Cluster Cluster up 9000 auto/10000 -
_
Node: n2
Ignore
                                    Speed(Mbps)
Health Health
     IPspace Broadcast Domain Link MTU Admin/Oper
Port
Status Status
----- ---- ----- ----- ---- ---- ----
_____ ____
e0a Cluster Cluster up 9000 auto/10000 -
_
      Cluster Cluster up 9000 auto/10000 -
e0b
_
                            up 9000 auto/10000 -
      Cluster Cluster
e0c
_
e0d Cluster Cluster up 9000 auto/10000 -
Node: n3
Ignore
                                    Speed(Mbps)
Health Health
```

Port IPspace Broadcast Domain Link MTU Admin/Oper Status Status \_\_\_\_\_ \_ e4a Cluster Cluster up 9000 auto/40000 -e4e Cluster Cluster up 9000 auto/40000 --Node: n4 Ignore Speed(Mbps) Health Health Port IPspace Broadcast Domain Link MTU Admin/Oper Status Status ----- ---- -----\_\_\_\_\_ \_\_\_\_ e4a Cluster Cluster up 9000 auto/40000 -e4e Cluster Cluster up 9000 auto/40000 -\_ 12 entries were displayed.

b. Exibir informações sobre as interfaces lógicas:

network interface show

| <pre>cluster::*&gt; network interface show -role cluster   (network interface show)</pre> |                  |            |               |         |  |
|-------------------------------------------------------------------------------------------|------------------|------------|---------------|---------|--|
| Current                                                                                   | Logical<br>Is    | Status     | Network       | Current |  |
| Vserver                                                                                   | Interface        | Admin/Oper | Address/Mask  | Node    |  |
| Port                                                                                      | Home             |            |               |         |  |
|                                                                                           |                  |            |               |         |  |
| Cluster                                                                                   |                  |            |               |         |  |
|                                                                                           | n1_clus1         | up/up      | 10.10.0.1/24  | nl      |  |
| e0a                                                                                       | true             | מנו/ מנו   | 10 10 0 2/24  | n 1     |  |
| e0b                                                                                       | true             | up/up      | 10.10.0.2/24  | 111     |  |
|                                                                                           | n1_clus3         | up/up      | 10.10.0.3/24  | nl      |  |
| eOc                                                                                       | true             | ,          |               |         |  |
| ald                                                                                       | nl_clus4         | up/up      | 10.10.0.4/24  | nl      |  |
| cou                                                                                       | n2 clus1         | up/up      | 10.10.0.5/24  | n2      |  |
| e0a                                                                                       | true –           |            |               |         |  |
| 01                                                                                        | n2_clus2         | up/up      | 10.10.0.6/24  | n2      |  |
| dU9                                                                                       | true<br>n2 clus3 | מוו/מוו    | 10.10.0.7/24  | n2      |  |
| e0c                                                                                       | true             |            |               |         |  |
|                                                                                           | n2_clus4         | up/up      | 10.10.0.8/24  | n2      |  |
| e0d                                                                                       | true             |            | 10 10 0 0/24  | 2       |  |
| e0a                                                                                       | true             | up/up      | 10.10.0.9/24  | 115     |  |
|                                                                                           | n3_clus2         | up/up      | 10.10.0.10/24 | n3      |  |
| e0e                                                                                       | true             |            |               |         |  |
| ella                                                                                      | n4_clus1         | up/up      | 10.10.0.11/24 | n4      |  |
| coa                                                                                       | n4 clus2         | up/up      | 10.10.0.12/24 | n4      |  |
| e0e                                                                                       | true             | _          |               |         |  |
| 12 entries were displayed.                                                                |                  |            |               |         |  |

c. Exiba as informações nos switches do cluster descobertos:

system cluster-switch show

```
Mostrar exemplo
```

```
cluster::> system cluster-switch show
Switch
                          Type
                                   Address
Model
                             _____
 _____
                           cluster-network 10.10.1.101
CL1
NX3132V
    Serial Number: FOX000001
     Is Monitored: true
           Reason:
  Software Version: Cisco Nexus Operating System (NX-OS) Software,
Version
                  7.0(3) I4(1)
   Version Source: CDP
CL2
                           cluster-network 10.10.1.102
NX3132V
    Serial Number: FOX00002
     Is Monitored: true
           Reason:
  Software Version: Cisco Nexus Operating System (NX-OS) Software,
Version
                  7.0(3)I4(1)
   Version Source: CDP
2 entries were displayed.
```

 Verifique se o RCF e a imagem apropriados estão instalados no novo switch Nexus 3132Q-V, conforme necessário, e faça qualquer personalização essencial do site.

Neste momento, tem de preparar o interrutor de substituição. Se você precisar atualizar o RCF e a imagem, siga estas etapas:

- a. No site de suporte da NetApp, vá para a "Switch Ethernet Cisco" página.
- b. Observe o switch e as versões de software necessárias na tabela nessa página.
- c. Baixe a versão apropriada do RCF.
- d. Clique em CONTINUAR na página Descrição, aceite o contrato de licença e siga as instruções na página Download para baixar o RCF.
- e. Transfira a versão apropriada do software de imagem.
- 5. Migre os LIFs associados às portas de cluster conetadas ao switch C2:

network interface migrate

Este exemplo mostra que a migração de LIF é feita em todos os nós:

```
cluster::*> network interface migrate -vserver Cluster -lif n1_clus2
-source-node n1 -destination-node n1 -destination-port e0a
cluster::*> network interface migrate -vserver Cluster -lif n1_clus3
-source-node n1 -destination-node n1 -destination-port e0d
cluster::*> network interface migrate -vserver Cluster -lif n2_clus2
-source-node n2 -destination-node n2 -destination-port e0a
cluster::*> network interface migrate -vserver Cluster -lif n2_clus3
-source-node n2 -destination-node n2 -destination-port e0d
cluster::*> network interface migrate -vserver Cluster -lif n3_clus2
-source-node n3 -destination-node n3 -destination-port e4a
cluster::*> network interface migrate -vserver Cluster -lif n4_clus2
-source-node n4 -destination-node n4 -destination-port e4a
```

6. Verifique a integridade do cluster:

network interface show

# Mostrar exemplo

|                    | Logical   | Status     | Network        | Current |
|--------------------|-----------|------------|----------------|---------|
| Current<br>Vserver | IS<br>Is  | Admin/Oper | Address/Mask   | Node    |
| Port               | Home      |            | naaress/ nask  | Noue    |
|                    |           |            |                |         |
|                    |           |            |                |         |
| Cluster            | 2         |            |                |         |
|                    | n1_clus1  | up/up      | 10.10.0.1/24   | nl      |
| e0a                | true      | ,          |                |         |
| - 0 -              | n1_clus2  | up/up      | 10.10.0.2/24   | nl      |
| eua                | n1 clue?  | au/un      | 10 10 0 3/24   | nl      |
| e0d                | false     | սբյսբ      | 10.10.0.3/24   | 111     |
|                    | n1 clus4  | up/up      | 10.10.0.4/24   | n1      |
| e0d                | _<br>true |            |                |         |
|                    | n2_clus1  | up/up      | 10.10.0.5/24   | n2      |
| e0a                | true      |            |                |         |
|                    | n2_clus2  | up/up      | 10.10.0.6/24   | n2      |
| e0a                | false     | /          |                | 0       |
| - 0 d              | n2_Clus3  | up/up      | 10.10.0.//24   | n2      |
| eua                | n2 clus4  | מוו/מוו    | 10.10.0.8/24   | n2      |
| e0d                | true      |            | 20.10.0.0/21   |         |
|                    | n3 clus1  | up/up      | 10.10.0.9/24   | n3      |
| e4a                | true      |            |                |         |
|                    | n3_clus2  | up/up      | 10.10.0.10/24  | n3      |
| e4a                | false     |            |                |         |
|                    | n4_clus1  | up/up      | 10.10.0.11/24  | n4      |
| e4a                | true      | /          | 10 10 0 10 /07 | 4       |
| 040                | n4_clus2  | up/up      | 10.10.0.12/24  | n4      |
| -4a                | LAIDE     |            |                |         |

7. Encerre as portas de interconexão de cluster que estão fisicamente conetadas ao switch CL2:

network port modify

Este exemplo mostra as portas especificadas que estão sendo encerradas em todos os nós:

```
cluster::*> network port modify -node n1 -port e0b -up-admin false
cluster::*> network port modify -node n1 -port e0c -up-admin false
cluster::*> network port modify -node n2 -port e0b -up-admin false
cluster::*> network port modify -node n2 -port e0c -up-admin false
cluster::*> network port modify -node n3 -port e4e -up-admin false
cluster::*> network port modify -node n4 -port e4e -up-admin false
```

8. Verifique a conectividade das interfaces de cluster remotas:

#### **ONTAP 9.9,1 e posterior**

Você pode usar o network interface check cluster-connectivity comando para iniciar uma verificação de acessibilidade para conetividade de cluster e, em seguida, exibir os detalhes:

```
network interface check cluster-connectivity start {\bf e} network interface check cluster-connectivity show
```

cluster1::\*> network interface check cluster-connectivity start

**NOTA:** espere alguns segundos antes de executar o comando show para exibir os detalhes.

| cluster1::*> network interface check cluster-connectivity show |                          |          |             |        |  |  |
|----------------------------------------------------------------|--------------------------|----------|-------------|--------|--|--|
|                                                                |                          | Source   | Destination | Packet |  |  |
| Node                                                           | Date                     | LIF      | LIF         | Loss   |  |  |
|                                                                |                          |          |             |        |  |  |
| n1                                                             |                          |          |             |        |  |  |
|                                                                | 3/5/2022 19:21:18 -06:00 | n1_clus2 | n2_clus1    | none   |  |  |
|                                                                | 3/5/2022 19:21:20 -06:00 | n1_clus2 | n2_clus2    | none   |  |  |
|                                                                |                          |          |             |        |  |  |
| n2                                                             |                          |          |             |        |  |  |
|                                                                | 3/5/2022 19:21:18 -06:00 | n2_clus2 | n1_clus1    | none   |  |  |
|                                                                | 3/5/2022 19:21:20 -06:00 | n2_clus2 | n1_clus2    | none   |  |  |
| n3                                                             |                          |          |             |        |  |  |
|                                                                |                          |          |             |        |  |  |
|                                                                |                          |          |             |        |  |  |
| n4                                                             |                          |          |             |        |  |  |
|                                                                |                          |          |             |        |  |  |
|                                                                |                          |          |             |        |  |  |
|                                                                |                          |          |             |        |  |  |

#### Todos os lançamentos do ONTAP

Para todas as versões do ONTAP, você também pode usar o cluster ping-cluster -node <name> comando para verificar a conetividade:

```
cluster ping-cluster -node <name>
```

```
cluster::*> cluster ping-cluster -node n1
Host is n1
Getting addresses from network interface table...
Cluster n1_clus1 n1 e0a 10.10.0.1
Cluster n1_clus2 n1 e0b 10.10.0.2
Cluster n1_clus3 n1 e0c 10.10.0.3
Cluster n1_clus4 n1 e0d 10.10.0.4
Cluster n2_clus1 n2 e0a 10.10.0.5
Cluster n2 clus2 n2 e0b 10.10.0.6
```

```
Cluster n2 clus3 n2
                        e0c 10.10.0.7
Cluster n2 clus4 n2
                        e0d 10.10.0.8
Cluster n3 clus1 n4
                        e0a 10.10.0.9
Cluster n3 clus2 n3
                        e0e 10.10.0.10
Cluster n4 clus1 n4
                        e0a 10.10.0.11
Cluster n4 clus2 n4
                        e0e 10.10.0.12
Local = 10.10.0.1 10.10.0.2 10.10.0.3 10.10.0.4
Remote = 10.10.0.5 10.10.0.6 10.10.0.7 10.10.0.8 10.10.0.9 10.10.0.10
10.10.0.11 10.10.0.12
Cluster Vserver Id = 4294967293
Ping status:
. . . .
Basic connectivity succeeds on 32 path(s)
Basic connectivity fails on 0 path(s)
. . . . . . . . . . . . . . . .
Detected 1500 byte MTU on 32 path(s):
    Local 10.10.0.1 to Remote 10.10.0.5
   Local 10.10.0.1 to Remote 10.10.0.6
   Local 10.10.0.1 to Remote 10.10.0.7
   Local 10.10.0.1 to Remote 10.10.0.8
   Local 10.10.0.1 to Remote 10.10.0.9
    Local 10.10.0.1 to Remote 10.10.0.10
    Local 10.10.0.1 to Remote 10.10.0.11
    Local 10.10.0.1 to Remote 10.10.0.12
    Local 10.10.0.2 to Remote 10.10.0.5
   Local 10.10.0.2 to Remote 10.10.0.6
   Local 10.10.0.2 to Remote 10.10.0.7
    Local 10.10.0.2 to Remote 10.10.0.8
    Local 10.10.0.2 to Remote 10.10.0.9
    Local 10.10.0.2 to Remote 10.10.0.10
    Local 10.10.0.2 to Remote 10.10.0.11
    Local 10.10.0.2 to Remote 10.10.0.12
    Local 10.10.0.3 to Remote 10.10.0.5
    Local 10.10.0.3 to Remote 10.10.0.6
    Local 10.10.0.3 to Remote 10.10.0.7
    Local 10.10.0.3 to Remote 10.10.0.8
    Local 10.10.0.3 to Remote 10.10.0.9
    Local 10.10.0.3 to Remote 10.10.0.10
    Local 10.10.0.3 to Remote 10.10.0.11
    Local 10.10.0.3 to Remote 10.10.0.12
    Local 10.10.0.4 to Remote 10.10.0.5
    Local 10.10.0.4 to Remote 10.10.0.6
    Local 10.10.0.4 to Remote 10.10.0.7
    Local 10.10.0.4 to Remote 10.10.0.8
    Local 10.10.0.4 to Remote 10.10.0.9
```

```
Local 10.10.0.4 to Remote 10.10.0.10
Local 10.10.0.4 to Remote 10.10.0.11
Local 10.10.0.4 to Remote 10.10.0.12
Larger than PMTU communication succeeds on 32 path(s)
RPC status:
8 paths up, 0 paths down (tcp check)
8 paths up, 0 paths down (udp check)
```

1. desligue as portas 1/31 e 1/32 no CL1 e o switch Nexus 3132Q-V ativo:

shutdown

### Mostrar exemplo

Este exemplo mostra as portas ISL 1/31 e 1/32 sendo fechadas no interrutor CL1:

```
(CL1) # configure
(CL1) (Config) # interface e1/31-32
(CL1) (config-if-range) # shutdown
(CL1) (config-if-range) # exit
(CL1) (Config) # exit
(CL1) #
```

# Etapa 2: Configurar portas

- Remova todos os cabos conetados ao switch Nexus 3132Q-V CL2 e reconete-os ao switch de substituição C2 em todos os nós.
- 2. Retire os cabos ISL das portas E1/31 e E1/32 no CL2 e volte a ligá-los às mesmas portas no interrutor de substituição C2.
- 3. Abra as portas ISLs 1/31 e 1/32 no switch Nexus 3132Q-V CL1:

```
(CL1) # configure
(CL1) (Config) # interface e1/31-32
(CL1) (config-if-range) # no shutdown
(CL1) (config-if-range) # exit
(CL1) (Config) # exit
(CL1) #
```

4. Verifique se os ISLs estão acima em CL1:

```
show port-channel
```

As portas eth1/31 e eth1/32 devem indicar (P), o que significa que as portas ISL estão no canal da porta.

### Mostrar exemplo

5. Verifique se os ISLs estão acima em C2:

show port-channel summary

As portas eth1/31 e eth1/32 devem indicar (P), o que significa que ambas as portas ISL estão no canal de porta.

### Mostrar exemplo

 Em todos os nós, abra todas as portas de interconexão de cluster conetadas ao switch Nexus 3132Q-V C2:

network port modify

#### Mostrar exemplo

cluster::\*> network port modify -node n1 -port eOb -up-admin true cluster::\*> network port modify -node n1 -port eOc -up-admin true cluster::\*> network port modify -node n2 -port eOb -up-admin true cluster::\*> network port modify -node n2 -port eOc -up-admin true cluster::\*> network port modify -node n3 -port e4e -up-admin true cluster::\*> network port modify -node n4 -port e4e -up-admin true

7. Para todos os nós, reverta todas as LIFs de interconexão de cluster migradas:

network interface revert

#### Mostrar exemplo

```
cluster::*> network interface revert -vserver Cluster -lif n1_clus2
cluster::*> network interface revert -vserver Cluster -lif n1_clus3
cluster::*> network interface revert -vserver Cluster -lif n2_clus2
cluster::*> network interface revert -vserver Cluster -lif n2_clus3
Cluster::*> network interface revert -vserver Cluster -lif n3_clus2
Cluster::*> network interface revert -vserver Cluster -lif n4_clus2
```

8. Verifique se as portas de interconexão de cluster estão agora revertidas para sua casa:

network interface show

Este exemplo mostra que todos os LIFs são revertidos com sucesso porque as portas listadas na Current Port coluna têm um status de true na Is Home coluna. Se o Is Home valor da coluna for false, o LIF não foi revertido.

| <pre>cluster::*&gt; network interface show -role cluster   (network interface show)</pre> |                            |            |                |         |  |  |
|-------------------------------------------------------------------------------------------|----------------------------|------------|----------------|---------|--|--|
|                                                                                           | Logical                    | Status     | Network        | Current |  |  |
| Current                                                                                   | Is                         |            |                |         |  |  |
| Vserver                                                                                   | Interface                  | Admin/Oper | Address/Mask   | Node    |  |  |
| Port                                                                                      | Home                       |            |                |         |  |  |
|                                                                                           |                            |            |                |         |  |  |
| Cluster                                                                                   |                            |            |                |         |  |  |
|                                                                                           | n1 clus1                   | up/up      | 10.10.0.1/24   | nl      |  |  |
| e0a                                                                                       | true                       |            |                |         |  |  |
|                                                                                           | n1_clus2                   | up/up      | 10.10.0.2/24   | nl      |  |  |
| e0b                                                                                       | true                       | ,          | 10 10 0 0 0    | 1       |  |  |
| <u>_</u>                                                                                  | nl_clus3                   | up/up      | 10.10.0.3/24   | nl      |  |  |
| euc                                                                                       | n1 clus4                   | מוו/מוו    | 10.10.0.4/24   | n1      |  |  |
| e0d                                                                                       | true                       | ap, ap     | 10.10.0.1/21   | 11 -    |  |  |
|                                                                                           | n2_clus1                   | up/up      | 10.10.0.5/24   | n2      |  |  |
| e0a                                                                                       | true                       |            |                |         |  |  |
|                                                                                           | n2_clus2                   | up/up      | 10.10.0.6/24   | n2      |  |  |
| e0b                                                                                       | true                       | ,          |                | 0       |  |  |
| 000                                                                                       | n2_clus3                   | up/up      | 10.10.0.7/24   | n2      |  |  |
| euc                                                                                       | n2 clus4                   | מנו/מנו    | 10.10.0.8/24   | n2      |  |  |
| e0d                                                                                       | true                       |            | 20020000,21    |         |  |  |
|                                                                                           | n3_clus1                   | up/up      | 10.10.0.9/24   | n3      |  |  |
| e4a                                                                                       | true                       |            |                |         |  |  |
|                                                                                           | n3_clus2                   | up/up      | 10.10.0.10/24  | n3      |  |  |
| e4e                                                                                       | true                       | ,          | 10 10 0 11 /04 |         |  |  |
| 0/2                                                                                       | n4_clusl                   | up/up      | 10.10.0.11/24  | n4      |  |  |
| CHA                                                                                       | n4 clus2                   | מנו/מנו    | 10.10.0.12/24  | n 4     |  |  |
| e4e                                                                                       | true                       |            |                |         |  |  |
| 12 entr                                                                                   | 12 entries were displayed. |            |                |         |  |  |
|                                                                                           |                            |            |                |         |  |  |

9. Verifique se as portas do cluster estão conetadas:

network port show

Mostrar exemplo

```
cluster::*> network port show -role cluster
 (network port show)
Node: n1
Ignore
                                  Speed(Mbps) Health
Health
Port IPspace Broadcast Domain Link MTU Admin/Oper Status
Status
_____ _
e0a Cluster Cluster up 9000 auto/10000 -
_
eOb Cluster Cluster up 9000 auto/10000 -
_
eOc Cluster Cluster
                          up 9000 auto/10000 -
_
eOd Cluster Cluster up 9000 auto/10000 -
_
Node: n2
Ignore
                                  Speed(Mbps) Health
Health
Port
     IPspace Broadcast Domain Link MTU Admin/Oper Status
Status
_____ ____
e0a Cluster Cluster up 9000 auto/10000 -
_
e0b Cluster Cluster up 9000 auto/10000 -
_
eOc Cluster Cluster up 9000 auto/10000 -
_
eOd Cluster Cluster
                          up 9000 auto/10000 -
_
Node: n3
Ignore
                                  Speed(Mbps) Health
Health
Port
      IPspace Broadcast Domain Link MTU Admin/Oper Status
```
Status \_\_\_\_\_ \_\_\_\_ e4a Cluster Cluster up 9000 auto/40000 -\_ e4e Cluster Cluster up 9000 auto/40000 -\_ Node: n4 Ignore Speed(Mbps) Health Health Port IPspace Broadcast Domain Link MTU Admin/Oper Status Status \_\_\_\_\_ \_\_\_ e4a Cluster Cluster up 9000 auto/40000 -\_ e4e Cluster Cluster up 9000 auto/40000 -\_ 12 entries were displayed.

10. Verifique a conectividade das interfaces de cluster remotas:

### **ONTAP 9.9,1 e posterior**

Você pode usar o network interface check cluster-connectivity comando para iniciar uma verificação de acessibilidade para conetividade de cluster e, em seguida, exibir os detalhes:

```
network interface check cluster-connectivity start {\bf e} network interface check cluster-connectivity show
```

cluster1::\*> network interface check cluster-connectivity start

**NOTA:** espere alguns segundos antes de executar o comando show para exibir os detalhes.

| <pre>cluster1::*&gt; network interface check cluster-connectivity show</pre> |                          |          |             |        |
|------------------------------------------------------------------------------|--------------------------|----------|-------------|--------|
|                                                                              |                          | Source   | Destination | Packet |
| Node                                                                         | Date                     | LIF      | LIF         | Loss   |
|                                                                              |                          |          |             |        |
| n1                                                                           |                          |          |             |        |
|                                                                              | 3/5/2022 19:21:18 -06:00 | n1_clus2 | n2_clus1    | none   |
|                                                                              | 3/5/2022 19:21:20 -06:00 | n1_clus2 | n2_clus2    | none   |
|                                                                              |                          |          |             |        |
| n2                                                                           |                          |          |             |        |
|                                                                              | 3/5/2022 19:21:18 -06:00 | n2_clus2 | n1_clus1    | none   |
|                                                                              | 3/5/2022 19:21:20 -06:00 | n2_clus2 | n1_clus2    | none   |
| n3                                                                           |                          |          |             |        |
|                                                                              |                          |          |             |        |
|                                                                              |                          |          |             |        |
| n4                                                                           |                          |          |             |        |
|                                                                              |                          |          |             |        |
|                                                                              |                          |          |             |        |
|                                                                              |                          |          |             |        |

#### Todos os lançamentos do ONTAP

Para todas as versões do ONTAP, você também pode usar o cluster ping-cluster -node <name> comando para verificar a conetividade:

```
cluster ping-cluster -node <name>
```

```
cluster::*> cluster ping-cluster -node n1
Host is n1
Getting addresses from network interface table...
Cluster n1_clus1 n1 e0a 10.10.0.1
Cluster n1_clus2 n1 e0b 10.10.0.2
Cluster n2_clus1 n2 e0a 10.10.0.5
Cluster n2_clus2 n2 e0b 10.10.0.6
Cluster n2_clus3 n2 e0c 10.10.0.7
Cluster n2 clus4 n2 e0d 10.10.0.8
```

```
Cluster n3 clus1 n3
                        e0a 10.10.0.9
Cluster n3_clus2 n3
                        e0e 10.10.0.10
Cluster n4 clus1 n4
                      e0a 10.10.0.11
Cluster n4 clus2 n4
                        e0e 10.10.0.12
Local = 10.10.0.1 10.10.0.2 10.10.0.3 10.10.0.4
Remote = 10.10.0.5 10.10.0.6 10.10.0.7 10.10.0.8 10.10.0.9 10.10.0.10
10.10.0.11 10.10.0.12
Cluster Vserver Id = 4294967293
Ping status:
. . . .
Basic connectivity succeeds on 32 path(s)
Basic connectivity fails on 0 path(s)
. . . . . . . . . . . . . . . .
Detected 1500 byte MTU on 32 path(s):
    Local 10.10.0.1 to Remote 10.10.0.5
    Local 10.10.0.1 to Remote 10.10.0.6
    Local 10.10.0.1 to Remote 10.10.0.7
   Local 10.10.0.1 to Remote 10.10.0.8
   Local 10.10.0.1 to Remote 10.10.0.9
   Local 10.10.0.1 to Remote 10.10.0.10
   Local 10.10.0.1 to Remote 10.10.0.11
    Local 10.10.0.1 to Remote 10.10.0.12
    Local 10.10.0.2 to Remote 10.10.0.5
    Local 10.10.0.2 to Remote 10.10.0.6
    Local 10.10.0.2 to Remote 10.10.0.7
    Local 10.10.0.2 to Remote 10.10.0.8
    Local 10.10.0.2 to Remote 10.10.0.9
    Local 10.10.0.2 to Remote 10.10.0.10
    Local 10.10.0.2 to Remote 10.10.0.11
    Local 10.10.0.2 to Remote 10.10.0.12
    Local 10.10.0.3 to Remote 10.10.0.5
    Local 10.10.0.3 to Remote 10.10.0.6
    Local 10.10.0.3 to Remote 10.10.0.7
    Local 10.10.0.3 to Remote 10.10.0.8
    Local 10.10.0.3 to Remote 10.10.0.9
    Local 10.10.0.3 to Remote 10.10.0.10
    Local 10.10.0.3 to Remote 10.10.0.11
    Local 10.10.0.3 to Remote 10.10.0.12
    Local 10.10.0.4 to Remote 10.10.0.5
    Local 10.10.0.4 to Remote 10.10.0.6
    Local 10.10.0.4 to Remote 10.10.0.7
    Local 10.10.0.4 to Remote 10.10.0.8
    Local 10.10.0.4 to Remote 10.10.0.9
    Local 10.10.0.4 to Remote 10.10.0.10
    Local 10.10.0.4 to Remote 10.10.0.11
```

```
Local 10.10.0.4 to Remote 10.10.0.12
Larger than PMTU communication succeeds on 32 path(s)
RPC status:
8 paths up, 0 paths down (tcp check)
8 paths up, 0 paths down (udp check)
```

# Etapa 3: Verifique a configuração

- 1. Exiba as informações sobre os dispositivos em sua configuração:
  - ° network device-discovery show
  - $^{\circ}$  network port show -role cluster
  - $^{\circ}$  network interface show -role cluster
  - ° system cluster-switch show

|                                                                                   | Local                                                              | Disc  | overed                                                    | ery Sho | W                                |                                         |                                                    |                                            |                                 |
|-----------------------------------------------------------------------------------|--------------------------------------------------------------------|-------|-----------------------------------------------------------|---------|----------------------------------|-----------------------------------------|----------------------------------------------------|--------------------------------------------|---------------------------------|
| Node                                                                              | Port                                                               | Devi  | ce                                                        |         | Inter                            | face                                    |                                                    | Platfo                                     | orm                             |
|                                                                                   |                                                                    |       |                                                           |         |                                  |                                         |                                                    |                                            |                                 |
|                                                                                   |                                                                    |       |                                                           |         |                                  |                                         |                                                    |                                            |                                 |
| nl                                                                                | /cdp                                                               |       |                                                           |         |                                  |                                         |                                                    |                                            |                                 |
|                                                                                   | e0a                                                                | C1    |                                                           | E       | therne                           | et1/1,                                  | /1                                                 | N3K-C31                                    | 132Q-V                          |
|                                                                                   | e0b                                                                | C2    |                                                           | E       | therne                           | et1/1,                                  | /1                                                 | N3K-C31                                    | 132Q-V                          |
|                                                                                   | e0c                                                                | C2    |                                                           | E       | therne                           | et1/1,                                  | /2                                                 | N3K-C31                                    | 132Q-V                          |
|                                                                                   | e0d                                                                | C1    |                                                           | E       | therne                           | et1/1,                                  | /2                                                 | N3K-C31                                    | 132Q-V                          |
| n2                                                                                | /cdp                                                               |       |                                                           |         |                                  |                                         |                                                    |                                            |                                 |
|                                                                                   | e0a                                                                | C1    |                                                           | E       | therne                           | et1/1,                                  | /3                                                 | N3K-C31                                    | 132Q-V                          |
|                                                                                   | e0b                                                                | C2    |                                                           | E       | therne                           | et1/1,                                  | /3                                                 | N3K-C31                                    | 132Q-V                          |
|                                                                                   | e0c                                                                | C2    |                                                           | E       | therne                           | et1/1,                                  | /4                                                 | N3K-C31                                    | 132Q-V                          |
|                                                                                   | e0d                                                                | C1    |                                                           | E       | therne                           | et1/1,                                  | /4                                                 | N3K-C31                                    | 132Q-V                          |
| n3                                                                                | /cdp                                                               |       |                                                           |         |                                  |                                         |                                                    |                                            |                                 |
|                                                                                   | e4a                                                                | C1    |                                                           | E       | therne                           | et1/7                                   |                                                    | N3K-C31                                    | 132Q-V                          |
|                                                                                   | e4e                                                                | C2    |                                                           | E       | therne                           | et1/7                                   |                                                    | N3K-C3                                     | 132Q-V                          |
| n4                                                                                | /cdp                                                               |       |                                                           |         |                                  |                                         |                                                    |                                            |                                 |
|                                                                                   | e4a                                                                | C1    |                                                           | E       | therne                           | et1/8                                   |                                                    | N3K-C3                                     | 132Q-V                          |
|                                                                                   | e4e                                                                | C2    |                                                           | E       | therne                           | et1/8                                   |                                                    | N3K-C3                                     | 132Q-V                          |
| 12 entrie                                                                         | s were di                                                          | splay | red.                                                      |         |                                  |                                         |                                                    |                                            |                                 |
|                                                                                   |                                                                    |       |                                                           |         |                                  |                                         |                                                    |                                            |                                 |
| cluster::<br>(networ<br>Node: n1                                                  | *> networ<br>k port sh                                             | k por | t show -ro                                                | ole clu | stor                             |                                         |                                                    |                                            |                                 |
|                                                                                   | -                                                                  | Ow)   |                                                           |         | 5001                             |                                         |                                                    |                                            |                                 |
| Ignore                                                                            | -                                                                  | Ow)   |                                                           | ore era | Ster                             |                                         |                                                    |                                            |                                 |
| Ignore                                                                            | -                                                                  | Ow)   |                                                           | ore era | 3001                             |                                         | Speed                                              | l(Mbps)                                    | Health                          |
| Ignore<br>Health                                                                  | _                                                                  | Gw)   |                                                           |         |                                  |                                         | Speed                                              | l(Mbps)                                    | Health                          |
| Ignore<br>Health<br>Port                                                          | IPspace                                                            | Gw)   | Broadcast                                                 | Domain  | Link                             | MTU                                     | Speed                                              | l(Mbps)<br>A/Oper                          | Health<br>Status                |
| Ignore<br>Health<br>Port<br>Status                                                | IPspace                                                            | Uw)   | Broadcast                                                 | Domain  | Link                             | MTU                                     | Speed<br>Admin                                     | l(Mbps)<br>A/Oper                          | Health<br>Status                |
| Ignore<br>Health<br>Port<br>Status                                                | IPspace                                                            |       | Broadcast                                                 | Domain  | Link                             | MTU                                     | Speed<br>Admin                                     | l(Mbps)<br>A/Oper                          | Health<br>Status                |
| Ignore<br>Health<br>Port<br>Status                                                | IPspace                                                            |       | Broadcast                                                 | Domain  | Link                             | MTU<br>                                 | Speed<br>Admin                                     | l(Mbps)<br>/Oper                           | Health<br>Status                |
| Ignore<br>Health<br>Port<br>Status<br><br>e0a                                     | IPspace<br><br>Cluster                                             |       | Broadcast<br><br>Cluster                                  | Domain  | Link<br><br>up                   | MTU<br><br>9000                         | Speed<br>Admin<br>                                 | l(Mbps)<br>n/Oper<br>                      | Health<br>Status                |
| Ignore<br>Health<br>Port<br>Status<br><br>e0a<br>-                                | IPspace<br><br>Cluster                                             |       | Broadcast<br><br>Cluster                                  | Domain  | Link<br><br>up                   | MTU<br><br>9000                         | Speed<br>Admin<br><br>auto/                        | l(Mbps)<br>1/Oper<br>                      | Health<br>Status<br>-           |
| Ignore<br>Health<br>Port<br>Status<br><br>eOa<br>-<br>eOb                         | IPspace<br><br>Cluster<br>Cluster                                  |       | Broadcast<br><br>Cluster<br>Cluster                       | Domain  | Link<br><br>up<br>up             | MTU<br><br>9000<br>9000                 | Speed<br>Admin<br>auto/<br>auto/                   | l(Mbps)<br>/Oper<br>10000                  | Health<br>Status<br>-           |
| Ignore<br>Health<br>Port<br>Status<br><br>eOa<br>-<br>eOb                         | IPspace<br><br>Cluster<br>Cluster                                  |       | Broadcast<br><br>Cluster<br>Cluster                       | Domain  | Link<br><br>up<br>up             | MTU<br><br>9000<br>9000                 | Speed<br>Admin<br>auto/                            | l(Mbps)<br>1/Oper<br>10000                 | Health<br>Status<br>-           |
| Ignore<br>Health<br>Port<br>Status<br><br>eOa<br>-<br>eOb<br>-<br>eOc             | IPspace<br><br>Cluster<br>Cluster<br>Cluster                       |       | Broadcast<br><br>Cluster<br>Cluster<br>Cluster<br>Cluster | Domain  | Link<br><br>up<br>up<br>up       | MTU<br><br>9000<br>9000<br>9000         | Speed<br>Admin<br>auto/<br>auto/<br>auto/          | (Mbps)<br>/Oper<br>10000<br>10000          | Health<br>Status<br>-<br>-      |
| Ignore<br>Health<br>Port<br>Status<br><br>eOa<br>-<br>eOb<br>-<br>eOc             | IPspace<br><br>Cluster<br>Cluster<br>Cluster                       |       | Broadcast<br>Cluster<br>Cluster<br>Cluster                | Domain  | Link<br><br>up<br>up<br>up       | MTU<br><br>9000<br>9000<br>9000         | Speed<br>Admin<br>auto/<br>auto/<br>auto/          | (Mbps)<br>/Oper<br>10000<br>10000          | Health<br>Status<br>-<br>-      |
| Ignore<br>Health<br>Port<br>Status<br><br>e0a<br>-<br>e0b<br>-<br>e0c<br>-<br>e0d | IPspace<br><br>Cluster<br>Cluster<br>Cluster<br>Cluster<br>Cluster |       | Broadcast<br><br>Cluster<br>Cluster<br>Cluster<br>Cluster | Domain  | Link<br><br>up<br>up<br>up<br>up | MTU<br><br>9000<br>9000<br>9000<br>9000 | Speed<br>Admin<br>auto/<br>auto/<br>auto/<br>auto/ | (Mbps)<br>/Oper<br>10000<br>10000<br>10000 | Health<br>Status<br>-<br>-<br>- |

Node: n2 Ignore Speed(Mbps) Health Health Port IPspace Broadcast Domain Link MTU Admin/Oper Status Status \_\_\_\_\_ e0a Cluster Cluster up 9000 auto/10000 -\_ eOb Cluster Cluster up 9000 auto/10000 -\_ eOc Cluster Cluster up 9000 auto/10000 -\_ eOd Cluster Cluster up 9000 auto/10000 -\_ Node: n3 Ignore Speed(Mbps) Health Health Port IPspace Broadcast Domain Link MTU Admin/Oper Status Status \_\_\_\_\_ \_\_\_\_ e4a Cluster Cluster up 9000 auto/40000 -\_ e4e Cluster Cluster up 9000 auto/40000 --Node: n4 Ignore Speed(Mbps) Health Health Port IPspace Broadcast Domain Link MTU Admin/Oper Status Status \_\_\_\_\_ \_\_\_ \_\_\_\_ \_\_\_\_\_ e4a Cluster Cluster up 9000 auto/40000 -e4e Cluster Cluster up 9000 auto/40000 -

12 entries were displayed.

| <pre>cluster::*&gt; network interface show -role cluster (network interface show)</pre> |           |            |                      |         |  |
|-----------------------------------------------------------------------------------------|-----------|------------|----------------------|---------|--|
|                                                                                         | Logical   | Status     | Network              | Current |  |
| Current                                                                                 | Is        |            |                      |         |  |
| Vserver                                                                                 | Interface | Admin/Oper | Address/Mask         | Node    |  |
| Port                                                                                    | Home      |            |                      |         |  |
|                                                                                         |           |            |                      |         |  |
| Cluster                                                                                 |           |            |                      |         |  |
|                                                                                         | n1_clus1  | up/up      | 10.10.0.1/24         | nl      |  |
| e0a                                                                                     | true      |            |                      |         |  |
|                                                                                         | n1_clus2  | up/up      | 10.10.0.2/24         | nl      |  |
| e0b                                                                                     | true      | ,          |                      |         |  |
|                                                                                         | nl_clus3  | up/up      | 10.10.0.3/24         | nl      |  |
| euc                                                                                     | n1 clus/  | מנו/ מנו   | $10 \ 10 \ 0 \ 1/21$ | n 1     |  |
| e0d                                                                                     | true      | սք/ սք     | 10.10.0.1/21         | 111     |  |
|                                                                                         | n2 clus1  | up/up      | 10.10.0.5/24         | n2      |  |
| e0a                                                                                     | _<br>true |            |                      |         |  |
|                                                                                         | n2_clus2  | up/up      | 10.10.0.6/24         | n2      |  |
| e0b                                                                                     | true      |            |                      |         |  |
|                                                                                         | n2_clus3  | up/up      | 10.10.0.7/24         | n2      |  |
| e0c                                                                                     | true      |            | 10 10 0 0/04         |         |  |
| elld                                                                                    | n2_clus4  | up/up      | 10.10.0.8/24         | n∠      |  |
| cou                                                                                     | n3 clus1  | מנו/מנו    | 10.10.0.9/24         | n.3     |  |
| e4a                                                                                     | true      |            | ,                    |         |  |
|                                                                                         | n3_clus2  | up/up      | 10.10.0.10/24        | n3      |  |
| e4e                                                                                     | true      |            |                      |         |  |
|                                                                                         | n4_clus1  | up/up      | 10.10.0.11/24        | n4      |  |
| e4a                                                                                     | true      |            |                      |         |  |
|                                                                                         | n4_clus2  | up/up      | 10.10.0.12/24        | n4      |  |
| e4e                                                                                     | true      | d          |                      |         |  |
| 12 entries were displayed.                                                              |           |            |                      |         |  |

```
cluster::*> system cluster-switch show
Switch
                          Type
                                          Address
Model
             _____ ____
_____
CL1
                         cluster-network 10.10.1.101
NX3132V
    Serial Number: FOX000001
     Is Monitored: true
           Reason:
 Software Version: Cisco Nexus Operating System (NX-OS) Software,
Version
                  7.0(3)I4(1)
   Version Source: CDP
CL2
                          cluster-network 10.10.1.102
NX3132V
    Serial Number: FOX000002
     Is Monitored: true
           Reason:
 Software Version: Cisco Nexus Operating System (NX-OS) Software,
Version
                  7.0(3)I4(1)
   Version Source: CDP
                        cluster-network 10.10.1.103
C2
NX3132V
    Serial Number: FOX000003
     Is Monitored: true
          Reason:
 Software Version: Cisco Nexus Operating System (NX-OS) Software,
Version
                  7.0(3)I4(1)
   Version Source: CDP
3 entries were displayed.
```

2. Retire o interrutor Nexus 3132Q-V substituído, se ainda não for removido automaticamente:

```
system cluster-switch delete
```

cluster::\*> system cluster-switch delete -device CL2

3. Verifique se os switches de cluster adequados são monitorados:

system cluster-switch show

```
Mostrar exemplo
```

```
cluster::> system cluster-switch show
Switch
                         Туре
                                       Address
Model
_____ _
                          -----
_____
CT<sub>1</sub>1
                    cluster-network 10.10.1.101
NX3132V
    Serial Number: FOX000001
    Is Monitored: true
          Reason:
 Software Version: Cisco Nexus Operating System (NX-OS) Software,
Version
                 7.0(3)I4(1)
   Version Source: CDP
                       cluster-network 10.10.1.103
C2
NX3132V
    Serial Number: FOX00002
     Is Monitored: true
          Reason:
 Software Version: Cisco Nexus Operating System (NX-OS) Software,
Version
                 7.0(3)I4(1)
   Version Source: CDP
2 entries were displayed.
```

4. Se você suprimiu a criação automática de casos, reative-a invocando uma mensagem AutoSupport:

system node autosupport invoke -node \* -type all -message MAINT=END

# O que se segue?

"Configurar o monitoramento de integridade do switch"

## Substitua os switches de cluster Cisco Nexus 3132Q-V por conexões sem switch

É possível migrar de um cluster com uma rede de cluster comutada para um em que dois nós estejam diretamente conetados para o ONTAP 9.3 e posterior.

## **Rever os requisitos**

## Diretrizes

Reveja as seguintes diretrizes:

- Migrar para uma configuração de cluster sem switch de dois nós é uma operação sem interrupções. A
  maioria dos sistemas tem duas portas de interconexão de cluster dedicadas em cada nó, mas você
  também pode usar esse procedimento para sistemas com um número maior de portas de interconexão de
  cluster dedicadas em cada nó, como quatro, seis ou oito.
- Não é possível usar o recurso de interconexão de cluster sem switch com mais de dois nós.
- Se você tiver um cluster de dois nós existente que usa switches de interconexão de cluster e estiver executando o ONTAP 9.3 ou posterior, poderá substituir os switches por conexões diretas e de retorno entre os nós.

## O que você vai precisar

- Um cluster íntegro que consiste em dois nós conectados por switches de cluster. Os nós devem estar executando a mesma versão do ONTAP.
- Cada nó com o número necessário de portas de cluster dedicadas, que fornecem conexões redundantes de interconexão de cluster para oferecer suporte à configuração do sistema. Por exemplo, há duas portas redundantes para um sistema com duas portas de interconexão de cluster dedicadas em cada nó.

## Migrar os switches

# Sobre esta tarefa

O procedimento a seguir remove os switches de cluster em um cluster de dois nós e substitui cada conexão com o switch por uma conexão direta com o nó do parceiro.

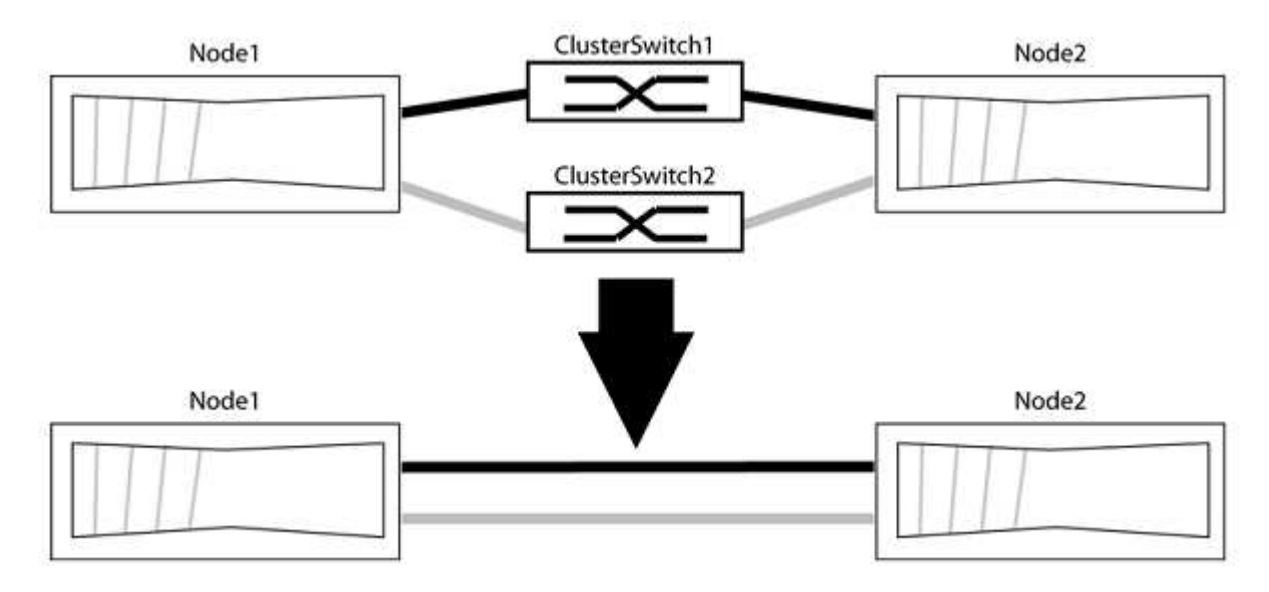

# Sobre os exemplos

Os exemplos no procedimento a seguir mostram nós que estão usando "e0a" e "e0b" como portas de cluster. Seus nós podem estar usando portas de cluster diferentes, pois variam de acordo com o sistema.

# Passo 1: Prepare-se para a migração

1. Altere o nível de privilégio para avançado, inserindo y quando solicitado a continuar:

É apresentado o aviso avançado \*>.

 O ONTAP 9.3 e versões posteriores são compatíveis com a detecção automática de clusters sem switch, que é habilitada por padrão.

Você pode verificar se a deteção de clusters sem switch está ativada executando o comando de privilégio avançado:

network options detect-switchless-cluster show

### Mostrar exemplo

A saída de exemplo a seguir mostra se a opção está ativada.

cluster::\*> network options detect-switchless-cluster show (network options detect-switchless-cluster show) Enable Switchless Cluster Detection: true

Se "Ativar deteção de cluster sem switch" for false, entre em Contato com o suporte da NetApp.

 Se o AutoSupport estiver ativado neste cluster, suprimir a criação automática de casos invocando uma mensagem AutoSupport:

system node autosupport invoke -node \* -type all -message
MAINT=<number of hours>h

`h`onde está a duração da janela de manutenção em horas. A mensagem notifica o suporte técnico desta tarefa de manutenção para que possa suprimir a criação automática de casos durante a janela de manutenção.

No exemplo a seguir, o comando suprime a criação automática de casos por duas horas:

### Mostrar exemplo

```
cluster::*> system node autosupport invoke -node * -type all
-message MAINT=2h
```

### Etapa 2: Configurar portas e cabeamento

- Organize as portas do cluster em cada switch em grupos para que as portas do cluster em group1 passem para o cluster switch1 e as portas do cluster em group2 passem para o cluster switch2. Estes grupos são necessários mais tarde no procedimento.
- 2. Identifique as portas do cluster e verifique o status e a integridade do xref:./switch-cisco-3132q-v/+

No exemplo a seguir para nós com portas de cluster "e0a" e "e0b", um grupo é identificado como "node1:e0a" e "node2:e0a" e o outro grupo como "node1:e0b" e "node2:e0b". Seus nós podem estar usando portas de cluster diferentes porque variam de acordo com o sistema.

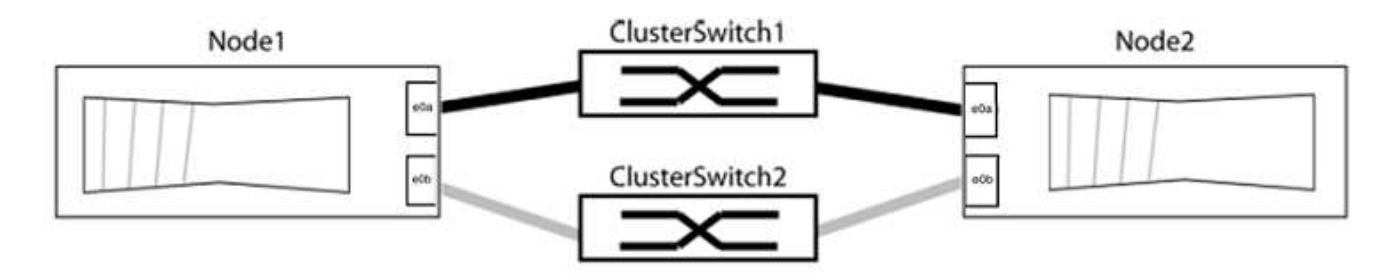

Verifique se as portas têm um valor de up para a coluna "Link" e um valor de healthy para a coluna "Status de integridade".

Mostrar exemplo

```
cluster::> network port show -ipspace Cluster
Node: node1
Ignore
                                 Speed(Mbps) Health
Health
Port IPspace Broadcast Domain Link MTU Admin/Oper Status
Status
_____ _____
_____
eOa Cluster Cluster up 9000 auto/10000 healthy
false
eOb Cluster Cluster up 9000 auto/10000 healthy
false
Node: node2
Ignore
                                 Speed(Mbps) Health
Health
Port IPspace Broadcast Domain Link MTU Admin/Oper Status
Status
_____ _____
_____
eOa Cluster Cluster up 9000 auto/10000 healthy
false
eOb Cluster Cluster up 9000 auto/10000 healthy
false
4 entries were displayed.
```

3. Confirme se todas as LIFs de cluster estão em suas portas residenciais.

Verifique se a coluna "is-home" é true para cada um dos LIFs de cluster:

network interface show -vserver Cluster -fields is-home

```
cluster::*> net int show -vserver Cluster -fields is-home
(network interface show)
vserver lif is-home
------
Cluster node1_clus1 true
Cluster node1_clus2 true
Cluster node2_clus1 true
Cluster node2_clus1 true
4 entries were displayed.
```

Se houver LIFs de cluster que não estão em suas portas residenciais, reverta esses LIFs para suas portas residenciais:

network interface revert -vserver Cluster -lif \*

4. Desativar a reversão automática para as LIFs do cluster:

network interface modify -vserver Cluster -lif \* -auto-revert false

5. Verifique se todas as portas listadas na etapa anterior estão conetadas a um switch de rede:

network device-discovery show -port cluster port

A coluna "dispositivo descoberto" deve ser o nome do switch de cluster ao qual a porta está conetada.

### Mostrar exemplo

O exemplo a seguir mostra que as portas do cluster "e0a" e "e0b" estão corretamente conetadas aos switches do cluster "CS1" e "CS2".

```
cluster::> network device-discovery show -port e0a|e0b
 (network device-discovery show)
Node/ Local Discovered
Protocol Port Device (LLDP: ChassisID) Interface Platform
_____ _ ____ ____
node1/cdp
       e0a cs1
                                  0/11 BES-53248
                                  0/12
                                          BES-53248
       e0b
            cs2
node2/cdp
       e0a cs1
                                  0/9
                                         BES-53248
        e0b
                                  0/9
                                          BES-53248
            cs2
4 entries were displayed.
```

6. Verifique a conectividade das interfaces de cluster remotas:

## **ONTAP 9.9,1 e posterior**

Você pode usar o network interface check cluster-connectivity comando para iniciar uma verificação de acessibilidade para conetividade de cluster e, em seguida, exibir os detalhes:

```
network interface check cluster-connectivity start {\bf e} network interface check cluster-connectivity show
```

cluster1::\*> network interface check cluster-connectivity start

**NOTA:** espere alguns segundos antes de executar o show comando para exibir os detalhes.

| cluste | cluster1::*> network interface check cluster-connectivity show |          |        |             |             |  |
|--------|----------------------------------------------------------------|----------|--------|-------------|-------------|--|
|        |                                                                |          |        | Source      | Destination |  |
| Packet |                                                                |          |        |             |             |  |
| Node   | Date                                                           |          |        | LIF         | LIF         |  |
| Loss   |                                                                |          |        |             |             |  |
|        |                                                                |          |        |             |             |  |
|        |                                                                |          |        |             |             |  |
| nodel  |                                                                |          |        |             |             |  |
|        | 3/5/2022                                                       | 19:21:18 | -06:00 | node1_clus2 | node2-clus1 |  |
| none   |                                                                |          |        |             |             |  |
|        | 3/5/2022                                                       | 19:21:20 | -06:00 | node1_clus2 | node2_clus2 |  |
| none   |                                                                |          |        |             |             |  |
| node2  |                                                                |          |        |             |             |  |
|        | 3/5/2022                                                       | 19:21:18 | -06:00 | node2_clus2 | node1_clus1 |  |
| none   |                                                                |          |        |             |             |  |
|        | 3/5/2022                                                       | 19:21:20 | -06:00 | node2_clus2 | node1_clus2 |  |
| none   |                                                                |          |        |             |             |  |

## Todos os lançamentos do ONTAP

Para todas as versões do ONTAP, você também pode usar o cluster ping-cluster -node <name> comando para verificar a conetividade:

cluster ping-cluster -node <name>

```
cluster1::*> cluster ping-cluster -node local
Host is node2
Getting addresses from network interface table ...
Cluster nodel clus1 169.254.209.69 nodel e0a
Cluster nodel clus2 169.254.49.125 nodel e0b
Cluster node2 clus1 169.254.47.194 node2 e0a
Cluster node2 clus2 169.254.19.183 node2 eOb
Local = 169.254.47.194 169.254.19.183
Remote = 169.254.209.69 169.254.49.125
Cluster Vserver Id = 4294967293
Ping status:
Basic connectivity succeeds on 4 path(s)
Basic connectivity fails on 0 path(s)
Detected 9000 byte MTU on 4 path(s):
Local 169.254.47.194 to Remote 169.254.209.69
Local 169.254.47.194 to Remote 169.254.49.125
Local 169.254.19.183 to Remote 169.254.209.69
Local 169.254.19.183 to Remote 169.254.49.125
Larger than PMTU communication succeeds on 4 path(s)
RPC status:
2 paths up, 0 paths down (tcp check)
2 paths up, 0 paths down (udp check)
```

1. Verifique se o cluster está saudável:

cluster ring show

Todas as unidades devem ser principais ou secundárias.

2. Configure a configuração sem switch para as portas do grupo 1.

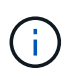

Para evitar possíveis problemas de rede, você deve desconetar as portas do group1 e reconectá-las o mais rápido possível, por exemplo, **em menos de 20 segundos**.

a. Desconete todos os cabos das portas do group1 ao mesmo tempo.

No exemplo a seguir, os cabos são desconetados da porta "e0a" em cada nó e o tráfego do cluster continua através do switch e da porta "e0b" em cada nó:

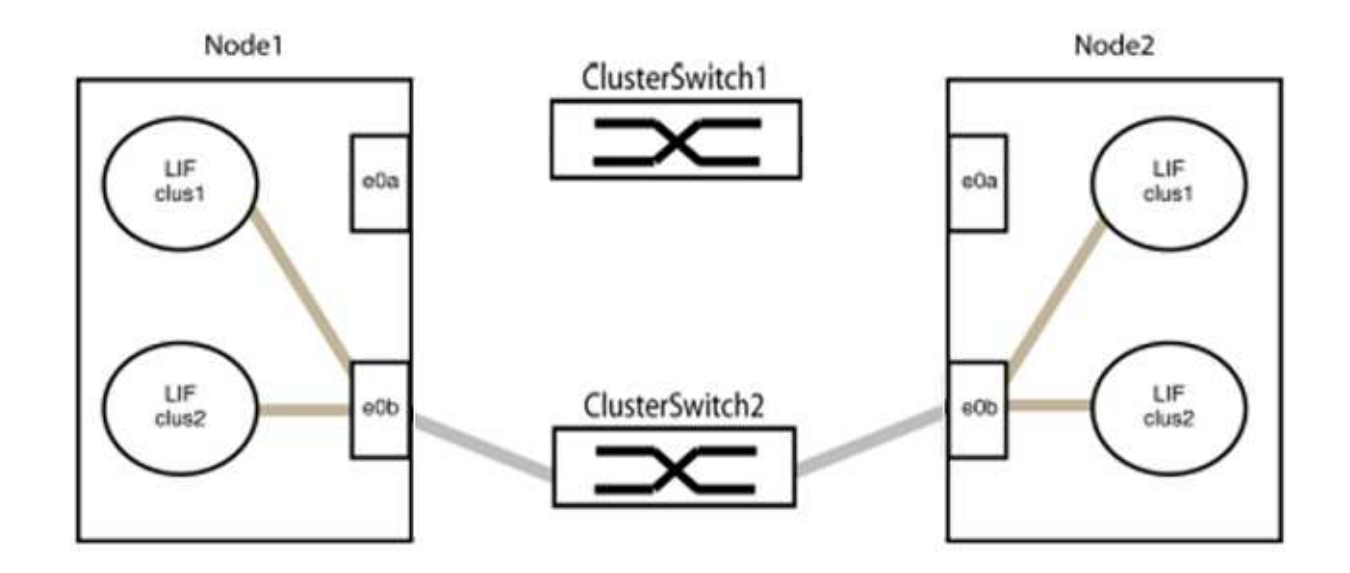

b. Faça o cabo das portas em group1 de volta para trás.

No exemplo seguinte, "e0a" no node1 está ligado a "e0a" no node2:

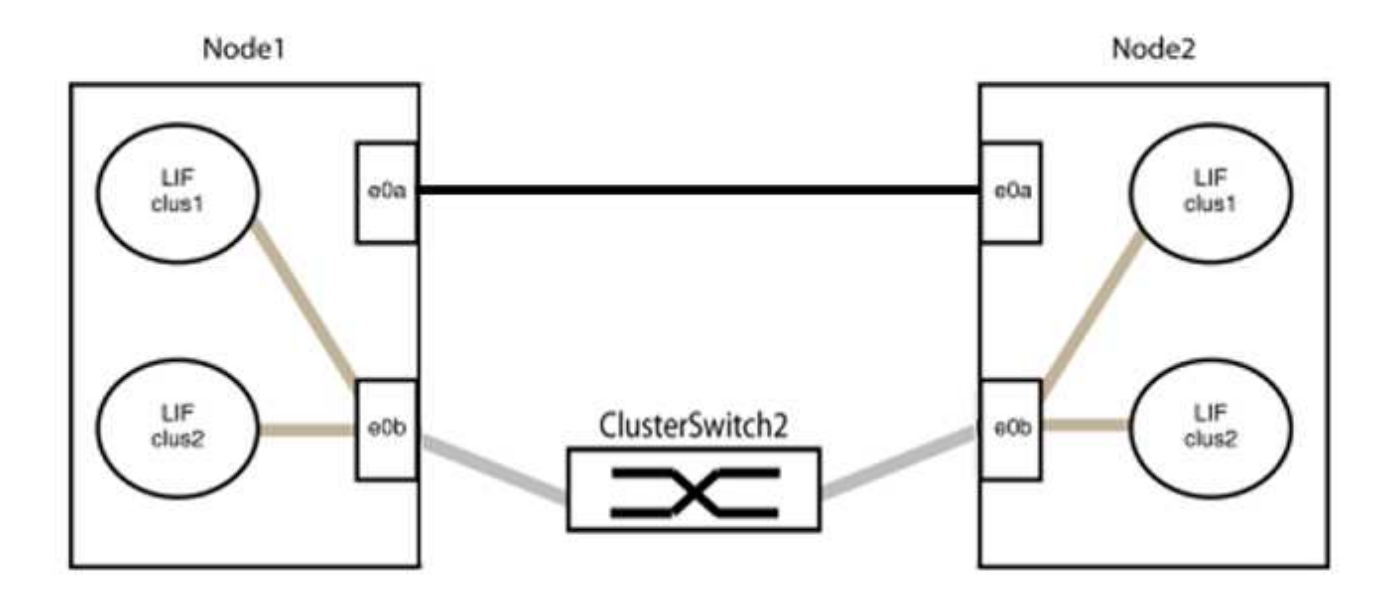

3. A opção de rede de cluster sem switch faz a transição de false para true. Isso pode levar até 45 segundos. Confirme se a opção sem switch está definida como true:

network options switchless-cluster show

O exemplo a seguir mostra que o cluster sem switch está habilitado:

cluster::\*> network options switchless-cluster show Enable Switchless Cluster: true

4. Verifique a conectividade das interfaces de cluster remotas:

## **ONTAP 9.9,1 e posterior**

Você pode usar o network interface check cluster-connectivity comando para iniciar uma verificação de acessibilidade para conetividade de cluster e, em seguida, exibir os detalhes:

network interface check cluster-connectivity start  ${\bf e}$  network interface check cluster-connectivity show

cluster1::\*> network interface check cluster-connectivity start

**NOTA:** espere alguns segundos antes de executar o show comando para exibir os detalhes.

| cluste | <pre>cluster1::*&gt; network interface check cluster-connectivity show</pre> |          |        |             |             |  |
|--------|------------------------------------------------------------------------------|----------|--------|-------------|-------------|--|
|        |                                                                              |          |        | Source      | Destination |  |
| Packet |                                                                              |          |        |             |             |  |
| Node   | Date                                                                         |          |        | LIF         | LIF         |  |
| Loss   |                                                                              |          |        |             |             |  |
|        |                                                                              |          |        |             |             |  |
|        |                                                                              |          |        |             |             |  |
| node1  |                                                                              |          |        |             |             |  |
|        | 3/5/2022                                                                     | 19:21:18 | -06:00 | node1_clus2 | node2-clus1 |  |
| none   |                                                                              |          |        |             |             |  |
|        | 3/5/2022                                                                     | 19:21:20 | -06:00 | node1_clus2 | node2_clus2 |  |
| none   |                                                                              |          |        |             |             |  |
| node2  |                                                                              |          |        |             |             |  |
|        | 3/5/2022                                                                     | 19:21:18 | -06:00 | node2_clus2 | node1_clus1 |  |
| none   |                                                                              |          |        |             |             |  |
|        | 3/5/2022                                                                     | 19:21:20 | -06:00 | node2_clus2 | node1_clus2 |  |
| none   |                                                                              |          |        |             |             |  |

## Todos os lançamentos do ONTAP

Para todas as versões do ONTAP, você também pode usar o cluster ping-cluster -node <name> comando para verificar a conetividade:

cluster ping-cluster -node <name>

```
cluster1::*> cluster ping-cluster -node local
Host is node2
Getting addresses from network interface table ...
Cluster node1 clus1 169.254.209.69 node1 e0a
Cluster nodel clus2 169.254.49.125 nodel e0b
Cluster node2 clus1 169.254.47.194 node2 e0a
Cluster node2 clus2 169.254.19.183 node2 eOb
Local = 169.254.47.194 169.254.19.183
Remote = 169.254.209.69 169.254.49.125
Cluster Vserver Id = 4294967293
Ping status:
Basic connectivity succeeds on 4 path(s)
Basic connectivity fails on 0 path(s)
Detected 9000 byte MTU on 4 path(s):
Local 169.254.47.194 to Remote 169.254.209.69
Local 169.254.47.194 to Remote 169.254.49.125
Local 169.254.19.183 to Remote 169.254.209.69
Local 169.254.19.183 to Remote 169.254.49.125
Larger than PMTU communication succeeds on 4 path(s)
RPC status:
2 paths up, 0 paths down (tcp check)
2 paths up, 0 paths down (udp check)
```

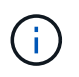

Antes de prosseguir para a próxima etapa, você deve esperar pelo menos dois minutos para confirmar uma conexão de trabalho de volta para trás no grupo 1.

1. Configure a configuração sem switch para as portas no grupo 2.

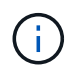

Para evitar possíveis problemas de rede, você deve desconetar as portas do group2 e reconectá-las o mais rápido possível, por exemplo, **em menos de 20 segundos**.

a. Desconete todos os cabos das portas do group2 ao mesmo tempo.

No exemplo a seguir, os cabos são desconetados da porta "e0b" em cada nó e o tráfego de cluster continua através da conexão direta entre as portas "e0a":

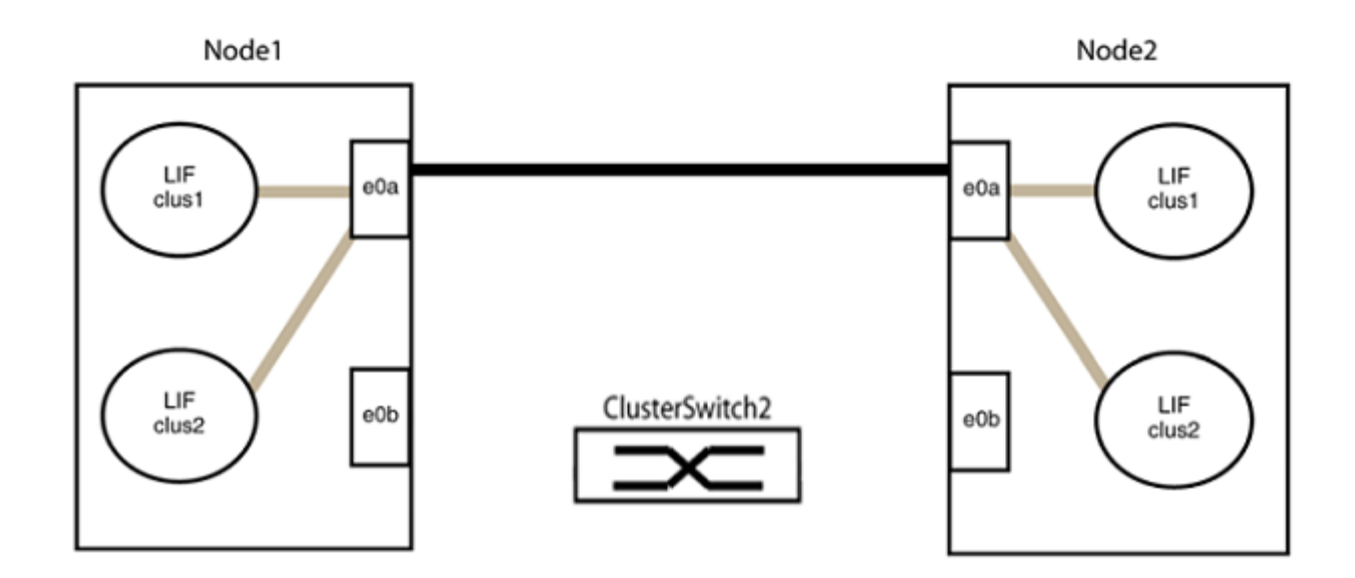

b. Faça o cabo das portas em group2 de volta para trás.

No exemplo seguinte, "e0a" no node1 está ligado a "e0a" no node2 e "e0b" no node1 está ligado a "e0b" no node2:

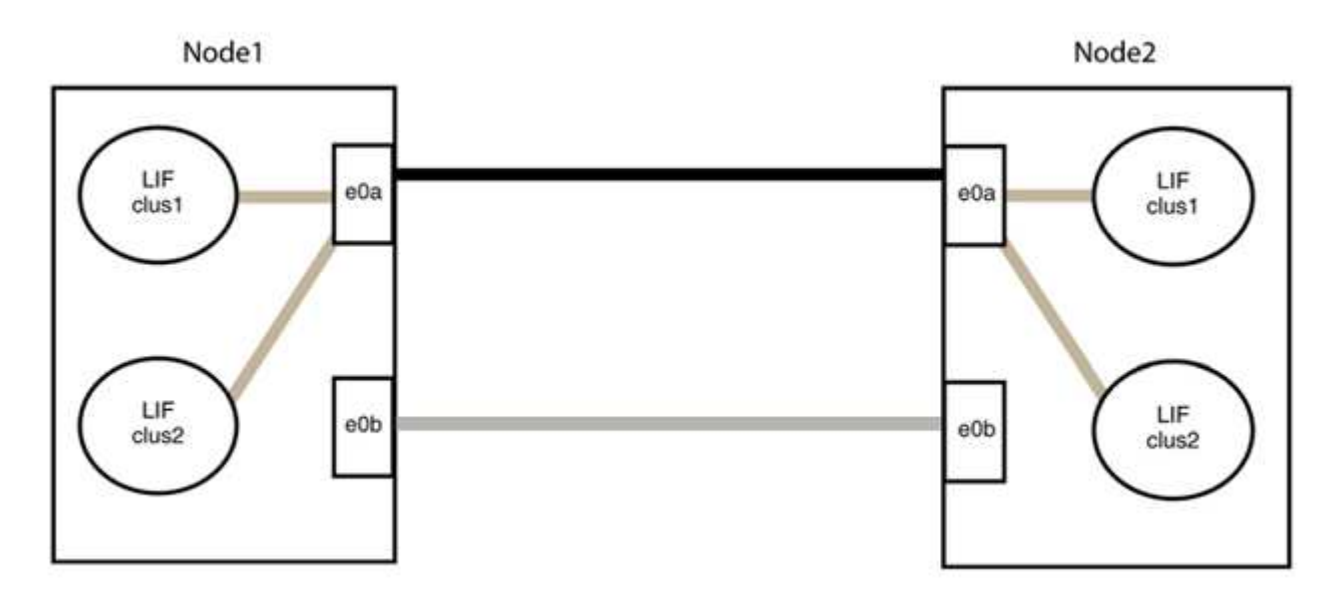

# Etapa 3: Verifique a configuração

1. Verifique se as portas em ambos os nós estão corretamente conetadas:

network device-discovery show -port cluster\_port

O exemplo a seguir mostra que as portas de cluster "e0a" e "e0b" estão corretamente conetadas à porta correspondente no parceiro de cluster:

| <pre>cluster::&gt;   (network</pre> | net de<br>device | vice-di<br>-discov | scovery<br>very show | show -port<br>w) | e0a e0b   |          |
|-------------------------------------|------------------|--------------------|----------------------|------------------|-----------|----------|
| Node/                               | Local            | Discov             | vered                |                  |           |          |
| Protocol                            | Port             | Device             | e (LLDP:             | ChassisID)       | Interface | Platform |
| node1/cdp                           |                  |                    |                      |                  |           |          |
| -                                   | e0a              | node2              |                      |                  | e0a       | AFF-A300 |
|                                     | e0b              | node2              |                      |                  | e0b       | AFF-A300 |
| node1/lldp                          |                  |                    |                      |                  |           |          |
|                                     | e0a              | node2              | (00:a0:              | 98:da:16:44)     | e0a       | -        |
|                                     | e0b              | node2              | (00:a0:              | 98:da:16:44)     | e0b       | -        |
| node2/cdp                           |                  |                    |                      |                  |           |          |
|                                     | e0a              | node1              |                      |                  | e0a       | AFF-A300 |
|                                     | e0b              | node1              |                      |                  | e0b       | AFF-A300 |
| node2/11dp                          |                  |                    |                      |                  |           |          |
|                                     | e0a              | node1              | (00:a0:              | 98:da:87:49)     | e0a       | -        |
|                                     | e0b              | node1              | (00:a0:              | 98:da:87:49)     | e0b       | -        |
| 8 entries w                         | were di          | splayed            | 1.                   |                  |           |          |

2. Reative a reversão automática para as LIFs do cluster:

network interface modify -vserver Cluster -lif \* -auto-revert true

3. Verifique se todos os LIFs estão em casa. Isso pode levar alguns segundos.

network interface show -vserver Cluster -lif lif name

Os LIFs foram revertidos se a coluna "está em Casa" for true, como mostrado para node1\_clus2 e node2 clus2 no exemplo a seguir:

```
cluster::> network interface show -vserver Cluster -fields curr-
port,is-home
vserver lif curr-port is-home
-------
Cluster node1_clus1 e0a true
Cluster node1_clus2 e0b true
Cluster node2_clus1 e0a true
Cluster node2_clus2 e0b true
4 entries were displayed.
```

Se qualquer LIFS de cluster não retornou às portas iniciais, reverta-as manualmente do nó local:

network interface revert -vserver Cluster -lif lif name

4. Verifique o status do cluster dos nós a partir do console do sistema de qualquer nó:

cluster show

### Mostrar exemplo

O exemplo a seguir mostra epsilon em ambos os nós a ser false:

```
Node Health Eligibility Epsilon
----- ----- ------
nodel true true false
node2 true true false
2 entries were displayed.
```

5. Verifique a conectividade das interfaces de cluster remotas:

## **ONTAP 9.9,1 e posterior**

Você pode usar o network interface check cluster-connectivity comando para iniciar uma verificação de acessibilidade para conetividade de cluster e, em seguida, exibir os detalhes:

```
network interface check cluster-connectivity start {\bf e} network interface check cluster-connectivity show
```

cluster1::\*> network interface check cluster-connectivity start

**NOTA:** espere alguns segundos antes de executar o show comando para exibir os detalhes.

| cluste | cluster1::*> network interface check cluster-connectivity show |          |        |             |             |  |
|--------|----------------------------------------------------------------|----------|--------|-------------|-------------|--|
|        |                                                                |          |        | Source      | Destination |  |
| Packet |                                                                |          |        |             |             |  |
| Node   | Date                                                           |          |        | LIF         | LIF         |  |
| Loss   |                                                                |          |        |             |             |  |
|        |                                                                |          |        |             |             |  |
|        |                                                                |          |        |             |             |  |
| nodel  |                                                                |          |        |             |             |  |
|        | 3/5/2022                                                       | 19:21:18 | -06:00 | node1_clus2 | node2-clus1 |  |
| none   |                                                                |          |        |             |             |  |
|        | 3/5/2022                                                       | 19:21:20 | -06:00 | node1_clus2 | node2_clus2 |  |
| none   |                                                                |          |        |             |             |  |
| node2  |                                                                |          |        |             |             |  |
|        | 3/5/2022                                                       | 19:21:18 | -06:00 | node2_clus2 | node1_clus1 |  |
| none   |                                                                |          |        |             |             |  |
|        | 3/5/2022                                                       | 19:21:20 | -06:00 | node2_clus2 | node1_clus2 |  |
| none   |                                                                |          |        |             |             |  |

## Todos os lançamentos do ONTAP

Para todas as versões do ONTAP, você também pode usar o cluster ping-cluster -node <name> comando para verificar a conetividade:

cluster ping-cluster -node <name>

```
cluster1::*> cluster ping-cluster -node local
Host is node2
Getting addresses from network interface table ...
Cluster node1 clus1 169.254.209.69 node1 e0a
Cluster nodel clus2 169.254.49.125 nodel eOb
Cluster node2 clus1 169.254.47.194 node2 e0a
Cluster node2 clus2 169.254.19.183 node2 eOb
Local = 169.254.47.194 169.254.19.183
Remote = 169.254.209.69 169.254.49.125
Cluster Vserver Id = 4294967293
Ping status:
Basic connectivity succeeds on 4 path(s)
Basic connectivity fails on 0 path(s)
Detected 9000 byte MTU on 4 path(s):
Local 169.254.47.194 to Remote 169.254.209.69
Local 169.254.47.194 to Remote 169.254.49.125
Local 169.254.19.183 to Remote 169.254.209.69
Local 169.254.19.183 to Remote 169.254.49.125
Larger than PMTU communication succeeds on 4 path(s)
RPC status:
2 paths up, 0 paths down (tcp check)
2 paths up, 0 paths down (udp check)
```

1. se você suprimiu a criação automática de casos, reative-a invocando uma mensagem AutoSupport:

system node autosupport invoke -node \* -type all -message MAINT=END

Para obter mais informações, "NetApp KB artigo 1010449: Como suprimir a criação automática de casos durante janelas de manutenção programada"consulte .

2. Altere o nível de privilégio de volta para admin:

set -privilege admin

# Cisco Nexus 92300YC

# Visão geral

## Visão geral da instalação e configuração para switches Cisco Nexus 92300YC

Antes de configurar os switches Cisco Nexus 92300YC, revise a visão geral do procedimento.

Para configurar inicialmente um switch Cisco Nexus 92300YC em sistemas que executam o ONTAP, siga

## estas etapas:

- "Folha de cálculo completa de cabeamento do Cisco Nexus 92300YC". A Planilha de exemplo de cabeamento fornece exemplos de atribuições de portas recomendadas dos switches para os controladores. A Planilha em branco fornece um modelo que você pode usar na configuração do cluster.
- 2. "Configure o switch Cisco Nexus 92300YC". Configure e configure o switch Cisco Nexus 92300YC.
- 3. "Preparar para instalar o software NX-os e o ficheiro de configuração de referência (RCF)". Prepare-se para instalar o software NX-os e o ficheiro de configuração de referência (RCF).
- 4. "Instale o software NX-os". Instale o software NX-os no switch Nexus 92300YC. NX-os é um sistema operacional de rede para a série Nexus de switches Ethernet e MDS série de switches de rede de área de armazenamento Fibre Channel (FC) fornecidos pela Cisco Systems.
- "Instalar o ficheiro de configuração de referência (RCF)". Instale o RCF depois de configurar o switch Nexus 92300YC pela primeira vez. Você também pode usar este procedimento para atualizar sua versão RCF.

## Informações adicionais

Antes de iniciar a instalação ou manutenção, certifique-se de rever o seguinte:

- "Requisitos de configuração"
- "Componentes e números de peça"
- "Documentação necessária"
- "Requisitos para Smart Call Home"

## Requisitos de configuração para switches Cisco Nexus 92300YC

Para instalação e manutenção do switch Cisco Nexus 92300YC, certifique-se de rever todos os requisitos de configuração e rede.

Se você quiser criar clusters do ONTAP com mais de dois nós, precisará de dois switches de rede de cluster compatíveis. Você pode usar switches de gerenciamento adicionais, que são opcionais.

### Requisitos de configuração

Para configurar o cluster, é necessário o número e o tipo apropriados de cabos e conetores de cabos para os switches. Dependendo do tipo de switch que você está configurando inicialmente, você precisa se conetar à porta do console do switch com o cabo de console incluído; você também precisa fornecer informações específicas de rede.

### Requisitos de rede

Você precisa das seguintes informações de rede para todas as configurações de switch:

- · Sub-rede IP para o tráfego de rede de gerenciamento
- Nomes de host e endereços IP para cada um dos controladores do sistema de storage e todos os switches aplicáveis
- A maioria dos controladores do sistema de storage é gerenciada por meio da interface e0M, conetando-se à porta de serviço Ethernet (ícone de chave inglesa). Nos sistemas AFF A800 e AFF A700, a interface e0M utiliza uma porta Ethernet dedicada.

Consulte a "Hardware Universe" para obter informações mais recentes.

# Componentes para switches Cisco Nexus 92300YC

Para a instalação e manutenção do switch Cisco Nexus 92300YC, certifique-se de rever todos os componentes e números de peça do switch. Consulte "Hardware Universe" para obter detalhes.

A tabela a seguir lista o número de peça e a descrição do interrutor 92300YC, ventiladores e fontes de alimentação:

| Número de peça    | Descrição                                                      |
|-------------------|----------------------------------------------------------------|
| 190003            | Cisco 92300YC, CLSW, 48Pt10/25GB, 18Pt100G, PTSX               |
| 190003R           | Cisco 92300YC, CLSW, 48Pt10/25GB, 18Pt100G, PSIN               |
| X-NXA-FAN-35CFM-B | Ventilador, fluxo de ar de admissão lateral da porta Cisco N9K |
| X-NXA-FAN-35CFM-F | Ventilador, fluxo de ar de escape lateral da porta Cisco N9K   |
| X-NXA-PAC-650W-B  | Fonte de alimentação, Cisco 650W - Entrada lateral da porta    |
| X-NXA-PAC-650W-F  | Fonte de alimentação, Cisco 650W - escape lateral da porta     |

Detalhes do fluxo de ar do switch Cisco Nexus 92300YC:

- Fluxo de ar do escape do lado do pórtico (ar padrão) o ar frio entra no chassi através dos módulos do ventilador e da fonte de alimentação no corredor frio e esgota através da extremidade do pórtico do chassi no corredor quente. Fluxo de ar do escape do lado da porta com coloração azul.
- Fluxo de ar de entrada do lado do pórtico (ar reverso) o ar frio entra no chassi através da extremidade do pórtico no corredor frio e esgota através dos módulos do ventilador e da fonte de alimentação no corredor quente. Fluxo de ar de admissão do lado do porto com coloração Borgonha.

# Requisitos de documentação para switches Cisco Nexus 92300YC

Para instalação e manutenção do switch Cisco Nexus 92300YC, certifique-se de rever toda a documentação recomendada.

# Documentação do switch

Para configurar os switches Cisco Nexus 92300YC, você precisa da seguinte documentação na "Suporte para switches Cisco Nexus 9000 Series" página:

| Título do documento                                   | Descrição                                                                                                    |
|-------------------------------------------------------|----------------------------------------------------------------------------------------------------|
| Guia de Instalação de hardware da<br>Série Nexus 9000 | Fornece informações detalhadas sobre os requisitos do local, detalhes do hardware do switch e opções de instalação. |

| Título do documento                                                                                                    | Descrição                                                                                                    |
|----------------------------------------------------------------------------------------------------|----------------------------------------------------------------------------------------------------|
| Guias de configuração do software<br>de comutador da série Cisco<br>Nexus 9000 (escolha o guia para a<br>versão NX-os instalada em seus<br>switches)    | Fornece informações de configuração inicial do switch que você precisa<br>antes de configurar o switch para operação ONTAP.                                                                                               |
| Guia de atualização e downgrade<br>do software NX-os da série Cisco<br>Nexus 9000 (escolha o guia para a<br>versão NX-os instalada em seus<br>switches) | Fornece informações sobre como fazer downgrade do switch para o software de switch suportado pelo ONTAP, se necessário.                                                                                                   |
| Cisco Nexus 9000 Series NX-os<br>Guia de Referência de comando                                                                                          | Fornece links para as várias referências de comando fornecidas pelo<br>Cisco.                                                                                                    |
| Cisco Nexus 9000 MIBs Referência                                                                                                    | Descreve os arquivos MIB (Management Information base) para os switches Nexus 9000.                                                                                                    |
| Nexus 9000 Series NX-os System<br>Message Reference                                                                                                    | Descreve as mensagens do sistema para os switches da série Cisco<br>Nexus 9000, aqueles que são informativos e outros que podem ajudar a<br>diagnosticar problemas com links, hardware interno ou software do<br>sistema. |
| Notas de lançamento do Cisco<br>Nexus 9000 Series NX-os (escolha<br>as notas para a versão NX-os<br>instalada em seus switches)                         | Descreve os recursos, bugs e limitações do Cisco Nexus 9000 Series.                                                                                                    |
| Conformidade regulamentar e<br>informações de segurança para a<br>série Cisco Nexus 9000                                                                | Fornece informações legais, de conformidade, segurança e<br>conformidade de agências internacionais para os switches da série<br>Nexus 9000.                                                                              |

# Documentação de sistemas ONTAP

Para configurar um sistema ONTAP, você precisa dos seguintes documentos para a sua versão do sistema operacional a partir do "Centro de Documentação do ONTAP 9".

| Nome                                                                     | Descrição                                                                   |
|--------------------------------------------------------------------------|-----------------------------------------------------------------------------|
| Instruções de instalação e<br>configuração específicas do<br>controlador | Descreve como instalar hardware NetApp.                                     |
| Documentação do ONTAP                                                    | Fornece informações detalhadas sobre todos os aspetos das versões do ONTAP. |

| Nome                | Descrição                                                                 |
|---------------------|---------------------------------------------------------------------------|
| "Hardware Universe" | Fornece informações de compatibilidade e configuração de hardware NetApp. |

## Kit de trilho e documentação do gabinete

Para instalar um switch Cisco Nexus 92300YC em um gabinete NetApp, consulte a documentação de hardware a seguir.

| Nome                                                              | Descrição                                                                                                    |
|-------------------------------------------------------------------|----------------------------------------------------------------------------------------------------|
| "Armário do sistema 42U, guia<br>profundo"                        | Descreve as FRUs associadas ao gabinete do sistema 42U e fornece instruções de manutenção e substituição da FRU. |
| "[Instale um switch Cisco Nexus<br>92300YC em um gabinete NetApp" | Descreve como instalar um switch Cisco Nexus 92300YC em um gabinete NetApp de quatro colunas.                    |

# **Requisitos para Smart Call Home**

Para usar o recurso Smart Call Home, revise as diretrizes a seguir.

O Smart Call Home monitora os componentes de hardware e software da rede. Quando ocorre uma configuração crítica do sistema, ela gera uma notificação baseada em e-mail e gera um alerta para todos os destinatários configurados no perfil de destino. Para usar o Smart Call Home, você deve configurar um switch de rede de cluster para se comunicar usando e-mail com o sistema Smart Call Home. Além disso, você pode configurar opcionalmente o switch de rede de cluster para aproveitar o recurso de suporte integrado ao Smart Call Home da Cisco.

Antes de poder utilizar a Smart Call Home, tenha em atenção as seguintes considerações:

- Um servidor de e-mail deve estar no lugar.
- O switch deve ter conetividade IP com o servidor de e-mail.
- É necessário configurar o nome do contacto (contacto do servidor SNMP), o número de telefone e as informações do endereço da rua. Isso é necessário para determinar a origem das mensagens recebidas.
- Um ID de CCO deve ser associado a um contrato de serviço Cisco SMARTnet apropriado para a sua empresa.
- O Serviço SMARTnet da Cisco deve estar em vigor para que o dispositivo seja registrado.

O "Site de suporte da Cisco" contém informações sobre os comandos para configurar Smart Call Home.

# Instale o hardware

# Folha de cálculo completa de cabeamento do Cisco Nexus 92300YC

Se você quiser documentar as plataformas suportadas, baixe um PDF desta página e complete a Planilha de cabeamento.

A Planilha de exemplo de cabeamento fornece exemplos de atribuições de portas recomendadas dos switches para os controladores. A Planilha em branco fornece um modelo que você pode usar na

configuração do cluster.

## Planilha de cabeamento de amostra

A definição de porta de amostra em cada par de switches é a seguinte:

| Interrutor do cluster A |                   | Interrutor B do grupo de instrumentos |                   |
|-------------------------|-------------------|---------------------------------------|-------------------|
| Porta do switch         | Uso de nó e porta | Porta do switch                       | Uso de nó e porta |
| 1                       | Nó de 10/25 GbE   | 1                                     | Nó de 10/25 GbE   |
| 2                       | Nó de 10/25 GbE   | 2                                     | Nó de 10/25 GbE   |
| 3                       | Nó de 10/25 GbE   | 3                                     | Nó de 10/25 GbE   |
| 4                       | Nó de 10/25 GbE   | 4                                     | Nó de 10/25 GbE   |
| 5                       | Nó de 10/25 GbE   | 5                                     | Nó de 10/25 GbE   |
| 6                       | Nó de 10/25 GbE   | 6                                     | Nó de 10/25 GbE   |
| 7                       | Nó de 10/25 GbE   | 7                                     | Nó de 10/25 GbE   |
| 8                       | Nó de 10/25 GbE   | 8                                     | Nó de 10/25 GbE   |
| 9                       | Nó de 10/25 GbE   | 9                                     | Nó de 10/25 GbE   |
| 10                      | Nó de 10/25 GbE   | 10                                    | Nó de 10/25 GbE   |
| 11                      | Nó de 10/25 GbE   | 11                                    | Nó de 10/25 GbE   |
| 12                      | Nó de 10/25 GbE   | 12                                    | Nó de 10/25 GbE   |
| 13                      | Nó de 10/25 GbE   | 13                                    | Nó de 10/25 GbE   |
| 14                      | Nó de 10/25 GbE   | 14                                    | Nó de 10/25 GbE   |
| 15                      | Nó de 10/25 GbE   | 15                                    | Nó de 10/25 GbE   |
| 16                      | Nó de 10/25 GbE   | 16                                    | Nó de 10/25 GbE   |
| 17                      | Nó de 10/25 GbE   | 17                                    | Nó de 10/25 GbE   |
| 18                      | Nó de 10/25 GbE   | 18                                    | Nó de 10/25 GbE   |
| 19                      | Nó de 10/25 GbE   | 19                                    | Nó de 10/25 GbE   |

| Interrutor do cluster A |                 | Interrutor B do grupo de instrumentos |                 |
|-------------------------|-----------------|---------------------------------------|-----------------|
| 20                      | Nó de 10/25 GbE | 20                                    | Nó de 10/25 GbE |
| 21                      | Nó de 10/25 GbE | 21                                    | Nó de 10/25 GbE |
| 22                      | Nó de 10/25 GbE | 22                                    | Nó de 10/25 GbE |
| 23                      | Nó de 10/25 GbE | 23                                    | Nó de 10/25 GbE |
| 24                      | Nó de 10/25 GbE | 24                                    | Nó de 10/25 GbE |
| 25                      | Nó de 10/25 GbE | 25                                    | Nó de 10/25 GbE |
| 26                      | Nó de 10/25 GbE | 26                                    | Nó de 10/25 GbE |
| 27                      | Nó de 10/25 GbE | 27                                    | Nó de 10/25 GbE |
| 28                      | Nó de 10/25 GbE | 28                                    | Nó de 10/25 GbE |
| 29                      | Nó de 10/25 GbE | 29                                    | Nó de 10/25 GbE |
| 30                      | Nó de 10/25 GbE | 30                                    | Nó de 10/25 GbE |
| 31                      | Nó de 10/25 GbE | 31                                    | Nó de 10/25 GbE |
| 32                      | Nó de 10/25 GbE | 32                                    | Nó de 10/25 GbE |
| 33                      | Nó de 10/25 GbE | 33                                    | Nó de 10/25 GbE |
| 34                      | Nó de 10/25 GbE | 34                                    | Nó de 10/25 GbE |
| 35                      | Nó de 10/25 GbE | 35                                    | Nó de 10/25 GbE |
| 36                      | Nó de 10/25 GbE | 36                                    | Nó de 10/25 GbE |
| 37                      | Nó de 10/25 GbE | 37                                    | Nó de 10/25 GbE |
| 38                      | Nó de 10/25 GbE | 38                                    | Nó de 10/25 GbE |
| 39                      | Nó de 10/25 GbE | 39                                    | Nó de 10/25 GbE |
| 40                      | Nó de 10/25 GbE | 40                                    | Nó de 10/25 GbE |
| 41                      | Nó de 10/25 GbE | 41                                    | Nó de 10/25 GbE |

| Interrutor do cluster A |                  | Interrutor B do grupo de instrumentos |                  |
|-------------------------|------------------|---------------------------------------|------------------|
| 42                      | Nó de 10/25 GbE  | 42                                    | Nó de 10/25 GbE  |
| 43                      | Nó de 10/25 GbE  | 43                                    | Nó de 10/25 GbE  |
| 44                      | Nó de 10/25 GbE  | 44                                    | Nó de 10/25 GbE  |
| 45                      | Nó de 10/25 GbE  | 45                                    | Nó de 10/25 GbE  |
| 46                      | Nó de 10/25 GbE  | 46                                    | Nó de 10/25 GbE  |
| 47                      | Nó de 10/25 GbE  | 47                                    | Nó de 10/25 GbE  |
| 48                      | Nó de 10/25 GbE  | 48                                    | Nó de 10/25 GbE  |
| 49                      | Nó de 40/100 GbE | 49                                    | Nó de 40/100 GbE |
| 50                      | Nó de 40/100 GbE | 50                                    | Nó de 40/100 GbE |
| 51                      | Nó de 40/100 GbE | 51                                    | Nó de 40/100 GbE |
| 52                      | Nó de 40/100 GbE | 52                                    | Nó de 40/100 GbE |
| 53                      | Nó de 40/100 GbE | 53                                    | Nó de 40/100 GbE |
| 54                      | Nó de 40/100 GbE | 54                                    | Nó de 40/100 GbE |
| 55                      | Nó de 40/100 GbE | 55                                    | Nó de 40/100 GbE |
| 56                      | Nó de 40/100 GbE | 56                                    | Nó de 40/100 GbE |
| 57                      | Nó de 40/100 GbE | 57                                    | Nó de 40/100 GbE |
| 58                      | Nó de 40/100 GbE | 58                                    | Nó de 40/100 GbE |
| 59                      | Nó de 40/100 GbE | 59                                    | Nó de 40/100 GbE |
| 60                      | Nó de 40/100 GbE | 60                                    | Nó de 40/100 GbE |
| 61                      | Nó de 40/100 GbE | 61                                    | Nó de 40/100 GbE |
| 62                      | Nó de 40/100 GbE | 62                                    | Nó de 40/100 GbE |
| 63                      | Nó de 40/100 GbE | 63                                    | Nó de 40/100 GbE |

| Interrutor do cluster A |                                             | Interrutor B do grupo de instrumentos |                                       |
|-------------------------|---------------------------------------------|---------------------------------------|---------------------------------------|
| 64                      | Nó de 40/100 GbE                            | 64                                    | Nó de 40/100 GbE                      |
| 65                      | 100 GbE ISL para a porta<br>65 do switch B. | 65                                    | 100 GbE ISL para switch<br>A porta 65 |
| 66                      | 100 GbE ISL para a porta<br>66 do switch B. | 66                                    | 100 GbE ISL para switch<br>A porta 65 |

## Folha de cálculo de cablagem em branco

Você pode usar a Planilha de cabeamento em branco para documentar as plataformas compatíveis como nós em um cluster. A seção *conexões de cluster suportadas* da "Hardware Universe" define as portas de cluster usadas pela plataforma.

| Interrutor do cluster A |                 | Interrutor B do grupo de instrumentos |                 |
|-------------------------|-----------------|---------------------------------------|-----------------|
| Porta do switch         | Uso de nó/porta | Porta do switch                       | Uso de nó/porta |
| 1                       |                 | 1                                     |                 |
| 2                       |                 | 2                                     |                 |
| 3                       |                 | 3                                     |                 |
| 4                       |                 | 4                                     |                 |
| 5                       |                 | 5                                     |                 |
| 6                       |                 | 6                                     |                 |
| 7                       |                 | 7                                     |                 |
| 8                       |                 | 8                                     |                 |
| 9                       |                 | 9                                     |                 |
| 10                      |                 | 10                                    |                 |
| 11                      |                 | 11                                    |                 |
| 12                      |                 | 12                                    |                 |
| 13                      |                 | 13                                    |                 |
| 14                      |                 | 14                                    |                 |

| Interrutor do cluster A |  | Interrutor B do grupo de instrumentos |  |
|-------------------------|--|---------------------------------------|--|
| 15                      |  | 15                                    |  |
| 16                      |  | 16                                    |  |
| 17                      |  | 17                                    |  |
| 18                      |  | 18                                    |  |
| 19                      |  | 19                                    |  |
| 20                      |  | 20                                    |  |
| 21                      |  | 21                                    |  |
| 22                      |  | 22                                    |  |
| 23                      |  | 23                                    |  |
| 24                      |  | 24                                    |  |
| 25                      |  | 25                                    |  |
| 26                      |  | 26                                    |  |
| 27                      |  | 27                                    |  |
| 28                      |  | 28                                    |  |
| 29                      |  | 29                                    |  |
| 30                      |  | 30                                    |  |
| 31                      |  | 31                                    |  |
| 32                      |  | 32                                    |  |
| 33                      |  | 33                                    |  |
| 34                      |  | 34                                    |  |
| 35                      |  | 35                                    |  |
| 36                      |  | 36                                    |  |

| Interrutor do cluster A |  | Interrutor B do grupo de instrumentos |  |
|-------------------------|--|---------------------------------------|--|
| 37                      |  | 37                                    |  |
| 38                      |  | 38                                    |  |
| 39                      |  | 39                                    |  |
| 40                      |  | 40                                    |  |
| 41                      |  | 41                                    |  |
| 42                      |  | 42                                    |  |
| 43                      |  | 43                                    |  |
| 44                      |  | 44                                    |  |
| 45                      |  | 45                                    |  |
| 46                      |  | 46                                    |  |
| 47                      |  | 47                                    |  |
| 48                      |  | 48                                    |  |
| 49                      |  | 49                                    |  |
| 50                      |  | 50                                    |  |
| 51                      |  | 51                                    |  |
| 52                      |  | 52                                    |  |
| 53                      |  | 53                                    |  |
| 54                      |  | 54                                    |  |
| 55                      |  | 55                                    |  |
| 56                      |  | 56                                    |  |
| 57                      |  | 57                                    |  |
| 58                      |  | 58                                    |  |

| Interrutor do cluster A |                                         | Interrutor B do grupo de instrumentos |                              |
|-------------------------|-----------------------------------------|---------------------------------------|------------------------------|
| 59                      |                                         | 59                                    |                              |
| 60                      |                                         | 60                                    |                              |
| 61                      |                                         | 61                                    |                              |
| 62                      |                                         | 62                                    |                              |
| 63                      |                                         | 63                                    |                              |
| 64                      |                                         | 64                                    |                              |
| 65                      | ISL para a porta 65 do<br>interrutor B. | 65                                    | ISL para mudar A porta<br>65 |
| 66                      | ISL para a porta 66 do<br>interrutor B. | 66                                    | ISL para mudar A porta<br>66 |

# Configure o switch Cisco Nexus 92300YC

Siga este procedimento para configurar e configurar o switch Cisco Nexus 92300YC.

## Passos

- 1. Conete a porta serial a um host ou porta serial.
- 2. Conete a porta de gerenciamento (no lado que não seja da porta do switch) à mesma rede onde o servidor SFTP está localizado.
- 3. No console, defina as configurações de série do lado do host:
  - 9600 baud
  - 8 bits de dados
  - 1 bit de paragem
  - paridade: nenhuma
  - controle de fluxo: nenhum
- 4. Ao inicializar pela primeira vez ou reiniciar depois de apagar a configuração em execução, o switch Nexus 92300YC é loop em um ciclo de inicialização. Interrompa este ciclo digitando yes para cancelar o fornecimento automático de energia.

É apresentada a configuração da conta de administrador do sistema.
```
$ VDC-1 %$ %POAP-2-POAP_INFO: - Abort Power On Auto Provisioning
[yes - continue with normal setup, skip - bypass password and basic
configuration, no - continue with Power On Auto Provisioning]
(yes/skip/no)[no]: y
Disabling POAP.....Disabling POAP
2019 Apr 10 00:36:17 switch %$ VDC-1 %$ poap: Rolling back, please
wait... (This may take 5-15 minutes)
---- System Admin Account Setup ----
Do you want to enforce secure password standard (yes/no) [y]:
```

5. Digite **y** para aplicar o padrão de senha segura:

```
Do you want to enforce secure password standard (yes/no) [y]: y
```

6. Introduza e confirme a palavra-passe do administrador do utilizador:

```
Enter the password for "admin":
Confirm the password for "admin":
```

7. Digite **yes** para entrar na caixa de diálogo Configuração básica do sistema.

#### Mostrar exemplo

This setup utility will guide you through the basic configuration of the system. Setup configures only enough connectivity for management of the system.

Please register Cisco Nexus9000 Family devices promptly with your supplier. Failure to register may affect response times for initial service calls. Nexus9000 devices must be registered to receive entitled support services.

Press Enter at anytime to skip a dialog. Use ctrl-c at anytime to skip the remaining dialogs.

Would you like to enter the basic configuration dialog (yes/no):

8. Criar outra conta de login:

Create another login account (yes/no) [n]:

9. Configurar strings de comunidade SNMP somente leitura e leitura-escrita:

```
Configure read-only SNMP community string (yes/no) [n]:
```

```
Configure read-write SNMP community string (yes/no) [n]:
```

10. Configure o nome do switch de cluster:

Enter the switch name : cs2

11. Configure a interface de gerenciamento fora da banda:

```
Continue with Out-of-band (mgmt0) management configuration? (yes/no)
[y]: y
Mgmt0 IPv4 address : 172.22.133.216
Mgmt0 IPv4 netmask : 255.255.224.0
Configure the default gateway? (yes/no) [y]: y
IPv4 address of the default gateway : 172.22.128.1
```

12. Configurar opções IP avançadas:

```
Configure advanced IP options? (yes/no) [n]: n
```

13. Configurar serviços Telnet:

```
Enable the telnet service? (yes/no) [n]: n
```

14. Configurar serviços SSH e chaves SSH:

```
Enable the ssh service? (yes/no) [y]: y
```

Type of ssh key you would like to generate (dsa/rsa) [rsa]: rsa

Number of rsa key bits <1024-2048> [1024]: 2048

15. Configurar outras definições:

```
Configure the ntp server? (yes/no) [n]: n
Configure default interface layer (L3/L2) [L2]: L2
Configure default switchport interface state (shut/noshut) [noshut]:
noshut
Configure CoPP system profile (strict/moderate/lenient/dense)
[strict]: strict
```

16. Confirme as informações do interrutor e guarde a configuração:

```
Would you like to edit the configuration? (yes/no) [n]: n
Use this configuration and save it? (yes/no) [y]: y
[] 100%
Copy complete, now saving to disk (please wait)...
Copy complete.
```

### O que se segue?

"Prepare-se para instalar o software NX-os e o RCF".

# Analise as considerações sobre cabeamento e configuração

Antes de configurar o switch Cisco 92300YC, revise as seguintes considerações.

#### Suporte para portas NVIDIA CX6, CX6-DX e CX7 Ethernet

Se estiver conetando uma porta de switch a um controlador ONTAP usando as portas de NIC NVIDIA ConnectX-6 (CX6), ConnectX-6 Dx (CX6-DX) ou ConnectX-7 (CX7), é necessário codificar a velocidade da porta do switch.

```
(cs1)(config)# interface Ethernet1/19
For 100GbE speed:
(cs1)(config-if)# speed 100000
For 40GbE speed:
(cs1)(config-if)# speed 40000
(cs1)(config-if)# no negotiate auto
(cs1)(config-if)# exit
(cs1)(config)# exit
Save the changes:
(cs1)# copy running-config startup-config
```

Consulte o "Hardware Universe" para obter mais informações sobre portas do switch.

# Configure o software

# Preparar para instalar o software NX-os e o ficheiro de configuração de referência (RCF)

Antes de instalar o software NX-os e o ficheiro de configuração de referência (RCF), siga este procedimento.

# O que você vai precisar

- Um cluster totalmente funcional (sem erros nos logs ou problemas semelhantes).
- Guias de software e atualização apropriados, disponíveis em "Switches Cisco Nexus 9000 Series".

# Sobre os exemplos

Os exemplos neste procedimento usam dois nós. Esses nós usam duas portas de interconexão de cluster 10GbE e0a e e0b. Consulte "Hardware Universe" para verificar as portas de cluster corretas nas suas plataformas.

Os exemplos deste procedimento utilizam a seguinte nomenclatura de switch e nó:

- Os nomes dos dois switches Cisco são cs1 e cs2.
- Os nomes dos nós são nodel e node2.
- Os nomes de LIF do cluster são node1\_clus1 e node1\_clus2 para node1 node2\_clus1 e e node2\_clus2 node2.
- O cluster1::\*> prompt indica o nome do cluster.

# Sobre esta tarefa

O procedimento requer o uso de comandos ONTAP e comandos Cisco Nexus 9000 Series switches; os comandos ONTAP são usados, a menos que indicado de outra forma. As saídas de comando podem variar dependendo de diferentes versões do ONTAP.

# Passos

1. Altere o nível de privilégio para avançado, inserindo **y** quando solicitado a continuar:

```
set -privilege advanced
```

(`\*>`É apresentado o aviso avançado ).

2. Se o AutoSupport estiver ativado neste cluster, suprimir a criação automática de casos invocando uma mensagem AutoSupport:

```
system node autosupport invoke -node * -type all -message MAINT=xh
```

onde *x* é a duração da janela de manutenção em horas.

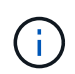

A mensagem AutoSupport notifica o suporte técnico desta tarefa de manutenção para que a criação automática de casos seja suprimida durante a janela de manutenção.

O seguinte comando suprime a criação automática de casos por duas horas:

```
cluster1:> **system node autosupport invoke -node * -type all -message
MAINT=2h**
```

3. Exiba quantas interfaces de interconexão de cluster são configuradas em cada nó para cada switch de interconexão de cluster: network device-discovery show -protocol cdp

Mostrar exemplo

| <pre>cluster1::*&gt; network device-discovery show -protocol cdp</pre> |       |            |                |           |      |
|------------------------------------------------------------------------|-------|------------|----------------|-----------|------|
| Node/                                                                  | Local | Discovered |                |           |      |
| Protocol                                                               | Port  | Device (LL | DP: ChassisID) | Interface |      |
| Platform                                                               |       |            |                |           |      |
|                                                                        |       |            |                |           |      |
| node2                                                                  | /cdp  |            |                |           |      |
|                                                                        | e0a   | csl        |                | Eth1/2    | N9K- |
| C92300YC                                                               |       |            |                |           |      |
|                                                                        | e0b   | cs2        |                | Eth1/2    | N9K- |
| C92300YC                                                               |       |            |                |           |      |
| node1                                                                  | /cdp  |            |                |           |      |
|                                                                        | e0a   | cs1        |                | Eth1/1    | N9K- |
| C92300YC                                                               |       |            |                |           |      |
|                                                                        | e0b   | cs2        |                | Eth1/1    | N9K- |
| C92300YC                                                               |       |            |                |           |      |
| 4 entries were displayed.                                              |       |            |                |           |      |

4. Verifique o status administrativo ou operacional de cada interface de cluster.

a. Exibir os atributos da porta de rede: network port show -ipspace Cluster

```
cluster1::*> network port show -ipspace Cluster
Node: node2
                                 Speed(Mbps)
Health
Port IPspace Broadcast Domain Link MTU Admin/Oper
Status
_____ ___ ____
_____
e0a Cluster Cluster up 9000 auto/10000
healthy
   Cluster Cluster up 9000 auto/10000
e0b
healthy
Node: node1
                                 Speed(Mbps)
Health
Port IPspace Broadcast Domain Link MTU Admin/Oper
Status
_____
e0a
   Cluster Cluster up 9000 auto/10000
healthy
eOb Cluster Cluster up 9000 auto/10000
healthy
4 entries were displayed.
```

b. Exibir informações sobre os LIFs: network interface show -vserver Cluster

```
Mostrar exemplo
```

```
cluster1::*> network interface show -vserver Cluster
        Logical Status Network Current
Current Is
Vserver Interface Admin/Oper Address/Mask Node
Port Home
----- -----
----- -----
Cluster
        node1_clus1 up/up 169.254.209.69/16 node1
e0a
     true
        nodel clus2 up/up 169.254.49.125/16 nodel
e0b true
        node2_clus1 up/up 169.254.47.194/16 node2
e0a true
        node2 clus2 up/up 169.254.19.183/16 node2
e0b true
4 entries were displayed.
```

5. Verifique a conectividade das interfaces de cluster remotas:

#### **ONTAP 9.9,1 e posterior**

Você pode usar o network interface check cluster-connectivity comando para iniciar uma verificação de acessibilidade para conetividade de cluster e, em seguida, exibir os detalhes:

```
network interface check cluster-connectivity start {\bf e} network interface check cluster-connectivity show
```

cluster1::\*> network interface check cluster-connectivity start

**NOTA:** espere alguns segundos antes de executar o show comando para exibir os detalhes.

| <pre>cluster1::*&gt; network interface check cluster-connectivity show</pre> |          |          |        |             |             |
|------------------------------------------------------------------------------|----------|----------|--------|-------------|-------------|
|                                                                              |          |          |        | Source      | Destination |
| Packet                                                                       |          |          |        |             |             |
| Node                                                                         | Date     |          |        | LIF         | LIF         |
| Loss                                                                         |          |          |        |             |             |
|                                                                              |          |          |        |             |             |
|                                                                              |          |          |        |             |             |
| node1                                                                        |          |          |        |             |             |
|                                                                              | 3/5/2022 | 19:21:18 | -06:00 | node1_clus2 | node2-clus1 |
| none                                                                         |          |          |        |             |             |
|                                                                              | 3/5/2022 | 19:21:20 | -06:00 | node1_clus2 | node2_clus2 |
| none                                                                         |          |          |        |             |             |
| node2                                                                        |          |          |        |             |             |
|                                                                              | 3/5/2022 | 19:21:18 | -06:00 | node2_clus2 | node1_clus1 |
| none                                                                         |          |          |        |             |             |
|                                                                              | 3/5/2022 | 19:21:20 | -06:00 | node2_clus2 | node1_clus2 |
| none                                                                         |          |          |        |             |             |

#### Todos os lançamentos do ONTAP

Para todas as versões do ONTAP, você também pode usar o cluster ping-cluster -node <name> comando para verificar a conetividade:

cluster ping-cluster -node <name>

```
cluster1::*> cluster ping-cluster -node local
Host is node2
Getting addresses from network interface table...
Cluster node1 clus1 169.254.209.69 node1
                                             e0a
Cluster nodel clus2 169.254.49.125 nodel
                                            e0b
Cluster node2 clus1 169.254.47.194 node2
                                           e0a
Cluster node2 clus2 169.254.19.183 node2
                                            e0b
Local = 169.254.47.194 169.254.19.183
Remote = 169.254.209.69 169.254.49.125
Cluster Vserver Id = 4294967293
Ping status:
Basic connectivity succeeds on 4 path(s)
Basic connectivity fails on 0 path(s)
Detected 9000 byte MTU on 4 path(s):
   Local 169.254.19.183 to Remote 169.254.209.69
   Local 169.254.19.183 to Remote 169.254.49.125
   Local 169.254.47.194 to Remote 169.254.209.69
    Local 169.254.47.194 to Remote 169.254.49.125
Larger than PMTU communication succeeds on 4 path(s)
RPC status:
2 paths up, 0 paths down (tcp check)
2 paths up, 0 paths down (udp check)
```

1. Verifique se o comando de reversão automática está ativado em todas as LIFs do cluster:

network interface show -vserver Cluster -fields auto-revert

```
cluster1::*> network interface show -vserver Cluster -fields auto-
revert
Logical
Vserver Interface Auto-revert
------
Cluster
node1_clus1 true
node1_clus2 true
node2_clus1 true
node2_clus2 true
4 entries were displayed.
```

### O que se segue?

"Instale o software NX-os".

### Instale o software NX-os

Siga este procedimento para instalar o software NX-os no switch Nexus 92300YC.

NX-os é um sistema operacional de rede para a série Nexus de switches Ethernet e MDS série de switches de rede de área de armazenamento Fibre Channel (FC) fornecidos pela Cisco Systems.

#### **Rever os requisitos**

#### Portas e conexões de nós compatíveis

- Os ISLs (Inter-Switch Links) suportados para os switches Nexus 92300YC são as portas 1/65 e 1/66.
- As conexões de nós suportadas pelos switches Nexus 92300YC são as portas 1/1 a 1/66.

#### O que você vai precisar

- Software NetApp Cisco NX-os aplicável para os seus comutadores a partir do site de suporte da NetApp, disponível em "mysupport.NetApp.com"
- Um cluster totalmente funcional (sem erros nos logs ou problemas semelhantes).
- "Página do switch Ethernet Cisco". Consulte a tabela de compatibilidade do switch para ver as versões suportadas do ONTAP e NX-os.

#### Instale o software

Os exemplos neste procedimento usam dois nós, mas você pode ter até 24 nós em um cluster.

#### Sobre os exemplos

Os exemplos deste procedimento utilizam a seguinte nomenclatura de switch e nó:

- Os nomes dos switches Nexus 92300YC são cs1 e cs2.
- O exemplo usado neste procedimento inicia a atualização no segundo switch, \*CS2\*.
- Os nomes de LIF do cluster são node1\_clus1 e node1\_clus2 para node1 node2\_clus1 e e node2\_clus2 node2.
- O nome do lPspace é Cluster.
- O cluster1::\*> prompt indica o nome do cluster.
- As portas de cluster em cada nó são nomeadas e e0a e0b.

Consulte a "Hardware Universe" para obter as portas de cluster reais suportadas na sua plataforma.

#### Passos

- 1. Conete o switch de cluster à rede de gerenciamento.
- Use o ping comando para verificar a conetividade com o servidor que hospeda o software NX-os e o RCF.

#### Mostrar exemplo

Este exemplo verifica se o switch pode alcançar o servidor no endereço IP 172.19.2.1:

```
cs2# ping 172.19.2.1
Pinging 172.19.2.1 with 0 bytes of data:
Reply From 172.19.2.1: icmp_seq = 0. time= 5910 usec.
```

3. Copie o software NX-os e as imagens EPLD para o switch Nexus 92300YC.

```
cs2# copy sftp: bootflash: vrf management
Enter source filename: /code/nxos.9.2.2.bin
Enter hostname for the sftp server: 172.19.2.1
Enter username: user1
Outbound-ReKey for 172.19.2.1:22
Inbound-ReKey for 172.19.2.1:22
user10172.19.2.1's password:
sftp> progress
Progress meter enabled
sftp> get /code/nxos.9.2.2.bin /bootflash/nxos.9.2.2.bin
/code/nxos.9.2.2.bin 100% 1261MB 9.3MB/s 02:15
sftp> exit
Copy complete, now saving to disk (please wait) ...
Copy complete.
cs2# copy sftp: bootflash: vrf management
Enter source filename: /code/n9000-epld.9.2.2.img
Enter hostname for the sftp server: 172.19.2.1
Enter username: user1
Outbound-ReKey for 172.19.2.1:22
Inbound-ReKey for 172.19.2.1:22
user10172.19.2.1's password:
sftp> progress
Progress meter enabled
sftp> get /code/n9000-epld.9.2.2.img /bootflash/n9000-
epld.9.2.2.img
/code/n9000-epld.9.2.2.img 100% 161MB 9.5MB/s 00:16
sftp> exit
Copy complete, now saving to disk (please wait) ...
Copy complete.
```

4. Verifique a versão em execução do software NX-os:

show version

```
cs2# show version
Cisco Nexus Operating System (NX-OS) Software
TAC support: http://www.cisco.com/tac
Copyright (C) 2002-2018, Cisco and/or its affiliates.
All rights reserved.
The copyrights to certain works contained in this software are
owned by other third parties and used and distributed under their
own
licenses, such as open source. This software is provided "as is,"
and unless
otherwise stated, there is no warranty, express or implied,
including but not
limited to warranties of merchantability and fitness for a
particular purpose.
Certain components of this software are licensed under
the GNU General Public License (GPL) version 2.0 or
GNU General Public License (GPL) version 3.0 or the GNU
Lesser General Public License (LGPL) Version 2.1 or
Lesser General Public License (LGPL) Version 2.0.
A copy of each such license is available at
http://www.opensource.org/licenses/gpl-2.0.php and
http://opensource.org/licenses/gpl-3.0.html and
http://www.opensource.org/licenses/lgpl-2.1.php and
http://www.gnu.org/licenses/old-licenses/library.txt.
Software
 BIOS: version 05.31
 NXOS: version 9.2(1)
 BIOS compile time: 05/17/2018
 NXOS image file is: bootflash:///nxos.9.2.1.bin
 NXOS compile time: 7/17/2018 16:00:00 [07/18/2018 00:21:19]
Hardware
  cisco Nexus9000 C92300YC Chassis
  Intel(R) Xeon(R) CPU D-1526 @ 1.80GHz with 16337884 kB of memory.
  Processor Board ID FD0220329V5
 Device name: cs2
 bootflash: 115805356 kB
Kernel uptime is 0 day(s), 4 hour(s), 23 minute(s), 11 second(s)
Last reset at 271444 usecs after Wed Apr 10 00:25:32 2019
  Reason: Reset Requested by CLI command reload
```

```
System version: 9.2(1)
Service:
plugin
Core Plugin, Ethernet Plugin
Active Package(s):
cs2#
```

5. Instale a imagem NX-os.

Instalar o arquivo de imagem faz com que ele seja carregado toda vez que o switch é reinicializado.

```
cs2# install all nxos bootflash:nxos.9.2.2.bin
Installer will perform compatibility check first. Please wait.
Installer is forced disruptive
Verifying image bootflash:/nxos.9.2.2.bin for boot variable "nxos".
[] 100% -- SUCCESS
Verifying image type.
[] 100% -- SUCCESS
Preparing "nxos" version info using image bootflash:/nxos.9.2.2.bin.
[] 100% -- SUCCESS
Preparing "bios" version info using image bootflash:/nxos.9.2.2.bin.
[] 100% -- SUCCESS
Performing module support checks.
[] 100% -- SUCCESS
Notifying services about system upgrade.
[] 100% -- SUCCESS
Compatibility check is done:
Module bootable Impact Install-type Reason
_____ _____
 1
             disruptive
                          reset default upgrade is
       yes
not hitless
Images will be upgraded according to following table:
Module Image Running-Version(pri:alt
                                        New-
Version
        Upg-Required
_____ _____
-----
 1 nxos
                                       9.2(1)
       yes
9.2(2)
 1 bios v05.31(05/17/2018):v05.28(01/18/2018)
v05.33(09/08/2018) yes
```

```
Switch will be reloaded for disruptive upgrade.
Do you want to continue with the installation (y/n)? [n] y
Install is in progress, please wait.
Performing runtime checks.
[] 100% -- SUCCESS
Setting boot variables.
[] 100% -- SUCCESS
Performing configuration copy.
[] 100% -- SUCCESS
Module 1: Refreshing compact flash and upgrading
bios/loader/bootrom.
Warning: please do not remove or power off the module at this time.
[] 100% -- SUCCESS
2019 Apr 10 04:59:35 cs2 %$ VDC-1 %$ %VMAN-2-ACTIVATION STATE:
Successfully deactivated virtual service 'guestshell+'
Finishing the upgrade, switch will reboot in 10 seconds.
```

6. Verifique a nova versão do software NX-os depois que o switch reiniciar:

```
show version
```

#### cs2# show version

```
Cisco Nexus Operating System (NX-OS) Software
TAC support: http://www.cisco.com/tac
Copyright (C) 2002-2018, Cisco and/or its affiliates.
All rights reserved.
The copyrights to certain works contained in this software are
owned by other third parties and used and distributed under their
own
licenses, such as open source. This software is provided "as is,"
and unless
otherwise stated, there is no warranty, express or implied,
including but not
limited to warranties of merchantability and fitness for a
particular purpose.
Certain components of this software are licensed under
the GNU General Public License (GPL) version 2.0 or
GNU General Public License (GPL) version 3.0 or the GNU
Lesser General Public License (LGPL) Version 2.1 or
Lesser General Public License (LGPL) Version 2.0.
A copy of each such license is available at
http://www.opensource.org/licenses/gpl-2.0.php and
http://opensource.org/licenses/gpl-3.0.html and
http://www.opensource.org/licenses/lgpl-2.1.php and
http://www.gnu.org/licenses/old-licenses/library.txt.
Software
  BIOS: version 05.33
 NXOS: version 9.2(2)
  BIOS compile time: 09/08/2018
  NXOS image file is: bootflash:///nxos.9.2.2.bin
  NXOS compile time: 11/4/2018 21:00:00 [11/05/2018 06:11:06]
Hardware
  cisco Nexus9000 C92300YC Chassis
  Intel(R) Xeon(R) CPU D-1526 @ 1.80GHz with 16337884 kB of memory.
  Processor Board ID FD0220329V5
  Device name: cs2
  bootflash: 115805356 kB
  Kernel uptime is 0 day(s), 0 hour(s), 3 minute(s), 52 second(s)
Last reset at 182004 usecs after Wed Apr 10 04:59:48 2019
```

```
Reason: Reset due to upgrade
System version: 9.2(1)
Service:
plugin
Core Plugin, Ethernet Plugin
Active Package(s):
```

7. Atualize a imagem EPLD e reinicie o switch.

cs2# show version module 1 epld EPLD Device Version \_\_\_\_\_ MI FPGA 0x7 IO FPGA 0x17 MI FPGA2 0x2 GEM FPGA 0x2 0x2 GEM FPGA GEM FPGA 0x2 GEM FPGA 0x2 cs2# install epld bootflash:n9000-epld.9.2.2.img module 1 Compatibility check: Module Type Upgradable Impact Reason \_\_\_\_\_ \_\_\_\_ \_\_\_\_\_ \_\_\_\_ Yes SUP disruptive Module 1 Upgradable Retrieving EPLD versions.... Please wait. Images will be upgraded according to following table: Module Type EPLD Running-Version New-Version Upg-Required ----------\_\_\_\_\_ 1 SUP MI FPGA 0x07 0x07 No 1 SUP IO FPGA 0x17 0x19 Yes 1 SUP MI FPGA2 0x02 0x02 No The above modules require upgrade. The switch will be reloaded at the end of the upgrade Do you want to continue (y/n)? [n] **y** Proceeding to upgrade Modules. Starting Module 1 EPLD Upgrade Module 1 : IO FPGA [Programming] : 100.00% ( 64 of 64 sectors) Module 1 EPLD upgrade is successful. Module Type Upgrade-Result \_\_\_\_\_ \_\_\_\_

```
1 SUP Success
EPLDs upgraded.
Module 1 EPLD upgrade is successful.
```

8. Após a reinicialização do switch, faça login novamente e verifique se a nova versão do EPLD foi carregada com sucesso.

# Mostrar exemplo

```
cs2# *show version module 1 epld*
EPLD Device
                             Version
_____
                          _____
                              0x7
MI FPGA
IO FPGA
                              0x19
                              0x2
MI FPGA2
                              0x2
GEM FPGA
GEM FPGA
                              0x2
GEM FPGA
                              0x2
                              0x2
GEM FPGA
```

# O que se segue?

"Instale o ficheiro de configuração de referência"

# Instalar o ficheiro de configuração de referência (RCF)

Você pode instalar o RCF depois de configurar o switch Nexus 92300YC pela primeira vez. Você também pode usar este procedimento para atualizar sua versão RCF.

# Sobre esta tarefa

Os exemplos deste procedimento utilizam a seguinte nomenclatura de switch e nó:

- Os nomes dos dois switches Cisco são cs1 e cs2.
- Os nomes dos nós são nodel e node2.
- Os nomes de LIF do cluster são node1\_clus1, node1\_clus2, node2\_clus1, node2\_clus2 e .
- O cluster1::\*> prompt indica o nome do cluster.

- O procedimento requer a utilização de ambos os comandos ONTAP e "Switches Cisco Nexus 9000 Series"; os comandos ONTAP são utilizados, salvo indicação em contrário.
- Antes de executar este procedimento, certifique-se de que tem uma cópia de segurança atual da configuração do comutador.
- Não é necessária qualquer ligação entre interrutores (ISL) operacional durante este procedimento. Isso é feito por design porque as alterações na versão do RCF podem afetar temporariamente a conetividade do ISL. Para garantir operações de cluster sem interrupções, o procedimento a seguir migra todas as LIFs de cluster para o switch de parceiro operacional enquanto executa as etapas no switch de destino.

#### Passos

i.

1. Exiba as portas do cluster em cada nó conetado aos switches do cluster: network device-discovery show

### Mostrar exemplo

| Node/        | Local | Discovered    |            |               |      |
|--------------|-------|---------------|------------|---------------|------|
| Protocol     | Port  | Device (LLDP: | ChassisID) | Interface     |      |
| Platform     |       |               |            |               |      |
|              |       |               |            |               |      |
|              |       |               |            |               |      |
| node1/cdp    |       |               |            |               |      |
|              | e0a   | csl           |            | Ethernet1/1/1 | N9K- |
| C92300YC     |       |               |            |               |      |
|              | e0b   | cs2           |            | Ethernet1/1/1 | N9K- |
| C92300YC     |       |               |            |               |      |
| node2/cdp    |       |               |            |               |      |
|              | e0a   | cs1           |            | Ethernet1/1/2 | N9K- |
| C92300YC     |       |               |            |               |      |
|              | e0b   | cs2           |            | Ethernet1/1/2 | N9K- |
| C92300YC     |       |               |            |               |      |
| cluster1::*> |       |               |            |               |      |

- 2. Verifique o status administrativo e operacional de cada porta de cluster.
  - a. Verifique se todas as portas do cluster estão ativas com um status de integridade: network port show -ipspace Cluster

```
cluster1::*> *network port show -ipspace Cluster*
Node: node1
Ignore
                                 Speed(Mbps)
Health Health
Port IPspace Broadcast Domain Link MTU Admin/Oper
Status Status
_____ ___
eOc Cluster Cluster up 9000 auto/100000
healthy false
eOd Cluster Cluster up 9000 auto/100000
healthy false
Node: node2
Ignore
                                 Speed(Mbps)
Health Health
Port IPspace Broadcast Domain Link MTU Admin/Oper
Status Status
_____ _
e0c
     Cluster Cluster up 9000 auto/100000
healthy false
eOd Cluster Cluster up 9000 auto/100000
healthy false
cluster1::*>
```

b. Verifique se todas as interfaces de cluster (LIFs) estão na porta inicial: network interface show -vserver Cluster

```
cluster1::*> *network interface show -vserver Cluster*
       Logical
                     Status Network
       Current Is
Current
Vserver Interface Admin/Oper Address/Mask Node
Port Home
_____ ____
_____ ____
Cluster
     node1 clus1 up/up 169.254.3.4/23 node1
e0c true
       node1_clus2 up/up 169.254.3.5/23 node1
e0d true
       node2 clus1 up/up 169.254.3.8/23 node2
eOc true
       node2 clus2
                    up/up 169.254.3.9/23 node2
e0d true
cluster1::*>
```

c. Verifique se o cluster exibe informações para ambos os switches do cluster: system cluster-switch show -is-monitoring-enabled-operational true

```
cluster1::*> *system cluster-switch show -is-monitoring-enabled
-operational true*
Switch
                          Type Address
Model
_____
  -----
                         cluster-network 10.233.205.92
cs1
N9K-C92300YC
    Serial Number: FOXXXXXXGS
     Is Monitored: true
           Reason: None
  Software Version: Cisco Nexus Operating System (NX-OS)
Software, Version
                  9.3(4)
   Version Source: CDP
cs2
                        cluster-network 10.233.205.93
N9K-C92300YC
    Serial Number: FOXXXXXXGD
     Is Monitored: true
           Reason: None
  Software Version: Cisco Nexus Operating System (NX-OS)
Software, Version
                  9.3(4)
   Version Source: CDP
2 entries were displayed.
```

3. Desative a reversão automática nos LIFs do cluster.

```
cluster1::*> network interface modify -vserver Cluster -lif * -auto
-revert false
```

4. No switch de cluster CS2, encerre as portas conetadas às portas de cluster dos nós.

```
cs2(config)# interface e1/1-64
cs2(config-if-range)# shutdown
```

5. Verifique se as portas de cluster migraram para as portas hospedadas no switch de cluster CS1. Isso pode levar alguns segundos.

network interface show -vserver Cluster

```
cluster1::*> *network interface show -vserver Cluster*
         Logical
                      Status Network
                                             Current
Current Is
       Interface Admin/Oper Address/Mask Node
Vserver
Port Home
----- ----- ------
_____ _
Cluster
         nodel clus1 up/up 169.254.3.4/23 node1
e0c
     true
        nodel clus2 up/up 169.254.3.5/23 nodel
e0c
     false
         node2 clus1 up/up 169.254.3.8/23
                                            node2
e0c true
         node2 clus2 up/up 169.254.3.9/23
                                             node2
e0c
      false
cluster1::*>
```

6. Verifique se o cluster está em bom estado: cluster show

#### Mostrar exemplo

 Se você ainda não fez isso, salve uma cópia da configuração atual do switch copiando a saída do seguinte comando para um arquivo de texto:

show running-config

8. Limpe a configuração no interrutor CS2 e execute uma configuração básica.

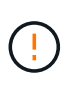

Ao atualizar ou aplicar um novo RCF, você deve apagar as configurações do switch e executar a configuração básica. Você deve estar conetado à porta do console serial do switch para configurar o switch novamente.

a. Limpar a configuração:

(cs2)# write erase
Warning: This command will erase the startup-configuration.
Do you wish to proceed anyway? (y/n) [n] y

b. Execute uma reinicialização do switch:

#### Mostrar exemplo

```
(cs2)# reload Are you sure you would like to reset the system? (y/n) {\bf y}
```

 Copie o RCF para o flash de inicialização do switch CS2 usando um dos seguintes protocolos de transferência: FTP, TFTP, SFTP ou SCP. Para obter mais informações sobre comandos Cisco, consulte o guia apropriado "Switches Cisco Nexus 9000 Series" nos guias.

Este exemplo mostra TFTP sendo usado para copiar um RCF para o flash de inicialização no switch CS2:

```
cs2# copy tftp: bootflash: vrf management
Enter source filename: /code/Nexus_92300YC_RCF_v1.0.2.txt
Enter hostname for the tftp server: 172.19.2.1
Enter username: user1
Outbound-ReKey for 172.19.2.1:22
Inbound-ReKey for 172.19.2.1:22
user1@172.19.2.1's password:
tftp> progress
Progress meter enabled
tftp> get /code/Nexus_92300YC_RCF_v1.0.2.txt /bootflash/nxos.9.2.2.bin
/code/Nexus_92300YC_R 100% 9687 530.2KB/s 00:00
tftp> exit
Copy complete, now saving to disk (please wait)...
Copy complete.
```

10. Aplique o RCF baixado anteriormente ao flash de inicialização.

Para obter mais informações sobre comandos Cisco, consulte o guia apropriado "Switches Cisco Nexus 9000 Series" nos guias.

Este exemplo mostra o arquivo RCF Nexus\_92300YC\_RCF\_v1.0.2.txt sendo instalado no switch CS2:

```
cs2# copy Nexus 92300YC RCF v1.0.2.txt running-config echo-commands
Disabling ssh: as its enabled right now:
 generating ecdsa key(521 bits).....
generated ecdsa key
Enabling ssh: as it has been disabled
this command enables edge port type (portfast) by default on all
interfaces. You
 should now disable edge port type (portfast) explicitly on switched
ports leading to hubs,
 switches and bridges as they may create temporary bridging loops.
Edge port type (portfast) should only be enabled on ports connected to a
single
host. Connecting hubs, concentrators, switches, bridges, etc... to
this
 interface when edge port type (portfast) is enabled, can cause
temporary bridging loops.
Use with CAUTION
Edge Port Type (Portfast) has been configured on Ethernet1/1 but will
only
have effect when the interface is in a non-trunking mode.
. . .
Copy complete, now saving to disk (please wait) ...
Copy complete.
```

11. Verifique no switch se o RCF foi mesclado com êxito:

```
show running-config
```

```
cs2# show running-config
!Command: show running-config
!Running configuration last done at: Wed Apr 10 06:32:27 2019
!Time: Wed Apr 10 06:36:00 2019
version 9.2(2) Bios:version 05.33
switchname cs2
vdc cs2 id 1
  limit-resource vlan minimum 16 maximum 4094
  limit-resource vrf minimum 2 maximum 4096
  limit-resource port-channel minimum 0 maximum 511
  limit-resource u4route-mem minimum 248 maximum 248
  limit-resource u6route-mem minimum 96 maximum 96
  limit-resource m4route-mem minimum 58 maximum 58
  limit-resource m6route-mem minimum 8 maximum 8
feature lacp
no password strength-check
username admin password 5
$5$HY9Kk3F9$YdCZ8iQJ1RtoiEFa0sKP5IO/LNG1k9C41SJfi5kes1
6 role network-admin
ssh key ecdsa 521
banner motd #
*
*
*
   Nexus 92300YC Reference Configuration File (RCF) v1.0.2 (10-19-2018)
*
   Ports 1/1 - 1/48: 10GbE Intra-Cluster Node Ports
*
*
   Ports 1/49 - 1/64: 40/100GbE Intra-Cluster Node Ports
*
*
   Ports 1/65 - 1/66: 40/100GbE Intra-Cluster ISL Ports
*
*
```

Ao aplicar o RCF pela primeira vez, a mensagem **ERROR: Failed to write VSH commands** é esperada e pode ser ignorada.

1. Verifique se o arquivo RCF é a versão mais recente correta:

Quando verificar a saída para verificar se tem o RCF correto, certifique-se de que as seguintes informações estão corretas:

- O banner RCF
- · As configurações de nó e porta
- Personalizações

A saída varia de acordo com a configuração do seu site. Verifique as configurações da porta e consulte as notas de versão para ver se há alterações específicas ao RCF que você instalou.

- Reaplique quaisquer personalizações anteriores à configuração do switch. "Analise as considerações sobre cabeamento e configuração"Consulte para obter detalhes sobre quaisquer alterações adicionais necessárias.
- 3. Depois de verificar se as versões do RCF e as configurações do switch estão corretas, copie o arquivo running-config para o arquivo startup-config.

Para obter mais informações sobre comandos Cisco, consulte o guia apropriado "Switches Cisco Nexus 9000 Series" nos guias.

```
cs2# copy running-config startup-config
[] 100% Copy complete
```

 Interrutor de reinicialização CS2. Você pode ignorar os eventos "portas de cluster para baixo" relatados nos nós enquanto o switch é reinicializado.

```
cs2# reload This command will reboot the system. (y/n)? [n] {f y}
```

- 5. Verifique a integridade das portas do cluster no cluster.
  - a. Verifique se as portas e0d estão ativas e íntegras em todos os nós do cluster: network port show -ipspace Cluster

```
cluster1::*> *network port show -ipspace Cluster*
Node: node1
Ignore
                                 Speed(Mbps)
Health Health
Port IPspace Broadcast Domain Link MTU Admin/Oper
Status Status
----- ---- -----
_____ _
e0a Cluster Cluster up 9000 auto/10000
healthy false
eOb Cluster Cluster up 9000 auto/10000
healthy false
Node: node2
Ignore
                                 Speed(Mbps)
Health Health
Port IPspace Broadcast Domain Link MTU Admin/Oper
Status Status
_____ _
e0a
     Cluster Cluster up 9000 auto/10000
healthy false
eOb Cluster Cluster up 9000 auto/10000
healthy false
```

b. Verifique a integridade do switch a partir do cluster (isso pode não mostrar o switch CS2, uma vez que LIFs não são homed em e0d).

cluster1::\*> \*network device-discovery show -protocol cdp\* Node/ Local Discovered Protocol Port Device (LLDP: ChassisID) Interface Platform \_\_\_\_\_ \_\_\_\_ \_\_\_\_\_ node1/cdp e0a cs1 Ethernet1/1 N9K-C92300YC e0b cs2 Ethernet1/1 N9K-C92300YC node2/cdp Ethernet1/2 e0a cs1 N9K-C92300YC Ethernet1/2 e0b cs2 N9K-C92300YC cluster1::\*> \*system cluster-switch show -is-monitoring-enabled -operational true\* Type Address Switch Model \_\_\_\_\_ \_\_\_\_ \_\_\_\_\_ cluster-network 10.233.205.90 cs1 N9K-C92300YC Serial Number: FOXXXXXXGD Is Monitored: true Reason: None Software Version: Cisco Nexus Operating System (NX-OS) Software, Version 9.3(4) Version Source: CDP cs2 cluster-network 10.233.205.91 N9K-C92300YC Serial Number: FOXXXXXXGS Is Monitored: true Reason: None Software Version: Cisco Nexus Operating System (NX-OS) Software, Version 9.3(4) Version Source: CDP 2 entries were displayed.

Você pode observar a seguinte saída no console do switch CS1, dependendo da versão RCF previamente carregada no switch

(i)

2020 Nov 17 16:07:18 cs1 %\$ VDC-1 %\$ %STP-2-UNBLOCK\_CONSIST\_PORT: Unblocking port port-channell on VLAN0092. Port consistency restored. 2020 Nov 17 16:07:23 cs1 %\$ VDC-1 %\$ %STP-2-BLOCK\_PVID\_PEER: Blocking port-channell on VLAN0001. Inconsistent peer vlan. 2020 Nov 17 16:07:23 cs1 %\$ VDC-1 %\$ %STP-2-BLOCK\_PVID\_LOCAL: Blocking port-channell on VLAN0092. Inconsistent local vlan.

6. No switch de cluster CS1, encerre as portas conetadas às portas de cluster dos nós.

O exemplo a seguir usa a saída de exemplo de interface do passo 1:

```
csl(config)# interface e1/1-64
csl(config-if-range)# shutdown
```

- 7. Verifique se os LIFs de cluster migraram para as portas hospedadas no switch CS2. Isso pode levar alguns segundos. network interface show -vserver Cluster
  - Mostrar exemplo

```
cluster1::*> *network interface show -vserver Cluster*
         Logical
                      Status Network
                                              Current
Current Is
Vserver Interface Admin/Oper Address/Mask
                                             Node
Port
     Home
_____ ____
_____ ____
Cluster
         nodel clus1 up/up 169.254.3.4/23
                                             node1
e0d
     false
         nodel clus2 up/up 169.254.3.5/23
                                              node1
e0d
     true
                      up/up 169.254.3.8/23
         node2 clus1
                                             node2
e0d
     false
         node2 clus2
                      up/up 169.254.3.9/23
                                             node2
e0d
     true
cluster1::*>
```

8. Verifique se o cluster está em bom estado: cluster show

- 9. Repita os passos 7 a 14 no interrutor CS1.
- 10. Ative a reversão automática nos LIFs do cluster.

```
cluster1::*> network interface modify -vserver Cluster -lif * -auto
-revert True
```

 Interrutor de reinicialização CS1. Você faz isso para acionar os LIFs do cluster para reverter para suas portas domésticas. Você pode ignorar os eventos "portas de cluster para baixo" relatados nos nós enquanto o switch é reinicializado.

```
cs1# reload This command will reboot the system. (y/n)? [n] {\boldsymbol{y}}
```

12. Verifique se as portas do switch conetadas às portas do cluster estão ativadas.

```
cs1# show interface brief | grep up
.
.
Ethernet1/1 1 eth access up none
10G(D) --
Ethernet1/2 1 eth access up none
10G(D) --
Ethernet1/3 1 eth trunk up none
100G(D) --
Ethernet1/4 1 eth trunk up none
100G(D) --
.
.
```

13. Verifique se o ISL entre CS1 e CS2 está funcional: show port-channel summary

```
Mostrar exemplo
```

```
cs1# *show port-channel summary*
Flags: D - Down P - Up in port-channel (members)
     I - Individual H - Hot-standby (LACP only)
     s - Suspended r - Module-removed
     b - BFD Session Wait
     S - Switched R - Routed
     U - Up (port-channel)
     p - Up in delay-lacp mode (member)
     M - Not in use. Min-links not met
        ------
 -----
                              -----
Group Port- Type Protocol Member Ports
   Channel
_____
              _____
_____
1 Pol(SU) Eth LACP Eth1/65(P) Eth1/66(P)
cs1#
```

14. Verifique se os LIFs do cluster reverteram para sua porta inicial: network interface show -vserver Cluster

# Mostrar exemplo

| <pre>cluster1::*&gt; *network interface show -vserver Cluster*</pre> |             |            |                |         |  |  |  |
|----------------------------------------------------------------------|-------------|------------|----------------|---------|--|--|--|
|                                                                      | Logical     | Status     | Network        | Current |  |  |  |
| Current                                                              | Current Is  |            |                |         |  |  |  |
| Vserver                                                              | Interface   | Admin/Oper | Address/Mask   | Node    |  |  |  |
| Port                                                                 | Home        |            |                |         |  |  |  |
|                                                                      |             |            |                |         |  |  |  |
|                                                                      |             |            |                |         |  |  |  |
| Cluster                                                              |             |            |                |         |  |  |  |
|                                                                      | nodel clus1 | up/up      | 169.254.3.4/23 | nodel   |  |  |  |
| e0d                                                                  | true        |            |                |         |  |  |  |
|                                                                      | nodel clus2 | up/up      | 169.254.3.5/23 | node1   |  |  |  |
| e0d                                                                  | d true      |            |                |         |  |  |  |
|                                                                      | node2 clus1 | up/up      | 169.254.3.8/23 | node2   |  |  |  |
| e0d                                                                  | eOd true    |            |                |         |  |  |  |
|                                                                      | node2 clus2 | up/up      | 169.254.3.9/23 | node2   |  |  |  |
| e0d                                                                  | true –      | 1 ' 1      |                |         |  |  |  |
| cluster1··*>                                                         |             |            |                |         |  |  |  |
|                                                                      |             |            |                |         |  |  |  |

15. Verifique se o cluster está em bom estado: cluster show

# Mostrar exemplo

```
cluster1::*> *cluster show*
Node Health Eligibility Epsilon
------
node1 true true false
node2 true true false
```

16. Verifique a conectividade das interfaces de cluster remotas:
### **ONTAP 9.9,1 e posterior**

Você pode usar o network interface check cluster-connectivity comando para iniciar uma verificação de acessibilidade para conetividade de cluster e, em seguida, exibir os detalhes:

network interface check cluster-connectivity start  ${\bf e}$  network interface check cluster-connectivity show

cluster1::\*> network interface check cluster-connectivity start

**NOTA:** espere alguns segundos antes de executar o show comando para exibir os detalhes.

| cluster1::*> network interface check cluster-connectivity show |          |          |        |             |             |
|----------------------------------------------------------------|----------|----------|--------|-------------|-------------|
|                                                                |          |          |        | Source      | Destination |
| Packet                                                         |          |          |        |             |             |
| Node                                                           | Date     |          |        | LIF         | LIF         |
| Loss                                                           |          |          |        |             |             |
|                                                                |          |          |        |             |             |
|                                                                |          |          |        |             |             |
| node1                                                          |          |          |        |             |             |
|                                                                | 3/5/2022 | 19:21:18 | -06:00 | node1_clus2 | node2-clus1 |
| none                                                           |          |          |        |             |             |
|                                                                | 3/5/2022 | 19:21:20 | -06:00 | node1_clus2 | node2_clus2 |
| none                                                           |          |          |        |             |             |
| node2                                                          |          |          |        |             |             |
|                                                                | 3/5/2022 | 19:21:18 | -06:00 | node2_clus2 | node1_clus1 |
| none                                                           |          |          |        |             |             |
|                                                                | 3/5/2022 | 19:21:20 | -06:00 | node2_clus2 | node1_clus2 |
| none                                                           |          |          |        |             |             |

#### Todos os lançamentos do ONTAP

Para todas as versões do ONTAP, você também pode usar o cluster ping-cluster -node <name> comando para verificar a conetividade:

cluster ping-cluster -node <name>

```
cluster1::*> cluster ping-cluster -node local
Host is nodel
Getting addresses from network interface table ...
Cluster nodel clus1 169.254.3.4 nodel e0a
Cluster nodel clus2 169.254.3.5 nodel eOb
Cluster node2 clus1 169.254.3.8 node2 e0a
Cluster node2 clus2 169.254.3.9 node2 e0b
Local = 169.254.1.3 \ 169.254.1.1
Remote = 169.254.1.6 169.254.1.7 169.254.3.4 169.254.3.5 169.254.3.8
169.254.3.9
Cluster Vserver Id = 4294967293
Ping status:
. . . . . . . . . . . .
Basic connectivity succeeds on 12 path(s)
Basic connectivity fails on 0 path(s)
Detected 9000 byte MTU on 12 path(s):
   Local 169.254.1.3 to Remote 169.254.1.6
   Local 169.254.1.3 to Remote 169.254.1.7
   Local 169.254.1.3 to Remote 169.254.3.4
   Local 169.254.1.3 to Remote 169.254.3.5
   Local 169.254.1.3 to Remote 169.254.3.8
   Local 169.254.1.3 to Remote 169.254.3.9
   Local 169.254.1.1 to Remote 169.254.1.6
   Local 169.254.1.1 to Remote 169.254.1.7
   Local 169.254.1.1 to Remote 169.254.3.4
   Local 169.254.1.1 to Remote 169.254.3.5
   Local 169.254.1.1 to Remote 169.254.3.8
   Local 169.254.1.1 to Remote 169.254.3.9
Larger than PMTU communication succeeds on 12 path(s)
RPC status:
6 paths up, 0 paths down (tcp check)
6 paths up, 0 paths down (udp check)
```

#### O que se segue?

"Verifique a configuração do SSH".

#### Verifique a configuração da SSH

Se você estiver usando os recursos CSHM (Ethernet Switch Health Monitor) e coleta de logs, verifique se as chaves SSH e SSH estão habilitadas nos switches de cluster.

### Passos

1. Verifique se o SSH está ativado:

```
(switch) show ssh server
ssh version 2 is enabled
```

2. Verifique se as chaves SSH estão ativadas:

show ssh key

Mostrar exemplo

```
(switch) # show ssh key
rsa Keys generated: Fri Jun 28 02:16:00 2024
ssh-rsa
AAAAB3NzaC1yc2EAAAADAQABAAAAgQDiNrD52Q586wTGJjFAbjBlFaA23EpDrZ2sDCew
17nwlioC6HBejxluIObAH8hrW8kR+gj0ZAfPpNeLGTg3APj/yiPTBoIZZxbWRShywAM5
PqyxWwRb7kp9Zt1YHzVuHYpS082KUDowKrL6lox/YtpKoZUDZjrZjAp8hTv3JZsPqQ==
bitcount:1024
fingerprint:
SHA256:aHwhpzo7+YCDSrp3isJv2uVGz+mjMMokqdMeXVVXfdo
could not retrieve dsa key information
ecdsa Keys generated:Fri Jun 28 02:30:56 2024
ecdsa-sha2-nistp521
AAAAE2VjZHNhLXNoYTItbmlzdHA1MjEAAAAIbmlzdHA1MjEAAACFBABJ+ZX5SFKhS57e
vkE273e0VoqZi4/32dt+f14fBuKv80MjMsmLfjKtCWy1wqVt1Zi+C5TIBbuqpzez529z
kFSF0ADb8JaGCoaAYe2HvWR/f6QLbKbqVIewCdqWgxzrIY5BPP5GBdxQJMBiOwEdnHg1
u/9Pzh/Vz9cHDcCW9qGE780QHA==
bitcount:521
fingerprint:
SHA256:TFGe2hXn6QIpcs/vyHzftHJ7Dceg0vQaULYRAlZeHwQ
(switch) # show feature | include scpServer
scpServer
                       1
                                  enabled
(switch) # show feature | include ssh
                                  enabled
sshServer
                       1
(switch)#
```

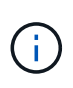

Ao ativar o FIPS, você deve alterar o número de bits para 256 na central usando o comando ssh key ecdsa 256 force. "Configurar a segurança da rede usando o FIPS"Consulte para obter mais detalhes.

## O que se segue?

"Configurar o monitoramento de integridade do switch".

# **Migrar switches**

## Migre para um cluster comutado de dois nós com um switch Cisco Nexus 92300YC

Se você tiver um ambiente de cluster *sem switch* de dois nós, poderá migrar para um ambiente de cluster *comutado* de dois nós usando os switches Cisco Nexus 92300YC para permitir que você escale além de dois nós no cluster.

O procedimento usado depende se você tem duas portas de rede de cluster dedicadas em cada controlador ou uma única porta de cluster em cada controlador. O processo documentado funciona para todos os nós que usam portas óticas ou twinax, mas não é suportado neste switch se os nós estiverem usando portas integradas 10Gb BASE-T RJ45 para as portas de cluster-rede.

A maioria dos sistemas requer duas portas de rede de cluster dedicadas em cada controlador.

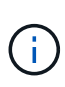

Após a conclusão da migração, talvez seja necessário instalar o arquivo de configuração necessário para suportar o Monitor de integridade do comutador de cluster (CSHM) para switches de cluster 92300YC. "Instale o Monitor de integridade do interrutor do cluster (CSHM)"Consulte .

#### **Rever os requisitos**

## O que você vai precisar

Para uma configuração sem switch de dois nós, certifique-se de que:

- A configuração sem switch de dois nós está corretamente configurada e funcionando.
- Os nós estão executando o ONTAP 9.6 e posterior.
- Todas as portas de cluster estão no estado up.
- Todas as interfaces lógicas de cluster (LIFs) estão no estado up e em suas portas domésticas.

Para a configuração do switch Cisco Nexus 92300YC:

- Ambos os switches têm conetividade de rede de gerenciamento.
- Existe acesso à consola aos interrutores do cluster.
- As conexões de switch nó a nó Nexus 92300YC e switch a switch usam cabos twinax ou de fibra.

"Hardware Universe - interrutores" contém mais informações sobre cabeamento.

- Os cabos ISL (Inter-Switch Link) são conetados às portas 1/65 e 1/66 em ambos os switches 92300YC.
- A personalização inicial de ambos os 92300YC switches está concluída. Para que:
  - $\circ\,$  Os switches 92300YC estão executando a versão mais recente do software

 Arquivos de Configuração de Referência (RCFs) são aplicados aos switches qualquer personalização de site, como SMTP, SNMP e SSH, é configurada nos novos switches.

## Migrar o switch

## Sobre os exemplos

Os exemplos deste procedimento utilizam a seguinte nomenclatura de nó e switch de cluster:

- Os nomes dos switches 92300YC são CS1 e CS2.
- Os nomes dos SVMs do cluster são node1 e node2.
- Os nomes dos LIFs são node1\_clus1 e node1\_clus2 no nó 1 e node2\_clus1 e node2\_clus2 no nó 2 respetivamente.
- O cluster1::\*> prompt indica o nome do cluster.
- As portas do cluster usadas neste procedimento são e0a e e0b.

"Hardware Universe" contém as informações mais recentes sobre as portas de cluster reais para suas plataformas.

## Passo 1: Prepare-se para a migração

1. Altere o nível de privilégio para avançado, inserindo y quando solicitado a continuar:

set -privilege advanced

(`\*>`É apresentado o aviso avançado ).

2. Se o AutoSupport estiver ativado neste cluster, suprimir a criação automática de casos invocando uma mensagem AutoSupport:

```
system node autosupport invoke -node * -type all -message MAINT=xh
```

onde x é a duração da janela de manutenção em horas.

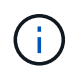

A mensagem AutoSupport notifica o suporte técnico desta tarefa de manutenção para que a criação automática de casos seja suprimida durante a janela de manutenção.

## Mostrar exemplo

O seguinte comando suprime a criação automática de casos por duas horas:

```
cluster1::*> system node autosupport invoke -node * -type all
-message MAINT=2h
```

## Etapa 2: Configurar cabos e portas

1. Desative todas as portas voltadas para o nó (não portas ISL) nos novos switches de cluster CS1 e CS2.

Não deve desativar as portas ISL.

O exemplo a seguir mostra que as portas 1 a 64 voltadas para o nó estão desativadas no switch CS1:

```
cs1# config
Enter configuration commands, one per line. End with CNTL/Z.
cs1(config)# interface e/1-64
cs1(config-if-range)# shutdown
```

2. Verifique se o ISL e as portas físicas no ISL entre os dois switches 92300YC CS1 e CS2 estão acima nas portas 1/65 e 1/66:

show port-channel summary

O exemplo a seguir mostra que as portas ISL estão acima no interrutor CS1:

```
cs1# show port-channel summary
Flags: D - Down P - Up in port-channel (members)
      I - Individual H - Hot-standby (LACP only)
      s - Suspended r - Module-removed
      b - BFD Session Wait
      S - Switched R - Routed
     U - Up (port-channel)
      p - Up in delay-lacp mode (member)
      M - Not in use. Min-links not met
                              ------
_____
Group Port- Type Protocol Member Ports
   Channel
_____
_____
1 Pol(SU) Eth LACP Eth1/65(P) Eth1/66(P)
```

O exemplo a seguir mostra que as portas ISL estão acima no interrutor CS2 :

Е

```
(cs2) # show port-channel summary
Flags: D - Down P - Up in port-channel (members)
     I - Individual H - Hot-standby (LACP only)
     s - Suspended r - Module-removed
     b - BFD Session Wait
     S - Switched R - Routed
     U - Up (port-channel)
     p - Up in delay-lacp mode (member)
     M - Not in use. Min-links not met
_____
                            _____
_____
Group Port-
           Type Protocol Member Ports
    Channel
_____
1 Po1(SU) Eth LACP Eth1/65(P) Eth1/66(P)
```

3. Exibir a lista de dispositivos vizinhos:

show cdp neighbors

Este comando fornece informações sobre os dispositivos que estão conetados ao sistema.

O exemplo a seguir lista os dispositivos vizinhos no switch CS1:

```
csl# show cdp neighbors
Capability Codes: R - Router, T - Trans-Bridge, B - Source-Route-
Bridge
S - Switch, H - Host, I - IGMP, r - Repeater,
V - VoIP-Phone, D - Remotely-Managed-Device,
s - Supports-STP-Dispute
Device-ID
Local Intrfce Hldtme Capability Platform
Port ID
cs2(FD0220329V5) Eth1/65 175 R S I s N9K-C92300YC
Eth1/65
cs2(FD0220329V5) Eth1/66 175 R S I s N9K-C92300YC
Eth1/66
Total entries displayed: 2
```

O exemplo a seguir lista os dispositivos vizinhos no switch CS2:

Е

```
cs2# show cdp neighbors
Capability Codes: R - Router, T - Trans-Bridge, B - Source-Route-
Bridge
S - Switch, H - Host, I - IGMP, r - Repeater,
V - VoIP-Phone, D - Remotely-Managed-Device,
s - Supports-STP-Dispute
Device-ID Local Intrfce Hldtme Capability Platform
Port ID
cs1(FD0220329KU) Eth1/65 177 R S I s N9K-C92300YC
Eth1/65
cs1(FD0220329KU) Eth1/66 177 R S I s N9K-C92300YC
Eth1/66
Total entries displayed: 2
```

4. Verifique se todas as portas do cluster estão ativas:

```
network port show -ipspace Cluster
```

Cada porta deve ser exibida para Link e saudável para Health Status.

Mostrar exemplo

```
cluster1::*> network port show -ipspace Cluster
Node: node1
                                    Speed(Mbps) Health
Port IPspace Broadcast Domain Link MTU Admin/Oper Status
_____ ___ ____
_____
e0a Cluster Cluster up 9000 auto/10000
healthy
eOb Cluster Cluster up 9000 auto/10000
healthy
Node: node2
                                    Speed(Mbps) Health
Port IPspace Broadcast Domain Link MTU Admin/Oper Status
----- ---- ----- ----- ---- -----
_____
e0a Cluster Cluster up 9000 auto/10000
healthy
eOb Cluster Cluster up 9000 auto/10000
healthy
4 entries were displayed.
```

5. Verifique se todas as LIFs de cluster estão ativas e operacionais:

network interface show -vserver Cluster

Cada LIF de cluster deve exibir true para Is Home e ter um Status Admin/Oper de up/up

```
Mostrar exemplo
```

```
cluster1::*> network interface show -vserver Cluster
        Logical Status Network Current
Current Is
Vserver Interface Admin/Oper Address/Mask Node
Port Home
_____ ___
Cluster
        nodel clus1 up/up 169.254.209.69/16 node1
e0a
     true
        node1 clus2 up/up 169.254.49.125/16 node1
eOb
     true
        node2_clus1 up/up 169.254.47.194/16 node2
e0a
     true
        node2 clus2 up/up 169.254.19.183/16 node2
e0b
     true
4 entries were displayed.
```

6. Verifique se a reversão automática está ativada em todas as LIFs do cluster:

network interface show -vserver Cluster -fields auto-revert

Mostrar exemplo

```
cluster1::*> network interface show -vserver Cluster -fields auto-
revert
Logical
Vserver Interface Auto-revert
-------
Cluster
node1_clus1 true
node1_clus2 true
node2_clus1 true
node2_clus2 true
A entries were displayed.
```

7. Desconete o cabo da porta de cluster e0a no node1 e conete o e0a à porta 1 no switch de cluster CS1, usando o cabeamento apropriado suportado pelos switches 92300YC.

- O "Hardware Universe switches" contém mais informações sobre cabeamento.
- 8. Desconete o cabo da porta de cluster e0a no node2 e conete o e0a à porta 2 no switch de cluster CS1, usando o cabeamento apropriado suportado pelos switches 92300YC.
- 9. Habilite todas as portas voltadas para o nó no switch de cluster CS1.

#### Mostrar exemplo

O exemplo a seguir mostra que as portas 1/1 a 1/64 estão ativadas no switch CS1:

```
cs1# config
Enter configuration commands, one per line. End with CNTL/Z.
cs1(config)# interface e1/1-64
cs1(config-if-range)# no shutdown
```

10. Verifique se todas as LIFs do cluster estão ativas, operacionais e exibidas como verdadeiras para Is Home:

network interface show -vserver Cluster

#### Mostrar exemplo

O exemplo a seguir mostra que todos os LIFs estão em node1 e node2 e que Is Home os resultados são verdadeiros:

| <pre>cluster1::*&gt; network interface show -vserver Cluster</pre> |                                                                                                    |                                                                                                    |                                                                                                    |  |  |
|--------------------------------------------------------------------|----------------------------------------------------------------------------------------------------|----------------------------------------------------------------------------------------------------|----------------------------------------------------------------------------------------------------|--|--|
| Status                                                             | Network                                                                                             | Current                                                                                                    |                                                                                                    |  |  |
|                                                                    |                                                                                                    |                                                                                                    |                                                                                                    |  |  |
| Admin/Oper                                                         | Address/Mask                                                                                        | Node                                                                                                    | Port                                                                                                    |  |  |
|                                                                    |                                                                                                    |                                                                                                    |                                                                                                    |  |  |
|                                                                    |                                                                                                    |                                                                                                    |                                                                                                    |  |  |
|                                                                    |                                                                                                    |                                                                                                    |                                                                                                    |  |  |
|                                                                    |                                                                                                    |                                                                                                    |                                                                                                    |  |  |
| au/au 1                                                            | 169.254.209.69/16                                                                                   | node1                                                                                                    | e0a                                                                                                    |  |  |
| 1, 1                                                               |                                                                                                    |                                                                                                    |                                                                                                    |  |  |
| 2 מוו/מוו                                                          | 169 254 49 125/16                                                                                   | node1                                                                                                    | elh                                                                                                    |  |  |
| 2 up/up                                                            | 109.201.19.120710                                                                                   | noder                                                                                                    | 000                                                                                                    |  |  |
| 1                                                                  | 160 254 47 104/16                                                                                   | n e de l                                                                                                    | ~ <sup>0</sup> ~                                                                                                    |  |  |
| ar up/up                                                           | 109.234.47.194/10                                                                                   | nodez                                                                                                    | eua                                                                                                    |  |  |
| 0                                                                  | 1                                                                                                   | 1 0                                                                                                    | 01                                                                                                    |  |  |
| 2 up/up                                                            | 169.254.19.183/16                                                                                   | node2                                                                                                    | eUb                                                                                                    |  |  |
|                                                                    |                                                                                                    |                                                                                                    |                                                                                                    |  |  |
|                                                                    |                                                                                                    |                                                                                                    |                                                                                                    |  |  |
| layed.                                                             |                                                                                                    |                                                                                                    |                                                                                                    |  |  |
|                                                                    | <pre>ck interface s Status Admin/Oper Admin/Oper s1 up/up s2 up/up s1 up/up s2 up/up s2 up/up</pre> | rk interface show -vserver Cluste         Status       Network         Admin/Oper       Address/Mask         Admin/Oper       169.254.209.69/16         a1       up/up       169.254.49.125/16         a2       up/up       169.254.47.194/16         a31       up/up       169.254.19.183/16 | Kinterface show -vserver Cluster         Status       Network       Current         Admin/Oper       Address/Mask       Node         Admin/Oper       169.254.209.69/16       node1         a1       up/up       169.254.49.125/16       node1         a2       up/up       169.254.47.194/16       node2         a2       up/up       169.254.19.183/16       node2 |  |  |

11. Exibir informações sobre o status dos nós no cluster:

cluster show

## Mostrar exemplo

O exemplo a seguir exibe informações sobre a integridade e a elegibilidade dos nós no cluster:

```
cluster1::*> cluster show
Node Health Eligibility Epsilon
node1 true true false
node2 true true false
2 entries were displayed.
```

- 12. Desconete o cabo da porta de cluster e0b no node1 e conete o e0b à porta 1 no switch de cluster CS2, usando o cabeamento apropriado suportado pelos switches 92300YC.
- 13. Desconete o cabo da porta de cluster e0b no node2 e conete o e0b à porta 2 no switch de cluster CS2, usando o cabeamento apropriado suportado pelos switches 92300YC.
- 14. Habilite todas as portas voltadas para o nó no switch de cluster CS2.

## Mostrar exemplo

O exemplo a seguir mostra que as portas 1/1 a 1/64 estão ativadas no switch CS2:

```
cs2# config
Enter configuration commands, one per line. End with CNTL/Z.
cs2(config)# interface e1/1-64
cs2(config-if-range)# no shutdown
```

## Etapa 3: Verifique a configuração

1. Verifique se todas as portas do cluster estão ativas:

```
network port show -ipspace Cluster
```

O exemplo a seguir mostra que todas as portas do cluster estão em node1 e node2:

```
cluster1::*> network port show -ipspace Cluster
Node: node1
Ignore
                                    Speed(Mbps) Health
Health
Port IPspace Broadcast Domain Link MTU Admin/Oper Status
Status
_____ ____
    Cluster Cluster up 9000 auto/10000
e0a
healthy false
eOb Cluster Cluster up 9000 auto/10000
healthy false
Node: node2
Ignore
                                    Speed(Mbps) Health
Health
Port IPspace Broadcast Domain Link MTU Admin/Oper Status
Status
----- ---- ----- ----- ---- ---- ----
_____ ____
e0a Cluster Cluster up 9000 auto/10000
healthy false
    Cluster Cluster up 9000 auto/10000
e0b
healthy false
4 entries were displayed.
```

2. Verifique se todas as interfaces exibem verdadeiro para Is Home:

network interface show -vserver Cluster

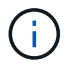

Isso pode levar vários minutos para ser concluído.

## Mostrar exemplo

O exemplo a seguir mostra que todos os LIFs estão em node1 e node2 e que Is Home os resultados são verdadeiros:

| <pre>cluster1::*&gt; network interface show -vserver Cluster</pre> |                           |            |                    |         |      |  |  |
|--------------------------------------------------------------------|---------------------------|------------|--------------------|---------|------|--|--|
|                                                                    | Logical                   | Status     | Network            | Current |      |  |  |
| Current I                                                          | S                         |            |                    |         |      |  |  |
| Vserver                                                            | Interface                 | Admin/Oper | Address/Mask       | Node    | Port |  |  |
| Home                                                               |                           |            |                    |         |      |  |  |
|                                                                    |                           |            |                    |         |      |  |  |
|                                                                    |                           |            |                    |         |      |  |  |
| Cluster                                                            |                           |            |                    |         |      |  |  |
|                                                                    | node1_clus1               | up/up      | 169.254.209.69/16  | nodel   | e0a  |  |  |
| true                                                               |                           |            |                    |         |      |  |  |
|                                                                    | node1_clus2               | up/up      | 169.254.49.125/16  | nodel   | e0b  |  |  |
| true                                                               |                           | ,          |                    |         |      |  |  |
|                                                                    | node2_clus1               | up/up      | 169.254.47.194/16  | node2   | e0a  |  |  |
| true                                                               |                           | ,          | 1.00 054 10 100/10 |         | 01   |  |  |
|                                                                    | node2_clus2               | up/up      | 169.254.19.183/16  | node2   | eUb  |  |  |
| true                                                               |                           |            |                    |         |      |  |  |
| 4 entries                                                          | 4 entries were displayed. |            |                    |         |      |  |  |

3. Verifique se ambos os nós têm uma conexão com cada switch:

show cdp neighbors

O exemplo a seguir mostra os resultados apropriados para ambos os switches:

(cs1) # show cdp neighbors Capability Codes: R - Router, T - Trans-Bridge, B - Source-Route-Bridge S - Switch, H - Host, I - IGMP, r - Repeater, V - VoIP-Phone, D - Remotely-Managed-Device, s - Supports-STP-Dispute Local Intrfce Hldtme Capability Platform Device-ID Port ID node1 Eth1/1 133 Η FAS2980 e0a node2 Eth1/2 133 н FAS2980 e0a cs2(FD0220329V5) Eth1/65 175 R S I S N9K-C92300YC Eth1/65 cs2(FD0220329V5) Eth1/66 175 R S I s N9K-C92300YC Eth1/66 Total entries displayed: 4 (cs2) # show cdp neighbors Capability Codes: R - Router, T - Trans-Bridge, B - Source-Route-Bridge S - Switch, H - Host, I - IGMP, r - Repeater, V - VoIP-Phone, D - Remotely-Managed-Device, s - Supports-STP-Dispute Device-ID Local Intrfce Hldtme Capability Platform Port ID node1 Eth1/1 133 Н FAS2980 e0b node2 Eth1/2 133 Н FAS2980 e0b cs1(FD0220329KU) Eth1/65 175 R S I S N9K-C92300YC Eth1/65 cs1(FD0220329KU) Eth1/66 175 R S I s N9K-C92300YC Eth1/66 Total entries displayed: 4

4. Exiba informações sobre os dispositivos de rede descobertos no cluster:

network device-discovery show -protocol cdp

#### Mostrar exemplo

| cluster1::*> network device-discovery show -protocol cdp |          |                          |           |      |  |  |
|----------------------------------------------------------|----------|--------------------------|-----------|------|--|--|
| Node/                                                    | Local    | Discovered               |           |      |  |  |
| Protocol                                                 | Port     | Device (LLDP: ChassisID) | Interface |      |  |  |
| Platform                                                 |          |                          |           |      |  |  |
|                                                          |          |                          |           |      |  |  |
|                                                          |          |                          |           |      |  |  |
| node2                                                    | /cdp     |                          |           |      |  |  |
|                                                          | e0a      | cs1                      | 0/2       | N9K- |  |  |
| C92300YC                                                 |          |                          |           |      |  |  |
|                                                          | e0b      | cs2                      | 0/2       | N9K- |  |  |
| C92300YC                                                 |          |                          |           |      |  |  |
| node1                                                    | /cdp     |                          |           |      |  |  |
|                                                          | e0a      | cs1                      | 0/1       | N9K- |  |  |
| C92300YC                                                 |          |                          |           |      |  |  |
|                                                          | e0b      | cs2                      | 0/1       | N9K- |  |  |
| C92300YC                                                 |          |                          |           |      |  |  |
|                                                          |          |                          |           |      |  |  |
| 4 entries                                                | were dis | played.                  |           |      |  |  |
|                                                          |          |                          |           |      |  |  |

5. Verifique se as definições estão desativadas:

network options switchless-cluster show

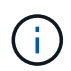

Pode demorar vários minutos para o comando ser concluído. Aguarde até que o anúncio "3 minutos de duração expire".

#### Mostrar exemplo

A saída falsa no exemplo a seguir mostra que as configurações estão desativadas:

```
cluster1::*> network options switchless-cluster show
Enable Switchless Cluster: false
```

6. Verifique o status dos membros do nó no cluster:

cluster show

O exemplo a seguir mostra informações sobre a integridade e a elegibilidade dos nós no cluster:

```
cluster1::*> cluster show
Node Health Eligibility Epsilon
node1 true true false
node2 true true false
```

7. Verifique a conectividade das interfaces de cluster remotas:

#### **ONTAP 9.9,1 e posterior**

Você pode usar o network interface check cluster-connectivity comando para iniciar uma verificação de acessibilidade para conetividade de cluster e, em seguida, exibir os detalhes:

```
network interface check cluster-connectivity start {\bf e} network interface check cluster-connectivity show
```

cluster1::\*> network interface check cluster-connectivity start

**NOTA:** espere alguns segundos antes de executar o show comando para exibir os detalhes.

| cluste | cluster1::*> network interface check cluster-connectivity show |          |        |             |             |  |  |
|--------|----------------------------------------------------------------|----------|--------|-------------|-------------|--|--|
|        |                                                                |          |        | Source      | Destination |  |  |
| Packet |                                                                |          |        |             |             |  |  |
| Node   | Date                                                           |          |        | LIF         | LIF         |  |  |
| Loss   |                                                                |          |        |             |             |  |  |
|        |                                                                |          |        |             |             |  |  |
|        |                                                                |          |        |             |             |  |  |
| nodel  |                                                                |          |        |             |             |  |  |
|        | 3/5/2022                                                       | 19:21:18 | -06:00 | node1_clus2 | node2-clus1 |  |  |
| none   |                                                                |          |        |             |             |  |  |
|        | 3/5/2022                                                       | 19:21:20 | -06:00 | node1_clus2 | node2_clus2 |  |  |
| none   |                                                                |          |        |             |             |  |  |
| node2  |                                                                |          |        |             |             |  |  |
|        | 3/5/2022                                                       | 19:21:18 | -06:00 | node2_clus2 | node1_clus1 |  |  |
| none   |                                                                |          |        |             |             |  |  |
|        | 3/5/2022                                                       | 19:21:20 | -06:00 | node2_clus2 | node1_clus2 |  |  |
| none   |                                                                |          |        |             |             |  |  |

#### Todos os lançamentos do ONTAP

Para todas as versões do ONTAP, você também pode usar o cluster ping-cluster -node <name> comando para verificar a conetividade:

cluster ping-cluster -node <name>

```
cluster1::*> cluster ping-cluster -node local
Host is node2
Getting addresses from network interface table...
Cluster nodel clus1 169.254.209.69 nodel e0a
Cluster nodel clus2 169.254.49.125 nodel e0b
Cluster node2 clus1 169.254.47.194 node2 e0a
Cluster node2 clus2 169.254.19.183 node2 eOb
Local = 169.254.47.194 169.254.19.183
Remote = 169.254.209.69 169.254.49.125
Cluster Vserver Id = 4294967293
Ping status:
Basic connectivity succeeds on 4 path(s)
Basic connectivity fails on 0 path(s)
Detected 9000 byte MTU on 4 path(s):
Local 169.254.47.194 to Remote 169.254.209.69
Local 169.254.47.194 to Remote 169.254.49.125
Local 169.254.19.183 to Remote 169.254.209.69
Local 169.254.19.183 to Remote 169.254.49.125
Larger than PMTU communication succeeds on 4 path(s)
RPC status:
2 paths up, 0 paths down (tcp check)
2 paths up, 0 paths down (udp check)
```

1. se você suprimiu a criação automática de casos, reative-a invocando uma mensagem AutoSupport:

system node autosupport invoke -node \* -type all -message MAINT=END

#### Mostrar exemplo

cluster1::\*> system node autosupport invoke -node \* -type all
-message MAINT=END

2. Altere o nível de privilégio de volta para admin:

set -privilege admin

#### O que se segue?

"Configurar o monitoramento de integridade do switch".

## Migre de um switch Cisco para um switch Cisco Nexus 92300YC

Você pode migrar os switches de cluster Cisco mais antigos sem interrupções para um cluster ONTAP para os switches de rede de cluster Cisco Nexus 92300YC.

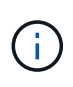

Após a conclusão da migração, talvez seja necessário instalar o arquivo de configuração necessário para suportar o Monitor de integridade do comutador de cluster (CSHM) para switches de cluster 92300YC. "Instale o Monitor de integridade do interrutor do cluster (CSHM)"Consulte .

#### **Rever os requisitos**

#### O que você vai precisar

- Um cluster existente totalmente funcional.
- Conectividade de 10 GbE e 40 GbE de nós para switches de cluster Nexus 92300YC.
- Todas as portas de cluster estão no estado up para garantir operações ininterruptas.
- Versão adequada do NX-os e arquivo de configuração de referência (RCF) instalados nos switches de cluster Nexus 92300YC.
- Um cluster NetApp redundante e totalmente funcional usando ambos os switches Cisco mais antigos.
- Conetividade de gerenciamento e acesso ao console aos switches Cisco mais antigos e aos novos switches.
- Todas as LIFs de cluster no estado up com os LIFs de cluster estão em suas portas residenciais.
- Portas ISL ativadas e cabeadas entre os switches Cisco mais antigos e entre os novos switches.

#### Migrar o switch

#### Sobre os exemplos

Os exemplos deste procedimento utilizam a seguinte nomenclatura de switch e nó:

- Os switches de cluster Cisco Nexus 5596UP existentes são C1 e C2.
- Os novos switches de cluster Nexus 92300YC são CS1 e CS2.
- Os nós são node1 e node2.
- Os LIFs de cluster são node1\_clus1 e node1\_clus2 no nó 1 e node2\_clus1 e node2\_clus2 no nó 2, respetivamente.
- O interrutor C2 é substituído primeiro pelo interrutor CS2 e, em seguida, o interrutor C1 é substituído pelo interrutor CS1.
  - Um ISL temporário é construído em CS1 conetando C1 a CS1.
  - O cabeamento entre os nós e o C2 é desconetado do C2 e reconetado ao CS2.
  - O cabeamento entre os nós e o C1 é desconetado do C1 e reconetado ao CS1.
  - A ISL temporária entre C1 e CS1 é então removida.

#### Portas usadas para conexões

- Algumas das portas são configuradas nos switches Nexus 92300YC para serem executadas a 10 GbE ou 40 GbE.
- Os switches de cluster usam as seguintes portas para conexões com nós:

- · Portas E1/1-48 (10/25 GbE), E1/49-64 (40/100 GbE): Nexus 92300YC
- Portas E1/1-40 (10 GbE): Nexus 5596UP
- · Portas E1/1-32 (10 GbE): Nexus 5020
- · Portas E1/1-12, E2/1-6 (10 GbE): Nexus 5010 com módulo de expansão
- Os switches do cluster usam as seguintes portas ISL (Inter-Switch Link):
  - · Portas E1/65-66 (100 GbE): Nexus 92300YC
  - · Portas E1/41-48 (10 GbE): Nexus 5596UP
  - · Portas E1/33-40 (10 GbE): Nexus 5020
  - Portas E1/13-20 (10 GbE): Nexus 5010
- "Hardware Universe interrutores" contém informações sobre cabeamento suportado para todos os switches de cluster.
- As versões ONTAP e NX-os suportadas neste procedimento estão "Switches Ethernet Cisco" na página.

## Passo 1: Prepare-se para a migração

1. Altere o nível de privilégio para avançado, inserindo y quando solicitado a continuar:

set -privilege advanced

É apresentado o aviso avançado (\*>).

2. Se o AutoSupport estiver ativado neste cluster, suprimir a criação automática de casos invocando uma mensagem AutoSupport:

```
system node autosupport invoke -node * -type all -message MAINT=xh
```

onde x é a duração da janela de manutenção em horas.

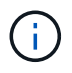

A mensagem AutoSupport notifica o suporte técnico desta tarefa de manutenção para que a criação automática de casos seja suprimida durante a janela de manutenção.

## Mostrar exemplo

O seguinte comando suprime a criação automática de casos por duas horas:

```
cluster1::*> system node autosupport invoke -node * -type all
-message MAINT=2h
```

3. Verifique se a reversão automática está ativada em todas as LIFs do cluster:

```
network interface show -vserver Cluster -fields auto-revert
```

```
cluster1::*> network interface show -vserver Cluster -fields auto-
revert
Logical
Vserver Interface Auto-revert
------
Cluster
node1_clus1 true
node1_clus2 true
node2_clus1 true
node2_clus2 true
4 entries were displayed.
```

4. Determine o status administrativo ou operacional de cada interface de cluster:

Cada porta deve ser exibida para Link e saudável para Health Status.

a. Exibir os atributos da porta de rede:

network port show -ipspace Cluster

Mostrar exemplo

```
cluster1::*> network port show -ipspace Cluster
Node: node1
Ignore
                                 Speed(Mbps)
Health Health
Port IPspace Broadcast Domain Link MTU Admin/Oper
Status Status
_____ ____
e0a Cluster Cluster up 9000 auto/10000
healthy false
eOb Cluster Cluster up 9000 auto/10000
healthy false
Node: node2
Ignore
                                 Speed(Mbps)
Health Health
Port IPspace Broadcast Domain Link MTU Admin/Oper
Status Status
_____ ___
e0a
     Cluster Cluster up 9000 auto/10000
healthy false
   Cluster Cluster up 9000 auto/10000
e0b
healthy false
4 entries were displayed.
```

b. Exibir informações sobre as interfaces lógicas e seus nós iniciais designados:

network interface show -vserver Cluster

Cada LIF deve exibir up/up para Status Admin/Oper e true para Is Home.

```
Mostrar exemplo
```

```
cluster1::*> network interface show -vserver Cluster
        Logical Status Network Current
Current Is
Vserver Interface Admin/Oper Address/Mask Node
Port Home
_____ ____
_____ ____
Cluster
       node1_clus1 up/up 169.254.209.69/16 node1
e0a
     true
        nodel clus2 up/up 169.254.49.125/16 nodel
e0b
     true
        node2_clus1_up/up 169.254.47.194/16_node2
e0a
     true
         node2 clus2 up/up 169.254.19.183/16 node2
e0b
     true
4 entries were displayed.
```

5. Verifique se as portas de cluster em cada nó estão conetadas aos switches de cluster existentes da seguinte maneira (da perspetiva dos nós) usando o comando:

network device-discovery show -protocol cdp

| cluster1::           | *> netwo | rk device-discovery show - | protocol cdp |      |
|----------------------|----------|----------------------------|--------------|------|
| Protocol<br>Platform | Port     | Device (LLDP: ChassisID)   | Interface    |      |
|                      |          |                            |              |      |
| node2                | /cdp     |                            |              |      |
|                      | e0a      | c1                         | 0/2          | N5K- |
| C5596UP              |          |                            |              |      |
|                      | e0b      | c2                         | 0/2          | N5K- |
| C5596UP              |          |                            |              |      |
| nodel                | /cdp     |                            |              |      |
|                      | e0a      | c1                         | 0/1          | N5K- |
| C5596UP              |          |                            |              |      |
|                      | e0b      | c2                         | 0/1          | N5K- |
| C5596UP              |          |                            |              |      |
| 4 entries            | were dis | played.                    |              |      |

6. Verifique se as portas e os switches do cluster estão conetados da seguinte maneira (da perspetiva dos switches) usando o comando:

show cdp neighbors

## Mostrar exemplo

| cl# show cdp neighbors                                            |                |            |            |               |  |  |  |
|-------------------------------------------------------------------|----------------|------------|------------|---------------|--|--|--|
| Capability Codes: R - Router, T - Trans-Bridge, B - Source-Route- |                |            |            |               |  |  |  |
|                                                                   | S - Switch, H  | - Host,    | I - IGMP,  | r - Repeater, |  |  |  |
|                                                                   | V - VoIP-Phone | e, D - Rei | motely-Man | aged-Device,  |  |  |  |
|                                                                   | s - Supports-S | STP-Dispu  | te         |               |  |  |  |
|                                                                   |                |            |            |               |  |  |  |
| Device-ID<br>Port ID                                              | Local Intr     | fce Hldt   | me Capabil | ity Platform  |  |  |  |
| nodel<br>e0a                                                      | Eth1/1         | 124        | Н          | FAS2750       |  |  |  |
| node2<br>e0a                                                      | Eth1/2         | 124        | Н          | FAS2750       |  |  |  |
| c2(FOX2025GEFC)<br>Eth1/41                                        | Eth1/41        | 179        | SIS        | N5K-C5596UP   |  |  |  |
| c2(FOX2025GEFC)<br>Eth1/42                                        | Eth1/42        | 175        | SIS        | N5K-C5596UP   |  |  |  |
| c2(FOX2025GEFC)<br>Eth1/43                                        | Eth1/43        | 179        | SIS        | N5K-C5596UP   |  |  |  |
| c2(FOX2025GEFC)<br>Eth1/44                                        | Eth1/44        | 175        | SIS        | N5K-C5596UP   |  |  |  |
| c2(FOX2025GEFC)<br>Eth1/45                                        | Eth1/45        | 179        | SIS        | N5K-C5596UP   |  |  |  |
| c2(FOX2025GEFC)<br>Eth1/46                                        | Eth1/46        | 179        | SIS        | N5K-C5596UP   |  |  |  |
| c2(FOX2025GEFC)<br>Eth1/47                                        | Eth1/47        | 175        | SIS        | N5K-C5596UP   |  |  |  |
| c2(FOX2025GEFC)<br>Eth1/48                                        | Eth1/48        | 179        | SIS        | N5K-C5596UP   |  |  |  |
| Total entries displayed: 10                                       |                |            |            |               |  |  |  |
| c2# show cdp neigh                                                | bors           |            |            |               |  |  |  |

| Capability Codes:<br>Bridge | R - Router, T - | Trans-  | Bridge, B  | - Source-Route- |
|-----------------------------|-----------------|---------|------------|-----------------|
|                             | S - Switch, H - | Host,   | I - IGMP,  | r - Repeater,   |
|                             | V - VoIP-Phone, | D - Re  | motely-Mar | aged-Device,    |
|                             | s - Supports-ST | P-Dispu | te         |                 |
|                             |                 |         |            |                 |
| Device-ID                   | Local Intrf     | ce Hldt | me Capabil | ity Platform    |
| nodel                       | Eth1/1          | 124     | Н          | FAS2750         |
| e0b                         |                 |         |            |                 |
| node2                       | Eth1/2          | 124     | Н          | FAS2750         |
| eOb                         |                 | 4 5 5   | ~ -        |                 |
| CI(FOX2025GEEX)<br>Ftb1/41  | Ethl/41         | 175     | SIS        | N5K-C5596UP     |
|                             |                 |         |            |                 |
| c1(FOX2025GEEX)             | Eth1/42         | 175     | SIS        | N5K-C5596UP     |
| Eth1/42                     |                 |         |            |                 |
|                             | R+b1 / 40       | 175     | 0 т с      | NEW CEECCUD     |
| Eth1/43                     | ELNI/43         | 1/5     | SIS        | N2K-C22300P     |
| 20112, 10                   |                 |         |            |                 |
| c1(FOX2025GEEX)             | Eth1/44         | 175     | SIS        | N5K-C5596UP     |
| Eth1/44                     |                 |         |            |                 |
|                             | F+b1/45         | 175     | S T C      | N5K-C5596IID    |
| Eth1/45                     | EULLY 40        | 1/5     | 5 1 5      | MOIV-C000005    |
| - , -                       |                 |         |            |                 |
| c1(FOX2025GEEX)             | Eth1/46         | 175     | SIS        | N5K-C5596UP     |
| Eth1/46                     |                 |         |            |                 |
|                             | Eth1/47         | 176     | SIS        | N5K-C5596IIP    |
| Eth1/47                     |                 | TIO     | 0 1 0      | NOR CO00001     |
|                             |                 |         |            |                 |
| c1(FOX2025GEEX)             | Eth1/48         | 176     | SIS        | N5K-C5596UP     |
| Eth1/48                     |                 |         |            |                 |

7. Verifique a conectividade das interfaces de cluster remotas:

### **ONTAP 9.9,1 e posterior**

Você pode usar o network interface check cluster-connectivity comando para iniciar uma verificação de acessibilidade para conetividade de cluster e, em seguida, exibir os detalhes:

```
network interface check cluster-connectivity start {\bf e} network interface check cluster-connectivity show
```

cluster1::\*> network interface check cluster-connectivity start

**NOTA:** espere alguns segundos antes de executar o show comando para exibir os detalhes.

| cluste | cluster1::*> network interface check cluster-connectivity show |          |        |             |             |  |  |
|--------|----------------------------------------------------------------|----------|--------|-------------|-------------|--|--|
|        |                                                                |          |        | Source      | Destination |  |  |
| Packet |                                                                |          |        |             |             |  |  |
| Node   | Date                                                           |          |        | LIF         | LIF         |  |  |
| Loss   |                                                                |          |        |             |             |  |  |
|        |                                                                |          |        |             |             |  |  |
|        |                                                                |          |        |             |             |  |  |
| nodel  |                                                                |          |        |             |             |  |  |
|        | 3/5/2022                                                       | 19:21:18 | -06:00 | node1_clus2 | node2-clus1 |  |  |
| none   |                                                                |          |        |             |             |  |  |
|        | 3/5/2022                                                       | 19:21:20 | -06:00 | node1_clus2 | node2_clus2 |  |  |
| none   |                                                                |          |        |             |             |  |  |
| node2  |                                                                |          |        |             |             |  |  |
|        | 3/5/2022                                                       | 19:21:18 | -06:00 | node2_clus2 | node1_clus1 |  |  |
| none   |                                                                |          |        |             |             |  |  |
|        | 3/5/2022                                                       | 19:21:20 | -06:00 | node2_clus2 | node1_clus2 |  |  |
| none   |                                                                |          |        |             |             |  |  |

#### Todos os lançamentos do ONTAP

Para todas as versões do ONTAP, você também pode usar o cluster ping-cluster -node <name> comando para verificar a conetividade:

cluster ping-cluster -node <name>

```
cluster1::*> cluster ping-cluster -node local
Host is node2
Getting addresses from network interface table...
Cluster nodel clus1 169.254.209.69 node1
                                              e0a
Cluster nodel clus2 169.254.49.125 nodel
                                              e0b
Cluster node2 clus1 169.254.47.194 node2
                                             e0a
Cluster node2 clus2 169.254.19.183 node2
                                              e0b
Local = 169.254.47.194 169.254.19.183
Remote = 169.254.209.69 169.254.49.125
Cluster Vserver Id = 4294967293
Ping status:
. . . .
Basic connectivity succeeds on 4 path(s)
Basic connectivity fails on 0 path(s)
. . . . . . . . . . . . . . . .
Detected 9000 byte MTU on 4 path(s):
   Local 169.254.19.183 to Remote 169.254.209.69
    Local 169.254.19.183 to Remote 169.254.49.125
    Local 169.254.47.194 to Remote 169.254.209.69
    Local 169.254.47.194 to Remote 169.254.49.125
Larger than PMTU communication succeeds on 4 path(s)
RPC status:
2 paths up, 0 paths down (tcp check)
2 paths up, 0 paths down (udp check)
```

## Etapa 2: Configurar cabos e portas

1. Configure um ISL temporário em cs1on portas E1/41-48, entre C1 e CS1.

O exemplo a seguir mostra como o novo ISL é configurado no C1 e CS1:

```
cs1# configure
Enter configuration commands, one per line. End with CNTL/Z.
cs1(config) # interface e1/41-48
cs1(config-if-range) # description temporary ISL between Nexus 5596UP
and Nexus 92300YC
cs1(config-if-range)# no lldp transmit
cs1(config-if-range)# no lldp receive
cs1(config-if-range) # switchport mode trunk
cs1(config-if-range)# no spanning-tree bpduguard enable
cs1(config-if-range) # channel-group 101 mode active
cs1(config-if-range) # exit
cs1(config)# interface port-channel 101
cs1(config-if) # switchport mode trunk
cs1(config-if) # spanning-tree port type network
cs1(config-if) # exit
cs1(config) # exit
```

- 2. Remova os cabos ISL das portas E1/41-48 do C2 e conete os cabos às portas E1/41-48 do CS1.
- 3. Verifique se as portas ISL e o canal de porta estão operacionais conetando C1 e CS1:

show port-channel summary

O exemplo a seguir mostra o comando Cisco show port-channel summary que está sendo usado para verificar se as portas ISL estão operacionais em C1 e CS1:

```
c1# show port-channel summary
Flags: D - Down P - Up in port-channel (members)
       I - Individual H - Hot-standby (LACP only)
       s - Suspended r - Module-removed
       b - BFD Session Wait
       S - Switched R - Routed
       U - Up (port-channel)
       p - Up in delay-lacp mode (member)
       M - Not in use. Min-links not met
          _____
_____
Group Port- Type Protocol Member Ports
     Channel
   _____
  -----
1 Pol(SU) Eth LACP Eth1/41(P) Eth1/42(P)
Eth1/43(P)
                                 Eth1/44(P) Eth1/45(P)
Eth1/46(P)
                                  Eth1/47(P) Eth1/48(P)
cs1# show port-channel summary
Flags: D - Down P - Up in port-channel (members)
       I - Individual H - Hot-standby (LACP only)
       s - Suspended r - Module-removed
       b - BFD Session Wait
       S - Switched R - Routed
       U - Up (port-channel)
       p - Up in delay-lacp mode (member)
       M - Not in use. Min-links not met
   _____
_____
Group Port- Type Protocol Member Ports
     Channel
 _____
                  _____
_____

        1
        Pol(SU)
        Eth
        LACP
        Eth1/65(P)
        Eth1/66(P)

        101
        Pol01(SU)
        Eth
        LACP
        Eth1/41(P)
        Eth1/42(P)

                                 Eth1/41(P) Eth1/42(P)
Eth1/43(P)
                                  Eth1/44(P) Eth1/45(P)
Eth1/46(P)
                                  Eth1/47(P) Eth1/48(P)
```

- 4. Para node1, desconete o cabo de E1/1 no C2 e conete o cabo a E1/1 no CS2, usando o cabeamento apropriado suportado pelo Nexus 92300YC.
- 5. Para node2, desconete o cabo de E1/2 no C2 e conete o cabo a E1/2 no CS2, usando o cabeamento apropriado suportado pelo Nexus 92300YC.
- 6. As portas do cluster em cada nó agora são conetadas aos switches do cluster da seguinte maneira, da perspetiva dos nós:

network device-discovery show -protocol cdp

Mostrar exemplo

| <pre>cluster1::*&gt; network device-discovery show -protocol cdp</pre> |               |                                        |           |      |  |
|------------------------------------------------------------------------|---------------|----------------------------------------|-----------|------|--|
| Node/<br>Protocol<br>Platform                                          | Local<br>Port | Discovered<br>Device (LLDP: ChassisID) | Interface |      |  |
| node2                                                                  | /cdp<br>e0a   | cl                                     | 0/2       | N5K- |  |
| C5596UP                                                                | e0b           | cs2                                    | 0/2       | N9K- |  |
| nodel                                                                  | /cdp<br>e0a   | c1                                     | 0/1       | N5K- |  |
| C5596UP                                                                | e0b           | cs2                                    | 0/1       | N9K- |  |
| C92300YC                                                               |               |                                        |           |      |  |
| 4 entries v                                                            | were dis      | played.                                |           |      |  |

- 7. Para node1, desconete o cabo de E1/1 no C1 e conete o cabo a E1/1 no CS1, usando o cabeamento apropriado suportado pelo Nexus 92300YC.
- 8. Para node2, desconete o cabo de E1/2 no C1 e conete o cabo a E1/2 no CS1, usando o cabeamento apropriado suportado pelo Nexus 92300YC.
- 9. As portas do cluster em cada nó agora são conetadas aos switches do cluster da seguinte maneira, da perspetiva dos nós:

network device-discovery show -protocol cdp

```
cluster1::*> network device-discovery show -protocol cdp
Node/
         Local Discovered
Protocol
         Port Device (LLDP: ChassisID) Interface
Platform
_____ ____
node2
        /cdp
                                         0/2
          e0a
                                                         N9K-
                cs1
C92300YC
          e0b
                                         0/2
                                                         N9K-
                 cs2
C92300YC
node1
         /cdp
          e0a
                                         0/1
                                                         N9K-
                 cs1
C92300YC
          e0b
                 cs2
                                         0/1
                                                         N9K-
C92300YC
4 entries were displayed.
```

10. Elimine o ISL temporário entre CS1 e C1.

### Mostrar exemplo

```
cs1(config)# no interface port-channel 10
cs1(config)# interface e1/41-48
cs1(config-if-range)# lldp transmit
cs1(config-if-range)# lldp receive
cs1(config-if-range)# no switchport mode trunk
cs1(config-if-range)# no channel-group
cs1(config-if-range)# description 10GbE Node Port
cs1(config-if-range)# spanning-tree bpduguard enable
cs1(config-if-range)# exit
cs1(config-if-range)# exit
```

## Passo 3: Conclua a migração

1. Verifique a configuração final do cluster:

network port show -ipspace Cluster

Cada porta deve ser exibida para Link e saudável para Health Status.
```
cluster1::*> network port show -ipspace Cluster
Node: node1
Ignore
                                 Speed(Mbps) Health
Health
Port IPspace Broadcast Domain Link MTU Admin/Oper Status
Status
_____ _
e0a
     Cluster Cluster up 9000 auto/10000
healthy false
eOb Cluster Cluster up 9000 auto/10000
healthy false
Node: node2
Ignore
                                 Speed(Mbps) Health
Health
Port IPspace Broadcast Domain Link MTU Admin/Oper Status
Status
_____ _ ____
e0a
     Cluster Cluster up 9000 auto/10000
healthy false
eOb Cluster Cluster up 9000 auto/10000
healthy false
4 entries were displayed.
cluster1::*> network interface show -vserver Cluster
       Logical Status Network
                                  Current
Current Is
Vserver Interface Admin/Oper Address/Mask
                                  Node
Port Home
_____ ___
Cluster
     nodel clus1 up/up 169.254.209.69/16 node1
e0a true
```

```
node1_clus2 up/up 169.254.49.125/16 node1
e0b
      true
         node2 clus1 up/up
                           169.254.47.194/16 node2
      true
e0a
         node2 clus2 up/up 169.254.19.183/16 node2
e0b
      true
4 entries were displayed.
cluster1::*> network device-discovery show -protocol cdp
Node/ Local Discovered
Protocol Port Device (LLDP: ChassisID) Interface
Platform
______ ____
_____
node2 /cdp
                                     0/2
        e0a cs1
                                                    N9K-
C92300YC
                                     0/2
        e0b cs2
                                                    N9K-
C92300YC
node1
     /cdp
         e0a
              cs1
                                     0/1
                                                   N9K-
C92300YC
         e0b cs2
                                     0/1
                                                   N9K-
C92300YC
4 entries were displayed.
cs1# show cdp neighbors
Capability Codes: R - Router, T - Trans-Bridge, B - Source-Route-
Bridge
               S - Switch, H - Host, I - IGMP, r - Repeater,
              V - VoIP-Phone, D - Remotely-Managed-Device,
               s - Supports-STP-Dispute
Device-ID Local Intrfce Hldtme Capability Platform
Port ID
node1
              Eth1/1 124 H FAS2750
e0a
             Eth1/2 124 H FAS2750
node2
e0a
cs2(FD0220329V5) Eth1/65 179 R S I s N9K-C92300YC
Eth1/65
```

| cs2(FDO220329V5)<br>Eth1/66                                     | Eth1/66                      | 179               | RSIS                    | N9K-C92300YC                            |
|-----------------------------------------------------------------|------------------------------|-------------------|-------------------------|-----------------------------------------|
| cs2# show cdp nei                                               | ghbors                       |                   |                         |                                         |
| Capability Codes:<br>Bridge                                     | R - Router, T -              | Trans-E           | Bridge, B -             | Source-Route-                           |
|                                                                 | S - Switch, H -              | Host, 1           | [ - IGMP, r             | - Repeater,                             |
|                                                                 | s - Supports-SI              | P-Disput          | ce                      | gea Device,                             |
| Device-ID                                                       | Local Intrfce                | Hldtme            | Capability              | Platform                                |
| nodel                                                           | Eth1/1                       | 124               | Н                       | FAS2750                                 |
| eub                                                             |                              |                   |                         |                                         |
| node2                                                           | Eth1/2                       | 124               | Н                       | FAS2750                                 |
| node2<br>e0b<br>cs1(FD0220329KU)                                | Eth1/2                       | 124               | H                       | FAS2750                                 |
| node2<br>e0b<br>cs1(FD0220329KU)<br>Eth1/65                     | Eth1/2<br>Eth1/65            | 124<br>179        | H<br>R S I s            | FAS2750<br>N9K-C92300YC                 |
| node2<br>e0b<br>cs1(FD0220329KU)<br>Eth1/65<br>cs1(FD0220329KU) | Eth1/2<br>Eth1/65<br>Eth1/66 | 124<br>179<br>179 | H<br>R S I s<br>R S I s | FAS2750<br>N9K-C92300YC<br>N9K-C92300YC |

```
Total entries displayed: 4
```

2. Verifique a conectividade das interfaces de cluster remotas:

### **ONTAP 9.9,1 e posterior**

Você pode usar o network interface check cluster-connectivity comando para iniciar uma verificação de acessibilidade para conetividade de cluster e, em seguida, exibir os detalhes:

```
network interface check cluster-connectivity start {\bf e} network interface check cluster-connectivity show
```

cluster1::\*> network interface check cluster-connectivity start

**NOTA:** espere alguns segundos antes de executar o show comando para exibir os detalhes.

| <pre>cluster1::*&gt; network interface check cluster-connectivity show</pre> |          |          |        |             |             |  |  |  |
|------------------------------------------------------------------------------|----------|----------|--------|-------------|-------------|--|--|--|
|                                                                              |          |          |        | Source      | Destination |  |  |  |
| Packet                                                                       |          |          |        |             |             |  |  |  |
| Node                                                                         | Date     |          |        | LIF         | LIF         |  |  |  |
| Loss                                                                         |          |          |        |             |             |  |  |  |
|                                                                              |          |          |        |             |             |  |  |  |
|                                                                              |          |          |        |             |             |  |  |  |
| node1                                                                        |          |          |        |             |             |  |  |  |
|                                                                              | 3/5/2022 | 19:21:18 | -06:00 | node1_clus2 | node2-clus1 |  |  |  |
| none                                                                         |          |          |        |             |             |  |  |  |
|                                                                              | 3/5/2022 | 19:21:20 | -06:00 | node1_clus2 | node2_clus2 |  |  |  |
| none                                                                         |          |          |        |             |             |  |  |  |
| node2                                                                        |          |          |        |             |             |  |  |  |
|                                                                              | 3/5/2022 | 19:21:18 | -06:00 | node2_clus2 | node1_clus1 |  |  |  |
| none                                                                         |          |          |        |             |             |  |  |  |
|                                                                              | 3/5/2022 | 19:21:20 | -06:00 | node2_clus2 | node1_clus2 |  |  |  |
| none                                                                         |          |          |        |             |             |  |  |  |

### Todos os lançamentos do ONTAP

Para todas as versões do ONTAP, você também pode usar o cluster ping-cluster -node <name> comando para verificar a conetividade:

cluster ping-cluster -node <name>

```
cluster1::*> cluster ping-cluster -node local
Host is node2
Getting addresses from network interface table...
Cluster nodel clus1 169.254.209.69 node1
                                              e0a
Cluster nodel clus2 169.254.49.125 node1
                                              e0b
Cluster node2 clus1 169.254.47.194 node2
                                             e0a
Cluster node2 clus2 169.254.19.183 node2
                                              e0b
Local = 169.254.47.194 169.254.19.183
Remote = 169.254.209.69 169.254.49.125
Cluster Vserver Id = 4294967293
Ping status:
. . . .
Basic connectivity succeeds on 4 path(s)
Basic connectivity fails on 0 path(s)
. . . . . . . . . . . . . . . .
Detected 9000 byte MTU on 4 path(s):
    Local 169.254.19.183 to Remote 169.254.209.69
    Local 169.254.19.183 to Remote 169.254.49.125
    Local 169.254.47.194 to Remote 169.254.209.69
    Local 169.254.47.194 to Remote 169.254.49.125
Larger than PMTU communication succeeds on 4 path(s)
RPC status:
2 paths up, 0 paths down (tcp check)
2 paths up, 0 paths down (udp check)
```

1. se você suprimiu a criação automática de casos, reative-a invocando uma mensagem AutoSupport:

system node autosupport invoke -node \* -type all -message MAINT=END

Mostrar exemplo

cluster1::\*> system node autosupport invoke -node \* -type all
-message MAINT=END

2. Altere o nível de privilégio de volta para admin:

set -privilege admin

### O que se segue?

"Configurar o monitoramento de integridade do switch".

# Substitua os interrutores

# Substitua um switch Cisco Nexus 92300YC

Substituir um switch Nexus 92300YC defeituoso em uma rede de cluster é um procedimento sem interrupções (NDU).

### Rever os requisitos

### O que você vai precisar

Antes de efetuar a substituição do interrutor, certifique-se de que:

- No cluster existente e infra-estrutura de rede:
  - O cluster existente é verificado como completamente funcional, com pelo menos um switch de cluster totalmente conetado.
  - Todas as portas do cluster estão ativas.
  - · Todas as interfaces lógicas de cluster (LIFs) estão ativas e em suas portas domésticas.
  - O comando ping-cluster -nó node1 do cluster do ONTAP deve indicar que a conetividade básica e a comunicação maior do que a PMTU são bem-sucedidas em todos os caminhos.
- Para o interrutor de substituição do Nexus 92300YC:
  - A conetividade de rede de gerenciamento no switch de substituição está funcional.
  - · O acesso do console ao interrutor de substituição está no lugar.
  - As conexões de nó são as portas 1/1 a 1/64.
  - Todas as portas ISL (Inter-Switch Link) estão desativadas nas portas 1/65 e 1/66.
  - O arquivo de configuração de referência desejado (RCF) e o switch de imagem do sistema operacional NX-os são carregados no switch.
  - A personalização inicial do interrutor está completa, como detalhado em: "Configure o switch Cisco Nexus 92300YC".

Quaisquer personalizações de sites anteriores, como STP, SNMP e SSH, são copiadas para o novo switch.

### Ativar o registo da consola

O NetApp recomenda fortemente que você ative o log do console nos dispositivos que você está usando e execute as seguintes ações ao substituir o switch:

- Deixe o AutoSupport ativado durante a manutenção.
- Acione um AutoSupport de manutenção antes e depois da manutenção para desativar a criação de casos durante a manutenção. Consulte este artigo da base de dados de Conhecimento "SU92: Como suprimir a criação automática de casos durante as janelas de manutenção programada" para obter mais detalhes.
- Ativar o registo de sessão para quaisquer sessões CLI. Para obter instruções sobre como ativar o registo de sessão, consulte a secção "saída de sessão de registo" neste artigo da base de dados de conhecimento "Como configurar o PuTTY para uma conetividade ideal aos sistemas ONTAP".

### Substitua o interrutor

### Sobre os exemplos

Os exemplos deste procedimento utilizam a seguinte nomenclatura de switch e nó:

- Os nomes dos switches Nexus 92300YC existentes são CS1 e CS2.
- O nome do novo switch Nexus 92300YC é newcs2.
- Os nomes dos nós são node1 e node2.
- As portas de cluster em cada nó são denominadas e0a e e0b.
- Os nomes de LIF do cluster são node1\_clus1 e node1\_clus2 para node1, e node2\_clus1 e node2\_clus2 para node2.
- O prompt para alterações em todos os nós de cluster é cluster1::\*>

### Sobre esta tarefa

Você deve executar o comando para migração de um cluster LIF do nó onde o cluster LIF está hospedado.

O procedimento a seguir é baseado na seguinte topologia de rede de cluster:

```
cluster1::*> network port show -ipspace Cluster
Node: node1
Ignore
                                 Speed(Mbps) Health
Health
     IPspace Broadcast Domain Link MTU Admin/Oper Status
Port
Status
_____
e0a Cluster Cluster up 9000 auto/10000 healthy
false
eOb Cluster Cluster up 9000 auto/10000 healthy
false
Node: node2
Ignore
                                 Speed(Mbps) Health
Health
Port IPspace Broadcast Domain Link MTU Admin/Oper Status
Status
_____
   Cluster Cluster up 9000 auto/10000 healthy
e0a
false
eOb Cluster Cluster up 9000 auto/10000 healthy
false
4 entries were displayed.
cluster1::*> network interface show -vserver Cluster
       Logical Status Network
                                  Current
Current Is
Vserver Interface Admin/Oper Address/Mask Node Port
Home
_____ ___
Cluster
       node1 clus1 up/up 169.254.209.69/16 node1
                                             e0a
true
       node1_clus2 up/up 169.254.49.125/16 node1
                                             e0b
```

| <pre>notetrue nodeclus2 up/up 169.254.19.183/16 node2 e0b true 1 entries were displayed.  cluster1::*&gt; network device-discovery show -protocol cdp Node/ Local Discovered Protocol Port Device (LLDP: ChassisID) Interface Platfor</pre>                                                                                                    | true                | node?                                  | clusi    |                         | 169 25               | 4 47        | 194/16   | node?       | ella       |
|----------------------------------------------------------------------------------------------------|---------------------|----------------------------------------|----------|-------------------------|----------------------|-------------|----------|-------------|------------|
| <pre>node2_clus2 up/up 169.254.19.183/16 node2 e0b true 4 entries were displayed.  Cluster1::*&gt; network device-discovery show -protocol cdp Node/ Local Discovered Protocol Port Device (LLDP: ChassisID) Interface Platfor</pre>                                                                                                    | true                |                                        |          | - <u>-</u> , - <u>-</u> |                      |             |          |             |            |
| 4 entries were displayed.<br>Substantiation of the state of the state of                                                                                                    | + 2010              | node2_                                 | clus2    | up/up                   | 169.25               | 4.19.       | 183/16   | node2       | e0b        |
| <pre>charter and end of a set of a set</pre>                                                                                                    | urue<br>4 entries w | vere dis                               | splaved. |                         |                      |             |          |             |            |
| <pre>cluster1::*&gt; network device-discovery show -protocol cdp<br/>Node/ Local Discovered<br/>Protocol Port Device (LLDP: ChassisID) Interface Platform<br/></pre>                                                                                                    |                     |                                        | prayea   |                         |                      |             |          |             |            |
| chuster1::*> network device-discovery show -protocol cdp<br>Node/ Local Discovered<br>Protocol Port Device (LLDP: ChassisID) Interface Platform<br>                                                                                                    |                     |                                        |          |                         |                      |             |          |             |            |
| Node/ Local Discovered<br>Protocol Port Device (LLDP: ChassisID) Interface Platform<br>                                                                                                    | cluster1::*         | > netwo                                | ork devi | ice-disco               | overv sh             | ow – 10     | rotocol  | cdp         |            |
| Protocol Port Device (LLDP: ChassisID) Interface Platform<br>                                                                                                    | Node/               | Local                                  | Discov   | vered                   |                      | - <b>-</b>  |          | 1           |            |
| <pre>node2 /cdp<br/>e0a csl Eth1/2 N9K-<br/>C92300YC<br/>e0b cs2 Eth1/2 N9K-<br/>C92300YC<br/>node1 /cdp<br/>e0a csl Eth1/1 N9K-<br/>C92300YC<br/>e0b cs2 Eth1/1 N9K-<br/>C92300YC<br/>e0b cs2 Eth1/1 N9K-<br/>C92300YC<br/>4 entries were displayed.</pre>                                                                                                    | Protocol            | Port                                   | Device   | e (LLDP:                | Chassis              | ID)         | Interfa  | ice         | Platform   |
| node2 /cdp<br>e0a cs1 Eth1/2 N9K-<br>292300YC<br>e0b cs2 Eth1/2 N9K-<br>292300YC<br>node1 /cdp<br>e0a cs1 Eth1/1 N9K-<br>292300YC<br>e0b cs2 Eth1/1 N9K-<br>292300YC<br>4 entries were displayed.<br>Capability Codes: R - Router, T - Trans-Bridge, B - Source-Route-Bridge<br>S - Switch, H - Host, I - IGMP, r - Repeater,<br>V - VoIP-Phone, D - Remotely-Managed-Device,<br>s - Supports-STP-Dispute<br>Device-ID Local Intrfce Hldtme Capability Platform Port<br>CD<br>node1 Eth1/1 144 H FAS2980 e0a<br>node2 Eth1/2 145 H FAS2980 e0a<br>node2 Eth1/2 145 H FAS2980 e0a<br>node2 Eth1/2 145 H FAS2980 e0a<br>node2 Eth1/2 145 H FAS2980 e0a<br>node2 Eth1/2 145 H FAS2980 e0a<br>node2 Eth1/2 145 H FAS2980 e0a<br>node2 Eth1/2 145 H FAS2980 e0a<br>node2 Eth1/65 176 R S I s N9K-C92300YC<br>Eth1/65                                                                                                    |                     |                                        |          |                         |                      |             |          |             |            |
| e0a csl Eth1/2 N9K-<br>e0b cs2 Eth1/2 N9K-<br>292300YC<br>hodel /cdp<br>e0a csl Eth1/1 N9K-<br>292300YC<br>e0b cs2 Eth1/1 N9K-<br>292300YC<br>e0b cs2 Eth1/1 N9K-<br>292300YC<br>4 entries were displayed.<br>2014 show cdp neighbors<br>Capability Codes: R - Router, T - Trans-Bridge, B - Source-Route-Bridge<br>S - Switch, H - Host, I - IGMP, r - Repeater,<br>V - VoIP-Phone, D - Remotely-Managed-Device,<br>s - Supports-STP-Dispute<br>Device-ID Local Intrfce Hldtme Capability Platform Port<br>ID<br>hodel Eth1/1 144 H FAS2980 e0a<br>hode2 Eth1/2 145 H FAS2980 e0a<br>hode2 Eth1/2 145 H FAS2980 e0a<br>hode2 Eth1/2 145 H FAS2980 e0a<br>hode3<br>22(FD0220329V5) Eth1/65 176 R S I S N9K-C92300YC<br>211/66                                                                                                    | <br>node2           |                                        |          |                         |                      |             |          |             |            |
| e0b cs2 Ethl/2 N9K-<br>292300YC<br>hodel /cdp<br>e0a cs1 Ethl/1 N9K-<br>292300YC<br>e0b cs2 Ethl/1 N9K-<br>292300YC<br>4 entries were displayed.<br>202300YC<br>4 entries were displayed.<br>202300YC<br>202300YC<br>20230YC<br>20230YC<br>202 | 110002              | e0a                                    | cs1      |                         |                      |             | Eth1/2   |             | N9K-       |
| e0b cs2 Eth1/2 N9K-<br>C92300YC<br>hodel /cdp<br>e0a cs1 Eth1/1 N9K-<br>C92300YC<br>e0b cs2 Eth1/1 N9K-<br>C92300YC<br>4 entries were displayed.<br>Capability Codes: R - Router, T - Trans-Bridge, B - Source-Route-Bridge<br>S - Switch, H - Host, I - IGMP, r - Repeater,<br>V - VoIP-Phone, D - Remotely-Managed-Device,<br>s - Supports-STP-Dispute<br>Device-ID Local Intrfce Hldtme Capability Platform Port<br>ID<br>hode1 Eth1/1 144 H FAS2980 e0a<br>hode2 Eth1/2 145 H FAS2980 e0a<br>hode2 Eth1/2 145 H FAS2980 e0a<br>hode2 Eth1/2 145 H FAS2980 e0a<br>hode2 Eth1/2 145 H FAS2980 e0a<br>hode2 Eth1/2 145 H FAS2980 e0a<br>hode3<br>cs2(FD0220329V5) Eth1/65 176 R S I S N9K-C92300YC<br>th1/65<br>hode4 Hode5 Hode5                                                                                                    | C92300YC            |                                        |          |                         |                      |             |          |             |            |
| Capability Codes: R - Router, T - Trans-Bridge, B - Source-Route-Bridge<br>S - Switch, H - Host, I - IGMP, r - Repeater,<br>V - VoIP-Phone, D - Remotely-Managed-Device,<br>S - Supports-STP-Dispute<br>Capability Codes: Eth1/1 144 H FAS2980 e0a<br>Device-ID Local Intrfce Hidtme Capability Platform Port<br>Dode1 Eth1/1 144 H FAS2980 e0a<br>code2 Eth1/2 145 H FAS2980 e0a<br>code2 Eth1/2 145 H FAS2980 e0a<br>code2 Eth1/2 145 H FAS2980 e0a<br>code3 Eth1/65 176 R S I s N9K-C92300YC<br>Ch1/65                                                                                                    |                     | e0b                                    | cs2      |                         |                      |             | Eth1/2   |             | N9K-       |
| <pre>hodel /cdp<br/>e0a csl Eth1/1 N9K-<br/>C92300YC<br/>e0b cs2 Eth1/1 N9K-<br/>C92300YC<br/>4 entries were displayed.<br/>Capability Codes: R - Router, T - Trans-Bridge, B - Source-Route-Bridge<br/>S - Switch, H - Host, I - IGMP, r - Repeater,<br/>V - VoIP-Phone, D - Remotely-Managed-Device,<br/>s - Supports-STP-Dispute<br/>Device-ID Local Intrfce Hldtme Capability Platform Port<br/>ID<br/>hodel Eth1/1 144 H FAS2980 e0a<br/>hode2 Eth1/2 145 H FAS2980 e0a<br/>cs2 (FD0220329V5) Eth1/65 176 R S I s N9K-C92300YC<br/>Eth1/65<br/>cs2 (FD0220329V5) Eth1/66 176 R S I s N9K-C92300YC<br/>Eth1/66</pre>                                                                                                    | C92300YC            |                                        |          |                         |                      |             |          |             |            |
| e0a csl Eth1/1 N9K-<br>C92300YC<br>e0b cs2 Eth1/1 N9K-<br>C92300YC<br>4 entries were displayed.<br>Capability Codes: R - Router, T - Trans-Bridge, B - Source-Route-Bridge<br>S - Switch, H - Host, I - IGMP, r - Repeater,<br>V - VoIP-Phone, D - Remotely-Managed-Device,<br>s - Supports-STP-Dispute<br>Device-ID Local Intrfce Hldtme Capability Platform Port<br>ID<br>node1 Eth1/1 144 H FAS2980 e0a<br>node2 Eth1/2 145 H FAS2980 e0a<br>node2 Eth1/2 145 H FAS2980 e0a<br>s2 (FD0220329V5) Eth1/65 176 R S I S N9K-C92300YC<br>Eth1/65<br>s2 (FD0220329V5) Eth1/66 176 R S I S N9K-C92300YC<br>Eth1/66                                                                                                    | nodel               | /cdp                                   |          |                         |                      |             |          |             |            |
| eOb cs2 Ethl/1 N9K-<br>C92300YC<br>4 entries were displayed.<br>Capability Codes: R - Router, T - Trans-Bridge, B - Source-Route-Bridge<br>S - Switch, H - Host, I - IGMP, r - Repeater,<br>V - VoIP-Phone, D - Remotely-Managed-Device,<br>s - Supports-STP-Dispute<br>Device-ID Local Intrfce Hldtme Capability Platform Port<br>ID<br>hode1 Ethl/1 144 H FAS2980 eOa<br>hode2 Ethl/2 145 H FAS2980 eOa<br>hode2 Ethl/2 145 H FAS2980 eOa<br>hode2 Ethl/65 176 R S I s N9K-C92300YC<br>Ethl/65<br>hode4 Hold Bethl/65 176 R S I s N9K-C92300YC<br>Hold6 Hold Bethl/66 176 R S I s N9K-C92300YC<br>Hold6 Hold Bethl/66 Hold Bethl/66 Hold Bet                                                                                                    | C02200VC            | eUa                                    | CSI      |                         |                      |             | Ethl/l   |             | N9K-       |
| C92300YC<br>4 entries were displayed.<br>Capability Codes: R - Router, T - Trans-Bridge, B - Source-Route-Bridge<br>S - Switch, H - Host, I - IGMP, r - Repeater,<br>V - VoIP-Phone, D - Remotely-Managed-Device,<br>s - Supports-STP-Dispute<br>Device-ID Local Intrfce Hldtme Capability Platform Port<br>ID<br>hode1 Eth1/1 144 H FAS2980 e0a<br>hode2 Eth1/2 145 H FAS2980 e0a<br>cs2 (FD0220329V5) Eth1/65 176 R S I s N9K-C92300YC<br>Eth1/65<br>cs2 (FD0220329V5) Eth1/66 176 R S I s N9K-C92300YC<br>Eth1/66                                                                                                    | C923001C            | e0b                                    | cs2      |                         |                      |             | Eth1/1   |             | N9K-       |
| A entries were displayed.<br>Csl# show cdp neighbors<br>Capability Codes: R - Router, T - Trans-Bridge, B - Source-Route-Bridge<br>S - Switch, H - Host, I - IGMP, r - Repeater,<br>V - VoIP-Phone, D - Remotely-Managed-Device,<br>s - Supports-STP-Dispute<br>Device-ID Local Intrfce Hldtme Capability Platform Port<br>ID<br>node1 Eth1/1 144 H FAS2980 e0a<br>node2 Eth1/2 145 H FAS2980 e0a<br>cs2 (FD0220329V5) Eth1/65 176 R S I s N9K-C92300YC<br>Eth1/65<br>cs2 (FD0220329V5) Eth1/66 176 R S I s N9K-C92300YC<br>Eth1/66                                                                                                    | C92300YC            |                                        |          |                         |                      |             | - ,      |             | -          |
| Capability Codes: R - Router, T - Trans-Bridge, B - Source-Route-Bridge<br>S - Switch, H - Host, I - IGMP, r - Repeater,<br>V - VoIP-Phone, D - Remotely-Managed-Device,<br>s - Supports-STP-Dispute<br>Device-ID Local Intrfce Hldtme Capability Platform Port<br>ID<br>nodel Eth1/1 144 H FAS2980 e0a<br>node2 Eth1/2 145 H FAS2980 e0a<br>cs2 (FD0220329V5) Eth1/65 176 R S I s N9K-C92300YC<br>Eth1/65<br>cs2 (FD0220329V5) Eth1/66 176 R S I s N9K-C92300YC<br>Eth1/66                                                                                                    | 4 entries w         | vere dis                               | splayed. |                         |                      |             |          |             |            |
| Capability Codes: R - Router, T - Trans-Bridge, B - Source-Route-Bridge<br>S - Switch, H - Host, I - IGMP, r - Repeater,<br>V - VoIP-Phone, D - Remotely-Managed-Device,<br>s - Supports-STP-Dispute<br>Device-ID Local Intrfce Hldtme Capability Platform Port<br>ID<br>node1 Eth1/1 144 H FAS2980 e0a<br>node2 Eth1/2 145 H FAS2980 e0a<br>cs2(FD0220329V5) Eth1/65 176 R S I s N9K-C92300YC<br>Eth1/65<br>cs2(FD0220329V5) Eth1/66 176 R S I s N9K-C92300YC                                                                                                    |                     |                                        |          |                         |                      |             |          |             |            |
| <pre>csl# show cdp neighbors Capability Codes: R - Router, T - Trans-Bridge, B - Source-Route-Bridge S - Switch, H - Host, I - IGMP, r - Repeater, V - VoIP-Phone, D - Remotely-Managed-Device, s - Supports-STP-Dispute Device-ID Local Intrfce Hldtme Capability Platform Port ID node1 Eth1/1 144 H FAS2980 e0a node2 Eth1/2 145 H FAS2980 e0a cs2(FD0220329V5) Eth1/65 176 R S I s N9K-C92300YC Sth1/65 cs2(FD0220329V5) Eth1/66 176 R S I s N9K-C92300YC Sth1/66</pre>                                                                                                    |                     |                                        |          |                         |                      |             |          |             |            |
| Capability Codes: R - Router, T - Trans-Bridge, B - Source-Route-Bridge<br>S - Switch, H - Host, I - IGMP, r - Repeater,<br>V - VoIP-Phone, D - Remotely-Managed-Device,<br>s - Supports-STP-Dispute<br>Device-ID Local Intrfce Hldtme Capability Platform Port<br>ID<br>nodel Eth1/1 144 H FAS2980 e0a<br>node2 Eth1/2 145 H FAS2980 e0a<br>cs2(FD0220329V5) Eth1/65 176 R S I s N9K-C92300YC<br>Eth1/65<br>cs2(FD0220329V5) Eth1/66 176 R S I s N9K-C92300YC<br>Eth1/66                                                                                                    | cs1# <b>show c</b>  | dp neig                                | hbors    |                         |                      |             |          |             |            |
| Capability Codes: R - Router, T - Trans-Bridge, B - Source-Route-Bridge<br>S - Switch, H - Host, I - IGMP, r - Repeater,<br>V - VoIP-Phone, D - Remotely-Managed-Device,<br>s - Supports-STP-Dispute<br>Device-ID<br>Local Intrfce Hldtme Capability Platform Port<br>ID<br>hode1 Eth1/1 144 H FAS2980 e0a<br>hode2 Eth1/2 145 H FAS2980 e0a<br>cs2(FD0220329V5) Eth1/65 176 R S I s N9K-C92300YC<br>Eth1/65<br>cs2(FD0220329V5) Eth1/66 176 R S I s N9K-C92300YC<br>Eth1/66                                                                                                    |                     |                                        |          |                         |                      |             |          |             |            |
| S - Switch, H - Host, I - IGMP, r - Repeater,<br>V - VoIP-Phone, D - Remotely-Managed-Device,<br>s - Supports-STP-Dispute<br>Device-ID Local Intrfce Hldtme Capability Platform Port<br>ID<br>node1 Eth1/1 144 H FAS2980 e0a<br>node2 Eth1/2 145 H FAS2980 e0a<br>cs2(FD0220329V5) Eth1/65 176 R S I s N9K-C92300YC<br>Sth1/65<br>cs2(FD0220329V5) Eth1/66 176 R S I s N9K-C92300YC<br>Eth1/66                                                                                                    | Capability          | Codes:                                 | R - Roi  | iter, T -               | Trans-               | Bridg       | re, B -  | Source-Rou  | ite-Bridge |
| V - VolP-Phone, D - Remotely-Managed-Device,<br>s - Supports-STP-Dispute<br>Device-ID Local Intrfce Hldtme Capability Platform Port<br>ID<br>nodel Eth1/1 144 H FAS2980 e0a<br>node2 Eth1/2 145 H FAS2980 e0a<br>cs2(FD0220329V5) Eth1/65 176 R S I s N9K-C92300YC<br>Eth1/65<br>cs2(FD0220329V5) Eth1/66 176 R S I s N9K-C92300YC<br>Eth1/66                                                                                                    |                     |                                        | S - Swi  | ltch, H -               | Host,                | I – I       | GMP, r   | - Repeater  | î,         |
| Device-ID Local Intrfce Hldtme Capability Platform Port<br>ID<br>hodel Eth1/1 144 H FAS2980 e0a<br>hode2 Eth1/2 145 H FAS2980 e0a<br>cs2(FD0220329V5) Eth1/65 176 R S I S N9K-C92300YC<br>Eth1/65<br>cs2(FD0220329V5) Eth1/66 176 R S I S N9K-C92300YC<br>Eth1/66                                                                                                    |                     |                                        | V - VOI  | ports-ST                | D - Kei<br>Tursid-P' | motei<br>to | .y-Manag | lea-Device, |            |
| Device-ID Local Intrfce Hldtme Capability Platform Port<br>ID<br>hodel Eth1/1 144 H FAS2980 e0a<br>hode2 Eth1/2 145 H FAS2980 e0a<br>cs2(FD0220329V5) Eth1/65 176 R S I s N9K-C92300YC<br>Eth1/65<br>cs2(FD0220329V5) Eth1/66 176 R S I s N9K-C92300YC<br>Eth1/66                                                                                                    |                     |                                        | s sur    | ports si                | .r Dispu             | LE          |          |             |            |
| ID<br>hode1 Eth1/1 144 H FAS2980 e0a<br>hode2 Eth1/2 145 H FAS2980 e0a<br>cs2(FD0220329V5) Eth1/65 176 R S I S N9K-C92300YC<br>Sth1/65<br>cs2(FD0220329V5) Eth1/66 176 R S I S N9K-C92300YC<br>Sth1/66                                                                                                    | Device-ID           |                                        | Local    | Intrfce                 | Hldtme               | Capa        | bility   | Platform    | Port       |
| hode1       Eth1/1       144       H       FAS2980       e0a         hode2       Eth1/2       145       H       FAS2980       e0a         cs2(FD0220329V5)       Eth1/65       176       R S I s       N9K-C92300YC         Eth1/65       176       R S I s       N9K-C92300YC         Sth1/66       176       R S I s       N9K-C92300YC                                                                                                    | ID                  |                                        |          |                         |                      |             |          |             |            |
| hode2     Eth1/2     145     H     FAS2980     e0a       cs2(FD0220329V5)     Eth1/65     176     R S I s     N9K-C92300YC       Eth1/65     176     R S I s     N9K-C92300YC       cs2(FD0220329V5)     Eth1/66     176     R S I s     N9K-C92300YC       Eth1/66     176     R S I s     N9K-C92300YC                                                                                                    | nodel               |                                        | Eth1/1   | L                       | 144                  | Η           |          | FAS2980     | e0a        |
| Cs2(FD0220329V5) Eth1/65 176 R S I S N9K-C92300YC<br>Eth1/65<br>Cs2(FD0220329V5) Eth1/66 176 R S I S N9K-C92300YC<br>Eth1/66                                                                                                    | node2               |                                        | Eth1/2   | 2                       | 145                  | Η           | _        | FAS2980     | e0a        |
| cs2(FDO220329V5) Eth1/66 176 R S I S N9K-C92300YC<br>Eth1/66                                                                                                    | cs2(FD02203         | 32975)                                 | Ethl/6   | 55                      | 176                  | RS          | ls       | N9K-C923(   | JUYC       |
| Sth1/66                                                                                                    | CS2 (FD02203        | 329775)                                | Eth1/6   | 56                      | 176                  | RS          | Ts       | N9K-09230   | )0YC       |
|                                                                                                    | Eth1/66             | ,_ , , , , , , , , , , , , , , , , , , |          |                         | T / O                | IV D        | - 0      | 1911 09230  | ,010       |
|                                                                                                    | ,                   |                                        |          |                         |                      |             |          |             |            |
| Fotal entries displayed: 4                                                                                                    | Total entri         | les disp                               | layed:   | 4                       |                      |             |          |             |            |

| 2                           | V - VoIP-Phone,<br>s - Supports-STI | Host, 1<br>D - Rer<br>P-Disput | I - IGMP, r<br>notely-Manage<br>ce | - Repeater,<br>ed-Device, |      |
|-----------------------------|-------------------------------------|--------------------------------|------------------------------------|---------------------------|------|
| Device-ID<br>ID             | Local Intrfce                       | Hldtme                         | Capability                         | Platform                  | Port |
| nodel                       | Eth1/1                              | 139                            | Н                                  | FAS2980                   | e0b  |
| node2                       | Eth1/2                              | 124                            | Н                                  | FAS2980                   | e0b  |
| cs1(FD0220329KU)<br>Eth1/65 | Eth1/65                             | 178                            | RSIS                               | N9K-C92300YC              |      |
| cs1(FD0220329KU)<br>Eth1/66 | Eth1/66                             | 178                            | RSIS                               | N9K-C92300YC              |      |

### Passo 1: Prepare-se para a substituição

1. Instale o RCF e a imagem apropriados no interrutor, newcs2, e faça os preparativos necessários para o local.

Se necessário, verifique, baixe e instale as versões apropriadas do software RCF e NX-os para o novo switch. Se tiver verificado que o novo switch está corretamente configurado e não precisa de atualizações para o software RCF e NX-os, avance para o passo 2.

- a. Vá para a página NetApp Cluster and Management Network switches Referência Configuração do arquivo Descrição no site de suporte da NetApp.
- b. Clique no link para a *Cluster Network and Management Network Compatibility Matrix* e observe a versão necessária do software do switch.
- c. Clique na seta de volta do seu navegador para retornar à página **Descrição**, clique em **CONTINUAR**, aceite o contrato de licença e, em seguida, vá para a página **Download**.
- d. Siga as etapas na página Download para baixar os arquivos RCF e NX-os corretos para a versão do software ONTAP que você está instalando.
- 2. No novo switch, faça login como administrador e encerre todas as portas que serão conetadas às interfaces do cluster de nós (portas 1/1 a 1/64).

Se o interrutor que está a substituir não estiver funcional e estiver desligado, avance para o passo 4. As LIFs nos nós de cluster já devem ter falhado para a outra porta de cluster para cada nó.

newcs2# config Enter configuration commands, one per line. End with CNTL/Z. newcs2(config)# interface e1/1-64 newcs2(config-if-range)# shutdown

3. Verifique se todas as LIFs do cluster têm a reversão automática ativada:

network interface show -vserver Cluster -fields auto-revert

Mostrar exemplo

4. Verifique a conectividade das interfaces de cluster remotas:

### **ONTAP 9.9,1 e posterior**

Você pode usar o network interface check cluster-connectivity comando para iniciar uma verificação de acessibilidade para conetividade de cluster e, em seguida, exibir os detalhes:

```
network interface check cluster-connectivity start {\bf e} network interface check cluster-connectivity show
```

cluster1::\*> network interface check cluster-connectivity start

**NOTA:** espere alguns segundos antes de executar o show comando para exibir os detalhes.

| <pre>cluster1::*&gt; network interface check cluster-connectivity show</pre> |          |          |        |             |             |  |  |
|------------------------------------------------------------------------------|----------|----------|--------|-------------|-------------|--|--|
|                                                                              |          |          |        | Source      | Destination |  |  |
| Packet                                                                       |          |          |        |             |             |  |  |
| Node                                                                         | Date     |          |        | LIF         | LIF         |  |  |
| Loss                                                                         |          |          |        |             |             |  |  |
|                                                                              |          |          |        |             |             |  |  |
|                                                                              |          |          |        |             |             |  |  |
| nodel                                                                        |          |          |        |             |             |  |  |
|                                                                              | 3/5/2022 | 19:21:18 | -06:00 | node1_clus2 | node2-clus1 |  |  |
| none                                                                         |          |          |        |             |             |  |  |
|                                                                              | 3/5/2022 | 19:21:20 | -06:00 | node1_clus2 | node2_clus2 |  |  |
| none                                                                         |          |          |        |             |             |  |  |
| node2                                                                        |          |          |        |             |             |  |  |
|                                                                              | 3/5/2022 | 19:21:18 | -06:00 | node2_clus2 | node1_clus1 |  |  |
| none                                                                         |          |          |        |             |             |  |  |
|                                                                              | 3/5/2022 | 19:21:20 | -06:00 | node2_clus2 | node1_clus2 |  |  |
| none                                                                         |          |          |        |             |             |  |  |

### Todos os lançamentos do ONTAP

Para todas as versões do ONTAP, você também pode usar o cluster ping-cluster -node <name> comando para verificar a conetividade:

cluster ping-cluster -node <name>

```
cluster1::*> cluster ping-cluster -node local
Host is node2
Getting addresses from network interface table ...
Cluster node1 clus1 169.254.209.69 node1 e0a
Cluster nodel clus2 169.254.49.125 nodel e0b
Cluster node2 clus1 169.254.47.194 node2 e0a
Cluster node2 clus2 169.254.19.183 node2 eOb
Local = 169.254.47.194 169.254.19.183
Remote = 169.254.209.69 169.254.49.125
Cluster Vserver Id = 4294967293
Ping status:
. . . .
Basic connectivity succeeds on 4 path(s)
Basic connectivity fails on 0 path(s)
. . . . . . . . . . . . . . . .
Detected 9000 byte MTU on 4 path(s):
Local 169.254.47.194 to Remote 169.254.209.69
Local 169.254.47.194 to Remote 169.254.49.125
Local 169.254.19.183 to Remote 169.254.209.69
Local 169.254.19.183 to Remote 169.254.49.125
Larger than PMTU communication succeeds on 4 path(s)
RPC status:
2 paths up, 0 paths down (tcp check)
2 paths up, 0 paths down (udp check)
```

#### Etapa 2: Configurar cabos e portas

1. Desligue as portas ISL 1/65 e 1/66 no switch Nexus 92300YC CS1:

#### Mostrar exemplo

```
cs1# configure
Enter configuration commands, one per line. End with CNTL/Z.
cs1(config)# interface e1/65-66
cs1(config-if-range)# shutdown
cs1(config-if-range)#
```

- Remova todos os cabos do switch Nexus 92300YC CS2 e conete-os às mesmas portas do switch Nexus 92300YC newcs2.
- Abra as portas ISLs 1/65 e 1/66 entre os switches CS1 e newcs2 e verifique o status da operação do canal da porta.

O Canal de porta deve indicar PO1(SU) e os portos Membros devem indicar eth1/65(P) e eth1/66(P).

Este exemplo ativa as portas ISL 1/65 e 1/66 e apresenta o resumo do canal da porta no interrutor CS1:

```
cs1# configure
Enter configuration commands, one per line. End with CNTL/Z.
cs1(config) # int e1/65-66
csl(config-if-range) # no shutdown
cs1(config-if-range)# show port-channel summary
Flags: D - Down P - Up in port-channel (members)
      I - Individual H - Hot-standby (LACP only)
      s - Suspended r - Module-removed
      b - BFD Session Wait
      S - Switched R - Routed
      U - Up (port-channel)
      p - Up in delay-lacp mode (member)
      M - Not in use. Min-links not met
  _____
 _____
Group Port- Type Protocol Member Ports
    Channel
_____
_____
1 Pol(SU) Eth LACP Eth1/65(P) Eth1/66(P)
cs1(config-if-range)#
```

4. Verifique se a porta e0b está ativa em todos os nós:

network port show ipspace Cluster

A saída deve ser semelhante ao seguinte:

```
cluster1::*> network port show -ipspace Cluster
Node: node1
Ignore
                                  Speed(Mbps)
Health Health
Port IPspace Broadcast Domain Link MTU Admin/Oper
Status Status
_____ ____
eOa Cluster Cluster up 9000 auto/10000
healthy false
eOb Cluster Cluster up 9000 auto/10000
healthy false
Node: node2
Ignore
                                  Speed (Mbps)
Health Health
Port IPspace Broadcast Domain Link MTU Admin/Oper
Status Status
_____ ____
_____ _
e0a Cluster Cluster up 9000 auto/10000
healthy false
   Cluster Cluster up 9000 auto/auto -
eOb
false
4 entries were displayed.
```

5. No mesmo nó usado na etapa anterior, reverta o LIF do cluster associado à porta na etapa anterior usando o comando de reversão da interface de rede.

#### Mostrar exemplo

Neste exemplo, LIF node1\_clus2 no node1 é revertido com sucesso se o valor Casa for verdadeiro e a porta for e0b.

Os comandos a seguir retornam LIF node1\_clus2 node1 à porta inicial e0a e exibem informações sobre os LIFs em ambos os nós. Abrir o primeiro nó é bem-sucedido se a coluna is Home for verdadeira para ambas as interfaces de cluster e elas mostrarem as atribuições de porta corretas, neste e0a exemplo e e0b no node1.

```
cluster1::*> network interface show -vserver Cluster
        Logical Status Network Current
Current Is
Vserver Interface Admin/Oper Address/Mask Node
Port Home
_____ ____
_____ _
Cluster
        nodel clus1 up/up 169.254.209.69/16 node1
e0a
     true
        nodel clus2 up/up 169.254.49.125/16 nodel
e0b
     true
        node2 clus1 up/up 169.254.47.194/16 node2
e0a
     true
        node2 clus2 up/up 169.254.19.183/16 node2
     false
e0a
4 entries were displayed.
```

6. Exibir informações sobre os nós em um cluster:

```
cluster show
```

#### Mostrar exemplo

Este exemplo mostra que a integridade do nó para node1 e node2 neste cluster é verdadeira:

```
cluster1::*> cluster show
Node Health Eligibility
node1 false true
node2 true true
```

7. Verifique se todas as portas de cluster físico estão ativas:

network port show ipspace Cluster

```
Mostrar exemplo
```

```
cluster1::*> network port show -ipspace Cluster
Node: node1
Ignore
                                     Speed(Mbps)
Health Health
Port IPspace Broadcast Domain Link MTU Admin/Oper
Status Status
----- ---- ----- ----- ----- -----
_____ ____
e0a Cluster Cluster up 9000 auto/10000
healthy false
    Cluster Cluster up 9000 auto/10000
eOb
healthy false
Node: node2
Ignore
                                     Speed(Mbps)
Health Health
Port IPspace Broadcast Domain Link MTU Admin/Oper
Status Status
_____ _ ____
_____ _
e0a Cluster Cluster up 9000 auto/10000
healthy false
eOb Cluster Cluster up 9000 auto/10000
healthy false
4 entries were displayed.
```

### Passo 3: Conclua o procedimento

1. Verifique a conectividade das interfaces de cluster remotas:

### **ONTAP 9.9,1 e posterior**

Você pode usar o network interface check cluster-connectivity comando para iniciar uma verificação de acessibilidade para conetividade de cluster e, em seguida, exibir os detalhes:

```
network interface check cluster-connectivity start {\bf e} network interface check cluster-connectivity show
```

cluster1::\*> network interface check cluster-connectivity start

**NOTA:** espere alguns segundos antes de executar o show comando para exibir os detalhes.

| <pre>cluster1::*&gt; network interface check cluster-connectivity show</pre> |          |          |        |             |             |  |  |  |
|------------------------------------------------------------------------------|----------|----------|--------|-------------|-------------|--|--|--|
|                                                                              |          |          |        | Source      | Destination |  |  |  |
| Packet                                                                       |          |          |        |             |             |  |  |  |
| Node                                                                         | Date     |          |        | LIF         | LIF         |  |  |  |
| Loss                                                                         |          |          |        |             |             |  |  |  |
|                                                                              |          |          |        |             |             |  |  |  |
|                                                                              |          |          |        |             |             |  |  |  |
| node1                                                                        |          |          |        |             |             |  |  |  |
|                                                                              | 3/5/2022 | 19:21:18 | -06:00 | node1_clus2 | node2-clus1 |  |  |  |
| none                                                                         |          |          |        |             |             |  |  |  |
|                                                                              | 3/5/2022 | 19:21:20 | -06:00 | node1_clus2 | node2_clus2 |  |  |  |
| none                                                                         |          |          |        |             |             |  |  |  |
| node2                                                                        |          |          |        |             |             |  |  |  |
|                                                                              | 3/5/2022 | 19:21:18 | -06:00 | node2_clus2 | node1_clus1 |  |  |  |
| none                                                                         |          |          |        |             |             |  |  |  |
|                                                                              | 3/5/2022 | 19:21:20 | -06:00 | node2_clus2 | node1_clus2 |  |  |  |
| none                                                                         |          |          |        |             |             |  |  |  |

### Todos os lançamentos do ONTAP

Para todas as versões do ONTAP, você também pode usar o cluster ping-cluster -node <name> comando para verificar a conetividade:

cluster ping-cluster -node <name>

```
cluster1::*> cluster ping-cluster -node local
Host is node2
Getting addresses from network interface table...
Cluster nodel clus1 169.254.209.69 nodel e0a
Cluster nodel clus2 169.254.49.125 nodel e0b
Cluster node2 clus1 169.254.47.194 node2 e0a
Cluster node2 clus2 169.254.19.183 node2 e0b
Local = 169.254.47.194 169.254.19.183
Remote = 169.254.209.69 169.254.49.125
Cluster Vserver Id = 4294967293
Ping status:
. . . .
Basic connectivity succeeds on 4 path(s)
Basic connectivity fails on 0 path(s)
. . . . . . . . . . . . . . . .
Detected 9000 byte MTU on 4 path(s):
Local 169.254.47.194 to Remote 169.254.209.69
Local 169.254.47.194 to Remote 169.254.49.125
Local 169.254.19.183 to Remote 169.254.209.69
Local 169.254.19.183 to Remote 169.254.49.125
Larger than PMTU communication succeeds on 4 path(s)
RPC status:
2 paths up, 0 paths down (tcp check)
2 paths up, 0 paths down (udp check)
```

1. Confirme a seguinte configuração de rede de cluster:

network port show

Mostrar exemplo

```
cluster1::*> network port show -ipspace Cluster
Node: node1
Ignore
                           Speed (Mbps) Health
Health
Port IPspace Broadcast Domain Link MTU Admin/Oper Status
Status
_____ ___ ____
_____ ____
e0a Cluster Cluster up 9000 auto/10000
healthy false
    Cluster Cluster up 9000 auto/10000
e0b
healthy false
Node: node2
Ignore
                            Speed(Mbps) Health
Health
Port IPspace Broadcast Domain Link MTU Admin/Oper Status
Status
_____ ___ ____
_____ ___
e0a Cluster Cluster up 9000 auto/10000
healthy false
eOb Cluster Cluster up 9000 auto/10000
healthy false
4 entries were displayed.
cluster1::*> network interface show -vserver Cluster
       Logical Status Network Current
Current Is
Vserver Interface Admin/Oper Address/Mask Node
Port
    Home
_____ ____
Cluster
      nodel clus1 up/up 169.254.209.69/16 node1
e0a true
       node1_clus2 up/up 169.254.49.125/16 node1
```

```
e0b
      true
          node2 clus1 up/up 169.254.47.194/16 node2
e0a
      true
         node2 clus2 up/up 169.254.19.183/16 node2
e0b
      true
4 entries were displayed.
cluster1::> network device-discovery show -protocol cdp
         Local Discovered
Node/
Protocol
         Port Device (LLDP: ChassisID) Interface
Platform
_____
node2 /cdp
         e0a cs1
                                     0/2
                                                    N9K-
C92300YC
                                     0/2
         e0b newcs2
                                                    N9K-
C92300YC
node1
       /cdp
         e0a
                                     0/1
                                                    N9K-
              cs1
C92300YC
          e0b newcs2
                                     0/1
                                                    N9K-
C92300YC
4 entries were displayed.
cs1# show cdp neighbors
Capability Codes: R - Router, T - Trans-Bridge, B - Source-Route-
Bridge
               S - Switch, H - Host, I - IGMP, r - Repeater,
               V - VoIP-Phone, D - Remotely-Managed-Device,
               s - Supports-STP-Dispute
Device-ID
                Local Intrfce Hldtme Capability Platform
Port ID
node1
                Eth1/1
                              144 Н
                                             FAS2980
e0a
                Eth1/2
                             145 H
node2
                                             FAS2980
e0a
newcs2(FD0296348FU) Eth1/65
                              176 R S I S N9K-C92300YC
Eth1/65
newcs2(FD0296348FU) Eth1/66
                              176 R S I S N9K-C92300YC
```

| Eth1/66                                                                             |                                              |                             |                                 |                                                |  |  |  |  |  |
|-------------------------------------------------------------------------------------|----------------------------------------------|-----------------------------|---------------------------------|------------------------------------------------|--|--|--|--|--|
| Total entries displayed: 4                                                          |                                              |                             |                                 |                                                |  |  |  |  |  |
| cs2# show cdp neig                                                                  | cs2# show cdp neighbors                      |                             |                                 |                                                |  |  |  |  |  |
| Capability Codes:<br>Bridge                                                         | R - Router, T -                              | Trans-I                     | Bridge, B - S                   | Source-Route-                                  |  |  |  |  |  |
|                                                                                     | S - Switch, H -                              | Host, I                     | I – IGMP, r ·                   | - Repeater,                                    |  |  |  |  |  |
|                                                                                     | V - VoIP-Phone, D - Remotely-Managed-Device, |                             |                                 |                                                |  |  |  |  |  |
| s - Supports-STP-Dispute                                                            |                                              |                             |                                 |                                                |  |  |  |  |  |
|                                                                                     | 5 Supports ST                                | DISPU                       |                                 |                                                |  |  |  |  |  |
| Device-ID<br>Port ID                                                                | Local Intrfce                                | Hldtme                      | Capability                      | Platform                                       |  |  |  |  |  |
| Device-ID<br>Port ID<br>node1<br>e0b                                                | Local Intrfce<br>Eth1/1                      | Hldtme                      | Capability<br>H                 | Platform<br>FAS2980                            |  |  |  |  |  |
| Device-ID<br>Port ID<br>node1<br>e0b<br>node2<br>e0b                                | Local Intrfce<br>Eth1/1<br>Eth1/2            | Hldtme<br>139<br>124        | Capability<br>H<br>H            | Platform<br>FAS2980<br>FAS2980                 |  |  |  |  |  |
| Device-ID<br>Port ID<br>node1<br>e0b<br>node2<br>e0b<br>cs1(FD0220329KU)<br>Eth1/65 | Local Intrfce<br>Eth1/1<br>Eth1/2<br>Eth1/65 | Hldtme<br>139<br>124<br>178 | Capability<br>H<br>H<br>R S I S | Platform<br>FAS2980<br>FAS2980<br>N9K-C92300YC |  |  |  |  |  |

Total entries displayed: 4

# O que se segue?

"Configurar o monitoramento de integridade do switch".

# Substitua os switches de cluster Cisco Nexus 92300YC por conexões sem switch

É possível migrar de um cluster com uma rede de cluster comutada para um em que dois nós estejam diretamente conetados para o ONTAP 9.3 e posterior.

**Rever os requisitos** 

# Diretrizes

Reveja as seguintes diretrizes:

- Migrar para uma configuração de cluster sem switch de dois nós é uma operação sem interrupções. A
  maioria dos sistemas tem duas portas de interconexão de cluster dedicadas em cada nó, mas você
  também pode usar esse procedimento para sistemas com um número maior de portas de interconexão de
  cluster dedicadas em cada nó, como quatro, seis ou oito.
- Não é possível usar o recurso de interconexão de cluster sem switch com mais de dois nós.
- Se você tiver um cluster de dois nós existente que usa switches de interconexão de cluster e estiver

executando o ONTAP 9.3 ou posterior, poderá substituir os switches por conexões diretas e de retorno entre os nós.

# O que você vai precisar

- Um cluster íntegro que consiste em dois nós conectados por switches de cluster. Os nós devem estar executando a mesma versão do ONTAP.
- Cada nó com o número necessário de portas de cluster dedicadas, que fornecem conexões redundantes de interconexão de cluster para oferecer suporte à configuração do sistema. Por exemplo, há duas portas redundantes para um sistema com duas portas de interconexão de cluster dedicadas em cada nó.

### Migrar os switches

### Sobre esta tarefa

O procedimento a seguir remove os switches de cluster em um cluster de dois nós e substitui cada conexão com o switch por uma conexão direta com o nó do parceiro.

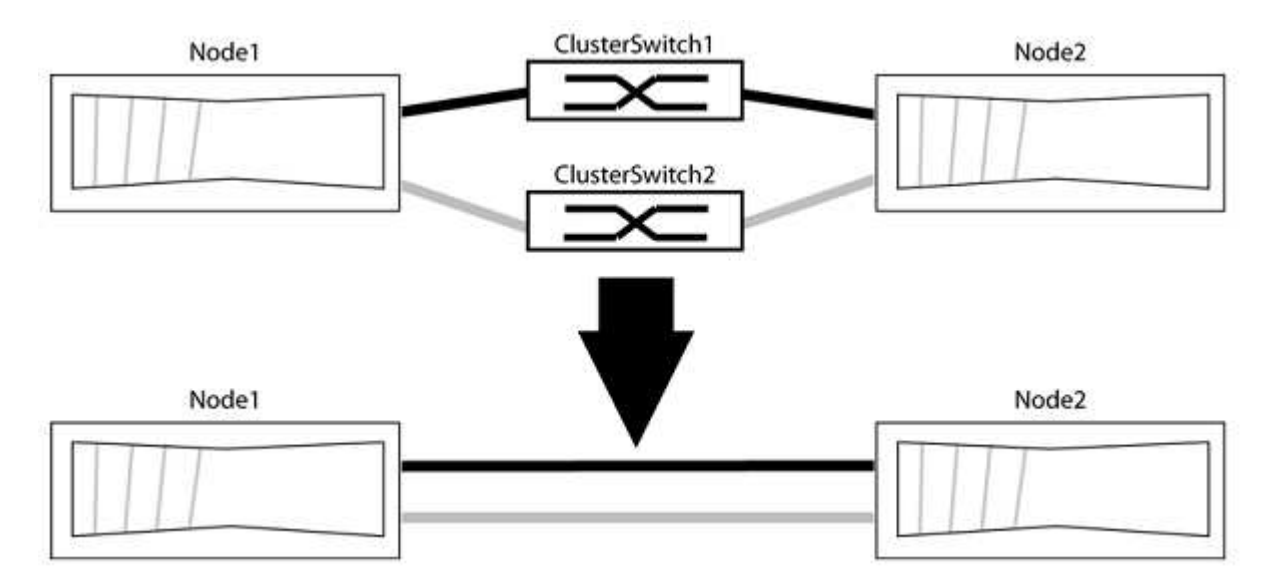

### Sobre os exemplos

Os exemplos no procedimento a seguir mostram nós que estão usando "e0a" e "e0b" como portas de cluster. Seus nós podem estar usando portas de cluster diferentes, pois variam de acordo com o sistema.

# Passo 1: Prepare-se para a migração

1. Altere o nível de privilégio para avançado, inserindo y quando solicitado a continuar:

set -privilege advanced

É apresentado o aviso avançado \*>.

2. O ONTAP 9.3 e versões posteriores são compatíveis com a detecção automática de clusters sem switch, que é habilitada por padrão.

Você pode verificar se a deteção de clusters sem switch está ativada executando o comando de privilégio avançado:

network options detect-switchless-cluster show

A saída de exemplo a seguir mostra se a opção está ativada.

```
cluster::*> network options detect-switchless-cluster show
  (network options detect-switchless-cluster show)
Enable Switchless Cluster Detection: true
```

Se "Ativar deteção de cluster sem switch" for false, entre em Contato com o suporte da NetApp.

3. Se o AutoSupport estiver ativado neste cluster, suprimir a criação automática de casos invocando uma mensagem AutoSupport:

```
system node autosupport invoke -node * -type all -message
MAINT=<number of hours>h
```

`h`onde está a duração da janela de manutenção em horas. A mensagem notifica o suporte técnico desta tarefa de manutenção para que possa suprimir a criação automática de casos durante a janela de manutenção.

No exemplo a seguir, o comando suprime a criação automática de casos por duas horas:

### Mostrar exemplo

```
cluster::*> system node autosupport invoke -node * -type all
-message MAINT=2h
```

#### Etapa 2: Configurar portas e cabeamento

- Organize as portas do cluster em cada switch em grupos para que as portas do cluster em group1 passem para o cluster switch1 e as portas do cluster em group2 passem para o cluster switch2. Estes grupos são necessários mais tarde no procedimento.
- Identifique as portas do cluster e verifique o status e a integridade do xref:./switch-cisco-92300/+ network port show -ipspace Cluster

No exemplo a seguir para nós com portas de cluster "e0a" e "e0b", um grupo é identificado como "node1:e0a" e "node2:e0a" e o outro grupo como "node1:e0b" e "node2:e0b". Seus nós podem estar usando portas de cluster diferentes porque variam de acordo com o sistema.

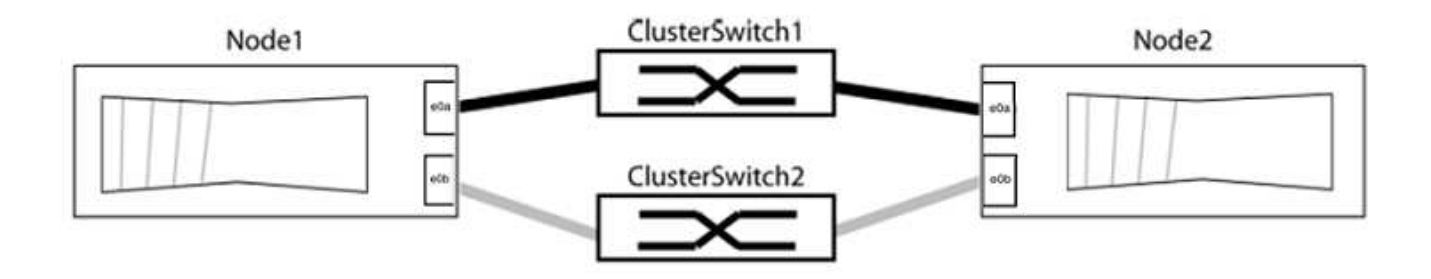

Verifique se as portas têm um valor de up para a coluna "Link" e um valor de healthy para a coluna "Status de integridade".

#### Mostrar exemplo

```
cluster::> network port show -ipspace Cluster
Node: node1
Ignore
                                   Speed(Mbps) Health
Health
Port IPspace Broadcast Domain Link MTU Admin/Oper Status
Status
----- ------ ------ -----
_____
eOa Cluster Cluster up 9000 auto/10000 healthy
false
eOb Cluster Cluster up 9000 auto/10000 healthy
false
Node: node2
Ignore
                                   Speed(Mbps) Health
Health
Port IPspace Broadcast Domain Link MTU Admin/Oper Status
Status
_____ _____
_____
e0a Cluster Cluster up 9000 auto/10000 healthy
false
eOb Cluster Cluster up 9000 auto/10000 healthy
false
4 entries were displayed.
```

3. Confirme se todas as LIFs de cluster estão em suas portas residenciais.

Verifique se a coluna "is-home" é true para cada um dos LIFs de cluster:

network interface show -vserver Cluster -fields is-home

#### Mostrar exemplo

```
cluster::*> net int show -vserver Cluster -fields is-home
(network interface show)
vserver lif is-home
------
Cluster node1_clus1 true
Cluster node1_clus2 true
Cluster node2_clus1 true
Cluster node2_clus2 true
4 entries were displayed.
```

Se houver LIFs de cluster que não estão em suas portas residenciais, reverta esses LIFs para suas portas residenciais:

network interface revert -vserver Cluster -lif \*

4. Desativar a reversão automática para as LIFs do cluster:

network interface modify -vserver Cluster -lif \* -auto-revert false

5. Verifique se todas as portas listadas na etapa anterior estão conetadas a um switch de rede:

network device-discovery show -port cluster port

A coluna "dispositivo descoberto" deve ser o nome do switch de cluster ao qual a porta está conetada.

O exemplo a seguir mostra que as portas do cluster "e0a" e "e0b" estão corretamente conetadas aos switches do cluster "CS1" e "CS2".

```
cluster::> network device-discovery show -port e0a|e0b
 (network device-discovery show)
Node/ Local Discovered
Protocol Port Device (LLDP: ChassisID) Interface Platform
_____ ____
node1/cdp
       e0a cs1
                                 0/11 BES-53248
       e0b cs2
                                 0/12 BES-53248
node2/cdp
       e0a cs1
                                       BES-53248
                                 0/9
       e0b cs2
                                 0/9
                                         BES-53248
4 entries were displayed.
```

6. Verifique a conectividade das interfaces de cluster remotas:

### **ONTAP 9.9,1 e posterior**

Você pode usar o network interface check cluster-connectivity comando para iniciar uma verificação de acessibilidade para conetividade de cluster e, em seguida, exibir os detalhes:

```
network interface check cluster-connectivity start {\bf e} network interface check cluster-connectivity show
```

cluster1::\*> network interface check cluster-connectivity start

**NOTA:** espere alguns segundos antes de executar o show comando para exibir os detalhes.

| <pre>cluster1::*&gt; network interface check cluster-connectivity show</pre> |          |          |        |             |             |  |  |  |
|------------------------------------------------------------------------------|----------|----------|--------|-------------|-------------|--|--|--|
|                                                                              |          |          |        | Source      | Destination |  |  |  |
| Packet                                                                       |          |          |        |             |             |  |  |  |
| Node                                                                         | Date     |          |        | LIF         | LIF         |  |  |  |
| Loss                                                                         |          |          |        |             |             |  |  |  |
|                                                                              |          |          |        |             |             |  |  |  |
|                                                                              |          |          |        |             |             |  |  |  |
| node1                                                                        |          |          |        |             |             |  |  |  |
|                                                                              | 3/5/2022 | 19:21:18 | -06:00 | node1_clus2 | node2-clus1 |  |  |  |
| none                                                                         |          |          |        |             |             |  |  |  |
|                                                                              | 3/5/2022 | 19:21:20 | -06:00 | node1_clus2 | node2_clus2 |  |  |  |
| none                                                                         |          |          |        |             |             |  |  |  |
| node2                                                                        |          |          |        |             |             |  |  |  |
|                                                                              | 3/5/2022 | 19:21:18 | -06:00 | node2_clus2 | node1_clus1 |  |  |  |
| none                                                                         |          |          |        |             |             |  |  |  |
|                                                                              | 3/5/2022 | 19:21:20 | -06:00 | node2_clus2 | node1_clus2 |  |  |  |
| none                                                                         |          |          |        |             |             |  |  |  |

### Todos os lançamentos do ONTAP

Para todas as versões do ONTAP, você também pode usar o cluster ping-cluster -node <name> comando para verificar a conetividade:

cluster ping-cluster -node <name>

```
cluster1::*> cluster ping-cluster -node local
Host is node2
Getting addresses from network interface table ...
Cluster nodel clus1 169.254.209.69 nodel e0a
Cluster nodel clus2 169.254.49.125 nodel e0b
Cluster node2 clus1 169.254.47.194 node2 e0a
Cluster node2 clus2 169.254.19.183 node2 eOb
Local = 169.254.47.194 169.254.19.183
Remote = 169.254.209.69 169.254.49.125
Cluster Vserver Id = 4294967293
Ping status:
Basic connectivity succeeds on 4 path(s)
Basic connectivity fails on 0 path(s)
Detected 9000 byte MTU on 4 path(s):
Local 169.254.47.194 to Remote 169.254.209.69
Local 169.254.47.194 to Remote 169.254.49.125
Local 169.254.19.183 to Remote 169.254.209.69
Local 169.254.19.183 to Remote 169.254.49.125
Larger than PMTU communication succeeds on 4 path(s)
RPC status:
2 paths up, 0 paths down (tcp check)
2 paths up, 0 paths down (udp check)
```

1. Verifique se o cluster está saudável:

cluster ring show

Todas as unidades devem ser principais ou secundárias.

2. Configure a configuração sem switch para as portas do grupo 1.

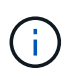

Para evitar possíveis problemas de rede, você deve desconetar as portas do group1 e reconectá-las o mais rápido possível, por exemplo, **em menos de 20 segundos**.

a. Desconete todos os cabos das portas do group1 ao mesmo tempo.

No exemplo a seguir, os cabos são desconetados da porta "e0a" em cada nó e o tráfego do cluster continua através do switch e da porta "e0b" em cada nó:

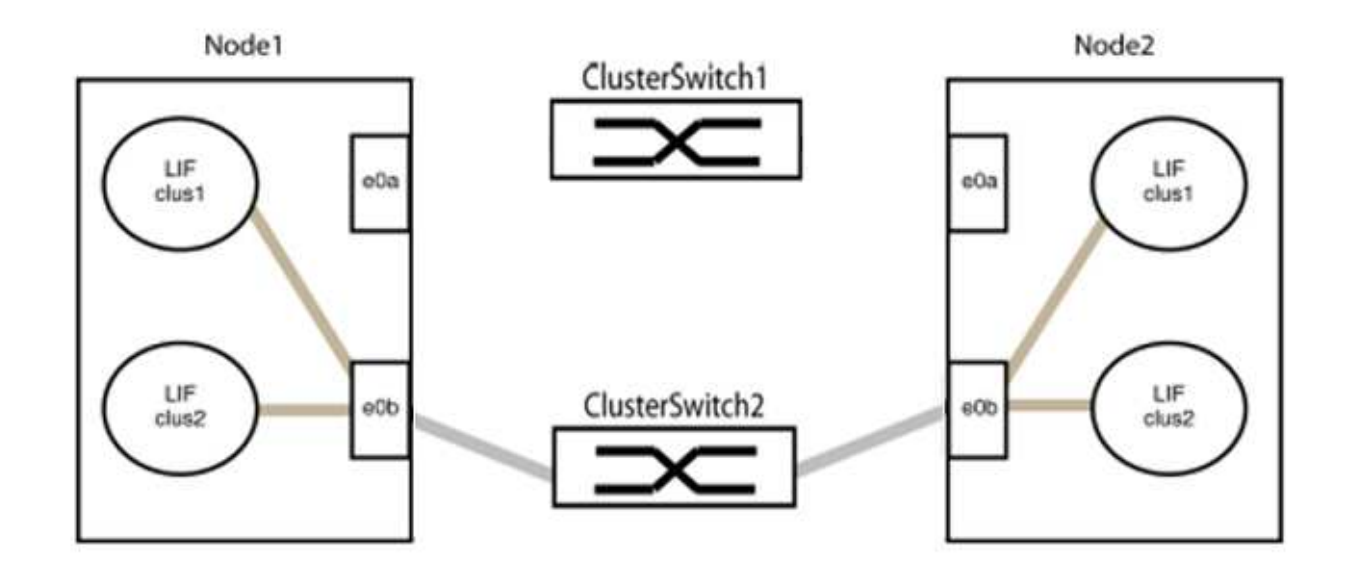

b. Faça o cabo das portas em group1 de volta para trás.

No exemplo seguinte, "e0a" no node1 está ligado a "e0a" no node2:

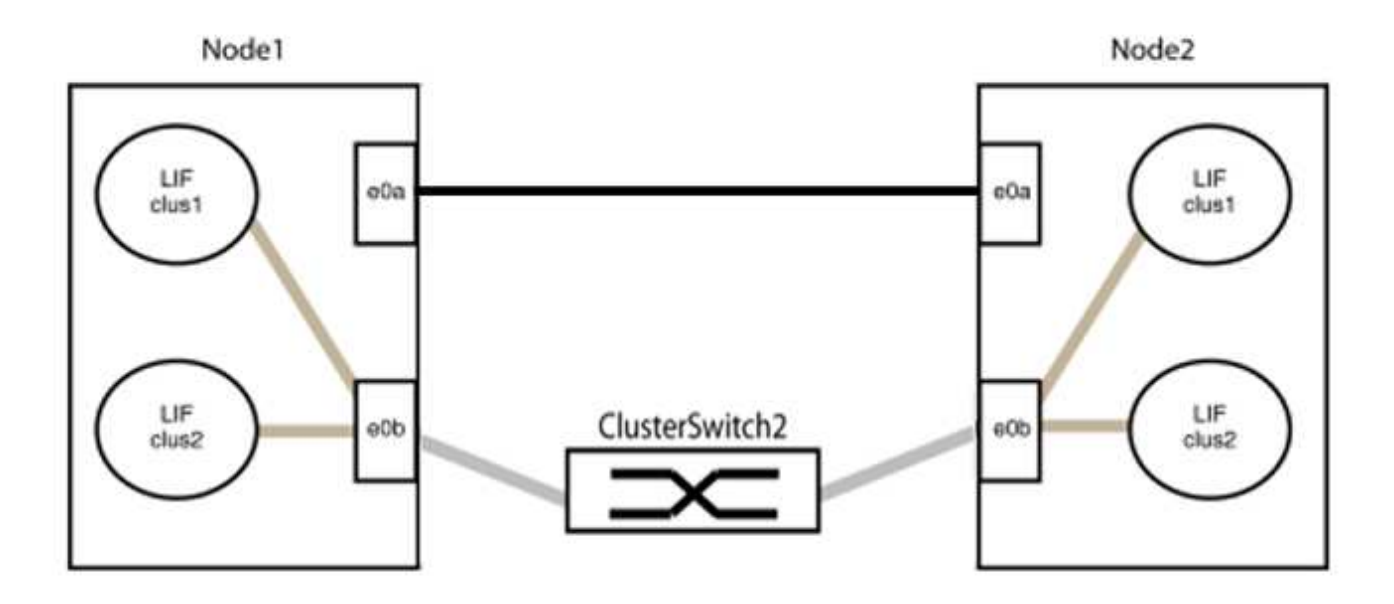

3. A opção de rede de cluster sem switch faz a transição de false para true. Isso pode levar até 45 segundos. Confirme se a opção sem switch está definida como true:

network options switchless-cluster show

O exemplo a seguir mostra que o cluster sem switch está habilitado:

cluster::\*> network options switchless-cluster show Enable Switchless Cluster: true

4. Verifique a conectividade das interfaces de cluster remotas:

### **ONTAP 9.9,1 e posterior**

Você pode usar o network interface check cluster-connectivity comando para iniciar uma verificação de acessibilidade para conetividade de cluster e, em seguida, exibir os detalhes:

network interface check cluster-connectivity start  ${\bf e}$  network interface check cluster-connectivity show

cluster1::\*> network interface check cluster-connectivity start

**NOTA:** espere alguns segundos antes de executar o show comando para exibir os detalhes.

| <pre>cluster1::*&gt; network interface check cluster-connectivity show</pre> |          |          |        |             |             |  |  |
|------------------------------------------------------------------------------|----------|----------|--------|-------------|-------------|--|--|
|                                                                              |          |          |        | Source      | Destination |  |  |
| Packet                                                                       |          |          |        |             |             |  |  |
| Node                                                                         | Date     |          |        | LIF         | LIF         |  |  |
| Loss                                                                         |          |          |        |             |             |  |  |
|                                                                              |          |          |        |             |             |  |  |
|                                                                              |          |          |        |             |             |  |  |
| nodel                                                                        |          |          |        |             |             |  |  |
|                                                                              | 3/5/2022 | 19:21:18 | -06:00 | node1_clus2 | node2-clus1 |  |  |
| none                                                                         |          |          |        |             |             |  |  |
|                                                                              | 3/5/2022 | 19:21:20 | -06:00 | node1_clus2 | node2_clus2 |  |  |
| none                                                                         |          |          |        |             |             |  |  |
| node2                                                                        |          |          |        |             |             |  |  |
|                                                                              | 3/5/2022 | 19:21:18 | -06:00 | node2_clus2 | node1_clus1 |  |  |
| none                                                                         |          |          |        |             |             |  |  |
|                                                                              | 3/5/2022 | 19:21:20 | -06:00 | node2_clus2 | node1_clus2 |  |  |
| none                                                                         |          |          |        |             |             |  |  |

### Todos os lançamentos do ONTAP

Para todas as versões do ONTAP, você também pode usar o cluster ping-cluster -node <name> comando para verificar a conetividade:

cluster ping-cluster -node <name>

```
cluster1::*> cluster ping-cluster -node local
Host is node2
Getting addresses from network interface table ...
Cluster node1 clus1 169.254.209.69 node1 e0a
Cluster nodel clus2 169.254.49.125 nodel e0b
Cluster node2 clus1 169.254.47.194 node2 e0a
Cluster node2 clus2 169.254.19.183 node2 eOb
Local = 169.254.47.194 169.254.19.183
Remote = 169.254.209.69 169.254.49.125
Cluster Vserver Id = 4294967293
Ping status:
Basic connectivity succeeds on 4 path(s)
Basic connectivity fails on 0 path(s)
Detected 9000 byte MTU on 4 path(s):
Local 169.254.47.194 to Remote 169.254.209.69
Local 169.254.47.194 to Remote 169.254.49.125
Local 169.254.19.183 to Remote 169.254.209.69
Local 169.254.19.183 to Remote 169.254.49.125
Larger than PMTU communication succeeds on 4 path(s)
RPC status:
2 paths up, 0 paths down (tcp check)
2 paths up, 0 paths down (udp check)
```

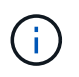

Antes de prosseguir para a próxima etapa, você deve esperar pelo menos dois minutos para confirmar uma conexão de trabalho de volta para trás no grupo 1.

1. Configure a configuração sem switch para as portas no grupo 2.

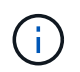

Para evitar possíveis problemas de rede, você deve desconetar as portas do group2 e reconectá-las o mais rápido possível, por exemplo, **em menos de 20 segundos**.

a. Desconete todos os cabos das portas do group2 ao mesmo tempo.

No exemplo a seguir, os cabos são desconetados da porta "e0b" em cada nó e o tráfego de cluster continua através da conexão direta entre as portas "e0a":

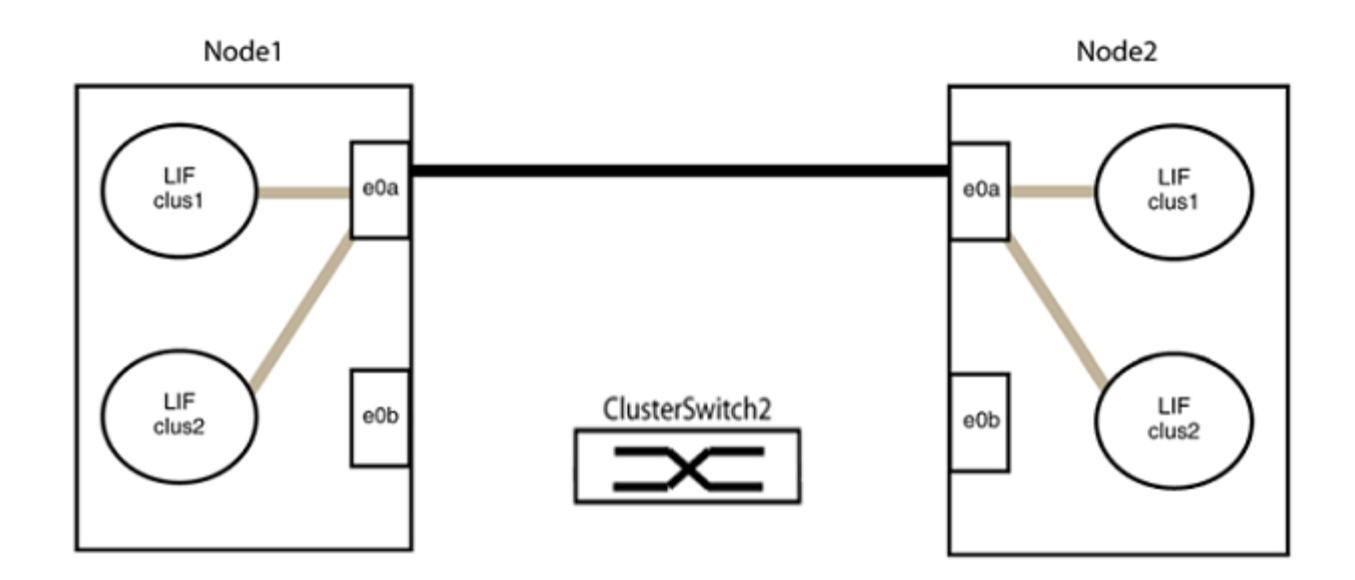

b. Faça o cabo das portas em group2 de volta para trás.

No exemplo seguinte, "e0a" no node1 está ligado a "e0a" no node2 e "e0b" no node1 está ligado a "e0b" no node2:

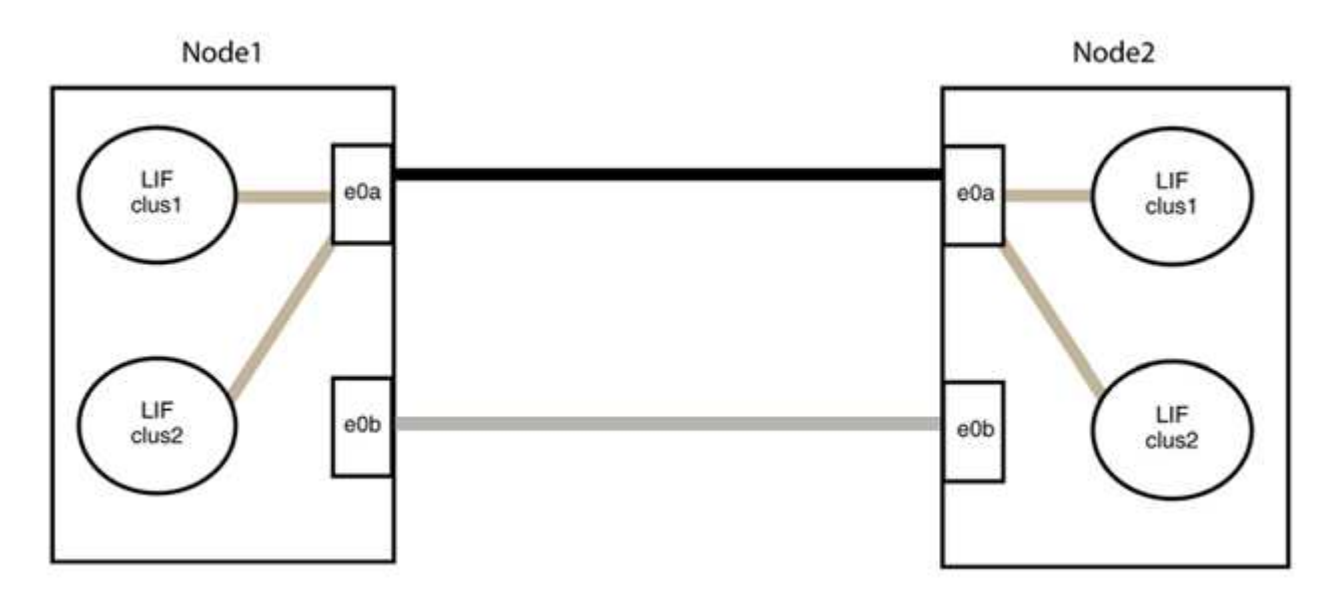

# Etapa 3: Verifique a configuração

1. Verifique se as portas em ambos os nós estão corretamente conetadas:

network device-discovery show -port cluster\_port

O exemplo a seguir mostra que as portas de cluster "e0a" e "e0b" estão corretamente conetadas à porta correspondente no parceiro de cluster:

| <pre>cluster::&gt;   (network</pre> | net de<br>device | vice-di<br>-discov | scovery<br>very show | show -port<br>w) | e0a e0b   |          |
|-------------------------------------|------------------|--------------------|----------------------|------------------|-----------|----------|
| Node/                               | Local            | Discov             | vered                |                  |           |          |
| Protocol                            | Port             | Device             | e (LLDP:             | ChassisID)       | Interface | Platform |
| node1/cdp                           |                  |                    |                      |                  |           |          |
| -                                   | e0a              | node2              |                      |                  | e0a       | AFF-A300 |
|                                     | e0b              | node2              |                      |                  | e0b       | AFF-A300 |
| node1/lldp                          |                  |                    |                      |                  |           |          |
|                                     | e0a              | node2              | (00:a0:              | 98:da:16:44)     | e0a       | -        |
|                                     | e0b              | node2              | (00:a0:              | 98:da:16:44)     | e0b       | -        |
| node2/cdp                           |                  |                    |                      |                  |           |          |
|                                     | e0a              | node1              |                      |                  | e0a       | AFF-A300 |
|                                     | e0b              | node1              |                      |                  | e0b       | AFF-A300 |
| node2/11dp                          |                  |                    |                      |                  |           |          |
|                                     | e0a              | node1              | (00:a0:              | 98:da:87:49)     | e0a       | -        |
|                                     | e0b              | node1              | (00:a0:              | 98:da:87:49)     | e0b       | -        |
| 8 entries w                         | were di          | splayed            | 1.                   |                  |           |          |

2. Reative a reversão automática para as LIFs do cluster:

network interface modify -vserver Cluster -lif \* -auto-revert true

3. Verifique se todos os LIFs estão em casa. Isso pode levar alguns segundos.

network interface show -vserver Cluster -lif lif name

Os LIFs foram revertidos se a coluna "está em Casa" for true, como mostrado para node1\_clus2 e node2 clus2 no exemplo a seguir:

```
cluster::> network interface show -vserver Cluster -fields curr-
port,is-home
vserver lif curr-port is-home
------
Cluster node1_clus1 e0a true
Cluster node1_clus2 e0b true
Cluster node2_clus1 e0a true
Cluster node2_clus2 e0b true
4 entries were displayed.
```

Se qualquer LIFS de cluster não retornou às portas iniciais, reverta-as manualmente do nó local:

network interface revert -vserver Cluster -lif lif name

4. Verifique o status do cluster dos nós a partir do console do sistema de qualquer nó:

cluster show

#### Mostrar exemplo

O exemplo a seguir mostra epsilon em ambos os nós a ser false:

```
Node Health Eligibility Epsilon
----- ----- ------
nodel true true false
node2 true true false
2 entries were displayed.
```

5. Verifique a conectividade das interfaces de cluster remotas:

### **ONTAP 9.9,1 e posterior**

Você pode usar o network interface check cluster-connectivity comando para iniciar uma verificação de acessibilidade para conetividade de cluster e, em seguida, exibir os detalhes:

```
network interface check cluster-connectivity start {\bf e} network interface check cluster-connectivity show
```

cluster1::\*> network interface check cluster-connectivity start

**NOTA:** espere alguns segundos antes de executar o show comando para exibir os detalhes.

| <pre>cluster1::*&gt; network interface check cluster-connectivity show</pre> |          |          |        |             |             |  |  |
|------------------------------------------------------------------------------|----------|----------|--------|-------------|-------------|--|--|
|                                                                              |          |          |        | Source      | Destination |  |  |
| Packet                                                                       |          |          |        |             |             |  |  |
| Node                                                                         | Date     |          |        | LIF         | LIF         |  |  |
| Loss                                                                         |          |          |        |             |             |  |  |
|                                                                              |          |          |        |             |             |  |  |
|                                                                              |          |          |        |             |             |  |  |
| nodel                                                                        |          |          |        |             |             |  |  |
|                                                                              | 3/5/2022 | 19:21:18 | -06:00 | node1_clus2 | node2-clus1 |  |  |
| none                                                                         |          |          |        |             |             |  |  |
|                                                                              | 3/5/2022 | 19:21:20 | -06:00 | node1_clus2 | node2_clus2 |  |  |
| none                                                                         |          |          |        |             |             |  |  |
| node2                                                                        |          |          |        |             |             |  |  |
|                                                                              | 3/5/2022 | 19:21:18 | -06:00 | node2_clus2 | node1_clus1 |  |  |
| none                                                                         |          |          |        |             |             |  |  |
|                                                                              | 3/5/2022 | 19:21:20 | -06:00 | node2_clus2 | node1_clus2 |  |  |
| none                                                                         |          |          |        |             |             |  |  |

### Todos os lançamentos do ONTAP

Para todas as versões do ONTAP, você também pode usar o cluster ping-cluster -node <name> comando para verificar a conetividade:

cluster ping-cluster -node <name>
```
cluster1::*> cluster ping-cluster -node local
Host is node2
Getting addresses from network interface table ...
Cluster node1 clus1 169.254.209.69 node1 e0a
Cluster nodel clus2 169.254.49.125 nodel eOb
Cluster node2 clus1 169.254.47.194 node2 e0a
Cluster node2 clus2 169.254.19.183 node2 eOb
Local = 169.254.47.194 169.254.19.183
Remote = 169.254.209.69 169.254.49.125
Cluster Vserver Id = 4294967293
Ping status:
Basic connectivity succeeds on 4 path(s)
Basic connectivity fails on 0 path(s)
Detected 9000 byte MTU on 4 path(s):
Local 169.254.47.194 to Remote 169.254.209.69
Local 169.254.47.194 to Remote 169.254.49.125
Local 169.254.19.183 to Remote 169.254.209.69
Local 169.254.19.183 to Remote 169.254.49.125
Larger than PMTU communication succeeds on 4 path(s)
RPC status:
2 paths up, 0 paths down (tcp check)
2 paths up, 0 paths down (udp check)
```

1. se você suprimiu a criação automática de casos, reative-a invocando uma mensagem AutoSupport:

system node autosupport invoke -node \* -type all -message MAINT=END

Para obter mais informações, "NetApp KB artigo 1010449: Como suprimir a criação automática de casos durante janelas de manutenção programada"consulte .

2. Altere o nível de privilégio de volta para admin:

set -privilege admin

# NetApp CN1610

# Visão geral da instalação e configuração dos switches NetApp CN1610

O CN1610 é um switch de camada 2 gerenciado de alta largura de banda que fornece portas SFP (Small Form-factor Pluggable Plus) de 16 10 Gigabit.

O switch inclui fontes de alimentação redundantes e bandejas de ventiladores que suportam hot swap para alta disponibilidade. Este switch 1U pode ser instalado em um gabinete de sistema NetApp 42U padrão de 19 polegadas ou em um gabinete de terceiros.

O switch oferece suporte ao gerenciamento local por meio da porta do console ou do gerenciamento remoto usando Telnet ou SSH por meio de uma conexão de rede. O CN1610 inclui uma porta de gerenciamento dedicada Ethernet RJ45 de 1 Gigabit para gerenciamento de switch fora da banda. Você pode gerenciar o switch inserindo comandos na interface de linha de comando (CLI) ou usando um sistema de gerenciamento de rede baseado em SNMP (NMS).

# Instalar e configurar o fluxo de trabalho para os switches NetApp CN1610

Para instalar e configurar um switch NetApp CN1610 em sistemas que executam o ONTAP, siga estas etapas:

- 1. "Instale o hardware"
- 2. "Instale o software FASTPATH"
- 3. "Instale o ficheiro de configuração de referência"

Se os switches estiverem executando o ONTAP 8.3.1 ou posterior, siga as instruções em "Instale FASTPATH e RCFs nos switches que executam o ONTAP 8.3.1 e posterior."

4. "Configure o interrutor"

# Requisitos de documentação para switches NetApp CN1610

Para a instalação e manutenção do switch NetApp CN1610, certifique-se de revisar toda a documentação recomendada.

| Título do documento                                                   | Descrição                                                                                                    |
|-----------------------------------------------------------------------|----------------------------------------------------------------------------------------------------|
| "Guia de Instalação DO 1g"                                            | Uma visão geral dos recursos de hardware e software do switch<br>CN1601 e do processo de instalação.                                                                                                    |
| "Guia de Instalação DO 10g"                                           | Uma visão geral dos recursos de hardware e software do switch CN1610 e descreve os recursos para instalar o switch e acessar a CLI.                                                                                      |
| "Guia de configuração e<br>configuração do switch CN1601 e<br>CN1610" | Detalhes sobre como configurar o hardware e o software do switch para<br>o ambiente do cluster.                                                                                                    |
| CN1601 Guia do Administrador do comutador                             | <ul> <li>Fornece exemplos de como usar o switch CN1601 em uma rede típica.</li> <li>"Guia do administrador"</li> <li>"Guia do administrador, versão 1,1.x.x"</li> <li>"Guia do administrador, versão 1,2.x.x"</li> </ul> |

| Título do documento                                      | Descrição                                                                                                    |
|----------------------------------------------------------|----------------------------------------------------------------------------------------------------|
| Referência de comando CLI do<br>comutador de rede CN1610 | Fornece informações detalhadas sobre os comandos de interface de<br>linha de comando (CLI) que você usa para configurar o software<br>CN1601. |
|                                                          | "Referência do comando"                                                                                                    |
|                                                          | <ul> <li>"Referência de comando, versão 1,1.x.x"</li> </ul>                                                                                   |
|                                                          | "Referência de comando, versão 1,2.x.x"                                                                                                    |

# Instalar e configurar

# Instale o hardware do switch NetApp CN1610

Para instalar o hardware do switch NetApp CN1610, use as instruções em um dos guias a seguir.

• "Guia de Instalação DO 1g".

Uma visão geral dos recursos de hardware e software do switch CN1601 e do processo de instalação.

• "Guia de Instalação DO 10g"

Uma visão geral dos recursos de hardware e software do switch CN1610 e descreve os recursos para instalar o switch e acessar a CLI.

# Instale o software FASTPATH

Quando você instala o software FASTPATH em seus switches NetApp, você deve começar a atualização com o segundo switch, *CS2*.

# Rever os requisitos

# O que você vai precisar

- Um backup atual da configuração do switch.
- Um cluster totalmente funcional (sem erros nos logs e sem placas de interface de rede de cluster (NICs) defeituosas ou problemas semelhantes).
- Conexões de porta totalmente funcionais no switch de cluster.
- Todas as portas do cluster configuradas.
- Todas as interfaces lógicas de cluster (LIFs) configuradas (não devem ter sido migradas).
- Um caminho de comunicação bem-sucedido: O comando ONTAP (privilégio: Avançado) cluster pingcluster -node nodel deve indicar que larger than PMTU communication é bem-sucedido em todos os caminhos.
- Uma versão suportada do FASTPATH e ONTAP.

Certifique-se de consultar a tabela de compatibilidade de switch na "Switches NetApp CN1601 e CN1610" página para as versões FASTPATH e ONTAP suportadas.

#### Instale o FASTPATH

O procedimento a seguir usa a sintaxe Clustered Data ONTAP 8.2. Como resultado, o SVM de cluster, os nomes de LIF e a saída de CLI são diferentes dos do Data ONTAP 8.3.

Pode haver dependências de comando entre sintaxe de comando nas versões RCF e FASTPATH.

#### Sobre os exemplos

Os exemplos deste procedimento utilizam a seguinte nomenclatura de switch e nó:

- Os dois switches NetApp são CS1 e CS2.
- Os dois LIFs de cluster são clus1 e clus2.
- Os VServers são VS1 e VS2.
- O cluster::\*> prompt indica o nome do cluster.
- As portas de cluster em cada nó são denominadas e1a e E2A.

"Hardware Universe" tem mais informações sobre as portas de cluster reais que são suportadas na sua plataforma.

- Os ISLs (Inter-Switch Links) suportados são as portas 0/13 a 0/16.
- As conexões de nós suportadas são as portas 0/1 a 0/12.

#### Etapa 1: Migrar cluster

1. Se o AutoSupport estiver ativado neste cluster, suprimir a criação automática de casos invocando uma mensagem AutoSupport:

```
system node autosupport invoke -node * -type all - message MAINT=xh
```

*x* é a duração da janela de manutenção em horas.

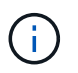

A mensagem AutoSupport notifica o suporte técnico desta tarefa de manutenção para que a criação automática de casos seja suprimida durante a janela de manutenção.

 Faça login no switch como admin. Por padrão, não há senha. No (cs2) # prompt, digite o enable comando. Novamente, não há senha por padrão. Isso lhe dá acesso ao modo EXEC privilegiado, que permite configurar a interface de rede.

#### Mostrar exemplo

```
(cs2) # enable
Password (Enter)
(cs2) #
```

3. No console de cada nó, migre clus2 para a porta e1a:

```
network interface migrate
```

cluster::\*> network interface migrate -vserver vs1 -lif clus2 -destnode node1 -dest-port e1a cluster::\*> network interface migrate -vserver vs2 -lif clus2 -destnode node2 -dest-port e1a

4. No console de cada nó, verifique se a migração ocorreu:

network interface show

O exemplo a seguir mostra que o clus2 migrou para a porta e1a em ambos os nós:

Mostrar exemplo

| <pre>cluster::*&gt; network interface show -role cluster</pre> |                      |                      |                         |                 |                 |            |
|----------------------------------------------------------------|----------------------|----------------------|-------------------------|-----------------|-----------------|------------|
| Vserver                                                        | Logical<br>Interface | Status<br>Admin/Open | Network<br>Address/Mask | Current<br>Node | Current<br>Port | Is<br>Home |
| vs1                                                            |                      |                      |                         |                 |                 |            |
|                                                                | clus1                | up/up                | 10.10.10.1/16           | node1           | ela             | true       |
|                                                                | clus2                | up/up                | 10.10.10.2/16           | node1           | ela             |            |
| false                                                          |                      |                      |                         |                 |                 |            |
| vs2                                                            |                      |                      |                         |                 |                 |            |
|                                                                | clus1                | up/up                | 10.10.10.1/16           | node2           | ela             | true       |
|                                                                | clus2                | up/up                | 10.10.10.2/16           | node2           | ela             |            |
| false                                                          |                      |                      |                         |                 |                 |            |

# Passo 2: Instale o software FASTPATH

1. Encerre a porta E2A do cluster em ambos os nós:

network port modify

O exemplo a seguir mostra a porta E2A sendo fechada em ambos os nós:

```
cluster::*> network port modify -node node1 -port e2a -up-admin
false
cluster::*> network port modify -node node2 -port e2a -up-admin
false
```

2. Verifique se a porta E2A está desligada em ambos os nós:

network port show

Mostrar exemplo

```
cluster::*> network port show -role cluster
                           Auto-Negot Duplex
                                                Speed
(Mbps)
Node Port Role Link MTU Admin/Oper Admin/Oper Admin/Oper
----- ---- ----- ----
                           _____
                                      _____
_____
node1
     ela cluster up 9000 true/true full/full auto/10000
     e2a cluster down 9000 true/true full/full auto/10000
node2
     ela cluster up
                      9000 true/true full/full auto/10000
     e2a cluster down 9000 true/true full/full auto/10000
```

3. Desligue as portas ISL (Inter-Switch Link) no CS1, o interrutor NetApp ativo:

#### Mostrar exemplo

```
(cs1) # configure
(cs1)(config) # interface 0/13-0/16
(cs1)(Interface 0/13-0/16) # shutdown
(cs1)(Interface 0/13-0/16) # exit
(cs1)(config) # exit
```

4. Faça uma cópia de segurança da imagem ativa atual no CS2.

```
(cs2) # show bootvar
Image Descriptions .
 active:
 backup:
Images currently available on Flash
                    _____
___
unit active backup current-active next-
active
_____
___
  1 1.1.0.3 1.1.0.1 1.1.0.3 1.1.0.3
(cs2) # copy active backup
Copying active to backup
Copy operation successful
(cs2) #
```

5. Transfira o ficheiro de imagem para o interrutor.

Copiar o arquivo de imagem para a imagem ativa significa que, quando você reiniciar, essa imagem estabelece a versão FASTPATH em execução. A imagem anterior permanece disponível como cópia de segurança.

6. Verifique a versão em execução do software FASTPATH.

show version

| (cs2) # show version      |                                                                                       |
|---------------------------|---------------------------------------------------------------------------------------|
| Switch: 1                 |                                                                                       |
| System Description        | Broadcom Scorpion 56820<br>Development System - 16 TENGIG,<br>1.1.0.3, Linux 2.6.21.7 |
| Machine Type              | Broadcom Scorpion 56820<br>Development System - 16TENGIG                              |
| Machine Model             | BCM-56820                                                                             |
| Serial Number             | 10611100004                                                                           |
| FRU Number                |                                                                                       |
| Part Number               | BCM56820                                                                              |
| Maintenance Level         | А                                                                                     |
| Manufacturer              | 0xbc00                                                                                |
| Burned In MAC Address     | 00:A0:98:4B:A9:AA                                                                     |
| Software Version          | 1.1.0.3                                                                               |
| Operating System          | Linux 2.6.21.7                                                                        |
| Network Processing Device | BCM56820_B0                                                                           |
| Additional Packages       | FASTPATH QOS                                                                          |
|                           | FASTPATH IPv6 Management                                                              |
|                           |                                                                                       |

7. Visualize as imagens de arranque para a configuração ativa e de cópia de segurança.

show bootvar

#### 8. Reinicie o switch.

reload

Mostrar exemplo

(cs2) # reload
Are you sure you would like to reset the system? (y/n) y
System will now restart!

#### Passo 3: Valide a instalação

1. Faça login novamente e verifique a nova versão do software FASTPATH.

show version

```
(cs2) # show version
Switch: 1
System Description..... Broadcom Scorpion 56820
                            Development System - 16
TENGIG,
                            1.1.0.5, Linux 2.6.21.7
Machine Type..... Broadcom Scorpion 56820
                            Development System - 16TENGIG
Machine Model..... BCM-56820
Serial Number..... 10611100004
FRU Number.....
Part Number..... BCM56820
Maintenance Level..... A
Manufacturer..... 0xbc00
Burned In MAC Address..... 00:A0:98:4B:A9:AA
Software Version..... 1.1.0.5
Operating System..... Linux 2.6.21.7
Network Processing Device..... BCM56820 B0
Additional Packages..... FASTPATH QOS
                            FASTPATH IPv6 Management
```

2. Abra as portas ISL no CS1, o interrutor ativo.

configure

Mostrar exemplo

```
(cs1) # configure
(cs1) (config) # interface 0/13-0/16
(cs1) (Interface 0/13-0/16) # no shutdown
(cs1) (Interface 0/13-0/16) # exit
(cs1) (config) # exit
```

3. Verifique se os ISLs estão operacionais:

```
show port-channel 3/1
```

O campo Estado da ligação deve Up indicar .

```
(cs2) # show port-channel 3/1
Channel Name..... ISL-LAG
Link State..... Up
Admin Mode..... Enabled
Type..... Static
Load Balance Option..... 7
(Enhanced hashing mode)
   Device/
Mbr
            Port
                 Port
            Speed
                 Active
Ports Timeout
_____ ____
0/13 actor/long 10G Full True
   partner/long
0/14 actor/long 10G Full True
   partner/long
0/15 actor/long 10G Full True
   partner/long
0/16 actor/long 10G Full True
    partner/long
```

 Copie o running-config arquivo para o startup-config arquivo quando estiver satisfeito com as versões de software e as configurações de switch.

Mostrar exemplo

```
(cs2) # write memory
This operation may take a few minutes.
Management interfaces will not be available during this time.
Are you sure you want to save? (y/n) y
Config file 'startup-config' created successfully .
Configuration Saved!
```

5. Ative a segunda porta do cluster, E2A, em cada nó:

```
network port modify
```

```
cluster::*> network port modify -node node1 -port e2a -up-admin true
cluster::*> **network port modify -node node2 -port e2a -up-admin
true**
```

6. Reverter clus2 associado à porta E2A:

network interface revert

O LIF pode reverter automaticamente, dependendo da sua versão do software ONTAP.

Mostrar exemplo

```
cluster::*> network interface revert -vserver Cluster -lif n1_clus2
cluster::*> network interface revert -vserver Cluster -lif n2_clus2
```

7. Verifique se o LIF está agora em (`true`casa ) em ambos os nós:

network interface show -role cluster

Mostrar exemplo

| <pre>cluster::*&gt; network interface show -role cluster</pre> |                      |                      |                         |                 |                 |            |
|----------------------------------------------------------------|----------------------|----------------------|-------------------------|-----------------|-----------------|------------|
| Vserver                                                        | Logical<br>Interface | Status<br>Admin/Oper | Network<br>Address/Mask | Current<br>Node | Current<br>Port | Is<br>Home |
|                                                                |                      |                      |                         |                 |                 |            |
| vs1                                                            |                      |                      |                         |                 |                 |            |
|                                                                | clus1                | up/up                | 10.10.10.1/24           | nodel           | ela             | true       |
|                                                                | clus2                | up/up                | 10.10.10.2/24           | node1           | e2a             | true       |
| vs2                                                            |                      |                      |                         |                 |                 |            |
|                                                                | clus1                | up/up                | 10.10.10.1/24           | node2           | ela             | true       |
|                                                                | clus2                | up/up                | 10.10.10.2/24           | node2           | e2a             | true       |

8. Exibir o status dos nós:

cluster show

```
cluster::> cluster show
Node Health Eligibility
node1 true true
node2 true true
```

- 9. Repita as etapas anteriores para instalar o software FASTPATH no outro switch, CS1.
- 10. Se você suprimiu a criação automática de casos, reative-a invocando uma mensagem AutoSupport:

system node autosupport invoke -node \* -type all -message MAINT=END

#### Instale um ficheiro de configuração de referência num switch CN1610

Siga este procedimento para instalar um ficheiro de configuração de referência (RCF).

Antes de instalar um RCF, você deve primeiro migrar os LIFs do cluster para longe do switch CS2. Depois que o RCF é instalado e validado, os LIFs podem ser migrados de volta.

#### **Rever os requisitos**

#### O que você vai precisar

- Um backup atual da configuração do switch.
- Um cluster totalmente funcional (sem erros nos logs e sem placas de interface de rede de cluster (NICs) defeituosas ou problemas semelhantes).
- · Conexões de porta totalmente funcionais no switch de cluster.
- · Todas as portas do cluster configuradas.
- Todas as interfaces lógicas de cluster (LIFs) configuradas.
- Um caminho de comunicação bem-sucedido: O comando ONTAP (privilégio: Avançado) cluster pingcluster -node nodel deve indicar que larger than PMTU communication é bem-sucedido em todos os caminhos.
- · Uma versão suportada do RCF e do ONTAP.

Certifique-se de que consulta a tabela de compatibilidade de switch na "Switches NetApp CN1601 e CN1610" página para as versões RCF e ONTAP suportadas.

#### Instale o RCF

O procedimento a seguir usa a sintaxe Clustered Data ONTAP 8.2. Como resultado, o SVM de cluster, os nomes de LIF e a saída de CLI são diferentes dos do Data ONTAP 8.3.

Pode haver dependências de comando entre sintaxe de comando nas versões RCF e FASTPATH.

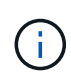

No RCF versão 1,2, o suporte para Telnet foi explicitamente desativado devido a problemas de segurança. Para evitar problemas de conetividade durante a instalação do RCF 1,2, verifique se o Secure Shell (SSH) está ativado. O "Guia do administrador do switch NetApp CN1610" tem mais informações sobre SSH.

### Sobre os exemplos

Os exemplos deste procedimento utilizam a seguinte nomenclatura de switch e nó:

- · Os dois switches NetApp são CS1 e CS2.
- Os dois LIFs de cluster são clus1 e clus2.
- Os VServers são VS1 e VS2.
- O cluster::\*> prompt indica o nome do cluster.
- As portas de cluster em cada nó são denominadas e1a e E2A.

"Hardware Universe" tem mais informações sobre as portas de cluster reais que são suportadas na sua plataforma.

- Os ISLs (Inter-Switch Links) suportados são as portas 0/13 a 0/16.
- As conexões de nós suportadas são as portas 0/1 a 0/12.
- Uma versão suportada do FASTPATH, RCF e ONTAP.

Certifique-se de consultar a tabela de compatibilidade de switch na "Switches NetApp CN1601 e CN1610" página para as versões FASTPATH, RCF e ONTAP suportadas.

# Etapa 1: Migrar cluster

1. Guarde as informações de configuração do seu switch atual:

```
write memory
```

#### Mostrar exemplo

O exemplo a seguir mostra a configuração atual do switch que está sendo salva (`startup-config`no arquivo de configuração de inicialização ) no switch CS2:

```
(cs2) # write memory
This operation may take a few minutes.
Management interfaces will not be available during this time.
Are you sure you want to save? (y/n) y
Config file 'startup-config' created successfully.
Configuration Saved!
```

2. No console de cada nó, migre clus2 para a porta e1a:

Mostrar exemplo

```
cluster::*> network interface migrate -vserver vs1 -lif clus2
-source-node node1 -destnode node1 -dest-port e1a
cluster::*> network interface migrate -vserver vs2 -lif clus2
-source-node node2 -destnode node2 -dest-port e1a
```

3. No console de cada nó, verifique se a migração ocorreu:

network interface show -role cluster

#### Mostrar exemplo

O exemplo a seguir mostra que o clus2 migrou para a porta e1a em ambos os nós:

4. Encerre a porta E2A em ambos os nós:

```
network port modify
```

#### Mostrar exemplo

O exemplo a seguir mostra a porta E2A sendo fechada em ambos os nós:

```
cluster::*> network port modify -node node1 -port e2a -up-admin
false
cluster::*> network port modify -node node2 -port e2a -up-admin
false
```

5. Verifique se a porta E2A está desligada em ambos os nós:

```
network port show
```

```
cluster::*> network port show -role cluster
                           Auto-Negot Duplex
                                              Speed
(Mbps)
                                              Admin/Oper
Node Port Role Link MTU Admin/Oper Admin/Oper
_____ _____
_____
node1
     ela cluster up 9000 true/true
                                    full/full
                                              auto/10000
     e2a
          cluster down 9000 true/true
                                    full/full
                                              auto/10000
node2
     ela cluster up
                      9000 true/true
                                    full/full
                                              auto/10000
           cluster down 9000 true/true
                                    full/full
                                              auto/10000
     e2a
```

6. Desligue as portas ISL no CS1, o interrutor NetApp ativo.

#### Mostrar exemplo

```
(cs1) # configure
(cs1) (config) # interface 0/13-0/16
(cs1) (interface 0/13-0/16) # shutdown
(cs1) (interface 0/13-0/16) # exit
(cs1) (config) # exit
```

#### Passo 2: Instale o RCF

1. Copie o RCF para o interrutor.

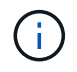

Você deve definir a .scr extensão como parte do nome do arquivo antes de chamar o script. Esta extensão é a extensão para o sistema operacional FASTPATH.

O switch validará o script automaticamente à medida que ele é baixado para o switch, e a saída irá para o console.

(cs2) # copy tftp://10.10.0.1/CN1610\_CS\_RCF\_v1.1.txt nvram:script CN1610\_CS\_RCF\_v1.1.scr [the script is now displayed line by line] Configuration script validated. File transfer operation completed successfully.

2. Verifique se o script foi baixado e salvo com o nome do arquivo que você deu.

#### Mostrar exemplo

3. Valide o script.

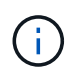

O script é validado durante o download para verificar se cada linha é uma linha de comando de switch válida.

#### Mostrar exemplo

```
(cs2) # script validate CN1610_CS_RCF_v1.1.scr
[the script is now displayed line by line]
Configuration script 'CN1610_CS_RCF_v1.1.scr' validated.
```

4. Aplique o script ao switch.

(cs2) #script apply CN1610\_CS\_RCF\_v1.1.scr Are you sure you want to apply the configuration script? (y/n) y [the script is now displayed line by line]... Configuration script 'CN1610\_CS\_RCF\_v1.1.scr' applied.

5. Verifique se suas alterações foram implementadas no switch.

```
(cs2) # show running-config
```

O exemplo exibe o running-config arquivo no switch. Você deve comparar o arquivo com o RCF para verificar se os parâmetros definidos são como você espera.

- 6. Salve as alterações.
- 7. Defina o running-config arquivo para ser o padrão.

Mostrar exemplo

```
(cs2) # write memory
This operation may take a few minutes.
Management interfaces will not be available during this time.
Are you sure you want to save? (y/n) y
Config file 'startup-config' created successfully.
```

8. Reinicie o switch e verifique se o running-config arquivo está correto.

Após a conclusão da reinicialização, você deve fazer login, exibir o running-config arquivo e procurar a descrição na interface 3/64, que é o rótulo da versão para o RCF.

```
(cs2) # reload
The system has unsaved changes.
Would you like to save them now? (y/n) y
Config file 'startup-config' created successfully.
Configuration Saved!
System will now restart!
```

9. Abra as portas ISL no CS1, o interrutor ativo.

#### Mostrar exemplo

(cs1) # configure (cs1) (config) # interface 0/13-0/16 (cs1) (Interface 0/13-0/16) # no shutdown (cs1) (Interface 0/13-0/16) # exit (cs1) (config) # exit

10. Verifique se os ISLs estão operacionais:

show port-channel 3/1

O campo Estado da ligação deve Up indicar .

```
(cs2) # show port-channel 3/1
Channel Name..... ISL-LAG
Link State..... Up
Admin Mode..... Enabled
Type..... Static
Load Balance Option..... 7
(Enhanced hashing mode)
   Device/
Mbr
            Port
                  Port
Ports Timeout
            Speed
                  Active
_____ ____
0/13 actor/long
            10G Full True
   partner/long
0/14 actor/long 10G Full True
   partner/long
0/15 actor/long 10G Full True
   partner/long
0/16 actor/long 10G Full True
    partner/long
```

11. Abra a porta de cluster E2A em ambos os nós:

network port modify

#### Mostrar exemplo

O exemplo a seguir mostra a porta E2A sendo criada em node1 e node2:

cluster::\*> network port modify -node node1 -port e2a -up-admin true cluster::\*> network port modify -node node2 -port e2a -up-admin true

#### Passo 3: Valide a instalação

1. Verifique se a porta E2A está ativa em ambos os nós:

```
network port show -role cluster
```

cluster::\*> network port show -role cluster Auto-Negot Duplex Speed (Mbps) Node Port Role Link MTU Admin/Oper Admin/Oper Admin/Oper node1 ela cluster up 9000 true/true full/full auto/10000 e2a cluster up 9000 true/true full/full auto/10000 node2 e1a cluster up 9000 true/true full/full auto/10000 e2a cluster up 9000 true/true full/full auto/10000 node2

2. Em ambos os nós, reverta clus2 que está associado à porta E2A:

network interface revert

O LIF pode reverter automaticamente, dependendo da sua versão do ONTAP.

#### Mostrar exemplo

```
cluster::*> network interface revert -vserver node1 -lif clus2
cluster::*> network interface revert -vserver node2 -lif clus2
```

3. Verifique se o LIF está agora em (`true`casa ) em ambos os nós:

network interface show -role cluster

#### Mostrar exemplo

| <pre>cluster::*&gt; network interface show -role cluster</pre> |                      |                      |                         |                 |                 |            |
|----------------------------------------------------------------|----------------------|----------------------|-------------------------|-----------------|-----------------|------------|
| Vserver                                                        | Logical<br>Interface | Status<br>Admin/Oper | Network<br>Address/Mask | Current<br>Node | Current<br>Port | Is<br>Home |
| <br>vs1                                                        |                      |                      |                         |                 |                 |            |
|                                                                | clus1                | up/up                | 10.10.10.1/24           | node1           | ela             | true       |
|                                                                | clus2                | up/up                | 10.10.10.2/24           | nodel           | e2a             | true       |
| vs2                                                            |                      |                      |                         |                 |                 |            |
|                                                                | clus1                | up/up                | 10.10.10.1/24           | node2           | ela             | true       |
|                                                                | clus2                | up/up                | 10.10.10.2/24           | node2           | e2a             | true       |

4. Exibir o status dos membros do nó:

cluster show

#### Mostrar exemplo

```
cluster::> cluster show

Node Health Eligibility

node1

node2

true true
```

5. Copie o running-config arquivo para o startup-config arquivo quando estiver satisfeito com as versões de software e as configurações de switch.

#### Mostrar exemplo

```
(cs2) # write memory
This operation may take a few minutes.
Management interfaces will not be available during this time.
Are you sure you want to save? (y/n) y
Config file 'startup-config' created successfully.
Configuration Saved!
```

6. Repita os passos anteriores para instalar o RCF no outro interrutor, CS1.

# O que se segue?

"Configurar o monitoramento de integridade do switch"

#### Instale o software FASTPATH e os RCFs para o ONTAP 8.3.1 e posterior

Siga este procedimento para instalar o software FASTPATH e os RCFs para o ONTAP 8.3.1 e posterior.

As etapas de instalação são as mesmas para os switches de gerenciamento NetApp CN1601 e CN1610 switches de cluster que executam o ONTAP 8.3.1 ou posterior. No entanto, os dois modelos requerem software e RCFs diferentes.

#### **Rever os requisitos**

#### O que você vai precisar

- Um backup atual da configuração do switch.
- Um cluster totalmente funcional (sem erros nos logs e sem placas de interface de rede de cluster (NICs) defeituosas ou problemas semelhantes).
- · Conexões de porta totalmente funcionais no switch de cluster.
- Todas as portas do cluster configuradas.
- Todas as interfaces lógicas de cluster (LIFs) configuradas (não devem ter sido migradas).
- Um caminho de comunicação bem-sucedido: O comando ONTAP (privilégio: Avançado) cluster pingcluster -node nodel deve indicar que larger than PMTU communication é bem-sucedido em todos os caminhos.
- Uma versão suportada do FASTPATH, RCF e ONTAP.

Certifique-se de consultar a tabela de compatibilidade de switch na "Switches NetApp CN1601 e CN1610" página para as versões FASTPATH, RCF e ONTAP suportadas.

#### Instale o software FASTPATH

O procedimento a seguir usa a sintaxe Clustered Data ONTAP 8.2. Como resultado, o SVM de cluster, os nomes de LIF e a saída de CLI são diferentes dos do Data ONTAP 8.3.

Pode haver dependências de comando entre sintaxe de comando nas versões RCF e FASTPATH.

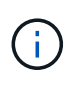

No RCF versão 1,2, o suporte para Telnet foi explicitamente desativado devido a problemas de segurança. Para evitar problemas de conetividade durante a instalação do RCF 1,2, verifique se o Secure Shell (SSH) está ativado. O "Guia do administrador do switch NetApp CN1610" tem mais informações sobre SSH.

#### Sobre os exemplos

Os exemplos deste procedimento utilizam a seguinte nomenclatura de switch e nó:

- Os dois nomes de switch NetApp são CS1 e CS2.
- Os nomes da interface lógica de cluster (LIF) são node1\_clus1 e node1\_clus2 para node1 e node2\_clus1 e node2\_clus2 para node2. (Você pode ter até 24 nós em um cluster.)
- · O nome da máquina virtual de storage (SVM) é Cluster.
- O cluster1::\*> prompt indica o nome do cluster.
- As portas de cluster em cada nó são denominadas e0a e e0b.

"Hardware Universe" tem mais informações sobre as portas de cluster reais que são suportadas na sua plataforma.

- Os ISLs (Inter-Switch Links) suportados são as portas 0/13 a 0/16.
- As conexões de nós suportadas são as portas 0/1 a 0/12.

# Etapa 1: Migrar cluster

1. Exibir informações sobre as portas de rede no cluster:

# Mostrar exemplo

O exemplo a seguir mostra o tipo de saída do comando:

| cluster1::>                       | network port show | -ipspace cluster |      |      | Speed |
|-----------------------------------|-------------------|------------------|------|------|-------|
| (Mbps)<br>Node Port<br>Admin/Oper | IPspace           | Broadcast Domain | Link | MTU  | 01000 |
|                                   |                   |                  |      |      |       |
|                                   | -                 |                  |      |      |       |
| nodel                             |                   |                  |      | 0000 |       |
| eUa                               | Cluster           | Cluster          | up   | 9000 |       |
| auto/10000                        |                   |                  |      | 0000 |       |
| dUe                               | Cluster           | Cluster          | up   | 9000 |       |
| auto/10000                        |                   |                  |      |      |       |
| noae2                             |                   |                  |      | 0000 |       |
| eUa                               | Cluster           | Cluster          | up   | 9000 |       |
| auto/10000                        |                   |                  |      |      |       |
| eOb                               | Cluster           | Cluster          | up   | 9000 |       |
| auto/10000                        |                   |                  |      |      |       |
| 4 entries we                      | ere displayed.    |                  |      |      |       |

2. Apresentar informações sobre os LIFs no cluster:

network interface show -role cluster

O exemplo a seguir mostra as interfaces lógicas no cluster. Neste exemplo, o -role parâmetro exibe informações sobre os LIFs associados às portas de cluster:

```
cluster1::> network interface show -role cluster
  (network interface show)
         Logical Status Network
                                          Current
Current Is
Vserver Interface Admin/Oper Address/Mask Node
Port Home
_____ ___ ____
_____ ___
Cluster
         nodel clus1 up/up 10.254.66.82/16 node1
e0a
     true
         nodel clus2 up/up 10.254.206.128/16 nodel
e0b
     true
         node2 clus1 up/up 10.254.48.152/16 node2
e0a
     true
         node2 clus2 up/up 10.254.42.74/16 node2
e0b true
4 entries were displayed.
```

3. Em cada nó respetivo, usando um LIF de gerenciamento de nós, migre node1\_clus2 para e0a em node1 e node2\_clus2 para e0a em node2:

network interface migrate

Você deve inserir os comandos nos consoles do controlador que possuem os respetivos LIFs de cluster.

Mostrar exemplo

```
cluster1::> network interface migrate -vserver Cluster -lif
node1_clus2 -destination-node node1 -destination-port e0a
cluster1::> network interface migrate -vserver Cluster -lif
node2_clus2 -destination-node node2 -destination-port e0a
```

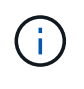

Para esse comando, o nome do cluster diferencia maiúsculas de minúsculas e o comando deve ser executado em cada nó. Não é possível executar este comando no cluster geral LIF.

4. Verifique se a migração ocorreu usando o network interface show comando em um nó.

```
Mostrar exemplo
```

O exemplo a seguir mostra que o clus2 migrou para a porta e0a nos nós node1 e node2:

```
cluster1::> **network interface show -role cluster**
         Logical Status Network
                                         Current
Current Is
Vserver Interface Admin/Oper Address/Mask
                                        Node
Port
     Home
_____ ___
Cluster
        nodel clus1 up/up
                         10.254.66.82/16 node1
e0a
     true
         nodel clus2 up/up 10.254.206.128/16 nodel
e0a
     false
         node2_clus1_up/up 10.254.48.152/16_node2
e0a
     true
         node2 clus2 up/up 10.254.42.74/16 node2
      false
e0a
4 entries were displayed.
```

5. Altere o nível de privilégio para avançado, inserindo y quando solicitado a continuar:

set -privilege advanced

É apresentado o aviso avançado (\*>).

6. Encerre a porta e0b do cluster em ambos os nós:

network port modify -node node\_name -port port\_name -up-admin false

Você deve inserir os comandos nos consoles do controlador que possuem os respetivos LIFs de cluster.

#### Mostrar exemplo

O exemplo a seguir mostra os comandos para encerrar a porta e0b em todos os nós:

```
cluster1::*> network port modify -node node1 -port e0b -up-admin
false
cluster1::*> network port modify -node node2 -port e0b -up-admin
false
```

7. Verifique se a porta e0b está desligada em ambos os nós:

#### Mostrar exemplo

| <pre>cluster1::*&gt; network port show -role cluster</pre> |            |                |         |      |   |  |
|------------------------------------------------------------|------------|----------------|---------|------|---|--|
|                                                            |            |                |         | Spee | d |  |
| (Mbps)                                                     |            |                |         |      |   |  |
| Node Port                                                  | IPspace    | Broadcast Doma | in Link | MTU  |   |  |
| Admin/Oper                                                 |            |                |         |      |   |  |
|                                                            |            |                |         |      |   |  |
|                                                            |            |                |         |      |   |  |
| nodel                                                      |            |                |         |      |   |  |
| e0a                                                        | Cluster    | Cluster        | up      | 9000 |   |  |
| auto/10000                                                 |            |                |         |      |   |  |
| e0b                                                        | Cluster    | Cluster        | down    | 9000 |   |  |
| auto/10000                                                 |            |                |         |      |   |  |
| node2                                                      |            |                |         |      |   |  |
| e0a                                                        | Cluster    | Cluster        | up      | 9000 |   |  |
| auto/10000                                                 |            |                |         |      |   |  |
| e0b                                                        | Cluster    | Cluster        | down    | 9000 |   |  |
| auto/10000                                                 |            |                |         |      |   |  |
| 4 entries were                                             | displayed. |                |         |      |   |  |

8. Encerre as portas ISL (Inter-Switch Link) no CS1.

# Mostrar exemplo

```
(cs1) #configure
(cs1) (Config)#interface 0/13-0/16
(cs1) (Interface 0/13-0/16)#shutdown
(cs1) (Interface 0/13-0/16)#exit
(cs1) (Config)#exit
```

9. Faça uma cópia de segurança da imagem ativa atual no CS2.

```
(cs2) # show bootvar
Image Descriptions
active :
backup :
Images currently available on Flash
unit active backup current-active next-active
1 1.1.0.5 1.1.0.3 1.1.0.5 1.1.0.5
(cs2) # copy active backup
Copying active to backup
Copy operation successful
```

### Passo 2: Instale o software FASTPATH e RCF

1. Verifique a versão em execução do software FASTPATH.

```
(cs2) # show version
Switch: 1
System Description..... NetApp CN1610,
1.1.0.5, Linux
                           2.6.21.7
Machine Type..... NetApp CN1610
Machine Model..... CN1610
Serial Number..... 20211200106
Software Version..... 1.1.0.5
Operating System..... Linux 2.6.21.7
Network Processing Device..... BCM56820 B0
Part Number..... 111-00893
--More-- or (q)uit
Additional Packages..... FASTPATH QOS
                           FASTPATH IPv6
Management
```

2. Transfira o ficheiro de imagem para o interrutor.

Copiar o arquivo de imagem para a imagem ativa significa que, quando você reiniciar, essa imagem estabelece a versão FASTPATH em execução. A imagem anterior permanece disponível como cópia de segurança.

Mostrar exemplo

3. Confirme as versões de imagem de arranque atual e seguinte:

show bootvar

#### Mostrar exemplo

```
(cs2) #show bootvar
Image Descriptions
active :
backup :
Images currently available on Flash
_____
unit
      active
              backup
                     current-active
                                    next-active
                  _____
   _____
  1 1.1.0.8 1.1.0.8
                          1.1.0.8
                                       1.2.0.7
```

4. Instale o RCF compatível para a nova versão de imagem no interrutor.

Se a versão RCF já estiver correta, abra as portas ISL.

#### Mostrar exemplo

```
(cs2) #copy tftp://10.22.201.50//CN1610 CS RCF v1.2.txt nvram:script
CN1610 CS RCF v1.2.scr
Mode..... TFTP
Set Server IP..... 10.22.201.50
Path...../
Filename.....
CN1610 CS RCF v1.2.txt
Data Type..... Config Script
Destination Filename.....
CN1610 CS RCF v1.2.scr
File with same name already exists.
WARNING: Continuing with this command will overwrite the existing
file.
Management access will be blocked for the duration of the transfer
Are you sure you want to start? (y/n) y
Validating configuration script...
[the script is now displayed line by line]
Configuration script validated.
File transfer operation completed successfully.
```

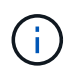

A .scr extensão deve ser definida como parte do nome do arquivo antes de chamar o script. Esta extensão é para o sistema operacional FASTPATH.

O switch valida o script automaticamente à medida que ele é baixado para o switch. A saída vai para o console.

5. Verifique se o script foi baixado e salvo no nome do arquivo que você deu.

```
(cs2) #script list
Configuration Script Name Size(Bytes)
------
CN1610_CS_RCF_v1.2.scr 2191
1 configuration script(s) found.
2541 Kbytes free.
```

6. Aplique o script ao switch.

#### Mostrar exemplo

(cs2) #script apply CN1610\_CS\_RCF\_v1.2.scr Are you sure you want to apply the configuration script? (y/n) y [the script is now displayed line by line]... Configuration script 'CN1610\_CS\_RCF\_v1.2.scr' applied.

7. Verifique se as alterações foram aplicadas ao switch e, em seguida, salve-as:

```
show running-config
```

#### Mostrar exemplo

(cs2) #show running-config

8. Salve a configuração em execução para que ela se torne a configuração de inicialização quando você reiniciar o switch.

```
(cs2) #write memory
This operation may take a few minutes.
Management interfaces will not be available during this time.
Are you sure you want to save? (y/n) y
Config file 'startup-config' created successfully.
Configuration Saved!
```

9. Reinicie o switch.

#### Mostrar exemplo

```
(cs2) #reload
The system has unsaved changes.
Would you like to save them now? (y/n) y
Config file 'startup-config' created successfully.
Configuration Saved!
System will now restart!
```

#### Passo 3: Valide a instalação

1. Faça login novamente e verifique se o switch está executando a nova versão do software FASTPATH.

```
(cs2) #show version
Switch: 1
System Description..... NetApp CN1610,
1.2.0.7, Linux
                           3.8.13-4ce360e8
Machine Type..... NetApp CN1610
Machine Model..... CN1610
Serial Number..... 20211200106
Software Version..... 1.2.0.7
Operating System..... Linux 3.8.13-
4ce360e8
Network Processing Device..... BCM56820 B0
Part Number..... 111-00893
CPLD version..... 0x5
Additional Packages..... FASTPATH QOS
                           FASTPATH IPv6
Management
```

Após a conclusão da reinicialização, você deve fazer login para verificar a versão da imagem, exibir a configuração em execução e procurar a descrição na interface 3/64, que é o rótulo da versão para o RCF.

2. Abra as portas ISL no CS1, o interrutor ativo.

#### Mostrar exemplo

```
(cs1) #configure
(cs1) (Config) #interface 0/13-0/16
(cs1) (Interface 0/13-0/16) #no shutdown
(cs1) (Interface 0/13-0/16) #exit
(cs1) (Config) #exit
```

3. Verifique se os ISLs estão operacionais:

```
show port-channel 3/1
```

O campo Estado da ligação deve Up indicar .

```
(cs1) #show port-channel 3/1
Channel Name..... ISL-LAG
Link State..... Up
Admin Mode..... Enabled
Type..... Static
Load Balance Option..... 7
(Enhanced hashing mode)
   Device/
Mbr
            Port
                 Port
Ports Timeout
            Speed
                 Active
_____ ____
0/13 actor/long 10G Full True
   partner/long
0/14 actor/long 10G Full True
   partner/long
0/15 actor/long 10G Full False
   partner/long
0/16 actor/long 10G Full True
    partner/long
```

4. Abra a porta de cluster e0b em todos os nós:

network port modify

Você deve inserir os comandos nos consoles do controlador que possuem os respetivos LIFs de cluster.

#### Mostrar exemplo

O exemplo a seguir mostra a porta e0b sendo criada em node1 e node2:

```
cluster1::*> network port modify -node node1 -port e0b -up-admin
true
cluster1::*> network port modify -node node2 -port e0b -up-admin
true
```

5. Verifique se a porta e0b está ativa em todos os nós:

```
network port show -ipspace cluster
```
```
Mostrar exemplo
```

| <pre>cluster1::*&gt; network port show -ipspace cluster</pre> |            |               |          |      |    |  |  |  |
|---------------------------------------------------------------|------------|---------------|----------|------|----|--|--|--|
|                                                               |            |               |          | Spee | ed |  |  |  |
| (Mbps)                                                        |            |               |          |      |    |  |  |  |
| Node Port                                                     | IPspace    | Broadcast Dom | ain Link | MTU  |    |  |  |  |
| Admin/Oper                                                    |            |               |          |      |    |  |  |  |
|                                                               |            |               |          |      |    |  |  |  |
|                                                               |            |               |          |      |    |  |  |  |
| nodel                                                         |            |               |          |      |    |  |  |  |
| e0a                                                           | Cluster    | Cluster       | up       | 9000 |    |  |  |  |
| auto/10000                                                    |            |               |          |      |    |  |  |  |
| e0b                                                           | Cluster    | Cluster       | up       | 9000 |    |  |  |  |
| auto/10000                                                    |            |               |          |      |    |  |  |  |
| node2                                                         |            |               |          |      |    |  |  |  |
| e0a                                                           | Cluster    | Cluster       | up       | 9000 |    |  |  |  |
| auto/10000                                                    |            |               |          |      |    |  |  |  |
| e0b                                                           | Cluster    | Cluster       | up       | 9000 |    |  |  |  |
| auto/10000                                                    |            |               |          |      |    |  |  |  |
| 4 entries were                                                | displayed. |               |          |      |    |  |  |  |

6. Verifique se o LIF está agora em (`true`casa ) em ambos os nós:

network interface show -role cluster

```
Mostrar exemplo
```

```
cluster1::*> network interface show -role cluster
        Logical Status Network Current
Current Is
Vserver Interface Admin/Oper Address/Mask Node
Port Home
_____ ____
_____ ___
Cluster
        node1 clus1 up/up 169.254.66.82/16 node1
e0a true
        nodel clus2 up/up 169.254.206.128/16 nodel
eOb true
        node2_clus1_up/up 169.254.48.152/16_node2
e0a true
         node2 clus2 up/up 169.254.42.74/16 node2
e0b
     true
4 entries were displayed.
```

7. Mostrar o status dos membros do nó:

cluster show

Mostrar exemplo

```
cluster1::*> cluster show

Node Health Eligibility Epsilon

node1 true true false

node2 true true false

2 entries were displayed.
```

8. Voltar ao nível de privilégio de administrador:

set -privilege admin

9. Repita as etapas anteriores para instalar o software FASTPATH e o RCF no outro switch, CS1.

# Configure o hardware para o switch NetApp CN1610

Para configurar o hardware e o software do switch para o ambiente do cluster, consulte o

# **Migrar switches**

# Migre de um ambiente de cluster sem switch para um ambiente de cluster NetApp CN1610 comutado

Se você tiver um ambiente de cluster sem switch de dois nós existente, poderá migrar para um ambiente de cluster comutado de dois nós usando os switches de rede de cluster CN1610 que permitem que você escale além de dois nós.

# Rever os requisitos

# O que você vai precisar

Para uma configuração sem switch de dois nós, certifique-se de que:

- A configuração sem switch de dois nós está corretamente configurada e funcionando.
- Os nós estão executando o ONTAP 8,2 ou posterior.
- Todas as portas do cluster estão up no estado.
- Todas as interfaces lógicas de cluster (LIFs) estão up no estado e em suas portas domésticas.

Para a configuração do interrutor do cluster CN1610:

- A infraestrutura de switch de cluster CN1610 está totalmente funcional em ambos os switches.
- Ambos os switches têm conetividade de rede de gerenciamento.
- Existe acesso à consola aos interrutores do cluster.
- As conexões de switch de nó para nó CN1610 e switch para switch usam cabos twinax ou de fibra.

O "Hardware Universe" contém mais informações sobre cabeamento.

- Os cabos ISL (Inter-Switch Link) são conetados às portas 13 a 16 em ambos os switches CN1610.
- A personalização inicial de ambos os CN1610 switches está concluída.

Qualquer personalização anterior do site, como SMTP, SNMP e SSH, deve ser copiada para os novos switches.

# Informações relacionadas

- "Hardware Universe"
- "Página de descrição do NetApp CN1601 e CN1610"
- "Guia de configuração e configuração do switch CN1601 e CN1610"
- "NetApp KB artigo 1010449: Como suprimir a criação automática de casos durante janelas de manutenção programada"

# Migrar os switches

# Sobre os exemplos

Os exemplos deste procedimento utilizam a seguinte nomenclatura de nó e switch de cluster:

• Os nomes dos switches CN1610 são CS1 e CS2.

- Os nomes dos LIFs são clus1 e clus2.
- Os nomes dos nós são node1 e node2.
- O cluster::\*> prompt indica o nome do cluster.
- As portas do cluster usadas neste procedimento são e1a e E2A.

O "Hardware Universe" contém as informações mais recentes sobre as portas de cluster reais para as suas plataformas.

#### Passo 1: Prepare-se para a migração

1. Altere o nível de privilégio para avançado, inserindo y quando solicitado a continuar:

set -privilege advanced

É apresentado o aviso avançado (\*>).

2. Se o AutoSupport estiver ativado neste cluster, suprimir a criação automática de casos invocando uma mensagem AutoSupport:

```
system node autosupport invoke -node * -type all -message MAINT=xh
```

*x* é a duração da janela de manutenção em horas.

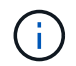

A mensagem AutoSupport notifica o suporte técnico desta tarefa de manutenção para que a criação automática de casos seja suprimida durante a janela de manutenção.

#### Mostrar exemplo

O seguinte comando suprime a criação automática de casos por duas horas:

```
cluster::*> system node autosupport invoke -node * -type all
-message MAINT=2h
```

# Etapa 2: Configurar portas

1. Desative todas as portas voltadas para o nó (não portas ISL) nos novos switches de cluster CS1 e CS2.

Não deve desativar as portas ISL.

O exemplo a seguir mostra que as portas 1 a 12 voltadas para o nó estão desativadas no switch CS1:

```
(cs1)> enable
(cs1) # configure
(cs1) (Config) # interface 0/1-0/12
(cs1) (Interface 0/1-0/12) # shutdown
(cs1) (Interface 0/1-0/12) # exit
(cs1) (Config) # exit
```

O exemplo a seguir mostra que as portas 1 a 12 voltadas para o nó estão desativadas no switch CS2:

```
(c2)> enable
(cs2) # configure
(cs2) (Config) # interface 0/1-0/12
(cs2) (Interface 0/1-0/12) # shutdown
(cs2) (Interface 0/1-0/12) # exit
(cs2) (Config) # exit
```

2. Verifique se o ISL e as portas físicas no ISL entre os dois switches CS1 e CS2 do cluster CN1610 são up:

show port-channel

O exemplo a seguir mostra que as portas ISL estão up no interrutor CS1:

```
(cs1) # show port-channel 3/1
Local Interface..... 3/1
Channel Name..... ISL-LAG
Link State..... Up
Admin Mode..... Enabled
Type..... Static
Load Balance Option..... 7
(Enhanced hashing mode)
Mbr Device/ Port Port
Ports Timeout Speed Activ
                   Active
----- ------
0/13 actor/long 10G Full True
   partner/long
0/14 actor/long 10G Full True
    partner/long
0/15 actor/long 10G Full True
   partner/long
0/16 actor/long 10G Full True
    partner/long
```

O exemplo a seguir mostra que as portas ISL estão up no interrutor CS2:

(cs2) # show port-channel 3/1 Channel Name..... ISL-LAG Link State..... Up Admin Mode..... Enabled Type..... Static Load Balance Option..... 7 (Enhanced hashing mode) Mbr Device/ Port Port Ports Timeout Speed Active \_\_\_\_\_ \_\_\_\_ 0/13 actor/long 10G Full True partner/long 0/14 actor/long 10G Full True partner/long 0/15 actor/long 10G Full True partner/long 0/16 actor/long 10G Full True partner/long

3. Exibir a lista de dispositivos vizinhos:

show isdp neighbors

Este comando fornece informações sobre os dispositivos que estão conetados ao sistema.

O exemplo a seguir lista os dispositivos vizinhos no switch CS1:

| (csl)# show isdp neighbors   |               |                 |               |          |  |  |  |  |  |
|------------------------------|---------------|-----------------|---------------|----------|--|--|--|--|--|
| Capability Codes:<br>Bridge, | R - Router, 1 | 2 – Trans Bridg | e, B - Source | e Route  |  |  |  |  |  |
|                              | S - Switch, H | H - Host, I - I | GMP, r - Repe | ater     |  |  |  |  |  |
| Device ID                    | Intf          | Holdtime        | Capability    | Platform |  |  |  |  |  |
| Port ID                      |               |                 |               |          |  |  |  |  |  |
|                              |               |                 |               |          |  |  |  |  |  |
|                              |               |                 |               |          |  |  |  |  |  |
| cs2                          | 0/13          | 11              | S             | CN1610   |  |  |  |  |  |
| 0/13                         |               |                 |               |          |  |  |  |  |  |
| cs2                          | 0/14          | 11              | S             | CN1610   |  |  |  |  |  |
| 0/14                         |               |                 |               |          |  |  |  |  |  |
| cs2                          | 0/15          | 11              | S             | CN1610   |  |  |  |  |  |
| 0/15                         |               |                 |               |          |  |  |  |  |  |
| cs2                          | 0/16          | 11              | S             | CN1610   |  |  |  |  |  |
| 0/16                         |               |                 |               |          |  |  |  |  |  |
|                              |               |                 |               |          |  |  |  |  |  |

O exemplo a seguir lista os dispositivos vizinhos no switch CS2:

| (cs2)# show isdp r | (cs2)# show isdp neighbors |                 |                |          |  |  |  |  |  |
|--------------------|----------------------------|-----------------|----------------|----------|--|--|--|--|--|
| Capability Codes:  | R - Router,                | T - Trans Bridg | je, B - Source | Route    |  |  |  |  |  |
| Bridge,            |                            |                 |                |          |  |  |  |  |  |
|                    | S - Switch,                | H - Host, I - I | GMP, r - Repe  | ater     |  |  |  |  |  |
| Device ID          | Intf                       | Holdtime        | Capability     | Platform |  |  |  |  |  |
| Port ID            |                            |                 |                |          |  |  |  |  |  |
|                    |                            |                 |                |          |  |  |  |  |  |
|                    |                            |                 |                |          |  |  |  |  |  |
| cs1                | 0/13                       | 11              | S              | CN1610   |  |  |  |  |  |
| 0/13               |                            |                 |                |          |  |  |  |  |  |
| cs1                | 0/14                       | 11              | S              | CN1610   |  |  |  |  |  |
| 0/14               |                            |                 |                |          |  |  |  |  |  |
| cs1                | 0/15                       | 11              | S              | CN1610   |  |  |  |  |  |
| 0/15               |                            |                 |                |          |  |  |  |  |  |
| cs1                | 0/16                       | 11              | S              | CN1610   |  |  |  |  |  |
| 0/16               |                            |                 |                |          |  |  |  |  |  |
|                    |                            |                 |                |          |  |  |  |  |  |

4. Exibir a lista de portas do cluster:

network port show

O exemplo a seguir mostra as portas de cluster disponíveis:

cluster::\*> network port show -ipspace Cluster Node: node1 Ignore Speed(Mbps) Health Health Port IPspace Broadcast Domain Link MTU Admin/Oper Status Status \_\_\_\_\_ \_\_\_ Cluster Cluster up 9000 auto/10000 e0a healthy false e0b Cluster Cluster up 9000 auto/10000 healthy false Cluster Cluster up 9000 auto/10000 e0c healthy false eOd Cluster Cluster up 9000 auto/10000 healthy false Cluster Cluster up 9000 auto/10000 e4a healthy false e4b Cluster Cluster up 9000 auto/10000 healthy false Node: node2 Ignore Speed(Mbps) Health Health Port IPspace Broadcast Domain Link MTU Admin/Oper Status Status \_\_\_\_\_ \_ e0a Cluster Cluster up 9000 auto/10000 healthy false eOb Cluster Cluster up 9000 auto/10000 healthy false Cluster Cluster up 9000 auto/10000 e0c healthy false e0d Cluster Cluster up 9000 auto/10000 healthy false e4a Cluster up 9000 auto/10000 Cluster healthy false Cluster Cluster up 9000 auto/10000 e4b healthy false 12 entries were displayed.

5. Verifique se cada porta de cluster está conetada à porta correspondente em seu nó de cluster parceiro:

run \* cdpd show-neighbors

#### Mostrar exemplo

O exemplo a seguir mostra que as portas de cluster e1a e E2A estão conetadas à mesma porta em seu nó de parceiro de cluster:

```
cluster::*> run * cdpd show-neighbors
2 entries were acted on.
Node: node1
Local Remote Remote
                        Remote Hold
Remote
Port Device Interface
                        Platform Time
Capability
_____ _____
_____
ela node2 ela
                         FAS3270
                                 137
Н
e2a node2 e2a
                       FAS3270 137
Η
Node: node2
Local Remote Remote
                        Remote Hold
Remote
Port Device Interface
                        Platform Time
Capability
_____ _____
_____
ela nodel ela
                         FAS3270
                                  161
Η
e2a nodel e2a
                      FAS3270
                                   161
Η
```

6. Verifique se todas as LIFs do cluster estão up operacionais e operacionais:

network interface show -vserver Cluster

Cada LIF de cluster deve ser exibido true na coluna "is Home".

Mostrar exemplo

```
cluster::*> network interface show -vserver Cluster
        Logical Status Network Current
Current Is
Vserver Interface Admin/Oper Address/Mask Node
                                      Port
Home
_____ ____
_____ ___
node1
       clus1 up/up 10.10.1/16 node1 e1a
true
        clus2 up/up 10.10.10.2/16 node1 e2a
true
node2
       clus1 up/up
                       10.10.11.1/16 node2 e1a
true
        clus2 up/up 10.10.11.2/16 node2
                                           e2a
true
4 entries were displayed.
```

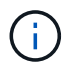

Os seguintes comandos de modificação e migração nas etapas 10 a 13 devem ser feitos a partir do nó local.

7. Verifique se todas as portas do cluster são up:

```
network port show -ipspace Cluster
```

```
cluster::*> network port show -ipspace Cluster
                               Auto-Negot Duplex
                                                 Speed
(Mbps)
Node Port Role Link MTU Admin/Oper Admin/Oper
Admin/Oper
----- ----- ------ ----- ----- ------
_____
node1
                   up 9000 true/true full/full
     ela
         clus1
auto/10000
     e2a clus2 up 9000 true/true full/full
auto/10000
node2
     ela
          clus1 up
                          9000 true/true full/full
auto/10000
     e2a clus2 up 9000 true/true full/full
auto/10000
4 entries were displayed.
```

8. Defina o -auto-revert parâmetro como false no cluster LIFs clus1 e clus2 em ambos os nós:

network interface modify

Mostrar exemplo

```
cluster::*> network interface modify -vserver node1 -lif clus1 -auto
-revert false
cluster::*> network interface modify -vserver node1 -lif clus2 -auto
-revert false
cluster::*> network interface modify -vserver node2 -lif clus1 -auto
-revert false
cluster::*> network interface modify -vserver node2 -lif clus2 -auto
-revert false
```

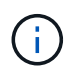

Para a versão 8,3 e posterior, use o seguinte comando: network interface modify -vserver Cluster -lif \* -auto-revert false

9. Verifique a conectividade das interfaces de cluster remotas:

#### **ONTAP 9.9,1 e posterior**

Você pode usar o network interface check cluster-connectivity comando para iniciar uma verificação de acessibilidade para conetividade de cluster e, em seguida, exibir os detalhes:

```
network interface check cluster-connectivity start {\bf e} network interface check cluster-connectivity show
```

cluster1::\*> network interface check cluster-connectivity start

**NOTA:** espere alguns segundos antes de executar o show comando para exibir os detalhes.

| cluste | <pre>cluster1::*&gt; network interface check cluster-connectivity show</pre> |          |        |             |             |  |  |  |  |
|--------|------------------------------------------------------------------------------|----------|--------|-------------|-------------|--|--|--|--|
|        |                                                                              |          |        | Source      | Destination |  |  |  |  |
| Packet |                                                                              |          |        |             |             |  |  |  |  |
| Node   | Date                                                                         |          |        | LIF         | LIF         |  |  |  |  |
| Loss   |                                                                              |          |        |             |             |  |  |  |  |
|        |                                                                              |          |        |             |             |  |  |  |  |
|        |                                                                              |          |        |             |             |  |  |  |  |
| nodel  |                                                                              |          |        |             |             |  |  |  |  |
|        | 3/5/2022                                                                     | 19:21:18 | -06:00 | node1_clus2 | node2-clus1 |  |  |  |  |
| none   |                                                                              |          |        |             |             |  |  |  |  |
|        | 3/5/2022                                                                     | 19:21:20 | -06:00 | node1_clus2 | node2_clus2 |  |  |  |  |
| none   |                                                                              |          |        |             |             |  |  |  |  |
| node2  |                                                                              |          |        |             |             |  |  |  |  |
|        | 3/5/2022                                                                     | 19:21:18 | -06:00 | node2_clus2 | node1_clus1 |  |  |  |  |
| none   |                                                                              |          |        |             |             |  |  |  |  |
|        | 3/5/2022                                                                     | 19:21:20 | -06:00 | node2_clus2 | node1_clus2 |  |  |  |  |
| none   |                                                                              |          |        |             |             |  |  |  |  |

#### Todos os lançamentos do ONTAP

Para todas as versões do ONTAP, você também pode usar o cluster ping-cluster -node <name> comando para verificar a conetividade:

cluster ping-cluster -node <name>

```
cluster1::*> cluster ping-cluster -node local
Host is node2
Getting addresses from network interface table ...
Cluster node1 clus1 169.254.209.69 node1 e0a
Cluster nodel clus2 169.254.49.125 nodel e0b
Cluster node2 clus1 169.254.47.194 node2 e0a
Cluster node2 clus2 169.254.19.183 node2 eOb
Local = 169.254.47.194 169.254.19.183
Remote = 169.254.209.69 169.254.49.125
Cluster Vserver Id = 4294967293
Ping status:
. . . .
Basic connectivity succeeds on 4 path(s)
Basic connectivity fails on 0 path(s)
. . . . . . . . . . . . . . . .
Detected 9000 byte MTU on 4 path(s):
Local 169.254.47.194 to Remote 169.254.209.69
Local 169.254.47.194 to Remote 169.254.49.125
Local 169.254.19.183 to Remote 169.254.209.69
Local 169.254.19.183 to Remote 169.254.49.125
Larger than PMTU communication succeeds on 4 path(s)
RPC status:
2 paths up, 0 paths down (tcp check)
2 paths up, 0 paths down (udp check)
```

1. migre clus1 para a porta E2A no console de cada nó:

network interface migrate

#### Mostrar exemplo

O exemplo a seguir mostra o processo de migração do clus1 para a porta E2A em node1 e node2:

```
cluster::*> network interface migrate -vserver node1 -lif clus1
-source-node node1 -dest-node node1 -dest-port e2a
cluster::*> network interface migrate -vserver node2 -lif clus1
-source-node node2 -dest-node node2 -dest-port e2a
```

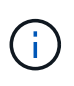

Para a versão 8,3 e posterior, use o seguinte comando: network interface migrate -vserver Cluster -lif clus1 -destination-node node1 -destination -port e2a

2. Verifique se a migração ocorreu:

network interface show -vserver Cluster

#### Mostrar exemplo

O exemplo a seguir verifica se o clus1 foi migrado para a porta E2A em node1 e node2:

| cluster::*> | network in<br>Logical | terface s<br>Status | how -vserver Clu<br>Network | ster<br>Current |      |
|-------------|-----------------------|---------------------|-----------------------------|-----------------|------|
| Current Is  |                       |                     |                             |                 |      |
| Vserver     | Interface             | Admin/Op            | er Address/Mask             | Node            | Port |
| Home        |                       |                     |                             |                 |      |
|             |                       |                     |                             |                 |      |
|             | -                     |                     |                             |                 |      |
| node1       |                       |                     |                             |                 |      |
|             | clus1                 | up/up               | 10.10.10.1/16               | node1           | e2a  |
| false       |                       |                     |                             |                 |      |
|             | clus2                 | up/up               | 10.10.10.2/16               | node1           | e2a  |
| true        |                       |                     |                             |                 |      |
| node2       |                       |                     |                             |                 |      |
|             | clus1                 | up/up               | 10.10.11.1/16               | node2           | e2a  |
| false       |                       |                     |                             |                 |      |
|             | clus2                 | up/up               | 10.10.11.2/16               | node2           | e2a  |
| true        |                       |                     |                             |                 |      |
|             |                       |                     |                             |                 |      |
| 4 entries w | ere display           | red.                |                             |                 |      |

3. Encerre a porta e1a do cluster em ambos os nós:

network port modify

#### Mostrar exemplo

O exemplo a seguir mostra como desligar a porta e1a em node1 e node2:

```
cluster::*> network port modify -node node1 -port ela -up-admin
false
cluster::*> network port modify -node node2 -port ela -up-admin
false
```

4. Verifique o status da porta:

network port show

O exemplo a seguir mostra que a porta e1a está down em node1 e node2:

| cluster::  | > network port | t show -r | ole cl | luster     |            |       |
|------------|----------------|-----------|--------|------------|------------|-------|
|            |                |           |        | Auto-Negot | Duplex     | Speed |
| (Mbps)     |                |           |        |            |            |       |
| Node Por   | t Role         | Link      | MTU    | Admin/Oper | Admin/Oper |       |
| Admin/Oper | 2              |           |        |            |            |       |
|            |                |           |        |            |            |       |
|            |                |           |        |            |            |       |
| node1      |                |           |        |            |            |       |
| ela        | a clus1        | down      | 9000   | true/true  | full/full  |       |
| auto/10000 | )              |           |        |            |            |       |
| e2a        | a clus2        | up        | 9000   | true/true  | full/full  |       |
| auto/10000 | )              |           |        |            |            |       |
| node2      |                |           |        |            |            |       |
| ela        | a clus1        | down      | 9000   | true/true  | full/full  |       |
| auto/10000 | )              |           |        |            |            |       |
| e2a        | a clus2        | up        | 9000   | true/true  | full/full  |       |
| auto/10000 | )              |           |        |            |            |       |
|            |                |           |        |            |            |       |
| 4 entries  | were displayed | d.        |        |            |            |       |
|            |                |           |        |            |            |       |

5. Desconete o cabo da porta de cluster e1a no node1 e conete o e1a à porta 1 no switch de cluster CS1, usando o cabeamento apropriado suportado pelos switches CN1610.

O "Hardware Universe" contém mais informações sobre cabeamento.

- 6. Desconete o cabo da porta de cluster e1a no node2 e conete o e1a à porta 2 no switch de cluster CS1, usando o cabeamento apropriado suportado pelos switches CN1610.
- 7. Habilite todas as portas voltadas para o nó no switch de cluster CS1.

# Mostrar exemplo

O exemplo a seguir mostra que as portas 1 a 12 estão ativadas no switch CS1:

```
(cs1) # configure
(cs1) (Config) # interface 0/1-0/12
(cs1) (Interface 0/1-0/12) # no shutdown
(cs1) (Interface 0/1-0/12) # exit
(cs1) (Config) # exit
```

8. Ative a primeira porta de cluster e1a em cada nó:

```
network port modify
```

#### Mostrar exemplo

O exemplo a seguir mostra como ativar a porta e1a em node1 e node2:

cluster::\*> network port modify -node node1 -port ela -up-admin true cluster::\*> network port modify -node node2 -port ela -up-admin true

9. Verifique se todas as portas do cluster são up:

network port show -ipspace Cluster

#### Mostrar exemplo

O exemplo a seguir mostra que todas as portas de cluster estão up em node1 e node2:

| cluster::*> network port show -ipspace Cluster |                |      |      |            |            |       |
|------------------------------------------------|----------------|------|------|------------|------------|-------|
|                                                |                |      |      | Auto-Negot | Duplex     | Speed |
| (Mbps)                                         |                |      |      |            |            |       |
| Node Port                                      | Role           | Link | MTU  | Admin/Oper | Admin/Oper |       |
| Admin/Oper                                     |                |      |      |            |            |       |
|                                                |                |      |      |            |            |       |
|                                                | -              |      |      |            |            |       |
| nodel                                          |                |      |      |            |            |       |
| ela                                            | clus1          | up   | 9000 | true/true  | full/full  |       |
| auto/10000                                     |                |      |      |            |            |       |
| e2a                                            | clus2          | up   | 9000 | true/true  | full/full  |       |
| auto/10000                                     |                |      |      |            |            |       |
| node2                                          |                |      |      |            |            |       |
| ela                                            | clus1          | up   | 9000 | true/true  | full/full  |       |
| auto/10000                                     |                |      |      |            |            |       |
| e2a                                            | clus2          | up   | 9000 | true/true  | full/full  |       |
| auto/10000                                     |                |      |      |            |            |       |
|                                                |                |      |      |            |            |       |
| 4 entries we                                   | ere displayed. |      |      |            |            |       |
|                                                |                |      |      |            |            |       |

10. Reverter clus1 (que foi migrado anteriormente) para e1a em ambos os nós:

network interface revert

O exemplo a seguir mostra como reverter clus1 para a porta e1a em node1 e node2:

```
cluster::*> network interface revert -vserver node1 -lif clus1
cluster::*> network interface revert -vserver node2 -lif clus1
```

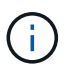

Para a versão 8,3 e posterior, use o seguinte comando: network interface revert
-vserver Cluster -lif <nodename\_clus<N>>

11. Verifique se todas as LIFs do cluster são up, operacionais e exibidas como true na coluna "está Home":

network interface show -vserver Cluster

#### Mostrar exemplo

O exemplo a seguir mostra que todos os LIFs estão up em node1 e node2 e que os resultados da coluna "está em Casa" são true:

| <pre>cluster::*&gt; Current Ic</pre> | network in<br>Logical | terface s<br>Status | how -vserver Clu<br>Network | ster<br>Current |      |  |  |
|--------------------------------------|-----------------------|---------------------|-----------------------------|-----------------|------|--|--|
| Vserver<br>Home                      | Interface             | Admin/Op            | er Address/Mask             | Node            | Port |  |  |
|                                      | -                     |                     |                             |                 |      |  |  |
| nodel                                |                       |                     |                             |                 |      |  |  |
|                                      | clus1                 | up/up               | 10.10.10.1/16               | node1           | ela  |  |  |
| true                                 | clus2                 | up/up               | 10.10.10.2/16               | node1           | e2a  |  |  |
| true<br>node2                        |                       |                     |                             |                 |      |  |  |
|                                      | clus1                 | up/up               | 10.10.11.1/16               | node2           | ela  |  |  |
| true                                 | clus2                 | up/up               | 10.10.11.2/16               | node2           | e2a  |  |  |
| true                                 |                       |                     |                             |                 |      |  |  |
| 4 entries were displayed.            |                       |                     |                             |                 |      |  |  |

12. Exibir informações sobre o status dos nós no cluster:

cluster show

O exemplo a seguir exibe informações sobre a integridade e a elegibilidade dos nós no cluster:

13. Migre clus2 para a porta e1a no console de cada nó:

network interface migrate

#### Mostrar exemplo

O exemplo a seguir mostra o processo de migração do clus2 para a porta e1a em node1 e node2:

```
cluster::*> network interface migrate -vserver node1 -lif clus2
-source-node node1 -dest-node node1 -dest-port ela
cluster::*> network interface migrate -vserver node2 -lif clus2
-source-node node2 -dest-node node2 -dest-port ela
```

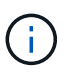

Para a versão 8,3 e posterior, use o seguinte comando: network interface migrate -vserver Cluster -lif node1\_clus2 -dest-node node1 -dest-port ela

14. Verifique se a migração ocorreu:

network interface show -vserver Cluster

```
Mostrar exemplo
```

O exemplo a seguir verifica se o clus2 foi migrado para a porta e1a em node1 e node2:

| cluster::*> network interface show -vserver Cluster |           |           |                 |         |      |  |  |  |
|-----------------------------------------------------|-----------|-----------|-----------------|---------|------|--|--|--|
| ~                                                   | Logical   | Status    | Network         | Current |      |  |  |  |
| Current Is                                          | Interface | ∧dmin/On  | or Adress/Mask  | Node    | Port |  |  |  |
| Home                                                | Incertace | Admini Op | ei Auuress/Mask | Node    | IUIC |  |  |  |
|                                                     |           |           |                 |         |      |  |  |  |
|                                                     | -         |           |                 |         |      |  |  |  |
| nodel                                               |           | ,         |                 |         |      |  |  |  |
| + 1011 0                                            | clusl     | up/up     | 10.10.10.1/16   | node1   | ela  |  |  |  |
| true                                                | clus2     | au/au     | 10.10.10.2/16   | node1   | ela  |  |  |  |
| false                                               |           |           | ,               |         |      |  |  |  |
| node2                                               |           |           |                 |         |      |  |  |  |
|                                                     | clus1     | up/up     | 10.10.11.1/16   | node2   | ela  |  |  |  |
| true                                                | 1 0       | /         | 10 10 11 0/10   | 1.0     | 1    |  |  |  |
| folso                                               | clus2     | up/up     | 10.10.11.2/16   | node2   | ela  |  |  |  |
| LAIDE                                               |           |           |                 |         |      |  |  |  |
| 4 entries were displayed.                           |           |           |                 |         |      |  |  |  |
|                                                     |           |           |                 |         |      |  |  |  |

15. Encerre a porta E2A do cluster em ambos os nós:

network port modify

#### Mostrar exemplo

O exemplo a seguir mostra como desligar a porta E2A em node1 e node2:

```
cluster::*> network port modify -node node1 -port e2a -up-admin
false
cluster::*> network port modify -node node2 -port e2a -up-admin
false
```

16. Verifique o status da porta:

network port show

O exemplo a seguir mostra que a porta E2A está down em node1 e node2:

| cluster::*>  | cluster::*> network port show -role cluster |      |      |            |            |       |  |  |
|--------------|---------------------------------------------|------|------|------------|------------|-------|--|--|
|              |                                             |      |      | Auto-Negot | Duplex     | Speed |  |  |
| (Mbps)       |                                             |      |      |            |            |       |  |  |
| Node Port    | Role                                        | Link | MTU  | Admin/Oper | Admin/Oper |       |  |  |
| Admin/Oper   |                                             |      |      |            |            |       |  |  |
|              |                                             |      |      |            |            |       |  |  |
|              |                                             |      |      |            |            |       |  |  |
| node1        |                                             |      |      |            |            |       |  |  |
| ela          | clus1                                       | up   | 9000 | true/true  | full/full  |       |  |  |
| auto/10000   |                                             |      |      |            |            |       |  |  |
| e2a          | clus2                                       | down | 9000 | true/true  | full/full  |       |  |  |
| auto/10000   |                                             |      |      |            |            |       |  |  |
| node2        |                                             |      |      |            |            |       |  |  |
| ela          | clus1                                       | up   | 9000 | true/true  | full/full  |       |  |  |
| auto/10000   |                                             |      |      |            |            |       |  |  |
| e2a          | clus2                                       | down | 9000 | true/true  | full/full  |       |  |  |
| auto/10000   |                                             |      |      |            |            |       |  |  |
|              |                                             |      |      |            |            |       |  |  |
| 4 entries we | re displayed.                               |      |      |            |            |       |  |  |
|              |                                             |      |      |            |            |       |  |  |

- 17. Desconete o cabo da porta de cluster E2A no node1 e conete o E2A à porta 1 no switch de cluster CS2, usando o cabeamento apropriado suportado pelos switches CN1610.
- 18. Desconete o cabo da porta de cluster E2A no node2 e conete o E2A à porta 2 no switch de cluster CS2, usando o cabeamento apropriado suportado pelos switches CN1610.
- 19. Habilite todas as portas voltadas para o nó no switch de cluster CS2.

#### Mostrar exemplo

O exemplo a seguir mostra que as portas 1 a 12 estão ativadas no switch CS2:

```
(cs2) # configure
(cs2) (Config) # interface 0/1-0/12
(cs2) (Interface 0/1-0/12) # no shutdown
(cs2) (Interface 0/1-0/12) # exit
(cs2) (Config) # exit
```

20. Ative a segunda porta de cluster E2A em cada nó.

O exemplo a seguir mostra como ativar a porta E2A em node1 e node2:

cluster::\*> network port modify -node node1 -port e2a -up-admin true cluster::\*> network port modify -node node2 -port e2a -up-admin true

21. Verifique se todas as portas do cluster são up:

```
network port show -ipspace Cluster
```

Mostrar exemplo

O exemplo a seguir mostra que todas as portas de cluster estão up em node1 e node2:

| cluster::*> network port show -ipspace Cluster |                |      |      |            |            |       |
|------------------------------------------------|----------------|------|------|------------|------------|-------|
|                                                |                |      |      | Auto-Negot | Duplex     | Speed |
| (Mbps)                                         |                |      |      |            |            |       |
| Node Port                                      | Role           | Link | MTU  | Admin/Oper | Admin/Oper |       |
| Admin/Oper                                     |                |      |      |            |            |       |
|                                                |                |      |      |            |            |       |
|                                                |                |      |      |            |            |       |
| node1                                          |                |      |      |            |            |       |
| ela                                            | clus1          | up   | 9000 | true/true  | full/full  |       |
| auto/10000                                     |                |      |      |            |            |       |
| e2a                                            | clus2          | up   | 9000 | true/true  | full/full  |       |
| auto/10000                                     |                |      |      |            |            |       |
| node2                                          |                |      |      |            |            |       |
| ela                                            | clus1          | up   | 9000 | true/true  | full/full  |       |
| auto/10000                                     |                |      |      |            |            |       |
| e2a                                            | clus2          | up   | 9000 | true/true  | full/full  |       |
| auto/10000                                     |                |      |      |            |            |       |
|                                                |                |      |      |            |            |       |
| 4 entries we                                   | ere displayed. |      |      |            |            |       |
|                                                |                |      |      |            |            |       |

22. Reverter clus2 (que foi migrado anteriormente) para E2A em ambos os nós:

network interface revert

O exemplo a seguir mostra como reverter clus2 para a porta E2A em node1 e node2:

```
cluster::*> network interface revert -vserver node1 -lif clus2
cluster::*> network interface revert -vserver node2 -lif clus2
```

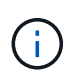

Para a versão 8,3 e posterior, os comandos são: cluster::\*> network interface revert -vserver Cluster -lif node1\_clus2 E. cluster::\*> network interface revert -vserver Cluster -lif node2\_clus2

# Passo 3: Conclua a configuração

1. Verifique se todas as interfaces são exibidas true na coluna "está Home":

network interface show -vserver Cluster

#### Mostrar exemplo

O exemplo a seguir mostra que todos os LIFs estão up em node1 e node2 e que os resultados da coluna "está em Casa" são true:

| <pre>cluster::*&gt;</pre> | <pre>cluster::*&gt; network interface show -vserver Cluster</pre> |            |               |         |  |  |  |  |
|---------------------------|-------------------------------------------------------------------|------------|---------------|---------|--|--|--|--|
|                           | Logical                                                           | Status     | Network       | Current |  |  |  |  |
| Current Is                |                                                                   |            |               |         |  |  |  |  |
| Vserver                   | Interface                                                         | Admin/Oper | Address/Mask  | Node    |  |  |  |  |
| Port Home                 |                                                                   |            |               |         |  |  |  |  |
|                           |                                                                   |            |               |         |  |  |  |  |
|                           |                                                                   |            |               |         |  |  |  |  |
| node1                     |                                                                   |            |               |         |  |  |  |  |
|                           | clus1                                                             | up/up      | 10.10.10.1/16 | node1   |  |  |  |  |
| ela true                  |                                                                   |            |               |         |  |  |  |  |
|                           | clus2                                                             | up/up      | 10.10.10.2/16 | node1   |  |  |  |  |
| e2a true                  |                                                                   |            |               |         |  |  |  |  |
| node2                     |                                                                   |            |               |         |  |  |  |  |
|                           | clus1                                                             | up/up      | 10.10.11.1/16 | node2   |  |  |  |  |
| ela true                  |                                                                   |            |               |         |  |  |  |  |
|                           | clus2                                                             | up/up      | 10.10.11.2/16 | node2   |  |  |  |  |
| e2a true                  |                                                                   |            |               |         |  |  |  |  |
|                           |                                                                   |            |               |         |  |  |  |  |

2. Verifique a conectividade das interfaces de cluster remotas:

#### **ONTAP 9.9,1 e posterior**

Você pode usar o network interface check cluster-connectivity comando para iniciar uma verificação de acessibilidade para conetividade de cluster e, em seguida, exibir os detalhes:

```
network interface check cluster-connectivity start {\bf e} network interface check cluster-connectivity show
```

cluster1::\*> network interface check cluster-connectivity start

**NOTA:** espere alguns segundos antes de executar o show comando para exibir os detalhes.

| cluste | r1::*> <b>ne</b> | twork inte | erface che | eck cluster-conne | ctivity show |
|--------|------------------|------------|------------|-------------------|--------------|
|        |                  |            |            | Source            | Destination  |
| Packet |                  |            |            |                   |              |
| Node   | Date             |            |            | LIF               | LIF          |
| Loss   |                  |            |            |                   |              |
|        |                  |            |            |                   |              |
|        |                  |            |            |                   |              |
| nodel  |                  |            |            |                   |              |
|        | 3/5/2022         | 19:21:18   | -06:00     | node1_clus2       | node2-clus1  |
| none   |                  |            |            |                   |              |
|        | 3/5/2022         | 19:21:20   | -06:00     | node1_clus2       | node2_clus2  |
| none   |                  |            |            |                   |              |
| node2  |                  |            |            |                   |              |
|        | 3/5/2022         | 19:21:18   | -06:00     | node2_clus2       | node1_clus1  |
| none   |                  |            |            |                   |              |
|        | 3/5/2022         | 19:21:20   | -06:00     | node2_clus2       | node1_clus2  |
| none   |                  |            |            |                   |              |

#### Todos os lançamentos do ONTAP

Para todas as versões do ONTAP, você também pode usar o cluster ping-cluster -node <name> comando para verificar a conetividade:

cluster ping-cluster -node <name>

```
cluster1::*> cluster ping-cluster -node local
Host is node2
Getting addresses from network interface table...
Cluster nodel clus1 169.254.209.69 nodel e0a
Cluster nodel clus2 169.254.49.125 nodel e0b
Cluster node2 clus1 169.254.47.194 node2 e0a
Cluster node2 clus2 169.254.19.183 node2 e0b
Local = 169.254.47.194 169.254.19.183
Remote = 169.254.209.69 169.254.49.125
Cluster Vserver Id = 4294967293
Ping status:
. . . .
Basic connectivity succeeds on 4 path(s)
Basic connectivity fails on 0 path(s)
. . . . . . . . . . . . . . . .
Detected 9000 byte MTU on 4 path(s):
Local 169.254.47.194 to Remote 169.254.209.69
Local 169.254.47.194 to Remote 169.254.49.125
Local 169.254.19.183 to Remote 169.254.209.69
Local 169.254.19.183 to Remote 169.254.49.125
Larger than PMTU communication succeeds on 4 path(s)
RPC status:
2 paths up, 0 paths down (tcp check)
2 paths up, 0 paths down (udp check)
```

1. Verifique se ambos os nós têm duas conexões para cada switch:

show isdp neighbors

O exemplo a seguir mostra os resultados apropriados para ambos os switches:

| QUET MOTE #(TEC)                                                                             | neighbors                                                               |                                                                                     |                                                                                  |                                                                                              |
|----------------------------------------------------------------------------------------------|-------------------------------------------------------------------------|-------------------------------------------------------------------------------------|----------------------------------------------------------------------------------|----------------------------------------------------------------------------------------------|
| Capability Codes:                                                                            | R - Router, T                                                           | - Trans Bri                                                                         | dge, B - Sour                                                                    | ce Route                                                                                     |
| Briage,                                                                                      |                                                                         |                                                                                     |                                                                                  | +                                                                                            |
| Derri en TD                                                                                  | S - SWITCH, H                                                           | - HOST, I -                                                                         | IGMP, r - Rej                                                                    | peater                                                                                       |
| Device ID                                                                                    | INTI                                                                    | HOLATIM                                                                             | e Capability                                                                     | Platiorm                                                                                     |
| Port ID                                                                                      |                                                                         |                                                                                     |                                                                                  |                                                                                              |
|                                                                                              |                                                                         |                                                                                     |                                                                                  |                                                                                              |
|                                                                                              | 0 / 1                                                                   | 1 2 0                                                                               | TT                                                                               |                                                                                              |
| nodel                                                                                        | 0/1                                                                     | 132                                                                                 | H                                                                                | FAS3270                                                                                      |
| ela                                                                                          | 0.40                                                                    | 1.00                                                                                |                                                                                  |                                                                                              |
| node2                                                                                        | 072                                                                     | 163                                                                                 | Н                                                                                | FAS3270                                                                                      |
| ela                                                                                          | - /                                                                     |                                                                                     |                                                                                  |                                                                                              |
| cs2                                                                                          | 0/13                                                                    | 11                                                                                  | S                                                                                | CN1610                                                                                       |
| 0/13                                                                                         |                                                                         |                                                                                     |                                                                                  |                                                                                              |
| cs2                                                                                          | 0/14                                                                    | 11                                                                                  | S                                                                                | CN1610                                                                                       |
| 0/14                                                                                         |                                                                         |                                                                                     |                                                                                  |                                                                                              |
| cs2                                                                                          | 0/15                                                                    | 11                                                                                  | S                                                                                | CN1610                                                                                       |
| 0/15                                                                                         |                                                                         |                                                                                     |                                                                                  |                                                                                              |
| cs2                                                                                          | 0/16                                                                    | 11                                                                                  | S                                                                                | CN1610                                                                                       |
| 0/16                                                                                         |                                                                         |                                                                                     |                                                                                  |                                                                                              |
| Canability Codes.                                                                            | D Deuter M                                                              | maria part                                                                          |                                                                                  |                                                                                              |
| Bridge,                                                                                      | R - Router, I                                                           | - Trans Brid                                                                        | ICMP r - Pe                                                                      | ce Route                                                                                     |
| Bridge,                                                                                      | <pre>K - Router, I S - Switch, H Totf</pre>                             | - Host, I -                                                                         | IGMP, r - Rej                                                                    | peater                                                                                       |
| Device ID                                                                                    | S - Switch, H<br>Intf                                                   | - Trans Brid<br>- Host, I -<br>Holdtime                                             | IGMP, E - Sour<br>IGMP, r - Re<br>e Capability                                   | ce Route<br>peater<br>Platform                                                               |
| Device ID<br>Port ID                                                                         | S - Switch, H<br>Intf                                                   | - Trans Brid<br>- Host, I -<br>Holdtime                                             | IGMP, E - Sour<br>IGMP, r - Re<br>e Capability                                   | ce Route<br>peater<br>Platform                                                               |
| Device ID<br>Port ID                                                                         | S - Switch, H<br>Intf                                                   | - Trans Brid<br>- Host, I -<br>Holdtim                                              | ige, B - Sour<br>IGMP, r - Re<br>e Capability                                    | ce Route<br>peater<br>Platform                                                               |
| Device ID<br>Port ID<br>nodel                                                                | <pre>K - Router, 1 S - Switch, H Intf 0/1</pre>                         | - Trans Brid<br>- Host, I -<br>Holdtim<br>132                                       | IGMP, E - Sour<br>IGMP, r - Re<br>e Capability<br>H                              | ce Route<br>peater<br>Platform<br><br>FAS3270                                                |
| Device ID<br>Port ID<br>nodel<br>e2a                                                         | <pre>K - Router, 1 S - Switch, H Intf 0/1</pre>                         | - Trans Brid<br>- Host, I -<br>Holdtime<br>132                                      | дде, В - Sour<br>IGMP, r - Re<br>e Capability<br>                                | ce Route<br>peater<br>Platform<br><br>FAS3270                                                |
| Device ID<br>Port ID<br>nodel<br>e2a<br>node2                                                | <pre>R = Router, 1 S = Switch, H Intf 0/1 0/2</pre>                     | - Trans Brid<br>- Host, I -<br>Holdtime<br>132<br>163                               | dge, B - Sour<br>IGMP, r - Rej<br>e Capability<br><br>H<br>H                     | ce Route<br>peater<br>Platform<br><br>FAS3270<br>FAS3270                                     |
| Device ID<br>Port ID<br><br>node1<br>e2a<br>node2<br>e2a                                     | <pre>K - Router, 1 S - Switch, H Intf 0/1 0/2</pre>                     | - Trans Brid<br>- Host, I -<br>Holdtime<br>132<br>163                               | дде, В - Sour<br>IGMP, r - Re<br>e Capability<br><br>H<br>H                      | ce Route<br>peater<br>Platform<br><br>FAS3270<br>FAS3270                                     |
| Device ID<br>Port ID<br>                                                                     | <pre>R = Router, 1 S = Switch, H Intf 0/1 0/2 0/13</pre>                | - Trans Brid<br>- Host, I -<br>Holdtime<br>132<br>163<br>11                         | dge, B - Sour<br>IGMP, r - Re<br>e Capability<br><br>H<br>H<br>S                 | ce Route<br>peater<br>Platform<br><br>FAS3270<br>FAS3270<br>CN1610                           |
| Device ID<br>Port ID<br><br>nodel<br>e2a<br>node2<br>e2a<br>cs1<br>0/13                      | <pre>R = Router, 1 S = Switch, H Intf 0/1 0/2 0/13</pre>                | - Trans Brid<br>- Host, I -<br>Holdtime<br>132<br>163<br>11                         | дде, В - Sour<br>IGMP, r - Re<br>e Capability<br><br>H<br>H<br>H<br>S            | ce Route<br>peater<br>Platform<br><br>FAS3270<br>FAS3270<br>CN1610                           |
| Device ID<br>Port ID<br>                                                                     | <pre>R = Router, 1 S = Switch, H Intf 0/1 0/2 0/13 0/14</pre>           | - Trans Brid<br>- Host, I -<br>Holdtime<br>132<br>163<br>11<br>11                   | ge, B - Sour<br>IGMP, r - Re<br>e Capability<br><br>H<br>H<br>S<br>S             | ce Route<br>peater<br>Platform<br><br>FAS3270<br>FAS3270<br>CN1610<br>CN1610                 |
| Device ID<br>Port ID<br>nodel<br>e2a<br>node2<br>e2a<br>cs1<br>0/13<br>cs1<br>0/14           | <pre>R = Router, 1 S = Switch, H Intf 0/1 0/2 0/13 0/14</pre>           | - Trans Brid<br>- Host, I -<br>Holdtime<br>132<br>163<br>11<br>11                   | IGMP, r - Reg<br>IGMP, r - Reg<br>Capability<br><br>H<br>H<br>S<br>S             | ce Route<br>peater<br>Platform<br><br>FAS3270<br>FAS3270<br>CN1610<br>CN1610                 |
| Device ID<br>Port ID<br>                                                                     | <pre>R = Router, 1 S = Switch, H Intf 0/1 0/2 0/13 0/14 0/15</pre>      | - Trans Brid<br>- Host, I -<br>Holdtime<br>132<br>163<br>11<br>11<br>11             | nge, B - Sour<br>IGMP, r - Re<br>e Capability<br><br>H<br>H<br>S<br>S<br>S       | ce Route<br>peater<br>Platform<br><br>FAS3270<br>FAS3270<br>CN1610<br>CN1610<br>CN1610       |
| Device ID<br>Port ID<br>                                                                     | <pre>R = Router, 1 S = Switch, H Intf 0/1 0/2 0/13 0/14 0/15</pre>      | - Trans Brid<br>- Host, I -<br>Holdtime<br>132<br>163<br>11<br>11<br>11             | age, B - Sour<br>IGMP, r - Re<br>e Capability<br><br>H<br>H<br>S<br>S<br>S       | ce Route<br>peater<br>Platform<br><br>FAS3270<br>FAS3270<br>CN1610<br>CN1610<br>CN1610       |
| Device ID<br>Port ID<br>                                                                     | <pre>R = Router, 1 S = Switch, H Intf 0/1 0/2 0/13 0/14 0/15 0/16</pre> | - Trans Brid<br>- Host, I -<br>Holdtime<br>132<br>163<br>11<br>11<br>11<br>11       | age, B - Sour<br>IGMP, r - Reg<br>e Capability<br><br>H<br>H<br>S<br>S<br>S<br>S | ce Route<br>peater<br>Platform<br>FAS3270<br>FAS3270<br>CN1610<br>CN1610<br>CN1610<br>CN1610 |
| <pre>Bridge, Device ID Port ID node1 e2a node2 e2a cs1 0/13 cs1 0/14 cs1 0/15 cs1 0/16</pre> | <pre>R = Router, 1 S = Switch, H Intf 0/1 0/2 0/13 0/14 0/15 0/16</pre> | - Trans Brid<br>- Host, I -<br>Holdtime<br>132<br>163<br>11<br>11<br>11<br>11<br>11 | dge, B - Sour<br>IGMP, r - Re<br>e Capability<br>H<br>H<br>S<br>S<br>S<br>S      | ce Route<br>peater<br>Platform<br>FAS3270<br>FAS3270<br>CN1610<br>CN1610<br>CN1610<br>CN1610 |

2. Exiba informações sobre os dispositivos em sua configuração:

network device discovery show

 Desative as configurações sem switch de dois nós em ambos os nós usando o comando de privilégio avançado:

network options detect-switchless modify

#### Mostrar exemplo

O exemplo a seguir mostra como desativar as configurações sem switch:

```
cluster::*> network options detect-switchless modify -enabled false
```

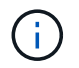

Para a versão 9,2 e posterior, ignore esta etapa, pois a configuração é convertida automaticamente.

4. Verifique se as definições estão desativadas:

network options detect-switchless-cluster show

# Mostrar exemplo

A false saída no exemplo a seguir mostra que as configurações estão desativadas:

```
cluster::*> network options detect-switchless-cluster show
Enable Switchless Cluster Detection: false
```

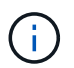

Para a versão 9,2 e posterior, aguarde até Enable Switchless Cluster que seja definido como false. Isso pode levar até três minutos.

5. Configure os clusters clus1 e clus2 para reverter automaticamente em cada nó e confirmar.

cluster::\*> network interface modify -vserver node1 -lif clus1 -auto -revert true cluster::\*> network interface modify -vserver node1 -lif clus2 -auto -revert true cluster::\*> network interface modify -vserver node2 -lif clus1 -auto -revert true cluster::\*> network interface modify -vserver node2 -lif clus2 -auto -revert true

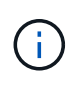

Para a versão 8,3 e posterior, use o seguinte comando: network interface modify -vserver Cluster -lif \* -auto-revert true Para habilitar a reversão automática em todos os nós do cluster.

6. Verifique o status dos membros do nó no cluster:

```
cluster show
```

#### Mostrar exemplo

O exemplo a seguir mostra informações sobre a integridade e a elegibilidade dos nós no cluster:

```
cluster::*> cluster show
Node Health Eligibility Epsilon
node1 true true false
node2 true true false
```

7. Se você suprimiu a criação automática de casos, reative-a invocando uma mensagem AutoSupport:

```
system node autosupport invoke -node * -type all -message MAINT=END
```

Mostrar exemplo

```
cluster::*> system node autosupport invoke -node * -type all
-message MAINT=END
```

8. Altere o nível de privilégio de volta para admin:

```
set -privilege admin
```

# Substitua os interrutores

# Substitua um interrutor do cluster do NetApp CN1610

Siga estas etapas para substituir um switch NetApp CN1610 defeituoso em uma rede de cluster. Este é um procedimento sem interrupções (NDU).

# **Rever os requisitos**

# O que você vai precisar

Antes de realizar a substituição do switch, as condições a seguir devem existir antes de executar a substituição do switch no ambiente atual e no switch de substituição para o cluster existente e a infraestrutura de rede:

- O cluster existente deve ser verificado como completamente funcional, com pelo menos um switch de cluster totalmente conetado.
- Todas as portas do cluster devem ser up.
- Todas as interfaces lógicas de cluster (LIFs) devem estar ativas e não devem ter sido migradas.
- O comando ONTAP cluster ping-cluster -node node1 deve indicar que a conetividade básica e a comunicação maior do que a PMTU são bem-sucedidas em todos os caminhos.

# Ativar o registo da consola

O NetApp recomenda fortemente que você ative o log do console nos dispositivos que você está usando e execute as seguintes ações ao substituir o switch:

- · Deixe o AutoSupport ativado durante a manutenção.
- Acione um AutoSupport de manutenção antes e depois da manutenção para desativar a criação de casos durante a manutenção. Consulte este artigo da base de dados de Conhecimento "SU92: Como suprimir a criação automática de casos durante as janelas de manutenção programada" para obter mais detalhes.
- Ativar o registo de sessão para quaisquer sessões CLI. Para obter instruções sobre como ativar o registo de sessão, consulte a secção "saída de sessão de registo" neste artigo da base de dados de conhecimento "Como configurar o PuTTY para uma conetividade ideal aos sistemas ONTAP".

# Substitua o interrutor

# Sobre esta tarefa

Você deve executar o comando para migração de um cluster LIF do nó onde o cluster LIF está hospedado.

Os exemplos deste procedimento utilizam a seguinte nomenclatura de nó e switch de cluster:

- Os nomes dos dois switches de cluster CN1610 são cs1 e cs2.
- O nome do interrutor CN1610 que deve ser substituído (o interrutor com defeito) é old cs1.
- O nome do novo interrutor CN1610 (o interrutor de substituição) é new\_cs1.
- O nome do switch parceiro que não está sendo substituído é cs2.

# Passos

1. Confirme se o arquivo de configuração de inicialização corresponde ao arquivo de configuração em execução. Você deve salvar esses arquivos localmente para uso durante a substituição.

Os comandos de configuração no exemplo a seguir são para FASTPATH 1,2.0,7:

# Mostrar exemplo

```
(old_cs1)> enable
(old_cs1) # show running-config
(old_cs1) # show startup-config
```

2. Crie uma cópia do arquivo de configuração em execução.

O comando no exemplo a seguir é para FASTPATH 1,2.0,7:

# Mostrar exemplo

(old\_cs1) # show running-config filename.scr Config script created successfully.

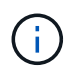

Você pode usar qualquer nome de arquivo, exceto CN1610\_CS\_RCF\_v1.2.scr. O nome do ficheiro tem de ter a extensão **.scr**.

1. Salve o arquivo de configuração em execução do switch para um host externo em preparação para a substituição.

# Mostrar exemplo

```
(old_cs1) # copy nvram:script filename.scr
scp://<Username>@<remote_IP_address>/path_to_file/filename.scr
```

- Verifique se as versões switch e ONTAP correspondem à matriz de compatibilidade. Consulte a "Switches NetApp CN1601 e CN1610" página para obter detalhes.
- 3. No "Página de transferências de software" site de suporte da NetApp, selecione switches de cluster NetApp para baixar as versões apropriadas de RCF e FASTPATH.
- 4. Configure um servidor TFTP (Trivial File Transfer Protocol) com o FASTPATH, RCF e o arquivo de configuração salvo .scr para uso com o novo switch.
- 5. Conete a porta serial (o conetor RJ-45 rotulado "IOIOI" no lado direito do switch) a um host disponível com emulação de terminal.
- 6. No host, defina as configurações de conexão do terminal serial:
  - a. 9600 baud
  - b. 8 bits de dados
  - c. 1 bit de paragem

- d. paridade: nenhuma
- e. controle de fluxo: nenhum
- 7. Conete a porta de gerenciamento (a porta chave RJ-45 no lado esquerdo do switch) à mesma rede onde o servidor TFTP está localizado.
- 8. Prepare-se para se conetar à rede com o servidor TFTP.

Se estiver a utilizar o DHCP (Dynamic Host Configuration Protocol), não terá de configurar um endereço IP para a central neste momento. A porta de serviço está definida para utilizar DHCP por predefinição. A porta de gerenciamento de rede está definida como nenhuma para as configurações de protocolo IPv4 e IPv6. Se a porta Wrench estiver conetada a uma rede que tenha um servidor DHCP, as configurações do servidor serão configuradas automaticamente.

Para definir um endereço IP estático, você deve usar o protocolo de serviceport, o protocolo de rede e os comandos ip de serviceport.

#### Mostrar exemplo

(new\_cs1) # serviceport ip <ipaddr> <netmask> <gateway>

9. Opcionalmente, se o servidor TFTP estiver em um laptop, conete o switch CN1610 ao laptop usando um cabo Ethernet padrão e configure sua porta de rede na mesma rede com um endereço IP alternativo.

Você pode usar o ping comando para verificar o endereço. Se você não conseguir estabelecer a conetividade, use uma rede não roteada e configure a porta de serviço usando IP 192,168.x ou 172,16.x. Você pode reconfigurar a porta de serviço para o endereço IP de gerenciamento de produção em uma data posterior.

- 10. Opcionalmente, verifique e instale as versões apropriadas do software RCF e FASTPATH para o novo switch. Se você verificou que o novo switch está corretamente configurado e não requer atualizações para o software RCF e FASTPATH, você deve ir para a etapa 13.
  - a. Verifique as novas definições do interrutor.

#### Mostrar exemplo

```
(new_cs1)> enable
(new_cs1) # show version
```

b. Transfira o RCF para o novo interrutor.

Mostrar exemplo

```
(new cs1) # copy tftp://<server ip address>/CN1610 CS RCF v1.2.txt
nvram:script CN1610 CS RCF v1.2.scr
Mode. TFTP
Set Server IP. 172.22.201.50
Path. /
Filename.....
CN1610 CS RCF v1.2.txt
Data Type..... Config Script
Destination Filename.....
CN1610 CS RCF v1.2.scr
File with same name already exists.
WARNING: Continuing with this command will overwrite the existing
file.
Management access will be blocked for the duration of the
transfer Are you sure you want to start? (y/n) y
File transfer in progress. Management access will be blocked for
the duration of the transfer. please wait...
Validating configuration script...
(the entire script is displayed line by line)
description "NetApp CN1610 Cluster Switch RCF v1.2 - 2015-01-13"
. . .
Configuration script validated.
File transfer operation completed successfully.
```

c. Verifique se o RCF foi transferido para o comutador.

#### Mostrar exemplo

11. Aplique o RCF no interrutor CN1610.

#### Mostrar exemplo

```
(new_cs1)# script apply CN1610_CS_RCF_v1.2.scr
Are you sure you want to apply the configuration script? (y/n) y
...
(the entire script is displayed line by line)
...
description "NetApp CN1610 Cluster Switch RCF v1.2 - 2015-01-13"
...
Configuration script 'CN1610_CS_RCF_v1.2.scr' applied. Note that the
script output will go to the console.
After the script is applied, those settings will be active in the
running-config file. To save them to the startup-config file, you
must use the write memory command, or if you used the reload answer
yes when asked if you want to save the changes.
```

a. Salve o arquivo de configuração em execução para que ele se torne o arquivo de configuração de inicialização quando você reiniciar o switch.

#### Mostrar exemplo

```
(new_cs1)# write memory
This operation may take a few minutes.
Management interfaces will not be available during this time.
Are you sure you want to save? (y/n) y
Config file 'startup-config' created successfully.
Configuration Saved!
```

b. Transfira a imagem para o interrutor CN1610.

Mostrar exemplo

```
(new_csl)# copy
tftp://<server_ip_address>/NetApp_CN1610_1.2.0.7.stk active
Mode. TFTP
Set Server IP. tftp_server_ip_address
Path. /
Filename......
NetApp_CN1610_1.2.0.7.stk
Data Type. Code
Destination Filename. active
Management access will be blocked for the duration of the
transfer
Are you sure you want to start? (y/n) y
TFTP Code transfer starting...
File transfer operation completed successfully.
```

c. Execute a nova imagem de inicialização ativa reiniciando o switch.

O switch deve ser reinicializado para o comando no passo 6 para refletir a nova imagem. Há duas visualizações possíveis para uma resposta que você pode ver depois de digitar o comando reload.

Mostrar exemplo

```
(new_cs1)# reload
The system has unsaved changes.
Would you like to save them now? (y/n) y
Config file 'startup-config' created successfully.
Configuration Saved! System will now restart!
.
.
Cluster Interconnect Infrastructure
User:admin Password: (new_cs1) >*enable*
```

a. Copie o arquivo de configuração salvo do switch antigo para o novo switch.
Mostrar exemplo

```
(new_cs1) # copy tftp://<server_ip_address>/<filename>.scr
nvram:script <filename>.scr
```

b. Aplique a configuração guardada anteriormente ao novo interrutor.

#### Mostrar exemplo

```
(new_cs1)# script apply <filename>.scr
Are you sure you want to apply the configuration script? (y/n) y
The system has unsaved changes.
Would you like to save them now? (y/n) y
Config file 'startup-config' created successfully.
Configuration Saved!
```

c. Salve o arquivo de configuração em execução no arquivo de configuração de inicialização.

### Mostrar exemplo

(new\_cs1) # write memory

12. Se o AutoSupport estiver ativado neste cluster, suprimir a criação automática de casos invocando uma mensagem AutoSupport:

system node autosupport invoke -node \* -type all - message MAINT=xh

*x* é a duração da janela de manutenção em horas.

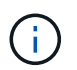

A mensagem AutoSupport notifica o suporte técnico desta tarefa de manutenção para que a criação automática de casos seja suprimida durante a janela de manutenção.

13. No novo switch new\_CS1, faça login como usuário admin e encerre todas as portas que estão conetadas às interfaces do cluster de nós (portas 1 a 12).

```
User:*admin*
Password:
(new_cs1)> enable
(new_cs1) #
(new_cs1) # config
(new_cs1) (config) # interface 0/1-0/12
(new_cs1) (interface 0/1-0/12) # shutdown
(new_cs1) (interface 0/1-0/12) # exit
(new_cs1) # write memory
```

14. Migre as LIFs de cluster das portas que estão conetadas ao switch Old\_CS1.

É necessário migrar cada LIF de cluster a partir da interface de gerenciamento do nó atual.

#### Mostrar exemplo

```
cluster::> set -privilege advanced
cluster::> network interface migrate -vserver <vserver_name> -lif
<Cluster_LIF_to_be_moved> - sourcenode <current_node> -dest-node
<current_node> -dest-port <cluster_port_that_is_UP>
```

15. Verifique se todas as LIFs de cluster foram movidas para a porta de cluster apropriada em cada nó.

## Mostrar exemplo

cluster::> network interface show -role cluster

16. Encerre as portas do cluster que estão conetadas ao switch que você substituiu.

### Mostrar exemplo

```
cluster::*> network port modify -node <node_name> -port
<port_to_admin_down> -up-admin false
```

17. Verifique a integridade do cluster.

cluster::\*> cluster show

18. Verifique se as portas estão inativas.

```
Mostrar exemplo
```

cluster::\*> cluster ping-cluster -node <node name>

19. No interrutor CS2, desligue as portas ISL 13 a 16.

## Mostrar exemplo

```
(cs2) # config
(cs2) (config) # interface 0/13-0/16
(cs2) (interface 0/13-0/16) # shutdown
(cs2) # show port-channel 3/1
```

- 20. Verifique se o administrador de armazenamento está pronto para a substituição do switch.
- 21. Remova todos os cabos do switch old\_CS1 e conete os cabos às mesmas portas do switch new\_CS1.
- 22. No switch CS2, abra as portas ISL 13 a 16.

## Mostrar exemplo

```
(cs2) # config
(cs2) (config) # interface 0/13-0/16
(cs2) (interface 0/13-0/16) # no shutdown
```

23. Abra as portas no novo switch que estão associadas aos nós de cluster.

### Mostrar exemplo

```
(new_cs1) # config
(new_cs1) (config) # interface 0/1-0/12
(new_cs1) (interface 0/13-0/16) # no shutdown
```

24. Em um único nó, abra a porta do nó do cluster que está conetada ao switch substituído e confirme se o link está ativo.

Mostrar exemplo

```
cluster::*> network port modify -node node1 -port
<port_to_be_onlined> -up-admin true
cluster::*> network port show -role cluster
```

25. Reverta as LIFs de cluster associadas à porta na etapa 25 no mesmo nó.

Neste exemplo, os LIFs no node1 são revertidos com sucesso se a coluna "está em Casa" for verdadeira.

Mostrar exemplo

```
cluster::*> network interface revert -vserver node1 -lif
<cluster_lif_to_be_reverted>
cluster::*> network interface show -role cluster
```

- 26. Se o LIF do cluster do primeiro nó estiver ativo e for revertido para sua porta inicial, repita as etapas 25 e 26 para abrir as portas do cluster e reverter as LIFs do cluster nos outros nós do cluster.
- 27. Exibir informações sobre os nós no cluster.

#### Mostrar exemplo

cluster::\*> cluster show

28. Confirme se o arquivo de configuração de inicialização e o arquivo de configuração em execução estão corretos no switch substituído. Este arquivo de configuração deve corresponder à saída no passo 1.

#### Mostrar exemplo

```
(new_cs1)> enable
(new_cs1) # show running-config
(new_cs1) # show startup-config
```

29. Se você suprimiu a criação automática de casos, reative-a invocando uma mensagem AutoSupport:

system node autosupport invoke -node \* -type all -message MAINT=END

## Substitua os switches de cluster NetApp CN1610 por conexões sem switch

É possível migrar de um cluster com uma rede de cluster comutada para um em que dois nós estejam diretamente conetados para o ONTAP 9.3 e posterior.

## Rever os requisitos

## Diretrizes

Reveja as seguintes diretrizes:

- Migrar para uma configuração de cluster sem switch de dois nós é uma operação sem interrupções. A
  maioria dos sistemas tem duas portas de interconexão de cluster dedicadas em cada nó, mas você
  também pode usar esse procedimento para sistemas com um número maior de portas de interconexão de
  cluster dedicadas em cada nó, como quatro, seis ou oito.
- Não é possível usar o recurso de interconexão de cluster sem switch com mais de dois nós.
- Se você tiver um cluster de dois nós existente que usa switches de interconexão de cluster e estiver executando o ONTAP 9.3 ou posterior, poderá substituir os switches por conexões diretas e de retorno entre os nós.

## O que você vai precisar

- Um cluster íntegro que consiste em dois nós conectados por switches de cluster. Os nós devem estar executando a mesma versão do ONTAP.
- Cada nó com o número necessário de portas de cluster dedicadas, que fornecem conexões redundantes de interconexão de cluster para oferecer suporte à configuração do sistema. Por exemplo, há duas portas redundantes para um sistema com duas portas de interconexão de cluster dedicadas em cada nó.

## Migrar os switches

## Sobre esta tarefa

O procedimento a seguir remove os switches de cluster em um cluster de dois nós e substitui cada conexão com o switch por uma conexão direta com o nó do parceiro.

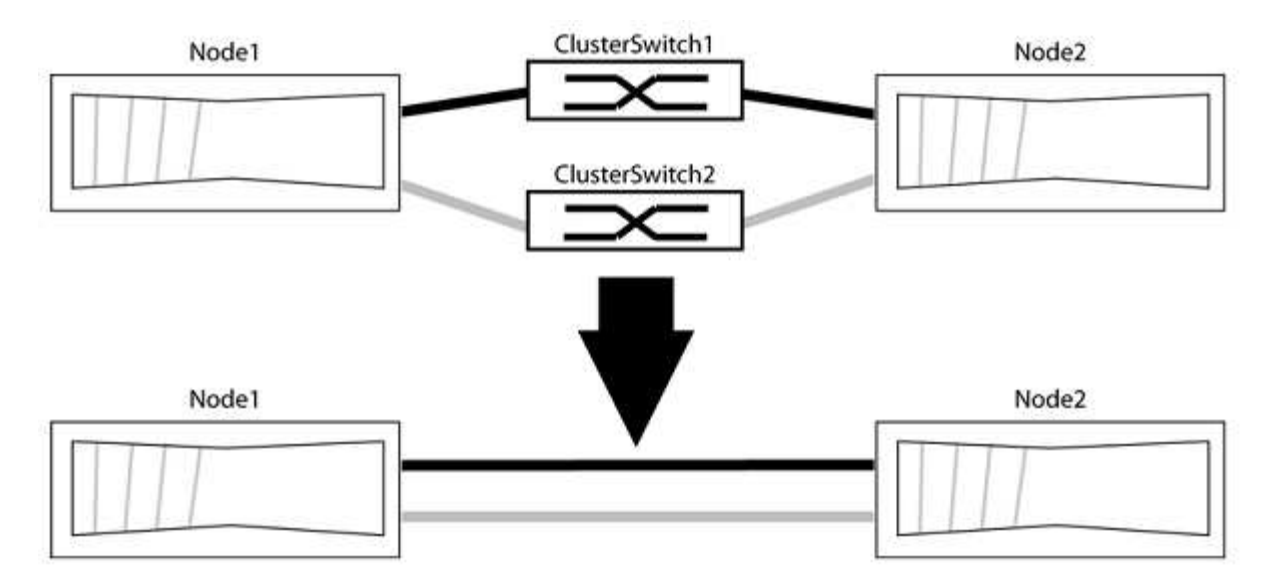

## Sobre os exemplos

Os exemplos no procedimento a seguir mostram nós que estão usando "e0a" e "e0b" como portas de cluster. Seus nós podem estar usando portas de cluster diferentes, pois variam de acordo com o sistema.

### Passo 1: Prepare-se para a migração

1. Altere o nível de privilégio para avançado, inserindo y quando solicitado a continuar:

set -privilege advanced

É apresentado o aviso avançado \*>.

 O ONTAP 9.3 e versões posteriores são compatíveis com a detecção automática de clusters sem switch, que é habilitada por padrão.

Você pode verificar se a deteção de clusters sem switch está ativada executando o comando de privilégio avançado:

network options detect-switchless-cluster show

#### Mostrar exemplo

A saída de exemplo a seguir mostra se a opção está ativada.

```
cluster::*> network options detect-switchless-cluster show
  (network options detect-switchless-cluster show)
Enable Switchless Cluster Detection: true
```

Se "Ativar deteção de cluster sem switch" for false, entre em Contato com o suporte da NetApp.

 Se o AutoSupport estiver ativado neste cluster, suprimir a criação automática de casos invocando uma mensagem AutoSupport:

system node autosupport invoke -node \* -type all -message
MAINT=<number\_of\_hours>h

`h`onde está a duração da janela de manutenção em horas. A mensagem notifica o suporte técnico desta tarefa de manutenção para que possa suprimir a criação automática de casos durante a janela de manutenção.

No exemplo a seguir, o comando suprime a criação automática de casos por duas horas:

### Mostrar exemplo

```
cluster::*> system node autosupport invoke -node * -type all
-message MAINT=2h
```

## Etapa 2: Configurar portas e cabeamento

- 1. Organize as portas do cluster em cada switch em grupos para que as portas do cluster em group1 passem para o cluster switch1 e as portas do cluster em group2 passem para o cluster switch2. Estes grupos são necessários mais tarde no procedimento.
- Identifique as portas do cluster e verifique o status e a integridade do xref:./switch-netapp-cn1610/+ network port show -ipspace Cluster

No exemplo a seguir para nós com portas de cluster "e0a" e "e0b", um grupo é identificado como "node1:e0a" e "node2:e0a" e o outro grupo como "node1:e0b" e "node2:e0b". Seus nós podem estar usando portas de cluster diferentes porque variam de acordo com o sistema.

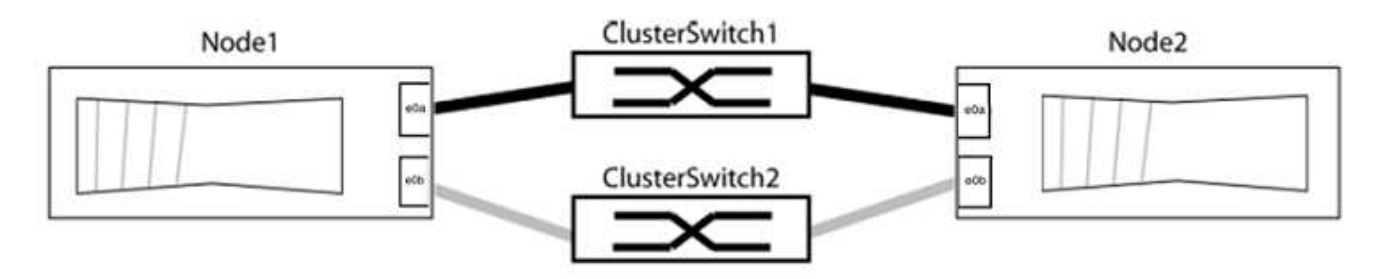

Verifique se as portas têm um valor de up para a coluna "Link" e um valor de healthy para a coluna "Status de integridade".

Mostrar exemplo

```
cluster::> network port show -ipspace Cluster
Node: node1
Ignore
                                 Speed(Mbps) Health
Health
Port IPspace Broadcast Domain Link MTU Admin/Oper Status
Status
_____ _____
_____
eOa Cluster Cluster up 9000 auto/10000 healthy
false
eOb Cluster Cluster up 9000 auto/10000 healthy
false
Node: node2
Ignore
                                 Speed(Mbps) Health
Health
Port IPspace Broadcast Domain Link MTU Admin/Oper Status
Status
_____ _____
_____
e0a Cluster Cluster up 9000 auto/10000 healthy
false
eOb Cluster Cluster up 9000 auto/10000 healthy
false
4 entries were displayed.
```

3. Confirme se todas as LIFs de cluster estão em suas portas residenciais.

Verifique se a coluna "is-home" é true para cada um dos LIFs de cluster:

network interface show -vserver Cluster -fields is-home

```
cluster::*> net int show -vserver Cluster -fields is-home
(network interface show)
vserver lif is-home
------
Cluster node1_clus1 true
Cluster node1_clus2 true
Cluster node2_clus1 true
Cluster node2_clus2 true
4 entries were displayed.
```

Se houver LIFs de cluster que não estão em suas portas residenciais, reverta esses LIFs para suas portas residenciais:

network interface revert -vserver Cluster -lif \*

4. Desativar a reversão automática para as LIFs do cluster:

network interface modify -vserver Cluster -lif \* -auto-revert false

5. Verifique se todas as portas listadas na etapa anterior estão conetadas a um switch de rede:

network device-discovery show -port cluster port

A coluna "dispositivo descoberto" deve ser o nome do switch de cluster ao qual a porta está conetada.

#### Mostrar exemplo

O exemplo a seguir mostra que as portas do cluster "e0a" e "e0b" estão corretamente conetadas aos switches do cluster "CS1" e "CS2".

```
cluster::> network device-discovery show -port e0a|e0b
 (network device-discovery show)
Node/ Local Discovered
Protocol Port Device (LLDP: ChassisID) Interface Platform
-----
                               ___ ____
node1/cdp
                                  0/11 BES-53248
        e0a cs1
                                  0/12
                                          BES-53248
        e0b
            cs2
node2/cdp
       e0a cs1
                                  0/9
                                         BES-53248
        e0b
                                  0/9
                                          BES-53248
            cs2
4 entries were displayed.
```

6. Verifique a conectividade das interfaces de cluster remotas:

## **ONTAP 9.9,1 e posterior**

Você pode usar o network interface check cluster-connectivity comando para iniciar uma verificação de acessibilidade para conetividade de cluster e, em seguida, exibir os detalhes:

network interface check cluster-connectivity start  ${\bf e}$  network interface check cluster-connectivity show

cluster1::\*> network interface check cluster-connectivity start

**NOTA:** espere alguns segundos antes de executar o show comando para exibir os detalhes.

| <pre>cluster1::*&gt; network interface check cluster-connectivity show</pre> |          |          |        |             |             |
|------------------------------------------------------------------------------|----------|----------|--------|-------------|-------------|
|                                                                              |          |          |        | Source      | Destination |
| Packet                                                                       |          |          |        |             |             |
| Node                                                                         | Date     |          |        | LIF         | LIF         |
| Loss                                                                         |          |          |        |             |             |
|                                                                              |          |          |        |             |             |
|                                                                              |          |          |        |             |             |
| nodel                                                                        |          |          |        |             |             |
|                                                                              | 3/5/2022 | 19:21:18 | -06:00 | node1_clus2 | node2-clus1 |
| none                                                                         |          |          |        |             |             |
|                                                                              | 3/5/2022 | 19:21:20 | -06:00 | node1_clus2 | node2_clus2 |
| none                                                                         |          |          |        |             |             |
| node2                                                                        |          |          |        |             |             |
|                                                                              | 3/5/2022 | 19:21:18 | -06:00 | node2_clus2 | node1_clus1 |
| none                                                                         |          |          |        |             |             |
|                                                                              | 3/5/2022 | 19:21:20 | -06:00 | node2_clus2 | node1_clus2 |
| none                                                                         |          |          |        |             |             |

### Todos os lançamentos do ONTAP

Para todas as versões do ONTAP, você também pode usar o cluster ping-cluster -node <name> comando para verificar a conetividade:

cluster ping-cluster -node <name>

```
cluster1::*> cluster ping-cluster -node local
Host is node2
Getting addresses from network interface table ...
Cluster node1 clus1 169.254.209.69 node1 e0a
Cluster nodel clus2 169.254.49.125 nodel eOb
Cluster node2 clus1 169.254.47.194 node2 e0a
Cluster node2 clus2 169.254.19.183 node2 eOb
Local = 169.254.47.194 169.254.19.183
Remote = 169.254.209.69 169.254.49.125
Cluster Vserver Id = 4294967293
Ping status:
Basic connectivity succeeds on 4 path(s)
Basic connectivity fails on 0 path(s)
Detected 9000 byte MTU on 4 path(s):
Local 169.254.47.194 to Remote 169.254.209.69
Local 169.254.47.194 to Remote 169.254.49.125
Local 169.254.19.183 to Remote 169.254.209.69
Local 169.254.19.183 to Remote 169.254.49.125
Larger than PMTU communication succeeds on 4 path(s)
RPC status:
2 paths up, 0 paths down (tcp check)
2 paths up, 0 paths down (udp check)
```

1. Verifique se o cluster está saudável:

cluster ring show

Todas as unidades devem ser principais ou secundárias.

2. Configure a configuração sem switch para as portas do grupo 1.

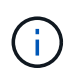

Para evitar possíveis problemas de rede, você deve desconetar as portas do group1 e reconectá-las o mais rápido possível, por exemplo, **em menos de 20 segundos**.

a. Desconete todos os cabos das portas do group1 ao mesmo tempo.

No exemplo a seguir, os cabos são desconetados da porta "e0a" em cada nó e o tráfego do cluster continua através do switch e da porta "e0b" em cada nó:

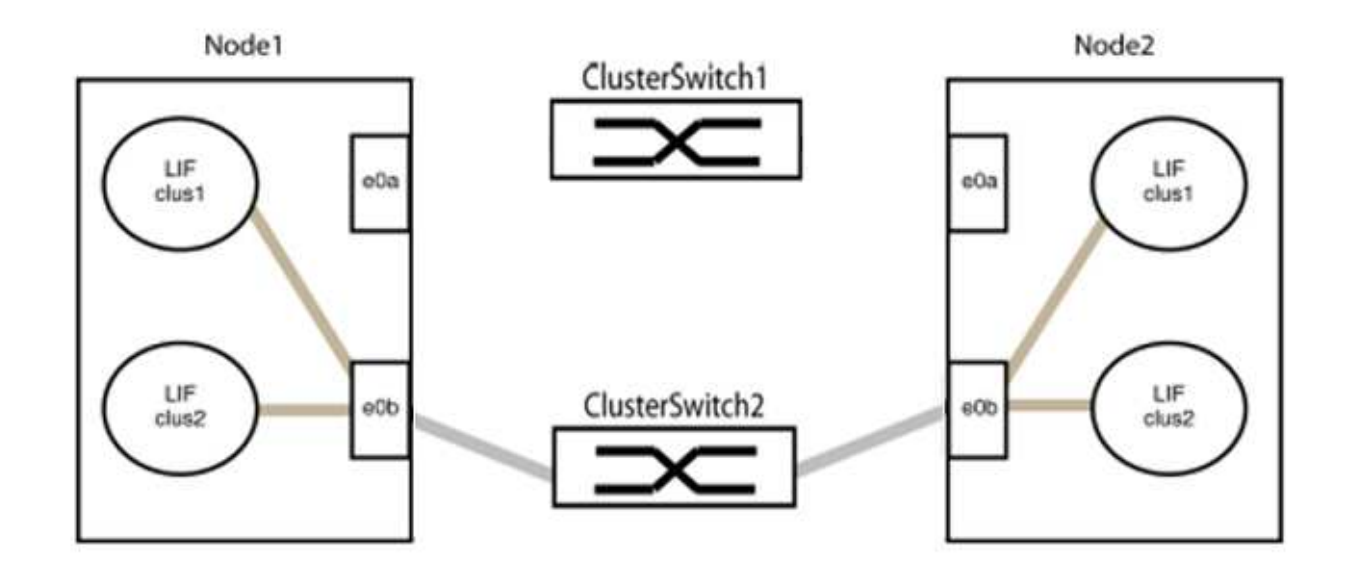

b. Faça o cabo das portas em group1 de volta para trás.

No exemplo seguinte, "e0a" no node1 está ligado a "e0a" no node2:

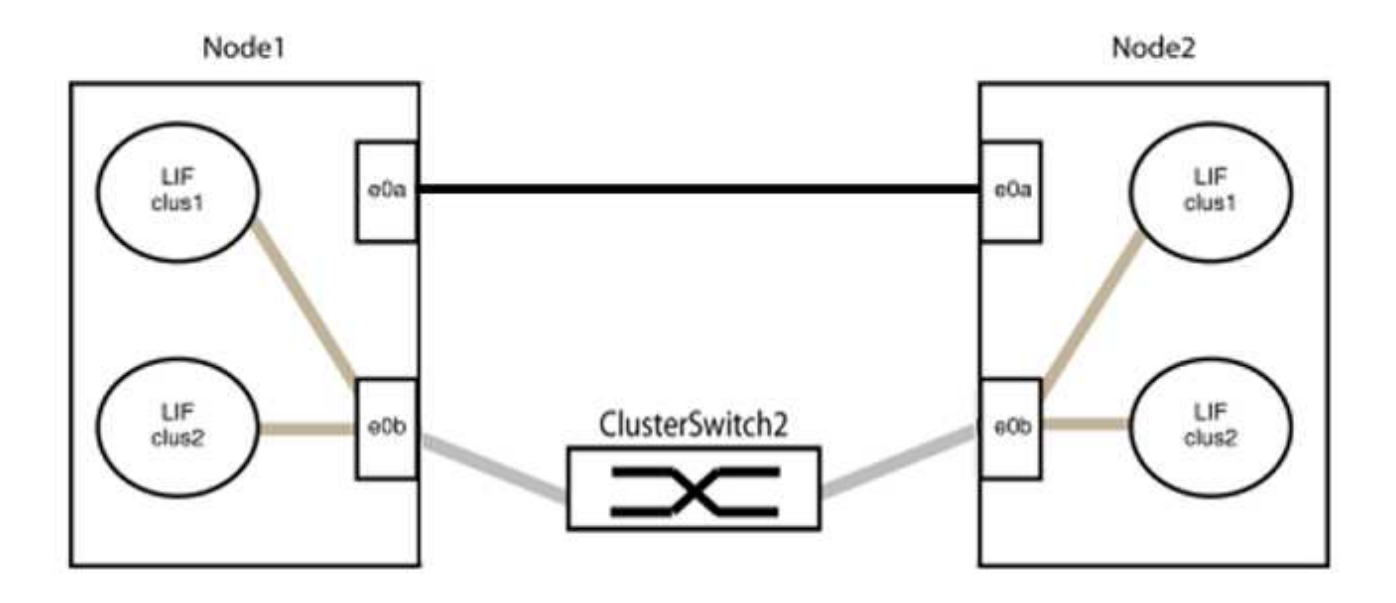

3. A opção de rede de cluster sem switch faz a transição de false para true. Isso pode levar até 45 segundos. Confirme se a opção sem switch está definida como true:

network options switchless-cluster show

O exemplo a seguir mostra que o cluster sem switch está habilitado:

cluster::\*> network options switchless-cluster show Enable Switchless Cluster: true

4. Verifique a conectividade das interfaces de cluster remotas:

## **ONTAP 9.9,1 e posterior**

Você pode usar o network interface check cluster-connectivity comando para iniciar uma verificação de acessibilidade para conetividade de cluster e, em seguida, exibir os detalhes:

```
network interface check cluster-connectivity start {\bf e} network interface check cluster-connectivity show
```

cluster1::\*> network interface check cluster-connectivity start

**NOTA:** espere alguns segundos antes de executar o show comando para exibir os detalhes.

| <pre>cluster1::*&gt; network interface check cluster-connectivity show</pre> |          |          |        |             |             |
|------------------------------------------------------------------------------|----------|----------|--------|-------------|-------------|
|                                                                              |          |          |        | Source      | Destination |
| Packet                                                                       |          |          |        |             |             |
| Node                                                                         | Date     |          |        | LIF         | LIF         |
| Loss                                                                         |          |          |        |             |             |
|                                                                              |          |          |        |             |             |
|                                                                              |          |          |        |             |             |
| nodel                                                                        |          |          |        |             |             |
|                                                                              | 3/5/2022 | 19:21:18 | -06:00 | node1_clus2 | node2-clus1 |
| none                                                                         |          |          |        |             |             |
|                                                                              | 3/5/2022 | 19:21:20 | -06:00 | node1_clus2 | node2_clus2 |
| none                                                                         |          |          |        |             |             |
| node2                                                                        |          |          |        |             |             |
|                                                                              | 3/5/2022 | 19:21:18 | -06:00 | node2_clus2 | node1_clus1 |
| none                                                                         |          |          |        |             |             |
|                                                                              | 3/5/2022 | 19:21:20 | -06:00 | node2_clus2 | node1_clus2 |
| none                                                                         |          |          |        |             |             |

### Todos os lançamentos do ONTAP

Para todas as versões do ONTAP, você também pode usar o cluster ping-cluster -node <name> comando para verificar a conetividade:

cluster ping-cluster -node <name>

```
cluster1::*> cluster ping-cluster -node local
Host is node2
Getting addresses from network interface table ...
Cluster node1 clus1 169.254.209.69 node1 e0a
Cluster nodel clus2 169.254.49.125 nodel e0b
Cluster node2 clus1 169.254.47.194 node2 e0a
Cluster node2 clus2 169.254.19.183 node2 eOb
Local = 169.254.47.194 169.254.19.183
Remote = 169.254.209.69 169.254.49.125
Cluster Vserver Id = 4294967293
Ping status:
Basic connectivity succeeds on 4 path(s)
Basic connectivity fails on 0 path(s)
Detected 9000 byte MTU on 4 path(s):
Local 169.254.47.194 to Remote 169.254.209.69
Local 169.254.47.194 to Remote 169.254.49.125
Local 169.254.19.183 to Remote 169.254.209.69
Local 169.254.19.183 to Remote 169.254.49.125
Larger than PMTU communication succeeds on 4 path(s)
RPC status:
2 paths up, 0 paths down (tcp check)
2 paths up, 0 paths down (udp check)
```

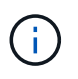

Antes de prosseguir para a próxima etapa, você deve esperar pelo menos dois minutos para confirmar uma conexão de trabalho de volta para trás no grupo 1.

1. Configure a configuração sem switch para as portas no grupo 2.

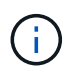

Para evitar possíveis problemas de rede, você deve desconetar as portas do group2 e reconectá-las o mais rápido possível, por exemplo, **em menos de 20 segundos**.

a. Desconete todos os cabos das portas do group2 ao mesmo tempo.

No exemplo a seguir, os cabos são desconetados da porta "e0b" em cada nó e o tráfego de cluster continua através da conexão direta entre as portas "e0a":

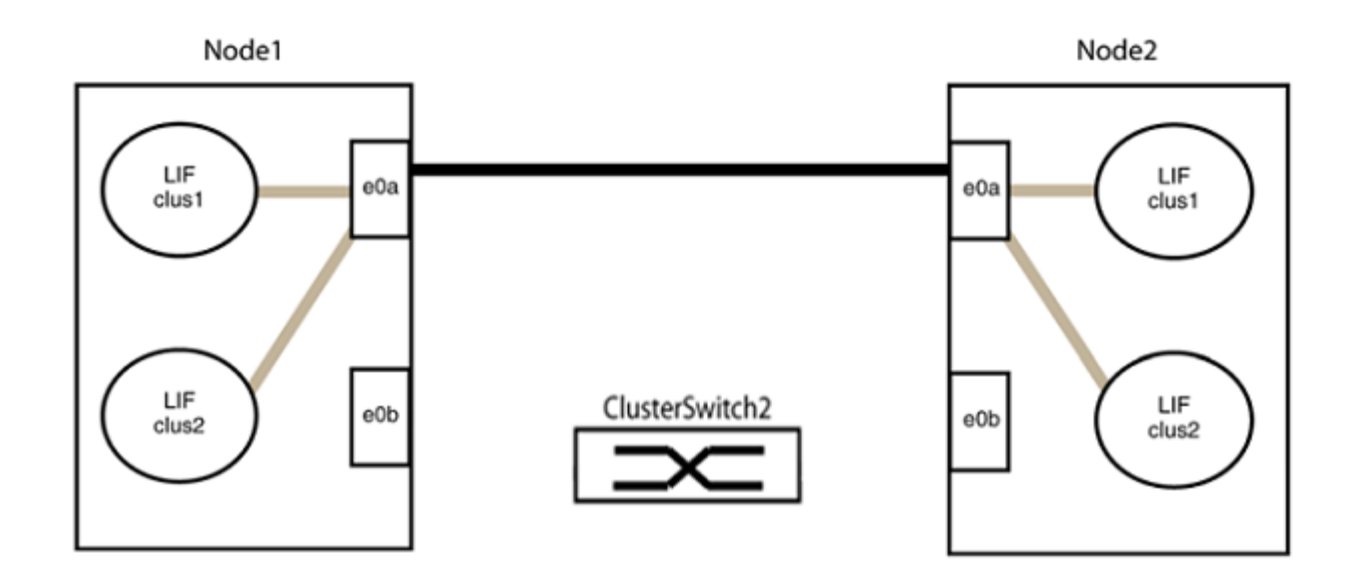

b. Faça o cabo das portas em group2 de volta para trás.

No exemplo seguinte, "e0a" no node1 está ligado a "e0a" no node2 e "e0b" no node1 está ligado a "e0b" no node2:

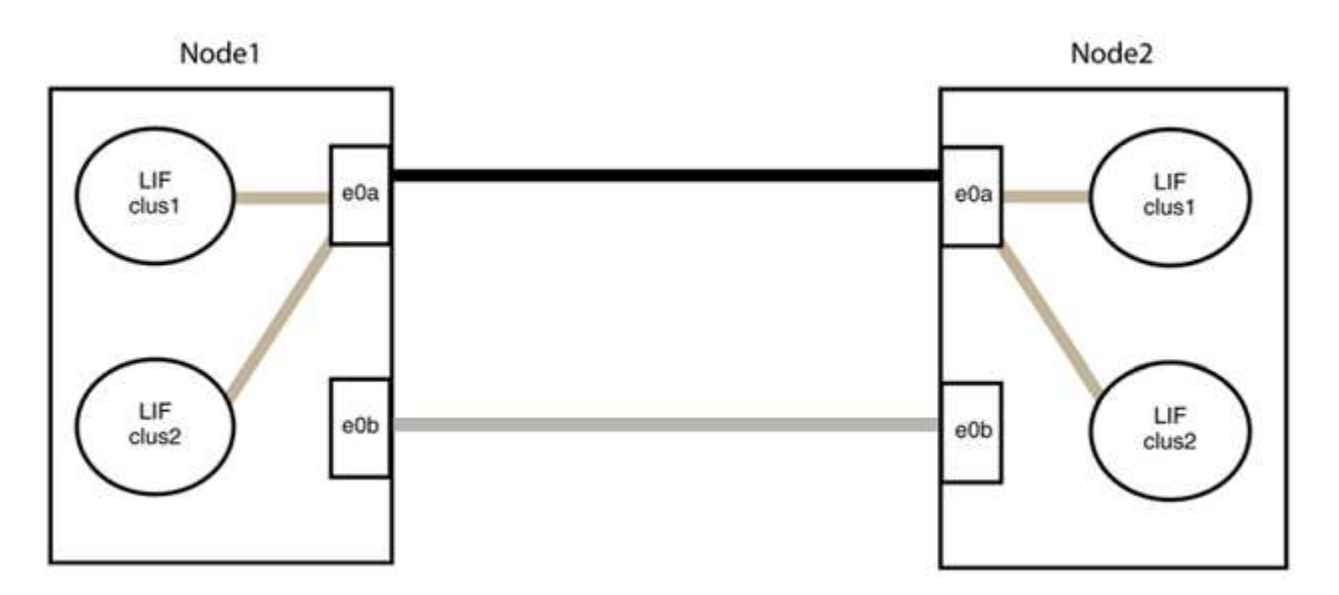

## Etapa 3: Verifique a configuração

1. Verifique se as portas em ambos os nós estão corretamente conetadas:

network device-discovery show -port cluster\_port

O exemplo a seguir mostra que as portas de cluster "e0a" e "e0b" estão corretamente conetadas à porta correspondente no parceiro de cluster:

| <pre>cluster::&gt; net device-discovery show -port e0a e0b  (network device-discovery show)</pre> |       |            |          |              |           |          |  |
|---------------------------------------------------------------------------------------------------|-------|------------|----------|--------------|-----------|----------|--|
| Node/                                                                                             | Local | Discovered |          |              |           |          |  |
| Protocol                                                                                          | Port  | Device     | e (LLDP: | ChassisID)   | Interface | Platform |  |
| node1/cdp                                                                                         |       |            |          |              |           |          |  |
|                                                                                                   | e0a   | node2      |          |              | e0a       | AFF-A300 |  |
|                                                                                                   | e0b   | node2      |          |              | e0b       | AFF-A300 |  |
| node1/lldp                                                                                        |       |            |          |              |           |          |  |
|                                                                                                   | e0a   | node2      | (00:a0:  | 98:da:16:44) | e0a       | -        |  |
|                                                                                                   | e0b   | node2      | (00:a0:  | 98:da:16:44) | e0b       | -        |  |
| node2/cdp                                                                                         |       |            |          |              |           |          |  |
|                                                                                                   | e0a   | node1      |          |              | e0a       | AFF-A300 |  |
|                                                                                                   | e0b   | node1      |          |              | e0b       | AFF-A300 |  |
| node2/lldp                                                                                        |       |            |          |              |           |          |  |
|                                                                                                   | e0a   | node1      | (00:a0:  | 98:da:87:49) | e0a       | -        |  |
|                                                                                                   | e0b   | node1      | (00:a0:  | 98:da:87:49) | e0b       | -        |  |
| 8 entries were displayed.                                                                         |       |            |          |              |           |          |  |

2. Reative a reversão automática para as LIFs do cluster:

network interface modify -vserver Cluster -lif \* -auto-revert true

3. Verifique se todos os LIFs estão em casa. Isso pode levar alguns segundos.

network interface show -vserver Cluster -lif lif name

Os LIFs foram revertidos se a coluna "está em Casa" for true, como mostrado para node1\_clus2 e node2 clus2 no exemplo a seguir:

```
cluster::> network interface show -vserver Cluster -fields curr-
port,is-home
vserver lif curr-port is-home
-------
Cluster node1_clus1 e0a true
Cluster node1_clus2 e0b true
Cluster node2_clus1 e0a true
Cluster node2_clus2 e0b true
4 entries were displayed.
```

Se qualquer LIFS de cluster não retornou às portas iniciais, reverta-as manualmente do nó local:

network interface revert -vserver Cluster -lif lif name

4. Verifique o status do cluster dos nós a partir do console do sistema de qualquer nó:

cluster show

#### Mostrar exemplo

O exemplo a seguir mostra epsilon em ambos os nós a ser false:

```
Node Health Eligibility Epsilon

nodel true true false

node2 true true false

2 entries were displayed.
```

5. Verifique a conectividade das interfaces de cluster remotas:

## **ONTAP 9.9,1 e posterior**

Você pode usar o network interface check cluster-connectivity comando para iniciar uma verificação de acessibilidade para conetividade de cluster e, em seguida, exibir os detalhes:

network interface check cluster-connectivity start  ${\bf e}$  network interface check cluster-connectivity show

cluster1::\*> network interface check cluster-connectivity start

**NOTA:** espere alguns segundos antes de executar o show comando para exibir os detalhes.

| <pre>cluster1::*&gt; network interface check cluster-connectivity show</pre> |          |          |        |             |             |
|------------------------------------------------------------------------------|----------|----------|--------|-------------|-------------|
|                                                                              |          |          |        | Source      | Destination |
| Packet                                                                       |          |          |        |             |             |
| Node                                                                         | Date     |          |        | LIF         | LIF         |
| Loss                                                                         |          |          |        |             |             |
|                                                                              |          |          |        |             |             |
|                                                                              |          |          |        |             |             |
| nodel                                                                        |          |          |        |             |             |
|                                                                              | 3/5/2022 | 19:21:18 | -06:00 | node1_clus2 | node2-clus1 |
| none                                                                         |          |          |        |             |             |
|                                                                              | 3/5/2022 | 19:21:20 | -06:00 | node1_clus2 | node2_clus2 |
| none                                                                         |          |          |        |             |             |
| node2                                                                        |          |          |        |             |             |
|                                                                              | 3/5/2022 | 19:21:18 | -06:00 | node2_clus2 | node1_clus1 |
| none                                                                         |          |          |        |             |             |
|                                                                              | 3/5/2022 | 19:21:20 | -06:00 | node2_clus2 | node1_clus2 |
| none                                                                         |          |          |        |             |             |

### Todos os lançamentos do ONTAP

Para todas as versões do ONTAP, você também pode usar o cluster ping-cluster -node <name> comando para verificar a conetividade:

cluster ping-cluster -node <name>

```
cluster1::*> cluster ping-cluster -node local
Host is node2
Getting addresses from network interface table ...
Cluster nodel clus1 169.254.209.69 nodel e0a
Cluster nodel clus2 169.254.49.125 nodel eOb
Cluster node2 clus1 169.254.47.194 node2 e0a
Cluster node2 clus2 169.254.19.183 node2 e0b
Local = 169.254.47.194 169.254.19.183
Remote = 169.254.209.69 169.254.49.125
Cluster Vserver Id = 4294967293
Ping status:
Basic connectivity succeeds on 4 path(s)
Basic connectivity fails on 0 path(s)
Detected 9000 byte MTU on 4 path(s):
Local 169.254.47.194 to Remote 169.254.209.69
Local 169.254.47.194 to Remote 169.254.49.125
Local 169.254.19.183 to Remote 169.254.209.69
Local 169.254.19.183 to Remote 169.254.49.125
Larger than PMTU communication succeeds on 4 path(s)
RPC status:
2 paths up, 0 paths down (tcp check)
2 paths up, 0 paths down (udp check)
```

1. se você suprimiu a criação automática de casos, reative-a invocando uma mensagem AutoSupport:

system node autosupport invoke -node \* -type all -message MAINT=END

Para obter mais informações, "NetApp KB artigo 1010449: Como suprimir a criação automática de casos durante janelas de manutenção programada" consulte .

2. Altere o nível de privilégio de volta para admin:

set -privilege admin

# **Avisos legais**

Avisos legais fornecem acesso a declarações de direitos autorais, marcas registradas, patentes e muito mais.

## Direitos de autor

"https://www.netapp.com/company/legal/copyright/"

## Marcas comerciais

NetApp, o logotipo DA NetApp e as marcas listadas na página de marcas comerciais da NetApp são marcas comerciais da NetApp, Inc. Outros nomes de produtos e empresas podem ser marcas comerciais de seus respetivos proprietários.

"https://www.netapp.com/company/legal/trademarks/"

## Patentes

Uma lista atual de patentes de propriedade da NetApp pode ser encontrada em:

https://www.netapp.com/pdf.html?item=/media/11887-patentspage.pdf

## Política de privacidade

"https://www.netapp.com/company/legal/privacy-policy/"

## Informações sobre direitos autorais

Copyright © 2024 NetApp, Inc. Todos os direitos reservados. Impresso nos EUA. Nenhuma parte deste documento protegida por direitos autorais pode ser reproduzida de qualquer forma ou por qualquer meio — gráfico, eletrônico ou mecânico, incluindo fotocópia, gravação, gravação em fita ou storage em um sistema de recuperação eletrônica — sem permissão prévia, por escrito, do proprietário dos direitos autorais.

O software derivado do material da NetApp protegido por direitos autorais está sujeito à seguinte licença e isenção de responsabilidade:

ESTE SOFTWARE É FORNECIDO PELA NETAPP "NO PRESENTE ESTADO" E SEM QUAISQUER GARANTIAS EXPRESSAS OU IMPLÍCITAS, INCLUINDO, SEM LIMITAÇÕES, GARANTIAS IMPLÍCITAS DE COMERCIALIZAÇÃO E ADEQUAÇÃO A UM DETERMINADO PROPÓSITO, CONFORME A ISENÇÃO DE RESPONSABILIDADE DESTE DOCUMENTO. EM HIPÓTESE ALGUMA A NETAPP SERÁ RESPONSÁVEL POR QUALQUER DANO DIRETO, INDIRETO, INCIDENTAL, ESPECIAL, EXEMPLAR OU CONSEQUENCIAL (INCLUINDO, SEM LIMITAÇÕES, AQUISIÇÃO DE PRODUTOS OU SERVIÇOS SOBRESSALENTES; PERDA DE USO, DADOS OU LUCROS; OU INTERRUPÇÃO DOS NEGÓCIOS), INDEPENDENTEMENTE DA CAUSA E DO PRINCÍPIO DE RESPONSABILIDADE, SEJA EM CONTRATO, POR RESPONSABILIDADE OBJETIVA OU PREJUÍZO (INCLUINDO NEGLIGÊNCIA OU DE OUTRO MODO), RESULTANTE DO USO DESTE SOFTWARE, MESMO SE ADVERTIDA DA RESPONSABILIDADE DE TAL DANO.

A NetApp reserva-se o direito de alterar quaisquer produtos descritos neste documento, a qualquer momento e sem aviso. A NetApp não assume nenhuma responsabilidade nem obrigação decorrentes do uso dos produtos descritos neste documento, exceto conforme expressamente acordado por escrito pela NetApp. O uso ou a compra deste produto não representam uma licença sob quaisquer direitos de patente, direitos de marca comercial ou quaisquer outros direitos de propriedade intelectual da NetApp.

O produto descrito neste manual pode estar protegido por uma ou mais patentes dos EUA, patentes estrangeiras ou pedidos pendentes.

LEGENDA DE DIREITOS LIMITADOS: o uso, a duplicação ou a divulgação pelo governo estão sujeitos a restrições conforme estabelecido no subparágrafo (b)(3) dos Direitos em Dados Técnicos - Itens Não Comerciais no DFARS 252.227-7013 (fevereiro de 2014) e no FAR 52.227- 19 (dezembro de 2007).

Os dados aqui contidos pertencem a um produto comercial e/ou serviço comercial (conforme definido no FAR 2.101) e são de propriedade da NetApp, Inc. Todos os dados técnicos e software de computador da NetApp fornecidos sob este Contrato são de natureza comercial e desenvolvidos exclusivamente com despesas privadas. O Governo dos EUA tem uma licença mundial limitada, irrevogável, não exclusiva, intransferível e não sublicenciável para usar os Dados que estão relacionados apenas com o suporte e para cumprir os contratos governamentais desse país que determinam o fornecimento de tais Dados. Salvo disposição em contrário no presente documento, não é permitido usar, divulgar, reproduzir, modificar, executar ou exibir os dados sem a aprovação prévia por escrito da NetApp, Inc. Os direitos de licença pertencentes ao governo dos Estados Unidos para o Departamento de Defesa estão limitados aos direitos identificados na cláusula 252.227-7015(b) (fevereiro de 2014) do DFARS.

## Informações sobre marcas comerciais

NETAPP, o logotipo NETAPP e as marcas listadas em http://www.netapp.com/TM são marcas comerciais da NetApp, Inc. Outros nomes de produtos e empresas podem ser marcas comerciais de seus respectivos proprietários.